702P08911 Revised Update: May 2023 Initial Release: March 2023

# Xerox<sup>®</sup> VersaLink<sup>®</sup> B625 Multifunction Mono Printer Service Manual

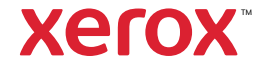

Xerox®VersaLink®B625 Mono MFP

Service Manual

Xerox®VersaLink® B625 Mono MFP Service Manual

705P01471

Revised Update: May 2023

Initial Release: March 2023

Prepared for:

Xerox Corporation

800 Phillips Road

Webster, New York 14580

© 2022 Xerox Corporation. All Rights Reserved. Xerox, and VersaLink® are trademarks of Xerox Corporation in the United States and/or other countries.

Other company trademarks are also acknowledged.

#### NOTICE

While every care has been taken in the preparation of this manual, no liability will be accepted by Xerox arising out of any inaccuracies or omissions.

All service documentation is supplied to Xerox external customers for informational purposes only. Xerox service documentation is intended for use by certified, product trained service personnel only. Xerox does not warrant or represent that it will notify or provide to such customer any future change to this documentation. Customer performed service of equipment, or modules, components or parts of such equipment may affect whether Xerox is responsible to fix machine defects under the warranty offered by Xerox with respect to such equipment. You should consult the applicable warranty for its terms regarding customer or third-party provided service.

## Introduction

| About This Manual                    | i   |
|--------------------------------------|-----|
| How To Use This Manual               | i   |
| Change History                       | iii |
| Change Tags                          | V   |
| Voltages Resistances and Tolerances  | v   |
| Safety Information                   | vi  |
| Health and Safety Incident reporting | vii |
| Translation of Warnings              | ix  |

i

## About This Manual

This manual is part of a multinational service documentation system that is structured in the standard Xerox service manual format.

#### Organization

The service manual is the document used as the primary information source for repairing and maintaining this family of products and is available as EDOC on a CDROM, or in PDF format on a CDROM. The information within the manual is divided into an introduction and 8 other sections.

#### Section 1 Service Call Procedures

This section is used to start and complete a service call. The procedures in this section will either direct you to a Repair Analysis Procedure (RAP), or identify a faulty component or subassembly.

#### Section 2 Status Indicator Repair Analysis Procedures

This section contains the Repair Analysis Procedures (RAPs) and checkouts necessary to diagnose, isolate and repair faults other than image quality faults.

#### Section 3 Image Quality

This section contains the Image Quality Repair Analysis Procedures (IQ RAPs), checkouts and setup procedures necessary to diagnose, isolate and repair image quality faults.

#### Section 4 Repairs and Adjustments

This section contains the instructions for removal, replacement, and adjustment of parts within the machine.

#### Section 5 Parts List

This section contains the detailed and illustrated spare parts list. Any part that is spared or that must be removed to access a spared part is illustrated.

#### Section 6 General Procedures and Information

This section contains all other procedures, product specifications and general information. It also contains Tag/MOD information. The abbreviations used in this Manual are in GP 40 Glossary of Terms, Acronyms and Abbreviations.

#### Section 7 Wiring Data

This section contains the PJ locations, wiring diagrams and block schematic diagrams (BSDs).

#### Section 8 Product Technical Overview

This section contains technical details of the machine.

#### **Publication Comments Sheet**

A Publication Comment Sheet is provided at the rear of the PDF version of the manual.

## How To Use This Manual

Always start with the Section 1 Service Call Procedures, SCP 1. Perform Initial Actions to verify the problem, then follow the directions given.

#### How to Differentiate Between Machine Variants

When a procedure, parts list description, artwork, or other reference is unique across different machine variants, the applicable variant is identified. For example, VLB625

- 1. VL = VersaLink
- 2. B = Black (mono)
- 3. 6 = Workteam High Laser Printer
- 4. 2 = 2nd Family
- 5. 5 = Multifunctional Printer (MFP)

VLB625 includes the following model variants:

• Xerox® VersaLink® B625 Mono Multifunctional Printer

#### Warnings, Cautions And Notes

**WARNING:** A warning is used whenever an operating or maintenance procedure, practice, condition or statement, if not strictly observed, could result in personal injury.

A translated version of all warnings is in Translation of Warnings.

**CAUTION:** A caution is used whenever an operation or maintenance procedure, practice, condition or statement, if not strictly observed, could result in damage to the equipment.

**Note:** A note is used where it is essential to highlight a procedure, practice, condition or statement.

#### Use of the Wiring Diagrams and Plug/Jack (P/J) Maps

Wiring diagrams and P/J maps are included in Section 7 Wiring Data.

- WD4 2100–Sheet Tray Wiring Diagram, show the connections of the electrical circuitry; electromechanical, power, and data transmission throughout the machine.
- B625 PJ and Sensor Locations
- P/J map tables list the plug at the PWB and the jack at the connected device.
- P/J maps show the plug on the PWB and the jack at the connected device in the machine or DADF.
- Sensor locations aid in locating a sensor within the IOT or DADF.

## **Change History**

Change History provides changes to the service manual after the launch version, initial release.

May 2023

Introduction

• How to Use this Manual

Section 1 Service Call Procedures

• SCP 4 Subsystem Maintenance

Section 2 RAPs

- 303-317-00 to 303-319-00 IOT NVM Error RAP
- 303-380-00 to 303–383–00 Distribution PWBA is Missing or Disconnected RAP
- 303–403–00 Extended FAX Not Detected or Confirmed RAP
- 303-417-00 Incompatible FAX SW Detected at Power Up RAP
- 305-312-00 Document Feeder Lower Cover Open RAP
- 316E Network Fault Checkout RAP
- 316-000-09 to 316-010-99, 316-015-14 to 316-016-99 Network Faults 1
- 316-012-00 Rolling Reboot Has Been Detected RAP
- 316-023-09 to 316-154-19 Network Faults 2 RAP
- 316-156-19 to 316-436-00 Network Faults 3 RAP
- 316-501-00 to 316-544-00 Network Faults 4 RAP
- 316-600-35 to 316-608-68 Network Faults 5 RAP
- 316-609-105 to 316-612-68 Network Faults 6 RAP
- 316-613-09 to 316-617-19 Network Faults 7 RAP
- 316-621-00 to 316-625-67 Network Faults 8 RAP
- 316-636-35 to 316-647-26 Network Faults 10 RAP
- 316-650-35 to 316-668-95 Network Faults 11 RAP
- 316-669-28 to 316-730-00 Network Faults 12 RAP
- 316-718-00, 316-720-02 to 316-720-05, 316-722-01, 316-722-02, 316-726-00, 316-727-00 Hard Disk Faults RAP
- 316-732-01 to 316-750-95 Network Faults 13 RAP

- 316-742-19 Hard Disk ODIO Failure RAP
- 316-745–00 Optional Drive not detected RAP
- 316-746–00 Optional drive pairing unsuccessful RAP
- 316-751-11 to 316-753-95 Network Faults 14 RAP
- 316-754-09 to 316-756-93 Network Faults 15 RAP
- 316-757-09 to 316-760-99 Network Faults 16 RAP
- 316-761-14 to 316-765-93 Network Faults 17 RAP
- 316-766-19 to 316-772-95 Network Faults 18 RAP
- 316-773-19 to 316-779-95 Network Faults 19 RAP
- 316-780-19 to 316-789-19 Network Faults 20 RAP
- 316-790-19 to 316-799-47 Network Faults 21 RAP
- 316-800-09 to 316-809-47 Network Faults 22 RAP
- 316-810-09 to 316-839-47 Network Faults 23 RAP
- 316-840-47 to 316-879-47 Network Faults 24 RAP
- 316-880-47 to 316-929-19 Network Faults 25 RAP
- 316-930-19 to 316-971-19 Network Faults 26 RAP
- 316-972-08 to 316-986-19 Network Faults 27 RAP
- 316-990-00 to 316-997-00 Network Faults 28 RAP
- 317A Ethernet or USB WIFI Connection Fault RAP
- 319-410-00 Mark Output Timeout RAP
- 319-410-01 Mark Output Timeout/Video Decompressor Fault RAP
- 319-410-02 Compress Image Timeout RAP
- 319-410-03 Decompress Image Timeout RAP
- 319-410-04 Merge Image Timeout RAP
- 319-410-05 Rotate Image Timeout RAP
- 319-410-08 Scan Input Failure RAP
- 319-476-01 to 319-476-03 Band Fault RAP
- 319–752–00 Image Rotation Detected RAP
- 319–754–00 Image Disk Configuration Changed At Power Up RAP
- 320-250-00 IRFax Analog Wrong Jack Error RAP

iii

- 320-322-00
- 320-340-00
- 320-347-00, 320-347-01, 320-348-00, 320-348-01 Fax Card 1 & 2 Modem Firmware Upgrade Failure RAP
- 320-701–00 Fax Phone Book Download Fault RAP
- 320-710–00 Fax Image Overwrite Error RAP
- 320-711-00 ODIO Error RAP
- 322-310-04 to 322-318-04 Paper Supply Errors RAP
- 322–319–04 Integrity Problem While Printing a Job RAP
- 322-328-00 Incomplete System Information RAP
- 322-352-00 Serial Number Missing From Memory RAP
- 322-365-00 Engine Serial number needs Recovery RAP
- 322-370–00 Unable To Communicate With XSA Database RAP
- 322-750-04 Output Device Configuration Mismatch RAP
- 322-751-04 Paper Tray Configuration Mismatch RAP
- 322-701-04, 322–720–00, 322–721–00, 322–751–04, 322–754–17 Configuration Mismatch Fault RAP
- 341-371-00 Speed Update Required RAP
- 395–001–00 The DC software failed to upgrade
- 395-002-00 Software Upgrade Failure : DC Application RAP
- 395-008-00 Software Upgrade Failure : DC OS RAP
- 395-009-00 Software Upgrade Failure : DC CIPS RAP
- 395-011-00 Software Upgrade Failure : XUI Application RAP
- 395-019-00 Software Upgrade Failure : UI Panel Firmware RAP
- 395-038-00 Software Upgrade Failure : Embedded Fax LCF Application RAP
- 395-042-00 Software Upgrade Failure : IOT Application RAP
- 395-140-00 Software Upgrade Failure : DC NC Applications RAP
- 395-168-00 Software Upgrade Failure : DADH Single Pass RAP
- 395-216-00 Software Upgrade Failure : DC Glue RAP
- 395-226-00 Software Upgrade Failure : SOK RAP

- 395-255-00 Software Upgrade Failure : DC SCD RAP
- 395-305-00 Software Upgrade Failure : Platform Synchronisation Error RAP
- 395-306-00 Software Upgrade Failure : CCS Platform Synchronisation Error RAP
- 395-307-00 Software Upgrade Failure : NC Platform Synchronisation Error RAP
- 395-308-00 Software Upgrade Failure : UI Platform Synchronisation Error RAP
- 395-309-00 Software Upgrade Failure : IIT Platform Synchronisation Error RAP
- 395-310-00 Software Upgrade Failure : IOT Platform Synchronisation Error RAP
- 395-311-00 Software Upgrade Failure : Finisher Platform Synchronisation Error RAP
- 395-312-00 Software Upgrade Failure : Feeder Platform Synchronisation Error RAP
- 395-314-00 Software Upgrade Failure :SDCARD Full Error RAP
- 395-315-00 Software Upgrade Failure : Bios RAP
- 395-316-00 Software Upgrade Failure : FPGA RAP
- 395-319-00 Software Upgrade Failure : USB pendrive not detected 2nd time RAP
- 395-324-00 Disk is blank or cannot be mounted RAP

Section 4 Repairs/Adjustments

- REP 3.1 Controller PWB
- REP 5.29 Scanner Glass Pad

Section 6 General Procedures / Diagnostics / Information

**General Procedures** 

- GP 3 Service Information
- GP 4 Software Upgrade
- GP 10 How to Switch Off the Machine or Switch On the Machine
- GP 13 Cloning Machine Settings
- GP 16 Installation Space Requirements
- GP 17 Electrical Power Requirement
- GP 19 Obtaining Audit and Device Logs
- GP 20 First Copy/Print Out Time and Power On Time
- GP 21 Restriction of Hazardous Substances (RoHS)
- GP 22 Backup & Restore Settings

iv

- GP 23 Customer Administration Tools
- GP 26 PagePack Plan Activation
- GP 27 Intermittent or Noise Problem
- GP 28 System Administrator Password Reset
- GP 30 Paper and Media Size Specifications
- GP 31 Environmental Data
- GP 32 Device Specification
- GP 33 Restoring Customer Mode
- GP 34 How to Re-Enter Optional Feature Installation Keys
- GP 35 Serial Number Synchronization Procedure
- GP 36 Xerox USB Wireless Printing Troubleshooting
- GP 37 Supplies Plan Conversion

#### Diagnostics

- dC131 NVM Read/Write
- dC132 Machine Serial Number
- dC301 NVM Initialization
- dC330 Component Control
- dC361 NVM Save and Restore

## Change Tags

#### **Change Tag Introduction**

This section describes tags associated with the printer, as well as multinational applicability, classification codes, and permanent or temporary modification information. Important modifications to the printer are identified by a tag number which is recorded on a tag matrix inside the front door.

#### **Classification Codes**

A tag number may be required to identify differences between parts that cannot be interchanged, or differences in diagnostic, repair, installation, or adjustment procedures.

A tag number may also be required to identify the presence of optional hardware, special non-volatile memory programming, or whether mandatory modifications have been installed. Each tag number is given a classification code to identify the type of change that the tag has made. The classification codes and their descriptions are listed in Table 1.

Table 1 Classification codes

| Classification Code | Description                     |
|---------------------|---------------------------------|
| М                   | Mandatory tag.                  |
| Ν                   | Tag not installed in the field. |
| 0                   | Optional tag.                   |
| R                   | Repair tag.                     |

Revised Update: May 2023

## Voltages Resistances and Tolerances

#### DC Voltage Levels and Tolerances

DC voltages should be measured between an available test point and a machine ground. Table 1

shows the range of the common voltages.

#### Table 1 DC Voltage Levels

| Nominal Voltage     | Voltage Tolerance Range |
|---------------------|-------------------------|
| OV                  | 0.00 to 0.10V           |
| +3.3V standby       | +3.23V to +3.43V        |
| +3.3V               | +3.23V to +3.43V        |
| +5V and +5V standby | +4.75V to +5.25V        |
| +12V                | +11.4V to +12.6V        |
| +24V                | +23.28V to +25.73V      |

Non-standard voltage levels will be quoted on the relevant wiring diagram or BSD. All other voltage levels are plus or minus 10%.

#### **Resistance Tolerances**

All resistance measurement tolerances are plus or minus  $10\,\%$  , unless otherwise stated in the procedure.

#### DC Signal Nomenclature

Figure 1 shows the signal nomenclature used in the BSDs.

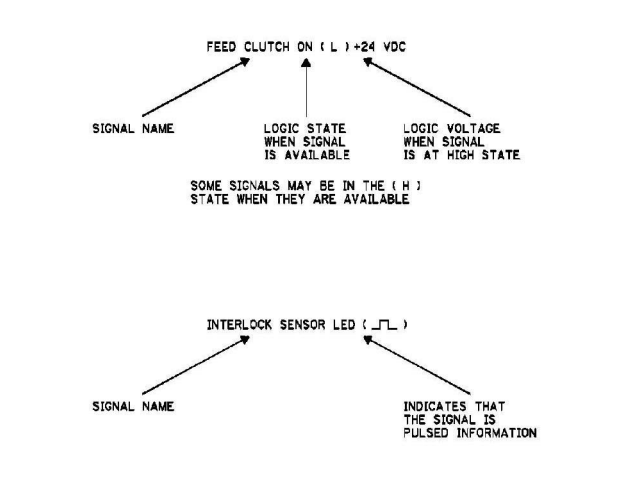

TF-1-0629-A

#### Figure 1 Signal Nomenclature

Table 2 shows the signal tolerances.

Table 2 Signal tolerances

| Signal Voltage | (H) Logic Level   | (L) Logic Level |
|----------------|-------------------|-----------------|
| +5V            | +3.85V or greater | At or near 0.8V |
| +3.3V          | +2V or greater    | At or near 0.8V |

Non standard signal tolerances will be quoted on the relevant circuit diagram.

**Note:** The logic level shown with the signal name will be the actual signal as measured with a service meter. This will not necessarily be the same as the logic state shown on the diagnostic screen.

vi

## Safety Information

The WARNING that follows is for general guidance when live working.

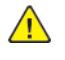

**WARNING:** Do not work in a confined space. 1m (39 inches) space is needed for safe working.

### **Safety Icons**

The safety icons that follow are displayed on the machine:

#### **ESD Caution Symbol**

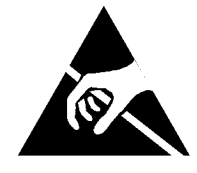

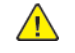

**CAUTION:** Certain components in this product are susceptible to damage from electrostatic discharge. Observe all ESD procedures to avoid component damage.

#### Location Arrow Symbol

The location arrow symbol points to the location to install, to gain access to, or to release an object.

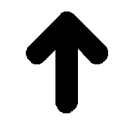

#### Hot Surface Symbol

This symbol indicates hot surfaces. Take care when servicing the machine.

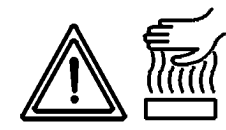

Lethal Voltage Symbol This symbol indicates potentially lethal voltages. Take care when servicing the machine when the power cord is connected.

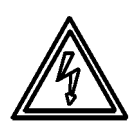

#### **Toner Cartridge**

The product contains a toner cartridge that is recyclable. Under various state and local laws, it may be illegal to dispose of the cartridge into the municipal waste. Check with the local waste officials for details on recycling options or the proper disposal procedures.

#### Fuses

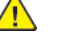

**WARNING:** Do not install a fuse of a different type or rating. Installing the wrong type or rating of fuse can cause overheating and a risk of fire.

#### **Part Replacement**

Only use genuine Xerox approved spare parts or components to maintain compliance with legislation and safety certification.

#### **Disassembly Precautions**

Do not leave the machine with any covers removed at a customer location.

#### **Reassembly Precautions**

Use extreme care during assembly. Check all harnesses to ensure they do not contact moving parts and do not get trapped between components.

#### **General Procedures**

Observe all warnings displayed on the machine and written in the service procedures. Do not attempt to perform any task that is not specified in the service procedures.

vii

## Health and Safety Incident reporting

#### I. Summary

This section defines requirements for notification of health and safety incidents involving Xerox products (equipment and materials) at customer locations.

### II. Scope

Xerox Corporation and subsidiaries worldwide.

### III. Objective

To enable prompt resolution of health and safety incidents involving Xerox products and to ensure Xerox regulatory compliance.

#### **IV. Definitions**

#### Incident:

An event or condition occurring in a customer account that has resulted in injury, illness or property damage. Examples of incidents include machine fires, smoke generation, physical injury to an operator or service representative. Alleged events and product conditions are included in this definition.

#### V. Requirements

Initial Report:

- 1. Xerox organizations shall establish a process for individuals to report product incidents to Xerox Environment Health and Safety within 24 hours of becoming aware of the event.
- 2. The information to be provided at the time of reporting is contained in Appendix A (Health and Safety Incident Report involving a Xerox product).
- 3. The initial notification may be made by the method that follows:
  - Email Xerox EH&S at: usa.product.incident@xerox.com.
  - Fax Xerox EH&S at: 585-422-2249.

Note: If sending a fax, please also send the original via internal mail.

#### Responsibilities for resolution:

- 1. Business Groups/Product Design Teams responsible for the product involved in the incident shall:
  - a. Manage field bulletins, customer correspondence, product recalls, safety retrofits.
  - b. Fund all field retrofits.
- 2. Field Service Operations shall:

- a. Preserve the Xerox product involved and the scene of the incident inclusive of any associated equipment located in the vicinity of the incident.
- b. Return any affected equipment/part(s) to the location designated by Xerox EH&S and/or the Business Division.
- c. Implement all safety retrofits.
- 3. Xerox EH&S shall:
  - a. Manage and report all incident investigation activities.
  - b. Review and approve proposed product corrective actions and retrofits, if necessary.
  - c. Manage all communications and correspondence with government agencies.
  - d. Define actions to correct confirmed incidents.

#### **VI.** Appendices

The Health and Safety Incident Report involving a Xerox Product (Form # EH&S-700) is available in the following location:

• GSN Library 1789

## Translation of Warnings

 $\wedge$ 

ix

**WARNING:** A warning is used whenever an operating or maintenance procedure, practice, condition or statement, if not strictly observed, could result in personal injury.

DANGER: Une note Danger est utilisée chaque fois qu'une procédure d'utilisation ou de maintenance peut être cause de blessure si elle n'est pas strictement respectée.

AVVERTENZA: Un segnale di avvertenza è utilizzato ogni volta che una procedura operativa o di manutenzione, una pratica, una condizione o un'istruzione, se non strettamente osservata, potrebbe causare lesioni personali.

VORSICHT: Weist darauf hin, dass ein Abweichen von den angeführten Arbeits- und Wartungsanweisungen gesundheitliche Schäden, möglicherweise sogar schwere Verletzungen zur Folge haben kann.

AVISO:Un aviso se utiliza siempre que un procedimiento de operación o mantenimiento, práctica o condición puede causar daños personales si no se respetan estrictamente.

**WARNING:** Do not work in a confined space. 1 m (39 inches) space is needed for safe working.

DANGER : Ne pas travailler dans un espace restreint. 1 mètre d'espace est nécessaire pour un dépannage en toute sécurité.

AVVERTENZA: Non lavorare in uno spazio limitato; è necessario uno spazio di almeno un metro attorno alla macchina per la sicurezza dell'operatore.

VORSICHT: Nur mit ausreichendem Bewegungsspielraum (1 m) arbeiten.

AVISO: No trabaje en un espacio reducido. Se necesita 1 metro de espacio para trabajar con seguridad.

**WARNING:** Do not install a fuse of a different type or rating. Installing the wrong type or rating of fuse can cause overheating and a risk of fire.

DANGER : Ne pas installer de fusible de type ou de calibre différent. Il existe un risque de surchauffe voire d'incendie.

AVVERTENZA: per evitare rischi di surriscaldamento o d'incendio, non installare un fusibile di tipo o carica diversi da quelli esistenti.

VORSICHT: Keine Sicherungen anderer Art oder anderer Leistung auf dem IOT-PWB installieren - Überhitzungs- und Brandgefahr.

AVISO: No instale un fusible de potencia o tipo distinto. Un fusible de potencia o tipo distinto puede producir sobrecalentamiento y el riesgo de incendio.

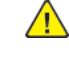

**WARNING:** Ensure that the electricity to the machine is switched off while performing tasks that do not need electricity. Refer to GP XX. Disconnect the power cord. Electricity can cause death or injury. Moving parts can cause injury.

DANGER : Assurez-vous que la machine est hors tension lorsque vous effectuez des tâches ne nécessitant pas d'alimentation électrique. Reportez-vous à GP XX. Débranchez le câble d'alimentation pour prévenir tout risque d'électrocution. Les chocs électriques peuvent présenter un danger de mort ou entraîner des blessures graves. De plus, certaines pièces, lorsqu'elles sont en mouvement, peuvent être source de blessures graves.

AVVERTENZA: Accertarsi di isolare la macchina dall'alimentazione elettrica quando si eseguono attività che non richiedono elettricità. Vedere GP XX. Scollegare il cavo di alimentazione. L'elettricità può causare morte o lesioni personali. Le parti in movimento possono causare lesioni personali.

VORSICHT: Sicherstellen, dass die Stromversorgung des Geräts bei Arbeiten, die keinen Strom erfordern, ausgeschaltet ist. Siehe auch GP XX. Den Netzstecker ziehen. Andernfalls besteht Stromschlaggefahr und Verletzungsgefahr durch bewegliche Teile.

AVISO: Asegúrese de mantener la máquina aislada de la energía eléctrica mientras realiza tareas que no necesitan electricidad. Consulte GP XX. Desconecte el cable de alimentación. La energía eléctrica puede producir lesiones o incluso la muerte. Las piezas sueltas pueden producir lesiones.

**WARNING:** Switch off the electricity to the machine. Refer to **GP 10**. Disconnect the power cord from the customer supply while performing tasks that do not need electricity. Electricity can cause death or injury. Moving parts can cause injury.

DANGER : Mettez la machine hors tension. Reportez-vous à GP 10 . Déconnectez le cordon d'alimentation de l'alimentation du client lorsque vous réalisez des tâches qui ne nécessitent pas d'électricité. L'électricité peut être à l'origine de blessures, voire d'un accident mortel. Les pièces amovibles peuvent être à l'origine de blessures.

AVVERTENZA: Spegnere la macchina. Vedere GP 10 . Scollegare il cavo di alimentazione dall'alimentatore quando si eseguono attività che non richiedono elettricità. L'elettricità può causare morte o lesioni personali. Le parti in movimento possono causare lesioni personali.

VORSICHT: Schalten Sie die Stromversorgung der Maschine ab. Siehe auch GP 10. Ziehen Sie das Stromkabel ab, wenn Sie Aufgaben ausführen, für die keine Stromversorgung benötigt wird. Stromschläge können Todesfällen oder Verletzungen verursachen. Bewegliche Teile können zu Verletzungen führen.

AVISO: Apague la electricidad de la máquina. Consulte el GP 10. Desconecte el cable de alimentación eléctrica de la toma de pared mientras esté realizando tareas que no necesiten corriente. La electricidad puede causar daños o la muerte. Las partes móviles pueden causar daños.

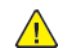

**WARNING:** Take care when measuring AC mains (line) voltage. Electricity can cause death or injury.

DANGER : Prendre des précautions lors du relevé de la tension de la prise de courant alternatif. L'électricité peut entraîner des blessures graves voire mortelles.

AVVERTENZA: Procedere con cautela durante la misurazione della tensione CA della rete. L'elettricità può causare infortuni o morte.

VORSICHT: Bei der Netzspannungsprüfung stets vorsichtig vorgehen

AVISO: Tenga cuidado al medir la tensión de la línea de alimentación de corriente alterna. La electricidad puede causar lesiones e incluso la muerte. **WARNING:** Ensure that the electricity to the machine is switched off while performing tasks that do not need electricity. Refer to GP 10. Disconnect the power cord. Electricity can cause death or injury. Moving parts can cause injury.

DANGER : Assurez-vous que la machine est hors tension lorsque vous effectuez des tâches ne nécessitant pas d'alimentation électrique. Reportez-vous à GP 10. Débranchez le câble d'alimentation pour prévenir tout risque d'électrocution. Les chocs électriques peuvent présenter un danger de mort ou entraîner des blessures graves. De plus, certaines pièces, lorsqu'elles sont en mouvement, peuvent être source de blessures graves.

AVVERTENZA: Accertarsi di isolare la macchina dall'alimentazione elettrica quando si eseguono attività che non richiedono elettricità. Vedere GP 10 . Scollegare il cavo di alimentazione. L'elettricità può causare morte o lesioni personali. Le parti in movimento possono causare lesioni personali.

VORSICHT: Sicherstellen, dass die Stromversorgung des Geräts bei Arbeiten, die keinen Strom erfordern, ausgeschaltet ist. Siehe auch GP 10. Den Netzstecker ziehen. Andernfalls besteht Stromschlaggefahr und Verletzungsgefahr durch bewegliche Teile.

AVISO: Asegúrese de mantener la máquina aislada de la energía eléctrica mientras realiza tareas que no necesitan electricidad. Consulte GP XX. Desconecte el cable de alimentación. La energía eléctrica puede producir lesiones o incluso la muerte. Las piezas sueltas pueden producir lesiones.

**WARNING:** Do not touch the fuser while it is hot.

∕!∖

DANGER : Ne pas toucher au four pendant qu'il est encore chaud.

AVVERTENZA: Non toccare il fonditore quando è caldo.

VORSICHT: Fixierbereich erst berühren, wenn dieser abgekühlt ist.

AVISO: No toque el fusor mientras está caliente.

WARNING: Do not touch the fuser while it is hot.

DANGER : Ne pas toucher au four pendant qu'il est encore chaud.

AVVERTENZA: Non toccare il fonditore quando è caldo.

VORSICHT: Fixierbereich erst berühren, wenn dieser abgekühlt ist.

AVISO: No toque el fusor mientras está caliente.

х

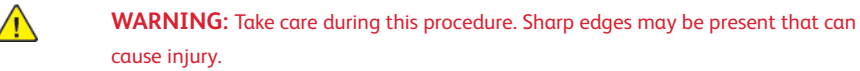

DANGER : Exécuter cette procédure avec précaution. La présence de bords tranchants peut entraîner des blessures.

AVVERTENZA: procedere con cautela durante questa procedura. Possono essere presenti oggetti con bordi taglienti pericolosi.

VORSICHT: Bei diesem Vorgang vorsichtig vorgehen, damit keine Verletzungen durch die scharfen Kanten entstehen.

AVISO: Tenga cuidado al efectuar este procedimiento. Puede haber bordes afilados que podrían producir lesiones.

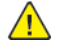

**WARNING:** Do not use the power button as a safety disconnect device. The power button is not a disconnect device. Disconnect the power cord from the supply to isolate the equipment.

DANGER : Ne vous servez pas de l'interrupteur comme d'un dispositif de déconnexion. L'interrupteur n'est pas un dispositif de déconnexion. Débranchez le câble d'alimentation de la prise électrique pour isoler l'appareil.

AVVERTENZA: L'interruttore di alimentazione non è un dispositivo di disconnessione di sicurezza e pertanto non va utilizzato come tale. Per isolare la macchina, scollegare il cavo di alimentazione dalla presa elettrica.

VORSICHT: Zur Unterbrechung der Gerätestromzufuhr nicht den Betriebsschalter verwenden, sondern das Netzkabel aus der Steckdose ziehen, an die das Gerät angeschlossen ist. Nur dann ist der Drucker vollständig vom Stromnetz getrennt.

AVISO: No utilice el botón de encendido/apagado como dispositivo de desconexión de seguridad. El botón de encendido/apagado no es un dispositivo de desconexión. Desconecte el cable de alimentación de la fuente de energía para aislar el equipo.

## **1 Service Call Procedures**

| SCP 1 Initial Actions       | 13 |
|-----------------------------|----|
| SCP 2 Call Actions          | 13 |
| SCP 3 Fault Analysis        | 14 |
| SCP 4 Subsystem Maintenance | 15 |
| SCP 5 Final Actions         | 16 |

## SCP 1 Initial Actions

Service Call Procedures are used at the beginning of a service call. Use Initial Actions to collect information about the machine performance.

#### Procedure

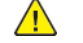

**WARNING:** Switch off the electricity to the machine, **GP 10**. Disconnect the power lead from the customer supply while performing tasks that do not need electricity. Electricity can cause the death or injury. Moving components can cause the injury.

13

**CAUTION:** Do not work in a confined space. 1m (39 inches) space is needed for safe working.

- 1. Take note of problems, error messages or error codes. If necessary, refer to dC122 Fault Codes and History Files.
- 2. Switch off, then switch on the machine, GP 10.
- 3. Ask the operator to describe or demonstrate the problem.
- 4. If the problem is the result of an incorrect action by the operator, refer the operator to the user documentation.
- 5. Check the steps that follow:
  - a. The power lead is connected to the wall outlet and to the machine.
  - b. The paper is loaded correctly.
  - c. All paper trays are closed.
  - d. All doors are closed.
- 6. Check the machine service log book for previous actions that are related to this call.
- 7. Go to SCP 2 Call Actions.

## SCP 2 Call Actions

Use Call Actions to perform any general actions before starting to diagnose the fault.

#### Procedure

- 1. If this is the first service call to this machine, if possible, perform the actions that follow:
  - a. Check the machine configuration with the customer. Check that all the required hardware and software is installed. Check that all the required hardware and software is enabled.
  - b. Check that all the machine settings are entered correctly.
  - c. Mark off the hardware options, software options or Tags installed on the Tag matrix cards.
  - d. Enter the machine information and the customer information in the service log book.
- 2. Review the print samples.
- 3. Ensure the user access settings are correct. If necessary refer to the user documentation.
- 4. If necessary, perform GP 13 Cloning Network Configurations.

**Note:** The clone file must be taken whenever the customer changes the network controller setting or after the system software is changed.

- 5. Before switching off the machine or clearing the memory, check for a customer job in the memory.
- 6. Check and record the total impressions usage counter.
- 7. Go to SCP 3 Fault Analysis.

## SCP 3 Fault Analysis

Use Fault Analysis to identify the appropriate RAP to perform based on the machine fault or symptoms.

• For network printing issues refer to, OF 8, Network Printing Problems RAP.

#### Procedure

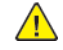

**CAUTION:** Do not expose the drum cartridges, to light for more than 30 minutes. If necessary, remove the drum cartridges, then place in a black bag.

#### **Fault Codes**

If a fault code is displayed, go to the relevant RAP.

#### **Image Quality Defects**

If the image quality is defective, go to the IQ 1 IOT Image Quality Entry RAP.

#### **Unresolved Faults**

If a fault cannot be resolved using the appropriate RAP, and only if instructed by next level support, obtain a device log. Refer to GP 19, Obtaining Audit and Device Logs. Escalate the problem to next level support.

#### **Other Problems**

- For suspected power distribution faults, refer to the following:
  - B625 PJ and Sensor Locations
  - WD4 2100-Sheet Tray Wiring Diagram
- If the customer requires a billing plan change, go to GP 26, PagePack (Supplies Plan) Plan Conversion.

#### Additional Information

If necessary, refer to the general procedures and information that follow:

- GP 1 Diagnostics Entry
- GP 2 Fault Codes and Fault History
- GP 3 Service Information.
- GP 4 Machine Software
- GP 5 Miscellaneous Checks
- GP 6 How to Check a Motor
- GP 7 How to Check a Sensor
- GP 8 How to Check a Solenoid or Clutch
- GP 9 How to Check a Switch
- GP 10 How to Switch Off the Machine or Switch On the Machine
- GP 11 How to Safely Lift or Move Heavy Modules
- GP 12 Machine Lubrication
- GP 13 Network Clone Procedure
- GP 14 Printing Reports
- GP 15 Cleaning the Printhead Lenses
- GP 16 Installation Space Requirements

- GP 17 Electrical Power Requirements
- GP 18 Cleaning the Scanner
- GP 19 Obtaining Audit and Device Logs
- GP 20 First Copy/Print Out Time and Power On Time
- GP 21 Restriction of Hazardous Substances (RoHS)
- GP 22 Back Up and Restore Settings
- GP 23 Customer Administration Tools
- GP 24 How to Set the Date and Time
- GP 25 Ethernet Crossover Cable Setup
- GP 26 PagePack (Supplies Plan) Plan Conversion
- GP 27 Intermittent or Noise Problem
- GP 28 System Administrator Password Reset
- GP 29 Print/Copy Orientation Definitionst
- GP 30 Paper and Media Size Specifications
- GP 31 Environmental Data
- GP 32 Device Specification
- GP 33 Restoring Customer Mode
- GP 34 How to Re-Enter Optional Feature Installation Keys
- GP 35 Serial Number Synchronization Procedure
- GP 36 Xerox USB Wireless Printing Troubleshooting
- GP 40 Glossary of Terms, Acronyms and Abbreviations

## SCP 4 Subsystem Maintenance

Use Subsystem Maintenance to identify potentially worn components that should be replaced to prevent further faults, and to perform routine cleaning and lubrication of the machine.

Note: Refer to, dC135 HFSI Counters, to reset counters after installing new HFSI items.

#### Procedure

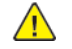

**WARNING:** Switch off the electricity to the machine, **GP 10**. Disconnect the power lead from the customer supply while performing tasks that do not need electricity. Electricity can cause the death or injury. Moving components can cause the injury.

Go to the correct procedure:

- Service Checks
- HFSI
- How to Clean the Machine
- Drum Cartridge Handling

#### Service Checks

Perform the actions in Table 1 at the indicated service interval. Table 1 Service actions

| Servicing Items               | Service Details                                                                                                    | Service<br>Interval |
|-------------------------------|----------------------------------------------------------------------------------------------------|---------------------|
| IQ check                      | Check the overall print quality using a test chart.<br>Check for uneven density, blank areas, drum scratches,<br>heat roll scratches, etc. in A3 halftone.                                                                                                    | Every visit         |
| Clean the machine<br>interior | Check and clean the paper transport roller (including<br>the bypass tray).<br>Clean any toner residue in the paper transport path.<br>Clean any contamination and paper dust from the jam<br>sensors.                                                                                                    | 150K feeds          |
|                               | Clean the operating parts around the imaging unit.                                                                                                    | Every visit         |
| Safety Check                  | Ensure that the power cords are not damaged and no<br>wires are exposed.<br>Ensure that an extension cord with insufficient length<br>or power cord outside the specification, such as an off-<br>the-shelf power strip, is not being used.<br>Ensure that a single socket does not have multiple<br>power plugs plugged into it. | Every visit         |

#### HFSI

15

High Frequency Serviceable Items (HFSI) are listed in, Table 2.

| Part Name                                | Part Number | Kit Contents                                          | Life        | Manual<br>Counter<br>Reset | PL Ref.               |
|------------------------------------------|-------------|-------------------------------------------------------|-------------|----------------------------|-----------------------|
| Fuser Mainte-<br>nance Kit<br>(110V)     | 115R00163   | Fuser (110V)                                          | 225K prints | Yes**                      | PL<br>10.10<br>item 1 |
| Fuser Mainte-<br>nance Kit<br>(110V, A4) | 115R00162   | Fuser (110V,<br>A4)                                   | 225K prints | Yes**                      | PL<br>10.10<br>item 1 |
| Fuser Mainte-<br>nance Kit<br>(220V)     | 115R00161   | Fuser (220V)                                          | 225K prints | Yes**                      | PL<br>10.10<br>item 2 |
| Paper Tray<br>Maintenance<br>Kit*        | 116R00035   | Separation<br>Block<br>Tray Pick Roller               | 400K prints | Yes**                      | PL<br>70.10<br>item 5 |
| DADF Mainte-<br>nance Kit                | 116R00034   | Separator<br>Assembly<br>Tray Pick Roller<br>Assembly | 300K feeds  | Yes**                      | PL<br>5.20<br>item 1  |
| Bypass Tray<br>Maintence Kit             | 116R00037   | Bypass Tray<br>Pick Roller                            | 400K feeds  | Yes**                      | PL<br>70.15<br>item 6 |
| Transfer Roll<br>Maintenance<br>Kit      | 116R00036   | Transfer Roller                                       | 400K prints | Yes**                      | PL<br>90.05<br>item 1 |

\*\*Customers will reset counters in Admin menu: Device > Tools > Supplies > Supply Counter Reset > select the counter to reset > Reset Counter. Service will reset counters in Diagnostics, dC135

#### How to Clean the Machine

Use a dry lint free cloth or a lint free cloth moistened with water for all cleaning unless directed otherwise. Wipe with a dry lint free cloth if a moistened cloth is used.

#### 1. Feed Components (Rolls and Pads)

Use a dry lint free cloth or a lint free cloth moistened with water. Wipe with a dry lint free cloth if a moistened cloth is used.

2. Toner Dispense Units

Vacuum the toner dispense units.

3. Jam Sensors

Table 2 HFSI

Clean the sensors with a dry cotton swab.

#### Drum Cartridge Handling

• The drum cartridges must be protected from light shock and mechanical damage.

- Do not expose the photoreceptor drum to bright lights for extended periods.
- Whenever the drum cartridge is removed, place the drum cartridge in the black plastic bag supplied with the machine. Store the drum cartridge in a safe place on a clean flat surface, to avoid damage to the photoreceptor drum surface.
- Place the drum cartridge in the black bag if the left door is opened for long periods.

## **SCP 5 Final Actions**

Use Final Actions to verify the correct operation of the machine and to complete the service call.

#### Procedure

Perform the steps that follow. If a fault is identified, go to SCP 3 Fault Analysis:

- 1. If necessary, re-connect the machine to the customer's network.
- 2. If necessary, perform GP 13 Cloning Network Configurations.

Note: The clone file will need to be taken whenever the system software is changed.

- 3. Perform the relevant maintenance procedures. Refer to SCP 4 Subsystem Maintenance.
- 4. Ensure that the machine has the latest available software loaded.
- 5. Operate the machine in all modes. Make the copies and prints from all trays.
- 6. Make prints from all trays. Check the registration quality. To reset the registration, perform dC126 System Registration Adjustment.
- 7. Make a proof print of a customer document.
- 8. If some of the customer's selections were changed, return the selections to the customer settings.
- 9. Mark off the hardware options, software options or Tags installed on the Tag matrix cards.
- 10. If some changes were made to the configuration or options were added, print the configuration report. Store the configuration report with the machine log book. Discard the previous version of the configuration report.
- 11. Log the usage counters.
- 12. If necessary, provide the customer with training.
- 13. Remove and destroy all copies of test patterns.
- 14. Ensure the machine and service area are clean.

## 2 Status Indicator RAPs

| Chain 302                                                                                   |
|---------------------------------------------------------------------------------------------|
| 302-302-00, 302-306-00, 302-308-00 Software Failure RAP                                     |
| 302-312-00 Application Checksum Failure RAP                                                 |
| 302-315-00 Service Registry Bad Data / Corrupted RAP                                        |
| 302-316-00, 302-317-00 SRS Error RAP                                                        |
| 302–318–00 Touch device not available RAP                                                   |
| 302–320–00, 302-321-00, 302–380-00, 302–381-00 UI Communication RAP25                       |
| 302-390-00 Configurable Services Fail RAP                                                   |
| Chain 303                                                                                   |
| 303-306-00 Downgrade Not Permitted RAP                                                      |
| 303-307-00 SW Upgrade Synchronization Failure RAP                                           |
| 302-315–00 Service Registry Bad Data / Corrupted RAP27                                      |
| 303-316-00 CCM Cannot Communicate with IOT RAP                                              |
| 303-317-00 to 303-319-00 IOT NVM Error RAP                                                  |
| 303-320-00 Incompatible Product Type RAP                                                    |
| 303-324-00, 303-327-00 Software Upgrade Failure RAP                                         |
| 303-325-00 System Detects That The Wall Clock Has Not Incremented Within 1-5 seconds During |
| Power On- RAP                                                                               |
| 303-326-00 Upgrade Is Not Required RAP                                                      |
| 303-329-00, 303-330-00 SW Upgrade Request During Active Diagnostics RAP                     |
| 303-331-00, 303-332-00 Main Controller and Network Controller Communication Errors          |
| RAP                                                                                         |
| 303-333-00 Invalid Value Detected For NVM 616-004 RAP                                       |
| 303-338-00, 303-338-01 CCS Reset RAP32                                                      |
| 303-346-00, 303-347-00 Controller PWB to UI Error RAP                                       |
| 303-381-00 to 303–383–00 Critical Parameter Write Fail RAP                                  |
| 303-401-00 Fax Not Detected RAP                                                             |
| 303-417-00 Incompatible Fax Software Detected At Power On RAP                               |
| 303-450-00, 303-77-00 Power Loss Detected RAP35                                             |
| 303-451-00 SIGKILL Handled To Avoid CCS Restart RAP                                         |
| 303-778-00 Abnormal Power Down - Digital Copier RAP                                         |
| 303-788-00 Failed to Exit Power Save Mode RAP                                               |
| 303-790-00 Time Zone File Cannot Be Set RAP                                                 |
| 303-805-00 GPU Is Hung RAP                                                                  |
| Chain 305                                                                                   |
| 305-101-00, 305–102–00 First Scan Sensor Not Reached/Cleared RAP                            |
| 305-103-00 Scanner Disabled by any other reason RAP                                         |
| 305-121-00 Feed Sensor Off RAP                                                              |
| 305-122-00 Interval Sensor On Jam RAP                                                       |
| 305-123-00 Interval Sensor Off Jam RAP41                                                    |
| 305-124-00 First Scan Off Jam RAP43                                                         |
| 305-125-00 First Scan On Jam RAP                                                            |
| 305-128-00 Remainer Jam Trail Sensor RAP45                                                  |
| 305-161-00 to 305–163–00 Interval Sensor Error RAP46                                        |
| 305-164-00 Remainder Jam - Exit Sensor RAP46                                                |
| 305-165-00 Exit Sensor not reached RAP47                                                    |
| 305-166-00 Exit Sensor not cleared RAP                                                      |
| 305-167-00 to 305–169–00 Exit Sensor Error RAP                                              |
| 305-170-00 Trail Sensor not reached RAP                                                     |
| 305-171-00 Trail Sensor not cleared RAP                                                     |
| 305-172-00 to 305–174–00 Trail Sensor Error RAP                                             |
| 305-210-00 Imagepipe Error RAP                                                              |
| 5                                                                                           |

| 305-211-00, 305-212-00, 310-383-00, 310-649-00, 345-101-00 to 345-104-00, 371-329-00, 372 322-00, 373-322-00, 374-328-00, 377-230-00 to 377-232-00, 377-280-00 EP Error                                                                                                    | <u>?</u> - |
|----------------------------------------------------------------------------------------------------|------------|
| RAPs                                                                                                    | 53         |
| 305-253-01 IIT- DADH Comms Error RAP                                                                                                    | .54        |
| 305-300-00 Platen Cover Interlock Opened During Run RAP                                                                                                    | 54         |
| 305-305-00 Document Feeder Top Cover Open During Scan RAP                                                                                                    | 55         |
| 305-309-00 DADF No Paper Detected RAP                                                                                                    |            |
| 305–312–00 Document Feeder Lower Cover Open RAP                                                                                                    | .56        |
| 305-906-00 Remainder Jam First Scan RAP                                                                                                    | 56         |
| 305-907-00 Remainder Jam Interval RAP                                                                                                    |            |
| 305-922-00 Remainder Jam - First Scan Sensor RAP                                                                                                    |            |
| Lhain 310                                                                                                    | 58         |
| 310-327-00, 310-330-00, 310-341-00, 310-360-00 to 310-364-00, 310-368-00 to 310-370-00, 310-370-00, 310-300-00, 310-370-00, 310-370-00, 31 |            |
| 310-372-00 to 310-374-00, 310-376-00 to 310-379-00, 310-455-00 to 310-470-00, 310-646-                                                                                                    | го         |
| 200, 310-648-00 Fuser temperature error service Check                                                                                                    |            |
| 202-211-00, 202-212-00, 210-202-00, 210-042-00, 242-101-00 (0 242-104-00, 271-222-00, 272                                                                                                    | -          |
| DADe                                                                                                    | 60         |
| 310_//06.00 310_//19_00 310_//22_00 to 310_//27_00 310_//30_00 310_//31_00 310_///0_/                                                                                                    | 00         |
| Printhead Error Service RAP                                                                                                    | 61         |
| 310-428-00 Unable to determine printhead type from printhead NVRAM RAP                                                                                                    | 62         |
| 310-429-00 Failure to read NVRAM RAP                                                                                                    | 62         |
| 310-471-00 Temperature out of range (Backup roller thermistor) RAP.                                                                                                    | .63        |
| 310-472-00 Temperature change rate out of range (Backup roller thermistor) RAP.                                                                                                    | .63        |
| 310-473-00 NVRAM chip failure with mirror part RAP                                                                                                    | 64         |
| 310-474-00 System Board NAND Failure RAP                                                                                                    | 64         |
| 310-475-00, 310-476-00, 310-655-00, 340-110-00, 340-167-00 to 340-169-00, 340-171-00 to 3                                                                                                    | 40-        |
| 184-00 Paperport Communication Device Error RAPs                                                                                                    | 65         |
| 310-484-00 Fuser Absolute EOL State Fuser Rev counter triggered RAP                                                                                                    | .66        |
| 310-485-00 Fuser Absolute EOL State Quanta expired triggered RAP                                                                                                    | 67         |
| 310-650-00 mirror motor never got first lock RAP                                                                                                    | 67         |
| 310-651-00 mirror motor lock never stabilized RAP                                                                                                    | 68         |
| 310-652-00 Page reached input sensor but the mirror motor was not locked RAP                                                                                                    | 68         |
| 310-653-00 Page reached input sensor but the printhead startup was not complete                                                                                                    |            |
|                                                                                                    | 69         |
| 340-144-00, 340-145-00, 340-152-00, 340-161-00, 340-162-00, 310-654-00SWERR TXP Error                                                                                                    | ~~         |
| RAPS                                                                                                    | 69         |
| 310-656-00 Fuser Unsupported Error: Unsupported memory map version in smartchip                                                                                                    | 71         |
| XAP                                                                                                    | / I        |
| 210-657-00 Fuser Unsupported Error: Supply is an the rayoked list DAD                                                                                                    | /2         |
| 310-650-00 Fuser Unsupported Error: Euser reported unsupported by EM - fuser type and license                                                                                                    |            |
| bundle mismatch RAP                                                                                                    | 73         |
| Chain 316                                                                                                    | 73         |
| 316F Network Fault Checkout RAP                                                                                                    | 74         |
| 316-000-09 to 316-010-99 316-015-14 to 316-016-99 Network Faults 1                                                                                                    | 74         |
| 316-012-00 Rolling Reboot Has Been Detected RAP                                                                                                    | 75         |
| 316-023-09 to 316-154-19 Network Faults 2 RAP                                                                                                    | 76         |
| 316-156-19 to 316-436-00 Network Faults 3 RAP                                                                                                    | 76         |
| 316-501-00 to 316-544-00 Network Faults 4 RAP                                                                                                    | 77         |
| 316-600-35 to 316-608-68 Network Faults 5 RAP                                                                                                    | 77         |
| 316-609-105 to 316-612-68 Network Faults 6 RAP                                                                                                    | .78        |
| 316-613-09 to 316-617-19 Network Faults 7 RAP                                                                                                    | 79         |
| 316-621-00 to 316-625-67 Network Faults 8 RAP                                                                                                    | .79        |
|                                                                                                    |            |

17

| 316-626-00 to 316-635-99 Network Faults 9 RAP                                                                                                    | .80 |
|----------------------------------------------------------------------------------------------------|-----|
| 316-636-35 to 316-647-26 Network Faults 10 RAP                                                                                                    | .81 |
| 316-650-35 to 316-668-95 Network Faults 11 RAP                                                                                                    | .82 |
| 316-669-28 to 316-730-00 Network Faults 12 RAP                                                                                                    | .83 |
| 316-718-00, 316-720-02 to 316-720-05, 316-722-01, 316-722-02, 316-726-00, 316-727-00 Hard                                                                                                    | ł   |
| Disk Faults RAP                                                                                                    | 84  |
| 316-732-01 to 316-750-95 Network Egults 13 PAP                                                                                                    | 8/1 |
| 316-7/2-10 Hard Dick ODIO Editors PAD                                                                                                    | .07 |
| 216 752 11 11 to 216 752 05 Notwork Equite 1/ DAD                                                                                                    | .05 |
| 216 751-11 to 316 756 02 Network Faults 14 RAF                                                                                                    | .05 |
| 316-734-09 t0 316-736-93 Network Faults 15 KAP                                                                                                    | .00 |
| 316-737-09 to 316-760-99 Network Faults 10 KAP                                                                                                    | .07 |
| 316-761-14 to 316-765-93 Network Fduits 17 KAP                                                                                                    | .88 |
| 316-766-19 to 316-772-95 Network Fduits 18 RAP                                                                                                    | .89 |
| 316-773-19 to 316-779-95 Network Faults 19 RAP                                                                                                    | .90 |
| 316-780-19 to 316-789-19 Network Faults 20 RAP                                                                                                    | .90 |
| 316-790-19 to 316-799-47 Network Faults 21 RAP                                                                                                    | .91 |
| 316-800-09 to 316-809-47 Network Faults 22 RAP                                                                                                    | .91 |
| 316-810-09 to 316-839-47 Network Faults 23 RAP                                                                                                    | .92 |
| 316-840-47 to 316-879-47 Network Faults 24 RAP                                                                                                    | .93 |
| 316-880-47 to 316-929-19 Network Faults 25 RAP                                                                                                    | .94 |
| 316-930-19 to 316-971-19 Network Faults 26 RAP                                                                                                    | .95 |
| 316-972-08 to 316-986-19 Network Faults 27 RAP                                                                                                    | .96 |
| 316-990-00 to 316-997-00 Network Faults 28 RAP                                                                                                    | .96 |
| Chain 319                                                                                                    | .97 |
| 319-300-00 and 319-301-00 Hard Disk Read/Write Error RAP                                                                                                    | .97 |
| 319-340-00 SIC Crash RAP                                                                                                    | .98 |
| 319-350-00 Missing Side 2 Calibration File at Reboot RAP                                                                                                    | .98 |
| 319-401 Out Of Memory Caused By Stress Document.                                                                                                    | .99 |
| 319-402 Out Of Memory Caused By Stress Job.                                                                                                    | .99 |
| 319-403-00 Out Of Memory With More Than 1 Job In EPC                                                                                                    | 100 |
| 319-409-01 Video Integrity Overflow Egult RAP                                                                                                    | 100 |
| 319-409-02 Video Integrity Underflow Fault RAP                                                                                                    | 101 |
| 319-409-03 Video Integrity No Block List Fault RAP                                                                                                    | 101 |
| 319-409-04 Video Integrity End Of Block List Fault RAP                                                                                                    | 102 |
| 319-410-00 Mark Output Timeout                                                                                                    | 102 |
| 319./10.01 Mark Output Timeout/Video Decompressor Fault RAP                                                                                                    | 103 |
| 319.410-02 Compress Image Timeout                                                                                                    | 103 |
| 319.410.03 Decompress Image Timoout                                                                                                    | 10/ |
| 319 410 06 Marga Imaga Timoout                                                                                                    | 104 |
| 319-410-05 Poteta Image Timeout                                                                                                    | 104 |
| 319 410 06 Notwork Input Finiburg                                                                                                    | 105 |
| 219 / 10-07 E Evy Sand Despire Feilure                                                                                                    | 105 |
| 319-410-07 L-10X Sellu/Receive Fullule                                                                                                    | 100 |
| 319-410-00 Scali input Fuere Free Court Free Court Free Free Court Free Court Free Free Court Free Court Free Free Court Free Court Free Court Free Free Court Free Free Free Fr | 100 |
| 319-410-09 Byte Coult Ellor                                                                                                    | 107 |
| 319-410-10 Sette 100 Late                                                                                                    | 107 |
| 319-410-11 DMA Master Adolt                                                                                                    | 100 |
| 319-410-12 Huffman Error                                                                                                    | 108 |
| 319-410-13 EUR EITOF                                                                                                    | 109 |
| 319-410-14 Scan Output Timeout Fault RAP                                                                                                    | 109 |
| 319-410-15 Image Path Response Error From CIPS RAP                                                                                                    | 110 |
| 319-410-17 Insufficient Memory Allocation RAP.                                                                                                    | 110 |
| 319-410-18 Video Fatal error from CIPS RAP                                                                                                    | 111 |
| 319-411-01 Scan Image Capture DMA Setup Too Late RAP                                                                                                    | 111 |
| 319-411-02 Scan Image Capture III Setup Ioo Early RAP                                                                                                    | 112 |
| 319-411-03 Scan Image Capture DMA Overflow RAP                                                                                                    | 112 |
| 319-411-04 Scan Image Capture DMA Incomplete RAP                                                                                                    | 113 |
| 319-411-05 Scan Image Capture DMA Timeout RAP                                                                                                    | 113 |

| 519-411-06 Scan Image Captule Planar Data Missing RAP                                                                                                    | 114                                                                                                    |
|----------------------------------------------------------------------------------------------------|----------------------------------------------------------------------------------------------------|
| 319-411-07 Scan Image Capture DMA Failure Due To Master Abort                                                                                                    | 114                                                                                                    |
| 319-411-08 Scan Image Capture Setup Failure RAP                                                                                                    | 115                                                                                                    |
| 319-412-01 Scan Image Capture IIT Line Sync Integrity Error RAP                                                                                                    | 115                                                                                                    |
| 319-/20 Image Processing Error At Power I IP RAP                                                                                                    | 116                                                                                                    |
| 210 422 Image Processing Error At Standby DAD                                                                                                    | 116                                                                                                    |
| 319-422 Image Processing Error AL Standby RAP                                                                                                    | 110                                                                                                    |
| 319-424 Image Processing Error With Job RAP                                                                                                    | 117                                                                                                    |
| 319-426 Image Processing Error During Print RAP                                                                                                    | 117                                                                                                    |
| 319–476–00 PageNotAvailable Fault RAP                                                                                                    | 118                                                                                                    |
| 319-476-01 to 319-476-03 Band Fault RAP                                                                                                    | 118                                                                                                    |
| 319.750 EPC Momory Size Changed Configuration At Power Lip PAP                                                                                                    | 110                                                                                                    |
| 319750 Line methods in potential DAP                                                                                                    | 110                                                                                                    |
| 319-752 Image Rotation Detected RAP                                                                                                    | 119                                                                                                    |
| 319-754 Image Disk Configuration Changed At Power Up                                                                                                    | 120                                                                                                    |
| 319-760–00 Test Patterns Missing From EPC RAP                                                                                                    | 120                                                                                                    |
| Chain 320                                                                                                    | 121                                                                                                    |
| 320-250-00 IRFax Anglog Wrong Jack Error RAP                                                                                                    | 121                                                                                                    |
| 220 202 00 to 200 205 00 220 200 00 220 222 00 220 22                                                                                                    | 00                                                                                                    |
| 320-302-00 (0 32-30-00, 320-320-00, 320-323-00, 320-331-00, 320-332-00, 320-336-                                                                                                    | 122                                                                                                    |
| 320-339-00, 32-341-00 to 320-345-00, 320-713-00 Fax Errors RAP                                                                                                    | 122                                                                                                    |
| 320-324-00 and 320-349-00 Fax Failure Error RAP                                                                                                    | 122                                                                                                    |
| 320-347-00, 320-347-01, 320–348–00, 320–348–01Fax Card 1 & 2 Modem Firmware Upgrade                                                                                                    | Fail-                                                                                                    |
| ure RAP                                                                                                    | 123                                                                                                    |
| 320-701-00 Fax Phone Book Download Fault RAP                                                                                                    | 124                                                                                                    |
| 220 710 00 and 220 711 00 Eav Image Overwrite Error DAD                                                                                                    | 127                                                                                                    |
| S20-710-00 dia S20-711-00 Fax Image Overwrite Enor RAP                                                                                                    | 124                                                                                                    |
| Chain 322                                                                                                    | 125                                                                                                    |
| 322-300-05, 322–300–10, 322–301–05, 322–315–04 Image Transfer Errors RAP                                                                                                    | 125                                                                                                    |
| 322-309-04 NO Accepts Received Fault RAP                                                                                                    | 126                                                                                                    |
| 322-310-04 to 322-318-04 Paper Supply Errors RAP                                                                                                    | 126                                                                                                    |
| 322-310-04 IOT Integrity Problem While Printing a Job PAP                                                                                                    | 127                                                                                                    |
| 322-313-04 for Integrity Hobient White Finiting G 300 KAr                                                                                                    | 127                                                                                                    |
|                                                                                                    |                                                                                                    |
| RAP                                                                                                    | 127                                                                                                    |
| 322-328–00 Incomplete System Information                                                                                                    | 128                                                                                                    |
| 332–330–00 and 322-332–00 Supplies Plan Errors RAP                                                                                                    | 128                                                                                                    |
| 322-352-00 Serial Number Missing From Memory RAP                                                                                                    | 129                                                                                                    |
| 322-360-00 to 322-363-00 3-way Sync (Service Plan) Faults RAP                                                                                                    | 130                                                                                                    |
| 322-306-00 Critical Darameters Dartared from Mirror DAD                                                                                                    | 120                                                                                                    |
|                                                                                                    | 120                                                                                                    |
|                                                                                                    | 130                                                                                                    |
| 322-365-00 Engine Serial Number Needs Recovery RAP                                                                                                    | 130<br>131                                                                                                    |
| 322-365-00 Engine Serial Number Needs Recovery RAP                                                                                                    | 130<br>131<br>131                                                                                                    |
| 322-365-00 Engline Serial Number Needs Recovery RAP                                                                                                    | 130<br>131<br>131<br>ult                                                                                                    |
| 322-365-00 Engine Serial Number Needs Recovery RAP                                                                                                    | 130<br>131<br>131<br>ult<br>132                                                                                                    |
| 322-365-00 Engine Serial Number Needs Recovery RAP.<br>322-370–00 Unable To Communicate With XSA Database.<br>322-701-04, 322–720–00, 322–721–00, 322–751–04, 322–754–17 Configuration Mismatch Fa<br>RAP                                                                                                    | 130<br>131<br>131<br>ult<br>132<br><b>132</b>                                                                                              |
| 322-365-00 Engine Serial Number Needs Recovery RAP.<br>322-370–00 Unable To Communicate With XSA Database.<br>322-701-04, 322–720–00, 322–721–00, 322–751–04, 322–754–17 Configuration Mismatch Fa<br>RAP.<br>Chain 340                                                                                                    | 130<br>131<br>131<br>ult<br>132<br><b>132</b>                                                                                              |
| 222-365-00 Engine Serial Number Needs Recovery RAP.<br>322-365-00 Engine Serial Number Needs Recovery RAP.<br>322-370–00 Unable To Communicate With XSA Database.<br>322-701-04, 322–720–00, 322–721–00, 322–751–04, 322–754–17 Configuration Mismatch Fa<br>RAP.<br>Chain 340.<br>340-100-00 to 340-106–00, 340-133-00, 340-134-00, 340-136-00 to 340-141-00 Swerr_Error                                                                                                    | 130<br>131<br>131<br>ult<br>132<br><b>132</b>                                                                                              |
| 322-365-00 Engine Serial Number Needs Recovery RAP.<br>322-370–00 Unable To Communicate With XSA Database.<br>322-701-04, 322–720–00, 322–721–00, 322–751–04, 322–754–17 Configuration Mismatch For<br>RAP.<br>Chain 340.<br>340-100-00 to 340-106–00, 340-133-00, 340-134-00, 340-136-00 to 340-141-00 Swerr_Error<br>RAPs.                                                                                                    | 130<br>131<br>131<br>ult<br>132<br><b>132</b><br>133                                                                                       |
| 222-365-00 Engine Serial Number Needs Recovery RAP.<br>322-370–00 Unable To Communicate With XSA Database.<br>322-701-04, 322–720–00, 322–721–00, 322–751–04, 322–754–17 Configuration Mismatch Fa<br>RAP.<br>Chain 340<br>340-100-00 to 340-106–00, 340-133-00, 340-134-00, 340-136-00 to 340-141-00 Swerr_Error<br>RAPs.<br>340-107-00, 340-117-00, 340-119-00, 340-129-00, 340-144-00, 340-145-00, 340-152-00, 340-                                                                                                    | 130<br>131<br>131<br>ult<br>132<br><b>132</b><br>133<br>161-                                                                               |
| 322-365-00 Engine Serial Number Needs Recovery RAP.<br>322-370–00 Unable To Communicate With XSA Database.<br>322-701-04, 322–720–00, 322–721–00, 322–751–04, 322–754–17 Configuration Mismatch Fa<br>RAP.<br>Chain 340<br>340-100-00 to 340-106–00, 340-133-00, 340-134-00, 340-136-00 to 340-141-00 Swerr_Error<br>RAPs.<br>340-107-00, 340-117-00, 340-119-00, 340-129-00, 340-144-00, 340-145-00, 340-152-00, 340-<br>00, 340-162-00, 340-165-00 SWERR Error RAPS                                                                                                    | 130<br>131<br>131<br>ult<br>132<br><b>132</b><br>133<br>161-<br>133                                                                        |
| 222-365-00 Engine Serial Number Needs Recovery RAP<br>322-365-00 Engine Serial Number Needs Recovery RAP<br>322-370-00 Unable To Communicate With XSA Database.<br>322-701-04, 322-720-00, 322-721-00, 322-751-04, 322-754-17 Configuration Mismatch Fa<br>RAP.<br><b>Chain 340</b><br>340-100-00 to 340-106-00, 340-133-00, 340-134-00, 340-136-00 to 340-141-00 Swerr_Error<br>RAPs<br>340-107-00, 340-117-00, 340-119-00, 340-129-00, 340-144-00, 340-145-00, 340-152-00, 340-<br>00, 340-162-00, 340-165-00 SWERR Error RAPS<br>340-108-00, 340-109-00, 340-113-00 to 340-116-00, 340-120-00, 340-122-00 to 340-124-00                                                                                                    | 130<br>131<br>131<br>ult<br>132<br><b>132</b><br>133<br>161-<br>133<br>340-                                                                |
| 322-365-00 Engine Serial Number Needs Recovery RAP.<br>322-370–00 Unable To Communicate With XSA Database.<br>322-701-04, 322–720–00, 322–721–00, 322–751–04, 322–754–17 Configuration Mismatch For<br>RAP.<br>Chain 340.<br>340-100-00 to 340-106–00, 340-133-00, 340-134-00, 340-136-00 to 340-141-00 Swerr_Error<br>RAPs.<br>340-107-00, 340-117-00, 340-119-00, 340-129-00, 340-144-00, 340-145-00, 340-152-00, 340-<br>00, 340-162-00, 340-165-00 SWERR Error RAPS.<br>340-108-00, 340-109-00, 340-113-00 to 340-116-00, 340-120-00, 340-122-00 to 340-124-00, 3<br>340-108-00, 340-109-00, 340-113-00 to 340-116-00, 340-120-00, 340-122-00 to 340-124-00, 3<br>340-108-00, 340-109-00, 340-113-00 to 240-116-00, 340-120-00, 340-122-00 to 340-124-00, 3<br>340-108-00, 340-109-00, 340-113-00 to 240-116-00, 340-120-00, 340-122-00 to 340-124-00, 3<br>340-108-00, 340-109-00, 340-130-00 to 340-116-00, 340-120-00, 340-122-00 to 340-124-00, 3<br>340-108-00, 340-109-00, 340-130-00 to 340-116-00, 340-120-00, 340-122-00 to 340-124-00, 3<br>340-108-00, 340-109-00, 340-130-00 to 340-116-00, 340-140-00, 340-122-00 to 340-124-00, 3<br>340-108-00, 340-109-00, 340-130-00 to 340-116-00, 340-120-00, 340-122-00 to 340-124-00, 3<br>340-108-00, 340-109-00, 340-130-00 to 340-116-00, 340-140-00, 340-140-00, 340-122-00 to 340-124-00, 3<br>340-108-00, 340-109-00, 340-130-00 to 340-116-00, 340-140-00, 340-140-00, 340-140-00, 340-140-00, 340-140-00, 340-140-00, 340-140-00 to 340-140-00 to 340-140 | 130<br>131<br>131<br>ult<br>132<br><b>132</b><br>133<br>161-<br>133<br>340-                                                                |
| 222-365-00 Engine Serial Number Needs Recovery RAP.<br>322-370–00 Unable To Communicate With XSA Database.<br>322-701-04, 322–720–00, 322–721–00, 322–751–04, 322–754–17 Configuration Mismatch For<br>RAP.<br>Chain 340.<br>340-100-00 to 340-106–00, 340-133-00, 340-134-00, 340-136-00 to 340-141-00 Swerr_Error<br>RAPs.<br>340-107-00, 340-117-00, 340-119-00, 340-129-00, 340-144-00, 340-145-00, 340-152-00, 340-<br>00, 340-162-00, 340-165-00 SWERR Error RAPS.<br>340-108-00, 340-109-00, 340-113-00 to 340-116-00, 340-122-00, 340-122-00 to 340-124-00, 3<br>340-108-00, 340-109-00, 340-113-00 to 340-116-00, 340-120-00, 340-122-00 to 340-124-00, 3<br>340-108-00, 340-128-00, 340-130-00 to 340-132-00, 340-142-00, 340-142-00, 340-146-00 to 340-<br>126-00 to 340-128-00, 340-130-00 to 340-132-00, 340-142-00, 340-146-00 to 340-146-00 to 340-142-00, 340-146-00 to 340-142-00, 340-142-00, 340-146-00 to 340-146-00 to 340-142-00, 340-146-00 to 340-146-00 to  | 130<br>131<br>131<br>ult<br>132<br><b>132</b><br>133<br>161-<br>133<br>340-<br>0-                                                          |
| 322-365-00 Engine Serial Number Needs Recovery RAP.         322-370-00 Unable To Communicate With XSA Database.         322-701-04, 322-720-00, 322-721-00, 322-751-04, 322-754-17 Configuration Mismatch Fa         RAP.         Chain 340         340-100-00 to 340-106-00, 340-133-00, 340-134-00, 340-136-00 to 340-141-00 Swerr_Error         RAPs.         340-107-00, 340-117-00, 340-119-00, 340-129-00, 340-144-00, 340-145-00, 340-152-00, 340-108-00, 340-165-00 SWERR Error RAPS         340-108-00, 340-109-00, 340-113-00 to 340-116-00, 340-120-00, 340-142-00, 340-122-00 to 340-124-00, 340-108-00, 340-128-00, 340-130-00 to 340-132-00, 340-142-00, 340-143-00, 340-146-00 to 344         126-00 to 340-128-00, 340-130-00 to 340-132-00, 340-142-00, 340-143-00, 340-146-00 to 344         151-00, 340-153-00 to 340-160-00, 340-163-00, 340-164-00, 340-166-00 Swerr_Error                                                                                                    | 130<br>131<br>131<br>ult<br>132<br><b>132</b><br>133<br>161-<br>133<br>340-<br>0-                                                          |
| 322-365-00 Engine Serial Number Needs Recovery RAP.         322-370-00 Unable To Communicate With XSA Database.         322-701-04, 322-720-00, 322-721-00, 322-751-04, 322-754-17 Configuration Mismatch Fa         RAP.         Chain 340         340-100-00 to 340-106-00, 340-133-00, 340-134-00, 340-136-00 to 340-141-00 Swerr_Error         RAPs.         340-107-00, 340-117-00, 340-119-00, 340-129-00, 340-144-00, 340-145-00, 340-152-00, 340-108-00, 340-165-00 SWERR Error RAPS.         340-108-00, 340-109-00, 340-119-00, 340-116-00, 340-142-00, 340-142-00, 340-142-00, 340-152-00, 340-152-00, 340-112-00, 340-142-00, 340-142-00, 340-142-00, 340-128-00, 340-130-00 to 340-132-00, 340-142-00, 340-143-00, 340-146-00 to 340         126-00 to 340-128-00, 340-130-00 to 340-132-00, 340-142-00, 340-143-00, 340-146-00 to 340         151-00, 340-153-00 to 340-160-00, 340-163-00, 340-164-00, 340-166-00 Swerr_Error         RAPs.                                                                                                    | 130<br>131<br>131<br>ult<br>132<br><b>132</b><br>133<br>161-<br>133<br>340-<br>0-<br>135                                                   |
| 222-365-00 Engine Serial Number Needs Recovery RAP.<br>322-370–00 Unable To Communicate With XSA Database.<br>322-701-04, 322–720–00, 322–721–00, 322–751–04, 322–754–17 Configuration Mismatch For<br>RAP.<br>Chain 340.<br>340-100-00 to 340-106–00, 340-133-00, 340-134-00, 340-136-00 to 340-141-00 Swerr_Error<br>RAPs.<br>340-107-00, 340-117-00, 340-119-00, 340-129-00, 340-144-00, 340-145-00, 340-152-00, 340-<br>00, 340-162-00, 340-165-00 SWERR Error RAPS.<br>340-108-00, 340-109-00, 340-113-00 to 340-116-00, 340-120-00, 340-142-00 to 340-124-00, 5<br>340-108-00, 340-128-00, 340-130-00 to 340-116-00, 340-120-00, 340-142-00, 340-142-00, 5<br>126-00 to 340-128-00, 340-130-00 to 340-132-00, 340-142-00, 340-143-00, 340-146-00 to 340<br>151–00, 340-153-00 to 340-160-00, 340-163-00, 340-166-00 Swerr_Error<br>RAPs.<br>310-475-00, 310-476-00, 310-655-00, 340-110-00, 340-167-00 to 340-169-00, 340-171-00 to 3                                                                                                    | 130<br>131<br>131<br>ult<br>132<br><b>132</b><br>133<br>161-<br>133<br>340-<br>0-<br>135<br>340-                                           |
| 222-365-00 Engine Serial Number Needs Recovery RAP.<br>322-370–00 Unable To Communicate With XSA Database.<br>322-701-04, 322–720–00, 322–721–00, 322–751–04, 322–754–17 Configuration Mismatch For<br>RAP.<br>Chain 340                                                                                                    | 130<br>131<br>131<br>ult<br>132<br><b>132</b><br>133<br>161-<br>133<br>340-<br>0-<br>135<br>340-<br>135                                    |
| 222-365-00 Engine Serial Number Needs Recovery RAP.<br>322-370–00 Unable To Communicate With XSA Database.<br>322-701-04, 322–720–00, 322–721–00, 322–751–04, 322–754–17 Configuration Mismatch For<br>RAP.<br>Chain 340.<br>340-100-00 to 340-106–00, 340-133-00, 340-134-00, 340-136-00 to 340-141-00 Swerr_Error<br>RAPs.<br>340-107-00, 340-117-00, 340-119-00, 340-129-00, 340-144-00, 340-145-00, 340-152-00, 340-<br>00, 340-162-00, 340-117-00, 340-119-00, 340-129-00, 340-144-00, 340-145-00, 340-152-00, 340-<br>340-108-00, 340-109-00, 340-113-00 to 340-116-00, 340-120-00, 340-142-00 to 340-<br>340-108-00, 340-109-00, 340-113-00 to 340-116-00, 340-120-00, 340-143-00, 340-124-00, 5<br>126-00 to 340-128-00, 340-130-00 to 340-132-00, 340-142-00, 340-143-00, 340-146-00 to 344<br>151–00, 340-153-00 to 340-160-00, 340-163-00, 340-164-00, 340-166-00 Swerr_Error<br>RAPs.<br>310-475-00, 310-476-00, 310-655-00, 340-110-00, 340-167-00 to 340-169-00, 340-171-00 to 5<br>184-00 Paperport Communication Device Error RAPs.<br>340-135-00 SWERR No. PPDRV Response RAP.                                                                                                    | 130<br>131<br>131<br>ult<br>132<br><b>133</b><br>161-<br>133<br>340-<br>0-<br>135<br>340-<br>136<br>138                                    |
| 222-365-00 Engine Serial Number Needs Recovery RAP.<br>322-370–00 Unable To Communicate With XSA Database.<br>322-701-04, 322–720–00, 322–721–00, 322–751–04, 322–754–17 Configuration Mismatch For<br>RAP.<br>Chain 340.<br>340-100-00 to 340-106–00, 340-133-00, 340-134-00, 340-136-00 to 340-141-00 Swerr_Error<br>RAPs.<br>340-107-00, 340-117-00, 340-119-00, 340-129-00, 340-144-00, 340-145-00, 340-152-00, 340-<br>00, 340-162-00, 340-117-00, 340-119-00, 340-129-00, 340-144-00, 340-145-00, 340-152-00, 340-<br>340-108-00, 340-109-00, 340-113-00 to 340-116-00, 340-120-00, 340-142-00, 340-<br>126-00 to 340-128-00, 340-130-00 to 340-116-00, 340-142-00, 340-143-00, 340-146-00 to 340<br>151–00, 340-153-00 to 340-160-00, 340-163-00, 340-164-00, 340-166-00 Swerr_Error<br>RAPs.<br>310-475-00, 310-476-00, 310-655-00, 340-110-00, 340-167-00 to 340-169-00, 340-171-00 to 3<br>184-00 Paperport Communication Device Error RAPs.<br>340-135-00 SWERR_No_PPDRV_Response RAP.                                                                                                    | 130<br>131<br>131<br>ult<br>132<br>133<br>161-<br>133<br>340-<br>0-<br>135<br>340-<br>135<br>135<br>138<br>139                             |
| 222-365-00 Engine Serial Number Needs Recovery RAP.<br>322-370–00 Unable To Communicate With XSA Database.<br>322-701-04, 322–720–00, 322–721–00, 322–751–04, 322–754–17 Configuration Mismatch For<br>RAP.<br>Chain 340.<br>340-100-00 to 340-106–00, 340-133-00, 340-134-00, 340-136-00 to 340-141-00 Swerr_Error<br>RAPs.<br>340-107-00, 340-117-00, 340-119-00, 340-129-00, 340-144-00, 340-145-00, 340-152-00, 340-<br>00, 340-162-00, 340-165-00 SWERR Error RAPS.<br>340-108-00, 340-109-00, 340-113-00 to 340-116-00, 340-122-00 to 340-122-00 to 340-124-00, 3<br>126-00 to 340-128-00, 340-130-00 to 340-132-00, 340-142-00, 340-143-00, 340-146-00 to 340<br>151–00, 340-153-00 to 340-160-00, 340-163-00, 340-164-00 to 340-166-00 Swerr_Error<br>RAPs.<br>310-475-00, 310-476-00, 310-655-00, 340-110-00, 340-167-00 to 340-169-00, 340-171-00 to 3<br>184-00 Paperport Communication Device Error RAPs.<br>340-135-00 SWERR_No_PPDRV_Response RAP.<br>340-185-00 Invalid Paper Port Error RAP.                                                                                                    | 130<br>131<br>131<br>ult<br>132<br><b>133</b><br>161-<br>133<br>340-<br>0-<br>135<br>340-<br>135<br>340-<br>136<br>138<br>139              |
| 322-365-00 Engine Serial Number Needs Recovery RAP.         322-370-00 Unable To Communicate With XSA Database.         322-701-04, 322-720-00, 322-721-00, 322-751-04, 322-754-17 Configuration Mismatch For RAP.         Chain 340         340-100-00 to 340-106-00, 340-133-00, 340-134-00, 340-136-00 to 340-141-00 Swerr_Error RAPs.         340-107-00, 340-117-00, 340-119-00, 340-129-00, 340-144-00, 340-145-00, 340-152-00, 340-152-00, 340-162-00, 340-165-00 SWERR Error RAPS.         340-108-00, 340-109-00, 340-113-00 to 340-116-00, 340-120-00, 340-142-00 to 340-124-00, 540-108-00, 340-109-00, 340-130-00 to 340-132-00, 340-142-00, 340-143-00, 340-146-00 to 340-151-00, 340-153-00 to 340-160-00, 340-164-00, 340-164-00, 340-166-00 Swerr_Error RAPs.         310-475-00, 310-476-00, 310-655-00, 340-110-00, 340-167-00 to 340-169-00, 340-171-00 to 340-135-00 SWERR_No_PPDRV_Response RAP.         340-135-00 Swerr_No_PPDRV_Response RAP.         340-185-00 Invalid Paper Port Error RAP.         340-193-00 Too Many Input Or Output Options Installed RAP.                                                                                                    | 130<br>131<br>131<br>ult<br>132<br><b>132</b><br>133<br>161-<br>133<br>340-<br>0-<br>135<br>340-<br>136<br>138<br>139<br>139               |
| 222-365-00 Engine Serial Number Needs Recovery RAP.<br>322-365-00 Engine Serial Number Needs Recovery RAP.<br>322-701-04, 322–720–00, 322–721–00, 322–751–04, 322–754–17 Configuration Mismatch For<br>RAP.<br>Chain 340.<br>340-100-00 to 340-106–00, 340-133-00, 340-134-00, 340-136-00 to 340-141-00 Swerr_Error<br>RAPs.<br>340-107-00, 340-117-00, 340-119-00, 340-129-00, 340-144-00, 340-145-00, 340-152-00, 340-<br>00, 340-162-00, 340-117-00, 340-119-00, 340-129-00, 340-144-00, 340-145-00, 340-152-00, 340-<br>340-108-00, 340-109-00, 340-113-00 to 340-116-00, 340-120-00, 340-142-00, 340-124-00, 5<br>340-108-00, 340-109-00, 340-113-00 to 340-116-00, 340-120-00, 340-143-00, 340-124-00, 5<br>340-108-00, 340-153-00 to 340-160-00, 340-163-00, 340-164-00, 340-164-00 to 340<br>151–00, 340-153-00 to 340-160-00, 340-163-00, 340-164-00, 340-166-00 Swerr_Error<br>RAPs.<br>310-475-00, 310-476-00, 310-655-00, 340-110-00, 340-167-00 to 340-169-00, 340-171-00 to 5<br>184-00 Paperport Communication Device Error RAPs.<br>340-135-00 SWERR_No_PPDRV_Response RAP.<br>340-135-00 SWERR_No_PPDRV_Response RAP.<br>340-135-00 Invalid Paper Port Error RAP.<br>340-193-00 Too Many Input Or Output Options Installed RAP.<br>Chain 341.                                                                                                    | 130<br>131<br>131<br>131<br>132<br><b>132</b><br>133<br>161-<br>133<br>340-<br>0-<br>135<br>340-<br>136<br>138<br>139<br>139<br>140        |
| 222-365-00 Engine Serial Number Needs Recovery RAP.<br>322-370–00 Unable To Communicate With XSA Database.<br>322-701-04, 322–720–00, 322–721–00, 322–751–04, 322–754–17 Configuration Mismatch For<br>RAP.<br>Chain 340.<br>340-100-00 to 340-106–00, 340-133-00, 340-134-00, 340-136-00 to 340-141-00 Swerr_Error<br>RAPs.<br>340-107-00, 340-117-00, 340-119-00, 340-129-00, 340-144-00, 340-145-00, 340-152-00, 340-<br>00, 340-162-00, 340-165-00 SWERR Error RAPS.<br>340-108-00, 340-109-00, 340-113-00 to 340-116-00, 340-120-00, 340-122-00 to 340-124-00, 3<br>126-00 to 340-128-00, 340-130-00 to 340-132-00, 340-142-00, 340-143-00, 340-146-00 to 340<br>151–00, 340-153-00 to 340-160-00, 340-163-00, 340-164-00, 340-166-00 Swerr_Error<br>RAPs.<br>310-475-00, 310-476-00, 310-655-00, 340-110-00, 340-167-00 to 340-166-00 Swerr_Error<br>RAPs.<br>340-135-00 SWERR_No_PPDRV_Response RAP.<br>340-135-00 Invalid Paper Port Error RAP<br>340-185-00 Invalid Paper Port Error RAP.<br>340-185-00 Invalid Paper Port Error RAP.<br>340-135-00 SWERR_No_PPDRV_Response RAP.<br>340-135-00 SWERR_No_PPDRV_Response RAP.<br>340-135-00 SWERR_No_PPDRV_Response RAP.<br>340-135-00 SWERR_No_PPDRV_Response RAP.<br>340-135-00 SWERR_No_PPDRV_Response RAP.<br>340-135-00 EPPROM Backup Fails RAP.                                                                                                    | 130<br>131<br>131<br>132<br>132<br>132<br>133<br>161-<br>133<br>340-<br>0-<br>135<br>340-<br>138<br>139<br>138<br>139<br>139<br>140<br>140 |
| 222-365-00 Engine Serial Number Needs Recovery RAP.<br>322-365-00 Engine Serial Number Needs Recovery RAP.<br>322-701-04, 322–720–00, 322–721–00, 322–751–04, 322–754–17 Configuration Mismatch For<br>RAP.<br>Chain 340.<br>340-100-00 to 340-106–00, 340-133-00, 340-134-00, 340-136-00 to 340-141-00 Swerr_Error<br>RAPs.<br>340-107-00, 340-117-00, 340-119-00, 340-129-00, 340-144-00, 340-145-00, 340-152-00, 340-<br>00, 340-162-00, 340-165-00 SWERR Error RAPS.<br>340-108-00, 340-109-00, 340-113-00 to 340-116-00, 340-122-00 to 340-122-00 to 340-124-00, 5<br>126-00 to 340-128-00, 340-130-00 to 340-132-00, 340-142-00, 340-143-00, 340-146-00 to 340<br>151–00, 340-153-00 to 340-160-00, 340-163-00, 340-164-00, 340-166-00 Swerr_Error<br>RAPs.<br>310-475-00, 310-476-00, 310-655-00, 340-110-00, 340-167-00 to 340-169-00, 340-171-00 to 3<br>440-135-00 SWERR_No_PPDRV_Response RAP.<br>340-135-00 SWERR_No_PPDRV_Response RAP.<br>340-135-00 Invalid Paper Port Error RAPs.<br>340-136-00 EPROM Backup Fails RAP.<br>341-341-00 Speed Update Required RAP.                                                                                                    | 130<br>131<br>131<br>132<br>132<br>133<br>161-<br>133<br>340-<br>0-<br>135<br>340-<br>138<br>139<br>139<br>139<br>139<br>140<br>140<br>140 |
| 322-365-00 Engine Serial Number Needs Recovery RAP.         322-370-00 Unable To Communicate With XSA Database.         322-701-04, 322-720-00, 322-721-00, 322-751-04, 322-754-17 Configuration Mismatch Fa         RAP.         Chain 340         340-100-00 to 340-106-00, 340-133-00, 340-134-00, 340-136-00 to 340-141-00 Swerr_Error         RAPs.         340-107-00, 340-117-00, 340-119-00, 340-129-00, 340-144-00, 340-145-00, 340-152-00, 340-152-00, 340-162-00, 340-165-00 SWERR Error RAPS         340-108-00, 340-109-00, 340-113-00 to 340-116-00, 340-120-00, 340-142-00, 540-122-00 to 340-124-00, 512-600 to 340-128-00, 340-130-00 to 340-132-00, 340-164-00, 340-143-00, 340-146-00 to 340         151-00, 340-153-00 to 340-160-00, 340-163-00, 340-164-00, 340-166-00 Swerr_Error         RAPs.         310-475-00, 310-476-00, 310-655-00, 340-110-00, 340-167-00 to 340-169-00, 340-171-00 to 340-135-00 SWERR_No_PPDRV_Response RAP.         340-135-00 SWERR_No_PPDRV_Response RAP.         340-193-00 Too Many Input Or Output Options Installed RAP.         Chain 341.         341-347-00 Speed Update Required RAP.         Chain 342                                                                                                    | 130<br>131<br>131<br>132<br>132<br>133<br>161-<br>133<br>340-<br>0-<br>135<br>340-<br>136<br>138<br>139<br>139<br>140<br>140<br>141<br>141 |

| 342-200-00 to 342-204-00, 342-207-00 LVPS/Controller Error RAPs                                |
|------------------------------------------------------------------------------------------------|
| Chain 343                                                                                      |
| 343–200–00 to 343–209–00 TDS and PC Faults RAP143                                              |
| 343-210-00, 344-200-00 to 344-202-00 Capactive Toner Level Sensing (CTLS) Error                |
| RAPs                                                                                           |
| 343-338-00, 343-349-00, 343-351-00, 343-352-00 Main Fan Error RAPs                             |
| Chain 344                                                                                      |
| 344-203-00 to 344-206-00, 344-214-00 to 344-216-00 Transport Motor Error RAP                   |
| 344-207-00 to 344-213-00 K Bottle Motor Error RAP                                              |
| 344-217-00 to 344-223-00, 344-238-00 to 344-244-00 Staging Motor MPF Motor Error               |
| RAPs                                                                                           |
| 344-224-00 to 344-230-00 Redrive Motor Error RAP                                               |
| 344-231-00 to 344-237-00 Duplex Motor Error RAP                                                |
| Chain 345                                                                                      |
| 305-211-00, 305-212-00, 310-383-00, 310-649-00, 345-101-00 to 345-104-00, 371-329-00, 372-     |
| 322-00, 373-322-00, 374-328-00, 377-230-00 to 377-232-00, 377-280-00 EP Error                  |
| RAPs                                                                                           |
| Chain 346                                                                                      |
| 346-207-00 to 346-213-00, 364-217-00 to 364-223-00, 364-225-00 to 364-238-00 K Bottle Motor    |
| Error RAPs                                                                                     |
| Chain 351                                                                                      |
| 351-214-00, 351-216-00, 351-218-00, 351-220-00, 351-222-00, 351-224-10, 351-226-10, 351-228-   |
| 00 Autocomp Pick / Lift Motor Error RAPs                                                       |
| Chain 352                                                                                      |
| 352-214-00, 352-216-00, 352-218-00, 352-220-00, 352-222-00, 352-226-10, 352-228-00, 353-214-   |
| 00, 353-216-00, 353-218-00, 353-220-00, 353-222-00, 353-226-10, 353-228-00, 354-214-00, 354-   |
| 216-00, 354-218-00, 354-220-00, 354-222-00, 354-226-10, 354-228-00 Tray Pick Motor Error       |
| RAPs                                                                                           |
| 352-224-10, 353-224-10, 354-224-10 Tray Autocomp Pick / Lift Motor Did Not Lift Properly Since |
| The Lift Plate Sensor Never Changed State RAPs                                                 |
| 352-314-00, 352-316-00, 352-318-00, 352-320-00, 352-322-00, 352-326-10, 352-328-00, 353-314-   |
| 00, 353-316-00, 353-318-00, 353-320-00, 353-322-00, 353-326-10, 353-328-00, 354-314-00, 354-   |
| 316-00, 354-318-00, 354-320-00, 354-322-00, 354-326-10, 354-328-00 Tray Pass Through Motor     |
| Error RAPs                                                                                     |
| Chain 353                                                                                      |
| 352-214-00, 352-216-00, 352-218-00, 352-220-00, 352-222-00, 352-226-10, 352-228-00, 353-214-   |
| 00, 353-216-00, 353-218-00, 353-220-00, 353-222-00, 353-226-10, 353-228-00, 354-214-00, 354-   |
| 216-00, 354-218-00, 354-220-00, 354-222-00, 354-226-10, 354-228-00 Tray Pick Motor Error       |
| RAPs                                                                                           |
| 352-224-10, 353-224-10, 354-224-10 Tray Autocomp Pick / Lift Motor Did Not Lift Properly Since |
| The Lift Plate Sensor Never Changed State RAPs                                                 |
| Chain 354                                                                                      |
| 352-214-00, 352-216-00, 352-218-00, 352-220-00, 352-222-00, 352-226-10, 352-228-00, 353-214-   |
| 00. 353-216-00. 353-218-00. 353-220-00. 353-222-00. 353-226-10. 353-228-00. 354-214-00. 354-   |
| 216-00. 354-218-00. 354-220-00. 354-222-00. 354-226-10. 354-228-00 Tray Pick Motor Error       |
| RAPs                                                                                           |
| 352-224-10, 353-224-10, 354-224-10 Tray Autocomp Pick / Lift Motor Did Not Lift Properly Since |
| The Lift Plate Sensor Never Chanaed State RAPs                                                 |
| 352-314-00, 352-316-00, 352-318-00, 352-320-00, 352-322-00, 352-326-10, 352-328-00, 353-314-   |
| 00. 353-316-00. 353-318-00. 353-320-00. 353-322-00. 353-326-10. 353-328-00. 354-314-00. 354-   |
| 316-00, 354-318-00, 354-320-00, 354-322-00, 354-326-10, 354-328-00 Tray Pass Through Motor     |
| Error RAPs                                                                                     |
| Chain 362                                                                                      |
| 362-358-00 Backside Cable Error RAP.                                                           |
| 362-397-00 IIT Comm Failure - Logical Protocol RAP                                             |
| 362-398-00, 362-399-00, 362-793-00 Scanner Comm Failure- HW Protocol RAPs 169                  |
| 362-463-00 IIT Mech Failure - ADF RAP                                                          |
|                                                                                                |

| 362-794-00 Scanner Mech Failure - DADF Elevator Failed To Home RAP                                                                                                    | . 171                                                                                                    |
|----------------------------------------------------------------------------------------------------|----------------------------------------------------------------------------------------------------|
| 362-795-00 Scanner Mech Failure - DADF Elevator Motor Stalled RAP                                                                                                    | . 172                                                                                                    |
| 362-796-00 Scanner Mech Failure - DADF Elevator Failed To Raise To Pick Position                                                                                                    |                                                                                                    |
| RAP                                                                                                    | 173                                                                                                    |
| 362-797-00 Scapper Mech Failure - Elathed Carriage Failed To Home RAP                                                                                                    | 174                                                                                                    |
| Chain 364                                                                                                    | 175                                                                                                    |
| 2/6 2/7 00 to 2/6 212 00 26/ 217 00 to 26/ 222 00 26/ 225 00 to 26/ 228 00 K Bottlo M                                                                                                    | otor                                                                                                    |
| 540-207-00 to 540-215-00, 504-217-00 to 504-225-00, 504-225-00 to 504-258-00 K Bottle M                                                                                                    | 176                                                                                                    |
| EIIUI KAPS                                                                                                    | 477                                                                                                    |
|                                                                                                    | . 1//                                                                                                    |
| 371-106-00 Rogue Page Showed Up When Flushing the Paperpath RAP                                                                                                    |                                                                                                    |
| 3/1-210-00, 3/1-212-00, 3/1-214-00, 3/1-216-00, 3/1-218-00, 3/1-220-00, 3/1-222-00 Tray                                                                                                    | 1                                                                                                    |
| Pick Drive Failure RAP                                                                                                    | . 178                                                                                                    |
| 371-300-00, 371-308-00, 371-316-00, 371-322-00, 374-300-00 Sensor Input Early Arriving Jar                                                                                                    | n                                                                                                    |
| RAP                                                                                                    | . 178                                                                                                    |
| 371-302-00, 371-310-00, 371-318-00, 371-324-00, 371-327-00, 374-318-00 Input Sensor Nev                                                                                                    | er Or                                                                                                    |
| Late Arriving Jam RAP                                                                                                    | . 180                                                                                                    |
| 371-303-00, 371-305-00, 372-305-00, 373-305-00, 374-305-00 S1/Input Sensor Cleared By Pc                                                                                                    | ige                                                                                                    |
| Too Soon RAPS.                                                                                                    | . 181                                                                                                    |
| 371-304-00, 371-312-00, 371-320-00, 371-326-00, 374-320-00 Sensor (input) Late-leaving Or                                                                                                    | Did                                                                                                    |
| Not Clear Jam RAP                                                                                                    | 182                                                                                                    |
| 371-307-00 371-321-00 371-330-00 to 371-332-00 371-337-00 Trav 1 Pass Through Sev                                                                                                    | nsor                                                                                                    |
|                                                                                                    | 184                                                                                                    |
| 271 309 00 371 311 00 371 313 00 371 333 00 Tray 1 Page Through Sopror Did Not Make                                                                                                    |                                                                                                    |
|                                                                                                    | 10/.                                                                                                    |
| NAF3                                                                                                    | 104                                                                                                    |
| 371-317-00, 374-317-00 Tray 1 paper feeder control failure RAP                                                                                                    | 100                                                                                                    |
| 371-319-00 Tray 1 Pass-trirough Sensor Coverea During Warmup RAP                                                                                                    | . 187                                                                                                    |
| 371-328-00 Input Sensor Static Jam RAP.                                                                                                    |                                                                                                    |
| 305-211-00, 305-212-00, 310-383-00, 310-649-00, 345-101-00 to 345-104-00, 371-329-00, 3                                                                                                    | /2-                                                                                                    |
|                                                                                                    |                                                                                                    |
| 322-00, 373-322-00, 374-328-00, 377-230-00 to 377-232-00, 377-280-00 EP Error                                                                                                    |                                                                                                    |
| 322-00, 373-322-00, 374-328-00, 377-230-00 to 377-232-00, 377-280-00 EP Erfor<br>RAPs                                                                                                    | . 189                                                                                                    |
| RAPs                                                                                                    | . 189                                                                                                    |
| RAPs                                                                                                    | 189<br>190                                                                                                    |
| RAPs                                                                                                    | 189<br>190<br><b>191</b>                                                                                                    |
| RAPs                                                                                                    | 189<br>190<br><b>191</b><br>192                                                                                                    |
| RAPs                                                                                                    | 189<br>190<br><b>191</b><br>192<br>194                                                                                                    |
| 322-00, 373-322-00, 374-328-00, 377-230-00 to 377-232-00, 377-280-00 EP Error         RAPs                                                                                                    | 189<br>190<br><b>191</b><br>192<br>194<br>-152-                                                                                                    |
| RAPs.<br>371-334-00, 371-335-00 Tray 1 Pass-through Sensor Late-Leaving Or Did Not Clear Jam<br>RAPs.<br><b>Chain 372</b> .<br>372-100-00 Tray 2 Pick Jam RAP.<br>372-100-00, 372-223-00, 372-225-00 Tray 2 Paper Jam Error RAP.<br>372-110-00, 372-112-00, 372-323-00, 372-335-00, 372-337-00, 374-146-00, 374-148-00, 374<br>00 Tray 2 Pass-through Sensor Late Arriving Jam RAPs.                                                                                                    | 189<br>190<br><b>191</b><br>192<br>194<br>-152-<br>195                                                                                                    |
| 322-00, 373-322-00, 374-328-00, 377-230-00 to 377-232-00, 377-280-00 EP Error         RAPs.         371-334-00, 371-335-00 Tray 1 Pass-through Sensor Late-Leaving Or Did Not Clear Jam         RAPs.         Chain 372         372-100-00 Tray 2 Pick Jam RAP         372-102-00, 372-223-00, 372-225-00 Tray 2 Paper Jam Error RAP         372-110-00, 372-112-00, 372-323-00, 372-335-00, 372-337-00, 374-146-00, 374-148-00, 374         00 Tray 2 Pass-through Sensor Late Arriving Jam RAPs         372-114-00, 372-116-00, 372-128-00, 372-120-00, 372-122-00, 372-124-00, 372-126-00 250                                                                                                    | 189<br>190<br><b>191</b><br>192<br>194<br>-152-<br>195<br>. and                                                                                                    |
| 322-00, 373-322-00, 374-328-00, 377-230-00 to 377-232-00, 377-280-00 EP Error         RAPs.         371-334-00, 371-335-00 Tray 1 Pass-through Sensor Late-Leaving Or Did Not Clear Jam         RAPs.         Chain 372         372-100-00 Tray 2 Pick Jam RAP.         372-102-00, 372-223-00, 372-225-00 Tray 2 Paper Jam Error RAP         372-110-00, 372-112-00, 372-323-00, 372-335-00, 372-337-00, 374-146-00, 374-148-00, 374         00 Tray 2 Pass-through Sensor Late Arriving Jam RAPs         372-114-00, 372-116-00, 372-118-00, 372-120-00, 372-122-00, 372-124-00, 372-126-00 250         550-Sheet Tray Transport Drive Jam RAPs                                                                                                    | 189<br>190<br>191<br>192<br>194<br>.152-<br>195<br>195<br>197                                                                                                    |
| 322-00, 373-322-00, 374-328-00, 377-230-00 to 377-232-00, 377-280-00 EP Error         RAPs.         371-334-00, 371-335-00 Tray 1 Pass-through Sensor Late-Leaving Or Did Not Clear Jam         RAPs.         Chain 372         372-100-00 Tray 2 Pick Jam RAP.         372-102-00, 372-223-00, 372-225-00 Tray 2 Paper Jam Error RAP         372-110-00, 372-112-00, 372-323-00, 372-335-00, 372-337-00, 374-146-00, 374-148-00, 374         00 Tray 2 Pass-through Sensor Late Arriving Jam RAPs         372-114-00, 372-116-00, 372-118-00, 372-120-00, 372-122-00, 372-124-00, 372-126-00 250         550-Sheet Tray Transport Drive Jam RAPs         372-128-00, 372-130-00, 372-132-00, 372-134-00, 372-138-00, 372-140-00, 372-210-00, 372-138-00, 372-140-00, 372-210-00, 372-138-00, 372-140-00, 372-210-00, 372-138-00, 372-140-00, 372-140-00, 372                                                                                                    | 189<br>190<br>191<br>192<br>194<br>-152-<br>195<br>195<br>and<br>197<br>-212-                                                                                                    |
| 322-00, 373-322-00, 374-328-00, 377-230-00 to 377-232-00, 377-280-00 EP Error         RAPs.         371-334-00, 371-335-00 Tray 1 Pass-through Sensor Late-Leaving Or Did Not Clear Jam         RAPs.         Chain 372         372-100-00 Tray 2 Pick Jam RAP         372-102-00, 372-223-00, 372-225-00 Tray 2 Paper Jam Error RAP         372-110-00, 372-112-00, 372-323-00, 372-335-00, 372-337-00, 374-146-00, 374-148-00, 374         00 Tray 2 Pass-through Sensor Late Arriving Jam RAPs         372-114-00, 372-116-00, 372-118-00, 372-120-00, 372-122-00, 372-124-00, 372-126-00 250         550-Sheet Tray Transport Drive Jam RAPs         372-128-00, 372-130-00, 372-132-00, 372-134-00, 372-138-00, 372-140-00, 372-210-00, 372-218-00         00, 372-214-00, 372-216-00, 372-218-00, 372-220-00, 372-220-00, 373-210-00, 373-212-00                                                                                                    | 189<br>190<br>191<br>192<br>194<br>-152-<br>195<br>195<br>197<br>-212-<br>373-                                                                                                    |
| 322-00, 373-322-00, 374-328-00, 377-230-00 to 377-232-00, 377-280-00 EP Error         RAPs.         371-334-00, 371-335-00 Tray 1 Pass-through Sensor Late-Leaving Or Did Not Clear Jam         RAPs. <b>Chain 372</b> 372-100-00 Tray 2 Pick Jam RAP         372-102-00, 372-223-00, 372-225-00 Tray 2 Paper Jam Error RAP         372-110-00, 372-112-00, 372-323-00, 372-335-00, 372-337-00, 374-146-00, 374-148-00, 374         00 Tray 2 Pass-through Sensor Late Arriving Jam RAPs         372-114-00, 372-116-00, 372-118-00, 372-120-00, 372-122-00, 372-124-00, 372-126-00 250         550-Sheet Tray Transport Drive Jam RAPs         372-128-00, 372-130-00, 372-132-00, 372-134-00, 372-138-00, 372-140-00, 372-210-00, 372-210-00, 372-210-00, 373-210-00, 373-210-00, 373-210-00, 373-210-00, 373-130-00, 373-212-00, 373-130-00, 373-130-00                                                                                                    | 189<br>190<br>191<br>192<br>194<br>-152-<br>195<br>195<br>197<br>-212-<br>373-<br>00                                                                                                    |
| 322-00, 373-322-00, 374-328-00, 377-230-00 to 377-232-00, 377-280-00 EP Error         RAPs.         371-334-00, 371-335-00 Tray 1 Pass-through Sensor Late-Leaving Or Did Not Clear Jam         RAPs.         372-100-00 Tray 2 Pick Jam RAP.         372-102-00, 372-223-00, 372-225-00 Tray 2 Paper Jam Error RAP.         372-110-00, 372-112-00, 372-323-00, 372-335-00, 372-337-00, 374-146-00, 374-148-00, 374         00 Tray 2 Pass-through Sensor Late Arriving Jam RAPs.         372-114-00, 372-116-00, 372-118-00, 372-120-00, 372-122-00, 372-124-00, 372-126-00 250         550-Sheet Tray Transport Drive Jam RAPs.         372-128-00, 372-130-00, 372-132-00, 372-134-00, 372-138-00, 372-140-00, 372-210-00, 372         00, 372-214-00, 372-216-00, 372-218-00, 372-220-00, 372-220-00, 373-212-00, 373-212-00, 373-212-00, 373-212-00, 373-212-00, 373-212-00, 373-212-00, 373-212-00, 373-212-00, 373-212-00, 373-212-00, 373-212-00, 373-128-00, 373-130-00, 373-132-00, 373-130-00, 373-130-00, 37                                                                                                    | 189<br>190<br><b>191</b><br>192<br>194<br>-152-<br>195<br>195<br>197<br>-212-<br>373-<br>00,<br>134-                                                                                                    |
| 322-00, 373-322-00, 374-328-00, 377-230-00 to 377-232-00, 377-280-00 EP Error         RAPs.         371-334-00, 371-335-00 Tray 1 Pass-through Sensor Late-Leaving Or Did Not Clear Jam         RAPs.         372-100-00 Tray 2 Pick Jam RAP.         372-102-00, 372-223-00, 372-225-00 Tray 2 Paper Jam Error RAP         372-110-00, 372-112-00, 372-323-00, 372-335-00, 372-337-00, 374-146-00, 374-148-00, 374         00 Tray 2 Pass-through Sensor Late Arriving Jam RAPs         372-114-00, 372-116-00, 372-118-00, 372-120-00, 372-122-00, 372-124-00, 372-126-00 250         550-Sheet Tray Transport Drive Jam RAPs         372-128-00, 372-130-00, 372-132-00, 372-134-00, 372-138-00, 372-140-00, 372-210-00, 372-210-00, 372-218-00, 372-213-00, 373-212-00, 373-212-00, 373-128-00, 373-130-00, 373-212-00, 214-00, 373-216-00, 373-138-00, 373-138-00, 373-138-00, 373-130-00, 373-132-00, 373-132-00, 373-132-00, 373-132-00, 373-132-00, 373-132-00, 373-132-00, 374-132-00, 374-138-00, 374-132-00, 374-132-00, 374-132-00, 374-132-00, 374-132-00, 374-132-00, 374-132-00, 374-138-00, 374-138-00, 374-138-00, 374-138-00, 374-138-00, 374-132-00, 374-132-00, 374-132-00, 374-132-00, 374-132-00, 374-138-00, 374-138-00, 374-132-00, 374-132-00, 374-138-00, 374-138-00, 374-138-00, 374-138-00, 374-138-00, 374-138-00, 374-138-00, 374-138-00, 374-138-00, 374-138-00, 374-138-00, 374-138-00, 374-138-00, 374-138-00, 374                                                                                                    | 189<br>190<br><b>191</b><br>192<br>194<br>-152-<br>195<br>195<br>197<br>-212-<br>373-<br>00,<br>-134-                                                                                                    |
| 322-00, 373-322-00, 374-328-00, 377-230-00 to 377-232-00, 377-280-00 EP Error         RAPs.         371-334-00, 371-335-00 Tray 1 Pass-through Sensor Late-Leaving Or Did Not Clear Jam         RAPs.         Chain 372         372-100-00 Tray 2 Pick Jam RAP.         372-1102-00, 372-223-00, 372-225-00 Tray 2 Paper Jam Error RAP.         372-110-00, 372-112-00, 372-323-00, 372-335-00, 372-337-00, 374-146-00, 374-148-00, 374         00 Tray 2 Pass-through Sensor Late Arriving Jam RAPs         372-114-00, 372-116-00, 372-118-00, 372-120-00, 372-122-00, 372-124-00, 372-126-00 250         550-Sheet Tray Transport Drive Jam RAPs         372-128-00, 372-130-00, 372-132-00, 372-134-00, 372-138-00, 372-140-00, 372-210-00, 372-210-00, 372-218-00, 372-220-00, 373-220-00, 373-220-00, 373-210-00, 373-121-00, 214-00, 373-216-00, 373-138-00, 373-140-00, 374-128-00, 374-130-00, 374-132-00, 374-130-00, 374-132-00, 374-136-00, 374-138-00, 374-130-00, 374-132-00, 374-138-00, 374-138-00, 374-138-00, 374-130-00, 374-132-00, 374-138-00, 374-138-00        00 A74-138-00, 374-138-00, 374-140-00, 374-218-00 to 374-224-00 Tray 3/4 Motor Error                                                                                                    | 189<br>190<br>191<br>192<br>194<br>-152-<br>195<br>195<br>197<br>-212-<br>373-<br>00,<br>-134-                                                                                                    |
| 322-00, 373-322-00, 374-328-00, 377-230-00 to 377-232-00, 377-280-00 EP Error         RAPs.         371-334-00, 371-335-00 Tray 1 Pass-through Sensor Late-Leaving Or Did Not Clear Jam         RAPs.         Chain 372         372-100-00 Tray 2 Pick Jam RAP.         372-102-00, 372-223-00, 372-225-00 Tray 2 Paper Jam Error RAP.         372-110-00, 372-112-00, 372-323-00, 372-335-00, 372-337-00, 374-146-00, 374-148-00, 374         00 Tray 2 Pass-through Sensor Late Arriving Jam RAPs.         372-114-00, 372-116-00, 372-118-00, 372-120-00, 372-122-00, 372-124-00, 372-126-00 250         50-Sheet Tray Transport Drive Jam RAPs.         372-128-00, 372-130-00, 372-132-00, 372-134-00, 372-138-00, 372-140-00, 372-210-00, 372-210-00, 372-210-00, 372-210-00, 372-210-00, 372-210-00, 372-210-00, 372-210-00, 372-210-00, 373-212-00, 214-00, 373-216-00, 373-218-00, 373-220-00, 373-222-00, 373-128-00, 373-130-00, 374-132-00, 374-132-00, 374-136-00, 374-138-00, 374-132-00, 374-132-00, 374-134-00 Tray 3/4 Motor Error                                                                                                    | 189<br>190<br>191<br>192<br>194<br>-152-<br>195<br>195<br>197<br>-212-<br>373-<br>00,<br>-134-<br>198                                                                                                    |
| 322-00, 373-322-00, 374-328-00, 377-230-00 to 377-232-00, 377-280-00 EP Error         RAPs.         371-334-00, 371-335-00 Tray 1 Pass-through Sensor Late-Leaving Or Did Not Clear Jam         RAPs.         Chain 372         372-100-00 Tray 2 Pick Jam RAP         372-102-00, 372-223-00, 372-225-00 Tray 2 Paper Jam Error RAP         372-110-00, 372-112-00, 372-323-00, 372-335-00, 372-337-00, 374-146-00, 374-148-00, 374         00 Tray 2 Pass-through Sensor Late Arriving Jam RAPs         372-114-00, 372-116-00, 372-118-00, 372-120-00, 372-122-00, 372-124-00, 372-126-00 250         550-Sheet Tray Transport Drive Jam RAPs         372-128-00, 372-130-00, 372-132-00, 372-218-00, 372-220-00, 372-220-00, 373-210-00, 373-212-00, 214-00, 373-218-00, 373-220-00, 373-222-00, 373-128-00, 373-130-00, 373-132-00, 373-134-00, 373-136-00, 373-138-00, 373-140-00, 374-130-00, 374-132-00, 374-132-00, 374-132-00, 374-132-00, 374-132-00, 374-132-00, 374-132-00, 374-132-00, 374-138-00, 374-138-00, 374-142-00, 375-142-00, 377-149-00 Tray 3/4 Pass-through Sensor                                                                                                    | 189<br>190<br>191<br>192<br>194<br>-152-<br>195<br>. and<br>197<br>-212-<br>373-<br>00,<br>-134-<br>198<br>Static                                                                                                    |
| 322-00, 373-322-00, 374-328-00, 377-230-00 to 377-232-00, 377-280-00 EP Error         RAPs.         371-334-00, 371-335-00 Tray 1 Pass-through Sensor Late-Leaving Or Did Not Clear Jam         RAPs.         372-100-00 Tray 2 Pick Jam RAP.         372-102-00, 372-223-00, 372-225-00 Tray 2 Paper Jam Error RAP.         372-110-00, 372-112-00, 372-323-00, 372-335-00, 372-337-00, 374-146-00, 374-148-00, 374         00 Tray 2 Pass-through Sensor Late Arriving Jam RAPs         372-114-00, 372-116-00, 372-118-00, 372-120-00, 372-122-00, 372-124-00, 372-126-00 250         550-Sheet Tray Transport Drive Jam RAPs         372-128-00, 372-130-00, 372-132-00, 372-134-00, 372-138-00, 372-140-00, 372-210-00, 372         00, 372-214-00, 372-216-00, 372-218-00, 372-220-00, 372-220-00, 373-210-00, 373-212-00, 214-00, 373-126-00, 373-218-00, 373-138-00, 373-132-00, 373-132-00, 374-138-00, 374-138-                                                                                                    | 189<br>190<br>191<br>192<br>194<br>-152-<br>195<br>195<br>197<br>-212-<br>373-<br>00,<br>-134-<br>198<br>Static<br>198                                                                                                    |
| 322-00, 373-322-00, 374-328-00, 377-230-00 to 377-232-00, 377-280-00 EP Error         RAPs.         371-334-00, 371-335-00 Tray 1 Pass-through Sensor Late-Leaving Or Did Not Clear Jam         RAPs.         372-100-00 Tray 2 Pick Jam RAP.         372-110-00, 372-223-00, 372-225-00 Tray 2 Paper Jam Error RAP         372-110-00, 372-112-00, 372-323-00, 372-337-00, 372-337-00, 374-146-00, 374-148-00, 374         00 Tray 2 Pass-through Sensor Late Arriving Jam RAPs         372-114-00, 372-116-00, 372-118-00, 372-120-00, 372-122-00, 372-124-00, 372-126-00 250         550-Sheet Tray Transport Drive Jam RAPs         372-128-00, 372-130-00, 372-132-00, 372-134-00, 372-138-00, 372-140-00, 372-210-00, 372-210-00, 372-218-00, 372-220-00, 373-210-00, 373-212-00, 214-00, 373-216-00, 373-218-00, 373-128-00, 373-128-00, 373-132-00, 373-138-00, 373-138-00, 374-130-00, 374-132-00, 374-132-00, 374-136-00, 374-138-00, 374-138-00, 374-130-00, 374-132-00, 374-130-00, 374-132-00, 374-132-00, 374-130-00, 374-132-00, 374-130-00, 374-132-00, 374-130-00, 374-132-00, 374-130-00, 374-132-00, 374-130-00, 374-132-00, 374-130-00, 374-132-00, 374-130-00, 374-132-00, 374-130-00, 374-130-00, 374-130-00, 374-132-00, 374-130-00, 374-130-00, 374-130-00, 374-132-00, 374-130-00, 374-132-00, 374-130-00, 374-132-00, 374-130-00, 374-130-00, 374-130-00, 374-130-00, 374-130-00, 374-130-00, 374-130-00, 374-130-00, 374-132-00, 372-142-00, 372-148-00, 377-148-00 Tray 2 Pass-through Sensor Unknown Source Late-arrivir                                                                                                    | 189<br>190<br>191<br>192<br>194<br>-152-<br>195<br>195<br>197<br>-212-<br>373-<br>00,<br>134-<br>198<br>Static<br>199<br>ng Or                                                                                                    |
| 322-00, 373-322-00, 374-328-00, 377-230-00 to 377-232-00, 377-280-00 EP Error         RAPs.         371-334-00, 371-335-00 Tray 1 Pass-through Sensor Late-Leaving Or Did Not Clear Jam         RAPs.         372-100-00 Tray 2 Pick Jam RAP.         372-1102-00, 372-223-00, 372-225-00 Tray 2 Paper Jam Error RAP.         372-110-00, 372-112-00, 372-323-00, 372-335-00, 372-337-00, 374-146-00, 374-148-00, 374         00 Tray 2 Pass-through Sensor Late Arriving Jam RAPs.         372-114-00, 372-116-00, 372-118-00, 372-120-00, 372-122-00, 372-124-00, 372-126-00 250         550-Sheet Tray Transport Drive Jam RAPs.         372-128-00, 372-130-00, 372-132-00, 372-134-00, 372-138-00, 372-140-00, 372-210-00, 372-210-00, 372-218-00, 372-220-00, 373-218-00, 373-210-00, 373-212-00, 214-00, 373-216-00, 373-218-00, 373-220-00, 373-222-00, 373-128-00, 373-130-00, 374-132-00, 374-132-00, 374-136-00, 374-138-00, 374-138-00, 374-132-00, 374-132-00, 374-132-00, 374-132-00, 374-132-00, 374-132-00, 374-132-00, 374-136-00, 374-138-00, 374-140-00, 374-218-00 tray 3/4 Motor Error         RAPs.         372-142-00, 372-902-00, 374-142-00, 375-142-00, 377-149-00 Tray 3/4 Pass-through Sensor Jam RAP.         372-146-00, 372-148-00, 377-148-00 Tray 2 Pass-through Sensor Unknown Source Late-arrivir         Late-Leaving Jam RAP.         372-146-00, 372-148-00, 377-148-00 Tray 2 Pass-through Sensor Unknown Source Late-arrivir                                                                                                    | 189<br>190<br>191<br>192<br>194<br>-152-<br>195<br>197<br>-212-<br>373-<br>00,<br>-134-<br>198<br>Static<br>199<br>ng Or<br>200                                                                                                    |
| 322-00, 373-322-00, 374-328-00, 377-230-00 to 377-232-00, 377-280-00 EP Error         RAPs.         371-334-00, 371-335-00 Tray 1 Pass-through Sensor Late-Leaving Or Did Not Clear Jam         RAPs.         Chain 372         372-100-00 Tray 2 Pick Jam RAP.         372-1102-00, 372-223-00, 372-225-00 Tray 2 Paper Jam Error RAP.         372-110-00, 372-112-00, 372-323-00, 372-335-00, 372-337-00, 374-146-00, 374-148-00, 374         00 Tray 2 Pass-through Sensor Late Arriving Jam RAPs         372-114-00, 372-116-00, 372-118-00, 372-120-00, 372-122-00, 372-124-00, 372-126-00 250         550-Sheet Tray Transport Drive Jam RAPs         372-128-00, 372-130-00, 372-132-00, 372-134-00, 372-138-00, 372-140-00, 372-210-00, 372         00, 372-214-00, 372-216-00, 372-18-00, 372-220-00, 373-222-00, 373-210-00, 373-212-00, 214-00, 373-216-00, 373-218-00, 373-140-00, 374-128-00, 374-130-00, 374-132-00, 374-132-00, 372-142-00, 372-142-00, 372-148-00 Tray 3/4 Pass-through Sensor 13m RAP.         372-146-00, 372-148-00, 377-148-00 Tray 2 Pass-through Sensor Unknown Source Late-arrivir Late-Leaving Jam RAP.         372-146-00, 372-148-00, 377-148-00 Tray 2 Pass-through Sensor Unknown S                                                                                                    | 189<br>190<br><b>191</b><br>192<br>194<br>195<br>197<br>197<br>197<br>197<br>198<br>Static<br>199<br>og Or<br>200<br>202                                                                                                    |
| 322-00, 373-322-00, 374-328-00, 377-230-00 to 377-232-00, 377-280-00 EP Error         RAPs.         371-334-00, 371-335-00 Tray 1 Pass-through Sensor Late-Leaving Or Did Not Clear Jam         RAPs.         Chain 372         372-100-00 Tray 2 Pick Jam RAP.         372-102-00, 372-223-00, 372-225-00 Tray 2 Paper Jam Error RAP.         372-110-00, 372-112-00, 372-323-00, 372-335-00, 372-337-00, 374-146-00, 374-148-00, 374         00 Tray 2 Pass-through Sensor Late Arriving Jam RAPs.         372-114-00, 372-116-00, 372-118-00, 372-120-00, 372-122-00, 372-124-00, 372-126-00 250         50-Sheet Tray Transport Drive Jam RAPs.         372-128-00, 372-130-00, 372-132-00, 372-134-00, 372-128-00, 372-124-00, 372-210-00, 372         00, 372-214-00, 372-218-00, 372-218-00, 373-220-00, 373-222-00, 373-128-00, 373-130-00, 373-121-00, 214-00, 373-136-00, 373-138-00, 373-140-00, 374-138-00, 374-130-00, 374-132-00, 374-132-00, 374-136-00, 374-138-00, 374-140-00, 374-128-00, 374-130-00, 374-132-00, 374         00, 374-136-00, 374-142-00, 375-142-00, 377-149-00 Tray 3/4 Pass-through Sensor 132         372-142-00, 372-148-00, 377-148-00 Tray 2 Pass-through Sensor Unknown Source Late-arrivir         1am RAP.         372-142-00, 372-148-00, 377-148-00 Tray 2 Pass-through Sensor Unknown Source Late-arrivir         1am Exp.         372-142-00, 372-148-00, 372-148-00, 372-140-00, 372-210-00, 372-210-00, 372-210-00, 372-210-00, 372-210-00, 372-210-00, 372-210-00, 372-210-00, 372-210-00, 372-210-00, 372-210-00, 372-100-00, 372-210-00, 3                                                                                                    | 189<br>190<br><b>191</b><br>192<br>194<br>195<br>195<br>195<br>197<br>197<br>197<br>197<br>198<br>Static<br>199<br>g Gr<br>200<br>202<br>212-<br>202                                                                                                    |
| 322-00, 373-322-00, 374-328-00, 377-230-00 to 377-232-00, 377-280-00 EP Error         RAPs.         371-334-00, 371-335-00 Tray 1 Pass-through Sensor Late-Leaving Or Did Not Clear Jam         RAPs.         Chain 372         372-100-00 Tray 2 Pick Jam RAP.         372-110-00, 372-223-00, 372-225-00 Tray 2 Paper Jam Error RAP.         372-110-00, 372-112-00, 372-323-00, 372-335-00, 372-337-00, 374-146-00, 374-148-00, 374         00 Tray 2 Pass-through Sensor Late Arriving Jam RAPs         372-114-00, 372-116-00, 372-118-00, 372-120-00, 372-122-00, 372-124-00, 372-126-00 250         550-Sheet Tray Transport Drive Jam RAPs         372-128-00, 372-130-00, 372-132-00, 372-134-00, 372-138-00, 372-140-00, 372-210-00, 372         00, 372-214-00, 372-216-00, 372-218-00, 372-220-00, 372-220-00, 372-210-00, 373-212-00, 214-00, 373-218-00, 373-138-00, 373-132-00, 373-132-00, 373-132-00, 373-132-00, 373-132-00, 373-132-00, 374-138-00, 374-138-00, 374-138-00, 374-138-00, 374-138-00, 374-138-00, 374-138-00, 374-138-00, 374-138-00, 374-138-00, 374-138-00, 374-138-00, 374-138-00, 374-138-00, 374-138-00, 374-138-00, 374-138-00, 374-138-00, 374-138-00, 372-148-00 Tray 3/4 Motor Error         RAP       372-146-00, 372-148-00, 377-148-00 Tray 2 Pass-through Sensor Unknown Source Late-arrivir         Jam RAP       372-148-00, 372-148-00, 377-148-00 Tray 2 Pass-through Sensor Unknown Source Late-arrivir         Tat-Leaving Jam RAP       372-130-00, 372-132-00, 372-134-00, 372-138-00, 372-140-00, 372-210-00, 372-210-00, 372-132-00, 372-132-00, 372-132-00, 372-138-00, 372-140-00, 372-210-00, 372-2                                                                                                    | 189<br>190<br><b>191</b><br>192<br>194<br>195<br>195<br>195<br>195<br>195<br>195<br>195<br>195<br>197<br>202<br>202                             |
| 322-00, 373-322-00, 374-328-00, 377-230-00 to 377-232-00, 377-280-00 EP Error         RAPs.         371-334-00, 371-335-00 Tray 1 Pass-through Sensor Late-Leaving Or Did Not Clear Jam         RAPs.         Chain 372         372-100-00 Tray 2 Pick Jam RAP         372-110-00, 372-223-00, 372-225-00 Tray 2 Paper Jam Error RAP         372-110-00, 372-112-00, 372-223-00, 372-335-00, 372-337-00, 374-146-00, 374-148-00, 374         00 Tray 2 Pass-through Sensor Late Arriving Jam RAPs         372-114-00, 372-116-00, 372-118-00, 372-120-00, 372-122-00, 372-124-00, 372-126-00 250         550-Sheet Tray Transport Drive Jam RAPs         372-128-00, 372-130-00, 372-132-00, 372-134-00, 372-138-00, 372-140-00, 372-210-00, 372         00, 372-214-00, 372-216-00, 372-218-00, 372-220-00, 372-220-00, 373-128-00, 373-1210-00, 373-122-00, 214-00, 373-138-00, 373-140-00, 374-128-00, 374-130-00, 374-132-00, 374-132-00, 374-132-00, 374-138-00, 374-138-00, 374-132-00, 374-132-00, 374-132-00, 374-132-00, 374-138-00, 374-138-00, 374-132-00, 374-132-00, 374-128-00, 374-132-00, 374-132-00, 374-132-00, 374-138-00, 372-148-00, 372-148-00 Tray 2 Pass-through Sensor Unknown Source Late-arrivir         13m RAP       372-148-00, 372-148-00, 372-132-00, 372-134-00, 372-138-00, 372-140-00, 372-210-00, 372-132-00, 372-138-00, 372-140-00, 372-210-00, 372-132-00, 372-138-00, 372-140-00, 372-210-00, 372-132-00, 372-138-00, 372-140-00, 372-210-00, 372-210-00, 372-210-00, 372-210-00, 372-210-00, 372-218-00, 372-218-00, 372-218-00, 372-220-00, 373-220-00, 373-220-00, 373-210-00, 373-212-00, 214-00, 373-218-00, 373-218-00, 373-220-00, 373-222-00, 373-218-00, 373-210-00, 373-212-00, 21                                                                                                    | 189<br>190<br>191<br>192<br>194<br>195<br>195<br>195<br>195<br>195<br>195<br>195<br>195<br>197<br>197<br>197<br>198<br>Static<br>199<br>200<br>202<br>202<br>202<br>202<br>202<br>203<br>203<br>                             |
| 322-00, 373-322-00, 374-328-00, 377-230-00 to 377-232-00, 377-280-00 EP Error         RAPs.         371-334-00, 371-335-00 Tray 1 Pass-through Sensor Late-Leaving Or Did Not Clear Jam         RAPs.         Chain 372         372-100-00 Tray 2 Pick Jam RAP.         372-110-00, 372-223-00, 372-225-00 Tray 2 Paper Jam Error RAP         372-110-00, 372-112-00, 372-323-00, 372-335-00, 372-337-00, 374-146-00, 374-148-00, 374         00 Tray 2 Pass-through Sensor Late Arriving Jam RAPs         372-114-00, 372-116-00, 372-118-00, 372-120-00, 372-122-00, 372-124-00, 372-126-00 250         550-Sheet Tray Transport Drive Jam RAPs         372-128-00, 372-130-00, 372-132-00, 372-134-00, 372-138-00, 372-140-00, 372-210-00, 372         00, 372-214-00, 372-216-00, 372-138-00, 373-222-00, 373-128-00, 373-120-00, 373-121-00, 373-132-00, 374-136-00, 374-138-00, 374-132-00, 374-132-00, 374-136-00, 374-138-00, 374-132-00, 374-132-00, 374-136-00, 374-138-00, 374-136-00, 374-132-00, 374-136-00, 374-138-00, 374-136-00, 374-140-00, 374-218-00 tray 3/4 Pass-through Sensor Jam RAP.         372-142-00, 372-148-00, 377-148-00 Tray 2 Pass-through Sensor Unknown Source Late-arrivir Late-Leaving Jam RAP.         372-146-00, 372-148-00, 372-132-00, 372-134-00, 372-148-00, 372-140-00, 372-210-00, 372-210-00, 372-210-00, 372-210-00, 372-210-00, 372-210-00, 372-210-00, 372-210-00, 372-210-00, 372-210-00, 372-210-00, 372-210-00, 372-210-00, 372-210-00, 372-210-00, 372-210-00, 372-218-00, 372-218-00, 372-218-00, 372-220-00, 372-218-00, 373-130-00, 373-130-00, 373-132-00, 373-134-00, 373-130-00, 373-130-00, 373-132-00, 373-130-00, 373-130-00, 373-132-00, 373-130-                                                                                                    | 189<br>190<br>191<br>192<br>194<br>195<br>195<br>195<br>195<br>197<br>200<br>200<br>202<br>212-<br>200<br>202<br>202<br>212-<br>373-<br>00,<br>200<br>202<br>212-<br>373-<br>00,<br>198<br>200<br>201<br>201                                                                                                    |
| 322-00, 373-322-00, 374-328-00, 377-230-00 to 377-232-00, 377-280-00 EP Error         RAPs.         371-334-00, 371-335-00 Tray 1 Pass-through Sensor Late-Leaving Or Did Not Clear Jam         RAPs.         Chain 372         372-100-00 Tray 2 Pick Jam RAP.         372-110-00, 372-223-00, 372-225-00 Tray 2 Paper Jam Error RAP.         372-110-00, 372-112-00, 372-323-00, 372-335-00, 372-37-00, 374-146-00, 374-148-00, 374         00 Tray 2 Pass-through Sensor Late Arriving Jam RAPs.         372-114-00, 372-116-00, 372-118-00, 372-120-00, 372-122-00, 372-124-00, 372-126-00 250         550-Sheet Tray Transport Drive Jam RAPs.         372-128-00, 372-130-00, 372-132-00, 372-134-00, 372-138-00, 372-140-00, 372-210-00, 372         00, 372-214-00, 372-216-00, 372-18-00, 373-120-00, 374-128-00, 373-130-00, 373-132-00, 374-132-00, 374-132-00, 374-132-00, 374-132-00, 374-132-00, 374-132-00, 374-132-00, 374-132-00, 374-132-00, 374-132-00, 374-132-00, 374-132-00, 374-132-00, 374-132-00, 374-132-00, 374-132-00, 374-132-00, 374-132-00, 374-132-00, 374-132-00, 374-132-00, 374-132-00, 374-132-00, 372-214-00, 372-148-00, 372-148-00, 372-148-00, 372-148-00, 372-148-00, 372-148-00, 372-140-00, 372-210-00, 372-210-00, 372-210-00, 372-210-00, 372-210-00, 372-210-00, 372-210-00, 372-210-00, 372-210-00, 372-210-00, 372-210-00, 372-210-00, 372-210-00, 373-130-00, 373-130-00, 373-130-00, 373-130-00, 373-132-00, 373-128-00, 373-130-00, 373-130-00, 373-120-00, 373-120-00, 373-120-00, 373-120-00, 373-120-00, 373-130-00, 373-130-00, 373-132-00, 373-132-00, 373-120-00, 373-130-00, 373-130-00, 373-132-00, 373-130-00, 373-130-00, 373-132-00, 373-132-00, 373-130-00, 373-132-00, 373-130-00, 373-132-00, 373-130-                                                                                                    | 189<br>190<br><b>191</b><br>192<br>194<br>.152-<br>195<br>197<br>.212-<br>373-<br>00,<br>134-<br>198<br>Static<br>199<br>og Or<br>200<br>202<br>.212-<br>373-<br>00,<br>134-                                                                                                    |
| <ul> <li>322-00, 373-322-00, 374-328-00, 377-230-00 to 377-232-00, 377-280-00 EP Error</li> <li>RAPs.</li> <li>S71-334-00, 371-335-00 Tray 1 Pass-through Sensor Late-Leaving Or Did Not Clear Jam</li> <li>RAPs.</li> <li>Chain 372</li> <li>372-100-00 Tray 2 Pick Jam RAP.</li> <li>372-102-00, 372-223-00, 372-225-00 Tray 2 Paper Jam Error RAP.</li> <li>372-110-00, 372-112-00, 372-323-00, 372-335-00, 372-337-00, 374-146-00, 374-148-00, 374</li> <li>OU Tray 2 Pass-through Sensor Late Arriving Jam RAPs.</li> <li>372-114-00, 372-116-00, 372-118-00, 372-120-00, 372-122-00, 372-124-00, 372-126-00 250</li> <li>550-Sheet Tray Transport Drive Jam RAPs.</li> <li>372-128-00, 372-116-00, 372-138-00, 372-138-00, 372-220-00, 372-220-00, 372-210-00, 372-210-00, 372</li> <li>03, 372-214-00, 372-216-00, 372-218-00, 373-220-00, 372-220-00, 373-210-00, 373-122-00, 214-00, 373-136-00, 373-138-00, 373-140-00, 374-128-00, 374-130-00, 374-132-00, 374</li> <li>03, 374-136-00, 374-138-00, 374-140-00, 374-218-00 to 374-224-00 Tray 3/4 Motor Error</li> <li>RAPs.</li> <li>372-142-00, 372-148-00, 377-148-00 Tray 2 Pass-through Sensor Unknown Source Late-arrivir Late-Leaving Jam RAP.</li> <li>372-128-00, 372-130-00, 372-132-00, 372-134-00, 372-138-00, 372-140-00, 372-210-00, 372-210-00, 372-210-00, 372-214-00, 372-146-00, 372-132-00, 372-132-00, 372-132-00, 372-146-00, 372-148-00, 374-132-00, 372-132-00, 372-132-00, 372-146-00, 372-148-00, 374-132-00, 372-132-00, 372-132-00, 372-130-00, 372-218-00, 372-130-00, 372-132-00, 372-132-00, 372-138-00, 372-140-00, 372-210-00, 372-218-00, 372-132-00, 373-132-00, 373-132-00, 373-132-00, 373-132-00, 373-132-00, 373-132-00, 373-132-00, 373-132-00, 373-132-00, 373-138-00, 373-138-00, 373-138-00, 373-138-00, 373-138-00, 374-138-00, 374-</li></ul> | 189<br>190<br><b>191</b><br>192<br>194<br>.152-<br>195<br>197<br>.212-<br>373-<br>00,<br>134-<br>198<br>Static<br>199<br>ng Or<br>200<br>202<br>.212-<br>373-<br>00,<br>134-<br>134-<br>134-<br>134-<br>134-<br>134-<br>134-<br>134-<br>134-<br>134-<br>134-<br>134-<br>134-<br>134-<br>134-<br>134-<br>134-<br>134-<br>134-<br>134-<br>134-<br>134-<br>134-<br>134-<br>134-<br>134-<br>134-<br>134-<br>134-<br>134-<br>137-<br>134-<br>134-<br>137-<br>134-<br>134-<br>134-<br>134-<br>134-<br>137-<br>134-<br>134-<br>137-<br>134-<br>134-<br>137-<br>134-<br>137-<br>137-<br>134-<br>137-<br>137 |
| <ul> <li>322-00, 373-322-00, 374-328-00, 377-230-00 to 377-232-00, 377-280-00 EP Error</li> <li>RAPs.</li> <li>S71-334-00, 371-335-00 Tray 1 Pass-through Sensor Late-Leaving Or Did Not Clear Jam</li> <li>RAPs.</li> <li>Chain 372</li> <li>372-102-00, 372-223-00, 372-225-00 Tray 2 Paper Jam Error RAP</li> <li>372-110-00, 372-112-00, 372-232-00, 372-335-00, 372-337-00, 374-146-00, 374-148-00, 374</li> <li>O0 Tray 2 Pass-through Sensor Late Arriving Jam RAPs.</li> <li>372-114-00, 372-116-00, 372-118-00, 372-120-00, 372-122-00, 372-124-00, 372-126-00 250</li> <li>550-Sheet Tray Transport Drive Jam RAPs.</li> <li>372-128-00, 372-130-00, 372-132-00, 372-2134-00, 372-138-00, 372-140-00, 372-210-00, 372</li> <li>Q14-00, 373-216-00, 373-218-00, 372-220-00, 372-222-00, 373-210-00, 373-132-</li> <li>Q0, 374-136-00, 373-138-00, 373-140-00, 374-128-00 to 374-224-00 Tray 3/4 Motor Error</li> <li>RAPs.</li> <li>372-142-00, 372-148-00, 377-148-00 Tray 2 Pass-through Sensor Unknown Source Late-arrivir Late-Leaving Jam RAP.</li> <li>372-128-00, 372-148-00, 372-132-00, 372-134-00, 372-138-00, 372-140-00, 372-210-00, 372-146-00, 372-148-00, 372-132-00, 372-138-00, 372-140-00, 372-140-00, 372-140-00, 372-148-00, 372-132-00, 372-134-00, 372-148-00, 372-140-00, 372-210-00, 372-120-00, 372-146-00, 372-148-00, 372-132-00, 372-134-00, 372-138-00, 372-140-00, 372-210-00, 372-120-00, 372-132-00, 372-146-00, 372-148-00, 372-132-00, 372-134-00, 372-138-00, 372-140-00, 372-210-00, 372-210-00, 372-132-00, 372-134-00, 372-140-00, 372-210-00, 372-210-00, 372-210-00, 372-132-00, 372-148-00, 372-148-00, 372-148-00, 373-138-00, 373-138-00, 373-138-00, 373-132-00, 373-132-00, 373-132-00, 373-132-00, 373-132-00, 373-138-00, 373-138-00, 373-132-00, 374-132-00, 374-132-00, 374-132-00, 374-132-00, 374-132-00, 374-138-00, 374-138-00, 374-132-00, 374-132-00, 374-132-00, 374-132-00, 374-132-00, 374-132-00, 374-132-00, 374-132-00, 374-132-00, 374-132-00, 374-132-00, 374-132-00, 374-132-00, 374-132-00, 374-132-00, 374-132-00, 374-132-00, 374-132-00, 374-132-</li></ul> | 189<br>190<br>191<br>192<br>194<br>195<br>195<br>195<br>195<br>195<br>195<br>197<br>197<br>198<br>Static<br>199<br>g Or<br>200<br>202<br>2202<br>206                                                                                                    |

| 372-304-00, to 372-306-00, 372-308-00, 372-310-00, 372-312-00 Tray 2 Transport Drive                                                                                                    |
|----------------------------------------------------------------------------------------------------|
| Failure                                                                                                    |
| 373-304-00, 373-306-00, 373-308-00, 373-310-00, 373-312-00 Tray 3 Transport Motor Error                                                                                                    |
| RAP5                                                                                                    |
| 3/2-304-00, to 3/2-306-00, 3/2-308-00, 3/2-310-00, 3/2-312-00 Tray 2 Transport Drive                                                                                                    |
| railure                                                                                                    |
| 3/2-313-00 to 3/2-319-00, 3/3-314-00 to 3/3-320-00, 3/4-321-00 to 3/4-327-00 Ifay 3/4 Lift<br>Motor Error DAD                                                                                                    |
| 372,128,00, 372,130,00, 372,132,00, 372,134,00, 372,138,00, 372,1/0,00, 372,210,00, 372,212,00, 372,212,00, 372,20,00, 372,20,00, 372,20,00, 372,20,00, 372,00,00, 372,00,00,00,00,00,00,00,00,00,00,0  |
| 0 372-21/-00 372-21.5-00, 372-213-00, 372-21-00, 01 372-22, 00, 372-21, 00, 372-21, 00, 372-20, 00, 372-20, 372-20, 372-20, 372 |
| 214-00 373-216-00 373-218-00 373-220-00 373-222-00 373-128-00 373-130-00 373-132-00                                                                                                    |
| 373-134-00, 373-136-00, 373-138-00, 373-140-00, 374-128-00, 374-130-00, 374-132-00, 374-134-                                                                                                    |
| 00, 374-136-00, 374-138-00, 374-140-00, 374-218-00 to 374-224-00 Tray 3/4 Motor Error                                                                                                    |
| RAPs                                                                                                    |
| 305-211-00, 305-212-00, 310-383-00, 310-649-00, 345-101-00 to 345-104-00, 371-329-00, 372-                                                                                                    |
| 322-00, 373-322-00, 374-328-00, 377-230-00 to 377-232-00, 377-280-00 EP Error                                                                                                    |
| RAPs                                                                                                    |
| 372-142-00, 372-902-00, 374-142-00, 375-142-00, 377-149-00 Tray 3/4 Pass-through Sensor Static                                                                                                    |
| Jam RAP                                                                                                    |
| Chain 373                                                                                                    |
| 373-100-00 Tray 3 Misfeed_Empty RAP                                                                                                    |
| 3/3-116-00, 3/3-118-00, 3/3-120-00, 3/3-122-00, 3/3-124-00, 3/3-126-00, 3/3-321-00 Iray 3                                                                                                    |
| Iransport (550) Or Lift (HCII) Motor Error RAPs                                                                                                    |
| 3/2-128-00, 3/2-130-00, 3/2-132-00, 3/2-134-00, 3/2-138-00, 3/2-140-00, 3/2-210-00, 3/2-212-00, 3/2-212-00, 3/2-200, 3/2-200, 3/2- |
| 00, 372-214-00, 372-210-00, 372-210-00, 372-220-00, 372-222-00, 373-210-00, 373-212-00, 373-                                                                                                    |
| 214-00, 575-210-00, 575-210-00, 575-210-00, 575-220-00, 575-222-00, 575-120-00, 575-150-00, 575-152-00,<br>373-13/-00 373-136-00 373-138-00 373-1/0-00 37/-138-00 37/-130-00 37/-130-00 37/-132-00                                                                                                    |
| 00 37/-136-00 37/-138-00 37/-1/0-00 37/-218-00 to 37/-22/-00 Tray 3// Motor Error                                                                                                    |
| RAPs 219                                                                                                    |
| 373-142-00 373-333-00 374-143-00 Static Jam Error RAPs 220                                                                                                    |
| 373-144-00, 373-146-00, 373-148-00 Tray Pass Through Error RAPs                                                                                                    |
| 373-150-00 Fail To Pick From Tray RAP                                                                                                    |
| 372-110-00, 372-112-00, 372-323-00, 372-335-00, 372-337-00, 373-152-00, 374-146-00, 374-148-                                                                                                    |
| 00, 374-152-00 Sensor Late-Arriving Or Late-Leaving Jam Error RAPS                                                                                                    |
| 372-128-00, 372-130-00, 372-132-00, 372-134-00, 372-138-00, 372-140-00, 372-210-00, 372-212-                                                                                                    |
| 00, 372-214-00, 372-216-00, 372-218-00, 372-220-00, 372-222-00, 373-210-00, 373-212-00, 373-                                                                                                    |
| 214-00, 373-216-00, 373-218-00, 373-220-00, 373-222-00, 373-128-00, 373-130-00, 373-132-00,                                                                                                    |
| 3/3-134-00, 3/3-136-00, 3/3-138-00, 3/3-140-00, 3/4-128-00, 3/4-130-00, 3/4-132-00, 3/4-134-                                                                                                    |
| 00, 3/4-136-00, 3/4-138-00, 3/4-140-00, 3/4-218-00 to 3/4-224-00 Iray 3/4 Motor Error                                                                                                    |
| XAPS                                                                                                    |
| 373-30/-00 373-306-00 373-308-00 373-310-00 373-312-00 Tray 3 Transport Motor Error                                                                                                    |
| RAPs 231                                                                                                    |
| 371-303-00 371-305-00 372-305-00 373-305-00 374-305-00 \$1/Input Sensor Cleared By Page                                                                                                    |
| Too Soon RAPS                                                                                                    |
| 372-313-00 to 372-319-00. 373-314-00 to 373-320-00. 374-321-00 to 374-327-00 Tray 3/4 Lift                                                                                                    |
| Motor Error RAP                                                                                                    |
| 373-116-00, 373-118-00, 373-120-00, 373-122-00, 373-124-00, 373-126-00, 373-321-00 Tray 3                                                                                                    |
| Transport (550) Or Lift (HCIT) Motor Error RAPs                                                                                                    |
| 305-211-00, 305-212-00, 310-383-00, 310-649-00, 345-101-00 to 345-104-00, 371-329-00, 372-                                                                                                    |
| 322-00, 373-322-00, 374-328-00, 377-230-00 to 377-232-00, 377-280-00 EP Error                                                                                                    |
| RAPS                                                                                                    |
| 3/3-142-00, 3/3-333-00, 3/4-143-00 Static Jam Error RAPs                                                                                                    |
| 237 277 100 01 and 277 050 00 Tray ( to Wrong Madia DAD                                                                                                    |
| 37/112-00 37/11/2-00 37/1153-00 375-239-00 to 375-2/11-00 Trav 3 Dase-through Consort a                                                                                                    |
| te-Arriving RAP 232                                                                                                    |
| CC / univing to u                                                                                                    |

| 374-116-00 -71 = Tray 4 Transport (550) or lift (HCIT) Motor does not turn off RAP                                                                                                    |
|----------------------------------------------------------------------------------------------------|
| RAP                                                                                                    |
| RAP                                                                                                    |
| 374-126-00 -76 = Tray 4 Transport (550) or lift (HCIT) Motor moved too long RAP                                                                                                    |
| 00, 372-214-00, 372-216-00, 372-218-00, 372-220-00, 372-222-00, 373-210-00, 373-212-00, 373-214-00, 373-216-00, 373-218-00, 373-220-00, 373-222-00, 373-128-00, 373-130-00, 373-132-00, |
| 373-134-00, 373-136-00, 373-138-00, 373-140-00, 374-128-00, 374-130-00, 374-132-00, 374-134-00, 374-136-00, 374-138-00, 374-140-00, 374-218-00 to 374-224-00 Tray 3/4 Motor Error       |
| RAPs                                                                                                    |
| Jam RAP                                                                                                    |
| 372-110-00, 372-112-00, 372-323-00, 372-335-00, 372-337-00, 373-152-00, 374-146-00, 374-148-00, 374-152-00 Sensor Late-Arriving Or Late-Leaving Jam Error RAPS                          |
| 374-150-00 Tray 4 Pick Jam Service Check                                                                                                    |
| 374-232-00 Sensor (input) Late-Arriving Jam (during duplex print) RAP                                                                                                    |
| RAP                                                                                                    |
| RAP                                                                                                    |
| 371-302-00, 371-310-00, 371-318-00, 371-324-00, 371-327-00, 374-318-00 Input Sensor Never Or<br>Late Arriving Jam RAP                                                                   |
| 371-304-00, 371-312-00, 371-320-00, 371-326-00, 374-320-00 Sensor (input) Late-leaving Or Did<br>Not Clear Jam RAP                                                                      |
| 3/2-3/3-00 to 3/2-3/19-00, 3/3-3/4-00 to 3/3-320-00, 3/4-321-00 to 3/4-327-00 Iray 3/4 Lift<br>Motor Error RAP                                                                          |
| 322-00, 373-322-00, 374-328-00, 377-230-00 to 377-232-00, 377-280-00 EP Error                                                                                                    |
| Chain 375         262           372-142-00, 372-902-00, 374-142-00, 375-142-00, 377-149-00 Tray 3/4 Pass-through Sensor Static                                                          |
| Jam RAP                                                                                                    |
| 375-242-00, 377-279-00 Tray 5 Pass-through Sensor Static Jam RAP                                                                                                    |
| te-arriving Or Late-leaving Jam RAP                                                                                                    |
| Chain 376         271           376-104-00 Load MP feeder with media (orientation not supported) RAP         271                                                                        |
| 376-105-00 Load MP feeder with media (orientation supported) RAP                                                                                                    |
| 377-102-00, 377-105-00, 377-106-00, 377-109-00, 377-204-00, 377-206-00, 377-209-00 Sensor fu-<br>ser exit late-arriving jam RAP                                                         |
| 3//-103-00, 3//-108-00, 377-111-00, 377-205-00, 377-207-00, 377-210-00 Fuser Exit Sensor Late-<br>Leaving Jam RAP                                                                       |
| 3/7-112-00 Sensor fuser exit static Jam RAP                                                                                                    |
| 2//-151-00 Duplex Path Trail Eage Jam KAP                                                                                                    |

| 377-137-00 Tray 3 Duplex Stage Sensor Never Cleared by Trailing Edge of Page RAP                                 |
|----------------------------------------------------------------------------------------------------|
| 3/7-148-00 Sensor Did Not Clear RAP                                                                              |
| 372-142-00, 372-902-00, 374-142-00, 375-142-00, 377-149-00 Tray 3/4 Pass-through Sensor Static                   |
| Jam KAP                                                                                                    |
| 377-200-00 Narrow Media Sensor Covered AL Warmup RAP                                                             |
| 3/7-203-00, 3/7-231-00, 3/7-234-00, 3/7-236-00, 3/7-202-00, 3/7-207-00 Duplex Park Selisol<br>Never Hit RΔPS 282 |
| 377-264-00 Duplex Park Sensor Never Cleared                                                                      |
| By Trailing Edge Of Page RAPS                                                                                    |
| 377-218-00 duplex path sensor static iam service check                                                           |
| 371-303-00. 371-305-00. 374-305-00. 377-219-00 to 377-223-00 Sensor (input) early-leaving iam                    |
| RAP                                                                                                    |
| 377-225-00, 377-409-00, 377-419-00, 377-420-00 S1/Input sensor Error Service RAP                                 |
| 305-211-00, 305-212-00, 310-383-00, 310-649-00, 345-101-00 to 345-104-00, 371-329-00, 372-                       |
| 322-00, 373-322-00, 374-328-00, 377-230-00 to 377-232-00, 377-280-00 EP Error                                    |
| RAPs                                                                                                    |
| 377-235-00, 377-237-00, 377-239-00,377-241-00, 377-243-00 Sensor Fuser Exit Early-Arriving Jam                   |
| RAP                                                                                                    |
| 377-236-00, 377-238-00, 377-240-00, 377-242-00, 377-244-00 Sensor Fuser Exit Early-Leaving Jam                   |
| RAP                                                                                                    |
| 377-249-00 Jammed Waiting For Redrive Motor To Stop At Reverse Point RAP                                         |
| 377-250-00 Sensor narrow media late-arriving jam RAP                                                             |
| 377-251-00, 377-254-00, 377-258-00, 377-262-00 Sensor duplex path late-arriving jam                              |
| RAP                                                                                                    |
| 377-252-00, 377-256-00, 377-260-00, 377-264-00 Sensor Duplex Path Late-Leaving Jam                               |
| 377-255-00 377-259-00 377-263-00 377-266-00 Sensor Duplex Path Farly-Leaving Jam                                 |
| RAP 292                                                                                                    |
| 377-253-00 377-257-00 377-261-00 377-265-00 Sensor Duplex Path Farly-Arriving Jam                                |
| RAP                                                                                                    |
| 377-270-00, 377-404-00, 377-407-00, 377-410-00 Input Sensor Late-Arriving Jam During Duplex                      |
| Print RAP                                                                                                    |
| 377-271-00 MPF Passthrough Sensor Never Cleared by Trailing Edge of Page from MPF                                |
| RAP                                                                                                    |
| 377-272-00, 377-273-00 MPF Drive Control Failure RAP                                                             |
| 377-274-00 Eearly Arriving Jam Option Declared Jam, or Warmup Jam RAP                                            |
| 375-243-00 to 375-245-00, 377-275-00, 377-276-00, 377-278-00 Tray 5 Pass-through Sensor La-                      |
| te-arriving Or Late-leaving Jam RAP                                                                              |
| 375-246-00, 377-277-00 Tray 5 Pick Jam RAP                                                                       |
| 375-242-00, 377-279-00 Tray 5 Pass-through Sensor Static Jam RAP                                                 |
| 377-281-00 Tray 3 Pass-through Sensor Unknown Source Late-Arriving or Late-Leaving Jam                           |
| RAP                                                                                                    |
| 3/7-282-00 MPF Passthrough / Input Sensor Never Reached On Pick From MPF RAP                                     |
| 3/7-402-00, 3/7-405-00, 3/7-408-00, 3/7-411-00 Input Sensor late-leaving Jam during Duplex                       |
| Print RAP                                                                                                    |
| 3//-2/0-00, 3//-404-00, 3//-40/-00, 3//-410-00 Input Sensor Late-Arriving Jam During Duplex                      |
| Print RAP                                                                                                    |
| Chain 391                                                                                                    |
| 200–108–108–103-100, 231-100-00, 231-102-00, 232-101-00 (0 232-102-00, 232–108–00)                               |
| 301.106.00 301.126.00 301.127.00 Estimated pac remain ΔEOL RAP 300                                               |
| 391-112-00 393-109-00 to 393-111-00 Cartridge for failure PAPS 310                                               |
| 391-900-00 Supplies security error RAP 310                                                                       |
| 391-940-00 391–941–00 Non-genuine supply Error RAP 311                                                           |
| Chain 392                                                                                                    |
| 392-332-00 Tune Mode ATC Warning K RAP                                                                           |
|                                                                                                    |

| <ul> <li>392-649-00, 392-650-00 ADC Shutter Open/Close Error RAP.</li> <li>392-651-00 ADC Sensor Fail RAP.</li> <li>392-660-00 ATC Sensor K Amplitude Fail RAP.</li> <li>392-661-00 Environment Temperature Sensor Fail RAP.</li> <li>392-662-00 Environment Humidity Sensor Fail RAP.</li> <li>392-668-00 ATC Average Fail K RAP.</li> <li>392-668-00, 392-681-00 ADC Elec Rough/Fine Patch Fail K RAP.</li> <li>392-673-00 ADC Patch Fail [K] RAP.</li> <li>392-678-00 ADC_MiniSetup_Fail [K] RAP.</li> <li>Chain 393</li> </ul> | . 313<br>. 313<br>. 314<br>. 314<br>. 315<br>. 315<br>. 316<br>. 316<br>. 317<br>. <b>317</b> |
|----------------------------------------------------------------------------------------------------|-----------------------------------------------------------------------------------------------|
| 310-656-00 to 310-659-00, 391-100-00 to 391-105-00, 393-101-00 to 393-105-00, 393-108-                                                                                                    | 00                                                                                            |
| Unsupported third party supply service check RAPS.                                                                                                    | . 318                                                                                         |
| 393-109-00 to 393-111-00, 391-112-00 Ioner Cartridge Fan Error RAPS                                                                                                    | . 319                                                                                         |
| 393-425-00, 393-428-00, 393-912-00 Toner Cartriage Empty RAP                                                                                                    | . 319                                                                                         |
| 295-426-00, 595-427-00, 595-450-00, 595-451-00 κ Torier Curringe out of Quartia error                                                                                                    | 320                                                                                           |
| 393-924-00 Toner cartridae smart chin error RAP                                                                                                    | 320                                                                                           |
| 393-978-00 Non-Xerox string read on new K unit RAP.                                                                                                    | . 321                                                                                         |
| Chain 395                                                                                                    | . 322                                                                                         |
| 395-001–00 to 395–168–00 and 395–216 to 395–324–00 Software Upgrade Failure                                                                                                    |                                                                                               |
| RAP                                                                                                    | . 322                                                                                         |
| 395–171–00, 395–172–00, 395–173–00 Software Upgrade Failure Error RAP                                                                                                    | . 323                                                                                         |
| Chain 399                                                                                                    | . 324                                                                                         |
| 399-350-00, 399-355-00, 399-364-00, 399-373-00, 399-375-00, 399-377-00, 399-395-00 Fuse                                                                                                    | r                                                                                             |
| drive failure RAPS                                                                                                    | . 324                                                                                         |
| Chain OF                                                                                                    | . 325                                                                                         |
| OF I Machine Not Ready KAP                                                                                                    | . 325                                                                                         |
|                                                                                                    | 226                                                                                           |
| OF J AC FOWEI NAF                                                                                                    | 320                                                                                           |
| OF5 +24/DC Power Fault RAP                                                                                                    | 327                                                                                           |
| OF8 Network Printing Problems RAP                                                                                                    | 328                                                                                           |
| OF9 TCP/IP Checkout RAP                                                                                                    | .329                                                                                          |
| OF10 Problem Printing Job RAP                                                                                                    | . 330                                                                                         |
| OF 11 Job Prints Incorrectly RAP                                                                                                    | . 331                                                                                         |
| OF12 Modem/Fax PWB Service RAP                                                                                                    | . 331                                                                                         |
| OF13 Secure Access RAP                                                                                                    | . 332                                                                                         |
|                                                                                                    |                                                                                               |

21

### 302-302-00, 302-306-00, 302-308-00 Software Failure RAP

302-302-00 Rewrite Failure.

302-306-00 Erase Failure.

302-308-00 Download Failure.

#### Procedure

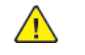

**WARNING:** Switch off the electricity to the machine, **GP 10**. Disconnect the power lead from the customer supply while performing tasks that do not need electricity. Electricity can cause the death or injury. Moving components can cause the injury.

- 1. Switch off, then switch on the machine, GP 10. If the fault continues, perform the procedure.
- 2. Perform Software Upgrade, GP 4, using the ALTBOOT method.

## 302-312-00 Application Checksum Failure RAP

#### 302-312-00 Application Checksum Failure RAP

Procedure

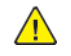

**WARNING:** Switch off the electricity to the machine, **GP 10**. Disconnect the power lead from the customer supply while performing tasks that do not need electricity. Electricity can cause the death or injury. Moving components can cause the injury.

Switch OFF, then switch ON the machine, GP 10. If the fault persists, call 2nd level support.

## 302-315-00 Service Registry Bad Data / Corrupted RAP

302-315-00 Service Registry Bad Data / Corrupted RAP.

#### **Initial Actions**

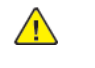

**WARNING:** Switch off the electricity to the machine, **GP 10**. Disconnect the power lead from the customer supply while performing tasks that do not need electricity. Electricity can cause the death or injury. Moving components can cause the injury.

Switch off, then switch on the machine, GP 10. If the fault continues, perform the procedure.

#### Procedure

- 1. Perform Software Upgrade GP 4, using the ALTBOOT method.
- 2. If the fault persists, install a new controller PWB, PL 3.05 item 1.

23

## 302-316-00, 302-317-00 SRS Error RAP

#### **B625 Wiring Diagrams**

302-316-00 SRS returns to LUI Invalid fields, invalid data, or missing data.

302-317-00 LUI gets no response from SRS.

#### **Initial Actions**

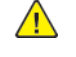

**WARNING:** Switch off the electricity to the machine, **GP 10**. Disconnect the power lead from the customer supply while performing tasks that do not need electricity. Electricity can cause the death or injury. Moving components can cause the injury.

Switch off, then switch on the machine, GP 10. If the fault continues, perform the procedure.

#### Procedure

1. Perform an AltBoot, GP 4.

2. If the fault persists, install a new controller PWB, PL 3.05 item 1.

### 302-318-00 Touch device not available RAP

LUI gets stuck after upgrade or popo (home/power button works)

Procedure

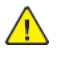

**WARNING:** Switch off the electricity to the machine, **GP 10**. Disconnect the power lead from the customer supply while performing tasks that do not need electricity. Electricity can cause the death or injury. Moving components can cause the injury.

Switch OFF, then switch ON the machine, GP 10.

## 302–320–00, 302-321-00, 302–380-00, 302–381-00 UI Communication RAP

302–320–00 Data Time Out Error.

302-321-00 XEIP Browser Dead

302-380-00 UI Communication Fault

302-381-00 UI Communication Fault

#### Procedure

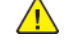

25

**WARNING:** Switch off the electricity to the machine, **GP 10**. Disconnect the power lead from the customer supply while performing tasks that do not need electricity. Electricity can cause the death or injury. Moving components can cause the injury.

- 1. Switch off, then switch on the machine, GP 10. If the fault persists, continue with the following procedure.
- 2. Check the UI control panel cable, PL 2.10 item 2, between the UI control panel, PL 2.10 item 1, and the Controller PWB, PL 3.05 item 1. Verify the control panel cable is fully seated and no damage exists.
  - Install a new, UI control panel cable, PL 2.10 item 2, as required.
- 3. Perform an AltBoot software installation to the latest version of software, GP 4.
- 4. Install new components as required:
  - UI control panel, PL 2.10 item 1
  - Controller PWB, PL 3.05 item 1

## 302-390-00 Configurable Services Fail RAP

**302-390-00** During power up all configurable services failed to achieve a stable state after 5 minutes from power up.

#### Procedure

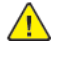

**WARNING:** Ensure that the electricity to the machine is switched off while performing tasks that do not need electricity. Refer to GP 14. Disconnect the power cord. Electricity can cause death or injury. Moving parts can cause injury.

- 1. Switch off then switch on the machine, GP 14. If the fault persists, perform the procedure.
- 2. Perform Software Upgrade, GP 4.

## 303-306-00 Downgrade Not Permitted RAP

303-306-00 Software downgrade not permitted.

Procedure

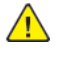

**WARNING:** Switch off the electricity to the machine, **GP 10**. Disconnect the power lead from the customer supply while performing tasks that do not need electricity. Electricity can cause the death or injury. Moving components can cause the injury.

Perform Software Upgrade GP 4, using the FORCED\_ALTBOOT method.

## 303-307-00 SW Upgrade Synchronization Failure RAP

303-307-00 Unable to enter Software Upgrade mode.

#### Procedure

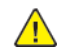

**WARNING:** Switch off the electricity to the machine, **GP 10**. Disconnect the power lead from the customer supply while performing tasks that do not need electricity. Electricity can cause the death or injury. Moving components can cause the injury.

- 1. Switch off, then switch on the machine GP 10.
- 2. Retry Software Upgrade, GP 4.

## 302-315-00 Service Registry Bad Data / Corrupted RAP

302–315–00 is an internal machine fault code, and is never displayed or logged in the fault history.

#### Procedure

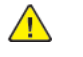

**WARNING:** Switch off the electricity to the machine, **GP 10**. Disconnect the power lead from the customer supply while performing tasks that do not need electricity. Electricity can cause the death or injury. Moving components can cause the injury.

- 1. Switch OFF, then switch ON the machine, GP 10.
- 2. Enter Diagnostics, GP 1.
  - a. Touch **Adjustments**, then touch dC301.
  - b. Follow the procedures to initialze NVM.
- 3. If the fault persists, perform Software Upgrade, GP 4, using the USB FORCED\_ALTBOOT method.

27

## 303-316-00 CCM Cannot Communicate with IOT RAP

#### B625 Wiring Diagrams

**303-316-00** CCM cannot communicate with IOT.

#### Procedure

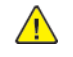

**WARNING:** Switch off the electricity to the machine, **GP 10**. Disconnect the power lead from the customer supply while performing tasks that do not need electricity. Electricity can cause the death or injury. Moving components can cause the injury.

- 1. Switch off, then switch on the machine, GP 10.
- 2. Perform Software Upgrade GP 4.
- 3. Check for electrical noise in the machine following, GP 27 Intermittent or Noise Problem.
- 4. Install a new controller PWB, PL 3.05 item 1.

## 303-317-00 to 303-319-00 IOT NVM Error RAP

303-317-00 IOT NVM Save Failure RAP

303-318-00 IOT NVM Init Failure RAP

303-319-00 IOT NVM Restore Failure RAP

Procedure

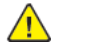

**WARNING:** Switch off the electricity to the machine, **GP 10**. Disconnect the power lead from the customer supply while performing tasks that do not need electricity. Electricity can cause the death or injury. Moving components can cause the injury.

- 1. Switch OFF, then switch ON the machine, GP 10.
- 2. Enter Diagnostics, GP 1.
  - a. Touch Adjustments, then touch dC301.
- b. Follow the procedures to initialze NVM.
- 3. If the fault persists, perform Software Upgrade, GP 4, using the USB FORCED\_ALTBOOT method.

## 303-320-00 Incompatible Product Type RAP

#### 303-320-00 Incompatible Product Type RAP

Procedure

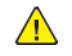

**WARNING:** Switch off the electricity to the machine, **GP 10**. Disconnect the power lead from the customer supply while performing tasks that do not need electricity. Electricity can cause the death or injury. Moving components can cause the injury.

Switch off, then switch on the machine, GP 10. If the fault persists, call 2nd level support.

## 303-324-00, 303-327-00 Software Upgrade Failure RAP

303-324-00 Software Upgrade File Transfer Failure RAP.

303-327-00 Software Upgrade Failure RAP.

#### Procedure

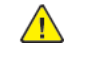

**WARNING:** Switch off the electricity to the machine, **GP 10**. Disconnect the power lead from the customer supply while performing tasks that do not need electricity. Electricity can cause the death or injury. Moving components can cause the injury.

- 1. Switch off, then switch on the machine GP 10
- 2. Perform Software Upgrade GP 4.
- 3. Check for electrical noise in the machine using GP 27.
- 4. If the fault persists, Upgrade the Software GP 4, using the USB FORCED\_ALTBOOT method.

29

## 303-325-00 System Detects That The Wall Clock Has Not Incremented Within 1-5 seconds During Power On- RAP

The software detected that the machine clock failed to increment within 1.5 seconds during the power on self test operation.

#### Procedure

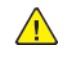

**WARNING:** Switch off the electricity to the machine, **GP 10**. Disconnect the power lead from the customer supply while performing tasks that do not need electricity. Electricity can cause the death or injury. Moving components can cause the injury.

- 1. Switch off, then switch on the machine, GP 10.
- 2. Perform, GP 4 Software Upgrade, using the USB FORCED\_ALTBOOT method.
- 3. Install a new controller PWB, PL 3.05.

## 303-326-00 Upgrade Is Not Required RAP

303-326-00 Software upgrade not required, the same version is already on the machine.

#### Procedure

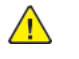

**WARNING:** Switch off the electricity to the machine, **GP 10**. Disconnect the power lead from the customer supply while performing tasks that do not need electricity. Electricity can cause the death or injury. Moving components can cause the injury.

- 1. Verify the electrical noise in the machine, perform theGP 28.
- 2. Switch off, then switch on the machine GP 10.If the faults persists, contact the second level support.

## 303-329-00, 303-330-00 SW Upgrade Request During Active Diagnostics RAP

303-329-00 Software upgrade requested during active diagnostics.

303-330-00 Software upgrade requested during active security feature.

#### Procedure

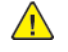

31

**WARNING:** Switch off the electricity to the machine, **GP 10**. Disconnect the power lead from the customer supply while performing tasks that do not need electricity. Electricity can cause the death or injury. Moving components can cause the injury.

- 1. Exit diagnostics or the active security feature, then reload the software, GP 4
- 2. Verify the electrical noise in the machine, perform the GP 28.
- 3. Switch off, then switch on the machine GP 10. If the faults persists contact second level support.

## 303-331-00, 303-332-00 Main Controller and Network Controller Communication Errors RAP

303-331-00 Main controller board cannot communicate with NC.

303-332-00 Unable to reestablish communications with the NC after 5 minutes.

#### Procedure

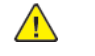

**WARNING:** Switch off the electricity to the machine, **GP 10**. Disconnect the power lead from the customer supply while performing tasks that do not need electricity. Electricity can cause the death or injury. Moving components can cause the injury.

- 1. Switch off, then switch on the machine, GP 10.
- 2. If the fault persists, contact next leve support.

## 303-333-00 Invalid Value Detected For NVM 616-004 RAP

303-333-00 Invalid value detected for NVM 616-004 RAP

Procedure

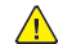

**WARNING:** Switch off the electricity to the machine, **GP 10**. Disconnect the power lead from the customer supply while performing tasks that do not need electricity. Electricity can cause the death or injury. Moving components can cause the injury.

Switch OFF, then switch ON the machine, GP 10. If the fault persists, call 2nd level support.

## 303-338-00, 303-338-01 CCS Reset RAP

**303-338-00** CCS Reset: System detects that the Main Controller on CCS has been reset because either the watch dog timer timed out or because the application SW wrote to an illegal address.

303-338-01 CCS Reset: System detects that CCS has been reset unexpectedly due to a crash.

#### Procedure

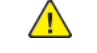

**WARNING:** Switch off the electricity to the machine, **GP 10**. Disconnect the power lead from the customer supply while performing tasks that do not need electricity. Electricity can cause the death or injury. Moving components can cause the injury.

No action required. The system will auto reboot.

## 303-346-00, 303-347-00 Controller PWB to UI Error RAP

303-346-00 UI dead. Unable to establish communication with the UI after 5 minutes.

303-347-00 Main Controller PWBA cannot communicate with UI PWBA. UI Communications lost.

#### **Initial Actions**

Check for electrical noise in the machine, perform GP 27 Intermittent or Noise Problem.

#### Procedure

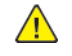

33

**WARNING:** Switch off the electricity to the machine, **GP 10**. Disconnect the power lead from the customer supply while performing tasks that do not need electricity. Electricity can cause the death or injury. Moving components can cause the injury.

- 1. Perform Software Upgrade, GP 4, using the USB FORCED\_ALBOOT method.
- 2. Check the wiring between UI control panel PL 2.10 and the controller PWB, PL 3.05, repair as required.
- 3. Install new components as required;
- 1. Controller PWB, PL 3.05.
- 2. Control panel, PL 2.10.

## 303-381-00 to 303-383-00 Critical Parameter Write Fail RAP

303-381-00 MCB Critical Parameter Write Fail

303-382-00 Mirror Critical Parameter Write Fail

303-383-00 CRUM Critical Parameter Write Fail

Procedure

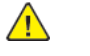

**WARNING:** Switch off the electricity to the machine, GP 10 . Disconnect the power lead from the customer supply while performing tasks that do not need electricity. Electricity can cause the death or injury. Moving components can cause the injury.

- 1. Switch OFF, then switch ON the machine, GP 10
- 2. Check the UI shows each toner cartridge level is read. This ensures the CRUMs and readers are engaged.
- 3. Open the toner cover, PL 28.10 item 3, remove each toner cartridge and check the CRUM for damage or dirt. Clean or install a new cartridge as required.
- 4. Reseat all toner cartridges so the CRUM and CRUM reader are engaged fully.
- 5. Close the toner door.
- 6. If the fault persists, contect next level support.
### 303-401-00 Fax Not Detected RAP

#### 303-401-00 Basic FAX not detected/confirmed.

#### Procedure

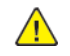

**WARNING:** Switch off the electricity to the machine, **GP 10**. Disconnect the power lead from the customer supply while performing tasks that do not need electricity. Electricity can cause the death or injury. Moving components can cause the injury.

- 1. Switch off, then switch on the machine, GP 10.
- 2. Verify the **embedded fax** is **enabled** in the admin tools settings.
- 3. Perform the Initial Actions in OF 12 Fax Entry RAP and Fax module checkout RAP
- 4. If the fault persists, install new components as required:
  - a. FAX PWB, PL 20.10 item 1.
  - b. Controller PWB, PL 3.05 item 1.

# 303-417-00 Incompatible Fax Software Detected At Power On RAP

**303-417-00** The fax software version supplied at power up is not compatible with the image processing software.

#### Procedure

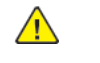

- 1. Switch OFF, then switch ON the machine, GP 10.
- 2. Perform, GP 4 Software Upgrade.
- 3. Perform, OF 12 FAX Entry RAP.
- 4. Install a new controller PWB, PL 3.05.

#### 303-450-00, 303-777-00 Power Loss Detected RAP

#### 303-450-00 The IOT has reset unexpectedly.

**303-777-00** This fault code in the fault history file indicates that the system has previously detected a power input loss.

#### **Initial Actions**

Ask the customer to check the items that follow:

- If the AC mains (line) input power supply is experiencing interruptions.
- That the machine does not share a power supply with any other equipment.

**Note:** Sharing a power supply may cause the safety over-current device to switch off the electrical supply to the machine. This would cause a 303-777-00 fault. If possible, ensure the machine is connected to a dedicated power supply.

#### Procedure

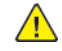

35

**WARNING:** Switch off the electricity to the machine, **GP 10**. Disconnect the power lead from the customer supply while performing tasks that do not need electricity. Electricity can cause the death or injury. Moving components can cause the injury.

- 1. Perform the OF 3 AC Power RAP. Check the power input circuit and its connectors.
- 2. Check electrical noise in the machine, perform, GP 27 Intermittent or Noise Problem.
- 3. Check the HVPS for loose wires or connections and damage to the wires or the connectors. Repair or replace as required.
- 4. If the fault persists, install a new HVPS, PL 1.10.

#### 303-451-00 SIGKILL Handled To Avoid CCS Restart RAP

303-451-00 SIGKILL handled to avoid ccs restart RAP

Procedure

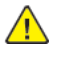

**WARNING:** Switch off the electricity to the machine, **GP 10**. Disconnect the power lead from the customer supply while performing tasks that do not need electricity. Electricity can cause the death or injury. Moving components can cause the injury.

Switch OFF, then switch ON the machine, GP 10. If the fault persists, call 2nd level support.

#### 303-778-00 Abnormal Power Down - Digital Copier RAP

The machine powered down unexpectedly or in a non-normal way.

Procedure

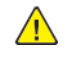

**WARNING:** Switch off the electricity to the machine, **GP 10**. Disconnect the power lead from the customer supply while performing tasks that do not need electricity. Electricity can cause the death or injury. Moving components can cause the injury.

Switch OFF, then switch ON the machine, GP 10. If the fault persists, call 2nd level support.

#### 303-788-00 Failed to Exit Power Save Mode RAP

**303-788-00** The operating system failed to return the system to Ready mode after request from Power Saver System Manager

#### Procedure

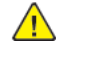

- 1. Check the settings in the UI control panel to ensure the sleep and power save modes are correctly set.
- 2. Check EWS sleep and power save settings are correct and not in conflict with the UI control panel settings.
- 3. Perform, GP 4, Software Upgrade.

#### 303-790-00 Time Zone File Cannot Be Set RAP

At power up, the time zone was not valid due to NVM corruption, or an OS file system problem. Time zone overridden to GMT: DST disabled.

#### Procedure

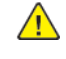

**WARNING:** Switch off the electricity to the machine, **GP 10**. Disconnect the power lead from the customer supply while performing tasks that do not need electricity. Electricity can cause the death or injury. Moving components can cause the injury.

- 1. Reset the time zone in Customer Administration Tools, refer to GP 24 How to Set the Date and Time.
- 2. Perform, GP 4, Software Upgrade.
- 3. Verify the time and date settings in the UI control panel are correctly set.

#### 303-805-00 GPU Is Hung RAP

303-805-00 GPU is hung RAP

Procedure

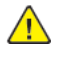

**WARNING:** Switch off the electricity to the machine, **GP 10**. Disconnect the power lead from the customer supply while performing tasks that do not need electricity. Electricity can cause the death or injury. Moving components can cause the injury.

Switch OFF, then switch ON the machine, GP 10. If the fault persists, call 2nd level support.

#### 305-101-00, 305–102–00 First Scan Sensor Not Reached/ Cleared RAP

**305-101-00** First Scan Sensor not reached.

305-102-00 First Scan Sensor not cleared.

Procedure

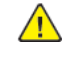

- 1. Switch OFF, then switch ON the machine, GP 10.
- 2. If the fault persists, contact the 2nd Level Support for assistance.

#### 305-103-00 Scanner Disabled by any other reason RAP

305-103-00 Scanner Disabled by any other reason (invalid license, too many hw errors, etc.) RAP

#### Procedure

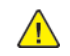

39

**WARNING:** Switch off the electricity to the machine, **GP 10**. Disconnect the power lead from the customer supply while performing tasks that do not need electricity. Electricity can cause the death or injury. Moving components can cause the injury.

| Action                                                                                                    | Yes                                | No                     |
|----------------------------------------------------------------------------------------------------|------------------------------------|------------------------|
| Step 1<br>From the "Scanner disabled"<br>error screen, select Reboot<br>and automatically enable<br>scanner.<br>The fault persists.                                                                                                    | Go to step 2.                      | The problem is solved. |
| <ul> <li>Step 2</li> <li>1 From the Home screen, navigate to:</li> <li>Settings&gt;Device&gt;Maintenance&gt; Configuration Menu&gt;Scanner Configuration</li> <li>2 Scroll down and select Disable Scanner.</li> <li>Note: Enabledprompts, but ignore this message since the scanner was automatically disabled at the microcode level.</li> <li>3 Select Disabled, and then reset or power cycle the printer.</li> <li>4 Observe the behavior, which is no errors and no messages on boot-up.</li> <li>5 Navigate to Settings &gt; Device &gt; Maintenance &gt; Configuration Menu &gt; Scanner.</li> <li>6 Select Enabled, and then reset the printer.</li> </ul> | Contact the next level of support. | The problem is solved. |
| more to complete the<br>procedure and return the<br>scanner to full operation.                                                                                                    |                                    |                        |

## 305-121-00 Feed Sensor Off RAP

No paper detected in the DADF at the start of an DADF scan job

#### 305-121-00 Feed Sensor Off.

Procedure

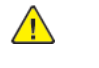

- 1. Find the defect paper path on the surface of roll in the machine.
- 2. Check for the surface of roll is abnormal, and Feed Motor rotates normal.
- 3. Install a new Feed Sensor, Connector Cable (Feed Sensor) or DADF-PWBA.
- 4. If the fault persists, contact the 2nd Level Support for assistance.

## 305-122-00 Interval Sensor On Jam RAP

305-122-00 Interval Sensor On Jam RAP

| Procedure                                                                                                    |               |                        | Check the sensor cable for                                                                                                    |
|----------------------------------------------------------------------------------------------------|---------------|------------------------|----------------------------------------------------------------------------------------------------|
| Action                                                                                                    | Yes           | No                     | reconnect if necessary.                                                                                                    |
| Step 1<br>Check the original document:<br>1 Check the document for<br>contaminations such as<br>pieces of tape, paper<br>clips, and staples.                                               | Go to step 3. | Go to step 2.          | <b>Step 7</b><br>Install a new sensor. See P<br>5.30 item 5<br>The fault persists                                                                                        |
| <ol> <li>Check the document for<br/>damage such as creases,<br/>tears, holes, and excess<br/>wear.</li> <li>The original document is free<br/>of contaminations and<br/>damage.</li> </ol> |               |                        | Step 8         1       Enter the Diagnostics<br>menu GP 1, and then<br>igate to:         Scanner diagnostics :         Sensor tests         2       Find the sensor (DAD |
| Step 2<br>1 Remove the contamina-<br>tions or replace the dam-                                                                                                    | Go to step 3. | The problem is solved. | deskew).<br>The sensor status will char<br>while toggling the sensor.                                                                                                    |
| aged original document.<br>2 Enter the Diagnostics<br>menu GP 1, and then nav-<br>igate to:<br>Scanner diagnostics ><br>Scanner quick feed                                                 |               |                        | <b>Step 9</b><br>Check the sensor cable for<br>proper connection, and the<br>reconnect if necessary.<br>The fault persists                                               |
| The fault persists<br>Step 3<br>Check the DADF paper path<br>for paper fragments and con-                                                                                                  | Go to step 5. | Go to step 4.          | <b>Step 10</b><br>Install a new sensor.See Pl<br>5.25 item 1<br>The fault persists                                                                                       |
| taminations such as pieces of<br>tape, paper clips, and staples.<br>The paper path is free of ob-<br>structions and<br>contaminations.                                                     |               |                        | Step 11<br>1 Enter the Diagnostics<br>menu GP 1, and then<br>igate to:                                                                                                   |
| Step 4<br>Remove the obstructions and<br>contaminations.<br>The fault persists                                                                                                    | Go to step 5. | The problem is solved. | Motor tests > DADF p<br>2 Touch Start.<br>The motor will run.                                                                                                    |
| Step 5<br>1 Enter the Diagnostics<br>menu GP 1, and then nav-<br>igate to:                                                                                                    | Go to step 8. | Go to step 6.          | Step 12<br>Check the motor cable for<br>proper connection, and the<br>reconnect if necessary.<br>The fault persists                                                      |
| Scanner diagnostics ><br>Sensor tests<br>2 Find the sensor (DADF<br>pick).<br>The sensor status will change                                                                                |               |                        | <b>Step 13</b><br>Install a new motor. See P<br>5.35 item 5<br>The fault persists                                                                                        |

| Action                                                                                                    | Yes            | No                     |
|----------------------------------------------------------------------------------------------------|----------------|------------------------|
| <b>Step 6</b><br>Check the sensor cable for<br>proper connection, and then<br>reconnect if necessary.<br>The fault persists                                                                                                    | Go to step 7.  | The problem is solved. |
| <b>Step 7</b><br>Install a new sensor. See PL<br>5.30 item 5<br>The fault persists                                                                                                    | Go to step 8.  | The problem is solved. |
| Step 8         1       Enter the Diagnostics<br>menu GP 1, and then nav-<br>igate to:         Scanner diagnostics ><br>Sensor tests         2       Find the sensor (DADF<br>deskew).         The sensor status will change<br>while toggling the sensor. | Go to step 11. | Go to step 9.          |
| <b>Step 9</b><br>Check the sensor cable for<br>proper connection, and then<br>reconnect if necessary.<br>The fault persists                                                                                                    | Go to step 10. | The problem is solved. |
| <b>Step 10</b><br>Install a new sensor.See PL<br>5.25 item 1<br>The fault persists                                                                                                    | Go to step 11. | The problem is solved. |
| Step 11         1       Enter the Diagnostics<br>menu GP 1, and then nav-<br>igate to:         Scanner diagnostics ><br>Motor tests > DADF pick         2       Touch Start.         The motor will run.                                                  | Go to step 14. | Go to step 12.         |
| Step 12<br>Check the motor cable for<br>proper connection, and then<br>reconnect if necessary.<br>The fault persists.                                                                                                    | Go to step 13. | The problem is solved. |
| <b>Step 13</b><br>Install a new motor. See PL<br>5.35 item 5<br>The fault persists                                                                                                    | Go to step 14. | The problem is solved. |

| Action                                                                                                    | Yes                                | No                     |
|----------------------------------------------------------------------------------------------------|------------------------------------|------------------------|
| Step 14<br>Load an undamaged docu-<br>ment into the DADF tray, and<br>then perform a copy job.<br>The fault persists | Go to step 15.                     | The problem is solved. |
| Step 15<br>Install a new DADF controller<br>PWB. See PL 5.35 item 7<br>The fault persists                            | Contact the next level of support. | The problem is solved. |

## 305-123-00 Interval Sensor Off Jam RAP

305-123-00 Interval Sensor Off Jam RAP

| Procedure                                                                                                    |               |                        |  |
|----------------------------------------------------------------------------------------------------|---------------|------------------------|--|
| Action                                                                                                    | Yes           | No                     |  |
| <b>Step 1</b><br>Check if the document size<br>matches the size set on the<br>DADF tray guides.<br>The document size will match<br>the size set on the tray.                                                                                                    | Go to step 3. | Go to step 2.          |  |
| <b>Step 2</b><br>Change the paper size or ad-<br>just the size setting in the<br>tray.<br>The fault persists.                                                                                                    | Go to step 3. | The problem is solved. |  |
| <b>Step 3</b><br>Check the DADF tray guides<br>for damage.<br>The tray guides are free of<br>damage.                                                                                                    | Go to step 5. | Go to step 4.          |  |
| <b>Step 4</b><br>Install a new DADF tray. See<br>PL 5.15 item 2.<br>The fault persists.                                                                                                    | Go to step 5. | The problem is solved. |  |
| <ul> <li>Step 5</li> <li>Check the original document:</li> <li>Check the document for contaminations such as pieces of tape, paper clips, and staples.</li> <li>Check the document for damage such as creases, tears, holes, and excess wear.</li> <li>The original document is free of contaminations and damage.</li> </ul> | Go to step 7. | Go to step 6.          |  |
| Step 6         1       Remove the contaminations or replace the damaged original document.         2       Enter the Diagnostics menu GP 1, and then navigate to:         Scanner diagnostics > Scanner quick feed         The fault persists.                                                                                | Go to step 7. | The problem is solved. |  |

| Action                                                                                                    | Yes            | No                     | Action                                                                                                    | Yes            | No                      |
|----------------------------------------------------------------------------------------------------|----------------|------------------------|----------------------------------------------------------------------------------------------------|----------------|-------------------------|
| Step 7<br>Check the DADF paper path<br>for paper fragments and con-<br>taminations such as pieces of<br>tape, paper clips and staples.<br>Is the paper path free of ob-<br>structions and | Go to step 9.  | Go to step 8.          | Scanner diagnostics ><br>Sensor tests<br>2 Find the sensor (DADF<br>pick).<br>The sensor status will change<br>while toggling the sensor.                                                                                                    |                |                         |
| contaminations?                                                                                                    | Go to step 9.  | The problem is solved. | <b>Step 16</b><br>Check the sensor cable for                                                                                                    | Go to step 17. | The problem is solved.  |
| Remove the obstructions and contaminations.<br>The fault persists.                                                                                                    |                |                        | reconnect if necessary.<br>The fault persists.                                                                                                    |                |                         |
| <b>Step 9</b><br>Check the condition of the                                                                                                    | Go to step 11. | Go to step 10.         | <b>Step 17</b><br>Replace the sensor.<br>The fault persists.                                                                                                    | Go to step 18. | The problem is solved.  |
| The pick roller is free from ex-<br>cess wear, contamination,<br>and damage.                                                                                                    |                |                        | Step 18<br>1 Enter the Diagnostics<br>menu GP 1, and then nav-                                                                                                    | Go to step 21. | Go to step 19.          |
| <b>Step 10</b><br>Clean or install a new pick roll-<br>er. See PL 70.10 item 5.<br>The fault persists.                                                                                    | Go to step 15. | The problem is solved. | igate to:<br>Scanner diagnostics ><br>Sensor tests<br>2 Find the sensor (DADF<br>deskew).<br>The sensor status will change<br>while toggling the sensor.<br>Step 19<br>Check the sensor cable for<br>proper connection, and then<br>reconnect if necessary. |                |                         |
| Step 11<br>Check the condition of the                                                                                                    | Go to step 13. | Go to step 12.         |                                                                                                    |                |                         |
| DADF feed belt.<br>The feed belt is free from ex-<br>cess wear, contamination,<br>and damage.                                                                                             |                |                        |                                                                                                    | Go to step 20. | The problem is solved.  |
| <b>Step 12</b><br>Clean or replace the feed belt.                                                                                                    | Go to step 15. | The problem is solved. | The fault persists.                                                                                                    | Contraction 21 | The evolution is called |
| See REP 5.2.<br>The fault persists.                                                                                                    |                |                        | <b>Step 20</b><br>Install a new sensor.<br>The fault persists.                                                                                                    |                | The problem is solved.  |
| Step 13<br>Check the condition of the<br>DADF separator roller.<br>The separator roller is free<br>from excess wear, contamina-<br>tion, and damage.                                      | Go to step 15. | Go to step 14.         | Step 211Enter the Diagnostics<br>menu GP 1, and then nav-<br>igate to:Scanner diagnostics ><br>Motor tests > DADF<br>transport2Touch Start.<br>The motor will run.                                                                                          | Go to step 24. | Go to step 22.          |
| Step 14<br>Clean or Install a new separa-<br>tor roller. See REP 5.2.                                                                                                    | Go to step 15. | The problem is solved. |                                                                                                    |                |                         |
| Step 15<br>1 Enter the Diagnostics<br>menu GP 1, and then nav-<br>igate to:                                                                                                    | Go to step 18. | Go to step 16.         | <b>Step 22</b><br>Check the motor cable for<br>proper connection, and then<br>reconnect if necessary.<br>The fault persists.                                                                                                    | Go to step 23. | The problem is solved.  |

| Action                                                                                                    | Yes                                | No                     |
|----------------------------------------------------------------------------------------------------|------------------------------------|------------------------|
| <b>Step 23</b><br>Install a new motor. See PL<br>5.25 item 5<br>The fault persists.                                          | Go to step 24.                     | The problem is solved. |
| <b>Step 24</b><br>Load an undamaged docu-<br>ment into the DADF tray, and<br>then perform a copy job.<br>The fault persists. | Go to step 25.                     | The problem is solved. |
| <b>Step 25</b><br>Install a new DADF controller<br>PWB.<br>The fault persists.                                               | Contact the next level of support. | The problem is solved. |

## 305-124-00 First Scan Off Jam RAP

305-124-00 First Scan Off Jam RAP

| Procedure                                                                                                    |               |                        |  |
|----------------------------------------------------------------------------------------------------|---------------|------------------------|--|
| Action                                                                                                    | Yes           | No                     |  |
| Step 1<br>Check the DADF paper path<br>for paper fragments and con-<br>taminations such as pieces of<br>tape, paper clips, and staples.<br>The paper path is free of ob-<br>structions and<br>contaminations. | Go to step 3. | Go to step 2.          |  |
| <b>Step 2</b><br>Remove the obstructions and<br>contaminations.<br>The fault persists                                                                                                    | Go to step 3. | The problem is solved. |  |
| Step 3<br>Check the condition of the<br>DADF pick roller.<br>The pick roller is free from ex-<br>cess wear, contamination,<br>and damage.                                                                     | Go to step 5. | Go to step 4.          |  |
| <b>Step 4</b><br>Clean or Install a new pick<br>roller. See PL 70.10 item 5.<br>The fault persists                                                                                                    | Go to step 9. | The problem is solved. |  |
| Step 5<br>Check the condition of the<br>DADF feed belt.<br>The feed belt is free from ex-<br>cess wear, contamination,<br>and damage.                                                                         | Go to step 7. | Go to step 6.          |  |
| <b>Step 6</b><br>Clean or Install a new feed<br>belt. See REP 5.2.<br>The fault persists                                                                                                    | Go to step 9. | The problem is solved. |  |
| <b>Step 7</b><br>Check the condition of the<br>DADF separator roller.<br>The separator roller is free<br>from excess wear, contamina-<br>tion, and damage.                                                    | Go to step 9. | Go to step 8.          |  |
| <b>Step 8</b><br>Clean or Installa new separa-<br>tor roller. See REP 5.2.<br>The fault persists                                                                                                    | Go to step 9. | The problem is solved. |  |

| Action                                                                                                    | Yes                                | No                     |
|----------------------------------------------------------------------------------------------------|------------------------------------|------------------------|
| Step 9         1       Enter the Diagnostics<br>menu GP 1, and then nav-<br>igate to:         Scanner diagnostics ><br>Sensor tests         2       Find the sensor (DADF<br>1st scan).         The sensor status will change<br>while toggling the sensor. | Go to step 12.                     | Go to step 10.         |
| <b>Step 10</b><br>Check the sensor cable for<br>proper connection, and then<br>reconnect if necessary.<br>The fault persists                                                                                                    | Go to step 11.                     | The problem is solved. |
| <b>Step 11</b><br>Replace the sensor.<br>The fault persists                                                                                                    | Go to step 12.                     | The problem is solved. |
| Step 12         1       Enter the Diagnostics<br>menu GP 1, and then nav-<br>igate to:         Scanner diagnostics ><br>Motor tests > DADF<br>transport         2       Touch Start.         The motor will run.                                            | Go to step 15.                     | Go to step 13.         |
| <b>Step 13</b><br>Check the motor cable for<br>proper connection, and then<br>reconnect if necessary.<br>The fault persists                                                                                                    | Go to step 14.                     | The problem is solved. |
| <b>Step 14</b><br>Install a new motor.<br>The fault persists                                                                                                    | Go to step 15.                     | The problem is solved. |
| <b>Step 15</b><br>Load an undamaged docu-<br>ment into the DADF tray, and<br>then perform a copy job.<br>The fault persists                                                                                                    | Go to step 16.                     | The problem is solved. |
| <b>Step 16</b><br>Install a new DADF controller<br>PWB.<br>The fault persists                                                                                                    | Contact the next level of support. | The problem is solved. |

## 305-125-00 First Scan On Jam RAP

**305-125-00** First Scan On Jam.

| Procedure                                                                                                    |               |                        |  |
|----------------------------------------------------------------------------------------------------|---------------|------------------------|--|
| Action                                                                                                    | Yes           | No                     |  |
| <ul> <li>Step 1</li> <li>Check the original document:</li> <li>1 Check the document for<br/>contaminations such as<br/>pieces of tape, paper<br/>clips, and staples.</li> <li>2 Check the document for<br/>damage such as creases,<br/>tears, holes, and excess<br/>wear.</li> <li>The original document is free<br/>of contaminations and<br/>damage.</li> </ul> | Go to step 3. | Go to step 2.          |  |
| Step 21Remove the contaminations or replace the damaged original document.2Enter the Diagnostics menu GP 1, and then navigate to:Scanner diagnostics > Scanner quick feedThe fault presists.                                                                                                    | Go to step 3. | The problem is solved. |  |
| Step 3<br>Check the DADF paper path<br>for paper fragments and con-<br>taminations such as pieces of<br>tape, paper clips, and staples.<br>The paper path is free of ob-<br>structions and<br>contaminations.                                                                                                    | Go to step 5. | Go to step 4.          |  |
| <b>Step 4</b><br>Remove the obstructions and<br>contaminations.<br>The fault presists.                                                                                                    | Go to step 5. | The problem is solved. |  |
| Step 5         1       Enter the Diagnostics menu GP 1, and then navigate to:         Scanner diagnostics > Sensor tests         2       Find the sensor (DADF 1st scan).         The sensor status will change while toggling the sensor.                                                                                                    | Go to step 8. | Go to step 6.          |  |

| Action                                                                                                    | Yes                                | No                     |
|----------------------------------------------------------------------------------------------------|------------------------------------|------------------------|
| <b>Step 6</b><br>Check the sensor cable for<br>proper connection, and then<br>reconnect if necessary.<br>The fault presists.                                                                      | Go to step 7.                      | The problem is solved. |
| <b>Step 7</b><br>Install a new sensor. See PL<br>5.30 item 4<br>The fault presists.                                                                                                    | Go to step 8.                      | The problem is solved. |
| Step 8         1       Enter the Diagnostics menu GP 1, and then navigate to:         Scanner diagnostics > Motor tests > DADF transport         2       Touch Start.         The motor will run. | Go to step 11.                     | Go to step 9.          |
| <b>Step 9</b><br>Check the motor cable for<br>proper connection, and then<br>reconnect if necessary.<br>The fault presists.                                                                       | Go to step 10.                     | The problem is solved. |
| <b>Step 10</b><br>Install a new motor.<br>The fault presists.                                                                                                    | Go to step 11.                     | The problem is solved. |
| Step 11<br>Load an undamaged docu-<br>ment into the DADF tray, and<br>then perform a copy job.<br>The fault presists.                                                                             | Go to step 12.                     | The problem is solved. |
| <b>Step 12</b><br>Install a new DADF controller<br>PWB.<br>The fault presists.                                                                                                    | Contact the next level of support. | The problem is solved. |

## 305-128-00 Remainer Jam Trail Sensor RAP

305-128-00 Remainer Jam Trail Sensor RAP

| Action                                                                                                    | Yes                                | No                     |
|----------------------------------------------------------------------------------------------------|------------------------------------|------------------------|
| <b>Step 1</b><br>Check the DADF paper path<br>for paper jams and<br>fragments.<br>The paper path is free of jams<br>and fragments.                                                                                        | Go to step 3.                      | Go to step 2.          |
| <b>Step 2</b><br>Remove the paper jams and<br>fragments.<br>The fault presists.                                                                                                    | Go to step 3.                      | The problem is solved. |
| Step 3<br>1 Enter the Diagnostics<br>menu GP 1, and then nav-<br>igate to:<br>Scanner diagnostics ><br>Sensor tests<br>2 Find the sensor (DADF<br>deskew).<br>The sensor status will change<br>while toggling the sensor. | Go to step 6.                      | Go to step 4.          |
| <b>Step 4</b><br>Check the sensor cable for<br>proper connection, and then<br>reconnect if necessary.<br>The fault presists.                                                                                              | Go to step 5.                      | The problem is solved. |
| <b>Step 5</b><br>Install a new sensor.<br>The fault presists.                                                                                                    | Go to step 6.                      | The problem is solved. |
| <b>Step 6</b><br>Load an undamaged docu-<br>ment into the DADF tray, and<br>then perform a copy job.<br>The fault presists.                                                                                               | Contact the next level of support. | The problem is solved. |

## 305-161-00 to 305–163–00 Interval Sensor Error RAP

305-161-00 Remainder Jam - Interval Sensor.

**305-162-00** Interval Sensor not cleared / long paper.

**305-163-00** Pick Jam Interval Sensor not reached.

Procedure

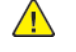

**WARNING:** Switch off the electricity to the machine, **GP 10**. Disconnect the power lead from the customer supply while performing tasks that do not need electricity. Electricity can cause the death or injury. Moving components can cause the injury.

1. Switch OFF, then switch ON the machine, GP 10.

2. If the fault persists, contact the 2nd Level Support for assistance.

#### 305-164-00 Remainder Jam - Exit Sensor RAP

305-164-00 Remainder Jam - Exit Sensor RAP

| Action                                                                                                    | Yes                                | Νο                     |
|----------------------------------------------------------------------------------------------------|------------------------------------|------------------------|
| <b>Step 1</b><br>Check the DADF paper path<br>for paper jams and<br>fragments.<br>The paper path is free of jams<br>and fragments.                                                                                            | Go to step 3.                      | Go to step 2.          |
| <b>Step 2</b><br>Remove the paper jams and<br>fragments.<br>The fault presists.                                                                                                    | Go to step 3.                      | The problem is solved. |
| Step 3<br>1 Enter the Diagnostics<br>menu GP 1, and then nav-<br>igate to:<br>Scanner diagnostics ><br>Sensor tests<br>2 Find the sensor (DADF<br>media exit).<br>The sensor status will change<br>while toggling the sensor. | Go to step 6.                      | Go to step 4.          |
| <b>Step 4</b><br>Check the sensor cable for<br>proper connection, and then<br>reconnect if necessary.<br>The fault presists.                                                                                                  | Go to step 5.                      | The problem is solved. |
| <b>Step 5</b><br>Install a new sensor.<br>The fault presists.                                                                                                    | Go to step 6.                      | The problem is solved. |
| Step 6<br>Load an undamaged docu-<br>ment into the DADF tray, and<br>then perform a copy job.<br>The fault presists.                                                                                                    | Contact the next level of support. | The problem is solved. |

#### 305-165-00 Exit Sensor not reached RAP

#### 305-165-00 Exit Sensor not reached RAP

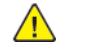

**WARNING:** Switch off the electricity to the machine, **GP 10**. Disconnect the power lead from the customer supply while performing tasks that do not need electricity. Electricity can cause the death or injury. Moving components can cause the injury.

| Procedure                                                                                                    |               |                        | Step 7                                                                                                    |
|----------------------------------------------------------------------------------------------------|---------------|------------------------|----------------------------------------------------------------------------------------------------|
| Action                                                                                                    | Yes           | Νο                     | DADF feed belt.                                                                                                    |
| <b>Step 1</b><br>Check the original document:<br>1 Check the document for                                                                                                | Go to step 3. | Go to step 2.          | The feed belt is free from<br>cess wear, contamination<br>and damage.                                                                 |
| <ul><li>contaminations such as pieces of tape, paper clips, and staples.</li><li>2 Check the document for damage such as creases,</li></ul>                              |               |                        | <b>Step 8</b><br>Clean or install a new fe<br>belt. See REP 5.2.<br>The fault persists.                                               |
| tears, holes, and excess<br>wear.<br>The original document is free<br>of contaminations and<br>damage.                                                                   |               |                        | Step 9<br>Check the condition of t<br>DADF separator roller.<br>The separator roller is fr<br>from excess wear, conto                 |
| Step 2                                                                                                    | Go to step 3. | The problem is solved. | tion, and damage.                                                                                                    |
| <ol> <li>Remove the contamina-<br/>tions or replace the dam-<br/>aged original document.</li> <li>Enter the Diagnostics<br/>menu GP 1, and then nav-</li> </ol>          |               |                        | <b>Step 10</b><br>Clean or install a new set<br>tor roller. See REP 5.2.<br>The fault persists.                                       |
| igate to:<br>Scanner diagnostics ><br>Scanner quick feed<br>The fault persists.                                                                                          |               |                        | Step 11<br>1 Enter the Diagnosti<br>menu GP 1, and the<br>igate to:                                                                   |
| Step 3<br>Check the DADF paper path<br>for paper fragments and con-<br>taminations such as pieces of<br>tape, paper clips, and staples.<br>The paper path is free of ob- | Go to step 5. | Go to step 4.          | Scanner diagnostic<br>Sensor tests<br>2 Find the sensor (DA<br>media exit).<br>The sensor status will ch<br>while toggling the sensor |
| structions and contaminations.                                                                                                    |               |                        | Step 12<br>Chack the concer cable i                                                                                                   |
| Step 4<br>Remove the obstructions and<br>contaminations.                                                                                                    | Go to step 5. | The problem is solved. | proper connection, and<br>reconnect if necessary.<br>The fault persists.                                                              |
| The fault persists.                                                                                                    | Contraction 7 | Color to obtain C      | Step 13                                                                                                    |
| Check the condition of the                                                                                                    | GO TO STEP 7. | uo to step 6.          | The fault persists.                                                                                                    |
| The pick roller is free from ex-<br>cess wear, contamination,<br>and damage.                                                                                             |               |                        | Step 14<br>1 Enter the Diagnosti<br>menu GP 1, and the                                                                                |

| Action                                                                                                    | Yes            | No                     |
|----------------------------------------------------------------------------------------------------|----------------|------------------------|
| <b>Step 6</b><br>Clean or install a new pick roll-<br>er. See PL 70.10 item 5.<br>The fault persists.                                                                                                    | Go to step 11. | The problem is solved. |
| <b>Step 7</b><br>Check the condition of the<br>DADF feed belt.<br>The feed belt is free from ex-<br>cess wear, contamination,<br>and damage.                                                                                                    | Go to step 9.  | Go to step 8.          |
| <b>Step 8</b><br>Clean or install a new feed<br>belt. See REP 5.2.<br>The fault persists.                                                                                                    | Go to step 11. | The problem is solved. |
| <b>Step 9</b><br>Check the condition of the<br>DADF separator roller.<br>The separator roller is free<br>from excess wear, contamina-<br>tion, and damage.                                                                                                    | Go to step 11. | Go to step 10.         |
| <b>Step 10</b><br>Clean or install a new separa-<br>tor roller. See REP 5.2.<br>The fault persists.                                                                                                    | Go to step 11. | The problem is solved. |
| Step 11         1       Enter the Diagnostics<br>menu GP 1, and then nav-<br>igate to:         Scanner diagnostics ><br>Sensor tests         2       Find the sensor (DADF<br>media exit).         The sensor status will change<br>while toggling the sensor. | Go to step 14. | Go to step 12.         |
| <b>Step 12</b><br>Check the sensor cable for<br>proper connection, and then<br>reconnect if necessary.<br>The fault persists.                                                                                                    | Go to step 13. | The problem is solved. |
| <b>Step 13</b><br>Install a new sensor.<br>The fault persists.                                                                                                    | Go to step 14. | The problem is solved. |
| Step 14<br>1 Enter the Diagnostics<br>menu GP 1, and then nav-<br>igate to:                                                                                                    | Go to step 17. | Go to step 15.         |

| Action                                                                                                    | Yes                                | No                     |
|----------------------------------------------------------------------------------------------------|------------------------------------|------------------------|
| Scanner diagnostics ><br>Motor tests > DADF<br>transport<br>2 Touch Start.<br>The motor will run.                         |                                    |                        |
| <b>Step 15</b><br>Check the motor cable for<br>proper connection, and then<br>reseat if necessary.<br>The fault persists. | Go to step 16.                     | The problem is solved. |
| <b>Step 16</b><br>Replace the motor.<br>The fault persists.                                                               | Go to step 17.                     | The problem is solved. |
| Step 17<br>Load an undamaged docu-<br>ment into the DADF tray, and<br>then perform a copy job.<br>The fault persists.     | Go to step 18.                     | The problem is solved. |
| <b>Step 18</b><br>Installa new DADF controller<br>PWB.<br>The fault persists.                                             | Contact the next level of support. | The problem is solved. |

## 305-166-00 Exit Sensor not cleared RAP

305-166-00 Exit Sensor not cleared RAP

| Procedure                                                                                                    |               |                        |  |
|----------------------------------------------------------------------------------------------------|---------------|------------------------|--|
| Action                                                                                                    | Yes           | No                     |  |
| <ul> <li>Step 1</li> <li>Check the original document:</li> <li>1 Check the document for<br/>contaminations such as<br/>pieces of tape, paper<br/>clips, and staples.</li> <li>2 Check the document for<br/>damage such as creases,<br/>tears, holes, and excess<br/>wear.</li> <li>Is the original document free<br/>of contaminations and<br/>damage?</li> </ul> | Go to step 3. | Go to step 2.          |  |
| <ul> <li>Step 2         <ol> <li>Remove the contaminations or replace the damaged original document.</li> <li>Enter the Diagnostics menu, and then navigate to:                  <ul></ul></li></ol></li></ul>                                                                                                    | Go to step 3. | The problem is solved. |  |
| Step 3<br>Check the ADF paper path for<br>paper fragments and contam-<br>inations such as pieces of<br>tape, paper clips, and staples.<br>Is the paper path free of ob-<br>structions and<br>contaminations?                                                                                                    | Go to step 5. | Go to step 4.          |  |
| <b>Step 4</b><br>Remove the obstructions and<br>contaminations.<br>Does the problem remain?                                                                                                    | Go to step 5. | The problem is solved. |  |
| <ul> <li>Step 5</li> <li>1 Enter the Diagnostics menu, and then navigate to:</li> <li>Scanner diagnostics &gt; Sensor tests</li> <li>2 Find the sensor (DADF media exit).</li> </ul>                                                                                                    | Go to step 8. | Go to step 6.          |  |

| Action                                                                                                    | Yes                                | No                     |
|----------------------------------------------------------------------------------------------------|------------------------------------|------------------------|
| Does the sensor status<br>change while toggling the<br>sensor?                                                                                                    |                                    |                        |
| <b>Step 6</b><br>Check the sensor cable for<br>proper connection, and then<br>reseat if necessary.<br>Does the problem remain?                                           | Go to step 7.                      | The problem is solved. |
| <b>Step 7</b><br>Replace the sensor.<br>Does the problem remain?                                                                                                    | Go to step 8.                      | The problem is solved. |
| Step 8<br>1 Enter the Diagnostics<br>menu, and then navigate<br>to:<br>Scanner diagnostics ><br>Motor tests > DADF<br>transport<br>2 Touch Start.<br>Does the motor run? | Go to step 11.                     | Go to step 9.          |
| <b>Step 9</b><br>Check the motor cable for<br>proper connection, and then<br>reseat if necessary.<br>Does the problem remain?                                            | Go to step 10.                     | The problem is solved. |
| <b>Step 10</b><br>Replace the motor.<br>Does the problem remain?                                                                                                    | Go to step 11.                     | The problem is solved. |
| Step 11<br>Load an undamaged docu-<br>ment into the ADF tray, and<br>then perform a copy job.<br>Does the problem remain?                                                | Go to step 12.                     | The problem is solved. |
| Step 12<br>Replace the DADF controller<br>board.<br>Does the problem remain?                                                                                             | Contact the next level of support. | The problem is solved. |

## 305-167-00 to 305-169-00 Exit Sensor Error RAP

**305-167-00** Remainder Jam - Exit Sensor.

305-168-00 Exit Sensor not reached.

305-169-00 Exit Sensor not cleared.

Procedure

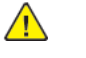

**WARNING:** Switch off the electricity to the machine, **GP 10**. Disconnect the power lead from the customer supply while performing tasks that do not need electricity. Electricity can cause the death or injury. Moving components can cause the injury.

- 1. Switch OFF, then switch ON the machine, GP 10.
- 2. If the fault persists, contact the 2nd Level Support for assistance.

No

## 305-170-00 Trail Sensor not reached RAP

305-170-00 Trail Sensor not reached.

| TIOLEGUIE                                                                                                    | Procedure      |                                                                            |                                                                                                    |                        | _                      |
|----------------------------------------------------------------------------------------------------|----------------|----------------------------------------------------------------------------|----------------------------------------------------------------------------------------------------|------------------------|------------------------|
| Action                                                                                                    | Yes            | No                                                                         | Step 7<br>Check the condition of the                                                                                                    | Go to step 9.          | Go to step 8.          |
| Step 1<br>Check the original document:<br>1 Check the document for<br>contaminations such as                                                                                              | Go to step 3.  | Go to step 2.                                                              | 2. ADF feed belt.<br>Is the feed belt free from excess wear, contamination,<br>and damage?                                                              |                        |                        |
| <ul> <li>pieces of tape, paper<br/>clips, and staples.</li> <li>2 Check the document for<br/>damage such as creases,<br/>tears, holes, and excess</li> </ul>                              |                |                                                                            | <b>Step 8</b><br>Clean or Install a new feed<br>belt. See REP 5.2.<br>The fault persists.                                                               | Go to step 11.         | The problem is solved. |
| wear.<br>The original document is free<br>of contaminations and<br>damage.                                                                                                    |                |                                                                            | <b>Step 9</b><br>Check the condition of the<br>DADF separator roller.<br>The separator roller is free                                                   | Go to step 11.         | Go to step 10.         |
| Step 2<br>1 Remove the contamina-                                                                                                    | Go to step 3.  | The problem is solved.                                                     | tion, and damage.                                                                                                    |                        |                        |
| <ul> <li>tions or replace the damaged original document.</li> <li>2 Enter the Diagnostics menu GP 1, and then navigate to:</li> </ul>                                                     |                | Step 10<br>Clean or Install a<br>tor roller. See REF<br>The fault persists | <b>Step 10</b><br>Clean or Install a new separa-<br>tor roller. See REP 5.2.<br>The fault persists.                                                     | Go to step 11.         | The problem is solved. |
| Scanner diagnostics ><br>Scanner quick feed<br>The fault persists.                                                                                                    |                | Step 11<br>1 Enter the Diagnostics<br>menu GP 1, and then no               |                                                                                                    | Go to step 14.         | Go to step 12.         |
| Step 3<br>Check the ADF paper path for<br>paper fragments and contam-<br>inations such as pieces of<br>tape, paper clips, and staples.<br>The paper path is free of ob-<br>structions and | Go to step 5.  | Go to step 4.                                                              | igate to:<br>Scanner diagnostics ><br>Sensor tests<br>2 Find the sensor (DADF<br>dekew).<br>The sensor status will change<br>while toggling the sensor. |                        |                        |
| contaminations.                                                                                                    | <u> </u>       |                                                                            | Step 12<br>Check the sensor cable for                                                                                                    | Go to step 13.         | The problem is solved. |
| Remove the obstructions and contaminations.<br>The fault persists.                                                                                                    | Go to step 5.  | The problem is solved.                                                     | proper connection, and then<br>reconnect if necessary.<br>The fault persists.                                                                           |                        |                        |
| Step 5     Go to step 7.     Go to step 7.       Check the condition of the DADF pick roller.     Go to step 7.     Go to step 7.                                                         | Go to step 6.  | <b>Step 13</b><br>Install a new sensor.<br>The fault persists.             | Go to step 14.                                                                                                    | The problem is solved. |                        |
| The pick roller is free from ex-<br>cess wear, contamination,<br>and damage.                                                                                                    |                | Step 14<br>1 Enter the Diagnostics<br>menu GP 1 and then no                |                                                                                                    | Go to step 17.         | Go to step 15.         |
| <b>Step 6</b><br>Clean or Install a new pick<br>roller. See PL 70.10 item 5.                                                                                                    | Go to step 11. | The problem is solved.                                                     | igate to:<br>Scanner diagnostics ><br>Motor tests > DADF pick                                                                                           |                        |                        |

Action

The fault persists.

Yes

| Action                                                                                                    | Yes                                | No                     |
|----------------------------------------------------------------------------------------------------|------------------------------------|------------------------|
| 2 Touch <b>Start</b> .<br>The motor will run.                                                                                |                                    |                        |
| Step 15<br>Check the motor cable for<br>proper connection, and then<br>reseat if necessary.<br>The fault persists.           | Go to step 16.                     | The problem is solved. |
| <b>Step 16</b><br>Replace the motor.<br>The fault persists.                                                                  | Go to step 17.                     | The problem is solved. |
| <b>Step 17</b><br>Load an undamaged docu-<br>ment into the DADF tray, and<br>then perform a copy job.<br>The fault persists. | Go to step 18.                     | The problem is solved. |
| <b>Step 18</b><br>Install a new DADF controller<br>PWB.<br>The fault persists.                                               | Contact the next level of support. | The problem is solved. |

## 305-171-00 Trail Sensor not cleared RAP

305-171-00 Trail Sensor not cleared.

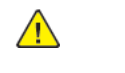

**WARNING:** Switch off the electricity to the machine, **GP 10**. Disconnect the power lead from the customer supply while performing tasks that do not need electricity. Electricity can cause the death or injury. Moving components can cause the injury.

#### Procedure

| Action                                                                                                    | Yes           | No                     |
|----------------------------------------------------------------------------------------------------|---------------|------------------------|
| <ul> <li>Step 1</li> <li>Check the original document:</li> <li>1 Check the document for contaminations such as pieces of tape, paper clips, and staples.</li> <li>2 Check the document for damage such as creases, tears, holes, and excess wear</li> <li>The original document is free of contaminations and damage.</li> </ul> | Go to step 3. | Go to step 2.          |
| <ul> <li>Step 2</li> <li>1 Remove the contaminations or replace the damaged original document.</li> <li>2 Enter the Diagnostics menu, and then navigate to:</li> <li>Scanner diagnostics &gt; Scanner quick feed</li> <li>The fault presists.</li> </ul>                                                                         | Go to step 3. | The problem is solved. |
| Step 3<br>Check the DADF paper path<br>for paper fragments and con-<br>taminations such as pieces of<br>tape, paper clips, and staples.<br>The paper path is free of ob-<br>structions and<br>contaminations.                                                                                                    | Go to step 5. | Go to step 4.          |
| <b>Step 4</b><br>Remove the obstructions and<br>contaminations.<br>The fault presists.                                                                                                    | Go to step 5. | The problem is solved. |
| Step 5<br>1 Enter the Diagnostics<br>menu GP 1, and then nav-<br>igate to:<br>Scanner diagnostics ><br>Sensor tests                                                                                                    | Go to step 8. | Go to step 6.          |

| Action                                                                                                    | Yes                                | No                     |
|----------------------------------------------------------------------------------------------------|------------------------------------|------------------------|
| <ul> <li>Find the sensor (DADF deskew).</li> <li>The sensor status will change while toggling the sensor.</li> </ul>                                                         |                                    |                        |
| <b>Step 6</b><br>Check the sensor cable for<br>proper connection, and then<br>reconnect if necessary.<br>The fault presists.                                                 | Go to step 7.                      | The problem is solved. |
| <b>Step 7</b><br>Install a new the sensor.<br>The fault presists.                                                                                                    | Go to step 8.                      | The problem is solved. |
| Step 8<br>1 Enter the Diagnostics<br>menu GP 1, and then nav-<br>igate to:<br>Scanner diagnostics ><br>Motor tests > DADF<br>deskew<br>2 Touch Start.<br>The motor will run. | Go to step 11.                     | Go to step 9.          |
| <b>Step 9</b><br>Check the motor cable for<br>proper connection, and then<br>reconnect if necessary.<br>The fault presists.                                                  | Go to step 10.                     | The problem is solved. |
| <b>Step 10</b><br>Install a new motor.<br>The fault presists.                                                                                                    | Go to step 11.                     | The problem is solved. |
| Step 11<br>Load an undamaged docu-<br>ment into the DADF tray, and<br>then perform a copy job.<br>The fault presists.                                                        | Go to step 12.                     | The problem is solved. |
| Step 12<br>Install a new DADF controller<br>PWB.<br>The fault presists.                                                                                                    | Contact the next level of support. | The problem is solved. |

## 305-172-00 to 305-174-00 Trail Sensor Error RAP

305-172-00 Remainder Jam - Trail Sensor.

305-173-00 Trail Sensor not reached.

305-174-00 Trail Sensor not cleared.

Procedure

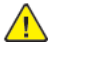

**WARNING:** Switch off the electricity to the machine, **GP 10**. Disconnect the power lead from the customer supply while performing tasks that do not need electricity. Electricity can cause the death or injury. Moving components can cause the injury.

1. Switch OFF, then switch ON the machine, GP 10.

2. If the fault persists, contact the 2nd Level Support for assistance.

## 305-210-00 Imagepipe Error RAP

Imagepipe Error / Page gap too small

305-210-00 Imagepipe Error.

#### Procedure

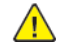

53

**WARNING:** Switch off the electricity to the machine, **GP 10**. Disconnect the power lead from the customer supply while performing tasks that do not need electricity. Electricity can cause the death or injury. Moving components can cause the injury.

- 1. Advice to request system administration and download the DADF Software.
- 2. Switch OFF, then switch ON the machine, GP 10.
- 3. If the fault persists, contact 2nd Level Support for assistance.

#### 305-211-00, 305-212-00, 310-383-00, 310-649-00, 345-101-00 to 345-104-00, 371-329-00, 372-322-00, 373-322-00, 374-328-00, 377-230-00 to 377-232-00, 377-280-00 EP Error RAPs

305-211-00 Laser Safety interlock RAP

305-212-00 Mirror motor lock fail RAP

310-383-00 Fuser heater was too cold when page entered fuser nip RAP

310-649-00 Lost hsyncs during servo RAP

**345-101-00** EP received update for recently completed side. Likely cause is a short make on input sensor, that did not pass filtering by page supervisor. RAP

345-102-00 EP started a runin late, with less time than it takes to do the motor ramp RAP

345-103-00 Page at X before EP is ready image RAP

345-104-00 Input ISR occured and the printhead was not ready RAP

371-329-00 Tray 1 fails to become input source ready for picking RAP

372-322-00 Tray 2 fails to become input source ready for picking RAP

373-322-00 Tray 3 fails to become input source ready for picking RAP

374-328-00 Tray 4 fails to become input source ready for picking RAP

377-230-00 Video never started RAP

377-231-00 Transfer Servo never started RAP

377-232-00 Duplex page never picked RAP

**377-280-00** Purposefully declared jam from the RIP. Typically used to prevent a kiosk user from printing free pages RAP

Procedure

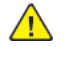

**WARNING:** Switch off the electricity to the machine, **GP 10**. Disconnect the power lead from the customer supply while performing tasks that do not need electricity. Electricity can cause the death or injury. Moving components can cause the injury.

Switch OFF, then switch ON the machine, GP 10. If the fault persists, call 2nd level support.

## 305-253-01 IIT- DADH Comms Error RAP

#### 305-253-01 IIT- DADH Comms Error.

| Procedure                                                                                                    |                                    |                                   |  |
|----------------------------------------------------------------------------------------------------|------------------------------------|-----------------------------------|--|
| Action                                                                                                    | Yes                                | Νο                                |  |
| Step 1<br>Make sure that all the ground<br>points and ground cables are<br>properly connected in the<br>DADF.                                                         | Go to step 2.                      | The problem is solved.            |  |
| FIG<br>Does the problem remain?                                                                                                    |                                    |                                   |  |
| Step 2<br>Check if the ADF exit static<br>brush grounding screws are<br>properly installed and<br>tightened.<br>Are the screws properly in-<br>stalled and tightened? | Go to step 4.                      | Go to step 3.                     |  |
| <b>Step 3</b><br>Tighten the grounding screws.<br>Does the problem remain?                                                                                            | Go to step 4.                      | The problem is solved.            |  |
| <b>Step 4</b><br>Check the ADF exit static<br>brush for damage.<br>Is the static brush free of<br>damage?                                                             | Go to step 5.                      | Install a DADF exit static brush. |  |
| <b>Step 5</b><br>Using the ADF, perform a<br>one-page copy job.<br>Does the problem remain?                                                                           | Contact the next level of support. | The problem is solved.            |  |

## 305-300-00 Platen Cover Interlock Opened During Run RAP

Flatbed Cover open before starting DADF job.

**305-300-00** Platen cover interlock opened during run.

Procedure

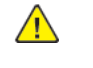

- 1. Check the flatbed cover is properly closed.
- 2. Switch OFF, then switch ON the machine, GP 10.
- 3. If the fault persists, contact 2nd Level Support for assistance.

#### 305-305-00 Document Feeder Top Cover Open During Scan RAP

DADF Cover Open during job

305-305-00 Document Feeder Top Cover open during scan.

Procedure

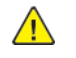

**WARNING:** Switch off the electricity to the machine, **GP 10**. Disconnect the power lead from the customer supply while performing tasks that do not need electricity. Electricity can cause the death or injury. Moving components can cause the injury.

- 1. Check the feeder cover is properly closed, Install a new Feeder Cover Interlock Switch or Connector cable or DADF-PWBA.
- 2. Switch OFF, then switch ON the machine, GP 10.

#### 305-309-00 DADF No Paper Detected RAP

No paper loaded for DADF job

305-309-00 DADF No Paper Detected.

Procedure

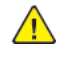

**WARNING:** Switch off the electricity to the machine, **GP 10**. Disconnect the power lead from the customer supply while performing tasks that do not need electricity. Electricity can cause the death or injury. Moving components can cause the injury.

- 1. Verify Dynamic Jam occurrence frequency and take appropriate action for the problem Jam.
- 2. If there is no jam caused, install a new Feeder Cover or Interlock Switch or Connector cable(Interlock Switch to DADF-PWBA) or DADF-PWBA.
- 3. Clear the DADF paper path of paper jams and fragments.
- 4. Switch OFF, then switch ON the machine, GP 10.
- 5. If the fault persists, contact 2nd Level Support for assistance.

#### 305–312–00 Document Feeder Lower Cover Open RAP

The DADF cover interlock lower is indicating the DADF cover is not fully closed and the DADF cover interlock lower is not engaged by the actuator.

#### Procedure

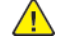

**WARNING:** Switch off the electricity to the machine, **GP 10**. Disconnect the power lead from the customer supply while performing tasks that do not need electricity. Electricity can cause the death or injury. Moving components can cause the injury.

- 1. Verify whether the DADF cover assembly, PL 5.25 item 1, is closed or open.
- 2. Check for damage or any obstruction causing the DADF cover assembly to not close fully.
- 3. Check the DADF cover interlock lower PL 5.30 item 2, DADF cover interlock actuator PL 5.30 item 3, and the DADF controller PWB PL 5.35 item 7, for improper installation, misseated connectors, damage, obstruction, or damage to the harness. Repair or replace as required.
- 4. If no damage is apparent, enter Diagnostics, GP 1:
  - a. Touch Diagnostics > dc330 Component Control (Scan Engine).
  - b. In the Sensor Test line, touch Start.
  - c. The Sensor Tests list popup appears.
  - d. Scroll down to the ADF lower door interlock. The closed cover bit is 0.
  - e. Toggle the DADF cover interlock actuator to activate the interlock and toggle the bit number.
    - 1. The cover will be open so the number should reflect **1**.
    - 2. The number should change from **1** to **0** and back to **1**.
  - f. If the bit does not change, check the connection of the harness back to the DADF controller PWB to again verify there is no damage to the harness, connectors, and that the connectors are seated fully at each end.
  - g. Install new components as required, in order:
    - 1. DADF cover interlock lower, PL 5.30 item 2.
    - 2. DADF controller PWB, PL 5.35 item 7.

#### 305-906-00 Remainder Jam First Scan RAP

305-906-00 Remainder Jam First Scan.

| Action                                                                                                    | Yes                                | Νο                     |
|----------------------------------------------------------------------------------------------------|------------------------------------|------------------------|
| Step 1<br>Check the paper path for pa-<br>per jams and fragments.<br>Is the paper path free of jams<br>and fragments?                                                                                                    | Go to step 3.                      | Go to step 2.          |
| <b>Step 2</b><br>Remove the paper jams and<br>fragments.<br>Does the problem remain?                                                                                                    | Go to step 3.                      | The problem is solved. |
| <ul> <li>Step 3</li> <li>1 Enter the Diagnostics menu, and then navigate to:</li> <li>Scanner diagnostics &gt; Sensor tests</li> <li>2 Find the sensor (DADF 1st scan).</li> <li>Does the sensor status change while toggling the sensor?</li> </ul> | Go to step 6.                      | Go to step 4.          |
| Step 4<br>Check the sensor cable for<br>proper connection, and then<br>reseat if necessary.<br>Does the problem remain?                                                                                                    | Go to step 5.                      | The problem is solved. |
| <b>Step 5</b><br>Replace the sensor.<br>Does the problem remain?                                                                                                    | Go to step 6.                      | The problem is solved. |
| Step 6<br>Load an undamaged docu-<br>ment into the DADF tray, and<br>then perform a copy job.<br>Does the problem remain?                                                                                                    | Contact the next level of support. | The problem is solved. |

## 305-907-00 Remainder Jam Interval RAP

305-907-00 Remainder Jam Interval.

| Procedure                                                                                                    |               |                        |  |
|----------------------------------------------------------------------------------------------------|---------------|------------------------|--|
| Action                                                                                                    | Yes           | No                     |  |
| Step 1<br>Check the DADF paper path<br>for paper jams and<br>fragments.<br>Is the paper path free of jams<br>and fragments?                                                                                                    | Go to step 3. | Go to step 2.          |  |
| <b>Step 2</b><br>Remove the paper jams and<br>fragments.<br>Does the problem remain?                                                                                                    | Go to step 3. | The problem is solved. |  |
| <ul> <li>Step 3</li> <li>1 Enter the Diagnostics menu, and then navigate to:</li> <li>Scanner diagnostics &gt; Sensor tests</li> <li>2 Find the sensor (DADF pick).</li> <li>Does the sensor status change while toggling the sensor?</li> </ul>   | Go to step 6. | Go to step 4.          |  |
| <b>Step 4</b><br>Check the sensor cable for<br>proper connection, and then<br>reseat if necessary.<br>Does the problem remain?                                                                                                    | Go to step 5. | The problem is solved. |  |
| <b>Step 5</b><br>Replace the sensor.<br>Does the problem remain?                                                                                                    | Go to step 6. | The problem is solved. |  |
| <ul> <li>Step 6</li> <li>1 Enter the Diagnostics menu, and then navigate to:</li> <li>Scanner diagnostics &gt; Sensor tests</li> <li>2 Find the sensor (DADF deskew).</li> <li>Does the sensor status change while toggling the sensor?</li> </ul> | Go to step 9. | Go to step 7.          |  |
| Step 7                                                                                                    | Go to step 8. | The problem is solved. |  |

| Action                                                                                                    | Yes                                | No                     |
|----------------------------------------------------------------------------------------------------|------------------------------------|------------------------|
| Check the sensor cable for<br>proper connection, and then<br>reseat if necessary.<br>Does the problem remain?                    |                                    |                        |
| <b>Step 8</b><br>Replace the sensor.<br>Does the problem remain?                                                                 | Go to step 9.                      | The problem is solved. |
| <b>Step 9</b><br>Load an undamaged docu-<br>ment into the DADF tray, and<br>then perform a copy job.<br>Does the problem remain? | Contact the next level of support. | The problem is solved. |

#### 305-922-00 Remainder Jam - First Scan Sensor RAP

305-922-00 Remainder Jam - First Scan Sensor.

Procedure

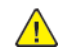

- 1. Switch OFF, then switch ON the machine, GP 10.
- 2. If the fault persists, contact 2nd Level Support for assistance.

#### 310-327-00, 310-330-00, 310-341-00, 310-360-00 to 310-364-00, 310-368-00 to 310-370-00, 310-372-00 to 310-374-00, 310-376-00 to 310-379-00, 310-455-00 to 310-470-00, 310-646-00,310-648-00 Fuser Temperature Error Service Check

310-327-00 Fusing On Time Fail RAP

310-330-00 Fuser Motor Fail RAP

310-341-00 Fuser powerup Fail RAP

310-360-00 IH Driver Input High Voltage Fail RAP

310-361-00 IH Driver Input Low Voltage Fail RAP

310-362-00 IH Driver Surge Fail RAP

310-363-00 IGBT Temperature High Fail RAP

310-364-00 Fuser warm up fail RAP

310-368-00 Fuser EWC line temp fail RAP

310-369-00 Fuser EWC / Line long RAP

310-370-00 Fuser is heating too fast. Designed to catch a triac that is latched on. RAP

310-372-00 Fuser power up untertemp too long RAP

310-373-00 Fuser feed untertemp too long RAP

310-374-00 Fuser under temp fail RAP

310-376-00 Fuser under temp check RAP

310-377-00 Fuser On Time Fail RAP

310-378-00 Fuser Main temp fail RAP

310-379-00 Fuser Main therm open RAP

310-455-00 Fuser High Power Trace heated to final EWC / Line Detection temperature too fast. RAP

310-456-00 Fuser Low Power Trace heating rate from 165C -> 180C exceeded error threshold RAP

310-457-00 Open fuser relay detected. RAP

310-458-00 Fuser has been on for more than allowed after a gap blowout, and the temperature is still too cold. RAP

310-459-00 Fuser has gotten too hot (secondary heater). Global overtemp check. RAP

310-460-00 Temperature out of range (Edge thermistor) RAP

310-461-00 Temperature change rate out of range (Edge thermistor) RAP

310-462-00 Temperature out of range (Belt contact thermistor) RAP

310-463-00 Temperature change rate out of range (Belt contact thermistor) RAP

310-464-00 Temperature out of range (Narrow media thermistor) RAP

310-465-00 Temperature change rate out of range (Narrow media thermistor) RAP

310-466-00 Open fuser edge thermistor. RAP

310-467-00 Open contact belt thermistor. RAP

310-468-00 Open fuser backup roll thermistor. RAP

310-469-00 Open fuser second backup roll thermistor. RAP

310-470-00 Open fuser narrow media backup roll thermistor RAP

310-646-00 Fuser undertemp during steady state control. Can occur in printing or standby modes. RAP

310-648-00 Fuser failed to reach EP warmup temp in time RAP

Procedure

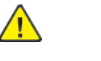

| Action                                                                                                    | Yes           | No                     |
|----------------------------------------------------------------------------------------------------|---------------|------------------------|
| <b>Step 1</b><br>Check the fuser for proper<br>installation.<br>The fuser is properly installed.                                       | Go to step 3. | Go to step 2.          |
| <b>Step 2</b><br>Reinstall the fuser.<br>The fault persists.                                                                           | Go to step 3. | The problem is solved. |
| <b>Step 3</b><br>Check if the fuser is a genuine<br>and supported Xerox unit.<br>The fuser is a genuine and<br>supported Xerox unit.   | Go to step 4. | Go to step 6.          |
| <b>Step 4</b><br>Check if the fuser type is compatible with the specific model of the printer.<br>The fuser and printer is compatible. | Go to step 5. | Go to step 6.          |
| <b>Step 5</b><br>Check the fuser life.<br>The fuser is still within its<br>rated or recommended life.                                  | Go to step 7. | Go to step 6.          |
| <b>Step 6</b><br>Install a new fuser. See PL<br>10.10.                                                                                 | Go to step 7. | The problem is solved. |
| <b>Note:</b> Ensure that the new fuser is supported by the specific model of the printer.                                              |               |                        |

| Action                                                                                                    | Yes                                | No                     |
|----------------------------------------------------------------------------------------------------|------------------------------------|------------------------|
| The fault persists.                                                                                                    |                                    |                        |
| Step 7<br>Ensure that the voltage out-<br>put of the electrical outlet<br>matches the voltage rating of<br>the printer.<br>The fault persists.             | Go to step 8.                      | The problem is solved. |
| Step 8<br>Check the cable J66 on the<br>controller board for proper<br>connection.<br>The cable is properly<br>connected.                                  | Go to step 10.                     | Go to step 9.          |
| <b>Step 9</b><br>Reconnect the cables.<br>The fault persists.                                                                                              | Go to step 10.                     | The problem is solved. |
| Step 10<br>Check the cables on the LVPS<br>for proper connection.<br>The cables are properly<br>connected.                                                 | Go to step 12.                     | Go to step 11.         |
| <b>Step 11</b><br>Reconnect the cables.<br>The fault persists.                                                                                             | Go to step 12.                     | The problem is solved. |
| Step 12<br>Ensure that the LVPS voltage<br>selection switch is set to<br>match with the voltage rating<br>of the electrical outlet.<br>The fault persists. | Go to step 13.                     | The problem is solved. |
| <b>Step 13</b><br>Restart the printer.<br>The fault persists.                                                                                              | Go to step 14.                     | The problem is solved. |
| <b>Step 14</b><br>Install a new LVPS. See PL<br>1.15 item 3.<br>The fault persists.                                                                        | Go to step 15.                     | The problem is solved. |
| <b>Step 15</b><br>Restart the printer.<br>The fault persists.                                                                                              | Contact the next level of support. | The problem is solved. |

#### 305-211-00, 305-212-00, 310-383-00, 310-649-00, 345-101-00 to 345-104-00, 371-329-00, 372-322-00, 373-322-00, 374-328-00, 377-230-00 to 377-232-00, 377-280-00 EP Error RAPs

305-211-00 Laser Safety interlock RAP

305-212-00 Mirror motor lock fail RAP

310-383-00 Fuser heater was too cold when page entered fuser nip RAP

310-649-00 Lost hsyncs during servo RAP

**345-101-00** EP received update for recently completed side. Likely cause is a short make on input sensor, that did not pass filtering by page supervisor. RAP

345-102-00 EP started a runin late, with less time than it takes to do the motor ramp RAP

345-103-00 Page at X before EP is ready image RAP

345-104-00 Input ISR occured and the printhead was not ready RAP

371-329-00 Tray 1 fails to become input source ready for picking RAP

372-322-00 Tray 2 fails to become input source ready for picking RAP

373-322-00 Tray 3 fails to become input source ready for picking RAP

374-328-00 Tray 4 fails to become input source ready for picking RAP

377-230-00 Video never started RAP

377-231-00 Transfer Servo never started RAP

377-232-00 Duplex page never picked RAP

**377-280-00** Purposefully declared jam from the RIP. Typically used to prevent a kiosk user from printing free pages RAP

Procedure

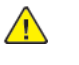

**WARNING:** Switch off the electricity to the machine, **GP 10**. Disconnect the power lead from the customer supply while performing tasks that do not need electricity. Electricity can cause the death or injury. Moving components can cause the injury.

Switch OFF, then switch ON the machine, GP 10. If the fault persists, call 2nd level support.

# 310–406-00, 310–419–00, 310–422–00 to 310–427–00, 310–430–00, 310–431–00, 310–440–00 Printhead Error Service RAP

310-406-00 Mirror Motor Lock Is Asserted Before The Motor Is Turned On RAP

310-419-00 The Printhead +5v Power Was Not On When Starting The Laser Servo RAP

310-422-00 No First Hsync RAP

310-423-00 Lost Hsyncs RAP

310-424-00 Lost Hsyncs During Servo RAP

310-425-00 Mirror Motor Lost Lock RAP

310-426-00 Mirror Motor Never Got First Lock RAP

310-427-00 Mirror Motor Lock Never Stabilized RAP

310-430-00 Wrong Printhead Installed RAP

310-431-00 Printhead Failed Initial Power On Tests RAP

310-440-00 Failure To Read NVRAM RAP

#### Procedure

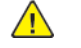

| Action                                                                                                    | Yes           | Νο                     |
|----------------------------------------------------------------------------------------------------|---------------|------------------------|
| <b>Step 1</b><br>Restart the printer.<br>The fault persists.                                                                                                    | Go to step 2. | The problem is solved. |
| Step 2<br>Check if the cables J6 and J19<br>on the controller board are<br>properly connected and free<br>of damage.<br>The cables are properly con-<br>nected and free of damage. | Go to step 4. | Go to step 3.          |
| <b>Step 3</b><br>Reconnect the cables or install<br>a new printhead. See PL<br>60.05. The fault persists.                                                                          | Go to step 4. | The problem is solved. |
| <b>Step 4</b><br>Reconnect the cables on the<br>printhead.<br>The fault persists.                                                                                                  | Go to step 5. | The problem is solved. |

| Action                                                                                         | Yes                                | No                     |
|------------------------------------------------------------------------------------------------|------------------------------------|------------------------|
| <b>Step 5</b><br>Restart the printer.<br>The fault persists.                                   | Go to step 6.                      | The problem is solved. |
| <b>Step 6</b><br>Install a new controller board.<br>See PL 3.05 item 1.<br>The fault persists. | Contact the next level of support. | The problem is solved. |

310-428-00 Unable to determine printhead type from printhead NVRAM RAP

310-471-00 Temperature out of range (Backup roller thermistor) RAP

310-472-00 Temperature change rate out of range (Backup roller thermistor) RAP

## 310-473-00 NVRAM chip failure with mirror part RAP

## 310-474-00 System Board NAND Failure RAP

#### 310-475-00, 310-476-00, 310-655-00, 340-110-00, 340-167-00 to 340-169-00, 340-171-00 to 340-184-00 Paperport Communication Device Error RAPs

**310-475-00** The engine timed out waiting for a mechanical reset or an intervention required clear to complete after tray insert RAP

310-476-00 The engine timed out waiting for an option to quiescent RAP

310-655-00 Engine timed out waiting for options to respond RAP

340-110-00 SWERR\_Option\_Error RAP

340-167-00 Paperport communication device detected a validation failure. RAP

 ${\bf 340\text{-}168\text{-}00}$  Paperport communication device detected a framing error or the receive buffer overflowed. RAP

340-169-00 Paperport communication device timed out during communication. RAP

340-171-00 An option did not echo the last communication byte sent within allotted time. RAP

340-172-00 An option declared a link reset. RAP

**340-173-00** Command response error on the paperport. Response is too large for the communications buffer. RAP

**340-174-00** The printer has detected a hot plug of an optional device.Low-level error on paperport. RAP

340-175-00 Invalid Paper port protocol RAP

340-176-00 Paper port Framing Error RAP

340-177-00 Paper port Overrun Error RAP

340-178-00 Paper port parity Error RAP

340-179-00 Paper port Other Paper port Error RAP

340-180-00 Paper port encountered multiple communication error RAP

340-181-00 Invalid Paper port Echo RAP

340-182-00 Unsupported Paperport command RAP

340-183-00 Invalid paperport parameter RAP

340-184-00 Option device software error RAP

Procedure

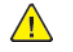

| Action                                                                                                    | Yes           | No                                 |
|----------------------------------------------------------------------------------------------------|---------------|------------------------------------|
| <b>Step 1</b><br>Check the paper path and<br>trays for paper fragments and<br>partially fed paper.<br>The paper path is free of pa-<br>per fragments and partially<br>fed paper.                                                   | Go to step 3. | Go to step 2.                      |
| <b>Step 2</b><br>Remove the paper fragments<br>and partially fed paper.<br>The fault persists.                                                                                                    | Go to step 3. | The problem is solved.             |
| <b>Step 3</b><br>Ensure that all the trays and<br>tray inserts are properly<br>installed.<br>The fault persists.                                                                                                    | Go to step 4. | The problem is solved.             |
| Step 4<br>Enter the Diagnostics menu<br>GP 1, and then navigate to:<br>Input tray quick print<br>Perform the print test on each<br>optional tray.<br>The error occurs in any of the<br>optional trays.                             | Go to step 6. | Go to step 5.                      |
| <ul> <li>Step 5</li> <li>1 Remove the optional trays.</li> <li>2 Reinstall the optional trays one at a time, and then identify which tray is causing the error.</li> <li>The error occurs in any of the optional trays.</li> </ul> | Go to step 6. | Contact the next level of support. |
| <b>Step 6</b><br>Ensure that the interface ca-<br>ble of the affected tray is<br>properly installed.<br>The fault persists.                                                                                                    | Go to step 7. | The problem is solved.             |
| Step 7<br>Check the interface cable and<br>its connector pins for<br>damage.<br>The interface cable is free of<br>damage.                                                                                                    | Go to step 9. | Go to step 8.                      |
| Step 8                                                                                                    | Go to step 9. | The problem is solved.             |

| Action                                                                                                    | Yes                                | No                     |
|----------------------------------------------------------------------------------------------------|------------------------------------|------------------------|
| Install a new optional tray in-<br>terface cable. See PL 70.15<br>item 1.<br>The fault persists.                                                                   |                                    |                        |
| Step 9<br>Ensure that the source tray<br>controller PWB is properly in-<br>stalled. Reconnect all the ca-<br>bles on the controller PWB.<br>The fault persists.    | Go to step 10.                     | The problem is solved. |
| Step 10<br>Check the source tray control-<br>ler PWB and its connector<br>pins for damage.<br>The tray controller PWB and<br>its connectors are free of<br>damage. | Contact the next level of support. | The problem is solved. |
| <b>Step 11</b><br>Install a new source tray con-<br>troller PWB. See PL 70.15 item<br>10.<br>The fault persists.                                                   | Contact the next level of support. | The problem is solved. |

310-484-00 Fuser Absolute EOL State Fuser Rev counter triggered RAP

310-485-00 Fuser Absolute EOL State Quanta expired triggered RAP

| 310-650-00 mirror motor never got | first | lock RAP |
|-----------------------------------|-------|----------|
|-----------------------------------|-------|----------|

## 310-651-00 mirror motor lock never stabilized RAP

310-652-00 Page reached input sensor but the mirror motor was not locked RAP

#### 310-653-00 Page reached input sensor but the printhead startup was not complete RAP

## 340-144-00, 340-145-00, 340-152-00, 340-161-00, 340-162-00, 310-654-00SWERR TXP Error RAPS

340-144-00 SWERR TXP Error RAP

340-145-00 SWERR Cartridge Error RAP

340-152-00 SWERR Invalid PG SUV SEQ RAP

340-161-00 SWERR EP Direct XFER RAP

340-162-00 SWERR Invalid Page Ahead PTR RAP

310-654-00 A Bad Cal Cap On The System Card (This Was A 31.25 Error On Denali/Pirate And A31.60Z Until FW5.2 On Glacier/Goldfinger). Z Code CTLS Card Failure. RAP

Procedure

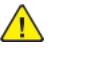

**WARNING:** Switch off the electricity to the machine, **GP 10**. Disconnect the power lead from the customer supply while performing tasks that do not need electricity. Electricity can cause the death or injury. Moving components can cause the injury.

| ACTION                                                                                                    | YES            | NO                            |
|----------------------------------------------------------------------------------------------------|----------------|-------------------------------|
| <ul> <li>Step 1</li> <li>Perform a POR.</li> <li>Check if a 900.xx error code appears on the display.</li> <li>A 900.xx error code appears.</li> </ul>           | Go to step 4.  | Go to step 2.                 |
| <b>Step 2</b><br>Check if another type of error<br>code appears instead of the<br>900.xx error code.<br>A different error code<br>appears.                       | Go to step 3.  | Go to step 4.                 |
| <b>Step 3</b><br>See the error code and its<br>service instructions in the<br>printer Service Manual.<br>The fault persists.                                     | Go to step 4.  | Perform, SCP 5 Final Actions. |
| Step 41Turn OFF the printer.2At the rear of the printer,<br>disconnect the network<br>cable, USB cable, and fax<br>line.3Turn ON the printer.The fault persists. | Go to step 12. | Go to step 5.                 |
| Step 5<br>1 From the control panel,<br>navigate to the <b>Reports</b><br>menu.                                                                                   | Go to step 12. | Go to step 6.                 |
| ACTION                                                                                                    | YES            | NO                                 | ACTION                                                                                                    | YES            | NO                            |
|----------------------------------------------------------------------------------------------------|----------------|------------------------------------|----------------------------------------------------------------------------------------------------|----------------|-------------------------------|
| 2 Select <b>Device Statistics</b><br>and <b>Device Settings</b> .<br>The fault persists.                                                                                                    |                |                                    | <ul> <li>4 Turn ON the printer.</li> <li>5 From the control panel,<br/>navigate to the <b>Reports</b><br/>menu, and then select<br/><b>Device Statistics</b> and<br/><b>Device Settings</b>.</li> <li>6 For MFPs, perform a one-<br/>page copy and scan job<br/>in color.</li> <li>The fault persists.</li> <li>Step 13<br/>Check if a hard disk is<br/>installed.</li> <li>A hard disk is installed.</li> </ul> |                |                               |
| <b>Step 6</b><br>Check if the printer has a<br>scanner.<br>The printer has a scanner.                                                                                                    | Go to step 7.  | Go to step 8.                      |                                                                                                    |                |                               |
| <b>Step 7</b><br>Using the scanner, perform a<br>one-page copy job in color.                                                                                                    | Go to step 12. | Go to step 8.                      |                                                                                                    | Go to step 14. | Go to step 17.                |
| Step 8                                                                                                    | Go to step 9.  | Go to step 10.                     |                                                                                                    |                |                               |
| <ol> <li>Turn OFF the printer.</li> <li>At the rear of the printer,<br/>connect the network ca-<br/>ble, USB cable, and fax<br/>line.</li> <li>Turn ON the printer.<br/>The fault persists.</li> </ol>                                                                                                    |                |                                    | Step 14         1       Enter Diagnostics, GP 1.         2       Touch Diagnostics ><br>dC301 NVM<br>Initialization.         3       Follow the procedure.         The fault persists.                                                                                                    | Go to step 15. | Perform, SCP 5 Final Actions. |
| Step 9<br>1 Switch OFF, then switch<br>ON the machine, GP 10.<br>The fault persists.                                                                                                    | Go to step 10. | Contact the next level of support. | Step 151Switch OFF the machine,<br>GP 10.2Remove the hard disk.3Switch ON the machine,<br>GP 10.The fault persists.                                                                                                    | Go to step 17. | Go to step 16.                |
| <b>Step 10</b><br>Using the Device Settings report that is printed in step 5,                                                                                                    | Go to step 11. | Contact the next level of support. |                                                                                                    |                |                               |
| check if the software level is<br>older than the latest available<br>version.<br>The software version is older,<br>and the customer agrees to                                                                                                    |                |                                    | <b>Step 16</b><br>Install a new 500+GB Hard<br>Disk, PL 25.05 item 2.<br>The fault persists.                                                                                                    | Go to step 17. | Perform, SCP 5 Final Actions. |
| Step 11<br>Update the software to the<br>latest version, GP 4.<br>The fault persists.                                                                                                    | Go to step 12. | Perform, SCP 5 Final Actions.      | Step 17<br>Check if the printer has any<br>of the following components<br>installed:<br>• Memory options<br>• Fax card                                                                                                    | Go to step 18. | Go to step 21.                |
| <ol> <li>Step 12</li> <li>Turn OFF the printer.</li> <li>Reconnect all FFC type<br/>cables on the controller<br/>PWB, and then make sure<br/>that the cables are prop-<br/>erly connected.</li> <li>Make sure that all the ca-<br/>bles on the controller<br/>PWB and scanner are<br/>properly connected.</li> </ol> | Go to step 13. | Perform, SCP 5 Final Actions.      | <ul> <li>Modem</li> <li>Wireless and network option cards</li> <li>Any of the components is installed.</li> </ul>                                                                                                    |                |                               |
|                                                                                                    |                |                                    | <ul> <li>Step 18</li> <li>1 Turn OFF the printer.</li> <li>2 Remove all the installed components.</li> <li>3 Turn ON the printer.</li> </ul>                                                                                                    | Go to step 21. | Go to step 19.                |

| ACTION                                                                                                    | YES                                | NO                            |  |
|----------------------------------------------------------------------------------------------------|------------------------------------|-------------------------------|--|
| The fault persists.                                                                                                    |                                    |                               |  |
| Step 19         1       Turn OFF the printer.         2       Install the following components one at a time:         •       Memory options         •       Fax card         •       Modem         •       Wireless and network option cards         Note: Make sure to perform a POR after installing each component.         The fault persists. | Go to step 20.                     | Perform, SCP 5 Final Actions. |  |
| <ul> <li>Step 20</li> <li>1 Turn OFF the printer.</li> <li>2 Install a new components that caused the error.</li> <li>3 Turn ON the printer.</li> <li>The fault persists.</li> </ul>                                                                                                    | Go to step 21.                     | Perform, SCP 5 Final Actions. |  |
| <b>Step 21</b><br>Install a new controller PWB,<br>PL 3.05 item 1.<br>The fault persists.                                                                                                    | Contact the next level of support. | Perform, SCP 5 Final Actions. |  |

# 310-656-00 Fuser Unsupported Error: Unsupported memory map version in smartchip RAP

# 310-657-00 Fuser Unsupported Error: Fail OEM check. RAP

310-658-00 Fuser Unsupported Error: Supply is on the revoked list. RAP

# 310-659-00 Fuser Unsupported Error: Fuser reported unsupported by EM - fuser type and license bundle mismatch RAP

## 316E Network Fault Checkout RAP

#### Initial Actions

Switch off, then switch on the machine, GP 10.

#### Procedure

Υ

Υ

Refer to the Active Messages and Fault History to determine under what situation the fault is occurring. The fault is related to a specific job, client or Page Description Language (PDL). Ν Reload the software, GP 4. The fault persists. Υ Ν Perform SCP 5 Final Actions. Install new components as necessary: Optional 500+GB Hard Disk, if installed, PL 25.05 item 2. Controller PWBPL 3.05. • If the fault persists, perform the OF 1 Machine Not Ready RAP. The fault occurs on one particular job from one particular client. Ν The fault occurs on all jobs sent from one client. Υ Ν The fault occurs with one job from any client. γ Ν Install new components as necessary: Optional 500+GB Hard Disk, if installed, PL 25.05 item 2. Controller PWBPL 3.05. • If the fault persists, perform the OF 1 Machine Not Ready RAP. Another VersaLink® machine is available. v Ν Escalate the service call. Perform the job causing the fault on another VersaLink® machine The fault is repeatable on both machines. Υ Ν Reload the software, GP 4, on the faulty machine. If the fault persists, escalate the service call. Contact next level support, then explain that a Software Problem Action Report (SPAR) needs to be generated. Ask the System Administrator to: Check the network configuration on the client (compare to a working client). Ensure that the client has the required resources. Reload the print driver on the client. If the fault persists, ask the customer to contact the customer support centre. Ask the customer to reload the print driver on the affected workstation.

## 316-000-09 to 316-010-99. 316-015-14 to 316-016-99 Network Faults 1

316-000-09 Cannot create RPC connection with ENS. 316-000-19 Unable to Create RPC Connection with ENS. 316-001-09 Unable to do startup synchronization. 316-001-14 Unable to do startup synchronization. 316-001-19 Unable to do start up synchronization. 316-001-26 Unable to Start up and Sync with SC. 316-001-47 Unable to do Start Up Synchronization. 316-002-09 Unable to register as RPC server. 316-002-14 Unable to register as RPC server. 316-002-19 Unable to Register as an RPC Server. 316-002-26 Could not become an RPC Server. 316-003-09 Too many IPC Handles. 316-003-14 Too many IPC Handles. 316-003-19 Too many IPC Handlers. 316-004-14 RPC call failure to NC registration service. 316-004-19 RPC Connect Failure to NC Registration Service. 316-005-14 RPC call failure to NC registration service. 316-005-19 RPC Call Failure to NC Registration Service. 316-005-68 RPC Call Failure to NC Registration Service. 316-005-92 RPC Call Failure to NC Registration Service. 316-006-09 Cannot register for events. 316-006-19 Cannot register for events. 316-009-09 Invalid IPC Data Received. 316-010-14 Unable to send IPC. 316-010-99 IPC open, create, signal queue failed. 316-015-14 SESS data store environmental variable not set. 316-015-19 SESS data store environmental variable not set. 316-016-14 Data Store init- failed. 316-016-19 Data Store init- failed.

316-016-99 Data Store init- failed.

#### Procedure

- 1. If a single occurrence, take no action.
- 2. For multiple occurrences, perform, RAP 316E.

# 316-012-00 Rolling Reboot Has Been Detected RAP

316-012-00 Rolling reboot has been detected.

#### Procedure

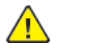

**WARNING:** Switch off the electricity to the machine, **GP 10**. Disconnect the power lead from the customer supply while performing tasks that do not need electricity. Electricity can cause the death or injury. Moving components can cause the injury.

- 1. If a single occurrence, take no action.
- 2. For multiple occurrences perform, RAP 316E

## 316-023-09 to 316-154-19 Network Faults 2 RAP

| 316-023-09 RPC Call Failure to ENS.                                 |
|---------------------------------------------------------------------|
| 316-026-09 Memory allocation failure.                               |
| <b>316-026-14</b> MALLOC error.                                     |
| <b>316-030-19</b> Unable to Obtain Client RPC handle to EJS.        |
| 316-031-09 Invalid Event Notification Received.                     |
| <b>316-048-09</b> Unable to set binding.                            |
| 316-048-14 Can not set NC client binding.                           |
| <b>316-048-99</b> Unable to set client binding.                     |
| 316-101-93 Swap memory usage exceeds 90 percent.                    |
| 316-150-19 Unable to sync peer (within NC) infrastructure services. |
| <b>316-150-26</b> Fault Service Failed to Write to Log.             |
| 316-151-09 Invalid IPC command.                                     |
| <b>316-151-26</b> Fault Service Failed to get a Log Handle.         |
| 316-152-09 Internal IPC failure.                                    |
| <b>316-152-14</b> Empty internal event received by ENS.             |
| <b>316-152-19</b> Unable to send request to SESS.                   |
| 316-152-26 Fault Service could not open Fault Log.                  |
| 316-153-09 Unable to obtain IPC queue.                              |
| 316-153-14 Can not initialize internal event list.                  |
| 316-153-19 NVM Save Failure.                                        |
| 316-154-14 Cannot create internal event queue.                      |
| 316-154-19 NVM Read Failure.                                        |
| Procedure                                                           |
| 1. If a single occurrence, take no action.                          |

2. For multiple occurrences, perform, RAP 316E.

#### 316-156-19 to 316-436-00 Network Faults 3 RAP

316-156-19 Service Run loop failed. 316-161-09 Cannot send registration event. 316-164-09 List access failure (Create, Add, Find, delete). **316-165-01** SLC wear level at 90 %. 316-165-02 MLC wear level at 90%. 316-165-03 SLC wear level at 100%. 316-165-04 MLC wear level at 100%. 316-330-00 System Startup Process Crash. 316-331-00 UI Panel Communication Failure. 316-331-01 UI Panel Communication Failure After Retry. 316-333-00 Device DLM process unloaded after causing repeated resets. 316-338-00 NC Platform Death. 316-339-00 UI Platform Death. 316-340-00 UI Power On Failure. 316-400-19 NVM Connection Failure. 316-428-00 NVM Save to FPGA Failure. 316-435-00 UI thread not running 10s warning. 316-435-01 UI thread not running 30s warning. 316-436-00 UI Serial Comm Not Present. Procedure 1. If a single occurrence, take no action. 2. For multiple occurrences, perform, RAP 316E.

## 316-501-00 to 316-544-00 Network Faults 4 RAP

316-501-00 Ethernet cable not connected. 316-502-00 USB WiFi adapter not installed. 316-503-00 Ethernet 802.1X connection failure. **316-504-00** WiFi connection failure. Cannot connect to the WiFi network. 316-505-00 WiFi connection lost. 316-506-00 Ethernet DHCP/BOOTP Error: DHCP/BOOTP failure 316-507-00 Ethernet DHCP/BOOTP Error: DHCP/BOOTP failure. 316-508-00 Ethernet DHCP/BOOTP Error: DHCP/BOOTP failure. 316-509-00 Ethernet DHCP/BOOTP Error: DHCP/BOOTP failure. **316-514-00** Ethernet DHCP/BOOTP Error: DHCP/BOOTP failed to obtain an address. 316-517-00 WiFi DHCP/BOOTP Error: DHCP/BOOTP failed to obtain an address. **316-518-00** Ethernet DHCP/BOOTP Error: DHCP/BOOTP failed to obtain an address. 316-519-00 WiFi DHCP/BOOTP Error: DHCP/BOOTP failed to obtain an address. **316-524-00** Ethernet: Duplicate IPv4 address detected. 316-525-00 WiFi Duplicate IPv4 address detected. 316-526-00 Ethernet: No IPv4 router configured. 316-527-00 WiFi: No IPv4 router configured. **316-528-00** Ethernet: No IPv6 router advertisement. No routable IPv6 address configured. **316-529-00** WiFi: No IPv6 router advertisement. No routable IPv6 address configured. **316-531-00** Ethernet: Duplicate IPv6 address detected. 316-533-00 WiFi: Duplicate IPv6 address detected. **316-535-00** Ethernet DHCPv6 Error: DHCPv6 failed to obtain an address. 316-536-00 WiFi DHCPv6 Error: DHCPv6 failed to obtain an address. 316-540-00 Ethernet DHCPv6 Error: DHCPv6 failed to obtain an address. 316-544-00 WiFi DHCPv6 Error: DHCPv6 failed to obtain an address. Procedure 1. If a single occurrence, take no action. 2. For multiple occurrences, perform, RAP 316E.

#### 316-600-35 to 316-608-68 Network Faults 5 RAP

316-600-35 Can not create RPC connection to ENS. 316-600-66 Unable to Create RPC Connection with ENS. 316-600-67 Unable to Create RPC Connection with ENS. 316-601-19 Client Bridge Communication Timeout (EAGAIN). 316-601-26 Fault Service Failed IPC Queue Setup. **316-601-35** System Control initialization failed. 316-601-47 Diag Service Failed IPC Queue Setup. 316-601-66 Unable to do start up synchronization. **316-601-67** Unable to do start up synchronization. 316-601-68 Unable to start up and sync with SC. 316-602-105 Unable to Register as an RPC Server. 316-602-19 UI Client Bridge Communication Timeout (EAGAIN). 316-602-28 RPC Server Registration failed. 316-602-35 RPC Server Registration. 316-602-38 RPC Server Registration Failed. 316-602-66 Unable to Register as an RPC Server. 316-602-67 Unable to Register as an RPC Server. 316-602-68 Unable to Register as an RPC Server. **316-603-105** RPC call failure to NC registration service. 316-603-11 Replace Handler call failed. 316-603-28 Replace Handler call failed. 316-603-66 Too many IPC Handlers. 316-603-67 Too many IPC Handlers. 316-603-68 Replace Handler call failed. **316-604-105** SESS data store environmental variable not set. **316-604-14** RPC call failure to NC registration service. 316-604-38 Could not register with Registration Service. 316-604-99 Could not register with Registration Service. **316-605-14** RPC call failure to NC registration service. **316-605-26** Fault Service timed out registering with registration service.

**316-605-35** RPC Call Failure to NC Registration Service.

2 Status Indicator RAPs

| 316-605-47 RPC Call Failure to NC Registration Service.   | 316-609-105 to 316-612-68 Network Faults 6 RAP                                             |
|-----------------------------------------------------------|--------------------------------------------------------------------------------------------|
| 316-605-66 RPC Call Failure to NC Registration Service.   | 316-609-105 Too many IPC Handlers.                                                         |
| 316-605-67 RPC Call Failure to NC Registration Service.   | 316-609-19 Invalid IPC Data Received.                                                      |
| 316-606-105 OS problem.                                   | <b>316-609-26</b> Fault Service Encountered Error Trying to get IPC Message.               |
| 316-606-19 Corrupt System Event Log detected.             | <b>316-609-47</b> Invalid IPC Data Received- Get SC diag handle failed.                    |
| 316-606-35 Can not register for events.                   | <b>316-609-92</b> Invalid IPC Data Received.                                               |
| 316-606-99 Cannot register for events.                    | <b>316-610-00</b> IPC send failure to NC Triple A service for queue command authorization. |
| 316-607-105 Service Run loop failed.                      | <b>316-610-09</b> Cannot send IPC message to NC Platform Manage.                           |
| 316-607-19 Invalid RPC Data Received.                     | <b>316-610-11</b> IPC communication failed.                                                |
| 316-607-47 Invalid RPC disk diagnostics Data Received.    | <b>316-610-19</b> Unable to Send IPC Message.                                              |
| 316-607-92 Invalid RPC Data Received.                     | 316-610-26 Unable to ; Send IPC Message.                                                   |
| 316-608-09 Unable to free IPC resources.                  | 316-610-28 IPC communication failed.                                                       |
| 316-608-105 Build UI SVC obtain client failed.            | <b>316-610-35</b> Unable to send IPC Message.                                              |
| 316-608-14 Unable to free IPC resources.                  | <b>316-610-92</b> Failure to send Queue Status.                                            |
| <b>316-608-26</b> Fault Service Failed to Unbind with SC. | <b>316-610-99</b> Unable to send IPC Message.                                              |
| 316-608-28 IPC un-register failure.                       | 316-611-14 Cannot remove RPC connection.                                                   |
| 316-608-35 Unable to Free IPC Resources.                  | 316-611-19 Unable to Remove RPC Connection.                                                |
| 316-608-66 Unable to Free IPC resources.                  | 316-611-26 Cannot Remove RPC Connection.                                                   |
| 316-608-67 Unable to Free IPC resources.                  | 316-611-38 Client Removal Failed.                                                          |
| 316-608-68 Unable to Free IPC Resources.                  | 316-611-47 Cannot remove RPC connection.                                                   |
| Procedure                                                 | 316-611-66 Unable to Remove RPC Connection.                                                |
| 1. If a single occurrence, take no action.                | 316-611-67 Unable to Remove RPC Connection.                                                |
| 2. For multiple occurrences, perform, RAP 316E.           | 316-611-99 Cannot remove RPC connection.                                                   |
|                                                           | <b>316-612-09</b> Unable to do shutdown synchronization.                                   |
|                                                           | 316-612-14 Unable to do shutdown synchronization.                                          |
|                                                           | <b>316-612-35</b> Unable to do shutdown synchronization.                                   |
|                                                           | 316-612-68 Unable to do shutdown synchronization.                                          |
|                                                           | Procedure                                                                                  |
|                                                           | 1. If a single occurrence, take no action.                                                 |

# 316-613-09 to 316-617-19 Network Faults 7 RAP

| <b>316-613-09</b> DC Registration synchronization error.          |
|-------------------------------------------------------------------|
| <b>316-613-14</b> DC ENS synchronization error.                   |
| 316-613-19 DC Sys Mgr sync error.                                 |
| <b>316-614-09</b> DC Registration communications error.           |
| <b>316-614-14</b> Digital Copier ENS registration error.          |
| <b>316-614-19</b> DC Sys Mgr communications error.                |
| 316-615-35 SESS Data Store Environmental Variable not set.        |
| <b>316-615-66</b> SESS data store environmental variable not set. |
| 316-615-67 SESS data store environmental variable not set.        |
| 316-616-35 Data Store initialization failure.                     |
| 316-616-38 Error - Shared Memory Failure.                         |
| 316-616-67 Submission of Email or IFax Job Failed.                |
| 316-617-19 Send Event Failure Unable to send event to NC ENS      |
| Procedure                                                         |
| 1. If a single occurrence, take no action.                        |

2. For multiple occurrences, perform, RAP 316E.

## 316-621-00 to 316-625-67 Network Faults 8 RAP

316-621-00 Unable to get host name. 316-621-11 Unable to get host name. 316-621-28 Unable to get host name. 316-621-35 Get Host Name failed. 316-621-38 Unable to get host name. 316-621-47 Get Host Name failed. **316-621-66** Unable to get the host name. **316-621-67** Unable to get the host name. 316-621-93 Unable to get host name. 316-621-99 Get Host Name failed. 316-623-35 RPC Call Failure to ENS. 316-623-47 RPC Call Failure to ENS. **316-625-35** Invalid IPC Type. 316-625-66 Invalid IPC message Type. 316-625-67 Invalid IPC message Type. Procedure

- 1. If a single occurrence, take no action.
- 2. For multiple occurrences, perform, RAP 316E.

### 316-626-00 to 316-635-99 Network Faults 9 RAP

**316-626-00** Memory Allocation Error.

- **316-626-11** Can't allocate memory to load a template.
- 316-626-38 Memory Allocation Error.
- 316-626-47 Memory Allocation Error.
- 316-626-66 Memory allocation failed.
- 316-626-67 Memory allocation failed.
- **316-628-09** Unable to complete RPC call.
- 316-628-35 Range String calculation failed.
- **316-628-66** Cannot get range environment variable.
- **316-628-67** Cannot get range environment variable.
- 316-629-11 RPC call failure.
- 316-629-26 Fault Service Call to PSW Callback failed.
- **316-629-66** No acknowledgement for RPC message.
- **316-629-67** No acknowledgement for RPC message.
- **316-629-68** No acknowledgement for RPC message.
- 316-629-92 No Acknowledgment to RPC Message- RPC timeout.
- 316-629-93 No Acknowledgment to RPC Message- RPC timeout.
- **316-630-26** Fault Service Failed to get RPC Client Handle.
- 316-630-35 Unable to Get RPC Client Handle.
- 316-630-38 Client Create Failed.
- 316-630-47 Unable to Get RPC Client Handle.
- 316-630-66 Unable to get RPC client handle.
- **316-630-67** Unable to get RPC client handle.
- 316-630-68 Unable to get RPC client handle.
- 316-630-99 Unable to Get RPC Client Handle.
- **316-631-19** Invalid Event Notification Received.
- 316-633-19 NVM Detach Error.
- 316-635-35 Can not free XDR data.
- 316-635-99 Can not free XDR data.
- Procedure
- 1. If a single occurrence, take no action.

2. For multiple occurrences, perform, RAP 316E.

XeroxVersaLinkB625 Mono MFP 80 Service Manual

#### 316-636-35 to 316-647-26 Network Faults 10 RAP

316-636-35 Unable to unmarshall XDR data.

316-636-99 Unable to unmarshall XDR data.

316-637-11 Can't open template cache file.

316-637-26 Unable to open file- RAP.

316-637-38 Unable to Open File for Write.

316-637-47 Failed to Open File.

316-637-66 File I/O Error.

**316-637-67** File I/O Error.

316-637-93 Unable to open local file.

316-637-95 Unable to open local file.

316-638-66 Unable to initialize with Queue Library.

**316-638-67** Unable to initialize with Queue Library.

316-639-38 Create Thread Fault.

**316-640-00** System date is invalid for the Apache HTTPS device certificate.

316-640-35 RPC send.

316-641-26 Cannot log fault to ess fault log.

316-642-47 Invalid Internal Parameters

**316-643-19** Unable to close file.

316-643-26 Unable to close file.

316-643-47 Failed to Close File.

**316-644-11** Can't read template cache file.

316-644-26 Unable to read from file.

**316-644-47** SWVerify Get\_next\_proc failed.

316-644-66 File I/O Error.

**316-644-67** File I/O Error.

**316-645-11** Can't write updated template cache file.

**316-645-26** Unable to write to file.

316-645-47 Failed to Write File.

**316-645-66** File I/O Error.

**316-645-67** File I/O Error.

81

**316-646-26** Failed to delete file.

**316-647-19** Unable to get Time and Date.

316-647-26 Unable to become Client of Diag Service.

Procedure

- 1. If a single occurrence, take no action.
- 2. For multiple occurrences, perform, RAP 316E.

### 316-650-35 to 316-668-95 Network Faults 11 RAP

316-650-35 Invalid service attribute requested. **316-650-68** Network or authentication server setup problem. 316-650-99 Invalid service attribute requested. 316-651-19 Cannot register for SESS Events. 316-651-35 Can not register for SESS events. 316-651-99 SPI register failed. 316-652-38 Unable to Enroll Spi Callbacks. 316-652-68 Device configuration of remote server may be incorrect. 316-652-99 SPI enroll failed. 316-653-38 Error - Invalid Job Handle Fault. 316-653-68 Smart card error. 316-654-14 Log\_Init/Log\_Close Fault. 316-654-38 Return from spi\_register Fault. 316-654-99 Return from Log\_init Fault. 316-655-38 Return from spi\_register Fault. 316-656-38 RPC Processing Fault. 316-656-68 OCSP Error 316-657-68 Certificate is not FIPS 140 compliant. 316-658-68 Expired certificate. 316-659-11 Parser Utility open failure. 316-659-28 Parser Utility open failure. 316-659-68 Certificate key length error. 316-659-93 Parser Utility open failure. 316-659-95 Parser Utility open failure. 316-660-68 Card is locked 316-660-95 Cannot read local directory entries. 316-660-99 Service initialization failed. 316-661-95 Cannot create spool directory. 316-662-11 Parser utility template failed to parse. 316-662-28 Parser utility template failed to parse. 316-662-68 Authentication credentials locked

316-662-93 Parser utility template failed to parse. 316-662-95 Parser utility template failed to parse. 316-663-11 Parser utility destroy template failed. 316-663-28 Parser utility destroy template failed. 316-663-68 Authentication server clock mismatch. 316-663-93 Parser utility destroy template failed. 316-663-95 Parser utility destroy template failed. 316-664-11 Parser utility parser closing failed. 316-664-28 Parser utility parser closing failed. 316-664-68 Invalid authentication server certificate. 316-664-93 Parser utility parser closing failed. 316-664-95 Parser utility parser closing failed. 316-665-95 Unable to detach from child thread. 316-666-11 Parser utility invocation failed. 316-666-28 Parser utility invocation failed. 316-666-93 Parser utility invocation failed. 316-666-95 Parser utility invocation failed. 316-667-11 Parser utility set status failed. 316-667-28 Parser utility set status failed. 316-667-68 SMB local system error. 316-667-95 Parser utility set status failed. 316-668-68 SMB remote system error. 316-668-93 Unable to determine local file statistics. 316-668-95 Unable to determine local file statistics. Procedure 1. If a single occurrence, take no action.

## 316-669-28 to 316-730-00 Network Faults 12 RAP

316-669-28 Unable to write job template file to NC disk.

**316-669-68** Parameter error to SMB client.

316-669-93 Unable to write job template file to NC disk.

- **316-669-95** Unable to write job template file to NC disk.
- **316-670-00** Unable to lock/unlock data store.
- 316-670-11 Unable to decode template file.

**316-670-28** Unable to decode template file.

316-670-68 SMB internal system error.

**316-670-93** Unable to decode template file.

- 316-671-00 Sort jobs failed.
- 316-671-68 SMB server error.
- 316-671-93 Unable to encode template file.
- **316-671-95** Unable to encode template file.

**316-672-09** Unable to remove file from system.

**316-672-68** SMB authentication error.

- 316-672-95 Unable to remove file from system.
- 316-673-95 Cannot remove local directory.

316-679-68 Device user database unavailable.

316-697-68 Kerberos error.

316-698-68 LDAP Error.

316-699-68 Failed to open Azure IoT Hub Connection.

316-700-00 Unknown Attribute Requested.

316-700-68 gSOAP Server Error.

**316-701-110** Unable to communicate with XSA Database.

316-701-68 Unable to communicate with Postgre database.

**316-701-99** Unable to communicate with XSA database.

316-702-68 gSOAP Client Error.

316-702-95 Unable to communicate with XSA database.

316-703-68 GetSecurityToken error.

83

316-707-00 Unknown Queue Request received.

316-710-00 NC Internal Communication Failure

- 316-716-00 Data Store init failed.
- **316-728-00** Unable to compute Range String.

**316-730-00** Unable to create Client Handle.

Procedure

- 1. If a single occurrence, take no action.
- 2. For multiple occurrences, perform, RAP 316E.

# 316-718-00, 316-720-02 to 316-720-05, 316-722-01, 316-722-02, 316-726-00, 316-727-00 Hard Disk Faults RAP

316-718-00 Data Store Threshold Exceeded.

316-720-02 Disk Partition /opt Threshold Exceeded

316-720-03 Disk Partition /tmp Threshold Exceeded

316-720-04 Disk Partition /persistent Threshold Exceeded

**316-720-05** Disk Partition /var/log Threshold Exceeded

316-722-01 Disk Partition /var Threshold Exceeded.

316-722-02 Disk Partition /var/userdata Threshold Exceeded.

316-726-00 RPC connections exhausted.

316-727-00 RPC connections approaching limit.

#### Procedure

**WARNING:** Switch off the electricity to the machine, **GP 10**. Disconnect the power lead from the customer supply while performing tasks that do not need electricity. Electricity can cause the death or injury. Moving components can cause the injury.

- 1. If a single occurrence, take no action.
- 2. For multiple occurrences, perform, RAP 316E.

#### 316-732-01 to 316-750-95 Network Faults 13 RAP

316-732-01 Disk Partition /var/spool/nc/scan Threshold Exceeded. 316-732-02 Disk Partition /var/spool/nc/image\_store: "File Cabinet Service" Threshold Exceeded. **316-732-03** Disk Partition /var/spool/nc/image\_store: "Transfer service" Threshold Exceeded. 316-732-05 Disk Partition /var/spool/CIPS/image\_store Threshold Exceeded. 316-732-06 Disk Partition /var/spool/nc/net Threshold Exceeded. 316-732-07 Disk Partition /var/fonts Threshold Exceeded. 316-740-19 Error - NC Hard Disk IIO Failure. 316-743-19 SSD Data Removal failure. 316-747-00 Productivity Kit Error. 316-748-00 Remote Services Download Failed. 316-750-11 Template cache file is missing. 316-750-19 Invalid Online/ Offline request. 316-750-26 Invalid number of faults requested. 316-750-35 Queue Service library Initialization failed. 316-750-38 Error - SPI Init Fault. 316-750-47 SC Diag Startup failed. 316-750-66 Failure to set service state. 316-750-67 Failure to set service state. **316-750-92** Bad file descriptor. 316-750-93 IFS error when requesting memory.

316-750-95 Local Spool area does not exist.

Procedure

1. If a single occurrence, take no action.

# 316-742-19 Hard Disk ODIO Failure RAP

#### 316-742-19 Hard disk ODIO failure.

#### Procedure

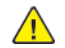

**WARNING:** Switch off the electricity to the machine, **GP 10**. Disconnect the power lead from the customer supply while performing tasks that do not need electricity. Electricity can cause the death or injury. Moving components can cause the injury.

- 1. Print a configuration report.
- 2. If the configuration report shows Image Overwrite as installed/disabled, perform the following:
  - a. Enter Customer Administration Tools, GP 2.
  - b. Select the **Tools** tab.
  - c. Select Security Settings.
  - d. Select Image Overwrite Security.
  - e. Enable the required feature.

## 316-751-11 to 316-753-95 Network Faults 14 RAP

#### **316-751-11** Initialization procedure fails.

- **316-751-112** Database Error or Service Registry not available.
- **316-751-14** SESS SC event registration failed.
- 316-751-19 Unable to set time / date.
- 316-751-26 Unrecognized Fault Code.
- **316-751-28** Template attributes are invalid, or syntax error.
- **316-751-35** Failure to initialize with DM Agent.
- 316-751-38 Warning Unknown Attribute.
- **316-751-47** SWVerify RepairDir failed.
- 316-751-66 Unable to send event to NC ENS.
- 316-751-92 Job State Fault.
- **316-751-93** Invalid template attribute.
- 316-752-09 Attempt to register too many services.
- 316-752-14 Retry SESS Sys Control event registration.
- 316-752-19 Cannot Acknowledge System Mode Change.
- **316-752-26** Unrecognized SESS Error Code.
- 316-752-28 Template cache file is missing.
- 316-752-35 Failure to initialize with PrintSpi
- 316-752-47 Invalid Test Pattern Source.
- **316-752-66** Scan to FAX services registration error.
- **316-752-67** Scan to Distribution services registration error.
- **316-752-92** Printspi can't read frame type from data store.
- **316-752-93** Error accessing job(s) in job list.
- 316-752-95 File transfer operation failure.
- 316-753-14 Invalid event number error received by ENS.
- **316-753-19** Unable to send event to NC ENS.
- 316-753-26 Unable to become Client of PSW.
- **316-753-28** Cannot communicate with UI for template list request.
- **316-753-35** Unable to change EJS state to OFF line.
- 316-753-47 Failed to Close Directory.
- 316-753-66 Data Store Read Failure.

#### **316-753-67** Data Store Read Failure.

**316-753-92** Printspi can't read frame type from data store.

**316-753-93** Error adding job(s) in job list.

316-753-95 Requested transfer protocol not supported.

#### Procedure

- 1. If a single occurrence, take no action.
- 2. For multiple occurrences, perform, RAP 316E.

### 316-754-09 to 316-756-93 Network Faults 15 RAP

316-754-19 Shutdown Request Reason Unknown. 316-754-26 Fault Service encountered error reading fault log. **316-754-35** Can not generate SESS event. 316-754-47 SWVerify Repair file failed. 316-754-66 OS problem. **316-754-68** Initialization procedure fails. 316-754-92 Consumer Interface Fault. 316-754-93 Error deleting job(s) from job list. 316-754-95 Unable to remove advisory lock on network server. 316-755-09 Unable to register requested service. **316-755-112** Unable to initialize the Service Registry Table. 316-755-14 Event notification via IPC error - full queue. 316-755-19 Unable to provide new s/w config- to SESS. 316-755-26 Fault Service failed to Clear Fault Log. 316-755-28 Cancel Request Failed. 316-755-35 Unable to update Data Store attribute. 316-755-47 SWVerify Repair permission failed. 316-755-67 Cancel Request Failed. 316-755-92 Invalid IPC Data Received. 316-755-93 Unable to initialize with IFS. 316-755-99 Unable to abort job fault. 316-756-14 RPC creation error: unable to create RPC communication to client services. 316-756-26 Memory Allocation Failure. 316-756-28 Range String Error. 316-756-35 Unable to read NVM value. 316-756-47 SC Run Diagnostic failed. 316-756-67 Unable to read NVM value. 316-756-92 Invalid IPC Data Received. 316-756-93 IPA operation failed.

#### Procedure

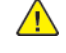

**WARNING:** Switch off the electricity to the machine, **GP 10**. Disconnect the power lead from the customer supply while performing tasks that do not need electricity. Electricity can cause the death or injury. Moving components can cause the injury.

- 1. If a single occurrence, take no action.
- 2. For multiple occurrences, perform, RAP 316E

## 316-757-09 to 316-760-99 Network Faults 16 RAP

- **316-757-09** Invalid RPC parameters.
- 316-757-14 RPC Control error.
- **316-757-19** System Manager callback sm\_operation \_complete failed.
- 316-757-26 Fault Service could not close Fault Log
- 316-757-28 Unknown Message Received.
- **316-757-35** Unable to write NVM value.
- **316-757-47** SWVerify Repair chksum failed.
- 316-757-66 Unable to write NVM value.
- 316-757-67 Unable to write NVM value.
- **316-757-92** Invalid IPC Data Received.
- 316-757-92 Invalid IPC Data Received.
- 316-757-93 Unable to set ICS document state.
- 316-758-14 RPC communication error to client.
- **316-758-26** Fault Service Encountered Error Trying to access its own queue ID.
- 316-758-28 State Error.
- 316-758-35 Unable to change EJS state to OFF line.
- 316-758-47 Error Finding Job Id.
- 316-758-66 ServiceRun loop failed.
- 316-758-67 ServiceRun loop failed.
- 316-758-93 Unable to obtain data store object handle.
- 316-759-14 Request for wildcard from non-NC.
- 316-759-19 NC Failed Cold Reset 3 Times in a Row.
- **316-759-26** Unrecognized Service ID requesting Fault Information.
- 316-759-28 SC Init Fault.
- 316-759-47 Failed to Abort Process.
- 316-759-66 OA Event register Failed.
- 316-759-67 OA Event register Failed.
- **316-759-93** Unable to create -DAT file.
- **316-760-26** Unable to become Client of RDT.
- 316-760-28 Unable to Ack SC.
- **316-760-47** Incorrect Checksum partition 1.

#### 316-760-67 Create List Failed.

316-760-68 SRS returns to Login Service "invalid fields, invalid data, or missing data".

**316-760-93** Job report failure from CCM.

316-760-99 Request for system policy failed.

#### Procedure

- 1. If a single occurrence, take no action.
- 2. For multiple occurrences, perform, RAP 316E.

#### 316-761-14 to 316-765-93 Network Faults 17 RAP

- 316-761-14 Invalid RPC data.
- **316-761-26** Unable to become Client of UI.
- **316-761-28** Unable to submit a job.
- 316-761-47 SWVerify Init File failed.
- 316-761-67 Failed to Retrieve Public List.
- 316-761-68 Login gets no response from SRS.
- **316-761-93** Image conversion to TIFF failed.
- **316-761-95** Unable to read template pool configuration information.
- **316-762-14** Invalid internal table type.
- **316-762-19** DC Platform Mgr Comm Error.
- 316-762-26 Unable to become client of SCS Diag Service.
- 316-762-28 Scan Image Compressor Error.
- 316-762-47 Missing File.
- 316-762-67 Invalid Index for Recipient List.
- 316-762-68 Service Registry Bad data / Corrupted.
- **316-762-93** IFSImageDoneX call failed.
- **316-762-95** Unable to read document repository configuration information.
- 316-763-14 Reached internal limit for events.
- 316-763-19 System Manager Comm Error.
- 316-763-26 No acknowledgment to RPC message- RPC time-out.
- 316-763-47 Invalid Permission.
- 316-763-67 Failed to Retrieve LDAP List.
- 316-763-93 Document image count not found.
- 316-763-95 Internal destination error.
- 316-764-14 Internal Logic error.
- 316-764-19 Set Up of the SIGALRM Signal failed.
- 316-764-26 Fault Service Encountered Error Trying to get IPC Message.
- 316-764-47 Incorrect Checksum partition 2.
- 316-764-67 Create List Failed.
- 316-765-19 SystemMgr call failed.
- 316-765-26 Fault Service Call to PSW Callback failed.

**316-765-67** Failed to Retrieve Recipient List.

316-765-93 Unable to access data store.

Procedure

- 1. If a single occurrence, take no action.
- 2. For multiple occurrences, perform, RAP 316E.

### 316-766-19 to 316-772-95 Network Faults 18 RAP

316-766-19 DM admin error.

**316-766-26** Fault Service Call to UI Callback failed.

316-766-47 No Servers Responded.

**316-766-67** Failed to Bind to LDAP Server.

316-766-93 TIFF handle has become null.

316-766-95 Cannot create Image file name.

**316-767-19** Request to cancel spooling job error.

**316-767-26** Fault Service Call to RDT Callback failed.

316-767-47 Server in Config list not up.

**316-767-67** Error performing LDAP search.

316-767-93 Get Document Image Count failed.

**316-767-95** Cannot determine filing policy for transfer.

**316-768-19** Hold/release of jobs error.

316-768-47 NC Not Attached to Server.

**316-768-67** Error performing Public search.

**316-768-93** Increment image count failed.

316-768-95 Cannot get Network advisory lock file name.

316-769-47 NC Not Attached to print queue.

316-769-67 Failed to Cancel Search Request

**316-769-93** IFS deregister call failed.

316-769-95 Cannot determine appropriate lock name/address.

316-770-19 Online/Offline request time out.

**316-770-47** Attached to Queue and Server.

316-770-67 Required attribute missing.

**316-771-19** Online/Offline callback failure.

**316-772-19** Failure to set NC Platform Manager service state.

**316-772-47** RPC Failure for communication.

316-772-95 Invalid transfer request.

Procedure

1. If a single occurrence, take no action.

2. For multiple occurrences, perform, RAP 316E.

## 316-773-19 to 316-779-95 Network Faults 19 RAP

316-773-19 Unknown client requested online/offline.

**316-774-19** Can not obtain RPC connection.

**316-775-19** Can not obtain Data Store handle for server object.

316-775-95 Cannot create temporary file name.

**316-776-19** Can not delete jobs using Job Map library.

**316-776-95** Cannot clean up after job completion.

316-777-19 Can not access Data Store element.

316-777-95 Cannot log into requested network server.

**316-778-19** Invalid Enable Demo Job setting.

**316-778-95** Cannot generate confirmation sheet.

316-779-19 System Manager callback sm power saver completed failed.

**316-779-95** Cannot create the template / job log name.

Procedure

1. If a single occurrence, take no action.

2. For multiple occurrences, perform, RAP 316E.

#### 316-780-19 to 316-789-19 Network Faults 20 RAP

**316-780-19** Power Saver request time out.

**316-780-95** Cannot determine the remote directory.

316-781-19 Network Upgrade Checksum Error.

**316-782-09** NC Configuration Synchronization process failure.

316-782-19 SW Upgrade manifest mismatch.

**316-783-09** Unable to send sc\_proc\_disable.

**316-783-19** NC Failure to enter upgrade mode.

**316-784-19** SW Upgrade aborted - IOT failed to enter Upgrade Mode.

316-785-09 NC SNMP Agent process failure.

**316-785-19** SW Upgrade aborted - UI failed to enter Upgrade Mode.

316-786-19 NC failure to uncompress upgrade file.

316-787-19 IOT SW Upgrade failed.

316-788-19 NC PM Failed to install Scan to File.

316-789-19 NC PM Failed to install LAN FAX.

Procedure

1. If a single occurrence, take no action.

#### 316-790-19 to 316-799-47 Network Faults 21 RAP 316-800-09 to 316-809-47 Network Faults 22 RAP 316-790-19 NC PM Failed to install Job Based Accounting. 316-800-09 List access failure (Create, add, find, delete). 316-790-47 SESS Banyan test unknown error. 316-800-19 Option not supported. 316-791-19 Scan to File DLM is not defined. 316-800-47 SESS NetBIOS test cannot cancel. 316-801-09 Invalid SESS event/IPC error. 316-791-47 SESS Banyan test no network. 316-792-19 Lan Fax DLM is not defined. 316-801-19 Serial Number mismatch. 316-792-47 SESS Banyan test open failure. 316-801-47 SESS NetBIOS test oem x (unusual network problem). 316-793-19 Job Based Accounting DLM is not defined. 316-802-19 Counters do not match. 316-793-47 SESS Banyan test echo failure. 316-802-47 SESS NetBIOS test adapter malfunction. **316-794-09** Cross platform synchronization error. 316-803-47 SESS NetBIOS test cannot init token ring. 316-794-19 Install Password mismatch. 316-804-47 SESS NetBIOS test no cable connected to board. 316-794-47 SESS Banyan test no servers. 316-805-19 Accounting install failed. 316-795-19 NC PM Failed to remove LAN FAX. 316-805-47 SESS NetBIOS test could not join ring. 316-795-47 SESS NetBIOS test no lanas found. 316-806-09 CPI service unavailable 316-796-19 NC PM Failed to remove Scan to File. 316-806-19 Counters did not increment. 316-796-47 SESS NetBIOS test invalid command. 316-806-47 SESS NetBIOS test cable not connected to MAU. 316-797-19 NC PM Failed to remove Job Based Accounting. 316-807-09 Job Log service unavailable. 316-797-47 SESS NetBIOS test interface busy. 316-807-19 State change failed. 316-807-47 SESS NetBIOS test memory allocation error. 316-798-19 Option already enabled. 316-808-09 JobTracker service unavailable. 316-798-47 SESS NetBIOS test too many commands. 316-808-47 SESS NetBIOS test no more minor devices available. 316-799-19 Option already enabled. 316-799-47 SESS NetBIOS test invalid adapter. 316-809-09 Kerberos service unavailable. Procedure 316-809-47 SESS NetBIOS test token ring board was stopped. 1. If a single occurrence, take no action. Procedure 2. For multiple occurrences, perform, RAP 316E. 1. If a single occurrence, take no action.

2. For multiple occurrences, perform, RAP 316E.

### 316-810-09 to 316-839-47 Network Faults 23 RAP

316-810-09 Scan Service unavailable.

**316-810-19** Failed to remove Accounting.

316-810-47 SESS NetBIOS test network is bad.

316-811-09 SMB service unavailable.

**316-811-19** Failed to initiate operation.

**316-811-47** SESS NetBIOS test command timed out.

**316-812-19** Failed to change the enable upgrade flag.

316-812-47 SESS NetBIOS test message incomplete.

316-813-09 Scan Service unavailable.

316-813-19 DEF error occurred on NC.

**316-813-47** SESS NetBIOS test no resources on local adapter

316-814-09 Scan Compressor service unavailable.

**316-814-19** DEF was enabled on the NC.

**316-814-47** SESS NetBIOS test duplicate name in local name table.

**316-815-47** SESS NetBIOS test name table is full.

316-816-09 EIP Service not responding.

316-816-47 SESS NetBIOS test unexpected protocol received.

316-817-47 SESS NetBIOS test NetBIOS/ix being reset.

**316-818-47** SESS NetBIOS test NetBIOS/ix being stopped.

**316-819-47** SESS NetBIOS test NetBIOS/ix not loaded.

316-820-47 SESS NetBIOS test NetBIOS/ix not running.

316-821-47 SESS NetBIOS test MAC driver went offline.

**316-822-47** SESS NetBIOS test error during reset.

316-823-47 SESS NetBIOS test unknown error.

316-824-47 SESS UNIX test unknown error.

**316-825-47** Echo Test Failure; SESS diag name not found.

**316-830-47** GetNetData IP Diagnostic - failed to get default router.

316-831-47 GetNetData IP Diagnostic - failed to get subnet mask.

316-832-47 GetNetData IP Diagnostic - failed to get local devices

316-833-47 GetNetData IP Diagnostic - failed on ARP.

316-837-47 GetNetData - Diagnostic Name not found.

316-838-47 SWVerify Setup Alarm Failed.

316-839-47 SWVerify Repair File length Failed.

Procedure

1. If a single occurrence, take no action.

#### 316-840-47 to 316-879-47 Network Faults 24 RAP

316-840-47 System call failed.

**316-841-47** SWVerify Missing Directory.

316-842-47 SWVerify Process Not Running.

316-843-47 SWVerify Repair Timeout.

316-844-47 Failed to save data to NVM.

316-845-47 Failed to initialize NVM.

**316-846-47** Failed to restore contents of NVM.

316-847-47 Failed to write value to NVM.

316-848-47 Failed to read faults.

316-849-47 Failed to create command array.

**316-850-47** Failed to add substitution string.

316-851-47 Failed calling stream editor.

**316-852-47** Failed to process fault for error report.

316-853-47 Failed to get last reset time.

316-854-47 Failed on call to fault service.

316-855-47 Failed on call send event.

316-856-47 Failed on system command.

**316-857-47** Failed to find process.

316-858-47 Failed to dump log.

316-859-47 Failed on software verify.

316-860-47 No response for IP Ping Test.

316-861-47 Registration Monitor Failure.

- 316-862-47 SESS NETBIOS test invalid cancel command.
- 316-863-47 SESS NETBIOS test illegal buffer length.

**316-864-47** SESS NETBIOS test illegal local session number.

316-865-47 SESS NETBIOS test session closed.

**316-866-47** SESS NETBIOS test command canceled.

316-867-47 SESS NETBIOS test name deregistered.

316-868-47 SESS NETBIOS test local session table full.

**316-869-47** SESS NETBIOS test no listen in remote computer.

316-870-47 SESS NETBIOS test illegal name number.

316-871-47 SESS NETBIOS test cannot find name or no answer.

316-872-47 SESS NETBIOS test name in use.

**316-873-47** SESS NETBIOS test name deleted.

**316-874-47** SESS NETBIOS test session abended.

316-875-47 SESS NETBIOS test name conflict.

**316-876-47** SW verify setup SIGTERM Failed.

316-877-47 SESS PCI test unknown error.

**316-878-47** SESS PCI test failed to open driver.

**316-879-47** SESS PCI test failed flushing stream buffer.

Procedure

1. If a single occurrence, take no action.

2. For multiple occurrences, perform, RAP 316E.

## 316-880-47 to 316-929-19 Network Faults 25 RAP

316-880-47 SESS PCI test failed on put msg call. 316-881-47 SESS PCI test invalid argument. 316-882-47 SESS PCI test failed on put msg call. 316-883-47 SESS PCI test failed on ioctl call. 316-884-47 SESS PCI test control flag area too small. 316-885-47 SESS PCI test driver not initialized. 316-886-47 SESS PCI test info request failed. **316-887-47** SESS PCI test driver failed to register. 316-888-47 SESS PCI test driver failed to unregister. 316-889-47 SW verify get data failed. 316-890-47 SW verify get next proc failed. **316-891-19** Remote Services failed to register. 316-891-47 Invalid RPC submit job Data Received. 316-891-89 Edge server auto registration failed. 316-892-19 Remote Services cannot contact Remote Services datacenter. 316-892-47 Invalid RPC Data Received; Unknown diagnostic action. 316-892-89 Edge server communication failed. 316-893-47 Invalid RPC Data Received; Invalid job type. 316-894-47 Invalid RPC disk diagnostics Data Received. 316-896-00 Remote Services Sync Failed. 316-896-01 Remote Services Data Push Failed. 316-896-02 Remote Services Data Collection Incomplete. 316-900-19 Failed to open on SMC driver. 316-901-19 Failed to make ioctl call using SMC driver. 316-903-19 Result from joctl does not match FD. 316-904-19 Invalid ioctl request. 316-905-19 Unknown joctl failure. **316-906-19** Malloc failed for net upgrade. 316-907-19 Attempt to get pinned memory failed. 316-908-19 Error opening File. 316-909-19 Error transfer data to CCM

316-910-19 Failed to untar File. 316-911-19 Error changing directory. 316-912-19 Install script did not execute. 316-913-19 Write failure to File. 316-914-19 Shared memory was corrupted. 316-915-19 Open failed. 316-916-19 CRC Failed. 316-917-19 Failed to close on checksum. 316-918-19 CRC comparison failed. 316-919-19 Restart request failed. 316-920-19 ELT Daemon start failed. 316-922-19 NVM store failed. **316-923-19** Failed saving persistent data. 316-924-19 Failed in restoring persistent data. 316-925-19 Failed saving web config data. 316-926-19 Failed to save data store values. 316-927-19 Failed to restore web config data. 316-928-19 Failed to install files. 316-929-19 Failed to restore data store values. Procedure

1. If a single occurrence, take no action.

## 316-930-19 to 316-971-19 Network Faults 26 RAP

316-930-19 Failed to remove jobs.

316-931-19 Failed to close on SMC driver.

316-932-19 NVM write failure.

**316-933-19** Failed to remove File.

316-934-19 Job Based Accounting not enough dc memory.

**316-935-19** Auto-Upgrade failed Cannot read/write attributes to machine.

**316-936-19** Auto-Upgrade failed Cannot connect to remote server.

**316-937-19** Auto-Upgrade failed Cannot login to remote server.

**316-938-19** Auto-Upgrade failed Cannot access directory on remote server.

316-939-19 Auto-Upgrade failed Multiple upgrade files found on remote server.

**316-940-19** Auto-Upgrade failed Machine is in diagnostics mode.

**316-941-19** Auto-Upgrade failed Network controller cannot communicate with main controller.

316-942-19 Auto-Upgrade failed Upgrade file is invalid - Incompatible with main controller.

316-944-19 Auto-Upgrade failed Upgrade file is invalid - File corruption detected.

**316-945-19** Auto-Upgrade failed Upgrade file is invalid - File is not appropriate for current machine software.

316-946-19 Failed to install Scan to Email.

316-947-19 Failed to install internet Fax.

**316-948-19** Remove of Scan to Email option failed.

316-949-19 Remove of Internet Fax option failed.

**316-950-19** Scan to Email image processing hardware not available.

**316-951-19** Internet fax image processing hardware not available.

316-952-19 Scan to Email memory size error.

316-953-19 Internet fax memory size error.

316-958-19 Failed to install Kerberos.

316-959-19 Failed to install SMB.

316-960-19 Failed to install SMTP.

316-961-19 Failed to remove Kerberos.

316-962-19 Failed to remove SMB.

316-963-19 Failed to remove SMTP.

**316-964-19** Failed to Cancel operation.

316-965-19 Failed to send Platform Unavailable.

**316-966-19** Failed to install job tracker.

**316-967-19** Failed to remove job tracker.

316-968-19 Failed to install POP3.

316-969-19 Failed to remove POP3.

**316-970-19** Over allocation of contiguous memory.

**316-971-19** Auto-Upgrade not attempted due to machine being offline.

Procedure

- 1. If a single occurrence, take no action.
- 2. For multiple occurrences, perform, RAP 316E.

#### 316-972-08 to 316-986-19 Network Faults 27 RAP

316-972-08 Bootmgr's SW verify failed.

316-972-09 SWUP Signature Verification Fails.

316-972-15 DLM signature fails.

316-975-19 Failed to install Disk Overwrite.

**316-976-19** Failed to install Immediate Image Overwrite.

316-977-00 Queue List Jobs failure.

316-977-19 NC PM failed to remove Disk Overwrite.

316-978-19 NC PM failed to remove Job Overwrite.

316-979-19 NC PM failed to remove Embedded Fax.

316-980-19 NC PM failed to install G4.

316-981-00 Unable to Obtain Job Handle.

316-982-19 Failed to remove Embedded Fax.

316-983-19 Failed to remove G4.

316-984-19 CPSR Memory Size Error.

316-985-19 Workflow Scanning Application Registration Error.

316-986-19 Workflow Scanning Application Un-Registration Error.

#### Procedure

1. If a single occurrence, take no action.

2. For multiple occurrences, perform, RAP 316E.

#### 316-990-00 to 316-997-00 Network Faults 28 RAP

316-990-00 Promote Response from DM received with errors.

**316-990-19** Lockdown Security Remediation Failed.

**316-991-00** Request to DM to promote Job Failed.

**316-991-19** Xerox Configuration Watchdog Remediation Failed.

**316-992-00** Unable to build SESS Job Identifier for promote.

**316-992-19** A security-related item being monitored by the Xerox Configuration Watchdog feature has changed.

**316-994-00** Cancel Response from DM received with errors.

316-995-00 Request to DM to Cancel Job Failed.

316-997-00 Unable to get admin - name from data store.

Procedure

1. If a single occurrence, take no action.

## 319-300-00 and 319-301-00 Hard Disk Read/Write Error RAP

319-300-00 Unable to read or write data from the Image Disk

319-301-00 Unable to write data to the Image Disk RAP

#### Procedure

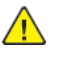

**WARNING:** Switch off the electricity to the machine, **GP 10**. Disconnect the power lead from the customer supply while performing tasks that do not need electricity. Electricity can cause the death or injury. Moving components can cause the injury.

Switch OFF, then switch ON the machine, GP 10.

#### The fault persists.

- Y N
- Perform, SCP 5 Final Actions, then log the problem in the Logbook.
- Perform Software Upgrade, GP 4.
- If installed, verify the harness between the optional 500Gb+ hard disk, PL 25.05 item 2, and the controller PWB PL 3.05, is fully seated and has no damage. Repair any damage to the harness as required.
- If the fault persists, install new components as required:
  - 1. Optional 500Gb+ hard disk, PL 25.05 item 2
  - 2. Controller PWB, PL 3.05.

## 319-340-00 SIC Crash RAP

Scan Image Controller (SIC) detects that it has recovered from a crash.

Procedure

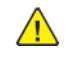

**WARNING:** Switch off the electricity to the machine, **GP 10**. Disconnect the power lead from the customer supply while performing tasks that do not need electricity. Electricity can cause the death or injury. Moving components can cause the injury.

Switch OFF, then switch ON the machine, GP 10. If the fault persists, call 2nd level support.

# 319-350-00 Missing Side 2 Calibration File at Reboot RAP

319-350-00 Missing side 2 calibration file at reboot RAP

Procedure

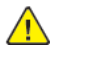

**WARNING:** Switch off the electricity to the machine, **GP 10**. Disconnect the power lead from the customer supply while performing tasks that do not need electricity. Electricity can cause the death or injury. Moving components can cause the injury.

- 1. Switch OFF, then switch ON the machine, GP 10.
- 2. If the fault persists, perform dC945, IIT Calibration.

# 319-401 Out Of Memory Caused By Stress Document

Out of memory caused by a stress document

#### Procedure

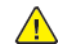

**WARNING:** Switch off the electricity to the machine, **GP 10**. Disconnect the power lead from the customer supply while performing tasks that do not need electricity. Electricity can cause the death or injury. Moving components can cause the injury.

No action is required. If 319-401 remains for more than 5 minutes, Switch OFF, then switch ON the machine, GP 10. If the problem continues, reload software using GP 4.

# 319-402 Out Of Memory Caused By Stress Job

Out of memory caused by a stress job

#### Procedure

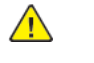

**WARNING:** Switch off the electricity to the machine, **GP 10**. Disconnect the power lead from the customer supply while performing tasks that do not need electricity. Electricity can cause the death or injury. Moving components can cause the injury.

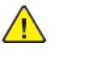

**CAUTION:** Software downgrades cannot be performed by a customer. When using the FORCED\_ALTBOOT method, follow the procedure in GP 4, Software Upgrade. Inform the customer that customer data will not be retained using the FORCED\_ALTBOOT method for downgrading machine software.

No action is required. If the fault remains for more than 5 minutes, Switch OFF, then switch ON the machine, GP 10. If the problem continues, go to GP 4 and perform the Regular AltBoot procedure.

# 319-403–00 Out Of Memory With More Than 1 Job In EPC

Out of memory with greater than one job in EPC.

#### Procedure

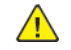

**WARNING:** Switch off the electricity to the machine, **GP 10**. Disconnect the power lead from the customer supply while performing tasks that do not need electricity. Electricity can cause the death or injury. Moving components can cause the injury.

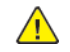

**CAUTION:** Software downgrades cannot be performed by a customer. When using the FORCED\_ALTBOOT method, follow the procedure in GP 4, Software Upgrade. Inform the customer that customer data will not be retained using the FORCED\_ALT-BOOT method for downgrading machine software.

No action is required. If the fault remains for more than 5 minutes, Switch OFF, then switch ON the machine, GP 10. If the problem continues, go to GP 4 and perform the Regular AltBoot procedure.

# 319-409-01 Video Integrity Overflow Fault RAP

Video Integrity not Guaranteed due to an Overflow Condition.

#### Procedure

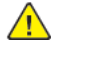

**WARNING:** Switch off the electricity to the machine, **GP 10**. Disconnect the power lead from the customer supply while performing tasks that do not need electricity. Electricity can cause the death or injury. Moving components can cause the injury.

Switch OFF, then switch ON the machineGP 10. Rerun uncompleted jobs.

# 319-409-02 Video Integrity Underflow Fault RAP

Video Integrity not guaranteed due to an Underflow Condition.

#### Procedure

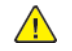

**WARNING:** Switch off the electricity to the machine, **GP 10**. Disconnect the power lead from the customer supply while performing tasks that do not need electricity. Electricity can cause the death or injury. Moving components can cause the injury.

Switch OFF, then switch ON the machineGP 10. Rerun uncompleted jobs.

## 319-409-03 Video Integrity No Block List Fault RAP

Video Integrity not guaranteed due to a No Block List error.

#### Procedure

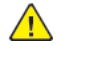

**WARNING:** Switch off the electricity to the machine, **GP 10**. Disconnect the power lead from the customer supply while performing tasks that do not need electricity. Electricity can cause the death or injury. Moving components can cause the injury.

Switch OFF, then switch ON the machineGP 10. Rerun uncompleted jobs.

# 319-409-04 Video Integrity End Of Block List Fault RAP

Video Integrity not guaranteed due to End of Block List Error.

#### Procedure

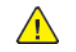

**WARNING:** Switch off the electricity to the machine, **GP 10**. Disconnect the power lead from the customer supply while performing tasks that do not need electricity. Electricity can cause the death or injury. Moving components can cause the injury.

Switch OFF, then switch ON the machineGP 10. Rerun uncompleted jobs.

# 319-410-00 Mark Output Timeout

Mark Output Timeout. Incomplete image data transfer within the prescribed period. Machine will attempt to recover (may take more then 30 sec.).

#### Procedure

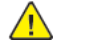

**WARNING:** Switch off the electricity to the machine, **GP 10**. Disconnect the power lead from the customer supply while performing tasks that do not need electricity. Electricity can cause the death or injury. Moving components can cause the injury.

Switch OFF, then switch ON the machineGP 10. Rerun uncompleted jobs.

# 319-410-01 Mark Output Timeout/Video Decompressor Fault RAP

Incomplete image data transfer within the prescribed period.

#### Procedure

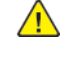

**WARNING:** Switch off the electricity to the machine, **GP 10**. Disconnect the power lead from the customer supply while performing tasks that do not need electricity. Electricity can cause the death or injury. Moving components can cause the injury.

- 1. Switch OFF, then switch ON the machineGP 10.
- 2. Run the job creating the fault. If the fault persists, upograde the software, GP 4.

# 319-410-02 Compress Image Timeout

Compress Image timeout. Incomplete image data transfer within the prescribed period. Job has been deleted.

#### Procedure

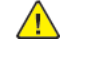

**WARNING:** Switch off the electricity to the machine, **GP 10**. Disconnect the power lead from the customer supply while performing tasks that do not need electricity. Electricity can cause the death or injury. Moving components can cause the injury.

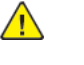

**CAUTION:** Software downgrades cannot be performed by a customer. When using the FORCED\_ALTBOOT method, follow the procedure in GP 4, Software Upgrade. Inform the customer that customer data will not be retained using the FORCED\_ALTBOOT method for downgrading machine software.

Perform the following in order:

- 1. Switch OFF, then switch ON the machineGP 10 and rerun the job.
- 2. Go to GP 9 and perform the Regular AltBoot procedure.

# 319-410-03 Decompress Image Timeout

Decompress Image timeout. Incomplete image data transfer within the prescribed period. Job has been deleted.

#### Procedure

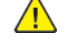

**WARNING:** Switch off the electricity to the machine, **GP 10**. Disconnect the power lead from the customer supply while performing tasks that do not need electricity. Electricity can cause the death or injury. Moving components can cause the injury.

Switch OFF, then switch ON the machineGP 10. Rerun uncompleted jobs.

# 319-410-04 Merge Image Timeout

Merge Image timeout. Incomplete image data transfer within the prescribed period. Job has been deleted.

#### Procedure

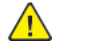

**WARNING:** Switch off the electricity to the machine, **GP 10**. Disconnect the power lead from the customer supply while performing tasks that do not need electricity. Electricity can cause the death or injury. Moving components can cause the injury.

Switch OFF , then switch ON the machineGP 10. Rerun uncompleted jobs.

## 319-410-05 Rotate Image Timeout

Rotate Image timeout. Incomplete image data transfer within the prescribed period. Job has been deleted.

#### Procedure

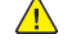

**WARNING:** Switch off the electricity to the machine, **GP 10**. Disconnect the power lead from the customer supply while performing tasks that do not need electricity. Electricity can cause the death or injury. Moving components can cause the injury.

Switch OFF, then switch ON the machineGP 10. Rerun uncompleted jobs.

# 319-410-06 Network Input Failure

Network Input Failure. Incomplete image data transfer. Job has been deleted.

#### Procedure

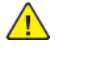

**WARNING:** Switch off the electricity to the machine, **GP 10**. Disconnect the power lead from the customer supply while performing tasks that do not need electricity. Electricity can cause the death or injury. Moving components can cause the injury.

Switch OFF, then switch ON the machineGP 10. Rerun uncompleted jobs.
### 319-410-07 E-Fax Send/Receive Failure

E-Fax Send/Receive Failure. Incomplete image data transfer. Job has been deleted.

#### Procedure

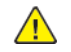

**WARNING:** Switch off the electricity to the machine, **GP 10**. Disconnect the power lead from the customer supply while performing tasks that do not need electricity. Electricity can cause the death or injury. Moving components can cause the injury.

Switch OFF, then switch ON the machineGP 10. Rerun uncompleted jobs.

### 319-410-08 Scan Input Failure RAP

Scan Input Failure. Incomplete image data transfer. Job has been deleted.

#### Procedure

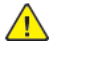

- 1. Switch OFF, then switch ON the machineGP 10.
- 2. Run the job creating the fault. If the fault persists, upgrade the software, GP 4.

### 319-410-09 Byte Count Error

Byte Count Error. Incomplete image data transfer. Job has been deleted.

#### Procedure

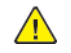

**WARNING:** Switch off the electricity to the machine, **GP 10**. Disconnect the power lead from the customer supply while performing tasks that do not need electricity. Electricity can cause the death or injury. Moving components can cause the injury.

Switch OFF, then switch ON the machineGP 10. Rerun uncompleted jobs.

### 319-410-10 Setup Too Late

Set Up Too Late. Incomplete image data transfer. Job has been deleted.

#### Procedure

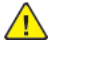

**WARNING:** Switch off the electricity to the machine, **GP 10**. Disconnect the power lead from the customer supply while performing tasks that do not need electricity. Electricity can cause the death or injury. Moving components can cause the injury.

Switch OFF, then switch ON the machineGP 10. Rerun uncompleted jobs.

107

### 319-410-11 DMA Master Abort

DMA Master Abort. Incomplete image data transfer. Job has been deleted.

#### Procedure

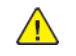

**WARNING:** Switch off the electricity to the machine, **GP 10**. Disconnect the power lead from the customer supply while performing tasks that do not need electricity. Electricity can cause the death or injury. Moving components can cause the injury.

Switch OFF, then switch ON the machine GP 10. Rerun uncompleted jobs.

### 319-410-12 Huffman Error

Huffman Error. Incomplete image data transfer. Job has been deleted.

#### Procedure

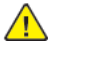

**WARNING:** Switch off the electricity to the machine, **GP 10**. Disconnect the power lead from the customer supply while performing tasks that do not need electricity. Electricity can cause the death or injury. Moving components can cause the injury.

### 319-410-13 EOR Error

EOR Error. Incomplete image data transfer. Job has been deleted.

#### Procedure

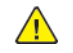

**WARNING:** Switch off the electricity to the machine, **GP 10**. Disconnect the power lead from the customer supply while performing tasks that do not need electricity. Electricity can cause the death or injury. Moving components can cause the injury.

Switch OFF, then switch ON the machineGP 10. Rerun uncompleted jobs.

### 319-410-14 Scan Output Timeout Fault RAP

Intel IAP did not return from function call for Set Scan Path

#### Procedure

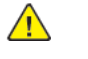

**WARNING:** Switch off the electricity to the machine, **GP 10**. Disconnect the power lead from the customer supply while performing tasks that do not need electricity. Electricity can cause the death or injury. Moving components can cause the injury.

### 319-410-15 Image Path Response Error From CIPS RAP

Image Path Response Error from CIPS

#### Procedure

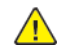

**WARNING:** Switch off the electricity to the machine, **GP 10**. Disconnect the power lead from the customer supply while performing tasks that do not need electricity. Electricity can cause the death or injury. Moving components can cause the injury.

Switch OFF, then switch ON the machineGP 10. Rerun uncompleted jobs.

### 319-410-17 Insufficient Memory Allocation RAP

CIPS is not able to allocate enough memory when CCS requests buffer for mark image path set up.

#### Procedure

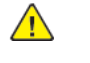

**WARNING:** Switch off the electricity to the machine, **GP 10**. Disconnect the power lead from the customer supply while performing tasks that do not need electricity. Electricity can cause the death or injury. Moving components can cause the injury.

### 319-410-18 Video Fatal error from CIPS RAP

#### 319-410-18 Video Fatal error from CIPS RAP

Procedure

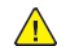

**WARNING:** Switch off the electricity to the machine, **GP 10**. Disconnect the power lead from the customer supply while performing tasks that do not need electricity. Electricity can cause the death or injury. Moving components can cause the injury.

- 1. Delete all files possible from memory.
- 2. Switch OFF, then switch ON the machine, GP 10. If the fault persists, call 2nd level support.

### 319-411-01 Scan Image Capture DMA Setup Too Late RAP

Scan Image Capture DMA is not setup in time and does not capture all of the data.

#### Procedure

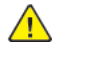

**WARNING:** Switch off the electricity to the machine, **GP 10**. Disconnect the power lead from the customer supply while performing tasks that do not need electricity. Electricity can cause the death or injury. Moving components can cause the injury.

Switch OFF, then switch ON the machineGP 10. Rerun uncompleted jobs.

111

### 319-411-02 Scan Image Capture IIT Setup Too Early RAP

The image input terminal has started transferring a scan image before the previous image has completed transferring.

#### Procedure

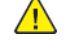

**WARNING:** Switch off the electricity to the machine, **GP 10**. Disconnect the power lead from the customer supply while performing tasks that do not need electricity. Electricity can cause the death or injury. Moving components can cause the injury.

Switch OFF, then switch ON the machineGP 10. Rerun uncompleted jobs.

### 319-411-03 Scan Image Capture DMA Overflow RAP

The Scan Image Capture DMA was not able to pull data fast enough from its buffers which results in the buffers overflowing.

#### Procedure

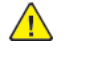

**WARNING:** Switch off the electricity to the machine, **GP 10**. Disconnect the power lead from the customer supply while performing tasks that do not need electricity. Electricity can cause the death or injury. Moving components can cause the injury.

### 319-411-04 Scan Image Capture DMA Incomplete RAP

The Scan Image Capture DMA failed to receive all the data expected.

#### Procedure

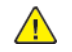

**WARNING:** Switch off the electricity to the machine, **GP 10**. Disconnect the power lead from the customer supply while performing tasks that do not need electricity. Electricity can cause the death or injury. Moving components can cause the injury.

Switch OFF, then switch ON the machineGP 10. Rerun uncompleted jobs.

### 319-411-05 Scan Image Capture DMA Timeout RAP

The Scan Image Capture DMA didn't complete in the prescribed period.

#### Procedure

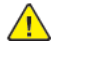

**WARNING:** Switch off the electricity to the machine, **GP 10**. Disconnect the power lead from the customer supply while performing tasks that do not need electricity. Electricity can cause the death or injury. Moving components can cause the injury.

### 319-411-06 Scan Image Capture Planar Data Missing RAP

The Scan Image Capture software error. Data captured but lost in software.

#### Procedure

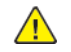

**WARNING:** Switch off the electricity to the machine, **GP 10**. Disconnect the power lead from the customer supply while performing tasks that do not need electricity. Electricity can cause the death or injury. Moving components can cause the injury.

Switch OFF, then switch ON the machineGP 10. Rerun uncompleted jobs.

# 319-411-07 Scan Image Capture DMA Failure Due To Master Abort

The Scan Image Capture DMA failed to receive all the data expected, due to Master Abort triggered on channels.

#### Procedure

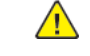

**WARNING:** Switch off the electricity to the machine, **GP 10**. Disconnect the power lead from the customer supply while performing tasks that do not need electricity. Electricity can cause the death or injury. Moving components can cause the injury.

### 319-411-08 Scan Image Capture Setup Failure RAP

The scan image capture setup failed due to the SIC buffer allocation failure.

#### Procedure

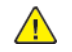

**WARNING:** Switch off the electricity to the machine, **GP 10**. Disconnect the power lead from the customer supply while performing tasks that do not need electricity. Electricity can cause the death or injury. Moving components can cause the injury.

Switch OFF, then switch ON the machine, GP 4. Rerun the uncompleted jobs.

# 319-412-01 Scan Image Capture IIT Line Sync Integrity Error RAP

Unexpected IIT Page Sync that typically indicates noise on the line.

#### Procedure

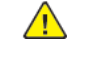

**WARNING:** Switch off the electricity to the machine, **GP 10**. Disconnect the power lead from the customer supply while performing tasks that do not need electricity. Electricity can cause the death or injury. Moving components can cause the injury.

### 319-420 Image Processing Error At Power UP RAP

Unable to communicate with image processing service at power up.

#### Procedure

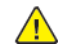

**WARNING:** Switch off the electricity to the machine, **GP 10**. Disconnect the power lead from the customer supply while performing tasks that do not need electricity. Electricity can cause the death or injury. Moving components can cause the injury.

Switch OFF, then switch ON the machine, GP 10. Rerun uncompleted jobs.

### 319-422 Image Processing Error At Standby RAP

Communication with image processing service is lost.

#### Procedure

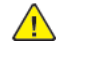

**WARNING:** Switch off the electricity to the machine, **GP 10**. Disconnect the power lead from the customer supply while performing tasks that do not need electricity. Electricity can cause the death or injury. Moving components can cause the injury.

### 319-424 Image Processing Error With Job RAP

Communication with image processing service is lost during a job. Current copy/scan jobs may have been deleted.

#### Procedure

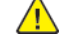

**WARNING:** Switch off the electricity to the machine, **GP 10**. Disconnect the power lead from the customer supply while performing tasks that do not need electricity. Electricity can cause the death or injury. Moving components can cause the injury.

Switch OFF, then switch ON the machine, GP 10. Rerun uncompleted jobs.

### 319-426 Image Processing Error During Print RAP

Communication with image processing service is lost during a print/fax job.

#### Procedure

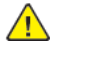

**WARNING:** Switch off the electricity to the machine, **GP 10**. Disconnect the power lead from the customer supply while performing tasks that do not need electricity. Electricity can cause the death or injury. Moving components can cause the injury.

### 319-476-00 PageNotAvailable Fault RAP

The RIP did not make the page's imaging parameters available by the time the imaging needed to begin.

Procedure

- 1. Delete the job, then perform the same operation again.
- 2. If fault persists, switch OFF, then switch ON the machine, GP 10
- 3. Upgrade the software, GP 4.
- 4. Perform the operation again.

### 319-476-01 to 319-476-03 Band Fault RAP

319-476-01 Band Not Available Fault RAP

319-476-02 Band Error Fault RAP

319-476-03 Incomplete Error RAP

Similar to Page Not Available, but for an individual band. The imaging was set up and may have partially completed, but incoming image data was not available by the time it needed to be sent to the laser.

DMA of a band to the laser failed. This can be caused by the RIP sending unsupported image parameters, a band of incorrect size, or a software error in the engine that caused a real-time deadline to be missed.

Imaging stopped successfully before sending all the lines of an image. This can happen if the paper is physically shorter than the incoming image data.

Procedure

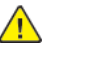

- 1. Delete all jobs, then run the job causing the fault.
- 2. Switch OFF, then switch ON the machine, GP 10. Run the job again causing the fault.
- 3. If the fault persists, upgrade the software, GP 4.

# 319-750 EPC Memory Size Changed Configuration At Power Up RAP

The System detects that the EPC Memory Size configuration has changed during the Power On sequence.

#### Procedure

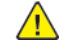

**WARNING:** Switch off the electricity to the machine, **GP 10**. Disconnect the power lead from the customer supply while performing tasks that do not need electricity. Electricity can cause the death or injury. Moving components can cause the injury.

Switch OFF, then switch ON the machine, GP 10. Rerun uncompleted jobs.

### 319-752 Image Rotation Detected RAP

The system detected that the image rotation configuration had changed during the Power On sequence.

#### Procedure

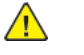

- 1. Switch OFF, then switch ON the machine, GP 10. Run the job again causing the fault.
- 2. If the fault persists, upgrade the software, GP 4.

### 319-754 Image Disk Configuration Changed At Power Up

The System detects that the Image Disk Configuration (present vs. not present) has changed during the Power On sequence

#### Procedure

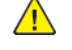

**WARNING:** Switch off the electricity to the machine, **GP 10**. Disconnect the power lead from the customer supply while performing tasks that do not need electricity. Electricity can cause the death or injury. Moving components can cause the injury.

- 1. Switch OFF, then switch ON the machine, GP 10. Run the job again causing the fault.
- 2. If the fault persists, upgrade the software, GP 4.

### 319-760–00 Test Patterns Missing From EPC RAP

Unable to communicate with image processing service at power up.

#### Procedure

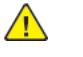

**WARNING:** Switch off the electricity to the machine, **GP 10**. Disconnect the power lead from the customer supply while performing tasks that do not need electricity. Electricity can cause the death or injury. Moving components can cause the injury.

### 320-250-00 IRFax Analog Wrong Jack Error RAP

320-250-00 IRFax Analog Wrong Jack: Line connected in wrong jack RAP (71.04)

Procedure

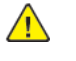

**WARNING:** Ensure that the electricity to the machine is switched off while performing tasks that do not need electricity. Refer to GP 4. Disconnect the power cord. Electricity can cause death or injury. Moving parts can cause injury.

- 1. Switch OFF, then switch ON the machine, GP 10.
- 2. If the fault persists, contact 2nd Level Support for assistance.

121

# 320-302-00 to 320-305-00, 320-320-00, 320-323-00, 320-331-00, 320-332-00, 320-338-00, 320-339-00, 32-341-00 to 320-345-00, 320-713-00 Fax Errors RAP

#### **B625 Wiring Diagrams**

320-302-00 Fax Unexpected Reset

320-303-00 Fax Basic Card Unrecoverable Fault

320-305-00 Fax System Low Memory Unrecoverable Fault

320-320-00 5 instances of an unrecoverable fax fault and has not been cleared by a card reset

320-323-00 Fax system memory is low

320-331-00 No comms via PSTN1 port

320-332-00 No comms via PSTN2 port

**320-338-00** Fax communication error at power up or re-boot

320-339-00 Internal fax card fault

320-341-00 Miscellaneous Basic Card problems

320-342-00 Error accessing file on a NV device

320-345-00 FaxPort1ModemFailure

320-713-00 Fax Job Data Removal Error

#### **Initial Actions**

Print a Configuration Sheet.

#### Procedure

<u>/!</u>\

**WARNING:** Switch off the electricity to the machine, **GP 10**. Disconnect the power lead from the customer supply while performing tasks that do not need electricity. Electricity can cause the death or injury. Moving components can cause the injury.

Perform, OF 12, Modem/Fax PWB Service RAP

### 320-324-00 and 320-349-00 Fax Failure Error RAP

#### WD4 2100-Sheet Tray Wiring Diagram

320-324-00 Not enough memory to use Fax Service RAP

320-349-00 IR Fax Analog Missing: No analog phone line RAP

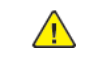

| Procedure                                                                                                    |               |                        |  |
|----------------------------------------------------------------------------------------------------|---------------|------------------------|--|
| ACTION                                                                                                    | YES           | NO                     |  |
| <b>Step 1</b><br>Turn off the printer, wait for<br>about 10 seconds, and then<br>turn on the printer.<br>The fault presists.                                                                                                    | Go to step 2. | The problem is solved. |  |
| <ul> <li>Step 2</li> <li>1 Ensure that the telephone cable is properly connected to the line port of the printer.</li> <li>2 Ensure that the other end of the cable is connected to an active analog wall jack. Contact the analog phone service provider if necessary.</li> <li>The fault presists.</li> </ul> | Go to step 3. | The problem is solved. |  |
| Step 3<br>Check the line port connector<br>pins of the fax card for corro-<br>sion and damage.<br>Note: The telephone cable<br>must properly fit with the line<br>port.<br>The fax card is connector free<br>of damage.                                                                                         | Go to step 4. | The problem is solved. |  |
| <b>Step 4</b><br>Check the Software version.<br>The Software is updated to<br>the latest version.                                                                                                    | Go to step 6. | Go to step 5.          |  |
| <b>Step 5</b><br>Update the Software.<br>The fault presists.                                                                                                    | Go to step 6. | The problem is solved. |  |
| <b>Step 6</b><br>Ensure that the controller<br>PWB is properly installed.                                                                                                    | Go to step 7. | The problem is solved. |  |

| ACTION                                                                                                    | YES                                | NO                     |
|----------------------------------------------------------------------------------------------------|------------------------------------|------------------------|
| Reconnect all the cables on<br>the controller PWB.<br>The fault presists.                                                                      |                                    |                        |
| Step 7<br>Check the controller PWB and<br>its connector pins for<br>damage.<br>The controller PWB and its<br>connectors are free of<br>damage. | Contact the next level of support. | Go to step 8.          |
| <b>Step 8</b><br>Install a new controller PWB.<br>See PL 3.05 item 1.<br>The fault presists.                                                   | Contact the next level of support. | The problem is solved. |

### 320-347-00, 320-347-01, 320–348–00, 320–348–01Fax Card 1 & 2 Modem Firmware Upgrade Failure RAP

#### **B625 Wiring Diagrams**

**320-347-00** Failed to upgrade the Faxcard1 modem firmware.

**320-347-01** Failed to upgrade the Faxcard2 modem firmware.

320-348-00 Failed to put Fax Modem 1 into upgrade mode

320-348-01 Failed to put Fax Modem 2 into upgrade mode

#### **Initial Actions**

Print a Configuration Sheet and a Software Failure Report. Refer to, GP 14 Printing Reports.

#### Procedure

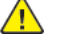

**WARNING:** Switch off the electricity to the machine, **GP 10**. Disconnect the power lead from the customer supply while performing tasks that do not need electricity. Electricity can cause the death or injury. Moving components can cause the injury.

 $\wedge$ 

**CAUTION:** Software downgrades cannot be performed by a customer. When using the FORCED\_ALTBOOT method, follow the procedure in GP 4, Software Upgrade. Inform the customer that customer data will not be retained using the FORCED\_ALTBOOT method for downgrading machine software.

- 1. Ensure the FAX is enabled.
- 2. Check that the FAX phone wire is securely connected between the wall jack and the machine fax port. There may be an **Input** and an **Output** line connection, verify the cable is in the **Input** line connection on the fax PWB.
- 3. Perform, OF 12 Modem/Fax PWB Service RAP, to verify fax settings are correct.
- 4. Perform a FORCED\_ALTBOOT software installation, GP 4.
- 5. If the fault persists, install a new fax PWB PL 20.10 item 1.

### 320-701–00 Fax Phone Book Download Fault RAP

Phone book download failed

#### **Initial Actions**

Print a Configuration Sheet and a Software Failure Report. Refer to, GP 14 Printing Reports.

#### Procedure

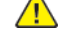

**WARNING:** Switch off the electricity to the machine, **GP 10**. Disconnect the power lead from the customer supply while performing tasks that do not need electricity. Electricity can cause the death or injury. Moving components can cause the injury.

- 1. Perform Software Upgrade, GP 4, using the FORCED\_ALTBOOT method.
- 2. If the fault persists, install a new fax PWB, PL 20.10 item 1.

### 320-710-00 and 320-711-00 Fax Image Overwrite Error RAP

#### B625 Wiring Diagrams

**320–710–00** IIO Error has occurred on the fax card when overwriting the job.

320-711-00 ODIO Error has occurred on the fax card when overwriting memory.

#### **Initial Actions**

Print a Configuration Sheet and a Software Failure Report. Refer to, GP 14 Printing Reports.

#### Procedure

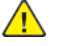

- 1. Ensure the FAX is enabled
- 2. Perform, GP 4 Software Upgrade, using the FORCED\_ALTBOOT method.
- 3. Perform, OF 12 Modem/Fax PWB Service RAP, to verify the Fax settings are correct
- 4. If the fault persists, install a new fax PWB PL 20.10 item 1.

### 322-300-05, 322–300–10, 322–301–05, 322–315–04 Image Transfer Errors RAP

322-300-05 Image Complete not received from video.

322-300-10 Failed to transfer image due to decoding error.

**322-301-05** Scan resources not available.

322-315-04 One or more e modules did not respond with completion message.

#### **Initial Actions**

Rerun job after the machine recovers

Check the Service Log for the frequency of occurrence of this fault.

Check dC122 Fault History for the frequency of occurrence of this fault

#### Procedure

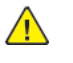

**WARNING:** Switch off the electricity to the machine, **GP 10**. Disconnect the power lead from the customer supply while performing tasks that do not need electricity. Electricity can cause the death or injury. Moving components can cause the injury.

Switch OFF, then switch ON the machine GP 10. Rerun job.

The fault persists. Y N

Return to SCP 3.

**Note:** Record the fault in the Logbook. If the same fault recurs frequently, perform the actions listed in the Y branch of this RAP.

Perform the following in order:

1. Upgrade SW using GP 4.

### 322-309-04 NO Accepts Received Fault RAP

Consecutive NO accepts received from a module exceeds threshold value (currently 20).

Five consecutive 322-309-04 will cause 322-319-04.

#### Procedure

Switch OFF, then switch ON the machineGP 10.

If the fault persists, go to the 322-319-04 IOT Integrity Problem While Printing a Job RAP.

### 322-310-04 to 322-318-04 Paper Supply Errors RAP

322-310-04 Pages received from extended job service out of sequence.

**322-311-04** Sequencer failed to respond with proposal within the required time.

322-314-04 Module registration error.

**322-315-04** One or more modules failed to respond with a completion message.

**322-316-04** Job required paper tray that does not exist.

**322-317-04** Job required finishing capability that does not exist.

**322-318-04** Job required an IOT capability that does not exist.

#### Procedure

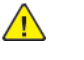

- 1. Verify the UI control panel tray settings and the tray configuration are correct for the job requested.
- 2. Switch OFF, then switch ON the machine, GP 10.
- 3. Delete the original job, then rerun the job causing the fault.

### 322-319-04 IOT Integrity Problem While Printing a Job RAP

Mark Service broadcasts an event identifying the Job ID and the reason for the time out:

- 1. If the deleted job is a Copy job, the UI uses the event information to inform the user that the job has been deleted and needs to be rescanned.
- 2. If the deleted job is a Print Job, the ESS uses the information to delete the job.
- 3. Early versions of the C625 and B625 machine may fault if there is an open tray above the tray used by the job.

This fault can result in two ways:

- 1. IOT Cycles down and back up 10 times without printing a page within the same job causing a 322-319-04 fault.
- 2. Five consecutive 322-309-04 faults will also cause a 322-319-04 fault.

#### Procedure

- 1. Switch OFF, then switch ON the machine GP 10.
- 2. If the fault persists, check fault history for 322-309-04. Perform RAP 322-309-04 to resolve the fault.

### 322-320-04 to 322-327-00, 322-335-00 to 322-340-00 Software Install Failed RAP

322-320-00 SM Failed to install scan to file.

322-321-00 SM Failed to remove Scan to file.

322-322-00 SM Failed to install LAN FAX.

322-323-00 SM Failed to remove LAN FAX.

322-324-00 SM Failed to install Scan to Email.

322-325-00 SM Failed to remove Scan to Email.

322-326-00 SM Failed to install IFAX.

322-327-00 SM Failed to remove IFAX.

322-335-00 SM Failed to install Job Based Accounting.

322-336-00 SM Failed to remove Job Based Accounting.

322-337-00 SM Failed to install disk overwrite.

322-338-00 SM Failed to remove Disk Overwrite.

322-339-00 SM Failed to install Job Overwrite.

322-340-00 SM Failed to remove Job Overwrite.

#### Initial Actions

Check the Service Log for the frequency of occurrence of this fault.

Check dC122 Fault History for the frequency of occurrence of this fault

#### Procedure

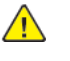

WARNING: Switch off the electricity to the machine, GP 10. Disconnect the power lead from the customer supply while performing tasks that do not need electricity. Electricity can cause the death or injury. Moving components can cause the injury.

Switch OFF, then switch ON the machine, GP 10. The fault persists. Υ

```
Ν
```

Return to SCP 3.

Note: Record the fault in the Logbook. If the same fault recurs frequently, perform the actions listed in the Y branch of this RAP.

- 1. Perform, Software Upgrade GP 4, using the FORCED\_ALTBOOT method.
- 2. Install a new controller PWB,PL 3.05.

127

### 322-328-00 Incomplete System Information

Incomplete System Information.

#### Procedure

Restart the machine, GP 10 How to Switch Off, or Switch On the Machine.

### 332-330-00 and 322-332-00 Supplies Plan Errors RAP

322-330-00 PagePack PIN (Supplies Plan Activation Code) Entry Locked RAP

322-332-00 Invalid Plan Conversion RAP

Plan conversion invalid due to repeated incorrect entry attempts.

#### **Initial Actions**

Ensure that this fault code did not occur during an attempt to perform plan conversion. Refer to, GP 26 PagePack (Supplies Plan) Plan Conversion.

Check the Service Log for the frequency of occurrence of this fault.

Check dC122 Fault History for the frequency of occurrence of this fault

#### Procedure

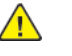

**WARNING:** Switch off the electricity to the machine, **GP 10**. Disconnect the power lead from the customer supply while performing tasks that do not need electricity. Electricity can cause the death or injury. Moving components can cause the injury.

Switch OFF, then switch ON the machine, GP 10.

#### The fault persists.

```
YN
```

Return to, SCP 3.

**Note:** Record the fault in the,Service Log. If fault recurs frequently, perform the actions listed in the Y branch of this RAP.

Perform the following in order:

- 1. Upgrade the software, GP 4.
- 2. Install a new controller PWB, PL 3.05.

If the fault persists, contact next level support.

### 322-352-00 Serial Number Missing From Memory RAP

Serial Number Update Required or Serial number lost/missing. A password routine may be required to write serial number to machine.

#### Initial Actions

- 1. Confirm that the machine serial number displayed on the UI and on the label on machine frame match. If they do not match notify the FE/NTS.
  - a. Select, Machine Status >, Machine Information Screen.
  - b. Print a Configuration Sheet, GP 14 Printing Reports, if the UI is unavailable.

Check all P/J connectors for loose or unseated connectors on the following PWBs.

- 1. Control panel display, PL 2.10 item 1.
- 2. Controller PWB. PL 3.05 item 1.
- 3. Check the Fault History, dC122, for communications faults. These can prevent serial number synchronization and must be addressed before proceeding.
- 4. Enter Diagnostics, GP 1, then touch [Clear Counters]. [Exit and Reboot] at Diagnostics Exit.
- 5. If the fault persists, order new PWBs as per listed below before troubleshooting the fault.
- Control panel display, PL 2.10 item 1.
- Controller PWB. PL 3.05 item 1.

WARNING: Do not swap PWBs between machines.

**WARNING:** Do not remove the batteries from any PWBs while making voltage checks in this RAP.

**CAUTION:** The serial number is stored and synchronized between the control panel display, controller PWB, and black toner cartridge. Always install these items individually. After installation of one of these items, switch on the machine, GP 1, to allow the serial number to synchronize before proceeding to install the next part. Refer to dC132 Machine Serial Number.

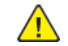

CAUTION: Never install a new control panel display, new controller PWB, or black toner cartridge at the same time. First install one of the parts, then switch on the machine, GP 10. If the installation is successful, switch off the machine, then install another part item if necessary.

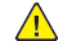

WARNING: Switch off the electricity to the machine, GP 10. Disconnect the power lead from the customer supply while performing tasks that do not need electricity. Electricity can cause the death or injury. Moving components can cause the injury.

Switch OFF, then switch ON the machine, GP 10. If the fault persists, wait 5 minutes, then perform GP 10 again.

#### Procedure

Match the serial numbers on the UI. Select, [Machine Status > Machine Information], and the serial number on the plate inside the front cover and the Configuration Report printed at the beginning of this RAP.

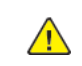

Υ

**WARNING:** Do not remove the black (K) toner cartridge or the imaging unit from the machine unless instructed to do so. Removing may cause the serial number syncronization to fail. The black (K) CRUM holds serial number information and is synced with the drive PWB and controller PWB.

#### The serial numbers match. Ν

- 1. Switch OFF the machine, GP 10, then disconnect the power cord for the source.
- 2. Contact next level support, then go to GP 35 Serial Number Synchronization Procedure.

#### A new contyrol panel display and controller PWB were installed at the same time. Ν

Install the original controller PWB back into the machine, then perform, GP 10. The fault persists.

Υ Ν

- 1. Check the Fault History, dC122. If no other fault codes exist perform, SCP 5 Final Actions.
- 2. If more faults are listed, perform the corresponding RAP to clear the fault.

Reseat all connectors on the controller PWB, PL 3.05 item 1.

The fault persists.

- Υ Ν
- Perform, SCP 5 Final Actions.
- Perform, dC132 to restore serial number integrity.

#### The fault persists.

- Ν
  - 1. Check the Fault History, dC122. If no other fault codes exist perform, SCP 5 Final Actions.
  - 2. If more faults are listed, perform the corresponding RAP to clear the fault.
- 1. Enter Diagnostics, GP 1, then perform dC122. If other fault codes are present, go to the specific fault code RAP.
- 2. Switch off the machine, GP 10.
- 3. Install the original control panel display back into the machine.
- 4. Perform, dC132 to restore serial number integrity.
- 5. Perform Software Upgrade, GP 4. If the fault persists, contact next level support for assistance.
- 6. Chaeck the fault log for fault code 322–365–00. If the fault is listed, perform RAP, 322-365-00 Engine Serial Number Needs Recovery RAP.
- 7. Perform, SCP 5, Final Actions.

# 322-360-00 to 322–363–00 3–way Sync (Service Plan) Faults RAP

#### 322-360-00 Service Plan Mismatch

Three way sync of Service Plan could not be resolved or is associated with incorrect Region.

322-361-00 Product ID Mismatch RAP

Three way sync of ProductID could not be resolved

322-362-00 Product Class Mismatch RAP

Three way sync of Product Class could not be resolved

322-363-00 Billing Counter Mismatch RAP

Three way sync of Billing Counters could not be resolved

#### **Primary Causes**

Typically these faults are caused by the installation of a new controller PWB, new drive PWB, black (K) toner cartridge, or a combination of these installed in the same task.

#### Procedure

1. Perform, GP 35, Serial Number Synchronization Procedure.

2. If the fault persists, contact next level support.

### 322-364-00 Critical Parameters Restored from Mirror RAP

Three way sync determined that the primary NVM storage has been replaced or corrupted.

Procedure

1. Perform, GP 35 Serial Number Synchronization Procedure.

### 322-365-00 Engine Serial Number Needs Recovery RAP

Three way sync determined that the engine Critical Parameter File is lost or corrupted.

Procedure

Perform GP 35 Serial Number Synchronization Procedure.

### 322-370-00 Unable To Communicate With XSA Database

XSA communication lost, SW issue internal to the device.

#### Procedure

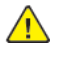

**WARNING:** Switch off the electricity to the machine, **GP 10**. Disconnect the power lead from the customer supply while performing tasks that do not need electricity. Electricity can cause the death or injury. Moving components can cause the injury.

Switch OFF, then switch ON the machineGP 10.

# 322-701-04, 322–720–00, 322–721–00, 322–751–04, 322–754–17 Configuration Mismatch Fault RAP

**322-701-04** Module completion message received after IOT returned to standby.

322-720-00 Service Registry Bad data / Corrupted.

**322-721-00** Triple A gets no response from SRS.

322-751-04 Paper Tray Configuration Mismatch.

**322-754-17** When the System detects the UI Configuration has changed during the Power On Sequence.

#### Procedure

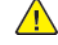

- 1. Verify the tray configuration is the same in the UI control panel as is physically configured in the machine.
- 2. Change the UI control panel configuration to match the job required.
- 3. Switch OFF, then switch ON the machine, GP 10.
- 4. Check the UI control panel input tray required is set correctly, then run the job again causing the fault.
- 5. If the fault persists, contact next level support.

### 340-100-00 to 340-106–00, 340-133-00, 340-134-00, 340-136-00 to 340-141-00 Swerr\_Error RAPs

340-100-00 Swerr\_PS\_2\_EM\_State\_NonZero RAP

340-101-00 SWERR\_UNKPSR RAP

340-102-00 SWERR\_STUB\_Execution RAP

340-103-00 SWERR\_NOSUPVIPS RAP

340-104-00 SWERR\_NFYQFULL RAP

340-105-00 SWERR\_NFYQEMPTY RAP

340-106-00 SWERR\_NVRAM\_Addressing\_Error RAP

340-133-00 SWERR\_PST1\_MAXSTATE RAP

340-134-00 SWERR\_PST2\_MAXSTATE RAP

340-136-00 SWERR\_Step\_EP\_SM\_NOT\_Ready RAP

340-137-00 SWERR\_TIMER2\_Not\_Ready RAP

340-138-00 SWERR\_Restart\_Too\_Long RAP

340-139-00 SWERR\_T2\_Didnt\_Finish\_TE RAP

340-140-00 SWERR\_COOLED\_Too\_Long RAP

340-141-00 SWERR\_TXPRAMPDN RAP

#### Procedure

 $\wedge$ 

**WARNING:** Switch off the electricity to the machine, **GP 10**. Disconnect the power lead from the customer supply while performing tasks that do not need electricity. Electricity can cause the death or injury. Moving components can cause the injury.

Switch OFF, then Switch ON the machine, GP 10. If the fault persists, call 2nd level support.

### 340-107-00, 340-117-00, 340-119-00, 340-129-00, 340-144-00, 340-145-00, 340-152-00, 340-161-00, 340-162-00, 340-165-00 SWERR Error RAPS

340-107-00 SWERR\_ENG\_NV\_INTF RAP

340-117-00 SWERR\_Incorrect\_Code\_Load RAP

340-119-00 SWERR\_Gap\_CALC\_Problem RAP

340-129-00 SWERR\_Fuser\_MECH RAP

340-144-00 SWERR\_TXP\_Error RAP

340-145-00 SWERR\_Cartridge\_Error RAP

340-152-00 SWERR\_Invalid\_PG\_SUV\_SEQ RAP

340-161-00 SWERR\_EP\_Direct\_XFER RAP

340-162-00 SWERR\_Invalid\_Page\_Ahead\_PTR RAP

340-165-00 SWERR\_Timeout\_Laser\_Servo RAP

Procedure

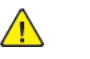

| Action                                                                                                    | Yes            | No                     |
|----------------------------------------------------------------------------------------------------|----------------|------------------------|
| <ul> <li>Step 1</li> <li>Perform a POR.</li> <li>Check if a 900.xx error<br/>code appears on the<br/>display.</li> <li>A 900.xx error code will<br/>appear.</li> </ul> | Go to step 4.  | Go to step 2.          |
| <b>Step 2</b><br>Check if another type of error<br>code appears instead of the<br>900.xx error code.<br>A different error code will<br>appear.                         | Go to step 3.  | Go to step 4.          |
| <b>Step 3</b><br>See the error code and its serv-<br>ice instructions in the printer<br>Service Manual.<br>The fault persists.                                         | Go to step 4.  | The problem is solved. |
| <ul> <li>Step 4</li> <li>1 Turn off the printer.</li> <li>2 At the rear of the printer,<br/>disconnect the network<br/>cable, USB cable, and fax<br/>line.</li> </ul>  | Go to step 12. | Go to step 5.          |

| Action                                                                                                    | Yes            | No                                                         | Action                                                                                                    | Yes                                                                                                    | No                     |  |
|----------------------------------------------------------------------------------------------------|----------------|------------------------------------------------------------|----------------------------------------------------------------------------------------------------|----------------------------------------------------------------------------------------------------|------------------------|--|
| 3 Turn on the printer.<br>The fault persists.                                                                                                    |                |                                                            | 2 Reconnect all FFC type ca-<br>bles on the controller<br>PWB, and then ensure                                                                                                    |                                                                                                    |                        |  |
| <ol> <li>Step 5</li> <li>From the control panel,<br/>navigate to the Reports<br/>menu.</li> <li>Select Device Statistics<br/>and Device Settings.</li> <li>The fault persists.</li> </ol> | Go to step 12. | Go to step 6.                                              | <ul> <li>a First the cables are propresent of the control of the cables on the control of the cables on the control of the cables on the control of the cables on the control of the cables on the control of the cables of the cables of the ca</li></ul> | <ul> <li>a Find the cables are prop-<br/>erly connected.</li> <li>a Ensure that all the cables<br/>on the controller PWB and<br/>scanner are properly<br/>connected.</li> <li>a Turn on the printer.</li> </ul> |                        |  |
| <b>Step 6</b><br>Check if the printer has a<br>scanner.<br>The printer will have a<br>scanner.                                                                                            | Go to step 7.  | Go to step 8.                                              |                                                                                                    | ,<br>De-<br>vice                                                                                                    |                        |  |
| <b>Step 7</b><br>Using the scanner, perform a one-page copy job in color                                                                                                    | Go to step 12. | Go to step 8.                                              | color.<br>The fault persists.                                                                                                    |                                                                                                    |                        |  |
| The fault persists.                                                                                                    |                |                                                            | <b>Step 13</b><br>Check if a hard disk is                                                                                                    | Go to step 14.                                                                                                    | Go to step 17.         |  |
| Step 8<br>1 Turn off the printer.                                                                                                    | Go to step 9.  | Go to step 10.                                             | installed.<br>A hard disk is installed.                                                                                                    |                                                                                                    |                        |  |
| <ol> <li>At the rear of the printer,<br/>connect the network ca-<br/>ble, USB cable, and fax<br/>line.</li> <li>Turn on the printer.</li> <li>The fault persists.</li> </ol>              |                |                                                            | Step 141Enter Diagnostics, GP 1.2Touch Diagnostics ><br>dC301 NVM Initialization.3Follow the procedure.<br>The fault persists.                                                                                                    | Go to step 15.                                                                                                    | The problem is solved. |  |
| Step 9<br>1 Switch OFF, then switch<br>ON the machine, GP 10.<br>The fault persists.                                                                                                    | Go to step 10. | Contact the next level of support.                         | Step 151Turn off the printer.2Uninstall the hard disk.3Perform a POR.                                                                                                    | Go to step 17.                                                                                                    | Go to step 16.         |  |
| Step 10<br>Using the Device Settings re-                                                                                                    | Go to step 11. | Contact the next level of                                  | The fault persists.                                                                                                    |                                                                                                    |                        |  |
| port that is printed in step 5 ,<br>check if the software level is<br>older than the latest available                                                                                     |                | Step 16<br>Install a new hard disk.<br>The fault persists. | Go to step 17.                                                                                                    | The problem is solved.                                                                                                    |                        |  |
| version.<br>The software version is older,<br>and the customer agrees to<br>update the software.                                                                                          |                |                                                            | <b>Step 17</b><br>Check if the printer has any of<br>the following components<br>installed:                                                                                                    | Go to step 18.                                                                                                    | Go to step 21.         |  |
| <b>Step 11</b><br>Update the software to the<br>latest version.<br>The fault persists.                                                                                                    | Go to step 12. | The problem is solved.                                     | <ul> <li>Memory options</li> <li>Fax card</li> <li>Modem</li> <li>Wireless and network option cards</li> </ul>                                                                                                    |                                                                                                    |                        |  |
| Step 12<br>1 Turn off the printer.                                                                                                    | Go to step 13. | The problem is solved.                                     | Any of the components is installed.                                                                                                    |                                                                                                    |                        |  |

| Action                                                                                                    | Yes                                | No                     |
|----------------------------------------------------------------------------------------------------|------------------------------------|------------------------|
| Step 18         1       Turn off the printer.         2       Remove all the installed components.         3       Turn on the printer.         The fault persists.                                                                                                    | Go to step 21.                     | Go to step 19.         |
| Step 19         1       Turn off the printer.         2       Install the following components one at a time:         •       Memory options         •       Fax card         •       Modem         •       Wireless and network option cards         Note: Ensure to perform a POR after installing each component.         The fault persists.n? | Go to step 20.                     | The problem is solved. |
| Step 201Turn off the printer.2Replace the components<br>that caused the error.3Turn on the printer.The fault persists.                                                                                                    | Go to step 21.                     | The problem is solved. |
| <b>Step 21</b><br>Install a new controller PWB.<br>See PL 3.05 item 1.<br>The fault persists.                                                                                                    | Contact the next level of support. | The problem is solved. |

### 340-108-00, 340-109-00, 340-113-00 to 340-116-00, 340-120-00, 340-122-00 to 340-124-00, 340-126-00 to 340-128-00, 340-130-00 to 340-132-00, 340-142-00, 340-143-00, 340-146-00 to 340-151-00, 340-153-00 to 340-160-00, 340-163-00, 340-164-00, 340-166-00 Swerr\_Error RAPs

340-108-00 Swerr\_Printhead\_Error. 340-109-00 Swerr\_Fuser\_Error. 340-113-00 SWERR\_What\_Happened. 340-114-00 SWERR\_Supply\_Security. 340-115-00 SWERR\_Unknown\_Value. 340-116-00 SWERR\_Invalid\_EM\_Sequence. 340-120-00 SWERR\_HW\_Code\_Incompat. 340-122-00 SWERR\_Busy\_Hang. 340-123-00 SWERR\_Illegal\_EM\_Sequence. 340-124-00 SWERR\_KMALLOC\_Failed. 340-126-00 SWERR\_Supply. 340-127-00 SWERR\_Timeout\_Waiting\_For\_Sleep. 340-128-00 SWERR\_Timeout\_Waiting\_For\_Power. 340-130-00 SWERR\_PH\_Relay\_Error. 340-131-00 SWERR\_Too\_Many\_Event\_Callbacks. 340-132-00 SWERR\_Invalid\_Event\_List. 340-142-00 SWERR\_Unknown\_TNR\_State. 340-143-00 SWERR\_Math\_Overflow\_Toner\_LVL. 340-146-00 SWERR\_TDS. 340-147-00 SWERR\_Pick\_Timeout. 340-148-00 SWERR\_Alive\_Too\_Long. 340-149-00 SWERR\_Location\_Too\_Large. 340-150-00 SWERR\_XFERPWM\_Too\_High. 340-151-00 SWERR\_Bad\_Cart\_Data. 340-153-00 SWERR\_No\_Message\_From\_EM. 340-154-00 SWERR\_Invalid\_Autogen\_Data. 340-155-00 SWERR\_Unknown\_SC\_Sequence.

340-156-00 SWERR\_Unknown\_SC\_MGR\_State.

**340-157-00** SWERR\_Finished\_Sheet\_Not\_Located.

340-158-00 SWERR\_Exceeded\_Buffer\_Size.

340-159-00 SWERR\_No\_Valid\_PMI\_Found\_2.

340-160-00 SWERR\_FIC\_RIP\_NV\_Timeout.

340-163-00 SWERR\_Motors\_Error.

340-164-00 SWERR\_Wrong\_RIP\_Model\_Index.

340-166-00 SWERR\_Invalid\_EM\_State.

**WARNING:** Switch off the electricity to the machine, **GP 10**. Disconnect the power lead from the customer supply while performing tasks that do not need electricity. Electricity can cause the death or injury. Moving components can cause the injury.

Switch OFF, then switch ON the machine, GP 10. If the fault persists, contact 2nd Level Support.

### 310-475-00, 310-476-00, 310-655-00, 340-110-00, 340-167-00 to 340-169-00, 340-171-00 to 340-184-00 Paperport Communication Device Error RAPs

**310-475-00** The engine timed out waiting for a mechanical reset or an intervention required clear to complete after tray insert RAP

310-476-00 The engine timed out waiting for an option to quiescent RAP

**310-655-00** Engine timed out waiting for options to respond RAP

340-110-00 SWERR\_Option\_Error RAP

340-167-00 Paperport communication device detected a validation failure. RAP

 ${\bf 340\text{-}168\text{-}00}$  Paperport communication device detected a framing error or the receive buffer overflowed. RAP

340-169-00 Paperport communication device timed out during communication. RAP

340-171-00 An option did not echo the last communication byte sent within allotted time. RAP

340-172-00 An option declared a link reset. RAP

**340-173-00** Command response error on the paperport. Response is too large for the communications buffer. RAP

**340-174-00** The printer has detected a hot plug of an optional device.Low-level error on paperport. RAP

340-175-00 Invalid Paper port protocol RAP

340-176-00 Paper port Framing Error RAP

340-177-00 Paper port Overrun Error RAP

340-178-00 Paper port parity Error RAP

340-179-00 Paper port Other Paper port Error RAP

340-180-00 Paper port encountered multiple communication error RAP

340-181-00 Invalid Paper port Echo RAP

340-182-00 Unsupported Paperport command RAP

340-183-00 Invalid paperport parameter RAP

340-184-00 Option device software error RAP

Procedure

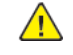

| Action                                                                                                    | Yes           | No                                 | Action                                                                                                    | Yes                                |  |
|----------------------------------------------------------------------------------------------------|---------------|------------------------------------|----------------------------------------------------------------------------------------------------|------------------------------------|--|
| <b>Step 1</b><br>Check the paper path and<br>trays for paper fragments and<br>partially fed paper.                                                                                                    | Go to step 3. | Go to step 2.                      | Install a new optional tray in-<br>terface cable. See PL 70.15<br>item 1.<br>The fault persists.                                                                   |                                    |  |
| per fragments and partially fed paper.                                                                                                    |               |                                    | Step 9<br>Ensure that the source tray                                                                                                    | Go to step 10.                     |  |
| Step 2<br>Remove the paper fragments<br>and partially fed paper.<br>The fault persists.                                                                                                    | Go to step 3. | The problem is solved.             | stalled. Reconnect all the ca-<br>bles on the controller PWB.<br>The fault persists.                                                                               |                                    |  |
| <b>Step 3</b><br>Ensure that all the trays and<br>tray inserts are properly<br>installed.<br>The fault persists.                                                                                                    | Go to step 4. | The problem is solved.             | Step 10<br>Check the source tray control-<br>ler PWB and its connector<br>pins for damage.<br>The tray controller PWB and<br>its connectors are free of<br>damage. | Contact the next level of support. |  |
| Step 4<br>Enter the Diagnostics menu<br>GP 1, and then navigate to:<br>Input tray quick print<br>Perform the print test on each<br>optional tray.<br>The error occurs in any of the<br>optional trays.                             | Go to step 6. | Go to step 5.                      | <b>Step 11</b><br>Install a new source tray con-<br>troller PWB. See PL 70.15 item<br>10.<br>The fault persists.                                                   | Contact the next level of support. |  |
| <ul> <li>Step 5</li> <li>1 Remove the optional trays.</li> <li>2 Reinstall the optional trays one at a time, and then identify which tray is causing the error.</li> <li>The error occurs in any of the optional trays.</li> </ul> | Go to step 6. | Contact the next level of support. |                                                                                                    |                                    |  |
| Step 6<br>Ensure that the interface ca-<br>ble of the affected tray is<br>properly installed.<br>The fault persists.                                                                                                    | Go to step 7. | The problem is solved.             |                                                                                                    |                                    |  |
| <b>Step 7</b><br>Check the interface cable and<br>its connector pins for<br>damage.<br>The interface cable is free of<br>damage.                                                                                                   | Go to step 9. | Go to step 8.                      |                                                                                                    |                                    |  |
| Step 8                                                                                                    | Go to step 9. | The problem is solved.             | 7                                                                                                    |                                    |  |

### 340-135-00 SWERR\_No\_PPDRV\_Response RAP

#### 340-135-00 SWERR\_No\_PPDRV\_Response RAP

#### Procedure

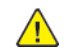

| ACTION                                                                                                    | YES           | NO                                 |
|----------------------------------------------------------------------------------------------------|---------------|------------------------------------|
| Step 1<br>Check the paper path and<br>trays for paper fragments and<br>partially fed paper.<br>The paper path is free of pa-<br>per fragments and partially<br>fed paper.                                                          | Go to step 3. | Go to step 2.                      |
| <b>Step 2</b><br>Remove the paper fragments<br>and partially fed paper.<br>The fault persists.                                                                                                    | Go to step 3. | The problem is solved.             |
| <b>Step 3</b><br>Ensure that all the trays and<br>tray inserts are properly<br>installed.<br>The fault persists.                                                                                                    | Go to step 4. | The problem is solved.             |
| Step 4<br>Enter the Diagnostics menu<br>GP 1, and then navigate to:<br>Input tray quick print<br>Perform the print test on each<br>optional tray.<br>The error occurs in any of the<br>optional trays.                             | Go to step 6. | Go to step 5.                      |
| <ul> <li>Step 5</li> <li>1 Remove the optional trays.</li> <li>2 Reinstall the optional trays one at a time, and then identify which tray is causing the error.</li> <li>The error occurs in any of the optional trays.</li> </ul> | Go to step 6. | Contact the next level of support. |
| <b>Step 6</b><br>Ensure that the interface cable of the affected tray is properly installed.<br>The fault persists.                                                                                                    | Go to step 7. | The problem is solved.             |
| Step 7                                                                                                    | Go to step 9. | Go to step 8.                      |

| ACTION                                                                                                    | YES                                | NO                     |
|----------------------------------------------------------------------------------------------------|------------------------------------|------------------------|
| Check the interface cable and<br>its connector pins for<br>damage.<br>The interface cable is free of<br>damage.                                                        |                                    |                        |
| <b>Step 8</b><br>Install a new optional tray in-<br>terface cable. See PL 70.15<br>item 1.<br>The fault persists.                                                      | Go to step 9.                      | The problem is solved. |
| <b>Step 9</b><br>Ensure that the source tray<br>controller PWB is properly in-<br>stalled. Reconnect all the ca-<br>bles on the controller PWB.<br>The fault persists. | Go to step 10.                     | The problem is solved. |
| Step 10<br>Check the source tray control-<br>ler PWB and its connector<br>pins for damage.<br>The tray controller PWB and<br>its connectors are free of<br>damage.     | Contact the next level of support. | The problem is solved. |
| Step 11<br>Install a new source tray con-<br>troller PWB. See PL 70.15 item<br>10.<br>The fault persists.                                                              | Contact the next level of support. | The problem is solved. |

### 340-185-00 Invalid Paper Port Error RAP

#### 340-185-00 Invalid paper port error

Procedure

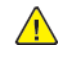

**WARNING:** Switch off the electricity to the machine, **GP 10**. Disconnect the power lead from the customer supply while performing tasks that do not need electricity. Electricity can cause the death or injury. Moving components can cause the injury.

Switch OFF, then switch ON the machine, GP 10. If the fault persists, contact 2nd Level Support.

### 340-193-00 Too Many Input Or Output Options Installed RAP

**340-193-00** Too many input or output options installed.

Procedure

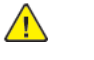

| Action                                                                                                    | Yes                                | No                     |
|----------------------------------------------------------------------------------------------------|------------------------------------|------------------------|
| <ol> <li>Turn off the printer, and<br/>then unplug it.</li> <li>Remove the excess op-<br/>tional trays or optional<br/>bins</li> <li>Plug the printer, and then<br/>turn it on.</li> <li>The fault persists.</li> </ol> | Contact the next level of support. | The problem is solved. |

### 341-343-00 EEPROM Backup Fails RAP

341-343-00 EEPROM backup fails RAP

Procedure

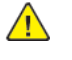

**WARNING:** Switch off the electricity to the machine, **GP 10**. Disconnect the power lead from the customer supply while performing tasks that do not need electricity. Electricity can cause the death or injury. Moving components can cause the injury.

Switch OFF, then switch ON the machine, GP 10. If the fault persists, call 2nd level support.

### 341-371-00 Speed Update Required RAP

#### 341-371-00 Speed Update Required RAP

Procedure

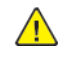

**WARNING:** Switch off the electricity to the machine, **GP 10**. Disconnect the power lead from the customer supply while performing tasks that do not need electricity. Electricity can cause the death or injury. Moving components can cause the injury.

Switch OFF, then switch ON the machine, GP 10. If the fault persists, call 2nd level support.

141
# 342-200-00 to 342-204-00, 342-207-00 LVPS/Controller Error RAPs

**342-200-00** LVPS/controller (switched power rails that determine the PGOOD signal state) dropped while not sleeping RAP

**342-201-00** LVPS/controller (switched power rails that determine the PGOOD signal state) line not up by timeout from POR/sleep exit RAP

342-202-00 Sensor rail down at POR RAP

342-203-00 No line frequency detected RAP

342-204-00 Line Frequency outside operating range of device RAP

342-207-00 Line Frequency outside operating range of device RAP

| Procedure                                                                                                    |               |                        |
|----------------------------------------------------------------------------------------------------|---------------|------------------------|
| Action                                                                                                    | Yes           | No                     |
| Step 1<br>Check if the printer is plugged<br>to a power strip or UPS. En-<br>sure that the printer is directly<br>plugged to the electrical<br>outlet.<br>The fault persists. | Go to step 2. | The problem is solved. |
| <b>Step 2</b><br>Ensure that the voltage output of the electrical outlet matches the voltage rating of the printer.<br>The fault persists.                                    | Go to step 3. | The problem is solved. |
| Step 3<br>Check the J62 cable on the<br>controller board for proper<br>connection.<br>The cable is properly<br>connected.                                                     | Go to step 5. | Go to step 4.          |
| <b>Step 4</b><br>Reconnect the cable.<br>The fault persists.                                                                                                    | Go to step 5. | The problem is solved. |
| Step 5<br>Check the cables on the LVPS<br>for proper connection.<br>The cables are properly<br>connected.                                                                     | Go to step 7. | Go to step 6.          |
| <b>Step 6</b><br>Reconnect the cables.<br>The fault persists.                                                                                                    | Go to step 7. | The problem is solved. |
| Step 7                                                                                                    | Go to step 8. | The problem is solved. |

| Action                                                                                                    | Yes                                | No                     |
|----------------------------------------------------------------------------------------------------|------------------------------------|------------------------|
| Ensure that the LVPS voltage<br>selection switch is set to<br>match with the voltage rating<br>of the electrical outlet.<br>The fault persists. |                                    |                        |
| <b>Step 8</b><br>Restart the printer.<br>The fault persists.                                                                                    | Go to step 9.                      | The problem is solved. |
| <b>Step 9</b><br>Install a new LVPS. See PL<br>1.15 item 3.<br>The fault persists.                                                              | Go to step 10.                     | The problem is solved. |
| <b>Step 10</b><br>Restart the printer.<br>The fault persists.                                                                                   | Go to step 11.                     | The problem is solved. |
| <b>Step 11</b><br>Install a new controller PWB.<br>See PL 3.05 item 1.<br>The fault persists.                                                   | Go to step 12.                     | The problem is solved. |
| <b>Step 12</b><br>Restart the printer.<br>The fault persists.                                                                                   | Contact the next level of support. | The problem is solved. |

# 343-200-00 to 343-209-00 TDS and PC Faults RAP

TDS and PC baseline, calibration, and drum range out of specification.

343-200-00 TDS baseline too low.

343-201-00 TDS baseline too high.

343-202-00 TDS baseline excessive range.

343-203-00 TDS calibration at max.

343-204-00 TDS calibration too low.

343-205-00 TDS calibration too close to baseline.

343-206-00 PC drum measurement too high.

343-207-00 PC drum measurement too different from calibration.

343-208-00 PC drum measurement too close to baseline.

343-209-00 Not enough PC drum measurement data.

Procedure

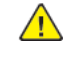

**WARNING:** Switch off the electricity to the machine, **GP 10**. Disconnect the power lead from the customer supply while performing tasks that do not need electricity. Electricity can cause the death or injury. Moving components can cause the injury.

1. Switch OFF, then switch ON the machine, GP 10.

2. If the fault persists, contact 2nd Level Support for assistance.

# 343-210-00, 344-200-00 to 344-202-00 Capactive Toner Level Sensing (CTLS) Error RAPs

343-210-00 Capactive Toner Level Sensing (CTLS) timeout parking paddle after auger RAP

344-200-00 Capactive Toner Level Sensing (CTLS) reading above maximum expected value. RAP

344-201-00 Capactive Toner Level Sensing (CTLS) reading below minimum expected value. RAP

344-202-00 Excessive CTLS Noise. RAP

#### Procedure

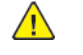

| Action                                                                                                    | Yes           | No                     |
|----------------------------------------------------------------------------------------------------|---------------|------------------------|
| Step 1<br>Check the imaging unit for<br>proper installation.<br>The imaging unit is properly<br>installed.                                                                           | Go to step 3. | Go to step 2.          |
| <b>Step 2</b><br>Reinstall the imaging unit.<br>The fault persists.                                                                                                    | Go to step 3. | The problem is solved. |
| <b>Step 3</b><br>Install a new imaging unit.<br>The fault persists.                                                                                                    | Go to step 4. | The problem is solved. |
| Step 4<br>Check if the cables J88 and<br>JCTLS1 on the controller PWB<br>are properly connected and<br>free of damage.<br>The cables are properly con-<br>nected and free of damage. | Go to step 6. | Go to step 5.          |
| <b>Step 5</b><br>Install the new cables.<br>The fault persists.                                                                                                    | Go to step 6. | The problem is solved. |
| <b>Step 6</b><br>Check the imaging unit high<br>voltage contacts for damage.<br>The high voltage contacts are<br>free of damage.                                                     | Go to step 8. | Go to step 7.          |

| Action                                                                                                   | Yes                                | No                     |
|----------------------------------------------------------------------------------------------------|------------------------------------|------------------------|
| <b>Step 7</b><br>Install a new high voltage<br>contact guide, PL 90.05 item<br>7.<br>The fault persists. | Go to step 8.                      | The problem is solved. |
| <b>Step 8</b><br>Restart the printer.<br>The fault persists.                                             | Contact the next level of support. | The problem is solved. |

# 343-338-00, 343-349-00, 343-351-00, 343-352-00 Main Fan Error RAPs

343-338-00 Main Fan fail RAP

343-349-00 Main Fan Stall RAP

343-351-00 Main Fan underspeed RAP

343-352-00 Main Fan overspeed RAP

#### Procedure

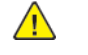

| Action                                                                                                    | Yes                                | No                     |
|----------------------------------------------------------------------------------------------------|------------------------------------|------------------------|
| <ul> <li>Step 1</li> <li>Check if the following cables are properly connected:</li> <li>cable J71 on the controller PWB</li> <li>main fan cable</li> <li>The cables are properly connected.</li> </ul> | Go to step 3.                      | Go to step 2.          |
| <b>Step 2</b><br>Reconnect the cable.<br>The fault persists.                                                                                                    | Go to step 3.                      | The problem is solved. |
| <b>Step 3</b><br>Restart the printer.<br>The fault persists.                                                                                                    | Go to step 4.                      | The problem is solved. |
| <b>Step 4</b><br>Install a new main fan. See PL<br>40.10 item 1.<br>The fault persists.                                                                                                    | Go to step 5.                      | The problem is solved. |
| <b>Step 5</b><br>Restart the printer.<br>The fault persists.                                                                                                    | Contact the next level of support. | The problem is solved. |

# 344-203-00 to 344-206-00, 344-214-00 to 344-216-00 Transport Motor Error RAP

344-203-00 Transport Motor loss of encoders (motor stall) RAP

344-204-00 Transport Motor underspeed RAP

344-205-00 Transport Motor overspeed RAP

344-206-00 Transport Motor moved too long RAP

344-214-00 Transport Motor does not turn on RAP

344-215-00 Transport Motor does not turn off RAP

344-216-00 Transport Motor failed to achieve expected speed RAP

#### Procedure

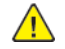

**WARNING:** Switch off the electricity to the machine, **GP 10**. Disconnect the power lead from the customer supply while performing tasks that do not need electricity. Electricity can cause the death or injury. Moving components can cause the injury.

| Action                                                                                                    | Yes                                | No                     |
|----------------------------------------------------------------------------------------------------|------------------------------------|------------------------|
| Step 1<br>Check if the following cables<br>are properly connected:<br>• cable J71 on the control-<br>ler PWB<br>• main fan cable<br>The cables are properly<br>connected. | Go to step 3.                      | Go to step 2.          |
| <b>Step 2</b><br>Reconnect the cable.<br>The fault persists.                                                                                                    | Go to step 3.                      | The problem is solved. |
| <b>Step 3</b><br>Restart the printer.<br>The fault persists.                                                                                                    | Go to step 4.                      | The problem is solved. |
| <b>Step 4</b><br>Install a new main fan. See PL<br>40.10 item 1.<br>The fault persists.                                                                                   | Go to step 5.                      | The problem is solved. |
| <b>Step 5</b><br>Restart the printer.<br>The fault persists.                                                                                                    | Contact the next level of support. | The problem is solved. |

## 344-207-00 to 344-213-00 K Bottle Motor Error RAP

344-207-00 K Bottle Motor does not turn on RAP

344-208-00 K Bottle Motor does not turn off RAP

344-209-00 K Bottle Motor failed to achieve expected speed RAP

344-210-00 K Bottle Motor loss of encoders (motor stall) RAP

344-211-00 K Bottle Motor underspeed RAP

344-212-00 K Bottle Motor overspeed RAP

344-213-00 K Bottle Motor moved too long RAP

Procedure

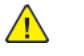

| Action                                                                                                    | Yes           | No                     |
|----------------------------------------------------------------------------------------------------|---------------|------------------------|
| <ul> <li>Step 1</li> <li>1 Remove the toner cartridge, and then check it for damage.</li> <li>2 Manually turn the toner cartridge gear, and then check if it is stuck.</li> <li>The toner cartridge is functional and free of damage.</li> </ul>          | Go to step 3. | Go to step 2.          |
| <b>Step 2</b><br>Install a new toner cartridge.<br>The fault persists.                                                                                                    | Go to step 3. | The problem is solved. |
| <ul> <li>Step 3</li> <li>Check if the following cables are properly connected and free of damage:</li> <li>cable J71 on the controller PWB</li> <li>toner cartridge motor cable</li> <li>The cables are properly connected and free of damage.</li> </ul> | Go to step 5. | Go to step 4.          |
| <b>Step 4</b><br>Install the new cables.<br>The fault persists.                                                                                                    | Go to step 5. | The problem is solved. |
| <b>Step 5</b><br>Restart the printer.<br>The fault persists.                                                                                                    | Go to step 6. | The problem is solved. |

| Action                                                                          | Yes                                | No                     |
|---------------------------------------------------------------------------------|------------------------------------|------------------------|
| <b>Step 6</b><br>Install a new toner cartridge<br>drive.<br>The fault persists. | Go to step 7.                      | The problem is solved. |
| <b>Step 7</b><br>Restart the printer.<br>The fault persists.                    | Contact the next level of support. | The problem is solved. |

# 344-217-00 to 344-223-00, 344-238-00 to 344-244-00 Staging Motor MPF Motor Error RAPs

**344-217-00** Staging Motor does not turn on.

**344-218-00** Staging Motor does not turn off.

**344-219-00** Staging Motor failed to achieve expected speed.

344-220-00 Staging Motor loss of encoders (motor stall).

344-221-00 Staging Motor underspeed.

344-222-00 Staging Motor overspeed.

344-223-00 Staging Motor moved too long.

344-238-00 MPF Motor does not turn on.

344-239-00 MPF Motor does not turn off.

344-240-00 MPF Motor failed to achieve expected speed.

344-241-00 MPF Motor loss of encoders (motor stall).

344-242-00 MPF Motor underspeed.

344-243-00 MPF Motor overspeed.

344-244-00 MPF Motor moved too long.

Procedure

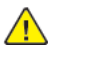

| Action                                                                                                    | Yes           | No                     |
|----------------------------------------------------------------------------------------------------|---------------|------------------------|
| <ul> <li>Step 1</li> <li>Check if the following cables are properly connected and free of damage:</li> <li>cable J71 on the controller PWB</li> <li>MPF motor cable</li> <li>The cables are properly connected and free of damage.</li> </ul> | Go to step 3. | Go to step 2.          |
| <b>Step 2</b><br>Install the new cables.<br>The fault persists.                                                                                                    | Go to step 3. | The problem is solved. |
| <b>Step 3</b><br>Restart the printer.<br>The fault persists.                                                                                                    | Go to step 4. | The problem is solved. |
| <b>Step 4</b><br>Install a new motor (MPF).<br>See REP 40.3.                                                                                                    | Go to step 5. | The problem is solved. |

| Action                                                                              | Yes                                | No                     |
|-------------------------------------------------------------------------------------|------------------------------------|------------------------|
| The fault persists.                                                                 |                                    |                        |
| Step 5<br>Replace the controller PWB.<br>See PL 3.05 item 1.<br>The fault persists. | Go to step 6.                      | The problem is solved. |
| <b>Step 6</b><br>Restart the printer.<br>The fault persists.                        | Contact the next level of support. | The problem is solved. |

# 344-224-00 to 344-230-00 Redrive Motor Error RAP

344-224-00 Redrive Motor does not turn on.

344-225-00 Redrive Motor does not turn off.

**344-226-00** Redrive Motor failed to achieve expected speed.

344-227-00 Redrive Motor loss of encoders (motor stall).

344-228-00 Redrive Motor underspeed.

344-229-00 Redrive Motor overspeed.

344-230-00 Redrive Motor moved too long.

Procedure

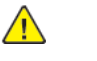

| Action                                                                                                    | Yes                                | No                     |
|----------------------------------------------------------------------------------------------------|------------------------------------|------------------------|
| <ul> <li>Step 1</li> <li>Check if the following cables are properly connected and free of damage:</li> <li>cable J66 on the controller PWB</li> <li>redrive motor cable</li> <li>The cables are properly connected and free of damage.</li> </ul> | Go to step 3.                      | Go to step 2.          |
| <b>Step 2</b><br>Install new cables.<br>The fault persists.                                                                                                    | Go to step 3.                      | The problem is solved. |
| <b>Step 3</b><br>Restart the printer.<br>The fault persists.                                                                                                    | Go to step 4.                      | The problem is solved. |
| <b>Step 4</b><br>Install a new motor (redrive).<br>See PL 80.10 item 11.<br>The fault persists.                                                                                                    | Go to step 5.                      | The problem is solved. |
| <b>Step 5</b><br>Restart the printer.<br>The fault persists.                                                                                                    | Contact the next level of support. | The problem is solved. |

# 344-231-00 to 344-237-00 Duplex Motor Error RAP

344-231-00 Duplex Motor does not turn on RAP

344-232-00 Duplex Motor does not turn off RAP

344-233-00 Duplex Motor failed to achieve expected speed RAP

344-234-00 Duplex Motor loss of encoders (motor stall) RAP

344-235-00 Duplex Motor underspeed RAP

344-236-00 Duplex Motor overspeed RAP

344-237-00 Duplex Motor moved too long RAP

Procedure

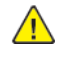

| Action                                                                                                    | Yes                                | No                     |
|----------------------------------------------------------------------------------------------------|------------------------------------|------------------------|
| <ul> <li>Step 1</li> <li>Check if the following cables are properly connected and free of damage:</li> <li>cable J27 on the controller PWB</li> <li>duplex motor cable</li> <li>The cables are properly connected and free of damage.</li> </ul> | Go to step 3.                      | Go to step 2.          |
| <b>Step 2</b><br>Reconnect the cables.<br>The fault persists.                                                                                                    | Go to step 3.                      | The problem is solved. |
| <b>Step 3</b><br>Restart the printer.<br>The fault persists.                                                                                                    | Go to step 4.                      | The problem is solved. |
| <b>Step 4</b><br>Install a new motor (duplex).<br>See PL 80.05 item 10.<br>The fault persists.                                                                                                    | Go to step 5.                      | The problem is solved. |
| <b>Step 5</b><br>Restart the printer.<br>The fault persists.                                                                                                    | Contact the next level of support. | The problem is solved. |

#### 2 Status Indicator RAPs

### 305-211-00, 305-212-00, 310-383-00, 310-649-00, 345-101-00 to 345-104-00, 371-329-00, 372-322-00, 373-322-00, 374-328-00, 377-230-00 to 377-232-00, 377-280-00 EP Error RAPs

305-211-00 Laser Safety interlock RAP

305-212-00 Mirror motor lock fail RAP

310-383-00 Fuser heater was too cold when page entered fuser nip RAP

310-649-00 Lost hsyncs during servo RAP

**345-101-00** EP received update for recently completed side. Likely cause is a short make on input sensor, that did not pass filtering by page supervisor. RAP

345-102-00 EP started a runin late, with less time than it takes to do the motor ramp RAP

345-103-00 Page at X before EP is ready image RAP

345-104-00 Input ISR occured and the printhead was not ready RAP

371-329-00 Tray 1 fails to become input source ready for picking RAP

**372-322-00** Tray 2 fails to become input source ready for picking RAP

373-322-00 Tray 3 fails to become input source ready for picking RAP

374-328-00 Tray 4 fails to become input source ready for picking RAP

377-230-00 Video never started RAP

377-231-00 Transfer Servo never started RAP

377-232-00 Duplex page never picked RAP

**377-280-00** Purposefully declared jam from the RIP. Typically used to prevent a kiosk user from printing free pages RAP

Procedure

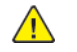

**WARNING:** Switch off the electricity to the machine, **GP 10**. Disconnect the power lead from the customer supply while performing tasks that do not need electricity. Electricity can cause the death or injury. Moving components can cause the injury.

Switch OFF, then switch ON the machine, GP 10. If the fault persists, call 2nd level support.

# 346-207-00 to 346-213-00, 364-217-00 to 364-223-00, 364-225-00 to 364-238-00 K Bottle Motor Error RAPs

346-207-00 K Bottle Motor does not turn on RAP

- 346-208-00 K Bottle Motor does not turn off RAP
- 346-209-00 K Bottle Motor failed to achieve expected speed RAP
- 346-210-00 K Bottle Motor loss of encoders (motor stall) RAP
- 346-211-00 K Bottle Motor underspeed RAP
- 346-212-00 K Bottle Motor overspeed RAP
- 346-213-00 K Bottle Motor moved too long RAP
- 364-217-00 Staging Motor does not turn on RAP
- 364-218-00 Staging Motor does not turn off RAP
- 364-219-00 Staging Motor failed to achieve expected speed RAP
- 364-220-00 Staging Motor loss of encoders (motor stall) RAP
- 364-221-00 Staging Motor underspeed RAP
- 364-222-00 Staging Motor overspeed RAP
- 364-223-00 Staging Motor moved too long RAP
- 364-225-00 Redrive Motor does not turn off RAP
- 364-226-00 Redrive Motor failed to achieve expected speed RAP
- 364-227-00 Redrive Motor loss of encoders (motor stall) RAP
- 364-228-00 Redrive Motor underspeed RAP
- 364-229-00 Redrive Motor overspeed RAP
- 364-230-00 Redrive Motor moved too long RAP
- 364-231-00 Duplex Motor does not turn on RAP
- 364-232-00 Duplex Motor does not turn off RAP
- 364-233-00 Duplex Motor failed to achieve expected speed RAP
- 364-234-00 Duplex Motor loss of encoders (motor stall) RAP
- 364-235-00 Duplex Motor underspeed RAP
- 364-236-00 Duplex Motor overspeed RAP
- 364-237-00 Duplex Motor moved too long RAP
- 364-238-00.80 Redrive Motor does not turn on RAP

Procedure

151

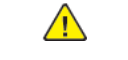

**WARNING:** Switch off the electricity to the machine, **GP 10**. Disconnect the power lead from the customer supply while performing tasks that do not need electricity. Electricity can cause the death or injury. Moving components can cause the injury.

Switch OFF, then switch ON the machine, GP 10. If the fault persists, call 2nd level support.

### 351-214-00, 351-216-00, 351-218-00, 351-220-00, 351-222-00, 351-224-10, 351-226-10, 351-228-00 Autocomp Pick / Lift Motor Error RAPs

#### WD1 Controller PWB Wiring Diagram

351-214-00 Autocomp Pick / Lift Motor failed to achieve expected speed RAP

351-216-00 Autocomp Pick / Lift Motor loss of encoders (motor stall) RAP

351-218-00 Autocomp Pick / Lift Motor underspeed RAP

351-220-00 Autocomp Pick / Lift Motor overspeed RAP

351-222-00 Autocomp Pick / Lift Motor moved too long RAP

**351-224-10** Tray 1 Autocomp Pick / Lift Motor did not lift properly since the lift plate sensor never changed state RAP

351-226-10 Autocomp Pick / Lift Motor does not turn on RAP

351-228-00 Autocomp Pick / Lift Motor does not turn off RAP

Procedure

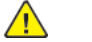

| Action                                                                                                    | Yes           | No                     |
|----------------------------------------------------------------------------------------------------|---------------|------------------------|
| <b>Step 1</b><br>Pull out tray 1, and then check<br>if the paper size matches the<br>size set on the tray guides.<br>The paper size will match the<br>size set on the tray. | Go to step 3. | Go to step 2.          |
| <b>Step 2</b><br>Change the paper size or ad-<br>just the size setting in the<br>tray.<br>The fault persists.                                                               | Go to step 3. | The problem is solved. |
| <b>Step 3</b><br>Check if tray 1 is overfilled.<br>The tray is overfilled.                                                                                                  | Go to step 4. | Go to step 5.          |
| <b>Step 4</b><br>Remove the excess paper<br>from the tray.<br>The fault persists.                                                                                           | Go to step 5. | The problem is solved. |
| <b>Step 5</b><br>Check tray 1 for crumpled,<br>damaged, or deformed paper.                                                                                                  | Go to step 7. | Go to step 6.          |

| Action                                                                                                    | Yes                                | No                     |
|----------------------------------------------------------------------------------------------------|------------------------------------|------------------------|
| The sheets of paper on the tray are still in good condition.                                                                                                    |                                    |                        |
| Step 6<br>Replace the affected sheets.<br>The fault persists.                                                                                                    | Go to step 7.                      | The problem is solved. |
| <ul> <li>Step 7</li> <li>1 Remove the left cover.<br/>See REP 28.1.</li> <li>2 Enter the Diagnostics<br/>menu GP 1, and then navigate to:</li> <li>Printer diagnostics and<br/>adjustments &gt; Motor<br/>tests</li> <li>3 Select the motor (Pick<br/>(tray 1)), and then touch<br/>Start.</li> <li>The motor will run.</li> </ul> | Go to step 10.                     | Go to step 8.          |
| <ul> <li>Step 8</li> <li>1 Remove the right cover.<br/>See REP 28.4.</li> <li>2 Reconnect the motor cable J73 on the controller<br/>PWB.</li> <li>3 Reconnect the paper<br/>feeder cable.</li> <li>4 Restart the printer.<br/>The fault persists.</li> </ul>                                                                       | Go to step 9.                      | The problem is solved. |
| Step 9<br>Install a new paper feeder.<br>See PL 80.25 item 2.<br>The fault persists.                                                                                                    | Go to step 10.                     | The problem is solved. |
| <b>Step 10</b><br>Restart the printer.<br>The fault persists.                                                                                                    | Contact the next level of support. | The problem is solved. |

#### 2 Status Indicator RAPs

### 352-214-00, 352-216-00, 352-218-00, 352-220-00, 352-222-00, 352-226-10, 352-228-00, 353-214-00, 353-216-00, 353-218-00, 353-220-00, 353-222-00, 353-226-10, 353-228-00, 354-214-00, 354-216-00, 354-218-00, 354-220-00, 354-222-00, 354-226-10, 354-228-00 Tray Pick Motor Error RAPs

#### WD1 Controller PWB Wiring Diagram

| 352-214-00 Tray 2 Pick Motor failed to achieve expected speed RAP |
|-------------------------------------------------------------------|
| 352-216-00 Tray 2 Pick Motor loss of encoders (motor stall) RAP   |
| 352-218-00 Tray 2 pick Motor underspeed RAP                       |
| 352-220-00 Tray 2 Pick Motor overspeed RAP                        |
| 352-222-00 Tray 2 pick Motor moved too long RAP                   |
| 352-226-10 Tray 2 Pick Motor does not turn on RAP                 |
| 352-228-00 Tray 2 Pick Motor does not turn off RAP                |
| 353-214-00 Tray 3 Pick Motor failed to achieve expected speed RAP |
| 353-216-00 Tray 3 pick Motor loss of encoders (motor stall) RAP   |
| 353-218-00 Tray 3 pick Motor underspeed RAP                       |
| 353-220-00 Tray 3 Pick Motor overspeed RAP                        |
| 353-222-00 Tray 3 Pick Motor moved too long RAP                   |
| 353-226-10 Tray 3 pick Motor does not turn on RAP                 |
| 353-228-00 Tray 3 Pick Motor does not turn off RAP                |
| 354-214-00 Tray 4 pick Motor failed to achieve expected speed RAP |
| 354-216-00 Tray 4 Pick Motor loss of encoders (motor stall) RAP   |
| 354-218-00 Tray 4 pick Motor underspeed RAP                       |
| 354-220-00 Tray 4 pick Motor overspeed RAP                        |
| 354-222-00 Tray 4 Pick Motor moved too long RAP                   |
| 354-226-10 Tray 4 Pick Motor does not turn on RAP                 |
| 354-228-00 Tray 4 pick Motor does not turn off RAP                |
| Procedure                                                         |
| WARNING: Switch off the electricity to the machine, GP 10 . Di    |

| Action                                                                                                    | Yes           | No                     |
|----------------------------------------------------------------------------------------------------|---------------|------------------------|
| <b>Step 1</b><br>Check the paper path and<br>trays for paper fragments and<br>partially fed paper.<br>The paper path is free of pa-<br>per fragments and partially<br>fed paper.                                                                                                    | Go to step 3. | Go to step 2.          |
| <b>Step 2</b><br>Remove the paper fragments<br>and partially fed paper.<br>The fault persists.                                                                                                    | Go to step 3. | The problem is solved. |
| <b>Step 3</b><br>Ensure that all the trays and<br>tray inserts are properly<br>installed.<br>The fault persists.                                                                                                    | Go to step 4. | The problem is solved. |
| Step 4<br>Enter the Diagnostics menu<br>GP 1, and then navigate to:<br>Input tray quick print >select<br>source tray > Single<br>The fault persists.                                                                                                    | Go to step 5. | The problem is solved. |
| Step 5         1       Enter the Diagnostics<br>menu GP 1, and then nav-<br>igate to:         Additional input tray di-<br>agnostics > Motor tests         2       Select the motor (Pick<br>(tray x)), and then touch<br>Start.         Note: For tray x, choose<br>the tray number of the<br>affected source tray. | Go to step 9. | Go to step 6.          |
| The motor will run.<br><b>Step 6</b><br>Reconnect the cable on the<br>motor and on the optional<br>tray controller PWB.<br>The fault persists.                                                                                                    | Go to step 7. | The problem is solved. |
| Step 7<br>Check if the source tray paper<br>feeder and its actuators are<br>functional, properly installed,<br>and free of damage.<br>The paper feeder and its com-<br>ponents are functional,                                                                                                    | Go to step 9. | Go to step 8.          |

| Action                                                                                                    | Yes                                | No                     |
|----------------------------------------------------------------------------------------------------|------------------------------------|------------------------|
| properly installed, and free of damage.                                                                                                    |                                    |                        |
| <b>Step 8</b><br>Install a new paper feeder.<br>See PL 80.25 item 2.<br>The fault persists.                                                                               | Go to step 9.                      | The problem is solved. |
| Step 9<br>Ensure that the source tray<br>controller board is properly in-<br>stalled. Reconnect all the ca-<br>bles on the controller PWB.<br>The fault persists.         | Go to step 10.                     | The problem is solved. |
| <b>Step 10</b><br>Check the source tray control-<br>ler PWB and its connector<br>pins for damage.<br>The tray controller PWB and<br>its connectors are free of<br>damage. | Contact the next level of support. | Go to step 11.         |
| <b>Step 11</b><br>Install a new source tray con-<br>troller PWB. See PL 70.15 item<br>10.<br>The fault persists.                                                          | Contact the next level of support. | The problem is solved. |

# 352-224-10, 353-224-10, 354-224-10 Tray Autocomp Pick / Lift Motor Did Not Lift Properly Since The Lift Plate Sensor Never Changed State RAPs

#### WD1 Controller PWB Wiring Diagram

**352-224-10** Tray 2 Autocomp Pick / Lift Motor did not lift properly since the lift plate sensor never changed state RAP

**353-224-10** Tray 3 Autocomp Pick / Lift Motor did not lift properly since the lift plate sensor never changed state RAP

**354-224-10** Tray 4 Autocomp Pick / Lift Motor did not lift properly since the lift plate sensor never changed state RAP

Procedure

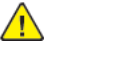

| Action                                                                                                    | Yes           | No                     |
|----------------------------------------------------------------------------------------------------|---------------|------------------------|
| <b>Step 1</b><br>Check the paper path and<br>trays for paper fragments and<br>partially fed paper.<br>The paper path is free of pa-<br>per fragments and partially<br>fed paper.                                       | Go to step 3. | Go to step 2.          |
| <b>Step 2</b><br>Remove the paper fragments<br>and partially fed paper.<br>The fault persists.                                                                                                    | Go to step 3. | The problem is solved. |
| <b>Step 3</b><br>Ensure that all the trays and<br>tray inserts are properly<br>installed.<br>The fault persists.                                                                                                    | Go to step 4. | The problem is solved. |
| Step 4<br>Enter the Diagnostics menu<br>GP 1, and then navigate to:<br>Input tray quick print >select<br>source tray > Single<br>The fault persists.                                                                   | Go to step 5. | The problem is solved. |
| Step 5         1       Enter the Diagnostics<br>menu GP 1, and then nav-<br>igate to:         Additional input tray di-<br>agnostics > Sensor tests         2       Find the sensor (Pick roll-<br>er index (tray x)). | Go to step 9. | Go to step 6.          |

| Action                                                                                                    | Yes            | No                     | Action                                                                                                    | Yes                                | No                     |
|----------------------------------------------------------------------------------------------------|----------------|------------------------|----------------------------------------------------------------------------------------------------|------------------------------------|------------------------|
| Note: For tray x, choose<br>the tray number of the<br>affected source tray.<br>The sensor status will change                                                                                                    |                |                        | Install a new paper feeder.<br>See PL 80.25 item 2.<br>The fault persists.                                                                                         |                                    |                        |
| while toggling the sensor.                                                                                                    |                |                        | Step 13<br>Ensure that the interface ca-                                                                                                    | Go to step 14.                     | The problem is solved. |
| <b>Step 6</b><br>Check the sensor cable on the optional tray controller PWB for proper connection                                                                                                    | Go to step 8.  | Go to step 7.          | ble of the affected tray is<br>properly installed.<br>The fault persists.                                                                                          |                                    |                        |
| The cable is properly connected.                                                                                                    |                |                        | <b>Step 14</b><br>Check the interface cable and                                                                                                    | Go to step 16.                     | Go to step 15.         |
| <b>Step 7</b><br>Reconnect the cable.<br>The fault persists.                                                                                                    | Go to step 8.  | The problem is solved. | amage.<br>The interface cable is free of<br>damage.                                                                                                    |                                    |                        |
| <b>Step 8</b><br>Install a new sensor. See PL<br>70.15 item 14.<br>The fault persists.                                                                                                    | Go to step 9.  | The problem is solved. | <b>Step 15</b><br>Install a new optional tray in-<br>terface cable. See PL 70.15<br>item 1.<br>The fault persists                                                  | Go to step 16.                     | The problem is solved. |
| Step 9<br>Remove the source tray insert,<br>and then check if the follow-<br>ing components are function-<br>al and free of damage:<br>• Paper guides<br>• Lift plate<br>•                                                                      | Go to step 11. | Go to step 10.         | Step 16<br>Check the source tray control-<br>ler PWB and its connector<br>pins for damage.<br>The tray controller PWB and<br>its connectors are free of<br>damage. | Contact the next level of support. | Go to step 17.         |
| Note: Move the compo-<br>nents or turn gears to<br>check for proper<br>mechanisms.<br>The tray insert and its compo-<br>nents are functional and free<br>of damage.                                                                             |                |                        | <b>Step 17</b><br>Install a new source tray con-<br>troller PWB. See PL 3.05 item<br>1.<br>The fault persists.                                                     | Contact the next level of support. | The problem is solved. |
| <b>Step 10</b><br>Install a new tray insert.<br>The fault persists.                                                                                                    | Go to step 11. | The problem is solved. |                                                                                                    |                                    |                        |
| Step 11<br>Check if the source tray paper<br>feeder and its actuators are<br>functional, properly installed,<br>and free of damage.<br>The paper feeder and its com-<br>ponents are functional, prop-<br>erly installed, and free of<br>damage. | Go to step 13. | Go to step 12.         |                                                                                                    |                                    |                        |
| Step 12                                                                                                    | Go to step 13. | The problem is solved. |                                                                                                    |                                    |                        |

## 352-314-00, 352-316-00, 352-318-00, 352-320-00, 352-322-00, 352-326-10, 352-328-00, 353-314-00, 353-316-00, 353-318-00, 353-320-00, 353-322-00, 353-326-10, 353-328-00, 354-314-00, 354-316-00, 354-318-00, 354-320-00, 354-322-00, 354-326-10, 354-328-00 Tray Pass Through Motor Error RAPs

#### WD1 Controller PWB Wiring Diagram

| 352-314-00 | ) Tray 2 Pass Through Motor failed to achieve expected speed RAP  |
|------------|-------------------------------------------------------------------|
| 352-316-00 | ) Tray 2 Pass Through Motor loss of encoders (motor stall) RAP    |
| 352-318-00 | ) Tray 2 Pass Through Motor underspeed RAP                        |
| 352-320-00 | ) Tray 2 Pass Through Motor overspeed RAP                         |
| 352-322-00 | ) Tray 2 Pass Through Motor moved too long RAP                    |
| 352-326-10 | ) Tray 2 Pass Through Motor does not turn on RAP                  |
| 352-328-00 | ) Tray 2 Pass Through Motor does not turn off RAP                 |
| 353-314-00 | Tray 3 Pass Through Motor failed to achieve expected speed RAP    |
| 353-316-00 | ) Tray 3 Pass Through Motor loss of encoders (motor stall) RAP    |
| 353-318-00 | ) Tray 3 Pass Through Motor underspeed RAP                        |
| 353-320-00 | ) Tray 3 Pass Through Motor overspeed RAP                         |
| 353-322-00 | ) Tray 3 Pass Through Motor moved too long RAP                    |
| 353-326-10 | ) Tray 3 Pass Through Motor does not turn on RAP                  |
| 353-328-00 | ) Tray 3 Pass Through Motor does not turn off RAP                 |
| 354-314-00 | Tray 4 Pass Through Motor failed to achieve expected speed RAP    |
| 354-316-00 | ) Tray 4 Pass Through Motor loss of encoders (motor stall) RAP    |
| 354-318-00 | ) Tray 4 Pass Through Motor underspeed RAP                        |
| 354-320-00 | ) Tray 4 Pass Through Motor overspeed RAP                         |
| 354-322-00 | ) Tray 4 Pass Through Motor moved too long RAP                    |
| 354-326-10 | ) Tray 4 Pass Through Motor does not turn on RAP                  |
| 354-328-00 | ) Tray 4 Pass Through Motor does not turn off RAP                 |
| Procedure  |                                                                   |
|            | WARNING: Switch off the electricity to the machine, GP 10. Discon |

| Action                                                                                                    | Yes           | No                     |
|----------------------------------------------------------------------------------------------------|---------------|------------------------|
| <b>Step 1</b><br>Check the paper path and<br>trays for paper fragments and<br>partially fed paper.<br>The paper path is free of pa-<br>per fragments and partially<br>fed paper.                                                                                                    | Go to step 3. | Go to step 2.          |
| <b>Step 2</b><br>Remove the paper fragments<br>and partially fed paper.<br>The fault persists.                                                                                                    | Go to step 3. | The problem is solved. |
| <b>Step 3</b><br>Ensure that all the trays and<br>tray inserts are properly<br>installed.<br>The fault persists.                                                                                                    | Go to step 4. | The problem is solved. |
| Step 4<br>Enter the Diagnostics menu<br>GP 1, and then navigate to:<br>Input tray quick print >select<br>source tray > Single<br>The fault persists.                                                                                                    | Go to step 5. | The problem is solved. |
| Step 5 <ol> <li>Enter the Diagnostics<br/>menu GP 1, and then navigate to:</li> <li>Additional input tray diagnostics &gt; Motor tests</li> <li>Select the motor (Pass-through (tray x)), and then touch Start.</li> <li>Note: For tray x, choose the tray number of the affected source tray.</li> <li>The motor will run.</li> </ol> | Go to step 8. | Go to step 6.          |
| Step 6<br>Reconnect the cable on the<br>motor and on the optional<br>tray controller PWB.<br>The fault persists.                                                                                                    | Go to step 7. | The problem is solved. |
| <b>Step 7</b><br>Install a new motor (transport) of the affected optional tray. See PL 70.15 item 9.<br>The fault persists.                                                                                                    | Go to step 8. | The problem is solved. |
| Step 8                                                                                                    | Go to step 9. | The problem is solved. |

| Action                                                                                                    | Yes                                | No                     |
|----------------------------------------------------------------------------------------------------|------------------------------------|------------------------|
| Ensure that the interface ca-<br>ble of the affected tray is<br>properly installed.<br>The fault persists.                                                         |                                    |                        |
| <b>Step 9</b><br>Check the interface cable and<br>its connector pins for<br>damage.<br>The interface cable is free of<br>damage.                                   | Go to step 11.                     | Go to step 10.         |
| <b>Step 10</b><br>Install a new optional tray in-<br>terface cable. See PL 70.15<br>item 1.<br>The fault persists.                                                 | Go to step 11.                     | The problem is solved. |
| Step 11<br>Ensure that the source tray<br>controller PWB is properly in-<br>stalled. Reconnect all the ca-<br>bles on the controller PWB.<br>The fault persists.   | Go to step 12.                     | The problem is solved. |
| Step 12<br>Check the source tray control-<br>ler PWB and its connector<br>pins for damage.<br>The tray controller PWB and<br>its connectors are free of<br>damage. | Contact the next level of support. | Go to step 13.         |
| Step 13<br>Install a new source tray con-<br>troller PWB. See PL 3.05 item<br>1.<br>The fault persists.                                                            | Contact the next level of support. | The problem is solved. |

No

## 352-214-00, 352-216-00, 352-218-00, 352-220-00, 352-222-00, 352-226-10, 352-228-00, 353-214-00, 353-216-00, 353-218-00, 353-220-00, 353-222-00, 353-226-10, 353-228-00, 354-214-00, 354-216-00, 354-218-00, 354-220-00, 354-222-00, 354-226-10, 354-228-00 Tray Pick Motor Error RAPs

#### WD1 Controller PWB Wiring Diagram

| 352-214-00 | Tray 2 Pick Motor failed to achieve expected speed RAP                                                                                                    |
|------------|----------------------------------------------------------------------------------------------------|
| 352-216-00 | Tray 2 Pick Motor loss of encoders (motor stall) RAP                                                                                                    |
| 352-218-00 | Tray 2 pick Motor underspeed RAP                                                                                                    |
| 352-220-00 | Tray 2 Pick Motor overspeed RAP                                                                                                    |
| 352-222-00 | Tray 2 pick Motor moved too long RAP                                                                                                    |
| 352-226-10 | Tray 2 Pick Motor does not turn on RAP                                                                                                    |
| 352-228-00 | Tray 2 Pick Motor does not turn off RAP                                                                                                    |
| 353-214-00 | Tray 3 Pick Motor failed to achieve expected speed RAP                                                                                                    |
| 353-216-00 | Tray 3 pick Motor loss of encoders (motor stall) RAP                                                                                                    |
| 353-218-00 | Tray 3 pick Motor underspeed RAP                                                                                                    |
| 353-220-00 | Tray 3 Pick Motor overspeed RAP                                                                                                    |
| 353-222-00 | Tray 3 Pick Motor moved too long RAP                                                                                                    |
| 353-226-10 | Tray 3 pick Motor does not turn on RAP                                                                                                    |
| 353-228-00 | Tray 3 Pick Motor does not turn off RAP                                                                                                    |
| 354-214-00 | Tray 4 pick Motor failed to achieve expected speed RAP                                                                                                    |
| 354-216-00 | Tray 4 Pick Motor loss of encoders (motor stall) RAP                                                                                                    |
| 354-218-00 | Tray 4 pick Motor underspeed RAP                                                                                                    |
| 354-220-00 | Tray 4 pick Motor overspeed RAP                                                                                                    |
| 354-222-00 | Tray 4 Pick Motor moved too long RAP                                                                                                    |
| 354-226-10 | Tray 4 Pick Motor does not turn on RAP                                                                                                    |
| 354-228-00 | Tray 4 pick Motor does not turn off RAP                                                                                                    |
| Procedure  |                                                                                                    |
| <u>^</u>   | <b>WARNING:</b> Switch off the electricity to the machine, <b>GP 10</b> . Disconnect the power lead from the customer supply while performing tasks that do not need electricity. |

Electricity can cause the death or injury. Moving components can cause the injury.

Go to step 3. Step 1 Go to step 2. Check the paper path and trays for paper fragments and partially fed paper. The paper path is free of paper fragments and partially fed paper. Step 2 Go to step 3. The problem is solved. Remove the paper fragments and partially fed paper. The fault persists. Go to step 4. Step 3 The problem is solved. Ensure that all the trays and tray inserts are properly installed. The fault persists. Go to step 5. The problem is solved. Step 4 Enter the Diagnostics menu GP 1, and then navigate to: Input tray quick print >select source tray > Single The fault persists. Step 5 Go to step 9. Go to step 6. 1 Enter the Diagnostics menu GP 1, and then navigate to: Additional input tray diaanostics > Motor tests Select the motor (Pick 2 (tray x)), and then touch Start. **Note:** For tray x, choose the tray number of the affected source tray. The motor will run. Step 6 Go to step 7. The problem is solved. Reconnect the cable on the motor and on the optional tray controller PWB. The fault persists. Go to step 8. Step 7 Go to step 9. Check if the source tray paper feeder and its actuators are functional, properly installed, and free of damage. The paper feeder and its components are functional,

Yes

Action

| Action                                                                                                    | Yes                                | No                     |
|----------------------------------------------------------------------------------------------------|------------------------------------|------------------------|
| properly installed, and free of damage.                                                                                                    |                                    |                        |
| <b>Step 8</b><br>Install a new paper feeder.<br>See PL 80.25 item 2.<br>The fault persists.                                                                        | Go to step 9.                      | The problem is solved. |
| Step 9<br>Ensure that the source tray<br>controller board is properly in-<br>stalled. Reconnect all the ca-<br>bles on the controller PWB.<br>The fault persists.  | Go to step 10.                     | The problem is solved. |
| Step 10<br>Check the source tray control-<br>ler PWB and its connector<br>pins for damage.<br>The tray controller PWB and<br>its connectors are free of<br>damage. | Contact the next level of support. | Go to step 11.         |
| <b>Step 11</b><br>Install a new source tray con-<br>troller PWB. See PL 70.15 item<br>10.<br>The fault persists.                                                   | Contact the next level of support. | The problem is solved. |

# 352-224-10, 353-224-10, 354-224-10 Tray Autocomp Pick / Lift Motor Did Not Lift Properly Since The Lift Plate Sensor Never Changed State RAPs

#### WD1 Controller PWB Wiring Diagram

**352-224-10** Tray 2 Autocomp Pick / Lift Motor did not lift properly since the lift plate sensor never changed state RAP

**353-224-10** Tray 3 Autocomp Pick / Lift Motor did not lift properly since the lift plate sensor never changed state RAP

**354-224-10** Tray 4 Autocomp Pick / Lift Motor did not lift properly since the lift plate sensor never changed state RAP

Procedure

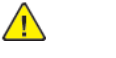

| Action                                                                                                    | Yes           | No                     |
|----------------------------------------------------------------------------------------------------|---------------|------------------------|
| <b>Step 1</b><br>Check the paper path and<br>trays for paper fragments and<br>partially fed paper.<br>The paper path is free of pa-<br>per fragments and partially<br>fed paper.                     | Go to step 3. | Go to step 2.          |
| <b>Step 2</b><br>Remove the paper fragments<br>and partially fed paper.<br>The fault persists.                                                                                                    | Go to step 3. | The problem is solved. |
| <b>Step 3</b><br>Ensure that all the trays and<br>tray inserts are properly<br>installed.<br>The fault persists.                                                                                     | Go to step 4. | The problem is solved. |
| Step 4<br>Enter the Diagnostics menu<br>GP 1, and then navigate to:<br>Input tray quick print >select<br>source tray > Single<br>The fault persists.                                                 | Go to step 5. | The problem is solved. |
| Step 5         1       Enter the Diagnostics menu GP 1, and then navigate to:         Additional input tray diagnostics > Sensor tests         2       Find the sensor (Pick roller index (tray x)). | Go to step 9. | Go to step 6.          |

| Action                                                                                                    | Yes            | No                     | Action                                                                                                    | Yes                                | No                     |
|----------------------------------------------------------------------------------------------------|----------------|------------------------|----------------------------------------------------------------------------------------------------|------------------------------------|------------------------|
| Note: For tray x, choose<br>the tray number of the<br>affected source tray.<br>The sensor status will change                                                                                                    |                |                        | Install a new paper feeder.<br>See PL 80.25 item 2.<br>The fault persists.                                                                                         |                                    |                        |
| while toggling the sensor.                                                                                                    |                |                        | <b>Step 13</b><br>Ensure that the interface ca-                                                                                                    | Go to step 14.                     | The problem is solved. |
| <b>Step 6</b><br>Check the sensor cable on the<br>optional tray controller PWB<br>for proper connection                                                                                                    | Go to step 8.  | Go to step 7.          | ble of the affected tray is<br>properly installed.<br>The fault persists.                                                                                          |                                    |                        |
| The cable is properly connected.                                                                                                    |                |                        | <b>Step 14</b><br>Check the interface cable and                                                                                                    | Go to step 16.                     | Go to step 15.         |
| <b>Step 7</b><br>Reconnect the cable.<br>The fault persists.                                                                                                    | Go to step 8.  | The problem is solved. | amage.<br>The interface cable is free of<br>damage.                                                                                                    |                                    |                        |
| <b>Step 8</b><br>Install a new sensor. See PL<br>70.15 item 14.<br>The fault persists.                                                                                                    | Go to step 9.  | The problem is solved. | <b>Step 15</b><br>Install a new optional tray in-<br>terface cable. See PL 70.15<br>item 1.<br>The fault persists                                                  | Go to step 16.                     | The problem is solved. |
| Step 9<br>Remove the source tray insert,<br>and then check if the follow-<br>ing components are function-<br>al and free of damage:<br>Paper guides<br>Lift plate                                                                               | Go to step 11. | Go to step 10.         | Step 16<br>Check the source tray control-<br>ler PWB and its connector<br>pins for damage.<br>The tray controller PWB and<br>its connectors are free of<br>damage. | Contact the next level of support. | Go to step 17.         |
| Note: Move the compo-<br>nents or turn gears to<br>check for proper<br>mechanisms.<br>The tray insert and its compo-<br>nents are functional and free<br>of damage.                                                                             |                |                        | <b>Step 17</b><br>Install a new source tray con-<br>troller PWB. See PL 3.05 item<br>1.<br>The fault persists.                                                     | Contact the next level of support. | The problem is solved. |
| <b>Step 10</b><br>Install a new tray insert.<br>The fault persists.                                                                                                    | Go to step 11. | The problem is solved. |                                                                                                    |                                    |                        |
| Step 11<br>Check if the source tray paper<br>feeder and its actuators are<br>functional, properly installed,<br>and free of damage.<br>The paper feeder and its com-<br>ponents are functional, prop-<br>erly installed, and free of<br>damage. | Go to step 13. | Go to step 12.         |                                                                                                    |                                    |                        |
| Step 12                                                                                                    | Go to step 13. | The problem is solved. |                                                                                                    |                                    |                        |

161

### 352-214-00, 352-216-00, 352-218-00, 352-220-00, 352-222-00, 352-226-10, 352-228-00, 353-214-00, 353-216-00, 353-218-00, 353-220-00, 353-222-00, 353-226-10, 353-228-00, 354-214-00, 354-216-00, 354-218-00, 354-220-00, 354-222-00, 354-226-10, 354-228-00 Tray Pick Motor Error RAPs

#### WD1 Controller PWB Wiring Diagram

- 352-214-00 Tray 2 Pick Motor failed to achieve expected speed RAP
- 352-216-00 Tray 2 Pick Motor loss of encoders (motor stall) RAP
- 352-218-00 Tray 2 pick Motor underspeed RAP
- 352-220-00 Tray 2 Pick Motor overspeed RAP
- 352-222-00 Tray 2 pick Motor moved too long RAP
- 352-226-10 Tray 2 Pick Motor does not turn on RAP
- 352-228-00 Tray 2 Pick Motor does not turn off RAP
- 353-214-00 Tray 3 Pick Motor failed to achieve expected speed RAP
- 353-216-00 Tray 3 pick Motor loss of encoders (motor stall) RAP
- 353-218-00 Tray 3 pick Motor underspeed RAP
- 353-220-00 Tray 3 Pick Motor overspeed RAP
- 353-222-00 Tray 3 Pick Motor moved too long RAP
- 353-226-10 Tray 3 pick Motor does not turn on RAP
- 353-228-00 Tray 3 Pick Motor does not turn off RAP
- 354-214-00 Tray 4 pick Motor failed to achieve expected speed RAP
- 354-216-00 Tray 4 Pick Motor loss of encoders (motor stall) RAP
- 354-218-00 Tray 4 pick Motor underspeed RAP
- 354-220-00 Tray 4 pick Motor overspeed RAP
- 354-222-00 Tray 4 Pick Motor moved too long RAP
- 354-226-10 Tray 4 Pick Motor does not turn on RAP
- 354-228-00 Tray 4 pick Motor does not turn off RAP
- Procedure

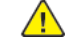

| Action                                                                                                    | Yes           | No                     | Action                                                                                                    | Yes                                | No             |
|----------------------------------------------------------------------------------------------------|---------------|------------------------|----------------------------------------------------------------------------------------------------|------------------------------------|----------------|
| Step 1<br>Check the paper path and<br>trave for paper fragments and                                                                                                    | Go to step 3. | Go to step 2.          | properly installed, and free of damage.                                                                                                   |                                    |                |
| partially fed paper.<br>The paper path is free of pa-<br>per fragments and partially<br>fed paper.                                                                                             |               |                        | <b>Step 8</b><br>Install a new paper feeder.<br>See PL 80.25 item 2.<br>The fault persists.                                               | Go to step 9.                      | The problem is |
| <b>Step 2</b><br>Remove the paper fragments<br>and partially fed paper.<br>The fault persists.                                                                                                 | Go to step 3. | The problem is solved. | Step 9<br>Ensure that the source tray<br>controller board is properly in-<br>stalled. Reconnect all the ca-<br>bles on the controller PWB | Go to step 10.                     | The problem is |
| Step 3                                                                                                    | Go to step 4. | The problem is solved. | The fault persists.                                                                                                    |                                    |                |
| tray inserts are properly<br>installed.<br>The fault persists.                                                                                                    |               |                        | <b>Step 10</b><br>Check the source tray control-<br>ler PWB and its connector                                                             | Contact the next level of support. | Go to step 11. |
| Step 4<br>Enter the Diagnostics menu<br>GP 1, and then navigate to:                                                                                                    | Go to step 5. | The problem is solved. | pins for damage.<br>The tray controller PWB and<br>its connectors are free of<br>damage.                                                  |                                    |                |
| source tray > Single<br>The fault persists.                                                                                                    |               |                        | <b>Step 11</b><br>Install a new source tray con-                                                                                          | Contact the next level of support. | The problem is |
| Step 5<br>1 Enter the Diagnostics<br>menu GP 1, and then nav-                                                                                                    | Go to step 9. | Go to step 6.          | Go to step 6.<br>Toller PWB. See PL 70.15 item<br>10.<br>The fault persists.                                                              |                                    |                |
| Additional input tray di-<br>agnostics > Motor tests<br>Select the motor (Pick<br>(tray x)), and then touch<br>Start.                                                                          |               |                        |                                                                                                    |                                    |                |
| <b>Note:</b> For tray x, choose<br>the tray number of the<br>affected source tray.<br>The motor will run.                                                                                      |               |                        |                                                                                                    |                                    |                |
| Step 6<br>Reconnect the cable on the<br>motor and on the optional<br>tray controller PWB.<br>The fault persists.                                                                               | Go to step 7. | The problem is solved. |                                                                                                    |                                    |                |
| Step 7<br>Check if the source tray paper<br>feeder and its actuators are<br>functional, properly installed,<br>and free of damage.<br>The paper feeder and its com-<br>ponents are functional, | Go to step 9. | Go to step 8.          |                                                                                                    |                                    |                |

# 352-224-10, 353-224-10, 354-224-10 Tray Autocomp Pick / Lift Motor Did Not Lift Properly Since The Lift Plate Sensor Never Changed State RAPs

#### WD1 Controller PWB Wiring Diagram

**352-224-10** Tray 2 Autocomp Pick / Lift Motor did not lift properly since the lift plate sensor never changed state RAP

 ${\bf 353\text{-}224\text{-}10}$  Tray 3 Autocomp Pick / Lift Motor did not lift properly since the lift plate sensor never changed state RAP

**354-224-10** Tray 4 Autocomp Pick / Lift Motor did not lift properly since the lift plate sensor never changed state RAP

Procedure

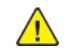

| Action                                                                                                    | Yes           | Νο                     |
|----------------------------------------------------------------------------------------------------|---------------|------------------------|
| <b>Step 1</b><br>Check the paper path and<br>trays for paper fragments and<br>partially fed paper.<br>The paper path is free of pa-<br>per fragments and partially<br>fed paper.                     | Go to step 3. | Go to step 2.          |
| <b>Step 2</b><br>Remove the paper fragments<br>and partially fed paper.<br>The fault persists.                                                                                                    | Go to step 3. | The problem is solved. |
| <b>Step 3</b><br>Ensure that all the trays and<br>tray inserts are properly<br>installed.<br>The fault persists.                                                                                     | Go to step 4. | The problem is solved. |
| Step 4<br>Enter the Diagnostics menu<br>GP 1, and then navigate to:<br>Input tray quick print >select<br>source tray > Single<br>The fault persists.                                                 | Go to step 5. | The problem is solved. |
| Step 5         1       Enter the Diagnostics menu GP 1, and then navigate to:         Additional input tray diagnostics > Sensor tests         2       Find the sensor (Pick roller index (tray x)). | Go to step 9. | Go to step 6.          |

| Action                                                                                                    | Yes            | No                     |
|----------------------------------------------------------------------------------------------------|----------------|------------------------|
| <b>Note:</b> For tray x, choose<br>the tray number of the<br>affected source tray.<br>The sensor status will change<br>while toggling the sensor.                                                                                               |                |                        |
| Step 6<br>Check the sensor cable on the<br>optional tray controller PWB<br>for proper connection.<br>The cable is properly<br>connected.                                                                                                    | Go to step 8.  | Go to step 7.          |
| <b>Step 7</b><br>Reconnect the cable.<br>The fault persists.                                                                                                    | Go to step 8.  | The problem is solved. |
| <b>Step 8</b><br>Install a new sensor. See PL<br>70.15 item 14.<br>The fault persists.                                                                                                    | Go to step 9.  | The problem is solved. |
| <ul> <li>Step 9</li> <li>Remove the source tray insert, and then check if the following components are functional and free of damage:</li> <li>Paper guides</li> <li>Lift plate</li> </ul>                                                      | Go to step 11. | Go to step 10.         |
| Note: Move the compo-<br>nents or turn gears to<br>check for proper<br>mechanisms.<br>The tray insert and its compo-<br>nents are functional and free<br>of damage.                                                                             |                |                        |
| <b>Step 10</b><br>Install a new tray insert.<br>The fault persists.                                                                                                    | Go to step 11. | The problem is solved. |
| Step 11<br>Check if the source tray paper<br>feeder and its actuators are<br>functional, properly installed,<br>and free of damage.<br>The paper feeder and its com-<br>ponents are functional, prop-<br>erly installed, and free of<br>damage. | Go to step 13. | Go to step 12.         |
| Step 12                                                                                                    | Go to step 13. | The problem is solved. |

| Action                                                                                                    | Yes                                | No                     |
|----------------------------------------------------------------------------------------------------|------------------------------------|------------------------|
| Install a new paper feeder.<br>See PL 80.25 item 2.<br>The fault persists.                                                                                         |                                    |                        |
| <b>Step 13</b><br>Ensure that the interface ca-<br>ble of the affected tray is<br>properly installed.<br>The fault persists.                                       | Go to step 14.                     | The problem is solved. |
| <b>Step 14</b><br>Check the interface cable and<br>its connector pins for<br>damage.<br>The interface cable is free of<br>damage.                                  | Go to step 16.                     | Go to step 15.         |
| <b>Step 15</b><br>Install a new optional tray in-<br>terface cable. See PL 70.15<br>item 1.<br>The fault persists.                                                 | Go to step 16.                     | The problem is solved. |
| Step 16<br>Check the source tray control-<br>ler PWB and its connector<br>pins for damage.<br>The tray controller PWB and<br>its connectors are free of<br>damage. | Contact the next level of support. | Go to step 17.         |
| Step 17<br>Install a new source tray con-<br>troller PWB. See PL 3.05 item<br>1.<br>The fault persists.                                                            | Contact the next level of support. | The problem is solved. |

## 352-314-00, 352-316-00, 352-318-00, 352-320-00, 352-322-00, 352-326-10, 352-328-00, 353-314-00, 353-316-00, 353-318-00, 353-320-00, 353-322-00, 353-326-10, 353-328-00, 354-314-00, 354-316-00, 354-318-00, 354-320-00, 354-322-00, 354-326-10, 354-328-00 Tray Pass Through Motor Error RAPs

#### WD1 Controller PWB Wiring Diagram

352-314-00 Tray 2 Pass Through Motor failed to achieve expected speed RAP 352-316-00 Tray 2 Pass Through Motor loss of encoders (motor stall) RAP 352-318-00 Tray 2 Pass Through Motor underspeed RAP 352-320-00 Tray 2 Pass Through Motor overspeed RAP 352-322-00 Tray 2 Pass Through Motor moved too long RAP 352-326-10 Tray 2 Pass Through Motor does not turn on RAP 352-328-00 Tray 2 Pass Through Motor does not turn off RAP 353-314-00 Tray 3 Pass Through Motor failed to achieve expected speed RAP 353-316-00 Tray 3 Pass Through Motor loss of encoders (motor stall) RAP 353-318-00 Tray 3 Pass Through Motor underspeed RAP 353-320-00 Tray 3 Pass Through Motor overspeed RAP 353-322-00 Tray 3 Pass Through Motor moved too long RAP 353-326-10 Tray 3 Pass Through Motor does not turn on RAP 353-328-00 Tray 3 Pass Through Motor does not turn off RAP 354-314-00 Tray 4 Pass Through Motor failed to achieve expected speed RAP 354-316-00 Tray 4 Pass Through Motor loss of encoders (motor stall) RAP 354-318-00 Tray 4 Pass Through Motor underspeed RAP 354-320-00 Tray 4 Pass Through Motor overspeed RAP 354-322-00 Tray 4 Pass Through Motor moved too long RAP

354-326-10 Tray 4 Pass Through Motor does not turn on RAP

354-328-00 Tray 4 Pass Through Motor does not turn off RAP

Procedure

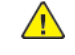

| Action                                                                                                    | Yes           | No                     | Action                                                                                                    | Yes                                | No                     |
|----------------------------------------------------------------------------------------------------|---------------|------------------------|----------------------------------------------------------------------------------------------------|------------------------------------|------------------------|
| <b>Step 1</b><br>Check the paper path and<br>trays for paper fragments and<br>partially fed paper.<br>The paper path is free of pa-                       | Go to step 3. | Go to step 2.          | Ensure that the interface ca-<br>ble of the affected tray is<br>properly installed.<br>The fault persists.                                                                |                                    |                        |
| per fragments and partially fed paper.                                                                                                    |               |                        | <b>Step 9</b><br>Check the interface cable and                                                                                                    | Go to step 11.                     | Go to step 10.         |
| Step 2<br>Remove the paper fragments<br>and partially fed paper.<br>The fault persists.                                                                   | Go to step 3. | The problem is solved. | The interface cable is free of damage.                                                                                                    |                                    |                        |
| Step 3<br>Ensure that all the trays and<br>tray inserts are properly<br>installed.<br>The fault persists.                                                 | Go to step 4. | The problem is solved. | <b>Step 10</b><br>Install a new optional tray in-<br>terface cable. See PL 70.15<br>item 1.<br>The fault persists.                                                        | Go to step 11.                     | The problem is solved. |
| Step 4<br>Enter the Diagnostics menu<br>GP 1, and then navigate to:<br>Input tray quick print >select<br>source tray > Single<br>The fault persists       | Go to step 5. | The problem is solved. | <b>Step 11</b><br>Ensure that the source tray<br>controller PWB is properly in-<br>stalled. Reconnect all the ca-<br>bles on the controller PWB.<br>The fault persists.   | Go to step 12.                     | The problem is solved. |
| Step 5<br>1 Enter the Diagnostics<br>menu GP 1, and then nav-<br>igate to:<br>Additional input tray di-<br>agnostics > Motor tests                        | Go to step 8. | Go to step 6.          | <b>Step 12</b><br>Check the source tray control-<br>ler PWB and its connector<br>pins for damage.<br>The tray controller PWB and<br>its connectors are free of<br>damage. | Contact the next level of support. | Go to step 13.         |
| <ul> <li>Select the motor (Pass-<br/>through (tray x)), and<br/>then touch Start.</li> <li>Note: For tray x, choose<br/>the tray number of the</li> </ul> |               |                        | <b>Step 13</b><br>Install a new source tray con-<br>troller PWB. See PL 3.05 item<br>1.<br>The fault persists.                                                            | Contact the next level of support. | The problem is solved. |
| affected source tray.<br>The motor will run.                                                                                                    |               |                        |                                                                                                    | I                                  |                        |
| <b>Step 6</b><br>Reconnect the cable on the<br>motor and on the optional<br>tray controller PWB.<br>The fault persists.                                   | Go to step 7. | The problem is solved. |                                                                                                    |                                    |                        |
| <b>Step 7</b><br>Install a new motor (transport) of the affected optional tray. See PL 70.15 item 9.<br>The fault persists.                               | Go to step 8. | The problem is solved. |                                                                                                    |                                    |                        |
| Step 8                                                                                                    | Go to step 9. | The problem is solved. |                                                                                                    |                                    |                        |

# 362-358-00 Backside Cable Error RAP

**B625 PJ and Sensor Locations** 

WD4 2100-Sheet Tray Wiring Diagram

362-358-00 Backside Cable error RAP

Procedure

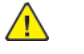

**WARNING:** Switch off the electricity to the machine, GP 10 . Disconnect the power lead from the customer supply while performing tasks that do not need electricity. Electricity can cause the death or injury. Moving components can cause the injury.

| Action                                                                                                    | Yes           | No                     |
|----------------------------------------------------------------------------------------------------|---------------|------------------------|
| Step 1<br>Check the HDMI cables on<br>the controller PWB, PL<br>3.05and DADF controller<br>PWB, PL 5.35for proper<br>connection.<br>The cables are properly<br>connected. | Go to step 3. | Go to step 2.          |
| <b>Step 2</b><br>Reseat the cables.<br>The fault persists.                                                                                                    | Go to step 3. | The problem is solved. |
| <b>Step 3</b><br>Install a new, known good,<br>HDMI cable.<br>The fault persists.                                                                                         | Go to step 4. | The problem is solved. |
| Step 4<br>Check P/J, JCCDM1 PJ3 DADF<br>Controller PWB Connections<br>on the DADF controller board<br>for proper connection.<br>The cable is properly<br>connected.       | Go to step 6. | Go to step 5.          |
| <b>Step 5</b><br>Reseat the cable.<br>The fault persists.                                                                                                    | Go to step 6. | The problem is solved. |
| Step 6<br>Check the DADF scanner CCD<br>cable for proper connection.<br>The cable is properly con-<br>nected to the DADF scanner<br>CCD.                                  | Go to step 8. | Go to step 7.          |
| <b>Step 7</b><br>Reseat the cable.<br>The fault persists.                                                                                                    | Go to step 8. | The problem is solved. |
| Step 8                                                                                                    | Go to step 9. | The problem is solved. |

167

| Action                                                                                     | Yes                                | No                     |
|--------------------------------------------------------------------------------------------|------------------------------------|------------------------|
| Install a new DADF scanner<br>CCD, PL 5.35.                                                |                                    |                        |
| <b>Step 9</b><br>Switch OFF, then switch on<br>the machine, GP 10.<br>The fault persists.  | Go to step 10.                     | The problem is solved. |
| <b>Step 10</b><br>Install a new DADF controller<br>PWB, PL 5.35.<br>The fault persists.    | Go to step 11.                     | The problem is solved. |
| <b>Step 11</b><br>Switch OFF, then switch on<br>the machine, GP 10.<br>The fault persists. | Go to step 12.                     | The problem is solved. |
| <b>Step 12</b><br>Install a new controller PWB,<br>PL 3.05.<br>The fault persists.         | Go to step 13.                     | The problem is solved. |
| Step 13<br>Switch OFF, then switch on<br>the machine, GP 10.<br>The fault persists.        | Contact the next level of support. | The problem is solved. |

# 362-397-00 IIT Comm Failure - Logical Protocol RAP

362-397-00 IIT Comm Failure - Logical Protocol RAP

Procedure

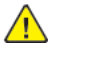

| Action                                                                                                    | Yes                                | No                     |
|----------------------------------------------------------------------------------------------------|------------------------------------|------------------------|
| Step 1<br>Check socket J1 on the printer<br>controller board for proper<br>connection.<br>The cable is properly<br>connected.    | Go to step 3.                      | Go to step 2.          |
| <b>Step 2</b><br>Reconnect the cable.<br>The fault persists.                                                                     | Go to step 3.                      | The problem is solved. |
| Step 3<br>Check the flatbed scanner<br>CCDM cable for proper<br>connection.<br>The cable is properly con-<br>nected to the CCDM. | Go to step 5.                      | Go to step 4.          |
| <b>Step 4</b><br>Reconnect the cable.<br>The fault persists.                                                                     | Go to step 5.                      | The problem is solved. |
| <b>Step 5</b><br>Install a new flatbed scanner<br>CCDM. See PL 60.30 item 5.                                                     | Go to step 6.                      | The problem is solved. |
| <b>Step 6</b><br>Reset the printer.<br>The fault persists.                                                                       | Contact the next level of support. | The problem is solved. |

## 362-398-00, 362-399-00, 362-793-00 Scanner Comm Failure-HW Protocol RAPs

#### WD1 Controller PWB Wiring Diagram

362-398-00 Scanner Comm Failure- HW Protocol RAP

362-399-00 IIT Comm Failure - No Response RAP

362-793-00 Scanner Comm Failure - Motor Card RAP

#### Procedure

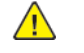

| Action                                                                                                    | Yes           | No                     |
|----------------------------------------------------------------------------------------------------|---------------|------------------------|
| Step 1<br>Check the HDMI cables on<br>the printer controller PWB<br>and DADF controller PWB for<br>proper connection.<br>The cables are properly<br>connected.                                                                         | Go to step 3. | Go to step 2.          |
| Step 2<br>Reconnect the cables.<br>The fault persists.                                                                                                    | Go to step 3. | The problem is solved. |
| <ul> <li>Step 3</li> <li>Check the following sockets<br/>for proper connection.</li> <li>J on the printer controller<br/>PWB</li> <li>JSPWR1 on the DADF<br/>controller PWB</li> <li>The cables are properly<br/>connected.</li> </ul> | Go to step 5. | Go to step 4.          |
| Step 4<br>Reconnect the cables.<br>The fault persists.                                                                                                    | Go to step 5. | The problem is solved. |
| Step 5<br>Check socket J1 on the printer<br>controller PWB for proper<br>connection.<br>The cable is properly<br>connected.                                                                                                    | Go to step 7. | Go to step 6.          |
| <b>Step 6</b><br>Reconnect the cable.<br>The fault persists.                                                                                                    | Go to step 7. | The problem is solved. |
| <b>Step 7</b><br>Reset the printer.                                                                                                    | Go to step 8. | The problem is solved. |

| Action                                                                                                | Yes                                | No                     |
|----------------------------------------------------------------------------------------------------|------------------------------------|------------------------|
| The fault persists.                                                                                   |                                    |                        |
| <b>Step 8</b><br>Install a new DADF controller<br>PWB. See PL 5.35 item 7.<br>The fault persists.     | Go to step 9.                      | The problem is solved. |
| <b>Step 9</b><br>Reset the printer.<br>The fault persists.                                            | Go to step 10.                     | The problem is solved. |
| <b>Step 10</b><br>Install a new printer controller<br>PWB. See PL 3.05 item 1.<br>The fault persists. | Go to step 11.                     | The problem is solved. |
| <b>Step 11</b><br>Reset the printer.<br>The fault persists.                                           | Contact the next level of support. | The problem is solved. |

# 362-463-00 IIT Mech Failure - ADF RAP

#### WD1 Controller PWB Wiring Diagram

362-463-00 IIT Mech Failure - ADF RAP

#### Procedure

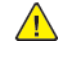

| Action                                                                                                    | Yes           | Νο                     |
|----------------------------------------------------------------------------------------------------|---------------|------------------------|
| <ul> <li>Step 1</li> <li>Open the DADF bottom door, and then manually rotate the DADF calibration roller.</li> <li>Reset the printer.</li> <li>The fault persists.</li> </ul>                                                                                             | Go to step 2. | The problem is solved. |
| <b>Step 2</b><br>Check socket JCSHM on the<br>DADF controller PWB.<br>The cable is properly<br>connected.                                                                                                    | Go to step 4. | Go to step 3.          |
| <b>Step 3</b><br>Reconnect the cable.<br>The fault persists.                                                                                                    | Go to step 4. | The problem is solved. |
| Step 4         1       Enter the Diagnostics<br>menu GP 1, and then nav-<br>igate to:         Scanner diagnostics ><br>Sensor tests         2       Find the sensor (DADF<br>calibration strip home).         The sensor status will change<br>while toggling the sensor. | Go to step 7. | Go to step 5.          |
| <ul> <li>Step 5</li> <li>Check the sensor cable for proper connection, and then reconnect if necessary.</li> <li>Check the connector on the DADF controller PWB.</li> <li>Check the connector on the sensor.</li> <li>The fault persists.</li> </ul>                      | Go to step 6. | The problem is solved. |
| <b>Step 6</b><br>Install a new sensor.<br>The fault persists.                                                                                                    | Go to step 7. | The problem is solved. |

| Action                                                                                             | Yes                                | No                     |
|----------------------------------------------------------------------------------------------------|------------------------------------|------------------------|
| <b>Step 7</b><br>Reset the printer.<br>The fault persists.                                         | Go to step 8.                      | The problem is solved. |
| <b>Step 8</b><br>Install a new DADF bottom<br>door. See PL 5.15 item 6.<br>The fault persists.     | Go to step 9.                      | The problem is solved. |
| <b>Step 9</b><br>Reset the printer.<br>The fault persists.                                         | Go to step 10.                     | The problem is solved. |
| <b>Step 10</b><br>Install a new DADF controller<br>PWB. See PL 5.35 item 7.<br>The fault persists. | Go to step 11.                     | The problem is solved. |
| <b>Step 11</b><br>Reset the printer.<br>The fault persists.                                        | Contact the next level of support. | The problem is solved. |

## 362-794-00 Scanner Mech Failure - DADF Elevator Failed To Home RAP

### WD1 Controller PWB Wiring Diagram

362-794-00 Scanner Mech Failure - DADF Elevator failed to home RAP

Procedure

**WARNING:** Switch off the electricity to the machine, **GP 10**. Disconnect the power lead from the customer supply while performing tasks that do not need electricity. Electricity can cause the death or injury. Moving components can cause the injury.

| Action                                                                                                    | Yes           | No                     |
|----------------------------------------------------------------------------------------------------|---------------|------------------------|
| <b>Step 1</b><br>Check the DADF tray lift<br>mechanism for obstructions.<br>The lift mechanism is free of<br>obstructions.                                                                                                    | Go to step 3. | Go to step 2.          |
| <b>Step 2</b><br>Remove the obstructions.<br>The fault persists.                                                                                                    | Go to step 3. | The problem is solved. |
| Step 3         1       Enter the Diagnostics menu GP 1, and then navigate to:         Scanner diagnostics> Sensor tests         2       Find the sensor (DADF tray upper limit).         The sensor status will change while toggling the sensor.    | Go to step 6. | Go to step 4.          |
| <ul> <li>Step 4</li> <li>Check the sensor cable for proper connection, and then reconnect if necessary.</li> <li>Check the connector on the DADF controller PWB.</li> <li>Check the connector on the sensor.</li> <li>The fault persists.</li> </ul> | Go to step 5. | The problem is solved. |
| <b>Step 5</b><br>Install a new sensor.<br>The fault persists.                                                                                                    | Go to step 6. | The problem is solved. |
| <b>Step 6</b><br>Reset the printer.<br>The fault persists.                                                                                                    | Go to step 7. | The problem is solved. |

| Action                                                                                            | Yes                                | No                     |
|---------------------------------------------------------------------------------------------------|------------------------------------|------------------------|
| <b>Step 7</b><br>Install a new DADF controller<br>PWB. See PL 5.35 item 7.<br>The fault persists. | Go to step 8.                      | The problem is solved. |
| <b>Step 8</b><br>Reset the printer.<br>The fault persists.                                        | Contact the next level of support. | The problem is solved. |

171

# 362-795-00 Scanner Mech Failure - DADF Elevator Motor Stalled RAP

### WD1 Controller PWB Wiring Diagram

362-795-00 Scanner Mech Failure - DADF Elevator Motor stalled RAP

Procedure

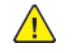

| Action                                                                                                    | Yes            | No                     |
|----------------------------------------------------------------------------------------------------|----------------|------------------------|
| Step 1<br>Check the DADF pick roller for<br>proper installation.<br>The pick roller is properly<br>installed.                                                                                   | Go to step 3.  | Go to step 2.          |
| <b>Step 2</b><br>Reinstall the DADF pick roller.<br>The fault persists.                                                                                                    | Go to step 3.  | The problem is solved. |
| <b>Step 3</b><br>Check the sensor actuator on<br>the DADF pick roller.<br>The actuator on the pick roller<br>properly trigger the sensor<br>DADF pick roller index.                             | Go to step 5.  | Go to step 4.          |
| <b>Step 4</b><br>Install a new DADF pick roller.<br>See PL 5.20.<br>The fault persists.                                                                                                    | Go to step 5.  | The problem is solved. |
| Step 5<br>Check the DADF tray lift<br>mechanism for obstructions.<br>The lift mechanism is free of<br>obstructions.                                                                             | Go to step 7.  | Go to step 6.          |
| <b>Step 6</b><br>Remove the obstructions.<br>The fault persists.                                                                                                    | Go to step 7.  | The problem is solved. |
| Step 7         1       Enter the Diagnostics menu GP 1, and then navigate to:         Scanner diagnostics> Motor tests> DADF tray lift         2       Touch Start.         The motor will run. | Go to step 10. | Go to step 8.          |

| Action                                                                                                    | Yes                                | No                     |
|----------------------------------------------------------------------------------------------------|------------------------------------|------------------------|
| <ul> <li>Step 8</li> <li>Check the motor cable for proper connection, and then reconnect if necessary.</li> <li>Check the connector on the DADF controller PWB.</li> <li>Check the connector on the motor.</li> <li>The fault persists.</li> </ul>                  | Go to step 9.                      | The problem is solved. |
| <b>Step 9</b><br>Install a new motor. See PL<br>5.35 item 5.<br>The fault persists.                                                                                                    | Go to step 10.                     | The problem is solved. |
| Step 10         1       Enter the Diagnostics<br>menu GP 1, and then nav-<br>igate to:         Scanner diagnostics><br>Sensor tests         2       Find the sensor (DADF<br>tray upper limit).         The sensor status will change<br>while toggling the sensor. | Go to step 13.                     | Go to step 11.         |
| <ul> <li>Step 11</li> <li>Check the sensor cable for proper connection, and then reconnect if necessary.</li> <li>Check the connector on the DADF controller board.</li> <li>Check the connector on the sensor.</li> <li>The fault persists.</li> </ul>             | Go to step 12.                     | The problem is solved. |
| <b>Step 12</b><br>Install a new sensor.<br>The fault persists.                                                                                                    | Go to step 13.                     | The problem is solved. |
| <b>Step 13</b><br>Reset the printer.<br>The fault persists.                                                                                                    | Go to step 14.                     | The problem is solved. |
| <b>Step 14</b><br>Install a new DADF controller<br>PWB. See PL 5.35 item 7.<br>The fault persists.                                                                                                    | Go to step 15.                     | The problem is solved. |
| <b>Step 15</b><br>Reset the printer.<br>The fault persists.                                                                                                    | Contact the next level of support. | The problem is solved. |

# 362-796-00 Scanner Mech Failure - DADF Elevator Failed To Raise To Pick Position RAP

#### WD1 Controller PWB Wiring Diagram

#### WD2 DADF Controller PWB Wiring Diagram

362-796-00 Scanner Mech Failure - DADF Elevator failed to raise to pick position RAP

#### Procedure

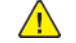

| Action                                                                                                    | Yes           | No                     |
|----------------------------------------------------------------------------------------------------|---------------|------------------------|
| Step 1<br>Check the DADF pick roller for<br>proper installation.<br>The pick roller is properly<br>installed.                                                       | Go to step 3. | Go to step 2.          |
| <b>Step 2</b><br>Reinstall the DADF pick roller.<br>The fault persists.                                                                                             | Go to step 3. | The problem is solved. |
| <b>Step 3</b><br>Check the sensor actuator on<br>the DADF pick roller.<br>The actuator on the pick roller<br>properly trigger the sensor<br>DADF pick roller index. | Go to step 5. | Go to step 4.          |
| <b>Step 4</b><br>Install a new DADF pick roller.<br>See PL 5.20.<br>The fault persists.                                                                             | Go to step 5. | The problem is solved. |
| <b>Step 5</b><br>Check the DADF pick roller<br>cover for proper installation.<br>The cover is properly installed.                                                   | Go to step 7. | Go to step 6.          |
| <b>Step 6</b><br>Reinstall the cover.<br>The fault persists.                                                                                                    | Go to step 7. | The problem is solved. |
| <b>Step 7</b><br>Check the DADF tray lift<br>mechanism for obstructions.<br>The lift mechanism is free of<br>obstructions.                                          | Go to step 9. | Go to step 8.          |
| <b>Step 8</b><br>Remove the obstructions.<br>The fault persists.                                                                                                    | Go to step 9. | The problem is solved. |

| Action                                                                                                    | Yes                                | No                     |
|----------------------------------------------------------------------------------------------------|------------------------------------|------------------------|
| Step 9         1       Enter the Diagnostics<br>menu GP 1, and then nav-<br>igate to:         Scanner diagnostics><br>Sensor tests         2       Find the sensor DADF pick<br>roller index high and sen-<br>sor DADF pick roller index<br>low.         Note: The sensor (DADF<br>pick roller index) consists<br>of two sensors to detect<br>the high and low posi-<br>tions of the pick roller.         The sensor status will change<br>while toggling the sensor. | Go to step 12.                     | Go to step 10.         |
| <ul> <li>Step 10</li> <li>Check the sensor cable for proper connection, and then reconnect if necessary.</li> <li>Check socket JHINGE1 on the WD2 DADF Controller PWB Wiring Diagram-DADF controller PWB.</li> <li>Check the connector on the sensor.</li> <li>The fault persists.</li> </ul>                                                                                                    | Go to step 11.                     | The problem is solved. |
| <b>Step 11</b><br>Install a new sensor. See PL<br>70.15 item 14.<br>The fault persists.                                                                                                    | Go to step 12.                     | The problem is solved. |
| <b>Step 12</b><br>Reset the printer.<br>The fault persists.                                                                                                    | Go to step 13.                     | The problem is solved. |
| Step 13<br>Install a new DADF controller<br>PWB. See PL 5.35 item 7.<br>The fault persists.                                                                                                    | Go to step 14.                     | The problem is solved. |
| <b>Step 14</b><br>Reset the printer.<br>The fault persists.                                                                                                    | Contact the next level of support. | The problem is solved. |

# 362-797-00 Scanner Mech Failure - Flatbed Carriage Failed To Home RAP

### WD1 Controller PWB Wiring Diagram

362-797-00 Scanner Mech Failure - Flatbed carriage failed to home RAP

Procedure

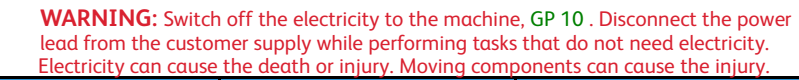

| Action                                                                                                    | Yes           | No                     |
|----------------------------------------------------------------------------------------------------|---------------|------------------------|
| Step 1<br>Check the HDMI cables on<br>the printer controller PWB<br>and DADF controller PWB for<br>proper connection.<br>The cables are properly<br>connected.                                                                           | Go to step 3. | Go to step 2.          |
| <b>Step 2</b><br>Reconnect the cables.<br>The fault persists.                                                                                                    | Go to step 3. | The problem is solved. |
| <ul> <li>Step 3</li> <li>Check the following sockets<br/>for proper connection.</li> <li>J on the printer controller<br/>PWB</li> <li>JSPWR1 on the DADF<br/>controller PWB</li> <li>The cables are properly<br/>connected.</li> </ul>   | Go to step 5. | Go to step 4.          |
| <b>Step 4</b><br>Reconnect the cables.<br>The fault persists.                                                                                                    | Go to step 5. | The problem is solved. |
| <ul> <li>Step 5</li> <li>Check the following sockets<br/>for proper connection.</li> <li>JICC on the DADF con-<br/>troller PWB</li> <li>JICC on the flatbed scan-<br/>ner PWB</li> <li>The cables are properly<br/>connected.</li> </ul> | Go to step 7. | Go to step 6.          |
| <b>Step 6</b><br>Reconnect the cables.<br>The fault persists.                                                                                                    | Go to step 7. | The problem is solved. |
| Step 7                                                                                                    | Go to step 9. | Go to step 8.          |

| Action                                                                                                    | Yes            | No                     |
|----------------------------------------------------------------------------------------------------|----------------|------------------------|
| Check socket J1 on the printer<br>controller PWB for proper<br>connection.<br>The cable is properly<br>connected.                        |                |                        |
| <b>Step 8</b><br>Reconnect the cable.<br>The fault persists.                                                                             | Go to step 9.  | The problem is solved. |
| <b>Step 9</b><br>Check the scanner belt for<br>misalignment and damage.<br>The scanner belt is properly<br>installed and free of damage. | Go to step 11. | Go to step 10.         |
| <b>Step 10</b><br>Reinstall or Install a new scan-<br>ner belt.<br>The fault persists.                                                   | Go to step 11. | The problem is solved. |
| <b>Step 11</b><br>Check the tension of the scan-<br>ner belt.                                                                            | Go to step 13. | Go to step 12.         |
| <b>Note:</b> With the proper belt tension, the flatbed CCDM will move smoothly. The belt tension is properly set.                        |                |                        |
| <b>Step 12</b><br>Reset or adjust the belt<br>tension.<br>The fault persists.                                                            | Go to step 13. | The problem is solved. |
| Step 13<br>Check the sensor FB CCD<br>home for proper installation.<br>The sensor is properly<br>mounted to the scanner<br>frame.        | Go to step 15. | Go to step 14.         |
| <b>Step 14</b><br>Install a new sensor. See PL<br>60.25 item 2.<br>The fault persists.                                                   | Go to step 15. | The problem is solved. |
| Step 151Enter the Diagnostics<br>menu GP 1, and then nav-<br>igate to:Scanner diagnostics><br>Sensor tests                               | Go to step 18. | Go to step 16.         |

| Revised Update: I | May 2023 |
|-------------------|----------|
|-------------------|----------|

| Action                                                                                                    | Yes                                | No                     |
|----------------------------------------------------------------------------------------------------|------------------------------------|------------------------|
| 2 Find the sensor FB CCD<br>home.<br>The sensor status will change<br>while toggling the sensor.                                                                                                    |                                    |                        |
| <ul> <li>Step 16</li> <li>Check the sensor cable for proper connection, and then reconnect if necessary.</li> <li>Check JFB1 on the flatbed scanner PWB.</li> <li>Check the connector on the sensor.</li> <li>The fault persists.</li> </ul> | Go to step 17.                     | The problem is solved. |
| <b>Step 17</b><br>Install a new sensor. See PL<br>60.25 item 2.<br>The fault persists.                                                                                                    | Go to step 18.                     | The problem is solved. |
| Step 18<br>Check the sensor actuator on<br>the flatbed scanner CCDM.<br>The actuator on the CCDM<br>properly triggers the sensor<br>FB CCD home.                                                                                             | Go to step 20.                     | Go to step 19.         |
| <b>Step 19</b><br>Install a new flatbed scanner<br>CCDM. See PL 60.30 item 5.<br>The fault persists.                                                                                                    | Go to step 20.                     | The problem is solved. |
| <b>Step 20</b><br>Reset the printer.<br>The fault persists.                                                                                                    | Go to step 21.                     | The problem is solved. |
| <b>Step 21</b><br>Install a new DADF controller<br>PWB. See PL 5.35 item 7.<br>The fault persists.                                                                                                    | Go to step 22.                     | The problem is solved. |
| <b>Step 22</b><br>Reset the printer.<br>The fault persists.                                                                                                    | Contact the next level of support. | The problem is solved. |

# 346-207-00 to 346-213-00, 364-217-00 to 364-223-00, 364-225-00 to 364-238-00 K Bottle Motor Error RAPs

346-207-00 K Bottle Motor does not turn on RAP

- 346-208-00 K Bottle Motor does not turn off RAP
- 346-209-00 K Bottle Motor failed to achieve expected speed RAP
- 346-210-00 K Bottle Motor loss of encoders (motor stall) RAP
- 346-211-00 K Bottle Motor underspeed RAP
- 346-212-00 K Bottle Motor overspeed RAP
- 346-213-00 K Bottle Motor moved too long RAP
- 364-217-00 Staging Motor does not turn on RAP
- 364-218-00 Staging Motor does not turn off RAP
- 364-219-00 Staging Motor failed to achieve expected speed RAP
- 364-220-00 Staging Motor loss of encoders (motor stall) RAP
- 364-221-00 Staging Motor underspeed RAP
- 364-222-00 Staging Motor overspeed RAP
- 364-223-00 Staging Motor moved too long RAP
- 364-225-00 Redrive Motor does not turn off RAP
- 364-226-00 Redrive Motor failed to achieve expected speed RAP
- 364-227-00 Redrive Motor loss of encoders (motor stall) RAP
- 364-228-00 Redrive Motor underspeed RAP
- 364-229-00 Redrive Motor overspeed RAP
- 364-230-00 Redrive Motor moved too long RAP
- 364-231-00 Duplex Motor does not turn on RAP
- 364-232-00 Duplex Motor does not turn off RAP
- 364-233-00 Duplex Motor failed to achieve expected speed RAP
- 364-234-00 Duplex Motor loss of encoders (motor stall) RAP
- 364-235-00 Duplex Motor underspeed RAP
- 364-236-00 Duplex Motor overspeed RAP
- 364-237-00 Duplex Motor moved too long RAP
- 364-238-00.80 Redrive Motor does not turn on RAP

Procedure

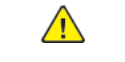

**WARNING:** Switch off the electricity to the machine, **GP 10**. Disconnect the power lead from the customer supply while performing tasks that do not need electricity. Electricity can cause the death or injury. Moving components can cause the injury.

Switch OFF, then switch ON the machine, GP 10. If the fault persists, call 2nd level support.

# 371-106-00 Rogue Page Showed Up When Flushing the Paperpath RAP

371-106-00 Rogue page showed up when flushing the paper path.

Procedure

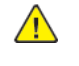

- 1. Switch OFF, then switch ON the machine, GP 10.
- 2. If the fault persists, contact 2nd Level Support for assistance.
# 371-210-00, 371-212-00, 371-214-00, 371-216-00, 371-218-00, 371-220-00, 371-222-00 Tray 1 Pick Drive Failure RAP

**371-210-00** Tray 1 Lift On Fail.

371-212-00 Tray 1 Lift Off Fail.

371-214-00 Autocomp Pick / Lift Motor failed to achieve expected speed.

371-216-00 Autocomp Pick / Lift Motor loss of encoders (motor stall).

371-218-00 Autocomp Pick / Lift Motor underspeed.

371-220-00 Autocomp Pick / Lift Motor overspeed.

371-222-00 Autocomp Pick / Lift Motor moved too long.

#### Procedure

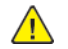

**WARNING:** Switch off the electricity to the machine, **GP 10**. Disconnect the power lead from the customer supply while performing tasks that do not need electricity. Electricity can cause the death or injury. Moving components can cause the injury.

| Action                                                                                                    | Yes                                | Νο                     |
|----------------------------------------------------------------------------------------------------|------------------------------------|------------------------|
| <ul> <li>Step 1</li> <li>Check if the following cables are properly connected and free of damage:</li> <li>cable J73 on the controller board</li> <li>tray 1 pick motor cable</li> <li>The cables are properly connected and free of damage.</li> </ul> | Go to step 3.                      | Go to step 2.          |
| <b>Step 2</b><br>Reconnect or install new<br>cables.<br>The fault persists.                                                                                                    | Go to step 3.                      | The problem is solved. |
| <b>Step 3</b><br>Restart the printer.<br>The fault persists.                                                                                                    | Go to step 4.                      | The problem is solved. |
| <b>Step 4</b><br>Install a new tray 1 paper<br>feeder. See PL 80.25 item 2.<br>The fault persists.                                                                                                    | Go to step 5.                      | The problem is solved. |
| <b>Step 5</b><br>Restart the printer.<br>The fault persists.                                                                                                    | Contact the next level of support. | The problem is solved. |

# 371-300-00, 371-308-00, 371-316-00, 371-322-00, 374-300-00 Sensor Input Early Arriving Jam RAP

371-300-00 S1/Input sensor covered too soon. Source is MPF.

371-308-00 Bump exit sensor covered too soon. Source is tray 1.

371-316-00 S1/Input sensor covered too soon. Source is tray 2.

**371-322-00** S1/Input sensor covered too soon. Source is tray 3.

**374-300-00** S1/Input sensor covered too soon. Source is tray 4.

Procedure

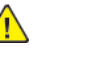

| Action                                                                                                    | Yes           | Νο                     |
|----------------------------------------------------------------------------------------------------|---------------|------------------------|
| <b>Step 1</b><br>Identify the source tray.<br>The MPF is the source tray.                                                                                                    | Go to step 2. | Go to step 7.          |
| Step 2<br>Check the MPF pick roller for<br>excess wear and<br>contamination.<br>The pick roller is free of excess<br>wear and contamination.                                 | Go to step 4. | Go to step 3.          |
| <b>Step 3</b><br>Clean or install a new MPF<br>pick roller. See REP 80.12.<br>The fault persists.                                                                            | Go to step 4. | The problem is solved. |
| <ul> <li>Step 4</li> <li>1 Remove the left cover.<br/>See REP 28.1.</li> <li>2 Enter the Diagnostics<br/>menu GP 1, and then nav-<br/>igate to:</li> </ul>                   | Go to step 6. | Go to step 5.          |
| Printer diagnostics and<br>adjustments > Motor<br>tests<br>3 Select the motor MPF<br>pick, and then touch<br>Start.<br>The motor will run.                                   |               |                        |
| <ul> <li>Step 5</li> <li>1 Remove the right cover.<br/>See REP 28.4.</li> <li>2 Reconnect the motor cable J71 on the controller PWB.</li> <li>The fault persists.</li> </ul> | Go to step 6. | The problem is solved. |

| Action                                                                                                    | Yes            | No                     |
|----------------------------------------------------------------------------------------------------|----------------|------------------------|
| <b>Step 6</b><br>Install a new motor. See REP<br>40.3.<br>The fault persists.                                                                                                    | Go to step 7.  | The problem is solved. |
| <b>Step 7</b><br>Check if paper is properly<br>loaded in each tray.<br>Paper is properly loaded in<br>each tray.                                                                                                    | Go to step 9.  | Go to step 8.          |
| <b>Step 8</b><br>Remove the paper, and then<br>properly load it to the tray.<br>The fault persists.                                                                                                    | Go to step 9.  | The problem is solved. |
| Step 9<br>Check each tray for paper<br>fragments and partially fed<br>paper.<br>The trays are free of paper<br>fragments and partially fed<br>paper.                                                                                                | Go to step 11. | Go to step 10.         |
| <b>Step 10</b><br>Remove all paper fragments<br>and partially fed paper.<br>The fault persists.                                                                                                    | Go to step 11. | The problem is solved. |
| Step 11         1       Enter the Diagnostics menu GP 1, and then navigate to:         Printer diagnostics and adjustments > Sensor tests         2       Find the sensor (Input).         The sensor status will change while toggling the sensor. | Go to step 15. | Go to step 12.         |
| Step 12         1       Remove the right cover.<br>See REP 28.4.         2       Check the sensor cable<br>J27 on the controller<br>PWB for proper<br>connection.         The cable is properly<br>connected.                                       | Go to step 14. | Go to step 13.         |
| <b>Step 13</b><br>Reconnect the cable.<br>The fault persists.                                                                                                    | Go to step 14. | The problem is solved. |

| Action                                                                                 | Yes                                | No                     |
|----------------------------------------------------------------------------------------|------------------------------------|------------------------|
| <b>Step 14</b><br>Install a new sensor. See PL<br>90.05 item 3.<br>The fault persists. | Go to step 15.                     | The problem is solved. |
| <b>Step 15</b><br>Perform a print test.<br>The fault persists.                         | Contact the next level of support. | The problem is solved. |

# 371-302-00, 371-310-00, 371-318-00, 371-324-00, 371-327-00, 374-318-00 Input Sensor Never Or Late Arriving Jam RAP

371-302-00 Sensor never made by leading edge of page . Source is mpf/manual.

371-310-00 Sensor never made by leading edge of page.

**371-318-00** Jam at S1/Input/stage - never reached s1/Input/stage sensor. Source is Tray 2.

**371-324-00** Jam at Bump Exit - never reached bump exit sensor. Source is Tray 3.

371-327-00 S1/Input sensor never made by leading edge after pick. Source is tray 3.

374-318-00 Jam at S1/Input - never reached s1 sensor. Source is Tray 4.

#### Procedure

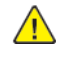

| Action                                                                                                    | Yes            | No                     |
|----------------------------------------------------------------------------------------------------|----------------|------------------------|
| <b>Step 1</b><br>Check if blank pages were fed<br>out before the error occurred.<br>There is any blank pages fed<br>out prior to the error.                                           | Go to step 10. | Go to step 2.          |
| Step 2<br>Pull out all the source trays,<br>and then check if the paper<br>size matches the size set on<br>the tray guides.<br>The paper size will match the<br>size set on the tray. | Go to step 4.  | Go to step 3.          |
| <b>Step 3</b><br>Change the paper size or ad-<br>just the size setting in the<br>tray.<br>The fault persists.                                                                         | Go to step 4.  | The problem is solved. |
| <b>Step 4</b><br>Check if the tray is overfilled.<br>The tray is overfilled.                                                                                                    | Go to step 5.  | Go to step 6.          |
| <b>Step 5</b><br>Remove the excess paper<br>from the tray.<br>The fault persists.                                                                                                    | Go to step 6.  | The problem is solved. |
| Step 6<br>Check the tray for crumpled,<br>damaged, or deformed paper.<br>The sheets of paper on the<br>tray are still in good<br>condition.                                           | Go to step 8.  | Go to step 7.          |

| Action                                                                                                    | Yes            | Νο                     |
|----------------------------------------------------------------------------------------------------|----------------|------------------------|
| <b>Step 7</b><br>Check whether the affected<br>sheets are removed and new<br>sheets are inserted.<br>The fault persists.                                                                                                    | Go to step 8.  | The problem is solved. |
| Step 8<br>Check the aligner rollers for<br>obstructions.<br>The aligner rollers are free of<br>obstructions.                                                                                                    | Go to step 10. | Go to step 9.          |
| <b>Step 9</b><br>Remove the obstructions.<br>The fault persists.                                                                                                    | Go to step 10. | The problem is solved. |
| Step 10         1       Enter the Diagnostics<br>menu GP 1, and then nav-<br>igate to:         Printer diagnostics and<br>adjustments > Sensor<br>tests         2       Find the sensor (Input).         The sensor status will change<br>while toggling the sensor. | Go to step 14. | Go to step 11.         |
| Step 111Remove the right cover.<br>See REP 28.4.2Check the sensor cable<br>J27 on the controller<br>board for proper<br>connection.The cable is properly<br>connected.                                                                                               | Go to step 13. | Go to step 12.         |
| <b>Step 12</b><br>Reconnect the cable.<br>The fault persists.                                                                                                    | Go to step 13. | The problem is solved. |
| <b>Step 13</b><br>Install a new sensor. See PL<br>90.05 item 3.<br>The fault persists.                                                                                                    | Go to step 14. | The problem is solved. |
| Step 141Remove the left cover.<br>See REP 28.1.2Enter the Diagnostics<br>menu GP 1, and then navigate to:                                                                                                    | Go to step 17. | Go to step 15.         |

| Action                                                                                                    | Yes                                | No                     |
|----------------------------------------------------------------------------------------------------|------------------------------------|------------------------|
| Printer diagnostics and<br>adjustments > Motor<br>tests3Select the motor (Imag-<br>ing unit), and then touch<br>Start.The motor will run. |                                    |                        |
| Step 151Remove the right cover.<br>See REP 28.4.2Reconnect the motor ca-<br>ble J71 on the controller<br>PWB.The fault persists.          | Go to step 16.                     | The problem is solved. |
| <b>Step 16</b><br>Install a new motor. See REP<br>40.1.<br>The fault persists.                                                            | Go to step 17.                     | The problem is solved. |
| <b>Step 17</b><br>Perform a print test.<br>The fault persists.                                                                            | Contact the next level of support. | The problem is solved. |

# 371-303-00, 371-305-00, 372-305-00, 373-305-00, 374-305-00 S1/Input Sensor Cleared By Page Too Soon RAPS

371-303-00 S1/Input sensor cleared by page too soon.

371-305-00 S1/Input sensor cleared by page too soon.

372-305-00 S1/Input sensor cleared by page too soon.

373-305-00 S1/Input sensor cleared by page too soon.

374-305-00 S1/Input sensor cleared by page too soon.

Procedure

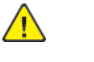

**WARNING:** Switch off the electricity to the machine, **GP 10**. Disconnect the power lead from the customer supply while performing tasks that do not need electricity. Electricity can cause the death or injury. Moving components can cause the injury.

| Action                                                                                                    | Yes                                | No                     |
|----------------------------------------------------------------------------------------------------|------------------------------------|------------------------|
| Step 1<br>Check the paper path for pa-<br>per fragments and partially<br>fed paper.<br>The paper path is free of pa-<br>per fragments and partially<br>fed paper. | Go to step 3.                      | Go to step 2.          |
| <b>Step 2</b><br>Remove the paper fragments<br>and partially fed paper.<br>The fault persists.                                                                    | Go to step 3.                      | The problem is solved. |
| <b>Step 3</b><br>Check if paper is properly<br>loaded in each tray.<br>The paper is properly loaded<br>in each tray.                                              | Go to step 5.                      | Go to step 4.          |
| <b>Step 4</b><br>Remove the paper, and then<br>properly load it to the tray.<br>The fault persists.                                                               | Go to step 5.                      | The problem is solved. |
| <b>Step 5</b><br>Perform a print test.<br>The fault persists.                                                                                                    | Contact the next level of support. | The problem is solved. |

181

### 371-304-00, 371-312-00, 371-320-00, 371-326-00, 374-320-00 Sensor (input) Late-leaving Or Did Not Clear Jam RAP

**371-304-00** S1/Input/Stage sensor never cleared by trailing edge of page. Source is mpf/manual.

**371-312-00** Bump exit/stage sensor never cleared by trailing edge of page. Source is tray 1.

371-320-00 S1/Input sensor never cleared by trailing edge of page. Source is tray 2.

**371-326-00** S1/Input sensor never cleared by trailing edge of page. Source is tray 3.

374-320-00 S1/Input sensor never cleared by trailing edge of page. Source is tray 4.

### Procedure

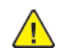

| Action                                                                                                    | Yes           | No                     |
|----------------------------------------------------------------------------------------------------|---------------|------------------------|
| Step 1<br>Pull out all the source trays,<br>and then check if the paper<br>size matches the size set on<br>the tray guides.<br>The paper size will match the<br>size set on the tray. | Go to step 3. | Go to step 2.          |
| <b>Step 2</b><br>Change the paper size or ad-<br>just the size setting in the<br>tray.<br>The fault persists.                                                                         | Go to step 3. | The problem is solved. |
| <b>Step 3</b><br>Check if the tray is overfilled.<br>The tray is overfilled.                                                                                                    | Go to step 4. | Go to step 5.          |
| <b>Step 4</b><br>Remove the excess paper<br>from the tray.<br>The fault persists.                                                                                                    | Go to step 5. | The problem is solved. |
| Step 5<br>Check the tray for crumpled,<br>damaged, or deformed paper.<br>The sheets of paper on the<br>tray are still in good<br>condition.                                           | Go to step 7. | Go to step 6.          |
| <b>Step 6</b><br>Check whether the affected<br>sheets are removed and insert<br>new sheets.<br>The fault persists.                                                                    | Go to step 7. | The problem is solved. |
| Step 7                                                                                                    | Go to step 8. | Go to step 13.         |

| Action                                                                                                    | Yes            | No                     |
|----------------------------------------------------------------------------------------------------|----------------|------------------------|
| Identify the source tray.<br>The MPF is the source tray.                                                                                                    |                |                        |
| Step 8<br>Check the MPF pick roller for<br>excess wear and<br>contamination.<br>The pick roller is free of excess<br>wear and contamination.                                                                                                    | Go to step 10. | Go to step 9.          |
| <b>Step 9</b><br>Clean or install a new MPF<br>pick roller. See REP 80.12.<br>The fault persists.                                                                                                    | Go to step 10. | The problem is solved. |
| <ul> <li>Step 10</li> <li>1 Remove the left cover.<br/>See REP 28.1.</li> <li>2 Enter the Diagnostics<br/>menu GP 1, and then navigate to:</li> <li>Printer diagnostics and<br/>adjustments &gt; Motor<br/>tests</li> <li>3 Select the motor MPF<br/>pick, and then touch<br/>Start.</li> <li>The motor will run.</li> </ul> | Go to step 13. | Go to step 11.         |
| <ul> <li>Step 11</li> <li>Remove the right cover.<br/>See REP 28.4.</li> <li>Reconnect the motor cable J71 on the controller PWB.</li> <li>The fault persists.</li> </ul>                                                                                                    | Go to step 12. | The problem is solved. |
| <b>Step 12</b><br>Install a new motor. See REP<br>40.3.<br>The fault persists.                                                                                                    | Go to step 13. | The problem is solved. |
| Step 13<br>Check the pick roller of the<br>source tray for dirt, excess<br>wear, and contamination.                                                                                                    | Go to step 15. | Go to step 14.         |
| Note: Check also the gears<br>for debris and toner.<br>The pick roller components<br>are free of dirt, excess wear,<br>and contamination.                                                                                                    |                |                        |
| Step 14                                                                                                    | Go to step 15. | The problem is solved. |

| Action                                                                                                    | Yes            | No                     |
|----------------------------------------------------------------------------------------------------|----------------|------------------------|
| Clean or install a new pick<br>roller.<br>The fault persists.                                                                                                    |                |                        |
| Step 15<br>Check the aligner rollers for<br>obstructions.<br>The aligner rollers are free of<br>obstructions.                                                                                                    | Go to step 17. | Go to step 16.         |
| <b>Step 16</b><br>Remove the obstructions.<br>The fault persists.                                                                                                    | Go to step 17. | The problem is solved. |
| Step 17         1       Enter the Diagnostics<br>menu GP 1, and then nav-<br>igate to:         Printer diagnostics and<br>adjustments > Sensor<br>tests         2       Find the sensor Input.         The sensor status will change<br>while toggling the sensor. | Go to step 21. | Go to step 18.         |
| Step 18         1       Remove the right cover.<br>See REP 28.4.         2       Check the sensor cable<br>J27 on the controller<br>PWB for proper<br>connection.         The cable is properly<br>connected.                                                      | Go to step 20. | Go to step 19.         |
| <b>Step 19</b><br>Reconnect the cable.<br>The fault persists.                                                                                                    | Go to step 20. | The problem is solved. |
| <b>Step 20</b><br>Install a new sensor. See PL<br>90.05 item 3.<br>The fault persists.                                                                                                    | Go to step 21. | The problem is solved. |
| Step 21<br>Perform a print test on each<br>tray, and then check if the pa-<br>per is properly picked and<br>transported out of the source<br>tray by the paper feeder.<br>The paper is properly trans-<br>ported by the paper feeder.                              | Go to step 23. | Go to step 22.         |
| Step 22                                                                                                    | Go to step 23. | The problem is solved. |

| Action                                                                                                    | Yes                                | No                     |
|----------------------------------------------------------------------------------------------------|------------------------------------|------------------------|
| Check whether the affected<br>paper feeder is removed and<br>install a new paper feeder.<br>The fault persists.                                                                                                    |                                    |                        |
| Step 23<br>Perform a print test, and then<br>check if the paper is properly<br>transported by the main mo-<br>tor drive to the sensor input.<br>The paper is properly trans-<br>ported by the main motor<br>drive. | Go to step 25.                     | Go to step 24.         |
| <b>Step 24</b><br>Install a new main motor<br>drive. See REP 40.1.<br>The fault persists.                                                                                                    | Go to step 25.                     | The problem is solved. |
| <b>Step 25</b><br>Perform a print test.<br>The fault persists.                                                                                                    | Contact the next level of support. | The problem is solved. |

### 371-307-00, 371–321–00, 371–330–00 to 371–332–00, 371– 337–00 Tray 1 Pass Through Sensor Error RAP

371-307-00 Tray 1 pass through sensor did not make.

371-321-00 Tray 1 pass through sensor did not clear.

371-330-00 Tray 1 pass through sensor did not make.

371-331-00 Tray 1 pass through sensor did not clear.

371-332-00 Tray 1 pass through sensor did not clear.

371-337-00 Tray 1 pass through sensor did not make.

Procedure

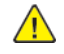

**WARNING:** Switch off the electricity to the machine, **GP 10**. Disconnect the power lead from the customer supply while performing tasks that do not need electricity. Electricity can cause the death or injury. Moving components can cause the injury.

- 1. Switch OFF, then switch ON the machine, GP 10.
- 2. If the fault persists, contact 2nd Level Support for assistance.

### 371-309-00, 371-311-00, 371-313-00, 371-333-00 Tray 1 Pass Through Sensor Did Not Make RAPS

371-309-00 Tray 1 Pass Through Sensor Did Not Make.

**371-311-00** Tray 1 Pass Through Sensor Did Not Make.

371-313-00 Tray 1 Pass Through Sensor Did Not Make.

371-333-00 Tray 1 Pass Through Sensor Did Not Clear.

Procedure

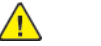

| Action                                                                                                    | Yes           | No                     |
|----------------------------------------------------------------------------------------------------|---------------|------------------------|
| Step 1<br>Check the paper path and<br>trays for paper fragments and<br>partially fed paper.<br>The paper path is free of pa-<br>per fragments and partially<br>fed paper.                                                                     | Go to step 3. | Go to step 2.          |
| <b>Step 2</b><br>Remove the paper fragments<br>and partially fed paper.<br>The fault persists.                                                                                                    | Go to step 3. | The problem is solved. |
| <b>Step 3</b><br>Ensure that all the trays and<br>tray inserts are properly<br>installed.<br>The fault persists.                                                                                                    | Go to step 4. | The problem is solved. |
| Step 4<br>Enter the Diagnostics menu<br>GP 1, and then navigate to:<br>Input tray quick print >select<br>source tray > Single<br>The fault persists.                                                                                          | Go to step 5. | The problem is solved. |
| Step 51Remove the duplex/MPF<br>tray. See Duplex/MPF tray<br>removalREP 70.2.2Enter the Diagnostics<br>menu GP 1, and then nav-<br>igate to:Printer diagnostics and<br>adjustments >Sensor<br>tests3Find the sensor (Tray 1<br>pass-through). | Go to step 9. | Go to step 6.          |

| Action                                                                                                    | Yes                                                                             | Νο                                                                            | Action                                                                                                    | Yes            | Νο                     |
|----------------------------------------------------------------------------------------------------|---------------------------------------------------------------------------------|-------------------------------------------------------------------------------|----------------------------------------------------------------------------------------------------|----------------|------------------------|
| The sensor status will change while toggling the sensor.                                                                                                    |                                                                                 |                                                                               | Note: Move the compo-<br>nents or turn gears to                                                                                                    |                |                        |
| Step 61Remove the right cover.See REP 28.4.2Check the sensor cable173 on the controller.                                                                                                    | Go to step 8. Go to step 7. The tray insert and nents are functioned of damage. | The tray insert and its compo-<br>nents are functional and free<br>of damage. |                                                                                                    |                |                        |
| PWB for proper<br>connection.<br>The cable is properly<br>connected.                                                                                                    |                                                                                 |                                                                               | <b>Step 12</b><br>Install a new tray insert.<br>The fault persists.                                                                                                    | Go to step 13. | The problem is solved. |
| <b>Step 7</b><br>Reconnect the cable.<br>The fault persists.                                                                                                    | Go to step 8.                                                                   | The problem is solved.                                                        | <b>Step 13</b><br>Check the separator pad for<br>improper installation, contam-<br>ination, wear, and damage.<br>The separator pad is properly<br>installed and free of contami-<br>nation, wear, and damage. | Go to step 15. | Go to step 14.         |
| <b>Step 8</b><br>Install a new sensor. See PL<br>80.15 item 3.                                                                                                    | Go to step 9.                                                                   | The problem is solved.                                                        |                                                                                                    |                |                        |
| The fault persists.                                                                                                    |                                                                                 |                                                                               | Step 14                                                                                                    | Go to step 15. | The problem is solved. |
| <b>Step 9</b><br>Check the source tray pick roll-<br>er for improper installation,<br>contamination, and damage.                                                                                                    | Go to step 11.                                                                  | Go to step 10.                                                                | tor pad. See Separator pad re-<br>movalPL 80.25 item 1.<br>The fault persists.                                                                                                    |                |                        |
| Note: Ensure that the pick<br>roller is fully pressed to its<br>feeder shaft. A click will be<br>heard indicating a proper en-<br>gagement between the<br>latches and the shaft.<br>The pick roller is properly in-<br>stalled and free of contamina-<br>tion and damage. |                                                                                 |                                                                               | Step 151Remove the left cover.<br>See Left cover removal-<br>REP 28.1.2Enter the Diagnostics<br>menu GP 1, and then nav-<br>igate to:Printer diagnostics and<br>adjustments > Motor<br>tests                  | Go to step 18. | Go to step 16.         |
| Step 10<br>Clean, or install a new pick<br>roller. See Pick roller remov-<br>aIPL 70.15 item 6.                                                                                                    | Go to step 11.                                                                  | The problem is solved.                                                        | <ul> <li>Select the motor MPF<br/>pick/aligner, and then<br/>touch Start.</li> <li>The motor will run.</li> </ul>                                                                                             |                |                        |
| Step 11<br>Remove the source tray insert,<br>and then check if the follow-<br>ing components are function-<br>al and free of damage:<br>• Paper guides                                                                                                    | Go to step 13.                                                                  | Go to step 12.                                                                | <ul> <li>Step 16</li> <li>1 Remove the right cover.<br/>See REP 28.4.</li> <li>2 Reconnect the motor cable J71 on the controller<br/>PWB.</li> <li>The fault persists.</li> </ul>                             | Go to step 17. | The problem is solved. |
| Lift plate                                                                                                    |                                                                                 |                                                                               | <b>Step 17</b><br>Install a new DADF motor, PL<br>5.35 item 5.<br>The fault persists.                                                                                                    | Go to step 18. | The problem is solved. |

| Action                                                                                                    | Yes                                | No                     |
|----------------------------------------------------------------------------------------------------|------------------------------------|------------------------|
| <ul> <li>Step 18</li> <li>1 Remove the left cover<br/>from the optional tray<br/>whose motor will be<br/>tested. See REP 70.6.</li> <li>2 Enter the Diagnostics<br/>menu GP 1, and then nav-<br/>igate to:<br/>Additional input tray di-<br/>agnostics &gt; Motor tests</li> <li>3 Select the motor Pick tray<br/>x, and then touch Start.</li> <li>Note: For tray x, choose<br/>the tray number of the<br/>affected source tray.</li> <li>The motor will run.</li> </ul> | Go to step 21.                     | Go to step 19.         |
| Step 19<br>Reconnect the cable on the<br>motor and on the optional<br>tray controller PWB.<br>The fault persists.                                                                                                    | Go to step 20.                     | The problem is solved. |
| <b>Step 20</b><br>Install a new source tray pa-<br>per feeder. See PL 70.15 item<br>12.<br>The fault persists.                                                                                                    | Go to step 21.                     | The problem is solved. |
| Step 21<br>Ensure that the source tray<br>controller PWB is properly in-<br>stalled. Reconnect all the ca-<br>bles on the controller PWB.<br>The fault persists.                                                                                                    | Go to step 22.                     | The problem is solved. |
| Step 22<br>Check the source tray control-<br>ler PWB and its connector<br>pins for damage.<br>The tray controller PWB and<br>its connectors are free of<br>damage.                                                                                                    | Contact the next level of support. | Go to step 23.         |
| <b>Step 23</b><br>Install a new controller PWB.<br>See PL 70.15 item 10.<br>The fault persists.                                                                                                    | Contact the next level of support. | The problem is solved. |

# 371-317-00, 374-317-00 Tray 1 paper feeder control failure RAP

**371-317-00** Autocomp Motor underspeed; source = tray 2.

374-317-00 Autocomp Motor underspeed.

Procedure

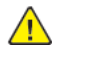

| Action                                                                                                    | Yes            | Νο                     |
|----------------------------------------------------------------------------------------------------|----------------|------------------------|
| <b>Step 1</b><br>Pull out tray 1, and then check<br>if the paper size matches the<br>size set on the tray guides.<br>The paper size will match the<br>size set on the tray. | Go to step 3.  | Go to step 2.          |
| <b>Step 2</b><br>Change the paper size or ad-<br>just the size setting in the<br>tray.<br>The fault persists.                                                               | Go to step 3.  | The problem is solved. |
| <b>Step 3</b><br>Check if tray 1 is overfilled.<br>The tray is overfilled.                                                                                                  | Go to step 4.  | Go to step 5.          |
| <b>Step 4</b><br>Remove the excess paper<br>from the tray.<br>The fault persists.                                                                                           | Go to step 5.  | The problem is solved. |
| Step 5<br>Check tray 1 for crumpled,<br>damaged, or deformed paper.<br>The sheets of paper are on<br>the tray still in good<br>condition.                                   | Go to step 7.  | Go to step 6.          |
| <b>Step 6</b><br>Check whether the affected<br>sheets are removed and new<br>sheets are inserted.<br>The fault persists.                                                    | Go to step 7.  | The problem is solved. |
| <ul> <li>Step 7</li> <li>1 Remove the left cover.<br/>See REP 28.1.</li> <li>2 Enter the Diagnostics<br/>menu GP 1, and then nav-<br/>igate to:</li> </ul>                  | Go to step 10. | Go to step 8.          |

| Action                                                                                                    | Yes                                | No                     |
|----------------------------------------------------------------------------------------------------|------------------------------------|------------------------|
| Printer diagnostics and<br>adjustments > Motor<br>tests<br>3 Select the motor (Pick<br>(tray 1)), and then touch<br>Start.<br>The motor will run.                                                                                                    |                                    |                        |
| <ul> <li>Step 8</li> <li>1 Remove the right cover.<br/>See REP 28.4.</li> <li>2 Reconnect the motor cable J73 on the controller PWB.</li> <li>3 Reconnect the paper feeder cable.</li> <li>4 Restart the printer.<br/>The fault persists.</li> </ul> | Go to step 9.                      | The problem is solved. |
| <b>Step 9</b><br>Install a new paper feeder.<br>See PL 80.25 item 2.<br>The fault persists.                                                                                                    | Go to step 10.                     | The problem is solved. |
| <b>Step 10</b><br>Restart the printer.<br>The fault persists.                                                                                                    | Contact the next level of support. | The problem is solved. |

### 371-319-00 Tray 1 Pass-through Sensor Covered During Warmup RAP

371-319-00 Tray 1 pass through sensor covered during warmup RAP

Procedure

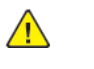

**WARNING:** Switch off the electricity to the machine, **GP 10**. Disconnect the power lead from the customer supply while performing tasks that do not need electricity. Electricity can cause the death or injury. Moving components can cause the injury.

| Action                                                                                                    | Yes           | Νο                     |
|----------------------------------------------------------------------------------------------------|---------------|------------------------|
| <b>Step 1</b><br>Check the paper path for paper fragments and partially fed paper.<br>The paper path is free of paper fragments and partially fed paper.                                                                                                    | Go to step 3. | Go to step 2.          |
| <b>Step 2</b><br>Remove the paper fragments<br>and partially fed paper.<br>The fault persists.                                                                                                    | Go to step 3. | The problem is solved. |
| <ul> <li>Step 3</li> <li>1 Ensure that the actuator<br/>of the sensor tray 1 pass-<br/>through is not dislodged<br/>or stuck.</li> <li>2 Check the actuator for<br/>damage.</li> <li>The sensor actuator is func-<br/>tional and free of damage.</li> </ul>                                                              | Go to step 4. | Go to step 7.          |
| Step 4         1       Remove the duplex/MPF tray. See REP 70.2.         2       Enter the Diagnostics menu GP 1, and then navigate to:         Printer diagnostics and adjustments > Sensor tests         3       Find the sensor Tray 1 pass-through.         The sensor status will change while toggling the sensor. | Go to step 8. | Go to step 5.          |
| Step 51Remove the right cover.<br>See REP 28.4.2Check the sensor cable<br>J73 on the controller<br>PWB for proper<br>connection.                                                                                                    | Go to step 7. | Go to step 6.          |

187

| Action                                                                                | Yes                                | No                     |
|---------------------------------------------------------------------------------------|------------------------------------|------------------------|
| The cable is properly connected.                                                      |                                    |                        |
| <b>Step 6</b><br>Reconnect the cable.<br>The fault persists.                          | Go to step 7.                      | The problem is solved. |
| <b>Step 7</b><br>Install a new sensor. See PL<br>80.15 item 3.<br>The fault persists. | Go to step 8.                      | The problem is solved. |
| <b>Step 8</b><br>Perform a print test.<br>The fault persists.                         | Contact the next level of support. | The problem is solved. |

## 371-328-00 Input Sensor Static Jam RAP

371-328-00 S1/Input sensor covered at warmup RAP

Procedure

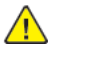

| Action                                                                                                    | Yes           | No                     |
|----------------------------------------------------------------------------------------------------|---------------|------------------------|
| Step 1<br>Check the paper path for pa-<br>per fragments and partially<br>fed paper.<br>The paper path is free of pa-<br>per fragments and partially<br>fed paper.                                                                 | Go to step 3. | Go to step 2.          |
| <b>Step 2</b><br>Remove the paper fragments<br>and partially fed paper.<br>The fault persists.                                                                                                    | Go to step 3. | The problem is solved. |
| Step 3<br>1 Enter the Diagnostics<br>menu GP 1, and then nav-<br>igate to:<br>Printer diagnostics and<br>adjustments > Sensor<br>tests<br>2 Find the sensor Input.<br>The sensor status will change<br>while toggling the sensor. | Go to step 7. | Go to step 4.          |
| Step 4         1       Remove the right cover.<br>See REP 28.4.         2       Check the sensor cable<br>J27 on the controller<br>PWB for proper<br>connection.         The cable is properly<br>connected.                      | Go to step 6. | Go to step 5.          |
| <b>Step 5</b><br>Reconnect the cable.<br>The fault persists.                                                                                                    | Go to step 6. | The problem is solved. |

| Action                                                                                | Yes                                | No                     |
|---------------------------------------------------------------------------------------|------------------------------------|------------------------|
| <b>Step 6</b><br>Install a new sensor. See PL<br>90.05 item 3.<br>The fault persists. | Go to step 7.                      | The problem is solved. |
| <b>Step 7</b><br>Perform a print test.<br>The fault persists.                         | Contact the next level of support. | The problem is solved. |

### 305-211-00, 305-212-00, 310-383-00, 310-649-00, 345-101-00 to 345-104-00, 371-329-00, 372-322-00, 373-322-00, 374-328-00, 377-230-00 to 377-232-00, 377-280-00 EP Error RAPs

305-211-00 Laser Safety interlock RAP

305-212-00 Mirror motor lock fail RAP

310-383-00 Fuser heater was too cold when page entered fuser nip RAP

310-649-00 Lost hsyncs during servo RAP

**345-101-00** EP received update for recently completed side. Likely cause is a short make on input sensor, that did not pass filtering by page supervisor. RAP

345-102-00 EP started a runin late, with less time than it takes to do the motor ramp RAP

345-103-00 Page at X before EP is ready image RAP

345-104-00 Input ISR occured and the printhead was not ready RAP

371-329-00 Tray 1 fails to become input source ready for picking RAP

372-322-00 Tray 2 fails to become input source ready for picking RAP

373-322-00 Tray 3 fails to become input source ready for picking RAP

374-328-00 Tray 4 fails to become input source ready for picking RAP

377-230-00 Video never started RAP

377-231-00 Transfer Servo never started RAP

377-232-00 Duplex page never picked RAP

**377-280-00** Purposefully declared jam from the RIP. Typically used to prevent a kiosk user from printing free pages RAP

Procedure

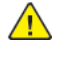

**WARNING:** Switch off the electricity to the machine, **GP 10**. Disconnect the power lead from the customer supply while performing tasks that do not need electricity. Electricity can cause the death or injury. Moving components can cause the injury.

Switch OFF, then switch ON the machine, GP 10. If the fault persists, call 2nd level support.

### 371-334-00, 371-335-00 Tray 1 Pass-through Sensor Late-Leaving Or Did Not Clear Jam RAPs

**371-334-00** Tray 1 pass through sensor did not clear source = tray 3.

**371-335-00** Tray 1 pass through sensor did not clear source = tray 4.

Procedure

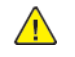

| Action                                                                                                    | Yes           | No                     |
|----------------------------------------------------------------------------------------------------|---------------|------------------------|
| Step 1<br>Pull out all the source trays,<br>and then check if the paper<br>size matches the size set on<br>the tray guides.<br>The paper size will match the<br>size set on the tray. | Go to step 3. | Go to step 2.          |
| <b>Step 2</b><br>Change the paper size or ad-<br>just the size setting in the<br>tray.<br>The fault persists.                                                                         | Go to step 3. | The problem is solved. |
| <b>Step 3</b><br>Check if the tray is overfilled.<br>The tray is overfilled.                                                                                                    | Go to step 4. | Go to step 5.          |
| <b>Step 4</b><br>Remove the excess paper<br>from the tray.<br>The fault persists.                                                                                                    | Go to step 5. | The problem is solved. |
| <b>Step 5</b><br>Check the tray for crumpled,<br>damaged, or deformed paper.<br>The sheets of paper on the<br>tray are still in good<br>condition.                                    | Go to step 7. | Go to step 6.          |
| <b>Step 6</b><br>Check whether the affected<br>sheets are removed and insert<br>new sheets.<br>The fault persists.                                                                    | Go to step 7. | The problem is solved. |
| <b>Step 7</b><br>Check the pick roller of the<br>source tray for dirt, excess<br>wear, and contamination.                                                                             | Go to step 9. | Go to step 8.          |

| Action                                                                                                    | Yes            | No                     |
|----------------------------------------------------------------------------------------------------|----------------|------------------------|
| <b>Note:</b> Check also the gears<br>for debris and toner.<br>The pick roller components<br>are free of dirt, excess wear,<br>and contamination.                                                                                                    |                |                        |
| <b>Step 8</b><br>Clean or replace the pick<br>roller.<br>The fault persists.                                                                                                    | Go to step 9.  | The problem is solved. |
| Step 9<br>Check the aligner rollers for<br>obstructions.<br>The aligner rollers are free of<br>obstructions.                                                                                                    | Go to step 11. | Go to step 10.         |
| <b>Step 10</b><br>Remove the obstructions.<br>The fault persists.                                                                                                    | Go to step 11. | The problem is solved. |
| Step 11         1       Remove the duplex/MPF tray. See REP 70.2.         2       Enter the Diagnostics menu GP 1, and then navigate to:         Printer diagnostics and adjustments > Sensor tests         3       Find the sensor (Tray 1 pass-through).         The sensor status will change while toggling the sensor. | Go to step 15. | Go to step 12.         |
| Step 12         1       Remove the right cover.<br>See REP 28.4.         2       Check the sensor cable<br>J73 on the controller<br>PWB for proper<br>connection.         The cable is properly<br>connected.                                                                                                    | Go to step 14. | Go to step 13.         |
| <b>Step 13</b><br>Reconnect the cable.<br>The fault persists.                                                                                                    | Go to step 14. | The problem is solved. |
| <b>Step 14</b><br>Install a new sensor. See PL<br>80.15 item 3.<br>The fault persists.                                                                                                    | Go to step 15. | The problem is solved. |

| Action                                                                                                    | Yes                                | No                     |
|----------------------------------------------------------------------------------------------------|------------------------------------|------------------------|
| Step 15<br>Perform a print test on each<br>tray, and then check if the pa-<br>per is properly picked and<br>transported out of the source<br>tray by the paper feeder.<br>The paper is properly trans-<br>ported by the paper feeder. | Go to step 17.                     | Go to step 16.         |
| <b>Step 16</b><br>Check whether the affected<br>paper feeder is removed and<br>install a new paper feeder.<br>The fault persists.                                                                                                    | Go to step 17.                     | The problem is solved. |
| Step 17<br>Perform a print test, and then<br>check if the paper is properly<br>transported by the MPF motor<br>drive to the sensor (tray 1<br>pass-through).<br>The paper is properly trans-<br>ported by the MPF motor<br>drive.     | Go to step 19.                     | Go to step 18.         |
| <b>Step 18</b><br>Install a new motor (MPF).<br>See REP 40.3.<br>The fault persists.                                                                                                    | Go to step 19.                     | The problem is solved. |
| <b>Step 19</b><br>Perform a print test.<br>The fault persists.                                                                                                    | Contact the next level of support. | The problem is solved. |

191

### 372-100-00 Tray 2 Pick Jam RAP

### 372-100-00 Tray 2 Misfeed Empty RAP

#### Procedure

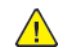

| Action                                                                                                    | Yes           | Νο                     |
|----------------------------------------------------------------------------------------------------|---------------|------------------------|
| <b>Step 1</b><br>Check the paper path and trays<br>for paper fragments and parti-<br>ally fed paper.<br>The paper path is free of paper<br>fragments and partially fed<br>paper.                                     | Go to step 3. | Go to step 2.          |
| <b>Step 2</b><br>Remove the paper fragments<br>and partially fed paper.<br>The fault persists.                                                                                                    | Go to step 3. | The problem is solved. |
| <b>Step 3</b><br>Ensure that all the trays and tray<br>inserts are properly installed.<br>The fault persists.                                                                                                    | Go to step 4. | The problem is solved. |
| Step 4<br>Enter the Diagnostics menu GP<br>1, and then navigate to:<br>Input tray quick print > Tray 2<br>> Single<br>The fault persists.                                                                            | Go to step 5. | The problem is solved. |
| Step 5<br>Check the source tray separator<br>pad for improper installation,<br>contamination, wear, and<br>damage.<br>The separator pad is properly in-<br>stalled and free of contamina-<br>tion, wear, and damage. | Go to step 7. | Go to step 6.          |
| <b>Step 6</b><br>Clean or install a new separator<br>pad. See PL 80.25 item 1.<br>The fault persists.                                                                                                    | Go to step 7. | The problem is solved. |
| <b>Step 7</b><br>Check the source tray pick roller<br>for improper installation, con-<br>tamination, and damage.                                                                                                    | Go to step 9. | Go to step 8.          |

| Action                                                                                                    | Yes            | Νο                     |
|----------------------------------------------------------------------------------------------------|----------------|------------------------|
| <b>Note:</b> Make sure that the pick<br>roller is fully pressed to its feeder<br>shaft. A click will be heard indi-<br>cating a proper engagement be-<br>tween the latches and the shaft.<br>The pick roller is properly in-<br>stalled and free of contamina-<br>tion and damage.                                                         |                |                        |
| <b>Step 8</b><br>Clean or install a new pick roller.<br>See PL 70.15 item 6.<br>The fault persists.                                                                                                    | Go to step 9.  | The problem is solved. |
| Step 9<br>Remove the source tray insert,<br>and then check if the following<br>components are functional and<br>free of damage:<br>• Paper guides<br>• Lift plate<br>•<br>Note: Move the compo-<br>nents or turn gears to check<br>for proper mechanisms.<br>The tray insert and its compo-<br>nents are functional and free of<br>damage. | Go to step 11. | Go to step 10.         |
| <b>Step 10</b><br>Install a new tray insert.<br>The fault persists.                                                                                                    | Go to step 11. | The problem is solved. |
| Step 11         1       Enter the Diagnostics menu<br>GP 1, and then navigate to:         Printer diagnostics and ad-<br>justments > Sensor tests         2       Find the sensor (Tray 1 pass-<br>through).         The sensor status will change<br>while toggling the sensor.                                                           | Go to step 15. | Go to step 12.         |
| Step 121Remove the right cover. See<br>REP 28.4.2Check the sensor cable J73<br>on the controller PWB for<br>proper connection.The cable is properly connected.                                                                                                    | Go to step 14. | Go to step 13.         |
| <b>Step 13</b><br>Reconnect the cable.                                                                                                    | Go to step 14. | The problem is solved. |

| Action                                                                                                    | Yes            | No                     | Action                                                                                                    | Yes            | No                     |
|----------------------------------------------------------------------------------------------------|----------------|------------------------|----------------------------------------------------------------------------------------------------|----------------|------------------------|
| The fault persists.                                                                                                    |                |                        | Reconnect the cable.<br>The fault persists.                                                                                                    |                |                        |
| <b>Step 14</b><br>Install a new sensor. See PL<br>80.15 item 3.<br>The fault persists.                                                                                                    | Go to step 15. | The problem is solved. | Step 22<br>Install a new sensor. See PL<br>70.15 item 12.<br>The fault persists.                                                                                                    | Go to step 23. | The problem is solved. |
| Step 15         1       Enter the Diagnostics menu<br>GP 1, and then navigate to:         Additional input tray diag-<br>nostics > Sensor tests         2       Find the sensor (Pick (tray<br>2)).         The sensor status will change<br>while toggling the sensor.                                                                                                    | Go to step 19. | Go to step 16.         | Step 23         1       Enter the Diagnostics menu         GP 1, and then navigate to:         Additional input tray diagnostics > Sensor tests         2       Find the sensor (Pick roller index (tray 2)).         The sensor status will change while toggling the sensor. | Go to step 27. | Go to step 24.         |
| <ol> <li>Step 16</li> <li>Remove the optional tray<br/>left cover. See REP 70.6.</li> <li>Check the sensor cable on<br/>the optional tray controller<br/>PWB for proper connection.</li> <li>The cable is properly connected.</li> </ol>                                                                                                    | Go to step 18. | Go to step 17.         | <ol> <li>Step 24</li> <li>Remove the optional tray<br/>left cover. See REP 70.6.</li> <li>Check the sensor cable on<br/>the optional tray controller<br/>PWB for proper connection.</li> <li>The cable is properly connected.</li> </ol>                                       | Go to step 26. | Go to step 25.         |
| <b>Step 17</b><br>Reconnect the cable.<br>The fault persists.                                                                                                    | Go to step 18. | The problem is solved. | Step 25<br>Reconnect the cable.<br>The fault persists                                                                                                    | Go to step 26. | The problem is solved. |
| <b>Step 18</b><br>Install a new sensor. See PL<br>70.15 item 3.<br>The fault persists.                                                                                                    | Go to step 19. | The problem is solved. | Step 26<br>Install a new sensor. See PL<br>70.15 item 14.<br>The fault persists                                                                                                    | Go to step 27. | The problem is solved. |
| <ul> <li>Step 19</li> <li>1 Enter the Diagnostics menu<br/>GP 1, and then navigate to:</li> <li>Additional input tray diagnostics &gt; Sensor tests</li> <li>2 Find the sensor (Media out<br/>(tray 2)).</li> <li>The sensor status will change<br/>while toggling the sensor.</li> </ul>                                                                                                    | Go to step 23. | Go to step 20.         | Step 27<br>Check if the source tray paper<br>feeder and its actuators are<br>functional, properly installed,<br>and free of damage.<br>The paper feeder and its compo-<br>nents are functional, properly in-<br>stalled, and free of damage.                                   | Go to step 29. | Go to step 28.         |
| Step 20       1     Remove the optional tray left cover. See REP 70.6.       2     Check the sensor cable on the transformation of the sensor cable on the sensor cable on the sense cable | Go to step 22. | Go to step 21.         | <b>Step 28</b><br>Install a new paper feeder. See<br>PL 80.25 item 2.<br>The fault persists.                                                                                                    | Go to step 29. | The problem is solved. |
| The optional tray controller<br>PWB for proper connection.<br>The cable is properly connected.                                                                                                    |                |                        | Step 29<br>1 Remove the source tray left<br>cover. See REP 70.6.                                                                                                    | Go to step 30. | The problem is solved. |
| Step 21                                                                                                    | Go to step 22. | The problem is solved. | 2 Ensure that the source tray<br>controller PWB is properly                                                                                                    |                |                        |

| Action                                                                                                    | Yes                                | No                     |
|----------------------------------------------------------------------------------------------------|------------------------------------|------------------------|
| installed. Reconnect all the<br>cables on the controller<br>PWB.<br>The fault persists.                                                                       |                                    |                        |
| Step 30<br>Check the source tray controller<br>PWB and its connector pins for<br>damage.<br>The tray controller PWB and its<br>connectors are free of damage. | Contact the next level of support. | Go to step 31.         |
| Step 31<br>Install a new source tray control-<br>ler PWB. See PL 70.15 item 10.<br>The fault persists.                                                        | Contact the next level of support. | The problem is solved. |

# 372-102-00, 372-223-00, 372-225-00 Tray 2 Paper Jam Error RAP

372-102-00 Early arriving jam. Source was tray 2.

372-223-00 Static jam.Source was tray 2.

372-225-00 Never arriving jam from normal path.Source was tray 2.

Procedure

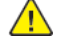

- 1. Switch OFF and then switch ON the machine GP 10
- 2. If the problem still persists, contact the 2nd level of service support for assistance.

### 372-110-00, 372-112-00, 372-323-00, 372-335-00, 372-337-00, 374-146-00, 374-148-00, 374-152-00 Tray 2 Pass-through Sensor Late Arriving Jam RAPs

**372-110-00** Never arriving jam from normal path.Source was tray 3.

372-112-00 Late leaving jam.Source was tray 3.

372-323-00 Sensor did not clear. Source was tray 5.

**372-335-00** Never arriving jam from normal path.Source was tray 5.

372-337-00 Late leaving jam. Source was tray 5.

**374-146-00** Never arriving jam from normal path. Source was tray 4.

374-148-00 Late leaving jam. Source was tray 4.

374-152-00 Sensor did not clear. Source was tray 4.

#### Procedure

| Action                                                                                                    | Yes           | No                     |
|----------------------------------------------------------------------------------------------------|---------------|------------------------|
| <b>Step 1</b><br>Check the paper path and<br>trays for paper fragments and<br>partially fed paper.<br>The paper path is free of pa-<br>per fragments and partially<br>fed paper. | Go to step 3. | Go to step 2.          |
| <b>Step 2</b><br>Remove the paper fragments<br>and partially fed paper.<br>The fault persists.                                                                                   | Go to step 3. | The problem is solved. |
| Step 3<br>Ensure that all the trays and<br>tray inserts are properly<br>installed.<br>The fault persists.                                                                        | Go to step 4. | The problem is solved. |
| Step 4<br>Enter the Diagnostics menu<br>GP 1, and then navigate to:<br>Input tray quick print >select<br>source tray > Single<br>The fault persists.                             | Go to step 5. | The problem is solved. |
| Step 5<br>1 Enter the Diagnostics<br>menu GP 1, and then nav-<br>igate to:                                                                                                    | Go to step 9. | Go to step 6.          |

| Action                                                                                                    | Yes            | Νο                     |
|----------------------------------------------------------------------------------------------------|----------------|------------------------|
| Additional input tray diagnostics > Sensor tests2Find the sensor (Pass-through (tray 2)).The sensor status will change while toggling the sensor.                                                                                                    |                |                        |
| Step 6         1       Remove the optional tray left cover. See REP 70.6.         2       Check the sensor cable on the optional tray controller PWB for proper connection.         The cable is properly connected.                                                                                                    | Go to step 8.  | Go to step 7.          |
| <b>Step 7</b><br>Reconnect the cable.<br>The fault persists.                                                                                                    | Go to step 8.  | The problem is solved. |
| <b>Step 8</b><br>Install a new sensor. See PL<br>70.15 item 2.<br>The fault persists.                                                                                                    | Go to step 9.  | The problem is solved. |
| Step 9<br>Check the source tray pick roll-<br>er for improper installation,<br>contamination, and damage.<br>Note: Ensure that the pick<br>roller is fully pressed to its<br>feeder shaft. A click will be<br>heard indicating a proper en-<br>gagement between the<br>latches and the shaft.<br>The pick roller is properly in-<br>stalled and free of contamina-<br>tion and damage. | Go to step 11. | Go to step 10.         |
| <b>Step 10</b><br>Clean or install a new pick roll-<br>er. See PL 70.15 item 6.<br>The fault persists.                                                                                                    | Go to step 11. | The problem is solved. |
| Step 11<br>Remove the source tray insert,<br>and then check if the follow-<br>ing components are function-<br>al and free of damage:<br>• Paper guides<br>• Lift plate                                                                                                    | Go to step 13. | Go to step 12.         |

| Action                                                                                                    | Yes            | No                     | Action                                                                                                    | Yes                                | No                     |
|----------------------------------------------------------------------------------------------------|----------------|------------------------|----------------------------------------------------------------------------------------------------|------------------------------------|------------------------|
| Note: Move the compo-<br>nents or turn gears to<br>check for proper<br>mechanisms.<br>The tray insert and its compo-<br>nents are functional and free<br>of damage.                                        |                |                        | <ol> <li>Remove the left cover<br/>from the optional tray<br/>whose motor will be<br/>tested. See REP 70.6.</li> <li>Enter the Diagnostics<br/>menu GP 1, and then nav-<br/>igate to:</li> </ol> |                                    |                        |
| <b>Step 12</b><br>Install a new tray insert.<br>The fault persists.                                                                                                    | Go to step 13. | The problem is solved. | Additional input tray di-<br>agnostics > Motor tests<br>3 Select the motor (Pick<br>(tray x)), and then touch                                                                                    |                                    |                        |
| Step 13<br>Check the separator pad for<br>improper installation, contam-<br>ination, wear, and damage.<br>The separator pad is properly                                                                    | Go to step 15. | Go to step 14.         | <b>Start</b> .<br><b>Note:</b> For tray x, choose<br>the tray number of the<br>affected source tray.<br>The motor will run.                                                                      |                                    |                        |
| nation, wear, and damage.                                                                                                    |                |                        | <b>Step 19</b><br>Reconnect the cable on the                                                                                                    | Go to step 20.                     | The problem is solved. |
| <b>Step 14</b><br>Clean or install a new separa-<br>tor pad. See PL 80.25 item 1.                                                                                                    | Go to step 15. | The problem is solved. | motor and on the optional<br>tray controller PWB.<br>The fault persists.                                                                                                    |                                    |                        |
| Step 15<br>1 Remove the left cover<br>from the optional tray<br>whose motor will be                                                                                                    | Go to step 18. | Go to step 16.         | <b>Step 20</b><br>Install a new source tray pa-<br>per feeder. See PL 80.25 item<br>2.<br>The fault persists.                                                                                    | Go to step 21.                     | The problem is solved. |
| <ul> <li>tested. See REP 70.6.</li> <li>Enter the Diagnostics<br/>menu GP 1, and then navigate to:</li> <li>Additional input tray diagnostics &gt; Motor tests</li> <li>Select the motor (Pass-</li> </ul> |                |                        | <b>Step 21</b><br>Ensure that the source tray<br>controller PWB is properly in-<br>stalled. Reconnect all the ca-<br>bles on the controller PWB.<br>The fault persists.                          | Go to step 22.                     | The problem is solved. |
| through (tray 2)), and<br>then touch <b>Start</b> .<br>The motor will run.                                                                                                    |                |                        | Step 22<br>Check the source tray control-<br>ler PWB and its connector                                                                                                    | Contact the next level of support. | The problem is solved. |
| Step 16<br>Reconnect the cable on the<br>motor and on the optional<br>tray controller PWB.                                                                                                    | Go to step 17. | The problem is solved. | pins for damage.<br>The tray controller PWB and<br>its connectors are free of<br>damage.                                                                                                    |                                    |                        |
| The fault persists.<br>Step 17<br>Install a new motor (tray 2<br>transport). See PL 70.15 item<br>9.                                                                                                    | Go to step 18. | The problem is solved. | <b>Step 23</b><br>Install a new source tray con-<br>troller PWB. See PL 70.15 item<br>10.<br>The fault persists.                                                                                 | Contact the next level of support. | The problem is solved. |
| The fault persists.                                                                                                    |                |                        |                                                                                                    |                                    | 1                      |
| Step 18                                                                                                    | Go to step 21. | Go to step 19.         |                                                                                                    |                                    |                        |

# 372-114-00, 372-116-00, 372-118-00, 372-120-00, 372-122-00, 372-124-00, 372-126-00 250- and 550-Sheet Tray Transport Drive Jam RAPs

372-114-00 Tray 2 Transport (550) or lift (HCIT) Motor does not turn on.

372-116-00 Tray 2 Transport (550) or lift (HCIT) Motor does not turn off.

**372-118-00** Tray 2 Transport (550) or lift (HCIT) Motor failed to achieve expected speed.

372-120-00 Tray 2 Transport (550) or lift (HCIT) Motor loss of encoders.

372-122-00 Tray 2 Transport (550) or lift (HCIT) Motor underspeed.

372-126-00 Tray 2 Transport (550) or lift (HCIT) Motor moved too long.

#### Procedure

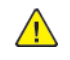

| Ac                                  | tion                                                                                                    | Yes           | No                     |
|-------------------------------------|----------------------------------------------------------------------------------------------------|---------------|------------------------|
| Ste<br>Ch<br>pe<br>Th<br>me         | ep 1<br>eck the paper path and trays for pa-<br>r fragments and partially fed paper.<br>e paper path is free of paper frag-<br>ents and partially fed paper.       | Go to step 3. | Go to step 2.          |
| <b>St</b> e<br>Re<br>tia<br>Th      | <b>ep 2</b><br>move the paper fragments and par-<br>lly fed paper.<br>e fault persists.                                                                            | Go to step 3. | The problem is solved. |
| <b>St</b> e<br>En<br>ser<br>Th      | <b>ep 3</b><br>sure that all the trays and tray in-<br>ts are properly installed.<br>e fault persists.                                                             | Go to step 4. | The problem is solved. |
| Sta<br>En<br>tha<br>In<br>tra<br>Th | ep 4<br>ter the Diagnostics menu GP 1, and<br>en navigate to:<br>put tray quick print >select source<br>y > Single<br>e fault persists.                            | Go to step 5. | The problem is solved. |
| <b>St</b><br>1<br>2                 | P 5<br>Remove the left cover from the op-<br>tional tray whose motor will be<br>tested. See REP 70.6.<br>Enter the Diagnostics menu GP 1,<br>and then navigate to: | Go to step 8. | Go to step 6.          |
| 3                                   | Additional input tray diagnostics<br>> Motor tests<br>Select the motor (Pass-through<br>(tray x)), and then touch Start.                                           |               |                        |

| Action                                                                                                    | Yes                                | No                     |
|----------------------------------------------------------------------------------------------------|------------------------------------|------------------------|
| Note: For tray x, choose the tray<br>number of the affected source<br>tray.<br>The motor will run.                                                                                                    |                                    |                        |
| <b>Step 6</b><br>Reconnect the cable on the motor and<br>on the optional tray controller PWB.<br>The fault persists.                                                                                                    | Go to step 7.                      | The problem is solved. |
| <b>Step 7</b><br>Install a new motor. See PL 70.15 item<br>9.<br>The fault persists.                                                                                                    | Go to step 8.                      | The problem is solved. |
| Step 8         Remove the source tray insert, and then check if the following components are functional and free of damage:         • Paper guides         • Lift plate         •         Note: Move the components or turn gears to check for proper mechanisms.         The tray insert and its components are functional and free of damage. | Go to step 10.                     | Go to step 9.          |
| <b>Step 9</b><br>Install a new tray insert.<br>The fault persists.                                                                                                    | Go to step 10.                     | The problem is solved. |
| <b>Step 10</b><br>Ensure that the controller PWB of the affected tray is properly installed. Reconnect all the cables on the controller PWB.<br>The fault persists.                                                                                                    | Go to step 11.                     | The problem is solved. |
| <b>Step 11</b><br>Check the affected tray controller PWB<br>and its connector pins for damage.<br>The tray controller PWB and its con-<br>nectors are free of damage.                                                                                                    | Contact the next level of support. | The problem is solved. |
| <b>Step 12</b><br>Install a new tray controller PWB. See<br>PL 70.15 item 9.<br>The fault persists.                                                                                                    | Contact the next level of support. | The problem is solved. |

372-128-00, 372-130-00, 372-132-00, 372-134-00, 372-138-00, 372-140-00, 372-210-00, 372-212-00, 372-214-00, 372-216-00, 372-218-00, 372-220-00, 372-222-00, 373-210-00, 373-212-00, 373-214-00, 373-216-00, 373-218-00, 373-220-00, 373-222-00,373-128-00, 373-130-00, 373-132-00, 373-134-00, 373-136-00, 373-138-00, 373-140-00, 374-128-00, 374-130-00, 374-132-00, 374-134-00, 374-136-00, 374-138-00, 374-140-00, 374-218-00 to 374-224-00 Tray 3/4 Motor Error RAPs

**372-128-00** Tray 2 Motor does not turn on.

372-130-00 Tray 2 Motor does not turn off.

372-132-00 Tray 2 Motor failed to achieve expected speed.

372-134-00 Tray 2 Motor loss of encoders.

372-138-00 Tray 2 Motor overspeed.

372-140-00 Tray 2 Motor moved too long.

372-210-00 Tray 2 Lift On Fail.

372-212-00 Tray 2 Lift Off Fail.

372-214-00 Tray 2 Pick Motor failed to achieve expected speed.

372-216-00Tray 2 Pick Motor loss of encoders.

372-218-00 Tray 2 pick Motor underspeed.

372-220-00 Tray 2 Pick Motor overspeed

372-222-00 Tray 2 pick Motor moved too long.

373-210-00 Tray 3 Lift On Fail.

373-212-00 Tray 3 Lift Off Fail.

373-214-00 Tray 3 Pick Motor failed to achieve expected speed.

373-216-00 Tray 3 Pick Motor loss of encoders.

373-218-00 Tray 3 pick Motor underspeed.

373-220-00 Tray 3 Pick Motor overspeed

373-222-00 Tray 3 pick Motor moved too long.

373-128-00 Tray 3 Motor does not turn on.

373-130-00 Tray 3 Motor does not turn off.

373-132-00 Tray 3 Motor failed to achieve expected speed.

373-134-00 Tray 3 Motor loss of encoders (motor stall).

373-136-00 Tray 3 Motor underspeed.

- 373-138-00 Tray 3 Motor overspeed.
- 373-140-00 Tray 3 Motor moved too long.
- 374-128-00 Tray 4 Motor does not turn on.
- 374-130-00 Tray 4 Motor does not turn off.

**374-132-00** Tray 4 Motor failed to achieve expected speed.

**374-134-00** Tray 4 Motor loss of encoders (motor stall).

374-136-00 Tray 4 Motor underspeed.

374-138-00 Tray 4 Motor overspeed.

374-140-00 Tray 4 Motor moved too long.

374-218-00 Tray 4 Pick Motor does not turn on.

374-219-00 Tray 4 pick Motor does not turn off.

**374-220-00** Tray 4 pick Motor failed to achieve expected speed.

374-221-00 Tray 4 Pick Motor loss of encoders.

374-222-00 Tray 4 pick Motor underspeed.

374-223-00 Tray 4 pick Motor overspeed.

374-224-00 Tray 4 Pick Motor moved too long.

Procedure

| Action                                                                                                    | Yes           | No                     |
|----------------------------------------------------------------------------------------------------|---------------|------------------------|
| Step 1<br>Check the paper path and<br>trays for paper fragments and<br>partially fed paper.<br>The paper path is free of pa-<br>per fragments and partially<br>fed paper. | Go to step 3. | Go to step 2.          |
| <b>Step 2</b><br>Remove the paper fragments<br>and partially fed paper.<br>The fault persists.                                                                            | Go to step 3. | The problem is solved. |
| <b>Step 3</b><br>Ensure that all the trays and<br>tray inserts are properly<br>installed.<br>The fault persists.                                                          | Go to step 4. | The problem is solved. |
| <b>Step 4</b><br>Enter the Diagnostics menu<br>GP 1, and then navigate to:                                                                                                | Go to step 5. | The problem is solved. |

2 Status Indicator RAPs

| Action                                                                                                    | Yes                                | No                     |
|----------------------------------------------------------------------------------------------------|------------------------------------|------------------------|
| Input tray quick print >select<br>source tray > Single<br>The fault persists.                                                                                                    |                                    |                        |
| <ul> <li>Step 5</li> <li>1 Enter the Diagnostics menu GP 1, and then navigate to:</li> <li>Additional input tray diagnostics &gt; Motor tests</li> <li>2 Select the motor (Pick (tray x)), and then touch Start.</li> <li>Note: For tray x, choose</li> </ul> | Go to step 8.                      | Go to step 6.          |
| the tray number of the<br>affected source tray.<br>The motor will run.                                                                                                    |                                    |                        |
| Step 6<br>Reconnect the cable on the<br>motor and on the optional<br>tray controller PWB.<br>The fault persists.                                                                                                    | Go to step 7.                      | The problem is solved. |
| <b>Step 7</b><br>Install a new source tray pa-<br>per feeder. See PL 80.25 item<br>2.<br>The fault persists.                                                                                                    | Go to step 8.                      | The problem is solved. |
| Step 8<br>Check the source tray control-<br>ler PWB and its connector<br>pins for damage.<br>The tray controller PWB and<br>its connectors free of<br>damage.                                                                                                 | Contact the next level of support. | The problem is solved. |
| <b>Step 9</b><br>Install a new source tray con-<br>troller PWB. See PL 70.15 item<br>10.<br>The fault persists.                                                                                                    | Contact the next level of support. | The problem is solved. |

### 372-142-00, 372-902-00, 374-142-00, 375-142-00, 377-149-00 Tray 3/4 Pass-through Sensor Static Jam RAP

**372-142-00** Static jam.Option declared jam, or warmup jam with no known page source.

**372-902-00** Static jam. Source was tray 3.

374-142-00 Static jam. Source was tray 4.

375-142-00 Static jam. Source was tray 5.

377-149-00 Static jam. Option declared jam, or warmup jam with no known page source.

Procedure

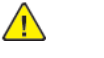

| Action                                                                                                    | Yes           | Νο                     |
|----------------------------------------------------------------------------------------------------|---------------|------------------------|
| Step 1<br>Check the paper path and<br>trays for paper fragments and<br>partially fed paper.<br>The paper path is free of pa-<br>per fragments and partially<br>fed paper.                                                                           | Go to step 3. | Go to step 2.          |
| <b>Step 2</b><br>Remove the paper fragments<br>and partially fed paper.<br>The fault persists.                                                                                                    | Go to step 3. | The problem is solved. |
| <b>Step 3</b><br>Ensure that all the trays and<br>tray inserts are properly<br>installed.<br>The fault persists.                                                                                                    | Go to step 4. | The problem is solved. |
| Step 4<br>1 Enter the Diagnostics<br>menu GP 1, and then nav-<br>igate to:<br>Additional input tray di-<br>agnostics > Sensor tests<br>2 Find the sensor (Pass-<br>through (tray 2)).<br>The sensor status will change<br>while toggling the sensor | Go to step 9. | Go to step 5.          |
| Step 51Remove the tray 2 left<br>cover. See REP 70.6.2Check the sensor cable on<br>the optional tray control-<br>ler PWB for proper<br>connection.                                                                                                  | Go to step 7. | Go to step 6.          |

| Action                                                                                                    | Yes                                | No                     |
|----------------------------------------------------------------------------------------------------|------------------------------------|------------------------|
| The cable is properly connected.                                                                                                    |                                    |                        |
| <b>Step 6</b><br>Reconnect the cable.<br>The fault persists.                                                                                                    | Go to step 7.                      | The problem is solved. |
| <b>Step 7</b><br>Install a new sensor. See PL<br>70.15 item 2.<br>The fault persists.                                                                                                    | Go to step 8.                      | The problem is solved. |
| <ul> <li>Step 8</li> <li>1 Remove the source tray left cover. See REP 70.6.</li> <li>2 Ensure that the source tray controller PWB is properly installed. Reconnect all the cables on the controller PWB.</li> <li>The fault persists.</li> </ul> | Go to step 9.                      | The problem is solved. |
| <b>Step 9</b><br>Check the source tray control-<br>ler PWB and its connector<br>pins for damage.<br>The tray controller PWB and<br>its connectors are free of<br>damage.                                                                         | Contact the next level of support. | Go to step 10.         |
| Step 10<br>Install a new source tray con-<br>troller PWB. See PL 70.15 item<br>10.<br>The fault persists.                                                                                                    | Contact the next level of support. | The problem is solved. |

### 372-146-00, 372-148-00, 377-148-00 Tray 2 Pass-through Sensor Unknown Source Late-arriving Or Late-Leaving Jam RAP

**372-146-00** Never arriving jam from normal path. Option declared jam, or warmup jam with no known page source.

372-148-00 Late leaving jam. Option declared jam, or warmup jam with no known page source.

377-148-00 Sensor did not clear. Option declared jam, or warmup jam with no known page source

Procedure

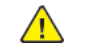

| Action                                                                                                    | Yes           | No                                                                 |
|----------------------------------------------------------------------------------------------------|---------------|--------------------------------------------------------------------|
| <b>Step 1</b><br>Check the paper path and<br>trays for paper fragments and<br>partially fed paper.<br>The paper path is free of pa-<br>per fragments and partially<br>fed paper.                                                                                | Go to step 3. | Go to step 2.                                                      |
| <b>Step 2</b><br>Remove the paper fragments<br>and partially fed paper.<br>The fault persists.                                                                                                    | Go to step 3. | The problem is solved.                                             |
| <b>Step 3</b><br>Ensure that all the trays and<br>tray inserts are properly<br>installed.<br>The fault persists.                                                                                                    | Go to step 4. | The problem is solved.                                             |
| Step 41Enter the Diagnostics<br>menu GP 1, and then navigate to:Input tray quick print2Do feed tests from trays<br>2 to 5. Check if the same<br>error occurs.The fault persists.                                                                                | Go to step 5. | Perform the appropriate serv-<br>ice check for the specific error. |
| Step 5         1       Enter the Diagnostics menu GP 1, and then navigate to:         Additional input tray diagnostics > Sensor tests         2       Find the sensor (Passthrough (tray 2)).         The sensor status will change while toggling the sensor. | Go to step 9. | Go to step 6.                                                      |

| Action                                                                                                    | Yes                            | No                                                                                                    | Action                                                                                                    | Yes                   | No                     |
|----------------------------------------------------------------------------------------------------|--------------------------------|----------------------------------------------------------------------------------------------------|----------------------------------------------------------------------------------------------------|-----------------------|------------------------|
| Step 6<br>1 Remove the optional tray<br>left cover. See REP 70.6.<br>2 Check the concer cable on                                                                                                    | Go to step 8.                  | Go to step 7.                                                                                               | The tray insert and its compo-<br>nents are functional and free<br>of damage.                                                                                                    |                       |                        |
| 2 Check the sensol cubic off<br>the optional tray control-<br>ler PWB for proper<br>connection.<br>The cable is properly                                                                                                    |                                |                                                                                                    | <b>Step 12</b><br>Install a new tray insert.<br>The fault persists.                                                                                                    | Go to step 13.        | The problem is solved. |
| connected.                                                                                                    |                                |                                                                                                    | Step 13                                                                                                    | Go to step 15.        | Go to step 14.         |
| <b>Step 7</b><br>Reconnect the cable.<br>The fault persists.                                                                                                    | Go to step 8.                  | The problem is solved.                                                                                      | Check the separator pad for<br>improper installation, contam-<br>ination, wear, and damage.<br>The separator pad is properly<br>installed and free of contami                                                                                                    |                       |                        |
| <b>Step 8</b><br>Install a new sensor See Pl                                                                                                    | Go to step 9.                  | The problem is solved.                                                                                      | nation, wear, and damage.                                                                                                    |                       |                        |
| 70.15 item 2.<br>The fault persists.                                                                                                    |                                |                                                                                                    | Step 14<br>Clean or install a new separa-<br>tor pad See Pl 80 25 item 1                                                                                                    | Go to step 15.        | The problem is solved. |
| <b>Step 9</b><br>Check the affected source                                                                                                    | Go to step 11.                 | Go to step 10.                                                                                              | The fault persists.                                                                                                    |                       |                        |
| tray pick roller for improper in-<br>stallation, contamination, and<br>damage.<br>Note: Ensure that the pick<br>roller is fully pressed to its<br>feeder shaft. A click will be<br>heard indicating a proper en-<br>gagement between the<br>latches and the shaft.<br>The pick roller is properly in-<br>stalled and free of contamina-<br>tion and damage. |                                |                                                                                                    | <ul> <li>Step 15 <ol> <li>Remove the left cover from the optional tray whose motor will be tested. See REP 70.6.</li> <li>Enter the Diagnostics menu GP 1, and then navigate to:</li> </ol> </li> <li>Additional input tray diagnostics &gt; Motor tests</li> <li>Select the motor (Pass-through (tray 2)), and then touch Start.</li> </ul> | Go to step 18.        | Go to step 16.         |
| Step 10<br>Clean or install a new pick roll-<br>or See PL 70 15 itom 6                                                                                                    | Go to step 11.                 | The problem is solved.                                                                                      | Step 16                                                                                                    | Go to step 17.        | The problem is solved. |
| The fault persists.                                                                                                    |                                |                                                                                                    | Reconnect the cable on the<br>motor and on the optional                                                                                                    |                       |                        |
| <b>Step 11</b><br>Remove the affected source                                                                                                    | Go to step 13.                 | Go to step 12.                                                                                              | tray controller PWB.<br>The fault persists.                                                                                                    |                       |                        |
| tray insert, and then check if<br>the following components are<br>functional and free of<br>damage:<br>• Paper guides<br>• Lift plate                                                                                                    | n check if<br>onents are<br>of | <b>Step 17</b><br>Install a new motor (tray 2<br>transport). See PL 70.15 item<br>9.<br>The fault persists. | Go to step 18.                                                                                                    | The problem is solved |                        |
| •<br>Note: Move the compo-<br>nents or turn gears to<br>check for proper<br>mechanisms.                                                                                                    |                                |                                                                                                    | Step 18<br>1 Remove the left cover<br>from the optional tray<br>whose motor will be<br>tested. See REP 70.6.                                                                                                    | Go to step 21.        | Go to step 19.         |

201

| Action                                                                                                    | Yes                                | No                     |
|----------------------------------------------------------------------------------------------------|------------------------------------|------------------------|
| <ul> <li>2 Enter the Diagnostics<br/>menu GP 1, and then navigate to:</li> <li>Additional input tray diagnostics &gt; Motor tests</li> <li>3 Select the motor (Pick (tray x)), and then touch<br/>Start.</li> <li>Note: For tray x, choose<br/>the tray number of the<br/>affected source tray.</li> <li>The motor will run.</li> </ul> |                                    |                        |
| Step 19<br>Reconnect the cable on the<br>motor and on the optional<br>tray controller PWB.<br>The fault persists.                                                                                                    | Go to step 20.                     | The problem is solved. |
| <b>Step 20</b><br>Instal a new source tray paper<br>feeder. See PL 80.25 item 2.<br>The fault persists.                                                                                                    | Go to step 21.                     | The problem is solved. |
| Step 21<br>Ensure that the affected<br>source tray controller PWB is<br>properly installed. Reconnect<br>all the cables on the controller<br>PWB.<br>The fault persists.                                                                                                    | Go to step 22.                     | The problem is solved. |
| Step 22<br>Check the source tray control-<br>ler PWB and its connector<br>pins for damage.<br>The tray controller PWB and<br>its connectors are free of<br>damage.                                                                                                    | Contact the next level of support. | The problem is solved. |
| <b>Step 23</b><br>Install a new source tray con-<br>troller PWB. See PL 70.15 item<br>10.<br>The fault persists.                                                                                                    | Contact the next level of support. | The problem is solved. |

### 372-150-00 Tray 2 Pass-through Sensor Unknown Source Pick Jam RAP

372-150-00 Fail to pick from tray.Option declared jam, or warmup jam with no known page source.

Procedure

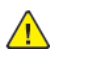

| Action                                                                                                    | Yes           | No                                                                    |
|----------------------------------------------------------------------------------------------------|---------------|-----------------------------------------------------------------------|
| <b>Step 1</b><br>Check the paper path and trays for paper frag-<br>ments and partially fed paper.<br>The paper path is free of paper fragments and<br>partially fed paper.                                                                          | Go to step 3. | Go to step 2.                                                         |
| <b>Step 2</b><br>Remove the paper fragments and partially fed<br>paper.<br>The fault persists.                                                                                                    | Go to step 3. | The problem is solved.                                                |
| <b>Step 3</b><br>Ensure that all the trays and tray inserts are<br>properly installed.<br>The fault persists.                                                                                                    | Go to step 4. | The problem is solved.                                                |
| <ul> <li>Step 4 <ol> <li>Enter the Diagnostics menu GP 1, and then navigate to:</li> <li>Input tray quick print</li> <li>Do feed tests from trays 2 to 5. Check if the same error occurs.</li> </ol> </li> <li>The same problem persists</li> </ul> | Go to step 5. | Perform the appropri-<br>ate service check for<br>the specific error. |
| <b>Step 5</b><br>Check the affected source tray separator pad<br>for improper installation, contamination, wear,<br>and damage.<br>The separator pad is properly installed and free<br>of contamination, wear, and damage.                          | Go to step 7. | Go to step 6.                                                         |
| <b>Step 6</b><br>Clean or install a new separator pad. See PL<br>80.25 item 1.<br>The fault persists.                                                                                                    | Go to step 7. | The problem is solved.                                                |
| <b>Step 7</b><br>Check the affected source tray pick roller for improper installation, contamination, and damage.                                                                                                    | Go to step 9. | Go to step 8.                                                         |

| Action                                                                                                    | Yes            | No                     | Action                                                                      |
|----------------------------------------------------------------------------------------------------|----------------|------------------------|-----------------------------------------------------------------------------|
| <b>Note:</b> Ensure that the pick roller is fully pressed<br>to its feeder shaft. A click will be heard indicat-<br>ing a proper engagement between the latches<br>and the shaft.<br>The pick roller is properly installed and free of<br>contamination and damage. |                |                        | 1 Enter t<br>naviga<br>Additiv<br>tests<br>2 Find th                        |
| <b>Step 8</b><br>Clean or install a new pick roller. See PL 70.15<br>item 6.<br>The fault persists                                                                                                    | Go to step 9.  | The problem is solved. | of the<br>The sensor<br>sensor.                                             |
| Step 9<br>Remove the affected source tray insert, and<br>then check if the following components are<br>functional and free of damage:<br>• Paper guides<br>• Lift plate                                                                                             | Go to step 11. | Go to step 10.         | Step 16<br>1 Remov<br>REP 70<br>2 Check<br>control<br>The cable in          |
| Note: Move the components or turn gears     to check for proper mechanisms                                                                                                    |                |                        | <b>Step 17</b><br>Reconnect<br>The fault p                                  |
| The tray insert and its components are func-<br>tional and free of damage.                                                                                                    |                |                        | <b>Step 18</b><br>Install a ne                                              |
| <b>Step 10</b><br>Install a new tray insert.<br>The fault persists.                                                                                                    | Go to step 11. | The problem is solved. | Step 19<br>1 Enter t                                                        |
| Step 11         1       Enter the Diagnostics menu GP 1, and then navigate to:         Additional input tray diagnostics > Sensor tests         2       Find the sensor (Pass-through (tray 2)).         The sensor status will change while toggling the sensor.   | Go to step 15. | Go to step 12.         | Addition<br>tests<br>2 Find the<br>Note:<br>of the<br>The sensor<br>sensor. |
| <ul> <li>Step 12</li> <li>1 Remove the optional tray left cover. See REP 70.6.</li> <li>2 Check the sensor cable on the optional tray controller PWB for proper connection.</li> <li>The cable is properly connected.</li> </ul>                                    | Go to step 14. | Go to step 13.         | Step 20<br>1 Remov<br>REP 70<br>2 Check<br>control<br>The cable in          |
| <b>Step 13</b><br>Reconnect the cable.<br>The fault persists.                                                                                                    | Go to step 14. | The problem is solved. | <b>Step 21</b><br>Reconnect<br>The fault p                                  |
| <b>Step 14</b><br>Install a new sensor. See PL 70.15 item 2.<br>The fault persists.                                                                                                    | Go to step 15. | The problem is solved  | <b>Step 22</b><br>Install a ne<br>The fault p                               |
| Step 15                                                                                                    | Go to step 19. | Go to step 16.         | Step 23                                                                     |

| Action                                                                                                    | Yes            | No                     |
|----------------------------------------------------------------------------------------------------|----------------|------------------------|
| <ol> <li>Enter the Diagnostics menu GP 1, and then<br/>navigate to:<br/>Additional input tray diagnostics &gt; Sensor<br/>tests</li> <li>Find the sensor (Pick (tray x)).<br/>Note: For tray x, choose the tray number<br/>of the affected source tray.<br/>The sensor status will change while toggling the<br/>sensor</li> </ol>                     |                |                        |
| <ul> <li>Step 16</li> <li>1 Remove the optional tray left cover. See REP 70.6.</li> <li>2 Check the sensor cable on the optional tray controller PWB for proper connection.</li> <li>The cable is properly connected.</li> </ul>                                                                                                    | Go to step 18. | Go to step 17.         |
| <b>Step 17</b><br>Reconnect the cable.<br>The fault persists.                                                                                                    | Go to step 18. | The problem is solved. |
| <b>Step 18</b><br>Install a new sensor. See PL 70.15 item 3.<br>The fault persists.                                                                                                    | Go to step 19. | The problem is solved. |
| <ul> <li>Step 19</li> <li>1 Enter the Diagnostics menu GP 1, and then navigate to:</li> <li>Additional input tray diagnostics &gt; Sensor tests</li> <li>2 Find the sensor (pass-through).</li> <li>Note: For tray x, choose the tray number of the affected source tray.</li> <li>The sensor status will change while toggling the sensor.</li> </ul> | Go to step 23. | Go to step 20.         |
| <ul> <li>Step 20</li> <li>1 Remove the optional tray left cover. See REP 70.6.</li> <li>2 Check the sensor cable on the optional tray controller PWB for proper connection.</li> <li>The cable is properly connected.</li> </ul>                                                                                                    | Go to step 22. | Go to step 21.         |
| <b>Step 21</b><br>Reconnect the cable.<br>The fault persists.                                                                                                    | Go to step 22. | The problem is solved. |
| <b>Step 22</b><br>Install a new sensor. See PL 70.15 item 2.<br>The fault persists.                                                                                                    | Go to step 23. | The problem is solved. |
| Step 23                                                                                                    | Go to step 27. | Go to step 24.         |

| Action                                                                                                    | Yes            | No                     |
|----------------------------------------------------------------------------------------------------|----------------|------------------------|
| <ol> <li>Enter the Diagnostics menu GP 1, and then<br/>navigate to:<br/>Additional input tray diagnostics &gt; Sensor<br/>tests</li> <li>Find the sensor (Pick roller index (tray x)).<br/>Note: For tray x, choose the tray number<br/>of the affected source tray.<br/>The sensor status will change while toggling the<br/>sensor</li> </ol> |                |                        |
| <ul> <li>Step 24</li> <li>1 Remove the optional tray left cover. See REP 70.6.</li> <li>2 Check the sensor cable on the optional tray controller PWB for proper connection.</li> <li>The cable is properly connected.</li> </ul>                                                                                                    | Go to step 26. | Go to step 25.         |
| Step 25<br>Reconnect the cable.<br>The fault persists.                                                                                                    | Go to step 26. | The problem is solved. |
| <b>Step 26</b><br>Install a new sensor. See PL 70.15 item 14.<br>The fault persists.                                                                                                    | Go to step 27. | The problem is solved. |
| <ul> <li>Step 27</li> <li>1 Remove the optional tray left cover. See REP 70.6.</li> <li>2 Check if the affected source tray paper feeder and its actuators are functional, properly installed, and free of damage.</li> <li>The paper feeder and its components are functional, properly installed, and free of damage.</li> </ul>              | Go to step 29. | Go to step 28.         |
| <b>Step 28</b><br>Install a new paper feeder. See PL 80.25 item 2.<br>The fault persists.                                                                                                    | Go to step 29. | The problem is solved. |
| Step 29<br>Ensure that the affected source tray controller<br>PWB is properly installed. Reconnect all the ca-<br>bles on the controller PWB.<br>The fault persists.                                                                                                    | Go to step 30. | The problem is solved. |

| Action                                                                                                    | Yes                                     | No                     |
|----------------------------------------------------------------------------------------------------|-----------------------------------------|------------------------|
| <b>Step 30</b><br>Check the source tray controller PWB and its<br>connector pins for damage.<br>The tray controller PWB and its connectors are<br>free of damage. | Contact the next lev-<br>el of support. | Go to step 31.         |
| <b>Step 31</b><br>Install a new source tray controller PWB. See PL<br>70.15 item 10.<br>The fault persists.                                                       | Contact the next lev-<br>el of support. | The problem is solved. |

372-128-00, 372-130-00, 372-132-00, 372-134-00, 372-138-00, 372-140-00, 372-210-00, 372-212-00, 372-214-00, 372-216-00, 372-218-00, 372-220-00, 372-222-00, 373-210-00, 373-212-00, 373-214-00, 373-216-00, 373-218-00, 373-220-00, 373-222-00,373-128-00, 373-130-00, 373-132-00, 373-134-00, 373-136-00, 373-138-00, 373-140-00, 374-128-00, 374-130-00, 374-132-00, 374-134-00, 374-136-00, 374-138-00, 374-140-00, 374-218-00 to 374-224-00 Tray 3/4 Motor Error RAPs

**372-128-00** Tray 2 Motor does not turn on.

372-130-00 Tray 2 Motor does not turn off.

372-132-00 Tray 2 Motor failed to achieve expected speed.

372-134-00 Tray 2 Motor loss of encoders.

372-138-00 Tray 2 Motor overspeed.

372-140-00 Tray 2 Motor moved too long.

372-210-00 Tray 2 Lift On Fail.

372-212-00 Tray 2 Lift Off Fail.

372-214-00 Tray 2 Pick Motor failed to achieve expected speed.

372-216-00Tray 2 Pick Motor loss of encoders.

372-218-00 Tray 2 pick Motor underspeed.

372-220-00 Tray 2 Pick Motor overspeed

372-222-00 Tray 2 pick Motor moved too long.

373-210-00 Tray 3 Lift On Fail.

373-212-00 Tray 3 Lift Off Fail.

373-214-00 Tray 3 Pick Motor failed to achieve expected speed.

373-216-00 Tray 3 Pick Motor loss of encoders.

373-218-00 Tray 3 pick Motor underspeed.

373-220-00 Tray 3 Pick Motor overspeed

373-222-00 Tray 3 pick Motor moved too long.

373-128-00 Tray 3 Motor does not turn on.

373-130-00 Tray 3 Motor does not turn off.

373-132-00 Tray 3 Motor failed to achieve expected speed.

373-134-00 Tray 3 Motor loss of encoders (motor stall).

373-136-00 Tray 3 Motor underspeed.

- 373-138-00 Tray 3 Motor overspeed.
- 373-140-00 Tray 3 Motor moved too long.
- 374-128-00 Tray 4 Motor does not turn on.
- 374-130-00 Tray 4 Motor does not turn off.

**374-132-00** Tray 4 Motor failed to achieve expected speed.

**374-134-00** Tray 4 Motor loss of encoders (motor stall).

374-136-00 Tray 4 Motor underspeed.

374-138-00 Tray 4 Motor overspeed.

374-140-00 Tray 4 Motor moved too long.

374-218-00 Tray 4 Pick Motor does not turn on.

374-219-00 Tray 4 pick Motor does not turn off.

**374-220-00** Tray 4 pick Motor failed to achieve expected speed.

374-221-00 Tray 4 Pick Motor loss of encoders.

374-222-00 Tray 4 pick Motor underspeed.

374-223-00 Tray 4 pick Motor overspeed.

374-224-00 Tray 4 Pick Motor moved too long.

Procedure

| Action                                                                                                    | Yes           | No                     |
|----------------------------------------------------------------------------------------------------|---------------|------------------------|
| Step 1<br>Check the paper path and<br>trays for paper fragments and<br>partially fed paper.<br>The paper path is free of pa-<br>per fragments and partially<br>fed paper. | Go to step 3. | Go to step 2.          |
| <b>Step 2</b><br>Remove the paper fragments<br>and partially fed paper.<br>The fault persists.                                                                            | Go to step 3. | The problem is solved. |
| <b>Step 3</b><br>Ensure that all the trays and<br>tray inserts are properly<br>installed.<br>The fault persists.                                                          | Go to step 4. | The problem is solved. |
| <b>Step 4</b><br>Enter the Diagnostics menu<br>GP 1, and then navigate to:                                                                                                | Go to step 5. | The problem is solved. |

| Action                                                                                                    | Yes                                | No                     |
|----------------------------------------------------------------------------------------------------|------------------------------------|------------------------|
| Input tray quick print >select<br>source tray > Single<br>The fault persists.                                                                                                    |                                    |                        |
| Step 5         1       Enter the Diagnostics<br>menu GP 1, and then nav-<br>igate to:         Additional input tray di-<br>agnostics > Motor tests         2       Select the motor (Pick<br>(tray x)), and then touch<br>Start.         Note: For tray x, choose<br>the tray number of the<br>affected source tray.         The motor will run. | Go to step 8.                      | Go to step 6.          |
| Step 6<br>Reconnect the cable on the<br>motor and on the optional<br>tray controller PWB.<br>The fault persists.                                                                                                    | Go to step 7.                      | The problem is solved. |
| <b>Step 7</b><br>Install a new source tray pa-<br>per feeder. See PL 80.25 item<br>2.<br>The fault persists.                                                                                                    | Go to step 8.                      | The problem is solved. |
| Step 8<br>Check the source tray control-<br>ler PWB and its connector<br>pins for damage.<br>The tray controller PWB and<br>its connectors free of<br>damage.                                                                                                    | Contact the next level of support. | The problem is solved. |
| <b>Step 9</b><br>Install a new source tray con-<br>troller PWB. See PL 70.15 item<br>10.<br>The fault persists.                                                                                                    | Contact the next level of support. | The problem is solved. |

# 372-300-00, 372-302-00 Tray 2 Transport Motor Failure

372-300-00 Tray 2 transport Motor On Fail.

372-302-00 Tray 2 transport Motor Off Fail.

Procedure

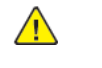

| Action                                                                                                    | Yes           | No                     |
|----------------------------------------------------------------------------------------------------|---------------|------------------------|
| Step 1<br>Check the paper path and trays for<br>paper fragments and partially fed<br>paper.<br>The paper path is free of paper<br>fragments and partially fed paper.                                                                                                    | Go to step 3. | Go to step 2.          |
| <b>Step 2</b><br>Remove the paper fragments and<br>partially fed paper.<br>The fault persists.                                                                                                    | Go to step 3. | The problem is solved. |
| <b>Step 3</b><br>Ensure that all the trays and tray<br>inserts are properly installed.<br>The fault persists.                                                                                                    | Go to step 4. | The problem is solved. |
| Step 4<br>Enter the Diagnostics menu GP 1,<br>and then navigate to:<br>Input tray quick print > Tray 3 ><br>Single<br>The fault persists.                                                                                                    | Go to step 5. | The problem is solved. |
| <ul> <li>Step 5</li> <li>1 Enter the Diagnostics menu<br/>GP 1, and then navigate to:</li> <li>Additional input tray diagnostics &gt; Motor tests</li> <li>2 Select the motor (Pass-<br/>through (tray 2)), and then<br/>touchStart.</li> <li>The motor will run.</li> </ul> | Go to step 8. | Go to step 6.          |
| <b>Step 6</b><br>Reconnect the cable on the motor<br>and on the optional tray controller<br>PWB.<br>The fault persists.                                                                                                    | Go to step 7. | The problem is solved. |
| <b>Step 7</b><br>Install a new motor (tray 2 transport). See PL 70.15 item 9.                                                                                                    | Go to step 8. | The problem is solved. |

| Action                                                                                                    | Yes                                | No                     |
|----------------------------------------------------------------------------------------------------|------------------------------------|------------------------|
| The fault persists.                                                                                                    |                                    |                        |
| Step 8<br>Ensure that the tray 2 interface ca-<br>ble is properly installed. Reconnect<br>the interface cable on the optional<br>tray controller PWB.<br>The fault persists. | Go to step 9.                      | The problem is solved. |
| <b>Step 9</b><br>Check the interface cable and its<br>connector pins for damage.<br>The interface cable is free of<br>damage.                                                | Go to step 11.                     | Go to step 10.         |
| <b>Step 10</b><br>Install a new optional tray inter-<br>face cable. See PL 70.15 item 1.<br>The fault persists.                                                              | Go to step 11.                     | The problem is solved. |
| Step 11<br>Ensure that the optional tray con-<br>troller PWB is properly installed.<br>Reconnect all the cables on the<br>controller PWB.<br>The fault persists.             | Go to step 12.                     | The problem is solved. |
| <b>Step 12</b><br>Check the optional tray controller<br>PWB and its connector pins for<br>damage.<br>The tray controller PWB and its<br>connectors are free of damage.       | Contact the next level of support. | The problem is solved. |
| <b>Step 13</b><br>Install a new optional tray control-<br>ler PWB. See PL 70.15 item 10.<br>The fault persists.                                                              | Contact the next level of support. | The problem is solved. |

### 372-304-00, to 372-306-00, 372-308-00, 372-310-00, 372-312-00 Tray 2 Transport Drive Failure

372-304-00 Tray 2 transport Motor Speed Fail.

**372-305-00** S1/Input sensor cleared by page too soon. Source is tray 2

372-306-00 Tray 2 transport Motor loss of encoders (motor stall).

372-308-00 Tray 2 transport Motor underspeed.

372-310-00 Tray 2 transport Motor overspeed.

372-312-00 Tray 2 transport Motor moved too long.

Procedure

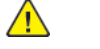

**WARNING:** Switch off the electricity to the machine, **GP 10**. Disconnect the power lead from the customer supply while performing tasks that do not need electricity. Electricity can cause the death or injury. Moving components can cause the injury.

| Action                                                                                                    | Yes           | Νο                     |
|----------------------------------------------------------------------------------------------------|---------------|------------------------|
| <b>Step 1</b><br>Check the paper path and trays for<br>paper fragments and partially fed<br>paper.<br>The paper path is free of paper frag-<br>ments and partially fed paper.                                                                    | Go to step 3. | Go to step 2.          |
| <b>Step 2</b><br>Remove the paper fragments and par-<br>tially fed paper.<br>The fault persists.                                                                                                    | Go to step 3. | The problem is solved. |
| <b>Step 3</b><br>Ensure that all the trays and tray in-<br>serts are properly installed.<br>The fault persists.                                                                                                    | Go to step 4. | The problem is solved. |
| Step 4<br>Enter the Diagnostics menu GP 1, and<br>then navigate to:<br>Input tray quick print > Tray 3 ><br>Single<br>The fault persists.                                                                                                    | Go to step 5. | The problem is solved. |
| Step 5         1       Enter the Diagnostics menu GP 1, and then navigate to:         Additional input tray diagnostics > Motor tests         2       Select the motor (Pass-through (tray 2)), and then touchStart.         The motor will run. | Go to step 8. | Go to step 6.          |
| Step 6                                                                                                    | Go to step 7. | The problem is solved. |

207

| Action                                                                                                    | Yes                                | No                     |
|----------------------------------------------------------------------------------------------------|------------------------------------|------------------------|
| Reconnect the cable on the motor<br>and on the optional tray controller<br>PWB.<br>The fault persists.                                                            |                                    |                        |
| <b>Step 7</b><br>Install a new motor (tray 2 transport).<br>See PL 70.15 item 9.<br>The fault persists.                                                           | Go to step 8.                      | The problem is solved. |
| <b>Step 8</b><br>Remove the optional tray insert, and<br>then check if its transport rollers are<br>functional and free of damage.                                | Go to step 10.                     | Go to step 9.          |
| <b>Note:</b> Turn the transport roller gear<br>to check for proper mechanism.<br>The tray insert and its rollers are func-<br>tional and free of damage.          |                                    |                        |
| <b>Step 9</b><br>Install a new tray insert.<br>The fault persists.                                                                                                | Go to step 10.                     | The problem is solved. |
| Step 10<br>Check the optional tray controller<br>PWB and its connector pins for<br>damage.<br>The tray controller PWB and its con-<br>nectors are free of damage. | Contact the next level of support. | The problem is solved. |
| <b>Step 11</b><br>Install a new optional tray controller<br>PWB. See PL 70.15 item 10.<br>The fault persists.                                                     | Contact the next level of support. | The problem is solved. |

### 373-304-00, 373-306-00, 373-308-00, 373-310-00, 373-312-00 Tray 3 Transport Motor Error RAPs

### WD1 Controller PWB Wiring Diagram

373-304-00 Tray 3 transport Motor Speed Fail.

373-306-00 Tray 3 transport Motor loss of encoders (motor stall).

373-308-00 Tray 3 transport Motor underspeed.

373-310-00 Tray 3 transport Motor overspeed.

373-312-00 Tray 3 transport Motor moved too long.

Procedure

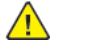

| Action                                                                                                    | Yes           | No                     |
|----------------------------------------------------------------------------------------------------|---------------|------------------------|
| Step 1<br>Check the paper path and<br>trays for paper fragments and<br>partially fed paper.<br>The paper path is free of pa-<br>per fragments and partially<br>fed paper. | Go to step 3. | Go to step 2.          |
| <b>Step 2</b><br>Remove the paper fragments<br>and partially fed paper.<br>The fault persists.                                                                            | Go to step 3. | The problem is solved. |
| Step 3<br>Ensure that all the trays and<br>tray inserts are properly<br>installed.<br>The fault persists.                                                                 | Go to step 4. | The problem is solved. |
| Step 4<br>Enter the Diagnostics menu<br>GP 1, and then navigate to:<br>Input tray quick print ><br>Tray4 > Single<br>The fault persists.                                  | Go to step 5. | The problem is solved. |
| Step 5<br>1 Enter the Diagnostics<br>menu GP 1, and then nav-<br>igate to:                                                                                                | Go to step 8. | Go to step 6.          |
| Additional input tray di-<br>agnostics > Motor tests<br>2 Select the motor (Pass-<br>through (tray 3)), and<br>then touch <b>Start</b> .                                  |               |                        |

| Action                                                                                                    | Yes                                | No                     |
|----------------------------------------------------------------------------------------------------|------------------------------------|------------------------|
| The motor will run.                                                                                                    |                                    |                        |
| <b>Step 6</b><br>Reconnect the cable on the<br>motor and on the optional<br>tray controller PWB.<br>The fault persists.                                              | Go to step 7.                      | The problem is solved. |
| <b>Step 7</b><br>Install a new motor (tray 3<br>transport). See PL 70.25 item<br>5.<br>The fault persists.                                                           | Go to step 8.                      | The problem is solved. |
| Step 8<br>Remove the optional tray in-<br>sert, and then check if its<br>transport rollers are functional<br>and free of damage.                                     | Go to step 10.                     | Go to step 9.          |
| <b>Note:</b> Turn the transport roller gear to check for proper mechanism.<br>The tray insert and its rollers are functional and free of damage.                     |                                    |                        |
| <b>Step 9</b><br>Install a new tray insert.<br>The fault persists.                                                                                                   | Go to step 10.                     | The problem is solved. |
| Step 10<br>Check the optional tray con-<br>troller PWB and its connector<br>pins for damage.<br>The tray controller PWB and<br>its connectors are free of<br>damage. | Contact the next level of support. | The problem is solved. |
| Step 11<br>Install a new optional tray<br>controller PWB. See PL 70.15<br>item 10.<br>The fault persists.                                                            | Contact the next level of support. | The problem is solved. |

### 372-304-00, to 372-306-00, 372-308-00, 372-310-00, 372-312-00 Tray 2 Transport Drive Failure

372-304-00 Tray 2 transport Motor Speed Fail.

**372-305-00** S1/Input sensor cleared by page too soon. Source is tray 2

372-306-00 Tray 2 transport Motor loss of encoders (motor stall).

372-308-00 Tray 2 transport Motor underspeed.

372-310-00 Tray 2 transport Motor overspeed.

372-312-00 Tray 2 transport Motor moved too long.

Procedure

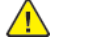

| Action                                                                                                    | Yes           | Νο                     |
|----------------------------------------------------------------------------------------------------|---------------|------------------------|
| <b>Step 1</b><br>Check the paper path and trays for<br>paper fragments and partially fed<br>paper.<br>The paper path is free of paper frag-<br>ments and partially fed paper.                                                                    | Go to step 3. | Go to step 2.          |
| <b>Step 2</b><br>Remove the paper fragments and par-<br>tially fed paper.<br>The fault persists.                                                                                                    | Go to step 3. | The problem is solved. |
| <b>Step 3</b><br>Ensure that all the trays and tray in-<br>serts are properly installed.<br>The fault persists.                                                                                                    | Go to step 4. | The problem is solved. |
| Step 4<br>Enter the Diagnostics menu GP 1, and<br>then navigate to:<br>Input tray quick print > Tray 3 ><br>Single<br>The fault persists.                                                                                                    | Go to step 5. | The problem is solved. |
| Step 5         1       Enter the Diagnostics menu GP 1, and then navigate to:         Additional input tray diagnostics > Motor tests         2       Select the motor (Pass-through (tray 2)), and then touchStart.         The motor will run. | Go to step 8. | Go to step 6.          |
| Step 6                                                                                                    | Go to step 7. | The problem is solved. |

| Action                                                                                                    | Yes                                | No                     |
|----------------------------------------------------------------------------------------------------|------------------------------------|------------------------|
| Reconnect the cable on the motor<br>and on the optional tray controller<br>PWB.<br>The fault persists.                                                            |                                    |                        |
| <b>Step 7</b><br>Install a new motor (tray 2 transport).<br>See PL 70.15 item 9.<br>The fault persists.                                                           | Go to step 8.                      | The problem is solved. |
| <b>Step 8</b><br>Remove the optional tray insert, and<br>then check if its transport rollers are<br>functional and free of damage.                                | Go to step 10.                     | Go to step 9.          |
| <b>Note:</b> Turn the transport roller gear<br>to check for proper mechanism.<br>The tray insert and its rollers are func-<br>tional and free of damage.          |                                    |                        |
| <b>Step 9</b><br>Install a new tray insert.<br>The fault persists.                                                                                                | Go to step 10.                     | The problem is solved. |
| Step 10<br>Check the optional tray controller<br>PWB and its connector pins for<br>damage.<br>The tray controller PWB and its con-<br>nectors are free of damage. | Contact the next level of support. | The problem is solved. |
| Step 11<br>Install a new optional tray controller<br>PWB. See PL 70.15 item 10.<br>The fault persists.                                                            | Contact the next level of support. | The problem is solved. |

### 372-313-00 to 372-319-00, 373-314-00 to 373-320-00, 374-321-00 to 374-327-00 Tray 3/4 Lift Motor Error RAP

**372-313-00** Tray 2 lift Motor does not turn on.

**372-314-00** Tray 2 lift Motor does not turn off.

372-315-00 Tray 2 lift Motor failed to achieve expected speed.

**372-316-00** Tray 2 lift Motor loss of encoders (motor stall).

372-317-00 Tray 2 lift Motor underspeed.

372-318-00 Tray 2 lift Motor overspeed.

372-319-00 Tray 2 lift Motor moved too long.

373-314-00 Tray 3 lift Motor does not turn on.

373-315-00 Tray 3 lift Motor does not turn off.

373-316-00 Tray 3 lift Motor failed to achieve expected speed.

373-317-00 Tray 3 lift Motor loss of encoders (motor stall).

373-318-00 Tray 3 lift Motor underspeed.

373-319-00 Tray 3 lift Motor overspeed.

373-320-00 Tray 3 lift Motor moved too long.

374-321-00 Tray 4 lift Motor does not turn on.

374-322-00 Tray 4 lift Motor does not turn off.

374-323-00 Tray 4 lift Motor failed to achieve expected speed.

374-324-00 Tray 4 lift Motor loss of encoders (motor stall).

374-325-00 Tray 4 lift Motor underspeed.

374-326-00 Tray 4 lift Motor overspeed.

374-327-00 Tray 4 lift Motor moved too long.

#### Procedure

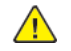

| Action                                                                                                    | Yes            | No                     | Action                                                                      |                                                                | Yes                                | No                     |
|----------------------------------------------------------------------------------------------------|----------------|------------------------|-----------------------------------------------------------------------------|----------------------------------------------------------------|------------------------------------|------------------------|
| <b>Step 1</b><br>Check the paper path and<br>trays for paper fragments and<br>partially fed paper.<br>The paper path is free of pa-<br>per fragments and partially                                                                                                    | Go to step 3.  | Go to step 2.          | Step 9<br>Reconnect th<br>motor and or<br>tray controlle<br>The fault per   | ne cable on the<br>n the optional<br>er PWB.<br>rsists.        | Go to step 10.                     | The problem is solved. |
| fed paper.                                                                                                    |                |                        | <b>Step 10</b><br>Install a new                                             | r motor drive. See                                             | Go to step 11.                     | The problem is solved. |
| <b>Step 2</b><br>Remove the paper fragments<br>and partially fed paper                                                                                                    | Go to step 3.  | The problem is solved. | REP 80.28.<br>The fault per                                                 | rsists.                                                        |                                    |                        |
| The fault persists.                                                                                                    |                |                        | Step 11                                                                     | tional trav con-                                               | Contact the next level of          | The problem is solved. |
| Step 3<br>Ensure that all the trays and<br>tray inserts are properly<br>installed.<br>The fault persists.                                                                                                    | Go to step 4.  | The problem is solved. | troller PWB a<br>pins for dame<br>The tray cont<br>its connector<br>damage. | and its connector<br>age.<br>troller PWB and<br>rs are free of | support.                           |                        |
| Step 4<br>Enter the Diagnostics menu<br>GP 1, and then navigate to:<br>Input tray quick print >select<br>source tray > Single<br>The fault persists.                                                                                                    | Go to step 5.  | The problem is solved. | Step 12<br>Install a new<br>controller PW<br>item 6.<br>The fault per       | r optional tray<br>VB. See PL 70.25<br>rsists.                 | Contact the next level of support. | The problem is solved. |
| Step 5<br>Perform a print test again,<br>and then observe if the motor<br>(2100-sheet tray transport) is<br>running.<br>The motor will run.                                                                                                    | Go to step 8.  | Go to step 6.          |                                                                             |                                                                |                                    |                        |
| i <b>tep 6</b><br>Reconnect the cable on the<br>notor and on the optional<br>ray controller PWB.<br>Fhe fault persists.                                                                                                    | Go to step 7.  | The problem is solved. |                                                                             |                                                                |                                    |                        |
| <b>Step 7</b><br>Install a new motor. See PL<br>70.25 item 5.<br>The fault persists.                                                                                                    | Go to step 8.  | The problem is solved. |                                                                             |                                                                |                                    |                        |
| <ul> <li>Step 8</li> <li>1 Enter the Diagnostics<br/>menu GP 1, and then navigate to:</li> <li>Additional input tray diagnostics &gt; Motor tests</li> <li>2 Select the motor (High capacity tray lift), and then touch Start.</li> <li>The motor will run</li> </ul> | Go to step 11. | Go to step 9.          |                                                                             |                                                                |                                    |                        |

372-128-00, 372-130-00, 372-132-00, 372-134-00, 372-138-00, 372-140-00, 372-210-00, 372-212-00, 372-214-00, 372-216-00, 372-218-00, 372-220-00, 372-222-00, 373-210-00, 373-212-00, 373-214-00, 373-216-00, 373-218-00, 373-220-00, 373-222-00,373-128-00, 373-130-00, 373-132-00, 373-134-00, 373-136-00, 373-138-00, 373-140-00, 374-128-00, 374-130-00, 374-132-00, 374-134-00, 374-136-00, 374-138-00, 374-140-00, 374-218-00 to 374-224-00 Tray 3/4 Motor Error RAPs

**372-128-00** Tray 2 Motor does not turn on.

372-130-00 Tray 2 Motor does not turn off.

372-132-00 Tray 2 Motor failed to achieve expected speed.

372-134-00 Tray 2 Motor loss of encoders.

372-138-00 Tray 2 Motor overspeed.

372-140-00 Tray 2 Motor moved too long.

372-210-00 Tray 2 Lift On Fail.

372-212-00 Tray 2 Lift Off Fail.

372-214-00 Tray 2 Pick Motor failed to achieve expected speed.

372-216-00Tray 2 Pick Motor loss of encoders.

372-218-00 Tray 2 pick Motor underspeed.

372-220-00 Tray 2 Pick Motor overspeed

372-222-00 Tray 2 pick Motor moved too long.

373-210-00 Tray 3 Lift On Fail.

373-212-00 Tray 3 Lift Off Fail.

373-214-00 Tray 3 Pick Motor failed to achieve expected speed.

373-216-00 Tray 3 Pick Motor loss of encoders.

373-218-00 Tray 3 pick Motor underspeed.

373-220-00 Tray 3 Pick Motor overspeed

373-222-00 Tray 3 pick Motor moved too long.

373-128-00 Tray 3 Motor does not turn on.

373-130-00 Tray 3 Motor does not turn off.

373-132-00 Tray 3 Motor failed to achieve expected speed.

373-134-00 Tray 3 Motor loss of encoders (motor stall).

373-136-00 Tray 3 Motor underspeed.

- 373-138-00 Tray 3 Motor overspeed.
- 373-140-00 Tray 3 Motor moved too long.
- 374-128-00 Tray 4 Motor does not turn on.
- 374-130-00 Tray 4 Motor does not turn off.

**374-132-00** Tray 4 Motor failed to achieve expected speed.

**374-134-00** Tray 4 Motor loss of encoders (motor stall).

374-136-00 Tray 4 Motor underspeed.

374-138-00 Tray 4 Motor overspeed.

374-140-00 Tray 4 Motor moved too long.

374-218-00 Tray 4 Pick Motor does not turn on.

374-219-00 Tray 4 pick Motor does not turn off.

**374-220-00** Tray 4 pick Motor failed to achieve expected speed.

374-221-00 Tray 4 Pick Motor loss of encoders.

374-222-00 Tray 4 pick Motor underspeed.

374-223-00 Tray 4 pick Motor overspeed.

374-224-00 Tray 4 Pick Motor moved too long.

Procedure

| Action                                                                                                    | Yes           | No                     |
|----------------------------------------------------------------------------------------------------|---------------|------------------------|
| Step 1<br>Check the paper path and<br>trays for paper fragments and<br>partially fed paper.<br>The paper path is free of pa-<br>per fragments and partially<br>fed paper. | Go to step 3. | Go to step 2.          |
| <b>Step 2</b><br>Remove the paper fragments<br>and partially fed paper.<br>The fault persists.                                                                            | Go to step 3. | The problem is solved. |
| <b>Step 3</b><br>Ensure that all the trays and<br>tray inserts are properly<br>installed.<br>The fault persists.                                                          | Go to step 4. | The problem is solved. |
| <b>Step 4</b><br>Enter the Diagnostics menu<br>GP 1, and then navigate to:                                                                                                | Go to step 5. | The problem is solved. |

| Action                                                                                                    | Yes                                | Νο                     |
|----------------------------------------------------------------------------------------------------|------------------------------------|------------------------|
| <b>Input tray quick print</b> >select<br>source tray > <b>Single</b><br>The fault persists.                                                                                                    |                                    |                        |
| Step 5         1       Enter the Diagnostics menu GP 1, and then navigate to:         Additional input tray diagnostics > Motor tests         2       Select the motor (Pick (tray x)), and then touch Start.         Note: For tray x, choose the tray number of the affected source tray.         The motor will run. | Go to step 8.                      | Go to step 6.          |
| Step 6<br>Reconnect the cable on the<br>motor and on the optional<br>tray controller PWB.<br>The fault persists.                                                                                                    | Go to step 7.                      | The problem is solved. |
| <b>Step 7</b><br>Install a new source tray pa-<br>per feeder. See PL 80.25 item<br>2.<br>The fault persists.                                                                                                    | Go to step 8.                      | The problem is solved. |
| Step 8<br>Check the source tray control-<br>ler PWB and its connector<br>pins for damage.<br>The tray controller PWB and<br>its connectors free of<br>damage.                                                                                                    | Contact the next level of support. | The problem is solved. |
| Step 9<br>Install a new source tray con-<br>troller PWB. See PL 70.15 item<br>10.<br>The fault persists.                                                                                                    | Contact the next level of support. | The problem is solved. |

### 305-211-00, 305-212-00, 310-383-00, 310-649-00, 345-101-00 to 345-104-00, 371-329-00, 372-322-00, 373-322-00, 374-328-00, 377-230-00 to 377-232-00, 377-280-00 EP Error RAPs

05-211-00 Laser Safety interlock RAP

305-212-00 Mirror motor lock fail RAP

310-383-00 Fuser heater was too cold when page entered fuser nip RAP

310-649-00 Lost hsyncs during servo RAP

**345-101-00** EP received update for recently completed side. Likely cause is a short make on input sensor, that did not pass filtering by page supervisor. RAP

345-102-00 EP started a runin late, with less time than it takes to do the motor ramp RAP

345-103-00 Page at X before EP is ready image RAP

345-104-00 Input ISR occured and the printhead was not ready RAP

371-329-00 Tray 1 fails to become input source ready for picking RAP

372-322-00 Tray 2 fails to become input source ready for picking RAP

373-322-00 Tray 3 fails to become input source ready for picking RAP

374-328-00 Tray 4 fails to become input source ready for picking RAP

377-230-00 Video never started RAP

377-231-00 Transfer Servo never started RAP

377-232-00 Duplex page never picked RAP

**377-280-00** Purposefully declared jam from the RIP. Typically used to prevent a kiosk user from printing free pages RAP

Procedure

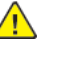

**WARNING:** Switch off the electricity to the machine, **GP 10**. Disconnect the power lead from the customer supply while performing tasks that do not need electricity. Electricity can cause the death or injury. Moving components can cause the injury.

witch OFF, then switch ON the machine, GP 10. If the fault persists, call 2nd level support.
# 372-142-00, 372-902-00, 374-142-00, 375-142-00, 377-149-00 Tray 3/4 Pass-through Sensor Static Jam RAP

372-142-00 Static jam.Option declared jam, or warmup jam with no known page source.

372-902-00 Static jam. Source was tray 3.

374-142-00 Static jam. Source was tray 4.

375-142-00 Static jam. Source was tray 5.

377-149-00 Static jam. Option declared jam, or warmup jam with no known page source.

#### Procedure

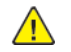

| Action                                                                                                    | Yes           | No                     |
|----------------------------------------------------------------------------------------------------|---------------|------------------------|
| Step 1<br>Check the paper path and<br>trays for paper fragments and<br>partially fed paper.<br>The paper path is free of pa-<br>per fragments and partially<br>fed paper.                                                                                                    | Go to step 3. | Go to step 2.          |
| <b>Step 2</b><br>Remove the paper fragments<br>and partially fed paper.<br>The fault persists.                                                                                                    | Go to step 3. | The problem is solved. |
| Step 3<br>Ensure that all the trays and<br>tray inserts are properly<br>installed.<br>The fault persists.                                                                                                    | Go to step 4. | The problem is solved. |
| Step 4         1       Enter the Diagnostics<br>menu GP 1, and then nav-<br>igate to:         Additional input tray di-<br>agnostics > Sensor tests         2       Find the sensor (Pass-<br>through (tray 2)).         The sensor status will change<br>while toggling the sensor. | Go to step 9. | Go to step 5.          |
| Step 51Remove the tray 2 left<br>cover. See REP 70.6.2Check the sensor cable on<br>the optional tray control-<br>ler PWB for proper<br>connection.                                                                                                    | Go to step 7. | Go to step 6.          |

| Action                                                                                                    | Yes                                | No                     |
|----------------------------------------------------------------------------------------------------|------------------------------------|------------------------|
| The cable is properly connected.                                                                                                    |                                    |                        |
| <b>Step 6</b><br>Reconnect the cable.<br>The fault persists.                                                                                                    | Go to step 7.                      | The problem is solved. |
| <b>Step 7</b><br>Install a new sensor. See PL<br>70.15 item 2.<br>The fault persists.                                                                                                    | Go to step 8.                      | The problem is solved. |
| Step 81Remove the source tray<br>left cover. See REP 70.6.2Ensure that the source<br>tray controller PWB is<br>properly installed. Recon-<br>nect all the cables on the<br>controller PWB.The fault persists. | Go to step 9.                      | The problem is solved. |
| Step 9<br>Check the source tray control-<br>ler PWB and its connector<br>pins for damage.<br>The tray controller PWB and<br>its connectors are free of<br>damage.                                             | Contact the next level of support. | Go to step 10.         |
| Step 10<br>Install a new source tray con-<br>troller PWB. See PL 70.15 item<br>10.<br>The fault persists.                                                                                                    | Contact the next level of support. | The problem is solved. |

## 373-100-00 Tray 3 Misfeed\_Empty RAP

## WD1 Controller PWB Wiring Diagram

373-100-00 Tray 3 Misfeed\_Empty.

Procedure

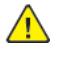

| Action                                                                                                    | Yes           | No                     |
|----------------------------------------------------------------------------------------------------|---------------|------------------------|
| Step 1<br>Check the paper path and<br>trays for paper fragments and<br>partially fed paper.<br>The paper path is free of pa-<br>per fragments and partially<br>fed paper.                                  | Go to step 3. | Go to step 2.          |
| <b>Step 2</b><br>Remove the paper fragments<br>and partially fed paper.<br>The fault persists.                                                                                                    | Go to step 3. | The problem is solved. |
| <b>Step 3</b><br>Ensure that all the trays and<br>tray inserts are properly<br>installed.<br>The fault persists.                                                                                           | Go to step 4. | The problem is solved. |
| Step 4<br>Enter the Diagnostics menu<br>GP 1, and then navigate to:<br>Input tray quick print > Tray<br>3 > Single<br>The fault persists.                                                                  | Go to step 5. | The problem is solved. |
| Step 5<br>Check the source tray pick roll-<br>er for improper installation,<br>contamination, and damage.<br>Note: Ensure that the pick<br>roller is fully pressed to its<br>feeder shaft. A click will be | Go to step 7. | Go to step 6.          |
| heard indicating a proper en-<br>gagement between the<br>latches and the shaft.<br>The pick roller is properly in-<br>stalled and free of contamina-<br>tion and damage.                                   |               |                        |
| <b>Step 6</b><br>Clean or install a new pick roll-<br>er. See PL 70.15 item 6.                                                                                                    | Go to step 7. | The problem is solved. |

| Action                                                                                                    | Yes            | No                     | Action                                                                                                    | Action Yes                                                                                                    |
|----------------------------------------------------------------------------------------------------|----------------|------------------------|----------------------------------------------------------------------------------------------------|----------------------------------------------------------------------------------------------------|
| The fault persists.<br>The fault persists.<br>The provide the Diagnostics<br>menu GP 1, and then nav-<br>igate to:<br>Additional input tray di-                                                                                 | Go to step 11. | Go to step 8.          | Check the source tray separa-<br>tor pad for improper installa-<br>tion, contamination, wear,<br>and damage.<br>The separator pad is properly<br>installed and free of contami-<br>nation, wear, and damage.                                                                                                    | Check the source tray separa-<br>tor pad for improper installa-<br>tion, contamination, wear,<br>and damage.<br>The separator pad is properly<br>installed and free of contami-<br>nation, wear, and damage.                                                               |
| agnostics > Sensor tests<br>2 Find the sensor (Pass-<br>through (tray 2)).<br>The sensor status will change<br>while toggling the sensor.                                                                                       |                |                        | Step 14<br>Clean or install a new separa-<br>tor pad. See Separator pad re-<br>movalPL 80.25 item 1.<br>The fault persists.                                                                                                    | Step 14Go to step 15.Clean or install a new separator pad. See Separator pad removalPL 80.25 item 1.File Content of the fault persists.                                                                                                    |
| <ul> <li>Step 8</li> <li>1 Remove the optional tray left cover. See REP 70.6.</li> <li>2 Check the sensor cable on the optional tray controller PWB for proper connection.</li> <li>The cable is properly connected.</li> </ul> | Go to step 10. | Go to step 9.          | Step 15         1       Remove the left cover from the optional tray whose motor will be tested. See REP 70.6.         2       Enter the Diagnostics menu GP 1, and then navigate to:         Additional input tray diagonal input tray diagonal tray input tray diagonal input tray diagonal input tray di | Step 15     Go to step 18.       1     Remove the left cover<br>from the optional tray<br>whose motor will be<br>tested. See REP 70.6.     Go to step 18.       2     Enter the Diagnostics<br>menu GP 1, and then nav-<br>igate to:     Additional input tray diagnostics |
| Step 9<br>Reconnect the cable.<br>The fault persists.                                                                                                    | Go to step 10. | The problem is solved. | Additional input tray di-<br>agnostics > Motor tests<br>3 Select the motor (Pass-<br>through (tray 2)), and<br>then touch <b>Start</b> .<br>The motor will run                                                                                                    | Additional input tray di-<br>agnostics > Motor tests<br>3 Select the motor (Pass-<br>through (tray 2)), and<br>then touch Start.<br>The motor will run                                                                                                    |
| Install a new sensor. See PL<br>70.15 item 2.<br>The fault persists.                                                                                                    | Go to step 12  | Go to stop 12          | Step 16<br>Reconnect the cable on the<br>motor and on the optional<br>tray controller PWB                                                                                                    | Step 16     Go to step 17.       Reconnect the cable on the motor and on the optional tray controller PWB     Go to step 17.                                                                                                    |
| emove the source tray insert,<br>nd then check if the follow-<br>1g components are function-<br>1l and free of damage:<br>Paper guides<br>Lift plate                                                                            |                |                        | The fault persists.<br>Step 17<br>Install a new motor (tray 2<br>transport). See PL 70.15 item<br>9.<br>The fault persists                                                                                                    | The fault persists.     Go to step 18.       Step 17     Go to step 18.       Install a new motor (tray 2 transport). See PL 70.15 item 9.     The fault persists.                                                                                                    |
| Note: Move the compo-<br>nents or turn gears to<br>check for proper<br>mechanisms.<br>The tray insert and its compo-<br>nents are functional and free<br>of damage.                                                             |                |                        | Step 181Remove the left cover<br>from the optional tray<br>whose motor will be<br>tested. See REP 70.6.2Enter the Diagnostics<br>menu GP 1, and then nav-                                                                                                    | Step 18     Go to step 20.       1     Remove the left cover<br>from the optional tray<br>whose motor will be<br>tested. See REP 70.6.       2     Enter the Diagnostics<br>menu GP 1, and then nav-                                                                       |
| <b>Step 12</b><br>Install a new tray insert.<br>The fault persists.                                                                                                    | Go to step 13. | The problem is solved. | igate to:<br>Additional input tray di-<br>agnostics > Motor tests<br>3 Select the motor (Pick<br>(tray 3)) and then touch                                                                                                    | igate to:<br>Additional input tray di-<br>agnostics >Motor tests<br>3 Select the motor (Pick<br>(tray 3)) and then touch                                                                                                    |
| ер 13                                                                                                    | Go to step 15. | Go to step 14.         | (tray 3)), and then touch<br><b>Start</b> .                                                                                                    | (tray 3)), and then touch<br><b>Start</b> .                                                                                                    |

| Action                                                                                                    | Yes                                | No                     |
|----------------------------------------------------------------------------------------------------|------------------------------------|------------------------|
| The motor will run.                                                                                                    |                                    |                        |
| Step 19<br>Reconnect the cable on the<br>motor and on the optional<br>tray controller PWB.<br>The fault persists.                                                                                                    | Go to step 20.                     | The problem is solved. |
| Step 20<br>Check if the source tray paper<br>feeder and its actuators are<br>functional, properly installed,<br>and free of damage.<br>The paper feeder and its com-<br>ponents are functional, prop-<br>erly installed, and free of<br>damage. | Go to step 22.                     | Go to step 21.         |
| <b>Step 21</b><br>Install a new paper feeder.<br>See PL 80.25 item 2.<br>The fault persists.                                                                                                    | Go to step 22.                     | The problem is solved. |
| Step 22<br>Ensure that the source tray<br>controller PWB is properly in-<br>stalled. Reconnect all the ca-<br>bles on the controller PWB.<br>The fault persists.                                                                                | Go to step 23.                     | The problem is solved. |
| Step 23<br>Check the source tray control-<br>ler PWB and its connector<br>pins for damage.<br>The tray controller PWB and<br>its connectors are free of<br>damage.                                                                              | Contact the next level of support. | Go to step 24.         |
| Step 24<br>Install a new source tray con-<br>troller PWB. See PL 70.15 item<br>10.<br>The fault persists.                                                                                                    | Contact the next level of support. | The problem is solved. |

## 373-116-00, 373-118-00, 373-120-00, 373-122-00, 373-124-00, 373-126-00, 373-321-00 Tray 3 Transport (550) Or Lift (HCIT) Motor Error RAPs

373-116-00 Tray 3 Transport (550) or lift (HCIT)Motor does not turn off.

373-118-00 Tray 3 Transport (550) or lift (HCIT)Motor failed to achieve expected speed.

373-120-00 Tray 3 Transport (550) or lift (HCIT)Motor loss of encoders (motor stall).

373-122-00 Tray 3 Transport (550) or lift (HCIT)Motor underspeed.

373-124-00 Tray 3 Transport (550) or lift (HCIT)Motor overspeed.

373-126-00 Tray 3 Transport (550) or lift (HCIT)Motor moved too long

373-321-00 Tray 3 Transport (550) or lift (HCIT) Motor does not turn on

### Procedure

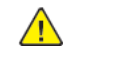

**WARNING:** Switch off the electricity to the machine, **GP 10**. Disconnect the power lead from the customer supply while performing tasks that do not need electricity. Electricity can cause the death or injury. Moving components can cause the injury.

| Action                                                                                                    | Yes           | No                     |
|----------------------------------------------------------------------------------------------------|---------------|------------------------|
| Step 1<br>Check the paper path and<br>trays for paper fragments and<br>partially fed paper.<br>The paper path is free of pa-<br>per fragments and partially<br>fed paper. | Go to step 3. | Go to step 2.          |
| <b>Step 2</b><br>Remove the paper fragments<br>and partially fed paper.<br>The fault persists.                                                                            | Go to step 3. | The problem is solved. |
| Step 3<br>Ensure that all the trays and<br>tray inserts are properly<br>installed.<br>The fault persists.                                                                 | Go to step 4. | The problem is solved. |
| Step 4<br>Enter the Diagnostics menu<br>GP 1, and then navigate to:<br>Input tray quick print >select<br>source tray > Single<br>The fault persists.                      | Go to step 5. | The problem is solved. |
| Step 5<br>1 Remove the left cover<br>from the optional tray<br>whose motor will be<br>tested. See REP 70.6.                                                               | Go to step 8. | Go to step 6.          |

217

| Action                                                                                                    | Yes            | No                     |
|----------------------------------------------------------------------------------------------------|----------------|------------------------|
| <ul> <li>Enter the Diagnostics<br/>menu GP 1, and then navigate to:</li> <li>Additional input tray diagnostics &gt; Motor tests</li> <li>Select the motor (Passthrough (tray x)), and then touch Start.</li> <li>Note: For tray x, choose the tray number of the affected source tray.</li> <li>The motor will run.</li> </ul> |                |                        |
| <b>Step 6</b><br>Reconnect the cable on the<br>motor and on the optional<br>tray controller PWB.<br>The fault persists.                                                                                                    | Go to step 7.  | The problem is solved. |
| <b>Step 7</b><br>Install a new motor. See PL<br>70.15 item 9.<br>The fault persists.                                                                                                    | Go to step 8.  | The problem is solved. |
| Step 8<br>Remove the source tray insert,<br>and then check if the follow-<br>ing components are function-<br>al and free of damage:<br>• Paper guides<br>• Lift plate<br>•<br>Note: Move the compo-<br>nents or turn gears to                                                                                                  | Go to step 10. | Go to step 9.          |
| check for proper<br>mechanisms.<br>The tray insert and its compo-<br>nents are functional and free<br>of damage.                                                                                                    |                |                        |
| <b>Step 9</b><br>Install a new tray insert.<br>The fault persists.                                                                                                    | Go to step 10. | The problem is solved. |
| Step 10<br>Ensure that the controller<br>PWB of the affected tray is<br>properly installed. Reconnect<br>all the cables on the controller<br>PWB.<br>The fault persists.                                                                                                    | Go to step 11. | The problem is solved. |

| Action                                                                                                    | Yes                                | No                     |
|----------------------------------------------------------------------------------------------------|------------------------------------|------------------------|
| Step 11<br>Check the affected tray con-<br>troller PWB and its connector<br>pins for damage.<br>The tray controller PWB and<br>its connectors are free of<br>damage.   | Contact the next level of support. | The problem is solved. |
| Step 12<br>Check whether the affected<br>tray controller PWB is re-<br>moved and install a new tray<br>controller PWB. See PL 70.15<br>item 10.<br>The fault persists. | Contact the next level of support. | The problem is solved. |

372-128-00, 372-130-00, 372-132-00, 372-134-00, 372-138-00, 372-140-00, 372-210-00, 372-212-00, 372-214-00, 372-216-00, 372-218-00, 372-220-00, 372-222-00, 373-210-00, 373-212-00, 373-214-00, 373-216-00, 373-218-00, 373-220-00, 373-222-00,373-128-00, 373-130-00, 373-132-00, 373-134-00, 373-136-00, 373-138-00, 373-140-00, 374-128-00, 374-130-00, 374-132-00, 374-134-00, 374-136-00, 374-138-00, 374-140-00, 374-218-00 to 374-224-00 Tray 3/4 Motor Error RAPs

372-128-00 Tray 2 Motor does not turn on.

372-130-00 Tray 2 Motor does not turn off.

372-132-00 Tray 2 Motor failed to achieve expected speed.

372-134-00 Tray 2 Motor loss of encoders.

372-138-00 Tray 2 Motor overspeed.

372-140-00 Tray 2 Motor moved too long.

372-210-00 Tray 2 Lift On Fail.

372-212-00 Tray 2 Lift Off Fail.

372-214-00 Tray 2 Pick Motor failed to achieve expected speed.

372-216-00Tray 2 Pick Motor loss of encoders.

372-218-00 Tray 2 pick Motor underspeed.

372-220-00 Tray 2 Pick Motor overspeed

372-222-00 Tray 2 pick Motor moved too long.

373-210-00 Tray 3 Lift On Fail.

373-212-00 Tray 3 Lift Off Fail.

373-214-00 Tray 3 Pick Motor failed to achieve expected speed.

373-216-00 Tray 3 Pick Motor loss of encoders.

373-218-00 Tray 3 pick Motor underspeed.

373-220-00 Tray 3 Pick Motor overspeed

373-222-00 Tray 3 pick Motor moved too long.

373-128-00 Tray 3 Motor does not turn on.

373-130-00 Tray 3 Motor does not turn off.

373-132-00 Tray 3 Motor failed to achieve expected speed.

373-134-00 Tray 3 Motor loss of encoders (motor stall).

373-136-00 Tray 3 Motor underspeed.

- 373-138-00 Tray 3 Motor overspeed.
- 373-140-00 Tray 3 Motor moved too long.
- 374-128-00 Tray 4 Motor does not turn on.
- 374-130-00 Tray 4 Motor does not turn off.

**374-132-00** Tray 4 Motor failed to achieve expected speed.

**374-134-00** Tray 4 Motor loss of encoders (motor stall).

374-136-00 Tray 4 Motor underspeed.

374-138-00 Tray 4 Motor overspeed.

374-140-00 Tray 4 Motor moved too long.

374-218-00 Tray 4 Pick Motor does not turn on.

374-219-00 Tray 4 pick Motor does not turn off.

**374-220-00** Tray 4 pick Motor failed to achieve expected speed.

374-221-00 Tray 4 Pick Motor loss of encoders.

374-222-00 Tray 4 pick Motor underspeed.

374-223-00 Tray 4 pick Motor overspeed.

374-224-00 Tray 4 Pick Motor moved too long.

Procedure

| Action                                                                                                    | Yes           | No                     |
|----------------------------------------------------------------------------------------------------|---------------|------------------------|
| Step 1<br>Check the paper path and<br>trays for paper fragments and<br>partially fed paper.<br>The paper path is free of pa-<br>per fragments and partially<br>fed paper. | Go to step 3. | Go to step 2.          |
| <b>Step 2</b><br>Remove the paper fragments<br>and partially fed paper.<br>The fault persists.                                                                            | Go to step 3. | The problem is solved. |
| <b>Step 3</b><br>Ensure that all the trays and<br>tray inserts are properly<br>installed.<br>The fault persists.                                                          | Go to step 4. | The problem is solved. |
| <b>Step 4</b><br>Enter the Diagnostics menu<br>GP 1, and then navigate to:                                                                                                | Go to step 5. | The problem is solved. |

| Action                                                                                                    | Yes                                | No                     |
|----------------------------------------------------------------------------------------------------|------------------------------------|------------------------|
| <b>Input tray quick print</b> >select<br>source tray > <b>Single</b><br>The fault persists.                                                                                   |                                    |                        |
| Step 51Enter the Diagnostics<br>menu GP 1, and then navigate to:Additional input tray diagnostics > Motor tests2Select the motor (Pick<br>(tray x)), and then touch<br>Start. | Go to step 8.                      | Go to step 6.          |
| Note: For tray x, choose<br>the tray number of the<br>affected source tray.<br>The motor will run.                                                                            |                                    |                        |
| <b>Step 6</b><br>Reconnect the cable on the<br>motor and on the optional<br>tray controller PWB.<br>The fault persists.                                                       | Go to step 7.                      | The problem is solved. |
| <b>Step 7</b><br>Install a new source tray pa-<br>per feeder. See PL 80.25 item<br>2.<br>The fault persists.                                                                  | Go to step 8.                      | The problem is solved. |
| Step 8<br>Check the source tray control-<br>ler PWB and its connector<br>pins for damage.<br>The tray controller PWB and<br>its connectors free of<br>damage.                 | Contact the next level of support. | The problem is solved. |
| <b>Step 9</b><br>Install a new source tray con-<br>troller PWB. See PL 70.15 item<br>10.<br>The fault persists.                                                               | Contact the next level of support. | The problem is solved. |

## 373-142-00, 373-333-00, 374-143-00 Static Jam Error RAPs

**373-142-00** Static Jam (Paper at sensor at start, cover closed or idle. Jam not cleared). Option declared jam, or warmup jam with no known page source.

**373-333-00** Static Jam (Paper at sensor at start, cover closed or idle. Jam not cleared). Source was tray5.

374-143-00 Static Jam. Source was tray4.

Procedure

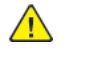

| Action                                                                                                    | Yes           | No                     |
|----------------------------------------------------------------------------------------------------|---------------|------------------------|
| Step 1<br>Check the paper path and<br>trays for paper fragments and<br>partially fed paper.<br>The paper path is free of pa-<br>per fragments and partially<br>fed paper.                                                                                                    | Go to step 3. | Go to step 2.          |
| <b>Step 2</b><br>Remove the paper fragments<br>and partially fed paper.<br>The fault persists.                                                                                                    | Go to step 3. | The problem is solved. |
| <b>Step 3</b><br>Ensure that all the trays and<br>tray inserts are properly<br>installed.<br>The fault persists.                                                                                                    | Go to step 4. | The problem is solved. |
| Step 4         1       Enter the Diagnostics<br>menu GP 1, and then nav-<br>igate to:         Additional input tray di-<br>agnostics > Sensor tests         2       Find the sensor (Pass-<br>through (tray 3)).         The sensor status will change<br>while toggling the sensor. | Go to step 8. | Go to step 5.          |
| Step 51Remove the optional tray<br>left cover. See REP 70.6.2Check the sensor cable on<br>the optional tray control-<br>ler PWB for proper<br>connection.The cable is properly<br>connected.                                                                                         | Go to step 7. | Go to step 6.          |

| Action                                                                                                    | Yes                                | No                     |
|----------------------------------------------------------------------------------------------------|------------------------------------|------------------------|
| <b>Step 6</b><br>Reconnect the cable.<br>The fault persists.                                                                                                    | Go to step 7.                      | The problem is solved. |
| <b>Step 7</b><br>Install a new sensor. See PL<br>70.15 item 2.<br>The fault persists.                                                                                                    | Go to step 8.                      | The problem is solved. |
| <ul> <li>Step 8</li> <li>Remove the source tray left cover. See REP 70.6.</li> <li>Ensure that the source tray controller PWB is properly installed. Reconnect all the cables on the controller PWB.</li> <li>The fault persists.</li> </ul> | Go to step 9.                      | The problem is solved. |
| <b>Step 9</b><br>Check the source tray control-<br>ler PWB and its connector<br>pins for damage.<br>The tray controller PWB and<br>its connectors free of<br>damage.                                                                         | Contact the next level of support. | Go to step 10.         |
| <b>Step 10</b><br>Install a new source tray con-<br>troller PWB. See PL 70.15 item<br>10.<br>The fault persists.                                                                                                    | Contact the next level of support. | The problem is solved. |

# 373-144-00, 373-146-00, 373-148-00 Tray Pass Through Error RAPs

**373-144-00** Early Arriving Jam (Paper reaches the sensor too soon, or unexpected). Option declared jam, or warmup jam with no known page source.

**373-146-00** Never Arriving Jam From Normal Path (Paper didnt reach the specified sensor, but did reach the previous sensor). Option declared jam, or warm up jam with no known page source.

**373-148-00** Late Leaving Jam (Paper reaches sensor but clears it late. (Long media, double feed). Option declared jam, or warmup jam with no known page source.

Procedure

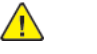

**WARNING:** Switch off the electricity to the machine, **GP 10**. Disconnect the power lead from the customer supply while performing tasks that do not need electricity. Electricity can cause the death or injury. Moving components can cause the injury.

| Action                                                                                                    | Yes           | No                                                                 |
|----------------------------------------------------------------------------------------------------|---------------|--------------------------------------------------------------------|
| <b>Step 1</b><br>Check the paper path and<br>trays for paper fragments and<br>partially fed paper.<br>The paper path is free of pa-<br>per fragments and partially<br>fed paper.                                                           | Go to step 3. | Go to step 2.                                                      |
| <b>Step 2</b><br>Remove the paper fragments<br>and partially fed paper.<br>The fault persists.                                                                                                    | Go to step 3. | The problem is solved.                                             |
| <b>Step 3</b><br>Ensure that all the trays and<br>tray inserts are properly<br>installed.<br>The fault persists.                                                                                                    | Go to step 4. | The problem is solved.                                             |
| <ul> <li>Step 4</li> <li>1 Enter the Diagnostics menu GP 1, and then navigate to:</li> <li>Input tray quick print</li> <li>2 Do feed tests from trays 3 to 5. Check if the same error occurs.</li> <li>The same fault persists.</li> </ul> | Go to step 5. | Perform the appropriate serv-<br>ice check for the specific error. |
| Step 51Enter the Diagnostics<br>menu GP 1, and then navigate to:Additional input tray diagnostics > Sensor tests2Find the sensor (Pass-<br>through (tray 3)).                                                                              | Go to step 9. | Go to step 6.                                                      |

221

| Action                                                                                                    | Yes            | No                                                                                                    | Action                                                                                                    | Yes            | No                     |
|----------------------------------------------------------------------------------------------------|----------------|----------------------------------------------------------------------------------------------------|----------------------------------------------------------------------------------------------------|----------------|------------------------|
| The sensor status will change while toggling the sensor.                                                                                                    |                |                                                                                                    | Go to step 7.Note: Move the compo-<br>nents or turn gears to<br>check for proper<br>mechanisms.The tray insert and its compo-<br>nents are functional and free<br>of damage.                                                                                                    |                |                        |
| Step 6         1       Remove the optional tray left cover. See REP 70.6.         2       Check the sensor cable on the optional tray control-                                                                                                    | Go to step 8.  | Go to step 7.                                                                                                    |                                                                                                    |                |                        |
| ler PWB for proper<br>connection.<br>The cable is properly<br>connected.                                                                                                    |                |                                                                                                    | <b>Step 12</b><br>Install a new tray insert.<br>The fault persists.                                                                                                    | Go to step 13. | The problem is solved. |
| <b>Step 7</b><br>Reconnect the cable.<br>The fault persists.                                                                                                    | Go to step 8.  | The problem is solved.                                                                                                    | <b>Step 13</b><br>Check the separator pad for<br>improper installation, contam-<br>ination, wear, and damage.                                                                                                    | Go to step 15. | Go to step 14.         |
| <b>Step 8</b><br>Install a new sensor. See PL<br>70.15 item 2.                                                                                                    | Go to step 9.  | The problem is solved.                                                                                                    | The separator pad is properly<br>installed and free of contami-<br>nation, wear, and damage.                                                                                                    |                |                        |
| The fault persists.                                                                                                    |                |                                                                                                    | Step 14                                                                                                    | Go to step 15. | The problem is solved. |
| <b>Step 9</b><br>Check the affected source<br>tray pick roller for improper in-<br>stallation, contamination, and                                                                                                    | Go to step 11. | Go to step 10.<br>Go to step 10.<br>Clean of install a new separa-<br>tor pad. See Separator pad re-<br>movalPL 80.25 item 1.<br>The fault persists. |                                                                                                    |                |                        |
| damage.<br>Note: Ensure that the pick<br>roller is fully pressed to its<br>feeder shaft. A click will be<br>heard indicating a proper en-<br>gagement between the<br>latches and the shaft.<br>The pick roller is properly in-<br>stalled and free of contamina-<br>tion and damage. |                |                                                                                                    | Step 15         1       Remove the left cover from the optional tray whose motor will be tested. See REP 70.6.         2       Enter the Diagnostics menu GP 1, and then navigate to:         Additional input tray diagnostics > Motor tests         3       Select the motor (Pass- | Go to step 18. | Go to step 16.         |
| Step 10<br>Clean or install a new pick roll-<br>er. See PL 70.15 item 6.                                                                                                    | Go to step 11. | The problem is solved.                                                                                                    | through (tray 3)), and<br>then touch <b>Start</b> .<br>The motor will run.                                                                                                    |                |                        |
| Step 11<br>Remove the affected source<br>tray insert, and then check if<br>the following components are                                                                                                    | Go to step 13. | Go to step 12.                                                                                                    | <b>Step 16</b><br>Reconnect the cable on the<br>motor and on the optional<br>tray controller PWB.<br>The fault persists.                                                                                                    | Go to step 17. | The problem is solved. |
| functional and free of<br>damage:<br>• Paper guides<br>• Lift plate<br>•                                                                                                    |                |                                                                                                    | <b>Step 17</b><br>Install a new motor (tray 3<br>transport). See PL 70.25 item<br>5.<br>The fault persists.                                                                                                    | Go to step 18. | The problem is solved. |
|                                                                                                    |                |                                                                                                    | Step 18                                                                                                    | Go to step 21. | Go to step 19.         |

| Action                                                                                                    | Yes                                | No                     |
|----------------------------------------------------------------------------------------------------|------------------------------------|------------------------|
| <ol> <li>Remove the left cover<br/>from the optional tray<br/>whose motor will be<br/>tested. See REP 70.6.</li> <li>Enter the Diagnostics<br/>menu GP 1, and then nav-<br/>igate to:<br/>Additional input tray di-<br/>agnostics &gt; Motor tests</li> <li>Select the motor (Pick<br/>(tray x)), and then touch<br/>Start.</li> <li>Note: For tray x, choose<br/>the tray number of the<br/>affected source tray.</li> </ol> |                                    |                        |
| Step 19<br>Reconnect the cable on the<br>motor and on the optional<br>tray controller PWB.<br>The fault persists.                                                                                                    | Go to step 20.                     | The problem is solved. |
| <b>Step 20</b><br>Install a new source tray pa-<br>per feeder. See PL 80.25 item<br>2.<br>The fault persists.                                                                                                    | Go to step 21.                     | The problem is solved. |
| <b>Step 21</b><br>Ensure that the affected<br>source tray controller PWB is<br>properly installed. Reseat all<br>the cables on the controller<br>PWB.<br>The fault persists.                                                                                                    | Go to step 22.                     | The problem is solved. |
| Step 22<br>Check the source tray control-<br>ler PWB and its connector<br>pins for damage.<br>The tray controller PWB and<br>its connectors are free of<br>damage.                                                                                                    | Contact the next level of support. | The problem is solved. |
| Step 23<br>Install a new source tray con-<br>troller PWB. See PL 70.15 item<br>10.<br>The fault persists.                                                                                                    | Contact the next level of support. | The problem is solved. |

# 373-150-00 Fail To Pick From Tray RAP

## WD1 Controller PWB Wiring Diagram

**373-150-00** Fail To Pick From Tray (Paper did not reach first sensor; Miss-feed, tray empty). Option declared jam, or warm up jam with no known page source.

### Procedure

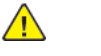

| Action                                                                                                    | Yes           | No                                                                 |
|----------------------------------------------------------------------------------------------------|---------------|--------------------------------------------------------------------|
| Step 1<br>Check the paper path and<br>trays for paper fragments and<br>partially fed paper.<br>The paper path is free of pa-<br>per fragments and partially<br>fed paper.                  | Go to step 3. | Go to step 2.                                                      |
| <b>Step 2</b><br>Remove the paper fragments<br>and partially fed paper.<br>The fault persists.                                                                                             | Go to step 3. | The problem is solved.                                             |
| <b>Step 3</b><br>Ensure that all the trays and<br>tray inserts are properly<br>installed.<br>The fault persists.                                                                           | Go to step 4. | The problem is solved.                                             |
| Step 41Enter the Diagnostics<br>menu GP 1, and then nav-<br>igate to:Input tray quick print2Do feed tests from trays<br>3 to 5. Check if the same<br>error occurs.The same fault persists. | Go to step 5. | Perform the appropriate serv-<br>ice check for the specific error. |
| Step 5<br>Check the affected source<br>tray pick roller for improper in-<br>stallation, contamination, and<br>damage.<br>Note: Ensure that the pick<br>roller is fully pressed to its      | Go to step 7. | Go to step 6.                                                      |
| feeder shaft. A click will be<br>heard indicating a proper en-<br>gagement between the<br>latches and the shaft.                                                                           |               |                                                                    |

| Action                                                                                                    | Yes            | No                     | Action                                                                                                    | Yes            | No                     |
|----------------------------------------------------------------------------------------------------|----------------|------------------------|----------------------------------------------------------------------------------------------------|----------------|------------------------|
| The pick roller is properly in-<br>stalled and free of contamina-<br>tion and damage.                                                                                                    |                |                        | The tray insert and its compo-<br>nents are functional and free<br>of damage.                                                                                                    |                |                        |
| <b>Step 6</b><br>Clean or install a new pick roll-<br>er. See PL 70.15 item 6.<br>The foult persists                                                                                                    | Go to step 7.  | The problem is solved. | <b>Step 12</b><br>Install a new tray insert.<br>The fault persists.                                                                                                    | Go to step 13. | The problem is solved. |
| Step 7<br>1 Enter the Diagnostics<br>menu GP 1, and then nav-<br>igate to:<br>Additional input tray di-<br>agnostics > Sensor tests                                                                                                    | Go to step 11. | Go to step 8.          | Step 13<br>Check the separator pad for<br>improper installation, contam-<br>ination, wear, and damage.<br>The separator pad is properly<br>installed and free of contami-<br>nation, wear, and damage.                | Go to step 15. | Go to step 14.         |
| <ul><li>2 Find the sensor (Pass-<br/>through (tray 3)).</li><li>The sensor status will change<br/>while toggling the sensor.</li></ul>                                                                                                    |                |                        | Step 14<br>Clean or install a new separa-<br>tor pad. See Separator pad re-<br>movalPL 80.25 item 1.                                                                                                    | Go to step 15. | The problem is solved. |
| <ol> <li>Step 8</li> <li>Remove the optional tray<br/>left cover. See REP 70.6.</li> <li>Check the sensor cable on<br/>the optional tray control-<br/>ler PWB for proper<br/>connection.</li> <li>The cable is properly<br/>connected.</li> </ol> | Go to step 10. | Go to step 9.          | <ul> <li>Step 15</li> <li>1 Remove the left cover<br/>from the optional tray<br/>whose motor will be<br/>tested. See REP 70.6.</li> <li>2 Enter the Diagnostics<br/>menu GP 1, and then nav-<br/>igate to:</li> </ul> | Go to step 18. | Go to step 16.         |
| <b>Step 9</b><br>Reconnect the cable.<br>The fault persists.                                                                                                    | Go to step 10. | The problem is solved. | igate to:<br>Additional input tray di-<br>agnostics > Motor tests<br>3 Select the motor (Pass-<br>through (tray 3)), and<br>then touch Start.<br>The motor will run.                                                  |                |                        |
| <b>Step 10</b><br>Install a new sensor. See PL<br>70.15 item 2.                                                                                                    | Go to step 11. | The problem is solved. |                                                                                                    |                |                        |
| The fault persists.<br><b>Step 11</b><br>Remove the affected source<br>tray insert, and then check if                                                                                                    | Go to step 13. | Go to step 12.         | Step 16<br>Reconnect the cable on the<br>motor and on the optional<br>tray controller PWB.<br>The fault persists.                                                                                                    | Go to step 17. | The problem is solved. |
| the following components are<br>functional and free of<br>damage:<br>• Paper guides<br>• Lift plate<br>•                                                                                                    |                |                        | <b>Step 17</b><br>Install a new motor (tray 3<br>transport). See PL 70.25 item<br>5.<br>The fault persists.                                                                                                    | Go to step 18. | The problem is solved. |
| <b>Note:</b> Move the compo-<br>nents or turn gears to<br>check for proper<br>mechanisms.                                                                                                    |                |                        | Step 18<br>1 Remove the left cover<br>from the optional tray<br>whose motor will be<br>tested. See REP 70.6.                                                                                                    | Go to step 20. | Go to step 19.         |

| Action                                                                                                    | Yes            | No                     |
|----------------------------------------------------------------------------------------------------|----------------|------------------------|
| <ul> <li>Enter the Diagnostics<br/>menu GP 1, and then navigate to:</li> <li>Additional input tray diagnostics &gt; Motor tests</li> <li>Select the motor (Pick (tray x)), and then touch<br/>Start.</li> <li>Note: For tray x, choose<br/>the tray number of the<br/>affected source tray.</li> <li>The motor will run.</li> </ul> |                |                        |
| Step 19<br>Reconnect the cable on the<br>motor and on the optional<br>tray controller PWB.<br>The fault persists.                                                                                                    | Go to step 20. | The problem is solved. |
| Step 20<br>Check if the affected source<br>tray paper feeder and its ac-<br>tuators are functional, prop-<br>erly installed, and free of<br>damage.<br>The paper feeder and its com-<br>ponents are functional, prop-<br>erly installed, and free of<br>damage.                                                                     | Go to step 22. | Go to step 21.         |
| <b>Step 21</b><br>Install a new paper feeder.<br>See PL 80.25 item 2.<br>The fault persists.                                                                                                    | Go to step 22. | The problem is solved. |
| Step 22<br>Ensure that the affected<br>source tray controller PWB is<br>properly installed. Reconnect<br>all the cables on the controller<br>PWB.<br>The fault persists.                                                                                                    | Go to step 23. | The problem is solved. |

| Action                                                                                                    | Yes                                | No                     |
|----------------------------------------------------------------------------------------------------|------------------------------------|------------------------|
| Step 23<br>Check the source tray control-<br>ler PWB and its connector<br>pins for damage.<br>The tray controller PWB and<br>its connectors are free of<br>damage. | Contact the next level of support. | Go to step 24.         |
| <b>Step 24</b><br>Install a new source tray con-<br>troller PWB. See PL 70.15 item<br>10.<br>The fault persists.                                                   | Contact the next level of support. | The problem is solved. |

## 372-110-00, 372-112-00, 372-323-00, 372-335-00, 372-337-00, 373-152-00, 374-146-00, 374-148-00, 374-152-00 Sensor Late-Arriving Or Late-Leaving Jam Error RAPS

#### WD1 Controller PWB Wiring Diagram

372-110-00 Never Arriving Jam From Normal Path.

372-112-00 Late Leaving Jam RAP

372-323-00 Sensor Did Not Clear.

**372-335-00** Never Arriving Jam From Normal Path.

372-337-00 Late Leaving Jam.

373-152-00 Sensor Did Not Clear.

**374-146-00** Never Arriving Jam From Normal Path.

374-148-00 Late Leaving Jam.

374-152-00 Sensor Did Not Clear.

Procedure

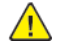

| Action                                                                                                    | Yes           | No                     |
|----------------------------------------------------------------------------------------------------|---------------|------------------------|
| Step 1<br>Check the paper path and<br>trays for paper fragments and<br>partially fed paper.<br>The paper path is free of pa-<br>per fragments and partially<br>fed paper. | Go to step 3. | Go to step 2.          |
| <b>Step 2</b><br>Remove the paper fragments<br>and partially fed paper.<br>The fault persists.                                                                            | Go to step 3. | The problem is solved. |
| Step 3<br>Ensure that all the trays and<br>tray inserts are properly<br>installed.<br>The fault persists.                                                                 | Go to step 4. | The problem is solved. |
| Step 4<br>Enter the Diagnostics menu<br>GP 1, and then navigate to:<br>Input tray quick print >select<br>source tray > Single<br>The fault persists.                      | Go to step 5. | The problem is solved. |

| Action                                                                                                    | Yes            | No                     |
|----------------------------------------------------------------------------------------------------|----------------|------------------------|
| Step 5         1       Enter the Diagnostics menu GP 1, and then navigate to:         Additional input tray diagnostics > Sensor tests         2       Find the sensor (Pass-through (tray 2)).         The sensor status will change while toggling the sensor.                                                                                                    | Go to step 9.  | Go to step 6.          |
| <ul> <li>Step 6</li> <li>1 Remove the optional tray left cover. See 250- and 550-sheet tray left cover removalREP 70.6.</li> <li>2 Check the sensor cable on the optional tray controller PWB for proper connection.</li> <li>The cable is properly connected.</li> </ul>                                                                                                    | Go to step 8.  | Go to step 7.          |
| <b>Step 7</b><br>Reconnect the cable.<br>The fault persists.                                                                                                    | Go to step 8.  | The problem is solved. |
| Step 8<br>Install a new sensor. See Sen-<br>sor (250- and 550-sheet tray<br>pass-through) removalPL<br>70.15 item 2.<br>The fault persists.                                                                                                    | Go to step 9.  | The problem is solved. |
| Step 9<br>Check the source tray pick roll-<br>er for improper installation,<br>contamination, and damage.<br>Note: Ensure that the pick<br>roller is fully pressed to its<br>feeder shaft. A click will be<br>heard indicating a proper en-<br>gagement between the<br>latches and the shaft.<br>The pick roller is properly in-<br>stalled and free of contamina-<br>tion and damage. | Go to step 11. | Go to step 10.         |
| Step 10<br>Clean or install a new pick roll-<br>er. See Pick roller removalPL<br>70.15 item 6.<br>The fault persists.                                                                                                    | Go to step 11. | The problem is solved. |

| Action                                                                                                    | Yes            | No                                                                                                    | Action                                                                                                    | Yes            | No                     |
|----------------------------------------------------------------------------------------------------|----------------|----------------------------------------------------------------------------------------------------|----------------------------------------------------------------------------------------------------|----------------|------------------------|
| Step 11<br>Remove the source tray insert,<br>and then check if the follow-<br>ing components are function-<br>al and free of damages:                                                                  | Go to step 13. | Go to step 12.                                                                                                    | Reconnect the cable on the<br>motor and on the optional<br>tray controller PWB.<br>The fault persists.                                                                 |                |                        |
| Paper guides     Lift plate     Note: Move the components or turn gears to check for proper                                                                                                    |                | <b>Step 17</b><br>Install a new motor (tray 2<br>transport). See Motor (250-<br>and 550-sheet tray transport)<br>removalPL 70.15 item 9.<br>The fault persists. |                                                                                                    | Go to step 18. | The problem is solved. |
| mechanisms.<br>The tray insert and its compo-<br>nents are functional and free<br>of damage.                                                                                                    |                |                                                                                                    | Step 18<br>1 Remove the left cover<br>from the optional tray<br>whose motor will be                                                                                    | Go to step 21. | Go to step 19.         |
| <b>Step 12</b><br>Install a new tray insert.<br>The fault persists.                                                                                                    | Go to step 13. | The problem is solved.                                                                                                    | tested. See 250- and 550-<br>sheet tray left cover re-<br>movalREP 70.6.<br>2 Enter the Diagnostics                                                                    |                |                        |
| Step 13<br>Check the separator pad for<br>improper installation, contam-<br>ination, wear, and damage.<br>The separator pad is properly<br>installed and free of contami-<br>nation, wear, and damage. | Go to step 15. | Go to step 14.                                                                                                    | menu GP 1, and then nav-<br>igate to:<br>Additional input tray di-<br>agnostics > Motor tests<br>3 Select the motor (Pick<br>(tray x)), and then touch<br>Start.       |                |                        |
| Step 14<br>Clean or install a new separa-<br>tor pad. See Separator pad re-<br>movalPl 80 25 item 1                                                                                                    | Go to step 15. | The problem is solved.                                                                                                    | Note: For tray x, choose<br>the tray number of the<br>affected source tray.<br>The motor will run.                                                                     |                |                        |
| The fault persists.                                                                                                    |                |                                                                                                    | Step 19                                                                                                    | Go to step 20. | The problem is solved. |
| Step 15<br>1 Remove the left cover<br>from the optional tray<br>whose motor will be                                                                                                    | Go to step 18. | Go to step 16.                                                                                                    | motor and on the optional<br>tray controller PWB.<br>The fault persists.                                                                                               |                |                        |
| tested. See 250- and 550-<br>sheet tray left cover re-<br>movalREP 70.6.<br>2 Enter the Diagnostics<br>menu GP 1, and then nav-<br>igate to:                                                           |                |                                                                                                    | <b>Step 20</b><br>Install a new source tray paper feeder. See 250- and 550-<br>sheet tray paper feeder re-<br>moval.PL 70.15 item 12.<br>The fault persists.           | Go to step 21. | The problem is solved. |
| Additional input tray di-<br>agnostics > Motor tests<br>3 Select the motor (Pass-<br>through (tray 2)), and<br>then touch <b>Start</b> .<br>The motor will run.                                        |                |                                                                                                    | <b>Step 21</b><br>Ensure that the source tray<br>controller PWB is properly in-<br>stalled. Reconnect all the ca-<br>bles on the controller PWB.<br>The fault persists | Go to step 22. | The problem is solved. |
| Step 16                                                                                                    | Go to step 17. | The problem is solved.                                                                                                    |                                                                                                    |                |                        |

| Action                                                                                                    | Yes                                | No                     |
|----------------------------------------------------------------------------------------------------|------------------------------------|------------------------|
| Step 22<br>Check the source tray control-<br>ler PWB and its connector<br>pins for damage.<br>The tray controller PWB and<br>its connectors are free of<br>damage. | Contact the next level of support. | The problem is solved. |
| Step 23<br>Install a new source tray con-<br>troller PWB. See 250- and<br>550-sheet tray controller PWB<br>removalPL 70.15 item 10.<br>The fault persists.         | Contact the next level of support. | The problem is solved. |

372-128-00, 372-130-00, 372-132-00, 372-134-00, 372-138-00, 372-140-00, 372-210-00, 372-212-00, 372-214-00, 372-216-00, 372-218-00, 372-220-00, 372-222-00, 373-210-00, 373-212-00, 373-214-00, 373-216-00, 373-218-00, 373-220-00, 373-222-00,373-128-00, 373-130-00, 373-132-00, 373-134-00, 373-136-00, 373-138-00, 373-140-00, 374-128-00, 374-130-00, 374-132-00, 374-134-00, 374-136-00, 374-138-00, 374-140-00, 374-218-00 to 374-224-00 Tray 3/4 Motor Error RAPs

372-128-00 Tray 2 Motor does not turn on.

**372-130-00** Tray 2 Motor does not turn off.

**372-132-00** Tray 2 Motor failed to achieve expected speed.

372-134-00 Tray 2 Motor loss of encoders.

372-138-00 Tray 2 Motor overspeed.

372-140-00 Tray 2 Motor moved too long.

372-210-00 Tray 2 Lift On Fail.

372-212-00 Tray 2 Lift Off Fail.

372-214-00 Tray 2 Pick Motor failed to achieve expected speed.

372-216-00 Tray 2 Pick Motor loss of encoders.

372-218-00 Tray 2 pick Motor underspeed.

372-220-00 Tray 2 Pick Motor overspeed

372-222-00 Tray 2 pick Motor moved too long.

373-210-00 Tray 3 Lift On Fail.

373-212-00 Tray 3 Lift Off Fail.

373-214-00 Tray 3 Pick Motor failed to achieve expected speed.

373-216-00 Tray 3 Pick Motor loss of encoders.

**373-218-00** Tray 3 pick Motor underspeed.

373-220-00 Tray 3 Pick Motor overspeed

**373-222-00** Tray 3 pick Motor moved too long.

373-128-00 Tray 3 Motor does not turn on.

373-130-00 Tray 3 Motor does not turn off.

**373-132-00** Tray 3 Motor failed to achieve expected speed.

373-134-00 Tray 3 Motor loss of encoders (motor stall).

**Step 3** Ensure that all the trays and tray inserts are properly installed. The fault persists.

**Step 4** Enter the Diagnostics menu GP 1, and then navigate to:

| 373-136-00 Tray 3 Motor underspeed.                                                                                                    |                                    |                        |  |  |  |
|----------------------------------------------------------------------------------------------------|------------------------------------|------------------------|--|--|--|
| <b>373-138-00</b> Tray 3 Motor overspe                                                                                                    | 373-138-00 Tray 3 Motor overspeed. |                        |  |  |  |
| 373-140-00 Tray 3 Motor moved                                                                                                    | too long.                          |                        |  |  |  |
| 374-128-00 Tray 4 Motor does no                                                                                                    | ot turn on.                        |                        |  |  |  |
| <b>374-130-00</b> Tray 4 Motor does no                                                                                                    | ot turn off.                       |                        |  |  |  |
| 374-132-00 Tray 4 Motor failed to                                                                                                    | o achieve expected speed.          |                        |  |  |  |
| <b>374-134-00</b> Tray 4 Motor loss of e                                                                                                    | encoders (motor stall).            |                        |  |  |  |
| 374-136-00 Tray 4 Motor undersp                                                                                                    | peed.                              |                        |  |  |  |
| <b>374-138-00</b> Tray 4 Motor overspe                                                                                                    | eed.                               |                        |  |  |  |
| 374-140-00 Tray 4 Motor moved                                                                                                    | too long.                          |                        |  |  |  |
| 374-218-00 Tray 4 Pick Motor do                                                                                                    | es not turn on.                    |                        |  |  |  |
| 374-219-00 Tray 4 pick Motor do                                                                                                    | es not turn off.                   |                        |  |  |  |
| 374-220-00 Tray 4 pick Motor fail                                                                                                    | led to achieve expected speed.     |                        |  |  |  |
| 374-221-00 Tray 4 Pick Motor los                                                                                                    | s of encoders.                     |                        |  |  |  |
| 374-222-00 Tray 4 pick Motor une                                                                                                    | derspeed.                          |                        |  |  |  |
| 374-223-00 Tray 4 pick Motor ove                                                                                                    | erspeed.                           |                        |  |  |  |
| 374-224-00 Tray 4 Pick Motor mo                                                                                                    | oved too long.                     |                        |  |  |  |
| Procedure                                                                                                    |                                    |                        |  |  |  |
| Action                                                                                                    | Yes                                | No                     |  |  |  |
| Step 1<br>Check the paper path and<br>trays for paper fragments and<br>partially fed paper.<br>The paper path is free of pa-<br>per fragments and partially<br>fed paper. | Go to step 3.                      | Go to step 2.          |  |  |  |
| <b>Step 2</b><br>Remove the paper fragments<br>and partially fed paper.<br>The fault persists.                                                                            | Go to step 3.                      | The problem is solved. |  |  |  |

Go to step 4.

Go to step 5.

The problem is solved.

The problem is solved.

| Action                                                                                                    | Yes                                | Νο                     |
|----------------------------------------------------------------------------------------------------|------------------------------------|------------------------|
| Input tray quick print >select<br>source tray > Single<br>The fault persists.                                                                                                    |                                    |                        |
| Step 51Enter the Diagnostics<br>menu GP 1, and then navigate to:Additional input tray diagnostics > Motor tests2Select the motor (Pick<br>(tray x)), and then touch<br>Start.Note: For tray x, choose<br>the tray number of the<br>affected source tray.The motor will run. | Go to step 8.                      | Go to step 6.          |
| Step 6<br>Reconnect the cable on the<br>motor and on the optional<br>tray controller PWB.<br>The fault persists.                                                                                                    | Go to step 7.                      | The problem is solved. |
| <b>Step 7</b><br>Install a new source tray pa-<br>per feeder. See PL 80.25 item<br>2.<br>The fault persists.                                                                                                    | Go to step 8.                      | The problem is solved. |
| Step 8<br>Check the source tray control-<br>ler PWB and its connector<br>pins for damage.<br>The tray controller PWB and<br>its connectors free of<br>damage.                                                                                                    | Contact the next level of support. | The problem is solved. |
| Step 9<br>Install a new source tray con-<br>troller PWB. See PL 70.15 item<br>10.<br>The fault persists.                                                                                                    | Contact the next level of support. | The problem is solved. |

# 373-300-00, 373-302-00 Tray 3 Transport Motor On/Off Fail RAPs

### WD1 Controller PWB Wiring Diagram

373-300-00 Tray 3 transport Motor On Fail.

373-302-00 Tray 3 transport Motor Off Fail.

Procedure

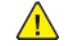

| Action                                                                                                    | Yes           | Νο                     |
|----------------------------------------------------------------------------------------------------|---------------|------------------------|
| <b>Step 1</b><br>Check the paper path and<br>trays for paper fragments and<br>partially fed paper.<br>The paper path is free of pa-<br>per fragments and partially<br>fed paper. | Go to step 3. | Go to step 2.          |
| <b>Step 2</b><br>Remove the paper fragments<br>and partially fed paper.<br>The fault persists.                                                                                   | Go to step 3. | The problem is solved. |
| <b>Step 3</b><br>Ensure that all the trays and<br>tray inserts are properly<br>installed.<br>The fault persists.                                                                 | Go to step 4. | The problem is solved. |
| Step 4<br>Enter the Diagnostics menu<br>GP 1, and then navigate to:<br>Input tray quick print > Tray<br>4 > Single<br>The fault persists.                                        | Go to step 5. | The problem is solved. |
| Step 5<br>1 Enter the Diagnostics<br>menu GP 1, and then nav-<br>igate to:                                                                                                    | Go to step 8. | Go to step 6.          |
| Additional input tray di-<br>agnostics > Motor tests<br>2 Select the motor (Pass-<br>through (tray 3)), and<br>then touch <b>Start</b> .<br>The motor will run.                  |               |                        |
| Step 6                                                                                                    | Go to step 7. | The problem is solved. |

| Action                                                                                                    | Yes                                | No                     |
|----------------------------------------------------------------------------------------------------|------------------------------------|------------------------|
| Reconnect the cable on the<br>motor and on the optional<br>tray controller PWB.<br>The fault persists.                                                                              |                                    |                        |
| <b>Step 7</b><br>Install a new motor (tray 3<br>transport). See PL 70.25 item<br>5.<br>The fault persists.                                                                          | Go to step 8.                      | The problem is solved. |
| Step 8<br>Ensure that the tray 3 inter-<br>face cable is properly in-<br>stalled. Reconnect the<br>interface cable on the option-<br>al tray controller PWB.<br>The fault persists. | Go to step 9.                      | The problem is solved. |
| <b>Step 9</b><br>Check the interface cable and<br>its connector pins for<br>damage.<br>The interface cable is free of<br>damage.                                                    | Go to step 11.                     | Go to step 10.         |
| <b>Step 10</b><br>Install a new optional tray in-<br>terface cable. See PL 70.15<br>item 1.<br>The fault persists.                                                                  | Go to step 11.                     | The problem is solved. |
| Step 11<br>Ensure that the optional tray<br>controller PWB is properly in-<br>stalled. Reconnect all the ca-<br>bles on the controller PWB.<br>The fault persists.                  | Go to step 12.                     | The problem is solved. |
| Step 12<br>Check the optional tray con-<br>troller PWB and its connector<br>pins for damage.<br>The tray controller PWB and<br>its connectors are free of<br>damage.                | Contact the next level of support. | The problem is solved. |
| Step 13<br>Install a new optional tray<br>controller PWB. See PL 70.25<br>item 6.<br>The fault persists.                                                                            | Contact the next level of support. | The problem is solved. |

## 373-304-00, 373-306-00, 373-308-00, 373-310-00, 373-312-00 Tray 3 Transport Motor Error RAPs

#### WD1 Controller PWB Wiring Diagram

373-304-00 Tray 3 transport Motor Speed Fail.

373-306-00 Tray 3 transport Motor loss of encoders (motor stall).

373-308-00 Tray 3 transport Motor underspeed.

373-310-00 Tray 3 transport Motor overspeed.

373-312-00 Tray 3 transport Motor moved too long.

#### Procedure

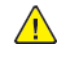

| Action                                                                                                    | Yes           | No                     |
|----------------------------------------------------------------------------------------------------|---------------|------------------------|
| Step 1<br>Check the paper path and<br>trays for paper fragments and<br>partially fed paper.<br>The paper path is free of pa-<br>per fragments and partially<br>fed paper.                                            | Go to step 3. | Go to step 2.          |
| <b>Step 2</b><br>Remove the paper fragments<br>and partially fed paper.<br>The fault persists.                                                                                                    | Go to step 3. | The problem is solved. |
| <b>Step 3</b><br>Ensure that all the trays and<br>tray inserts are properly<br>installed.<br>The fault persists.                                                                                                    | Go to step 4. | The problem is solved. |
| Step 4<br>Enter the Diagnostics menu<br>GP 1, and then navigate to:<br>Input tray quick print ><br>Tray4 > Single<br>The fault persists.                                                                             | Go to step 5. | The problem is solved. |
| Step 5         1       Enter the Diagnostics menu GP 1, and then navigate to:         Additional input tray diagnostics > Motor tests         2       Select the motor (Passthrough (tray 3)), and then touch Start. | Go to step 8. | Go to step 6.          |

| Action                                                                                                    | Yes                                | No                     |
|----------------------------------------------------------------------------------------------------|------------------------------------|------------------------|
| The motor will run.                                                                                                    |                                    |                        |
| Step 6<br>Reconnect the cable on the<br>motor and on the optional<br>tray controller PWB.<br>The fault persists.                                                     | Go to step 7.                      | The problem is solved. |
| <b>Step 7</b><br>Install a new motor (tray 3<br>transport). See PL 70.25 item<br>5.<br>The fault persists.                                                           | Go to step 8.                      | The problem is solved. |
| Step 8<br>Remove the optional tray in-<br>sert, and then check if its<br>transport rollers are functional<br>and free of damage.                                     | Go to step 10.                     | Go to step 9.          |
| <b>Note:</b> Turn the transport roller<br>er gear to check for proper<br>mechanism.<br>The tray insert and its rollers<br>are functional and free of<br>damage.      |                                    |                        |
| <b>Step 9</b><br>Install a new tray insert.<br>The fault persists.                                                                                                   | Go to step 10.                     | The problem is solved. |
| Step 10<br>Check the optional tray con-<br>troller PWB and its connector<br>pins for damage.<br>The tray controller PWB and<br>its connectors are free of<br>damage. | Contact the next level of support. | The problem is solved. |
| Step 11<br>Install a new optional tray<br>controller PWB. See PL 70.15<br>item 10.<br>The fault persists.                                                            | Contact the next level of support. | The problem is solved. |

# 371-303-00, 371-305-00, 372-305-00, 373-305-00, 374-305-00 S1/Input Sensor Cleared By Page Too Soon RAPS

371-303-00 S1/Input sensor cleared by page too soon.

371-305-00 S1/Input sensor cleared by page too soon.

372-305-00 S1/Input sensor cleared by page too soon.

373-305-00 S1/Input sensor cleared by page too soon.

374-305-00 S1/Input sensor cleared by page too soon.

#### Procedure

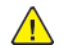

**WARNING:** Switch off the electricity to the machine, GP 10. Disconnect the power lead from the customer supply while performing tasks that do not need electricity. Electricity can cause the death or injury. Moving components can cause the injury.

| Action                                                                                                    | Yes                                | No                     |
|----------------------------------------------------------------------------------------------------|------------------------------------|------------------------|
| Step 1<br>Check the paper path for pa-<br>per fragments and partially<br>fed paper.<br>The paper path is free of pa-<br>per fragments and partially<br>fed paper. | Go to step 3.                      | Go to step 2.          |
| <b>Step 2</b><br>Remove the paper fragments<br>and partially fed paper.<br>The fault persists.                                                                    | Go to step 3.                      | The problem is solved. |
| <b>Step 3</b><br>Check if paper is properly<br>loaded in each tray.<br>The paper is properly loaded<br>in each tray.                                              | Go to step 5.                      | Go to step 4.          |
| <b>Step 4</b><br>Remove the paper, and then<br>properly load it to the tray.<br>The fault persists.                                                               | Go to step 5.                      | The problem is solved. |
| <b>Step 5</b><br>Perform a print test.<br>The fault persists.                                                                                                    | Contact the next level of support. | The problem is solved. |

## 372-313-00 to 372-319-00, 373-314-00 to 373-320-00, 374-321-00 to 374-327-00 Tray 3/4 Lift Motor Error RAP

**372-313-00** Tray 2 lift Motor does not turn on.

**372-314-00** Tray 2 lift Motor does not turn off.

**372-315-00** Tray 2 lift Motor failed to achieve expected speed.

372-316-00 Tray 2 lift Motor loss of encoders (motor stall).

372-317-00 Tray 2 lift Motor underspeed.

372-318-00 Tray 2 lift Motor overspeed.

**372-319-00** Tray 2 lift Motor moved too long.

373-314-00 Tray 3 lift Motor does not turn on.

373-315-00 Tray 3 lift Motor does not turn off.

373-316-00 Tray 3 lift Motor failed to achieve expected speed.

373-317-00 Tray 3 lift Motor loss of encoders (motor stall).

373-318-00 Tray 3 lift Motor underspeed.

373-319-00 Tray 3 lift Motor overspeed.

373-320-00 Tray 3 lift Motor moved too long.

374-321-00 Tray 4 lift Motor does not turn on.

374-322-00 Tray 4 lift Motor does not turn off.

374-323-00 Tray 4 lift Motor failed to achieve expected speed.

374-324-00 Tray 4 lift Motor loss of encoders (motor stall).

374-325-00 Tray 4 lift Motor underspeed.

374-326-00 Tray 4 lift Motor overspeed.

374-327-00 Tray 4 lift Motor moved too long.

Procedure

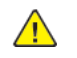

| Action                                                                                                    | Yes            | No                     | Action                                                                                                    | Yes                                | No                     |
|----------------------------------------------------------------------------------------------------|----------------|------------------------|----------------------------------------------------------------------------------------------------|------------------------------------|------------------------|
| <b>Step 1</b><br>Check the paper path and<br>trays for paper fragments and<br>partially fed paper.<br>The paper path is free of pa-<br>per fragments and partially                                                                                  | Go to step 3.  | Go to step 2.          | Step 9<br>Reconnect the cable on the<br>motor and on the optional<br>tray controller PWB.<br>The fault persists.          | Go to step 10.                     | The problem is solve   |
| fed paper.                                                                                                    |                |                        | Step 10                                                                                                    | Go to step 11.                     | The problem is solve   |
| <b>Step 2</b><br>Remove the paper fragments<br>and partially fed paper.                                                                                                    | Go to step 3.  | The problem is solved. | REP 80.28.<br>The fault persists.                                                                                         |                                    |                        |
| The fault persists.                                                                                                    |                |                        | Step 11<br>Check the optional tray con-                                                                                   | Contact the next level of support. | The problem is solved. |
| <b>Step 3</b><br>Ensure that all the trays and<br>tray inserts are properly<br>installed.<br>The fault persists.                                                                                                    | Go to step 4.  | The problem is solved. | troller PWB and its connector<br>pins for damage.<br>The tray controller PWB and<br>its connectors are free of<br>damage. |                                    |                        |
| Step 4<br>Enter the Diagnostics menu<br>GP 1, and then navigate to:<br>Input tray quick print >select<br>source tray > Single<br>The fault persists.                                                                                                | Go to step 5.  | The problem is solved. | <b>Step 12</b><br>Install a new optional tray<br>controller PWB. See PL 70.25<br>item 6.<br>The fault persists.           | Contact the next level of support. | The problem is solve   |
| Step 5<br>Perform a print test again,<br>and then observe if the motor<br>(2100-sheet tray transport) is<br>running.<br>The motor will run.                                                                                                    | Go to step 8.  | Go to step 6.          |                                                                                                    |                                    |                        |
| Step 6<br>Reconnect the cable on the<br>motor and on the optional<br>tray controller PWB.<br>The fault persists.                                                                                                    | Go to step 7.  | The problem is solved. |                                                                                                    |                                    |                        |
| <b>Step 7</b><br>Install a new motor. See PL<br>70.25 item 5.<br>The fault persists.                                                                                                    | Go to step 8.  | The problem is solved. |                                                                                                    |                                    |                        |
| Step 8         1       Enter the Diagnostics menu GP 1, and then navigate to:         Additional input tray diagnostics > Motor tests         2       Select the motor (High capacity tray lift), and then touch Start.         The motor will run. | Go to step 11. | Go to step 9.          |                                                                                                    |                                    |                        |

## 373-116-00, 373-118-00, 373-120-00, 373-122-00, 373-124-00, 373-126-00, 373-321-00 Tray 3 Transport (550) Or Lift (HCIT) Motor Error RAPs

373-116-00 Tray 3 Transport (550) or lift (HCIT)Motor does not turn off.

373-118-00 Tray 3 Transport (550) or lift (HCIT)Motor failed to achieve expected speed.

**373-120-00** Tray 3 Transport (550) or lift (HCIT)Motor loss of encoders (motor stall).

373-122-00 Tray 3 Transport (550) or lift (HCIT)Motor underspeed.

373-124-00 Tray 3 Transport (550) or lift (HCIT)Motor overspeed.

373-126-00 Tray 3 Transport (550) or lift (HCIT)Motor moved too long

373-321-00 Tray 3 Transport (550) or lift (HCIT) Motor does not turn on

#### Procedure

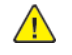

| Action                                                                                                    | Yes           | No                     |
|----------------------------------------------------------------------------------------------------|---------------|------------------------|
| <b>Step 1</b><br>Check the paper path and<br>trays for paper fragments and<br>partially fed paper.<br>The paper path is free of pa-<br>per fragments and partially<br>fed paper. | Go to step 3. | Go to step 2.          |
| <b>Step 2</b><br>Remove the paper fragments<br>and partially fed paper.<br>The fault persists.                                                                                   | Go to step 3. | The problem is solved. |
| Step 3<br>Ensure that all the trays and<br>tray inserts are properly<br>installed.<br>The fault persists.                                                                        | Go to step 4. | The problem is solved. |
| Step 4<br>Enter the Diagnostics menu<br>GP 1, and then navigate to:<br>Input tray quick print >select<br>source tray > Single<br>The fault persists.                             | Go to step 5. | The problem is solved. |
| Step 5<br>1 Remove the left cover<br>from the optional tray<br>whose motor will be<br>tested. See REP 70.6.                                                                      | Go to step 8. | Go to step 6.          |

| Action                                                                                                    | Yes            | No                     |
|----------------------------------------------------------------------------------------------------|----------------|------------------------|
| <ul> <li>2 Enter the Diagnostics<br/>menu GP 1, and then navigate to:</li> <li>Additional input tray diagnostics &gt; Motor tests</li> <li>3 Select the motor (Passthrough (tray x)), and<br/>then touch Start.</li> <li>Note: For tray x, choose<br/>the tray number of the<br/>affected source tray.</li> <li>The motor will run.</li> </ul> |                |                        |
| <b>Step 6</b><br>Reconnect the cable on the<br>motor and on the optional<br>tray controller PWB.<br>The fault persists.                                                                                                    | Go to step 7.  | The problem is solved. |
| <b>Step 7</b><br>Install a new motor. See PL<br>70.15 item 9.<br>The fault persists.                                                                                                    | Go to step 8.  | The problem is solved. |
| Step 8<br>Remove the source tray insert,<br>and then check if the follow-<br>ing components are function-<br>al and free of damage:<br>Paper guides<br>Lift plate<br>Note: Move the compo-<br>nents or turn gears to<br>check for proper<br>mechanisms.<br>The tray insert and its compo-<br>nents are functional and free                     | Go to step 10. | Go to step 9.          |
| of damage.<br><b>Step 9</b><br>Install a new tray insert.<br>The fault persists.                                                                                                    | Go to step 10. | The problem is solved. |
| <b>Step 10</b><br>Ensure that the controller<br>PWB of the affected tray is<br>properly installed. Reconnect<br>all the cables on the controller<br>PWB.<br>The fault persists.                                                                                                    | Go to step 11. | The problem is solved. |

| Action                                                                                                    | Yes                                | No                     |
|----------------------------------------------------------------------------------------------------|------------------------------------|------------------------|
| Step 11<br>Check the affected tray con-<br>troller PWB and its connector<br>pins for damage.<br>The tray controller PWB and<br>its connectors are free of<br>damage.   | Contact the next level of support. | The problem is solved. |
| Step 12<br>Check whether the affected<br>tray controller PWB is re-<br>moved and install a new tray<br>controller PWB. See PL 70.15<br>item 10.<br>The fault persists. | Contact the next level of support. | The problem is solved. |

## 305-211-00, 305-212-00, 310-383-00, 310-649-00, 345-101-00 to 345-104-00, 371-329-00, 372-322-00, 373-322-00, 374-328-00, 377-230-00 to 377-232-00, 377-280-00 EP Error RAPs

305-211-00 Laser Safety interlock RAP

305-212-00 Mirror motor lock fail RAP

310-383-00 Fuser heater was too cold when page entered fuser nip RAP

310-649-00 Lost hsyncs during servo RAP

**345-101-00** EP received update for recently completed side. Likely cause is a short make on input sensor, that did not pass filtering by page supervisor. RAP

345-102-00 EP started a runin late, with less time than it takes to do the motor ramp RAP

345-103-00 Page at X before EP is ready image RAP

345-104-00 Input ISR occured and the printhead was not ready RAP

371-329-00 Tray 1 fails to become input source ready for picking RAP

372-322-00 Tray 2 fails to become input source ready for picking RAP

373-322-00 Tray 3 fails to become input source ready for picking RAP

374-328-00 Tray 4 fails to become input source ready for picking RAP

377-230-00 Video never started RAP

377-231-00 Transfer Servo never started RAP

377-232-00 Duplex page never picked RAP

**377-280-00** Purposefully declared jam from the RIP. Typically used to prevent a kiosk user from printing free pages RAP

Procedure

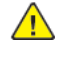

**WARNING:** Switch off the electricity to the machine, **GP 10**. Disconnect the power lead from the customer supply while performing tasks that do not need electricity. Electricity can cause the death or injury. Moving components can cause the injury.

Switch OFF, then switch ON the machine, GP 10. If the fault persists, call 2nd level support.

## 373-142-00, 373-333-00, 374-143-00 Static Jam Error RAPs

**373-142-00** Static Jam (Paper at sensor at start, cover closed or idle. Jam not cleared). Option declared jam, or warmup jam with no known page source.

**373-333-00** Static Jam (Paper at sensor at start, cover closed or idle. Jam not cleared). Source was tray5.

### 374-143-00 Static Jam. Source was tray4.

Procedure

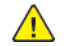

| Action                                                                                                    | Yes           | No                     |
|----------------------------------------------------------------------------------------------------|---------------|------------------------|
| Step 1<br>Check the paper path and<br>trays for paper fragments and<br>partially fed paper.<br>The paper path is free of pa-<br>per fragments and partially<br>fed paper.                                                                                                    | Go to step 3. | Go to step 2.          |
| <b>Step 2</b><br>Remove the paper fragments<br>and partially fed paper.<br>The fault persists.                                                                                                    | Go to step 3. | The problem is solved. |
| Step 3<br>Ensure that all the trays and<br>tray inserts are properly<br>installed.<br>The fault persists.                                                                                                    | Go to step 4. | The problem is solved. |
| <ul> <li>Step 4</li> <li>1 Enter the Diagnostics menu GP 1, and then navigate to:</li> <li>Additional input tray diagnostics &gt; Sensor tests</li> <li>2 Find the sensor (Passthrough (tray 3)).</li> <li>The sensor status will change while toggling the sensor.</li> </ul> | Go to step 8. | Go to step 5.          |
| Step 5         1       Remove the optional tray left cover. See REP 70.6.         2       Check the sensor cable on the optional tray controller PWB for proper connection.         The cable is properly connected.                                                           | Go to step 7. | Go to step 6.          |

| Action                                                                                                    | Yes                                | No                     |
|----------------------------------------------------------------------------------------------------|------------------------------------|------------------------|
| <b>Step 6</b><br>Reconnect the cable.<br>The fault persists.                                                                                                    | Go to step 7.                      | The problem is solved. |
| <b>Step 7</b><br>Install a new sensor. See PL<br>70.15 item 2.<br>The fault persists.                                                                                                    | Go to step 8.                      | The problem is solved. |
| <ul> <li>Step 8</li> <li>1 Remove the source tray left cover. See REP 70.6.</li> <li>2 Ensure that the source tray controller PWB is properly installed. Reconnect all the cables on the controller PWB.</li> <li>The fault persists.</li> </ul> | Go to step 9.                      | The problem is solved. |
| Step 9<br>Check the source tray control-<br>ler PWB and its connector<br>pins for damage.<br>The tray controller PWB and<br>its connectors free of<br>damage.                                                                                    | Contact the next level of support. | Go to step 10.         |
| Step 10<br>Install a new source tray con-<br>troller PWB. See PL 70.15 item<br>10.<br>The fault persists.                                                                                                    | Contact the next level of support. | The problem is solved. |

## 374-100-01 and 374-950-00 Tray 4 to Wrong Media RAP

**374–100–01** Change tray 4 to different media, correct orientation.

**374–950–00** Change tray 4 to different media, incorrect orientation.

Procedure

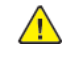

- 1. Check the UI setting are correct for the job being performed.
- 2. Verify the paper in tray 4 is correct for the job being performed.
- 3. Change the paper orientation in tray 4.

## 374-112-00, 374-147-00, 374-153-00, 375-239-00 to 375-241-00 Tray 3 Pass-through Sensor Late-Arriving RAP

### WD1 Controller PWB Wiring Diagram

374-114-00.70 = Tray 4 Transport (550) or lift (HCIT) Motor does not turn on.

374-147-00 Never arriving jam from normal path.Source was tray 4.

374-153-00 Sensor did not clear.Source was tray 4.

375-239-00 Never arriving jam from normal path. Source was tray 5.

375-240-00 Late leaving jam. Source was tray 5.

375-241-00 Sensor did not clear. Source was tray 5.

#### Procedure

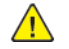

| Action                                                                                                    | Yes           | No                                                                 |
|----------------------------------------------------------------------------------------------------|---------------|--------------------------------------------------------------------|
| Step 1<br>Check the paper path and<br>trays for paper fragments and<br>partially fed paper.<br>The paper path is free of pa-<br>per fragments and partially<br>fed paper.                                                               | Go to step 3. | Go to step 2.                                                      |
| <b>Step 2</b><br>Remove the paper fragments<br>and partially fed paper.<br>The fault persists.                                                                                                    | Go to step 3. | The problem is solved.                                             |
| Step 3<br>Ensure that all the trays and<br>tray inserts are properly<br>installed.<br>The fault persists.                                                                                                    | Go to step 4. | The problem is solved.                                             |
| Step 4         1       Enter the Diagnostics<br>menu GP 1, and then nav-<br>igate to:         Input tray quick print         2       Do feed tests from trays<br>3 to 5. Check if the same<br>error occurs.         The fault persists. | Go to step 5. | Perform the appropriate serv-<br>ice check for the specific error. |
| Step 5<br>1 Enter the Diagnostics<br>menu GP 1, and then nav-<br>igate to:                                                                                                    | Go to step 9. | Go to step 6.                                                      |

| Action                                                                                                    | Yes            | No                     |
|----------------------------------------------------------------------------------------------------|----------------|------------------------|
| Additional input tray di-<br>agnostics > Sensor tests<br>2 Find the sensor (Pass-<br>through (tray 3)).<br>The sensor status will change<br>while toggling the sensor.                                                                                                    |                |                        |
| Step 61Remove the optional tray<br>left cover. See REP 70.6.2Check the sensor cable on<br>the optional tray control-<br>ler PWB for proper<br>connection.The cable is properly<br>connected.                                                                                                    | Go to step 8.  | Go to step 7.          |
| <b>Step 7</b><br>Reconnect the cable.<br>The fault persists.                                                                                                    | Go to step 8.  | The problem is solved. |
| <b>Step 8</b><br>Install a new sensor. See PL<br>70.15 item 2.<br>The fault persists.                                                                                                    | Go to step 9.  | The problem is solved. |
| Step 9<br>Check the affected source<br>tray pick roller for improper in-<br>stallation, contamination, and<br>damage.<br>Note: Ensure that the pick<br>roller is fully pressed to its<br>feeder shaft. A click will be<br>heard indicating a proper en-<br>gagement between the<br>latches and the shaft.<br>The pick roller is properly in-<br>stalled and free of contamina-<br>tion and damage. | Go to step 11. | Go to step 10.         |
| <b>Step 10</b><br>Clean or install a new pick roll-<br>er. See PL 70.15 item 6.<br>The fault persists.                                                                                                    | Go to step 11. | The problem is solved. |
| Step 11Remove the affected sourcetray insert, and then check ifthe following components arefunctional and free ofdamage:• Paper guides                                                                                                    | Go to step 13. | Go to step 12.         |

| Action                                                                                                    | Yes            | No                     | Action                                                                                                    | Yes                                | No                     |
|----------------------------------------------------------------------------------------------------|----------------|------------------------|----------------------------------------------------------------------------------------------------|------------------------------------|------------------------|
| <ul> <li>Lift plate</li> <li>Note: Move the components or turn gears to check for proper mechanisms.</li> <li>The tray insert and its components are functional and free of damage.</li> </ul>                     |                |                        | Step 181Remove the left cover<br>from the optional tray<br>whose motor will be<br>tested. See REP 70.6.2Enter the Diagnostics<br>menu GP 1, and then nav-<br>igate to:<br>Additional input tray di-<br>agnostics > Motor tests | Go to step 21.                     | Go to step 19.         |
| <b>Step 12</b><br>Install a new tray insert.<br>The fault persists.                                                                                                    | Go to step 13. | The problem is solved. | 3 Select the motor (Pick<br>(tray x)), and then touch<br>Start.                                                                                                    |                                    |                        |
| Step 13<br>Check the separator pad for<br>improper installation, contam-                                                                                                    | Go to step 15. | Go to step 14.         | Note: For tray x, choose<br>the tray number of the<br>affected source tray.<br>The motor will run.                                                                                                    |                                    |                        |
| The separator pad is properly<br>installed and free of contami-<br>nation, wear, and damage.                                                                                                    |                |                        | <b>Step 19</b><br>Reconnect the cable on the<br>motor and on the optional<br>tray controller PWB.                                                                                                    | Go to step 20.                     | The problem is solved. |
| <b>Step 14</b><br>Clean or install a new separa-<br>tor pad. See PL 80.25 item 1<br>The fault persists.                                                                                                    | Go to step 15. | The problem is solved. | The fault persists.  Step 20 Install a new source tray pa-                                                                                                    | Go to step 21.                     | The problem is solved. |
| Step 15<br>1 Remove the left cover                                                                                                    | Go to step 18. | Go to step 16.         | 2.<br>The fault persists.                                                                                                    |                                    |                        |
| <ul> <li>From the optional tray whose motor will be tested. See REP 70.6.</li> <li>2 Enter the Diagnostics menu GP 1, and then navigate to:</li> <li>Additional input tray diagnostics &gt; Motor tests</li> </ul> |                |                        | Step 21<br>Ensure that the affected<br>source tray controller PWB is<br>properly installed. Reconnect<br>all the cables on the controller<br>PWB.<br>The fault persists.                                                       | Go to step 22.                     | The problem is solved. |
| 3 Select the motor (Pass-<br>through (tray 3)), and<br>then touch <b>Start</b> .<br>The motor will run.                                                                                                    |                |                        | Step 22<br>Check the source tray control-<br>ler PWB and its connector                                                                                                    | Contact the next level of support. | The problem is solved. |
| Step 16<br>Reconnect the cable on the<br>motor and on the optional<br>tray controller PWB.                                                                                                    | Go to step 17. | The problem is solved. | The tray controller PWB and<br>its connectors are free of<br>damage.                                                                                                    |                                    |                        |
| The fault persists.<br><b>Step 17</b><br>Install a new motor (tray 3<br>transport). See PL 70.25 item<br>5.<br>The fault persists                                                                                  | Go to step 18. | The problem is solved. | <b>Step 23</b><br>Install a new source tray con-<br>troller PWB. See PL 70.15 item<br>10.<br>The fault persists.                                                                                                    | Contact the next level of support. | The problem is solved. |

374-116-00 -71 = Tray 4 Transport (550) or lift (HCIT) Motor does not turn off RAP

374-118-00 -72 = Tray 4 Transport (550) or lift (HCIT) Motor failed to achieve expected speed RAP

374-120-00 -73 = Tray 4 Transport (550) or lift (HCIT) Motor loss of encoders (motor stall) RAP

374-122-00 -74 = Tray 4 Transport (550) or lift (HCIT) Motor underspeed RAP

241

374-124-00 -75 = Tray 4 Transport (550) or lift (HCIT) Motor overspeed RAP

374-126-00 -76 = Tray 4 Transport (550) or lift (HCIT) Motor moved too long RAP 372-128-00, 372-130-00, 372-132-00, 372-134-00, 372-138-00, 372-140-00, 372-210-00, 372-212-00, 372-214-00, 372-216-00, 372-218-00, 372-220-00, 372-222-00, 373-210-00, 373-212-00, 373-214-00, 373-216-00, 373-218-00, 373-220-00, 373-222-00,373-128-00, 373-130-00, 373-132-00, 373-134-00, 373-136-00, 373-138-00, 373-140-00, 374-128-00, 374-130-00, 374-132-00, 374-134-00, 374-136-00, 374-138-00, 374-140-00, 374-218-00 to 374-224-00 Tray 3/4 Motor Error RAPs

372-128-00 Tray 2 Motor does not turn on.

372-130-00 Tray 2 Motor does not turn off.

372-132-00 Tray 2 Motor failed to achieve expected speed.

372-134-00 Tray 2 Motor loss of encoders.

372-138-00 Tray 2 Motor overspeed.

372-140-00 Tray 2 Motor moved too long.

372-210-00 Tray 2 Lift On Fail.

372-212-00 Tray 2 Lift Off Fail.

372-214-00 Tray 2 Pick Motor failed to achieve expected speed.

372-216-00Tray 2 Pick Motor loss of encoders.

372-218-00 Tray 2 pick Motor underspeed.

372-220-00 Tray 2 Pick Motor overspeed

372-222-00 Tray 2 pick Motor moved too long.

373-210-00 Tray 3 Lift On Fail.

373-212-00 Tray 3 Lift Off Fail.

373-214-00 Tray 3 Pick Motor failed to achieve expected speed.

373-216-00 Tray 3 Pick Motor loss of encoders.

373-218-00 Tray 3 pick Motor underspeed.

373-220-00 Tray 3 Pick Motor overspeed

373-222-00 Tray 3 pick Motor moved too long.

373-128-00 Tray 3 Motor does not turn on.

373-130-00 Tray 3 Motor does not turn off.

373-132-00 Tray 3 Motor failed to achieve expected speed.

373-134-00 Tray 3 Motor loss of encoders (motor stall).

373-136-00 Tray 3 Motor underspeed.

- 373-138-00 Tray 3 Motor overspeed.
- 373-140-00 Tray 3 Motor moved too long.
- 374-128-00 Tray 4 Motor does not turn on.
- 374-130-00 Tray 4 Motor does not turn off.

**374-132-00** Tray 4 Motor failed to achieve expected speed.

**374-134-00** Tray 4 Motor loss of encoders (motor stall).

374-136-00 Tray 4 Motor underspeed.

374-138-00 Tray 4 Motor overspeed.

374-140-00 Tray 4 Motor moved too long.

374-218-00 Tray 4 Pick Motor does not turn on.

374-219-00 Tray 4 pick Motor does not turn off.

**374-220-00** Tray 4 pick Motor failed to achieve expected speed.

374-221-00 Tray 4 Pick Motor loss of encoders.

374-222-00 Tray 4 pick Motor underspeed.

374-223-00 Tray 4 pick Motor overspeed.

374-224-00 Tray 4 Pick Motor moved too long.

Procedure

| Action                                                                                                    | Yes           | No                     |
|----------------------------------------------------------------------------------------------------|---------------|------------------------|
| Step 1<br>Check the paper path and<br>trays for paper fragments and<br>partially fed paper.<br>The paper path is free of pa-<br>per fragments and partially<br>fed paper. | Go to step 3. | Go to step 2.          |
| <b>Step 2</b><br>Remove the paper fragments<br>and partially fed paper.<br>The fault persists.                                                                            | Go to step 3. | The problem is solved. |
| <b>Step 3</b><br>Ensure that all the trays and<br>tray inserts are properly<br>installed.<br>The fault persists.                                                          | Go to step 4. | The problem is solved. |
| <b>Step 4</b><br>Enter the Diagnostics menu<br>GP 1, and then navigate to:                                                                                                | Go to step 5. | The problem is solved. |

| Action                                                                                                    | Yes                                | No                     |
|----------------------------------------------------------------------------------------------------|------------------------------------|------------------------|
| Input tray quick print >select<br>source tray > Single<br>The fault persists.                                                                                                    |                                    |                        |
| <ul> <li>Step 5</li> <li>1 Enter the Diagnostics menu GP 1, and then navigate to:</li> <li>Additional input tray diagnostics &gt; Motor tests</li> <li>2 Select the motor (Pick (tray x)), and then touch Start.</li> </ul> | Go to step 8.                      | Go to step 6.          |
| Note: For tray x, choose<br>the tray number of the<br>affected source tray.<br>The motor will run.                                                                                                    |                                    |                        |
| Step 6<br>Reconnect the cable on the<br>motor and on the optional<br>tray controller PWB.<br>The fault persists.                                                                                                    | Go to step 7.                      | The problem is solved. |
| <b>Step 7</b><br>Install a new source tray pa-<br>per feeder. See PL 80.25 item<br>2.<br>The fault persists.                                                                                                    | Go to step 8.                      | The problem is solved. |
| Step 8<br>Check the source tray control-<br>ler PWB and its connector<br>pins for damage.<br>The tray controller PWB and<br>its connectors free of<br>damage.                                                               | Contact the next level of support. | The problem is solved. |
| Step 9<br>Install a new source tray con-<br>troller PWB. See PL 70.15 item<br>10.<br>The fault persists.                                                                                                    | Contact the next level of support. | The problem is solved. |

## 372-142-00, 372-902-00, 374-142-00, 375-142-00, 377-149-00 Tray 3/4 Pass-through Sensor Static Jam RAP

**372-142-00** Static jam.Option declared jam, or warmup jam with no known page source.

**372-902-00** Static jam. Source was tray 3.

374-142-00 Static jam. Source was tray 4.

375-142-00 Static jam. Source was tray 5.

377-149-00 Static jam. Option declared jam, or warmup jam with no known page source.

Procedure

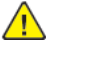

| Action                                                                                                    | Yes           | Νο                     |
|----------------------------------------------------------------------------------------------------|---------------|------------------------|
| Step 1<br>Check the paper path and<br>trays for paper fragments and<br>partially fed paper.<br>The paper path is free of pa-<br>per fragments and partially<br>fed paper.                                                                            | Go to step 3. | Go to step 2.          |
| <b>Step 2</b><br>Remove the paper fragments<br>and partially fed paper.<br>The fault persists.                                                                                                    | Go to step 3. | The problem is solved. |
| <b>Step 3</b><br>Ensure that all the trays and<br>tray inserts are properly<br>installed.<br>The fault persists.                                                                                                    | Go to step 4. | The problem is solved. |
| Step 4<br>1 Enter the Diagnostics<br>menu GP 1, and then nav-<br>igate to:<br>Additional input tray di-<br>agnostics > Sensor tests<br>2 Find the sensor (Pass-<br>through (tray 2)).<br>The sensor status will change<br>while toggling the sensor. | Go to step 9. | Go to step 5.          |
| Step 51Remove the tray 2 left<br>cover. See REP 70.6.2Check the sensor cable on<br>the optional tray control-<br>ler PWB for proper<br>connection.                                                                                                   | Go to step 7. | Go to step 6.          |

| Action                                                                                                    | Yes                                | No                     |
|----------------------------------------------------------------------------------------------------|------------------------------------|------------------------|
| The cable is properly connected.                                                                                                    |                                    |                        |
| <b>Step 6</b><br>Reconnect the cable.<br>The fault persists.                                                                                                    | Go to step 7.                      | The problem is solved. |
| <b>Step 7</b><br>Install a new sensor. See PL<br>70.15 item 2.<br>The fault persists.                                                                                                    | Go to step 8.                      | The problem is solved. |
| Step 81Remove the source tray<br>left cover. See REP 70.6.2Ensure that the source<br>tray controller PWB is<br>properly installed. Recon-<br>nect all the cables on the<br>controller PWB.The fault persists. | Go to step 9.                      | The problem is solved. |
| Step 9<br>Check the source tray control-<br>ler PWB and its connector<br>pins for damage.<br>The tray controller PWB and<br>its connectors are free of<br>damage.                                             | Contact the next level of support. | Go to step 10.         |
| Step 10<br>Install a new source tray con-<br>troller PWB. See PL 70.15 item<br>10.<br>The fault persists.                                                                                                    | Contact the next level of support. | The problem is solved. |

## 373-142-00, 373-333-00, 374-143-00 Static Jam Error RAPs

**373-142-00** Static Jam (Paper at sensor at start, cover closed or idle. Jam not cleared). Option declared jam, or warmup jam with no known page source.

**373-333-00** Static Jam (Paper at sensor at start, cover closed or idle. Jam not cleared). Source was tray5.

374-143-00 Static Jam. Source was tray4.

Procedure

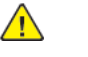

| Action                                                                                                    | Yes           | No                     |
|----------------------------------------------------------------------------------------------------|---------------|------------------------|
| Step 1<br>Check the paper path and<br>trays for paper fragments and<br>partially fed paper.<br>The paper path is free of pa-<br>per fragments and partially<br>fed paper.                                                                                                    | Go to step 3. | Go to step 2.          |
| <b>Step 2</b><br>Remove the paper fragments<br>and partially fed paper.<br>The fault persists.                                                                                                    | Go to step 3. | The problem is solved. |
| <b>Step 3</b><br>Ensure that all the trays and<br>tray inserts are properly<br>installed.<br>The fault persists.                                                                                                    | Go to step 4. | The problem is solved. |
| Step 4         1       Enter the Diagnostics<br>menu GP 1, and then nav-<br>igate to:         Additional input tray di-<br>agnostics > Sensor tests         2       Find the sensor (Pass-<br>through (tray 3)).         The sensor status will change<br>while toggling the sensor. | Go to step 8. | Go to step 5.          |
| Step 5         1       Remove the optional tray left cover. See REP 70.6.         2       Check the sensor cable on the optional tray controller PWB for proper connection.         The cable is properly connected.                                                                 | Go to step 7. | Go to step 6.          |

| Action                                                                                                    | Yes                                | No                     |
|----------------------------------------------------------------------------------------------------|------------------------------------|------------------------|
| <b>Step 6</b><br>Reconnect the cable.<br>The fault persists.                                                                                                    | Go to step 7.                      | The problem is solved. |
| <b>Step 7</b><br>Install a new sensor. See PL<br>70.15 item 2.<br>The fault persists.                                                                                                    | Go to step 8.                      | The problem is solved. |
| Step 81Remove the source tray<br>left cover. See REP 70.6.2Ensure that the source<br>tray controller PWB is<br>properly installed. Recon-<br>nect all the cables on the<br>controller PWB.The fault persists. | Go to step 9.                      | The problem is solved. |
| Step 9<br>Check the source tray control-<br>ler PWB and its connector<br>pins for damage.<br>The tray controller PWB and<br>its connectors free of<br>damage.                                                 | Contact the next level of support. | Go to step 10.         |
| Step 10<br>Install a new source tray con-<br>troller PWB. See PL 70.15 item<br>10.<br>The fault persists.                                                                                                    | Contact the next level of support. | The problem is solved. |

## 372-110-00, 372-112-00, 372-323-00, 372-335-00, 372-337-00, 373-152-00, 374-146-00, 374-148-00, 374-152-00 Sensor Late-Arriving Or Late-Leaving Jam Error RAPS

#### WD1 Controller PWB Wiring Diagram

**372-110-00** Never Arriving Jam From Normal Path.

372-112-00 Late Leaving Jam RAP

372-323-00 Sensor Did Not Clear.

372-335-00 Never Arriving Jam From Normal Path.

372-337-00 Late Leaving Jam.

373-152-00 Sensor Did Not Clear.

374-146-00 Never Arriving Jam From Normal Path.

374-148-00 Late Leaving Jam.

374-152-00 Sensor Did Not Clear.

Procedure

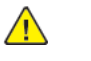

| Action                                                                                                    | Yes           | No                     |
|----------------------------------------------------------------------------------------------------|---------------|------------------------|
| <b>Step 1</b><br>Check the paper path and<br>trays for paper fragments and<br>partially fed paper.<br>The paper path is free of pa-<br>per fragments and partially<br>fed paper. | Go to step 3. | Go to step 2.          |
| <b>Step 2</b><br>Remove the paper fragments<br>and partially fed paper.<br>The fault persists.                                                                                   | Go to step 3. | The problem is solved. |
| <b>Step 3</b><br>Ensure that all the trays and<br>tray inserts are properly<br>installed.<br>The fault persists.                                                                 | Go to step 4. | The problem is solved. |
| Step 4<br>Enter the Diagnostics menu<br>GP 1, and then navigate to:<br>Input tray quick print >select<br>source tray > Single<br>The fault persists.                             | Go to step 5. | The problem is solved. |

| Action                                                                                                    | Yes            | No                                                                                                    | Action                                                                                                    | Yes                    | No                     |
|----------------------------------------------------------------------------------------------------|----------------|----------------------------------------------------------------------------------------------------|----------------------------------------------------------------------------------------------------|------------------------|------------------------|
| Step 5         1       Enter the Diagnostics<br>menu GP 1, and then nav-<br>igate to:         Additional input tray di-<br>agnostics > Sensor tests         2       Find the sensor (Pass-<br>through (tray 2)).         The sensor status will change<br>while toggling the sensor. | Go to step 9.  | Go to step 6.                                                                                                    | Step 11<br>Remove the source tray insert,<br>and then check if the follow-<br>ing components are function-<br>al and free of damage:<br>• Paper guides<br>• Lift plate<br>•<br>Note: Move the compo-<br>nents or turn gears to                                                                                                    | Go to step 13.         | Go to step 12.         |
| Step 6<br>1 Remove the optional tray<br>left cover. See 250- and<br>550-sheet tray left cover<br>removalREP 70.6.                                                                                                    | Go to step 8.  | Go to step 7.                                                                                                    | The tray insert and its compo-<br>nents are functional and free<br>of damage.                                                                                                    |                        |                        |
| 2 Check the sensor cable on<br>the optional tray control-<br>ler PWB for proper<br>connection.                                                                                                    |                |                                                                                                    | <b>Step 12</b><br>Install a new tray insert.<br>The fault persists.                                                                                                    | Go to step 13.         | The problem is solved. |
| connected.                                                                                                    |                |                                                                                                    | <b>Step 13</b><br>Check the separator pad for                                                                                                    | Go to step 15.         | Go to step 14.         |
| <b>Step 7</b><br>Reconnect the cable.<br>The fault persists.                                                                                                    | Go to step 8.  | The problem is solved.                                                                                                    | improper installation, contam-<br>ination, wear, and damage.<br>The separator pad is properly<br>installed and free of contami-                                                                                                    |                        |                        |
| <b>Step 8</b><br>Install a new sensor. See Sen-                                                                                                    | Go to step 9.  | The problem is solved.           Step 14           Clean or install a new separator pad. See Separator pad removalPL 80.25 item 1.           The foult persists |                                                                                                    |                        |                        |
| sor (250- and 550-sheet tray<br>pass-through) removalPL<br>70.15 item 2.<br>The fault persists.                                                                                                    |                |                                                                                                    | Go to step 15.                                                                                                    | The problem is solved. |                        |
| <b>Step 9</b><br>Check the source tray pick roll-<br>er for improper installation,<br>contamination, and damage.                                                                                                    | Go to step 11. | Go to step 10.                                                                                                    | Step 15<br>1 Remove the left cover<br>from the optional tray<br>whose motor will be                                                                                                    | Go to step 18.         | Go to step 16.         |
| <b>Note:</b> Ensure that the pick<br>roller is fully pressed to its<br>feeder shaft. A click will be<br>heard indicating a proper en-<br>gagement between the<br>latches and the shaft.<br>The pick roller is properly in-<br>stalled and free of contamina-<br>tion and damage.     |                |                                                                                                    | e problem is solved.<br>Hinde Index Isolved Isolved Isol |                        |                        |
| <b>Step 10</b><br>Clean or install a new pick roll-                                                                                                    | Go to step 11. | The problem is solved.                                                                                                    |                                                                                                    |                        |                        |
| er. See Pick roller removalPL<br>70.15 item 6.<br>The fault persists.                                                                                                    |                |                                                                                                    | Step 16                                                                                                    | Go to step 17.         | The problem is solved. |

| Action                                                                                                    | Yes            | No                     |
|----------------------------------------------------------------------------------------------------|----------------|------------------------|
| Reconnect the cable on the<br>motor and on the optional<br>tray controller PWB.<br>The fault persists.                                                                                                    |                |                        |
| Step 17<br>Install a new motor (tray 2<br>transport). See Motor (250-<br>and 550-sheet tray transport)<br>removalPL 70.15 item 9.<br>The fault persists.                                                                                                    | Go to step 18. | The problem is solved. |
| <ul> <li>Step 18</li> <li>Remove the left cover from the optional tray whose motor will be tested. See 250- and 550-sheet tray left cover removal REP 70.6.</li> <li>Enter the Diagnostics menu GP 1, and then navigate to:</li> <li>Additional input tray diagnostics &gt; Motor tests</li> <li>Select the motor (Pick (tray x)), and then touch Start.</li> <li>Note: For tray x, choose the tray number of the affected source tray. The motor will run</li> </ul> | Go to step 21. | Go to step 19.         |
| <b>Step 19</b><br>Reconnect the cable on the<br>motor and on the optional<br>tray controller PWB.<br>The fault persists.                                                                                                    | Go to step 20. | The problem is solved. |
| Step 20<br>Install a new source tray pa-<br>per feeder. See 250- and 550-<br>sheet tray paper feeder re-<br>moval.PL 70.15 item 12.<br>The fault persists.                                                                                                    | Go to step 21. | The problem is solved. |
| Step 21<br>Ensure that the source tray<br>controller PWB is properly in-<br>stalled. Reconnect all the ca-<br>bles on the controller PWB.<br>The fault persists.                                                                                                    | Go to step 22. | The problem is solved. |

| Action                                                                                                    | Yes                                | No                     |
|----------------------------------------------------------------------------------------------------|------------------------------------|------------------------|
| Step 22<br>Check the source tray control-<br>ler PWB and its connector<br>pins for damage.<br>The tray controller PWB and<br>its connectors are free of<br>damage. | Contact the next level of support. | The problem is solved. |
| Step 23<br>Install a new source tray con-<br>troller PWB. See 250- and<br>550-sheet tray controller PWB<br>removalPL 70.15 item 10.<br>The fault persists.         | Contact the next level of support. | The problem is solved. |

## 374-150-00 Tray 4 Pick Jam Service Check

### WD1 Controller PWB Wiring Diagram

374-150-00 Fail to pick from tray. Source was tray 4. RAP

#### Procedure

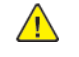

| Action                                                                                                    | Yes           | No                     | 2 Find                                                            |
|----------------------------------------------------------------------------------------------------|---------------|------------------------|-------------------------------------------------------------------|
| <b>Step 1</b><br>Check the paper path and<br>trays for paper fragments and                                                                                                    | Go to step 3. | Go to step 2.          | The sense<br>while tog                                            |
| partially fed paper.<br>The paper path is free of pa-<br>per fragments and partially<br>fed paper.                                                                                                    |               |                        | Step 8<br>1 Remu<br>left c<br>2 Chec<br>the c                     |
| <b>Step 2</b><br>Remove the paper fragments<br>and partially fed paper.<br>The fault persists.                                                                                                    | Go to step 3. | The problem is solved  | ler P<br>conn<br>The cable<br>connecte                            |
| Step 3<br>Ensure that all the trays and<br>tray inserts are properly                                                                                                    | Go to step 4. | The problem is solved. | <b>Step 9</b><br>Reconnec<br>The fault                            |
| The fault persists.                                                                                                    |               |                        | <b>Step 10</b><br>Install a                                       |
| Step 4<br>Enter the Diagnostics menu                                                                                                    | Go to step 5. | The problem is solved. | 70.15 ite<br>The fault                                            |
| GP 1, and then navigate to:<br><b>Input tray quick print &gt; Tray</b><br><b>4 &gt; Single</b><br>The fault persists.                                                                                                    |               |                        | Step 11<br>Remove t<br>and then<br>ing comp                       |
| Step 5<br>Check the source tray pick roll-<br>er for improper installation,<br>contamination, and damage.                                                                                                    | Go to step 7. | Go to step 6.          | al and fre<br>• Pape<br>• Lift p                                  |
| <b>Note:</b> Ensure that the pick<br>roller is fully pressed to its<br>feeder shaft. A click will be<br>heard indicating a proper en-<br>gagement between the<br>latches and the shaft.<br>The pick roller is properly in- |               |                        | Not<br>nent<br>check<br>mech<br>The tray<br>nents are<br>of damag |
| stalled and free of contamina-<br>tion and damage.                                                                                                    |               |                        | <b>Step 12</b><br>Install a                                       |
| Step 6<br>Clean or install a new pick roll-<br>er See Pl 70 15 item 6                                                                                                    | Go to step 7. | The problem is solved. | Step 13                                                           |

| Action                                                                                                    | Yes            | No                     |
|----------------------------------------------------------------------------------------------------|----------------|------------------------|
| The fault persists.                                                                                                    |                |                        |
| Step 71Enter the Diagnostics<br>menu GP 1, and then navigate to:Additional input tray diagnostics > Sensor tests2Find the sensor (Pass-<br>through (tray 3)).The sensor status will change<br>while toggling the sensor. | Go to step 11. | Go to step 8.          |
| Step 8         1       Remove the optional tray left cover. See REP 70.6.         2       Check the sensor cable on the optional tray controller PWB for proper connection.         The cable is properly connected.     | Go to step 10. | Go to step 9.          |
| <b>Step 9</b><br>Reconnect the cable.<br>The fault persists.                                                                                                    | Go to step 10. | The problem is solved. |
| <b>Step 10</b><br>Install a new sensor. See PL<br>70.15 item 2.<br>The fault persists.                                                                                                    | Go to step 11. | The problem is solved  |
| Step 11<br>Remove the source tray insert,<br>and then check if the follow-<br>ing components are function-<br>al and free of damage:<br>• Paper guides<br>• Lift plate<br>•<br>Note: Move the compo-                     | Go to step 13. | Go to step 12.         |
| nents or turn gears to<br>check for proper<br>mechanisms.<br>The tray insert and its compo-<br>nents are functional and free<br>of damage.                                                                               |                |                        |
| <b>Step 12</b><br>Install a new tray insert.<br>The fault persists.                                                                                                    | Go to step 13. | The problem is solved. |
| Step 13                                                                                                    | Go to step 15. | Go to step 14.         |
| Action                                                                                                    | Yes            | No                     | Action                                                                                                    | Yes                                | No                     |
|----------------------------------------------------------------------------------------------------|----------------|------------------------|----------------------------------------------------------------------------------------------------|------------------------------------|------------------------|
| Check the source tray separa-<br>tor pad for improper installa-<br>tion, contamination, wear,<br>and damage.<br>The separator pad is properly<br>installed and free of contami-                                                                                                    |                |                        | <b>Step 19</b><br>Reconnect the cable on the<br>motor and on the optional<br>tray controller PWB.<br>The fault persists.                                                | Go to step 20.                     | The problem is solved. |
| nation, wear, and damage.                                                                                                    |                |                        | Step 20<br>Check if the source tray paper                                                                                                    | Go to step 22.                     | Go to step 21.         |
| <b>Step 14</b><br>Clean or install a new separa-<br>tor pad. See PL 80.25 item 1.<br>The fault persists.                                                                                                    | Go to step 15. | The problem is solved. | feeder and its actuators are<br>functional, properly installed,<br>and free of damage.<br>The paper feeder and its com-                                                 |                                    |                        |
| Step 15<br>1 Remove the left cover                                                                                                    | Go to step 18. | Go to step 16.         | erly installed, and free of damage.                                                                                                    |                                    |                        |
| <ul> <li>whose motor will be<br/>tested. See REP 70.6.</li> <li>2 Enter the Diagnostics<br/>menu GP 1, and then nav-<br/>iagte to:</li> </ul>                                                                                                    |                |                        | <b>Step 21</b><br>Install a new paper feeder.<br>See PL 80.25 item 2.<br>The fault persists.                                                                            | Go to step 22.                     | The problem is solved. |
| Additional input tray di-<br>agnostics > Motor tests<br>3 Select the motor (Pass-<br>through (tray 3)), and<br>then touch <b>Start</b> .<br>The motor will run.                                                                                                    |                |                        | <b>Step 22</b><br>Ensure that the source tray<br>controller PWB is properly in-<br>stalled. Reconnect all the ca-<br>bles on the controller PWB.<br>The fault persists. | Go to step 23.                     | The problem is solved. |
| Step 16<br>Reconnect the cable on the<br>motor and on the optional<br>tray controller PWB.<br>The fault persists.                                                                                                    | Go to step 17. | The problem is solved. | Step 23<br>Check the source tray control-<br>ler PWB and its connector<br>pins for damage.<br>The tray controller PWB and<br>its connectors are free of                 | Contact the next level of support. | Go to step 24.         |
| <b>Step 17</b><br>Install a new motor, See Pl                                                                                                    | Go to step 18. | The problem is solved. | damage.                                                                                                    |                                    |                        |
| 70.25 item 5.<br>The fault persists.                                                                                                    |                |                        | Step 24<br>Install a new source tray con-                                                                                                    | Contact the next level of support. | The problem is solved. |
| <ul> <li>Step 18</li> <li>1 Remove the left cover<br/>from the optional tray<br/>whose motor will be<br/>tested. See REP 70.6.</li> <li>2 Enter the Diagnostics<br/>menu GP 1, and then nav-<br/>igate to:<br/>Additional input tray di-<br/>agnostics &gt; Motor tests</li> <li>3 Select the motor (Pick<br/>(tray 4)), and then touch<br/>Start.</li> </ul> | Go to step 20. | Go to step 19.         | 10.<br>The fault persists.                                                                                                    |                                    |                        |

## 374-225-00, 374-226-00 Tray 4 Transport Motor Failure RAP

### WD1 Controller PWB Wiring Diagram

374-225-00 Tray 4 transport Motor does not turn on.

374-226-00 Tray 4 transport Motor does not turn off.

Procedure

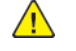

| Action                                                                                                    | Yes           | No                     |
|----------------------------------------------------------------------------------------------------|---------------|------------------------|
| Step 1<br>Check the paper path and<br>trays for paper fragments and<br>partially fed paper.<br>The paper path is free of pa-<br>per fragments and partially<br>fed paper.                                                                         | Go to step 3. | Go to step 2.          |
| <b>Step 2</b><br>Remove the paper fragments<br>and partially fed paper.<br>The fault persists.                                                                                                    | Go to step 3. | The problem is solved. |
| <b>Step 3</b><br>Ensure that all the trays and<br>tray inserts are properly<br>installed.<br>The fault persists.                                                                                                    | Go to step 4. | The problem is solved. |
| Step 4<br>Enter the Diagnostics menu<br>GP 1, and then navigate to:<br>Input tray quick print > Tray<br>5 > Single<br>The fault persists.                                                                                                    | Go to step 5. | The problem is solved. |
| Step 5         1       Enter the Diagnostics menu GP 1, and then navigate to:         Additional input tray diagnostics > Motor tests         2       Select the motor (Pass-through (tray 4)), and then touch Start.         The motor will run. | Go to step 8. | Go to step 6.          |
| Step 6<br>Reconnect the cable on the<br>motor and on the optional<br>tray controller PWB.<br>The fault persists.                                                                                                    | Go to step 7. | The problem is solved. |

| Action                                                                                                    | Yes                                | No                     |
|----------------------------------------------------------------------------------------------------|------------------------------------|------------------------|
| <b>Step 7</b><br>Install a new motor (tray 4<br>transport). See PL 70.25 item<br>5.<br>The fault persists.                                                                                 | Go to step 8.                      | The problem is solved. |
| <b>Step 8</b><br>Ensure that the tray 4 inter-<br>face cable is properly in-<br>stalled. Reconnect the<br>interface cable on the option-<br>al tray controller PWB.<br>The fault persists. | Go to step 9.                      | The problem is solved. |
| <b>Step 9</b><br>Check the interface cable and<br>its connector pins for<br>damage.<br>The interface cable is free of<br>damage.                                                           | Go to step 11.                     | Go to step 10.         |
| <b>Step 10</b><br>Install a new optional tray in-<br>terface cable. See PL 70.15<br>item 9.<br>The fault persists.                                                                         | Go to step 11.                     | The problem is solved. |
| Step 11<br>Ensure that the optional tray<br>controller PWB is properly in-<br>stalled. Reconnect all the ca-<br>bles on the controller PWB.<br>The fault persists.                         | Go to step 12.                     | The problem is solved. |
| Step 12<br>Check the optional tray con-<br>troller PWB and its connector<br>pins for damage.<br>The tray controller PWB and<br>its connectors are free of<br>damage.                       | Contact the next level of support. | The problem is solved. |
| Step 13<br>Install a new optional tray<br>controller PWB. See PL 70.25<br>item 6.<br>The fault persists.                                                                                   | Contact the next level of support. | The problem is solved. |

## 374-227-00 to 374-231-00 Tray 4 Transport Drive Failure RAP

### WD1 Controller PWB Wiring Diagram

374-227-00 Tray 4 transport Motor failed to achieve expected speed.

374-228-00 Tray 4 transport Motor loss of encoders (motor stall).

374-229-00 Tray 4 transport Motor underspeed.

374-230-00 Tray 4 transport Motor overspeed.

374-231-00 Tray 4 transport Motor moved too long.

#### Procedure

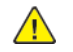

| Action                                                                                                    | Yes           | Νο                     |
|----------------------------------------------------------------------------------------------------|---------------|------------------------|
| <b>Step 1</b><br>Check the paper path and<br>trays for paper fragments and<br>partially fed paper.<br>The paper path is free of pa-<br>per fragments and partially<br>fed paper.                                                                 | Go to step 3. | Go to step 2.          |
| <b>Step 2</b><br>Remove the paper fragments<br>and partially fed paper.<br>The fault persists.                                                                                                    | Go to step 3. | The problem is solved. |
| <b>Step 3</b><br>Ensure that all the trays and<br>tray inserts are properly<br>installed.<br>The fault persists.                                                                                                    | Go to step 4. | The problem is solved. |
| Step 4<br>Enter the Diagnostics menu<br>GP 1, and then navigate to:<br>Input tray quick print > Tray<br>5 > Single<br>The fault persists.                                                                                                    | Go to step 5. | The problem is solved. |
| Step 5         1       Enter the Diagnostics menu GP 1, and then navigate to:         Additional input tray diagnostics > Motor tests         2       Select the motor (Passthrough (tray 4)), and then touch Start.         The motor will run. | Go to step 8. | Go to step 6.          |

| Action                                                                                                    | Yes                                | No                     |
|----------------------------------------------------------------------------------------------------|------------------------------------|------------------------|
| <b>Step 6</b><br>Reconnect the cable on the<br>motor and on the optional<br>tray controller PWB.<br>The fault persists.                                              | Go to step 7.                      | The problem is solved. |
| <b>Step 7</b><br>Install a new motor (tray 4<br>transport). See PL 70.25 item<br>5.<br>The fault persists.                                                           | Go to step 8.                      | The problem is solved. |
| Step 8<br>Remove the optional tray in-<br>sert, and then check if its<br>transport rollers are functional<br>and free of damage.                                     | Go to step 10.                     | Go to step 9.          |
| <b>Note:</b> Turn the transport roller<br>er gear to check for proper<br>mechanism.<br>The tray insert and its rollers<br>are functional and free of<br>damage.      |                                    |                        |
| <b>Step 9</b><br>Install a new tray insert.<br>The fault persists.                                                                                                   | Go to step 10.                     | The problem is solved. |
| Step 10<br>Check the optional tray con-<br>troller PWB and its connector<br>pins for damage.<br>The tray controller PWB and<br>its connectors are free of<br>damage. | Contact the next level of support. | The problem is solved. |
| <b>Step 11</b><br>Install a new optional tray<br>controller PWB. See PL 70.25<br>item 6.<br>The fault persists.                                                      | Contact the next level of support. | The problem is solved. |

## 374-232-00 Sensor (input) Late-Arriving Jam (during duplex print) RAP

### WD1 Controller PWB Wiring Diagram

**374-232-00** S1/Input/stage sensor never made by leading edge of page during duplex pass; source = tray 4.

Procedure

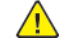

| Action                                                                                                    | Yes           | No                     |
|----------------------------------------------------------------------------------------------------|---------------|------------------------|
| <b>Step 1</b><br>Check the duplex path area<br>for jammed paper and<br>obstructions.                                                                                                    | Go to step 3. | Go to step 2.          |
| <b>Note:</b> Ensure that all paper<br>fragments are removed.<br>The duplex path area is free<br>of jammed paper and<br>obstructions.                                                                                                |               |                        |
| <b>Step 2</b><br>Remove the jammed paper<br>and obstructions.<br>The fault persists.                                                                                                    | Go to step 3. | The problem is solved. |
| Step 3<br>1 Enter the Diagnostics<br>menu GP 1, and then nav-<br>igate to:<br>Printer diagnostics and<br>adjustments > Sensor<br>tests<br>2 Find the sensor (Input).<br>The sensor status will change<br>while toggling the sensor. | Go to step 7. | Go to step 4.          |
| Step 4         1       Remove the right cover.<br>See REP 28.4.         2       Check the sensor cable<br>J27 on the controller<br>PWB for proper<br>connection.         The cable is properly<br>connected.                        | Go to step 6. | Go to step 5.          |
| Step 5<br>Reconnect the cable.<br>The fault persists.                                                                                                    | Go to step 6. | The problem is solved. |

| Action                                                                                                    | Yes                                | No                     |
|----------------------------------------------------------------------------------------------------|------------------------------------|------------------------|
| <b>Step 6</b><br>Install a new sensor. See PL<br>90.05.<br>The fault persists.                                                                                                    | Go to step 7.                      | The problem is solved. |
| Step 7         1       Remove the rear door.<br>See REP 28.10.         2       Enter the Diagnostics<br>menu GP 1, and then nav-<br>igate to:         Printer diagnostics and<br>adjustments > Motor<br>tests         3       Select the motor (Du-<br>plex), and then touch<br>Start.         The motor will run. | Go to step 10.                     | Go to step 8.          |
| Step 81Remove the right cover.<br>See REP 28.4.2Reconnect the motor ca-<br>ble J27 on the controller<br>PWB.The fault persists.                                                                                                    | Go to step 9.                      | The problem is solved. |
| <b>Step 9</b><br>Install a new motor. See PL<br>80.05.<br>The fault persists.                                                                                                    | Go to step 10.                     | The problem is solved. |
| <b>Step 10</b><br>Perform a print test.<br>The fault persists.                                                                                                    | Contact the next level of support. | The problem is solved. |

## 371-300-00, 371-308-00, 371-316-00, 371-322-00, 374-300-00 Sensor Input Early Arriving Jam RAP

371-300-00 S1/Input sensor covered too soon. Source is MPF.

371-308-00 Bump exit sensor covered too soon. Source is tray 1.

371-316-00 S1/Input sensor covered too soon. Source is tray 2.

371-322-00 S1/Input sensor covered too soon. Source is tray 3.

374-300-00 S1/Input sensor covered too soon. Source is tray 4.

#### Procedure

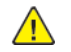

| Action                                                                                                    | Yes           | No                     |  |
|----------------------------------------------------------------------------------------------------|---------------|------------------------|--|
| <b>Step 1</b><br>Identify the source tray.<br>The MPF is the source tray.                                                                                                | Go to step 2. | Go to step 7.          |  |
| Step 2<br>Check the MPF pick roller for<br>excess wear and<br>contamination.<br>The pick roller is free of excess<br>wear and contamination.                             | Go to step 4. | Go to step 3.          |  |
| <b>Step 3</b><br>Clean or install a new MPF<br>pick roller. See REP 80.12.<br>The fault persists.                                                                        | Go to step 4. | The problem is solved. |  |
| Step 41Remove the left cover.<br>See REP 28.1.2Enter the Diagnostics<br>menu GP 1, and then navigate to:                                                                 | Go to step 6. | Go to step 5.          |  |
| Printer diagnostics and adjustments > Motor tests         3       Select the motor MPF pick, and then touch Start.                                                       |               |                        |  |
| Step 5         1       Remove the right cover.<br>See REP 28.4.         2       Reconnect the motor ca-<br>ble J71 on the controller<br>PWB.         The fault persists. | Go to step 6. | The problem is solved. |  |

| Action                                                                                                    | Yes            | Νο                     |
|----------------------------------------------------------------------------------------------------|----------------|------------------------|
| <b>Step 6</b><br>Install a new motor. See REP<br>40.3.<br>The fault persists.                                                                                                    | Go to step 7.  | The problem is solved. |
| <b>Step 7</b><br>Check if paper is properly<br>loaded in each tray.<br>Paper is properly loaded in<br>each tray.                                                                                                    | Go to step 9.  | Go to step 8.          |
| <b>Step 8</b><br>Remove the paper, and then<br>properly load it to the tray.<br>The fault persists.                                                                                                    | Go to step 9.  | The problem is solved. |
| <b>Step 9</b><br>Check each tray for paper<br>fragments and partially fed<br>paper.<br>The trays are free of paper<br>fragments and partially fed<br>paper.                                                                                         | Go to step 11. | Go to step 10.         |
| <b>Step 10</b><br>Remove all paper fragments<br>and partially fed paper.<br>The fault persists.                                                                                                    | Go to step 11. | The problem is solved. |
| Step 11         1       Enter the Diagnostics menu GP 1, and then navigate to:         Printer diagnostics and adjustments > Sensor tests         2       Find the sensor (Input).         The sensor status will change while toggling the sensor. | Go to step 15. | Go to step 12.         |
| Step 121Remove the right cover.<br>See REP 28.4.2Check the sensor cable<br>J27 on the controller<br>PWB for proper<br>connection.The cable is properly<br>connected.                                                                                | Go to step 14. | Go to step 13.         |
| <b>Step 13</b><br>Reconnect the cable.<br>The fault persists.                                                                                                    | Go to step 14. | The problem is solved. |

| Action                                                                                 | Yes                                | No                     |
|----------------------------------------------------------------------------------------|------------------------------------|------------------------|
| <b>Step 14</b><br>Install a new sensor. See PL<br>90.05 item 3.<br>The fault persists. | Go to step 15.                     | The problem is solved. |
| <b>Step 15</b><br>Perform a print test.<br>The fault persists.                         | Contact the next level of support. | The problem is solved. |

# 371-303-00, 371-305-00, 374-305-00, 377-219-00 to 377-223-00 Sensor (input) early-leaving jam RAP

**371-303-00** S1/Input sensor cleared by page too soon. Source is mpf/manual.

371-305-00 S1/Input sensor cleared by page too soon. Source is tray 1.

374-305-00 S1/Input sensor cleared by page too soon. Source is tray 4.

 ${\bf 377\text{-}219\text{-}00}$  S1/Input sensor cleared too soon by trailing edge of page during duplex pass. source = MPF.

**377-220-00** S1/Input sensor cleared too soon by trailing edge of page during duplex pass. source = tray 1.

**377-221-00** S1/Input sensor cleared too soon by trailing edge of page during duplex pass. source = tray 2.

**377-222-00** S1/Input sensor cleared too soon by trailing edge of page during duplex pass. source = tray 3.

**377-223-00** S1/Input sensor cleared too soon by trailing edge of page during duplex pass. source = tray 4.

| ocedure                                                                                                    |                                    |                        |  |
|----------------------------------------------------------------------------------------------------|------------------------------------|------------------------|--|
| Action                                                                                                    | Yes                                | No                     |  |
| <b>Step 1</b><br>Check the duplex path area<br>for jammed paper and<br>obstructions.<br>Note: Make sure that all pa-<br>per fragments are removed.<br>Is the duplex path area free<br>of jammed paper and<br>obstructions? | Go to step 3.                      | Go to step 2.          |  |
| <b>Step 2</b><br>Remove the jammed paper<br>and obstructions.<br>Does the problem remain?                                                                                                    | Go to step 3.                      | The problem is solved. |  |
| Step 3<br>Check the sensor (input) area<br>for paper fragments and par-<br>cially fed paper.<br>Is the area free of paper frag-<br>ments and partially fed<br>paper?                                                       | Go to step 5.                      | Go to step 4.          |  |
| <b>Step 4</b><br>Remove the paper fragments<br>and partially fed paper.<br>Does the problem remain?                                                                                                    | Go to step 5.                      | The problem is solved. |  |
| <b>5tep 5</b><br>Perform a print test.<br>Does the problem remain?                                                                                                    | Contact the next level of support. | The problem is solved. |  |

# 371-317-00, 374-317-00 Tray 1 paper feeder control failure RAP

**371-317-00** Autocomp Motor underspeed; source = tray 2.

#### 374-317-00 Autocomp Motor underspeed.

Procedure

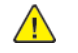

| Action                                                                                                    | Yes            | No                     |
|----------------------------------------------------------------------------------------------------|----------------|------------------------|
| <b>Step 1</b><br>Pull out tray 1, and then check<br>if the paper size matches the<br>size set on the tray guides.<br>The paper size will match the<br>size set on the tray. | Go to step 3.  | Go to step 2.          |
| <b>Step 2</b><br>Change the paper size or ad-<br>just the size setting in the<br>tray.<br>The fault persists.                                                               | Go to step 3.  | The problem is solved. |
| <b>Step 3</b><br>Check if tray 1 is overfilled.<br>The tray is overfilled.                                                                                                  | Go to step 4.  | Go to step 5.          |
| <b>Step 4</b><br>Remove the excess paper<br>from the tray.<br>The fault persists.                                                                                           | Go to step 5.  | The problem is solved. |
| <b>Step 5</b><br>Check tray 1 for crumpled,<br>damaged, or deformed paper.<br>The sheets of paper are on<br>the tray still in good<br>condition.                            | Go to step 7.  | Go to step 6.          |
| <b>Step 6</b><br>Check whether the affected<br>sheets are removed and new<br>sheets are inserted.<br>The fault persists.                                                    | Go to step 7.  | The problem is solved. |
| <ul> <li>Step 7</li> <li>1 Remove the left cover.<br/>See REP 28.1.</li> <li>2 Enter the Diagnostics<br/>menu GP 1, and then nav-<br/>igate to:</li> </ul>                  | Go to step 10. | Go to step 8.          |

| Action                                                                                                    | Yes                                | Νο                     |
|----------------------------------------------------------------------------------------------------|------------------------------------|------------------------|
| Printer diagnostics and<br>adjustments > Motor<br>tests3Select the motor (Pick<br>(tray 1)), and then touch<br>Start.The motor will run.                                                                                                    |                                    |                        |
| <ul> <li>Step 8</li> <li>1 Remove the right cover.<br/>See REP 28.4.</li> <li>2 Reconnect the motor cable J73 on the controller PWB.</li> <li>3 Reconnect the paper feeder cable.</li> <li>4 Restart the printer.<br/>The fault persists.</li> </ul> | Go to step 9.                      | The problem is solved. |
| <b>Step 9</b><br>Install a new paper feeder.<br>See PL 80.25 item 2.<br>The fault persists.                                                                                                    | Go to step 10.                     | The problem is solved. |
| <b>Step 10</b><br>Restart the printer.<br>The fault persists.                                                                                                    | Contact the next level of support. | The problem is solved. |

# 371-302-00, 371-310-00, 371-318-00, 371-324-00, 371-327-00, 374-318-00 Input Sensor Never Or Late Arriving Jam RAP

371-302-00 Sensor never made by leading edge of page . Source is mpf/manual.

371-310-00 Sensor never made by leading edge of page.

**371-318-00** Jam at S1/Input/stage - never reached s1/Input/stage sensor. Source is Tray 2.

**371-324-00** Jam at Bump Exit - never reached bump exit sensor. Source is Tray 3.

371-327-00 S1/Input sensor never made by leading edge after pick. Source is tray 3.

374-318-00 Jam at S1/Input - never reached s1 sensor. Source is Tray 4.

#### Procedure

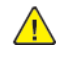

| Action                                                                                                    | Yes            | No                     |
|----------------------------------------------------------------------------------------------------|----------------|------------------------|
| Step 1<br>Check if blank pages were fed<br>out before the error occurred.<br>There is any blank pages fed<br>out prior to the error.                                                  | Go to step 10. | Go to step 2.          |
| Step 2<br>Pull out all the source trays,<br>and then check if the paper<br>size matches the size set on<br>the tray guides.<br>The paper size will match the<br>size set on the tray. | Go to step 4.  | Go to step 3.          |
| <b>Step 3</b><br>Change the paper size or ad-<br>just the size setting in the<br>tray.<br>The fault persists.                                                                         | Go to step 4.  | The problem is solved. |
| <b>Step 4</b><br>Check if the tray is overfilled.<br>The tray is overfilled.                                                                                                    | Go to step 5.  | Go to step 6.          |
| <b>Step 5</b><br>Remove the excess paper<br>from the tray.<br>The fault persists.                                                                                                    | Go to step 6.  | The problem is solved. |
| Step 6<br>Check the tray for crumpled,<br>damaged, or deformed paper.<br>The sheets of paper on the<br>tray are still in good<br>condition.                                           | Go to step 8.  | Go to step 7.          |

| Action                                                                                                    | Yes            | Νο                     |
|----------------------------------------------------------------------------------------------------|----------------|------------------------|
| <b>Step 7</b><br>Check whether the affected<br>sheets are removed and new<br>sheets are inserted.<br>The fault persists.                                                                                                    | Go to step 8.  | The problem is solved. |
| Step 8<br>Check the aligner rollers for<br>obstructions.<br>The aligner rollers are free of<br>obstructions.                                                                                                    | Go to step 10. | Go to step 9.          |
| <b>Step 9</b><br>Remove the obstructions.<br>The fault persists.                                                                                                    | Go to step 10. | The problem is solved. |
| Step 10         1       Enter the Diagnostics<br>menu GP 1, and then nav-<br>igate to:         Printer diagnostics and<br>adjustments > Sensor<br>tests         2       Find the sensor (Input).         The sensor status will change<br>while toggling the sensor. | Go to step 14. | Go to step 11.         |
| Step 11         1       Remove the right cover.<br>See REP 28.4.         2       Check the sensor cable<br>J27 on the controller<br>board for proper<br>connection.         The cable is properly<br>connected.                                                      | Go to step 13. | Go to step 12.         |
| <b>Step 12</b><br>Reconnect the cable.<br>The fault persists.                                                                                                    | Go to step 13. | The problem is solved. |
| <b>Step 13</b><br>Install a new sensor. See PL<br>90.05 item 3.<br>The fault persists.                                                                                                    | Go to step 14. | The problem is solved. |
| Step 141Remove the left cover.<br>See REP 28.1.2Enter the Diagnostics<br>menu GP 1, and then navigate to:                                                                                                    | Go to step 17. | Go to step 15.         |

| Action                                                                                                    | Yes                                | No                     |
|----------------------------------------------------------------------------------------------------|------------------------------------|------------------------|
| Printer diagnostics and<br>adjustments > Motor<br>tests<br>3 Select the motor (Imag-<br>ing unit), and then touch<br>Start.<br>The motor will run.                        |                                    |                        |
| <ul> <li>Step 15</li> <li>Remove the right cover.<br/>See REP 28.4.</li> <li>Reconnect the motor cable J71 on the controller PWB.</li> <li>The fault persists.</li> </ul> | Go to step 16.                     | The problem is solved. |
| <b>Step 16</b><br>Install a new motor. See REP<br>40.1.<br>The fault persists.                                                                                            | Go to step 17.                     | The problem is solved. |
| <b>Step 17</b><br>Perform a print test.<br>The fault persists.                                                                                                    | Contact the next level of support. | The problem is solved. |

## 371-304-00, 371-312-00, 371-320-00, 371-326-00, 374-320-00 Sensor (input) Late-leaving Or Did Not Clear Jam RAP

**371-304-00** S1/Input/Stage sensor never cleared by trailing edge of page. Source is mpf/manual.

**371-312-00** Bump exit/stage sensor never cleared by trailing edge of page. Source is tray 1.

**371-320-00** S1/Input sensor never cleared by trailing edge of page. Source is tray 2.

**371-326-00** S1/Input sensor never cleared by trailing edge of page. Source is tray 3.

**374-320-00** S1/Input sensor never cleared by trailing edge of page. Source is tray 4.

Procedure

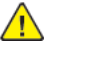

| Action                                                                                                    | Yes           | Νο                     |
|----------------------------------------------------------------------------------------------------|---------------|------------------------|
| <b>Step 1</b><br>Pull out all the source trays,<br>and then check if the paper<br>size matches the size set on<br>the tray guides.<br>The paper size will match the<br>size set on the tray. | Go to step 3. | Go to step 2.          |
| <b>Step 2</b><br>Change the paper size or ad-<br>just the size setting in the<br>tray.<br>The fault persists.                                                                                | Go to step 3. | The problem is solved. |
| <b>Step 3</b><br>Check if the tray is overfilled.<br>The tray is overfilled.                                                                                                    | Go to step 4. | Go to step 5.          |
| <b>Step 4</b><br>Remove the excess paper<br>from the tray.<br>The fault persists.                                                                                                    | Go to step 5. | The problem is solved. |
| Step 5<br>Check the tray for crumpled,<br>damaged, or deformed paper.<br>The sheets of paper on the<br>tray are still in good<br>condition.                                                  | Go to step 7. | Go to step 6.          |
| <b>Step 6</b><br>Check whether the affected<br>sheets are removed and insert<br>new sheets.<br>The fault persists.                                                                           | Go to step 7. | The problem is solved. |
| Step 7                                                                                                    | Go to step 8. | Go to step 13.         |

| Action                                                                                                    | Yes            | No                     | Action                                                                                                    | Yes            | No                     |
|----------------------------------------------------------------------------------------------------|----------------|------------------------|----------------------------------------------------------------------------------------------------|----------------|------------------------|
| Identify the source tray.<br>The MPF is the source tray.                                                                                                    |                |                        | Clean or install a new pick<br>roller.<br>The fault persists.                                                                                                    |                |                        |
| Step 8<br>Check the MPF pick roller for<br>excess wear and<br>contamination.<br>The pick roller is free of excess<br>wear and contamination.                                                                                                    | Go to step 10. | Go to step 9.          | <b>Step 15</b><br>Check the aligner rollers for<br>obstructions.<br>The aligner rollers are free of<br>obstructions.                                                                                                    | Go to step 17. | Go to step 16.         |
| Step 9<br>Clean or install a new MPF<br>pick roller. See REP 80.12.<br>The fault persists.                                                                                                    | Go to step 10. | The problem is solved. | <b>Step 16</b><br>Remove the obstructions.<br>The fault persists.                                                                                                    | Go to step 17. | The problem is solved. |
| Step 10         1       Remove the left cover.<br>See REP 28.1.         2       Enter the Diagnostics<br>menu GP 1, and then nav-<br>igate to:         Printer diagnostics and<br>adjustments > Motor<br>tests         2       Set the meter MPE | Go to step 13. | Go to step 11.         | <ul> <li>Step 17</li> <li>1 Enter the Diagnostics menu GP 1, and then navigate to:</li> <li>Printer diagnostics and adjustments &gt; Sensor tests</li> <li>2 Find the sensor Input. The sensor status will change while toggling the sensor.</li> </ul> | Go to step 21. | Go to step 18.         |
| Start.<br>The motor will run.                                                                                                    |                |                        | Step 18         1       Remove the right cover.<br>See REP 28.4.         2       Check the sensor cable<br>J27 on the controller<br>PWB for proper<br>connection.         The cable is properly<br>connected.                                           | Go to step 20. | Go to step 19.         |
| <ul> <li>Step 11</li> <li>Remove the right cover.<br/>See REP 28.4.</li> <li>Reconnect the motor cable J71 on the controller<br/>DWB</li> </ul>                                                                                                  | Go to step 12. | The problem is solved. |                                                                                                    |                |                        |
| The fault persists.                                                                                                    |                |                        | <b>Step 19</b><br>Reconnect the cable.                                                                                                    | Go to step 20. | The problem is solved. |
| Step 12<br>Install a new motor. See REP<br>40.3.<br>The fault persists.                                                                                                    | Go to step 13. | The problem is solved. | Step 20<br>Install a new sensor. See PL<br>90.05 item 3.                                                                                                    | Go to step 21. | The problem is solved. |
| Step 13<br>Check the pick roller of the                                                                                                    | Go to step 15. | Go to step 14.         | The fault persists.                                                                                                    |                |                        |
| source tray for dirt, excess<br>wear, and contamination.<br><b>Note:</b> Check also the gears<br>for debris and toner.<br>The pick roller components<br>are free of dirt, excess wear,<br>and contamination.                                     |                |                        | Step 21<br>Perform a print test on each<br>tray, and then check if the pa-<br>per is properly picked and<br>transported out of the source<br>tray by the paper feeder.<br>The paper is properly trans-<br>ported by the paper feeder.                   | Go to step 23. | Go to step 22.         |
| Step 14                                                                                                    | Go to step 15. | The problem is solved. | Step 22                                                                                                    | Go to step 23. | The problem is solved. |

| Action                                                                                                    | Yes                                | No                     |
|----------------------------------------------------------------------------------------------------|------------------------------------|------------------------|
| Check whether the affected<br>paper feeder is removed and<br>install a new paper feeder.<br>The fault persists.                                                                                                    |                                    |                        |
| Step 23<br>Perform a print test, and then<br>check if the paper is properly<br>transported by the main mo-<br>tor drive to the sensor input.<br>The paper is properly trans-<br>ported by the main motor<br>drive. | Go to step 25.                     | Go to step 24.         |
| <b>Step 24</b><br>Install a new main motor<br>drive. See REP 40.1.<br>The fault persists.                                                                                                    | Go to step 25.                     | The problem is solved. |
| <b>Step 25</b><br>Perform a print test.<br>The fault persists.                                                                                                    | Contact the next level of support. | The problem is solved. |

## 372-313-00 to 372-319-00, 373-314-00 to 373-320-00, 374-321-00 to 374-327-00 Tray 3/4 Lift Motor Error RAP

**372-313-00** Tray 2 lift Motor does not turn on.

**372-314-00** Tray 2 lift Motor does not turn off.

**372-315-00** Tray 2 lift Motor failed to achieve expected speed.

372-316-00 Tray 2 lift Motor loss of encoders (motor stall).

372-317-00 Tray 2 lift Motor underspeed.

372-318-00 Tray 2 lift Motor overspeed.

**372-319-00** Tray 2 lift Motor moved too long.

373-314-00 Tray 3 lift Motor does not turn on.

373-315-00 Tray 3 lift Motor does not turn off.

373-316-00 Tray 3 lift Motor failed to achieve expected speed.

373-317-00 Tray 3 lift Motor loss of encoders (motor stall).

373-318-00 Tray 3 lift Motor underspeed.

373-319-00 Tray 3 lift Motor overspeed.

373-320-00 Tray 3 lift Motor moved too long.

374-321-00 Tray 4 lift Motor does not turn on.

374-322-00 Tray 4 lift Motor does not turn off.

374-323-00 Tray 4 lift Motor failed to achieve expected speed.

**374-324-00** Tray 4 lift Motor loss of encoders (motor stall).

374-325-00 Tray 4 lift Motor underspeed.

374-326-00 Tray 4 lift Motor overspeed.

**374-327-00** Tray 4 lift Motor moved too long.

Procedure

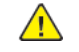

| Action                                                                                                    | Yes            | No                     | Action                                                                                                    | Yes                                | No                     |
|----------------------------------------------------------------------------------------------------|----------------|------------------------|----------------------------------------------------------------------------------------------------|------------------------------------|------------------------|
| <b>Step 1</b><br>Check the paper path and<br>trays for paper fragments and<br>partially fed paper.<br>The paper path is free of pa-<br>per fragments and partially                                                                                                    | Go to step 3.  | Go to step 2.          | <b>Step 9</b><br>Reconnect the cable on the<br>motor and on the optional<br>tray controller PWB.<br>The fault persists.                                   | Go to step 10.                     | The problem is solved. |
| fed paper.                                                                                                    |                |                        | Step 10                                                                                                    | Go to step 11.                     | The problem is solved. |
| <b>Step 2</b><br>Remove the paper fragments<br>and partially fed paper.                                                                                                    | Go to step 3.  | The problem is solved. | REP 80.28.<br>The fault persists.                                                                                                    |                                    |                        |
| The fault persists.                                                                                                    |                |                        | Step 11<br>Check the optional tray con-                                                                                                    | Contact the next level of          | The problem is solved. |
| <b>Step 3</b><br>Ensure that all the trays and<br>tray inserts are properly<br>installed.<br>The fault persists.                                                                                                    | Go to step 4.  | The problem is solved. | Check the optional tray con-<br>troller PWB and its connector<br>pins for damage.<br>The tray controller PWB and<br>its connectors are free of<br>damage. | support.                           |                        |
| Step 4<br>Enter the Diagnostics menu<br>GP 1, and then navigate to:<br>Input tray quick print >select<br>source tray > Single<br>The fault persists.                                                                                                    | Go to step 5.  | The problem is solved. | <b>Step 12</b><br>Install a new optional tray<br>controller PWB. See PL 70.25<br>item 6.<br>The fault persists.                                           | Contact the next level of support. | The problem is solved. |
| Step 5<br>Perform a print test again,<br>and then observe if the motor<br>(2100-sheet tray transport) is<br>running.<br>The motor will run.                                                                                                    | Go to step 8.  | Go to step 6.          |                                                                                                    |                                    |                        |
| <b>Step 6</b><br>Reconnect the cable on the<br>motor and on the optional<br>tray controller PWB.<br>The fault persists.                                                                                                    | Go to step 7.  | The problem is solved. |                                                                                                    |                                    |                        |
| <b>Step 7</b><br>Install a new motor. See PL<br>70.25 item 5.<br>The fault persists.                                                                                                    | Go to step 8.  | The problem is solved. |                                                                                                    |                                    |                        |
| Step 8         1       Enter the Diagnostics<br>menu GP 1, and then nav-<br>igate to:         Additional input tray di-<br>agnostics > Motor tests         2       Select the motor (High<br>capacity tray lift), and<br>then touch Start.         The motor will run. | Go to step 11. | Go to step 9.          |                                                                                                    |                                    |                        |

#### 2 Status Indicator RAPs

### 305-211-00, 305-212-00, 310-383-00, 310-649-00, 345-101-00 to 345-104-00, 371-329-00, 372-322-00, 373-322-00, 374-328-00, 377-230-00 to 377-232-00, 377-280-00 EP Error RAPs

305-211-00 Laser Safety interlock RAP

305-212-00 Mirror motor lock fail RAP

310-383-00 Fuser heater was too cold when page entered fuser nip RAP

310-649-00 Lost hsyncs during servo RAP

**345-101-00** EP received update for recently completed side. Likely cause is a short make on input sensor, that did not pass filtering by page supervisor. RAP

345-102-00 EP started a runin late, with less time than it takes to do the motor ramp RAP

345-103-00 Page at X before EP is ready image RAP

345-104-00 Input ISR occured and the printhead was not ready RAP

371-329-00 Tray 1 fails to become input source ready for picking RAP

**372-322-00** Tray 2 fails to become input source ready for picking RAP

373-322-00 Tray 3 fails to become input source ready for picking RAP

374-328-00 Tray 4 fails to become input source ready for picking RAP

377-230-00 Video never started RAP

377-231-00 Transfer Servo never started RAP

377-232-00 Duplex page never picked RAP

**377-280-00** Purposefully declared jam from the RIP. Typically used to prevent a kiosk user from printing free pages RAP

Procedure

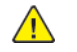

**WARNING:** Switch off the electricity to the machine, **GP 10**. Disconnect the power lead from the customer supply while performing tasks that do not need electricity. Electricity can cause the death or injury. Moving components can cause the injury.

Switch OFF, then switch ON the machine, GP 10. If the fault persists, call 2nd level support.

# 372-142-00, 372-902-00, 374-142-00, 375-142-00, 377-149-00 Tray 3/4 Pass-through Sensor Static Jam RAP

372-142-00 Static jam.Option declared jam, or warmup jam with no known page source.

372-902-00 Static jam. Source was tray 3.

374-142-00 Static jam. Source was tray 4.

375-142-00 Static jam. Source was tray 5.

377-149-00 Static jam. Option declared jam, or warmup jam with no known page source.

#### Procedure

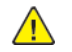

| Action                                                                                                    | Yes           | No                     |
|----------------------------------------------------------------------------------------------------|---------------|------------------------|
| Step 1<br>Check the paper path and<br>trays for paper fragments and<br>partially fed paper.<br>The paper path is free of pa-<br>per fragments and partially<br>fed paper.                                                                                        | Go to step 3. | Go to step 2.          |
| <b>Step 2</b><br>Remove the paper fragments<br>and partially fed paper.<br>The fault persists.                                                                                                    | Go to step 3. | The problem is solved. |
| Step 3<br>Ensure that all the trays and<br>tray inserts are properly<br>installed.<br>The fault persists.                                                                                                    | Go to step 4. | The problem is solved. |
| Step 4         1       Enter the Diagnostics menu GP 1, and then navigate to:         Additional input tray diagnostics > Sensor tests         2       Find the sensor (Pass-through (tray 2)).         The sensor status will change while toggling the sensor. | Go to step 9. | Go to step 5.          |
| Step 5         1       Remove the tray 2 left cover. See REP 70.6.         2       Check the sensor cable on the optional tray controller PWB for proper connection.                                                                                             | Go to step 7. | Go to step 6.          |

| Action                                                                                                    | Yes                                | No                     |
|----------------------------------------------------------------------------------------------------|------------------------------------|------------------------|
| The cable is properly connected.                                                                                                    |                                    |                        |
| <b>Step 6</b><br>Reconnect the cable.<br>The fault persists.                                                                                                    | Go to step 7.                      | The problem is solved. |
| <b>Step 7</b><br>Install a new sensor. See PL<br>70.15 item 2.<br>The fault persists.                                                                                                    | Go to step 8.                      | The problem is solved. |
| <ul> <li>Step 8</li> <li>1 Remove the source tray left cover. See REP 70.6.</li> <li>2 Ensure that the source tray controller PWB is properly installed. Reconnect all the cables on the controller PWB.</li> <li>The fault persists.</li> </ul> | Go to step 9.                      | The problem is solved. |
| Step 9<br>Check the source tray control-<br>ler PWB and its connector<br>pins for damage.<br>The tray controller PWB and<br>its connectors are free of<br>damage.                                                                                | Contact the next level of support. | Go to step 10.         |
| <b>Step 10</b><br>Install a new source tray con-<br>troller PWB. See PL 70.15 item<br>10.<br>The fault persists.                                                                                                    | Contact the next level of support. | The problem is solved. |

## 374-112-00, 374-147-00, 374-153-00, 375-239-00 to 375-241-00 Tray 3 Pass-through Sensor Late-Arriving RAP

#### WD1 Controller PWB Wiring Diagram

374-114-00.70 = Tray 4 Transport (550) or lift (HCIT) Motor does not turn on.

374-147-00 Never arriving jam from normal path.Source was tray 4.

374-153-00 Sensor did not clear.Source was tray 4.

375-239-00 Never arriving jam from normal path. Source was tray 5.

375-240-00 Late leaving jam. Source was tray 5.

375-241-00 Sensor did not clear.Source was tray 5.

#### Procedure

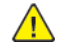

| Action                                                                                                    | Yes           | No                                                                 |
|----------------------------------------------------------------------------------------------------|---------------|--------------------------------------------------------------------|
| Step 1<br>Check the paper path and<br>trays for paper fragments and<br>partially fed paper.<br>The paper path is free of pa-<br>per fragments and partially<br>fed paper.                                                               | Go to step 3. | Go to step 2.                                                      |
| <b>Step 2</b><br>Remove the paper fragments<br>and partially fed paper.<br>The fault persists.                                                                                                    | Go to step 3. | The problem is solved.                                             |
| <b>Step 3</b><br>Ensure that all the trays and<br>tray inserts are properly<br>installed.<br>The fault persists.                                                                                                    | Go to step 4. | The problem is solved.                                             |
| Step 4         1       Enter the Diagnostics<br>menu GP 1, and then nav-<br>igate to:         Input tray quick print         2       Do feed tests from trays<br>3 to 5. Check if the same<br>error occurs.         The fault persists. | Go to step 5. | Perform the appropriate serv-<br>ice check for the specific error. |
| Step 5<br>1 Enter the Diagnostics<br>menu GP 1, and then nav-<br>igate to:                                                                                                    | Go to step 9. | Go to step 6.                                                      |

| Action                                                                                                    | Yes            | No                     |
|----------------------------------------------------------------------------------------------------|----------------|------------------------|
| Additional input tray di-<br>agnostics > Sensor tests<br>2 Find the sensor (Pass-<br>through (tray 3)).<br>The sensor status will change<br>while toggling the sensor.                                                                                                    |                |                        |
| Step 61Remove the optional tray<br>left cover. See REP 70.6.2Check the sensor cable on<br>the optional tray control-<br>ler PWB for proper<br>connection.The cable is properly<br>connected.                                                                                                    | Go to step 8.  | Go to step 7.          |
| <b>Step 7</b><br>Reconnect the cable.<br>The fault persists.                                                                                                    | Go to step 8.  | The problem is solved. |
| <b>Step 8</b><br>Install a new sensor. See PL<br>70.15 item 2.<br>The fault persists.                                                                                                    | Go to step 9.  | The problem is solved. |
| Step 9<br>Check the affected source<br>tray pick roller for improper in-<br>stallation, contamination, and<br>damage.<br>Note: Ensure that the pick<br>roller is fully pressed to its<br>feeder shaft. A click will be<br>heard indicating a proper en-<br>gagement between the<br>latches and the shaft.<br>The pick roller is properly in-<br>stalled and free of contamina-<br>tion and damage. | Go to step 11. | Go to step 10.         |
| <b>Step 10</b><br>Clean or install a new pick roll-<br>er. See PL 70.15 item 6.<br>The fault persists.                                                                                                    | Go to step 11. | The problem is solved. |
| Step 11<br>Remove the affected source<br>tray insert, and then check if<br>the following components are<br>functional and free of<br>damage:<br>• Paper guides                                                                                                    | Go to step 13. | Go to step 12.         |

| Action                                                                                                    | Yes            | No                     | Action                                                                                                    | Yes                                | No                     |
|----------------------------------------------------------------------------------------------------|----------------|------------------------|----------------------------------------------------------------------------------------------------|------------------------------------|------------------------|
| <ul> <li>Lift plate</li> <li>Note: Move the components or turn gears to check for proper mechanisms.</li> <li>The tray insert and its components are functional and free of damage.</li> </ul>                     |                |                        | Step 181Remove the left cover<br>from the optional tray<br>whose motor will be<br>tested. See REP 70.6.2Enter the Diagnostics<br>menu GP 1, and then nav-<br>igate to:<br>Additional input tray di-<br>agnostics > Motor tests | Go to step 21.                     | Go to step 19.         |
| <b>Step 12</b><br>Install a new tray insert.<br>The fault persists.                                                                                                    | Go to step 13. | The problem is solved. | 3 Select the motor (Pick<br>(tray x)), and then touch<br>Start.                                                                                                    |                                    |                        |
| Step 13<br>Check the separator pad for<br>improper installation, contam-                                                                                                    | Go to step 15. | Go to step 14.         | Note: For tray x, choose<br>the tray number of the<br>affected source tray.<br>The motor will run.                                                                                                    |                                    |                        |
| The separator pad is properly<br>installed and free of contami-<br>nation, wear, and damage.                                                                                                    |                |                        | <b>Step 19</b><br>Reconnect the cable on the<br>motor and on the optional<br>tray controller PWB.                                                                                                    | Go to step 20.                     | The problem is solved. |
| <b>Step 14</b><br>Clean or install a new separa-<br>tor pad. See PL 80.25 item 1<br>The fault persists.                                                                                                    | Go to step 15. | The problem is solved. | The fault persists.  Step 20 Install a new source tray pa-                                                                                                    | Go to step 21.                     | The problem is solved. |
| Step 15<br>1 Remove the left cover                                                                                                    | Go to step 18. | Go to step 16.         | 2.<br>The fault persists.                                                                                                    |                                    |                        |
| <ul> <li>From the optional tray whose motor will be tested. See REP 70.6.</li> <li>2 Enter the Diagnostics menu GP 1, and then navigate to:</li> <li>Additional input tray diagnostics &gt; Motor tests</li> </ul> |                |                        | Step 21<br>Ensure that the affected<br>source tray controller PWB is<br>properly installed. Reconnect<br>all the cables on the controller<br>PWB.<br>The fault persists.                                                       | Go to step 22.                     | The problem is solved. |
| 3 Select the motor (Pass-<br>through (tray 3)), and<br>then touch <b>Start</b> .<br>The motor will run.                                                                                                    |                |                        | Step 22<br>Check the source tray control-<br>ler PWB and its connector                                                                                                    | Contact the next level of support. | The problem is solved. |
| Step 16<br>Reconnect the cable on the<br>motor and on the optional<br>tray controller PWB.                                                                                                    | Go to step 17. | The problem is solved. | The tray controller PWB and<br>its connectors are free of<br>damage.                                                                                                    |                                    |                        |
| The fault persists.<br><b>Step 17</b><br>Install a new motor (tray 3<br>transport). See PL 70.25 item<br>5.<br>The fault persists                                                                                  | Go to step 18. | The problem is solved. | <b>Step 23</b><br>Install a new source tray con-<br>troller PWB. See PL 70.15 item<br>10.<br>The fault persists.                                                                                                    | Contact the next level of support. | The problem is solved. |

# 375-242-00, 377-279-00 Tray 5 Pass-through Sensor Static Jam RAP

### WD1 Controller PWB Wiring Diagram

375-242-00 Static jam. Source was tray 5.

377-279-00 Static jam. Option declared jam, or warmup jam with no known page source.

#### Procedure

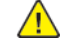

| Action                                                                                                    | Yes           | No                     |
|----------------------------------------------------------------------------------------------------|---------------|------------------------|
| <b>Step 1</b><br>Check the paper path and<br>trays for paper fragments and<br>partially fed paper.<br>The paper path is free of pa-<br>per fragments and partially<br>fed paper.                                                                                               | Go to step 3. | Go to step 2.          |
| <b>Step 2</b><br>Remove the paper fragments<br>and partially fed paper.<br>The fault persists.                                                                                                    | Go to step 3. | The problem is solved. |
| Step 3<br>Ensure that all the trays and<br>tray inserts are properly<br>installed.<br>The fault persists.                                                                                                    | Go to step 4. | The problem is solved. |
| <ul> <li>Step 4</li> <li>1 Enter the Diagnostics menu GP 1, and then navigate to:</li> <li>Additional input tray diagnostics &gt; Sensor tests</li> <li>2 Find the sensor (Passthrough (tray 4)).</li> <li>The sensor status will change while toggling the sensor.</li> </ul> | Go to step 9. | Go to step 5.          |
| Step 5         1       Remove the optional tray left cover. See REP 70.6.         2       Check the sensor cable on the optional tray controller PWB for proper connection.         The cable is properly connected.                                                           | Go to step 7. | Go to step 6.          |

| Action                                                                                                    | Yes                                | No                     |
|----------------------------------------------------------------------------------------------------|------------------------------------|------------------------|
| <b>Step 6</b><br>Reconnect the cable.<br>The fault persists.                                                                                                    | Go to step 7.                      | The problem is solved. |
| <b>Step 7</b><br>Install a new sensor. See PL<br>80.15 item 3.<br>The fault persists.                                                                                                    | Go to step 8.                      | The problem is solved. |
| <ul> <li>Step 8</li> <li>1 Remove the source tray left cover. See REP 28.1.</li> <li>2 Ensure that the source tray controller PWB is properly installed. Reconnect all the cables on the controller PWB.</li> <li>The fault persists.</li> </ul> | Go to step 9.                      | The problem is solved. |
| Step 9<br>Check the source tray control-<br>ler PWB and its connector<br>pins for damage.<br>The tray controller PWB and<br>its connectors are free of<br>damage.                                                                                | Contact the next level of support. | Go to step 10.         |
| <b>Step 10</b><br>Install a new source tray con-<br>troller PWB. See PL 70.25 item<br>6.<br>The fault persists.                                                                                                    | Contact the next level of support. | The problem is solved. |

### 375-243-00 to 375-245-00, 377-275-00, 377-276-00, 377-278-00 Tray 5 Pass-through Sensor Late-arriving Or Late-leaving Jam RAP

WD1 Controller PWB Wiring Diagram

**375-243-00** Never arriving jam from normal path.Source was tray 5.

375-244-00 Late leaving jam.Source was tray 5.

375-245-00 Sensor did not clear. Source was tray 5.

**377-275-00** Never arriving jam from normal path. Option declared jam, or warmup jam with no known page source.

377-276-00 Late leaving jam. Option declared jam, or warmup jam with no known page source.

377-278-00 Sensor did not clear. Option declared jam, or warmup jam with no known page source.

Procedure

WARNIN lead from

| Action                                                                                                    | Yes           | Νο                     |
|----------------------------------------------------------------------------------------------------|---------------|------------------------|
| <b>Step 1</b><br>Check the paper path and<br>trays for paper fragments and<br>partially fed paper.<br>The paper path is free of pa-<br>per fragments and partially<br>fed paper. | Go to step 3. | Go to step 2.          |
| <b>Step 2</b><br>Remove the paper fragments<br>and partially fed paper.<br>The fault persists.                                                                                   | Go to step 3. | The problem is solved. |
| Step 3<br>Ensure that all the trays and<br>tray inserts are properly<br>installed.<br>The fault persists.                                                                        | Go to step 4. | The problem is solved. |
| Step 4<br>Enter the Diagnostics menu<br>GP 1, and then navigate to:<br>Input tray quick print > Tray<br>5 > Single<br>The fault persists.                                        | Go to step 5. | The problem is solved. |
| Step 5<br>1 Enter the Diagnostics<br>menu GP 1, and then nav-<br>igate to:                                                                                                    | Go to step 9. | Go to step 6.          |

| Action                                                                                                    | Yes            | No                     |
|----------------------------------------------------------------------------------------------------|----------------|------------------------|
| Additional input tray diagnostics > Sensor tests2Find the sensor (Pass-through (tray 4)).The sensor status will change while toggling the sensor.                                                                                                    |                |                        |
| <ul> <li>Step 6</li> <li>1 Remove the optional tray left cover. See REP 70.6.</li> <li>2 Check the sensor cable on the optional tray controller PWB for proper connection.</li> <li>The cable is properly connected.</li> </ul>                                                                                                    | Go to step 8.  | Go to step 7.          |
| <b>Step 7</b><br>Reconnect the cable.<br>The fault persists.                                                                                                    | Go to step 8.  | The problem is solved. |
| <b>Step 8</b><br>Install a new sensor. See PL<br>70.15 item 2.<br>The fault persists.                                                                                                    | Go to step 9.  | The problem is solved. |
| Step 9<br>Check the tray 5 pick roller for<br>improper installation, contam-<br>ination, and damage.<br>Note: Ensure that the pick<br>roller is fully pressed to its<br>feeder shaft. A click will be<br>heard indicating a proper en-<br>gagement between the<br>latches and the shaft.<br>The pick roller is properly in-<br>stalled and free of contamina-<br>tion and damage. | Go to step 11. | Go to step 10.         |
| <b>Step 10</b><br>Clean or install a new pick<br>roller.<br>The fault persists.                                                                                                    | Go to step 11. | The problem is solved. |
| Step 11<br>Remove the source tray insert,<br>and then check if the follow-<br>ing components are function-<br>al and free of damage:<br>• Paper guides<br>• Lift plate                                                                                                    | Go to step 13. | Go to step 12.         |

| Action                                                                                                    | Yes            | No                     | Action                                                                                                    | Yes                                | No                     |
|----------------------------------------------------------------------------------------------------|----------------|------------------------|----------------------------------------------------------------------------------------------------|------------------------------------|------------------------|
| Note: Move the compo-<br>nents or turn gears to<br>check for proper<br>mechanisms.<br>The tray insert and its compo-<br>nents are functional and free<br>of damage.                                    |                |                        | <ol> <li>Remove the left cover<br/>from the optional tray<br/>whose motor will be<br/>tested. See REP 70.6.</li> <li>Enter the Diagnostics<br/>menu GP 1, and then nav-<br/>igate to:</li> </ol> |                                    |                        |
| <b>Step 12</b><br>Install a new tray insert.<br>The fault persists.                                                                                                    | Go to step 13. | The problem is solved. | agnostics > Motor tests<br>Select the motor (Pick<br>(tray 5)), and then touch<br>Start.                                                                                                    |                                    |                        |
| Step 13<br>Check the separator pad for<br>improper installation, contam-<br>ination, wear, and damage.<br>The separator pad is properly<br>installed and free of contami-<br>nation, wear, and damage. | Go to step 15. | Go to step 14.         | The motor will run.<br><b>Step 19</b><br>Reconnect the cable on the<br>motor and on the optional<br>tray controller PWB.<br>The fault persists.                                                  | Go to step 20.                     | The problem is solved. |
| <b>Step 14</b><br>Clean or install a new separa-<br>tor pad.<br>The fault persists.                                                                                                    | Go to step 15. | The problem is solved. | <b>Step 20</b><br>Install a new tray 5 paper<br>feeder. See PL 70.15 item 12.<br>The fault persists.                                                                                             | Go to step 21.                     | The problem is solved. |
| Step 15         1       Remove the left cover from the optional tray whose motor will be tested. See REP 70.6.         2       Enter the Diagnostics                                                   | Go to step 18. | Go to step 16.         | Step 21<br>Ensure that the source tray<br>controller PWB is properly in-<br>stalled. Reconnect all the ca-<br>bles on the controller PWB.<br>The fault persists.                                 | Go to step 22.                     | The problem is solved. |
| Additional input tray di-<br>agnostics > Motor tests<br>3 Select the motor (Pass-<br>through (tray 4)), and<br>then touch <b>Start</b> .<br>The motor will run.                                        |                |                        | Step 22<br>Check the source tray control-<br>ler PWB and its connector<br>pins for damage.<br>The tray controller PWB and<br>its connectors are free of<br>damage.                               | Contact the next level of support. | The problem is solved. |
| Step 16<br>Reconnect the cable on the<br>motor and on the optional<br>tray controller PWB.<br>The fault persists.                                                                                      | Go to step 17. | The problem is solved. | <b>Step 23</b><br>Install a new source tray con-<br>troller PWB. See PL 70.25 item<br>6.<br>The fault persists.                                                                                  | Contact the next level of support. | The problem is solved. |
| Step 17<br>Install a new motor (tray 4<br>transport). See PL 70.25 item<br>5.                                                                                                    | Go to step 18. | The problem is solved. |                                                                                                    | ·                                  |                        |
| The fault persists.                                                                                                    | Go to stop 21  | Go to ctop 10          |                                                                                                    |                                    |                        |

## 375-246-00, 377-277-00 Tray 5 Pick Jam RAP

### WD1 Controller PWB Wiring Diagram

375-246-00 Tray 5 failed to pick from tray.

**377-277-00** Failed to pick from tray. Option declared jam, or warmup jam with no known page source.

Procedure

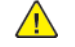

| Action                                                                                                    | Yes           | No                     |
|----------------------------------------------------------------------------------------------------|---------------|------------------------|
| <b>Step 1</b><br>Check the paper path and<br>trays for paper fragments and<br>partially fed paper.<br>The paper path is free of pa-<br>per fragments and partially<br>fed paper.                                                                                                 | Go to step 3. | Go to step 2.          |
| <b>Step 2</b><br>Remove the paper fragments<br>and partially fed paper.<br>The fault persists.                                                                                                    | Go to step 3. | The problem is solved. |
| <b>Step 3</b><br>Ensure that all the trays and<br>tray inserts are properly<br>installed.<br>The fault persists.                                                                                                    | Go to step 4. | The problem is solved. |
| Step 4<br>Enter the Diagnostics menu<br>GP 1, and then navigate to:<br>Input tray quick print > Tray<br>5 > Single<br>The fault persists.                                                                                                    | Go to step 5. | The problem is solved. |
| <b>Step 5</b><br>Check the tray 5 pick roller for<br>improper installation, contam-<br>ination, and damage.                                                                                                    | Go to step 7. | Go to step 6.          |
| <b>Note:</b> Ensure that the pick<br>roller is fully pressed to its<br>feeder shaft. A click will be<br>heard indicating a proper en-<br>gagement between the<br>latches and the shaft.<br>The pick roller is properly in-<br>stalled and free of contamina-<br>tion and damage. |               |                        |

| Action                                                                                                    | Yes            | No                     |
|----------------------------------------------------------------------------------------------------|----------------|------------------------|
| <b>Step 6</b><br>Clean or install a new pick roll-<br>er. See PL 70.15 item 6.<br>The fault persists.                                                                                                    | Go to step 7.  | The problem is solved. |
| Step 7<br>1 Enter the Diagnostics<br>menu GP 1, and then nav-<br>igate to:<br>Additional input tray di-<br>agnostics > Sensor tests<br>2 Find the sensor (Pass-<br>through (tray 4)).<br>The sensor status will change<br>while toggling the sensor.                                                                                      | Go to step 11. | Go to step 8.          |
| Step 8         1       Remove the optional tray left cover. See REP 70.6.         2       Check the sensor cable on the optional tray controller PWB for proper connection.         The cable is properly connected.                                                                                                    | Go to step 10. | Go to step 9.          |
| <b>Step 9</b><br>Reconnect the cable.<br>The fault persists.                                                                                                    | Go to step 10. | The problem is solved. |
| <b>Step 10</b><br>Install a new sensor. See PL<br>70.15 item 2.<br>The fault persists.                                                                                                    | Go to step 11. | The problem is solved. |
| Step 11<br>Remove the tray 5 tray insert,<br>and then check if the follow-<br>ing components are function-<br>al and free of damage:<br>Paper guides<br>Lift plate<br>Note: Move the compo-<br>nents or turn gears to<br>check for proper<br>mechanisms.<br>The tray insert and its compo-<br>nents are functional and free<br>of damage. | Go to step 13. | Go to step 12.         |
| <b>Step 12</b><br>Install a new tray insert.                                                                                                    | Go to step 13. | The problem is solved. |

| Action                                                                                                    | Yes            | No                     | Action                                                                                                    | Yes                                | No                     |
|----------------------------------------------------------------------------------------------------|----------------|------------------------|----------------------------------------------------------------------------------------------------|------------------------------------|------------------------|
| The fault persists.                                                                                                    |                |                        | 3 Select the motor (Pick                                                                                                    |                                    |                        |
| Step 13<br>Check the tray 5 separator                                                                                                    | Go to step 15. | Go to step 14.         | Start.<br>The motor will run.                                                                                                    |                                    |                        |
| pad for improper installation,<br>contamination, wear, and<br>damage.<br>The separator pad is properly<br>installed and free of contami-<br>nation, wear, and damage.                                                                               |                |                        | <b>Step 19</b><br>Reconnect the cable on the<br>motor and on the optional<br>tray controller PWB.<br>The fault persists.              | Go to step 20.                     | The problem is solved. |
| <b>Step 14</b><br>Clean or install a new separa-<br>tor pad. See PL 80.25 item 1.<br>The fault persists.                                                                                                    | Go to step 15. | The problem is solved. | <b>Step 20</b><br>Check if the tray 5 paper<br>feeder and its actuators are<br>functional, properly installed,<br>and free of damage. | Go to step 22.                     | Go to step 21.         |
| Step 15<br>1 Remove the left cover<br>from the optional tray<br>whose motor will be<br>twick for PEP 70 c                                                                                                    | Go to step 18. | Go to step 16.         | The paper feeder and its com-<br>ponents are functional, prop-<br>erly installed, and free of<br>damage.                              |                                    |                        |
| 2 Enter the Diagnostics<br>menu GP 1, and then nav-<br>igate to:<br>Additional input tray di-                                                                                                    |                |                        | <b>Step 21</b><br>Install a new paper feeder.<br>See PL 70.15 item 12.<br>The fault persists.                                         | Go to step 22.                     | The problem is solved. |
| agnostics > Motor tests<br>3 Select the motor (Pass-<br>through (tray 4)), and<br>then touch <b>Start</b> .<br>The motor will run.                                                                                                    |                |                        | Step 22<br>Ensure that the tray 5 control-<br>ler PWB is properly installed.<br>Reconnect all the cables on<br>the controller PWB.    | Go to step 23.                     | The problem is solved. |
| Step 16<br>Reconnect the cable on the<br>motor and on the optional<br>tray controller PWB.<br>The fault persists.                                                                                                    | Go to step 17. | The problem is solved. | Step 23<br>Check the source tray control-<br>ler PWB and its connector                                                                | Contact the next level of support. | Go to step 24.         |
| Step 17<br>Install a new motor. See PL<br>70.25 item 5.                                                                                                    | Go to step 18. | The problem is solved. | The tray controller PWB and<br>its connectors are free of<br>damage.                                                                  |                                    |                        |
| <ul> <li>Step 18</li> <li>1 Remove the left cover<br/>from the optional tray<br/>whose motor will be<br/>tested. See REP 70.6.</li> <li>2 Enter the Diagnostics<br/>menu GP 1, and then nav-<br/>igate to:<br/>Additional input tray di-</li> </ul> | Go to step 20. | Go to step 19.         | <b>Step 24</b><br>Install a new source tray con-<br>troller PWB. See PL 70.25 item<br>6.<br>The fault persists.                       | Contact the next level of support. | The problem is solved. |

 $376\mathchar`-104\mathchar`-00$  Load MP feeder with media (orientation not supported) RAP

376-105-00 Load MP feeder with media (orientation supported) RAP

### 377-102-00, 377-105-00, 377-106-00, 377-109-00, 377-204-00, 377-206-00, 377-209-00 Sensor fuser exit late-arriving jam RAP

**377-102-00** Fuser exit sensor never made by leading edge of page. Source is tray 2.

377-105-00 Fuser Exit late (Tray 1).

**377-106-00** Fuser Exit Sensor Early (MPF).

377-109-00 Fuser Exit Sensor late (Tray 3).

**377-204-00** Fuser exit sensor never made by leading edge of page. Source is tray 4.

**377-206-00** Fuser exit sensor never made by page found over input sensor that triggered a flush action.

377-209-00 Duplex park sensor never hit. Source is tray 4.

Procedure

Notes:

- Make sure to install a genuine and supported toner cartridge.
- Do not replace a fuser due to a wrinkled backup roller (A).

| Action                                                                                                    | Yes           | No                     | The sensor status will char while toggling the sensor.                                                                                    |
|----------------------------------------------------------------------------------------------------|---------------|------------------------|----------------------------------------------------------------------------------------------------|
| <ul> <li>Step 1</li> <li>1 Remove the toner cartridge.</li> <li>2 Inside the printer on the left side, check if the roller (A) is missing.</li> <li>2 Note: A dislodged or</li> </ul> | Go to step 2. | Go to step 3.          | Step 71Remove the right coverSee REP 28.4.2Check the cable J60 othe controller board forproper connection.The cable is properlyconnected. |
| missing roller may cause<br>a grinding noise when<br>the printer is operating.<br>The roller is missing.                                                                              |               |                        | <b>Step 8</b><br>Reconnect the cable, and the perform a print test.<br>The fault persists                                                 |
| <ul> <li>Step 2</li> <li>1 Find the missing roller at the following locations:</li> <li>Check inside the printer.</li> </ul>                                                          | Go to step 3. | The problem is solved. | <b>Step 9</b><br>Install a new fuser. See RE<br>10.1.<br>The fault persists                                                               |
| <ul> <li>Remove, and then<br/>check the toner car-<br/>tridge drive.</li> <li>Reinstall the roller (if<br/>found) or Install a new to-<br/>ner cartridge drive.</li> </ul>            |               |                        | <b>Step 10</b><br>Check the transfer roller for<br>damage.<br>The transfer roller is free o<br>damage.                                    |
| The fault persists Step 3 Check the fuser for damage and life expiration.                                                                                                    | Go to step 4. | Go to step 5.          | Step 11<br>Install a new transfer rolle<br>See REP 90.4[File not refer<br>enced in map] _ATI_File_                                        |

| Action                                                                                                    | Yes            | No                     |
|----------------------------------------------------------------------------------------------------|----------------|------------------------|
| The fuser is damaged or has it reached end of life.                                                                                                    |                |                        |
| <b>Step 4</b><br>Install a new fuser. See REP<br>10.1.<br>The fault persists                                                                                                    | Go to step 5.  | The problem is solved. |
| <b>Step 5</b><br>Remove obstructions from the<br>fuser.<br>The fault persists                                                                                                    | Go to step 6.  | The problem is solved. |
| <ul> <li>Step 6</li> <li>1 Enter the Diagnostics<br/>menu GP 1, and then navigate to:</li> <li>Printer diagnostics and<br/>adjustments &gt; Sensor<br/>tests</li> <li>2 Find the sensor (Fuser<br/>exit).</li> <li>The sensor status will change<br/>while toggling the sensor.</li> </ul> | Go to step 10. | Go to step 7.          |
| <ul> <li>Step 7</li> <li>Remove the right cover.<br/>See REP 28.4.</li> <li>Check the cable J60 on<br/>the controller board for<br/>proper connection.</li> <li>The cable is properly<br/>connected.</li> </ul>                                                                            | Go to step 10. | Go to step 8.          |
| <b>Step 8</b><br>Reconnect the cable, and then<br>perform a print test.<br>The fault persists                                                                                                    | Go to step 9.  | The problem is solved. |
| <b>Step 9</b><br>Install a new fuser. See REP<br>10.1.<br>The fault persists                                                                                                    | Go to step 10. | The problem is solved. |
| <b>Step 10</b><br>Check the transfer roller for<br>damage.<br>The transfer roller is free of<br>damage.                                                                                                    | Go to step 12. | Go to step 11.         |
| Step 11<br>Install a new transfer roller.<br>See REP 90.4[File not refer-<br>enced in map] _ATI_File_                                                                                                    | Go to step 12. | The problem is solved. |

| Action                                                                                                    | Yes            | No                     |
|----------------------------------------------------------------------------------------------------|----------------|------------------------|
| Not_Found_x-wcfile=c@<br>[edoc[melody[rep_90.4_trans-<br>fer_roller.ditamap]<br>23id054f14b9011766.xml.<br>The fault persists                                                                                                    |                |                        |
| <ul> <li>Step 12</li> <li>Remove the fuser. See REP 10.1.</li> <li>Manually rotate the fuser drive gear (A).</li> <li>Note: The gear should turn smoothly, but with some resistance.</li> <li>The gear rotates properly.</li> </ul>              | Go to step 14. | Go to step 13.         |
| <b>Step 13</b><br>Install a new fuser drive gear.<br>See REP 10.2.<br>The fault persists                                                                                                    | Go to step 14. | The problem is solved. |
| Step 14<br>Check the aligner rollers for<br>obstructions and damage.<br>The aligner rollers are free of<br>obstructions and damage.                                                                                                    | Go to step 16. | Go to step 15.         |
| <b>Step 15</b><br>Remove the obstructions or<br>Install a new aligner rollers.<br>See REP 80.15.<br>The fault persists                                                                                                    | Go to step 16. | The problem is solved. |
| Step 16<br>Perform a print test, and then<br>check if the paper is properly<br>transported by the fuser drive<br>motor assembly to the sensor<br>(fuser exit).<br>The paper is properly trans-<br>ported by the fuser drive mo-<br>tor assembly. | Go to step 19. | Go to step 17.         |
| <b>Step 17</b><br>Reconnect the cable J71 on<br>the controller board.<br>The fault persists                                                                                                    | Go to step 18. | The problem is solved. |

| Action                                                                                | Yes                                | No                     |
|---------------------------------------------------------------------------------------|------------------------------------|------------------------|
| <b>Step 18</b><br>Install a new motor (fuser).<br>See REP 40.1.<br>The fault persists | Go to step 19.                     | The problem is solved. |
| <b>Step 19</b><br>Perform a print test.<br>The fault persists                         | Contact the next level of support. | The problem is solved. |

## 377-103-00, 377-108-00, 377-111-00, 377-205-00, 377-207-00, 377-210-00 Fuser Exit Sensor Late-Leaving Jam RAP

**377-103-00** Fuser Exit trailedge (MPF).

**377-108-00** Fuser exit sensor never cleared by trailing edge of page. Source is tray 2.

**377-111-00** Fuser exit sensor never cleared by trailing edge of page. Source is tray 3.

**377-205-00** Fuser exit sensor never cleared by trailing edge of page. Source is tray 4.

377-207-00 Fuser exit sensor never cleared by trailing edge of page. Source is Unknown.

**377-210-00** Duplex park sensor never cleared by trailing edge of page. Source is tray 4.

#### Procedure

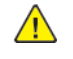

| Action                                                                                                    | Yes           | No                     |
|----------------------------------------------------------------------------------------------------|---------------|------------------------|
| <b>Step 1</b><br>Check the rear door for dam-<br>age. Ensure that the rear door<br>properly closes.<br>The rear door is functional<br>and free of damage.                                                                                                    | Go to step 3. | Go to step 2.          |
| <b>Step 2</b><br>Install a new rear door. See PL<br>28.10 item 1.<br>The fault persists.                                                                                                    | Go to step 3. | The problem is solved. |
| Step 3<br>Check the fuser for damage<br>and life expiration.<br>The fuser is damaged or has<br>it reached end of life.                                                                                                    | Go to step 4. | Go to step 5.          |
| <b>Step 4</b><br>Install a new fuser. See PL<br>10.10.<br>The fault persists.                                                                                                    | Go to step 5. | The problem is solved. |
| Step 5         1       Enter the Diagnostics<br>menu GP 1, and then nav-<br>igate to:         Printer diagnostics and<br>adjustments > Sensor<br>tests         2       Find the sensor (Fuser<br>exit).         The sensor status will change<br>while toggling the sensor. | Go to step 9. | Go to step 6.          |

| Action                                                                                                    | Yes                                | No                     |
|----------------------------------------------------------------------------------------------------|------------------------------------|------------------------|
| Step 61Remove the right cover.<br>See REP 28.4.2Check the cable J60 on<br>the controller PWB for<br>proper connection.The cable is properly<br>connected.                                                                              | Go to step 8.                      | Go to step 7.          |
| <b>Step 7</b><br>Reconnect the cable, and then<br>perform a print test.<br>The fault persists.                                                                                                    | Go to step 8.                      | The problem is solved. |
| <b>Step 8</b><br>Install a new fuser. See PL<br>10.10.<br>The fault persists.                                                                                                    | Go to step 9.                      | The problem is solved. |
| <b>Step 9</b><br>Check the upper redrive for<br>damage.<br>The upper redrive is free of<br>damage.                                                                                                    | Go to step 11.                     | Go to step 10.         |
| <b>Step 10</b><br>Install a new upper redrive.<br>See PL 80.10 item 12.<br>The fault persists.                                                                                                    | Go to step 11.                     | The problem is solved. |
| Step 11         1       Enter the Diagnostics menu GP 1, and then navigate to:         Printer diagnostics and adjustments > Motor tests         2       Select the motor (redrive), and then touch Start.         The motor will run. | Go to step 14.                     | Go to step 12.         |
| <b>Step 12</b><br>Reconnect the cable J66 on<br>the controller PWB.<br>The fault persists.                                                                                                    | Go to step 13.                     | The problem is solved. |
| <b>Step 13</b><br>Install a new motor (redrive).<br>See PL 80.10 item 11.<br>The fault persists.                                                                                                    | Go to step 14.                     | The problem is solved. |
| <b>Step 14</b><br>Perform a print test.<br>The fault persists.                                                                                                    | Contact the next level of support. | The problem is solved. |

## 377-112-00 Sensor fuser exit static jam RAP

377-112-00 Fuser exit sensor covered at warmup.

#### Procedure

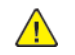

| Action                                                                                                    | Yes           | No                     |
|----------------------------------------------------------------------------------------------------|---------------|------------------------|
| Step 1<br>Check the paper path and the<br>trays for paper fragments and<br>partially fed paper.<br>The paper path and trays are<br>free of paper fragments and<br>partially fed paper.                                                                  | Go to step 3. | Go to step 2.          |
| <b>Step 2</b><br>Remove the paper fragments<br>and partially fed paper.<br>The fault persists.                                                                                                    | Go to step 3. | The problem is solved. |
| Step 3         1       Enter the Diagnostics menu GP 1, and then navigate to:         Printer diagnostics and adjustments > Sensor tests         2       Find the sensor (Fuser exit).         The sensor status will change while toggling the sensor. | Go to step 6. | Go to step 4.          |
| Step 4         1       Remove the right cover.<br>See REP 28.4.         2       Check the cable J60 on<br>the controller board for<br>proper connection.         The cable is properly<br>connected.                                                    | Go to step 6. | Go to step 5.          |
| Step 5<br>Reconnect the cable, and then<br>perform a print test.<br>The fault persists.                                                                                                    | Go to step 6. | The problem is solved. |

| Action                                                                        | Yes                                | No                     |
|-------------------------------------------------------------------------------|------------------------------------|------------------------|
| <b>Step 6</b><br>Install a new fuser. See PL<br>10.10.<br>The fault persists. | Go to step 7.                      | The problem is solved. |
| <b>Step 7</b><br>Perform a print test.<br>The fault persists.                 | Contact the next level of support. | The problem is solved. |

## 377-130-00 Duplex Path Lead Edge Jam RAP

The MPF Duplex stage sensor never made by leading edge of page.

**377-130-00** Duplex Path lead edge jam.

Procedure

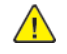

**WARNING:** Switch off the electricity to the machine, **GP 10**. Disconnect the power lead from the customer supply while performing tasks that do not need electricity. Electricity can cause the death or injury. Moving components can cause the injury.

- 1. Check for the defect in the Duplex Out Sensor operation.
- 2. Check for the Invert Motor defect and working proper.
- 3. Check the defect of Duplex Motor operation
- 4. Verify the Transport failure since the Roll wear sensor identifies.
- 5. Verify the Transport failure since the paper jamed on Paper Path in the machine.
- 6. If the fault persist, contact 2nd level suporrt.

## 377-131-00 Duplex Path Trail Edge Jam RAP

The MPF Duplex stage sensor never cleared by trailing edge of page.

377-131-00 Duplex Path trail edge jam.

Procedure

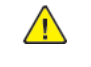

- 1. The machine detects no paper in paper jam notification area (including LHH zone and LHD zone), when Duplex Path Cover is closed properly.
- 2. Switch OFF, then switch ON the machine, GP 10.
- 3. If the fault persists, contact 2nd Level Support for assistance.

# 377-137-00 Tray 3 Duplex Stage Sensor Never Cleared by Trailing Edge of Page RAP

The paper fed from tray 3 never cleared the sensor (redrive/duplex path 1) during a duplex print job.

**377-137-00** Tray 3 Duplex stage sensor never cleared by trailing edge of page.

#### Procedure

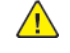

**WARNING:** Switch off the electricity to the machine, **GP 10**. Disconnect the power lead from the customer supply while performing tasks that do not need electricity. Electricity can cause the death or injury. Moving components can cause the injury.

- 1. Switch OFF, then switch ON the machine, GP 10.
- 2. If the fault persists, contact 2nd Level Support for assistance.

## 377-148-00 Sensor Did Not Clear RAP

377-148-00 Sensor Did Not Clear.

Procedure

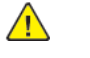

| Action                                                                                                    | Yes           | No                                                                 |  |
|----------------------------------------------------------------------------------------------------|---------------|--------------------------------------------------------------------|--|
| <b>Step 1</b><br>Check the paper path and<br>trays for paper fragments<br>and partially fed paper.<br>The paper path is free of pa-<br>per fragments and partially<br>fed paper.                                                                                                    | Go to step 3. | Go to step 2.                                                      |  |
| <b>Step 2</b><br>Remove the paper fragments<br>and partially fed paper.<br>The fault persists.                                                                                                    | Go to step 3. | The problem is solved.                                             |  |
| <b>Step 3</b><br>Ensure that all the trays and<br>tray inserts are properly<br>installed.<br>The fault persists.                                                                                                    | Go to step 4. | The problem is solved.                                             |  |
| <ul> <li>Step 4</li> <li>1 Enter the Diagnostics<br/>menu GP 1, and then<br/>navigate to:</li> <li>Input tray quick print</li> <li>2 Do feed tests from trays<br/>2 to 5. Check if the same<br/>error occurs.</li> <li>The same problem persists.</li> </ul>                                          | Go to step 5. | Perform the appropriate serv-<br>ice check for the specific error. |  |
| <ul> <li>Step 5</li> <li>1 Enter the Diagnostics<br/>menu GP 1, and then<br/>navigate to:</li> <li>Additional input tray di-<br/>agnostics &gt;Sensor tests</li> <li>2 Find the sensor (Pass-<br/>through (tray 2)).</li> <li>The sensor status will change<br/>while toggling the sensor.</li> </ul> | Go to step 9. | Go to step 6.                                                      |  |
| Step 6<br>1 Remove the optional tray<br>left cover. See 250- and<br>550-sheet tray left cover<br>removalREP 70.6.                                                                                                    | Go to step 8. | Go to step 7.                                                      |  |

| Action                                                                                                    | Yes            | No                     | Action                                                                                                    | Yes            | No                     |
|----------------------------------------------------------------------------------------------------|----------------|------------------------|----------------------------------------------------------------------------------------------------|----------------|------------------------|
| 2 Check the sensor cable<br>on the optional tray con-<br>troller PWB for proper<br>connection                                                                            |                |                        | <b>Step 12</b><br>Install a new tray insert.<br>The fault persists.                                                                                                    | Go to step 13. | The problem is solved. |
| The cable is properly connected.                                                                                                    |                |                        | <b>Step 13</b><br>Check the separator pad for                                                                                                    | Go to step 15. | Go to step 14.         |
| <b>Step 7</b><br>Reconnect the cable.<br>The fault persists.                                                                                                    | Go to step 8.  | The problem is solved. | improper installation, con-<br>tamination, wear, and<br>damage.<br>The separator pad is properly<br>installed and free of contami                                                                               |                |                        |
| Step 8<br>Install a new sensor. See PL                                                                                                    | Go to step 9.  | The problem is solved. | nation, wear, and damage.                                                                                                    |                |                        |
| 80.15 item 3.<br>The fault persists.                                                                                                    |                |                        | Step 14<br>Clean or install a new separa-<br>tor pad. See PL 70.10 item 2.                                                                                                    | Go to step 15. | The problem is solved. |
| <b>Step 9</b><br>Check the affected source                                                                                                    | Go to step 11. | Go to step 10.         | The fault persists.                                                                                                    |                |                        |
| tray pick roller for improper installation, contamination, and damage.                                                                                                   |                |                        | Step 15<br>1 Remove the left cover<br>from the optional tray                                                                                                    | Go to step 18. | Go to step 16.         |
| <b>Note:</b> Ensure that the pick<br>roller is fully pressed to its<br>feeder shaft. A click will be<br>heard indicating a proper en-                                    |                |                        | <ul> <li>whose motor Will be<br/>tested. See REP 70.6.</li> <li>2 Enter the Diagnostics<br/>menu GP 1, and then<br/>navigate to:</li> </ul>                                                                     |                |                        |
| latches and the shaft.<br>The pick roller is properly in-<br>stalled and free of contami-<br>nation and damage.                                                          |                |                        | Additional input tray di-<br>agnostics >Motor tests<br>Select the motor (Pass-<br>through (tray 2)), and<br>then touch Start.                                                                                   |                |                        |
| <b>Step 10</b><br>Clean or install a new pick                                                                                                    | Go to step 11. | The problem is solved. | problem is solved. The motor will run. Step 16 Reconnect the cable on the motor and on the optional                                                                                                    | Go to stop 17  | The problem is solved  |
| roller. See PL 70.10 item 5.<br>The fault persists.                                                                                                    |                |                        |                                                                                                    |                | The problem is solved. |
| <b>Step 11</b><br>Remove the affected source                                                                                                    | Go to step 13. | Go to step 12.         | tray controller PWB.<br>The fault persists.                                                                                                    |                |                        |
| tray insert, and then check if<br>the following components are<br>functional and free of<br>damage:<br>• Paper guides<br>• Lift plate                                    |                |                        | <b>Step 17</b><br>Install a new motor (tray 2<br>transport). See PL 70.15 item<br>9.<br>The fault persists.                                                                                                    | Go to step 18. | The problem is solved. |
| •<br>Note: Move the compo-<br>nents or turn gears to<br>check for proper<br>mechanisms.<br>The tray insert and its compo-<br>nents are functional and free<br>of damage. |                |                        | <ol> <li>Step 18</li> <li>Remove the left cover<br/>from the optional tray<br/>whose motor will be<br/>tested. See REP 70.6.</li> <li>Enter the Diagnostics<br/>menu GP 1, and then<br/>navigate to:</li> </ol> | Go to step 21. | Go to step 19.         |

| Action                                                                                                    | Yes                                | No                     |
|----------------------------------------------------------------------------------------------------|------------------------------------|------------------------|
| Additional input tray di-<br>agnostics > Motor tests<br>3 Select the motor (Pick<br>(tray x)), and then touch<br>Start.                                                    |                                    |                        |
| the tray number of the<br>affected source tray.<br>The motor will run.                                                                                                    |                                    |                        |
| Step 19<br>Reconnect the cable on the<br>motor and on the optional<br>tray controller PWB.<br>The fault persists.                                                          | Go to step 20.                     | The problem is solved. |
| <b>Step 20</b><br>Install a new source tray pa-<br>per feeder. See PL 70.15 item<br>12.<br>The fault persists.                                                             | Go to step 21.                     | The problem is solved. |
| Step 21<br>Ensure that the affected<br>source tray controller PWB is<br>properly installed. Reconnect<br>all the cables on the control-<br>ler PWB.<br>The fault persists. | Go to step 22.                     | The problem is solved. |
| Step 22<br>Check the source tray control-<br>ler PWB and its connector<br>pins for damage.<br>The tray controller PWB and<br>its connectors are free of<br>damage.         | Contact the next level of support. | The problem is solved. |
| Step 23<br>Install a new source tray con-<br>troller PWB. See PL 70.15<br>item 10.<br>The fault persists.                                                                  | Contact the next level of support. | The problem is solved. |

# 372-142-00, 372-902-00, 374-142-00, 375-142-00, 377-149-00 Tray 3/4 Pass-through Sensor Static Jam RAP

**372-142-00** Static jam.Option declared jam, or warmup jam with no known page source.

**372-902-00** Static jam. Source was tray 3.

374-142-00 Static jam. Source was tray 4.

375-142-00 Static jam. Source was tray 5.

377-149-00 Static jam. Option declared jam, or warmup jam with no known page source.

Procedure

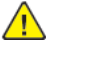

| Action                                                                                                    | Yes           | Νο                     |
|----------------------------------------------------------------------------------------------------|---------------|------------------------|
| <b>Step 1</b><br>Check the paper path and<br>trays for paper fragments and<br>partially fed paper.<br>The paper path is free of pa-<br>per fragments and partially<br>fed paper.                                         | Go to step 3. | Go to step 2.          |
| <b>Step 2</b><br>Remove the paper fragments<br>and partially fed paper.<br>The fault persists.                                                                                                    | Go to step 3. | The problem is solved. |
| <b>Step 3</b><br>Ensure that all the trays and<br>tray inserts are properly<br>installed.<br>The fault persists.                                                                                                    | Go to step 4. | The problem is solved. |
| Step 41Enter the Diagnostics<br>menu GP 1, and then navigate to:Additional input tray diagnostics > Sensor tests2Find the sensor (Pass-<br>through (tray 2)).The sensor status will change<br>while toggling the sensor. | Go to step 9. | Go to step 5.          |
| Step 51Remove the tray 2 left<br>cover. See REP 70.6.2Check the sensor cable on<br>the optional tray control-<br>ler PWB for proper<br>connection.                                                                       | Go to step 7. | Go to step 6.          |

| Action                                                                                                    | Yes                                | No                     |
|----------------------------------------------------------------------------------------------------|------------------------------------|------------------------|
| The cable is properly connected.                                                                                                    |                                    |                        |
| <b>Step 6</b><br>Reconnect the cable.<br>The fault persists.                                                                                                    | Go to step 7.                      | The problem is solved. |
| <b>Step 7</b><br>Install a new sensor. See PL<br>70.15 item 2.<br>The fault persists.                                                                                                    | Go to step 8.                      | The problem is solved. |
| <ul> <li>Step 8</li> <li>1 Remove the source tray left cover. See REP 70.6.</li> <li>2 Ensure that the source tray controller PWB is properly installed. Reconnect all the cables on the controller PWB.</li> <li>The fault persists.</li> </ul> | Go to step 9.                      | The problem is solved. |
| Step 9<br>Check the source tray control-<br>ler PWB and its connector<br>pins for damage.<br>The tray controller PWB and<br>its connectors are free of<br>damage.                                                                                | Contact the next level of support. | Go to step 10.         |
| Step 10<br>Install a new source tray con-<br>troller PWB. See PL 70.15 item<br>10.<br>The fault persists.                                                                                                    | Contact the next level of support. | The problem is solved. |

## 377-208-00 Narrow Media Sensor Covered At Warmup RAP

377-208-00 Narrow Media sensor covered at warmup.

Procedure

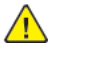

**WARNING:** Switch off the electricity to the machine, **GP 10**. Disconnect the power lead from the customer supply while performing tasks that do not need electricity. Electricity can cause the death or injury. Moving components can cause the injury.

| Action                                                                                                    | Yes           | No                     |
|----------------------------------------------------------------------------------------------------|---------------|------------------------|
| <b>Step 1</b><br>Check the paper path and<br>trays for paper fragments and<br>partially fed paper.<br>The paper path and trays are<br>free of paper fragments and<br>partially fed paper.                                                     | Go to step 3. | Go to step 2.          |
| <b>Step 2</b><br>Remove the paper fragments<br>and partially fed paper.<br>The fault persists.                                                                                                    | Go to step 3. | The problem is solved. |
| Step 3<br>1 Enter the Diagnostics<br>menu GP 1, and then nav-<br>igate to:<br>Printer diagnostics and<br>adjustments > Sensor<br>tests<br>2 Find the sensor (Narrow<br>media).<br>The sensor status will change<br>while toggling the sensor. | Go to step 6. | Go to step 4.          |
| <ul> <li>Step 4</li> <li>1 Remove the right cover.<br/>See REP 28.4.</li> <li>2 Check the cable J60 on<br/>the controller board for<br/>proper connection.</li> <li>The cable is properly<br/>connected.</li> </ul>                           | Go to step 6. | Go to step 5.          |
| <b>Step 5</b><br>Reconnect the cable, and then<br>perform a print test.<br>The fault persists.                                                                                                    | Go to step 6. | The problem is solved. |

281

| Action                                                                        | Yes                                | No                     |
|-------------------------------------------------------------------------------|------------------------------------|------------------------|
| <b>Step 6</b><br>Install a new fuser. See PL<br>10.10.<br>The fault persists. | Go to step 7.                      | The problem is solved. |
| <b>Step 7</b><br>Perform a print test.<br>The fault persists.                 | Contact the next level of support. | The problem is solved. |

## 377-209-00, 377-251-00, 377-254-00, 377-258-00, 377-262-00, 377-267-00 Duplex Park Sensor Never Hit RAPS

377-209-00 Duplex Park Sensor Never Hit.

377-251-00 Duplex Entry/Park Sensor Never Made By Leading Edge Of Page.

377-254-00 Duplex Park Sensor Never Made By Leading Edge Of Page.

377-258-00 Duplex Park Sensor Never Hit.

377-262-00 Duplex Park Sensor Never Hit.

Procedure

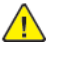

| Action                                                                                                    | Yes           | Νο                     |
|----------------------------------------------------------------------------------------------------|---------------|------------------------|
| <b>Step 1</b><br>Check the fuser access area<br>on the rear door for jammed<br>paper and obstructions.                          | Go to step 3. | Go to step 2.          |
| <b>Note:</b> Make sure that all paper fragments are removed.<br>The fuser access area is free of jammed paper and obstructions. |               |                        |
| <b>Step 2</b><br>Remove the jammed paper<br>and obstructions.<br>The fault persists.                                            | Go to step 3. | The problem is solved. |
| <b>Step 3</b><br>Check the duplex path area<br>for jammed paper and<br>obstructions.                                            | Go to step 5. | Go to step 4.          |
| <b>Note:</b> Make sure that all paper fragments are removed.<br>The duplex path area is free of jammed paper and obstructions.  |               |                        |
| <b>Step 4</b><br>Remove the jammed paper<br>and obstructions.<br>The fault persists.                                            | Go to step 5. | The problem is solved. |
| Step 5<br>1 Remove the duplex/MPF<br>tray. See PL 80.05 item 1.                                                                 | Go to step 9. | Go to step 6.          |

| Action                                                                                                    | Yes            | No                     |
|----------------------------------------------------------------------------------------------------|----------------|------------------------|
| <ul> <li>2 Enter the Diagnostics<br/>menu GP 1, and then nav-<br/>igate to:</li> <li>Printer diagnostics and<br/>adjustments &gt; Sensor<br/>tests</li> <li>3 Find the sensor (Duplex<br/>path).</li> <li>The sensor status will change<br/>while toggling the sensor.</li> </ul>                         |                |                        |
| <ul> <li>Step 6</li> <li>1 Remove the right cover.<br/>See REP 28.4.</li> <li>2 Check the sensor cable<br/>J27 on the controller<br/>board for proper<br/>connection.</li> <li>The cable is properly<br/>connected.</li> </ul>                                                                            | Go to step 8.  | Go to step 7.          |
| <b>Step 7</b><br>Reconnect the cable.<br>The fault persists.                                                                                                    | Go to step 8.  | The problem is solved. |
| <b>Step 8</b><br>Install a new sensor. See PL<br>80.05 item 8.<br>The fault persists.                                                                                                    | Go to step 9.  | The problem is solved. |
| Step 9         1       Remove the rear door.         See REP 28.10.         2       Enter the Diagnostics         menu GP 1, and then navigate to:         Printer diagnostics and adjustments > Motor tests         3       Select the motor (Duplex), and then touch Start.         The motor will run. | Go to step 12. | Go to step 10.         |
| Step 10<br>Reconnect the motor cable<br>J27 on the controller board.<br>The fault persists.                                                                                                    | Go to step 11. | The problem is solved. |

| Action                                                                                 | Yes                                | No                     |
|----------------------------------------------------------------------------------------|------------------------------------|------------------------|
| <b>Step 11</b><br>Install a new motor. See PL<br>80.05 item 10.<br>The fault persists. | Go to step 12.                     | The problem is solved. |
| <b>Step 12</b><br>Perform a print test.<br>The fault persists.                         | Contact the next level of support. | The problem is solved. |

## 377-210-00, 377-252-00, 377-256-00, 377-260-00, 377-264-00 Duplex Park Sensor Never Cleared By Trailing Edge Of Page RAPS

377-210-00 Duplex Park Sensor Never Cleared By Trailing Edge Of Page.

377-252-00 Duplex Entry/Park Sensor Never Cleared By Trailing Edge Of Page.

**377-256-00** Duplex Park Sensor Never Cleared By Trailing Edge Of Page.

377-260-00 Duplex Park Sensor Never Cleared By Trailing Edge Of Page.

377-264-00 Duplex Park Sensor Never Cleared By Trailing Edge Of Page.

#### Procedure

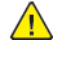

| Action                                                                                                    | Yes           | No                     |
|----------------------------------------------------------------------------------------------------|---------------|------------------------|
| Step 1<br>Check the duplex path area<br>for jammed paper and<br>obstructions.<br>Note: Make sure that all pa-<br>per fragments are removed.<br>The duplex path area is free<br>of jammed paper and<br>obstructions.                                                                                                    | Go to step 3. | Go to step 2.          |
| <b>Step 2</b><br>Remove the jammed paper<br>and obstructions.<br>The fault persists.                                                                                                    | Go to step 3. | The problem is solved. |
| Step 3         1       Remove the duplex/MPF tray. See PL 80.05 item 1.         2       Enter the Diagnostics menu GP 1, and then navigate to:         Printer diagnostics and adjustments >Sensor tests         3       Find the sensor (Duplex path).         The sensor status will change while toggling the sensor. | Go to step 7. | Go to step 4.          |
| Step 41Remove the right cover.<br>See REP 28.4.2Check the sensor cable<br>J27 on the controller                                                                                                    | Go to step 6. | Go to step 5.          |

| Action                                                                                                    | Yes                                | No                     |
|----------------------------------------------------------------------------------------------------|------------------------------------|------------------------|
| board for proper<br>connection.<br>The cable is properly<br>connected.                                                                                                    |                                    |                        |
| <b>Step 5</b><br>Reconnect the cable.<br>The fault persists.                                                                                                    | Go to step 6.                      | The problem is solved. |
| <b>Step 6</b><br>Install a new sensor. See PL<br>80.05 item 8.<br>The fault persists.                                                                                                    | Go to step 7.                      | The problem is solved. |
| <b>Step 7</b><br>Check the upper redrive for<br>damage.<br>The upper redrive is free of<br>damage.                                                                                                    | Go to step 9.                      | Go to step 8.          |
| <b>Step 8</b><br>Install a new upper redrive.<br>See PL 80.10 item 12.<br>The fault persists.                                                                                                    | Go to step 9.                      | The problem is solved. |
| <ul> <li>Step 9</li> <li>Remove the rear door.<br/>See REP 28.10.</li> <li>Enter the Diagnostics<br/>menu GP 1, and then navigate to:</li> <li>Printer diagnostics and<br/>adjustments &gt;Motor<br/>tests</li> <li>Select the motor (Duplex), and then touch<br/>Start.</li> <li>The motor will run.</li> </ul> | Go to step 12.                     | Go to step 10.         |
| <b>Step 10</b><br>Reconnect the motor cable<br>J27 on the controller board.<br>The fault persists.                                                                                                    | Go to step 11.                     | The problem is solved. |
| <b>Step 11</b><br>Install a new motor. See PL<br>80.05 item 10.<br>The fault persists.                                                                                                    | Go to step 12.                     | The problem is solved. |
| <b>Step 12</b><br>Perform a print test.<br>The fault persists.                                                                                                    | Contact the next level of support. | The problem is solved. |

## 377-218-00 duplex path sensor static jam service check

**377-219-00** S1/Input sensor cleared too soon by trailing edge of page during duplex pass. source = MPF.

### Procedure

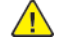

| Action                                                                                                    | Yes           | No                     |
|----------------------------------------------------------------------------------------------------|---------------|------------------------|
| <b>Step 1</b><br>Check the duplex path area<br>for jammed paper and<br>obstructions.                                                                                                    | Go to step 3. | Go to step 2.          |
| Note: Make sure that all pa-<br>per fragments are removed.<br>The duplex path area is free<br>of jammed paper and<br>obstructions.                                                                                                    |               |                        |
| <b>Step 2</b><br>Remove the jammed paper<br>and obstructions.<br>The fault persists.                                                                                                    | Go to step 3. | The problem is solved. |
| <ul> <li>Step 3</li> <li>Remove the duplex/MPF tray. See REP 70.2.</li> <li>Enter the Diagnostics menu GP 1, and then navigate to:</li> <li>Printer diagnostics and adjustments &gt; Sensor tests</li> <li>Find the sensor (Duplex path).</li> <li>The sensor status will change while toggling the sensor.</li> </ul> | Go to step 7. | Go to step 4.          |
| Step 4         1       Remove the right cover.<br>See REP 28.4.         2       Check the sensor cable<br>J27 on the controller<br>board for proper<br>connection.         The cable is properly<br>connected.                                                                                                    | Go to step 6. | Go to step 5.          |
| <b>Step 5</b><br>Reconnect the cable.<br>The fault persists.                                                                                                    | Go to step 6. | The problem is solved. |

| Action                                                                                | Yes                                | No                     |
|---------------------------------------------------------------------------------------|------------------------------------|------------------------|
| <b>Step 6</b><br>Install a new sensor. See PL<br>80.05 item 8.<br>The fault persists. | Go to step 7.                      | The problem is solved. |
| <b>Step 7</b><br>Perform a print test.<br>The fault persists.                         | Contact the next level of support. | The problem is solved. |
## 371-303-00, 371-305-00, 374-305-00, 377-219-00 to 377-223-00 Sensor (input) early-leaving jam RAP

371-303-00 S1/Input sensor cleared by page too soon. Source is mpf/manual.

**371-305-00** S1/Input sensor cleared by page too soon. Source is tray 1.

**374-305-00** S1/Input sensor cleared by page too soon. Source is tray 4.

**377-219-00** S1/Input sensor cleared too soon by trailing edge of page during duplex pass. source = MPF.

**377-220-00** S1/Input sensor cleared too soon by trailing edge of page during duplex pass. source = tray 1.

 ${\bf 377\text{-}221\text{-}00}$  S1/Input sensor cleared too soon by trailing edge of page during duplex pass. source = tray 2.

**377-222-00** S1/Input sensor cleared too soon by trailing edge of page during duplex pass. source = tray 3.

377-223-00 S1/Input sensor cleared too soon by trailing edge of page during duplex pass. source = tray 4.

#### Procedure

| Action                                                                                                    | Yes                                | No                     |
|----------------------------------------------------------------------------------------------------|------------------------------------|------------------------|
| Step 1<br>Check the duplex path area<br>for jammed paper and<br>obstructions.<br>Note: Make sure that all pa-<br>per fragments are removed.<br>Is the duplex path area free<br>of jammed paper and<br>obstructions? | Go to step 3.                      | Go to step 2.          |
| <b>Step 2</b><br>Remove the jammed paper<br>and obstructions.<br>Does the problem remain?                                                                                                    | Go to step 3.                      | The problem is solved. |
| Step 3<br>Check the sensor (input) area<br>for paper fragments and par-<br>tially fed paper.<br>Is the area free of paper frag-<br>ments and partially fed<br>paper?                                                | Go to step 5.                      | Go to step 4.          |
| <b>Step 4</b><br>Remove the paper fragments<br>and partially fed paper.<br>Does the problem remain?                                                                                                    | Go to step 5.                      | The problem is solved. |
| <b>Step 5</b><br>Perform a print test.<br>Does the problem remain?                                                                                                    | Contact the next level of support. | The problem is solved. |

# 377-225-00, 377-409-00, 377-419-00, 377-420-00 S1/Input sensor Error Service RAP

**377-225-00** S1/Input sensor cleared too soon by trailing edge of page during duplex pass.

377-409-00 S1/Input sensor made too early during duplex pass source = tray 3.

377-419-00 S1/Input/stage sensor never made by leading edge of page during duplex pass.

377-420-00 S1/Input/stage sensor never cleared by trailing edge of page during duplex pass.

Procedure

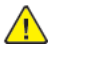

- 1. Switch OFF, then switch ON the machine, GP 10.
- 2. If the fault persists, contact 2nd Level Support for assistance.

### 305-211-00, 305-212-00, 310-383-00, 310-649-00, 345-101-00 to 345-104-00, 371-329-00, 372-322-00, 373-322-00, 374-328-00, 377-230-00 to 377-232-00, 377-280-00 EP Error RAPs

305-211-00 Laser Safety interlock RAP

305-212-00 Mirror motor lock fail RAP

310-383-00 Fuser heater was too cold when page entered fuser nip RAP

310-649-00 Lost hsyncs during servo RAP

**345-101-00** EP received update for recently completed side. Likely cause is a short make on input sensor, that did not pass filtering by page supervisor. RAP

345-102-00 EP started a runin late, with less time than it takes to do the motor ramp RAP

345-103-00 Page at X before EP is ready image RAP

345-104-00 Input ISR occured and the printhead was not ready RAP

371-329-00 Tray 1 fails to become input source ready for picking RAP

**372-322-00** Tray 2 fails to become input source ready for picking RAP

373-322-00 Tray 3 fails to become input source ready for picking RAP

374-328-00 Tray 4 fails to become input source ready for picking RAP

377-230-00 Video never started RAP

377-231-00 Transfer Servo never started RAP

377-232-00 Duplex page never picked RAP

**377-280-00** Purposefully declared jam from the RIP. Typically used to prevent a kiosk user from printing free pages RAP

Procedure

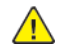

**WARNING:** Switch off the electricity to the machine, **GP 10**. Disconnect the power lead from the customer supply while performing tasks that do not need electricity. Electricity can cause the death or injury. Moving components can cause the injury.

Switch OFF, then switch ON the machine, GP 10. If the fault persists, call 2nd level support.

# 377-235-00, 377-237-00, 377-239-00,377-241-00, 377-243-00 Sensor Fuser Exit Early-Arriving Jam RAP

**377-235-00** Fuser exit sensor covered too soon. Source is MPF/manual.

**377-237-00** Fuser exit sensor covered too soon. Source is tray 1.

377-239-00 Fuser exit sensor covered too soon. Source is tray 2.

377-241-00 Fuser exit sensor covered too soon. Source is tray 3.

377-243-00 Fuser exit sensor covered too soon. Source is tray 4.

Procedure

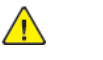

| Action                                                                                                    | Yes           | NO                     |
|----------------------------------------------------------------------------------------------------|---------------|------------------------|
| Step 1<br>Check if paper is properly<br>loaded in each tray.<br>The paper is properly loaded<br>in each tray.                                                                                                    | Go to step 3. | Go to step 2.          |
| <b>Step 2</b><br>Remove the paper, and then<br>properly load it to the tray.<br>The fault persists.                                                                                                    | Go to step 3. | The problem is solved. |
| <b>Step 3</b><br>Check the paper path and<br>trays for paper fragments and<br>partially fed paper.<br>The paper path and trays are<br>free of paper fragments and<br>partially fed paper.                                                               | Go to step 5. | Go to step 4.          |
| <b>Step 4</b><br>Remove all paper fragments<br>and partially fed paper.<br>The fault persists.                                                                                                    | Go to step 5. | The problem is solved. |
| Step 5         1       Enter the Diagnostics menu GP 1, and then navigate to:         Printer diagnostics and adjustments > Sensor tests         2       Find the sensor (Fuser exit).         The sensor status will change while toggling the sensor. | Go to step 8. | Go to step 6.          |

| Action                                                                                                    | Yes                                | No                     |
|----------------------------------------------------------------------------------------------------|------------------------------------|------------------------|
| Step 61Remove the right cover.<br>See REP 28.4.2Check the cable J60 on<br>the controller board for<br>proper connection.The cable is properly<br>connected. | Go to step 8.                      | Go to step 7.          |
| <b>Step 7</b><br>Reconnect the cable, and then<br>perform a print test.<br>The fault persists.                                                              | Go to step 8.                      | The problem is solved. |
| <b>Step 8</b><br>Install a new fuser. See PL<br>10.10.<br>The fault persists.                                                                               | Go to step 9.                      | The problem is solved. |
| <b>Step 9</b><br>Perform a print test.<br>The fault persists.                                                                                               | Contact the next level of support. | The problem is solved. |

# 377-236-00, 377-238-00, 377-240-00, 377-242-00, 377-244-00 Sensor Fuser Exit Early-Leaving Jam RAP

377-236-00 Page trailing edge left exit sensor too soon - possible fuser wrap jam.

**377-238-00** Fuser exit sensor cleared by page too soon. Source is tray 1.

**377-240-00** Fuser exit sensor cleared by page too soon. Source is tray 2.

**377-242-00** Fuser exit sensor cleared by page too soon. Source is tray 3.

**377-244-00** Fuser exit sensor cleared by page too soon. Source is tray 4.

Procedure

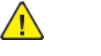

| Action                                                                                                    | Yes                                | No                     |
|----------------------------------------------------------------------------------------------------|------------------------------------|------------------------|
| <b>Step 1</b><br>Check the paper path and<br>trays for paper fragments and<br>partially fed paper.<br>The paper path and trays are<br>free of paper fragments and<br>partially fed paper. | Go to step 3.                      | Go to step 2.          |
| <b>Step 2</b><br>Remove all paper fragments<br>and partially fed paper.<br>The fault persists.                                                                                            | Go to step 3.                      | The problem is solved. |
| <b>Step 3</b><br>Perform a print test.<br>The fault persists.                                                                                                    | Go to step 4.                      | The problem is solved. |
| <b>Step 4</b><br>Install a new fuser. See PL<br>10.10.<br>The fault persists.                                                                                                    | Go to step 5.                      | The problem is solved. |
| <b>Step 5</b><br>Perform a print test.<br>The fault persists.                                                                                                    | Contact the next level of support. | The problem is solved. |

## 377-249-00 Jammed Waiting For Redrive Motor To Stop At Reverse Point RAP

377-249-00 Jammed waiting for redrive motor to stop at reverse point.

#### Procedure

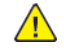

**WARNING:** Switch off the electricity to the machine, **GP 10**. Disconnect the power lead from the customer supply while performing tasks that do not need electricity. Electricity can cause the death or injury. Moving components can cause the injury.

1. Switch OFF, then switch ON the machine, GP 10.

2. If the fault persists, contact 2nd Level Support for assistance.

## 377-250-00 Sensor narrow media late-arriving jam RAP

**377-250-00** Narrow media sensor not reached by a page that is expected to be wide.

Procedure

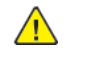

| Action                                                                                                    | Yes           | No                     |
|----------------------------------------------------------------------------------------------------|---------------|------------------------|
| <b>Step 1</b><br>Check the fuser for damage<br>and life expiration.<br>The fuser is damaged or has<br>it reached end of life.                                                                                                    | Go to step 2. | Go to step 3.          |
| <b>Step 2</b><br>Install a new fuser. See PL<br>10.10.<br>The fault persists.                                                                                                    | Go to step 3. | The problem is solved. |
| <b>Step 3</b><br>Remove obstructions from the<br>fuser.<br>The fault persists.                                                                                                    | Go to step 4. | The problem is solved. |
| Step 4         1       Enter the Diagnostics<br>menu GP 1, and then nav-<br>igate to:         Printer diagnostics and<br>adjustments > Sensor<br>tests         2       Find the sensor (Narrow<br>media).         The sensor status will change<br>while toggling the sensor. | Go to step 8. | Go to step 5.          |
| <ul> <li>Step 5</li> <li>1 Remove the right cover.<br/>See REP 28.4.</li> <li>2 Check the cable J60 on<br/>the controller PWB for<br/>proper connection.</li> <li>The cable is properly<br/>connected.</li> </ul>                                                             | Go to step 8. | Go to step 6.          |
| <b>Step 6</b><br>Reconnect the cable, and then<br>perform a print test.<br>The fault persists.                                                                                                    | Go to step 7. | The problem is solved. |

| Action                                                                        | Yes                                | No                     |
|-------------------------------------------------------------------------------|------------------------------------|------------------------|
| <b>Step 7</b><br>Install a new fuser. See PL<br>10.10.<br>The fault persists. | Go to step 8.                      | The problem is solved. |
| <b>Step 8</b><br>Perform a print test.<br>The fault persists.                 | Contact the next level of support. | The problem is solved. |

# 377-251-00, 377-254-00, 377-258-00, 377-262-00 Sensor duplex path late-arriving jam RAP

**377-251-00** Duplex entry/park sensor never made by leading edge of page. Source is MPF.

**377-254-00** Duplex park sensor never made by leading edge of page. Source is tray 1.

377-258-00 Duplex park sensor never hit. Source is tray 2.

377-262-00 Duplex park sensor never hit. Source is tray 3.

Procedure

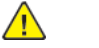

| Action                                                                                                    | Yes           | Νο                     |
|----------------------------------------------------------------------------------------------------|---------------|------------------------|
| <b>Step 1</b><br>Check the fuser access area<br>on the rear door for jammed<br>paper and obstructions.                          | Go to step 3. | Go to step 2.          |
| <b>Note:</b> Make sure that all paper fragments are removed.<br>The fuser access area is free of jammed paper and obstructions. |               |                        |
| <b>Step 2</b><br>Remove the jammed paper<br>and obstructions.<br>The fault persists.                                            | Go to step 3. | The problem is solved. |
| <b>Step 3</b><br>Check the duplex path area<br>for jammed paper and<br>obstructions.                                            | Go to step 5. | Go to step 4.          |
| <b>Note:</b> Make sure that all paper fragments are removed.<br>The duplex path area is free of jammed paper and obstructions.  |               |                        |
| <b>Step 4</b><br>Remove the jammed paper<br>and obstructions.<br>The fault persists.                                            | Go to step 5. | The problem is solved. |
| Step 51Remove the duplex/MPF<br>tray. See REP 70.2.2Enter the Diagnostics<br>menu GP 1, and then nav-<br>igate to:              | Go to step 9. | Go to step 6.          |

| Action                                                                                                    | Yes                                | No                     |
|----------------------------------------------------------------------------------------------------|------------------------------------|------------------------|
| Printer diagnostics and<br>adjustments > Sensor<br>tests<br>3 Find the sensor (Duplex<br>path).<br>The sensor status will change<br>while toggling the sensor.                                                               |                                    |                        |
| <ul> <li>Step 6</li> <li>1 Remove the right cover.<br/>See REP 28.4.</li> <li>2 Check the sensor cable<br/>J27 on the controller<br/>PWB for proper<br/>connection.</li> <li>The cable is properly<br/>connected.</li> </ul> | Go to step 8.                      | Go to step 7.          |
| <b>Step 7</b><br>Reconnect the cable.<br>The fault persists.                                                                                                    | Go to step 8.                      | The problem is solved. |
| <b>Step 8</b><br>Install a new sensor. See PL<br>80.05 item 8.<br>The fault persists.                                                                                                    | Go to step 9.                      | The problem is solved. |
| Step 91Remove the rear door.See REP 28.10.2Enter the Diagnostics<br>menu GP 1, and then navigate to:Printer diagnostics and<br>adjustments > Motor                                                                           | Go to step 12.                     | Go to step 10.         |
| tests<br>Select the motor (Du-<br>plex), and then touch<br>Start.<br>The motor will run.                                                                                                    |                                    |                        |
| <b>Step 10</b><br>Reconnect the motor cable<br>J27 on the controller PWB.<br>The fault persists.                                                                                                    | Go to step 11.                     | The problem is solved. |
| <b>Step 11</b><br>Install a new motor. See PL<br>80.05 item 10.<br>The fault persists.                                                                                                    | Go to step 12.                     | The problem is solved. |
| <b>Step 12</b><br>Perform a print test.<br>The fault persists.                                                                                                    | Contact the next level of support. | The problem is solved. |

## 377-252-00, 377-256-00, 377-260-00, 377-264-00 Sensor Duolex Path Late-Leaving Jam RAP

**377-252-00** Duplex entry/park sensor never cleared by trailing edge of page. Source is tray MPF.

**377-256-00** Duplex park sensor never cleared by trailing edge of page. Source is tray 1.

**377-260-00** Duplex park sensor never cleared by trailing edge of page. Source is tray 2.

**377-264-00** Duplex park sensor never cleared by trailing edge of page. Source is tray 3.

Procedure

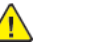

**WARNING:** Switch off the electricity to the machine, **GP 10**. Disconnect the power lead from the customer supply while performing tasks that do not need electricity. Electricity can cause the death or injury. Moving components can cause the injury.

| Action                                                                                                    | Yes           | No                     |
|----------------------------------------------------------------------------------------------------|---------------|------------------------|
| <b>Step 1</b><br>Check the duplex path area<br>for jammed paper and<br>obstructions.                                                                                | Go to step 3. | Go to step 2.          |
| Note: Make sure that all pa-<br>per fragments are removed.<br>The duplex path area is free<br>of jammed paper and<br>obstructions.                                  |               |                        |
| <b>Step 2</b><br>Remove the jammed paper<br>and obstructions.<br>The fault persists.                                                                                | Go to step 3. | The problem is solved. |
| <ul> <li>Step 3</li> <li>1 Remove the duplex/MPF tray. See REP 70.2.</li> <li>2 Enter the Diagnostics menu GP 1, and then navigate to:</li> </ul>                   | Go to step 7. | Go to step 4.          |
| Printer diagnostics and<br>adjustments > Sensor<br>tests<br>3 Find the sensor (Duplex<br>path).<br>The sensor status will change<br>while toggling the sensor.      |               |                        |
| Step 41Remove the right cover.<br>See REP 28.4.2Check the sensor cable<br>J27 on the controller<br>PWB for proper<br>connection.The cable is properly<br>connected. | Go to step 6. | Go to step 5.          |

291

| Action                                                                                                    | Yes                                | No                     |
|----------------------------------------------------------------------------------------------------|------------------------------------|------------------------|
| <b>Step 5</b><br>Reconnect the cable.<br>The fault persists.                                                                                                    | Go to step 6.                      | The problem is solved. |
| <b>Step 6</b><br>Install a new sensor. See PL<br>80.05 item 8.<br>The fault persists.                                                                                                    | Go to step 7.                      | The problem is solved. |
| <b>Step 7</b><br>Check the upper redrive for<br>damage.<br>The upper redrive is free of<br>damage.                                                                                                    | Go to step 9.                      | Go to step 8.          |
| <b>Step 8</b><br>Install a new upper redrive.<br>See PL 80.10 item 12.<br>The fault persists.                                                                                                    | Go to step 9.                      | The problem is solved. |
| Step 9         1       Remove the rear door.<br>See REP 28.10.         2       Enter the Diagnostics<br>menu GP 1, and then nav-<br>igate to:         Printer diagnostics and<br>adjustments > Motor<br>tests         3       Select the motor (Du-<br>plex), and then touch<br>Start.         The motor will run. | Go to step 12.                     | Go to step 10.         |
| <b>Step 10</b><br>Reconnect the motor cable<br>J27 on the controller PWB.<br>The fault persists.                                                                                                    | Go to step 11.                     | The problem is solved. |
| Step 11<br>Install a new motor. See PL<br>80.05 item 10.<br>The fault persists.                                                                                                    | Go to step 12.                     | The problem is solved. |
| <b>Step 12</b><br>Perform a print test.<br>The fault persists.                                                                                                    | Contact the next level of support. | The problem is solved. |

# 377-255-00, 377-259-00, 377-263-00, 377-266-00 Sensor Duplex Path Early-Leaving Jam RAP

**377-255-00** Duplex park sensor cleared by page too soon. Source is tray 1.

**377-259-00** Duplex park sensor cleared by page too soon. Source is tray 2.

377-263-00 Duplex park sensor cleared by page too soon. Source is tray 3.

**377-266-00** Duplex park sensor cleared by page too soon. Source is tray 4.

Procedure

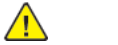

| Action                                                                                                    | Yes                                | No                     |
|----------------------------------------------------------------------------------------------------|------------------------------------|------------------------|
| Step 1<br>Check the paper path for pa-<br>per fragments and partially<br>fed paper.<br>The paper path is free of pa-<br>per fragments and partially<br>fed paper. | Go to step 3.                      | Go to step 2.          |
| <b>Step 2</b><br>Remove the paper fragments<br>and partially fed paper.<br>The fault persists.                                                                    | Go to step 3.                      | The problem is solved. |
| <b>Step 3</b><br>Check if paper is properly<br>loaded in each tray.<br>The paper is properly loaded<br>in each tray.                                              | Go to step 5.                      | Go to step 4.          |
| <b>Step 4</b><br>Remove the paper, and then<br>properly load it to the tray.<br>The fault persists.                                                               | Go to step 5.                      | The problem is solved. |
| <b>Step 5</b><br>Perform a print test.<br>The fault persists.                                                                                                    | Contact the next level of support. | The problem is solved. |

# 377-253-00, 377-257-00, 377-261-00, 377-265-00 Sensor Duplex Path Early-Arriving Jam RAP

**377-253-00** Duplex park sensor covered too soon. Source is tray 1.

377-257-00 Duplex park sensor covered too soon. Source is tray 2.

377-261-00 Duplex park sensor covered too soon. Source is tray 3.

377-265-00 Duplex park sensor covered too soon. Source is tray 4.

#### Procedure

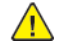

| Action                                                                                                    | Yes           | No                     |
|----------------------------------------------------------------------------------------------------|---------------|------------------------|
| <b>Step 1</b><br>Check the duplex paper path<br>for jammed paper and<br>obstructions.                                                                                                    | Go to step 3. | Go to step 2.          |
| <b>Note:</b> Make sure that all paper fragments are removed.<br>The duplex paper is path free of jammed paper and obstructions.                                                                                                    |               |                        |
| <b>Step 2</b><br>Remove the jammed paper<br>and obstructions.<br>The fault persists.                                                                                                    | Go to step 3. | The problem is solved. |
| Step 3         1       Remove the duplex/MPF tray. See REP 70.2.         2       Enter the Diagnostics menu GP 1, and then navigate to:         Printer diagnostics and adjustments > Sensor tests         3       Find the sensor (Duplex path).         The sensor status will change while toggling the sensor. | Go to step 6. | Go to step 4.          |
| <ul> <li>Step 4</li> <li>1 Remove the right cover.<br/>See REP 28.4.</li> <li>2 Check the sensor cable<br/>J27 on the controller<br/>board for proper<br/>connection.</li> <li>The cable is properly<br/>connected.</li> </ul>                                                                                     | Go to step 6. | Go to step 5.          |

| Action                                                                                | Yes                                | Νο                     |
|---------------------------------------------------------------------------------------|------------------------------------|------------------------|
| <b>Step 5</b><br>Reconnect the cable.<br>The fault persists.                          | Go to step 6.                      | The problem is solved. |
| <b>Step 6</b><br>Install a new sensor. See PL<br>80.05 item 8.<br>The fault persists. | Go to step 7.                      | The problem is solved. |
| <b>Step 7</b><br>Perform a print test.<br>The fault persists.                         | Contact the next level of support. | The problem is solved. |

# 377-270-00, 377-404-00, 377-407-00, 377-410-00 Input Sensor Late-Arriving Jam During Duplex Print RAP

**377-270-00** S1/Input/stage sensor never made by leading edge of page during duplex pass; source = MPF.

**377-404-00** S1/Input/stage sensor never made by leading edge of page during duplex pass; source = tray 1.

**377-407-00** S1/Input/stage sensor never made by leading edge of page during duplex pass; source = tray 2.

**377-410-00** S1/Input/stage sensor never made by leading edge of page during duplex pass; source = tray 3.

#### Procedure

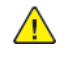

| Action                                                                                                    | Yes           | No                     |
|----------------------------------------------------------------------------------------------------|---------------|------------------------|
| <b>Step 1</b><br>Check the duplex path area<br>for jammed paper and<br>obstructions.                                                                                                    | Go to step 3. | Go to step 2.          |
| <b>Note:</b> Make sure that all paper fragments are removed.<br>The duplex path is area free of jammed paper and obstructions.                                                                                                    |               |                        |
| <b>Step 2</b><br>Remove the jammed paper<br>and obstructions.<br>The fault persists.                                                                                                    | Go to step 3. | The problem is solved. |
| Step 3         1       Enter the Diagnostics menuGP 1, and then navigate to:         Printer diagnostics and adjustments > Sensor tests         2       Find the sensor (Input).         The sensor status will change while toggling the sensor. | Go to step 7. | Go to step 4.          |
| Step 41Remove the right cover.<br>See REP 28.4.2Check the sensor cable<br>J27 on the controller<br>PWB for proper<br>connection.                                                                                                    | Go to step 6. | Go to step 5.          |

| Action                                                                                                    | Yes                                | No                     |
|----------------------------------------------------------------------------------------------------|------------------------------------|------------------------|
| The cable is properly connected.                                                                                                    |                                    |                        |
| <b>Step 5</b><br>Reconnect the cable.<br>The fault persists.                                                                                                    | Go to step 6.                      | The problem is solved. |
| <b>Step 6</b><br>Install a new sensor. See PL<br>90.05 item 3.<br>The fault persists.                                                                                                    | Go to step 7.                      | The problem is solved. |
| Step 7         1       Remove the rear door.<br>See REP 28.10.         2       Enter the Diagnostics<br>menu GP 1, and then nav-<br>igate to:         Printer diagnostics and<br>adjustments > Motor<br>tests         3       Select the motor (Du-<br>plex), and then touch<br>Start.         The motor will run. | Go to step 10.                     | Go to step 8.          |
| Step 81Remove the right cover.<br>See REP 28.4.2Reconnect the motor ca-<br>ble J27 on the controller<br>PWB.The fault persists.                                                                                                    | Go to step 9.                      | The problem is solved. |
| <b>Step 9</b><br>Install a new motor. See PL<br>80.05 item 10.<br>The fault persists.                                                                                                    | Go to step 10.                     | The problem is solved. |
| <b>Step 10</b><br>Perform a print test.<br>The fault persists.                                                                                                    | Contact the next level of support. | The problem is solved. |

# 377-271-00 MPF Passthrough Sensor Never Cleared by Trailing Edge of Page from MPF RAP

377-271-00 MPF Passthrough sensor never cleared by trailing edge of page from MPF.

#### Procedure

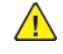

**WARNING:** Switch off the electricity to the machine, **GP 10**. Disconnect the power lead from the customer supply while performing tasks that do not need electricity. Electricity can cause the death or injury. Moving components can cause the injury.

1. Switch OFF, then switch ON the machine, GP 10.

2. If the fault persists, contact 2nd Level Support for assistance.

## 377-272-00, 377-273-00 MPF Drive Control Failure RAP

377-272-00 MPF Motor stall.

377-273-00 MPF Motor underspeed.

Procedure

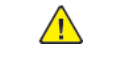

| Action                                                                                                    | Yes            | No                     |
|----------------------------------------------------------------------------------------------------|----------------|------------------------|
| <b>Step 1</b><br>Check if the paper size<br>matches the size set on the<br>MPF tray guides.<br>The paper size will match the<br>size set on the tray. | Go to step 3.  | Go to step 2.          |
| <b>Step 2</b><br>Change the paper size or ad-<br>just the size setting in the<br>tray.<br>The fault persists.                                         | Go to step 3.  | The problem is solved. |
| <b>Step 3</b><br>Check if the MPF tray is<br>overfilled.<br>The tray is overfilled.                                                                   | Go to step 5.  | Go to step 4.          |
| <b>Step 4</b><br>Remove the excess paper<br>from the tray.<br>The fault persists.                                                                     | Go to step 5.  | The problem is solved. |
| Step 5<br>Check the MPF tray for<br>crumpled, damaged, or de-<br>formed paper.<br>The sheets of paper are on<br>the tray still in good<br>condition.  | Go to step 7.  | Go to step 6.          |
| <b>Step 6</b><br>Check whether the affected<br>sheets are removed and insert<br>new sheets.<br>The fault persists.                                    | Go to step 7.  | The problem is solved. |
| Step 71Remove the left cover.See REP 28.1.2Enter the Diagnostics<br>menu GP 1, and then navigate to:                                                  | Go to step 10. | Go to step 8.          |

| Action                                                                                                    | Yes                                | No                     |
|----------------------------------------------------------------------------------------------------|------------------------------------|------------------------|
| Printer diagnostics and<br>adjustments > Motor<br>tests<br>3 Select the motor (MPF<br>pick/aligner), and then<br>touch Start.<br>The motor will run.                                                                                          |                                    |                        |
| <ul> <li>Step 8</li> <li>1 Remove the right cover.<br/>See REP 28.4.</li> <li>2 Reconnect the motor cable J71 on the controller PWB.</li> <li>3 Reconnect the motor cable.</li> <li>4 Restart the printer.<br/>The fault persists.</li> </ul> | Go to step 9.                      | The problem is solved. |
| <b>Step 9</b><br>Install a new motor (MPF).<br>See REP 40.3.<br>The fault persists.                                                                                                    | Go to step 10.                     | The problem is solved. |
| <b>Step 10</b><br>Restart the printer.<br>The fault persists.                                                                                                    | Contact the next level of support. | The problem is solved. |

# 377-274-00 Eearly Arriving Jam Option Declared Jam, or Warmup Jam RAP

377-274-00 EARLY ARRIVING JAM (Paper reaches the sensor too soon, or unexpected). Option declared jam, or warmup jam with no known page source.

Procedure

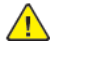

- 1. Switch OFF, then switch ON the machine, GP 10.
- 2. If the fault persists, contact 2nd Level Support for assistance.

### 375-243-00 to 375-245-00, 377-275-00, 377-276-00, 377-278-00 Tray 5 Pass-through Sensor Late-arriving Or Late-leaving Jam RAP

WD1 Controller PWB Wiring Diagram

375-243-00 Never arriving jam from normal path.Source was tray 5.

375-244-00 Late leaving jam.Source was tray 5.

375-245-00 Sensor did not clear. Source was tray 5.

377-275-00 Never arriving jam from normal path. Option declared jam, or warmup jam with no known page source.

377-276-00 Late leaving jam. Option declared jam, or warmup jam with no known page source.

377-278-00 Sensor did not clear. Option declared jam, or warmup jam with no known page source.

Procedure

Æ

| Action                                                                                                    | Yes           | No                     |
|----------------------------------------------------------------------------------------------------|---------------|------------------------|
| <b>Step 1</b><br>Check the paper path and<br>trays for paper fragments and<br>partially fed paper.<br>The paper path is free of pa-<br>per fragments and partially<br>fed paper. | Go to step 3. | Go to step 2.          |
| <b>Step 2</b><br>Remove the paper fragments<br>and partially fed paper.<br>The fault persists.                                                                                   | Go to step 3. | The problem is solved. |
| Step 3<br>Ensure that all the trays and<br>tray inserts are properly<br>installed.<br>The fault persists.                                                                        | Go to step 4. | The problem is solved. |
| Step 4<br>Enter the Diagnostics menu<br>GP 1, and then navigate to:<br>Input tray quick print > Tray<br>5 > Single<br>The fault persists.                                        | Go to step 5. | The problem is solved. |
| Step 5<br>1 Enter the Diagnostics<br>menu GP 1, and then nav-<br>igate to:                                                                                                    | Go to step 9. | Go to step 6.          |

| Action                                                                                                    | Yes            | Νο                     |
|----------------------------------------------------------------------------------------------------|----------------|------------------------|
| Additional input tray di-<br>agnostics > Sensor tests<br>2 Find the sensor (Pass-<br>through (tray 4)).<br>The sensor status will change<br>while toggling the sensor.                                                                                                    |                |                        |
| <ul> <li>Step 6</li> <li>1 Remove the optional tray left cover. See REP 70.6.</li> <li>2 Check the sensor cable on the optional tray controller PWB for proper connection.</li> <li>The cable is properly connected.</li> </ul>                                                  | Go to step 8.  | Go to step 7.          |
| <b>Step 7</b><br>Reconnect the cable.<br>The fault persists.                                                                                                    | Go to step 8.  | The problem is solved. |
| <b>Step 8</b><br>Install a new sensor. See PL<br>70.15 item 2.<br>The fault persists.                                                                                                    | Go to step 9.  | The problem is solved. |
| <b>Step 9</b><br>Check the tray 5 pick roller for<br>improper installation, contam-<br>ination, and damage.                                                                                                    | Go to step 11. | Go to step 10.         |
| <b>Note:</b> Ensure that the pick<br>roller is fully pressed to its<br>feeder shaft. A click will be<br>heard indicating a proper en-<br>gagement between the<br>latches and the shaft.<br>The pick roller is properly in-<br>stalled and free of contamina-<br>tion and damage. |                |                        |
| <b>Step 10</b><br>Clean or install a new pick<br>roller.<br>The fault persists.                                                                                                    | Go to step 11. | The problem is solved. |
| Step 11<br>Remove the source tray insert,<br>and then check if the follow-<br>ing components are function-<br>al and free of damage:<br>• Paper guides<br>• Lift plate<br>•                                                                                                    | Go to step 13. | Go to step 12.         |

| Action                                                                                                    | Yes            | No                     | Action                                                                                                    | Yes                                | No                     |
|----------------------------------------------------------------------------------------------------|----------------|------------------------|----------------------------------------------------------------------------------------------------|------------------------------------|------------------------|
| Note: Move the compo-<br>nents or turn gears to<br>check for proper<br>mechanisms.<br>The tray insert and its compo-<br>nents are functional and free<br>of damage.                                    |                |                        | <ol> <li>Remove the left cover<br/>from the optional tray<br/>whose motor will be<br/>tested. See REP 70.6.</li> <li>Enter the Diagnostics<br/>menu GP 1, and then nav-<br/>igate to:</li> </ol> |                                    |                        |
| <b>Step 12</b><br>Install a new tray insert.<br>The fault persists.                                                                                                    | Go to step 13. | The problem is solved. | agnostics > Motor tests<br>Select the motor (Pick<br>(tray 5)), and then touch<br>Start.                                                                                                    |                                    |                        |
| Step 13<br>Check the separator pad for<br>improper installation, contam-<br>ination, wear, and damage.<br>The separator pad is properly<br>installed and free of contami-<br>nation, wear, and damage. | Go to step 15. | Go to step 14.         | The motor will run.<br><b>Step 19</b><br>Reconnect the cable on the<br>motor and on the optional<br>tray controller PWB.<br>The fault persists.                                                  | Go to step 20.                     | The problem is solved. |
| <b>Step 14</b><br>Clean or install a new separa-<br>tor pad.<br>The fault persists.                                                                                                    | Go to step 15. | The problem is solved. | <b>Step 20</b><br>Install a new tray 5 paper<br>feeder. See PL 70.15 item 12.<br>The fault persists.                                                                                             | Go to step 21.                     | The problem is solved. |
| Step 15         1       Remove the left cover from the optional tray whose motor will be tested. See REP 70.6.         2       Enter the Diagnostics                                                   | Go to step 18. | Go to step 16.         | Step 21<br>Ensure that the source tray<br>controller PWB is properly in-<br>stalled. Reconnect all the ca-<br>bles on the controller PWB.<br>The fault persists.                                 | Go to step 22.                     | The problem is solved. |
| Additional input tray di-<br>agnostics > Motor tests<br>3 Select the motor (Pass-<br>through (tray 4)), and<br>then touch <b>Start</b> .<br>The motor will run.                                        |                |                        | Step 22<br>Check the source tray control-<br>ler PWB and its connector<br>pins for damage.<br>The tray controller PWB and<br>its connectors are free of<br>damage.                               | Contact the next level of support. | The problem is solved. |
| Step 16<br>Reconnect the cable on the<br>motor and on the optional<br>tray controller PWB.<br>The fault persists.                                                                                      | Go to step 17. | The problem is solved. | <b>Step 23</b><br>Install a new source tray con-<br>troller PWB. See PL 70.25 item<br>6.<br>The fault persists.                                                                                  | Contact the next level of support. | The problem is solved. |
| Step 17<br>Install a new motor (tray 4<br>transport). See PL 70.25 item<br>5.                                                                                                    | Go to step 18. | The problem is solved. |                                                                                                    | ·                                  |                        |
| The fault persists.                                                                                                    | Go to stop 21  | Go to ctop 10          |                                                                                                    |                                    |                        |

## 375-246-00, 377-277-00 Tray 5 Pick Jam RAP

#### WD1 Controller PWB Wiring Diagram

375-246-00 Tray 5 failed to pick from tray.

**377-277-00** Failed to pick from tray. Option declared jam, or warmup jam with no known page source.

Procedure

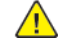

| Action                                                                                                    | Yes           | No                     |
|----------------------------------------------------------------------------------------------------|---------------|------------------------|
| <b>Step 1</b><br>Check the paper path and<br>trays for paper fragments and<br>partially fed paper.<br>The paper path is free of pa-<br>per fragments and partially<br>fed paper.                                                                                                 | Go to step 3. | Go to step 2.          |
| <b>Step 2</b><br>Remove the paper fragments<br>and partially fed paper.<br>The fault persists.                                                                                                    | Go to step 3. | The problem is solved. |
| Step 3<br>Ensure that all the trays and<br>tray inserts are properly<br>installed.<br>The fault persists.                                                                                                    | Go to step 4. | The problem is solved. |
| Step 4<br>Enter the Diagnostics menu<br>GP 1, and then navigate to:<br>Input tray quick print > Tray<br>5 > Single<br>The fault persists.                                                                                                    | Go to step 5. | The problem is solved. |
| Step 5<br>Check the tray 5 pick roller for<br>improper installation, contam-<br>ination, and damage.                                                                                                    | Go to step 7. | Go to step 6.          |
| <b>Note:</b> Ensure that the pick<br>roller is fully pressed to its<br>feeder shaft. A click will be<br>heard indicating a proper en-<br>gagement between the<br>latches and the shaft.<br>The pick roller is properly in-<br>stalled and free of contamina-<br>tion and damage. |               |                        |

| Action                                                                                                    | Yes            | No                     |
|----------------------------------------------------------------------------------------------------|----------------|------------------------|
| <b>Step 6</b><br>Clean or install a new pick roll-<br>er. See PL 70.15 item 6.<br>The fault persists.                                                                                                    | Go to step 7.  | The problem is solved. |
| Step 7<br>1 Enter the Diagnostics<br>menu GP 1, and then nav-<br>igate to:<br>Additional input tray di-<br>agnostics > Sensor tests<br>2 Find the sensor (Pass-<br>through (tray 4)).<br>The sensor status will change<br>while toggling the sensor.                                                                                      | Go to step 11. | Go to step 8.          |
| Step 81Remove the optional tray<br>left cover. See REP 70.6.2Check the sensor cable on<br>the optional tray control-<br>ler PWB for proper<br>connection.The cable is properly<br>connected.                                                                                                    | Go to step 10. | Go to step 9.          |
| <b>Step 9</b><br>Reconnect the cable.<br>The fault persists.                                                                                                    | Go to step 10. | The problem is solved. |
| <b>Step 10</b><br>Install a new sensor. See PL<br>70.15 item 2.<br>The fault persists.                                                                                                    | Go to step 11. | The problem is solved. |
| Step 11<br>Remove the tray 5 tray insert,<br>and then check if the follow-<br>ing components are function-<br>al and free of damage:<br>Paper guides<br>Lift plate<br>Note: Move the compo-<br>nents or turn gears to<br>check for proper<br>mechanisms.<br>The tray insert and its compo-<br>nents are functional and free<br>of damage. | Go to step 13. | Go to step 12.         |
| <b>Step 12</b><br>Install a new tray insert.                                                                                                    | Go to step 13. | The problem is solved. |

| Action                                                                                                    | Yes            | No                     | Action                                                                                                    | Yes                                | No                     |
|----------------------------------------------------------------------------------------------------|----------------|------------------------|----------------------------------------------------------------------------------------------------|------------------------------------|------------------------|
| The fault persists.                                                                                                    |                |                        | 3 Select the motor (Pick                                                                                                    |                                    |                        |
| Step 13<br>Check the tray 5 separator                                                                                                    | Go to step 15. | Go to step 14.         | Start.<br>The motor will run.                                                                                                    |                                    |                        |
| pad for improper installation,<br>contamination, wear, and<br>damage.<br>The separator pad is properly<br>installed and free of contami-<br>nation, wear, and damage.                                                                                                    |                |                        | <b>Step 19</b><br>Reconnect the cable on the<br>motor and on the optional<br>tray controller PWB.<br>The fault persists.                  | Go to step 20.                     | The problem is solved. |
| <b>Step 14</b><br>Clean or install a new separa-<br>tor pad. See PL 80.25 item 1.<br>The fault persists.                                                                                                    | Go to step 15. | The problem is solved. | <b>Step 20</b><br>Check if the tray 5 paper<br>feeder and its actuators are<br>functional, properly installed,<br>and free of damage.     | Go to step 22.                     | Go to step 21.         |
| Step 15<br>1 Remove the left cover<br>from the optional tray<br>whose motor will be<br>totat of see DED 70 C                                                                                                    | Go to step 18. | Go to step 16.         | The paper feeder and its com-<br>ponents are functional, prop-<br>erly installed, and free of<br>damage.                                  |                                    |                        |
| <ul> <li>2 Enter the Diagnostics<br/>menu GP 1, and then nav-<br/>igate to:</li> <li>Additional input tray di-</li> </ul>                                                                                                    |                |                        | <b>Step 21</b><br>Install a new paper feeder.<br>See PL 70.15 item 12.<br>The fault persists.                                             | Go to step 22.                     | The problem is solved. |
| agnostics > Motor tests<br>3 Select the motor (Pass-<br>through (tray 4)), and<br>then touch <b>Start</b> .<br>The motor will run.                                                                                                    |                |                        | <b>Step 22</b><br>Ensure that the tray 5 control-<br>ler PWB is properly installed.<br>Reconnect all the cables on<br>the controller PWB. | Go to step 23.                     | The problem is solved. |
| Step 16<br>Reconnect the cable on the<br>motor and on the optional<br>tray controller PWB.<br>The fault persists.                                                                                                    | Go to step 17. | The problem is solved. | Step 23<br>Check the source tray control-<br>ler PWB and its connector<br>pins for damage                                                 | Contact the next level of support. | Go to step 24.         |
| Step 17<br>Install a new motor. See PL<br>70.25 item 5.<br>The foult persists                                                                                                    | Go to step 18. | The problem is solved. | The tray controller PWB and<br>its connectors are free of<br>damage.                                                                      |                                    |                        |
| <ul> <li>Step 18</li> <li>1 Remove the left cover<br/>from the optional tray<br/>whose motor will be<br/>tested. See REP 70.6.</li> <li>2 Enter the Diagnostics<br/>menu GP 1, and then nav-<br/>igate to:<br/>Additional input tray di-<br/>constitute to the tray di-<br/>meters in the tray di-</li> </ul> | Go to step 20. | Go to step 19.         | <b>Step 24</b><br>Install a new source tray con-<br>troller PWB. See PL 70.25 item<br>6.<br>The fault persists.                           | Contact the next level of support. | The problem is solved. |

# 375-242-00, 377-279-00 Tray 5 Pass-through Sensor Static Jam RAP

#### WD1 Controller PWB Wiring Diagram

375-242-00 Static jam. Source was tray 5.

377-279-00 Static jam. Option declared jam, or warmup jam with no known page source.

#### Procedure

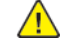

301

| Action                                                                                                    | Yes           | Νο                     |
|----------------------------------------------------------------------------------------------------|---------------|------------------------|
| Step 1<br>Check the paper path and<br>trays for paper fragments and<br>partially fed paper.<br>The paper path is free of pa-<br>per fragments and partially<br>fed paper.                                                                                                    | Go to step 3. | Go to step 2.          |
| <b>Step 2</b><br>Remove the paper fragments<br>and partially fed paper.<br>The fault persists.                                                                                                    | Go to step 3. | The problem is solved. |
| <b>Step 3</b><br>Ensure that all the trays and<br>tray inserts are properly<br>installed.<br>The fault persists.                                                                                                    | Go to step 4. | The problem is solved. |
| <ul> <li>Step 4</li> <li>1 Enter the Diagnostics menu GP 1, and then navigate to:</li> <li>Additional input tray diagnostics &gt; Sensor tests</li> <li>2 Find the sensor (Passthrough (tray 4)).</li> <li>The sensor status will change while toggling the sensor.</li> </ul> | Go to step 9. | Go to step 5.          |
| Step 5         1       Remove the optional tray left cover. See REP 70.6.         2       Check the sensor cable on the optional tray controller PWB for proper connection.         The cable is properly connected.                                                           | Go to step 7. | Go to step 6.          |

| Action                                                                                                    | Yes                                | No                     |
|----------------------------------------------------------------------------------------------------|------------------------------------|------------------------|
| <b>Step 6</b><br>Reconnect the cable.<br>The fault persists.                                                                                                    | Go to step 7.                      | The problem is solved. |
| <b>Step 7</b><br>Install a new sensor. See PL<br>80.15 item 3.<br>The fault persists.                                                                                                    | Go to step 8.                      | The problem is solved. |
| <ul> <li>Step 8</li> <li>1 Remove the source tray left cover. See REP 28.1.</li> <li>2 Ensure that the source tray controller PWB is properly installed. Reconnect all the cables on the controller PWB.</li> <li>The fault persists.</li> </ul> | Go to step 9.                      | The problem is solved. |
| Step 9<br>Check the source tray control-<br>ler PWB and its connector<br>pins for damage.<br>The tray controller PWB and<br>its connectors are free of<br>damage.                                                                                | Contact the next level of support. | Go to step 10.         |
| <b>Step 10</b><br>Install a new source tray con-<br>troller PWB. See PL 70.25 item<br>6.<br>The fault persists.                                                                                                    | Contact the next level of support. | The problem is solved. |

#### 2 Status Indicator RAPs

## 377-281-00 Tray 3 Pass-through Sensor Unknown Source Late-Arriving or Late-Leaving Jam RAP

377-281-00 Sensor did not clear. Option declared jam, or warmup jam with no known page source.

#### Procedure

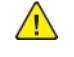

| Action                                                                                                    | Yes           | No                                                                 |
|----------------------------------------------------------------------------------------------------|---------------|--------------------------------------------------------------------|
| Step 1<br>Check the paper path and<br>trays for paper fragments and<br>partially fed paper.<br>The paper path is free of pa-<br>per fragments and partially<br>fed paper.                                                                                      | Go to step 3. | Go to step 2.                                                      |
| <b>Step 2</b><br>Remove the paper fragments<br>and partially fed paper.<br>The fault persists.                                                                                                    | Go to step 3. | The problem is solved.                                             |
| <b>Step 3</b><br>Ensure that all the trays and<br>tray inserts are properly<br>installed.<br>The fault persists.                                                                                                    | Go to step 4. | The problem is solved.                                             |
| <ul> <li>Step 4</li> <li>1 Enter the Diagnostics menu GP 1, and then navigate to:</li> <li>Input tray quick print</li> <li>2 Do feed tests from trays 3 to 5. Check if the same error occurs.</li> <li>The same fault persists.</li> </ul>                     | Go to step 5. | Perform the appropriate serv-<br>ice check for the specific error. |
| Step 5         1       Enter the Diagnostics menuGP 1, and then navigate to:         Additional input tray diagnostics > Sensor tests         2       Find the sensor (Passthrough (tray 3)).         The sensor status will change while toggling the sensor. | Go to step 9. | Go to step 6.                                                      |
| Step 6<br>1 Remove the optional tray<br>left cover. See REP 70.6.                                                                                                    | Go to step 8. | Go to step 7.                                                      |

| Action                                                                                                    | Yes            | No                     |
|----------------------------------------------------------------------------------------------------|----------------|------------------------|
| <ul> <li>Check the sensor cable on<br/>the optional tray control-<br/>ler PWB for proper<br/>connection.</li> <li>The cable is properly<br/>connected.</li> </ul>                                                                                                    |                |                        |
| <b>Step 7</b><br>Reconnect the cable.<br>The fault persists.                                                                                                    | Go to step 8.  | The problem is solved. |
| <b>Step 8</b><br>Install a new sensor. See PL<br>70.15 item 2.<br>The fault persists.                                                                                                    | Go to step 9.  | The problem is solved. |
| Step 9<br>Check the affected source<br>tray pick roller for improper in-<br>stallation, contamination, and<br>damage.<br>Note: Make sure that the<br>pick roller is fully pressed to<br>its feeder shaft. A click will be<br>heard indicating a proper en-<br>gagement between the<br>latches and the shaft.<br>The pick roller is properly in-<br>stalled and free of contamina-<br>tion and damage. | Go to step 11. | Go to step 10.         |
| <b>Step 10</b><br>Clean or install a new pick roll-<br>er. See PL 70.10 item 5.<br>The fault persists.                                                                                                    | Go to step 11. | The problem is solved. |
| Step 11         Remove the affected source         tray insert, and then check if         the following components are         functional and free of         damage:         Paper guides         Lift plate                                                                                                    | Go to step 13. | Go to step 12.         |
| Note: Move the compo-<br>nents or turn gears to<br>check for proper<br>mechanisms.<br>The tray insert and its compo-<br>nents are functional and free<br>of damage.                                                                                                    |                |                        |

| Action                                                                                                    | Yes            | No                     | Action                                                                                                    | Yes                                | No                   |
|----------------------------------------------------------------------------------------------------|----------------|------------------------|----------------------------------------------------------------------------------------------------|------------------------------------|----------------------|
| <b>Step 12</b><br>Install a new tray insert.<br>The fault persists.                                                                                                    | Go to step 13. | The problem is solved. | Note: For tray x, choose<br>the tray number of the<br>affected source tray.<br>The motor will run                                                                            |                                    |                      |
| <b>Step 13</b><br>Check the separator pad for<br>improper installation, contam-<br>ination, wear, and damage.<br>The separator pad is properly<br>installed and free of contami-<br>nation, wear, and damage                                                                                                    | Go to step 15. | Go to step 14.         | Step 19<br>Reconnect the cable on the<br>motor and on the optional<br>tray controller board.<br>The fault persists.                                                          | Go to step 20.                     | The problem is solv  |
| Step 14<br>Clean or install a new separa-<br>tor pad. See PL 70.10 item 2.<br>The fault persists.                                                                                                    | Go to step 15. | The problem is solved. | Step 20<br>Install a new source tray pa-<br>per feeder. See PL 70.15 item<br>12.<br>The fault persists.                                                                      | Go to step 21.                     | The problem is solv  |
| Step 15         1       Remove the left cover from the optional tray whose motor will be tested. See REP 70.6.         2       Additional input tray diagnostics > Motor tests         2       Solutional tray tray diagnostics > Motor tests                                                                                                    | Go to step 18. | Go to step 16.         | Step 21<br>Ensure that the affected<br>source tray controller board is<br>properly installed. Reconnect<br>all the cables on the controller<br>board.<br>The fault persists. | Go to step 22.                     | The problem is solv  |
| 3 Select the motor (Pass-<br>through (tray 3)), and<br>then touch <b>Start</b> .<br>The motor will run.                                                                                                    |                |                        | Step 22<br>Check the source tray control-<br>ler board and its connector                                                                                                    | Contact the next level of support. | The problem is solve |
| Step 16<br>Reconnect the cable on the<br>motor and on the optional<br>tray controller PWB.                                                                                                    | Go to step 17. | The problem is solved. | pins for damage.<br>The tray controller PWB and<br>its connectors are free of<br>damage.                                                                                     |                                    |                      |
| The fault persists.                                                                                                    |                |                        | Step 23                                                                                                    | Contact the next level of          | The problem is solve |
| <b>Step 17</b><br>Install a new motor (tray 3<br>transport). See REP 80.16.<br>The fault persists.                                                                                                    | Go to step 18. | The problem is solved. | troller PWB. See PL 70.15 item<br>10.<br>The fault persists.                                                                                                    |                                    |                      |
| <ul> <li>Step 18</li> <li>1 Remove the left cover<br/>from the optional tray<br/>whose motor will be<br/>tested. See REP 70.6.</li> <li>2 Enter the Diagnostics<br/>menu GP 1, and then nav-<br/>igate to:<br/>Additional input tray di-<br/>agnostics &gt; Motor tests</li> <li>3 Select the motor (Pick<br/>(tray x)), and then touch<br/>Start</li> </ul> | Go to step 21. | Go to step 19.         |                                                                                                    |                                    |                      |

## 377-282-00 MPF Passthrough / Input Sensor Never Reached On Pick From MPF RAP

377-282-00 MPF Passthrough / Input Sensor Never Reached On Pick From MPF RAP

#### Procedure

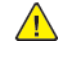

| Action                                                                                                    | Yes           | No                     |
|----------------------------------------------------------------------------------------------------|---------------|------------------------|
| <b>Step 1</b><br>Check if the printer supports<br>the paper loaded.                                                                                  | Go to step 3. | Go to step 2.          |
| <b>Note:</b> For a complete list of supported paper, see the printer User's Guide. The paper is supported.                                           |               |                        |
| <b>Step 2</b><br>Remove the paper, and then<br>load a supported one.<br>The fault persists.                                                          | Go to step 3. | The problem is solved. |
| Step 3<br>Check if the paper size<br>matches the size set on the<br>MPF tray guides.<br>The paper size will match the<br>size set on the tray.       | Go to step 7. | Go to step 4.          |
| <b>Step 4</b><br>Change the paper size or ad-<br>just the size setting in the<br>tray.<br>The fault persists.                                        | Go to step 5. | The problem is solved. |
| <b>Step 5</b><br>Check if the MPF tray is<br>overfilled.<br>The tray is overfilled.                                                                  | Go to step 6. | Go to step 5.          |
| <b>Step 6</b><br>Remove the excess paper<br>from the tray.<br>The fault persists.                                                                    | Go to step 7. | The problem is solved. |
| Step 7<br>Check the MPF tray for<br>crumpled, damaged, or de-<br>formed paper.<br>The sheets of paper are on<br>the tray still in good<br>condition. | Go to step 9. | Go to step 8.          |

| Action                                                                                                    | Yes            | No                     |
|----------------------------------------------------------------------------------------------------|----------------|------------------------|
| <b>Step 8</b><br>Check whether the affected<br>sheets are removed and in-<br>sert new sheets.<br>The fault persists.                                                                                                    | Go to step 9.  | The problem is solved. |
| <b>Step 9</b><br>Check the MPF tray pick roller<br>for proper installation.<br>The pick roller is properly<br>installed.                                                                                                    | Go to step 11. | Go to step 10.         |
| <b>Step 10</b><br>Install a new pick roller.<br>The fault persists.                                                                                                    | Go to step 11. | The problem is solved. |
| Step 11<br>Check the MPF pick roller for<br>excess wear, damage, and<br>contamination.<br>The pick roller is free of ex-<br>cess wear, damage, and<br>contamination.                                                                                            | Go to step 13. | Go to step 12.         |
| <b>Step 12</b><br>Install a new bypass tray pick<br>roller, PL 80.05 item 2.<br>The fault persists.                                                                                                    | Go to step 13. | The problem is solved. |
| Step 13         1       Enter the Diagnostics menu GP 1, and then navigate to:         Printer diagnostics and adjustments > Sensor tests         2       Find the sensor (MPF media present).         The sensor status will change while toggling the sensor. | Go to step 18. | Go to step 14.         |
| Step 14         1       Remove the right cover.<br>See REP 28.4.         2       Check the sensor cable<br>J73 on the controller<br>PWB for proper<br>connection.         The cable is properly<br>connected.                                                   | Go to step 16. | Go to step 15.         |
| <b>Step 15</b><br>Reconnect the cable.<br>The fault persists.                                                                                                    | Go to step 16. | The problem is solved. |

| Action                                                                                                    | Voc            | No                     |
|----------------------------------------------------------------------------------------------------|----------------|------------------------|
| Action                                                                                                    | res            | NO                     |
| Step 16<br>Install a new duplex/MPF<br>tray. See PL 80.05 item 1.<br>The fault persists.                                                                                                    | Go to step 17. | The problem is solved. |
| <b>Step 17</b><br>Install a new sensor (MPF pa-<br>per present).<br>The fault persists.                                                                                                    | Go to step 18. | The problem is solved. |
| Step 18         1       Enter the Diagnostics<br>menu GP 1, and then<br>navigate to:         Printer diagnostics and<br>adjustments >Sensor<br>tests         2       Find the sensor (Input).         The sensor status will change<br>while toggling the sensor.                                   | Go to step 22. | Go to step 19.         |
| Step 19         1       Remove the right cover.<br>See REP 28.4.         2       Check the sensor cable<br>J27 on the controller<br>PWB for proper<br>connection.         The cable is properly<br>connected.                                                                                       | Go to step 21. | Go to step 20.         |
| <b>Step 20</b><br>Reconnect the cable.<br>The fault persists.                                                                                                    | Go to step 21. | The problem is solved. |
| <b>Step 21</b><br>Install a new sensor. See PL<br>90.05 item 3.<br>The fault persists.                                                                                                    | Go to step 22. | The problem is solved. |
| Step 22         1       Remove the left cover.         See REP 28.1.         2       Enter the Diagnostics menu GP 1, and then navigate to:         Printer diagnostics and adjustments >Motor tests         3       Select the motor (MPF pick), and then touch Start.         The motor will run. | Go to step 25. | Go to step 23.         |

| Action                                                                                                    | Yes                                | No                     |
|----------------------------------------------------------------------------------------------------|------------------------------------|------------------------|
| <ul> <li>Step 23</li> <li>Remove the right cover.<br/>See REP 28.4.</li> <li>Reconnect the motor cable J71 on the controller PWB.</li> <li>The fault persists.</li> </ul> | Go to step 24.                     | The problem is solved. |
| <b>Step 24</b><br>Install a new motor. See REP<br>80.6.<br>The fault persists.                                                                                            | Go to step 25.                     | The problem is solved. |
| <b>Step 25</b><br>Perform a print test.<br>The fault persists.                                                                                                    | Contact the next level of support. | The problem is solved. |

# 377-402-00, 377-405-00, 377-408-00, 377-411-00 Input Sensor late-leaving Jam during Duplex Print RAP

**377-402-00** S1/Input/stage sensor never cleared by trailing edge of page during duplex pass. source = MPF.

**377-405-00** S1/Input/stage sensor never cleared by trailing edge of page during duplex pass. source=tray 1.

**377-408-00** S1/Input/stage sensor never cleared by trailing edge of page during duplex pass. source = tray2.

**377-411-00** S1/Input/stage sensor never cleared by trailing edge of page during duplex pass. source = tray 3.

Procedure

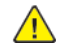

| Action                                                                                                    | Yes           | Νο                     |
|----------------------------------------------------------------------------------------------------|---------------|------------------------|
| <b>Step 1</b><br>Check the duplex path area<br>for jammed paper and<br>obstructions.                                                                              | Go to step 3. | Go to step 2.          |
| <b>Note:</b> Make sure that all paper fragments are removed.<br>The duplex path area is free of jammed paper and obstructions.                                    |               |                        |
| Step 2<br>Remove the jammed paper<br>and obstructions.<br>The fault persists.                                                                                     | Go to step 3. | The problem is solved. |
| Step 3<br>Check the sensor (input) area<br>for paper fragments and par-<br>tially fed paper.<br>The area is free of paper frag-<br>ments and partially fed paper. | Go to step 5. | Go to step 4.          |
| <b>Step 4</b><br>Remove the paper fragments<br>and partially fed paper.<br>The fault persists.                                                                    | Go to step 5. | The problem is solved. |
| Step 51Remove the left cover.See REP 28.1.2Enter the Diagnostics<br>menu GP 1, and then nav-<br>igate to:                                                         | Go to step 8. | Go to step 6.          |

| Action                                                                                                    | Yes                                | Νο                     |
|----------------------------------------------------------------------------------------------------|------------------------------------|------------------------|
| Printer diagnostics and<br>adjustments > Motor<br>tests<br>3 Select the motor (Imag-<br>ing unit), and then touch<br>Start.<br>The motor will run.                           |                                    |                        |
| <ol> <li>Step 6</li> <li>Remove the right cover.<br/>See REP 28.4.</li> <li>Reconnect the motor cable J71 on the controller<br/>PWB.</li> <li>The fault persists.</li> </ol> | Go to step 7.                      | The problem is solved. |
| <b>Step 7</b><br>Install a new motor. See REP<br>40.1.<br>The fault persists.                                                                                                | Go to step 8.                      | The problem is solved. |
| <b>Step 8</b><br>Perform a print test.<br>The fault persists.                                                                                                    | Contact the next level of support. | The problem is solved. |

# 377-270-00, 377-404-00, 377-407-00, 377-410-00 Input Sensor Late-Arriving Jam During Duplex Print RAP

**377-270-00** S1/Input/stage sensor never made by leading edge of page during duplex pass; source = MPF.

**377-404-00** S1/Input/stage sensor never made by leading edge of page during duplex pass; source = tray 1.

**377-407-00** S1/Input/stage sensor never made by leading edge of page during duplex pass; source = tray 2.

**377-410-00** S1/Input/stage sensor never made by leading edge of page during duplex pass; source = tray 3.

#### Procedure

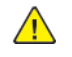

307

| Action                                                                                                    | Yes           | No                     |
|----------------------------------------------------------------------------------------------------|---------------|------------------------|
| Step 1<br>Check the duplex path area<br>for jammed paper and<br>obstructions.<br>Note: Make sure that all pa-                                                                                                    | Go to step 3. | Go to step 2.          |
| per fragments are removed.<br>The duplex path is area free<br>of jammed paper and<br>obstructions.                                                                                                    |               |                        |
| <b>Step 2</b><br>Remove the jammed paper<br>and obstructions.<br>The fault persists.                                                                                                    | Go to step 3. | The problem is solved. |
| Step 3         1       Enter the Diagnostics menuGP 1, and then navigate to:         Printer diagnostics and adjustments > Sensor tests         2       Find the sensor (Input).         The sensor status will change                                       | Go to step 7. | Go to step 4.          |
| <ul> <li>while toggling the sensor.</li> <li>Step 4 <ol> <li>Remove the right cover.</li> <li>See REP 28.4.</li> </ol> </li> <li>2 Check the sensor cable <ol> <li>J27 on the controller</li> <li>PWB for proper</li> <li>connection.</li> </ol> </li> </ul> | Go to step 6. | Go to step 5.          |

| Action                                                                                                    | Yes                                | No                     |
|----------------------------------------------------------------------------------------------------|------------------------------------|------------------------|
| The cable is properly connected.                                                                                                    |                                    |                        |
| <b>Step 5</b><br>Reconnect the cable.<br>The fault persists.                                                                                                    | Go to step 6.                      | The problem is solved. |
| <b>Step 6</b><br>Install a new sensor. See PL<br>90.05 item 3.<br>The fault persists.                                                                                                    | Go to step 7.                      | The problem is solved. |
| Step 7         1       Remove the rear door.<br>See REP 28.10.         2       Enter the Diagnostics<br>menu GP 1, and then nav-<br>igate to:         Printer diagnostics and<br>adjustments > Motor<br>tests         3       Select the motor (Du-<br>plex), and then touch<br>Start.         The motor will run. | Go to step 10.                     | Go to step 8.          |
| Step 8         1       Remove the right cover.<br>See REP 28.4.         2       Reconnect the motor ca-<br>ble J27 on the controller<br>PWB.         The fault persists.                                                                                                    | Go to step 9.                      | The problem is solved. |
| <b>Step 9</b><br>Install a new motor. See PL<br>80.05 item 10.<br>The fault persists.                                                                                                    | Go to step 10.                     | The problem is solved. |
| <b>Step 10</b><br>Perform a print test.<br>The fault persists.                                                                                                    | Contact the next level of support. | The problem is solved. |

### 310-656-00 to 310-659-00, 391-100-00 to 391-105-00, 393-101-00 to 393-105-00, 393–108–00 Unsupported third party supply service check RAPS

310-656-00 Fuser Unsupported Error: Unsupported memory map version in smartchip RAP

310-657-00 Fuser Unsupported Error: Fail OEM check. RAP

310-658-00 Fuser Unsupported Error: Supply is on the revoked list. RAP

**310-659-00** Fuser Unsupported Error: Fuser reported unsupported by EM - fuser type and license bundle mismatch RAP

**391-100-00** Black IU or Photoconductor Unsupported Error: Unsupported memory map version in smartchip.

**391-101-00** Black IU or Photoconductor Unsupported Error: Fail capacity class/model compatibility check.

391-102-00 Black IU or Photoconductor Unsupported Error: Fail OEM check.

391-103-00 Black IU or Photoconductor Unsupported Error: Fail SWE marriage check.

**391-105-00** Black IU or Photoconductor Unsupported Error: IU is MICR, and this FW release does not support MICR.

**393-101-00** Black Toner Bottle Unsupported Error: Fail capacity class/model compatibility check.

393-102-00 Black Toner Bottle Unsupported Error: Fail OEM check.

**393-103-00** Black Toner Bottle Unsupported Error: Fail SWE marriage check.

**393-104-00** Black Toner Bottle Unsupported Error: Supply is on the revoked list.

**393-105-00** Black Toner Bottle Unsupported Error: Bottle is MICR, and this FW release does not support MICR.

393-108-00 Barrel shutter sensor failure.

Procedure

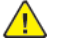

| Action                                                                                                    | Yes                                | No                                 |
|----------------------------------------------------------------------------------------------------|------------------------------------|------------------------------------|
| <ul> <li>Step 1</li> <li>Check whether the correct toner cartridge is used.</li> <li>Notes:</li> <li>The original or first toner cartridge used is called an SWE toner cartridge.</li> <li>SWE stands for <i>shipped with equipment</i>. The SWE toner cartridge cannot be installed to another printer.</li> <li>If the SWE toner cartridge is used by another printer, then a 32.40D error occurs.</li> <li>The printer is using the incorrect toner cartridge.</li> </ul> | Go to step 2.                      | Contact the next level of support. |
| <ul> <li>Step 2</li> <li>Do either of the following:</li> <li>Find the SWE toner cartridge, and then reinstall it.</li> <li>Install a new cartridge with the correct and genuine Xerox part.</li> <li>The fault persists.</li> </ul>                                                                                                    | Contact the next level of support. | The problem is solved.             |

## 391-106-00, 391-126-00, 391-127-00 Estimated pgs remain AEOL RAP

 ${\bf 391\text{-}106\text{-}00}$  Replace imaging unit / Photoconductor , 0 estimated pgs remain AEOL due to Waste Toner.

**391-126-00** Replace imaging unit / Photoconductor , 0 estimated pgs remain AEOL due to PC Rev counter.

**391-127-00** Replace imaging unit / Photoconductor , 0 estimated pgs remain AEOL due to Quanta exhausted.

Procedure

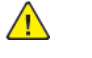

**WARNING:** Switch off the electricity to the machine, **GP 10**. Disconnect the power lead from the customer supply while performing tasks that do not need electricity. Electricity can cause the death or injury. Moving components can cause the injury.

Install a new imaging unit.

## 391-112-00, 393-109-00 to 393-111-00 Cartridge fan failure RAPS

391-112-00 Toner Cartridge Fan Error - Fan overspeed.

393-109-00 Toner Cartridge Fan Error - Fan did not reach rampup threshold speed within timeout.

**393-110-00** Toner Cartridge Fan Error - Fan stall or invalid measured fan tach feedback after fan had achieved desired operating speed window.

393-111-00 Toner Cartridge Fan Error - Fan underspeed.

#### Procedure

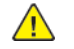

**WARNING:** Switch off the electricity to the machine, **GP 10**. Disconnect the power lead from the customer supply while performing tasks that do not need electricity. Electricity can cause the death or injury. Moving components can cause the injury.

| Action                                                                                                    | Yes                                | No                     |
|----------------------------------------------------------------------------------------------------|------------------------------------|------------------------|
| <ul> <li>Step 1</li> <li>Check if the following cables are properly connected:</li> <li>cable J15 on the controller PWB</li> <li>cartridge fan cable</li> <li>The cables are properly connected.</li> </ul> | Go to step 3.                      | Go to step 2.          |
| <b>Step 2</b><br>Reconnect the cable.<br>The fault persists.                                                                                                    | Go to step 3.                      | The problem is solved. |
| <b>Step 3</b><br>Restart the printer.<br>The fault persists.                                                                                                    | Go to step 4.                      | The problem is solved. |
| <b>Step 4</b><br>Install a new cartridge fan.<br>See PL 40.10 item 1.<br>The fault persists.                                                                                                    | Go to step 5.                      | The problem is solved. |
| <b>Step 5</b><br>Restart the printer.<br>The fault persists.                                                                                                    | Contact the next level of support. | The problem is solved. |

## 391-900-00 Supplies security error RAP

**391-900-00** Supplies security is not enabled.

Procedure

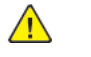

| Action                                                                                                    | Yes                                | No                     |
|----------------------------------------------------------------------------------------------------|------------------------------------|------------------------|
| <b>Step 1</b><br>Turn off the printer, wait for<br>10 seconds, and then turn on<br>the printer.<br>The fault persists.                                                                                                    | Go to step 2.                      | The problem is solved. |
| <ul> <li>Step 2</li> <li>1 Turn OFF the printer.</li> <li>2 Remove, and then reinstall the toner cartridge, imaging unit, and fuser.</li> <li>3 Wait for 10 seconds, and then turn on the printer.</li> <li>The fault persists.</li> </ul>                                                                                                    | Go to step 3.                      | The problem is solved. |
| <ul> <li>Step 3</li> <li>1 Turn OFF the printer.</li> <li>2 Ensure that all the cables<br/>on the controller PWB are<br/>properly connected.</li> <li>Note: Reconnect the flexi-<br/>ble flat cables (FFC) on<br/>the controller PWB.</li> <li>3 Wait for 10 seconds, and<br/>then turn on the printer.</li> <li>The fault persists.</li> </ul> | Go to step 4.                      | The problem is solved. |
| Step 41Turn OFF the printer.2Install a new controllerPWB. See PL 3.05 item 1.3Wait for 10 seconds, andthen turn on the printer.The fault persists.                                                                                                    | Contact the next level of support. | The problem is solved. |

## 391-940-00, 391–941–00 Non-genuine supply Error RAP

**391-940-00** Non-genuine supply - Black imaging unit or kit, or photoconductor.

**391-941-00** Non-genuine supply - Fuser or maintance kit.

#### Procedure

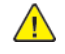

**WARNING:** Ensure that the electricity to the machine is switched off while performing tasks that do not need electricity. Refer to **GP 4**. Disconnect the power cord. Electricity can cause death or injury. Moving parts can cause injury.

- 1. Switch OFF, then switch ON the machine, GP 10.
- 2. If the fault persists, contact 2nd Level Support for assistance.

311

### 392-332-00 Tune Mode ATC Warning K RAP

#### 392-332-00 Tune Mode ATC Warning K RAP

Procedure

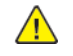

**WARNING:** Switch off the electricity to the machine, **GP 10**. Disconnect the power lead from the customer supply while performing tasks that do not need electricity. Electricity can cause the death or injury. Moving components can cause the injury.

Switch OFF, then switch ON the machine, GP 10. If the fault persists, call 2nd level support.

## 392-621-00 ADC Tone Patch Fail K RAP

392-621-00 ADC Tone Patch Fail K RAP

Procedure

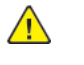

**WARNING:** Switch off the electricity to the machine, **GP 10**. Disconnect the power lead from the customer supply while performing tasks that do not need electricity. Electricity can cause the death or injury. Moving components can cause the injury.

Switch OFF, then switch ON the machine, GP 10. If the fault persists, call 2nd level support.

## 392-649-00, 392-650-00 ADC Shutter Open/Close Error RAP

392-649-00 ADC Shutter Open Fail RAP

#### 392-650-00 ADC Shutter Close Fail RAP

#### Procedure

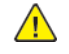

**WARNING:** Switch off the electricity to the machine, **GP 10**. Disconnect the power lead from the customer supply while performing tasks that do not need electricity. Electricity can cause the death or injury. Moving components can cause the injury.

- 1. Verify the ADC Sensor Transfer Belt reflection output value and fix the ADC Sensor fail.
- 2. Verify Shutter operation with I/O ShutterOpen refer (64-004), and then ShutterClose refer (64-005).
- 3. Verify the Harness/Connector is installed properly and then install a new MOB/ADC\_Assy.
- 4. Check whether any error in Reference plate measured value and Transfer Belt are close to each other.
- 5. If the fault persists, call 2nd level support.

## 392-651-00 ADC Sensor Fail RAP

#### 392-651-00 ADC Sensor Fail RAP

Procedure

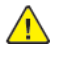

- 1. Verify the Harness/Connector is connected properly, and if no fault persists install a new MOB/ ADC\_Assy.
- 2. If fault persists, install a new Transfer belt

## 392-660-00 ATC Sensor K Amplitude Fail RAP

#### 392-660-00 ATC Sensor K Amplitude Fail RAP

#### Procedure

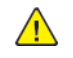

**WARNING:** Switch off the electricity to the machine, **GP 10**. Disconnect the power lead from the customer supply while performing tasks that do not need electricity. Electricity can cause the death or injury. Moving components can cause the injury.

- 1. Verify the Harness/Connector is connected properly, and if no fault persists install a new MOB/ ADC\_Assy.
- 2. If fault persists, install a new Transfer belt
- 3. If the Drive of Development Unit (Auger rotation) stops, verify dev unit drive system

## 392-661-00 Environment Temperature Sensor Fail RAP

392-661-00 Environment Temperature Sensor Fail RAP

Procedure

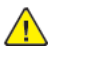

- 1. Verify the Harness/Connector is connected properly.
- 2. If no fault persists, install a new Environment Sensor.

## 392-662-00 Environment Humidity Sensor Fail RAP

#### 392-662-00 Environment Humidity Sensor Fail RAP

#### Procedure

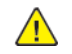

**WARNING:** Switch off the electricity to the machine, **GP 10**. Disconnect the power lead from the customer supply while performing tasks that do not need electricity. Electricity can cause the death or injury. Moving components can cause the injury.

- 1. Verify the Harness/Connector is connected properly.
- 2. If no fault persists, install a new Humidity Sensor.

## 392-668-00 ATC Average Fail K RAP

392-668-00 ATC Average Fail K RAP

Procedure

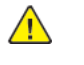

**WARNING:** Switch off the electricity to the machine, **GP 10**. Disconnect the power lead from the customer supply while performing tasks that do not need electricity. Electricity can cause the death or injury. Moving components can cause the injury.

Switch OFF, then switch ON the machine, GP 10. If the fault persists, call 2nd level support.

## 392-669-00, 392-681-00 ADC Elec Rough/Fine Patch Fail K RAP

392-669-00 ADC Elec Rough Patch Fail K RAP

392-681-00 ADC Elec Fine Patch Fail K RAP

#### Procedure

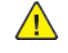

**WARNING:** Switch off the electricity to the machine, **GP 10**. Disconnect the power lead from the customer supply while performing tasks that do not need electricity. Electricity can cause the death or injury. Moving components can cause the injury.

Switch OFF, then switch ON the machine, GP 10. If the fault persists, call 2nd level support.

## 392-673-00 ADC Patch Fail [K] RAP

#### 392-673-00 ADC Patch Fail [K] RAP

Procedure

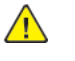

- 1. Verify whether density of a color is too light and adjust the density.
- 2. Verify the wiring for harness/connector is proper, then install a new MOB/ADC Assy.

## 392-678-00 ADC\_MiniSetup\_Fail [K] RAP

392-678-00 ADC\_MiniSetup\_Fail [K] RAP

Procedure

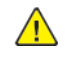

**WARNING:** Switch off the electricity to the machine, **GP 10**. Disconnect the power lead from the customer supply while performing tasks that do not need electricity. Electricity can cause the death or injury. Moving components can cause the injury.

Switch OFF, then switch ON the machine, GP 10. If the fault persists, call 2nd level support.

### 310-656-00 to 310-659-00, 391-100-00 to 391-105-00, 393-101-00 to 393-105-00, 393–108–00 Unsupported third party supply service check RAPS

310-656-00 Fuser Unsupported Error: Unsupported memory map version in smartchip RAP

310-657-00 Fuser Unsupported Error: Fail OEM check. RAP

310-658-00 Fuser Unsupported Error: Supply is on the revoked list. RAP

 ${\bf 310\text{-}659\text{-}00}$  Fuser Unsupported Error: Fuser reported unsupported by EM - fuser type and license bundle mismatch RAP

**391-100-00** Black IU or Photoconductor Unsupported Error: Unsupported memory map version in smartchip.

**391-101-00** Black IU or Photoconductor Unsupported Error: Fail capacity class/model compatibility check.

**391-102-00** Black IU or Photoconductor Unsupported Error: Fail OEM check.

**391-103-00** Black IU or Photoconductor Unsupported Error: Fail SWE marriage check.

**391-105-00** Black IU or Photoconductor Unsupported Error: IU is MICR, and this FW release does not support MICR.

393-101-00 Black Toner Bottle Unsupported Error: Fail capacity class/model compatibility check.

393-102-00 Black Toner Bottle Unsupported Error: Fail OEM check.

**393-103-00** Black Toner Bottle Unsupported Error: Fail SWE marriage check.

393-104-00 Black Toner Bottle Unsupported Error: Supply is on the revoked list.

**393-105-00** Black Toner Bottle Unsupported Error: Bottle is MICR, and this FW release does not support MICR.

393-108-00 Barrel shutter sensor failure.

Procedure

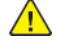

| Action                                                                                                    | Yes                                | No                                 |
|----------------------------------------------------------------------------------------------------|------------------------------------|------------------------------------|
| <ul> <li>Step 1 Check whether the correct toner cartridge is used. Notes: <ul> <li>The original or first toner cartridge used is called an SWE toner cartridge.</li> <li>SWE stands for shipped with equipment. The SWE toner cartridge cannot be installed to another printer.</li> <li>If the SWE toner cartridge is used by another printer, then a 32.40D error occurs.</li> </ul> The printer is using the incorrect toner cartridge.</li></ul> | Go to step 2.                      | Contact the next level of support. |
| <ul> <li>Step 2</li> <li>Do either of the following:</li> <li>Find the SWE toner cartridge, and then reinstall it.</li> <li>Install a new cartridge with the correct and genuine Xerox part.</li> <li>The fault persists.</li> </ul>                                                                                                    | Contact the next level of support. | The problem is solved.             |

## 393-109-00 to 393-111-00, 391-112-00 Toner Cartridge Fan Error RAPS

**393-109-00** Toner Cartridge Fan Error - Fan Did Not Reach Rampup Threshold Speed Within Timeout.

**393-110-00** Toner Cartridge Fan Error - Fan Stall Or Invalid Measured Fan Tach Feedback After Fan Had Achieved Desired Operating Speed Window.

**393-111-00** Toner Cartridge Fan Error - Fan Underspeed.

391-112-00 Toner Cartridge Fan Error - Fan Overspeed.

| Procedure |
|-----------|
|-----------|

| Action                                                                                                    | Yes                                | No                     |
|----------------------------------------------------------------------------------------------------|------------------------------------|------------------------|
| <ul> <li>Step 1</li> <li>Check if the following cables are properly connected:</li> <li>cable 115 on the controller board</li> <li>cartridge fan cable</li> <li>The cables are properly connected.</li> </ul> | Go to step 3.                      | Go to step 2.          |
| <b>Step 2</b><br>Reconnect the cable.<br>The fault persists.                                                                                                    | Go to step 3.                      | The problem is solved. |
| <b>Step 3</b><br>Restart the printer.<br>The fault persists.                                                                                                    | Go to step 4.                      | The problem is solved. |
| <b>Step 4</b><br>Install a new cartridge fan.<br>See PL 40.10 item 1.<br>The fault persists.                                                                                                    | Go to step 5.                      | The problem is solved. |
| <b>Step 5</b><br>Restart the printer.<br>The fault persists.                                                                                                    | Contact the next level of support. | The problem is solved. |

## 393-425-00, 393-428-00, 393-912-00 Toner Cartridge Empty RAP

**393-425-00** K Toner Cartridge Near Empty.

393-428-00 Replace K Toner cartridge – quanta – hard stop.

393-912-00 K Toner Cartridge Empty.

Procedure

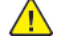

**WARNING:** Switch off the electricity to the machine, **GP 10**. Disconnect the power lead from the customer supply while performing tasks that do not need electricity. Electricity can cause the death or injury. Moving components can cause the injury.

Install a new toner cartridge.

### 393-426-00, 393-427-00, 393-430-00, 393-431-00 K Toner Cartridge out of Quanta error RAP

393-426-00 K Toner Cartridge out of Quanta (nearly low).

393-427-00 K Toner Cartridge out of Quanta (low).

**393-430-00** K Toner Cartridge out of Quanta (very low).

393-431-00 K Toner Cartridge out of Quanta (end of life).

Procedure

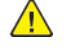

**WARNING:** Switch off the electricity to the machine, **GP 10**. Disconnect the power lead from the customer supply while performing tasks that do not need electricity. Electricity can cause the death or injury. Moving components can cause the injury.

- 1. Switch OFF and then switch ON the machine GP 10
- 2. If the problem still persists, contact the 2nd level of service support for assistance.

### 393-924-00 Toner cartridge smart chip error RAP

**393-924-00** Black Toner Bottle smartchip or sensor common problem.

Procedure

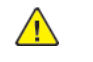

| Action                                                                                                    | Yes           | No                     |
|----------------------------------------------------------------------------------------------------|---------------|------------------------|
| Step 1<br>Check if the printer is using a<br>genuine and supported Xerox<br>toner cartridge.<br>Note: If the printer is using a<br>third-party cartridge, then re-<br>fer the users to their cartridge<br>supplier.<br>The printer is using a genuine<br>and supported Xerox toner<br>cartridge. | Go to step 3. | Go to step 2.          |
| <b>Step 2</b><br>Install a genuine Xerox toner<br>cartridge.<br>The fault persists.                                                                                                    | Go to step 3. | The problem is solved. |
| <b>Step 3</b><br>Ensure that the toner car-<br>tridge is properly installed.<br>The fault persists.                                                                                                    | Go to step 4. | The problem is solved. |
| <b>Step 4</b><br>Remove the toner cartridge,<br>and then install a different<br>unit.<br>The fault persists.                                                                                                    | Go to step 5. | The problem is solved. |
| <ul> <li>Step 5</li> <li>Remove the left cover.<br/>See PL 28.10 item 9.</li> <li>Remove the right cover.<br/>See PL 28.10 item 4.</li> <li>Reconnect the cable at<br/>the sensor (toner smart<br/>chip) and the cable J66<br/>on the controller PWB.</li> <li>The fault persists.</li> </ul>    | Go to step 6. | The problem is solved. |
| Step 6<br>Check the sensor (toner smart<br>chip) and its contact for<br>damage.<br>The sensor and its contact is<br>free of damage.                                                                                                    | Go to step 8. | Go to step 7.          |

| Action                                                                                               | Yes                                | No                     |
|----------------------------------------------------------------------------------------------------|------------------------------------|------------------------|
| <b>Step 7</b><br>Install a new sensor (toner<br>smart chip). See REP 90.5.<br>The fault persists.    | Go to step 8.                      | The problem is solved. |
| Step 8<br>Check the RIP software<br>version.<br>The RIP software has the lat-<br>est version.        | Go to step 10.                     | Go to step 9.          |
| <b>Step 9</b><br>Update the RIP software.<br>The fault persists.                                     | Go to step 10.                     | The problem is solved. |
| <b>Step 10</b><br>Restart the printer.<br>The fault persists.                                        | Go to step 11.                     | The problem is solved. |
| Step 11<br>Check the printer software<br>version.<br>The printer software has the<br>latest version. | Contact the next level of support. | Go to step 12.         |
| <b>Step 12</b><br>Update the printer software.<br>The fault persists.                                | Contact the next level of support. | The problem is solved. |

## 393-978-00 Non-Xerox string read on new K unit RAP

393-978-00 Non-Xerox string read on new K unit.

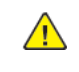

- 1. The error closes automatically on LUI
- 2. Switch OFF, then switch ON the machine, GP 10.
- 3. If the fault persists, contact 2nd Level Support for assistance.
### 395-001–00 to 395–168–00 and 395–216 to 395–324–00 Software Upgrade Failure RAP

395-001-00 Software Upgrade Failure : DC software failed to upgrade. 395-002-00 Software Upgrade Failure : DC Application RAP. 395-008-00 Software Upgrade Failure : DC OS RAP 395-009-00 Software Upgrade Failure : DC CIPS RAP 395-011-00 Software Upgrade Failure : XUI Application RAP 395-019-00 Software Upgrade Failure : UI Panel Firmware RAP 395-038-00 Software Upgrade Failure : Embedded Fax LCF Application RAP 395-042-00 Software Upgrade Failure : IOT Application RAP 395-140-00 Software Upgrade Failure : DC NC Applications RAP 395-168-00 Software Upgrade Failure : DADH Single Pass RAP 395-216-00 Software Upgrade Failure : DC Glue RAP 395-226-00 Software Upgrade Failure : SOK RAP 395-255-00 Software Upgrade Failure : DC SCD RAP 395-300-00 Software Upgrade Failure : Incompatible Product RAP 395-301-00 Software Upgrade Failure : Incompatible Hardware RAP 395-302-00 Software Upgrade Failure : Incompatible Firmware RAP 395-303-00 Software Upgrade Failure : DLM Downgrade RAP 395-304-00 Software Upgrade Failure : DLM Sidegrade RAP 395-305-00 Software Upgrade Failure : Platform Synchronisation Error RAP 395-306-00 Software Upgrade Failure : CCS Platform Synchronisation Error RAP 395-307-00 Software Upgrade Failure : NC Platform Synchronisation Error RAP 395-308-00 Software Upgrade Failure : UI Platform Synchronisation Error RAP 395-309-00 Software Upgrade Failure : IIT Platform Synchronisation Error RAP 395-310-00 Software Upgrade Failure : IOT Platform Synchronisation Error RAP 395-311-00 Software Upgrade Failure : Finisher Platform Synchronisation Error RAP 395-312-00 Software Upgrade Failure : Feeder Platform Synchronisation Error RAP 395-313-00 Differential DLM Installation Failure: Launch DLM Missing RAP 395-313-01 Differential DLM Installation Failure: Launch DLM Corrupt RAP 395-313-02 Differential DLM Installation Failure: Launch DLM MISMATCH RAP 395-313-03 Launch DLM installation failure RAP

- 395-314-00 Software Upgrade Failure :SDCARD Full Error RAP
- 395-315-00 Software Upgrade Failure : Bios RAP
- 395-316-00 Software Upgrade Failure : FPGA RAP
- 395-318-00 Software Upgrade Failure : USB pendrive not detected RAP
- 395-319-00 Software Upgrade Failure : USB pendrive not detected 2nd time RAP
- 395-321-00 Software Upgrade Failure : Failure to revert flash contents RAP
- 395-322-00 USB drive filesystem unsupported RAP
- 395-323-00 Multiple USB drives detected RAP
- 395-324-00 Disk is blank or cannot be mounted RAP
- 316-745 -00 Optional Drive not detected
- 316-746 -00 Optional drive pairing unsuccessful

### Procedure

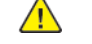

**WARNING:** Switch off the electricity to the machine, **GP 10**. Disconnect the power lead from the customer supply while performing tasks that do not need electricity. Electricity can cause the death or injury. Moving components can cause the injury.

### CAUTION:

- 1. Ensure you are using the correct DLM for the device you are upgrading.
- 2. Obtain the correct Launch DLM Recovery patch (LDRP) for the device you are upgrading from GSN Library 16910 or Library 500 for Approved Service Providers
- 1. Perform a Software Upgrade, GP 4, using the FORCED\_ALTBOOT method.
- 2. If the 500+GB Hard Disk, PL 25.05 item 2 is installed, check the connections at the controller PWB are firmly seated and no damage to the harness exists. Repair or install a new 500+GB Hard Disk as required.
- 3. If the fault persists install a new controller PWB, PL 3.05 item 1.

### 395–171–00, 395–172–00, 395–173–00 Software Upgrade Failure Error RAP

**395–171–00** Device does not have enough RAM to continue with upgrade.

**395–172–00** Device does not have enough storage memory to continue with upgrade.

**395–173–00** Device could not decrypt the DLM.

Procedure

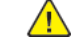

**WARNING:** Switch off the electricity to the machine, **GP 10**. Disconnect the power lead from the customer supply while performing tasks that do not need electricity. Electricity can cause the death or injury. Moving components can cause the injury.

- 1. Switch off, then switch on the machine, GP 10.
- 2. Perform a Software Upgrade, GP 4 using the FORCED\_ALTBOOT method.
- 3. If the fault persists, use the FORCED\_ALTBOOT method with DISABLE\_DATA\_BACKUP flag.

# 399-350-00, 399-355-00, 399-364-00, 399-373-00, 399-375-00, 399-377-00, 399-395-00 Fuser drive failure RAPS

**399-350-00** Fuser Motor does not turn on.

399-355-00 Fuser Motor does not turn off.

399-364-00 Fuser Motor loss of encoders (motor stall).

**399-373-00** Fuser Motor underspeed.

399-375-00 Fuser Motor overspeed.

399-377-00 Fuser Motor moved too long.

399-395-00 Fuser Motor failed to achieve expected speed.

Procedure

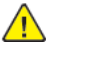

**WARNING:** Switch off the electricity to the machine, **GP 10**. Disconnect the power lead from the customer supply while performing tasks that do not need electricity. Electricity can cause the death or injury. Moving components can cause the injury.

| Action                                                                                                    | Yes                                | No                     |
|----------------------------------------------------------------------------------------------------|------------------------------------|------------------------|
| <ul> <li>Step 1</li> <li>Check if the following cables are properly connected and free of damage:</li> <li>cable J71 on the controller PWB</li> <li>fuser motor cable</li> <li>The cables are properly connected and free of damage.</li> </ul> | Go to step 3.                      | Go to step 2.          |
| <b>Step 2</b><br>Reconnect or Install new<br>cables.<br>The fault persists.                                                                                                    | Go to step 3.                      | The problem is solved. |
| <b>Step 3</b><br>Restart the printer.<br>The fault persists.                                                                                                    | Go to step 4.                      | The problem is solved. |
| <b>Step 4</b><br>Install a new motor (main).<br>See REP 40.1.<br>The fault persists.                                                                                                    | Go to step 5.                      | The problem is solved. |
| <b>Step 5</b><br>Restart the printer.<br>The fault persists.                                                                                                    | Contact the next level of support. | The problem is solved. |

### OF1 Machine Not Ready RAP

#### **B625 Wiring Diagrams**

**Machine Not Ready**, is defined as any condition where the machine is not capable of performing its basic tasks (Copy or Print). **Not Ready**, ranges from a machine that is totally inert, without any indication of power, to a machine that appears ready but does not respond to either Control Panel commands or network input.

### **Initial Actions**

- Switch off the machine, GP 10.
- Check all connections at and between the LVPS, PL 1.15 item 3 and Controller PWB, PL 3.05 item 1.

### Procedure

The first step is to categorize the problem. Decide which of the following condition best describes the problem:

- Dead Machine
- Boots up; does not respond to Control Panel
- Boots up; does not print (or other Network problem)

#### Dead Machine

- 1. If the machine shows no sign of power (fans or motors running, backlight on UI display, LEDs on Control Panel), check for AC line voltage at the customer supply outlet. Refer to, OF 3.
- 2. If AC voltage is measured within specifications, GP 17, measure the voltage at the connector on the LVPS.
- 3. If the voltage at each connector is within specification, measure the voltage at JPWR2, and JPWR1 on the Controller PWB.

Install new components as required:

- 1. LVPS, PL 1.15 item 3.
- 2. Controller PWB, PL 3.05 item 1.

#### **Boots up; does not respond to Control Panel** Perform the following:

- 1. Switch off, then switch on the machine, GP 10
- 2. Perform RAP,OF 2.
- 3. Install new components as required:
  - Control panel display, PL 2.10 item 1.
  - Controller PWB, PL 3.05 item 1.

#### **Boots up; does not print (or other Network problem)** Perform RAP, OF 11, Job Prints Incorrectly RAP.

## OF2 UI Touch Screen Failure RAP

### **B625 Wiring Diagrams**

Use this RAP to solve user interface touch screen problems when the machine has power but either the display is Black, blank, too dark, responds incorrectly or does not refresh.

### Procedure

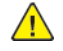

WARNING: Switch off the electricity to the machine, GP 10. Disconnect the power lead from the customer supply while performing tasks that do not need electricity. Electricity can cause the death or injury. Moving components can cause the injury.

- 1. Switch OFF, then switch ON the machine, GP 10.
- 2. Check the control panel cable and connector, cntrl pnl FFC, PL 2.10 item 5, are fully seated at the control panel and the controller PWB. Verify no damage or severe creasing to the FFC exists and the connector-ends are not frayed. Install a new components as required:
  - a. Control panel cable
  - α.
- If no problems are found, install new components as required:
  - Control panel cable, PL 2.10 item 4.
  - Controller PWB, PL 3.05 item 1.
- Control panel, PL 2.10 item 4.

### OF3 AC Power RAP

### **B625 Wiring Diagrams**

Use this procedure to identify AC power input and output failures.

### Procedure

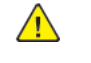

WARNING: Switch off the electricity to the machine, GP 10. Disconnect the power lead from the customer supply while performing tasks that do not need electricity. Electricity can cause the death or injury. Moving components can cause the injury.

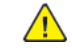

WARNING: Take care when measuring AC mains (line) voltage. Electricity can cause death or injury.

- 1. Switch off the machine. GP 10.
- 2. B625: Measure the voltage connecting the LVPS, PL 1.10 item 3 to the controller PWB, PL 3.05 item 1

#### The voltage measured is within electrical power requirements, GP 11. γ

Ν

Disconnect the power cord from the outlet. Check the AC mains (line) voltage at the customers power outlet.

#### The voltage measured is within electrical power requirements, GP 17. Υ Ν

The voltage is incorrect, or the wiring of the main supply is found to be defective, inform your technical manager and the customer. Do not attempt to repair or adjust the customer supply.

Verify the power cord is not frayed or damaged and is fully seated into the machine socket.

- The main power cord is good.
- Υ Ν
- Install a new power cord.
- Install a new LVPS, PL 1.15 item 3.
- 1. Switch ON the machine, GP 10.
- 2. Measure the voltage connecting the LVPS, PL 1.10 item 3 to the controller PWB, PL 3.05 item 1

The AC power supply is within specification, GP 17.

Y Ν

Install a new LVPS, PL 1.15 item 3.

Install a new controller PWB, PL 3.05 item 1.

### OF4 +5VDC Power Fault RAP

### B625 Wiring Diagrams

### Procedure

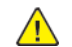

**WARNING:** Switch off the electricity to the machine, **GP 10**. Disconnect the power lead from the customer supply while performing tasks that do not need electricity. Electricity can cause the death or injury. Moving components can cause the injury.

**WARNING:** Take care when measuring AC mains (line) voltage. Electricity can cause death or injury.

Check the voltage between the LVPS pin 1 and ground.

### +5VDC is measured.

```
N

Check the voltage between pin 1 and pin 4 on the LVPS, PL 1.15 item 3.

The AC power supply is within specification, GP 17.

Y N

Perform the OF 3 AC Power RAP.

Switch off the machine, GP 10. Disconnect the harness from the LVPS. Wait 15 seconds, then

switch on the machine, GP 10. Check the voltage between the LVPS PL 1.15 item 3, pin 1 and

ground.

+5VDC is measured.

Y N

Install a new LVPS, PL 1.15 item 3.
```

Check the +5VDC circuit for a short circuit to frame.

Check the wiring of the suspect component for an open circuit or poor contact.

### OF5 +24VDC Power Fault RAP

### **B625 Wiring Diagrams**

### Procedure

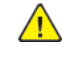

**WARNING:** Switch off the electricity to the machine, **GP 10**. Disconnect the power lead from the customer supply while performing tasks that do not need electricity. Electricity can cause the death or injury. Moving components can cause the injury.

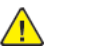

**WARNING:** Take care when measuring AC mains (line) voltage. Electricity can cause death or injury.

Check the voltage between the LVPS pin 1 and ground.

#### +24VDC is measured. Y N

Ν

Check the voltage between pin 1 and pin 4 on the LVPS.

The AC power supply is within specification, GP 17.

- Υ
- Perform the OF 3 AC Power RAP.

Switch off the machine, GP 10 . Disconnect the harness from the LVPS. Wait 15 seconds, then switch on the machine, GP 10 . Check the voltage between the LVPS pin 1 and ground. **+24VDC is measured.** 

N

Install a new LVPS. PL 1.15 item 3.

Check the +24VDC circuit for a short circuit to frame.

Check the wiring of the suspect component for an open circuit or poor contact.

## **OF8 Network Printing Problems RAP**

This Procedure is provided to help identify and diagnose network printing problems.

### Initial Actions

- Ensure the machine is online.
- Ensure that no IOT faults exist that prevent the IOT from functioning. That is, copies can be made, or prints can be printed from the UI.

### Determine the following:

- Are any jobs printing on the printer?
- Is the problem related to one workstation?
- Is the problem related to one job?
- Have any changes been made to the network prior to a printing problem?
- Was a backup log of network configuration data created? If so, was it last created by a CSE or the customer/SA?

If there are multiple protocols enabled on the printer, and the problems are ONLY occurring with one network protocol, go to the procedure appropriate for that protocol:

- Switch OFF, then switch ON the machine, GP 10.
- TCP/IP: OF 9. TCP/IP Checkout RAP.

### Procedure

No printing occurs (jobs won't print, can't see printer, or can't connect to printer) N

Υ

If, instead of job printing normally, there is a literal printing of the PDL (many pages of code, or the job prints, but looks wrong fonts, missing fonts, other image quality problems), go to the OF 10.

### The problem occurs in all print jobs from all clients.

### N

The problem occurs in a specific job from all clients.

Υ N

The problem occurs in all jobs from a specific client or group of clients. Ν

Υ

If the problem is with a specific job from a specific client, the problem is likely with the client; either not connected to the network, wrong or old driver, bad application files or a hardware failure in the client.

If no printing can be done from a specific client or group, while other clients or group function normally, the likely cause is a problem in the customer's network.

If the problem is specific to a single application or group of applications, ensure that current drivers are loaded.

If the problem occurs in only one job, go to the OF 10.

Check that the printer is physically connected to the network cable and that the cable/connections are OK. Disconnect and reseat the cable at both ends. Check to see if the problem is corrected.

### The fault persists.

Υ Ν

Return to SCP 1.

Go to GP 14 (Network Printing Simulation) and send a print job.

### An acceptable print is produced:

### Ν

- verify machine settings.
- reload system software, GP 9.
- If the fault persists, install a new, Controller PWB PL 3.05 item 1.

Print out a Configuration Report, GP 14. Review the, TCP/IP, and Microsoft Networking (NETBIOS) settings.

### At least one networking protocol is enabled.

#### Υ Ν

Υ

The printer is not installed properly. Inform the customer/system administrator that the printer needs to be installed and setup for the appropriate networking protocol.

Enter Diagnostics, GP 1, then go to dC312. Check for a selectable protocol (not grayed out). There is at least one selectable protocol.

### Ν

Switch OFF, then switch ON the machine, GP 10. When machine is ready, reenter Diagnostics, GP 1, the select dC312 again. Check for a selectable protocol (not grayed out).

#### There is at least one selectable protocol. Y

Ν

Open software update, GP 4, then perform the Regular AltBoot procedure.

If the fault persists, return to the start of this procedure.

### Select Start. Observe the test results.

### The test passed.

Ν

Υ

Enter Diagnostics, GP 1, then go to dC312. Check for a selectable protocol (not graved out). The test passed.

#### Υ Ν

Perform the following:

- Ask the system administrator to test the network port.
- Open software update, GP 4, then perform the Regular AltBoot procedure.
- Install a new Ethernet cable from the machine to the source connector.
- Check fault history for faults related to networking, then perform the RAP associated with any faults listed.
- TCP/IP: OF 9, TCP/IP Checkout RAP
- If the fault persists, install a new Controller PWB, PL 3.05.

Verify that the problem is corrected. If the problem continues, go to GP 4 and perform the Regular AltBoot procedure.

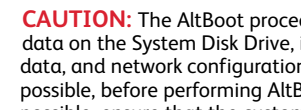

**CAUTION:** The AltBoot procedure in Software Upgrade, GP 4, will delete all stored data on the System Disk Drive, including E-mail addresses, Xerox Standard Accounting data, and network configuration information. ALWAYS backup the machine, GP 22, if possible, before performing AltBoot. If the machine failure is such that cloning is not possible, ensure that the customer is aware of the data loss.

### Reload software via AltBoot, GP 4.

### The problem continues.

Y N Return to SCP 1.

Select the most appropriate from the following:

Jobs Won't Print, Can't See Printer, Can't Connect to Printer

- TCP/IP: OF 9, TCP/IP Checkout RAP
- A particular job isn't printing, go to the Problem Printing Job RAP, OF 10
- Instead of job printing normally, there is a literal printing of the PDL (many pages of cryptic code) Go to the OF 10
- Job prints, but looks wrong. Wrong fonts, missing fonts, other image quality problems Go to the OF  $11\,$

### **OF9 TCP/IP Checkout RAP**

Use this RAP if the printer is enabled for TCP/IP protocol, but there are problems printing to it.

### **Initial Actions**

- Perform OF 8, Network Printing Problems RAP.
- It is assumed that before entering here that the IOT is known to be OK.
- Ensure that the printer is properly configured for the TCP/IP Network. Verify with the system administrator that the following printer settings are correct:
  - Printer IP address
  - Subnet mask
  - Broadcast Address
  - Default Gateway
- For Solaris 2.5 and above, the key operator or system administrator must have root privilege to install the printer.
- For SunOs, have the system administrator ensure that the /etc/printcap file is properly configured.
- Switch OFF, then switch ON the machine, GP 10.

### Procedure

Determine if problem is occurring on multiple workstations.

Only one workstation is unable to print (answer no if unsure)

```
Υ
     Ν
      Print a Configuration Report, GP 14. Review the TCP/IP settings.
      TCP/IP is enabled.
      Y
            Ν
            Inform the customer's system administrator that the printer needs TCP/IP added.
      Enter Diagnostics, GP 1. Select dC312, then check if TCP/IP is selectable.
      TCP/IP is selectable (not grayed out).
      Υ
            Ν
            Switch OFF, then switch ON the machine, GP 10. Reenter Diagnostics, GP 1. When ma-
            chine is ready, select dC312 again. Check if TCP/IP is selectable.
            TCP/IP is selectable (not grayed out).
                  Ν
            Y
                  Go to GP 4, then perform the Regular AltBoot procedure.
            If the fault peersists, return to the start of this procedure.
      Enter Diagnostics, GP 1. Select dC312, select TCP/IP and select Start . Observe the test
      results.
      The test passed.
      Υ
            Ν
            In Echo Test, dC312, select Internal TCP/IP and select Start.
            Observe the test results.
            The test passed.
       В
```

| Α        | IR                                                                                                    | OF10 P             |
|----------|----------------------------------------------------------------------------------------------------|--------------------|
|          | Y N                                                                                                    | Lico this DA       |
|          | Perform the following:                                                                                                    | Use this KP        |
|          | <ul> <li>There may be a problem with the network port. Ask the system admin<br/>to test the port.</li> </ul>                                                              | nistrator Procedui |
|          | <ul> <li>If the fault persists, request the customer's system administrator inst<br/>new Ethernet cable.</li> </ul>                                                       | all a Check the a  |
|          | Go to GP 4 and perform the Regular AltBoot procedure.                                                                                                    | On the             |
|          | • If the fault persists, install a new Controller PWB, PL 3.05,                                                                                                    | CI.                |
|          | Request the system administrator install the printer                                                                                                    | Chec               |
|          | Ensure that all configurations and IP addresses are valid                                                                                                    | Y                  |
|          | Request the system administrator install the printer                                                                                                    |                    |
|          | Ensure that all configurations and IP addresses are valid                                                                                                    |                    |
| I<br>The | roblem occurs only on one job                                                                                                    |                    |
| Y        | N                                                                                                    |                    |
|          | Have the customer's system administrator Ping the IP address of the printer from the fected workstation.                                                                  | e af-              |
|          | Observe results.                                                                                                    |                    |
|          | The workstation can ping the printer successfully.<br>Y N                                                                                                    |                    |
|          | Have the customer's system administrator Ping another known good static IP of on the network.                                                                             | address            |
|          | The workstation can successfully ping another static IP address on the netw Y N                                                                                           | vork.              |
|          | Inform the customer's system administrator there is a problem with the workstation.                                                                                       |                    |
|          | Request the system administrator check the workstation configuration is correct network.                                                                                  | t for the          |
|          | Request the system administrator check the workstation configuration is correct for t<br>network.                                                                         | ne                 |
| The<br>Y | ame job prints ok from another workstation.<br>N                                                                                                    |                    |
|          | Have the customer's system administrator reload the print driver on the affected wor<br>If the problem continues, escalate the call to the Customer Service Center (CSC). | kstation.          |
| Ther     | is an application problem. Request the customer contact the Customer Service Cente                                                                                        | r.                 |
|          |                                                                                                    | The j              |

### Problem Printing Job RAP

AP when a particular job won't print. Other jobs print OK.

### re

output to see if a PDL error sheet was printed. heet was printed.

he machine UI, select Job Status, Other Queues, All Completed Jobs, Save.

ck the queue for the job in question.

#### job is in the log. Ν Select Other Queues, All Incomplete Jobs, Save. The job is stuck in the queue. Υ Ν Check for a fault listed against the job in question. There is a fault(s) listed with the job. Υ Ν

Go to Software Upgrade, GP 4, and perform the Regular AltBoot procedure.

Go to the appropriate RAP for the fault(s) listed with the job.

Switch the machine power off/on to reboot the SBC PWB.

#### The job printed OK.

Υ

Ν Inform the customer the job must be deleted. Delete the job. Instruct the customer to recreate and re-send the job.

#### The job printed OK. Υ Ν

Go to Software Upgrade, GP 4, and perform the Regular AltBoot procedure.

If the problem continues, there may be a problem with the job. See if other jobs print OK. If not, instruct the customer/System administrator to reload the print driver on the affected workstation.

If the problem continues have the customer call the Customer Service Center.

```
Done. Return to SCP 1.
```

```
Done. Return to SCP 1.
```

job must have been printed. Check for the possibility that the job was removed from the printer by another user.

Go to Software Upgrade, GP 4, and perform the Regular AltBoot procedure.

If the problem continues, there may be a problem with the job. See if other jobs print OK. If not, instruct the customer/System administrator to reload the print driver on the affected workstation.

If the problem continues have the customer call the Customer Service Center.

### OF 11 Job Prints Incorrectly RAP

The job prints, but incorrectly.

### Procedure

Discuss the problem with the customer and/or inspect the incorrect output. There is a font problem. Y N

The problem is occurring on all jobs from all clients.

N Tha

The problem is occurring on jobs from one particular client.

Y N

The problem is related to a particular job. Have the customer call the Customer Support Center.

There may be a problem with the client workstation. Check/perform the following:

- See if problem is related to a particular job. If so, go to the OF 10.
- Ensure that the client meets minimum specifications for the Embedded Web Server software drivers.
- Ensure the latest printer drivers are loaded.
- Have the customer/System administrator reload the printer driver.

Have the customer/system administrator replace the print drivers. Ensure that the latest drivers available are loaded.

### The problem persists.

- Y N
  - Return to SCP 3.

Go to GP 4 and perform the Regular AltBoot procedure.

Have the customer view the job in Print Preview of the application.

### The problem appears in Print Preview.

Y N

331

There may be a font substitution that is not acceptable to the customer. In the Printer Setup for the print driver, if Always Send to Printer is selected, the actual fonts will be sent to the printer from the workstation. This will slow down the printer performance, but will usually solve the font problem.

There may be a problem with the client workstation. Check/perform the following:

- See if problem is related to a particular job. If so, go to the OF 10.
- Ensure the client meets minimum specifications for the Embedded Web Server drivers.
- Ensure the latest printer drivers are loaded.
- Have the customer/System administrator reload the printer driver.

### OF12 Modem/Fax PWB Service RAP

There is a problem with the FAX. The primary causes of Fax problems, in order of likelihood, are:

- Phone line problems
- Customer operation problems
- PBX setup problems
- Machine configuration problems
- Fax hardware problems

### **Initial Actions**

- If the problem is FAX not printing the Date and Time stamp, enter dC131 and change the setting in NVM location 200-143 from a 0 to a 1.
- Check the phone line connection is active.
- Check the Configuration Sheet to confirm that the FAX PWB is detected.
- If the FAX icon is not present, check cable connection from the FAX PWB to the Controller PWB.
- Verify the presence of the FAX PWB.
- If the fault persists, or the FAX is inoperable, proceed to the following procedure.

Procedure

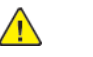

**WARNING:** Switch off the electricity to the machine, **GP 10**. Disconnect the power lead from the customer supply while performing tasks that do not need electricity. Electricity can cause the death or injury. Moving components can cause the injury.

| Actions                                                                                                    | Yes           | No                           |
|----------------------------------------------------------------------------------------------------|---------------|------------------------------|
| <b>Step 1</b><br>Reseat the telephone cable<br>on the LINE port of the print-<br>er and on the wall jack.<br>The fault persists.                                             | Go to step 2. | Perfom SCP 5, Call Closeout. |
| <b>Step 2</b><br>Check if the telephone cable<br>sends and receives calls.<br>Does the cable send and re-<br>ceive calls?                                                    | Go to step 4. | Go to step 3.                |
| <b>Step 3</b><br>Connect the telephone cable<br>to a working wall jack.<br>The fault persists.                                                                               | Go to step 4. | Perfom SCP 5 Final Actions.  |
| Step 4<br>Reseat the fax PWB harnnes<br>and on the JFAX1 connector,<br>PJ2 Controller PWB Connec-<br>tions, on the controller PWB,<br>PL 3.05 item 1.<br>The fault persists. | Go to step 5. | Perfom SCP 5 Final Actions.  |
| Step 5                                                                                                    | Go to step 7. | Go to step 6.                |

| Actions                                                                                                    | Yes                                | No                          |
|----------------------------------------------------------------------------------------------------|------------------------------------|-----------------------------|
| Check the fax PWB harnnes<br>for continuity.<br>Does the cable have<br>continuity?                                                                                                    |                                    |                             |
| <b>Step 6</b><br>Install a new fax PWB, PL<br>20.10 item 1.                                                                                                    | Go to step 7.                      | Perfom SCP 5 Final Actions. |
| <b>Note:</b> The fax PWB harness<br>is not seperately spared. The<br>fax PWB harness is part of the<br>fax PWB.<br>The fault persists.                                                                                                    |                                    |                             |
| Step 7<br>Measure the voltages of pins<br>4, 5, and 7 of the JFAX1 con-<br>nector, PJ2 Controller PWB<br>Connections, on the controller<br>PWB, PL 3.05 item 1.<br>Note: Pins 9, 11, 13, 15, 17,<br>and 19 are GND.<br>Are the voltages of pins 4 and<br>5 equal to +3.3VDC and pin 7<br>equal to +5VDC? | Go to step 8.                      | Go to step 9.               |
| <b>Step 8</b><br>Install a new fax PWB, PL<br>20.10 item 1.<br>The fault persists.                                                                                                    | Go to step 9.                      | Perfom SCP 5 Final Actions. |
| <b>Step 9</b><br>Install a new controller PWB,<br>PL 3.05 item 1.<br>The fault persists.                                                                                                    | Contact the next level of support. | Perfom SCP 5 Final Actions. |

## OF13 Secure Access RAP

### Overview

Xerox Secure Access uses an external device, such as a card reader or biometric device, to authorize access to the machine. This reader then passes the information to the controller, which handles the authentication process including, which GUI screens are displayed, accepting GUI responses, that defines their content and order. The controller can pass user identities and passwords directly to the machine after gathering the data from an external server. All communication is via a secure network link, Figure 1 Network Diagnostic.

Xerox Secure Access shall be controlled via the Embedded Web Server GUI. The active status is displayed in tools within Access Control. If communication cannot be established with the Xerox Secure Access Server the service may be temporarily disabled by touching the now enabled Off button within the Xerox Secure Access tools window. Once communication is reestablished the stored Xerox Secure Access setting shall be restored.

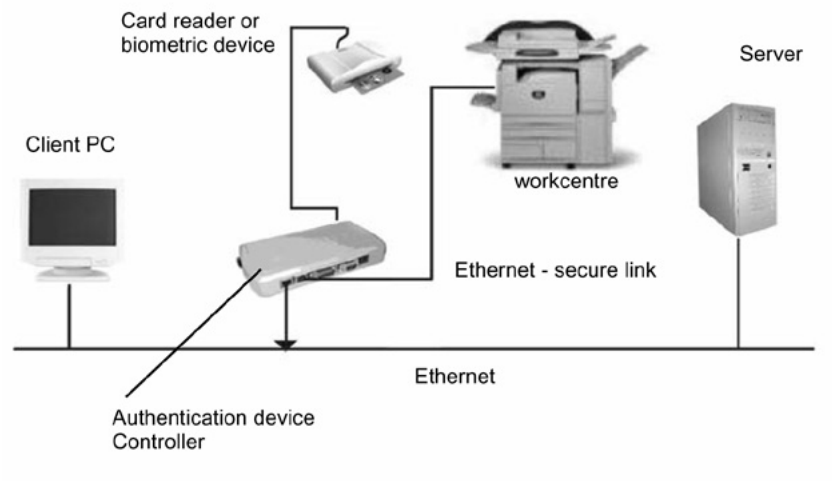

Q-1-4271-A

### Figure 1 Network Diagnostic

#### **Initial Action**

Before working on the Xerox Secure Access, check out the machine in the service mode to insure no faults are displayed and that the machine is functioning properly. If it is not, repair any problems before proceeding with diagnosing the Secure Access Accessory. Diagnostics can be entered to test copier functionality when Secure Access is installed.

Note: To power down the machine, press the UI Power Button and then respond to the on-screen prompts. Wait until the Power Button LED turns off, then switch off the Main Power Switch (GP 4).

Perform the following steps

- Check the connection between the Card Reader and the Secure Access Authentication Device.
- Check for the LEDs are on or blinking on the Secure Access Authentication Device. If the LEDs on the Secure Access Authentication Device are not operating, go to Secure Access Authentication Device Failure.
- Check for the LEDs are on or blinking on the Card Reader. If the LEDs on the Card Reader are not operating, go to Card Reader Failure.

• If customers have problems of install / setting up, or any other problems related to their Secure Access Administrator, they should refer to the Secure Access System Administrator's Guide or contact Xerox Technical Support.

#### Secure Access Authentication Device Failure

The primary failure modes are power problems or failed hardware components. The symptom of these failures can be detected by observing the LEDs on the Secure Access Authentication Device, Figure 2.

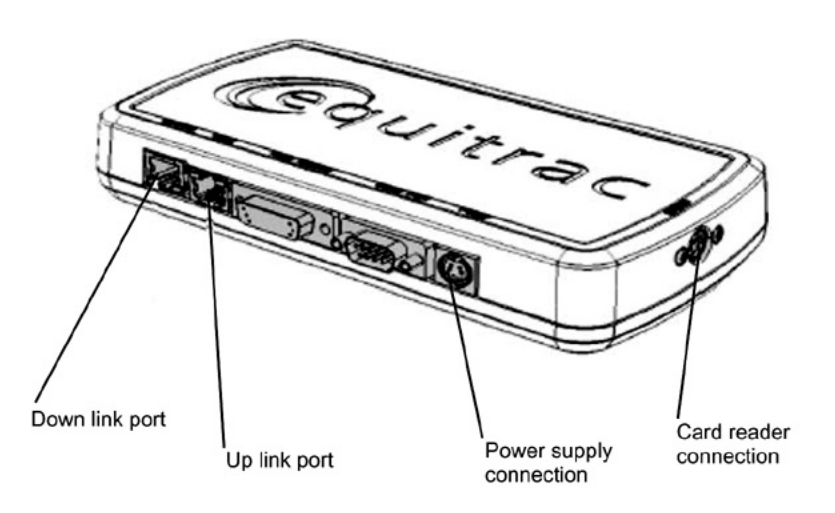

Q-1-4272-A

#### Figure 2 Authentication Device

Check the power to the Secure Access Authentication Device.

- Check the power supply at the wall socket. If there is no power at the wall socket, have the customer restore power and continue when confirmed.
- Disconnect the power cord from the wall socket and the power supply. Check the power cord for continuity and damage. If necessary install a new power cord. Disconnect the power cord from the power supply and plug the power cord into the wall outlet. Using a multi meter, check for line voltage at the end of the power cord disconnected from the power supply. If there is power at the wall but not at the end of the power cord. Install a new power cord.
- Disconnect the small power cord from the Secure Access Authentication Device. Check there is +5V at the connector that plugs into the Secure Access Authentication Device. If there is no +5V, install a new power supply.
- There is a 'Keyed' switch on the end of the Secure Access Authentication Device. Obtain the key from the customer. Insert the key into the 'keyed' switch and cycle the switch 1 quarter turn clockwise and then back to its start position. Observe the LEDs and listen for an audible tone.
- If the LEDs on the Secure Access Authentication Device "Uplink" and "Downlink" Ethernet ports do not cycle on and off as the controller goes through its boot-up process, or if the audible tone is not heard. Install a new Secure Access Authentication Device.

**Note:** A new device will require the Secure Access Administrator to reconfigure the server with the new MAC address for the new part. Be sure to inform the Secure Access Administrator of the MAC address of the device being removed and the MAC address of the new device.

### Card Reader Failure

The primary failure modes are power problems or failed hardware components. The symptom of these failures can be detected by observing the LED on the Card Reader. Refer to Figure 2.

- The Green LED on the Card Reader is On
- The Green LED on the Card Reader Flashes Rapidly
- The Red LED on the Card Reader is On
- The Red LED on Card Reader Flashes Slowly
- The Red LED on Card Reader Flashes Rapidly
- The Card Reader LEDs are not On or Blinking

#### Table 1 Fault Indications

| When the LED on the card Reader is | Description                                                            |
|------------------------------------|------------------------------------------------------------------------|
| Red                                | The authentication device is in idle mode; there is no active session. |
| Green                              | The authentication device is in ready mode; a session is active.       |
| Slow Flashing Red                  | The authentication device has no connection to the server.             |
| Slow Flashing Green                | The authentication device is communicating to the server.              |
| Fast flashing red                  | Invalid card / password; access denied.                                |

The Green LED on the Card Reader is On

- This indicates an active Secure Access Session and the Card Read correctly corresponds to a valid Secure Access Account.
- If the UI on the machine is locked, check with the customer for a second PIN number for additional security. This PIN number will need to be entered via the soft keys on the UI.
- Ensure that the card corresponds to a valid Secure Access Account.

The Green LED on the Card Reader Flashes Rapidly

- This indicates a valid card swipe and in the process of authentication on the server.
- If the UI on the machine is locked, check with the customer for a second PIN number for additional security. This PIN number will need to be entered via the soft keys on the UI.
- If the UI on the machine is locked and no secondary PIN is required. Check that the Xerox Secure Access is installed correctly, and ask customer to check the configuration at the server.

The Red LED on the Card Reader is On

- This indicates the Card Reader is in an idle state. If the red LED remains on, and the UI remains locked after a card is swiped, re-orient the card and re-swipe.
- Try a known good card in the reader. If the other card is working on the problem Card Reader. Ask customer to make sure the card corresponds to a valid Secure Access Account.
- Try the card in a known good reader. If the card is working on a known good Card Reader, it may be a problem with the Secure Access Authentication Device. Check to see is the LEDs on the Secure Access Authentication Device are on.

The Red LED on Card Reader Flashes Slowly

• This indicates the reader is connected to the controller but the controller is not connected to the server. Check the Ethernet green LED on the Authentication Device.

- If the Ethernet green LED on the Authentication Device is off, make sure the connectors of the LAN connections are working properly. If the connections are working, this indicates the network may not work properly. Ask customer to check with Network Administrator.
- If the Ethernet green LED on the Authentication Device is either on or flashing, contact the Secure Access Administrator

The Red LED on Card Reader Flashes Rapidly

- This indicates a valid card but does not correspond to a valid Secure Access Account at the server, test with a known valid user's card.
- If all cards react the same way, this indicates the Server Configuration may not be correct. Ask customer to check the Server Configuration.
- If all the card react this way, this indicates the cards are not valid. Ask customer to check the Server Configuration

The Card Reader LEDs are not On or Blinking

- Check to see is the Secure Access is correctly installed.
- If there is still no LED on the Card Reader, install a new the Card Reader.

**Note:** If there is another working card reader available, the readers can be switched to confirm failure. If the Card Reader is not functioning, the web page of the machine has a setting that will enable UI keypad access. If the users know their card access number, they can use the machine by manually entering their number. The process is as follows:

- 1. Go to the machine web page under properties and then security and check the box that says "Allow local user interface initiation".
- 2. Enable the keypad and test with valid credentials. This will validate the rest of the secure access function.
- 3. Leave it in this mode until the new card reader can be installed.

# 3 Image Quality

| Image Quality RAPs                                         | 336 |
|------------------------------------------------------------|-----|
| IQ1 IOT Image Quality Entry RAP                            | 336 |
| IQ2 IIT Image Quality Entry RAP                            | 339 |
| IQ3 Blank Or White Pages Check                             | 340 |
| IQ4 Dark Print Check                                       | 341 |
| IQ4 Compressed Images Appear On Prints Check               | 343 |
| IQ6 Fine Lines Are Not Printed Correctly Check             | 343 |
| IQ7 Folded Or Wrinkled Paper Check                         | 344 |
| IQ8 Gray Background Check                                  | 345 |
| IQ9 Horizontal Light Bands Check                           | 347 |
| IQ10 Incorrect Margins On Prints Check                     | 348 |
| IQ11 Light Print Check                                     | 349 |
| IQ12 Mottled Print And Dots Check                          | 350 |
| IQ13 Paper Curl Check                                      | 351 |
| IQ14 Print Crooked Or Skewed Check                         | 352 |
| IQ15 Repeating Defects Check                               | 354 |
| IQ16 Solid Black Pages Check                               | 355 |
| IQ17 Text Or Images Cut Off Check                          | 356 |
| IQ18 Toner Easily Rubs Off Check                           | 356 |
| IQ19 Vertical Dark Bands Check                             | 357 |
| IQ20 Vertical Dark Lines Check                             | 358 |
| IQ21 Vertical Dark Streaks With Print Missing Check        | 359 |
| IQ22 Vertical Light Bands Check                            | 360 |
| IQ23 Vertical White Lines Check                            | 361 |
| Scan Quality RAPs                                          | 363 |
| SQ1 Dark Image Quality, Using The DADF Or Scanner Check    | 363 |
| SQ2 Vertical Lines, Process Direction Using The DADF Check | 364 |
| SQ3 Spots, Using The Flatbed Scanner Check                 | 366 |

### IQ1 IOT Image Quality Entry RAP

Use this RAP to identify the causes of Image Quality defects and provides steps to working through each Image Quality RAP.

### Copy and Print Mode Definitions:

- Print Mode document images are submitted electronically from a Fax, USB, or network source. They do not use any of the IIT components (DADF or Scanner) and there is no hard copy original.
- Copy Mode document images are made from a hard copy original. They use the IIT components (DADF and/or Scanner) to introduce the image into the machine.
- For Copy Mode images made using the DADF, side 1 is defined as the visible side of the document as it sits in the DADF document tray. Side 2 is the side that faces the document tray and is not visible without removing the document from the tray and turning it over. It is useful to label the two sides on the originals used for testing.
- For Copy Mode images made using the Platen Glass, some different parts of the IIT are used to make the image.

### **Initial Actions**

During initial actions, a set of copies and prints are produced. These, along with any copies or prints from the customer, enable you to analyze and correct image quality problems.

- 1. Ensure that fresh dry paper that meets Xerox specifications is loaded in all paper trays. If possible, use paper listed in, Table 1.
- 2. Set the machine to the Customer Mode Settings listed in, Table 2, to ensure that the machine is set to a standard state.
- 3. Make copies of hard copy originals to check for copy mode problems. If a customer original is not available, make the copies from the Test Pattern 82E13120
  - a. Make 2-sided copies using the DADF. Use the following process to ensure that both the scanner (for side 1) and the CIS (for side 2) are tested. Set the Copy mode for 2-sided to 2-sided copying.

Set the number of copies to 10.

- 1. If possible, use a 2-sided original. If the customer original is not 2 sided, use the Test Pattern and feed it through the DADF twice. When using the Test Pattern use the following process. Be sure to keep track of whether the copies are side one or side two.
  - 1) Place the Test Pattern in the DADF document tray face up with the top on the left. This will produce a set of side 1 copies.
  - 2) Place the Test Pattern in the DADF document tray face down with the top on the left. This will produce a set of side 2 copies.
- 2. Make copies using the platen. Be sure to register the original correctly on the platen with the top on the left. Use either the customer original, or the Test Pattern.
- 4. Ask the customer to make ten 2-sided prints of the file that is showing the defect. If possible, ask that the file be printed from several different computers.
- 5. If step 4 cannot be completed, make ten 2–sided prints of an appropriate test pattern using dC612.

### **Table 1 Recommended Papers**

| Paper                              | Size / Weight          |
|------------------------------------|------------------------|
| Plain                              | 8 .5 x11 or A4 (20lb.) |
| Table 2 Basic Copier Mode Settings |                        |
|                                    |                        |

| Item Name        | Sub-Item                                                                                                    | Sub-Item                                                                                                    | Setting            |
|------------------|----------------------------------------------------------------------------------------------------|----------------------------------------------------------------------------------------------------|--------------------|
| 2–sided Copying  | <ul> <li>1-sided-&gt; 1-<br/>sided</li> <li>1-sided-&gt; 2-<br/>sided</li> <li>2-sided-&gt; 2-<br/>sided</li> <li>2-sided-&gt; 1-<br/>sided</li> <li>More</li> </ul>            | More (same settings<br>as first sub-item + <b>Ro-</b><br>tate Side 2)                                                                                                    | 2-sided —> 2-sided |
| Paper Supply     | <ul> <li>Auto Paper<br/>Select</li> <li>Tray 1: 8.5 x 11"<br/>Plain White</li> <li>Tray 2: 8.5 x 11"<br/>Plain White</li> <li>Bypass Tray: 8.5<br/>x 11" Plain White</li> </ul> |                                                                                                    | Auto Paper Select  |
| Collation        | <ul><li>Collated</li><li>Uncollated</li></ul>                                                                                                    | _                                                                                                    | Collated           |
| Reduce / Enlarge | <ul> <li>100 %</li> <li>Auto</li> <li>64 %</li> <li>129 %</li> <li>More</li> </ul>                                                                                              | More:<br>• Auto Center<br>(check box)<br>• Manual Entry<br>(+/-) 25% —<br>400%<br>• Preset:<br>Set-<br>ting ting<br>100-<br>%<br>25% 50%<br>64% 70%<br>11x A3 —<br>17" $>$ A4"<br>-> B5<br>11" $>$ B5 | Printed Original   |

| Item Name                             | Sub-Item                     | Sub-Item                                                                                                    | Setting            |
|---------------------------------------|------------------------------|----------------------------------------------------------------------------------------------------|--------------------|
|                                       |                              | Set-<br>ting ting                                                                                                    |                    |
|                                       |                              | 78 %     94 %       8.5 x     A4 —       14"     > 8.5      >     x 11"       8.5 x     11"       129-     More:       %     8.5 x       11"    >       127-     More:       %     11"       17 x     11" |                    |
| Lighten/Darken                        |                              | -                                                                                                    | Normal             |
| Sharpness                             | -                            | -                                                                                                    | Normal             |
| Saturation                            | -                            | -                                                                                                    | Normal             |
| Automatic Back-<br>ground Suppression | -                            |                                                                                                    | Off<br>(unchecked) |
| Contrast                              | Contrast: Manual<br>Contrast | -                                                                                                    | Normal             |
| Density Presets                       | -                            | -                                                                                                    | Off                |
| Density Balance                       | -                            | -                                                                                                    | Normal             |
| Image Shift                           | -                            | -                                                                                                    | Off                |

### Procedure

Check the set of copies and prints for the presence of the defect in Copy Mode and in Print Mode.

If the problem only occurs in Copy Mode, go to the IQ2 RAP.

- 1. Check machine customer selectable image quality settings on the UI and the Print Driver. Determine if adjustments to these settings should be made to tune image output to meet customer IQ requirements.
- 2. Refer the customer to user documentation to review settings that affect copy and print image quality. In particular, ask that they review the following settings for Copy image quality:
  - Output Desnity
  - Original Type
  - Lighten / Darken
  - Sharpness

337

- Saturation
- Automatic Background Suppression
- Density Presets
- Density Balance
- 3. Make a set of prints using dC612 to aid in further defect analysis.
- 4. Examine the complete set of copies and prints to determine which Image Quality RAP to perform listed in, Table 3.

Table 3 Image Quality Defects: Process (Slow Scan) Direction Streaks and Lines

| Defect                                          | Description                                                                        | Corrective<br>Action  |
|-------------------------------------------------|------------------------------------------------------------------------------------|-----------------------|
| IQ3 Blank Or White Pages Check<br>RAP           | Full page blank or white print.                                                    | Go to the RAP<br>IQ3  |
| IQ4 Compressed Images Appear<br>On Prints RAP   | Image appears compressed into part of the page.                                    | Go to the RAP<br>IQ4  |
| IQ5 Dark Print RAP                              | Images appear to have excessive toner fused.                                       | Go to the RAP<br>IQ5  |
| IQ6 Fine Lines Are Not Printed<br>Correctly RAP | The image or tex appears to be fuzzy and blurred vs. crisp and clean.              | Go to the RAP<br>IQ6  |
| IQ7 Folded Or Wrinkled Paper<br>RAP             | The print looks folded or wrinkled.                                                | Go to the RAP<br>IQ7  |
| IQ8 Gray Background RAP                         | The print background appears over 20% to 30% print density.                        | Go to the RAP<br>IQ8  |
| IQ9 Horizontal Light Bands RAP                  | Horizontal bands of light to no print ap-<br>pear on the page.                     | Go to the RAP<br>IQ9  |
| IQ10 Incorrect Margins On Prints<br>RAP         | Dots and irregular print appearing at the at random and in the middle of the page. | Go to the RAP<br>IQ10 |
| IQ11 Light Print RAP                            | The print background appears under 20 % to 30 % print density.                     | Go to the RAP<br>IQ11 |
| IQ12 Mottled Print And Dots<br>RAP              | Dots and irregular print appearing at the top and bottom of the page.              | Go to the RAP<br>IQ12 |
| IQ13 Paper Curl RAP                             | The image apperas curled on the page.                                              | Go to the RAP<br>IQ13 |
| IQ14 Print Crooked Or Skewed<br>RAP             | The print is skewed or crooked.                                                    | Go to the RAP<br>IQ14 |
| IQ15 Repeating Defects RAP                      | The print is poorly fused to the page.                                             | Go to the RAP<br>IQ15 |
| IQ16 Solid Black Pages RAP                      | The page prints a solid density or black.                                          | Go to the RAP<br>IQ16 |

| Defect                                               | Description                                                               | Corrective<br>Action  |
|------------------------------------------------------|---------------------------------------------------------------------------|-----------------------|
| IQ17 Text Or Images Cut Off<br>RAP                   | The print is incomplete or cut off the page.                              | Go to the RAP<br>IQ17 |
| IQ18 Toner Easily Rubs Off RAP                       | Toner is not fully fused to the media.                                    | Go to the RAP<br>IQ18 |
| IQ19 Vertical Dark Bands RAP                         | Dark bands on the page top to bottom.                                     | Go to the RAP<br>IQ19 |
| IQ20 Vertical Dark Lines RAP                         | Gaps in the fused toner or only half the page prints.                     | Go to the RAP<br>IQ20 |
| IQ21 Vertical Dark Streaks With<br>Print Missing RAP | Text and images missing with only dark streaks on the page top to bottom. | Go to the RAP<br>IQ21 |
| IQ22 Vertical Light Bands RAP                        | Images on the page appear missing verti-<br>cally top to bottom.          | Go to the RAP<br>IQ22 |
| IQ23 Vertical White Lines RAP                        | Vertical white lines or missing print ap-<br>pears on the page.           | Go to the RAP<br>IQ23 |

## IQ2 IIT Image Quality Entry RAP

Use this RAP to troubleshoot scanner and DADF problems only. Before proceeding verify that the defect is present in Copy mode only. If the defect is present on the page printed from the IOT go to,IQ 1 Image Quality Entry RAP.

### **Initial Actions**

- 1. Clean the scanner, GP 18.
- 2. Recheck for the problem by repeating the copy mode print generation process from IQ 1. If the problem remains continue with this procedure. Otherwise return to Call Flow.

### Procedure

Examine the copies made during Initial Actions of IQ 1. Compare the defective copies with the descriptions listed in Table 1. Perform the corrective action listed for that defect.

**Note:** The defects listed in Table 1 are for problems that occur in copy mode only. If the problem occurs in both copy and print mode, refer to IQ 1.

| Table 1 111/1PS Image Quality Problems |  |
|----------------------------------------|--|
|                                        |  |

| Defect                                                           | SubSystem          | Corrective Action                                                                                                    | Description                                                       |
|------------------------------------------------------------------|--------------------|----------------------------------------------------------------------------------------------------|-------------------------------------------------------------------|
| Dark image qual-<br>ity (using the<br>DADF or scanner)           | DADF or<br>Scanner | Check print quality<br>samples<br>Correct any print quality<br>issues using RAP, IQ 1 Im-<br>age Quality Entry RAP<br>Clean the scanner<br>Clean the white reference<br>strips<br>Perform a copy job using<br>the DADF<br>Perform a copy using the<br>scanner<br>If the fault persists, install<br>a new controller PWB, PL<br>3.05 item 1 | The image is dark using ei-<br>ther the DADF or the<br>scanner.   |
| Vertical lines<br>(process direction<br>using the DADF)<br>check | ADF                | Clean the Platen Glass<br>Clean the Platen Cushion<br>Calibrate the IIT dC945.<br>Perform RAP IQ17                                                                                                    | Vertical lines appear on the page.                                |
| Spots (using the flatbed scanner) check                          | Scanner            | Perform RAP IQ 1 Image<br>Quality Entry RAP                                                                                                    | Spots on the printed page<br>appear after scanning a<br>document. |
| DADF skew check                                                  | DADF               | Clean the CIS<br>Install a new scanner as-<br>sembly, PL 60.05 item 1                                                                                                    | Images and print are skewed or crooked.                           |

| Defect                           | SubSystem    | Corrective Action                                                                                                    | Description                 |
|----------------------------------|--------------|----------------------------------------------------------------------------------------------------|-----------------------------|
| Media Damage<br>(using the DADF) | DADF         | Check the DADF paper<br>path for debris or foreign<br>objects.<br>Clean the DADF pick and<br>separator rollers.<br>Install new DADF rollers,<br>PL 5.10 item 1 | Highlight density too light |
| Black Or Blank<br>Page Copy      | DADF/Scanner | Perform RAP IQ3 for blank<br>pages.<br>Perform IQ13 for black<br>pages.                                                                                        | Highlight density too dark  |

### IQ3 Blank Or White Pages Check

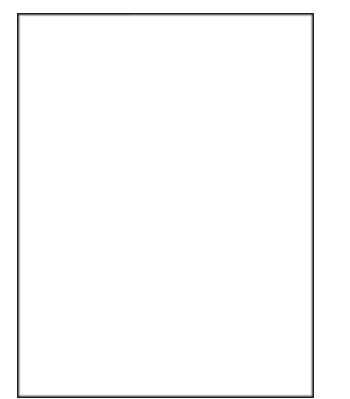

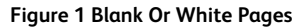

#### Procedure

| Action                                                                                                    | Yes           | No                     |
|----------------------------------------------------------------------------------------------------|---------------|------------------------|
| Step 1<br>Check if the printer is using a<br>genuine and supported toner<br>cartridge.<br>Note: If the printer is using                                                                                                   | Go to step 3. | Go to step 2.          |
| a third-party cartridge, then<br>refer the users to their car-<br>tridge supplier.<br>The printer use a genuine<br>and supported xerox toner<br>cartridge.                                                                |               |                        |
| <b>Step 2</b><br>Install a genuine and sup-<br>ported toner cartridge.<br>The fault persists.                                                                                                    | Go to step 3. | The problem is solved. |
| <ul> <li>Step 3</li> <li>Check and remove any packing material left on the imaging unit.</li> <li>Firmly shake the imaging unit to redistribute the toner, and then reinstall it.</li> <li>The fault persists.</li> </ul> | Go to step 4. | The problem is solved. |
| Step 4                                                                                                    | Go to step 5. | The problem is solved. |

| Action                                                                                                    | Yes            | Νο                     |
|----------------------------------------------------------------------------------------------------|----------------|------------------------|
| Check the imaging unit for<br>damage and proper installa-<br>tion, and replace if necessary.<br>The fault persists.                                                  |                |                        |
| <b>Step 5</b><br>Check the transfer roller for<br>proper installation.<br>The transfer roller is properly<br>installed.                                              | Go to step 7.  | Go to step 6.          |
| <b>Step 6</b><br>Install a new transfer roller.<br>See Transfer roller removalPL<br>90.05 item 1.<br>The fault persists.                                             | Go to step 7.  | The problem is solved. |
| <b>Step 7</b><br>Check the transfer roller for<br>surface contamination and<br>damage.<br>The transfer roller is free of<br>contamination and damage.                | Go to step 8.  | Go to step 14.         |
| Step 81Remove the right cover.<br>See REP 28.4.2Check all the connections<br>on the HVPS for proper<br>connection.The HVPS is properly<br>connected.                 | Go to step 10. | Go to step 9.          |
| <b>Step 9</b><br>Install new connections.<br>The fault persists.                                                                                                    | Go to step 10. | The problem is solved. |
| <b>Step 10</b><br>Reconnect connection J15 on<br>the controller PWB.<br>The fault persists.                                                                          | Go to step 11. | The problem is solved. |
| <b>Step 11</b><br>Install new connection.<br>The fault persists.                                                                                                    | Go to step 12. | The problem is solved. |
| <ul> <li>Step 12</li> <li>1 Check the coupler for signs of damage. The coupler is located on the main motor drive of the printer.</li> <li>Good condition</li> </ul> | Go to step 13. | The problem is solved. |

| Action                                                                                                    | Yes                                | No                     |
|----------------------------------------------------------------------------------------------------|------------------------------------|------------------------|
| • Bad condition                                                                                               |                                    |                        |
| 2 If the coupler is damaged, then install a new main motor drive. See PL 40.05 item 1.<br>The fault persists. |                                    |                        |
| <b>Step 13</b><br>Reseat the cable J71 on the<br>Controller PWB.<br>The fault persists.                       | Go to step 14.                     | The problem is solved. |
| <b>Step 14</b><br>Install a new transfer roller.<br>See PL 90.05 item 1.<br>The fault persists.               | Go to step 15.                     | The problem is solved. |
| <b>Step 15</b><br>Install a new laser Printhead.<br>See PL 60.15 item 1.<br>The fault persists.               | Contact the next level of support. | The problem is solved. |

### **IQ4 Dark Print Check**

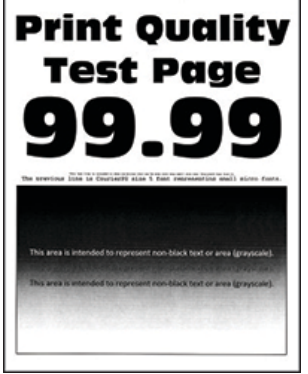

### Figure 1 Dark Print

### Procedure

**Note:** Before performing this print quality check, print the Print Quality Test Pages. From the control panel, navigate to **Settings > Troubleshooting > Print Quality Test Pages**, and then perform the initial print quality check. See IQ 1

| Action                                                                                                    | Yes           | Νο                     |
|----------------------------------------------------------------------------------------------------|---------------|------------------------|
| Step 1<br>Check if the printer is using a<br>genuine and supported toner<br>cartridge.<br>Note: If the printer is using a                                                                                                    | Go to step 3. | Go to step 2.          |
| third-party cartridge, then re-<br>fer the users to their cartridge<br>supplier.<br>The printer is using a genuine<br>and supported toner<br>cartridge.                                                                                |               |                        |
| <b>Step 2</b><br>Install a genuine and sup-<br>ported toner cartridge.<br>The fault persists.                                                                                                    | Go to step 3. | The problem is solved. |
| Step 3         1       Turn off the printer, wait for 10 seconds, and then turn on the printer.         2       Reduce the toner darkness.         From the control panel, navigate to:       Settings > Print Settings > Quality menu | Go to step 4. | The problem is solved. |

341

| Action                                                                                                    | Yes                                | No                     |
|----------------------------------------------------------------------------------------------------|------------------------------------|------------------------|
| Note: 8 is the factory de-<br>fault setting.<br>The fault persists.                                                                                                    |                                    |                        |
| Step 4<br>From the control panel, set<br>the paper type, texture, and<br>weight in the Paper menu to<br>match the paper loaded.<br>The fault persists.                                                                                           | Go to step 5.                      | The problem is solved. |
| Step 5<br>Depending on the operating<br>system, specify the paper<br>type, texture, and weight<br>from Printing Preferences or<br>Print dialog.<br>The fault persists.                                                                           | Go to step 6.                      | The problem is solved. |
| <ul> <li>Step 6</li> <li>1 Check if the paper loaded has texture or rough finishes.</li> <li>2 From the control panel, set the paper texture in the Paper menu to match the texture of the paper loaded.</li> <li>The fault persists.</li> </ul> | Go to step 7.                      | The problem is solved. |
| Step 7<br>Ensure that the paper loaded<br>is from a fresh package.<br>Note: Paper may absorb<br>moisture due to high humid-<br>ity. Store paper in its original<br>wrapper until it is ready to be<br>used.<br>The fault persists.               | Go to step 8.                      | The problem is solved. |
| <b>Step 8</b><br>Install a new imaging unit.<br>The fault persists.                                                                                                    | Go to step 9.                      | The problem is solved. |
| Step 9         1       Remove the right cover.         See REP 28.4.         2       Check all the connections on the HVPS for proper connection.         The HVPS is properly connected.                                                        | Contact the next level of support. | Go to step 10.         |

| Action                                                                              | Yes                                | No                     |
|-------------------------------------------------------------------------------------|------------------------------------|------------------------|
| <b>Step 10</b><br>Install new connections.<br>The fault persists.                   | Go to step 11.                     | The problem is solved. |
| <b>Step 11</b><br>Install a new HVPS. See PL<br>1.10 item 4.<br>The fault persists. | Contact the next level of support. | The problem is solved. |

### IQ4 Compressed Images Appear On Prints Check

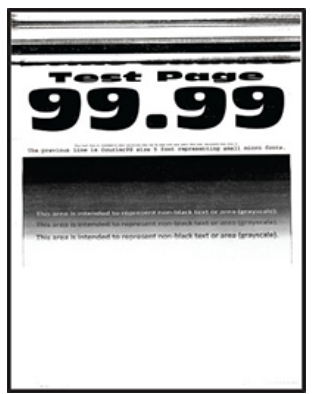

Figure 1 Compressed Image

Procedure

**Note:** Before performing this print quality check, print the Print Quality Test Pages. From the control panel, navigate to **Settings > Troubleshooting > Print Quality Test Pages**, and then perform the initial print quality check. See IQ 1

| Action                                                                                                    | Yes                                | Νο                     |
|----------------------------------------------------------------------------------------------------|------------------------------------|------------------------|
| Step 1<br>Remove the imaging unit, and<br>then inspect the white photo<br>conductor coupler (1). The<br>coupler should be firmly con-<br>nected to the imaging unit<br>and should not freely rotate. | Go to step 2.                      | Go to step 3.          |
| The coupler move freely or appear damaged.                                                                                                    |                                    |                        |
| <b>Step 2</b><br>Install a new imaging unit.<br>The fault persists.                                                                                                    | Go to step 3.                      | The problem is solved. |
| <b>Step 3</b><br>Install a new motor (main).<br>See PL 5.35 item 5.<br>The fault persists.                                                                                                    | Contact the next level of support. | The problem is solved. |

### IQ6 Fine Lines Are Not Printed Correctly Check

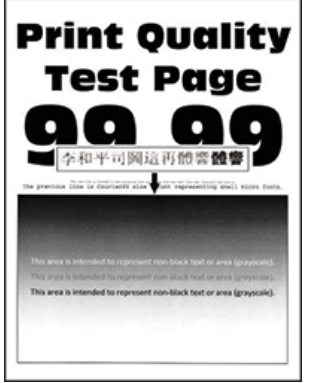

Figure 1 Fine Lines Are Not Printed Correctly

#### Procedure

| Action                                                                                                    | Yes                                | No                     |
|----------------------------------------------------------------------------------------------------|------------------------------------|------------------------|
| <b>Step 1</b><br>Check if the printer is using a<br>genuine and supported toner<br>cartridge.                                                                                                    | Go to step 3.                      | Go to step 2.          |
| <b>Note:</b> If the printer is using a third-party cartridge, then refer the users to their cartridge supplier.<br>The printer use a genuine and supported toner cartridge.                                                                                                    |                                    |                        |
| <b>Step 2</b><br>Install a genuine and sup-<br>ported toner cartridge.<br>The fault persists.                                                                                                    | Go to step 3.                      | The problem is solved. |
| <ul> <li>Step 3 <ol> <li>From the control panel, navigate to:</li> <li>Print &gt; Quality &gt; Pixel Boost &gt; Fonts</li> </ol> </li> <li>From the Quality menu, select Toner Darkness, and then adjust the setting to 7.</li> <li>Submit the changes.</li> <li>Note: Adjusting the Toner Darkness setting to 7 results in a slightly lighter print. You may leave the Toner Darkness value at 8 in order to maintain the darkness that you have grown accustomed to, but this will result in reduced toner yield. The fault persists.</li> </ul> | Contact the next level of support. | The problem is solved. |

### IQ7 Folded Or Wrinkled Paper Check

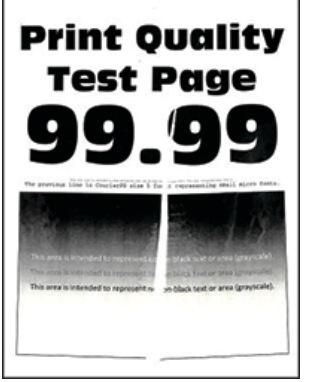

Figure 1 Folded Or Wrinkled Image

### Procedure

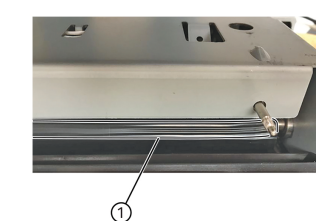

| Action                                                                                                    | Yes           | No                     |
|----------------------------------------------------------------------------------------------------|---------------|------------------------|
| <ul> <li>Step 1 <ol> <li>Check if the printer is using a toner cartridge.</li> </ol> </li> <li>Note: If the printer is using a third-party cartridge, then refer the users to their cartridge supplier.</li> <li>Ensure that the toner cartridge is compatible with the imaging unit.</li> <li>The fault persists.</li> </ul> | Go to step 2. | The problem is solved. |
| Step 2<br>1 Check if the paper loaded<br>is from a fresh package.                                                                                                    | Go to step 3. | The problem is solved. |

| Action                                                                                                    | Yes                                | No                     |
|----------------------------------------------------------------------------------------------------|------------------------------------|------------------------|
| <ul> <li>Note: The amount of moisture in paper affects both print quality and printer ability to feed paper correctly.</li> <li>2 Ensure that the printer supports the paper loaded. For a complete list of supported paper, see the printer User's Guide.</li> <li>The fault persists.</li> </ul> |                                    |                        |
| Step 3<br>Ensure that the fuser entry<br>guide is free of waste toner<br>and dust.<br>Warning—Potential Damage:<br>Clean the fuser entry guide<br>with a toner vacuum and<br>cloth. Do not use compressed<br>air.<br>The fault persists.                                                           | Go to step 4.                      | The problem is solved. |
| <b>Step 4</b><br>If the fuser has reached end<br>of life, then install a new<br>maintenance kit.<br>The fault persists.                                                                                                    | Contact the next level of support. | The problem is solved. |

### IQ8 Gray Background Check

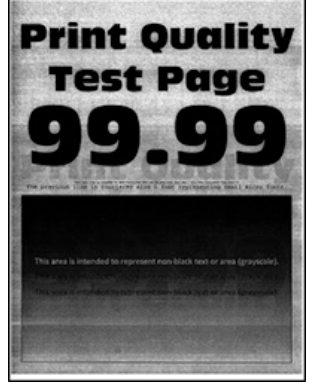

Figure 1 Gray Background Image

### Procedure

| Action                                                                                                    | Yes           | No                     |
|----------------------------------------------------------------------------------------------------|---------------|------------------------|
| <ul> <li>Step 1</li> <li>1 Turn off the printer, wait for 10 seconds, and then turn on the printer.</li> <li>2 From the printer control panel: <ol> <li>Increase the toner darkness in the Quality menu.</li> </ol> </li> <li>Note: 8 is the factory default setting.</li> <li>2 Set the paper type, texture, and weight in the Paper menu to match the paper loaded.</li> <li>The fault persists.</li> </ul> | Go to step 2. | The problem is solved. |
| <b>Step 2</b><br>Check if the printer is using a<br>genuine and supported toner<br>cartridge.                                                                                                    | Go to step 4. | Go to step 3.          |
| <b>Note:</b> If the printer is using a third-party cartridge, then refer the users to their cartridge supplier.                                                                                                    |               |                        |

| Action                                                                                                    | Yes            | No                     |
|----------------------------------------------------------------------------------------------------|----------------|------------------------|
| The printer is using a genuine<br>and supported toner<br>cartridge.                                                                                                    |                |                        |
| <b>Step 3</b><br>Install a genuine and sup-<br>ported toner cartridge.<br>The fault persists.                                                                                                    | Go to step 4.  | The problem is solved. |
| Step 4<br>Remove any packing material<br>left on the imaging unit, in-<br>cluding pieces of tape on the<br>side of the unit and the red<br>separator plastic.                                                                                                    | Go to step 5.  | The problem is solved. |
| Note: You may need a pair<br>of pliers to remove a piece of<br>broken plastic inside the<br>imaging unit.<br>The fault persists.                                                                                                    |                |                        |
| <b>Step 5</b><br>Install a new imaging unit.<br>The fault persists.                                                                                                    | Go to step 6.  | The problem is solved. |
| <ul> <li>Step 6</li> <li>1 Remove the right cover.<br/>See REP 28.4.</li> <li>2 Ensure that connection<br/>J15 on the controller<br/>board and the connec-<br/>tions on the HVPS are<br/>properly connected.</li> <li>The connections are properly<br/>connected.</li> </ul> | Go to step 8.  | Go to step 7.          |
| <b>Step 7</b><br>Reseat the connections.<br>The fault persists.                                                                                                    | Go to step 8.  | The problem is solved. |
| Step 8                                                                                                    | Go to step 10. | Go to step 9.          |

| Action                                                                                            | Yes                                | No                     |
|---------------------------------------------------------------------------------------------------|------------------------------------|------------------------|
| Check all connections in the<br>HVPS for proper connection.<br>The HVPS is properly<br>connected. |                                    |                        |
| <b>Step 9</b><br>Install new connections.<br>The fault persists.                                  | Go to step 10.                     | The problem is solved. |
| <b>Step 10</b><br>Install a new HVPS. See PL<br>1.10 item 4.<br>The fault persists.               | Contact the next level of support. | The problem is solved. |

### IQ9 Horizontal Light Bands Check

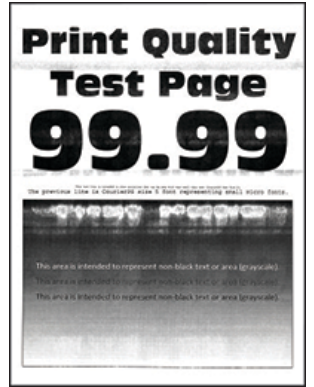

Figure 1 Horizontal Light Bands

#### Procedure

| Action                                                                                                    | Yes           | No                     |
|----------------------------------------------------------------------------------------------------|---------------|------------------------|
| <b>Step 1</b><br>Remove, and then clean the<br>imaging unit contacts.<br>The fault persists.                                                              | Go to step 2. | The problem is solved. |
| <b>Step 2</b><br>Check if the printer is using a<br>genuine and supported imag-<br>ing unit.<br>The printer uses a genuine<br>and supported imaging unit. | Go to step 4. | Go to step 3.          |
| <b>Step 3</b><br>Install a genuine and sup-<br>ported imaging unit.<br>The fault persists.                                                                | Go to step 4. | The problem is solved. |
| <b>Step 4</b><br>Turn off the printer, wait for<br>10 seconds, and then turn on<br>the printer.<br>The fault persists.                                    | Go to step 5. | The problem is solved. |
| Step 51Remove the HVPS. See<br>REP 1.1.2Check if the HVPS wire<br>connectors are pinched or<br>damaged.                                                   | Go to step 6. | Go to step 7.          |

| Action                                                                                                    | Yes                                | Νο                     |
|----------------------------------------------------------------------------------------------------|------------------------------------|------------------------|
| The wire connectors are pinched or damaged.                                                                                                    |                                    |                        |
| <b>Step 6</b><br>Repair or install new wire<br>connectors.<br>The fault persists.                                                                                                    | Go to step 7.                      | The problem is solved. |
| Step 71Remove the right cover.<br>See REP 28.4.2Check connection J15<br>from the Controller PWB<br>to the HVPS, and then<br>check all other connec-<br>tions on the HVPS.The connections are properly<br>connected. | Go to step 9.                      | Go to step 8.          |
| <b>Step 8</b><br>Install new connections.<br>The fault persists.                                                                                                    | Go to step 9.                      | The problem is solved. |
| Step 9<br>Install new HVPS. See PL 1.10<br>item 4.<br>The fault persists.                                                                                                    | Contact the next level of support. | The problem is solved. |

### IQ10 Incorrect Margins On Prints Check

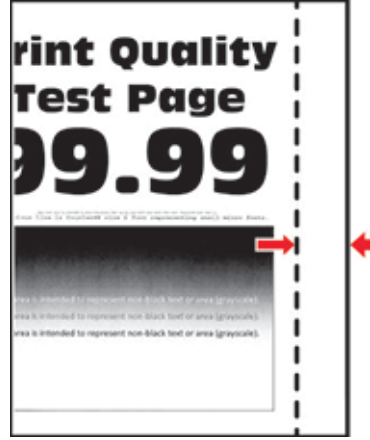

Figure 1 Incorrect Margins On Prints

Procedure

| Action                                                                                                    | Yes           | No                     |
|----------------------------------------------------------------------------------------------------|---------------|------------------------|
| <b>Step 1</b><br>Adjust the guides in the tray<br>according to the size of the<br>paper loaded.<br>The fault persists.                                                                                                    | Go to step 2. | The problem is solved. |
| <ul> <li>Step 2</li> <li>Do one of the following:</li> <li>From the printer control panel, set the paper size in the Paper menu to match the paper loaded in the tray.</li> <li>Change the paper loaded in the tray to match the paper size specified in the tray settings.</li> </ul> | Go to step 3. | The problem is solved. |

| Action                                                                                                    | Yes                                                | Νο                     |
|----------------------------------------------------------------------------------------------------|----------------------------------------------------|------------------------|
| Step 3<br>Depending on the operating<br>system used, specify the pa-<br>per size from Printing Prefer-<br>ences or from the Print dialog.<br>The fault persists. | Go to step 4 or contact the next level of support. | The problem is solved. |
| Step 4<br>1 Enter the Diagnostics<br>menu GP 1, and then nav-<br>igate to:                                                                                       | Contact the next level of support.                 | The problem is solved. |
| Printer diagnostics and<br>adjustments >Registra-<br>tion adjust<br>2 Adjust the margins.<br>The fault persists.                                                 |                                                    |                        |

### IQ11 Light Print Check

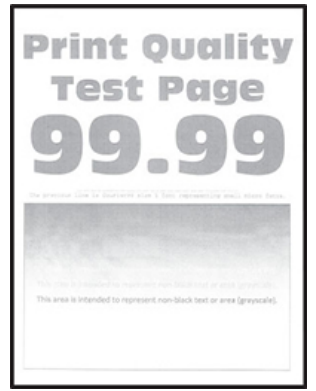

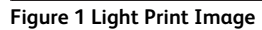

#### Procedure

| Action                                                                                                    | Yes           | No                     |
|----------------------------------------------------------------------------------------------------|---------------|------------------------|
| <b>Step 1</b><br>Check if the printer is using a<br>genuine and supported toner<br>cartridge.                                                                                                    | Go to step 3. | Go to step 2.          |
| <b>Note:</b> If the printer is using a third-party cartridge, then refer the users to their cartridge supplier.<br>The printer use a genuine and supported toner cartridge.                                                                              |               |                        |
| <b>Step 2</b><br>Install a genuine and sup-<br>ported toner cartridge.<br>The fault persists.                                                                                                    | Go to step 3. | The problem is solved. |
| Step 3         1       Turn off the printer, wait for 10 seconds, and then turn on the printer.         2       From the control panel:         1       Increase the toner darkness in the Quality menu.         Note: 8 is the factory default setting. | Go to step 4. | The problem is solved. |

| Action                                                                                                    | Yes           | No                     |
|----------------------------------------------------------------------------------------------------|---------------|------------------------|
| 2 Set the paper type,<br>texture, and weight<br>in the Paper menu to<br>match the paper<br>loaded.<br>The fault persists.                                                                                                    |               |                        |
| <ul> <li>Step 4</li> <li>Remove the toner cartridge and imaging unit.</li> <li>Push either side of the transfer roller, located below the imaging unit, to check if it depresses and bounces back into place.</li> <li>If the transfer roller does not depress and bounce back into place, then reinstall it by pulling up the blue gear and pulling it out from the right side to the left.</li> <li>Firmly shake the imaging unit to redistribute the toner, and then reinstall it.</li> <li>Install a new toner cartridge.</li> <li>Turn off the printer, wait for 10 seconds, and then turn on the printer.</li> </ul> | Go to step 5. | The problem is solved. |
| <ul> <li>Step 5</li> <li>1 If the issue happens after installing a new maintenance kit, then check whether the transfer roller included with the kit is installed in the printer.</li> <li>2 If necessary, install a new transfer roller. See PL 90.05 item 1.</li> <li>The fault persists.</li> </ul>                                                                                                    | Go to step 6. | The problem is solved. |
| Step 6<br>Check the shutter on the<br>imaging unit for signs of<br>damage.<br>Note: The shutter opens to<br>receive toner from the toner<br>cartridge.<br>The shutter on the imaging<br>unit is working properly.                                                                                                    | Go to step 7. | Go to step 8.          |

| Action                                                                                                    | Yes                                | No                     |
|----------------------------------------------------------------------------------------------------|------------------------------------|------------------------|
| Step 7         1       Check the status of the imaging unit.         1       From the Home screen, select Status/ supplies.         2       Select Supplies.         3       Check the condition of the imaging unit.         The imaging unit near end of life and/or showing signs of toner leakage. | Go to step 8.                      | Go to step 9.          |
| <b>Step 8</b><br>Install a new imaging unit.<br>The fault persists.                                                                                                    | Go to step 9.                      | The problem is solved. |
| <ul> <li>Step 9</li> <li>1 Remove the HVPS shield.<br/>See REP 1.1.</li> <li>2 Verify if all the cables on<br/>the HVPS are properly in-<br/>stalled. If necessary, rein-<br/>stall the cables.</li> <li>The fault persists.</li> </ul>                                                                | Go to step 10.                     | The problem is solved. |
| <b>Step 10</b><br>Install a new transfer roller.<br>See PL 90.05 item 1.<br>The fault persists.                                                                                                    | Go to step 11.                     | The problem is solved. |
| <b>Step 11</b><br>Install a new HVPS. See PL<br>1.10 item 4.<br>The fault persists.                                                                                                    | Go to step 12.                     | The problem is solved. |
| Step 12<br>Check connection J71 on the<br>controller board and the con-<br>nection on the toner add mo-<br>tor for proper connection.<br>The connections are properly<br>connected.                                                                                                    | Go to step 14.                     | Go to step 13.         |
| <b>Step 13</b><br>Install new connections.<br>The fault persists.                                                                                                    | Go to step 14.                     | The problem is solved. |
| <b>Step 14</b><br>Install a new controller PWB.<br>See PL 3.05 item 1.<br>The fault persists.                                                                                                    | Contact the next level of support. | The problem is solved. |

### IQ12 Mottled Print And Dots Check

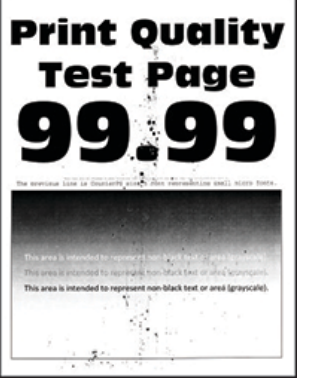

Figure 1 Mottled Print And Dots Image

#### Procedure

| Action                                                                                                    | Yes           | Νο                     |
|----------------------------------------------------------------------------------------------------|---------------|------------------------|
| <b>Step 1</b><br>Check if the printer is using a<br>genuine and supported toner<br>cartridge.                                                                               | Go to step 3. | Go to step 2.          |
| <b>Note:</b> If the printer is using a third-party cartridge, then refer the users to their cartridge supplier.<br>The printer use a genuine and supported toner cartridge. |               |                        |
| <b>Step 2</b><br>Install a genuine and sup-<br>ported toner cartridge.<br>The fault persists.                                                                               | Go to step 3. | The problem is solved. |
| Step 3<br>Check if toner specks appear<br>only on the edges or back side<br>of the pages.<br>Toner specks appear only on<br>the edges or back side of the<br>pages.         | Go to step 4. | Go to step 5.          |
| <b>Step 4</b><br>Install a new transfer roller.<br>See PL 90.05 item 1.<br>The fault persists.                                                                              | Go to step 5. | The problem is solved. |

| Action                                                                                                    | Yes                                | No                                 |
|----------------------------------------------------------------------------------------------------|------------------------------------|------------------------------------|
| Step 5         1       Check the status of the imaging unit.         1       From the Home screen, select Status/ supplies.         2       Select Supplies .         3       Check the condition of the imaging unit.         The imaging unit near end of life and/or showing signs of toner leakage. | Go to step 6.                      | Go to step 7.                      |
| <b>Step 6</b><br>Install a new imaging unit.<br>The fault persists.                                                                                                    | Go to step 7.                      | The problem is solved.             |
| <b>Step 7</b><br>Check the printer for stray to-<br>ner contamination.<br>The printer is contaminated<br>with stray toner.                                                                                                    | Go to step 8.                      | Contact the next level of support. |
| Step 8<br>Using an approved toner vac-<br>cum cleaner, completely clean<br>the printer, toner cartridge,<br>and imaging unit of toner<br>contamination.<br>The fault persists.                                                                                                    | Contact the next level of support. | The problem is solved.             |

## IQ13 Paper Curl Check

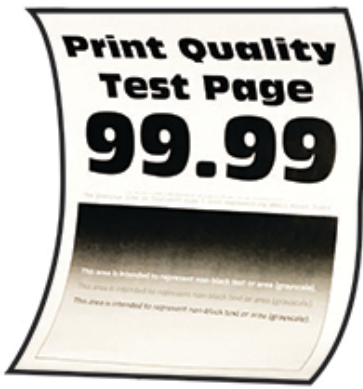

Figure 1 Paper Curl Image

### Procedure

**Note:** Before performing this print quality check, print the Print Quality Test Pages. From the control panel, navigate to **Settings > Troubleshooting > Print Quality Test Pages**, and then perform the initial print quality check. See IQ 1

| Action                                                                                                    | Yes           | Νο                     |
|----------------------------------------------------------------------------------------------------|---------------|------------------------|
| Step 1<br>Check if the printer is using a<br>genuine and supported Lex-<br>mark toner cartridge.<br>Note: If the printer is using a                 | Go to step 3. | Go to step 2.          |
| third-party cartridge, then re-<br>fer the users to their cartridge<br>supplier.<br>The printer use a genuine and<br>supported toner cartridge.     |               |                        |
| <b>Step 2</b><br>Install a genuine and sup-<br>ported toner cartridge.<br>The fault persists.                                                       | Go to step 3. | The problem is solved. |
| Step 3<br>Adjust the guides in the tray<br>to the correct position for the<br>paper loaded.<br>The fault persists.                                  | Go to step 4. | The problem is solved. |
| Step 4<br>From the control panel, set<br>the paper size, type, and<br>weight in the Paper menu to<br>match the paper loaded.<br>The fault persists. | Go to step 5. | The problem is solved. |

351

| Action                                                                                                    | Yes                                | No                     |
|----------------------------------------------------------------------------------------------------|------------------------------------|------------------------|
| Step 5<br>Depending on the operating<br>system, specify the paper size<br>from Printing Preferences or<br>Print dialog.<br>The fault persists.               | Go to step 6.                      | The problem is solved. |
| <b>Step 6</b><br>Remove paper from the tray,<br>and then turn it over.<br>The fault persists.                                                                | Go to step 7.                      | The problem is solved. |
| <b>Step 7</b><br>Ensure that the paper loaded<br>is from a fresh package.                                                                                    | Go to step 8.                      | The problem is solved. |
| Note: Paper may absorb<br>moisture due to high humid-<br>ity. Store paper in its original<br>wrapper until it is ready to be<br>used.<br>The fault persists. |                                    |                        |
| <b>Step 8</b><br>Ensure that the printer supports the paper loaded.<br>If the paper supports.                                                                | Contact the next level of support. | Go to step 9.          |
| <b>Step 9</b><br>Load a supported paper.<br>The fault persists.                                                                                              | Contact the next level of support. | The problem is solved. |

### IQ14 Print Crooked Or Skewed Check

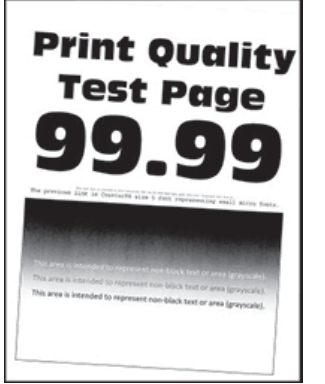

Figure 1 Print Crooked Or Skewed Image

### Procedure

| Action                                                                                                    | Yes           | No                     |
|----------------------------------------------------------------------------------------------------|---------------|------------------------|
| Step 1<br>Check the guides in the tray<br>where the skewed prints are<br>sourced from.<br>Note: If paper is sourced<br>from the MPF, then proceed<br>to step 9.<br>The position of the guides<br>matches the paper loaded. | Go to step 3. | Go to step 2.          |
| <b>Step 2</b><br>Adjust the guides to match<br>the paper loaded.<br>The fault persists.                                                                                                    | Go to step 3. | The problem is solved. |
| Step 3<br>Check if the printer supports<br>the paper loaded.<br>Note: For a complete list of<br>supported paper, see the<br>printer User's Guide.<br>If the paper supports.                                                | Go to step 5. | Go to step 4.          |
| <b>Step 4</b><br>Remove the paper, and then<br>load a supported one.<br>The fault persists.                                                                                                    | Go to step 5. | The problem is solved. |

| Action                                                                                                    | Yes            | No                     |
|----------------------------------------------------------------------------------------------------|----------------|------------------------|
| Step 5<br>Check the tray pick roller for<br>excess wear and<br>contamination.<br>The pick roller is free from ex-<br>cess wear and contamination.                                                               | Go to step 7.  | Go to step 6.          |
| <b>Step 6</b><br>Install a new pick roller. See<br>PL 70.15 item 6.<br>The fault persists.                                                                                                    | Go to step 7.  | The problem is solved. |
| Step 7<br>Perform a print test.<br>Enter the Diagnostics menu<br>GP 1, and then navigate to:<br>Input tray quick print > Tray<br>[x] > Single                                                                   | Go to step 8.  | The problem is solved. |
| <b>Note:</b> [x] refers to the tray<br>where the skewed prints are<br>sourced from.<br>The fault persists.                                                                                                    |                |                        |
| Step 8         1       Enter the Diagnostics menu GP 1, and then navigate to:         Printer diagnostics and adjustments > Registration adjust         2       Adjust the margins.         The fault persists. | Go to step 15. | The problem is solved. |
| <b>Step 9</b><br>Check the guides in the MPF<br>tray.<br>The position of the guides<br>match the paper loaded.                                                                                                  | Go to step 11. | Go to step 10.         |
| <b>Step 10</b><br>Adjust the guides to match<br>the paper loaded.<br>The fault persists.                                                                                                    | Go to step 11. | The problem is solved. |
| <b>Step 11</b><br>Check if the printer supports<br>the paper loaded.                                                                                                    | Go to step 13. | Go to step 12.         |
| <b>Note:</b> For a complete list of supported paper, see the printer User's Guide. If the paper supports.                                                                                                    |                |                        |

| Action                                                                                                    | Yes                                | No                     |
|----------------------------------------------------------------------------------------------------|------------------------------------|------------------------|
| <b>Step 12</b><br>Remove the paper, and then<br>load a supported one.<br>The fault persists.                                                           | Go to step 13.                     | The problem is solved. |
| Step 13<br>Check the MPF pick roller for<br>excess wear and<br>contamination.<br>The MPF pick roller is free<br>from excess wear and<br>contamination. | Go to step 15.                     | Go to step 14.         |
| <b>Step 14</b><br>Install a new MPF pick roller.<br>See PL 80.05 item 1.<br>The fault persists.                                                        | Go to step 15.                     | The problem is solved. |
| Step 15<br>Perform the paper skew ad-<br>justment. See Adjustment-<br>sADJ 90.1.<br>The fault persists.                                                | Contact the next level of support. | The problem is solved. |

## IQ15 Repeating Defects Check

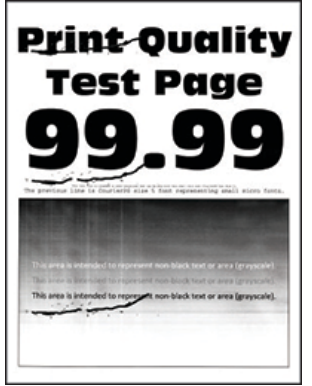

Figure 1 Repeating Defects

Procedure

| Action                                                                                                    | Yes           | No                                 |
|----------------------------------------------------------------------------------------------------|---------------|------------------------------------|
| <ul> <li>Step 1</li> <li>1 From the control panel, navigate to:<br/>Menu &gt; Help &gt; Print Defects Guide</li> <li>2 Using the Print Defects Guide, check if the distance between defects is equal to any of the following: <ul> <li>96 mm (3.78 in.)</li> <li>49 mm (1.93 in.)</li> <li>47.5 mm (1.87 in.)</li> <li>30.2 mm (1.18 in.)</li> </ul> </li> <li>Note: Make sure to measure the defect interval accurately.<br/>The distance measured matches any of the items listed.</li> </ul> | Go to step 2. | Go to step 3.                      |
| <b>Step 2</b><br>Install a new imaging unit.<br>The fault persists.                                                                                                    | Go to step 3. | The problem is solved.             |
| Step 3<br>Measure the distance be-<br>tween repeating defects, and                                                                                                    | Go to step 4. | Contact the next level of support. |

| Action                                                                                                    | Yes                                | Νο                     |
|----------------------------------------------------------------------------------------------------|------------------------------------|------------------------|
| <ul> <li>then check if it matches any of the following:</li> <li>3.71 in. (94.25 mm)</li> <li>3.75 in. (95.2 mm)</li> <li>The distance measured matches any of the items listed.</li> </ul> |                                    |                        |
| <b>Step 4</b><br>Install a new fuser. See PL<br>10.10.<br>The fault persists.                                                                                                    | Go to step 5.                      | The problem is solved. |
| <b>Step 5</b><br>Install a new transfer roller.<br>See PL 90.05 item 1.<br>The fault persists.                                                                                              | Contact the next level of support. | The problem is solved. |

### IQ16 Solid Black Pages Check

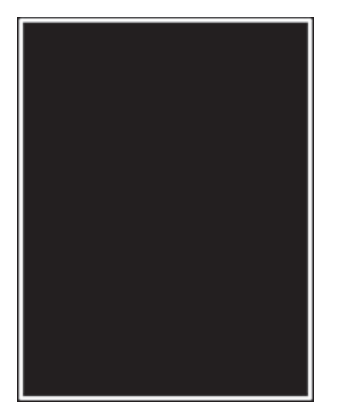

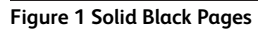

#### Procedure

| Action                                                                                                    | Yes           | Νο                     |
|----------------------------------------------------------------------------------------------------|---------------|------------------------|
| <b>Step 1</b><br>Check if the printer is using a<br>genuine and supported toner<br>cartridge.                                                                                | Go to step 3. | Go to step 2.          |
| <b>Note:</b> If the printer is using a third-party cartridge, then refer the users to their cartridge supplier.<br>The printer uses a genuine and supported toner cartridge. |               |                        |
| <b>Step 2</b><br>Install a genuine and sup-<br>ported toner cartridge.<br>The fault persists.                                                                                | Go to step 3. | The problem is solved. |
| Step 3<br>Remove any packing material<br>left on the imaging unit, in-<br>cluding pieces of tape on the<br>side of the unit and the red<br>separator plastic.                | Go to step 4. | The problem is solved. |

| Action                                                                                                    | Yes                                | Νο                     |
|----------------------------------------------------------------------------------------------------|------------------------------------|------------------------|
|                                                                                                    |                                    |                        |
| <b>Note:</b> You may need a pair<br>of pliers to remove a piece of<br>broken plastic inside the<br>imaging unit.<br>The fault persists.                                                                                                    |                                    |                        |
| <b>Step 4</b><br>Install a new imaging unit.<br>The fault persists.                                                                                                    | Go to step 5.                      | The problem is solved. |
| <ul> <li>Step 5</li> <li>1 Remove the right cover.<br/>See REP 28.4.</li> <li>2 Check the cable connections between the HVPS<br/>and J15 on the controller<br/>board. If necessary, reseat the cables.</li> <li>The fault persists.</li> </ul> | Go to step 6.                      | The problem is solved. |
| <b>Step 6</b><br>Install a new HVPS. See PL<br>1.10 item 4.<br>The fault persists.                                                                                                    | Contact the next level of support. | The problem is solved. |

### IQ17 Text Or Images Cut Off Check

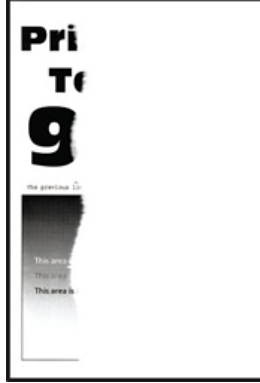

Figure 1 Text Or Images Cut Off

Procedure

**Note:** Before performing this print quality check, print the Print Quality Test Pages. From the control panel, navigate to **Settings > Troubleshooting > Print Quality Test Pages**, and then perform the initial print quality check. See IQ 1

| Action                                                                                                    | Yes                                | No                     |
|----------------------------------------------------------------------------------------------------|------------------------------------|------------------------|
| <b>Step 1</b><br>Check if the printer is using a<br>genuine and supported toner<br>cartridge.                                                                               | Go to step 3.                      | Go to step 2.          |
| <b>Note:</b> If the printer is using a third-party cartridge, then refer the users to their cartridge supplier.<br>The printer use a genuine and supported toner cartridge. |                                    |                        |
| <b>Step 2</b><br>Install a genuine and sup-<br>ported toner cartridge.<br>The fault persists.                                                                               | Go to step 3.                      | The problem is solved. |
| <b>Step 3</b><br>Remove, and then install a<br>new imaging unit.<br>The fault persists.                                                                                     | Go to step 4.                      | The problem is solved. |
| <b>Step 4</b><br>Install a new imaging unit.<br>The fault persists.                                                                                                    | Contact the next level of support. | The problem is solved. |

## IQ18 Toner Easily Rubs Off Check

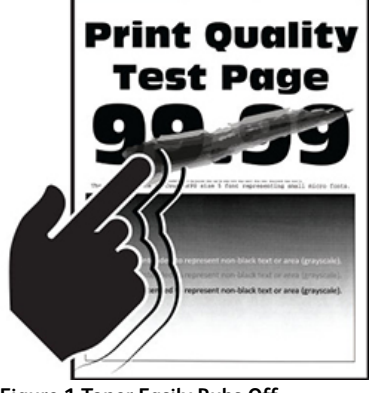

Figure 1 Toner Easily Rubs Off

### Procedure

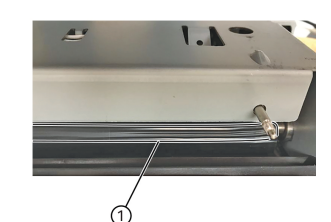

| VL86255_3039                                                                                                    |               |                        |
|----------------------------------------------------------------------------------------------------|---------------|------------------------|
| Action                                                                                                    | Yes           | No                     |
| Step 1<br>Check if the printer is using a<br>genuine and supported toner<br>cartridge.<br>Note: If the printer is using a<br>third-party cartridge, then re-<br>fer the users to their cartridge<br>supplier.<br>The printer use a genuine and<br>supported toner cartridge. | Go to step 3. | Go to step 2.          |
| <b>Step 2</b><br>Install a genuine and sup-<br>ported toner cartridge.<br>The fault persists.                                                                                                    | Go to step 3. | The problem is solved. |
| Step 3                                                                                                    | Go to step 4. | The problem is solved. |

| Action                                                                                                    | Yes                                | No                     |
|----------------------------------------------------------------------------------------------------|------------------------------------|------------------------|
| From the control panel, set<br>the paper type, texture, and<br>weight in the Paper menu to<br>match the paper loaded.<br>The fault persists.                    |                                    |                        |
| <b>Step 4</b><br>Remove, and then install a<br>new fuser.<br>The fault persists.                                                                                | Go to step 5.                      | The problem is solved. |
| <b>Step 5</b><br>Install a new fuser. See PL<br>10.10.<br>The fault persists.                                                                                   | Go to step 6.                      | The problem is solved. |
| <ul> <li>Step 6</li> <li>1 Remove the right cover.<br/>See REP 28.4.</li> <li>2 Reseat the connections<br/>on the LVPS.</li> <li>The fault persists.</li> </ul> | Go to step 7.                      | The problem is solved. |
| <b>Step 7</b><br>Install a new LVPS. See PL<br>1.15 item 3.<br>The fault persists.                                                                              | Contact the next level of support. | The problem is solved. |

### IQ19 Vertical Dark Bands Check

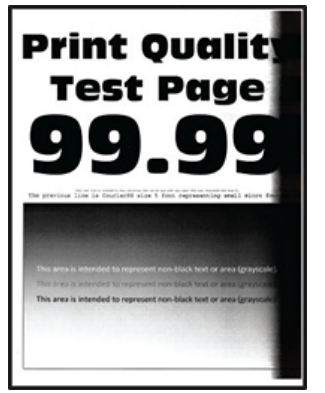

Figure 1 Vertical Dark Bands

#### Procedure

| Action                                                                                                    | Yes           | No                     |
|----------------------------------------------------------------------------------------------------|---------------|------------------------|
| Step 1<br>Check if the printer is using a<br>genuine and supported toner<br>cartridge.<br>Note: If the printer is using a<br>third-party cartridge then re- | Go to step 3. | Go to step 2.          |
| fer the users to their cartridge<br>supplier.<br>The printer use a genuine and<br>supported toner cartridge.                                                |               |                        |
| <b>Step 2</b><br>Install a genuine and sup-<br>ported toner cartridge.<br>The fault persists.                                                               | Go to step 3. | The problem is solved. |
| Action                                                                                                    | Yes                                | No                     |
|----------------------------------------------------------------------------------------------------|------------------------------------|------------------------|
| Step 3<br>Remove any packing material<br>left on the imaging unit, in-<br>cluding pieces of tape on the<br>side of the unit and the red<br>separator plastic. | Go to step 4.                      | The problem is solved. |
| UNICS, PT                                                                                                    |                                    |                        |
| <b>Note:</b> You may need a pair<br>of pliers to remove a piece of<br>broken plastic inside the<br>imaging unit.<br>The fault persists.                       |                                    |                        |
| <b>Step 4</b><br>Install a new imaging unit.<br>The fault persists.                                                                                           | Contact the next level of support. | The problem is solved. |

# IQ20 Vertical Dark Lines Check

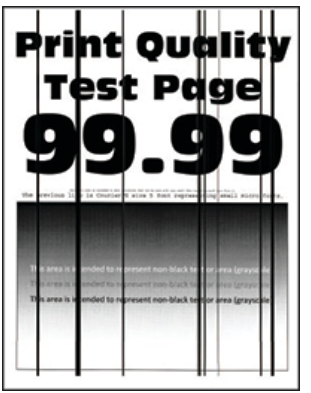

Figure 1 Vertical Dark Lines

Procedure

**Note:** Before performing this print quality check, print the Print Quality Test Pages. From the control panel, navigate to **Settings > Troubleshooting > Print Quality Test Pages**, and then perform the initial print quality check. See IQ 1

| Action                                                                                                    | Yes                                | No                     |
|----------------------------------------------------------------------------------------------------|------------------------------------|------------------------|
| <b>Step 1</b><br>Check if the printer is using a<br>genuine and supported toner<br>cartridge.                                                                               | Go to step 3.                      | Go to step 2.          |
| <b>Note:</b> If the printer is using a third-party cartridge, then refer the users to their cartridge supplier.<br>The printer use a genuine and supported toner cartridge. |                                    |                        |
| <b>Step 2</b><br>Install a genuine and sup-<br>ported toner cartridge.<br>The fault persists.                                                                               | Go to step 3.                      | The problem is solved. |
| <b>Step 3</b><br>Remove, and then install a<br>new imaging unit.<br>The fault persists.                                                                                     | Go to step 4.                      | The problem is solved. |
| <b>Step 4</b><br>Install a new imaging unit.<br>The fault persists.                                                                                                    | Go to step 5.                      | The problem is solved. |
| Step 5                                                                                                    | Contact the next level of support. | Go to step 6.          |

| Action                                                                                                    | Yes                                | No                     |
|----------------------------------------------------------------------------------------------------|------------------------------------|------------------------|
| Remove the hot roll fuser, and<br>then check for scratches and<br>other damage.<br>The fuser is free of scratches<br>and other damage.                 |                                    |                        |
| <b>Step 6</b><br>Install a new hot roll fuser.<br>See PL 10.10.<br>The fault persists.                                                                 | Contact the next level of support. | The problem is solved. |
| Step 7<br>Remove the fuser, and then<br>check the rollers and belts for<br>damage or debris.<br>The rollers and belts are free<br>of damage or debris. | Contact the next level of support. | Go to step 8.          |
| <b>Step 8</b><br>Install a new fuser. See PL<br>10.10.<br>The fault persists.                                                                          | Contact the next level of support. | The problem is solved. |

# IQ21 Vertical Dark Streaks With Print Missing Check

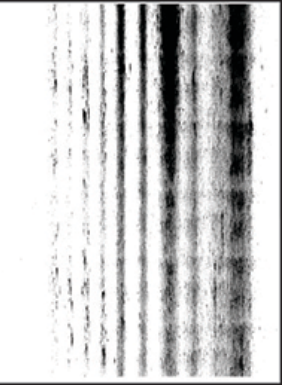

Figure 1 Vertical Dark Streaks With Print Missing

| -         |  |
|-----------|--|
|           |  |
|           |  |
| Dracadura |  |
|           |  |

| Action                                                                                                    | Yes           | No                     |
|----------------------------------------------------------------------------------------------------|---------------|------------------------|
| <b>Step 1</b><br>Check if the printer is using a<br>genuine and supported toner<br>cartridge.                                                                                                    | Go to step 3. | Go to step 2.          |
| <b>Note:</b> If the printer is using a third-party cartridge, then refer the users to their cartridge supplier.<br>The printer use a genuine and supported toner cartridge.                                                                                  |               |                        |
| <b>Step 2</b><br>Install a genuine and sup-<br>ported toner cartridge.<br>The fault persists.                                                                                                    | Go to step 3. | The problem is solved. |
| <b>Step 3</b><br>Install a new imaging unit.<br>The fault persists.                                                                                                    | Go to step 4. | The problem is solved. |
| Step 4         1       Remove the right cover.<br>See REP 28.4.         2       Check connection J15<br>from the controller PWB<br>to the HVPS, and then<br>check all other connec-<br>tions on the HVPS.         The connections are properly<br>connected. | Go to step 6. | Go to step 5.          |

| Action                                                                             | Yes                                | No                     |
|------------------------------------------------------------------------------------|------------------------------------|------------------------|
| <b>Step 5</b><br>Reconnect the cables.<br>The fault persists.                      | Go to step 6.                      | The problem is solved. |
| <b>Step 6</b><br>Install a new HVPS. See PL<br>1.10 item 4.<br>The fault persists. | Contact the next level of support. | The problem is solved. |

# IQ22 Vertical Light Bands Check

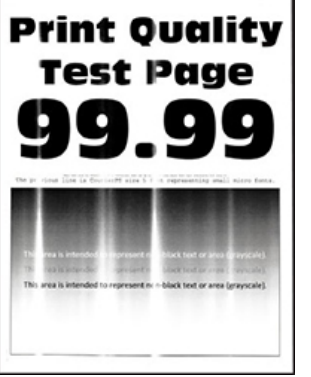

Figure 1 Vertical Light Bands

### Procedure

**Note:** Before performing this print quality check, print the Print Quality Test Pages. From the control panel, navigate to **Settings > Troubleshooting > Print Quality Test Pages**, and then perform the initial print quality check. See IQ 1

| Action                                                                                                    | Yes           | No                     |
|----------------------------------------------------------------------------------------------------|---------------|------------------------|
| <b>Step 1</b><br>Check if the printer is using a<br>genuine and supported toner<br>cartridge.                                                                               | Go to step 3. | Go to step 2.          |
| <b>Note:</b> If the printer is using a third-party cartridge, then refer the users to their cartridge supplier.<br>The printer use a genuine and supported toner cartridge. |               |                        |
| <b>Step 2</b><br>Install a genuine and sup-<br>ported toner cartridge.<br>The fault persists.                                                                               | Go to step 3. | The problem is solved. |
| <b>Step 3</b><br>Clean the printhead glass. See<br>GP 15.<br>The fault persists.                                                                                            | Go to step 4. | The problem is solved. |

| Action                                                                                   | Yes                                | No                     |
|------------------------------------------------------------------------------------------|------------------------------------|------------------------|
| <b>Step 4</b><br>Install a new printhead. See<br>PL 60.15 item 1.<br>The fault persists. | Go to step 5.                      | The problem is solved. |
| <b>Step 5</b><br>Install a new imaging unit.<br>The fault persists.                      | Contact the next level of support. | The problem is solved. |

# IQ23 Vertical White Lines Check

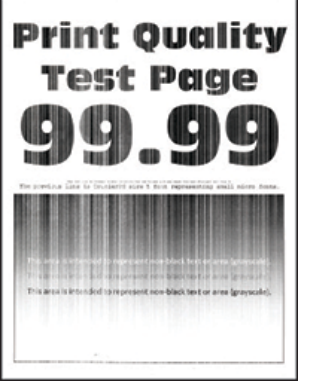

Figure 1 Vertical White Lines

Procedure

**Note:** Before performing this print quality check, print the Print Quality Test Pages. From the control panel, navigate to **Settings > Troubleshooting > Print Quality Test Pages**, and then perform the initial print quality check. See IQ 1

| Action                                                                                                    | Yes           | No                     |
|----------------------------------------------------------------------------------------------------|---------------|------------------------|
| <b>Step 1</b><br>Check if the printer is using a<br>genuine and supported toner<br>cartridge.                                                                               | Go to step 3. | Go to step 2.          |
| <b>Note:</b> If the printer is using a third-party cartridge, then refer the users to their cartridge supplier.<br>The printer use a genuine and supported toner cartridge. |               |                        |
| <b>Step 2</b><br>Install a genuine and sup-<br>ported toner cartridge.<br>The fault persists.                                                                               | Go to step 3. | The problem is solved. |
| <b>Step 3</b><br>Set the paper type and<br>weight settings in the Paper<br>menu to match the paper<br>loaded.                                                               | Go to step 4. | The problem is solved. |
| <b>Note:</b> Make sure that the printer supports the paper loaded. For a complete list of supported paper, see the printer User's Guide. The fault persists.                |               |                        |

361

| Action                                                                                                    | Yes           | No                     | Action                                                                                                    | Yes                                                                                                    | No                     |  |
|----------------------------------------------------------------------------------------------------|---------------|------------------------|----------------------------------------------------------------------------------------------------|----------------------------------------------------------------------------------------------------|------------------------|--|
| <ul> <li>Step 4</li> <li>1 Update the firmware to the latest version available.</li> <li>2 Enter the Diagnostics menu GP 1, and then</li> </ul>                                                                                                    | Go to step 6. | Go to step 5.          | Go to step 5.                                                                                                    | Warning—Potential Damage:<br>When cleaning the printhead<br>glass, do not use compressed<br>air.<br>The fault persists. |                        |  |
| <ul> <li>change the Eng Setting<br/>14 value to 48.</li> <li>Note: You can also<br/>change the setting<br/>through a bundle file or<br/>NPA command.</li> <li>3 Set Quite mode to Off.</li> <li>4 Review the Event Log<br/>Summary sheets and<br/>check if either error code</li> </ul> |               |                        | <ul> <li>Step 9</li> <li>1 Remove the right cover.<br/>See REP 28.4.</li> <li>2 Check connection J15<br/>from the controller PWB<br/>to the HVPS, and then<br/>check all other connec-<br/>tions on the HVPS.</li> <li>The connections are properly<br/>connected.</li> </ul> | Go to step 11.                                                                                                    | Go to step 10.         |  |
| 31.46 or 31.66 events oc-<br>curred for the imaging<br>unit. If they did, check if<br>they are occurring with                                                                                                    |               |                        | <b>Step 10</b><br>Install new connections.<br>The fault persists.                                                                                                    | Go to step 11.                                                                                                    | The problem is solved. |  |
| the current toner<br>cartridge.<br>If the errors occur with the<br>current toner cartridge.                                                                                                    |               |                        | <b>Step 11</b><br>Install a new HVPS. See PL<br>1.10 item 4.<br>The fault persists.                                                                                                    | Go to step 12.                                                                                                    | The problem is solved. |  |
| Step 5<br>Check the shutter tab (A) on<br>the toner cartridge for signs<br>of damage.                                                                                                    | Go to step 6. | Go to step 7.          | <b>Step 12</b><br>Install a new laser printhead.<br>See Printhead removalPL<br>60.05 item 1.<br>The fault persists.                                                                                                    | Contact the next level of support.                                                                                      | The problem is solved. |  |
| The shutter tab is damaged.                                                                                                    |               |                        |                                                                                                    |                                                                                                    |                        |  |
| <b>Step 6</b><br>Install a new imaging unit<br>and the toner cartridge.<br>The fault persists.                                                                                                    | Go to step 7. | The problem is solved. |                                                                                                    |                                                                                                    |                        |  |
| Step 7<br>Check the printhead glass for<br>contamination.<br>The printhead glass is free<br>from dust and debris.                                                                                                    | Go to step 8. | Go to step 9.          |                                                                                                    |                                                                                                    |                        |  |
| <b>Step 8</b><br>Clean the printhead glass. See<br>GP 15.                                                                                                    | Go to step 9. | The problem is solved. |                                                                                                    |                                                                                                    |                        |  |

# SQ1 Dark Image Quality, Using The DADF Or Scanner Check

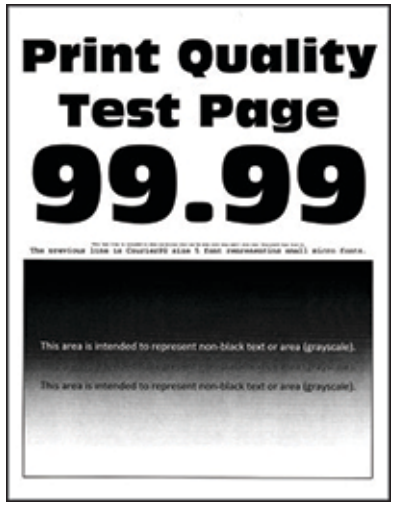

### Figure 1

| Action                                                                                                    | Yes           | No                     |
|----------------------------------------------------------------------------------------------------|---------------|------------------------|
| Step 1<br>Navigate to Settings > Trou-<br>bleshooting > Print Quality<br>Test Pages.<br>The scan defect seen on the<br>print quality samples.        | Go to step 2. | Go to step 3.          |
| <b>Step 2</b><br>Identify, and then resolve the<br>print quality defect. See IQ 1.<br>The fault persists.                                            | Go to step 3. | The problem is solved. |
| Step 3<br>Clean the DADF glass and the<br>scanner glass. For more infor-<br>mation, see Cleaning the<br>scanner, GP 18.<br>The fault persists.       | Go to step 4. | The problem is solved. |
| Step 4<br>Clean the DADF glass pad<br>and the scanner glass pad.<br>For more information, see<br>Cleaning the scanner, GP 18.<br>The fault persists. | Go to step 5. | The problem is solved. |
| Step 5                                                                                                    | Go to step 6. | The problem is solved. |

| Action                                                                                                    | Yes                                | No                     |
|----------------------------------------------------------------------------------------------------|------------------------------------|------------------------|
| <ol> <li>Open the DADF bottom<br/>door (door E).</li> <li>In door E, clean the DADF<br/>glass and its pad. For<br/>more information, see<br/>Cleaning the scanner, GP<br/>18.</li> <li>The fault persists.</li> </ol>                                                                                              |                                    |                        |
| <ul> <li>Step 6</li> <li>1 Install new components as required in the order below:</li> <li>1 DADF scanner CCDM, PL 5.35 item 2.</li> <li>2 Flatbed scanner CCDM, PL 60.30 item 5.</li> <li>3 Perform a scan-to-print test using both the DADF scanner and flatbed scanner.</li> <li>The fault persists.</li> </ul> | Go to step 7.                      | The problem is solved. |
| <b>Step 7</b><br>Install a new printer controller<br>PWB, PL 3.05 item 1.<br>The fault persists.                                                                                                    | Contact the next level of support. | The problem is solved. |

# SQ2 Vertical Lines, Process Direction Using The DADF Check

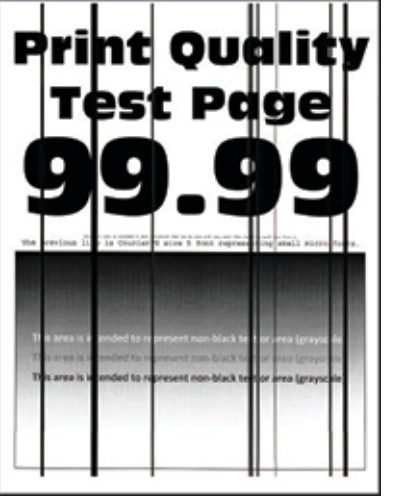

Figure 1 Vertical Lines, Process Direction Using The DADF

| Action                                                                                                    | Yes           | No                     |
|----------------------------------------------------------------------------------------------------|---------------|------------------------|
| Step 1<br>Navigate to Settings > Trou-<br>bleshooting > Print Quality<br>Test Pages.<br>The scan defect seen on the<br>print quality samples.                                                                                                    | Go to step 2. | Go to step 3.          |
| <b>Step 2</b><br>Identify, and then resolve the<br>print quality defect. See Fixing<br>print quality issue, sIQ 1.<br>The fault persists.                                                                                                    | Go to step 3. | The problem is solved. |
| <ul> <li>Step 3</li> <li>Clean the DADF glass and the scanner glass. For more information, see Cleaning the scanner, GP 18.</li> <li>Using the DADF, perform a scan job on a blank sheet.</li> <li>If the issue occur on the front page.</li> </ul> | Go to step 4. | Go to step 8.          |
| <b>Step 4</b><br>Check the DADF glass for<br>damage.                                                                                                    | Go to step 5. | Go to step 7.          |

| Action                                                                                                    | Yes            | No                     |
|----------------------------------------------------------------------------------------------------|----------------|------------------------|
| The glass is free of damage.                                                                                                    |                |                        |
| <b>Step 5</b><br>Using the flatbed scanner,<br>perform a scan job on a blank<br>sheet.<br>The fault persists.                                                                                                    | Go to step 6.  | The problem is solved. |
| <b>Step 6</b><br>Check the scanner glass for<br>damage.<br>The glass is free of damage.                                                                                                    | Go to step 9.  | Go to step 7.          |
| Step 7<br>Install a new flatbed scanner<br>top cover. See Flatbed scan-<br>ner top cover removal, PL<br>60.10 item 7.<br>The fault persists.                                                                                         | Go to step 9.  | The problem is solved. |
| <ul> <li>Step 8</li> <li>1 Open the DADF bottom door (door E).</li> <li>2 In door E, clean the DADF glass and its pad. For more information, see Cleaning the scanner, GP 18.</li> <li>The fault persists.</li> </ul>                | Go to step 10. | The problem is solved. |
| <ul> <li>Step 9</li> <li>1 Install a new flatbed<br/>scanner CCDM, PL 60.30<br/>item 5.</li> <li>2 Perform a scan-to-print<br/>test using both the DADF<br/>scanner and flatbed<br/>scanner.</li> <li>The fault persists.</li> </ul> | Go to step 11. | The problem is solved. |

| Action                                                                                                    | Yes                                | No                     |
|----------------------------------------------------------------------------------------------------|------------------------------------|------------------------|
| <ul> <li>Step 10</li> <li>1 Install a new DADF scanner CCD, PL 5.35 item 2.</li> <li>2 Perform a scan-to-print test using both the DADF scanner and flatbed scanner.</li> <li>The fault persists.</li> </ul>                  | Go to step 11.                     | The problem is solved. |
| <ul> <li>Step 11</li> <li>1 Install a new printer controller board, PL 3.05 item</li> <li>1.</li> <li>2 Perform a scan-to-print test using both the DADF scanner and flatbed scanner.</li> <li>The fault persists.</li> </ul> | Contact the next level of support. | The problem is solved. |

# SQ3 Spots, Using The Flatbed Scanner Check

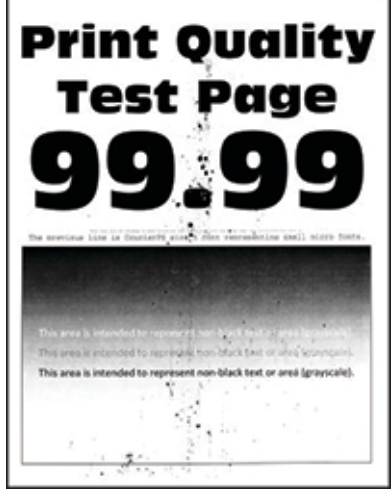

Figure 1 Spots, Using The Flatbed Scanner

| Procedure                                                                                                    |               |                               |
|----------------------------------------------------------------------------------------------------|---------------|-------------------------------|
| Action                                                                                                    | Yes           | No                            |
| Step 1<br>Navigate to Settings >Trou-<br>bleshooting > Print Quality<br>Test Pages.<br>The scan defect seen on the<br>print quality samples.                                                                              | Go to step 2. | Go to step 3.                 |
| <b>Step 2</b><br>Identify, and then resolve the<br>print quality defect. See Fixing<br>print quality issues, IQ 1.<br>The fault persists.                                                                                 | Go to step 3. | Perform, SCP 5 Final Actions. |
| <ul> <li>Step 3</li> <li>Clean the DADF glass and the scanner glass. For more information, see Cleaning the scanner, GP 18.</li> <li>Check the scanner glass for damage.</li> <li>The glass is free of damage.</li> </ul> | Go to step 5. | Go to step 4.                 |
| <b>Step 4</b><br>Install a new flatbed scanner<br>top cover, PL 60.10 item 7.<br>The fault persists.                                                                                                    | Go to step 5. | Perform, SCP 5 Final Actions. |

| Action                                                                                                    | Yes                                | No                            |
|----------------------------------------------------------------------------------------------------|------------------------------------|-------------------------------|
| Step 51Open the DADF bottom<br>door (door E).2In door E, clean the DADF<br>glass and its pad. For<br>more information, see<br>Cleaning the scanner, GP<br>18.The fault persists.                                                     | Go to step 6.                      | Perform, SCP 5 Final Actions. |
| <ul> <li>Step 6</li> <li>1 Install a new flatbed<br/>scanner CCDM, PL 60.30<br/>item 5.</li> <li>2 Perform a scan-to-print<br/>test using both the DADF<br/>scanner and flatbed<br/>scanner.</li> <li>The fault persists.</li> </ul> | Go to step 7.                      | Perform, SCP 5 Final Actions. |
| <ul> <li>Step 7</li> <li>1 Install a new printer controller PWB, PL 3.05 item</li> <li>1.</li> <li>2 Perform a scan-to-print test using both the DADF scanner and flatbed scanner.</li> <li>The fault persists.</li> </ul>           | Contact the next level of support. | Perform, SCP 5 Final Actions. |

# 4 Repairs- Adjustments

| Chain 1 PEPs - Standby Power                | 360          | PEP 28.8 Inner Laft Cover                                    | /16   |
|---------------------------------------------|--------------|--------------------------------------------------------------|-------|
| EFD 1 HVDS                                  | 369          | REP 28.9 Padrice Cover                                       | . 410 |
| RED 1 2 I/VDS                               | 370          | REP 28.10 Rear Door                                          | 17    |
| REP 13 High Voltage Contact Guide           | 370          | RED 20.10 Kear Cover                                         | 10    |
| Chain 7 BEDs - User Interface               | 372          | FED 2011 Real Cover                                          | 10    |
| EED 21 LII Control Danol Accombly           | 272          | DED 29 12 Scanner Front Upper Cover                          | .419  |
| REP 2.1 Of Control Page Alingo              | 27/          | PED 29.16 Scamper Support Left Cover                         | . 421 |
| Chein 2 DEDe Machine Dur Control            | . 374<br>375 | REP 20.14 Stuffiel Support Leit Cover                        | . 422 |
| Chair 5 Kers - Machine Kur Control.         | . 37 3       | Chain (O DED) Main Drives                                    | .425  |
| REP 3.1 Controller PWB Housing.             | . 3/3        | Chain 40 KEPS - Main Drives.                                 | .424  |
| REP 3.2 Controller PWB                      | . 376        | REP 40.1 Main Motor Drive                                    | . 424 |
| Chain 5 REPS- DADF                          | . 378        | REP 40.2 Toner Cartridge Drive                               | . 425 |
| REP 5.1 DADF Pick Roller Cover              | . 378        | REP 40.3 Motor MPF                                           | . 426 |
| REP 5.2 DADF Roller Kit                     | . 379        | Chain 60 REPs - Imaging and NOHAD.                           | .427  |
| REP 5.3 DADF Rear Cover                     | . 382        | REP 60.1 Print Head                                          | . 427 |
| REP 5.4 DADF                                | . 382        | REP 60.2 Main Fan                                            | . 428 |
| REP 5.5 DADF PWB                            | . 383        | REP 60.3 Cartridge Fan                                       | . 429 |
| REP 5.6 DADF Tray                           | . 383        | Chain 70 REPs- Paper Supply                                  | . 429 |
| REP 5.7 DADF Front Cover                    | . 384        | REP 70.1 Paper Size Sensor                                   | . 430 |
| REP 5.8 DADF Bottom Door                    | . 385        | REP 70.2 Duplex/MPF Tray                                     | . 431 |
| REP 5.9 DADF Front Drivetrain               | . 386        | REP 70.3 Pick Roller                                         | . 431 |
| REP 5.10 DADF Top Door Interlock Sensor     | . 386        | REP 70.4 Optional Tray Drive Gear                            | . 432 |
| REP 5.11 DADF Motor                         | . 387        | REP 70.5 Optional 550-Sheet Tray                             | . 432 |
| REP 5.12 DADF Calibration Roller Motor      | . 388        | REP 70.6 Optional 550-Sheet Tray Left Cover                  | . 433 |
| REP 5.13 DADF Top Door                      | . 389        | REP 70.7 Optional 550-Sheet Tray Right Cover                 | . 434 |
| REP 5.14 DADF Top Door Cover                | . 390        | REP 70.8 Optional 550-Sheet Tray Rear Cover                  | 436   |
| REP 5.15 DADF Rear Drive Gears              | . 391        | REP 70.9 Optional 550-Sheet Tray Front Cover                 |       |
| REP 5.16 DADF Bottom Interlock Actuator     | . 392        | REP 70.12 Optional 2100-Sheet Tray Removal                   | . 438 |
| REP 5.17 DADE Input Guide                   | 392          | REP 70 13 Optional 2100-Sheet Tray Insert                    | 438   |
| REP 5 18 Sensor (ADE multifeed receiver)    | 393          | REP 70.14 Optional 2100-Sheet Tray Rear Cover                | 439   |
| REP 5 19 Sensor (ADE multifeed transmitter) | 393          | REP 70 15 Optional 2100-Sheet Tray left Cover                | 439   |
| REP 5 20 DADE Scamper CCD                   | 394          | REP 70.16 Optional 2100-Sheet Tray Right Cover               | 440   |
| REP 5.21 DADE Paper Evit Actuator           | 395          | Chain 80 PEPs- Paner Transport                               | 442   |
| RED 5.27 Scanner                            | 396          | EFD 80 1 Proper Feeder                                       | . 442 |
| REP 5.23 Scamper Top Cover                  | 398          | REP 80.7 Inner Guide Deflector                               | . 442 |
| DED 5.25 Scamper C/DM                       | 200          | EE 80.2 Sensor (duplex interlect)                            | .445  |
| DED 5.5 Scamper Codm                        |              | DED 80 / Songer (input)                                      | .445  |
| REF 5.25 Scamer Meter                       | . 400        | REP 80.4 Sensor (input)                                      | .444  |
|                                             | . 401        | REP 60.5 Series (real door interlock)                        | .444  |
| REP 5.27 Sensor (FB CCDM)                   | . 402        | REP 80.6 Upper Rearive                                       | . 445 |
| REP 5.28 Scanner lensioner Pulley           | . 403        | REP 80.7 MPF/Duplex Motor.                                   | . 445 |
| REP 5.29 Scanner Glass Pad Removal          | . 404        | REP 80.8 Duplex Pinch Roller.                                | . 446 |
| Chain 10 REPS- Print Transport and Fusing   | .406         | REP 80.9 Transfer Roller Contact.                            | . 446 |
| REP 10.1 Fuser                              | . 406        | REP 80.10 Sensor (standard bin full)                         | . 447 |
| REP 10.2 Fuser Drive Gear.                  | . 407        | REP 80.11 Sensor (duplex path)                               | . 448 |
| REP 10.3 Motor (exit/redrive)               | . 407        | REP 80.12 MPF Pick Roller                                    | . 448 |
| REP 10.4 Upper Redrive                      | . 408        | REP 80.13 Sensor (tray 1 pass-through)                       | . 449 |
| Chain 28 REPs Covers                        | . 409        | REP 80.14 Sensor (tray 1 pick)                               | . 449 |
| REP 28.1 Left Cover                         | . 409        | REP 80.15 Aligner                                            | . 450 |
| REP 28.2 Left Outer Column Cover            | . 410        | REP 80.16 Optional 550-Sheet Tray Transport Motor            | . 450 |
| REP 28.3 Right Inner Column Cover           | . 411        | REP 80.17 Optional 550-Sheet Tray Paper Feeder               | . 451 |
| REP 28.4 Right Cover                        | . 412        | REP 80.18 Optional 550-Sheet Tray Controller PWB             | . 451 |
| REP 28.5 Right Outer Column Cover           | . 413        | REP 80.19 Optional 550-Sheet Tray Sensor (pass-through)      | . 452 |
| REP 28.6 Front Door Bracket                 | . 414        | REP 80.20 Optional 550-Sheet Tray Sensor (pick)              | . 452 |
| REP 28.7 Front Door                         | . 415        | REP 80.21 Optional 550-Sheet Tray Sensor (pick roller index) | . 453 |

367

| REP 80.22 Optional 550-Sheet Tray Interface Cable                                                                                                    |
|----------------------------------------------------------------------------------------------------|
| REP 80 23 Optional 550-Sheet Tray Sensor (paper size) 454                                                                                                    |
| REP 80.24 Optional 550-Sheet Tray Actuator (paper size)                                                                                                    |
| REP 80.25 Optional 2100-Sheet Tray Transport Motor                                                                                                    |
| REP 80.26 Optional 2100-Sheet Tray Sensor (pick)                                                                                                    |
| REP 80.27 Optional 2100-Sheet Tray Controller PWB                                                                                                    |
| REP 80.28 Optional 2100-Sheet Tray Elevator Drive                                                                                                    |
| REP 80.29 Optional 2100-Sheet Tray Sensor (paper size)                                                                                                    |
| REP 80.30 Optional 2100-Sheet Tray Interface Cable                                                                                                    |
| REP 80.31 Optional 2100-Sheet Tray Bell Crank                                                                                                    |
| REP 80.32 Optional 2100-Sheet Tray Rails                                                                                                    |
| REP 80.33 Optional 2100-Sheet Tray Sensor (near empty)                                                                                                    |
| REP 80.34 Optional 2100-Sheet Tray Sensor (A5 length guide)                                                                                                    |
| REP 80.35 Optional 2100-Sheet Tray Sensor (pick roller index)                                                                                                    |
| REP 80.36 Optional 2100-Sheet Tray Sensor (paper present)                                                                                                    |
| REP 80.37 Optional 2100-Sheet Tray Paper Feeder                                                                                                    |
| REP 80.38 Optional 2100-Sheet Tray Right Cover                                                                                                    |
|                                                                                                    |
| Chain 90 REPs- Xerographics                                                                                                    |
| Chain 90 REPs- Xerographics463REP 90.1 Toner Cartridge Shutter Actuator463                                                                                                    |
| Chain 90 REPs- Xerographics463REP 90.1 Toner Cartridge Shutter Actuator463REP 90.2 Sensor (Toner Cartridge Shutter)464                                                                                                    |
| Chain 90 REPs- Xerographics463REP 90.1 Toner Cartridge Shutter Actuator463REP 90.2 Sensor (Toner Cartridge Shutter)464REP 90.3 Sensor (low toner)464                                                                                                    |
| Chain 90 REPs- Xerographics463REP 90.1 Toner Cartridge Shutter Actuator463REP 90.2 Sensor (Toner Cartridge Shutter)464REP 90.3 Sensor (low toner)464REP 90.4 Transfer Roller465                                                                                                    |
| Chain 90 REPs- Xerographics463REP 90.1 Toner Cartridge Shutter Actuator463REP 90.2 Sensor (Toner Cartridge Shutter)464REP 90.3 Sensor (low toner)464REP 90.4 Transfer Roller465REP 90.5 Sensor CRUM Sensor466                                                                                                    |
| Chain 90 REPs- Xerographics463REP 90.1 Toner Cartridge Shutter Actuator463REP 90.2 Sensor (Toner Cartridge Shutter)464REP 90.3 Sensor (low toner)464REP 90.4 Transfer Roller465REP 90.5 Sensor (RUM Sensor.466REP 90.6 Sensor (toner density)466                                                                                                    |
| Chain 90 REPs- Xerographics463REP 90.1 Toner Cartridge Shutter Actuator463REP 90.2 Sensor (Toner Cartridge Shutter)464REP 90.3 Sensor (low toner)464REP 90.4 Transfer Roller465REP 90.5 Sensor CRUM Sensor.466REP 90.6 Sensor (toner density)466REP 90.7 Printhead467                                                                                                    |
| Chain 90 REPs- Xerographics463REP 90.1 Toner Cartridge Shutter Actuator463REP 90.2 Sensor (Toner Cartridge Shutter)464REP 90.3 Sensor (low toner)464REP 90.4 Transfer Roller465REP 90.5 Sensor CRUM Sensor.466REP 90.6 Sensor (toner density)466REP 90.7 Printhead467Chain 5 ADJs - DADF/Scanner468                                                                                                    |
| Chain 90 REPs- Xerographics463REP 90.1 Toner Cartridge Shutter Actuator463REP 90.2 Sensor (Toner Cartridge Shutter)464REP 90.3 Sensor (low toner)464REP 90.4 Transfer Roller465REP 90.5 Sensor CRUM Sensor466REP 90.6 Sensor (toner density)466REP 90.7 Printhead467Chain 5 ADJs - DADF/Scanner468ADJ 5.1 DADF Skew Adjustment (front side)468                                                                                                    |
| Chain 90 REPs- Xerographics       463         REP 90.1 Toner Cartridge Shutter Actuator       463         REP 90.2 Sensor (Toner Cartridge Shutter)       464         REP 90.3 Sensor (low toner)       464         REP 90.4 Transfer Roller       465         REP 90.5 Sensor CRUM Sensor       466         REP 90.6 Sensor (toner density)       466         REP 90.7 Printhead       467         Chain 5 ADJs - DADF/Scanner       468         ADJ 5.1 DADF Skew Adjustment (front side)       468         ADJ 5.2 DADF Skew Adjustment (back side)       468                                                                                                    |
| Chain 90 REPs- Xerographics       463         REP 90.1 Toner Cartridge Shutter Actuator       463         REP 90.2 Sensor (Toner Cartridge Shutter)       464         REP 90.3 Sensor (low toner)       464         REP 90.4 Transfer Roller       464         REP 90.5 Sensor CRUM Sensor       466         REP 90.6 Sensor (toner density)       466         REP 90.7 Printhead       467         Chain 5 ADJs - DADF/Scanner       468         ADJ 5.1 DADF Skew Adjustment (front side)       468         ADJ 5.2 DADF Skew Adjustment (deskew roller)       469                                                                                                    |
| Chain 90 REPs- Xerographics       463         REP 90.1 Toner Cartridge Shutter Actuator       463         REP 90.2 Sensor (Toner Cartridge Shutter)       464         REP 90.3 Sensor (low toner)       464         REP 90.4 Transfer Roller       465         REP 90.5 Sensor CRUM Sensor       466         REP 90.6 Sensor (toner density)       466         REP 90.7 Printhead       467         Chain 5 ADJs - DADF/Scanner       468         ADJ 5.1 DADF Skew Adjustment (front side)       468         ADJ 5.3 DADF Skew Adjustment (back side)       468         ADJ 5.3 DADF Skew Adjustment (deskew roller)       469         ADJ 5.4 Sensor (ADF multifeed) Calibration       469 |
| Chain 90 REPs- Xerographics       463         REP 90.1 Toner Cartridge Shutter Actuator       463         REP 90.2 Sensor (Toner Cartridge Shutter)       464         REP 90.3 Sensor (low toner)       464         REP 90.4 Transfer Roller       465         REP 90.5 Sensor CRUM Sensor.       466         REP 90.6 Sensor (toner density)       466         REP 90.7 Printhead       467         Chain 5 ADJs - DADF/Scanner.       468         ADJ 5.1 DADF Skew Adjustment (front side)       468         ADJ 5.2 DADF Skew Adjustment (back side)       468         ADJ 5.4 Sensor (ADF multifeed) Calibration       469         Chain 90 ADJs - Xerographics       467               |
| Chain 90 REPs- Xerographics463REP 90.1 Toner Cartridge Shutter Actuator463REP 90.2 Sensor (Toner Cartridge Shutter)464REP 90.3 Sensor (low toner)464REP 90.4 Transfer Roller465REP 90.5 Sensor CRUM Sensor.466REP 90.6 Sensor (toner density)466REP 90.7 Printhead467Chain 5 ADJs - DADF/Scanner468ADJ 5.1 DADF Skew Adjustment (front side)468ADJ 5.2 DADF Skew Adjustment (back side)468ADJ 5.3 Sensor (ADF multifeed) Calibration469Chain 90 ADJs - Xerographics470ADJ 90.1 Registration Adjustment.470                                                                                                    |
| Chain 90 REPs- Xerographics463REP 90.1 Toner Cartridge Shutter Actuator463REP 90.2 Sensor (Toner Cartridge Shutter)464REP 90.3 Sensor (low toner)464REP 90.4 Transfer Roller465REP 90.5 Sensor CRUM Sensor466REP 90.6 Sensor (toner density)466REP 90.7 Printhead467Chain 5 ADJs - DADF/Scanner468ADJ 5.1 DADF Skew Adjustment (front side)468ADJ 5.2 DADF Skew Adjustment (deskew roller)469ADJ 5.4 Sensor (ADF multifeed) Calibration469ADJ 90.1 Registration Adjustment470ADJ 90.2 Aligner Roller Adjustment470                                                                                                    |

# REP 1.1 HVPS

Parts List on PL 1.10

### Removal

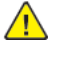

**WARNING:** Switch off the electricity to the machine, **GP 10**. Disconnect the power lead from the customer supply while performing tasks that do not need electricity. Electricity can cause the death or injury. Moving components can cause the injury.

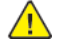

**CAUTION:** Static electricity may damage electrical parts. Always wear a wrist band during servicing. If a wrist band is not available, touch some metallic parts before servicing to discharge the static electricity.

- 1. Turn off the printer, and then unplug the power cord from the electrical outlet.
- 2. Remove the right cover, REP 28.4.
- 3. Remove the screw (1), and then remove the HVPS shield.

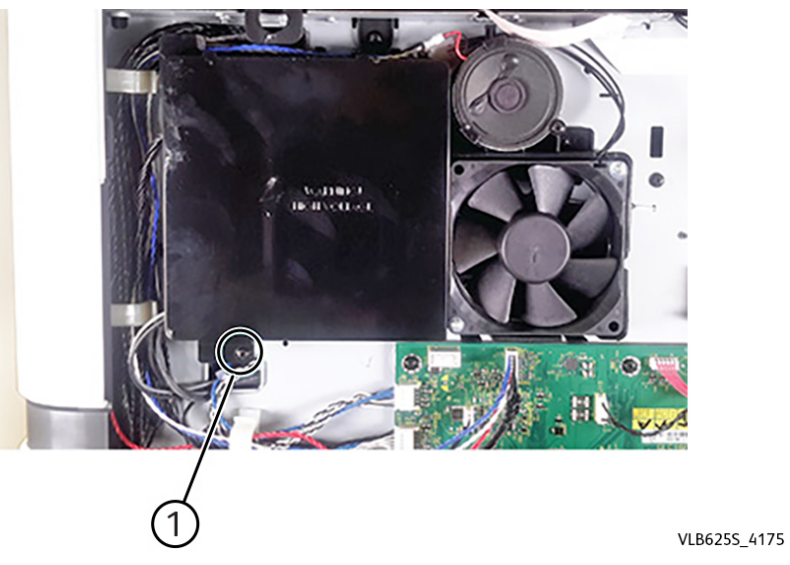

4. Disconnect three cables (2), remove four screws (3), then remove the HVPS.

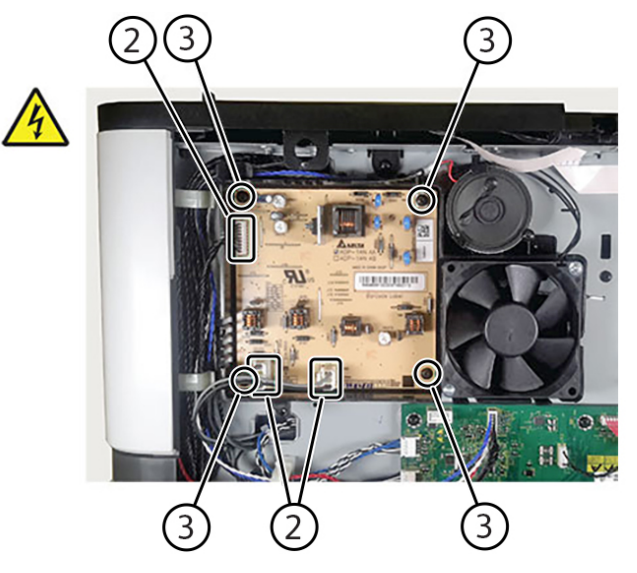

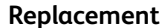

Replacement is the reverse of the removal procedure.

# REP 1.2 LVPS

Parts List on PL 1.15

### Removal

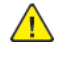

**WARNING:** Switch off the electricity to the machine, **GP 10**. Disconnect the power lead from the customer supply while performing tasks that do not need electricity. Electricity can cause the death or injury. Moving components can cause the injury.

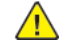

VLB625S\_4176

**CAUTION:** Static electricity may damage electrical parts. Always wear a wrist band during servicing. If a wrist band is not available, touch some metallic parts before servicing to discharge the static electricity.

- 1. Turn off the printer, and then unplug the power cord from the electrical outlet.
- 2. Remove the left cover, REP 28.1.
- 3. Disconnect the three cables (1), and then remove the two screws (2).
- 4. Release the cables from their holder (3), and then remove the LVPS.

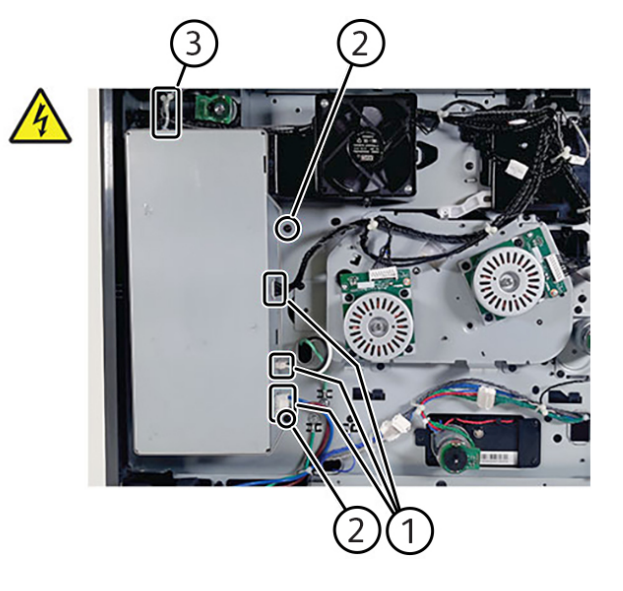

VLB625S\_4205

**Note:** Make sure that LVPS tabs are properly engaged with their appropriate slots (1) on the printer frame.

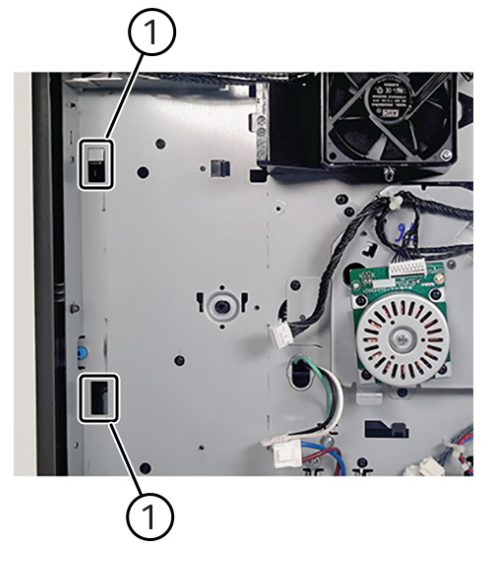

Note: Make sure that the voltage selector switch (2) is set to the proper voltage.

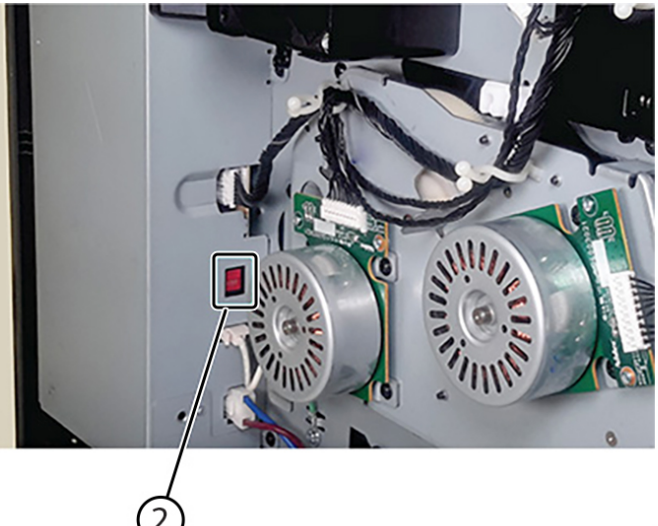

VLB625S\_4207

VLB6255\_4206

### Replacement

Replacement is the reverse of the removal procedure

# REP 1.3 High Voltage Contact Guide

Parts List on PL 90.05

### Removal

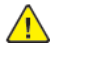

**WARNING:** Switch off the electricity to the machine, **GP 10**. Disconnect the power lead from the customer supply while performing tasks that do not need electricity. Electricity can cause the death or injury. Moving components can cause the injury.

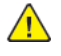

**CAUTION:** Static electricity may damage electrical parts. Always wear a wrist band during servicing. If a wrist band is not available, touch some metallic parts before servicing to discharge the static electricity.

- 1. Open the front door, and then remove the toner cartridge and imaging unit.
- 2. Remove the right cover. See REP 28.4.
- 3. Remove the four screws (1).

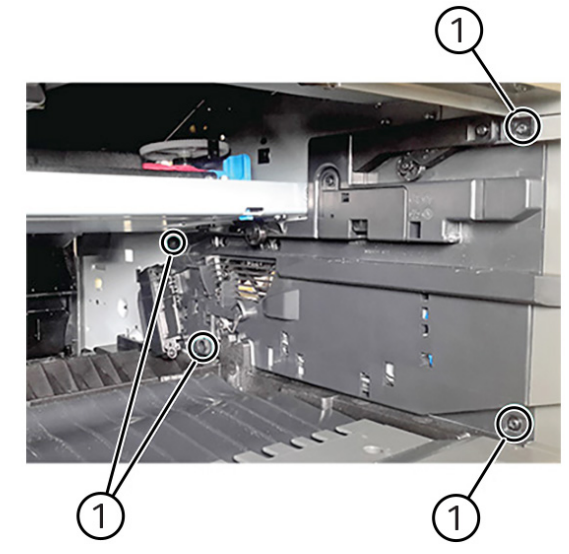

4. Remove the screw (2), and then remove the HVPS shield.

VLB625S\_4177

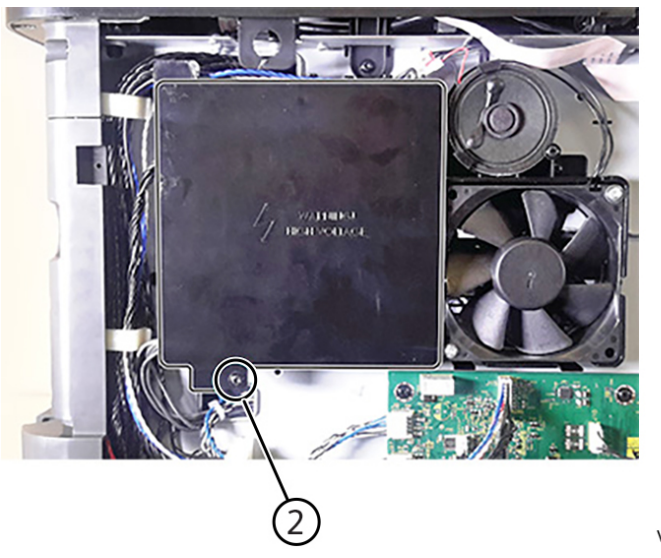

VLB625S\_4178

5. Disconnect the four cables (3), and then remove the imaging unit contact guide.

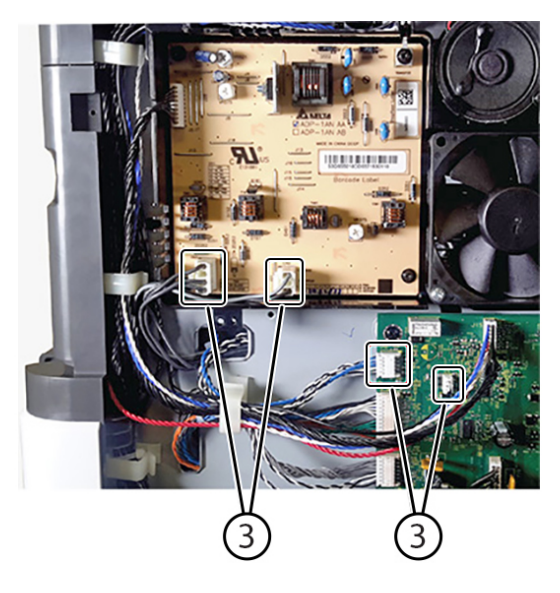

VLB625S\_4179

### Replacement

### REP 2.1 UI Control Panel Assembly Parts List on PL 2.10

### Removal

### Procedure

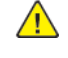

**WARNING:** Switch off the electricity to the machine, **GP 10**. Disconnect the power lead from the customer supply while performing tasks that do not need electricity. Electricity can cause the death or injury. Moving components can cause the injury.

1. Remove the five screws (1) behind the control panel.

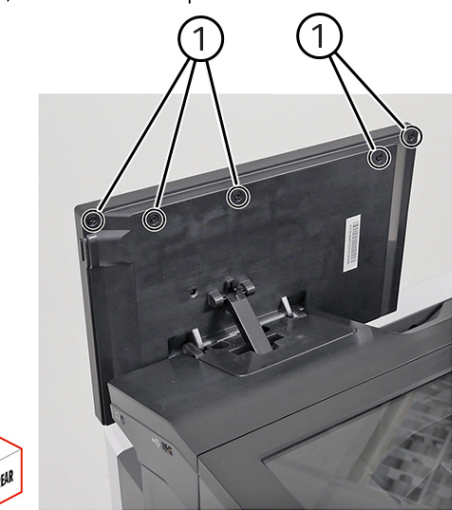

2. Pry the control panel display to release, and then pull it to access the cable. Warning—Potential Damage: The FFC may get damaged if the control panel display is dropped. Make sure to hold

### the control panel display after releasing it.

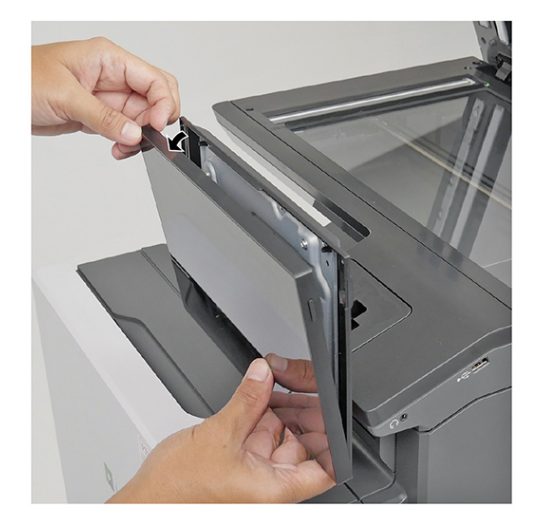

VLC625S\_4111

3. Unlock the clip, and then disconnect the cable.

VLC6255\_4110

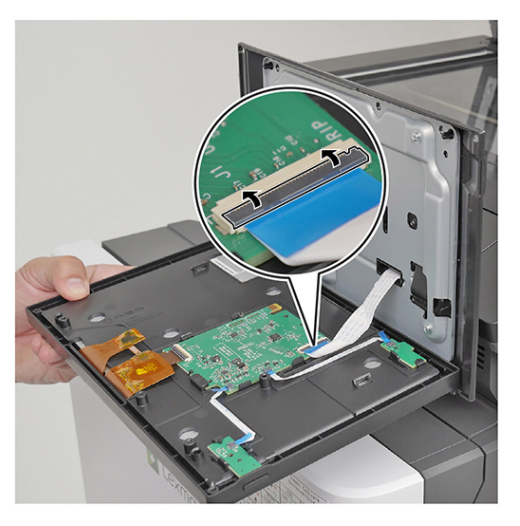

VLC625S\_4112

4. Remove two scews (1), then remove the control panel base.

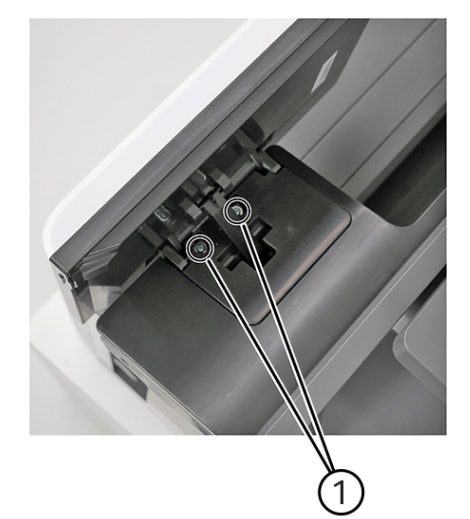

# REP 2.2 Control Panel Base/Hinge

Parts List on PL 2.10

### Removal

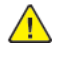

**WARNING:** Switch off the electricity to the machine, **GP 10**. Disconnect the power lead from the customer supply while performing tasks that do not need electricity. Electricity can cause the death or injury. Moving components can cause the injury.

- 1. Remove the control panel, PL 2.10 item 1.
- 2. Remove two screws attaching the base to the front frame, behind the control panel rear cover,  $\,$  PL 2.10 item 5.
- 3. Remove two screws attaching the control panel hinge, PL 2.10 item 4, to the control panel rear cover, then remove the control panel hinge.

### Replacement

Replacement is the reverse of the removal procedure.

VLC625S\_4113

## **REP 3.1 Controller PWB Housing**

### Removal

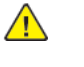

**WARNING:** Switch off the electricity to the machine, **GP 10**. Disconnect the power lead from the customer supply while performing tasks that do not need electricity. Electricity can cause the death or injury. Moving components can cause the injury.

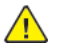

**CAUTION:** Static electricity may damage electrical parts. Always wear a wrist band during servicing. If a wrist band is not available, touch some metallic parts before servicing to discharge the static electricity.

- 1. Remove the right cover, REP 28.4.
- 2. Remove two screws (1).

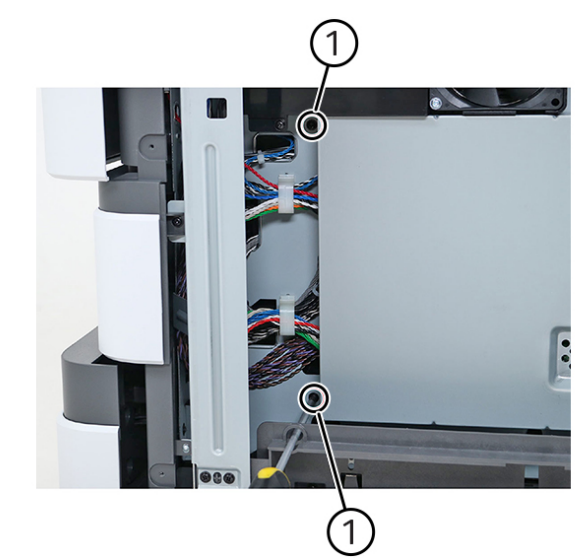

VLB625S\_4097

3. Remove two screws (2).

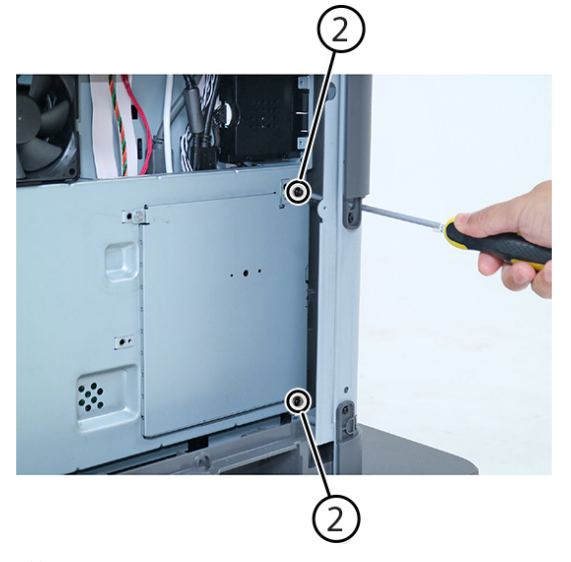

**REP 3.2 Controller PWB** 

Parts List on PL 3.05

**CAUTION:** The serial number is stored and synchronized between the controller PWB, UI control panel, and black toner cartridge. Always install these items individually. After installation of one of these items, switch on the machine, GP 1, to allow the serial number to synchronize before proceeding to install the next item. Refer to dC132 Machine Serial Number.

### **Initial Actions**

### **Pre-Removal Requirements**

- 1. Check the UI control panel, if available, for any active faults. Resolve as required in the corresponding RAP.
- 2. Enter Diagnostics, GP 1. Enter, dC361 NVM Save and Restore, then touch Machine NVM to save all device platform settings to the hard drive.
- 3. While still in dC361, **Save** all listed files to USB as a second backup.
- 4. Exit Diagnostics, GP 1.
- 5. Shutdown the machine, GP 10.

VLB6255\_4098 Removal

4. Remove the board housing.

### Replacement

Reaplacement is the reverse of the removal procedure.

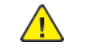

**WARNING:** Switch off the electricity to the machine, **GP 10**. Disconnect the power lead from the customer supply while performing tasks that do not need electricity. Electricity can cause the death or injury. Moving components can cause the injury.

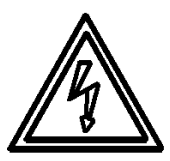

### Figure 1 ESD Symbol

- 1. Remove the right cover, REP 28.4.
- 2. Disconnect all the cables from the controller PWB, then remove seven screws (1).

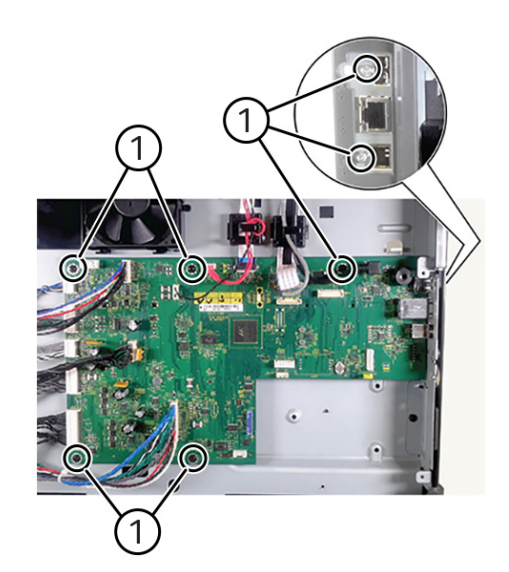

VLB625S\_4273

3. Remove the controller PWB.

**CAUTION:** When removing and inserting the ribbon cables into the connector, take care not to damage the ends of the ribbon cables. Also, take notice of the lock orientation when removing to ensure the lock is correct after insertion.

### Replacement

**CAUTION:** The serial number is stored and synchronized between the controller PWB, UI control panel, and black toner cartridge. Always install these items individually. After installation of one of these items, switch on the machine, GP 1, to allow the serial number to synchronize before proceeding to install the next item. Refer to dC132 Machine Serial Number.

The replacement is the reverse of the removal procedure.

### **Post—Replacement Requirements**

Perform the following steps to return the machine to **Customer Mode** after installation of a new controller PWB.

1. Switch on the machine, GP 10.

**Note:** While the machine is booting up for the first time after the controller PWB replacement, encryption will initiate. Allow time for encryption to complete before the machine comes to **Ready**.

- 2. After the machine completes encryption and comes to **Ready**, perform, GP 4 Software Upgrade, using the **Special ALTBOOT** procedure.
- 3. Enter Diagnostics, GP 1.
- 4. Enter dC131 NVM Read/Write.
  - a. Enter the chain-link [616-014], then change the value to 4 and save.
  - b. Exit Diagnostics, GP 1.

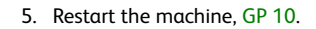

### **Troubleshooting Possible Restart Faults**

In the early releases of the B625 MFP printer, there may be software issues resulting in failed restarts after installing a new controller PWB. The following flowchart, Controller PWB Installation Troubleshooting Flowchart, is provided to troubleshoot and resolve these issues when they arise.

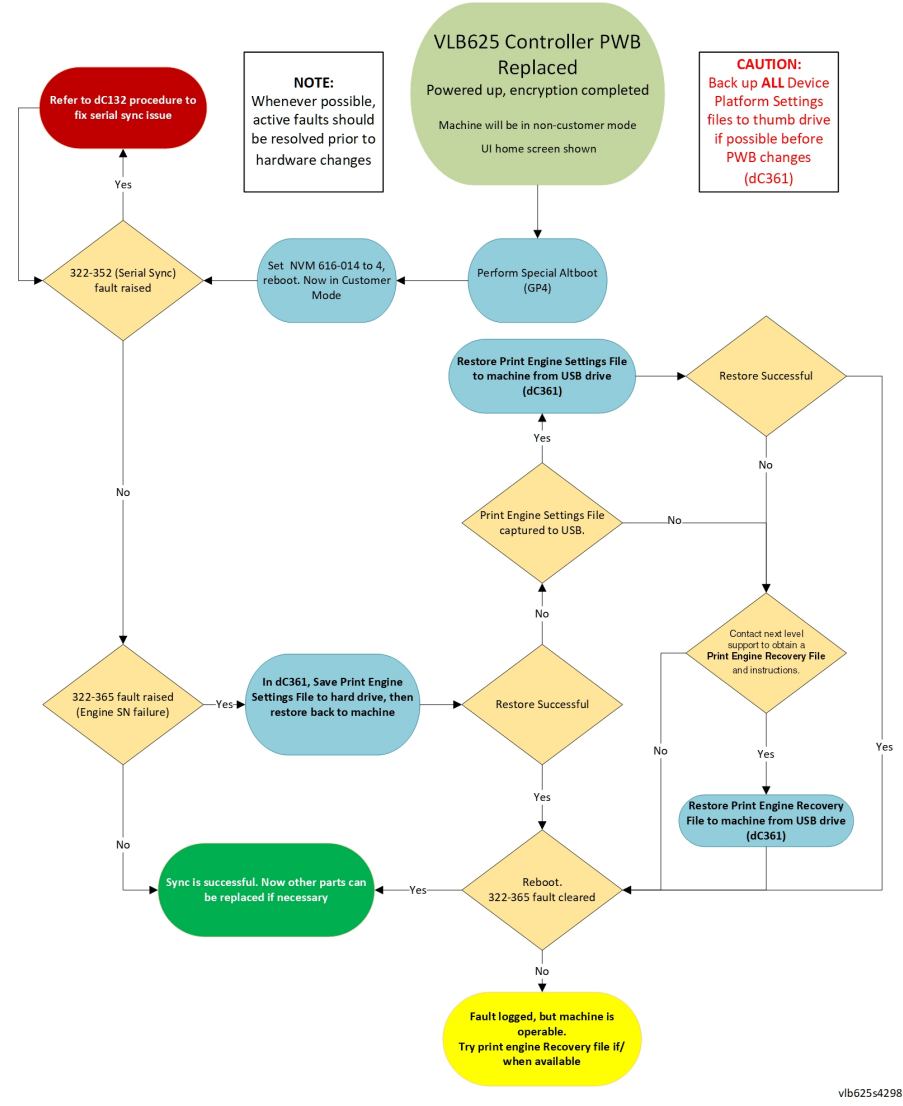

Figure 2 Controller PWB Installation Troubleshooting Flowchart

## **REP 5.1 DADF Pick Roller Cover**

Parts List on PL 5.10

### Removal

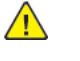

**WARNING:** Switch off the electricity to the machine, **GP 10**. Disconnect the power lead from the customer supply while performing tasks that do not need electricity. Electricity can cause the death or injury. Moving components can cause the injury.

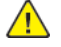

**CAUTION:** Static electricity may damage electrical parts. Always wear a wrist band during servicing. If a wrist band is not available, touch some metallic parts before servicing to discharge the static electricity.

1. Open door D.

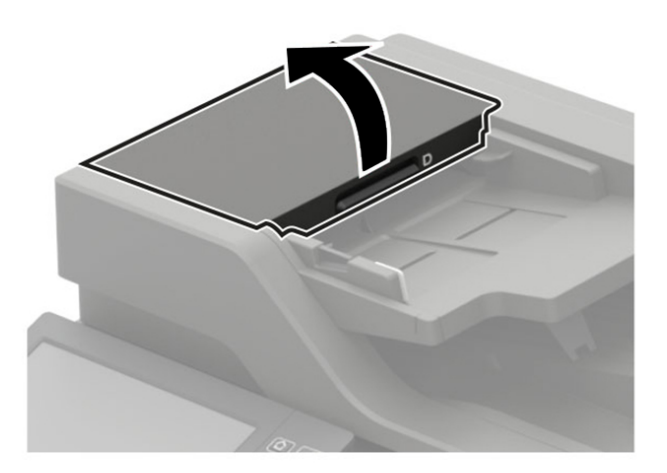

VLB625S\_4001

2. Release the latches, and then remove the cover.

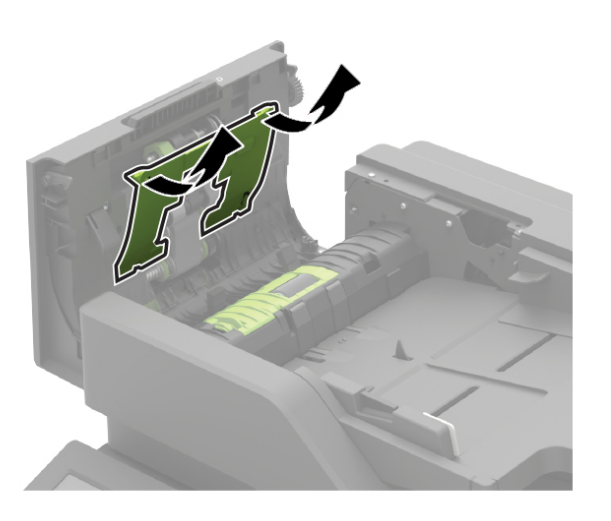

# **REP 5.2 DADF Roller Kit**

The DADF Roller Kit is a CRU (Customer Replaceable Unit), refer to GP 3 for part numbers and replacement interval.

### Removal

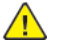

VLB625S\_4008

**CAUTION:** Potential damage may a occur if the following parts are not replaced at the same time, feed issues may occur.

- DADF pick roller
- DADF feed belt
- DADF separator roller

### DADF Pick Roller Removal

- 1. Remove the pick roller cover, REP 5.1.
- 2. Remove the pick roller, f1:
  - a. Unlock the pick roller (1).
  - b. Lift up the pick roller (2).
- c. Slide the pick roller off the pin, then remove.

### Replacement

Replacement is the reverse of the removal procedure.

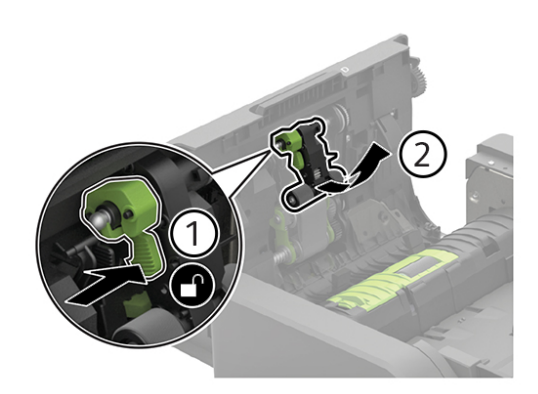

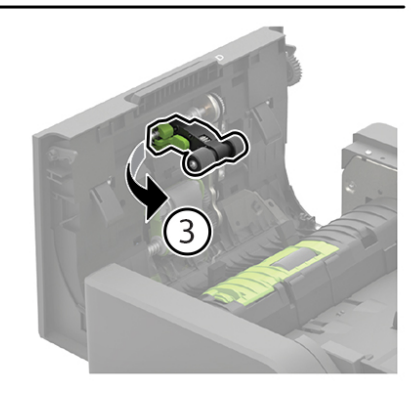

VLB6255\_4009

VLB6255\_4001

### Figure 1 DADF pick roller removal

- 1. Remove the pick roller cover, REP 5.1.
- 2. Pull the feed belt open from the top (1).
- 3. Press the side to release the latch (2).
- 4. Pull the inner-side toward the DADF, then remove.

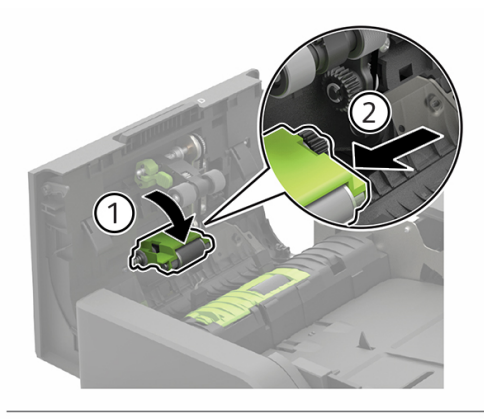

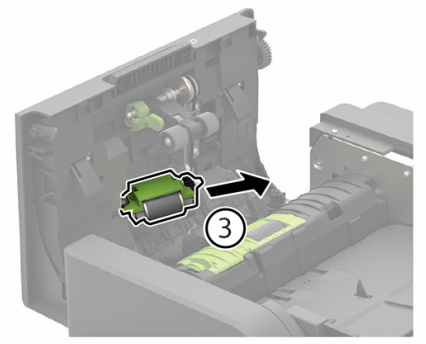

VLB6255\_4003

Figure 2 DADF feed belt removal DADF Separator Roller Removal

1. Open door D.

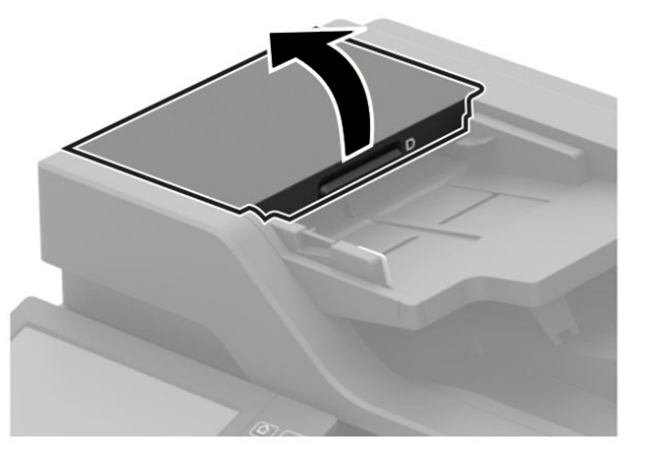

## Figure 3 Door D open

2. Press the latch toward the rear (1), lift the cover (2), then remove the cover (3).

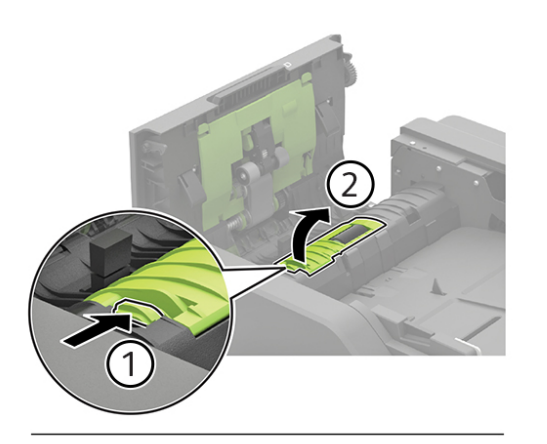

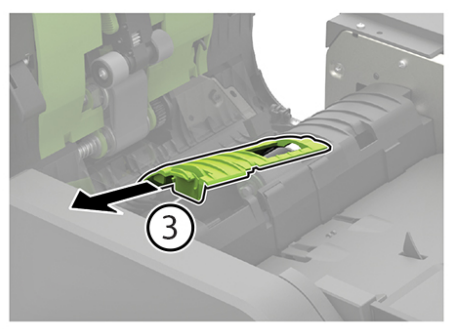

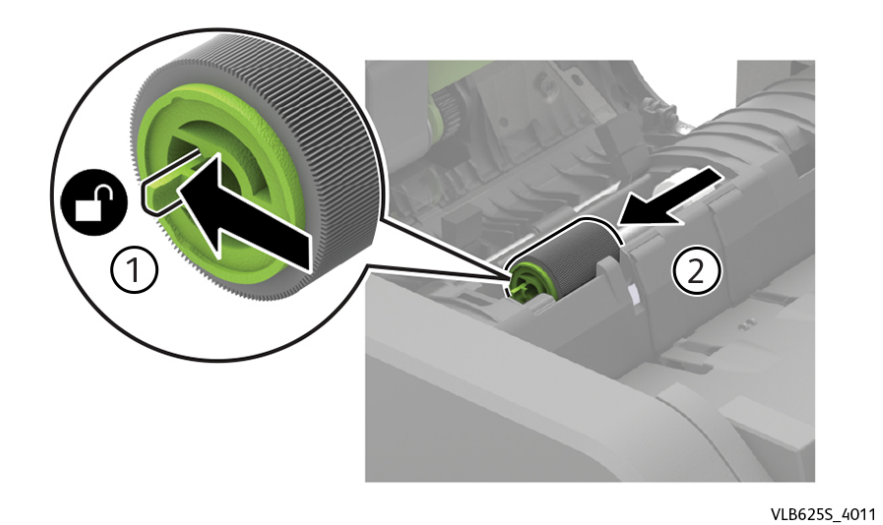

Figure 5 Seperator roller removal

### Replacement

Replacement is the reverse of the removal procedure.

VLB625S\_4010

Figure 4 DADF Seperator roller cover removal

3. Press the latch (1), slide the seperator roller toward the front (2), then remove.

381

### Removal

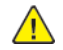

**WARNING:** Switch off the electricity to the machine, **GP 10**. Disconnect the power lead from the customer supply while performing tasks that do not need electricity. Electricity can cause the death or injury. Moving components can cause the injury.

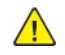

**CAUTION:** Static electricity may damage electrical parts. Always wear a wrist band during servicing. If a wrist band is not available, touch some metallic parts before servicing to discharge the static electricity.

- 1. Open the DADF top door, PL 5.25 item 6.
- 2. Remove the four screws (1), and then remove the cover.

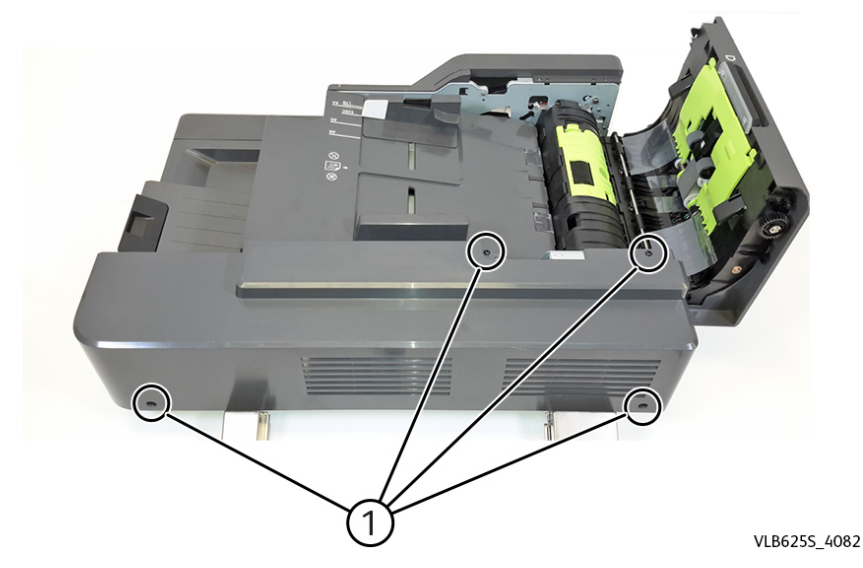

### Replacement

Replacement is the reverse of the removal procedure.

# REP 5.4 DADF

Parts List on PL 5.10

### Removal

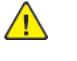

**WARNING:** Switch off the electricity to the machine, **GP 10**. Disconnect the power lead from the customer supply while performing tasks that do not need electricity. Electricity can cause the death or injury. Moving components can cause the injury.

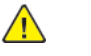

**CAUTION:** Static electricity may damage electrical parts. Always wear a wrist band during servicing. If a wrist band is not available, touch some metallic parts before servicing to discharge the static electricity.

- 1. Remove the DADF rear cover, REP 5.3.
- 2. Remove three screws (1), then disconnect five cables (2).

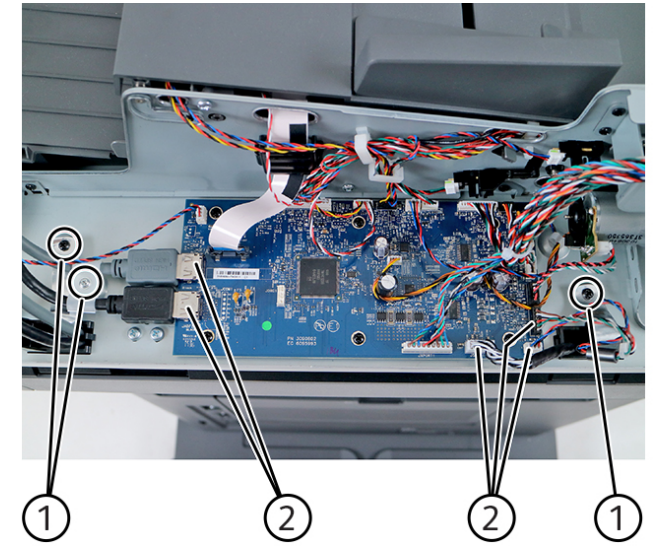

VLB625S\_4057

3. Gently lift the DADF, and then release the cables from the DADF.

### Replacement

### REP 5.5 DADF PWB Parts List on PL 5.35

### Removal

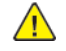

**WARNING:** Switch off the electricity to the machine, **GP 10**. Disconnect the power lead from the customer supply while performing tasks that do not need electricity. Electricity can cause the death or injury. Moving components can cause the injury.

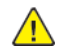

**CAUTION:** Static electricity may damage electrical parts. Always wear a wrist band during servicing. If a wrist band is not available, touch some metallic parts before servicing to discharge the static electricity.

- 1. Remove the DADF rear cover. REP 5.3.
- 2. Disconnect all the cables from the controller PWB, and then remove six screws (1). Warning—Potential Damage: Do not yank the ribbon cable.

3. Remove the PWB.

### Replacement

Replacement is the reverse of the removal procedure.

# REP 5.6 DADF Tray

Parts List on PL 5.15

### Removal

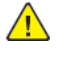

**WARNING:** Switch off the electricity to the machine, **GP 10**. Disconnect the power lead from the customer supply while performing tasks that do not need electricity. Electricity can cause the death or injury. Moving components can cause the injury.

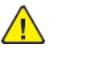

**CAUTION:** Static electricity may damage electrical parts. Always wear a wrist band during servicing. If a wrist band is not available, touch some metallic parts before servicing to discharge the static electricity.

- 1. Remove the DADF rear cover. See REP 5.3.
- 2. Disconnect the cable (1), and then release it from its clamps.
- 3. Remove the screw (2), and then remove the hinge bracket.

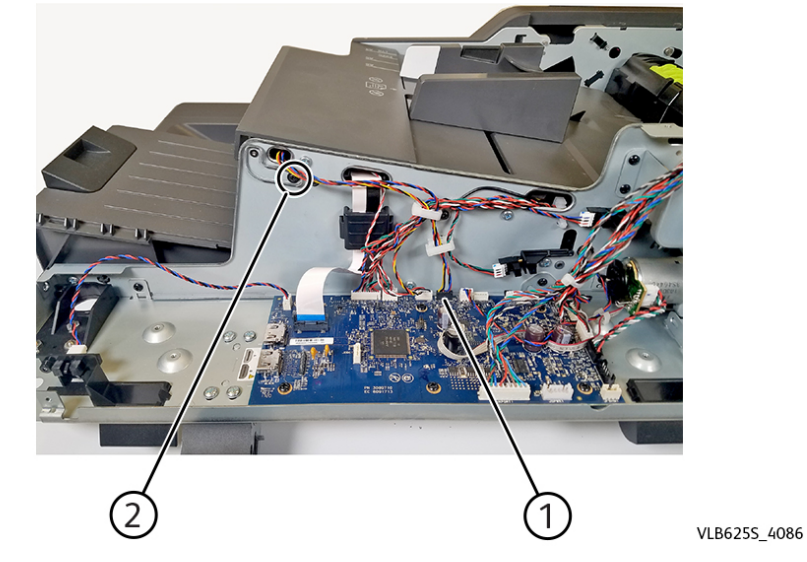

4. Carefully remove the tray and cable from the DADF frame.

### Replacement

VLB625S\_4063

# REP 5.7 DADF Front Cover

Parts List on PL 5.15

### Removal

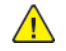

**WARNING:** Switch off the electricity to the machine, **GP 10**. Disconnect the power lead from the customer supply while performing tasks that do not need electricity. Electricity can cause the death or injury. Moving components can cause the injury.

 $\land$ 

**CAUTION:** Static electricity may damage electrical parts. Always wear a wrist band during servicing. If a wrist band is not available, touch some metallic parts before servicing to discharge the static electricity.

- 1. Remove the DADF rear cover. See REP 5.3.
- 2. Remove the three screws (1) under the DADF.

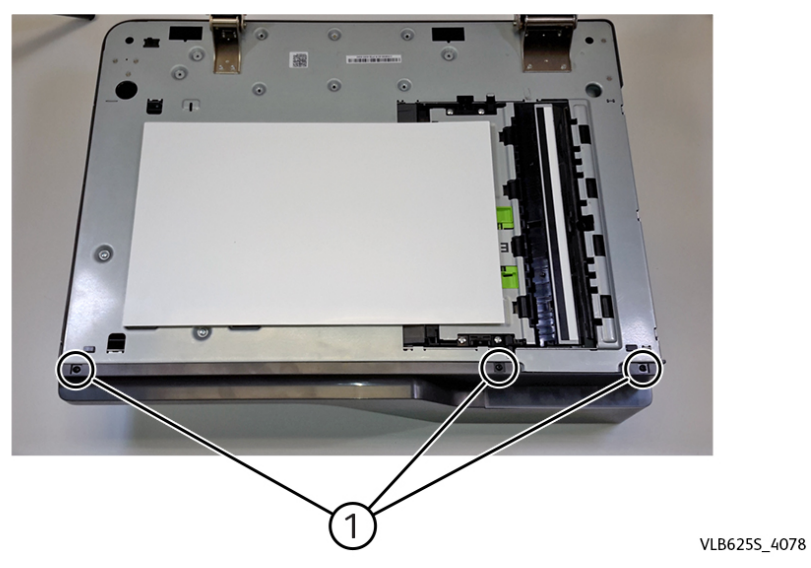

3. Lift the DADF tray.

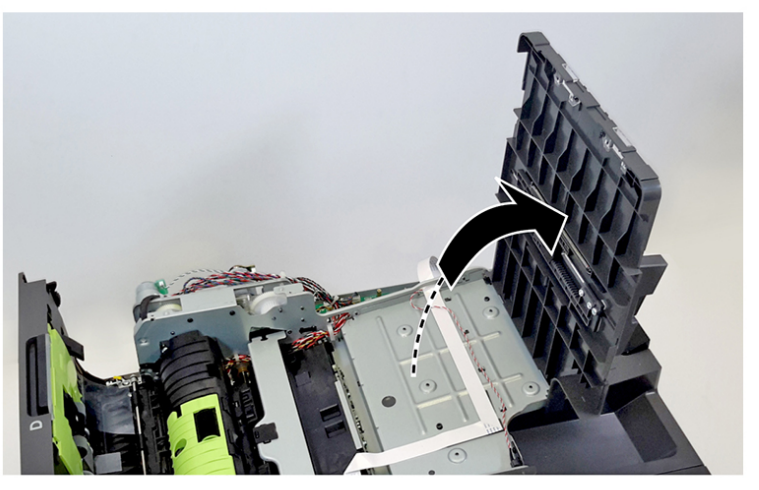

VLB625S\_4073

4. Remove three screws (2) behind the front cover.

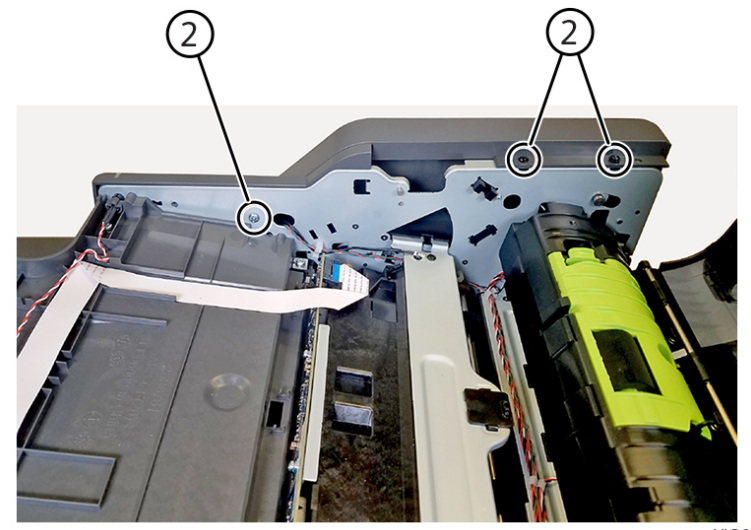

VLB625S\_4079

5. Remove the cover.

### Replacement

# **REP 5.8 DADF Bottom Door**

Parts List on PL 5.15

### Removal

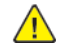

WARNING: Switch off the electricity to the machine, GP 10. Disconnect the power lead from the customer supply while performing tasks that do not need electricity. Electricity can cause the death or injury. Moving components can cause the injury.

 $\wedge$ 

CAUTION: Static electricity may damage electrical parts. Always wear a wrist band during servicing. If a wrist band is not available, touch some metallic parts before servicing to discharge the static electricity.

- 1. Remove the DADF front cover, REP 5.7.
- 2. Remove the DADF rear cover, REP 5.3.
- 3. Disconnect the cable JCSH1 (1) from the DADF controller PWB.

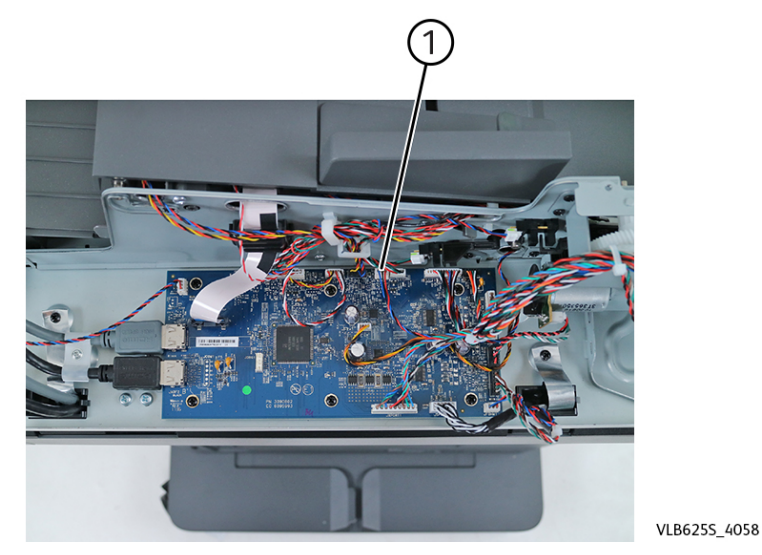

4. Remove the screw (2) to release the ground wire (3).

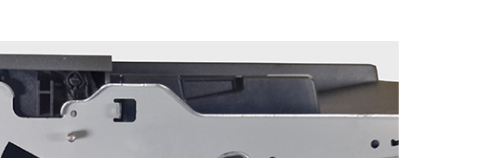

Revised Update: May 2023

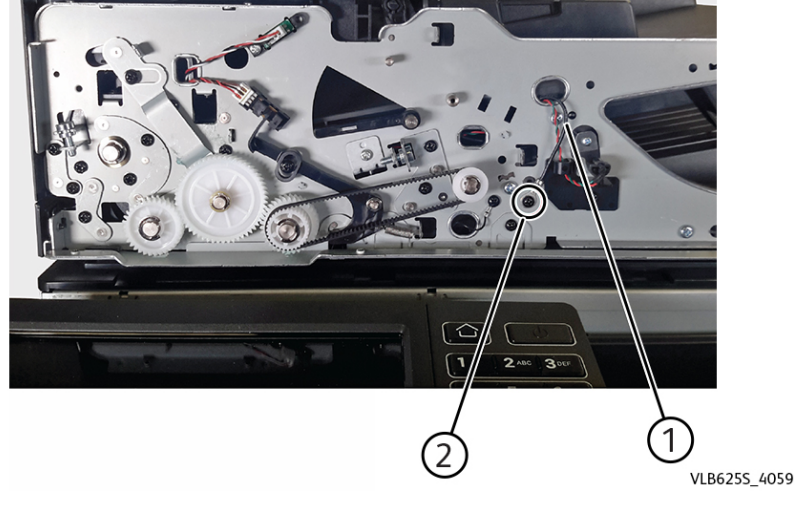

- 5. Open the DADF bottom door.
- 6. Gently flex the hinges (4) to release, and then remove the door.

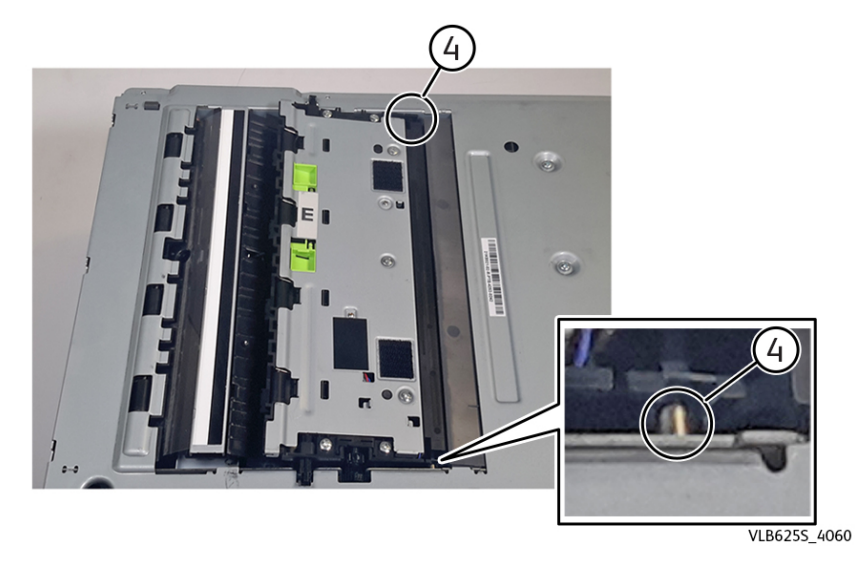

Installation note: When installing the bottom door, make sure to reconnect the ground wire.

### Replacement

# REP 5.9 DADF Front Drivetrain

Parts List on PL 5.20

### Removal

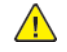

**WARNING:** Switch off the electricity to the machine, **GP 10**. Disconnect the power lead from the customer supply while performing tasks that do not need electricity. Electricity can cause the death or injury. Moving components can cause the injury.

 $\land$ 

**CAUTION:** Static electricity may damage electrical parts. Always wear a wrist band during servicing. If a wrist band is not available, touch some metallic parts before servicing to discharge the static electricity.

- 1. Remove the DADF rear cover, REP 5.3.
- 2. Remove the DADF front cover, REP 5.7.
- 3. Remove four E-clips (1).
- 4. Remove the belt (2) and the four gears (3).

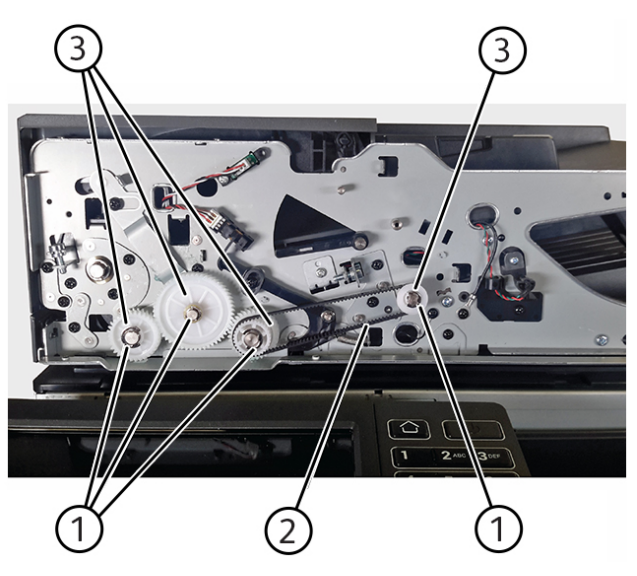

Replacement

Replacement is the reverse of the removal procedure.

# **REP 5.10 DADF Top Door Interlock Sensor**

### Removal

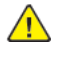

**WARNING:** Switch off the electricity to the machine, **GP 10**. Disconnect the power lead from the customer supply while performing tasks that do not need electricity. Electricity can cause the death or injury. Moving components can cause the injury.

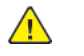

**CAUTION:** Static electricity may damage electrical parts. Always wear a wrist band during servicing. If a wrist band is not available, touch some metallic parts before servicing to discharge the static electricity.

- 1. Remove the DADF rear cover, REP 5.3.
- 2. Remove the DADF tray, REP 5.6.
- 3. Remove the DADF front cover, REP 5.7.
- 4. Disconnect the cable (1), and then remove the screw (2).

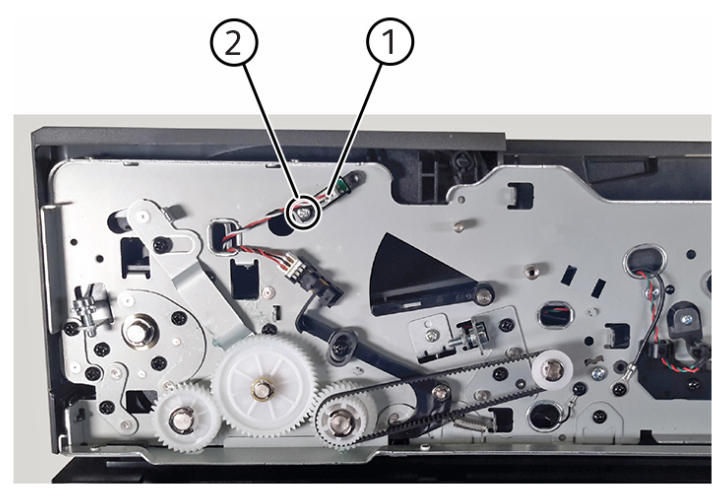

VLB625S\_4084

5. Remove the sensor.

VLB6255\_4080

### Replacement

# **REP 5.11 DADF Motor**

Parts List on PL 5.35

### Removal

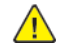

 $\wedge$ 

WARNING: Switch off the electricity to the machine, GP 10 . Disconnect the power lead from the customer supply while performing tasks that do not need electricity. Electricity can cause the death or injury. Moving components can cause the injury.

CAUTION: Static electricity may damage electrical parts. Always wear a wrist band during servicing. If a wrist band is not available, touch some metallic parts before servicing to discharge the static electricity.

- 1. Remove the DADF rear cover, REP 5.3.
- 2. Remove the DADF controller PWB, REP 5.5.
- 3. Disconnect the three cables (1).
- 4. Release the cables from the cable ties (2), and then remove the three screws (3).

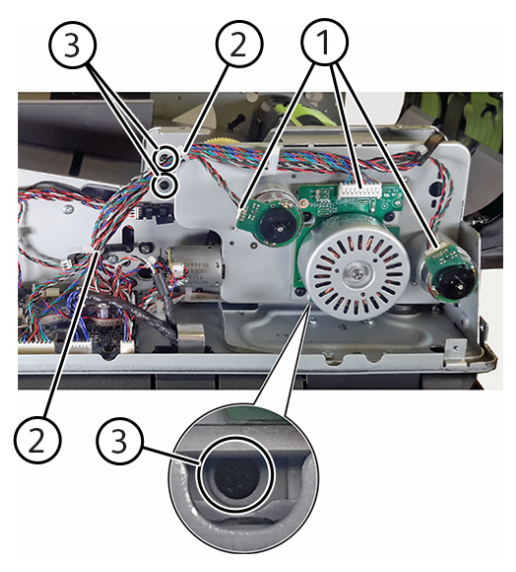

5. Remove the five screws (4), and then remove the motor.

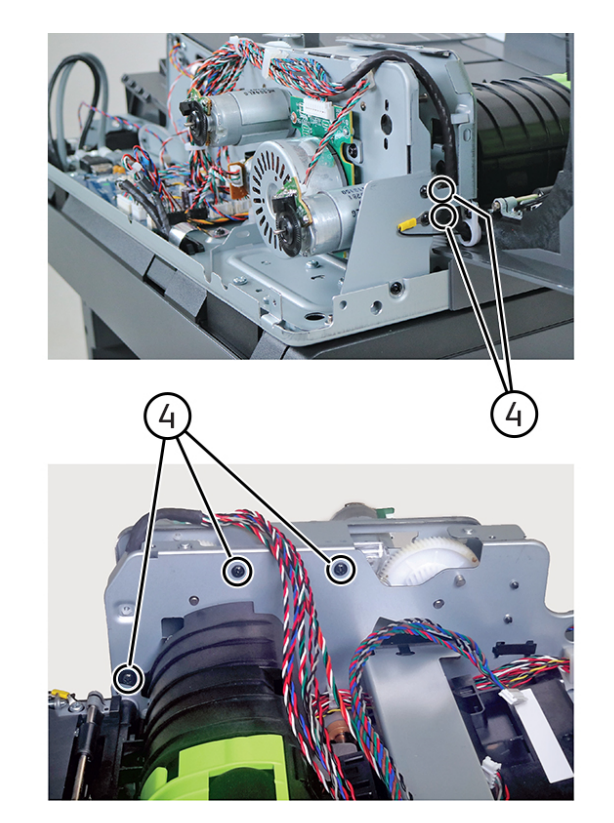

Installation note: Ensure to reconnect the ground cable (1).

VLB6255\_4066

VLB625S\_4065

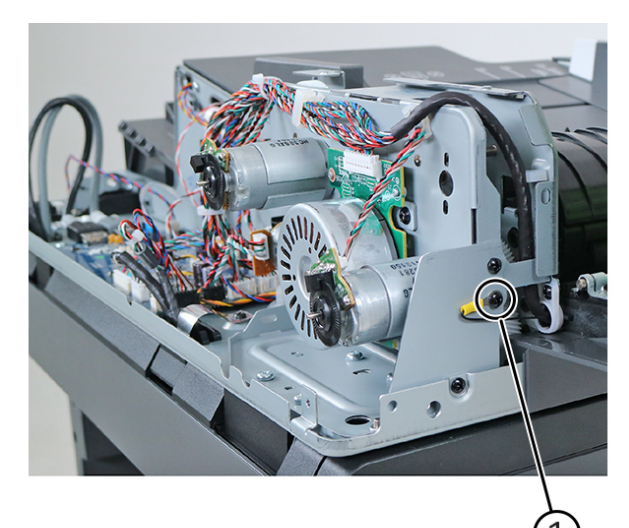

VLB625S\_4067

### Replacement

Replacement is the reverse of the removal procedure.

## **REP 5.12 DADF Calibration Roller Motor**

Parts List on PL 5.35

### Removal

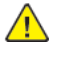

**WARNING:** Switch off the electricity to the machine, **GP 10**. Disconnect the power lead from the customer supply while performing tasks that do not need electricity. Electricity can cause the death or injury. Moving components can cause the injury.

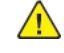

**CAUTION:** Static electricity may damage electrical parts. Always wear a wrist band during servicing. If a wrist band is not available, touch some metallic parts before servicing to discharge the static electricity.

- 1. Remove the DADF rear cover, REP 5.3.
- 2. Remove the motor (DADF), REP 5.11.
- 3. Disconnect the cable JSTEP1 (1) from the DADF controller PWB.

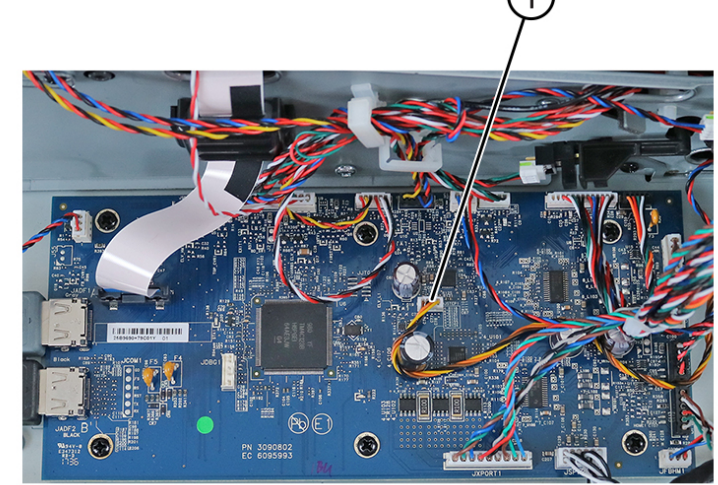

VLB6255\_4061

4. Remove two screws (2), and then remove the motor.

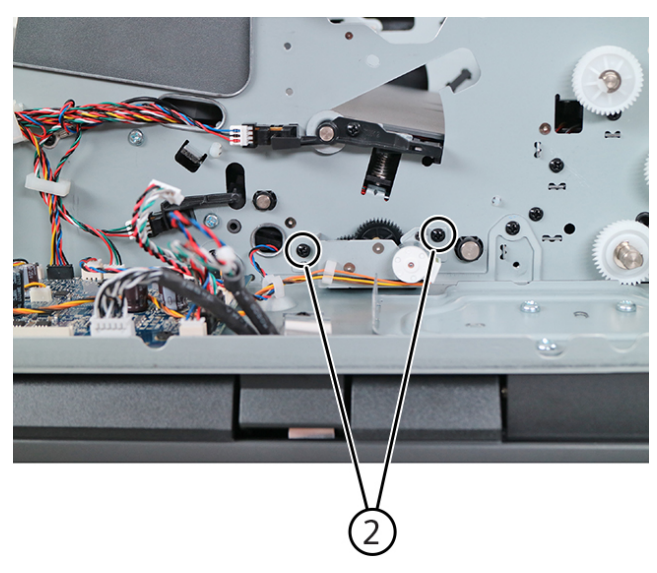

Replacement

Replacement is the reverse of the removal procedure.

# REP 5.13 DADF Top Door

Parts List on PL 5.25

### Removal

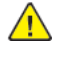

**WARNING:** Switch off the electricity to the machine, **GP 10**. Disconnect the power lead from the customer supply while performing tasks that do not need electricity. Electricity can cause the death or injury. Moving components can cause the injury.

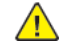

VLB625S\_4062

**CAUTION:** Static electricity may damage electrical parts. Always wear a wrist band during servicing. If a wrist band is not available, touch some metallic parts before servicing to discharge the static electricity.

- 1. Remove the DADF rear cover, REP 5.3.
- 2. Remove the DADF front cover, REP 5.7.
- 3. From the front side, remove two screws (1), and then remove the bracket (2).

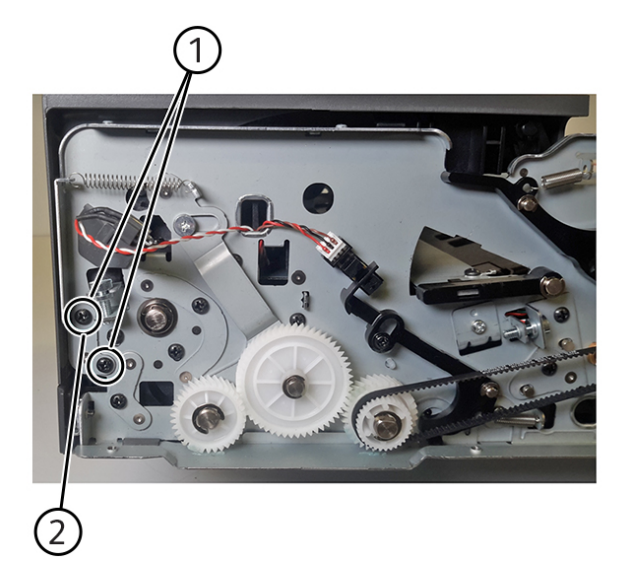

VLB625S\_4071

- 4. Disconnect, and then release the cable (3) from the DADF.
- 5. Gently remove the door while threading the cable out of the hole (4).

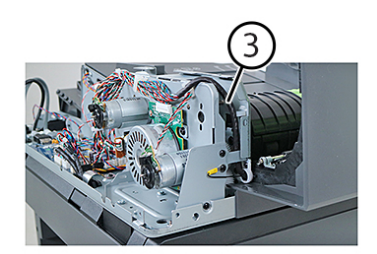

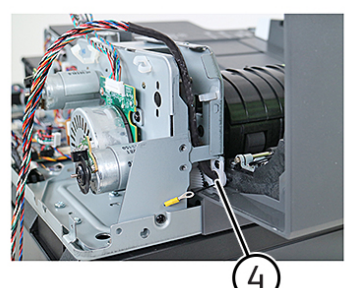

Replacement

Replacement is the reverse of the removal procedure.

# REP 5.14 DADF Top Door Cover

Parts List on PL 5.25

### Removal

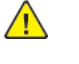

**WARNING:** Switch off the electricity to the machine, **GP 10**. Disconnect the power lead from the customer supply while performing tasks that do not need electricity. Electricity can cause the death or injury. Moving components can cause the injury.

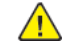

VLB625S\_4085

**CAUTION:** Static electricity may damage electrical parts. Always wear a wrist band during servicing. If a wrist band is not available, touch some metallic parts before servicing to discharge the static electricity.

- 1. Remove the DADF rear cover, REP 5.3.
- 2. Remove the DADF pick roller cover, REP 5.1.
- 3. Carefully pry the DADF left lower cover, and then remove it.

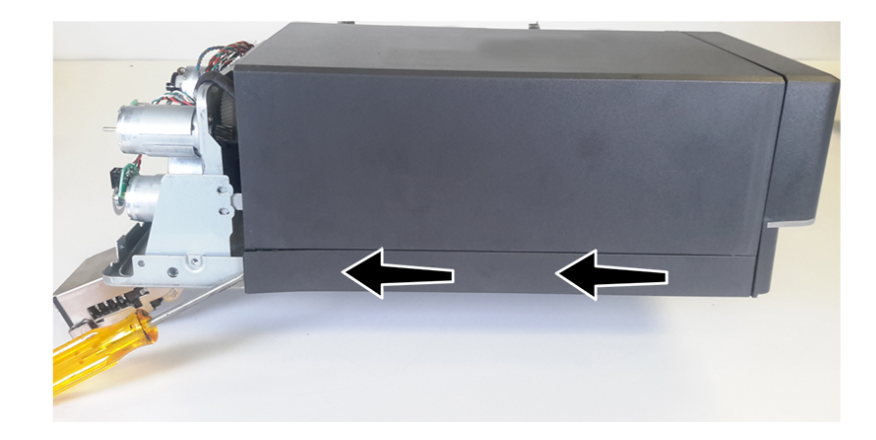

VLB625S\_4070

4. Remove two screws (1).

5. Release two latches (2).

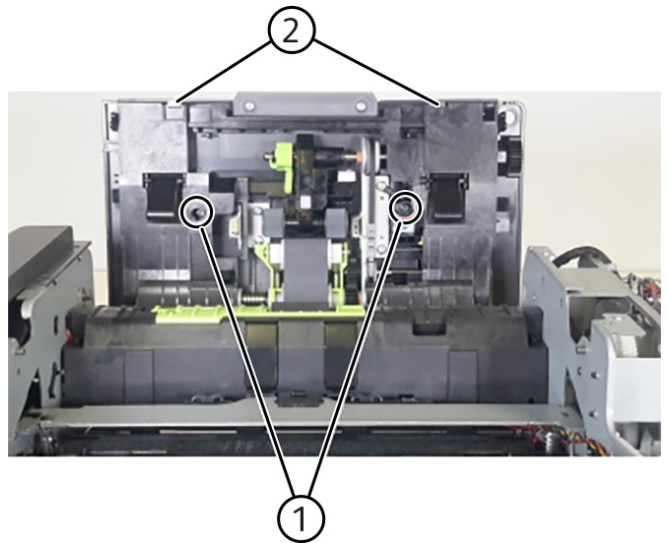

**REP 5.15 DADF Rear Drive Gears** 

Parts List on PL 5.35

### Removal

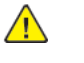

WARNING: Switch off the electricity to the machine, GP 10 . Disconnect the power lead from the customer supply while performing tasks that do not need electricity. Electricity can cause the death or injury. Moving components can cause the injury.

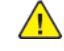

CAUTION: Static electricity may damage electrical parts. Always wear a wrist band during servicing. If a wrist band is not available, touch some metallic parts before servicing to discharge the static electricity.

- 1. Remove the DADF rear cover, REP 5.3.
- 2. Remove the motor (DADF), REP 5.11.
- 3. Remove four screws (1), and then remove the bracket.
- 4. Remove three E-clips (2), and then remove the gears.

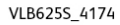

6. Close the top door, and then gently remove the cover.

### Replacement

391

Replacement is the reverse of the removal procedure.

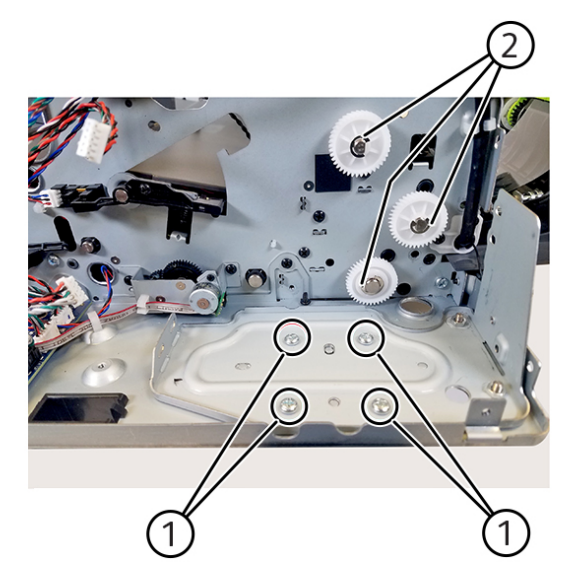

VLB6255\_4083

## REP 5.16 DADF Bottom Interlock Actuator

### Removal

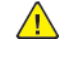

 $\wedge$ 

**WARNING:** Switch off the electricity to the machine, **GP 10**. Disconnect the power lead from the customer supply while performing tasks that do not need electricity. Electricity can cause the death or injury. Moving components can cause the injury.

**CAUTION:** Static electricity may damage electrical parts. Always wear a wrist band during servicing. If a wrist band is not available, touch some metallic parts before servicing to discharge the static electricity.

- 1. Remove the DADF rear cover, REP 5.3.
- 2. Remove the DADF front cover, REP 5.7.
- 3. Remove the spring (1), E-clip (2), and screw (3).

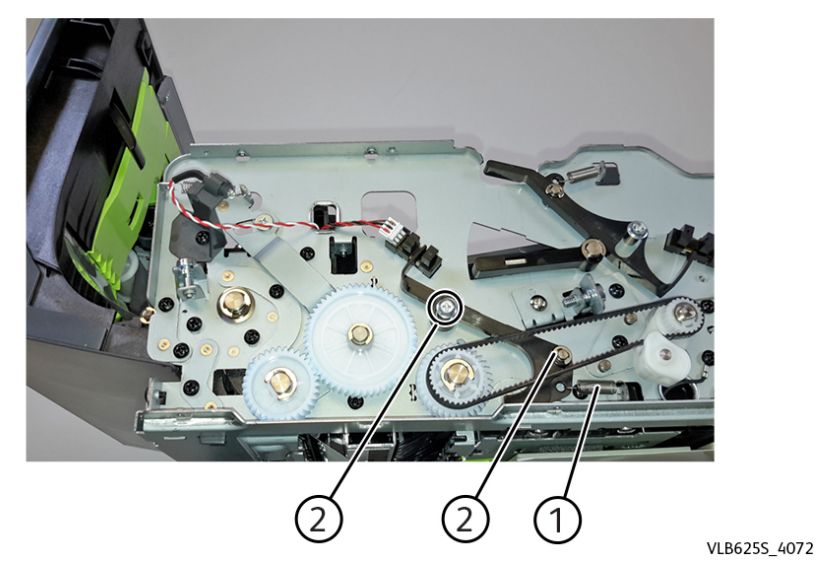

4. Remove the actuator.

### Replacement

Replacement is the reverse of the removal procedure.

# REP 5.17 DADF Input Guide

Parts List on PL 5.20

### Removal

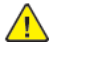

**WARNING:** Switch off the electricity to the machine, **GP 10**. Disconnect the power lead from the customer supply while performing tasks that do not need electricity. Electricity can cause the death or injury. Moving components can cause the injury.

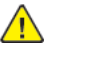

**CAUTION:** Static electricity may damage electrical parts. Always wear a wrist band during servicing. If a wrist band is not available, touch some metallic parts before servicing to discharge the static electricity.

- 1. Remove the DADF separator roller, PL 5.20 item 1.
- 2. Remove four screws (1), and then remove the guide.

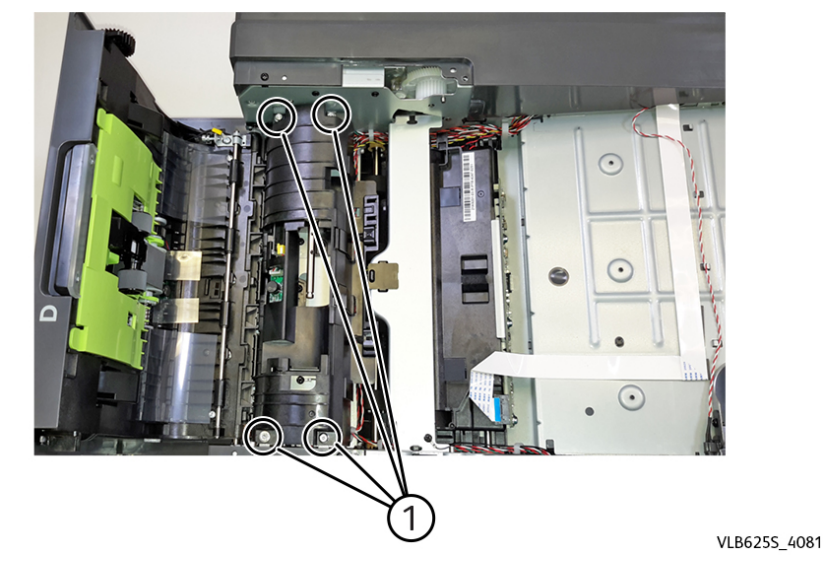

### Replacement

# REP 5.18 Sensor (ADF multifeed receiver)

### Removal

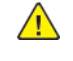

**WARNING:** Switch off the electricity to the machine, **GP 10**. Disconnect the power lead from the customer supply while performing tasks that do not need electricity. Electricity can cause the death or injury. Moving components can cause the injury.

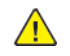

**CAUTION:** Static electricity may damage electrical parts. Always wear a wrist band during servicing. If a wrist band is not available, touch some metallic parts before servicing to discharge the static electricity.

- 1. Remove the input guide, REP 5.17.
- 2. Disconnect the cable (1), and then remove two screws (2).

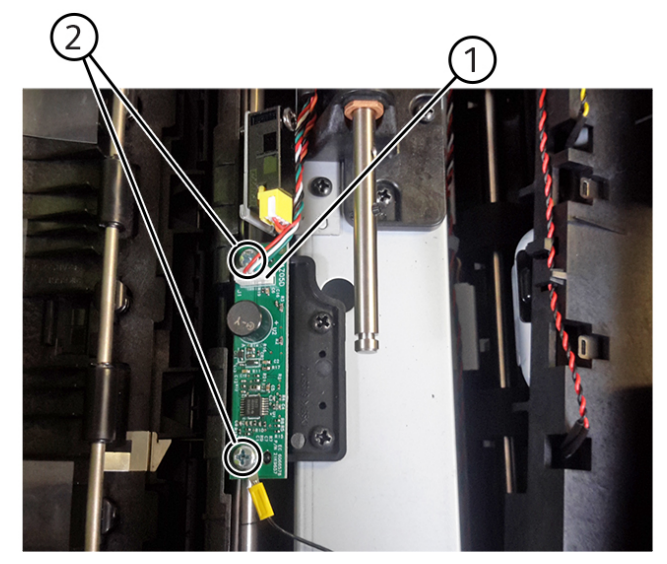

3. Remove the sensor.

Installation note: Perform Multifeed calibration on the new sensor, ADJ 5.4.

### Replacement

Replacement is the reverse of the removal procedure.

# REP 5.19 Sensor (ADF multifeed transmitter)

### Removal

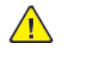

**WARNING:** Switch off the electricity to the machine, **GP 10**. Disconnect the power lead from the customer supply while performing tasks that do not need electricity. Electricity can cause the death or injury. Moving components can cause the injury.

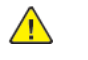

**CAUTION:** Static electricity may damage electrical parts. Always wear a wrist band during servicing. If a wrist band is not available, touch some metallic parts before servicing to discharge the static electricity.

- 1. Remove the DADF top door cover, REP 5.14.
- 2. Disconnect two cables (1).
- 3. Gently release the latches (2) to remove the sensor.

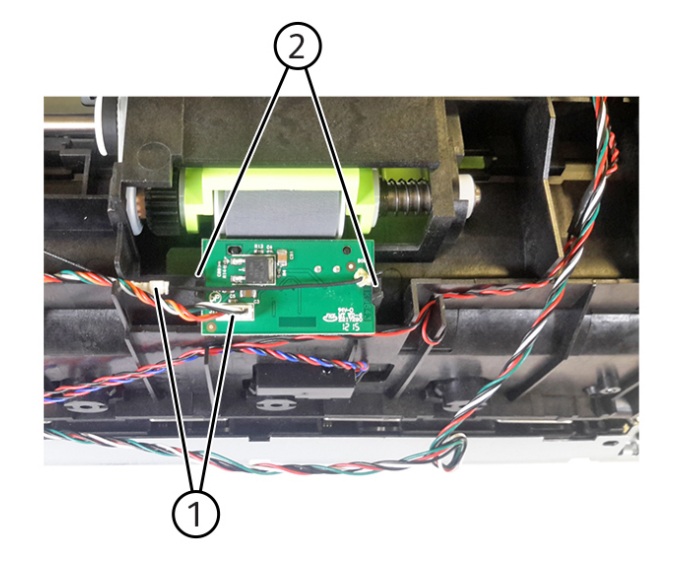

VLB625S\_4069

Installation note: Perform Multifeed calibration on the new sensor, ADJ 5.4.

### Replacement

VLB625S\_4068
#### 4 Repairs- Adjustments

# REP 5.20 DADF Scanner CCD

Parts List on PL 5.15

## Removal

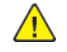

 $\wedge$ 

**WARNING:** Switch off the electricity to the machine, **GP 10**. Disconnect the power lead from the customer supply while performing tasks that do not need electricity. Electricity can cause the death or injury. Moving components can cause the injury.

**CAUTION:** Static electricity may damage electrical parts. Always wear a wrist band during servicing. If a wrist band is not available, touch some metallic parts before servicing to discharge the static electricity.

- 1. Remove the DADF rear cover, REP 5.3.
- 2. Remove the DADF front cover, REP 5.7.
- 3. Lift the DADF tray.

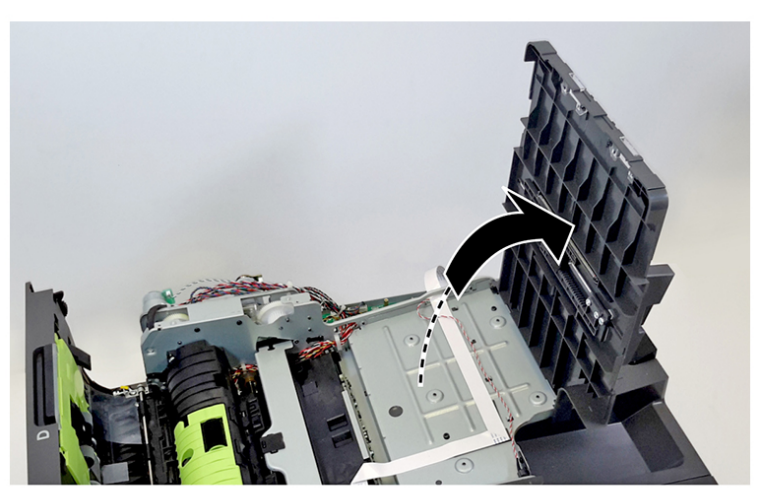

VLB625S\_4073

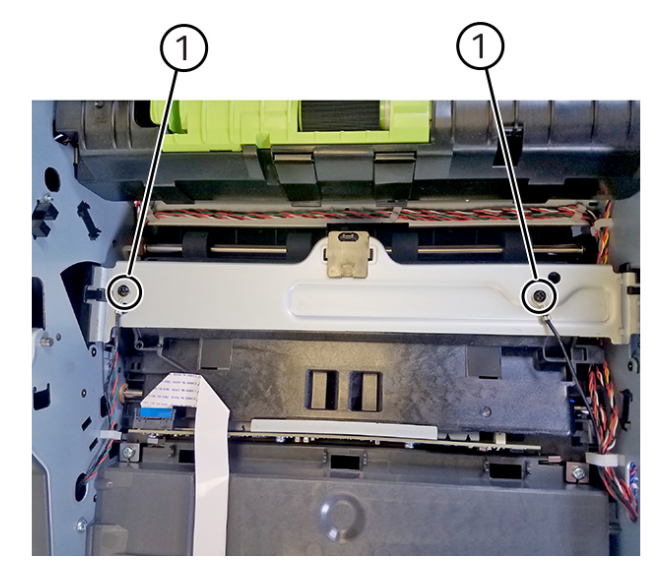

VLB625S\_4074

- 5. Remove the screw (2), and then remove the bracket.
- 6. Release the latch (3), and then remove the hinge retainer.

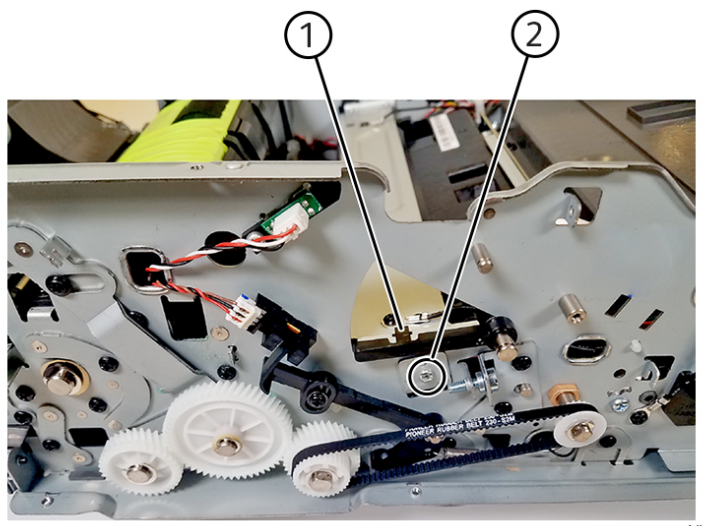

VLB625S\_4075

7. Remove the lift plate.

4. Remove the ground cable screws (1).

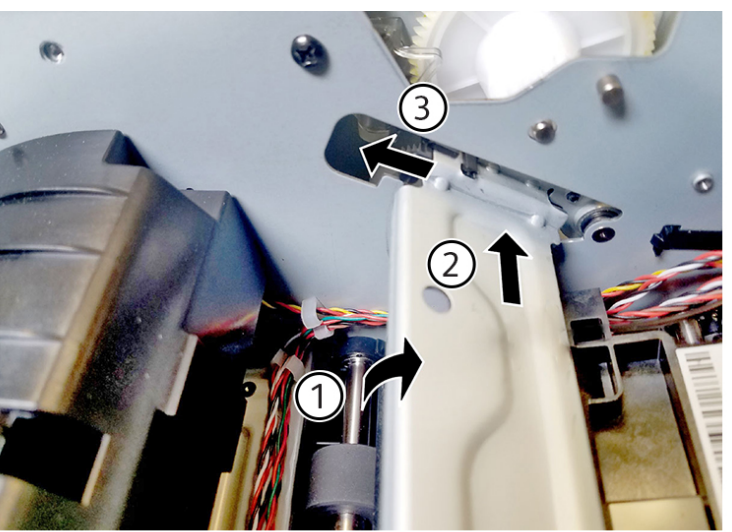

8. Disconnect the cable (4), and then remove the two screws (5).

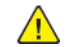

CAUTION: Potential Damage: Do not yank the ribbon cables.

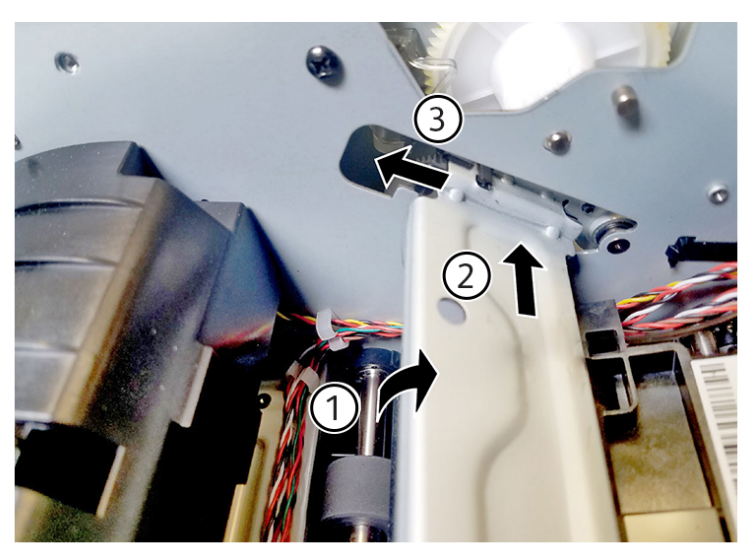

9. Remove the scanner CCD.

#### Replacement

395

Replacement is the reverse of the removal procedure.

# **REP 5.21 DADF Paper Exit Actuator**

Parts List on PL 5.30

## Removal

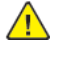

**WARNING:** Switch off the electricity to the machine, **GP 10**. Disconnect the power lead from the customer supply while performing tasks that do not need electricity. Electricity can cause the death or injury. Moving components can cause the injury.

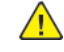

**CAUTION:** Static electricity may damage electrical parts. Always wear a wrist band during servicing. If a wrist band is not available, touch some metallic parts before servicing to discharge the static electricity.

- 1. Remove the DADF rear cover, REP 5.3.
- 2. Remove the DADF front cover, REP 5.7.
- 3. Remove the DADF scanner CCD, REP 5.20.
- 4. Carefully remove the retainer (1).

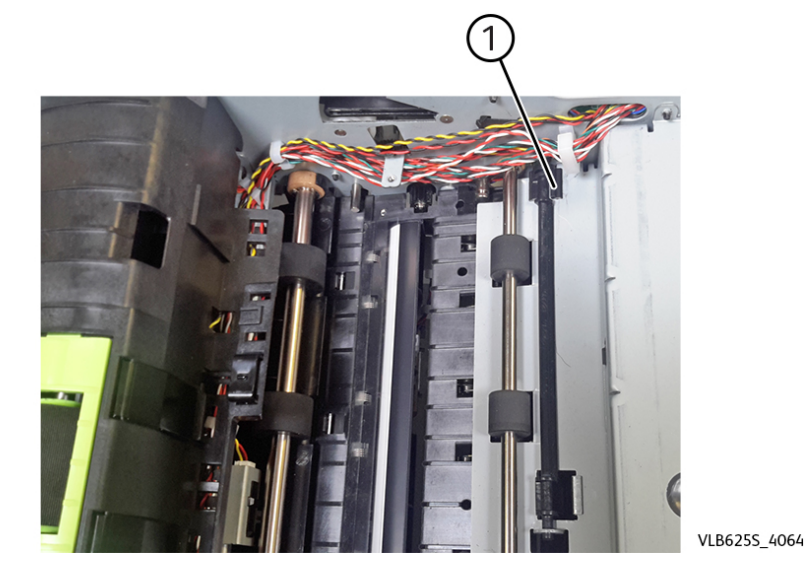

5. Remove the actuator.

#### Replacement

Replacement is the reverse of the removal procedure.

VLB625S\_4076

## REP 5.22 Scanner Parts List on PL 60.20

## Removal

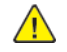

**WARNING:** Switch off the electricity to the machine, **GP 10**. Disconnect the power lead from the customer supply while performing tasks that do not need electricity. Electricity can cause the death or injury. Moving components can cause the injury.

 $\land$ 

**CAUTION:** Static electricity may damage electrical parts. Always wear a wrist band during servicing. If a wrist band is not available, touch some metallic parts before servicing to discharge the static electricity.

- 1. Remove the DADF, REP 5.4.
- 2. Remove the right cover, REP 28.3.
- 3. Remove the left trim cover, REP 28.1.
- 4. Remove the right trim cover, REP 28.4.
- 5. Remove the scanner front upper cover, REP 28.13.
- 6. Remove the following scanner support covers: For MX72x models only
  - a. Remove the scanner support left cover, REP 28.14.
  - b. Remove the scanner support right cover, REP 28.15. For MX82x models only
  - a. Remove the left outer column cover, REP 28.2.
  - b. Remove the right outer column cover, REP 28.3.
- 7. Remove the scanner rear cover.
- 8. If available, loosen or remove the fax card.
- 9. Disconnect the six cables (1) from the controller PWB.

10. Remove the screw (2), and then remove the cable holder.

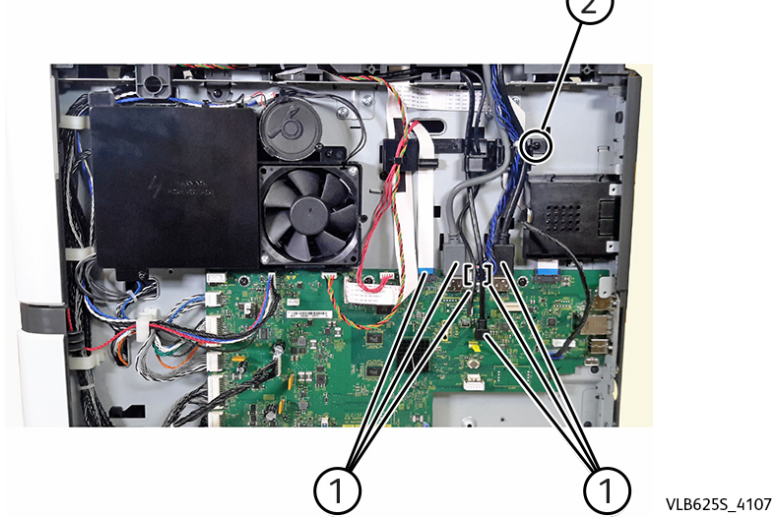

11. Carefully release the scanner cables from the printer. Note: Ribbon cables (3) are taped to parts of the printer.

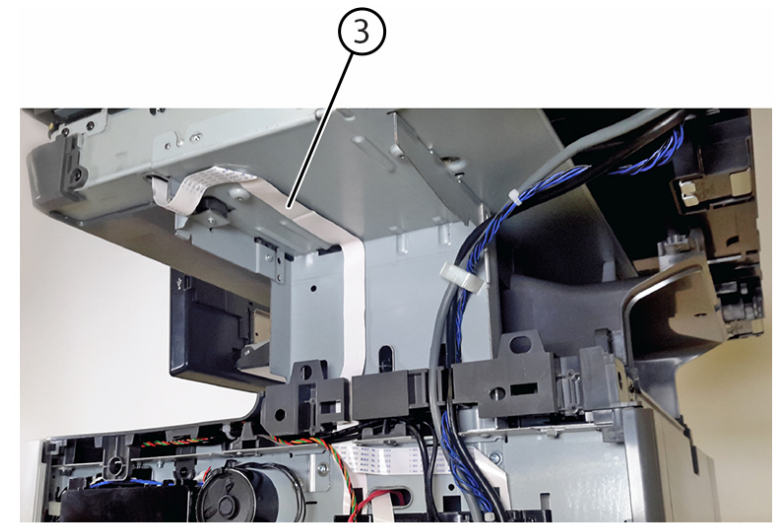

VLB625S\_4108

12. From the left side, remove four screws (4).

4 Repairs- Adjustments

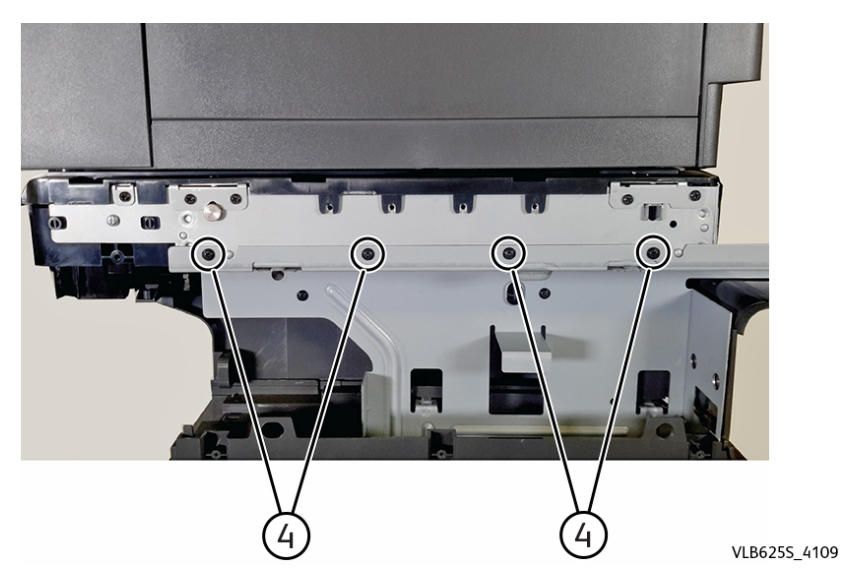

13. From the right side, remove five screws (5).

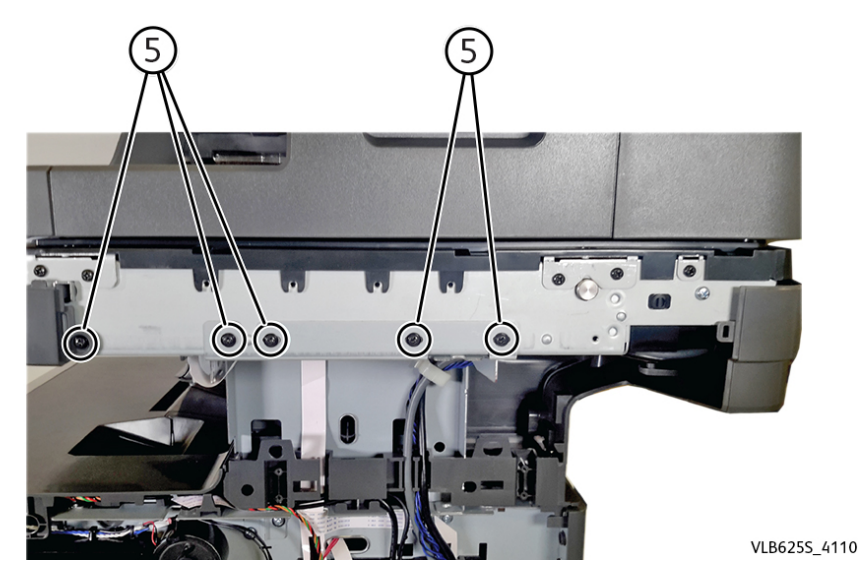

14. From the front side, remove four screws (6).

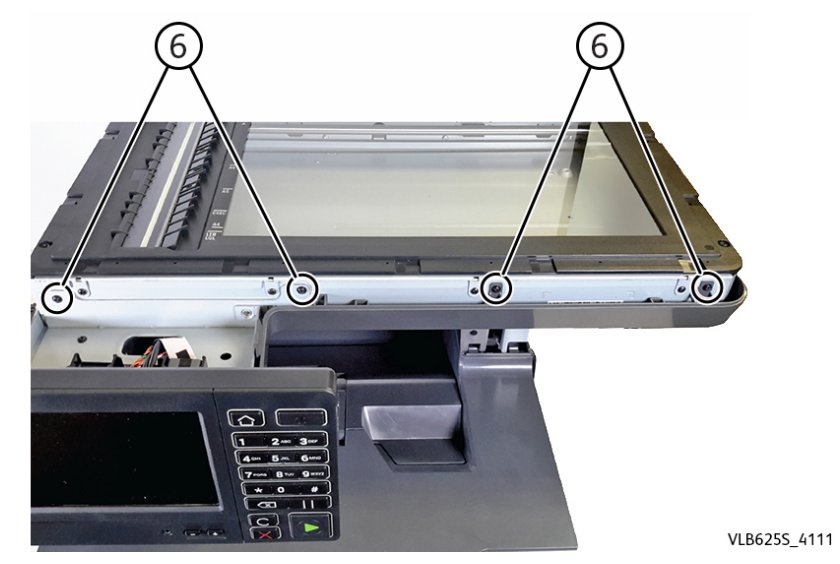

15. Carefully remove the flatbed scanner. Warning—Potential Damage: Make sure that all flatbed scanner cables are released from the printer before pulling the flatbed scanner. Installation warning: Make sure that the flatbed scanner CCDM is unlocked. A locked flatbed scanner CCDM does not move properly and causes an 843 error.

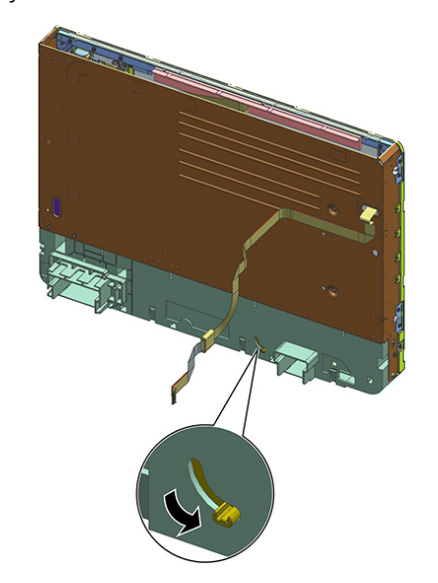

VLB625S\_4112

16. Installation notes:

- Make sure that all flatbed scanner cables are properly connected. The cables should be properly installed along their cable routes.
- Retape the ribbon cables to their appropriate places on the printer.

397

## Replacement

Replacement is the reverse of the removal procedure.

# REP 5.23 Scanner Top Cover

## Removal

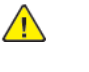

**WARNING:** Switch off the electricity to the machine, **GP 10**. Disconnect the power lead from the customer supply while performing tasks that do not need electricity. Electricity can cause the death or injury. Moving components can cause the injury.

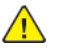

**CAUTION:** Static electricity may damage electrical parts. Always wear a wrist band during servicing. If a wrist band is not available, touch some metallic parts before servicing to discharge the static electricity.

- 1. Remove the scanner, REP 5.22.
- 2. Remove nine screws (1).

**Note:** The DADF is not shown to improve clarity.

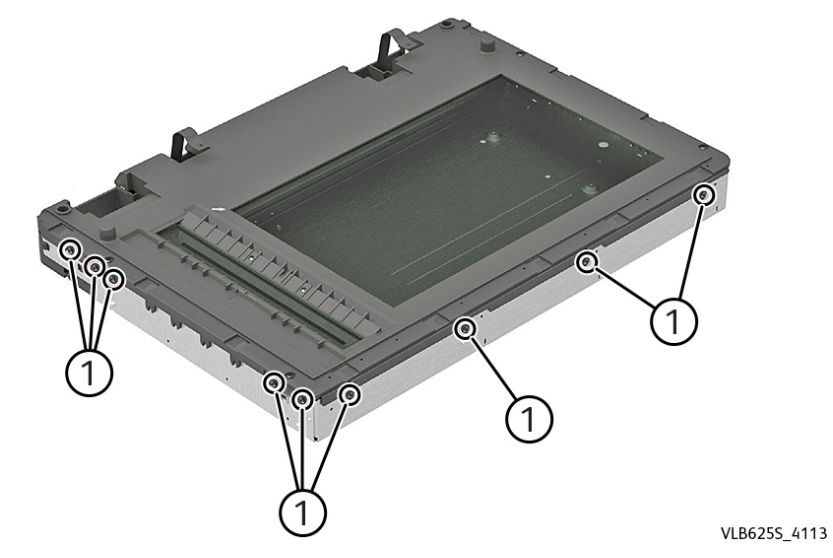

3. Remove seven screws (2).

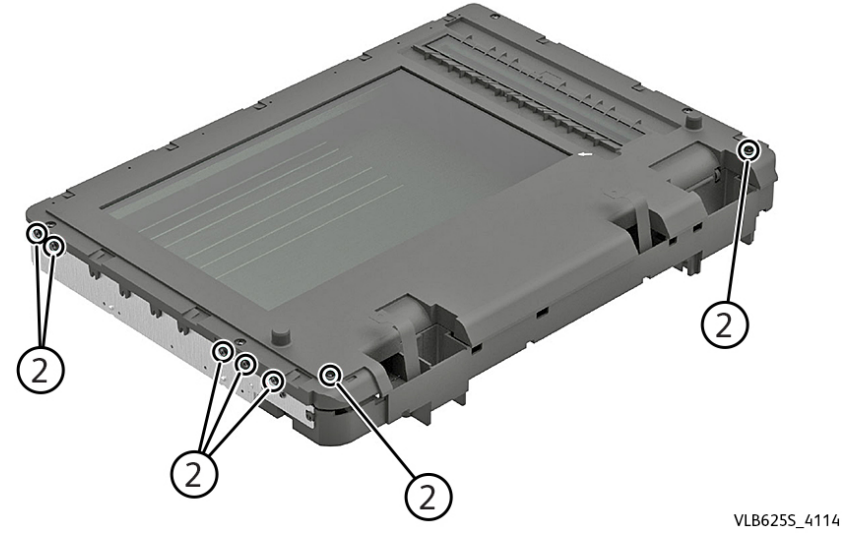

# REP 5.24 Scanner CCDM

Parts List on PL 5.35

## Removal

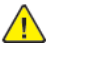

**WARNING:** Switch off the electricity to the machine, **GP 10**. Disconnect the power lead from the customer supply while performing tasks that do not need electricity. Electricity can cause the death or injury. Moving components can cause the injury.

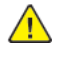

**CAUTION:** Static electricity may damage electrical parts. Always wear a wrist band during servicing. If a wrist band is not available, touch some metallic parts before servicing to discharge the static electricity.

- 1. Remove the scanner, REP 5.22.
- 2. Remove the scanner top cover, REP 5.23.
- 3. Lift, and then slide the rods (1) out the left side of the frame.

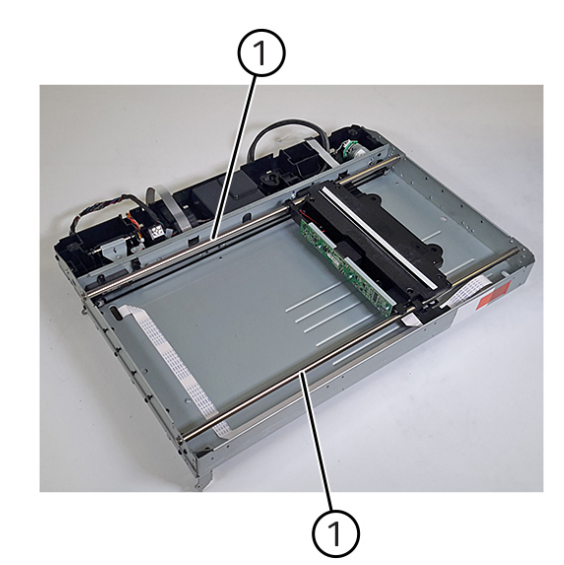

VLB6255\_4007

4. Detach the CCDM from the belt.

5. Release the cable (2) and the toroid (3) from the CCDM.

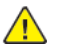

CAUTION: Potential Damage: Do not yank the ribbon cables.

4. Remove the cover.

#### Replacement

Replacement is the reverse of the removal procedure.

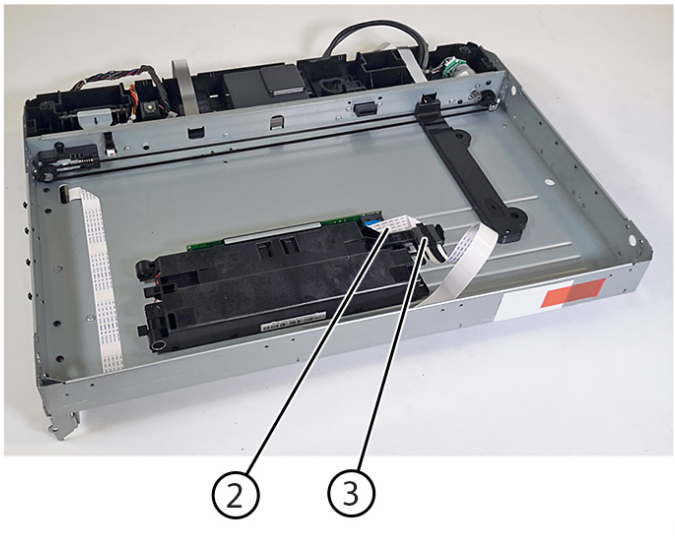

Installation note: Ensure that the belt is attached to the retainer (1) on the CCDM.

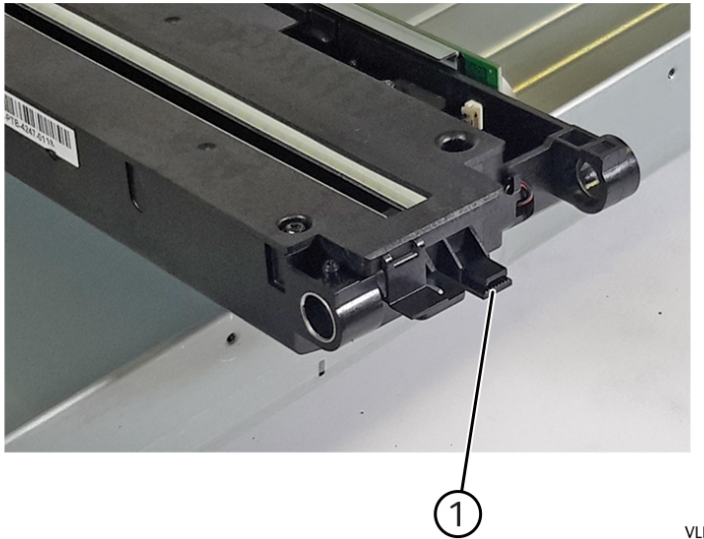

VLB625S\_4013

## Replacement

Replacement is the reverse of the removal procedure.

## REP 5.25 Scanner Gear

#### Removal

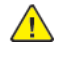

**WARNING:** Switch off the electricity to the machine, **GP 10**. Disconnect the power lead from the customer supply while performing tasks that do not need electricity. Electricity can cause the death or injury. Moving components can cause the injury.

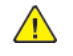

**CAUTION:** Static electricity may damage electrical parts. Always wear a wrist band during servicing. If a wrist band is not available, touch some metallic parts before servicing to discharge the static electricity.

- 1. Remove the scanner, REP 5.22.
- 2. Remove the scanner top covert, REP 5.23.
- 3. Lift, and then slide the rear rod (1) out of the left side of the frame.

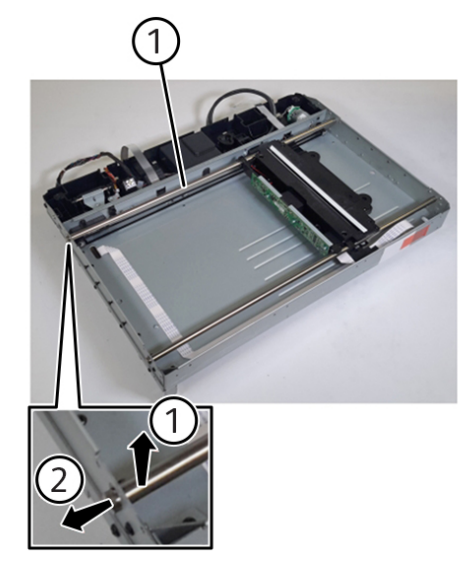

VLB625S\_4247

4. Remove the retainer clip (2), flange (3), and then the scanner gear (4).

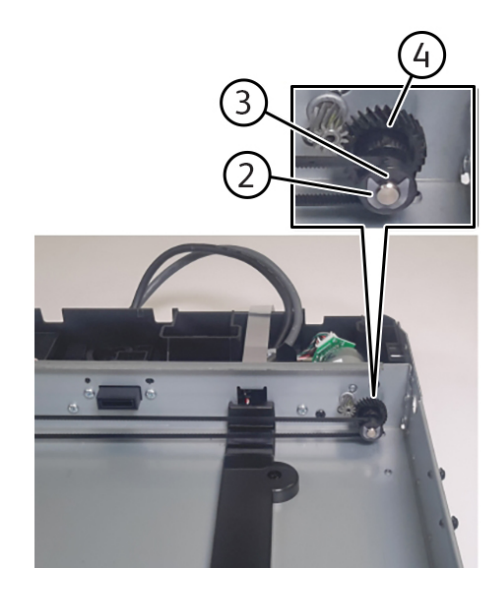

Replacement

401

Replacement is the reverse of the removal procedure.

## **REP 5.26 Scanner Motor**

## Removal

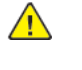

**WARNING:** Switch off the electricity to the machine, **GP 10**. Disconnect the power lead from the customer supply while performing tasks that do not need electricity. Electricity can cause the death or injury. Moving components can cause the injury.

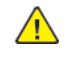

VLB6255\_4248

**CAUTION:** Static electricity may damage electrical parts. Always wear a wrist band during servicing. If a wrist band is not available, touch some metallic parts before servicing to discharge the static electricity.

- 1. Remove the scanner, REP 5.22.
- 2. Remove the scanner top cover, REP 5.23.
- 3. Lift, and then slide the rods (1) out the left side of the frame.

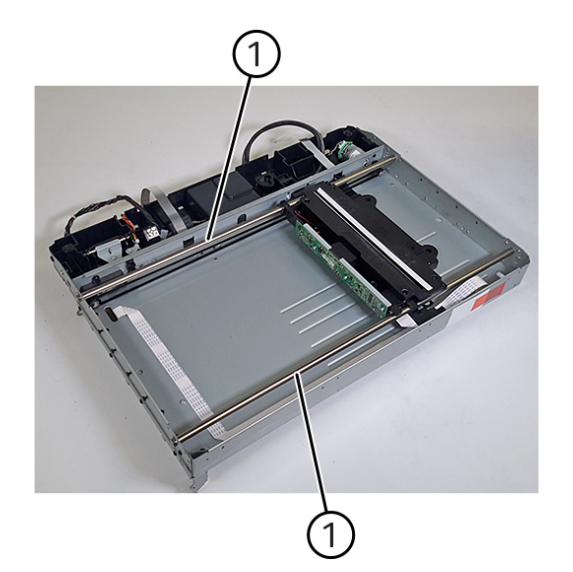

VLB625S\_4007

- 4. Detach the CCDM from the belt, and then carefully lay it out of the way, but do not detach the connectors.
- 5. Loosen the tension adjusting screw (2), and then remove two screws (3) securing the motor.
- 6. Disconnect the cable (4), and the remove the motor.

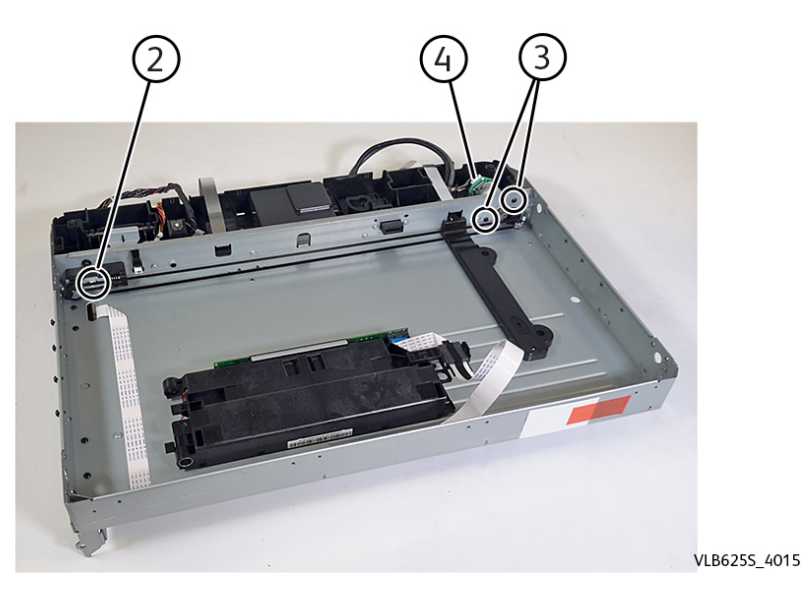

Installation note: Ensure that the belt is attached to the retainer (1) on the CCDM.

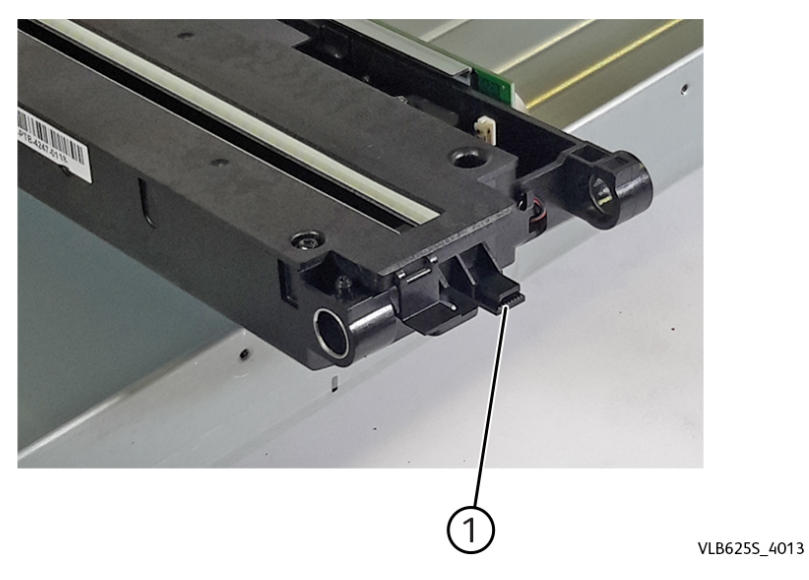

Installation warning: Tighten only the tension adjusting screw after the belt is reattached.

# REP 5.27 Sensor (FB CCDM)

## Removal

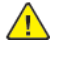

**WARNING:** Switch off the electricity to the machine, **GP 10**. Disconnect the power lead from the customer supply while performing tasks that do not need electricity. Electricity can cause the death or injury. Moving components can cause the injury.

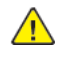

**CAUTION:** Static electricity may damage electrical parts. Always wear a wrist band during servicing. If a wrist band is not available, touch some metallic parts before servicing to discharge the static electricity.

- 1. Remove the scanner, REP 5.22.
- 2. Remove the scanner top cover, REP 5.23.
- 3. Lift, and then slide the rods (1) out the left side of the frame.

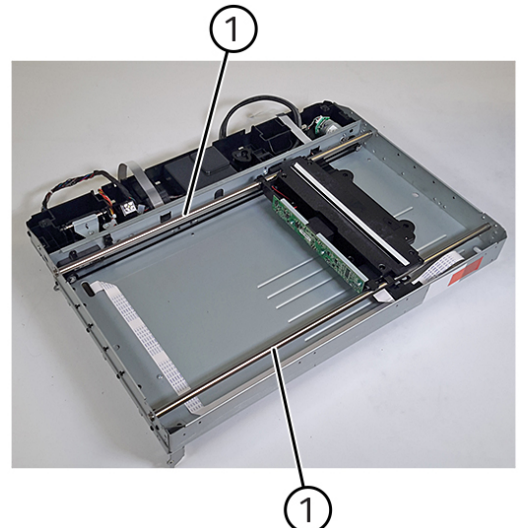

- VLB6255\_4007
- 4. Detach the CCDM from the belt, and then carefully lay it out of the way, but do not detach the connectors.
- 5. Release the hooks attaching the sensor (2).
- 6. Disconnect the cable (3), and then remove the sensor.

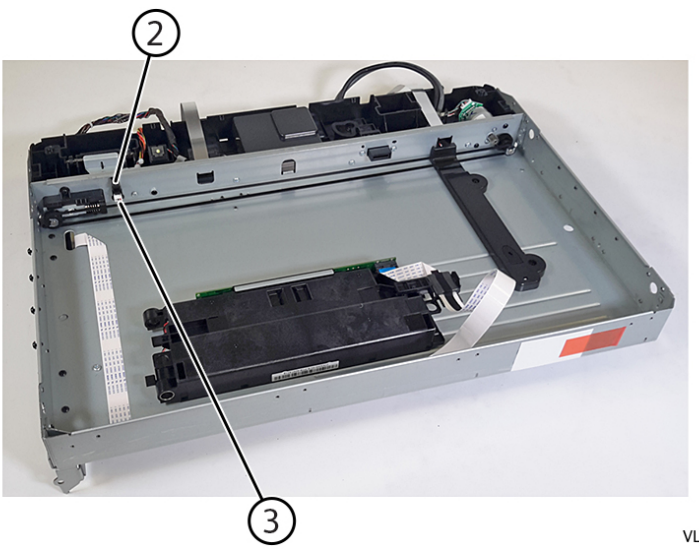

Installation note: Ensure that the belt is attached to the retainer (1) on the CCDM.

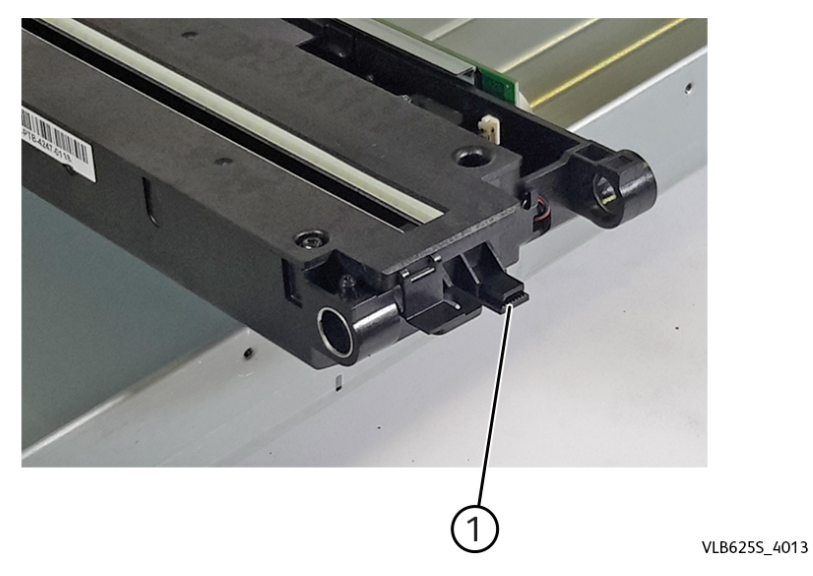

#### Replacement

Replacement is the reverse of the removal procedure.

# **REP 5.28 Scanner Tensioner Pulley**

Parts List on PL 60.30

## Removal

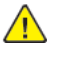

**WARNING:** Switch off the electricity to the machine, **GP 10**. Disconnect the power lead from the customer supply while performing tasks that do not need electricity. Electricity can cause the death or injury. Moving components can cause the injury.

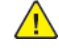

**CAUTION:** Static electricity may damage electrical parts. Always wear a wrist band during servicing. If a wrist band is not available, touch some metallic parts before servicing to discharge the static electricity.

- 1. Remove the scanner, REP 5.22.
- 2. Remove the scanner top cover, REP 5.23.
- 3. Lift, and then slide the rods (1) out the left side of the frame.

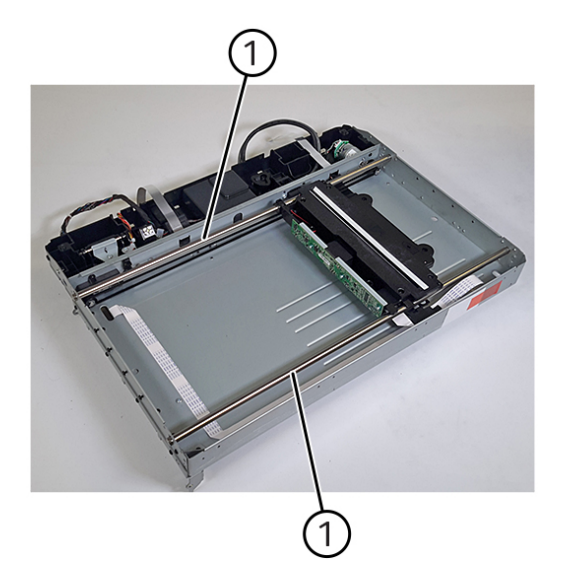

- 4. Detach the CCDM from the belt, and then carefully lay it out of the way, but do not detach the connectors.
- 5. Loosen the tension adjusting screw (2), and then remove the screw (3) securing the tensioner pulley.

VLB625S 4007

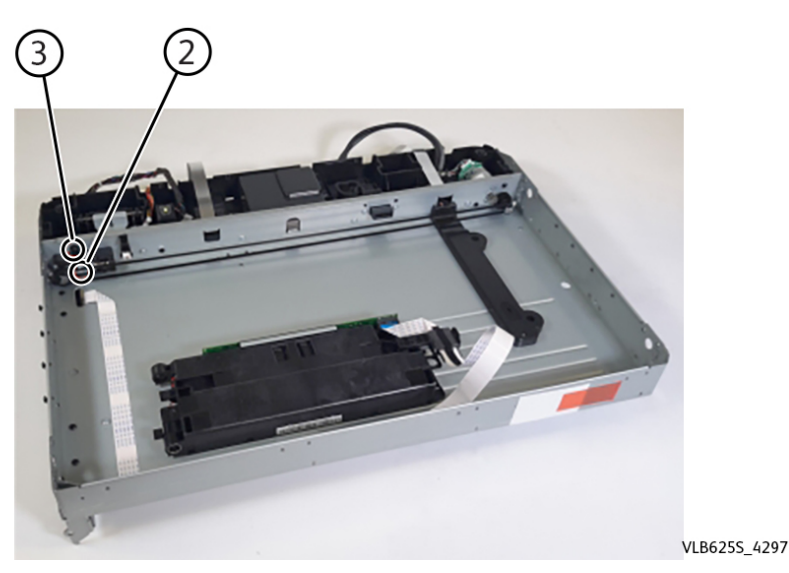

6. Remove the pulley.

Installation note: Ensure that the belt is attached to the retainer (1) on the CCDM.

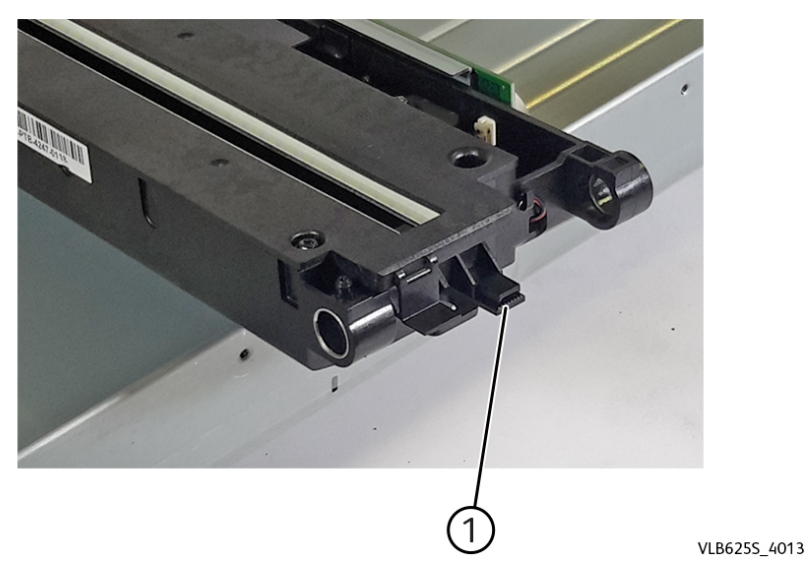

Installation warning: Tighten only the tension adjusting screw after the belt is reattached.

## Replacement

Replacement is the reverse of the removal procedure.

# **REP 5.29 Scanner Glass Pad Removal**

Parts List on PL 5.15

## Removal

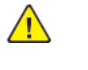

**WARNING:** Switch off the electricity to the machine, **GP 10** . Disconnect the power lead from the customer supply while performing tasks that do not need electricity. Electricity can cause the death or injury. Moving components can cause the injury.

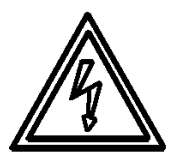

Figure 1 ESD Symbol 1. Open the scanner cover.

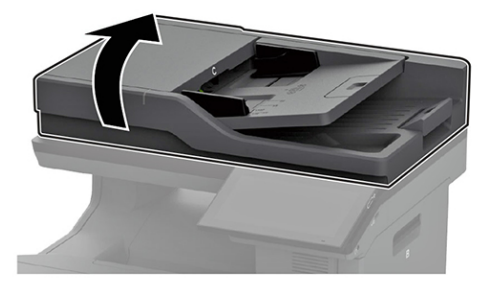

2. Slowly remove the scanner glass pad.

**Note:** The adhesive should not tear off the pad.

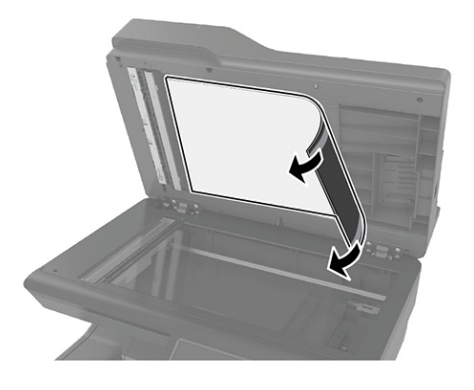

Installation notes:

VLC625S\_4189

VLC625S\_4190

- a. Place the white area of the new scanner glass pad facedown on the scanner glass, and then remove the backing on the tape.
- c. Open the scanner cover to check if the new scanner glass pad is properly attached to the cover.

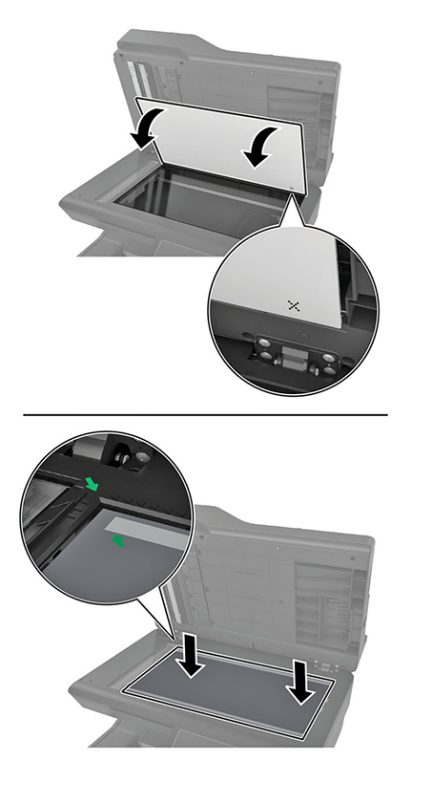

VLC6255\_4191

**Note:** Make sure that the scanner glass pad is aligned correctly on the edges of the scanner glass.

b. Close the scanner cover to stick the new scanner glass pad to the cover.

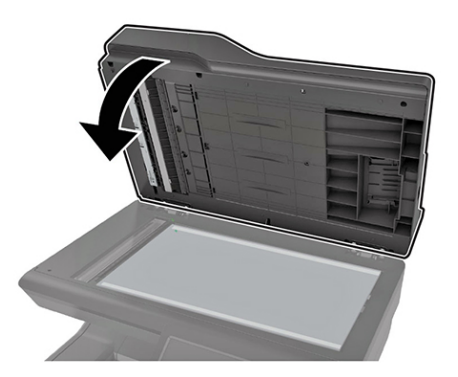

VLC6255\_4192

## REP 10.1 Fuser Parts List on PL 10.10

#### Removal

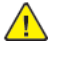

**WARNING:** Switch off the electricity to the machine, **GP 10**. Disconnect the power lead from the customer supply while performing tasks that do not need electricity. Electricity can cause the death or injury. Moving components can cause the injury.

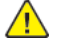

**CAUTION:** Static electricity may damage electrical parts. Always wear a wrist band during servicing. If a wrist band is not available, touch some metallic parts before servicing to discharge the static electricity.

- 1. For models using a hot roll type of fuser, remove the printhead access cover, REP 60.1.
- 2. Open the rear door.
- 3. Rotate the latches to release, and then remove the fuser.

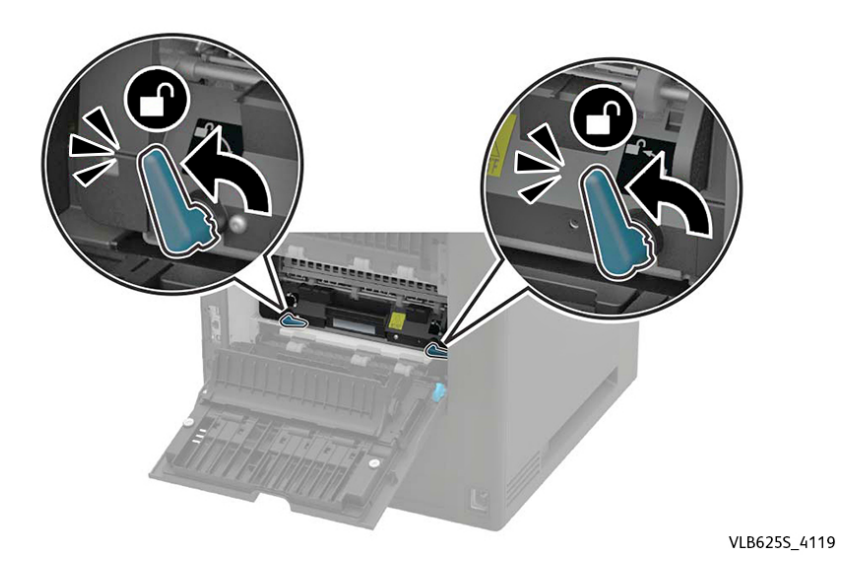

Replacement

Replacement is the reverse of the removal procedure.

Parts List on PL 40.05

### Removal

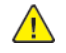

**WARNING:** Switch off the electricity to the machine, **GP 10**. Disconnect the power lead from the customer supply while performing tasks that do not need electricity. Electricity can cause the death or injury. Moving components can cause the injury.

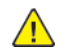

**CAUTION:** Static electricity may damage electrical parts. Always wear a wrist band during servicing. If a wrist band is not available, touch some metallic parts before servicing to discharge the static electricity.

- 1. Remove the fuser, REP 10.1.
- 2. Remove the left cover, REP 28.1.
- 3. Remove the main motor drive, REP 40.1.
- 4. Remove three screws (1), and then remove the drive gear.

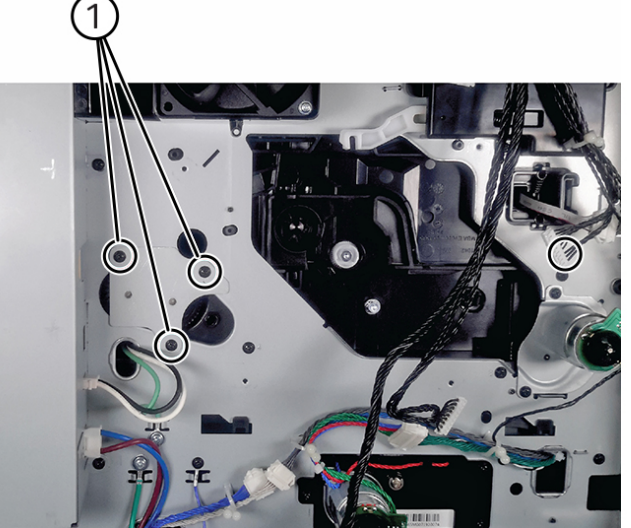

## Replacement

407

Replacement is the reverse of the removal procedure.

# REP 10.3 Motor (exit/redrive)

Parts List on PL 80.10

## Removal

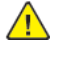

**WARNING:** Switch off the electricity to the machine, **GP 10**. Disconnect the power lead from the customer supply while performing tasks that do not need electricity. Electricity can cause the death or injury. Moving components can cause the injury.

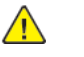

**CAUTION:** Static electricity may damage electrical parts. Always wear a wrist band during servicing. If a wrist band is not available, touch some metallic parts before servicing to discharge the static electricity.

- 1. Remove the left cover, REP 28.1.
- 2. Remove two screws (1), and then release the motor.

Note: If the top cover is not removed yet, then the motor cannot be released.

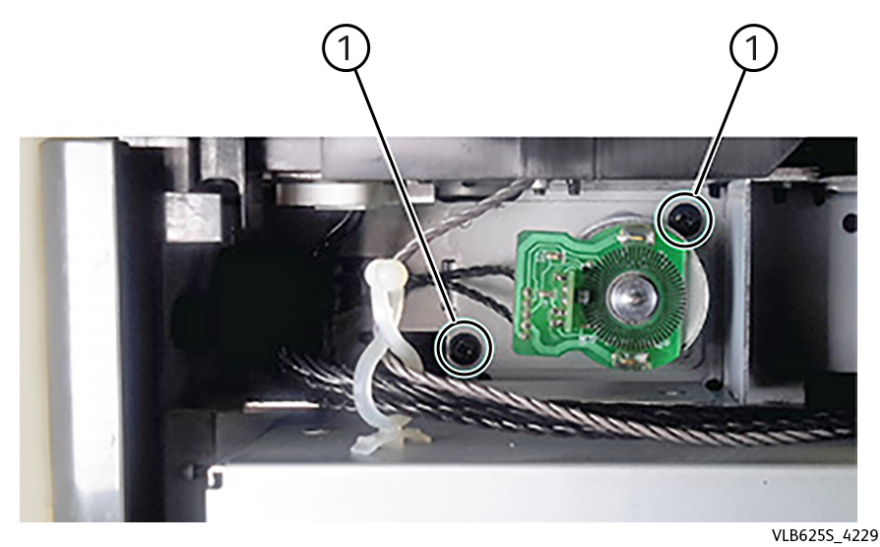

3. Swing the motor to the right, and then disconnect the cable (2).

VLB625S\_4120

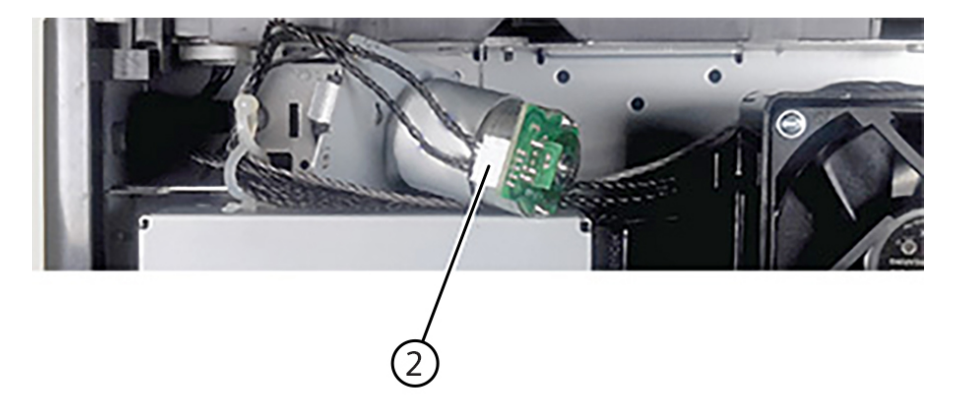

# **REP 10.4 Upper Redrive**

Parts List on PL 80.10

## Removal

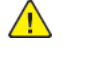

**WARNING:** Switch off the electricity to the machine, **GP 10**. Disconnect the power lead from the customer supply while performing tasks that do not need electricity. Electricity can cause the death or injury. Moving components can cause the injury.

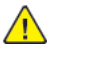

VLB625S\_4230

**CAUTION:** Static electricity may damage electrical parts. Always wear a wrist band during servicing. If a wrist band is not available, touch some metallic parts before servicing to discharge the static electricity.

- 1. Open the rear door.
- 2. Remove three screws (1), and then remove the redrive.

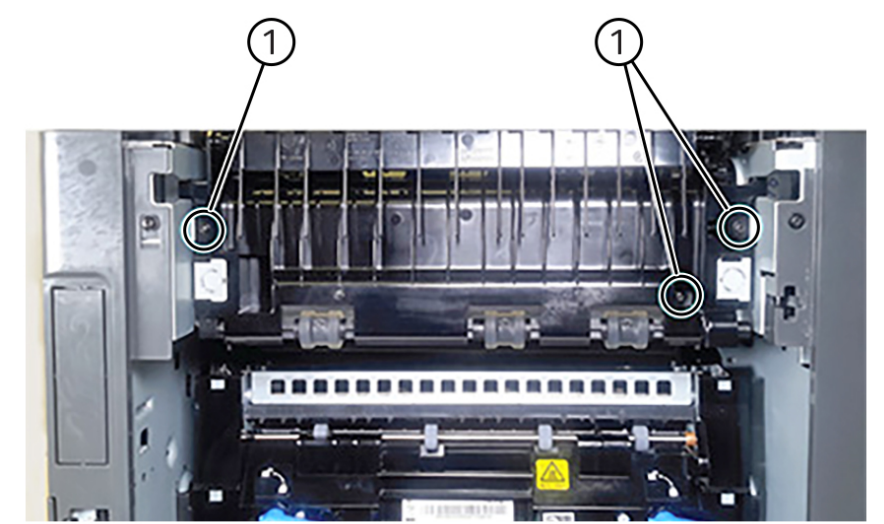

VLB625S\_4226

## Replacement

Replacement is the reverse of the removal procedure.

4. Remove the motor.

#### Replacement

Replacement is the reverse of the removal procedure.

# REP 28.1 Left Cover

Parts List on PL 28.10

## Removal

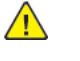

WARNING: Switch off the electricity to the machine, GP 10 . Disconnect the power lead from the customer supply while performing tasks that do not need electricity. Electricity can cause the death or injury. Moving components can cause the injury.

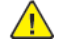

CAUTION: Static electricity may damage electrical parts. Always wear a wrist band during servicing. If a wrist band is not available, touch some metallic parts before servicing to discharge the static electricity.

- 1. Remove the duplex/MPF tray. See REP 70.2
- 2. Remove the left trim cover. See PL 60.10 item 8
- 3. Remove three upper screws (1).

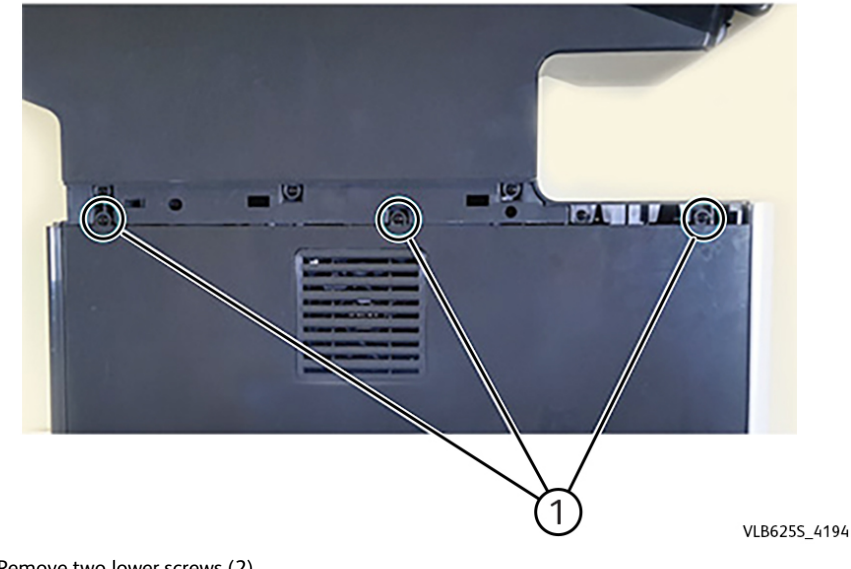

4. Remove two lower screws (2).

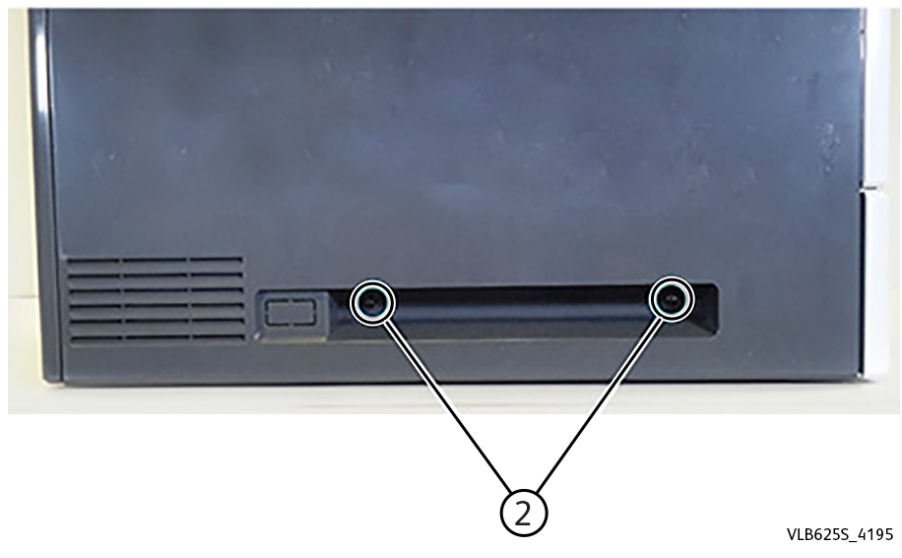

5. Remove the rear screw (3), and then remove the cover.

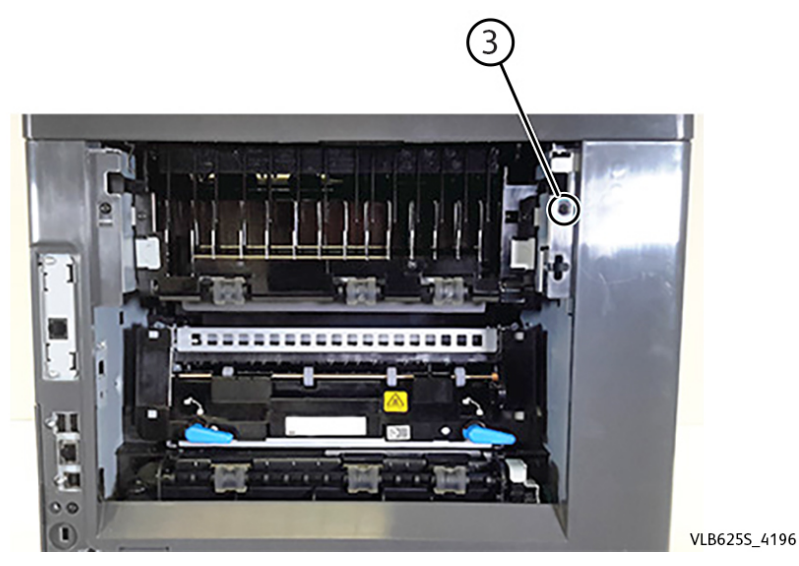

#### Replacement

Replacement is the reverse of the removal procedure.

# REP 28.2 Left Outer Column Cover

## Removal

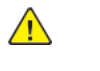

**WARNING:** Switch off the electricity to the machine, **GP 10**. Disconnect the power lead from the customer supply while performing tasks that do not need electricity. Electricity can cause the death or injury. Moving components can cause the injury.

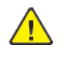

**CAUTION:** Static electricity may damage electrical parts. Always wear a wrist band during servicing. If a wrist band is not available, touch some metallic parts before servicing to discharge the static electricity.

1. Behind the control panel, remove the cover.

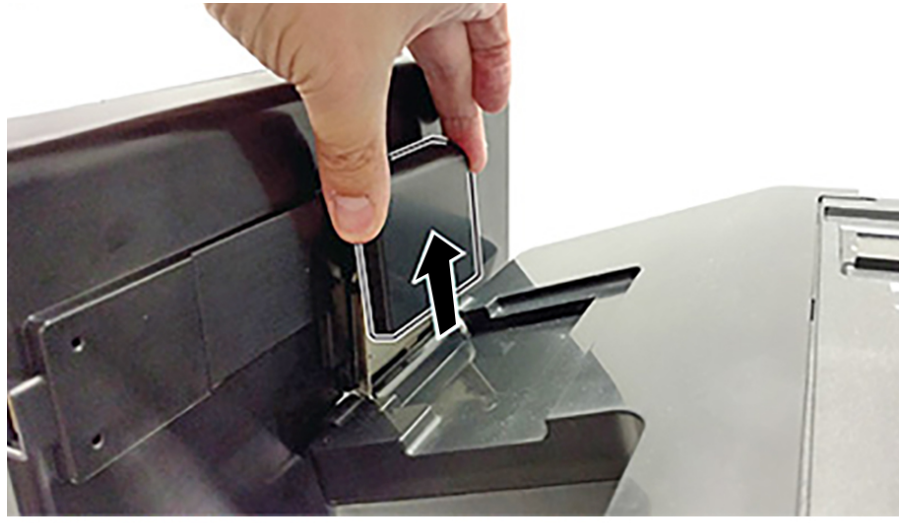

VLB625S\_4201

2. Remove the scanner front upper cover.

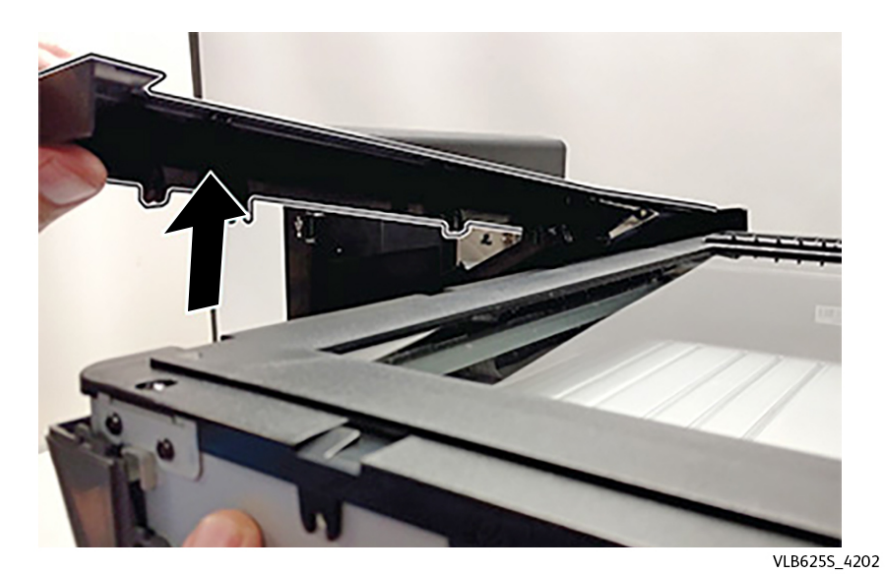

3. Remove the screw (1).

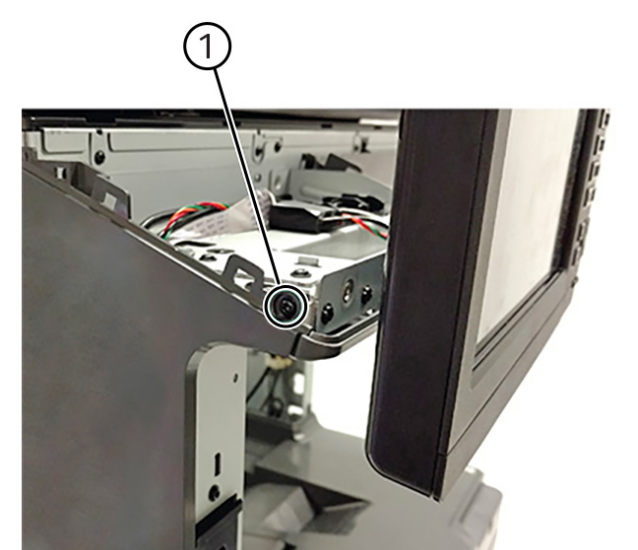

4. Remove two bottom screws (2), and then remove the cover.

## Replacement

411

Replacement is the reverse of the removal procedure.

# REP 28.3 Right Inner Column Cover

## Removal

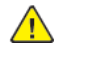

**WARNING:** Switch off the electricity to the machine, **GP 10**. Disconnect the power lead from the customer supply while performing tasks that do not need electricity. Electricity can cause the death or injury. Moving components can cause the injury.

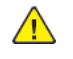

**CAUTION:** Static electricity may damage electrical parts. Always wear a wrist band during servicing. If a wrist band is not available, touch some metallic parts before servicing to discharge the static electricity.

1. From the inner right side, remove three screws (1).

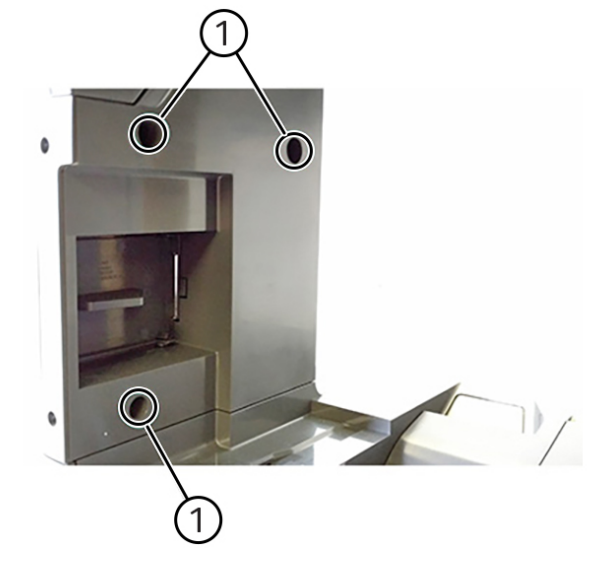

2. Release the rear side of the cover.

VLB6255\_4203

VLB625S\_4240

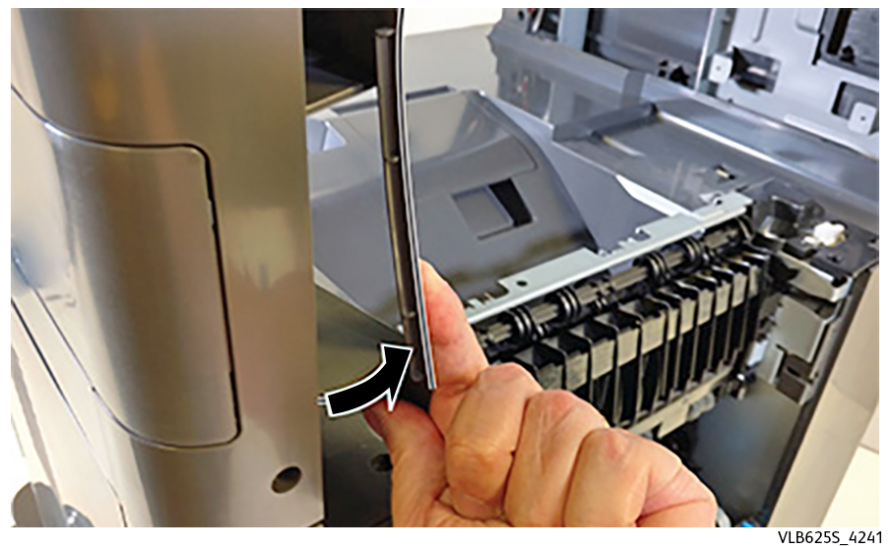

3. Release the front side of the cover.

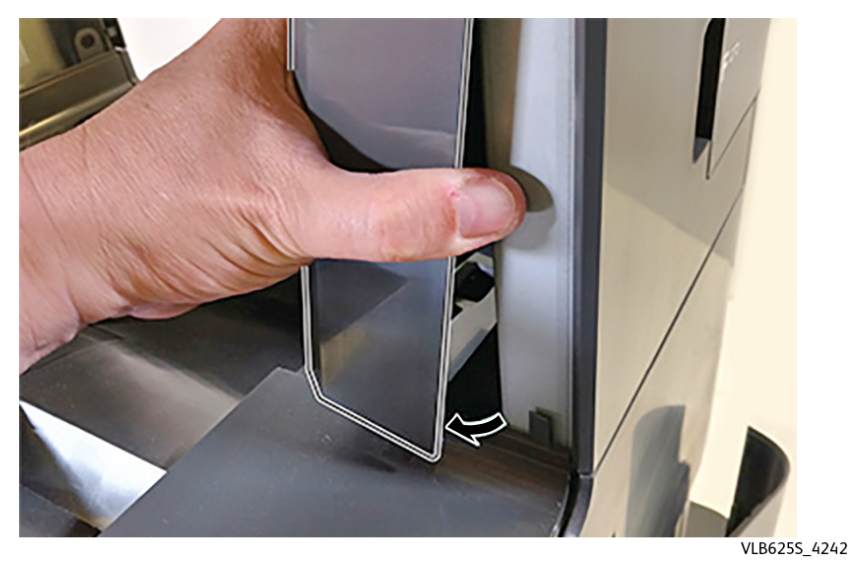

## Replacement

Replacement is the reverse of the removal procedure.

# REP 28.4 Right Cover Parts List on PL 28.10

## Removal

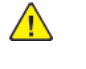

WARNING: Switch off the electricity to the machine, GP 10 . Disconnect the power lead from the customer supply while performing tasks that do not need electricity. Electricity can cause the death or injury. Moving components can cause the injury.

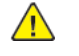

CAUTION: Static electricity may damage electrical parts. Always wear a wrist band during servicing. If a wrist band is not available, touch some metallic parts before servicing to discharge the static electricity.

- 1. Remove the right trim cover.
- 2. Remove three upper screws (1).

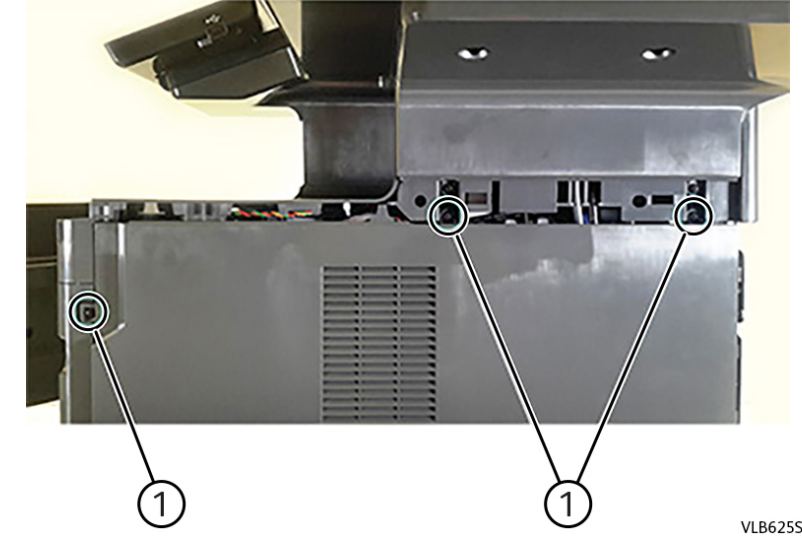

3. Open the controller PWB access door, and then remove the screw (2).

VLB6255\_4237

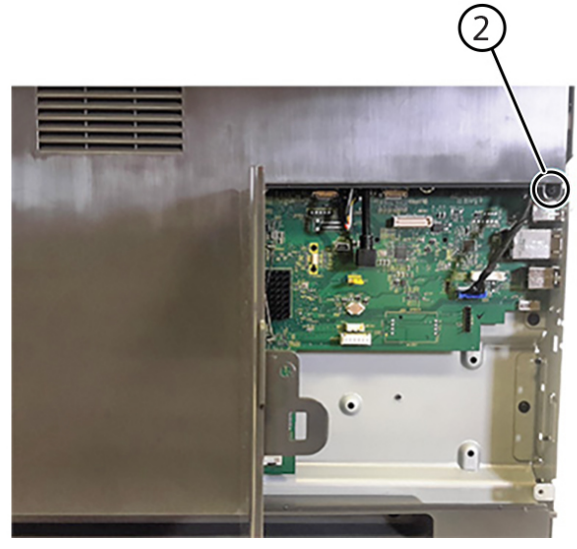

4. Remove two lower screws (3), and then remove the cover

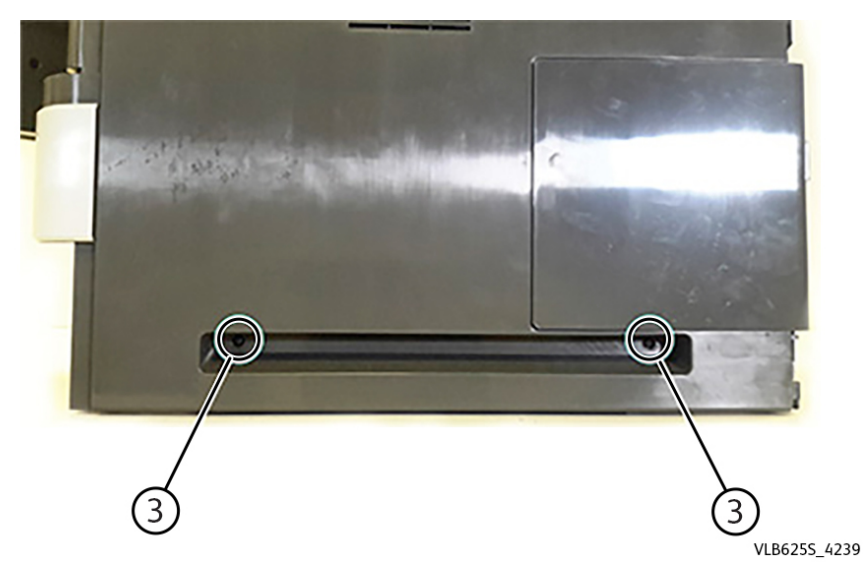

#### Replacement

Replacement is the reverse of the removal procedure.

# REP 28.5 Right Outer Column Cover

### Removal

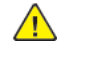

**WARNING:** Switch off the electricity to the machine, **GP 10**. Disconnect the power lead from the customer supply while performing tasks that do not need electricity. Electricity can cause the death or injury. Moving components can cause the injury.

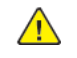

VLB6255\_4238

**CAUTION:** Static electricity may damage electrical parts. Always wear a wrist band during servicing. If a wrist band is not available, touch some metallic parts before servicing to discharge the static electricity.

- 1. Remove the right cover, REP 28.4.
- 2. Remove two screws (1).

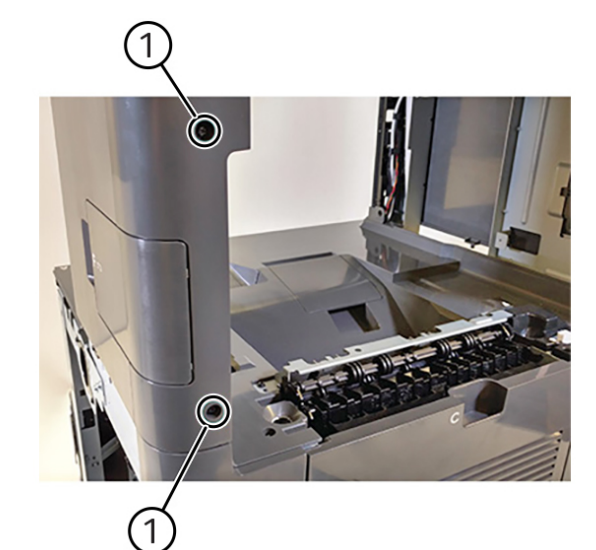

3. Remove the screw (2).

VLB625S\_4243

413 XeroxVersaLinkB625 Mono MFP Service Manual

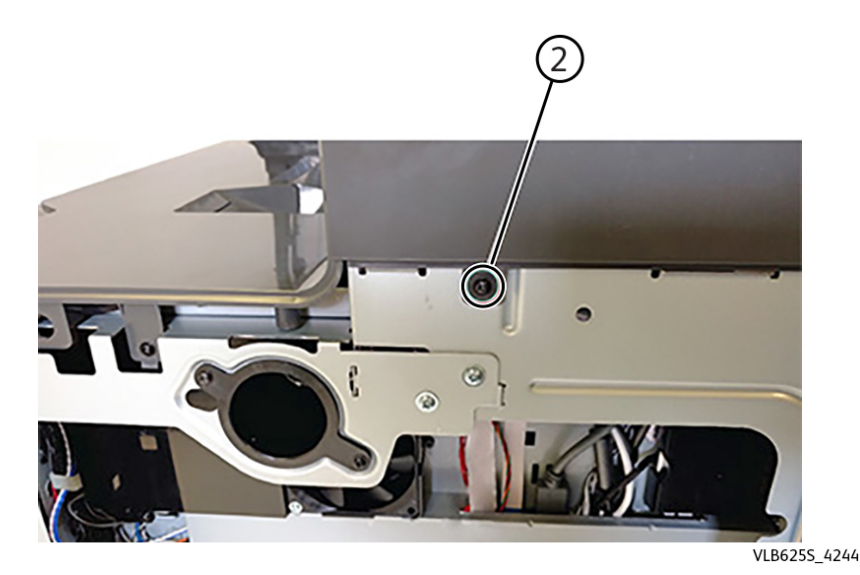

4. Remove the cover.

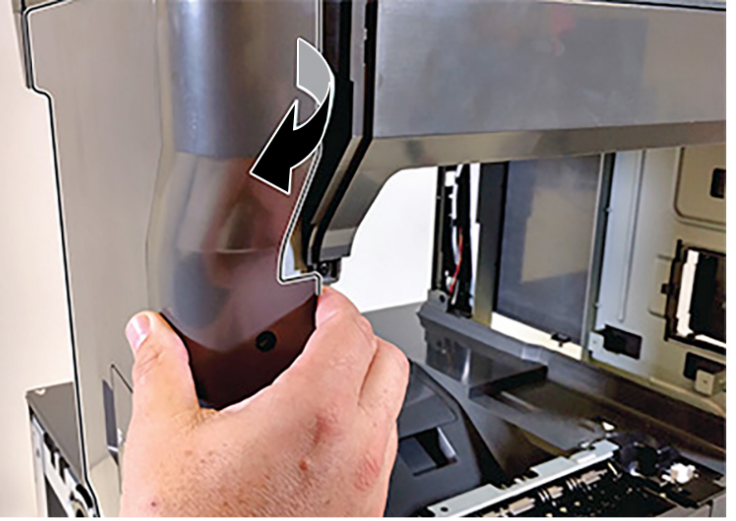

#### Replacement

Replacement is the reverse of the removal procedure.

# REP 28.6 Front Door Bracket

Parts List on PL 28.10

## Removal

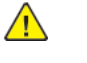

**WARNING:** Switch off the electricity to the machine, **GP 10**. Disconnect the power lead from the customer supply while performing tasks that do not need electricity. Electricity can cause the death or injury. Moving components can cause the injury.

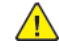

**CAUTION:** Static electricity may damage electrical parts. Always wear a wrist band during servicing. If a wrist band is not available, touch some metallic parts before servicing to discharge the static electricity.

- 1. Remove the left cover, REP 28.1.
- 2. Loosen two screws (1), and then remove the two screws (2).

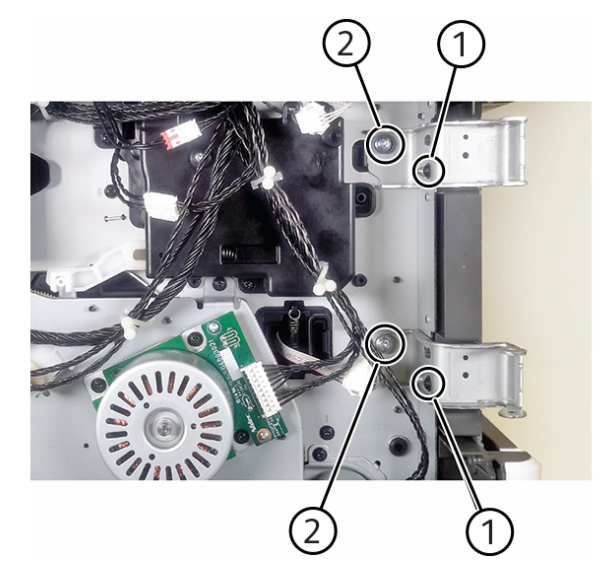

3. Remove two screws (3).

VLB625S\_4116

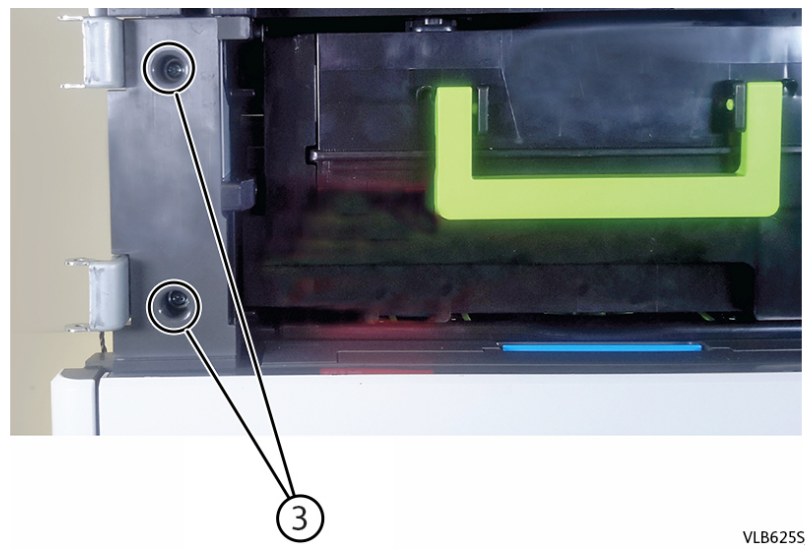

4. Remove the bracket. Installation warning: Make sure that the screws are not overtightened.

#### Replacement

Replacement is the reverse of the removal procedure.

## **REP 28.7 Front Door**

Parts List on PL 28.10

## Removal

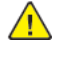

WARNING: Switch off the electricity to the machine, GP 10 . Disconnect the power lead from the customer supply while performing tasks that do not need electricity. Electricity can cause the death or injury. Moving components can cause the injury.

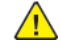

CAUTION: Static electricity may damage electrical parts. Always wear a wrist band during servicing. If a wrist band is not available, touch some metallic parts before servicing to discharge the static electricity.

- 1. Open the front door.
- 2. Swing the front door pins (1) inward to release, and then remove them.

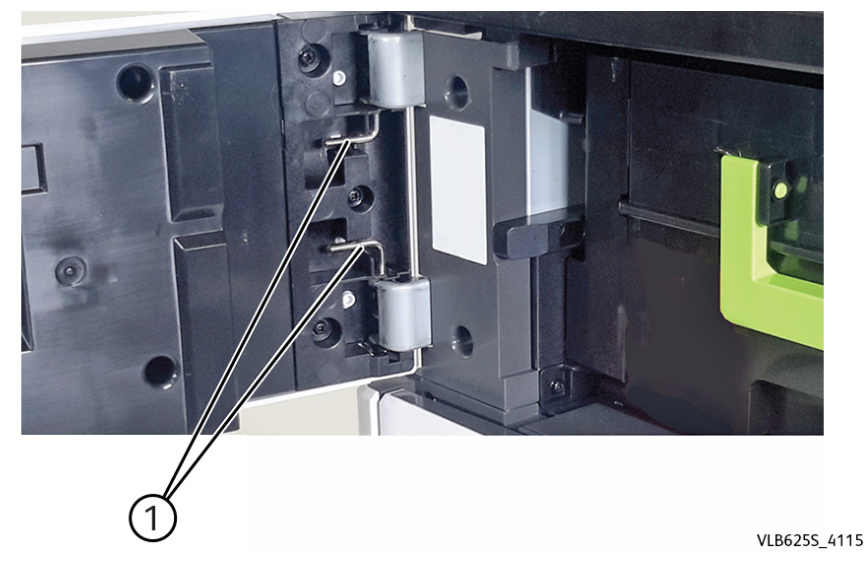

3. Remove the door.

#### Replacement

Replacement is the reverse of the removal procedure.

# REP 28.8 Inner Left Cover

Parts List on PL 28.10

#### Removal

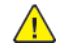

**WARNING:** Switch off the electricity to the machine, **GP 10**. Disconnect the power lead from the customer supply while performing tasks that do not need electricity. Electricity can cause the death or injury. Moving components can cause the injury.

 $\wedge$ 

**CAUTION:** Static electricity may damage electrical parts. Always wear a wrist band during servicing. If a wrist band is not available, touch some metallic parts before servicing to discharge the static electricity.

- 1. Remove tray 1.
- 2. Remove the duplex/MPF tray, REP 70.2.
- 3. Remove the left cover, REP 28.1.
- 4. Remove the screw (1).

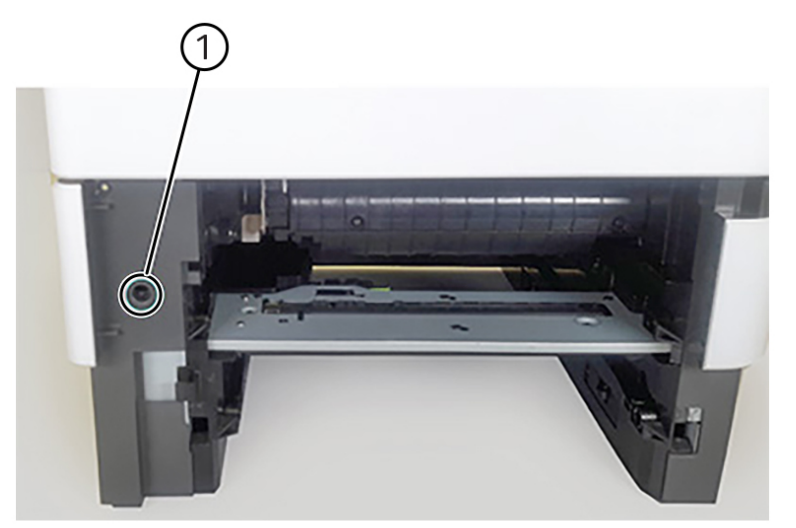

VLB625S\_4181

5. From the left side, remove the screw (2), and then remove the cover.

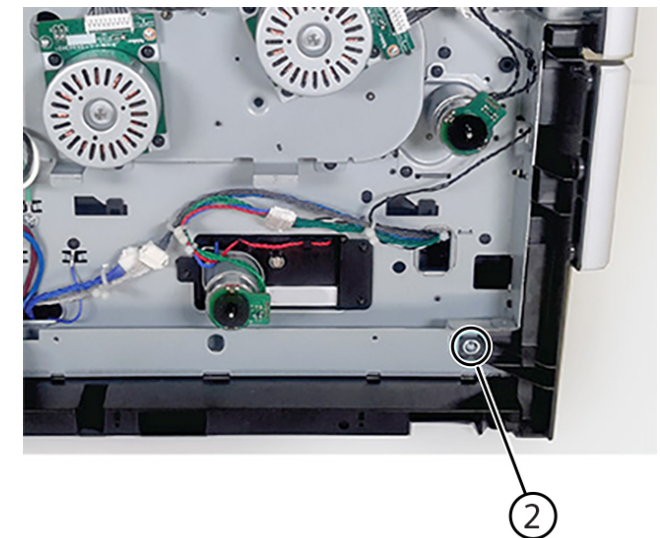

# VLB625S\_4182

## Replacement

Replacement is the reverse of the removal procedure.

## **REP 28.9 Redrive Cover**

#### Removal

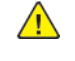

**WARNING:** Switch off the electricity to the machine, GP 10. Disconnect the power lead from the customer supply while performing tasks that do not need electricity. Electricity can cause the death or injury. Moving components can cause the injury.

 $\wedge$ 

**CAUTION:** Static electricity may damage electrical parts. Always wear a wrist band during servicing. If a wrist band is not available, touch some metallic parts before servicing to discharge the static electricity.

- 1. Remove the left trim cover, PL 60.10 item 8.
- 2. Remove the right trim cover, PL 60.10 item 6.
- 3. Remove the scanner support rear cover, PL 60.10 item 2.
- 4. Remove two screws (1), and then remove the cover.

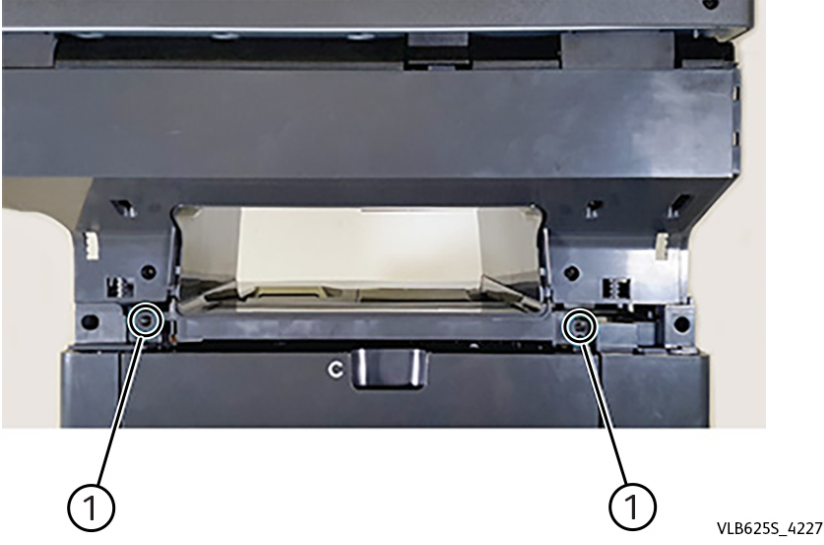

Installation warning: Be careful when removing or installing the cover. If the ground plate (1) is pushed too hard against the bracket, damage may occur. Installation note: Make sure that the ground plate (1) is properly installed and in contact with the printer frame.

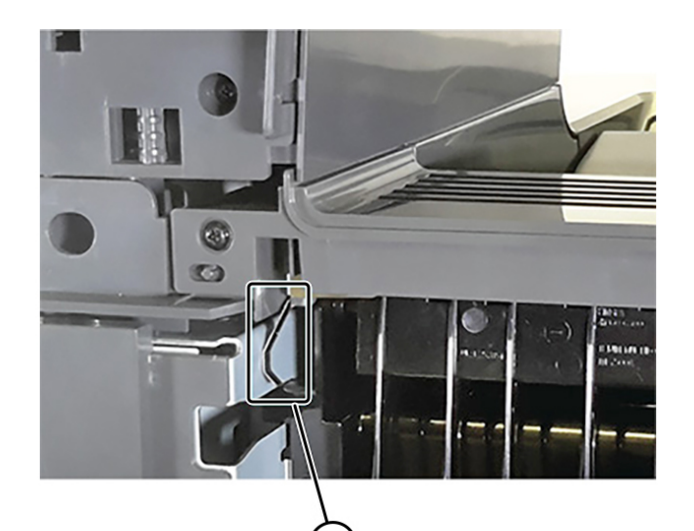

VLB6255\_4228

## Replacement

Replacement is the reverse of the removal procedure.

417

# REP 28.10 Rear Door

## Removal

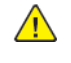

WARNING: Switch off the electricity to the machine, GP 10. Disconnect the power lead from the customer supply while performing tasks that do not need electricity.

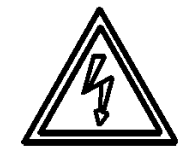

# Electricity can cause the death or injury. Moving components can cause the injury.

## Figure 1 ESD Symbol

- 1. Open the rear door.
- 2. Press the latch (1) to release the hinge, and then remove the door.

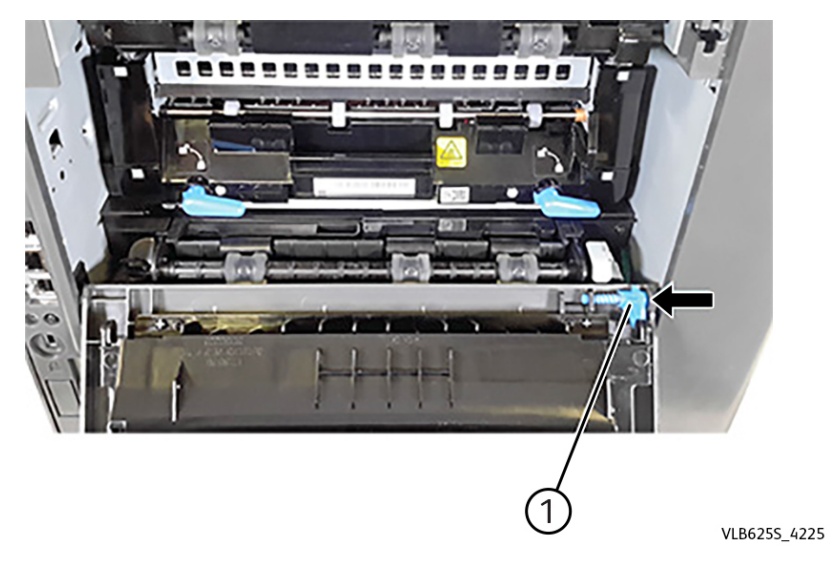

# REP 28.11 Rear Cover

## Removal

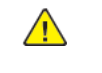

WARNING: Switch off the electricity to the machine, GP 10. Disconnect the power lead from the customer supply while performing tasks that do not need electricity. Electricity can cause the death or injury. Moving components can cause the injury.

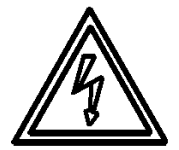

## Figure 1 ESD Symbol

- 1. Remove the rear door. See REP 28.10.
- 2. Remove the four screws (1).

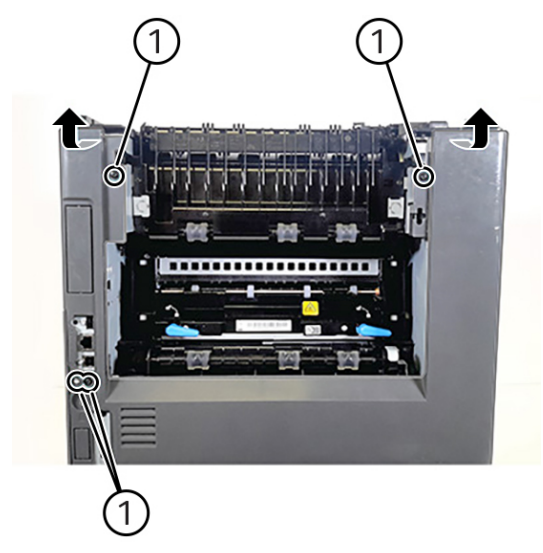

3. Gently pull the top and middle section of the cover to release, and then remove the cover.

VLB6255\_4220

## REP 28.12 Bin Cover

#### Removal

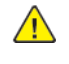

**WARNING:** Switch off the electricity to the machine, **GP 10**. Disconnect the power lead from the customer supply while performing tasks that do not need electricity. Electricity can cause the death or injury. Moving components can cause the injury.

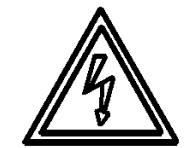

#### Figure 1 ESD Symbol

- 1. Remove the left outer column cover, REP 28.2.
- 2. Remove the right inner column cover, REP 28.3.
- 3. Remove the right cover, REP 28.4.
- 4. Remove the left cover, REP 28.1.
- 5. Remove the two rear screws (1).

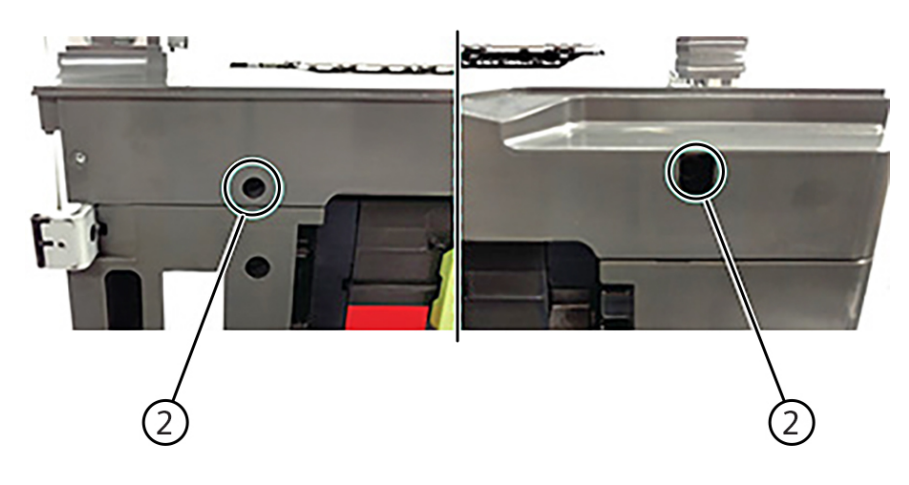

VLB625S\_4279

7. Remove the screw (3) under the bin extender.

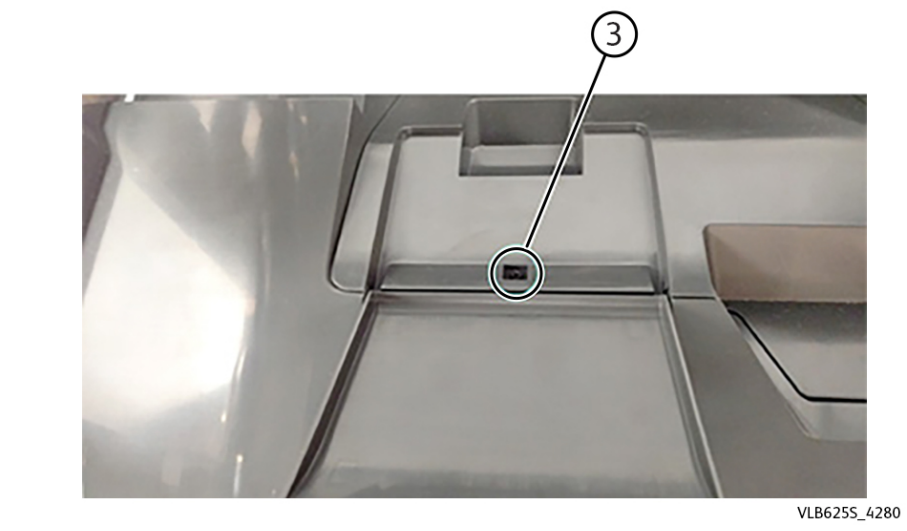

8. Remove the two right screws (4).

VLB625S\_4278

6. Remove the two front screws (2).

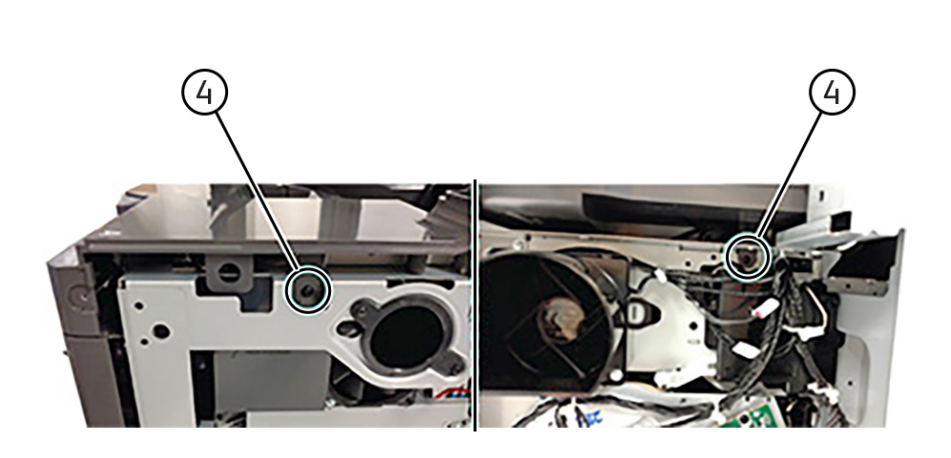

9. From the rear side, remove the two screws (5).

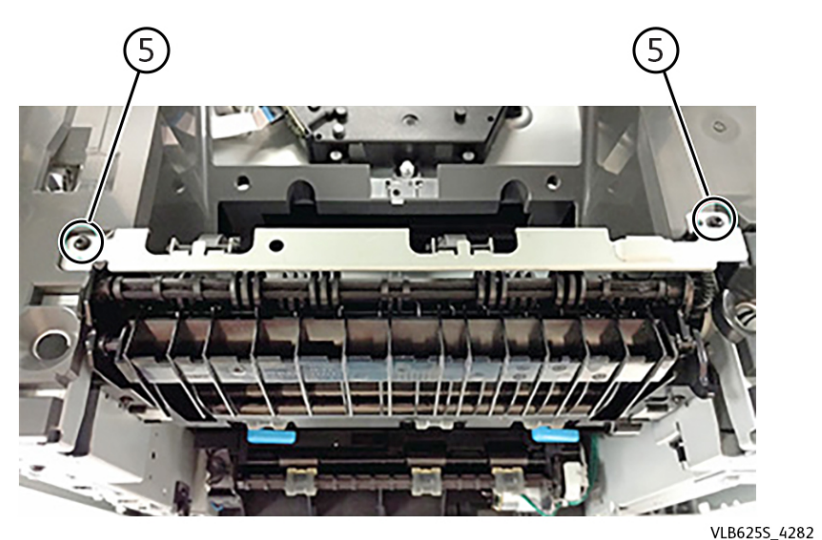

10. Remove the bracket.

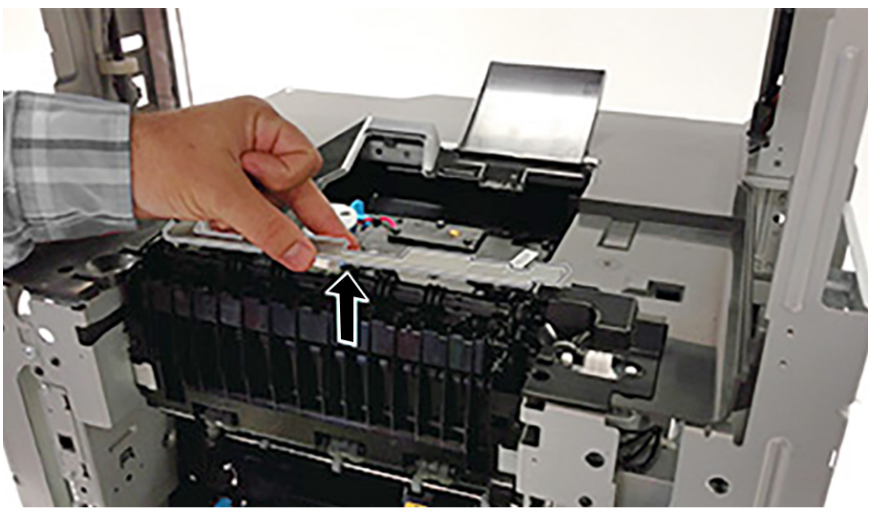

VLB625S\_4283

11. Remove the option connector cover.

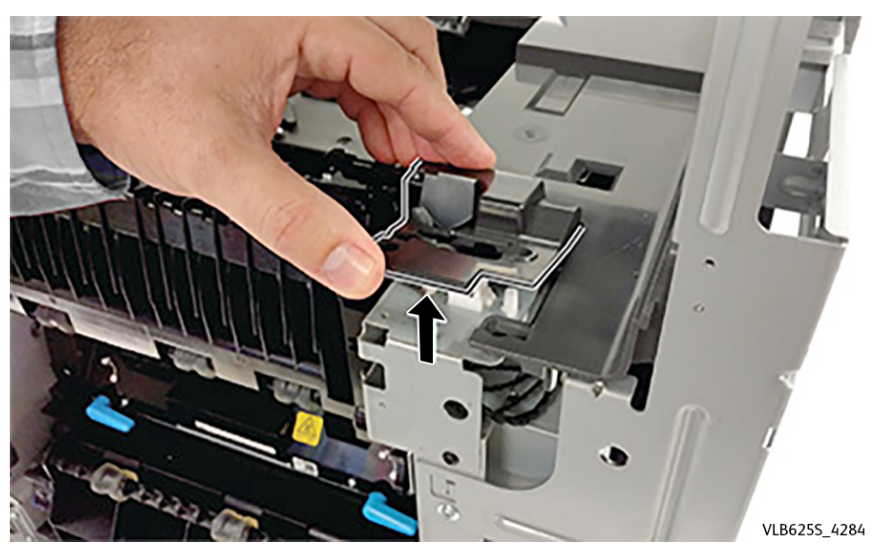

12. Remove the screw (6).

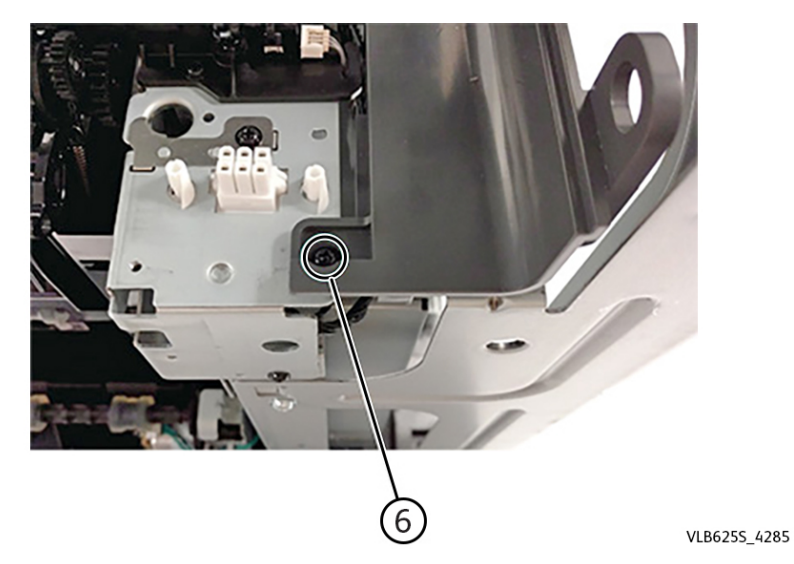

13. Lift the front side, and then remove the cover.

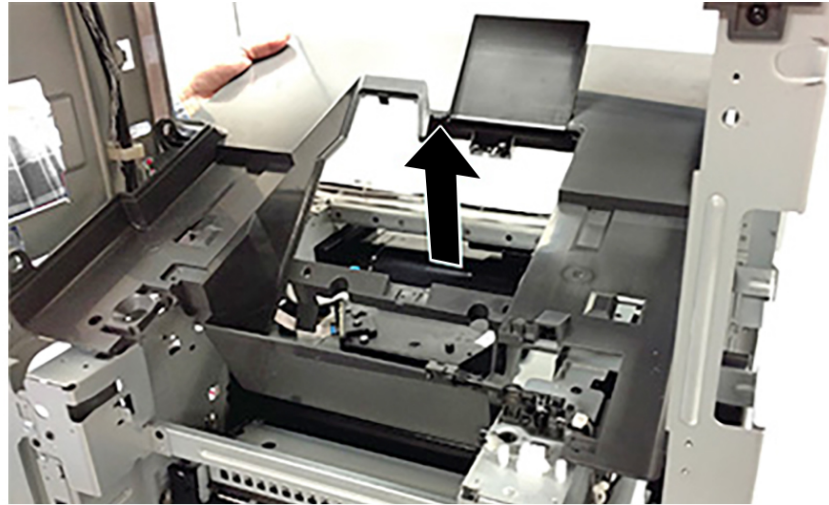

## **REP 28.13 Scanner Front Upper Cover**

## Removal

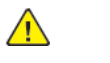

**WARNING:** Switch off the electricity to the machine, **GP 10**. Disconnect the power lead from the customer supply while performing tasks that do not need electricity. Electricity can cause the death or injury. Moving components can cause the injury.

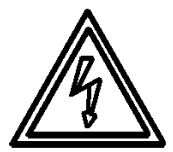

## Figure 1 ESD Symbol

- 1. Remove the upper hinge cover, PL 60.05 item 1.
- 2. Release the latch.

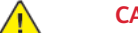

**CAUTION:** Potential Damage: Use a plastic card to avoid breaking the latch.

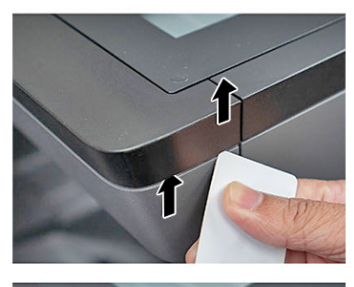

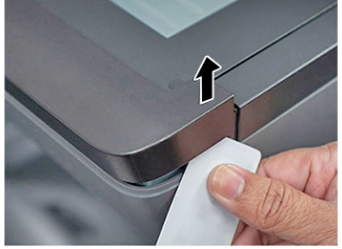

VLB625S\_4253

3. Remove the cover.

421

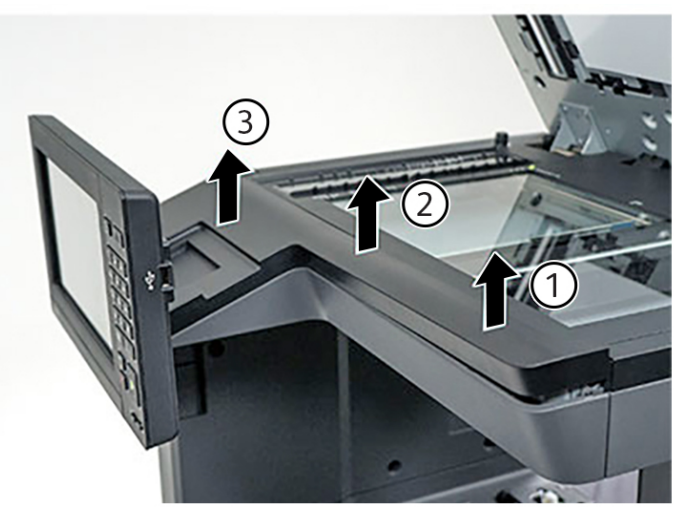

VLB6255\_4254

# REP 28.14 Scanner Support Left Cover

## Removal

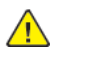

**WARNING:** Switch off the electricity to the machine, **GP 10**. Disconnect the power lead from the customer supply while performing tasks that do not need electricity. Electricity can cause the death or injury. Moving components can cause the injury.

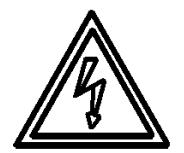

#### Figure 1 ESD Symbol

- 1. Remove the left trim cover, PL 60.10 item 8.
- 2. Remove the four screws (1).

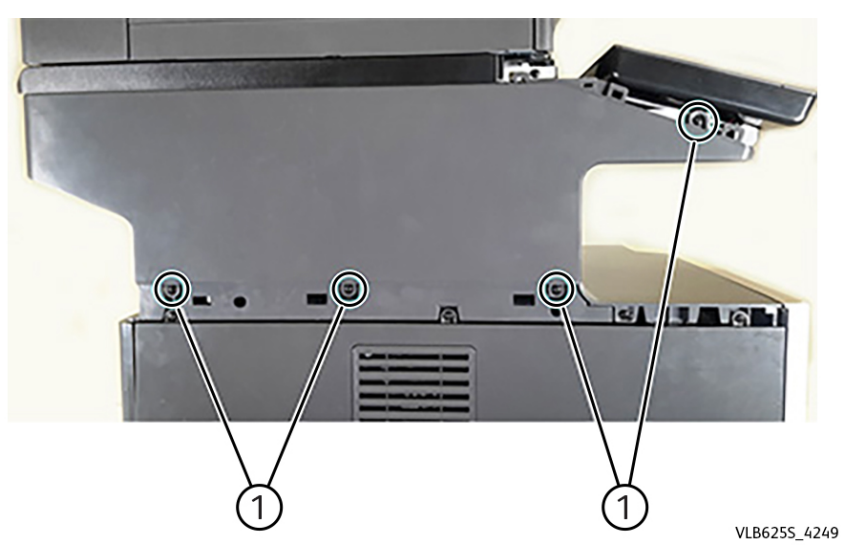

3. Remove the screw (2) from the rear side, and then remove the cover.

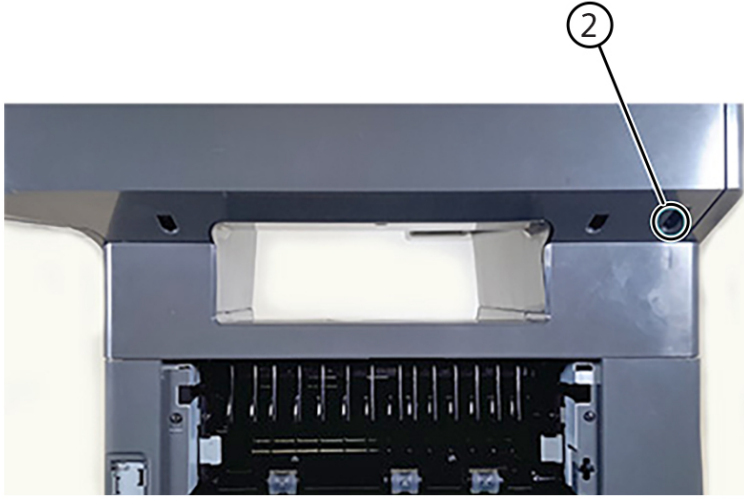

VLB6255\_4250

# REP 28.15 Scanner Support Right Cover

## Removal

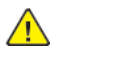

**WARNING:** Switch off the electricity to the machine, **GP 10**. Disconnect the power lead from the customer supply while performing tasks that do not need electricity. Electricity can cause the death or injury. Moving components can cause the injury.

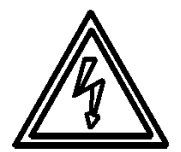

## Figure 1 ESD Symbol

- 1. Remove the right trim cover, PL 60.10 item 6.
- 2. Remove the five screws (1), and then remove the cover.

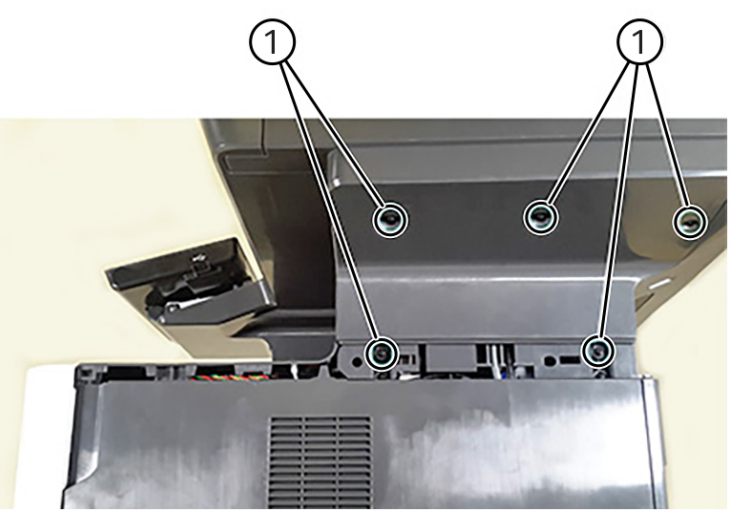

VLB6255\_4252

## **REP 40.1 Main Motor Drive**

## Removal

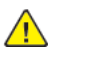

**WARNING:** Switch off the electricity to the machine, **GP 10**. Disconnect the power lead from the customer supply while performing tasks that do not need electricity. Electricity can cause the death or injury. Moving components can cause the injury.

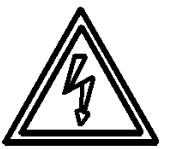

## Figure 1 ESD Symbol

- 1. Open the front door, and then remove the toner cartridge and imaging unit.
- 2. Remove the left cover. See REP 28.1.
- 3. Release the cables from the cable holders (1), and then disconnect the two cables (2).
- 4. Remove the four screws (3), and then remove the motor drive.

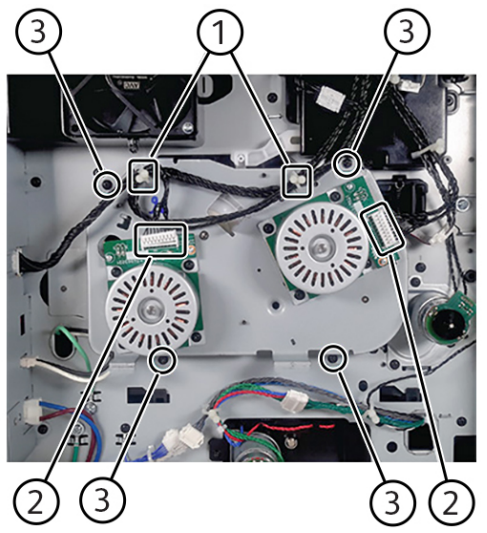

VLB625S\_4209

Installation warning: Make sure that the imaging unit is not reinstalled before the main motor drive Installation warning: Make sure that the motor actuator and lever are properly engaged.

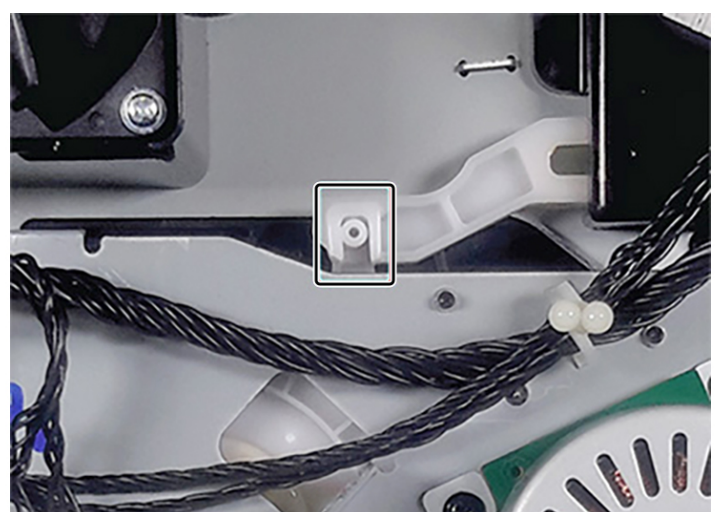

## REP 40.2 Toner Cartridge Drive

## Removal

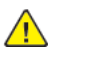

**WARNING:** Switch off the electricity to the machine, **GP 10**. Disconnect the power lead from the customer supply while performing tasks that do not need electricity. Electricity can cause the death or injury. Moving components can cause the injury.

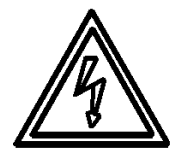

## Figure 1 ESD Symbol

- 1. Remove the toner cartridge.
- 2. Remove the left cover. See REP 28.1.
- 3. Disconnect the connector (1), release the cables from the three cable clamps (2), and then remove the three screws (3).

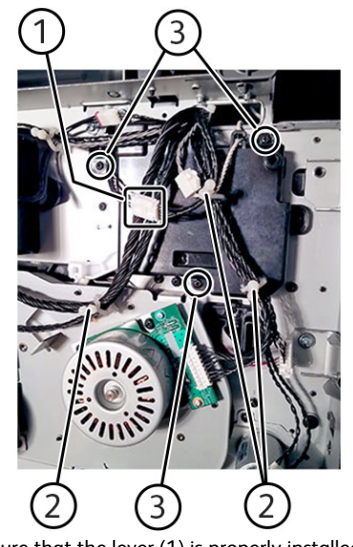

VLB625S\_4275

Installation note: Make sure that the lever (1) is properly installed before installing the toner cartridge drive.

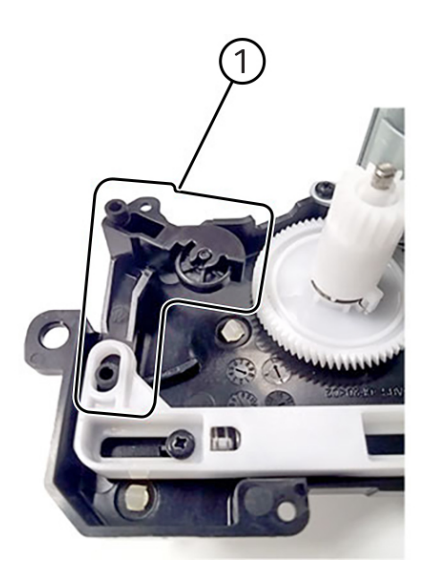

# REP 40.3 Motor MPF

## Removal

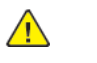

**WARNING:** Switch off the electricity to the machine, **GP 10**. Disconnect the power lead from the customer supply while performing tasks that do not need electricity. Electricity can cause the death or injury. Moving components can cause the injury.

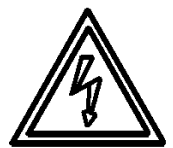

## Figure 1 ESD Symbol

3. Remove the motor.

- 1. Remove the left cover. See REP 28.1.
- 2. Disconnect the cable (1), and then remove the three screws (2).

VLB625S\_4276

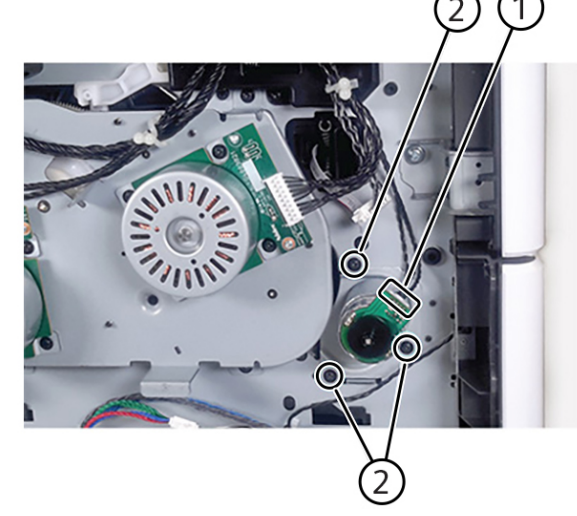

VLB625S\_4214

## **REP 60.1 Print Head**

## Removal

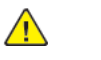

**WARNING:** Switch off the electricity to the machine, **GP 10**. Disconnect the power lead from the customer supply while performing tasks that do not need electricity. Electricity can cause the death or injury. Moving components can cause the injury.

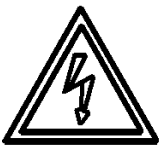

#### Figure 1 ESD Symbol

- 1. Remove the right cover. See REP 28.4.
- 2. Remove the screw (1) under the bin extender, and then remove the printhead access cover.

**Note:** For models using a hot roll type of fuser, the cover can be removed immediately (no screw to be removed) by lifting it.

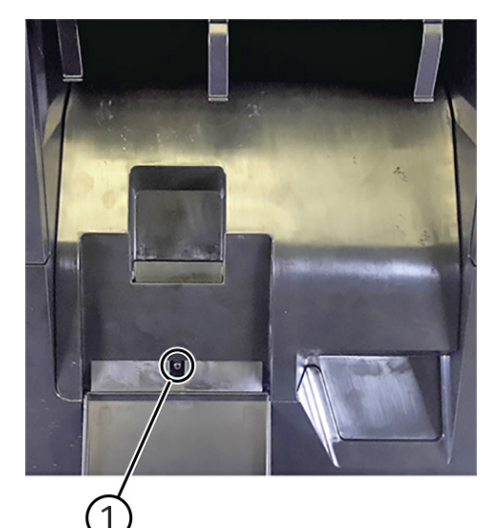

VLB6255\_4185

3. Remove the four screws (2), and then disconnect the two cables (3).

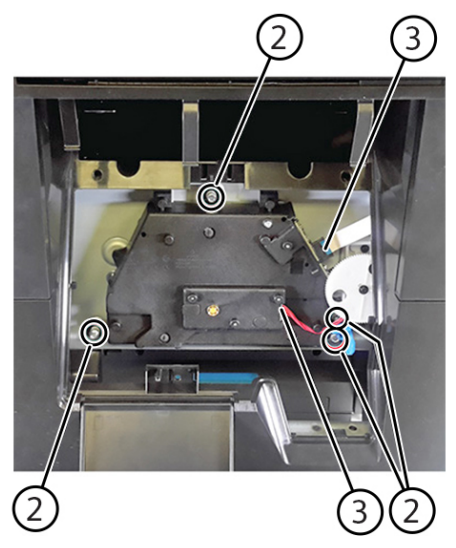

4. Disconnect the two cables (4) from the controller board.

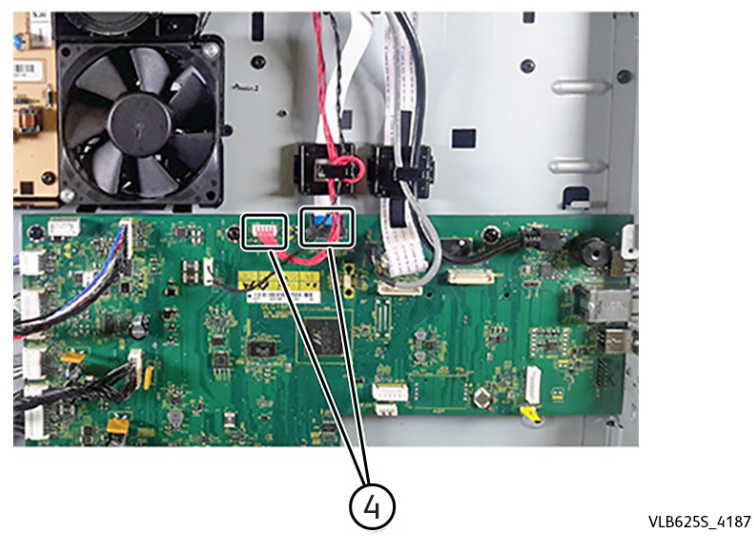

5. Remove the printhead. Installation note: Make sure that the printhead is aligned first before tightening the screws. See ADJ 90.3.

# REP 60.2 Main Fan

## Removal

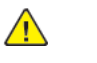

**WARNING:** Switch off the electricity to the machine, **GP 10**. Disconnect the power lead from the customer supply while performing tasks that do not need electricity. Electricity can cause the death or injury. Moving components can cause the injury.

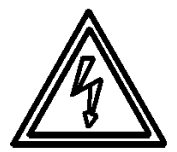

## Figure 1 ESD Symbol

- 1. Remove the left cover. See REP 28.1.
- 2. Disconnect the cable (1), and then release it from its holder (2).
- 3. Remove the two screws (3), and then remove the fan.

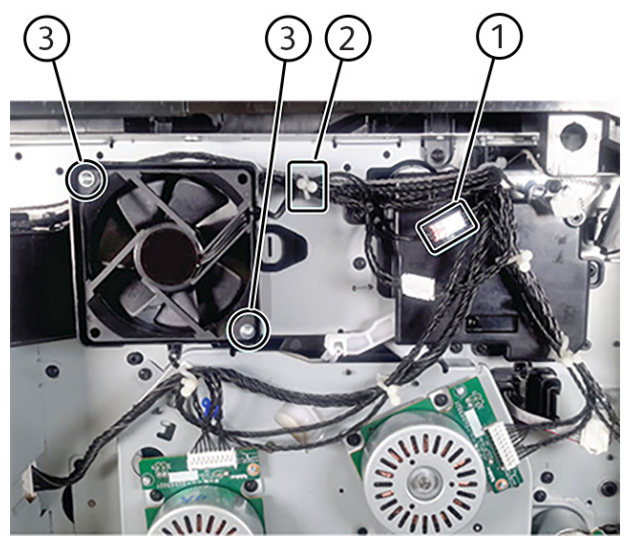

VLB6255\_4208

VLB625S\_4186

# REP 60.3 Cartridge Fan

## Removal

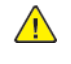

**WARNING:** Switch off the electricity to the machine, **GP 10**. Disconnect the power lead from the customer supply while performing tasks that do not need electricity. Electricity can cause the death or injury. Moving components can cause the injury.

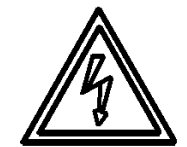

## Figure 1 ESD Symbol

- 1. Remove the right cover. See REP 28.4.
- 2. Remove the two screws (1), and then disconnect the cable (2).

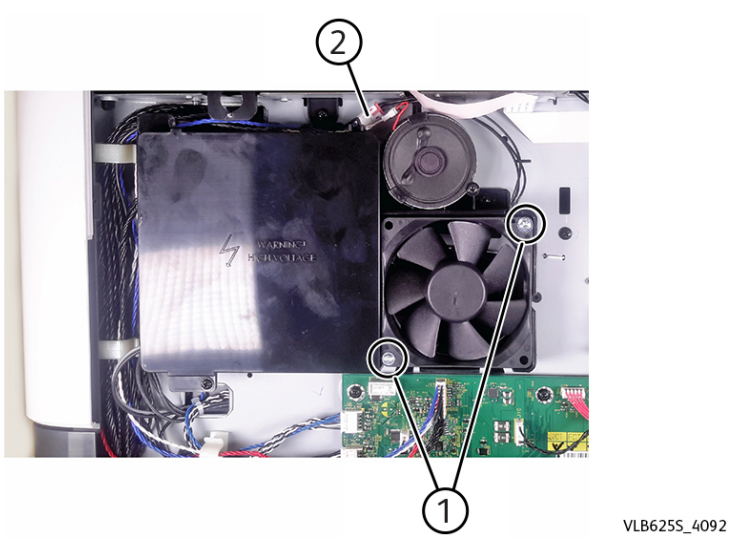

3. Remove the fan.
#### **REP 70.1 Paper Size Sensor** Parts List on PL 70.15

### Removal

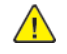

WARNING: Switch off the electricity to the machine, GP 10 . Disconnect the power lead from the customer supply while performing tasks that do not need electricity. Electricity can cause the death or injury. Moving components can cause the injury.

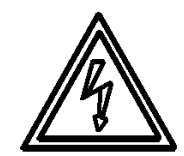

#### Figure 1 ESD Symbol

- 1. Remove all optional trays from the printer.
- 2. Remove tray 1.
- 3. To access the bottom, lay the printer on its back on a sturdy surface.
- 4. Release the paper size sensor cover using a flat screwdriver, and then remove it.

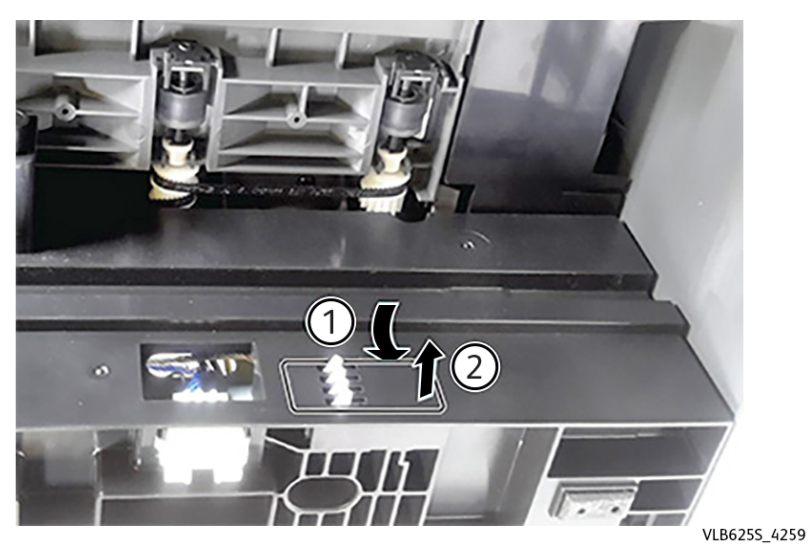

5. Release the sensor latch (1), and then release the sensor from the frame.

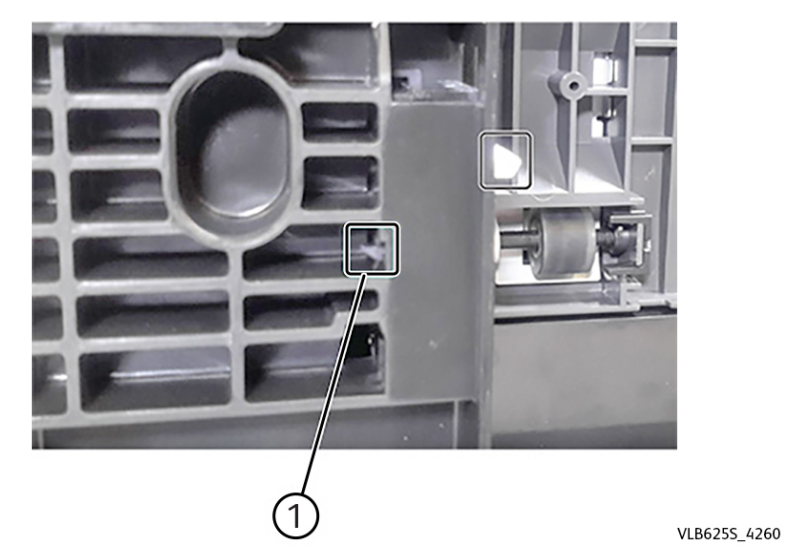

6. Disconnect the sensor cable, and then remove the sensor.

### REP 70.2 Duplex/MPF Tray

#### Removal

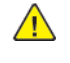

**WARNING:** Switch off the electricity to the machine, **GP 10**. Disconnect the power lead from the customer supply while performing tasks that do not need electricity. Electricity can cause the death or injury. Moving components can cause the injury.

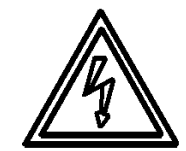

### Figure 1 ESD Symbol

- 1. Open the front door.
- 2. Press the handle, and then pull out the duplex/MPF tray.

### **REP 70.3 Pick Roller**

### Removal

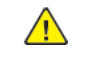

**WARNING:** Switch off the electricity to the machine, **GP 10**. Disconnect the power lead from the customer supply while performing tasks that do not need electricity. Electricity can cause the death or injury. Moving components can cause the injury.

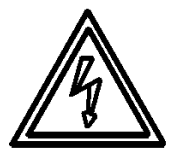

#### Figure 1 ESD Symbol

- 1. Remove tray 1.
- 2. Remove the pick roller.

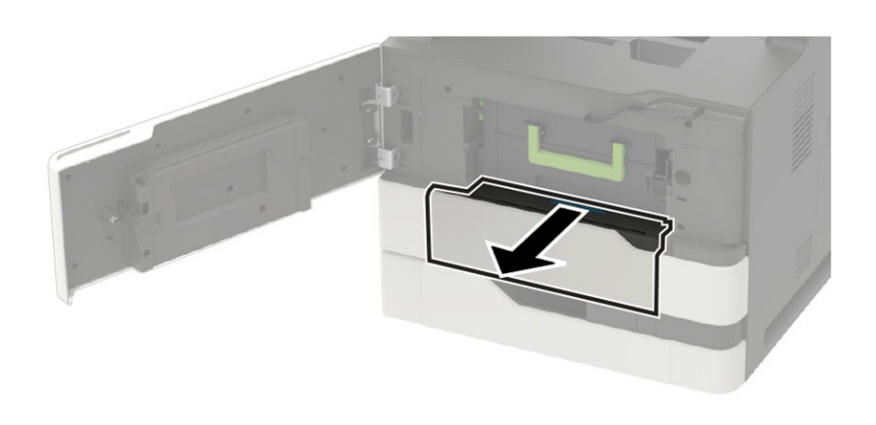

VLB625S\_4103

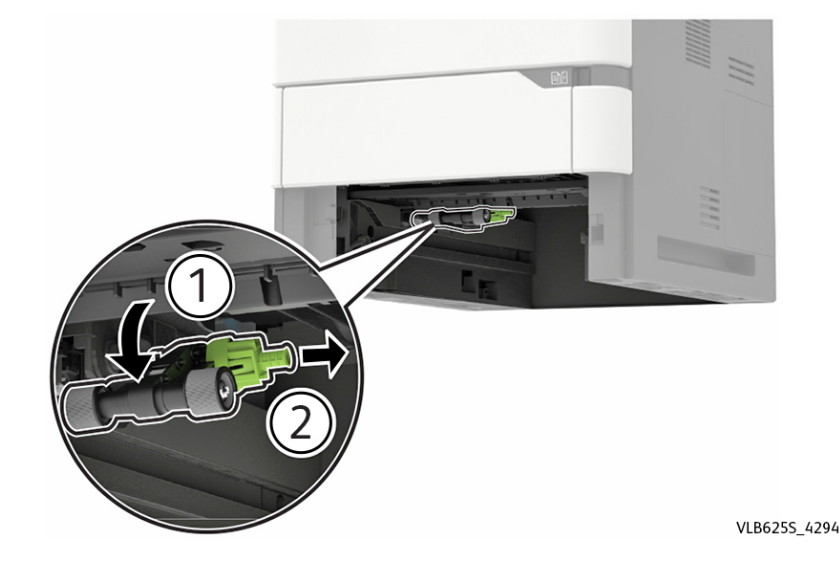

431

### REP 70.4 Optional Tray Drive Gear

### Removal

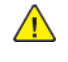

**WARNING:** Switch off the electricity to the machine, **GP 10**. Disconnect the power lead from the customer supply while performing tasks that do not need electricity. Electricity can cause the death or injury. Moving components can cause the injury.

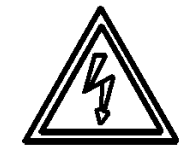

#### Figure 1 ESD Symbol

- 1. Remove tray 1.
- 2. Remove the screw (1), and then remove the drive gear and cover.

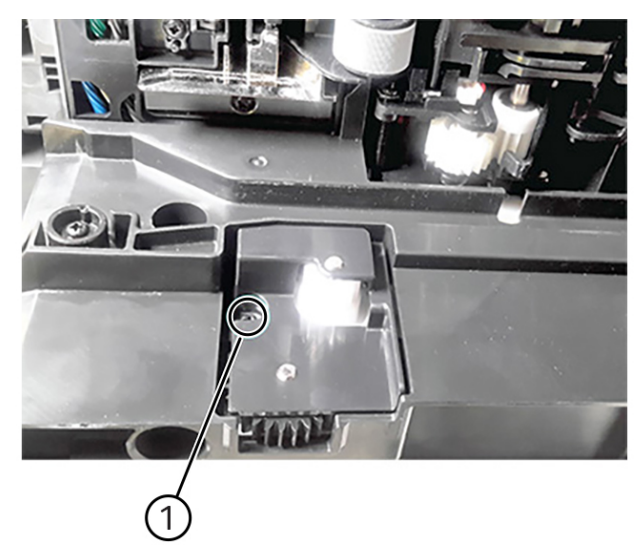

3. Remove the gears from the gear cover.

### REP 70.5 Optional 550-Sheet Tray

### Removal

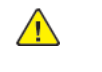

VLB6255\_4183

**WARNING:** Switch off the electricity to the machine, **GP 10**. Disconnect the power lead from the customer supply while performing tasks that do not need electricity. Electricity can cause the death or injury. Moving components can cause the injury.

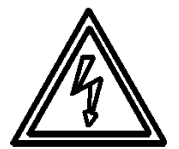

#### Figure 1 ESD Symbol

- 1. Press the latch to unlock.
- 2. Lift the printer or optional tray above the 550-sheet tray, and then separate the 550-sheet tray.

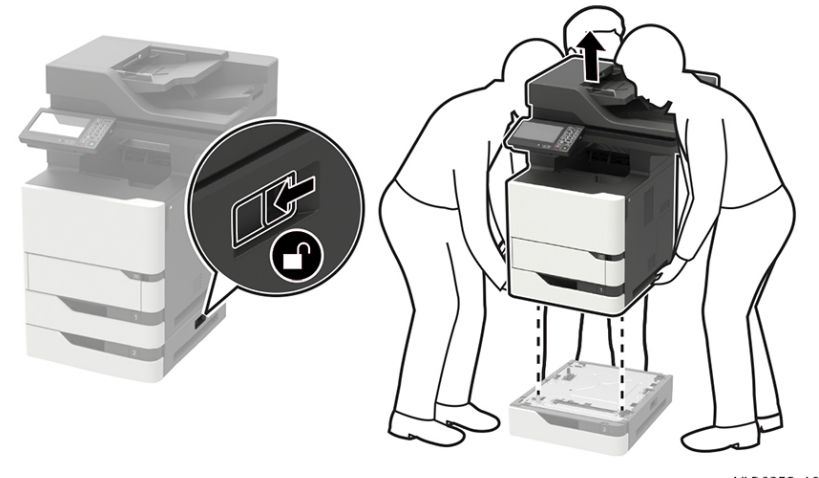

VLB6255\_4019

### REP 70.6 Optional 550-Sheet Tray Left Cover

#### Removal

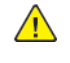

**WARNING:** Switch off the electricity to the machine, **GP 10**. Disconnect the power lead from the customer supply while performing tasks that do not need electricity. Electricity can cause the death or injury. Moving components can cause the injury.

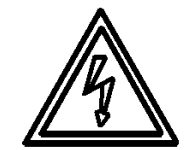

Figure 1 ESD Symbol

- 1. Remove the tray insert.
- 2. From the top side, remove the three screws (1).

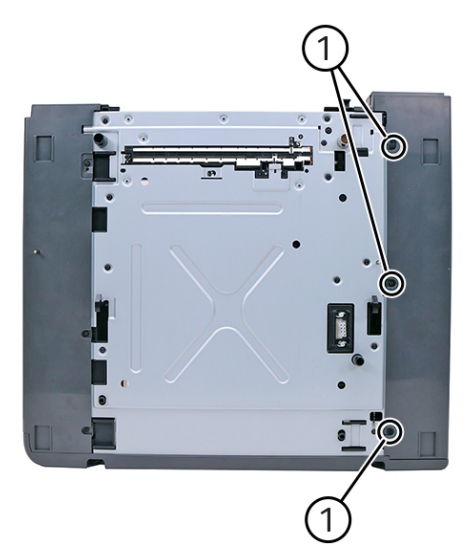

VLB625S\_4048

3. From the front side, remove the two screws (2).

2 2 2

4. From the bottom side, remove the three screws (3).

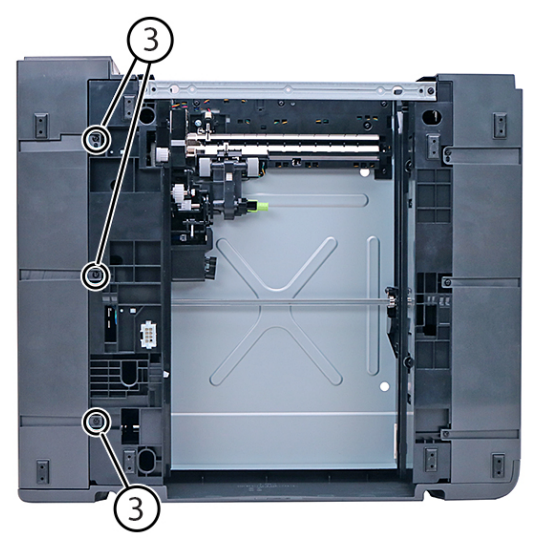

VLB625S\_4023

5. Slightly pull the rear cover to release, and then remove the left cover.

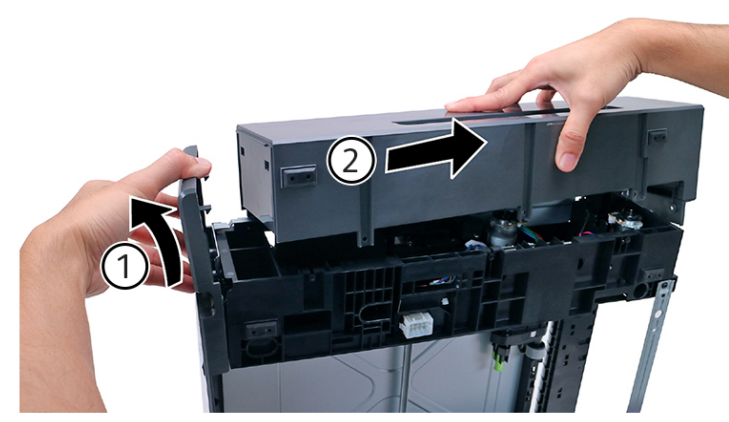

VLB625S\_4043

### REP 70.7 Optional 550-Sheet Tray Right Cover

### Removal

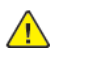

**WARNING:** Switch off the electricity to the machine, **GP 10**. Disconnect the power lead from the customer supply while performing tasks that do not need electricity. Electricity can cause the death or injury. Moving components can cause the injury.

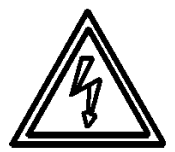

#### Figure 1 ESD Symbol

- 1. Remove the tray insert.
- 2. From the top side, remove the three screws (1).

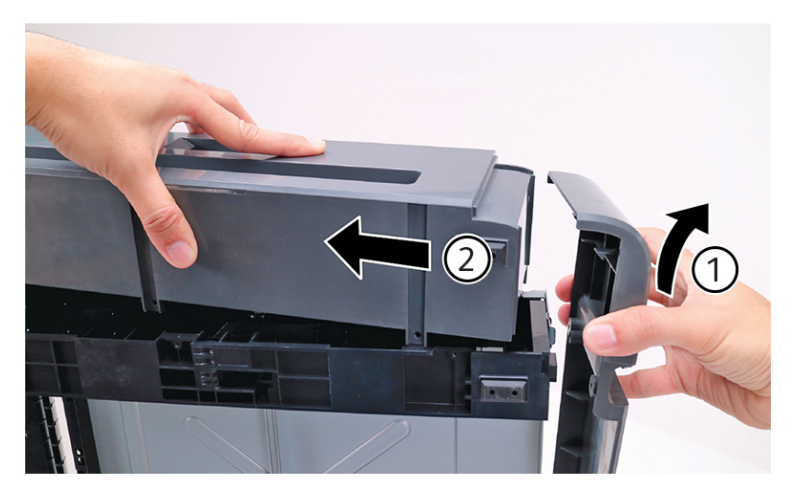

VLB625S\_4044

3. From the front side, remove the two screws (2).

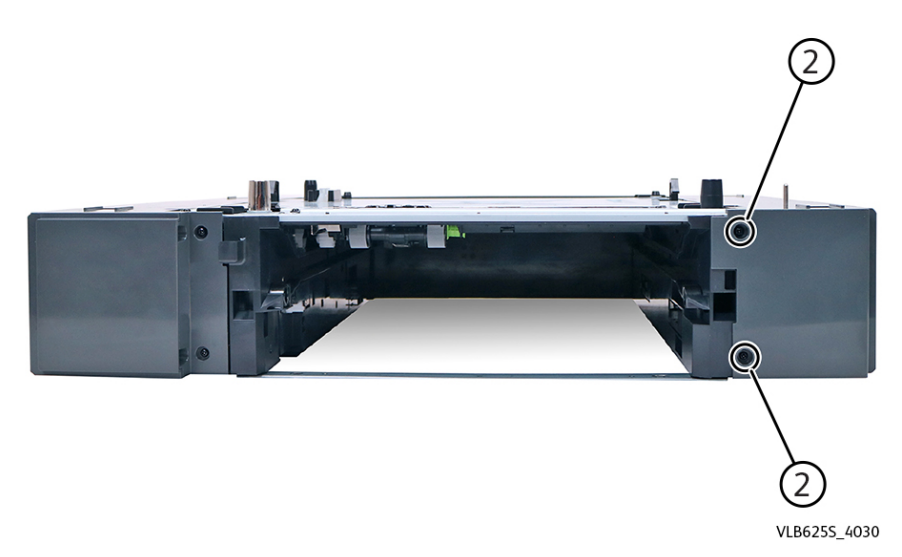

4. From the bottom side, remove the three screws (3).

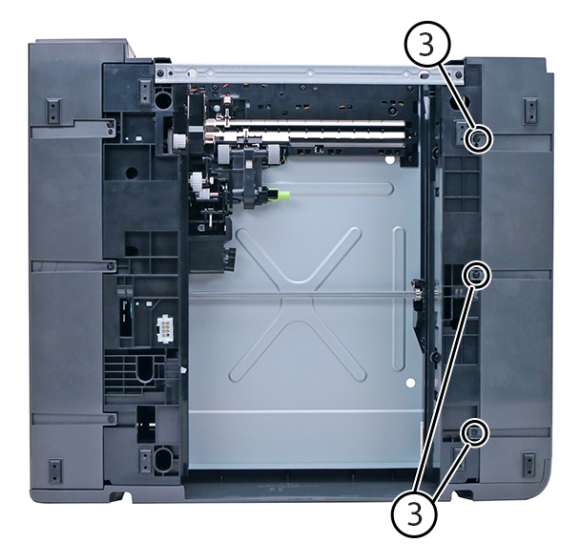

VLB625S\_4024

5. From the rear side, remove the two screws (4).

- <image><image>
- 6. Pry the top and bottom tabs to release the cover.

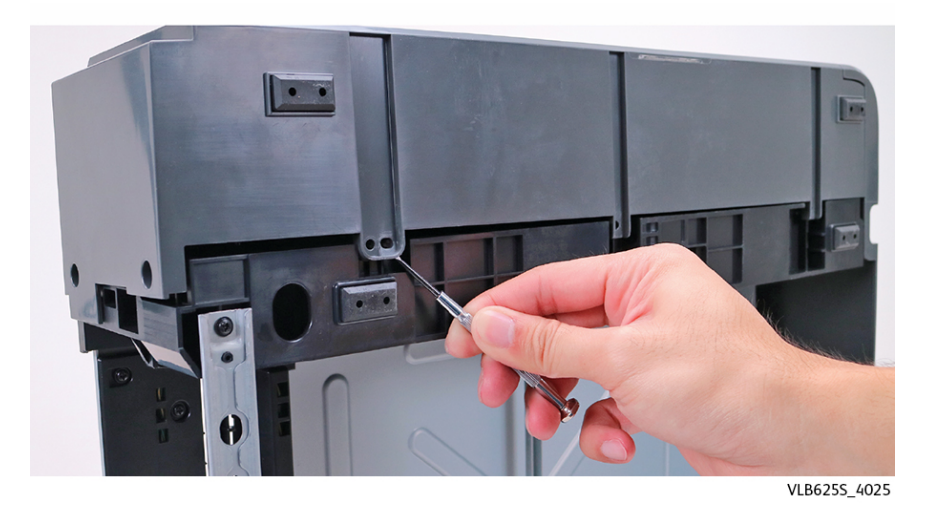

7. Slightly pull the rear cover to release, and then remove the right cover.

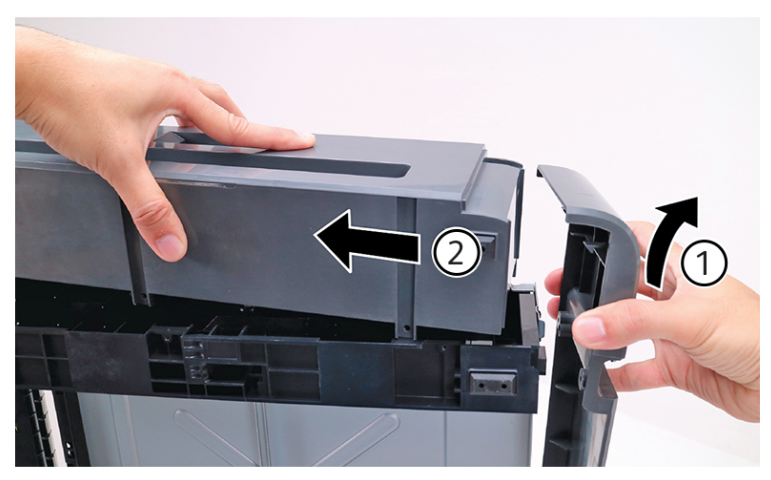

VLB625S\_4044

Installation note: When installing the right cover, make sure that the latch is positioned as shown. After installation, make sure that the latch is working

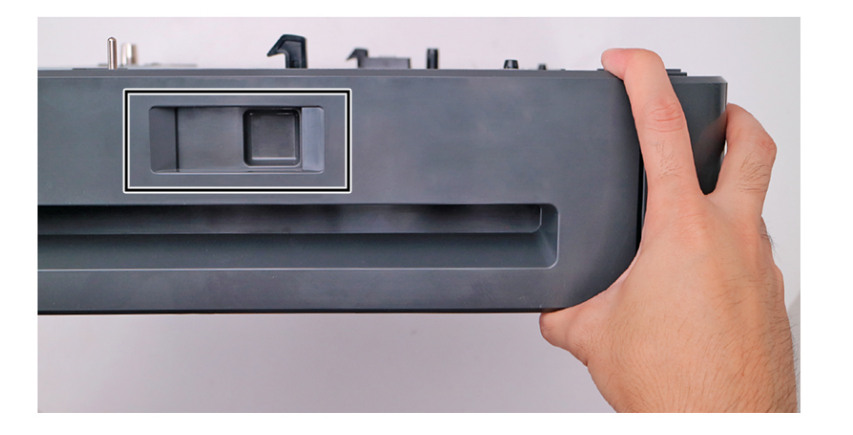

VLB625S\_4047

### REP 70.8 Optional 550-Sheet Tray Rear Cover

### Removal

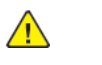

**WARNING:** Switch off the electricity to the machine, **GP 10**. Disconnect the power lead from the customer supply while performing tasks that do not need electricity. Electricity can cause the death or injury. Moving components can cause the injury.

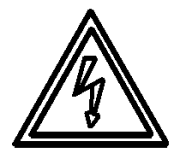

#### Figure 1 ESD Symbol

- 1. Remove the tray insert.
- 2. Remove the four screws (1), and then remove the cover.

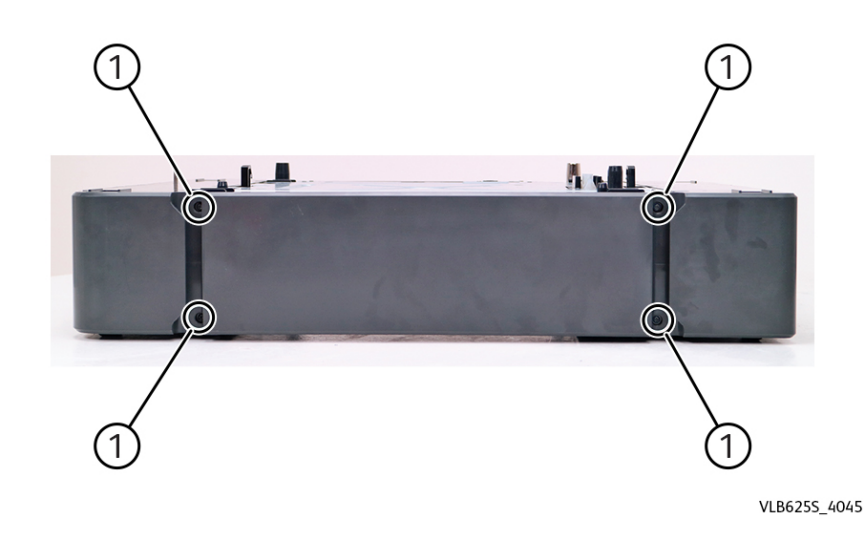

### REP 70.9 Optional 550-Sheet Tray Front Cover

### Removal

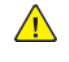

**WARNING:** Switch off the electricity to the machine, **GP 10**. Disconnect the power lead from the customer supply while performing tasks that do not need electricity. Electricity can cause the death or injury. Moving components can cause the injury.

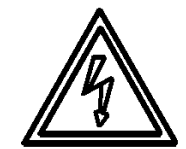

### Figure 1 ESD Symbol

- 1. Remove the tray insert.
- 2. Behind the cover, remove the eight screws (1).

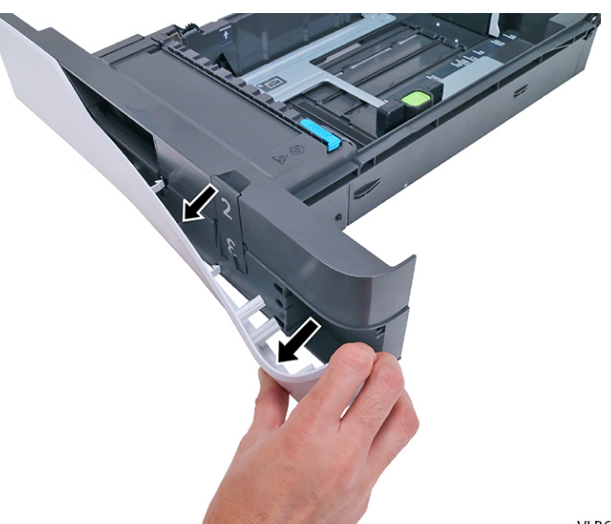

VLB625S\_4053

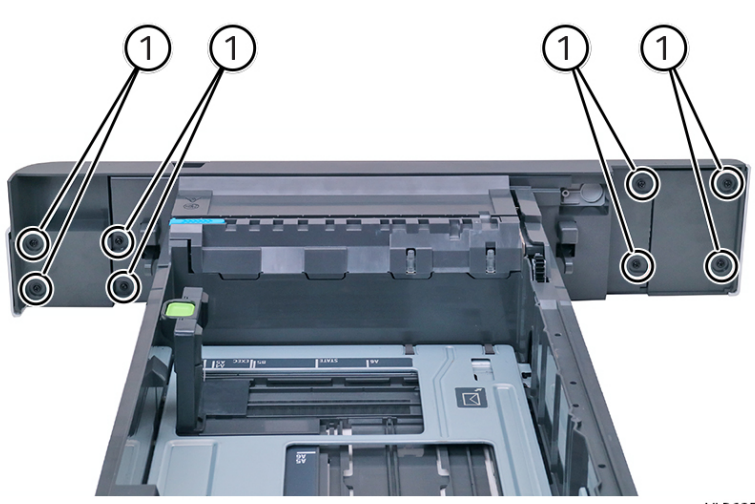

3. Remove the cover.

VLB625S\_4052

### REP 70.12 Optional 2100-Sheet Tray Removal

### Removal

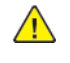

WARNING: Switch off the electricity to the machine, GP 10. Disconnect the power lead from the customer supply while performing tasks that do not need electricity.

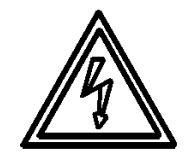

# Electricity can cause the death or injury. Moving components can cause the injury.

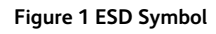

- 1. Press the latch to unlock.
- 2. Lift the printer or optional tray above the 2100-sheet tray, and then separate the 2100-sheet tray.

### REP 70.13 Optional 2100-Sheet Tray Insert

#### Removal

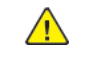

WARNING: Switch off the electricity to the machine, GP 10. Disconnect the power lead from the customer supply while performing tasks that do not need electricity. Electricity can cause the death or injury. Moving components can cause the injury.

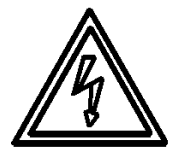

#### Figure 1 ESD Symbol

1. Fully extend the tray, and then press the left and right latches to release it.

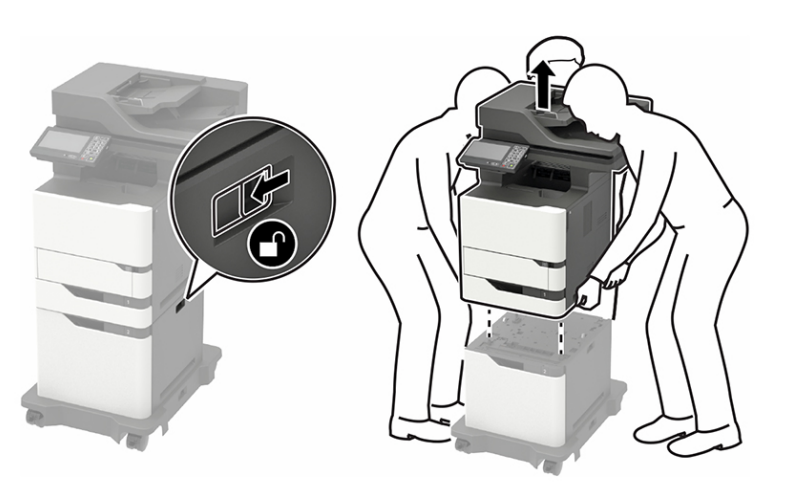

VLB625S\_4145

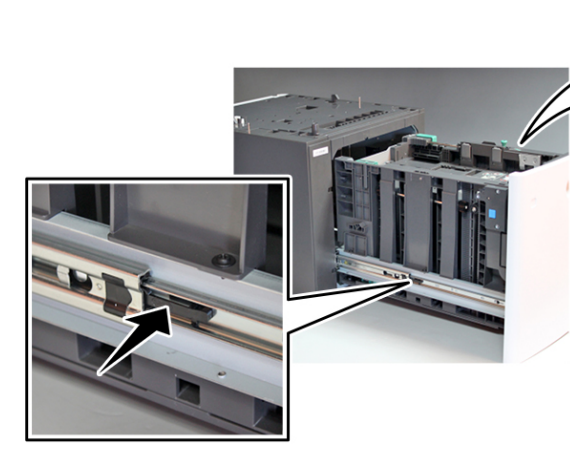

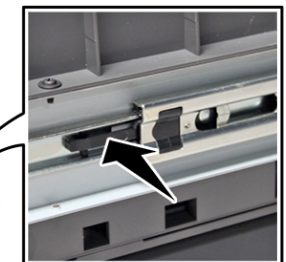

VLB625S\_4147

2. Remove the tray insert.

### REP 70.14 Optional 2100-Sheet Tray Rear Cover

#### Removal

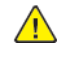

**WARNING:** Switch off the electricity to the machine, **GP 10**. Disconnect the power lead from the customer supply while performing tasks that do not need electricity. Electricity can cause the death or injury. Moving components can cause the injury.

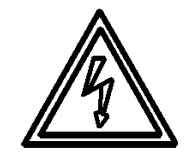

#### Figure 1 ESD Symbol

1. Remove the four screws (1).

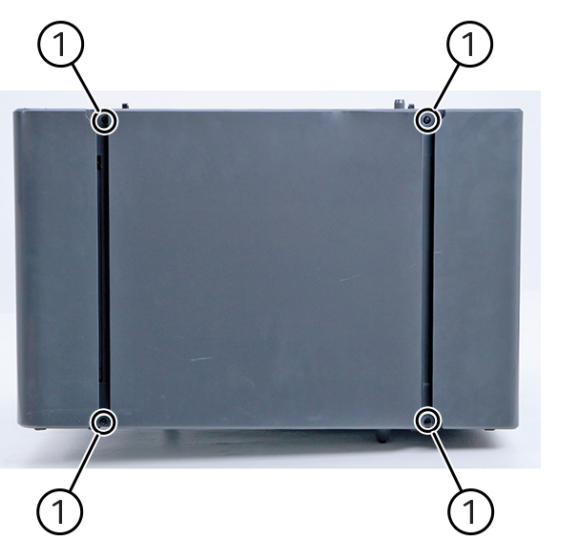

2. Remove the cover.

### REP 70.15 Optional 2100-Sheet Tray Left Cover

### Removal

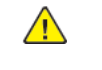

VLB6255\_4138

**WARNING:** Switch off the electricity to the machine, **GP 10**. Disconnect the power lead from the customer supply while performing tasks that do not need electricity. Electricity can cause the death or injury. Moving components can cause the injury.

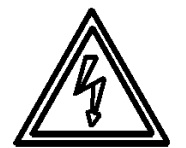

#### Figure 1 ESD Symbol

- 1. Remove the 2100-sheet tray insert. See REP 70.13.
- 2. Remove the 2100-sheet tray rear cover. See REP 70.14.
- 3. From the rear side, remove the two screws (1).

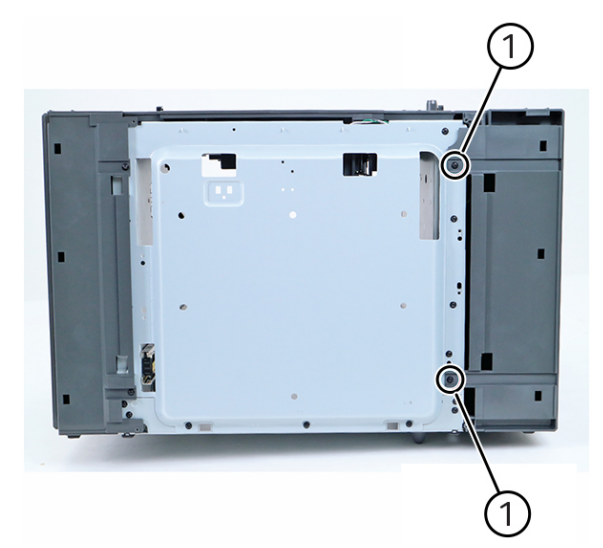

4. From the top side, remove the two screws (2).

VLB6255\_4129

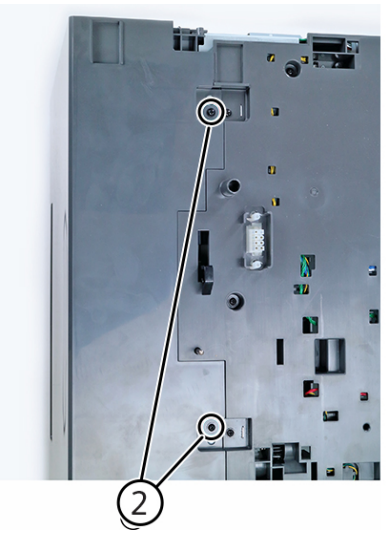

5. From the front side, remove the two screws (3).

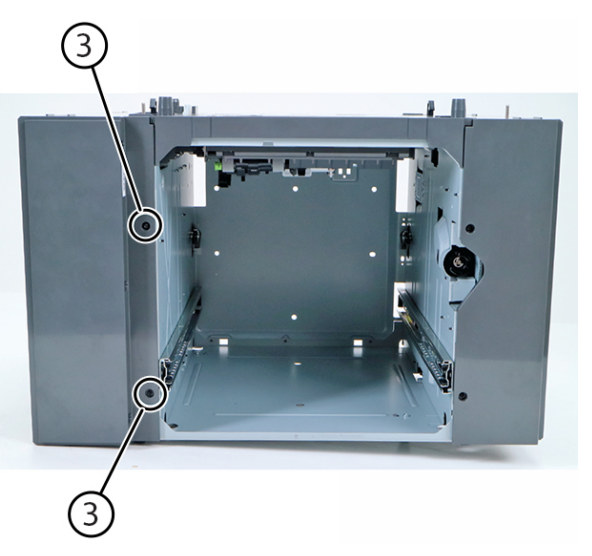

6. Remove the cover.

### REP 70.16 Optional 2100-Sheet Tray Right Cover

### Removal

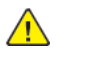

**WARNING:** Switch off the electricity to the machine, **GP 10**. Disconnect the power lead from the customer supply while performing tasks that do not need electricity. Electricity can cause the death or injury. Moving components can cause the injury.

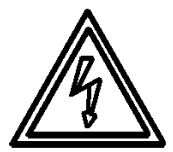

#### Figure 1 ESD Symbol

VLB625S\_4130

VLB625S\_4131

- 1. Remove the 2100-sheet tray insert. See REP 70.13.
- 2. Remove the 2100-sheet tray rear cover. See REP 70.15.
- 3. From the rear side, remove the two screws (1).

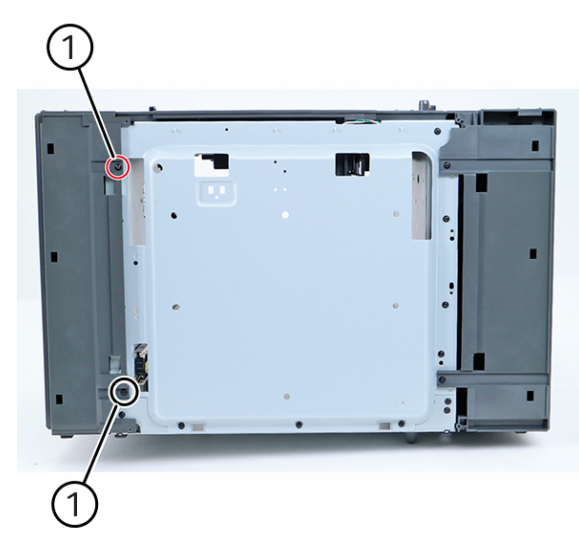

VLB625S\_4139

4. From the top side, remove the two screws (2).

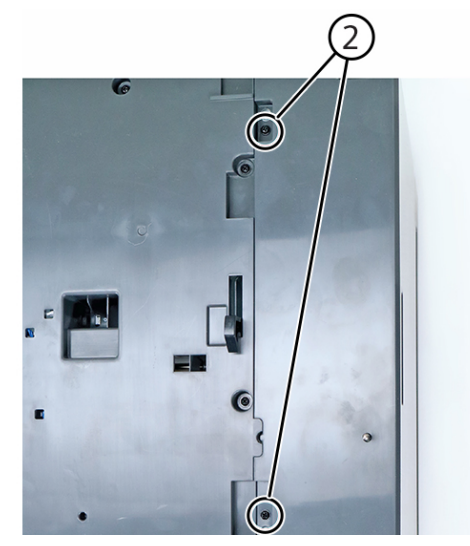

5. From the front side, remove the two screws (3).

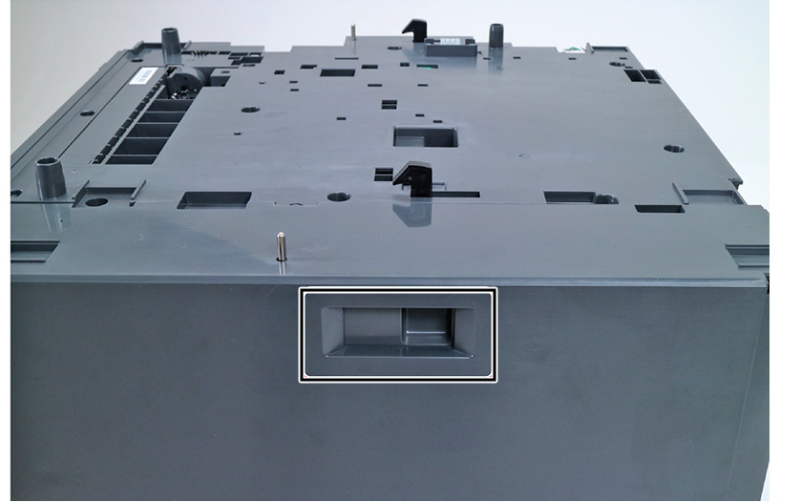

VLB625S\_4140

VLB6255\_4142

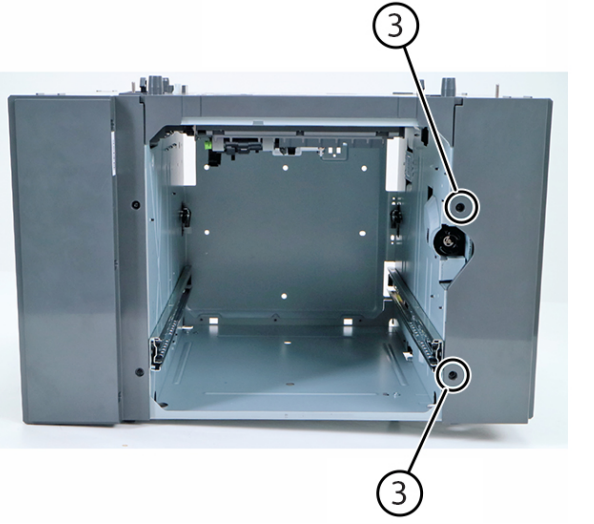

VLB625S\_4141

6. Remove the cover.

441

Installation note: When installing the right cover, make sure that the latch is positioned as shown.

### REP 80.1 Paper Feeder

#### Removal

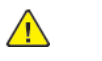

**WARNING:** Switch off the electricity to the machine, **GP 10**. Disconnect the power lead from the customer supply while performing tasks that do not need electricity. Electricity can cause the death or injury. Moving components can cause the injury.

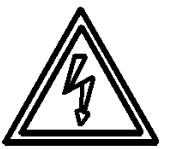

#### Figure 1 ESD Symbol

- 1. Remove tray 1, and then remove the pick roller. See REP 70.3.
- 2. Remove the left cover. See REP 28.1.
- 3. Release the cable holder (1), and then disconnect the cable (2).
- 4. Remove the three screws (3), and then remove the paper feeder.

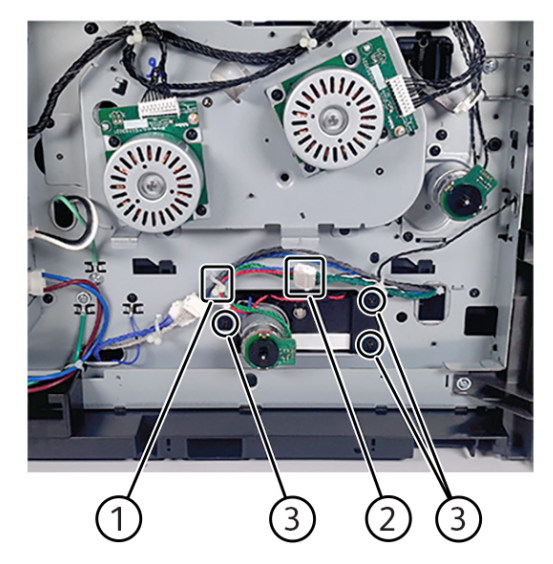

VLB6255\_4213

### **REP 80.2 Inner Guide Deflector**

#### Removal

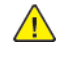

**WARNING:** Switch off the electricity to the machine, **GP 10**. Disconnect the power lead from the customer supply while performing tasks that do not need electricity. Electricity can cause the death or injury. Moving components can cause the injury.

- 1. Open the front door, and then remove the toner cartridge and imaging unit.
- 2. Remove the duplex/MPF tray. See REP 70.2.
- 3. Remove the two screws (1), and then remove the deflector.

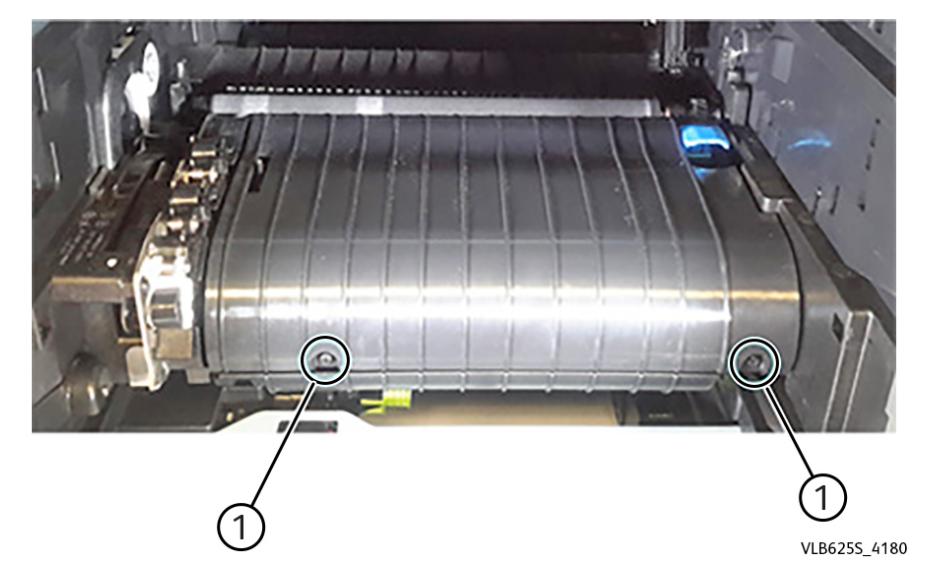

### REP 80.3 Sensor (duplex interlock)

#### Removal

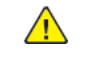

**WARNING:** Switch off the electricity to the machine, **GP 10**. Disconnect the power lead from the customer supply while performing tasks that do not need electricity. Electricity can cause the death or injury. Moving components can cause the injury.

- 1. Open the front door, and then remove the toner cartridge and imaging unit.
- 2. Remove the duplex/MPF tray. See REP 70.2.
- 3. Remove the inner guide deflector. See REP 80.2.
- 4. Remove the screw (1), and then disconnect the sensor cable (2).

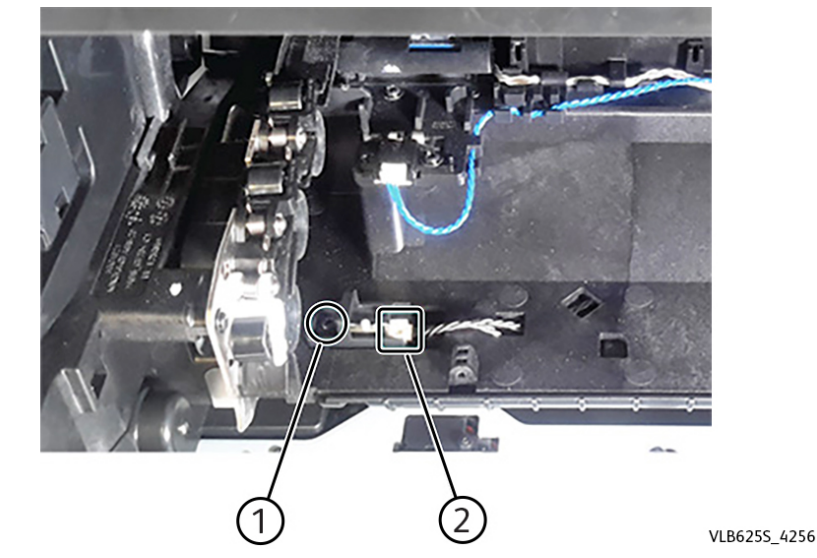

5. Remove the sensor.

### REP 80.4 Sensor (input)

#### Removal

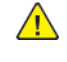

**WARNING:** Switch off the electricity to the machine, **GP 10**. Disconnect the power lead from the customer supply while performing tasks that do not need electricity. Electricity can cause the death or injury. Moving components can cause the injury.

- 1. Open the front door, and then remove the toner cartridge and imaging unit.
- 2. Remove the duplex/MPF tray. See REP 70.2.
- 3. Remove the inner guide deflector. See REP 80.2.
- 4. Remove the screw (1), and then disconnect the sensor cable (2).

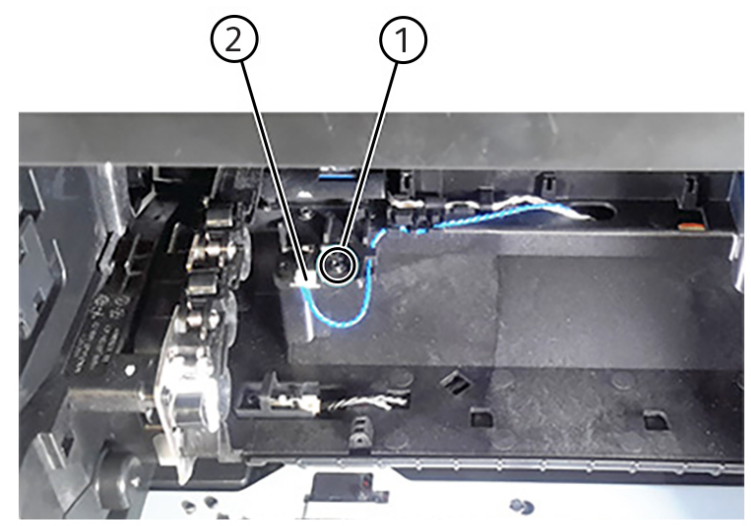

VLB625S\_4258 4. Remove the sensor.

5. Remove the sensor.

### REP 80.5 Sensor (rear door interlock)

#### Removal

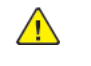

**WARNING:** Switch off the electricity to the machine, **GP 10**. Disconnect the power lead from the customer supply while performing tasks that do not need electricity. Electricity can cause the death or injury. Moving components can cause the injury.

- 1. Remove the rear door. See REP 28.10.
- 2. Remove the rear cover. See REP 28.11.
- 3. Remove the screw, and then disconnect the sensor cable (2).

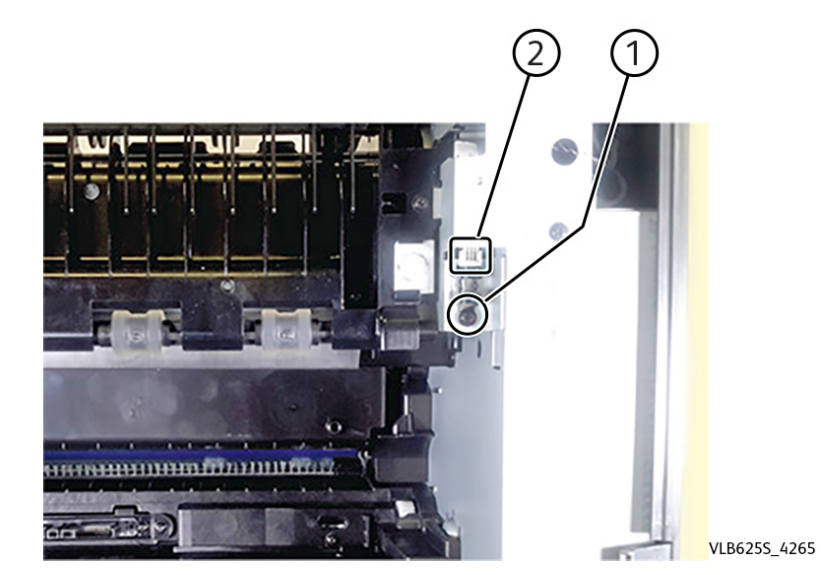

### REP 80.6 Upper Redrive

#### Removal

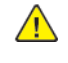

**WARNING:** Switch off the electricity to the machine, **GP 10**. Disconnect the power lead from the customer supply while performing tasks that do not need electricity. Electricity can cause the death or injury. Moving components can cause the injury.

- 1. Open the rear door.
- 2. Remove the three screws (1), and then remove the redrive.

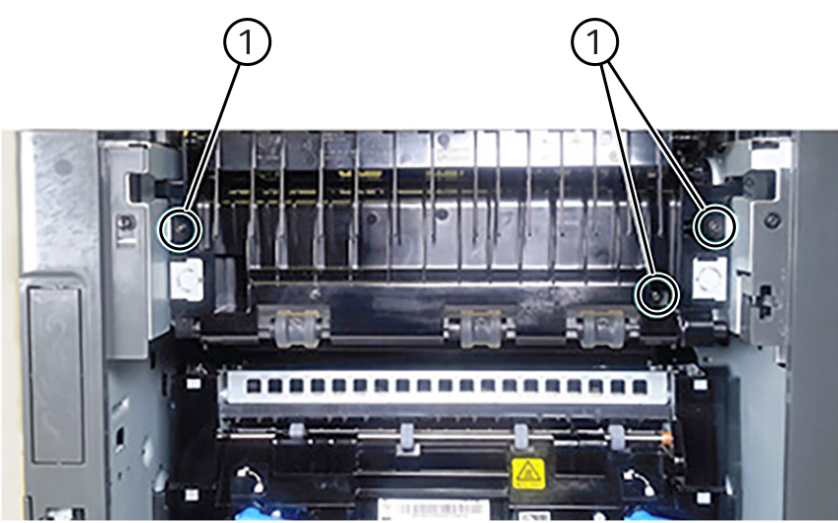

VLB625S\_4226

### REP 80.7 MPF/Duplex Motor

Parts List on PL 80.05

#### Removal

- 1. Remove the rear door. See REP 28.10.
- 2. Remove the rear cover. See REP 28.11.
- 3. Disconnect the cable (1), and then release it from its holder (2).
- 4. Remove the two screws (3).

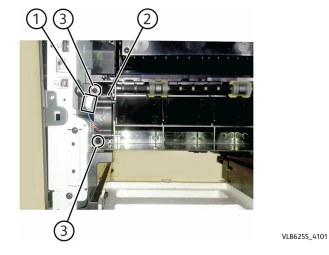

- 5. Disconnect the cable (4), and then release it from its guide (5).
- 6. Remove the two screws (6), and then remove the motor.Warning—Potential Damage: Make sure that the motor cables are disconnected before removing the motor.

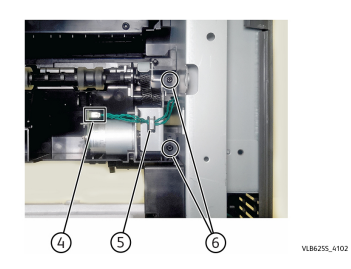

#### **REP 80.8 Duplex Pinch Roller** Parts List on PL 80.05

#### Removal

- 1. Remove the rear door. See REP 28.10
- 2. Remove the five screws (1), and then remove the paper guide.
- 3. Place the paper guide over.
- 4. Lift the spring (3) from each pinch roller, and then remove the pinch roller (2).

### **REP 80.9 Transfer Roller Contact**

#### Removal

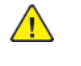

WARNING: Switch off the electricity to the machine, GP 10. Disconnect the power lead from the customer supply while performing tasks that do not need electricity. Electricity can cause the death or injury. Moving components can cause the injury.

- 1. Open the front door, and then remove the toner cartridge and imaging unit.
- 2. Remove the transfer roller. See REP 90.4[File not referenced in map] \_ATI\_File\_Not\_Found\_xwc\_-file=c@[edoc[melody[rep\_90.4\_transfer\_roller.ditamap]23id054f14b9011766.xml.
- 3. Remove the right cover. See REP 28.4.
- 4. Remove the fuser. See REP 10.1.
- 5. Remove the high voltage contacts guide. See REP 1.3.
- 6. Remove the controller PWB. See REP 3.2.
- 7. Remove screw 5 (1) from the right side frame.

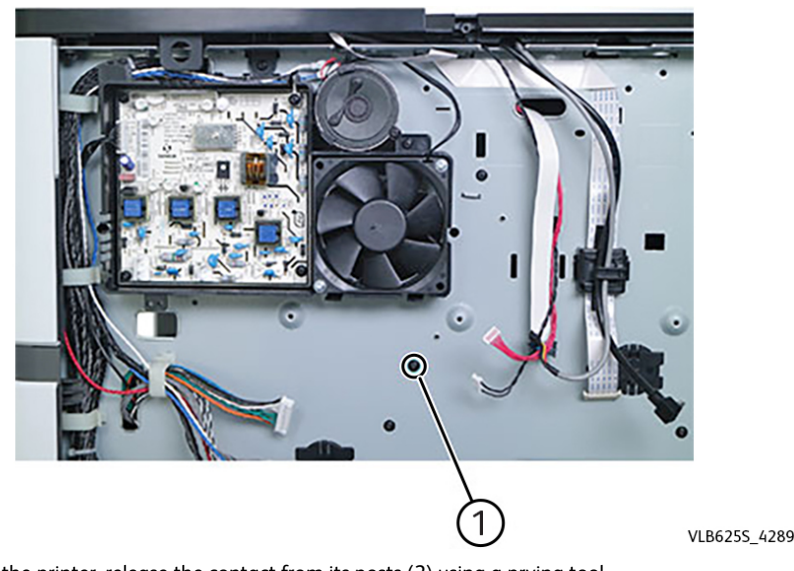

8. Inside the printer, release the contact from its posts (2) using a prying tool.

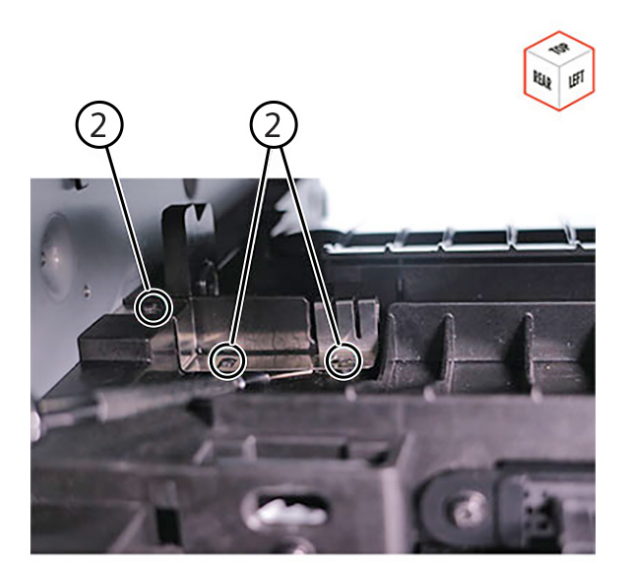

**Note:** If necessary, push the frame to loosen the contact.

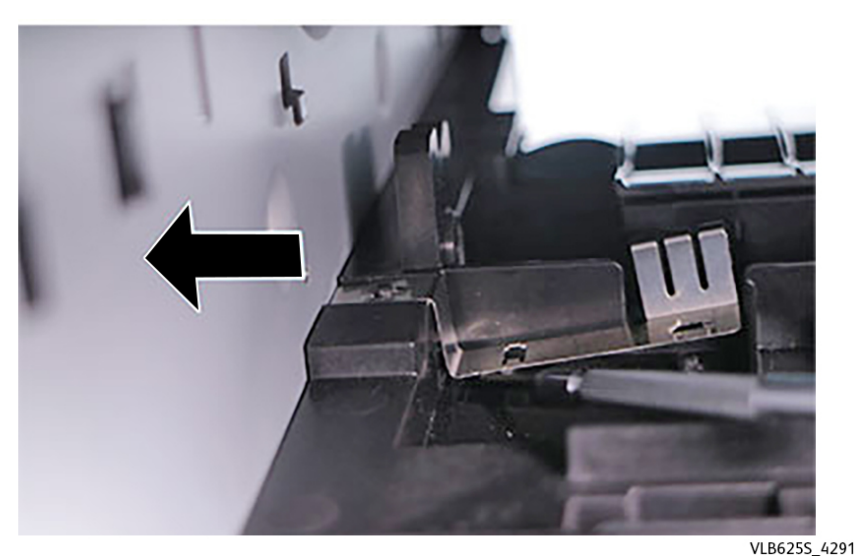

Installation note: Make sure that the contact is properly engaged with its posts.

### REP 80.10 Sensor (standard bin full)

#### Removal

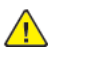

**WARNING:** Switch off the electricity to the machine, **GP 10**. Disconnect the power lead from the customer supply while performing tasks that do not need electricity. Electricity can cause the death or injury. Moving components can cause the injury.

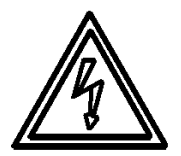

#### Figure 1 ESD Symbol

VLB625S\_4290

- 1. Remove the bin full sensor cover. See REP 80.10.
- 2. Remove the screw (1), and then disconnect the sensor cable (2).

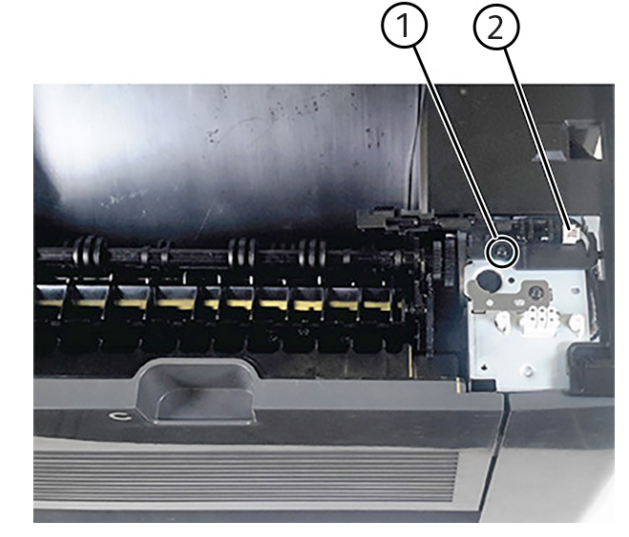

3. Remove the sensor.

VLB625S\_4262

447

### REP 80.11 Sensor (duplex path)

#### Removal

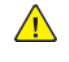

**WARNING:** Switch off the electricity to the machine, **GP 10**. Disconnect the power lead from the customer supply while performing tasks that do not need electricity. Electricity can cause the death or injury. Moving components can cause the injury.

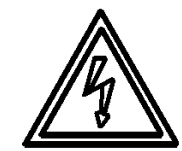

### Figure 1 ESD Symbol

- 1. Remove all optional trays from the printer.
- 2. Remove tray 1.
- 3. Remove the duplex/MPF tray. See REP 70.2.
- 4. To access the bottom, lay the printer on its back on a sturdy surface.
- 5. Remove the screw (1), and then disconnect the sensor cable.

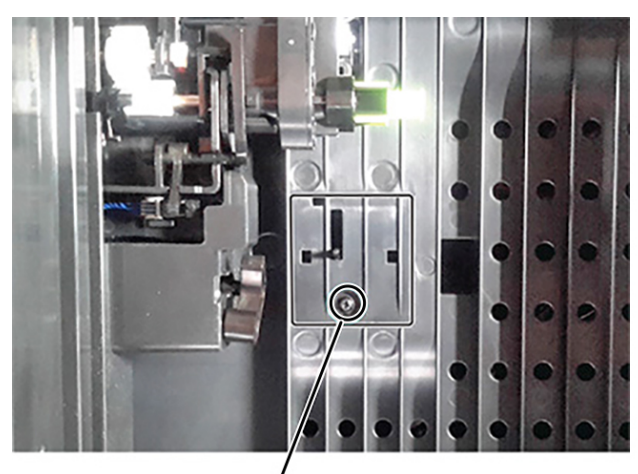

VLB625S\_4257

6. Remove the sensor and cover.

### REP 80.12 MPF Pick Roller

Parts List on

#### Removal

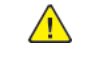

**WARNING:** Switch off the electricity to the machine, **GP 10**. Disconnect the power lead from the customer supply while performing tasks that do not need electricity. Electricity can cause the death or injury. Moving components can cause the injury.

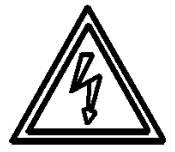

#### Figure 1 ESD Symbol

- 1. Open the MPF door.
- 2. Press the latch to release, and then remove the pick roller.

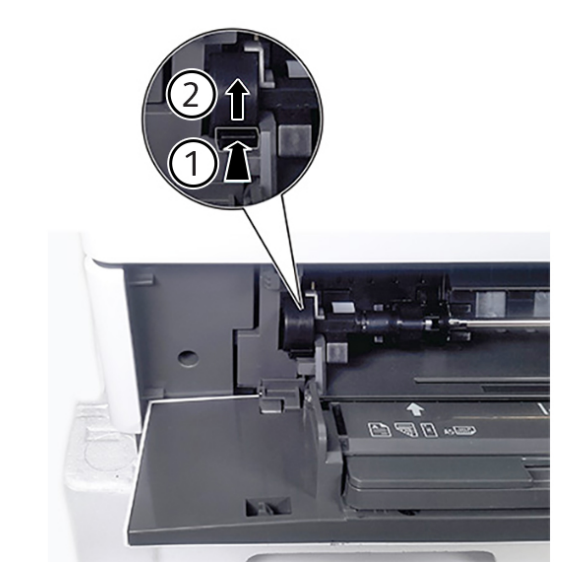

VLB625S\_4215

#### Replacement

Replacement is the reverse of the removal procedure.

### REP 80.13 Sensor (tray 1 pass-through)

#### Removal

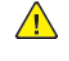

**WARNING:** Switch off the electricity to the machine, GP 10 . Disconnect the power lead from the customer supply while performing tasks that do not need electricity. Electricity can cause the death or injury. Moving components can cause the injury.

- 1. Remove all optional trays from the printer.
- 2. Remove tray 1.
- 3. To access the bottom, lay the printer on its back on a sturdy surface.
- 4. Remove the screw (1), and then disconnect the sensor cable (2).

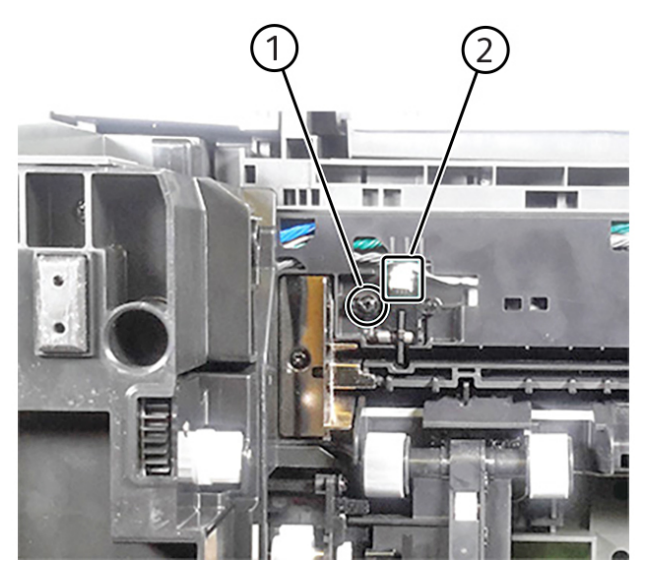

5. Remove the sensor.

### REP 80.14 Sensor (tray 1 pick)

#### Removal

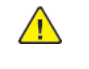

**WARNING:** Switch off the electricity to the machine, **GP 10**. Disconnect the power lead from the customer supply while performing tasks that do not need electricity. Electricity can cause the death or injury. Moving components can cause the injury.

- 1. Remove all optional trays from the printer.
- 2. Remove tray 1.
- 3. To access the bottom, lay the printer on its back on a sturdy surface.
- 4. Remove the screw (1), and then disconnect the sensor cable (2).

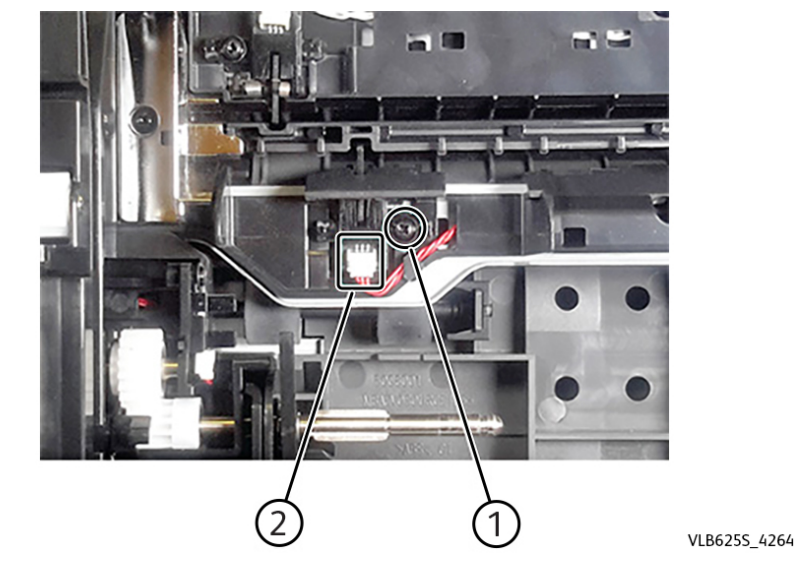

5. Remove the sensor.

VLB625S 4263

### REP 80.15 Aligner

Parts List on PL 80.10

#### Removal

- 1. Open the front door, and then remove the toner cartridge and imaging unit.
- 2. Remove tray 1.
- 3. Remove the left cover. See REP 28.1.
- 4. Remove the duplex/MPF tray. See REP 70.2.
- 5. Remove the inner guide deflector. See REP 80.2.
- 6. Remove the two screws (1).

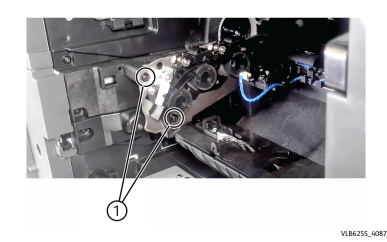

7. Remove the aligner screw (2).

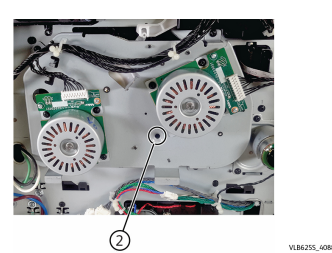

8. Remove the aligner. Installation note: Make sure that the aligner roller adjustment is performed to avoid paper skews. See ADJ 90.2.

### REP 80.16 Optional 550-Sheet Tray Transport Motor

### Removal

- 1. Remove the 550-sheet tray left cover. See REP 70.6.
- 2. Disconnect the cable (1), and then remove the two screws (2).

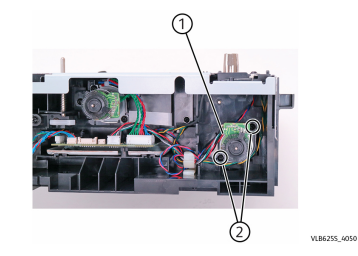

3. Remove the motor.

### REP 80.17 Optional 550-Sheet Tray Paper Feeder

#### Removal

- 1. Remove the 550-sheet tray left cover. See REP 70.6.
- 2. Remove the pick roller. See REP 70.3.
- 3. Disconnect the cable (1), and then remove the three screws (2).

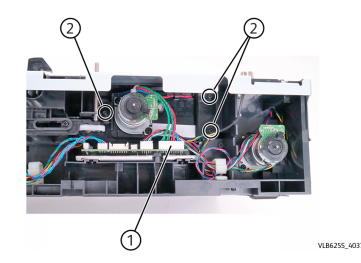

4. Slightly pull the flag to release, and then remove the paper feeder.

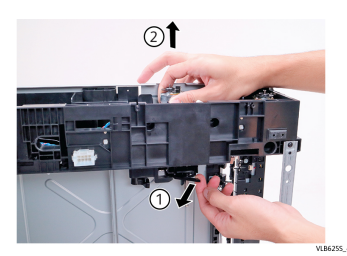

### REP 80.18 Optional 550-Sheet Tray Controller PWB

#### Removal

- 1. Remove the 550-sheet tray left cover. See REP 70.6.
- 2. Remove the two screws (1), and then release the controller PWB bracket.

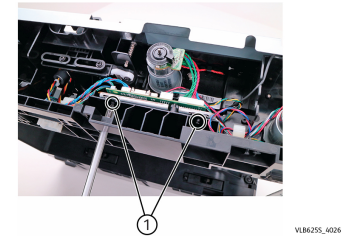

3. Disconnect all the cables from the controller PWB.

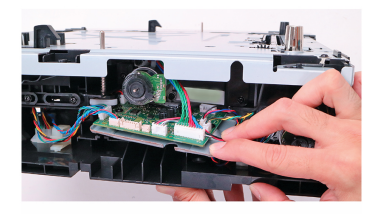

VLB6255\_4027

4. Remove the two screws (2), and then remove the controller PWB.

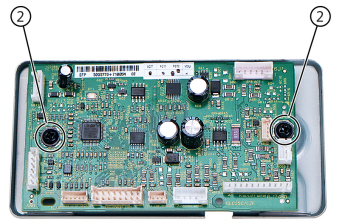

VLB6255\_4028

451

### REP 80.19 Optional 550-Sheet Tray Sensor (pass-through)

#### Removal

- 1. Remove the tray insert.
- 2. Remove the screw (1), and then disconnect the sensor cable (2).

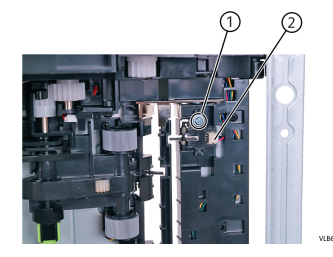

3. Remove the sensor.

### REP 80.20 Optional 550-Sheet Tray Sensor (pick)

### Removal

- 1. Remove the tray insert.
- 2. Remove the pick roller. See REP 70.3.
- 3. Remove the screw (1), and then disconnect the sensor cable (2).

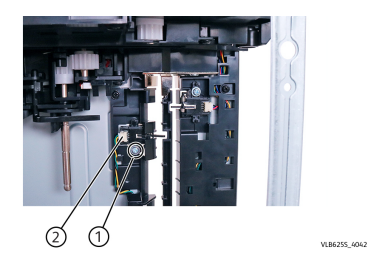

4. Remove the sensor.

### REP 80.21 Optional 550-Sheet Tray Sensor (pick roller index)

#### Removal

- 1. Remove the tray insert.
- 2. Remove the 550-sheet tray left cover. See REP 70.6.
- 3. Remove the pick roller. See REP 70.3.
- 4. Remove the 550-sheet tray paper feeder. See REP 80.17.
- 5. Remove the screw (1), and then disconnect the sensor cable (2).

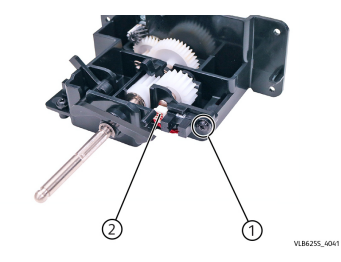

6. Remove the sensor.

### REP 80.22 Optional 550-Sheet Tray Interface Cable

#### Removal

- 1. Remove the 550-sheet tray left cover. See REP 70.6.
- 2. Release the controller board bracket. See REP 80.18.
- 3. Press the latches to release, and then dislodge the connector from the bottom side.

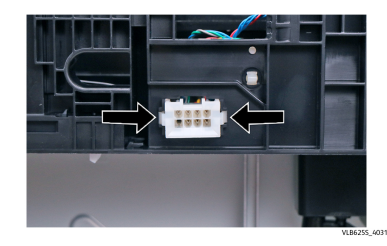

4. Pinch the latches to release, and then dislodge the connector from the top side.

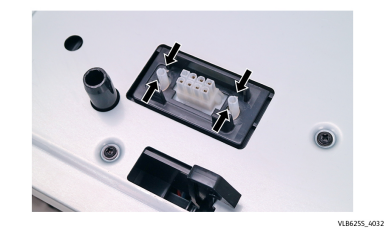

5. Disconnect the cable (1), and then remove it.

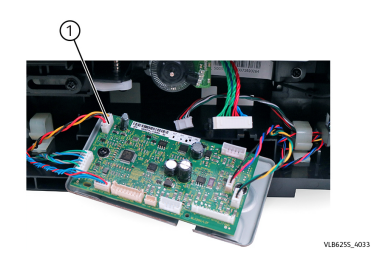

### REP 80.23 Optional 550-Sheet Tray Sensor (paper size)

#### Removal

- 1. Remove the 550-sheet tray left cover. See REP 70.6.
- 2. From the left side, pry the latch to release the sensor cover.

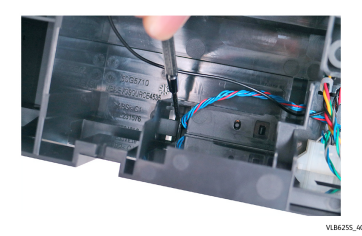

3. From the bottom side, press the latch to release the sensor.

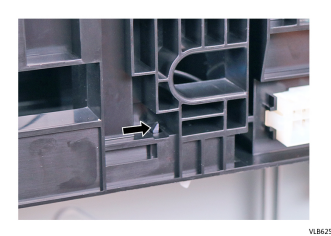

4. Disconnect the cable, and then remove the sensor.

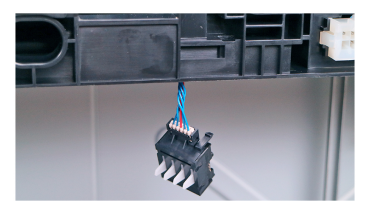

VLB6255\_40

### REP 80.24 Optional 550-Sheet Tray Actuator (paper size)

#### Removal

- 1. Remove the tray insert.
- 2. On the tray insert, move the paper guide to the front side.
- 3. Under the tray insert, position the racks and pinions as shown. Remove the two screws (1), and then remove the two pinions (2).

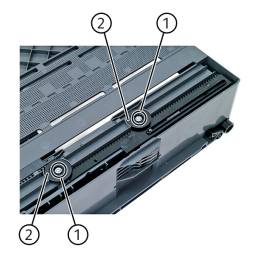

4. Slightly pull the left cover to release, and then pry the rack to release.

VLB6255 4020

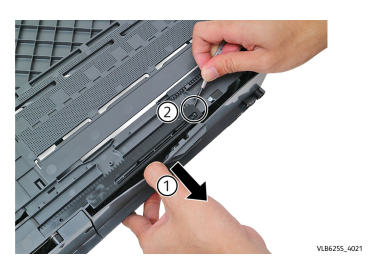

5. Remove the rack.

Installation notes:

a. Make sure that the white indicator on the paper guide is aligned with the A5 and A6 label.

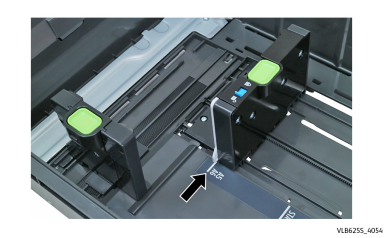

b. Move the paper guide all the way to the front side of the tray to match the positions of the racks and pinions shown. Align the triangle and square icons on the pinions to the corresponding triangle and square icons on the racks.

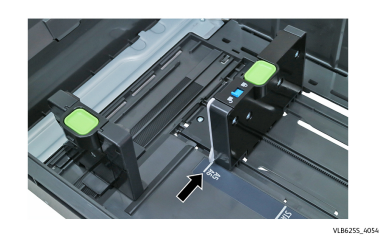

- c. Make sure that the screws are not too tight so that the gears can still move.
- 6. Release the latch, and then remove the actuator.

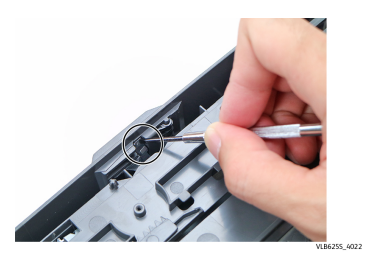

### REP 80.25 Optional 2100-Sheet Tray Transport Motor

### Removal

- 1. Remove the 2100-sheet tray insert. See REP 70.13.
- 2. Remove the 2100-sheet tray rear cover. See REP 70.14.
- 3. Remove the 2100-sheet tray left cover. See REP 70.15.
- 4. Disconnect the cable (1), and then remove the two screws (2).

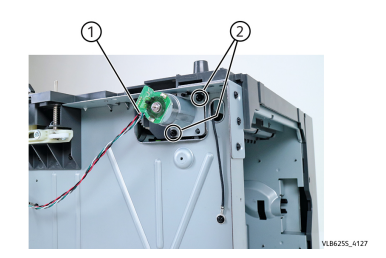

5. Remove the motor.

### REP 80.26 Optional 2100-Sheet Tray Sensor (pick)

#### Removal

1. Remove the screw (1), and then disconnect the cable (2).

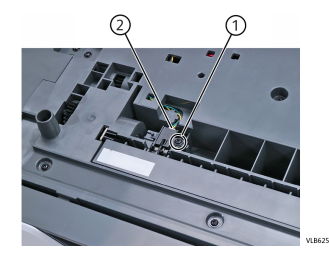

2. Remove the sensor.

### REP 80.27 Optional 2100-Sheet Tray Controller PWB

#### Removal

- 1. Remove the 2100-sheet tray insert. See REP 70.13.
- 2. Remove the 2100-sheet tray rear cover. See REP 70.14.
- 3. Remove the 2100-sheet tray left cover. See REP 70.15.
- 4. Disconnect all the PWB cables, and then remove the two screws (1).

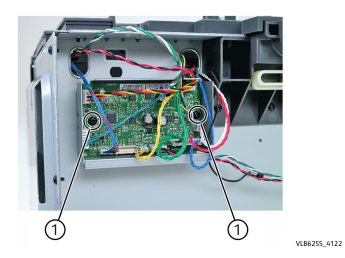

5. Remove the PWB.

### REP 80.28 Optional 2100-Sheet Tray Elevator Drive

VLB6255\_4123

#### Removal

- 1. Remove the 2100-sheet tray insert. See REP 70.13.
- 2. Remove the 2100-sheet tray rear cover. See REP 70.14.
- 3. Remove the 2100-sheet tray right cover. See REP 70.16.
- 4. Disconnect the cable (1), and then remove the four screws (2).

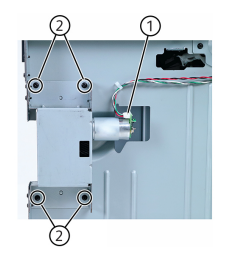

5. Remove the elevator drive.

### REP 80.29 Optional 2100-Sheet Tray Sensor (paper size)

#### Removal

- 1. Remove the 2100-sheet tray insert. See REP 70.13.
- 2. Remove the 2100-sheet tray rear cover. See REP 70.14.
- 3. Remove the 2100-sheet tray right cover. See REP 70.16.
- 4. Remove the screw (1), and then remove the cover (2).

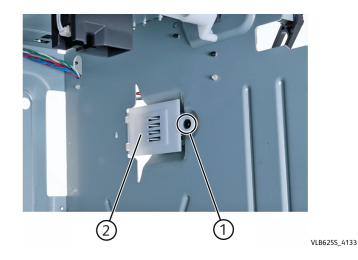

5. Disconnect the sensor cable (3), and then remove the sensor.

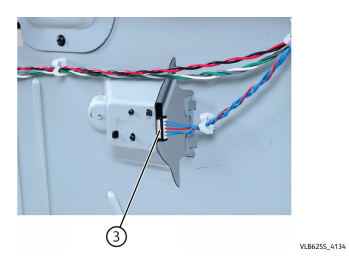

457

### REP 80.30 Optional 2100-Sheet Tray Interface Cable

### Removal

- 1. Remove the 2100-sheet tray insert. See REP 70.13.
- 2. Remove the 2100-sheet tray rear cover. See REP 70.14.
- 3. Remove the 2100-sheet tray left cover. See REP 70.15.
- 4. Cut the cable tie, and then disconnect the interface cable from the controller  $\ensuremath{\mathsf{PWB}}$  .

VLB6255\_4128

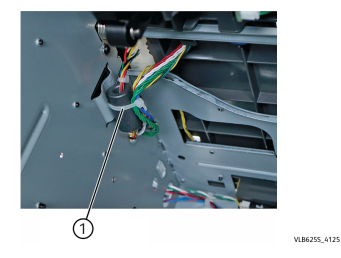

5. Release, and then dislodge the connector from the cover.

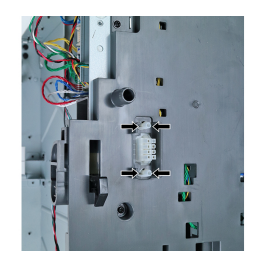

6. Remove the cable.

## REP 80.31 Optional 2100-Sheet Tray Bell Crank

### Removal

- 1. Remove the 2100-sheet tray insert. See REP 70.13.
- 2. Remove the spring (1), and then remove the E-clip (2).

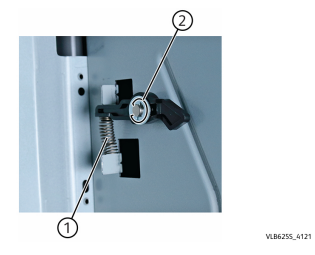

3. Remove the bellcrank.

### REP 80.32 Optional 2100-Sheet Tray Rails

#### Removal

- 1. Remove the 2100-sheet tray insert. See REP 70.13.
- 2. Remove the three screws (1) from the inner right side of the tray.

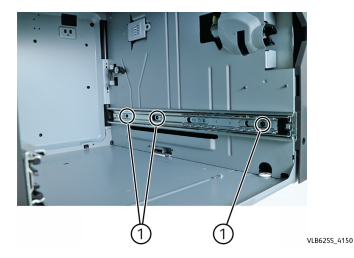

3. Remove the three screws (2) from the inner left side of the tray.

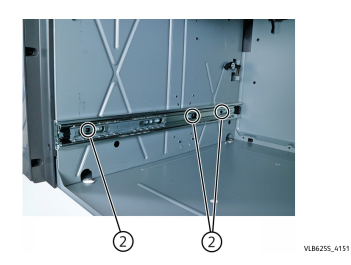

4. Remove the rails.

### REP 80.33 Optional 2100-Sheet Tray Sensor (near empty)

#### Removal

- 1. Remove the 2100-sheet tray insert. See REP 70.13.
- 2. Remove the screw (1), and then disconnect the sensor cable (2).

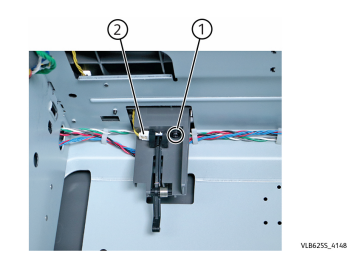

3. Remove the sensor.

### REP 80.34 Optional 2100-Sheet Tray Sensor (A5 length guide)

#### Removal

- 1. Remove the 2100-sheet tray insert. See REP 70.15.
- 2. Remove the screw (1), and then disconnect the sensor cable (2).
- 3. Remove the sensor.

### REP 80.35 Optional 2100-Sheet Tray Sensor (pick roller index)

### Removal

- 1. Remove the 2100-sheet tray insert. See REP 70.13.
- 2. Remove the 2100-sheet tray pick roller.
- 3. Remove the screw (1), and then disconnect the sensor cable (2).

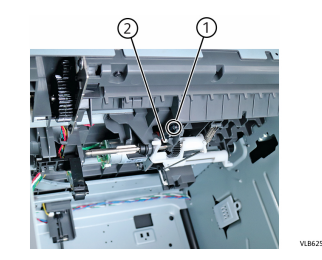

4. Remove the sensor.

### REP 80.36 Optional 2100-Sheet Tray Sensor (paper present)

#### Removal

- 1. Remove the top cover.
- 2. Disconnect the sensor cable (1), and then remove the screw (2).

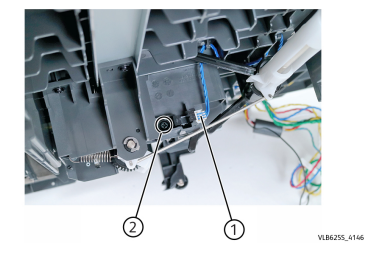

3. Remove the sensor.

### REP 80.37 Optional 2100-Sheet Tray Paper Feeder

VLB6255\_4136

### Removal

- 1. Remove the 2100-sheet tray top cover.
- 2. Remove the 2100-sheet tray pick roller.
- 3. Disconnect the cables (1), and then remove the six screws (2).

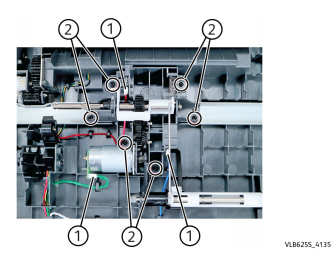

4. Release the rod.

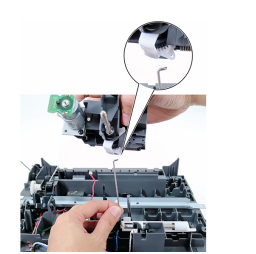

5. Remove the paper feeder.

461

### REP 80.38 Optional 2100-Sheet Tray Right Cover

#### Removal

- 1. Remove the 2100-sheet tray insert. See REP 70.13.
- 2. Remove the 2100-sheet tray rear cover. See REP 70.14.
- 3. From the rear side, remove the two screws (1).

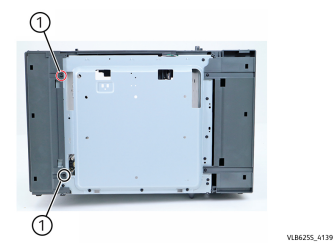

4. From the top side, remove the two screws (2).

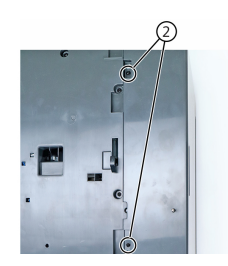

5. From the front side, remove the two screws (3).

VLB6255 4140

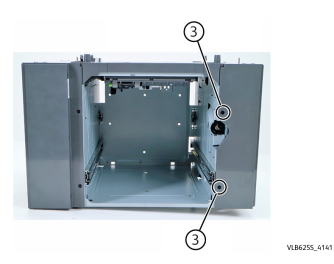

6. Remove the cover.

Installation note: When installing the right cover, make sure that the latch is positioned as shown.

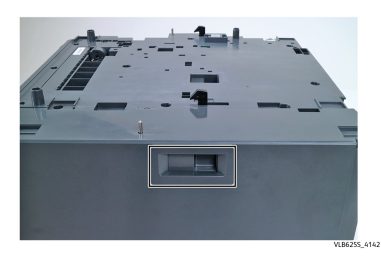

### REP 90.1 Toner Cartridge Shutter Actuator

### Removal

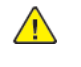

**WARNING:** Switch off the electricity to the machine, **GP 10**. Disconnect the power lead from the customer supply while performing tasks that do not need electricity. Electricity can cause the death or injury. Moving components can cause the injury.

- 1. Open the front door, and then remove the toner cartridge and imaging unit.
- 2. Remove the screw (1), and then remove the actuator.

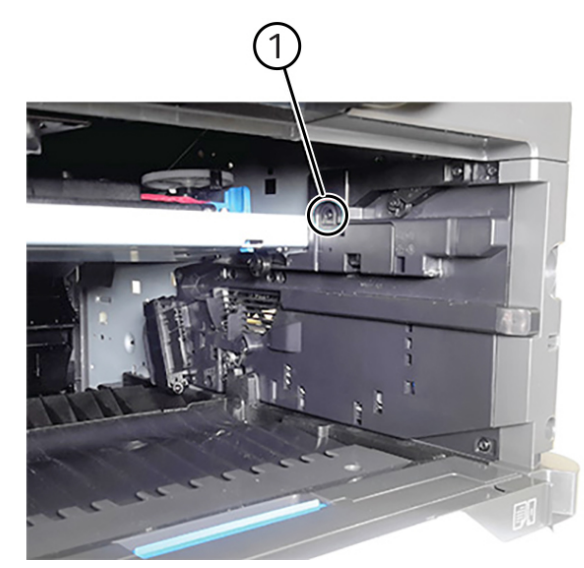

VLB625S\_4277

### REP 90.2 Sensor (Toner Cartridge Shutter)

#### Removal

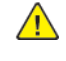

**WARNING:** Switch off the electricity to the machine, **GP 10**. Disconnect the power lead from the customer supply while performing tasks that do not need electricity. Electricity can cause the death or injury. Moving components can cause the injury.

- 1. Open the front door, and then remove the toner cartridge and imaging unit.
- 2. Remove the toner cartridge shutter actuator. See REP 90.1.
- 3. Release the sensor (1) from the inner side, and then disconnect its cable.

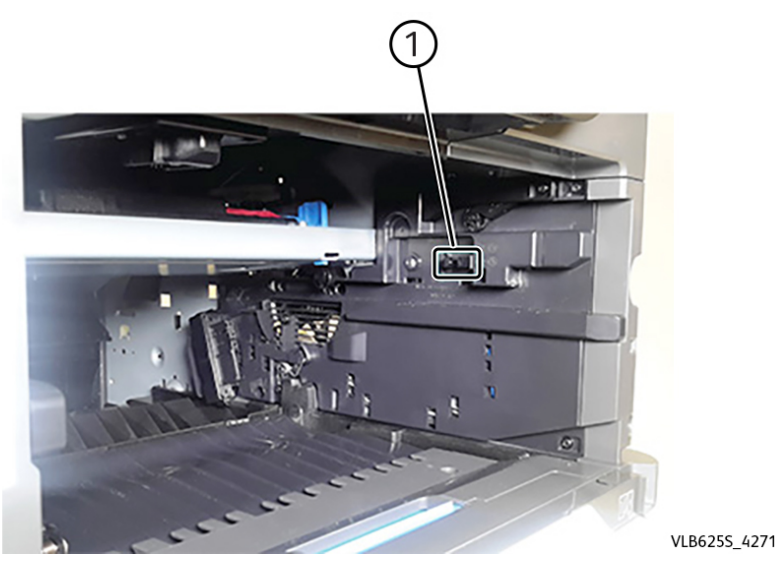

4. Remove the sensor.

### REP 90.3 Sensor (low toner)

#### Removal

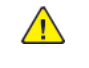

**WARNING:** Switch off the electricity to the machine, **GP 10**. Disconnect the power lead from the customer supply while performing tasks that do not need electricity. Electricity can cause the death or injury. Moving components can cause the injury.

- 1. Open the front door, and then remove the toner cartridge and imaging unit.
- 2. Remove the left cover. See REP 28.1.
- 3. Disconnect the sensor cable (1).

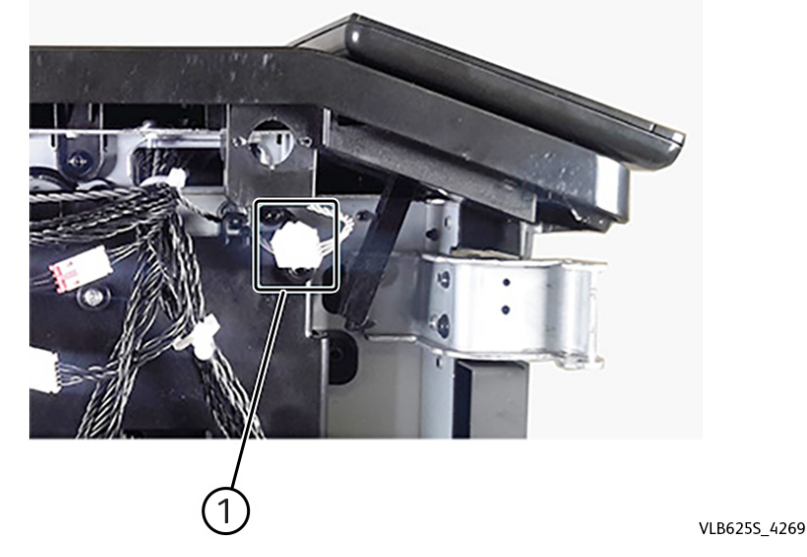

4. Inside the printer from the front side, remove the screw (2).

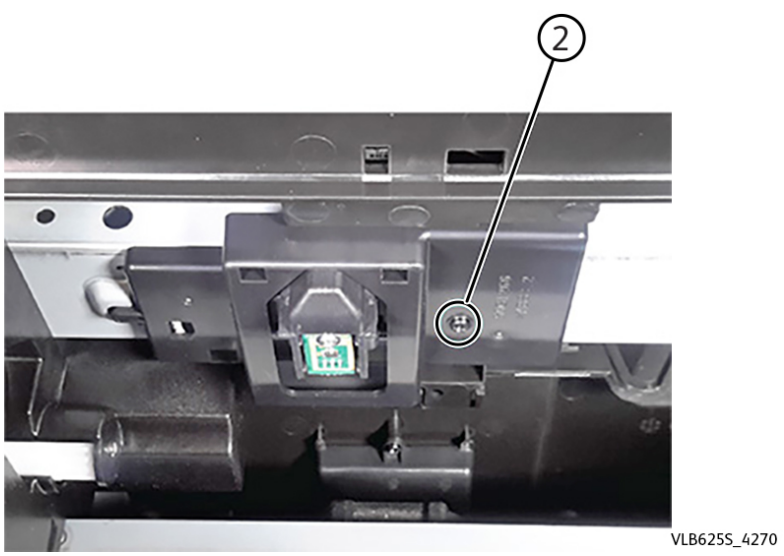

5. Remove the sensor.

### REP 90.4 Transfer Roller

### Removal

- 1. Open the front door, and then remove the toner cartridge and imaging unit.
- 2. Release the latch, and then remove the transfer roller.

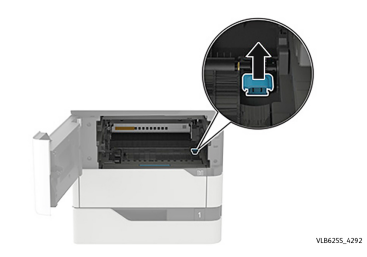
#### REP 90.5 Sensor CRUM Sensor Parts List on PL 90.10

#### Removal

- 1. Open the front door, and then remove the toner cartridge and imaging unit.
- 2. Remove the left cover, REP 28.1.
- 3. Unhook the toner smart chip spring (1), and then disconnect the sensor cable (2).

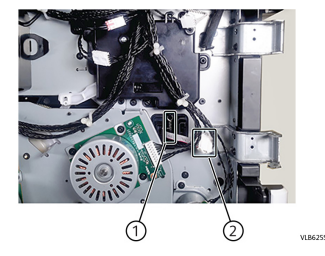

4. Remove the toner CRUM sensor.

### REP 90.6 Sensor (toner density)

#### Removal

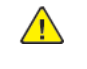

**WARNING:** Switch off the electricity to the machine, **GP 10**. Disconnect the power lead from the customer supply while performing tasks that do not need electricity. Electricity can cause the death or injury. Moving components can cause the injury.

- 1. Open the front door, and then remove the toner cartridge and imaging unit.
- 2. Remove the duplex/MPF tray. See REP 70.4.
- 3. Remove the inner guide deflector. See REP 80.2.
- 4. Loosen the two aligner screws (1) to allow space for the sensor removal.

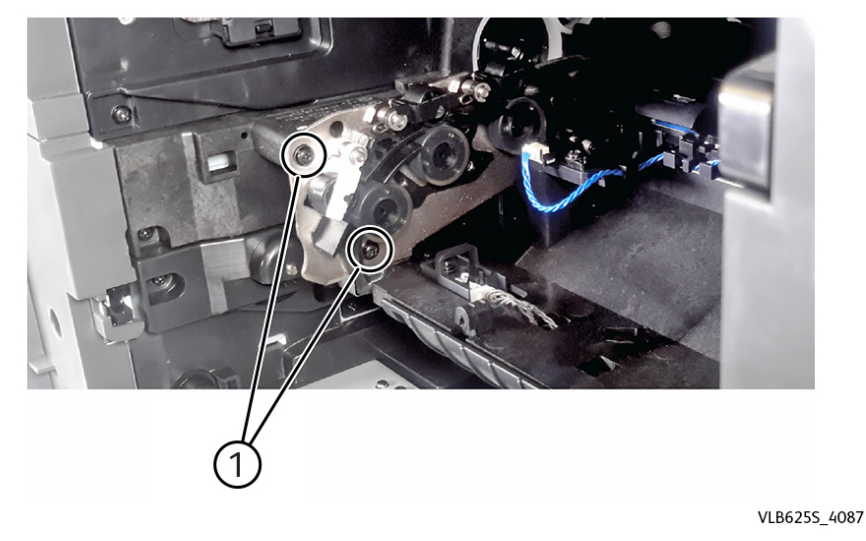

5. Remove the screw (2), and then disconnect the sensor cable (3).

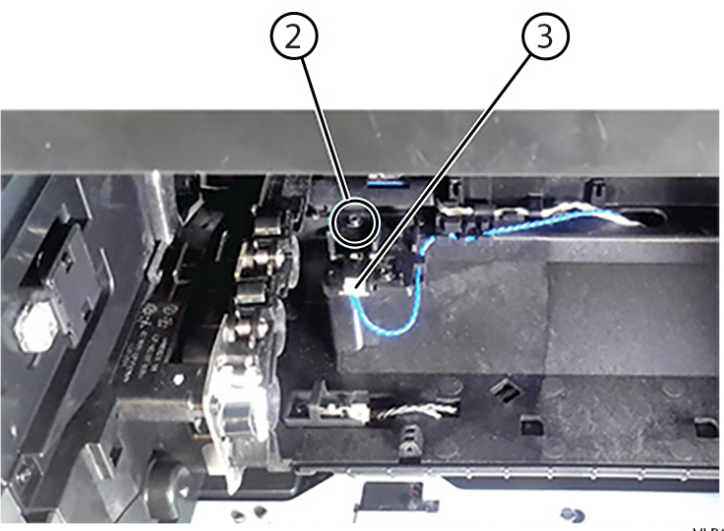

VLB625S\_4268

6. Remove the sensor. Installation note: Ensure that the aligner screws are properly screwed back.

#### REP 90.7 Printhead

#### Removal

- 1. Remove the right cover. See REP 28.3.
- 2. Remove the screw (1) under the bin extender, and then remove the printhead access cover. Note: For models using a hot roll type of fuser, the cover can be removed immediately (no screw to be removed) by lifting it.

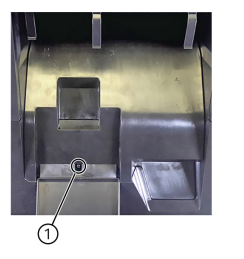

3. Remove the four screws (2), and then disconnect the two cables (3).

VLB6255\_4185

VLB6255\_4186

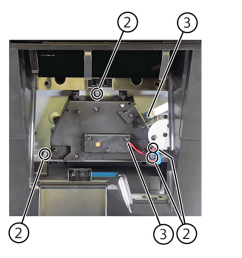

4. Disconnect the two cables (4) from the controller PWB.

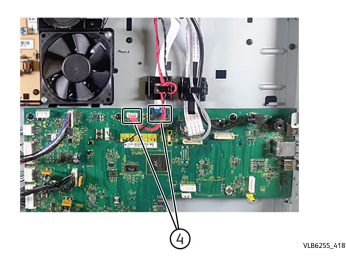

5. Remove the printhead. Installation note: Ensure that the printhead is aligned first before tightening the screws. See REP 90.6.

467

## ADJ 5.1 DADF Skew Adjustment (front side)

#### Procedure

**WARNING:** Switch off the electricity to the machine, **GP 10**. Disconnect the power lead from the customer supply while performing tasks that do not need electricity. Electricity can cause the death or injury. Moving components can cause the injury.

- 1. Remove the DADF rear cover. See REP 5.3.
- 2. Remove the scanner glass cushion.
- 3. Loosen, but do not remove the three nuts (1) securing the adjusting bracket to the DADF frame.
- 4. Turn the skew adjustment screw (2) clockwise for positive skew or counterclockwise for negative skew.

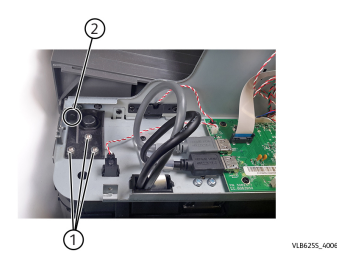

#### Note:

- Do not completely remove the nuts or screws when performing this adjustment.
- Each full turn of the adjustment screw yields 0.3 mm of skew correction. The maximum adjustment is two full turns either way.
- 5. After the skew has been corrected, tighten the three nuts, and then reinstall the DADF rear cover.

## ADJ 5.2 DADF Skew Adjustment (back side)

#### Procedure

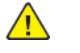

**WARNING:** Switch off the electricity to the machine, **GP 10**. Disconnect the power lead from the customer supply while performing tasks that do not need electricity. Electricity can cause the death or injury. Moving components can cause the injury.

- 1. Remove the DADF front cover. See REP 5.7.
- 2. Loosen the two screws (1) securing the adjusting bracket to the DADF frame.
- 3. Turn the skew adjustment screw (2) clockwise for negative skew or counterclockwise for positive skew.

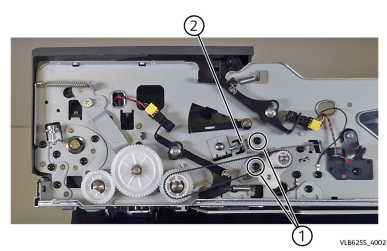

Note: Each full turn of the adjustment screw yields 0.6 mm of skew correction. The maximum adjustment is one full turn either way.

4. After the skew has been corrected, tighten the two screws, and then reinstall the DADF front cover.

## ADJ 5.3 DADF Skew Adjustment (deskew roller)

#### Procedure

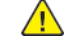

**WARNING:** Switch off the electricity to the machine, **GP 10**. Disconnect the power lead from the customer supply while performing tasks that do not need electricity. Electricity can cause the death or injury. Moving components can cause the injury.

- 1. Remove the DADF front cover. See REP 5.7.
- 2. Loosen the two screws (1) securing the adjusting bracket to the DADF frame.

VIR6255 (00)

3. Turn the skew adjustment screw (2) clockwise for negative skew or counterclockwise for positive skew.

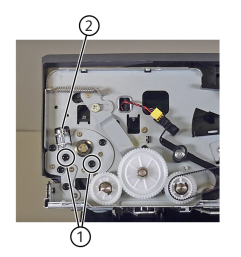

4. After the skew has been corrected, tighten the two screws, and then reinstall the DADF front cover.

## ADJ 5.4 Sensor (ADF multifeed) Calibration

#### Procedure

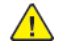

**WARNING:** Switch off the electricity to the machine, **GP 10**. Disconnect the power lead from the customer supply while performing tasks that do not need electricity. Electricity can cause the death or injury. Moving components can cause the injury.

The sensor (ADF multifeed) detects the air gaps between sheets to detect double feeds. Perform this procedure after replacing the sensor or if there are double feed issues in the ADF.

1. Open door D, and then cover the sensor (1) with a sheet of paper (16–20 lb).

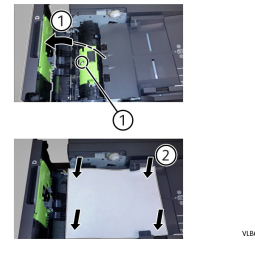

- 2. Close the door.
- 3. Enter the Diagnostics menu, and then touch Scanner diagnostics.
- 4. Select Multifeed Calibration, and then touch Start.

## ADJ 90.1 Registration Adjustment

#### Procedure

The allowable image skew on the test page is one dot (0.5 mm) or less delta measured between the left and right alignment indicators for the top and bottom margins.

Note: The following sample test page shows the alignment indicators at the bottom margin.

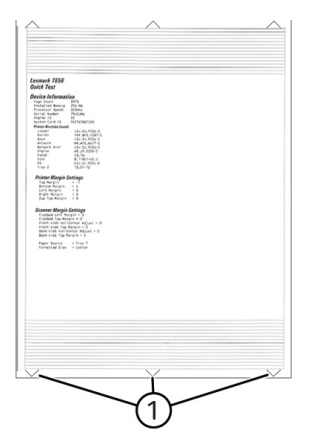

VLB6255\_4016

The amount of skew may vary from sheet to sheet, so multiple test pages may need to be printed.

## ADJ 90.2 Aligner Roller Adjustment

#### Procedure

Perform the aligner roller adjustment after replacing the aligner roller. Always print a copy of the Quick Test Page before making any adjustments to the aligner roller.

**Note:** When replacing the aligner roller, unscrew the reference adjustment screw just far enough to remove the old aligner roller and install the new one. It is not necessary to completely remove the screw.

- If you have just replaced the aligner roller, see Step A.
- If you are only correcting the top margin skew, see Step B.
- If you are correcting the bottom margin skew or both top and bottom margin skews, see Step C.

# ADJ 90.3 Polygon Printhead Mechanical Registration Adjustment

#### Procedure

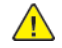

**WARNING:** Switch off the electricity to the machine, **GP 10**. Disconnect the power lead from the customer supply while performing tasks that do not need electricity. Electricity can cause the death or injury. Moving components can cause the injury.

Perform the printhead mechanical registration adjustment procedure after you remove or replace the printhead, or loosen the mounting screws.

Install the new printhead with the mounting screws lightly tightened before printing the Quick Test Page to see if adjustment is needed.

To perform the printhead mechanical registration adjustment:

1. Print a Quick Test Page.

From the Diagnostics menu, navigate to:

Printer diagnostics & adjustments > Registration adjust > Quick test

If the skew between the bottom left and bottom right alignment indicators is greater than 0.5 mm (1 dot), then proceed with adjustment. Otherwise, printhead adjustment is not needed.

2. Remove the screw (1) under the bin extender, and then remove the cover.

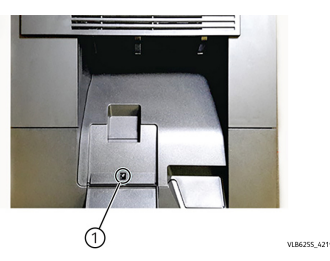

- 3. Loosen, by a half turn, each of the three printhead mounting screws (2) securing the printhead to the printer frame. Use a 5.5-mm hex-socket screwdriver.
- 4. Loosen the printhead alignment lock screw (3). With the printhead unlocked, its alignment can now be adjusted by the printhead adjustment wheel (4).

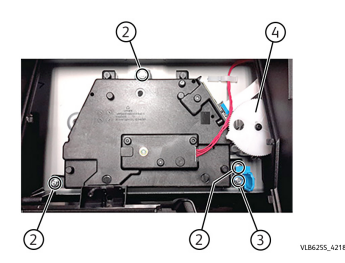

471

5. Check the Quick Test Page for any sign of misalignment by checking the alignment indicators at the bottom left and bottom right of the test page for equal distance from the bottom of the page. If necessary, rotate the printhead adjustment wheel either clockwise (to rotate the image clockwise) or counterclockwise (to rotate the image counterclockwise), and then print another Quick Test Page. You may need to repeat this step two times or more before you get satisfactory bottom skew results.

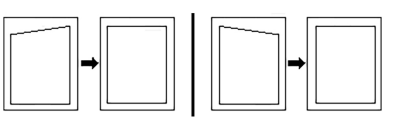

| VLB6255_4211 |                                                                                                    |
|--------------|----------------------------------------------------------------------------------------------------|
| 1            | To correct, turn the printhead adjustment wheel clockwise to rotate both edges clockwise.               |
| 2            | To correct, turn the printhead adjustment wheel counterclockwise to rotate both edges counterclockwise. |

Warning—Potential Damage: Do not rotate the printhead adjustment wheel at a full clockwise or counterclockwise turn.

Warning—Potential Damage: In some cases the adjustment process may take several cycles of tightening and loosening of the printhead mounting screws. Care should be taken to avoid stripping the mounting screw bosses. Use only a manual hex head screwdriver to avoid damage.

- 6. When you have the correct alignment, ensure that the printhead alignment screw is properly tightened, and then print a final Quick Test Page for verification.
- 7. Check the top edge skew and perform the aligner roller adjustment if required. Refer to, ADJ 90.2 Aligner Roller Adjustment.

| Fults Lists                                                                                                    | 473                                                                                                    |
|----------------------------------------------------------------------------------------------------|----------------------------------------------------------------------------------------------------|
| PL 1 - Standby Power                                                                                                    | 474                                                                                                    |
| PL 1.10 Electrical 1                                                                                                    | 475                                                                                                    |
| PL 1.15 Electrical 2                                                                                                    | 476                                                                                                    |
| PL 2 - User Interface                                                                                                    | 477                                                                                                    |
| PL 2.10 User Interface                                                                                                    | 478                                                                                                    |
| PL 3 - Machine Run Control                                                                                                    | 479                                                                                                    |
| PL 3.05 Controller PWB Assembly                                                                                                    | 480                                                                                                    |
| PL 5 - DADF                                                                                                    | 481                                                                                                    |
| PL 5.10 DADF                                                                                                    | 482                                                                                                    |
| PL 5.15 DADF Components 1                                                                                                    | 483                                                                                                    |
| PL 5.20 DADF Components 2                                                                                                    | 484                                                                                                    |
| PL 5.25 DADF Components 3                                                                                                    | 485                                                                                                    |
| PL 5.30 DADF Components 4                                                                                                    | 486                                                                                                    |
| PL 5.35 DADF Components 5                                                                                                    | 487                                                                                                    |
| PL 10 - Print Transport and Fusing                                                                                                    | 488                                                                                                    |
| PL 10.10 Fuser                                                                                                    | 489                                                                                                    |
| PL 20 Fax                                                                                                    | 490                                                                                                    |
| PL 20.10 Fax PWB                                                                                                    | 491                                                                                                    |
| PL 25- Accessories                                                                                                    | 492                                                                                                    |
| PL 25.05 Accessories                                                                                                    | 493                                                                                                    |
| PL 26 - Consumables and Tools                                                                                                    | 494                                                                                                    |
| PL 26.05 Consumables and Tools                                                                                                    | 495                                                                                                    |
| PL 28 - Covers                                                                                                    | 496                                                                                                    |
| PL 28.10 Covers                                                                                                    | 497                                                                                                    |
| PL 40 - Main Drive Assembly                                                                                                    | 498                                                                                                    |
| PL 40.05 Drive Components                                                                                                    | 499                                                                                                    |
| PL 40.10 NOHAD                                                                                                    | 500                                                                                                    |
| PL 60 - Imaging                                                                                                    | 501                                                                                                    |
| PL 60.05 Scanner covers 1                                                                                                    | 502                                                                                                    |
| PL 60.10 Scanner covers 2                                                                                                    | 503                                                                                                    |
| PL 60.15 Print Head                                                                                                    | 504                                                                                                    |
|                                                                                                    | 505                                                                                                    |
| PL 60.20 Scanner                                                                                                    | FOC                                                                                                    |
| PL 60.20 Scanner<br>PL 60.25 Scanner Components 1                                                                                                    | 506                                                                                                    |
| PL 60.20 Scanner<br>PL 60.25 Scanner Components 1<br>PL 60.30 Scanner Components 2                                                                                                    | 506                                                                                                    |
| PL 60.20 Scanner<br>PL 60.25 Scanner Components 1<br>PL 60.30 Scanner Components 2<br>PL <b>70 - Paper Supply</b>                                                                                                    | 506<br>507<br><b>508</b>                                                                                                   |
| PL 60.20 Scanner<br>PL 60.25 Scanner Components 1<br>PL 60.30 Scanner Components 2<br>PL 70 - Paper Supply<br>PL 70.10 550 Sheet Tray Option 1                                                                                                    | 506<br>507<br>508<br>509                                                                                                   |
| PL 60.20 Scanner<br>PL 60.25 Scanner Components 1<br>PL 60.30 Scanner Components 2<br>PL 70 - Paper Supply<br>PL 70.10 550 Sheet Tray Option 1<br>PL 70.15 550 Sheet Tray Option 2                                                                                                    | 506<br>507<br>508<br>509<br>510                                                                                            |
| PL 60.20 Scanner<br>PL 60.25 Scanner Components 1<br>PL 60.30 Scanner Components 2<br><b>PL 70 - Paper Supply</b><br>PL 70.10 550 Sheet Tray Option 1<br>PL 70.15 550 Sheet Tray Option 2<br>PL 70.20 2100 Sheet Tray Option 1                                                                                                    | 506<br>507<br>508<br>509<br>510<br>511                                                                                     |
| PL 60.20 Scanner<br>PL 60.25 Scanner Components 1<br>PL 60.30 Scanner Components 2<br><b>PL 70 - Paper Supply</b><br>PL 70.10 550 Sheet Tray Option 1<br>PL 70.15 550 Sheet Tray Option 2<br>PL 70.20 2100 Sheet Tray Option 1<br>PL 70.25 2100 Sheet Tray Option 2                                                                                                    | 506<br>507<br>508<br>509<br>510<br>511<br>512                                                                              |
| PL 60.20 Scanner<br>PL 60.25 Scanner Components 1<br>PL 60.30 Scanner Components 2<br><b>PL 70 - Paper Supply</b><br>PL 70.10 550 Sheet Tray Option 1<br>PL 70.15 550 Sheet Tray Option 2<br>PL 70.20 2100 Sheet Tray Option 1<br>PL 70.25 2100 Sheet Tray Option 2<br>PL 70.30 2100 Sheet Tray Option 3                                                                                                    | 506<br>507<br>508<br>509<br>510<br>511<br>512<br>513                                                                       |
| PL 60.20 Scanner<br>PL 60.25 Scanner Components 1<br>PL 60.30 Scanner Components 2<br>PL 70 - Paper Supply<br>PL 70.10 550 Sheet Tray Option 1<br>PL 70.15 550 Sheet Tray Option 2<br>PL 70.20 2100 Sheet Tray Option 1<br>PL 70.25 2100 Sheet Tray Option 2<br>PL 70.30 2100 Sheet Tray Option 3<br>PL 80 - Paper Transport                                                                                                    | 506<br>507<br>508<br>509<br>510<br>511<br>512<br>513<br>513                                                                |
| PL 60.20 Scanner<br>PL 60.25 Scanner Components 1<br>PL 60.30 Scanner Components 2<br>PL 70 - Paper Supply<br>PL 70.10 550 Sheet Tray Option 1<br>PL 70.15 550 Sheet Tray Option 2<br>PL 70.20 2100 Sheet Tray Option 1<br>PL 70.30 2100 Sheet Tray Option 3<br>PL 70.30 2100 Sheet Tray Option 3<br>PL 80 - Paper Transport<br>PL 80.05 Duplex Paper Path                                                                                                    | 506<br>507<br>508<br>509<br>510<br>511<br>512<br>513<br>513<br>514<br>515                                                  |
| PL 60.20 Scanner .<br>PL 60.25 Scanner Components 1<br>PL 60.30 Scanner Components 2<br>PL 70 - Paper Supply.<br>PL 70.15 550 Sheet Tray Option 1<br>PL 70.15 550 Sheet Tray Option 2<br>PL 70.20 2100 Sheet Tray Option 1<br>PL 70.25 2100 Sheet Tray Option 2<br>PL 70.30 2100 Sheet Tray Option 3<br>PL 80 - Paper Transport<br>PL 80.05 Duplex Paper Path<br>PL 80.10 Paper Path                                                                                                    | 506<br>507<br>508<br>509<br>510<br>511<br>512<br>513<br>513<br>515<br>516                                                  |
| PL 60.20 Scanner<br>PL 60.25 Scanner Components 1<br>PL 60.30 Scanner Components 2<br>PL 70 - Paper Supply<br>PL 70.10 550 Sheet Tray Option 1<br>PL 70.15 550 Sheet Tray Option 2<br>PL 70.20 2100 Sheet Tray Option 1<br>PL 70.25 2100 Sheet Tray Option 2<br>PL 70.30 2100 Sheet Tray Option 3<br>PL 80 - Paper Transport<br>PL 80.05 Duplex Paper Path<br>PL 80.10 Paper Path<br>PL 80.15 Sensors 1                                                                                                    | 506<br>507<br>508<br>509<br>510<br>511<br>512<br>513<br>513<br>514<br>515<br>516<br>517                                    |
| PL 60.20 Scanner<br>PL 60.25 Scanner Components 1<br>PL 60.30 Scanner Components 2<br><b>PL 70 - Paper Supply</b> .<br>PL 70.10 550 Sheet Tray Option 1<br>PL 70.15 550 Sheet Tray Option 2<br>PL 70.20 2100 Sheet Tray Option 1<br>PL 70.25 2100 Sheet Tray Option 2<br>PL 70.30 2100 Sheet Tray Option 3<br><b>PL 80 - Paper Transport</b><br>PL 80.05 Duplex Paper Path<br>PL 80.15 Sensors 1<br>PL 80.20 Sensors 2                                                                                         | 506<br>507<br>508<br>509<br>510<br>511<br>512<br>513<br>513<br>514<br>515<br>516<br>517<br>518                             |
| PL 60.20 Scanner<br>PL 60.25 Scanner Components 1<br>PL 60.30 Scanner Components 2<br><b>PL 70 - Paper Supply</b><br>PL 70.10 550 Sheet Tray Option 1<br>PL 70.15 550 Sheet Tray Option 2<br>PL 70.20 2100 Sheet Tray Option 1<br>PL 70.25 2100 Sheet Tray Option 2<br>PL 70.30 2100 Sheet Tray Option 3<br><b>PL 80 - Paper Transport</b><br>PL 80.15 Duplex Paper Path<br>PL 80.15 Sensors 1<br>PL 80.20 Sensors 2<br>PL 80.25 Paper Feed Assembly.                                                          | 506<br>507<br>508<br>509<br>510<br>511<br>512<br>513<br>513<br>515<br>516<br>517<br>518<br>519                             |
| PL 60.20 Scanner<br>PL 60.25 Scanner Components 1<br>PL 60.30 Scanner Components 2<br><b>PL 70 - Paper Supply</b><br>PL 70.10 550 Sheet Tray Option 1<br>PL 70.15 550 Sheet Tray Option 2<br>PL 70.20 2100 Sheet Tray Option 2<br>PL 70.30 2100 Sheet Tray Option 3<br><b>PL 80 - Paper Transport</b><br>PL 80.05 Duplex Paper Path<br>PL 80.15 Sensors 1<br>PL 80.20 Sensors 2<br>PL 80.25 Paper Feed Assembly.<br><b>PL 90 - Xerographics</b> .                                                              | 506<br>507<br>508<br>509<br>510<br>511<br>512<br>513<br>512<br>513<br>514<br>515<br>516<br>517<br>518<br>519<br>520        |
| PL 60.20 Scanner<br>PL 60.25 Scanner Components 1<br>PL 60.30 Scanner Components 2<br><b>PL 70 - Paper Supply</b><br>PL 70.10 550 Sheet Tray Option 1<br>PL 70.15 550 Sheet Tray Option 2<br>PL 70.20 2100 Sheet Tray Option 2<br>PL 70.25 2100 Sheet Tray Option 3<br><b>PL 80 - Paper Transport</b><br>PL 80.05 Duplex Paper Path<br>PL 80.10 Paper Path<br>PL 80.15 Sensors 1<br>PL 80.20 Sensors 2<br>PL 80.25 Paper Feed Assembly.<br><b>PL 90 - Xerographics</b> .<br>PL 90.05 Xerographic Components 1. | 506<br>507<br>508<br>509<br>510<br>511<br>512<br>513<br>512<br>513<br>514<br>515<br>516<br>517<br>518<br>519<br>520<br>521 |

## PL 1.10 Electrical 1

| Item | Part      | Description    |
|------|-----------|----------------|
| 1    | —         | Speaker        |
| 2    | _         | Harness holder |
| 3    | 117N02394 | HVPS shield    |
| 4    | 105N02408 | HVPS (REP 1.1) |

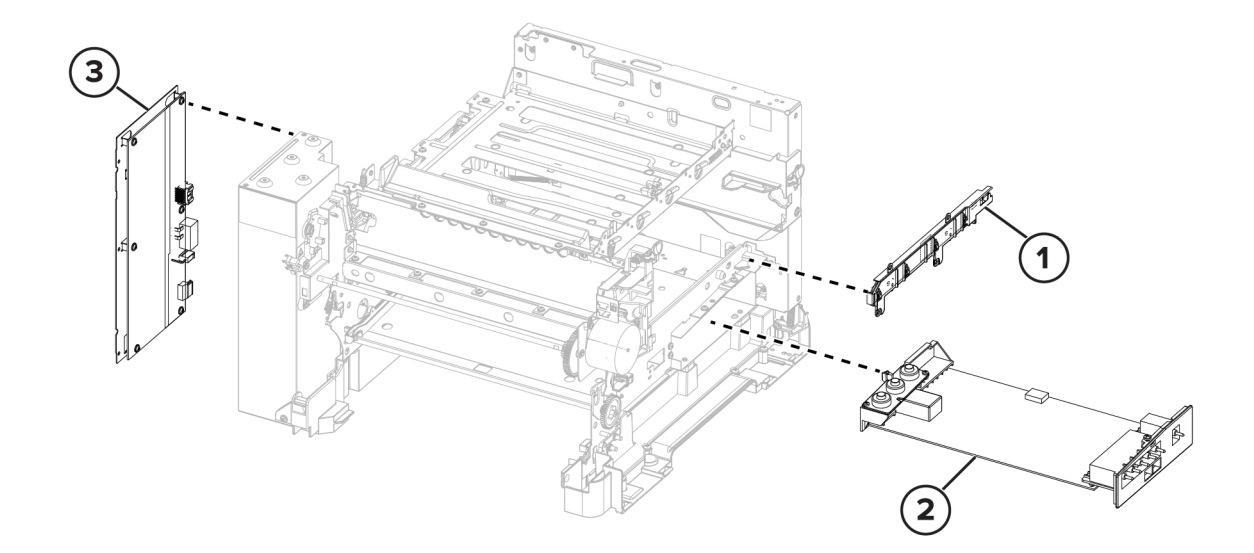

vlc415s5001a

#### PL 1.15 Electrical 2

- Item Part Description 050N00756 1
- 550-sheet optional tray harness
- 112N00271 AC power socket 2
- LVPS (110V/220V) (REP 1.2) 3 105N02409
- 4 105N02411 LVPS harness
- 5 117N02403 USB host harness

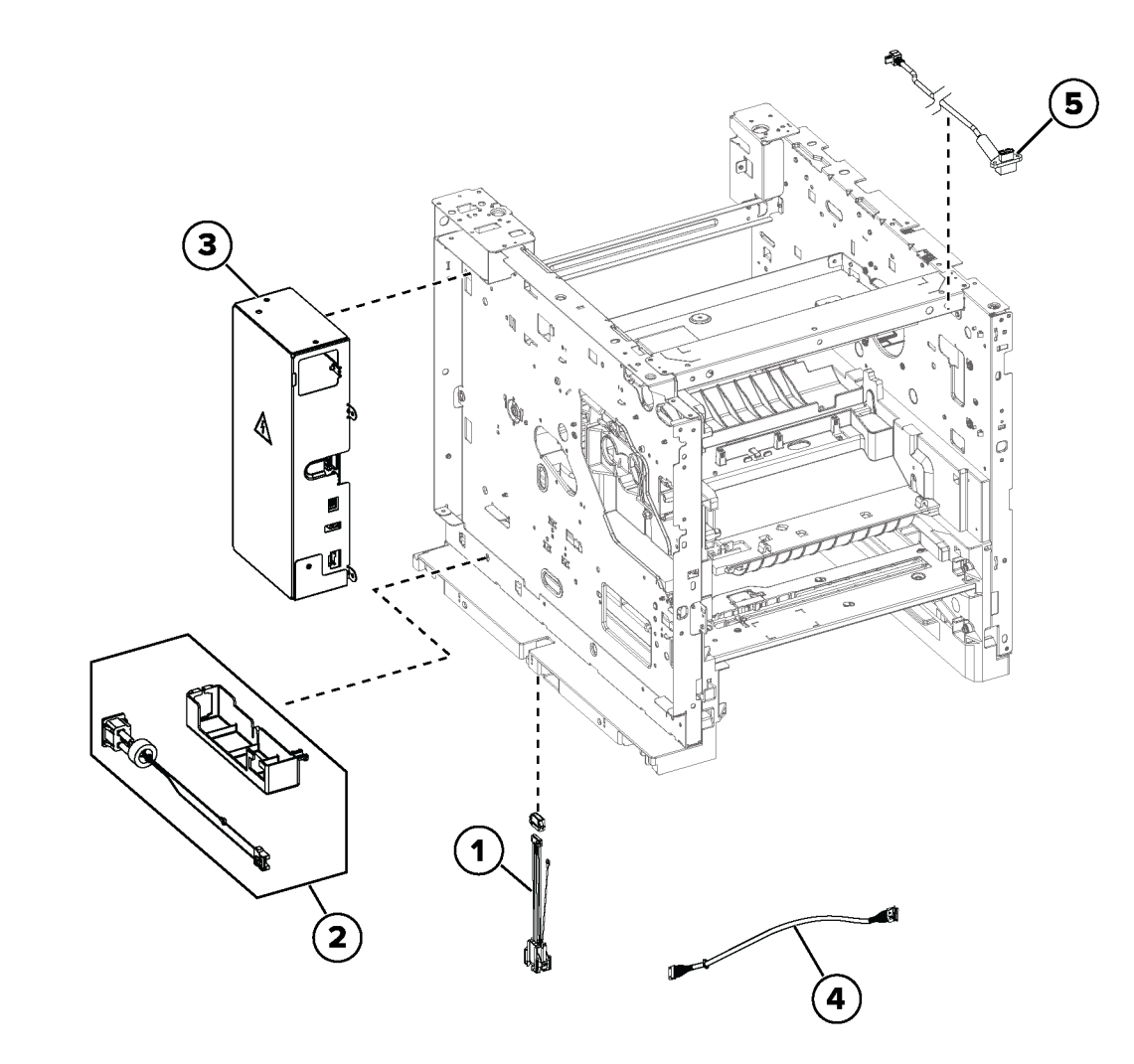

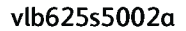

## PL 2.10 User Interface

| Item | Part      | Description                   |
|------|-----------|-------------------------------|
| 1    | 002N03701 | Control panel display         |
| 2    | 117N02390 | Control panel harness         |
| 3    | _         | Control panel bracket         |
| 4    | 003N01204 | Control panel hinge           |
| 5    | _         | Control panel rear cover      |
| 6    | 030N00842 | USB Support Bracket (REP 2.2) |

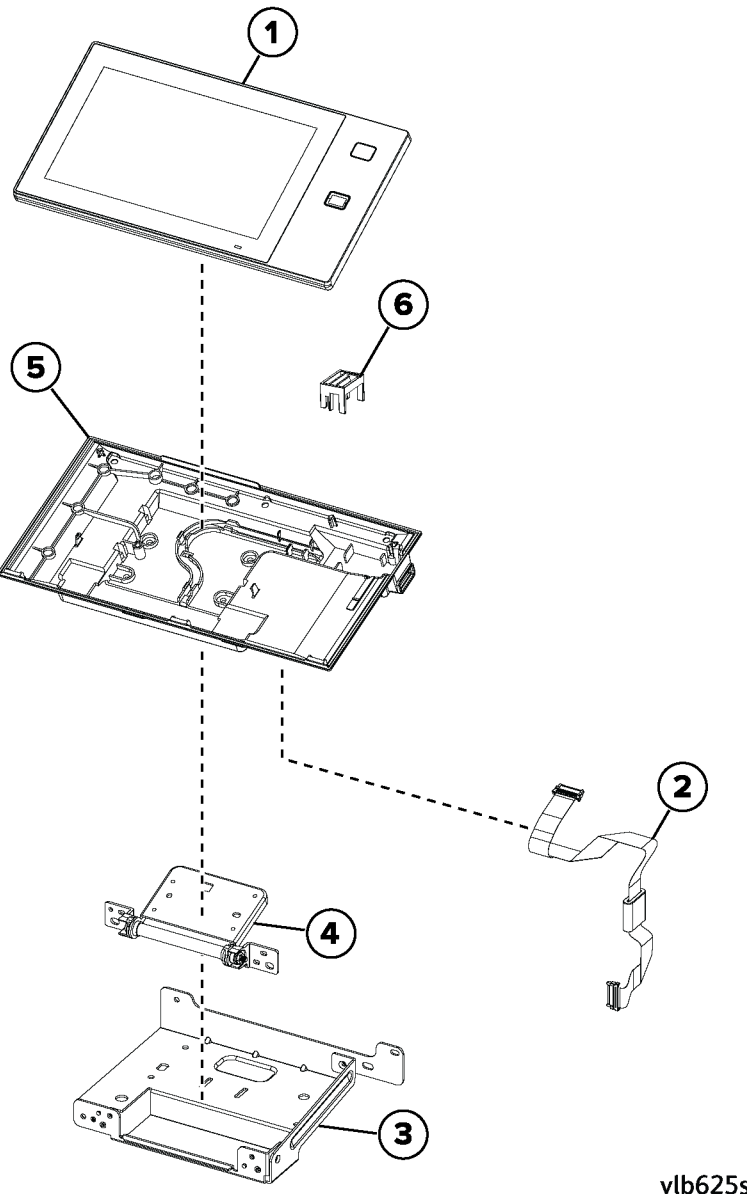

## PL 3.05 Controller PWB Assembly

| Item | Part      | Description              |
|------|-----------|--------------------------|
| 1    | 109N00909 | Controller PWB (REP 3.2) |

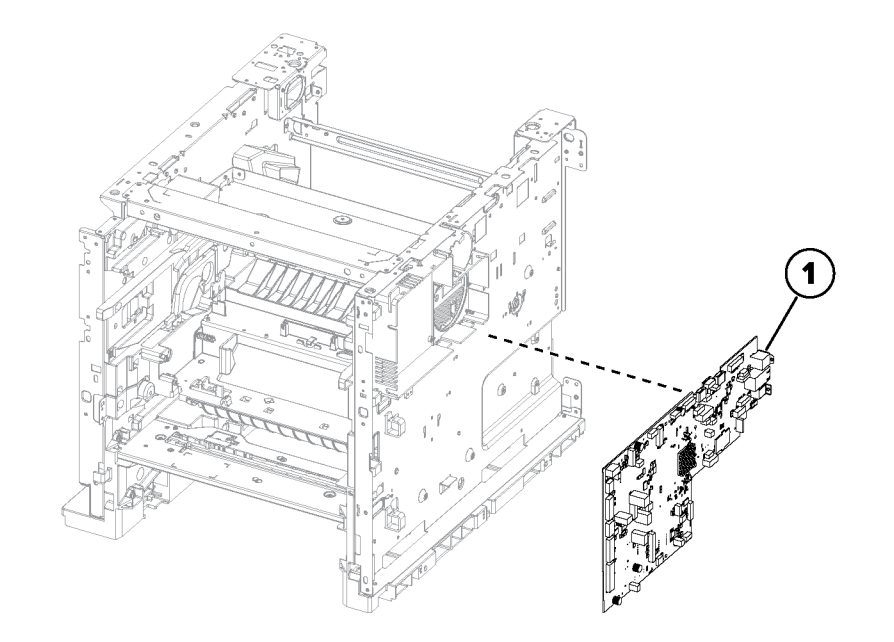

vlb625s5029a

481

### PL 5.10 DADF

| Item | Part      | Description   |
|------|-----------|---------------|
| 1    | 022N02962 | DADF Assembly |

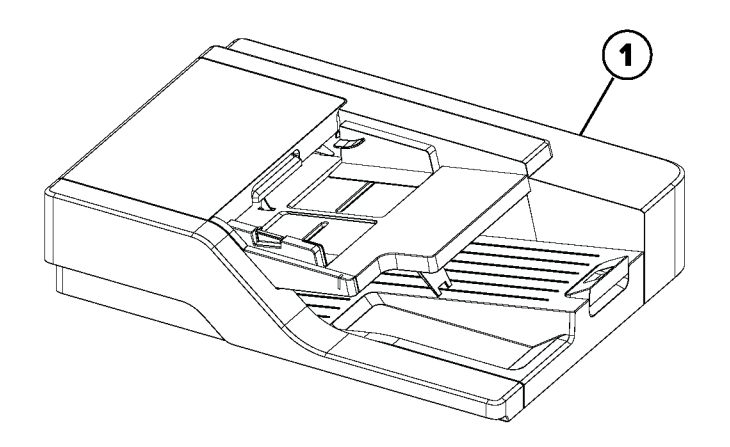

vlb625s5005a

## PL 5.15 DADF Components 1

| Item | Part      | Description                         |
|------|-----------|-------------------------------------|
| 1    | —         | DADF rear cover (REP 5.3, page 382) |
| 2    | 050N00762 | DADF tray (REP 5.6)                 |
| 3    | 038N00588 | Paper bail                          |
| 4    | —         | DADF bin extender                   |
| 5    | 019N01169 | Scanner glass pad                   |
| 6    | 002N03720 | DADF bottom door (REP 5.8)          |

| 7 | _ | DADF front cover (REP 5.7, page 384) |
|---|---|--------------------------------------|
| ~ |   |                                      |

8 — DADF left lower cover

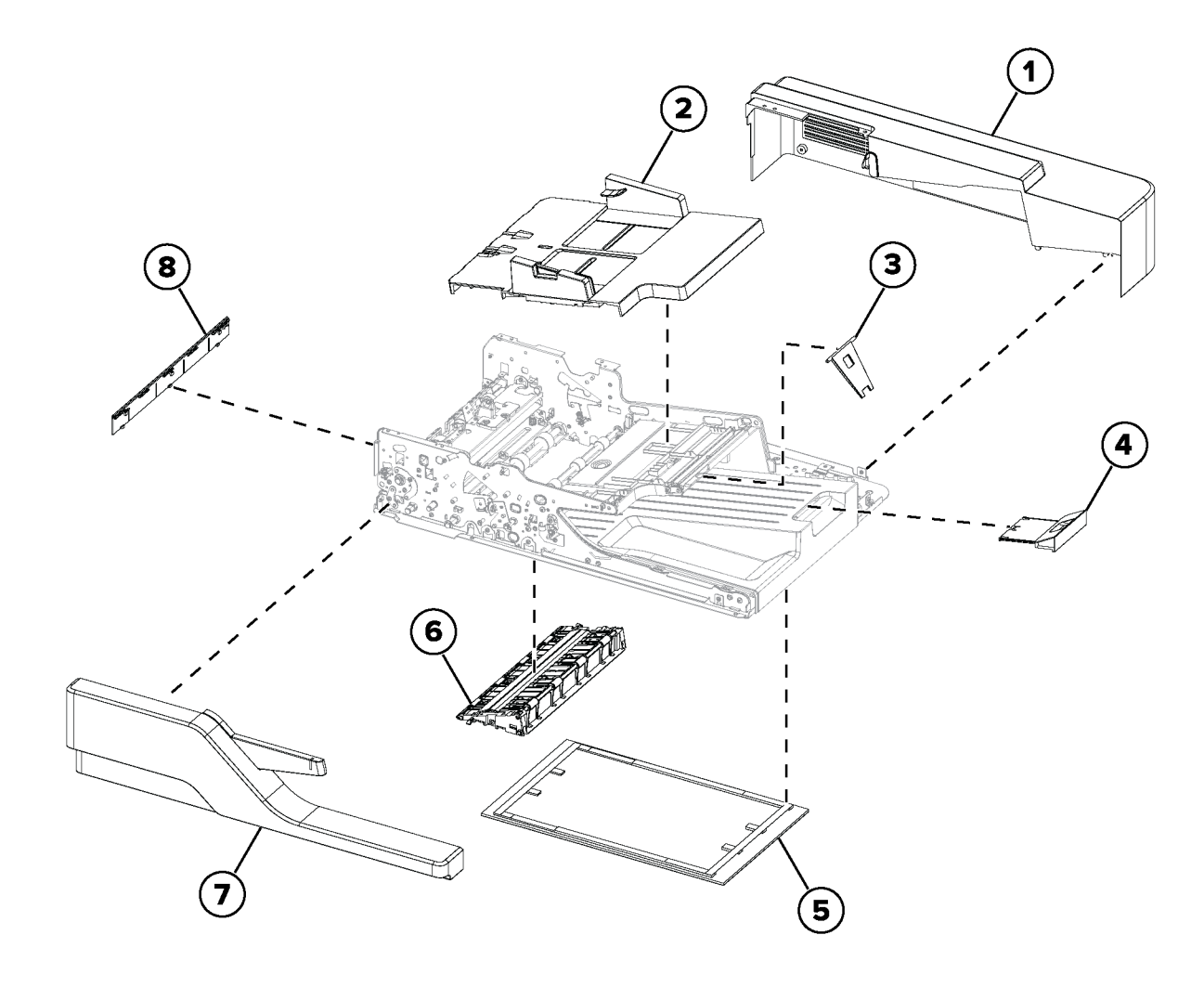

## PL 5.20 DADF Components 2

| Item<br>1 | <b>Part</b><br>116R00034 | <b>Description</b><br>DADF maintenance kit (See Note) |
|-----------|--------------------------|-------------------------------------------------------|
| 2         | 105N02410                | Torque limiter                                        |
| 3         | —                        | DADF input guide (REP 5.17)                           |
| 4         | 014N00524                | Liftplate shim                                        |
| 5         | —                        | DADF right hinge                                      |
| 6         | —                        | DADF left hinge                                       |
| 7         | _                        | Float plate guide                                     |
| 8         | —                        | Float plate                                           |
| 9         | —                        | DADF front drive train (REP 5.9)                      |
| 10        | 002N03716                | Roller cover (P/O PL 5.20 Item 3)                     |

Note: HFSI. To reset HFSI counter, refer to dC135

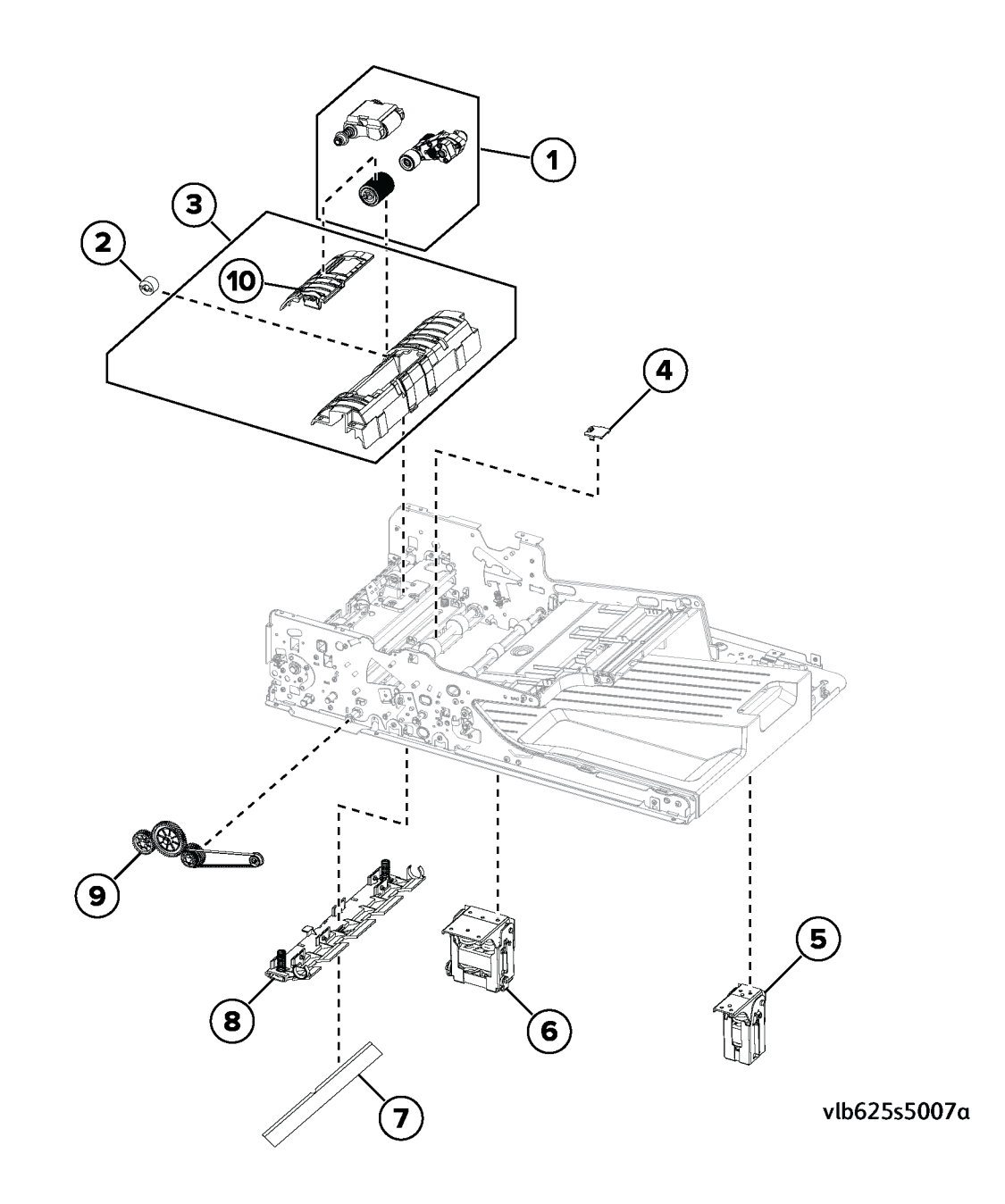

## PL 5.25 DADF Components 3

| Item<br>1 | <b>Part</b><br>002N03717 | Description<br>DADF cover assy                         |
|-----------|--------------------------|--------------------------------------------------------|
| 2         | 130N02004                | DADF gap sensor (P/O PL 5.25<br>Item 1)                |
| 3         | 002N03718                | Pick roller cover (P/O PL 5.25 Item 1) (REP 5.1)       |
| 4         | 130N01983                | DADF Deskew Sensor (P/O PL 5.25<br>Item 1)             |
| 5         | 016N00358                | Bushing                                                |
| 6         | —                        | DADF top door cover (P/O PL 5.25<br>Item 1) (REP 5.14) |

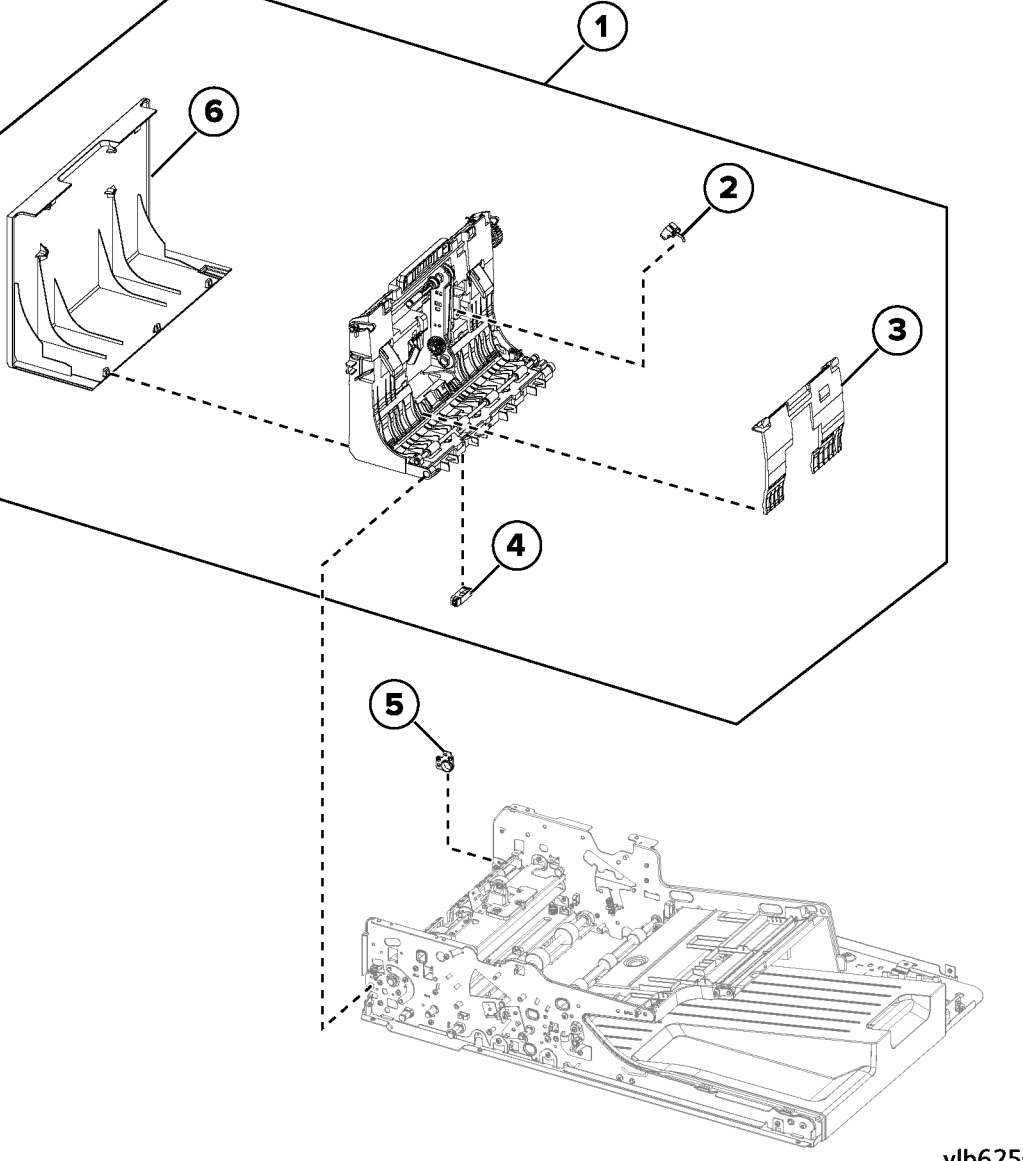

## PL 5.30 DADF Components 4

| Item | Part      | Description                                 |
|------|-----------|---------------------------------------------|
| 1    | 130N02003 | DADF cover interlock upper                  |
| 2    | 130N01982 | DADF cover interlock lower                  |
| 3    | 120N00587 | DADF cover interlock actuator<br>(REP 5.16) |
| 4    | 130N01990 | DADF scan sensor                            |
| 5    | 130N01992 | DADF pick sensor                            |
| 6    | 120N00591 | DADF exit actuator (REP 5.21)               |
| 7    | 130N01982 | DADF exit sensor                            |
| 8    | 130N02002 | DADF closed sensor assembly                 |
| 9    | 130N01982 | DADF closed sensor (P/O PL 5.30<br>Item 8)  |
| 10   | 120N00589 | Exit retainer                               |

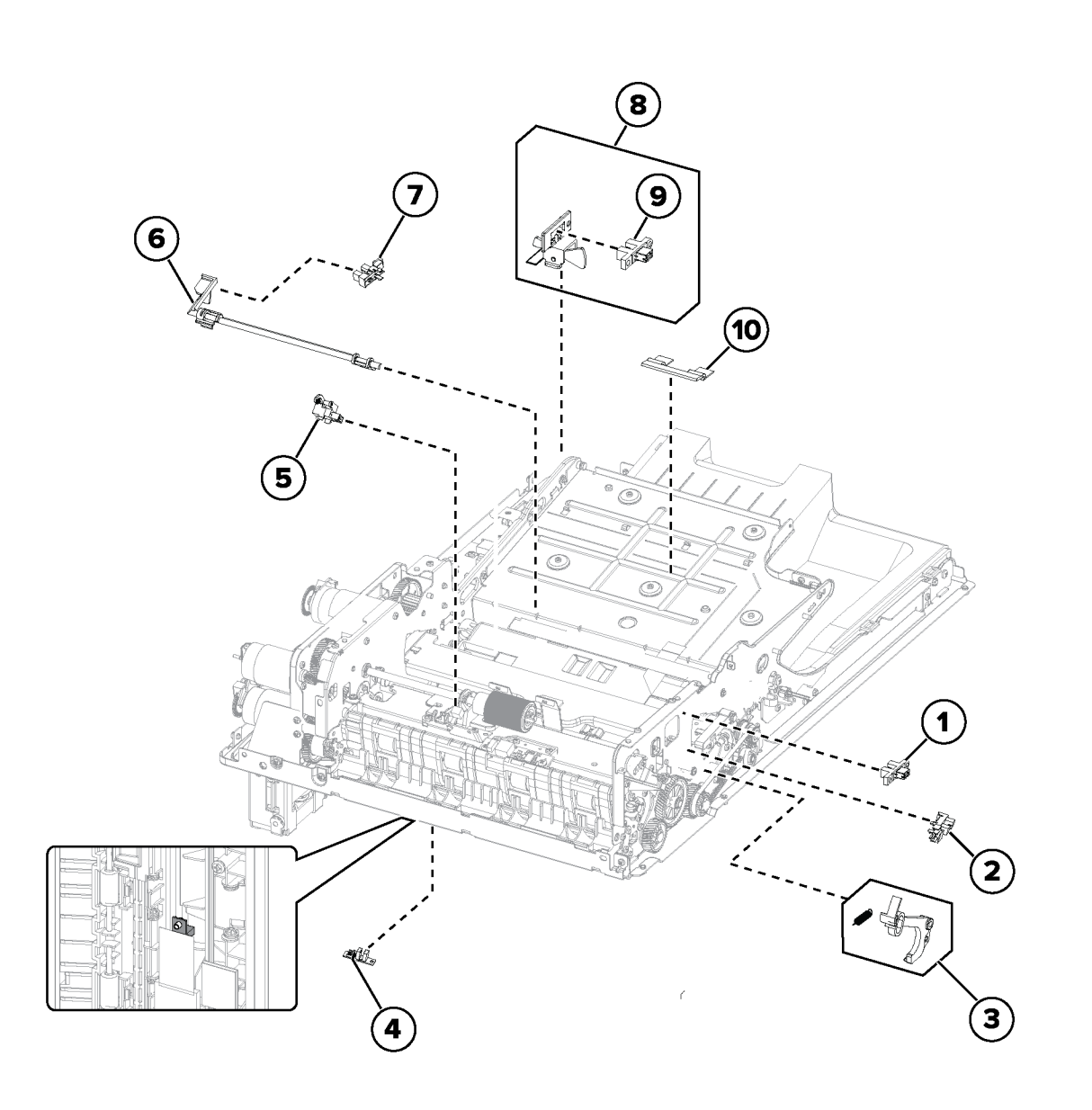

vlb625s5008a

## PL 5.35 DADF Components 5

| Item<br>1 | <b>Part</b><br>026N00904 | Description<br>CCDM hold down screw      |
|-----------|--------------------------|------------------------------------------|
| 2         | 109N00914                | DADF scanner CCD (REP 5.20)              |
| 3         | 130N01986                | DADF Multifeed sensor                    |
| 4         | _                        | DADF rear drive gears (REP 5.15)         |
| 5         | 127N08069                | DADF motor (REP 5.11)                    |
| 6         | 127N08056                | DADF Calibration roller motor (REP 5.12) |
| 7         | 109N00912                | DADF controller PWB (REP 5.5)            |
| 8         | 117N02392                | DADF harness kit                         |

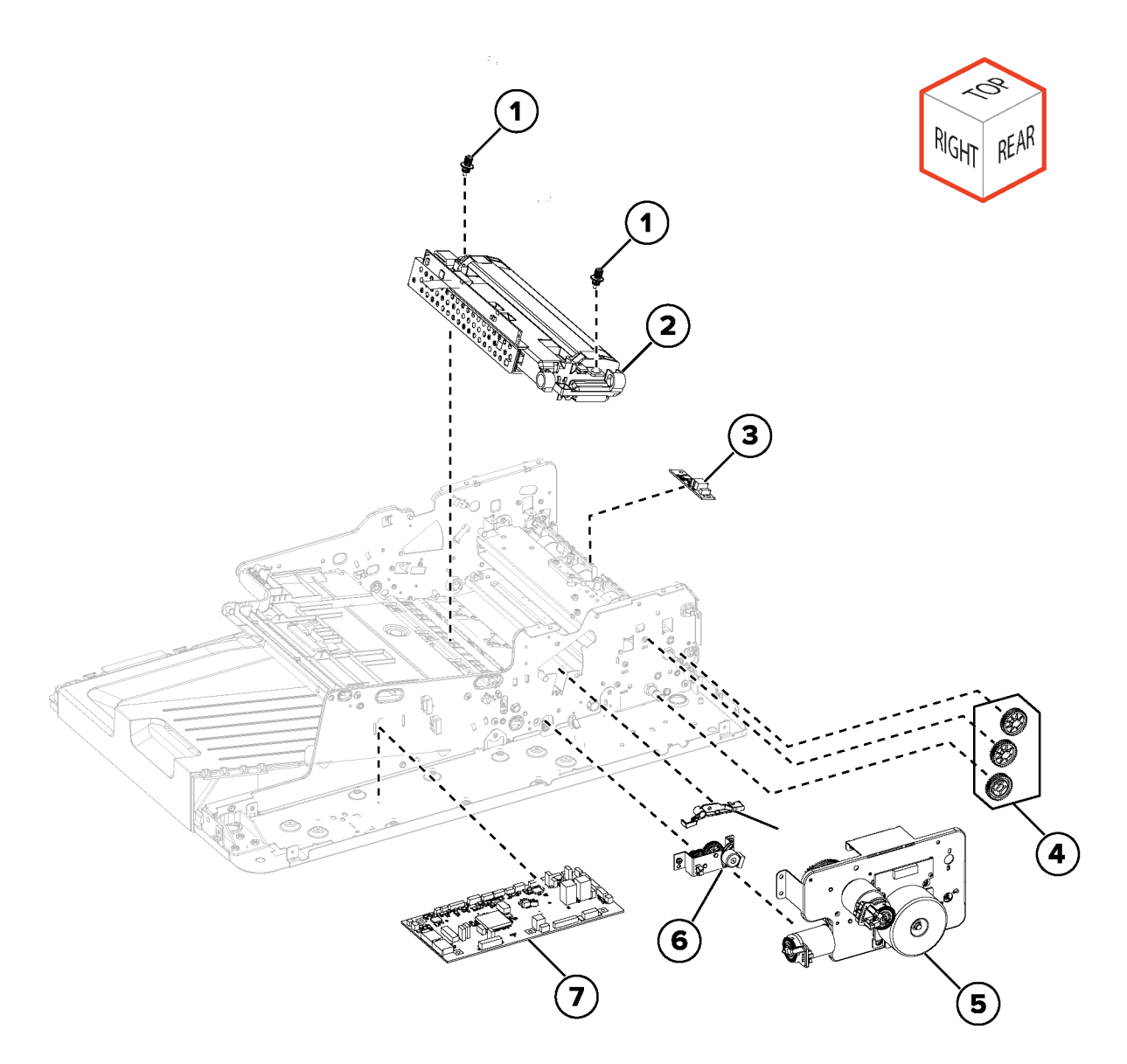

vlb625s5009a

487

## PL 10.10 Fuser

| Item | Part      | Description                             |
|------|-----------|-----------------------------------------|
| 1    | 115R00163 | Fuser, 110V (REP 10.1)                  |
| —    | 115R00161 | Fuser, 220V (REP 10.1)                  |
| —    | 115R00162 | Fuser, 110V A4 (See Note) (REP<br>10.1) |
| —    | 126N00509 | Fuser, 220V LTR (See Note) (REP 10.1)   |
| 2    | _         | Fuser attach bracket                    |

**Note:** This fuser is for specialized LATAM (DMO-W) customers only. Usage will be closely monitored.

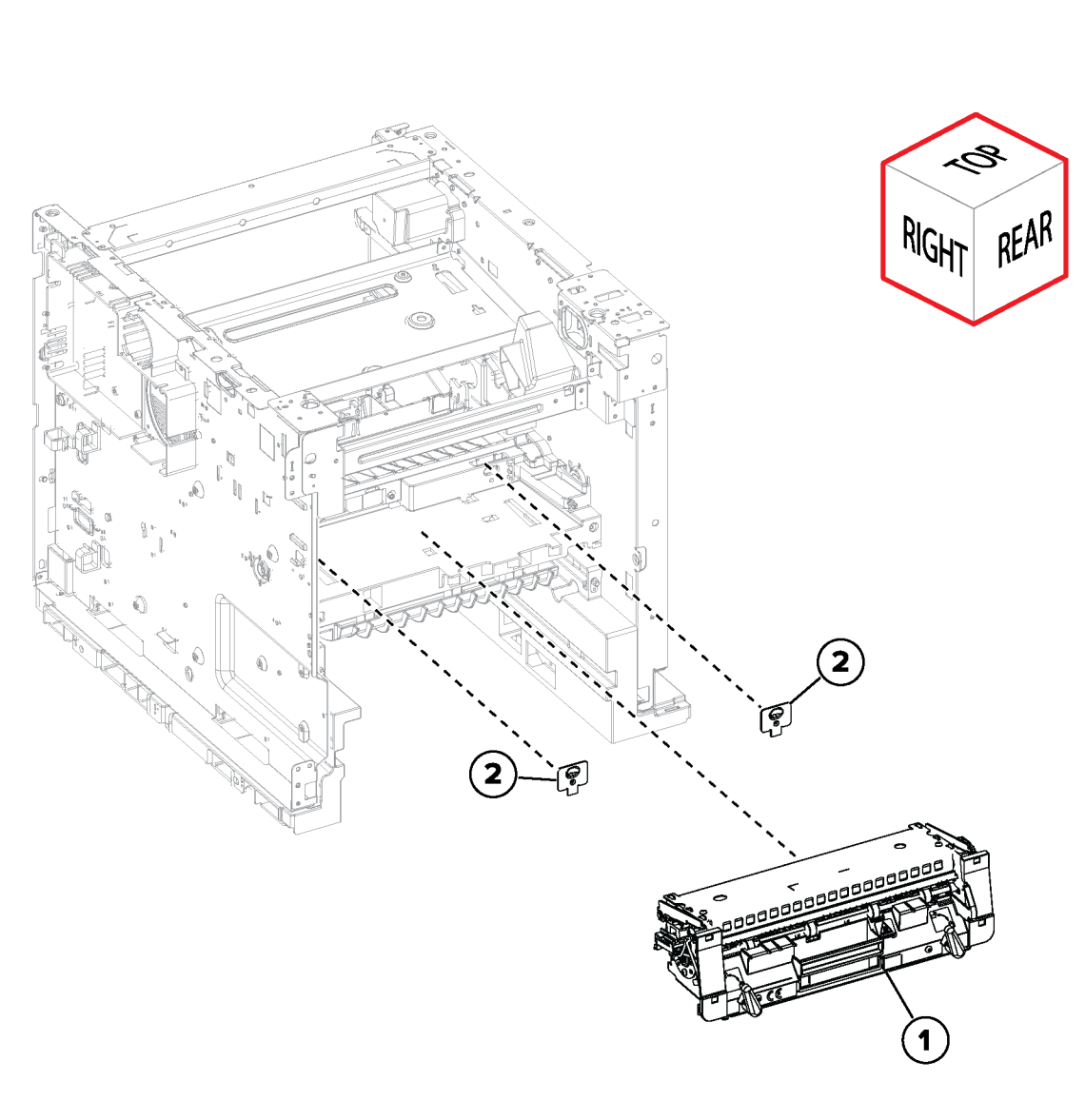

vlb625s5010a

### PL 20.10 Fax PWB

| Item | Part      | Description                            |
|------|-----------|----------------------------------------|
| 1    | 091N80392 | Fax PWB                                |
| 2    | 606N00063 | Fax optional removal kit (See<br>Note) |
| 3    | 497K24460 | Optional Fax disable kit (See<br>Note) |

**Note:** For special request only.

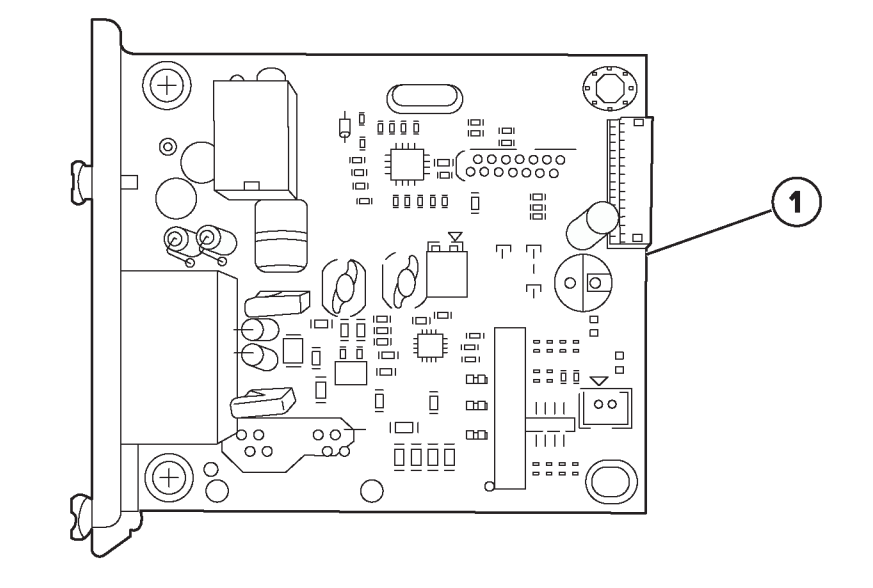

vlb625s5039a

491

#### PL 25.05 Accessories

- ItemPartDescription1097N02444Wifi Network Adapter
- 2 097N02443 500+GB Hard Disk
- 3 097S05244 Printer Stand
- 4 097N02447 Caster base
- 5 020N00981 Caster base wheel
- 6 497N07994 Adjustable stand
- 7 017N00320 Adjustable stand non-locking caster
- 8 017N00319 Adjustable stand locking caster
- 9 097N02445 550 Sheet tray
- 10 097N02446 2100 Sheet tray (HCF)

## No exploded View Provided

vlc625s5031a

### PL 26.05 Consumables and Tools

| Item<br>1 | <b>Part</b><br>006R04668 | Description<br>Std-Capacity NA/XE Sold |
|-----------|--------------------------|----------------------------------------|
| 2         | 006R04669                | High-Capacity NA/XE Sold               |
| 3         | 006R04670                | Extra High-Capacity NA/XE Sold         |
| 4         | 006R04671                | Std-Capacity DMO Sold                  |
| 5         | 006R04672                | High-Capacity DMO Sold                 |
| 6         | 006R04673                | Extra High-Capacity DMO Sold           |
| 7         | 013R00699                | Imaging Kit                            |
|           |                          |                                        |

- 8 006R04674 WW Metered
- 9 006R04676 WW Sold (See Note)

Note: Not widely distributed. For specific accounts only.

## No exploded View Provided

vlc625s5031a

| PL 28.1 | 10 Covers |                               |
|---------|-----------|-------------------------------|
| Item    | Part      | Description                   |
| 1       | 002N03711 | Rear door (REP 28.10)         |
| 2       | _         | Rear cover (REP 28.11)        |
| 3       | _         | Controller board access door  |
| 4       | _         | Right cover (REP 28.4)        |
| 5       | _         | Inner right cover             |
| 6       | 002N03714 | Front door (REP 28.7)         |
| 7       | 002N03779 | Front door bracket (REP 28.6) |
| 8       | _         | Inner left cover (REP 28.8)   |
| 9       | _         | Left cover (REP 28.1)         |
| 10      | _         | Front door pivot              |
| 11      | _         | Front door pins               |
| 12      | _         | Printhead access cover        |

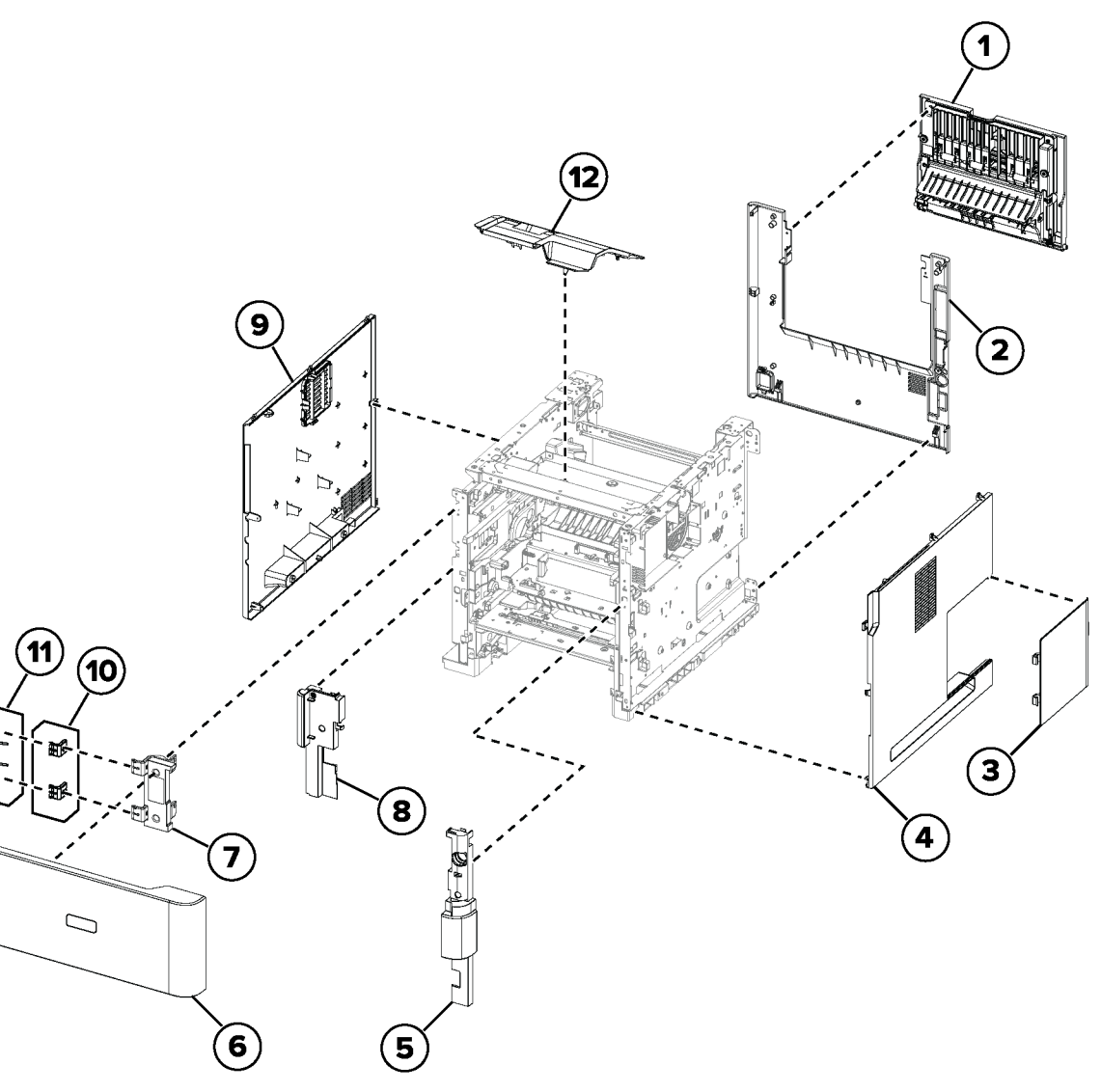

vlb625s5011a

497

## PL 40.05 Drive Components

| Item | Part      | Description                 |
|------|-----------|-----------------------------|
| 1    | 007N01919 | Main Drive Assy (REP 40.1)  |
| 2    | 126N00510 | Fuser Drive Assy            |
| 3    | 007N01920 | Toner Drive Assy (REP 40.2) |

4 032N00586 Guide Roller (P/O PL 40.05 Item 3) (See Note)

**Note:** Package contains 4 individual guide rollers, only one required for replacement.

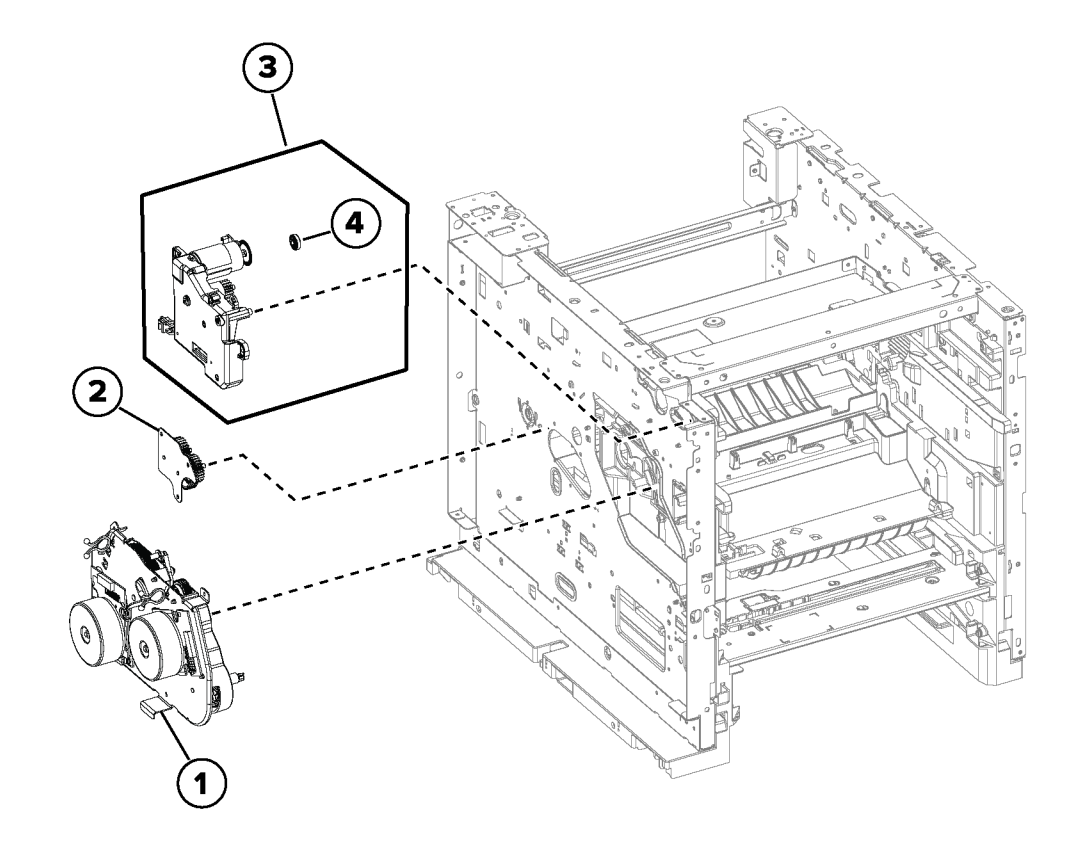

vlb625s5032a

PL 40.10 NOHAD

| Item | Part | Description |
|------|------|-------------|
|------|------|-------------|

1 127N08066 Cartridge Fan (1a)/Main Fan (1b)

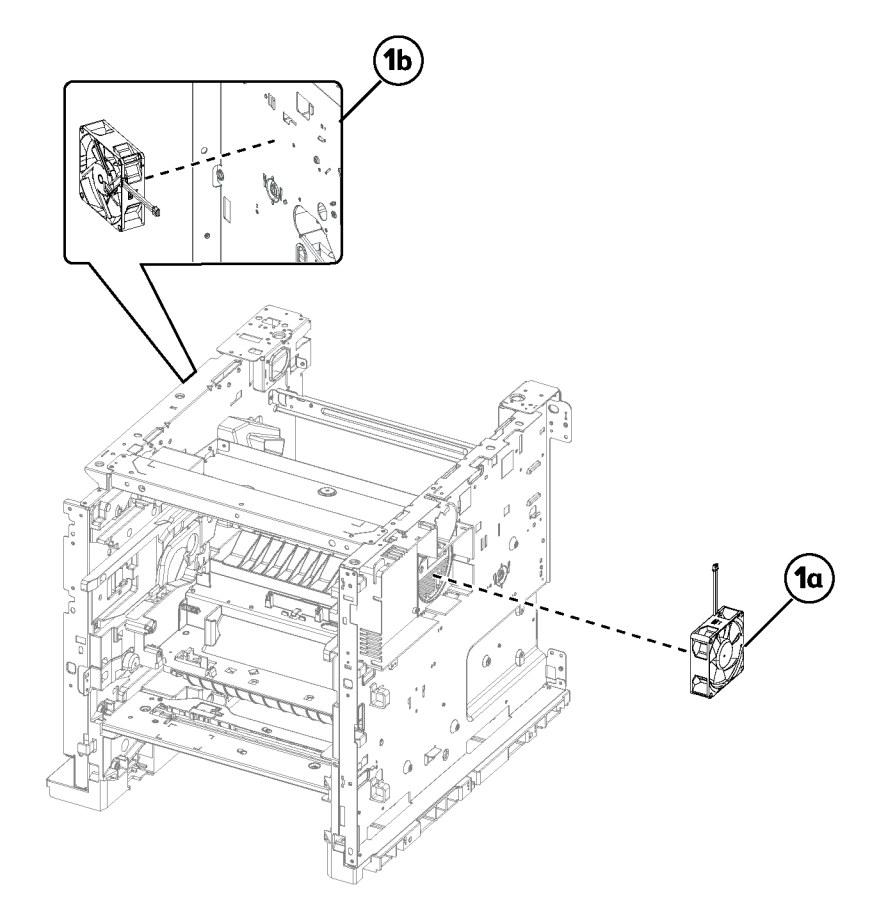

vlb625s5033a

501
### PL 60.05 Scanner covers 1

| Item<br>1 | Part<br>— | <b>Description</b><br>Upper hinge cover |
|-----------|-----------|-----------------------------------------|
| 2         | —         | Scanner front upper cover               |
| 3         | —         | Scanner rear cover                      |
| 4         | —         | Scanner right upper cover               |
| 5         | —         | Scanner support right cover             |
| 6         | —         | Column right front cover                |
| 7         | —         | Column left front cover                 |
| 8         | —         | Scanner support left cover              |
| 9         | —         | Scanner left upper cover                |
| 10        | _         | Lower hinge cover                       |

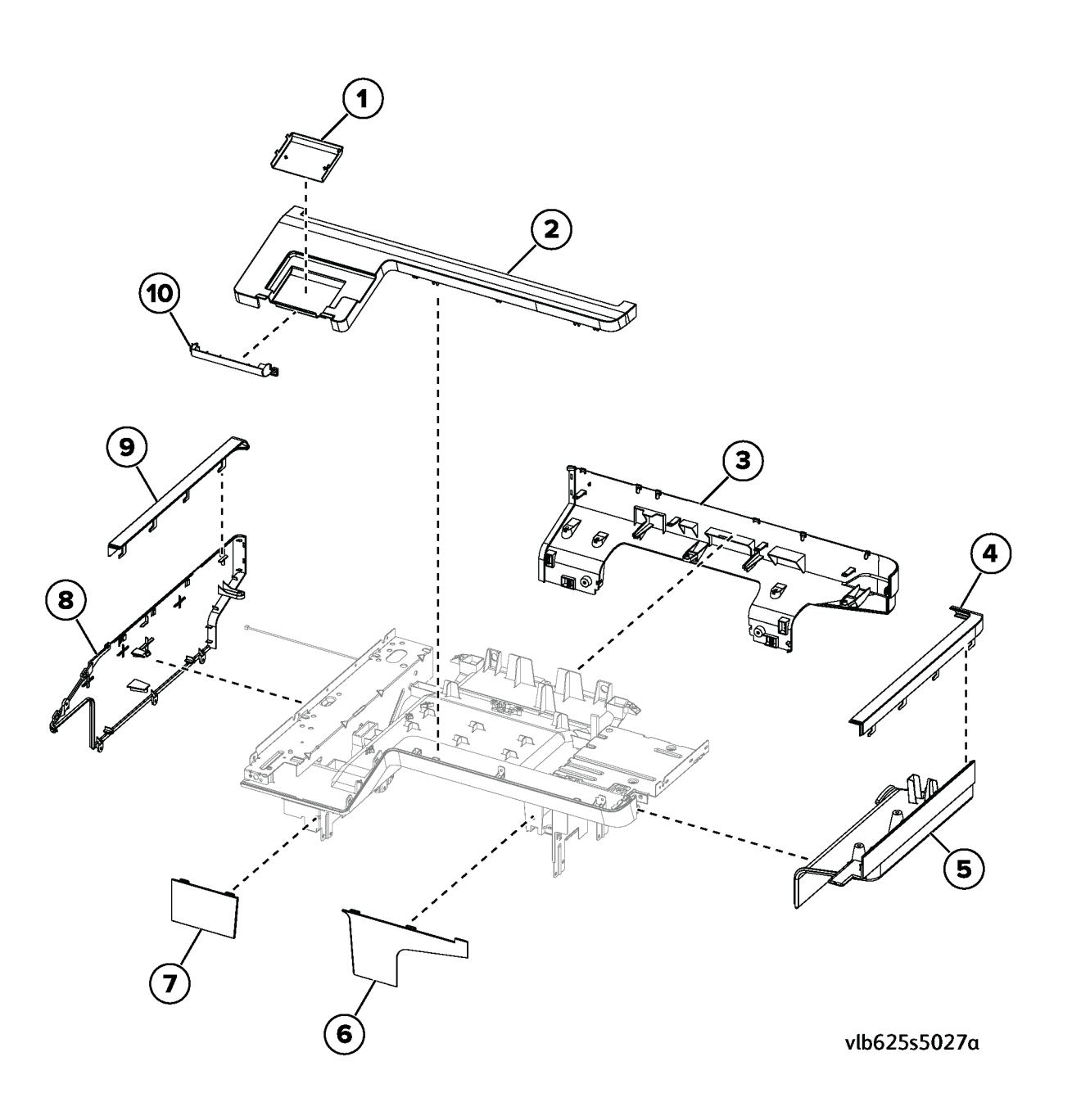

### PL 60.10 Scanner covers 2

| Item<br>1 | Part<br>— | <b>Description</b><br>Bin extender           |
|-----------|-----------|----------------------------------------------|
| 2         | _         | Scanner support rear cover                   |
| 3         | 002N03715 | Redrive cover                                |
| 4         | _         | Paper stacking bail (P/O PL 60.10<br>Item 3) |
| 5         | —         | Bin support                                  |
| 6         | 002N03712 | Right trim cover                             |
| 7         | _         | Top cover                                    |
| 8         | 002N03713 | Left trim cover                              |

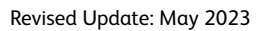

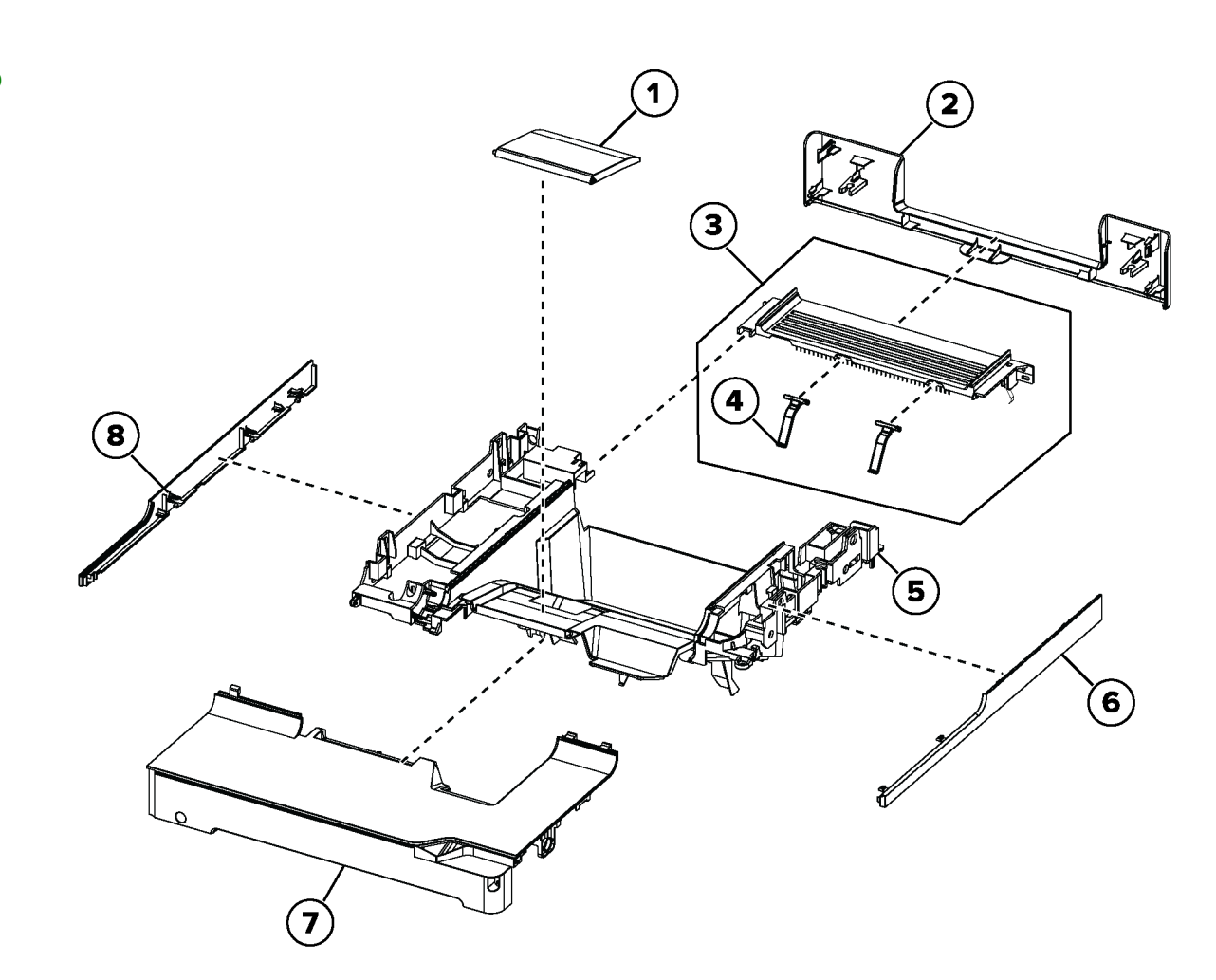

vlb625s5012a

### PL 60.15 Print Head

| Item | Part      | Description          |
|------|-----------|----------------------|
| 1    | 046N00247 | Printhead (REP 60.1) |
| 2    | 117N02393 | PH video harness     |

3 026N00903 PH Screw Assy

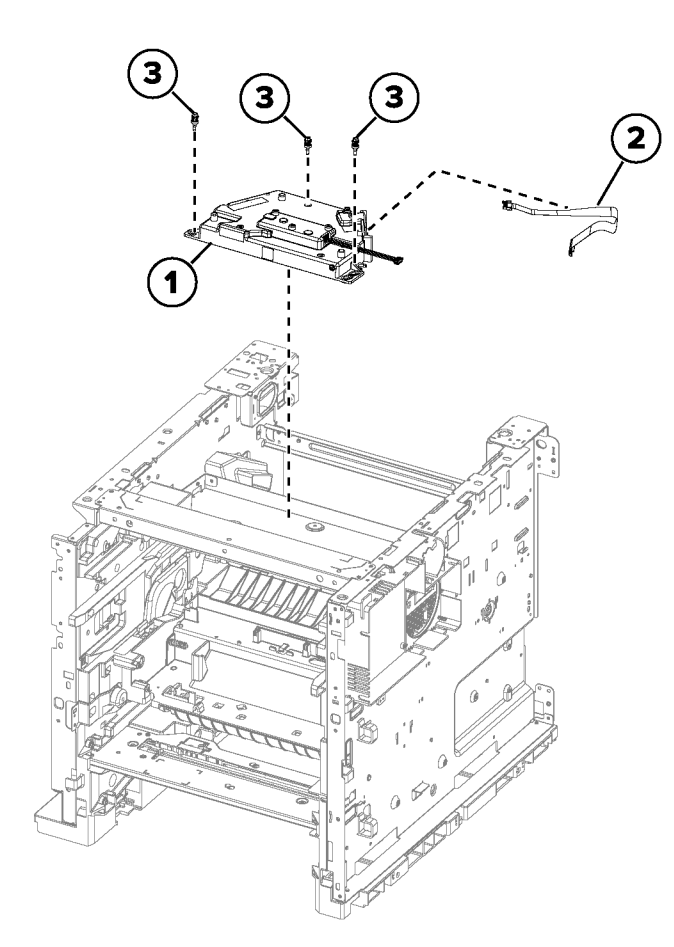

vlb625s5028a

PL 60.20 Scanner Item Part Description 1 109N00910 Scanner assembly

> > vlb625s5013a

### PL 60.25 Scanner Components 1

| Item<br>1 | <b>Part</b><br>002N03719 | <b>Description</b><br>Scanner cover |
|-----------|--------------------------|-------------------------------------|
| 2         | 130N02003                | CCDM sensor                         |
| 3         |                          | Hinge roller                        |

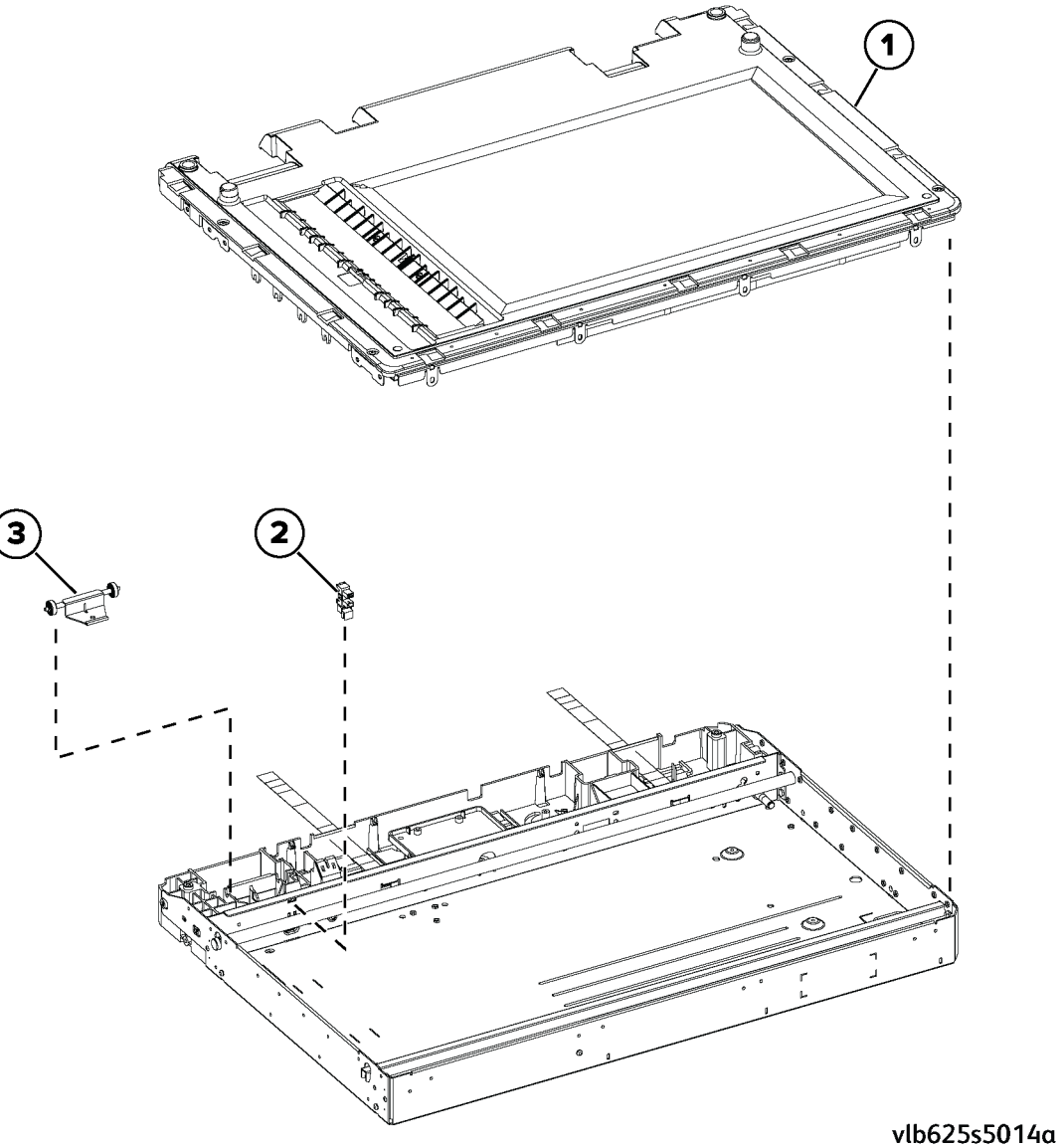

#### 5 Parts List

### PL 60.30 Scanner Components 2

| Item | Part      | Description              |
|------|-----------|--------------------------|
| 1    | —         | Scanner motor            |
| 2    | —         | Scanner gear             |
| 3    | —         | Scanner belt             |
| 4    | _         | Scanner tensioner pulley |
| 5    | 109N00913 | Scanner CCDM             |

6 109N00916 CCDM FFC

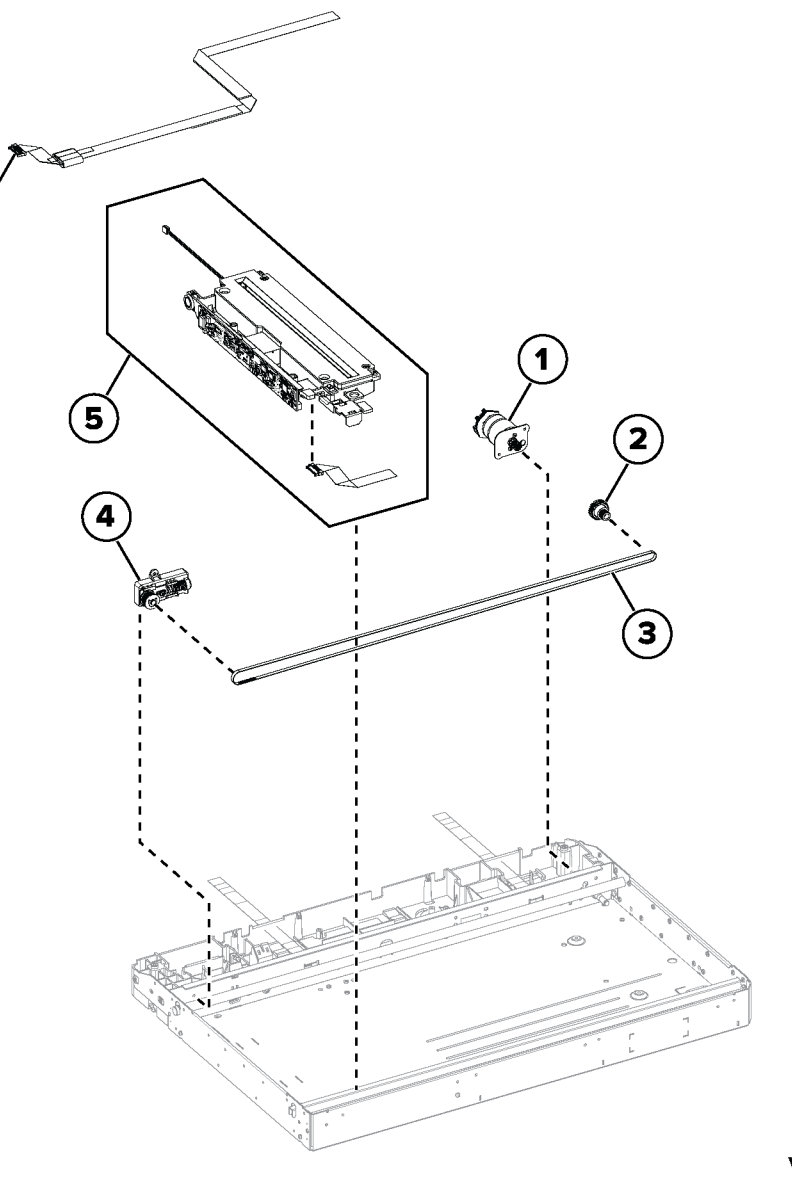

(6)

vlb625s5015a

507

Revised Update: May 2023

| Item | Part      | Description                                               |
|------|-----------|-----------------------------------------------------------|
| 1    | —         | 550 Sheet Tray Assy (REP 70.5)                            |
| 2    | 050N00761 | 550 Sheet Tray Insert (P/O PL<br>70.10 Item 1)            |
| 3    | _         | Separator pad (P/O PL 70.10 Item 2) (P/O PL 70.10 Item 5) |
| 4    | 014N00526 | Special media separator pad (See Note 2)                  |
| 5    | 116R00035 | Paper tray maintenance kit (See<br>Note 1)                |

Note: 1. HFSI. To reset HFSI counter, refer to dC135

**Note:** 2. This part should only be used for customers having issues feeding special media (Heavy cardstock, Labels, Envelopes, etc)

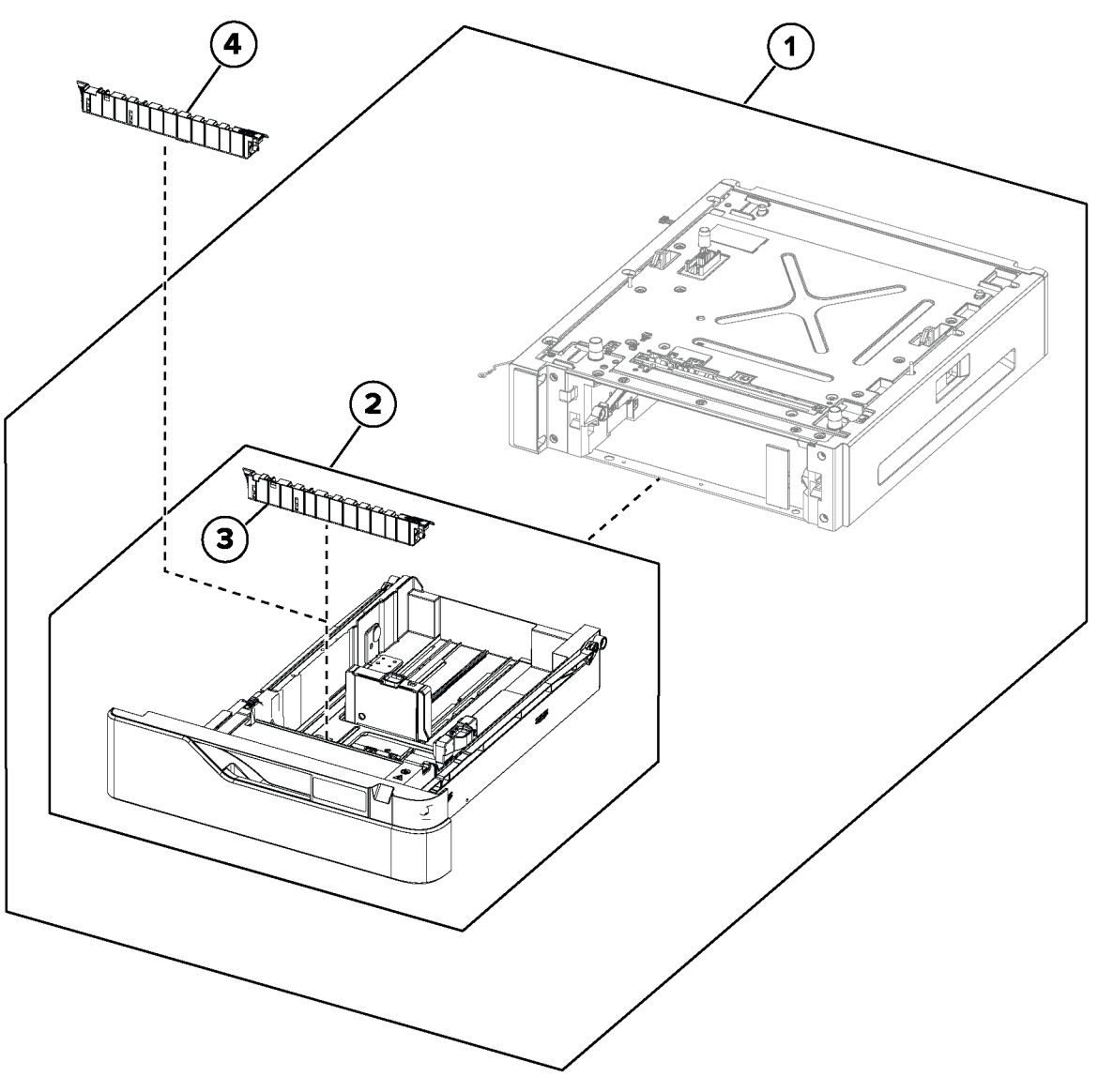

vlb625s5016a

### PL 70.15 550 Sheet Tray Option 2

| Item | Part      | Description                                     |
|------|-----------|-------------------------------------------------|
| 1    | 117N02395 | Interface harness                               |
| 2    | 130N01998 | Pass-through sensor                             |
| 3    | 130N01997 | Pick Sensor                                     |
| 4    | _         | Right cover (REP 70.7)                          |
| 5    | —         | Paper size sensor actuator                      |
| 6    | —         | Pick roller (P/O PL 70.10 Item 5)<br>(REP 70.3) |
| 7    | _         | Front cover (REP 70.9)                          |
| 8    | 130N01984 | Paper size sensor (REP 70.1)                    |
| 9    | 127N08067 | Transport motor                                 |
| 10   | 109N00915 | Controller PWB                                  |
| 11   | —         | Left cover (REP 70.6)                           |
| 12   | 022N02958 | Paper feeder                                    |
| 13   | —         | Paper present sensor (P/O PL<br>70.15 Item 12)  |
| 14   | _         | Pick roller index sensor (P/O PL 70.15 Item 12) |
| 15   | _         | Rear cover (REP 70.8)                           |

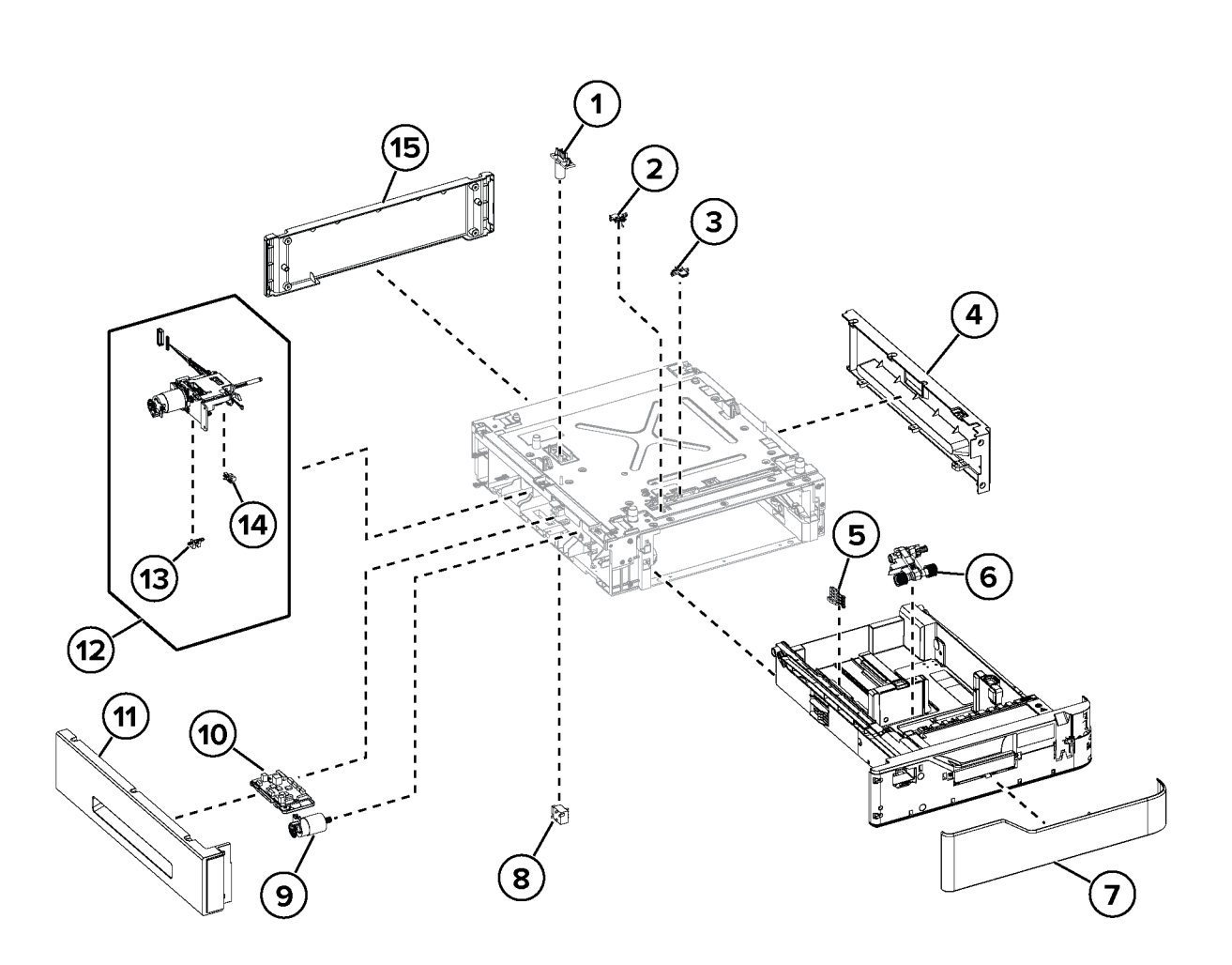

vlb625s5017a

### PL 70.20 2100 Sheet Tray Option 1

| Item | Part      | Description                                                                      |
|------|-----------|----------------------------------------------------------------------------------|
| 1    | —         | HCF tray assembly (REP 70.12)                                                    |
| 2    | —         | HCF base (P/O PL 70.20 Item 1)                                                   |
| 3    | 050N00763 | HCF tray insert (P/O PL 70.20<br>Item 1) (REP 70.13)                             |
| 4    | —         | HCF separator pad (P/O PL 70.20<br>Item 3) (P/O PL 70.10 Item 5)<br>(See Note 1) |
| 5    | _         | HCF A5 length guide (P/O PL 70.20 Item 3)                                        |
| 6    | _         | HCF front cover (P/O PL 70.20<br>Item 3)                                         |
| 7    | 014N00526 | Special media separator pad (See<br>Note 2)                                      |
| 8    | _         | HCF tray level indicator                                                         |

Note: 1. HFSI. To reset HFSI counter, refer to dC135

**Note:** 2. This part should only be used for customers having issues feeding special media (Heavy cardstock, Labels, Envelopes, etc)

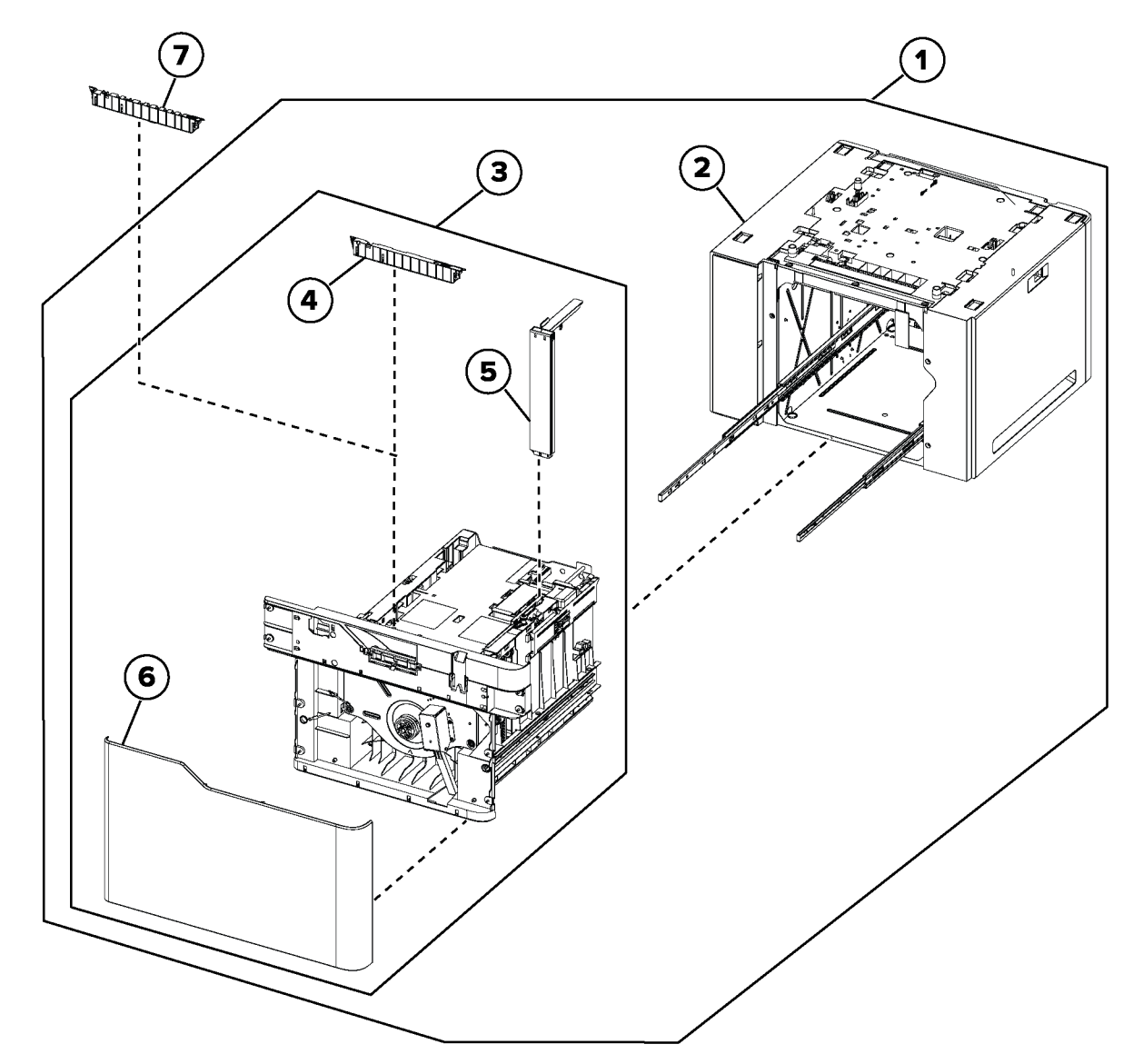

vlb625s5018a

511

### PL 70.25 2100 Sheet Tray Option 2

| Item<br>1 | Part<br>— | <b>Description</b><br>HCF right cover (REP 70.16) |
|-----------|-----------|---------------------------------------------------|
| 2         | 007N01923 | HCF elevator drive                                |
| 3         | _         | HCF tray rails                                    |
| 4         | _         | HCF left cover (REP 70.15)                        |
| 5         | 127N08068 | HCF transport motor                               |
| 6         | 109N00911 | HCF controller PWB                                |
| 7         | 117N02396 | HCF interface harness                             |
| 8         | _         | HCF rear cover (REP 70.14)                        |

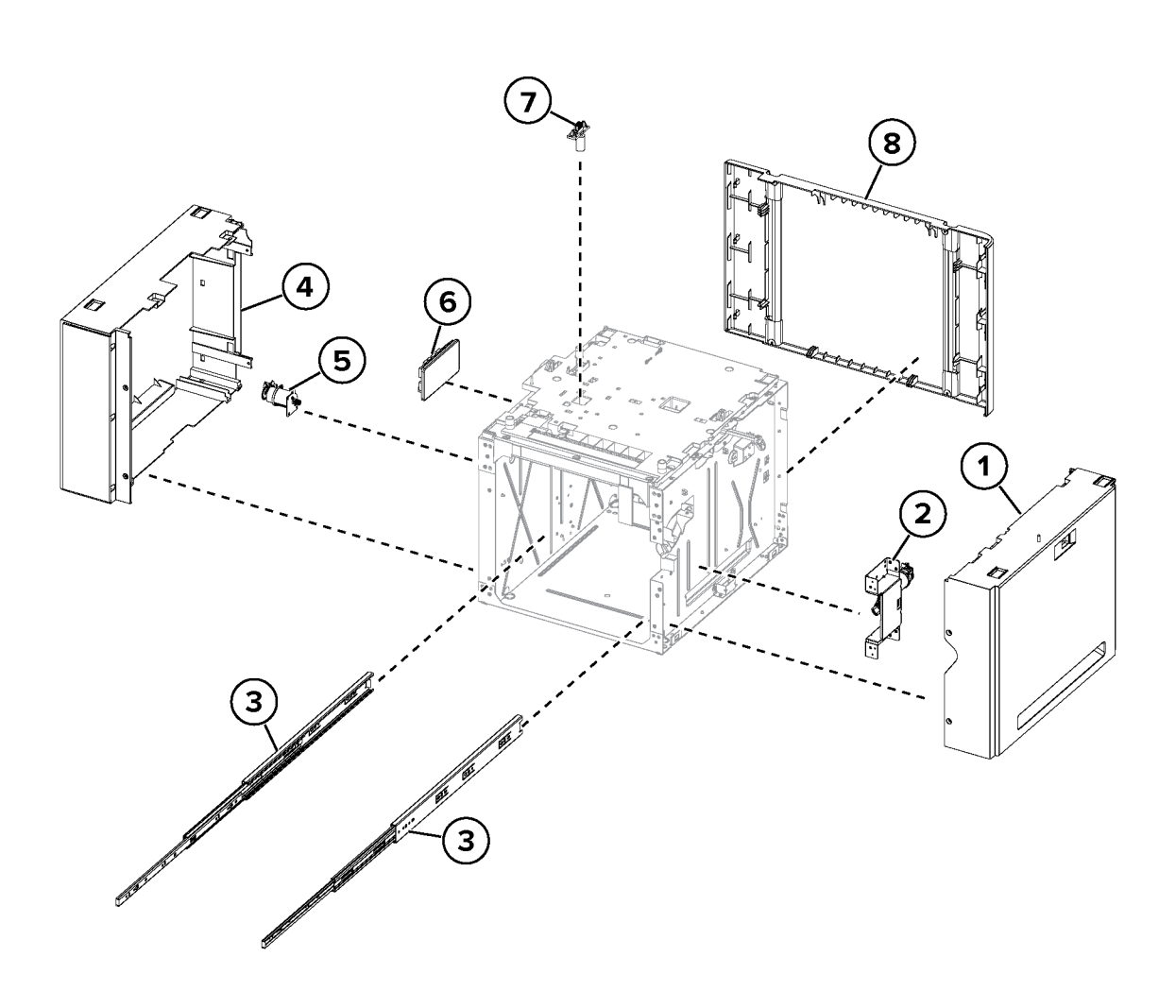

vlb625s5019a

# PL 70.30 2100 Sheet Tray Option 3

| Item | Part      | Description                                             |
|------|-----------|---------------------------------------------------------|
| 1    | 130N01897 | HCF near empty sensor (1a)/HCF<br>A5 length sensor (1b) |
| 2    | 130N01985 | HCF elevator sensor actuator                            |
| 3    | 130N01984 | HCF paper size sensor                                   |
| 4    | _         | HCF bellcrank                                           |
| 5    | —         | HCF pick roller (P/O PL 70.10 Item 5) (See Note)        |
| 6    | 130N01998 | HCF pick sensor                                         |
| 7    | 022N02959 | HCF paper feeder                                        |
| 8    | —         | HCF pick roller index sensor (P/O<br>PL 70.30 Item 7)   |
| 9    | _         | HCF paper present sensor (P/O PL 70.30 Item 7)          |
|      |           |                                                         |

**Note:** HFSI. To reset HFSI counter, refer to dC135

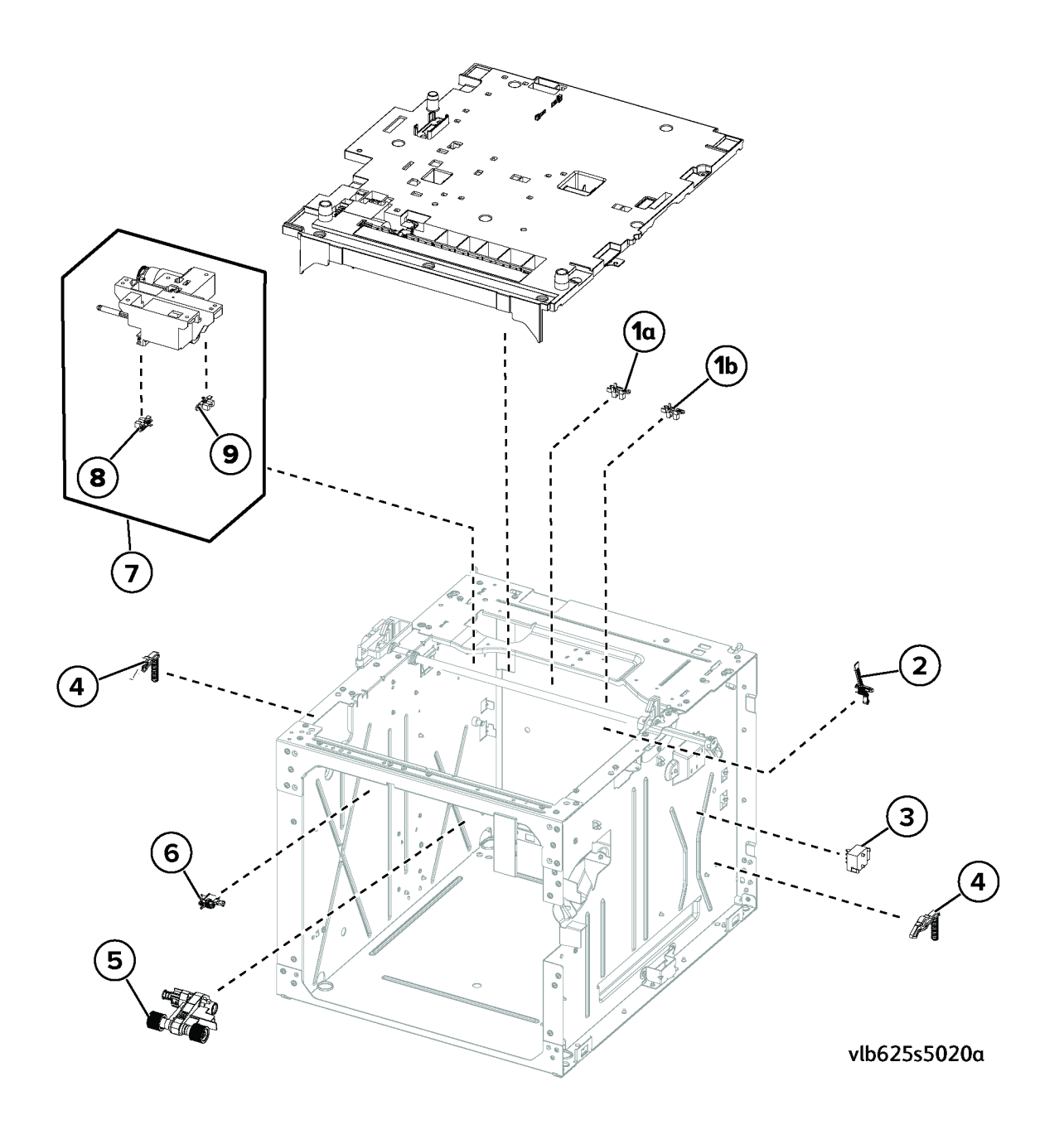

Revised Update: May 2023

#### 5 Parts List

### PL 80.05 Duplex Paper Path

| Item | Part      | Description                                                 |
|------|-----------|-------------------------------------------------------------|
| 1    | 050N00760 | Bypass tray                                                 |
| 2    | 116R00037 | Bypass tray pick roller (P/O PL<br>80.05 Item 1) (See Note) |
| 3    | 019N01168 | Bypass tray retard pad (P/O PL<br>80.05 Item 1)             |
| 4    | _         | Bypass tray drive/support (P/O PL<br>80.05 Item 1)          |
| 5    | _         | Bypass tray front door (P/O PL<br>80.05 Item 1)             |
| 6    | _         | Bypass tray extension (P/O PL<br>80.05 Item 1)              |
| 7    | —         | Duplex pinch roller (REP 80.8)                              |
| 8    | 130N01995 | Duplex sensor assembly                                      |
| 9    | —         | Duplex sensor (P/O PL 80.05 Item<br>8)                      |
| 10   | 127N08061 | Duplex motor (REP 80.7)                                     |
| 11   | 117N02398 | Sensor/redrive motor harness                                |
|      |           |                                                             |

Note: HFSI. To reset HFSI counter, refer to dC135

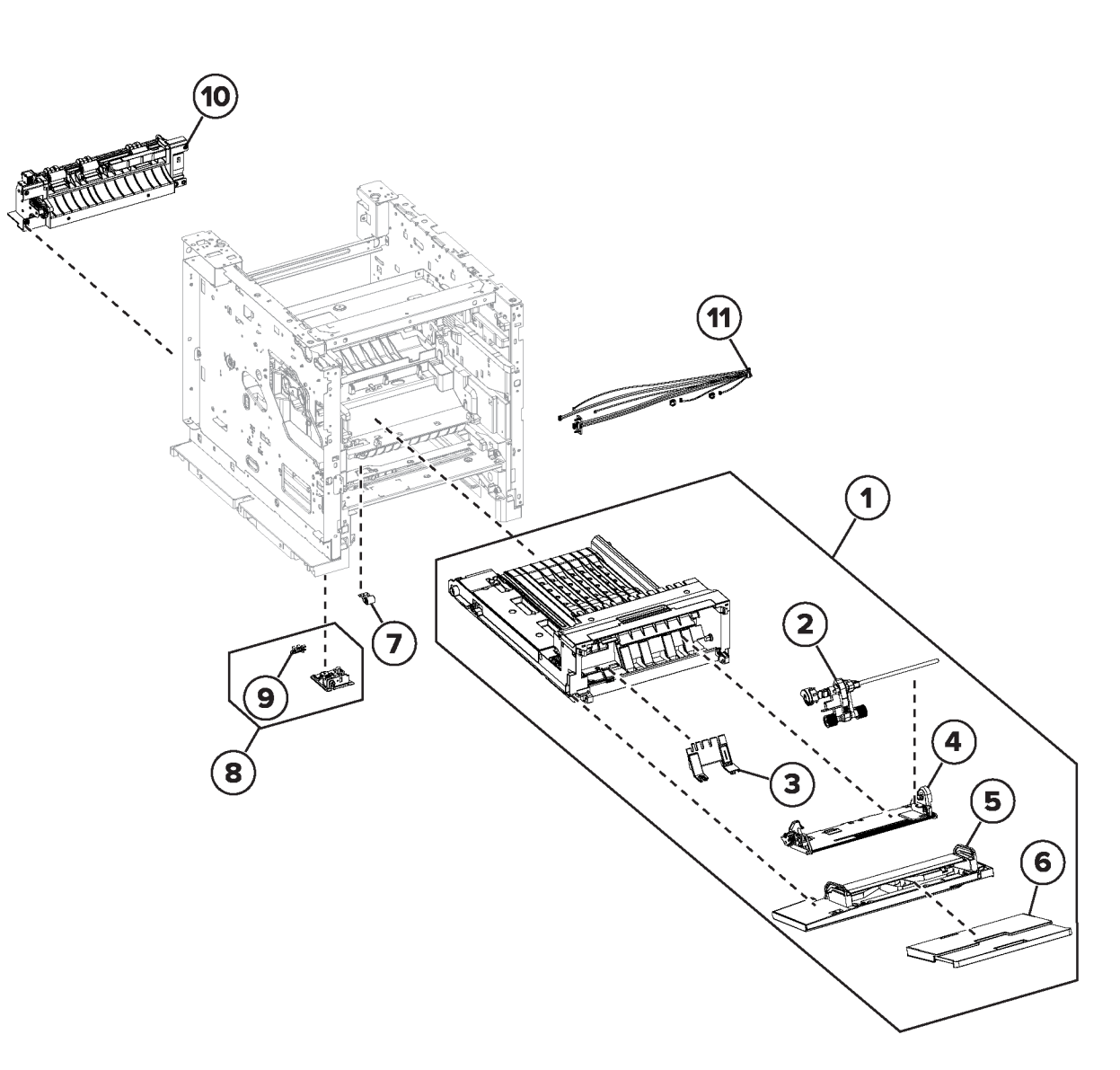

vlb625s5023a

### PL 80.10 Paper Path

| Item<br>1 | Part      | Description<br>Imaging unit clamp      |
|-----------|-----------|----------------------------------------|
| 2         | 002N03699 | Rear door pivot                        |
| 3         | 026N00902 | Aligner (REP 80.15)                    |
| 4         | 009N01774 | Aligner spring (P/O PL 80.10 Item      |
| 5         | 022N02957 | 3)<br>Aligner screw (P/O PL 80.10 Item |
| 6         | _         | Gear cover                             |
| 7         | 007N01922 | Optional tray drive gear               |
| 8         | _         | Reference edge aligner                 |
| 9         | 127N08065 | Bypass motor                           |
| 10        | _         | Inner guide deflector (REP 80.2)       |
| 11        | 127N08064 | Redrive motor                          |
| 12        | 007N01921 | Upper redrive (REP 80.6)               |
|           |           |                                        |

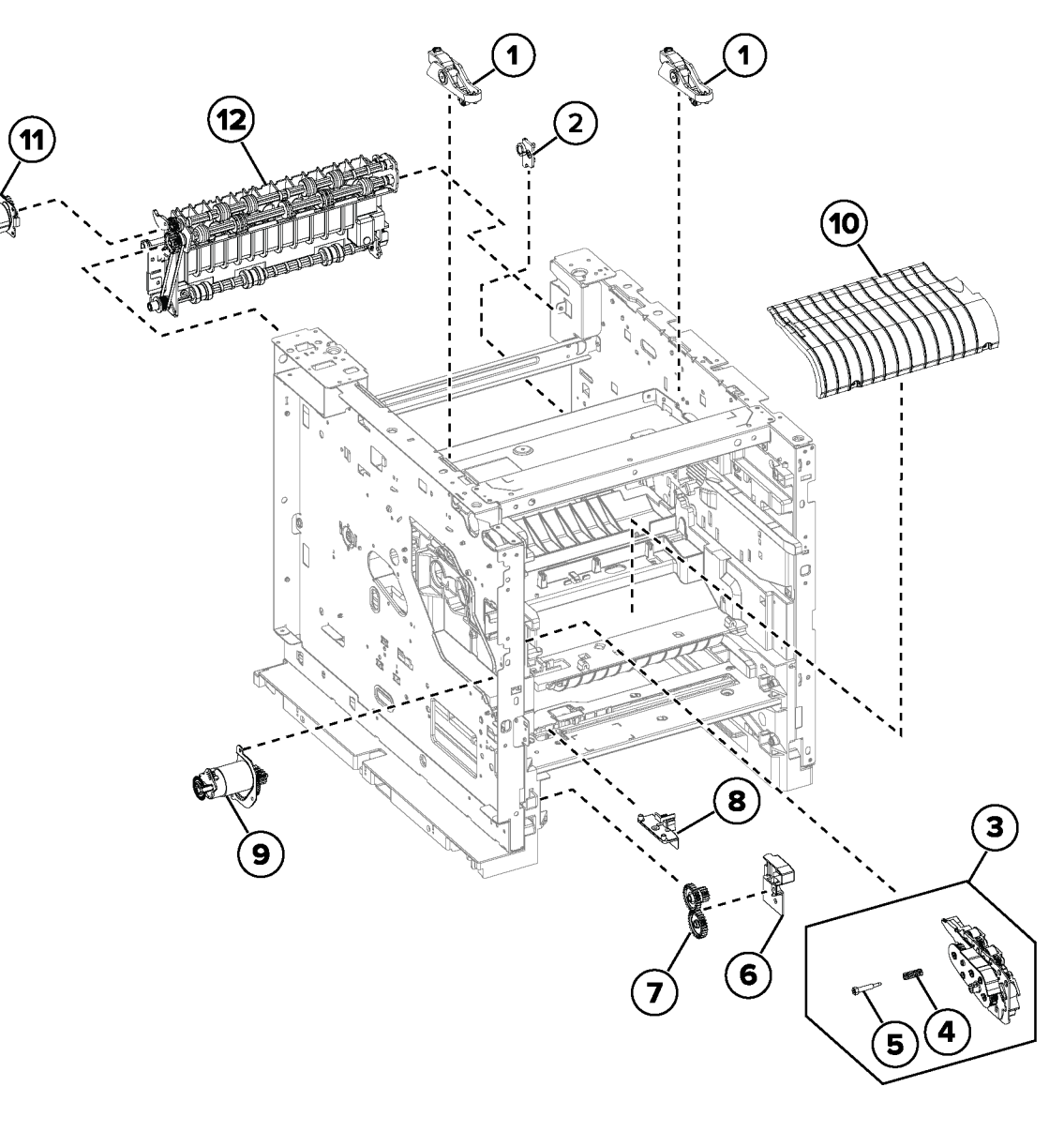

vlb625s5035a

#### 5 Parts List

### PL 80.15 Sensors 1

| Item | Part      | Description                                                                                                    |
|------|-----------|----------------------------------------------------------------------------------------------------|
| 1    | 130N01897 | Front door interlock sensor (1a)/<br>Toner cartridge shutter sensor<br>(1b)/Duplex interlock sensor(1c)/<br>Bypass paper present sensor(1d)<br>(REP 80.3) |
| 2    | 130N01997 | Tray 1 pick sensor (REP 80.14)                                                                                                    |

3 130N01998 Pass-through sensor (REP 80.13)

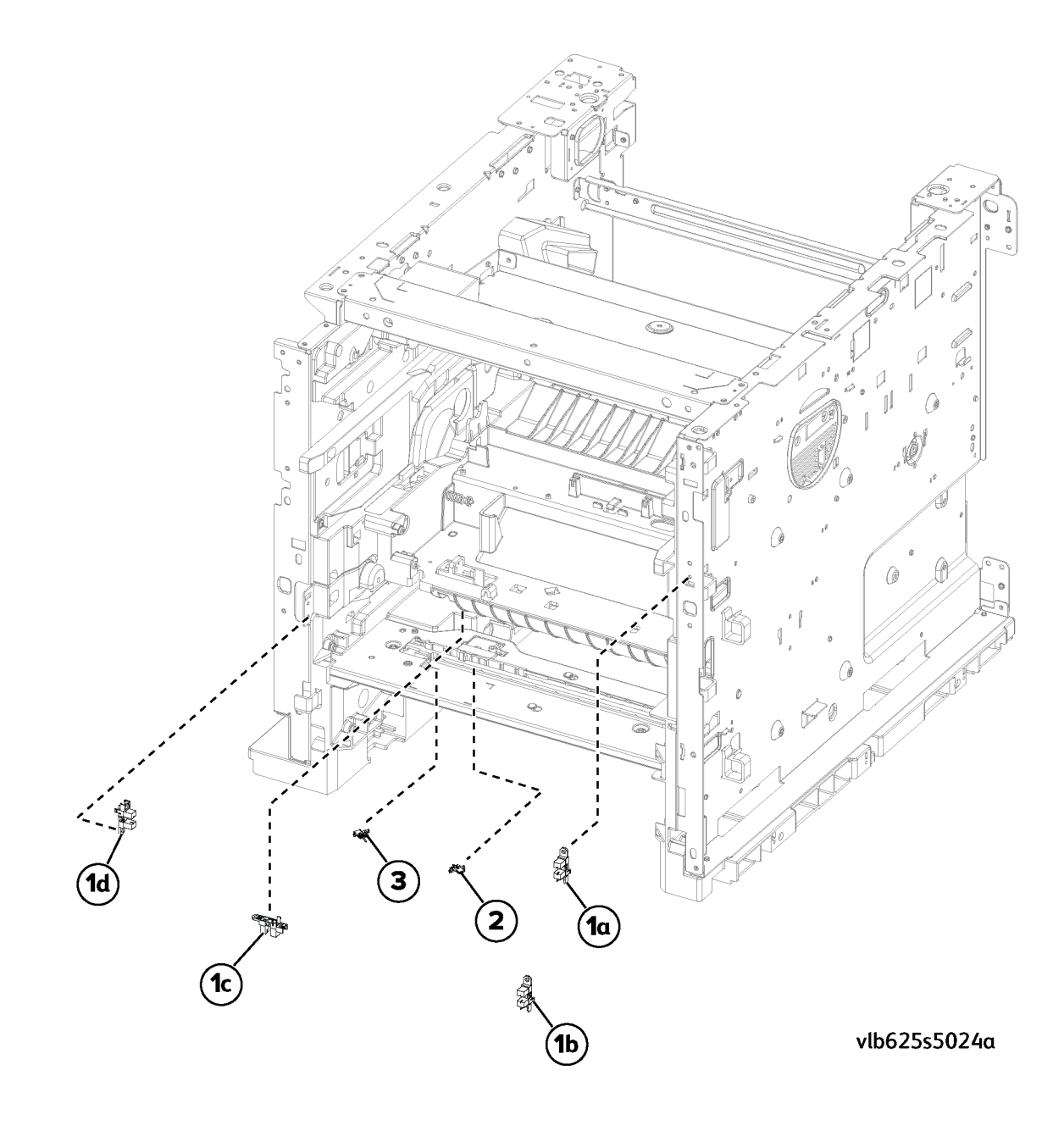

517

### PL 80.20 Sensors 2

| Item<br>1 | Part<br>— | Description<br>Bin full sensor cover              |
|-----------|-----------|---------------------------------------------------|
| 2         | 130N02001 | Bin Full Sensor assembly                          |
| 3         | —         | Bin full sensor (P/O PL 80.20 Item 2) (REP 80.10) |
| 4         | 117N02401 | Paper Size sensor cble                            |
| 5         | 130N01984 | Paper Size Sensor                                 |
| 6         | _         | Paper size sensor cover                           |
| 7         | 130N01897 | Rear door interlock sensor (REP 80.5)             |

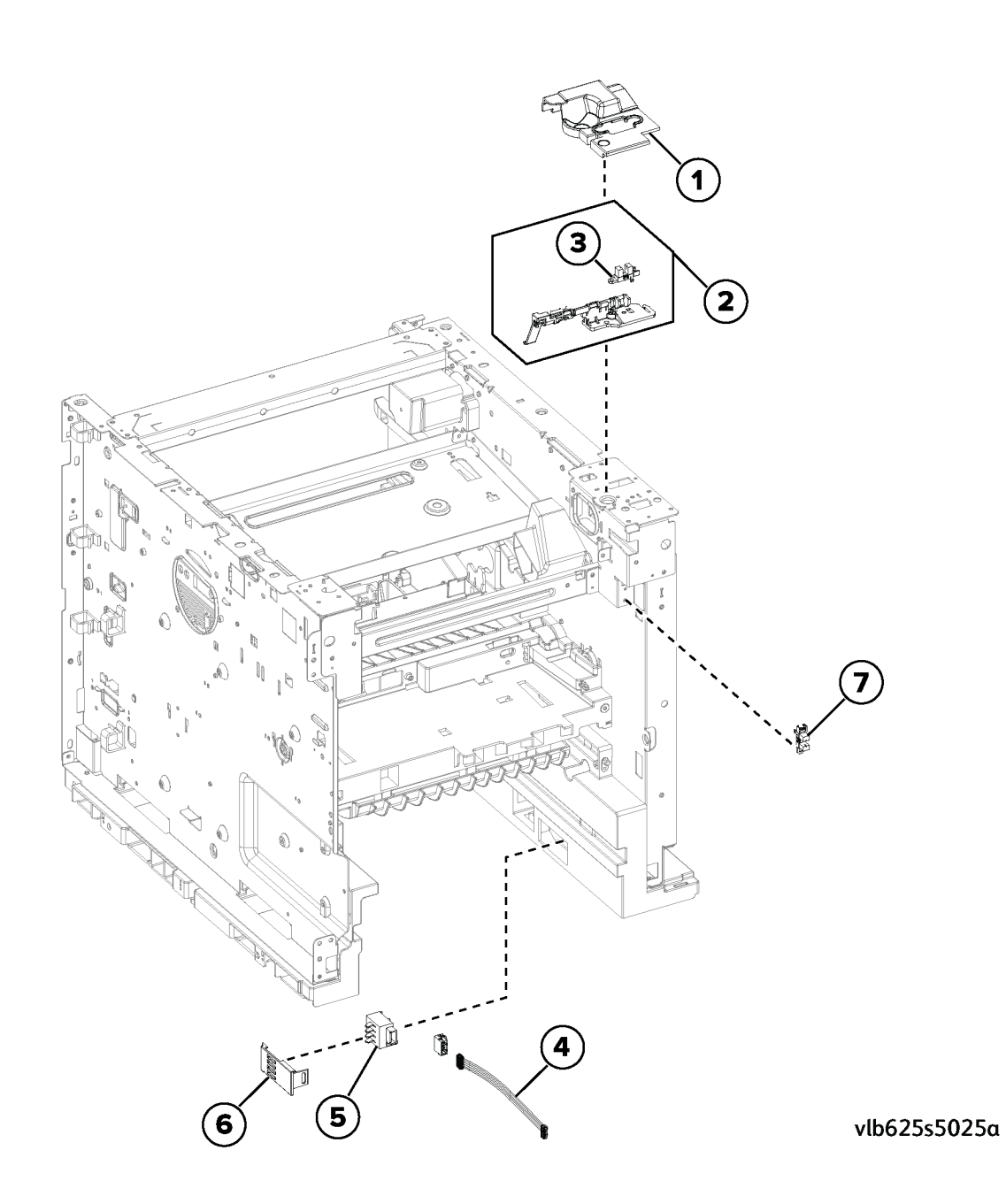

### PL 80.25 Paper Feed Assembly

| Item | Part      | Description                                                                  |
|------|-----------|------------------------------------------------------------------------------|
| 1    | —         | Pick roller (P/O PL 70.10 Item 5)<br>(See Note 1)                            |
| 2    | 022N02958 | Paper feeder (REP 80.1)                                                      |
| 3    | 117N02397 | Feeder/Paper path harness (A)                                                |
| 4    | 117N02399 | Feeder/Paper path harness (B)                                                |
| 5    | _         | Paper size sensor actuator (P/O PL<br>80.25 Item 6)                          |
| 6    | 050N00761 | 550 Sheet tray insert                                                        |
| 7    | _         | Separator pad (P/O PL 80.25 Item<br>6) (P/O PL 70.10 Item 5) (See<br>Note 1) |
| 8    | 014N00526 | Special media separator pad (See<br>Note 2)                                  |

Note: 1. HFSI. To reset HFSI counter, refer to dC135

**Note:** 2. This part should only be used for customers having issues feeding special media (Heavy cardstock, Labels, Envelopes, etc).

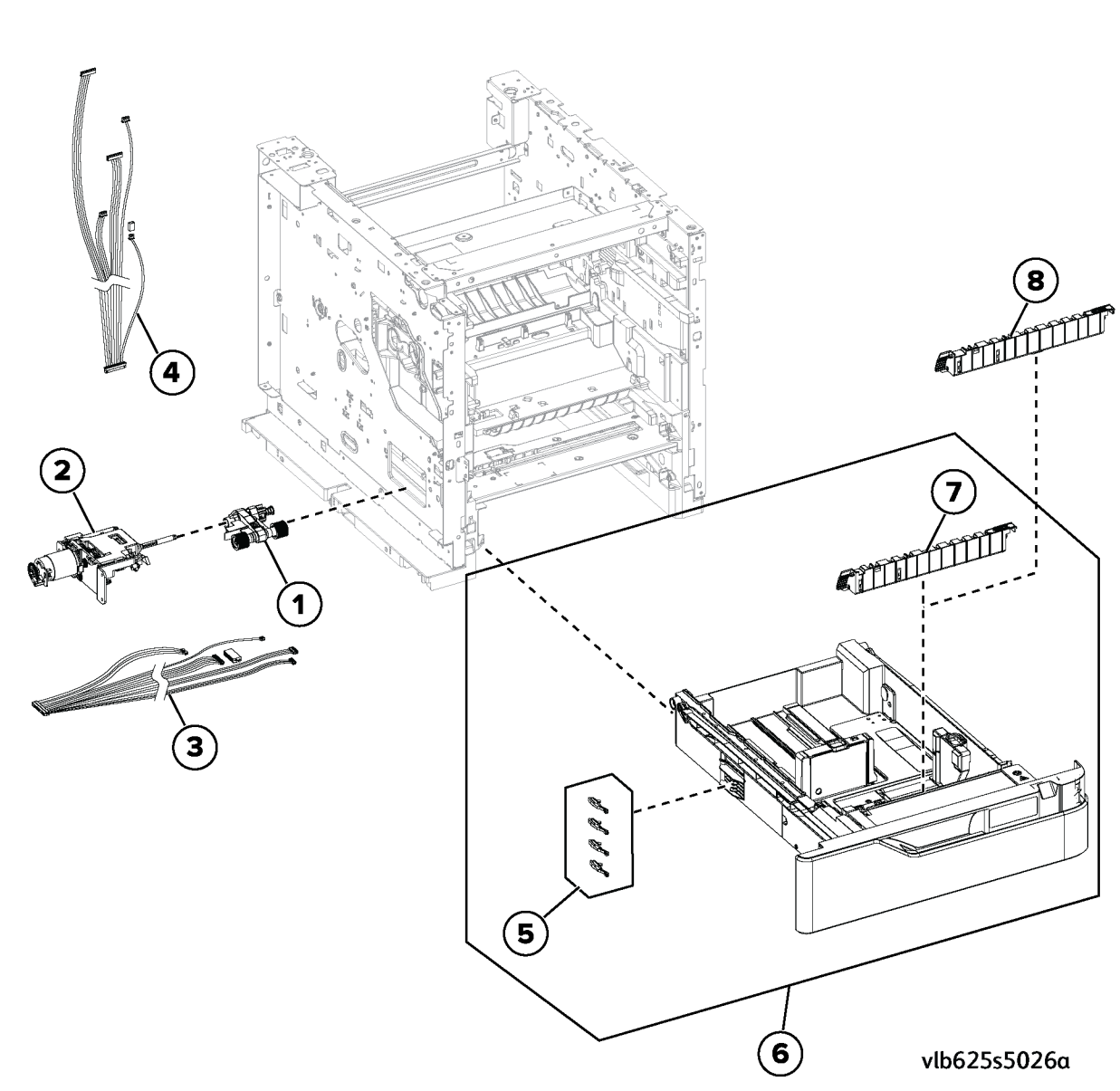

Revised Update: May 2023

#### 5 Parts List

### PL 90.05 Xerographic Components 1

| Item | Part      | Description                                                                                                    |
|------|-----------|----------------------------------------------------------------------------------------------------|
| 1    | 116R00036 | Transfer roller (See Note) (REP<br>90.4[File not referenced in map]<br>_ATI_File_Not_Found_x-wcfile=<br>c@[edoc[melody[rep_90.4_trans-<br>fer_roller.ditamap]<br>23id054f14b9011766.xml) |
| 2    | 130N01994 | Toner density sensor (REP 90.6)                                                                                                    |
| 3    | 130N02000 | Input sensor (P/O PL 90.05 Item 2)                                                                                                    |
| 4    | 022N02960 | Transfer roller contact                                                                                                    |
| 5    | —         | Toner cartridge bias roller (P/O PL<br>90.05 Item 7)                                                                                                    |
| 6    | _         | Guide roller (P/O PL 90.05 Item 5)                                                                                                    |
| 7    | 032N00585 | High voltage contact guide                                                                                                    |
| 8    | 117N02400 | Toner sensor harness                                                                                                    |
| 9    | 117N02402 | Toner motor harness                                                                                                    |

Note: HFSI. To reset HFSI counter, refer to dC135

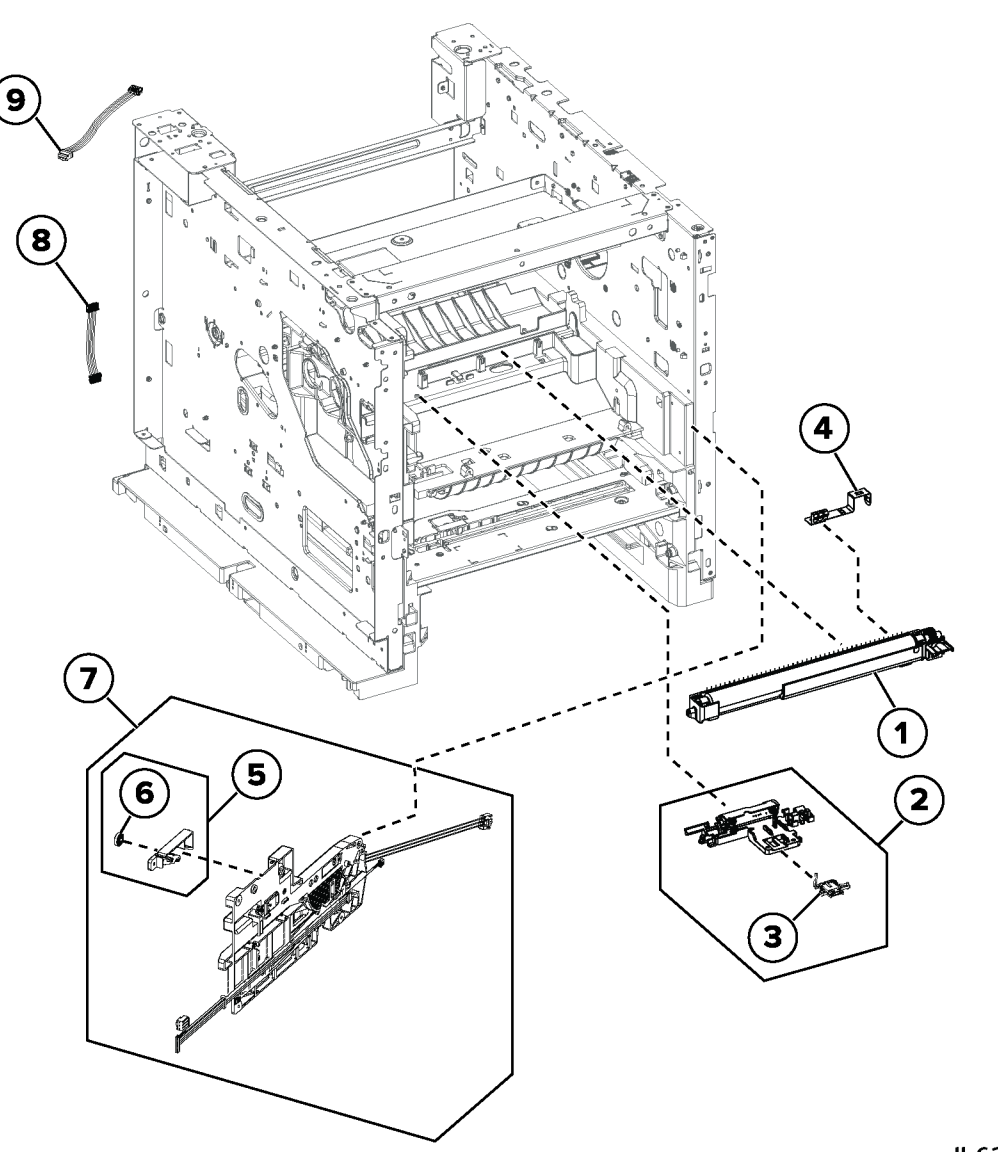

vlb625s5036a

521

### PL 90.10 Xerographic Components 2

| Item | Part      | Description                                                                            |
|------|-----------|----------------------------------------------------------------------------------------|
| 1    | 055N00344 | TC shutter sensor actuator (REP<br>90.1) (REP 90.1)                                    |
| 2    | 130N01996 | Toner CRUM sensor                                                                      |
| 3    | 009N01773 | Toner smart chip spring (REP 90.5)                                                     |
| 4    | 130N01993 | Toner low sensor (REP 90.3)                                                            |
| 5    | —         | Imaging unit side bias roller                                                          |
| 6    | _         | Tray bias roller, rear(6a)/Tray bias<br>roller, top(6b)/Tray bias roller,<br>front(6c) |

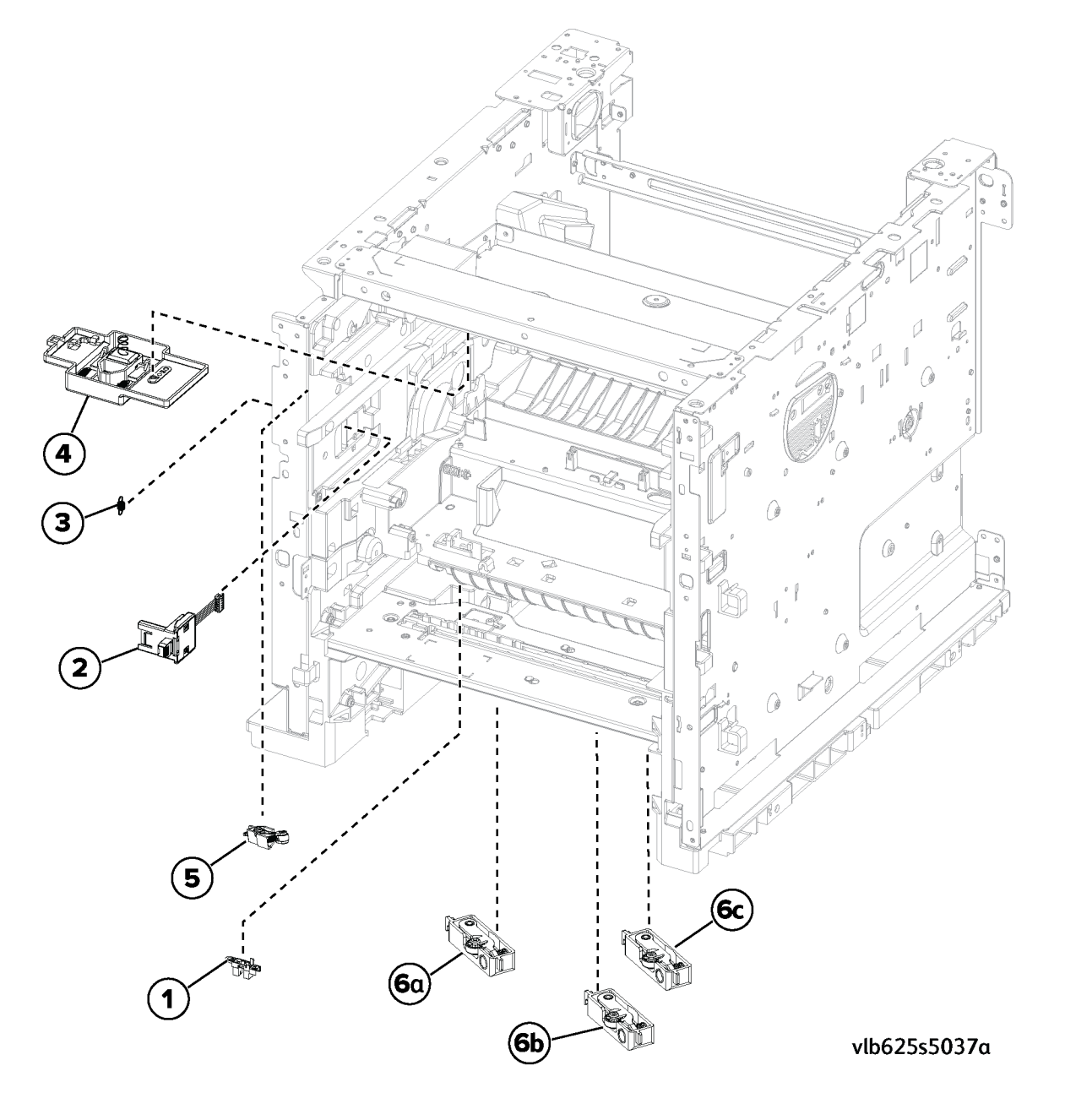

# **6** General Procedures and Information

|                                                                                                    | F2/                                                                                                    |
|----------------------------------------------------------------------------------------------------|----------------------------------------------------------------------------------------------------|
| Diagnostics.                                                                                                    | 524                                                                                                    |
|                                                                                                    | 524                                                                                                    |
| ac 104 Osage Counters.                                                                                                    | 524                                                                                                    |
| dC108 Software version                                                                                                    | 525                                                                                                    |
| dC122 Fault History                                                                                                    | 525                                                                                                    |
| aC126 Paper Registration                                                                                                    | 526                                                                                                    |
| aC131 NVM Read/Wite                                                                                                    | 520                                                                                                    |
| ac 132 Machine Serial Number                                                                                                    | 527                                                                                                    |
| aC135 HFSI Counters                                                                                                    | 528                                                                                                    |
| dC301 NVM Initialization                                                                                                    | 528                                                                                                    |
| dC312 Network Echo Tests.                                                                                                    | 529                                                                                                    |
| dC330 Component Control                                                                                                    | 529                                                                                                    |
| aC361 NVM Save and Restore                                                                                                    | 535                                                                                                    |
| dC612 Print lest Patterns                                                                                                    | 536                                                                                                    |
| dC/2/ Iray Quick Print Tests.                                                                                                    | 536                                                                                                    |
| dC925 Printer Setup                                                                                                    | 537                                                                                                    |
| dC945 IIT Calibration                                                                                                    | 538                                                                                                    |
| General Procedures                                                                                                    | 539                                                                                                    |
| GP 1 Diagnostics Mode Entry                                                                                                    | 539                                                                                                    |
| GP 2 Fault Codes and History Files                                                                                                    | 541                                                                                                    |
| GP 3 Service Information                                                                                                    | 542                                                                                                    |
| GP 4 Software Upgrade                                                                                                    | 543                                                                                                    |
| GP 5 Miscellaneous Checks                                                                                                    | 559                                                                                                    |
| GP 6 How to Check a Motor                                                                                                    | 560                                                                                                    |
| GP 7 How to Check a Switch                                                                                                    | 561                                                                                                    |
| GP 8 How to Check a Solenoid or Clutch                                                                                                    | 562                                                                                                    |
| GP 9 How to Check a Sensor                                                                                                    | 563                                                                                                    |
|                                                                                                    |                                                                                                    |
| GP 10 How to Switch Off the Machine or Switch On the Machine                                                                                                    | 564                                                                                                    |
| GP 10 How to Switch Off the Machine or Switch On the Machine                                                                                                    | 564<br>565                                                                                                    |
| GP 10 How to Switch Off the Machine or Switch On the Machine<br>GP 11 How to Safely Lift or Move Heavy Modules<br>GP 12 Machine Lubrication                                                                                                    | 564<br>565<br>565                                                                                                    |
| GP 10 How to Switch Off the Machine or Switch On the Machine<br>GP 11 How to Safely Lift or Move Heavy Modules<br>GP 12 Machine Lubrication<br>GP 13 Cloning Machine Setttings                                                                                                    | 564<br>565<br>565<br>566                                                                                                    |
| GP 10 How to Switch Off the Machine or Switch On the Machine<br>GP 11 How to Safely Lift or Move Heavy Modules<br>GP 12 Machine Lubrication<br>GP 13 Cloning Machine Setttings<br>GP 14 Printing Reports                                                                                                    | 564<br>565<br>565<br>566<br>566                                                                                                    |
| GP 10 How to Switch Off the Machine or Switch On the Machine<br>GP 11 How to Safely Lift or Move Heavy Modules<br>GP 12 Machine Lubrication<br>GP 13 Cloning Machine Setttings<br>GP 14 Printing Reports<br>GP 15 Cleaning the Printhead Lense                                                                                                    | 564<br>565<br>565<br>566<br>566<br>568                                                                                                    |
| GP 10 How to Switch Off the Machine or Switch On the Machine<br>GP 11 How to Safely Lift or Move Heavy Modules<br>GP 12 Machine Lubrication<br>GP 13 Cloning Machine Setttings<br>GP 14 Printing Reports<br>GP 15 Cleaning the Printhead Lense<br>GP 16 Installation Space Requirements                                                                                                    | 564<br>565<br>565<br>566<br>566<br>568<br>568<br>569                                                                                                    |
| GP 10 How to Switch Off the Machine or Switch On the Machine<br>GP 11 How to Safely Lift or Move Heavy Modules<br>GP 12 Machine Lubrication<br>GP 13 Cloning Machine Setttings<br>GP 14 Printing Reports<br>GP 15 Cleaning the Printhead Lense<br>GP 16 Installation Space Requirements<br>GP 17 Electrical Power Requirements                                                                                                    | 564<br>565<br>565<br>566<br>566<br>568<br>569<br>571                                                                                                    |
| GP 10 How to Switch Off the Machine or Switch On the Machine<br>GP 11 How to Safely Lift or Move Heavy Modules<br>GP 12 Machine Lubrication<br>GP 13 Cloning Machine Setttings<br>GP 14 Printing Reports<br>GP 15 Cleaning the Printhead Lense<br>GP 16 Installation Space Requirements<br>GP 17 Electrical Power Requirements<br>GP 18 Cleaning the Scanner                                                                                                    | 564<br>565<br>566<br>566<br>566<br>568<br>569<br>571<br>573                                                                                                    |
| GP 10 How to Switch Off the Machine or Switch On the Machine<br>GP 11 How to Safely Lift or Move Heavy Modules<br>GP 12 Machine Lubrication<br>GP 13 Cloning Machine Setttings<br>GP 14 Printing Reports<br>GP 15 Cleaning the Printhead Lense<br>GP 15 Cleaning the Printhead Lense<br>GP 16 Installation Space Requirements<br>GP 17 Electrical Power Requirements<br>GP 18 Cleaning the Scanner<br>GP 19 Obtaining Audit and Device Logs                                                                                                    | 564<br>565<br>566<br>566<br>568<br>569<br>571<br>573<br>575                                                                                                    |
| GP 10 How to Switch Off the Machine or Switch On the Machine<br>GP 11 How to Safely Lift or Move Heavy Modules<br>GP 12 Machine Lubrication<br>GP 13 Cloning Machine Setttings<br>GP 14 Printing Reports<br>GP 15 Cleaning the Printhead Lense<br>GP 15 Cleaning the Printhead Lense<br>GP 16 Installation Space Requirements<br>GP 17 Electrical Power Requirements<br>GP 18 Cleaning the Scanner<br>GP 19 Obtaining Audit and Device Logs<br>GP 20 First Copy/Print Out Time and Power On Time                                                                                                    | 564<br>565<br>566<br>566<br>568<br>569<br>571<br>573<br>575<br>576                                                                                                    |
| <ul> <li>GP 10 How to Switch Off the Machine or Switch On the Machine</li></ul>                                                                                                    | 564<br>565<br>566<br>566<br>568<br>569<br>571<br>573<br>575<br>576<br>577                                                                                                    |
| <ul> <li>GP 10 How to Switch Off the Machine or Switch On the Machine</li></ul>                                                                                                    | 564<br>565<br>566<br>566<br>568<br>569<br>571<br>573<br>575<br>576<br>577<br>578                                                                                                    |
| <ul> <li>GP 10 How to Switch Off the Machine or Switch On the Machine</li></ul>                                                                                                    | 564<br>565<br>565<br>566<br>566<br>568<br>569<br>571<br>573<br>575<br>576<br>577<br>578<br>579                                                                                            |
| <ul> <li>GP 10 How to Switch Off the Machine or Switch On the Machine</li></ul>                                                                                                    | 564<br>565<br>565<br>566<br>568<br>569<br>571<br>573<br>575<br>576<br>577<br>578<br>579<br>580                                                                                            |
| <ul> <li>GP 10 How to Switch Off the Machine or Switch On the Machine</li> <li>GP 11 How to Safely Lift or Move Heavy Modules</li> <li>GP 12 Machine Lubrication</li> <li>GP 13 Cloning Machine Setttings</li> <li>GP 14 Printing Reports</li> <li>GP 15 Cleaning the Printhead Lense</li> <li>GP 15 Cleaning the Printhead Lense</li> <li>GP 16 Installation Space Requirements.</li> <li>GP 17 Electrical Power Requirements.</li> <li>GP 18 Cleaning the Scanner</li> <li>GP 19 Obtaining Audit and Device Logs</li> <li>GP 20 First Copy/Print Out Time and Power On Time</li> <li>GP 21 Restriction of Hazardous Substances (RoHS)</li> <li>GP 23 Customer Administration Tools.</li> <li>GP 24 How to Set the Date and Time</li> <li>GP 25 Ethernet Crossover Cable Setun</li> </ul>                                                                                                    | 564<br>565<br>565<br>566<br>568<br>569<br>571<br>573<br>575<br>576<br>577<br>578<br>579<br>580<br>581                                                                                     |
| <ul> <li>GP 10 How to Switch Off the Machine or Switch On the Machine</li></ul>                                                                                                    | 564<br>565<br>565<br>566<br>568<br>569<br>571<br>573<br>575<br>576<br>577<br>578<br>579<br>580<br>581<br>583                                                                              |
| <ul> <li>GP 10 How to Switch Off the Machine or Switch On the Machine</li> <li>GP 11 How to Safely Lift or Move Heavy Modules</li> <li>GP 12 Machine Lubrication</li> <li>GP 13 Cloning Machine Setttings</li> <li>GP 14 Printing Reports</li> <li>GP 15 Cleaning the Printhead Lense</li> <li>GP 15 Cleaning the Printhead Lense</li> <li>GP 16 Installation Space Requirements.</li> <li>GP 17 Electrical Power Requirements.</li> <li>GP 18 Cleaning the Scanner</li> <li>GP 19 Obtaining Audit and Device Logs</li> <li>GP 20 First Copy/Print Out Time and Power On Time</li> <li>GP 21 Restriction of Hazardous Substances (RoHS).</li> <li>GP 23 Customer Administration Tools.</li> <li>GP 24 How to Set the Date and Time.</li> <li>GP 25 Ethernet Crossover Cable Setup.</li> <li>GP 26 PagePack Plan Activation.</li> <li>GP 27 Intermittent or Noise Problem</li> </ul>                                                                                                    | 564<br>565<br>566<br>566<br>568<br>569<br>571<br>573<br>575<br>576<br>577<br>578<br>579<br>580<br>581<br>583<br>586                                                                       |
| <ul> <li>GP 10 How to Switch Off the Machine or Switch On the Machine</li></ul>                                                                                                    | 564<br>565<br>566<br>566<br>568<br>569<br>571<br>573<br>576<br>577<br>577<br>578<br>577<br>578<br>579<br>580<br>581<br>588<br>588<br>587                                                  |
| GP 10 How to Switch Off the Machine or Switch On the Machine<br>GP 11 How to Safely Lift or Move Heavy Modules<br>GP 12 Machine Lubrication<br>GP 13 Cloning Machine Setttings<br>GP 14 Printing Reports<br>GP 15 Cleaning the Printhead Lense<br>GP 16 Installation Space Requirements<br>GP 17 Electrical Power Requirements<br>GP 18 Cleaning the Scanner<br>GP 18 Cleaning the Scanner<br>GP 19 Obtaining Audit and Device Logs<br>GP 20 First Copy/Print Out Time and Power On Time<br>GP 21 Restriction of Hazardous Substances (RoHS)<br>GP 23 Customer Administration Tools<br>GP 24 How to Set the Date and Time<br>GP 25 Ethernet Crossover Cable Setup<br>GP 26 PagePack Plan Activation<br>GP 27 Intermittent or Noise Problem<br>GP 28 System Administration Definitions                                                                                                    | 564<br>565<br>566<br>566<br>568<br>569<br>571<br>573<br>575<br>576<br>577<br>578<br>577<br>578<br>579<br>580<br>581<br>583<br>588<br>588<br>589                                           |
| GP 10 How to Switch Off the Machine or Switch On the Machine<br>GP 11 How to Safely Lift or Move Heavy Modules<br>GP 12 Machine Lubrication<br>GP 13 Cloning Machine Setttings<br>GP 14 Printing Reports<br>GP 15 Cleaning the Printhead Lense<br>GP 16 Installation Space Requirements<br>GP 17 Electrical Power Requirements<br>GP 18 Cleaning the Scanner<br>GP 19 Obtaining Audit and Device Logs<br>GP 20 First Copy/Print Out Time and Power On Time<br>GP 21 Restriction of Hazardous Substances (RoHS)<br>GP 22 Backup & Restore Settings<br>GP 23 Customer Administration Tools<br>GP 24 How to Set the Date and Time<br>GP 25 Ethernet Crossover Cable Setup<br>GP 27 Intermittent or Noise Problem<br>GP 28 System Administrator Password Reset<br>GP 29 Print/Copy Orientation Definitions<br>GP 30 Prore and Media Size Specifications                                                                                                    | 564<br>565<br>566<br>566<br>568<br>569<br>573<br>575<br>576<br>577<br>578<br>577<br>578<br>577<br>578<br>580<br>581<br>583<br>583<br>584<br>583<br>589<br>580                             |
| <ul> <li>GP 10 How to Switch Off the Machine or Switch On the Machine</li> <li>GP 11 How to Safely Lift or Move Heavy Modules</li> <li>GP 12 Machine Lubrication</li> <li>GP 13 Cloning Machine Setttings</li> <li>GP 14 Printing Reports</li> <li>GP 15 Cleaning the Printhead Lense</li> <li>GP 16 Installation Space Requirements.</li> <li>GP 17 Electrical Power Requirements.</li> <li>GP 18 Cleaning the Scanner</li> <li>GP 20 First Copy/Print Out Time and Power On Time</li> <li>GP 21 Restriction of Hazardous Substances (RoHS)</li> <li>GP 22 Backup &amp; Restore Settings.</li> <li>GP 23 Customer Administration Tools.</li> <li>GP 24 How to Set the Date and Time</li> <li>GP 25 Ethernet Crossover Cable Setup</li> <li>GP 27 Intermittent or Noise Problem</li> <li>GP 28 System Administrator Password Reset</li> <li>GP 29 Print/Copy Orientation Definitions.</li> <li>GP 30 Paper and Media Size Specifications.</li> <li>GP 30 Paper and Media Size Specifications.</li> </ul>                                                                                                    | 564<br>565<br>566<br>566<br>568<br>573<br>575<br>576<br>577<br>578<br>579<br>581<br>583<br>5881<br>583<br>5881<br>5883<br>5887<br>5890<br>596                                             |
| <ul> <li>GP 10 How to Switch Off the Machine or Switch On the Machine</li> <li>GP 11 How to Safely Lift or Move Heavy Modules</li> <li>GP 12 Machine Lubrication</li> <li>GP 13 Cloning Machine Setttings</li> <li>GP 14 Printing Reports</li> <li>GP 15 Cleaning the Printhead Lense</li> <li>GP 15 Cleaning the Printhead Lense</li> <li>GP 16 Installation Space Requirements.</li> <li>GP 17 Electrical Power Requirements.</li> <li>GP 18 Cleaning the Scanner</li> <li>GP 19 Obtaining Audit and Device Logs</li> <li>GP 20 First Copy/Print Out Time and Power On Time</li> <li>GP 21 Restriction of Hazardous Substances (RoHS)</li> <li>GP 22 Backup &amp; Restore Settings.</li> <li>GP 23 Customer Administration Tools.</li> <li>GP 24 How to Set the Date and Time</li> <li>GP 25 Ethernet Crossover Cable Setup</li> <li>GP 26 PagePack Plan Activation</li> <li>GP 27 Intermittent or Noise Problem</li> <li>GP 28 System Administrator Password Reset</li> <li>GP 29 Print/Copy Orientation Definitions.</li> <li>GP 30 Paper and Media Size Specifications.</li> <li>GP 31 Environmental Data.</li> <li>CP 32 Device Snecification</li> </ul>                                                                                                    | 564<br>565<br>566<br>566<br>568<br>573<br>575<br>576<br>577<br>578<br>579<br>581<br>583<br>588<br>588<br>588<br>588<br>588<br>588<br>588<br>588<br>588                                    |
| <ul> <li>GP 10 How to Switch Off the Machine or Switch On the Machine</li> <li>GP 11 How to Safely Lift or Move Heavy Modules</li> <li>GP 12 Machine Lubrication</li> <li>GP 13 Cloning Machine Setttings</li> <li>GP 14 Printing Reports</li> <li>GP 15 Cleaning the Printhead Lense</li> <li>GP 15 Cleaning the Printhead Lense</li> <li>GP 16 Installation Space Requirements.</li> <li>GP 17 Electrical Power Requirements.</li> <li>GP 18 Cleaning the Scanner</li> <li>GP 19 Obtaining Audit and Device Logs</li> <li>GP 20 First Copy/Print Out Time and Power On Time</li> <li>GP 21 Restriction of Hazardous Substances (RoHS)</li> <li>GP 22 Backup &amp; Restore Settings.</li> <li>GP 23 Customer Administration Tools.</li> <li>GP 24 How to Set the Date and Time.</li> <li>GP 25 Ethernet Crossover Cable Setup</li> <li>GP 26 PagePack Plan Activation.</li> <li>GP 27 Intermittent or Noise Problem</li> <li>GP 29 Print/Copy Orientation Definitions.</li> <li>GP 30 Paper and Media Size Specifications.</li> <li>GP 31 Environmental Data.</li> <li>GP 32 Device Specification</li> </ul>                                                                                                    | 564<br>565<br>566<br>566<br>568<br>571<br>573<br>575<br>576<br>577<br>578<br>577<br>578<br>577<br>578<br>579<br>580<br>581<br>588<br>588<br>588<br>588<br>589<br>590<br>596<br>597        |
| <ul> <li>GP 10 How to Switch Off the Machine or Switch On the Machine</li> <li>GP 11 How to Safely Lift or Move Heavy Modules</li> <li>GP 12 Machine Lubrication</li> <li>GP 13 Cloning Machine Setttings</li> <li>GP 14 Printing Reports</li> <li>GP 15 Cleaning the Printhead Lense</li> <li>GP 15 Cleaning the Printhead Lense</li> <li>GP 16 Installation Space Requirements.</li> <li>GP 17 Electrical Power Requirements.</li> <li>GP 18 Cleaning the Scanner</li> <li>GP 19 Obtaining Audit and Device Logs</li> <li>GP 20 First Copy/Print Out Time and Power On Time</li> <li>GP 21 Restriction of Hazardous Substances (RoHS).</li> <li>GP 22 Backup &amp; Restore Settings.</li> <li>GP 23 Customer Administration Tools.</li> <li>GP 24 How to Set the Date and Time.</li> <li>GP 25 Ethernet Crossover Cable Setup.</li> <li>GP 27 Intermittent or Noise Problem</li> <li>GP 27 Intermittent or Noise Problem</li> <li>GP 28 System Administration Definitions.</li> <li>GP 30 Paper and Media Size Specifications.</li> <li>GP 31 Environmental Data.</li> <li>GP 32 Device Specification</li> <li>GP 33 Restoring Customer Mode.</li> <li>GP 34 How to Se Tot Continge Engine Last Intermitted Tot Noise Problem</li> <li>GP 34 Revice Specification</li> </ul> | 564<br>565<br>566<br>566<br>568<br>569<br>571<br>573<br>576<br>577<br>578<br>577<br>578<br>577<br>578<br>577<br>578<br>580<br>581<br>588<br>589<br>590<br>596<br>597<br>598<br>599<br>599 |
| <ul> <li>GP 10 How to Switch Off the Machine or Switch On the Machine</li> <li>GP 11 How to Safely Lift or Move Heavy Modules</li> <li>GP 12 Machine Lubrication</li> <li>GP 13 Cloning Machine Setttings</li> <li>GP 14 Printing Reports</li> <li>GP 15 Cleaning the Printhead Lense</li> <li>GP 16 Installation Space Requirements</li> <li>GP 17 Electrical Power Requirements</li> <li>GP 18 Cleaning the Scanner</li> <li>GP 19 Obtaining Audit and Device Logs</li> <li>GP 20 First Copy/Print Out Time and Power On Time</li> <li>GP 21 Restriction of Hazardous Substances (RoHS)</li> <li>GP 22 Backup &amp; Restore Settings.</li> <li>GP 23 Customer Administration Tools.</li> <li>GP 24 How to Set the Date and Time.</li> <li>GP 25 Ethernet Crossover Cable Setup</li> <li>GP 26 PagePack Plan Activation.</li> <li>GP 27 Intermittent or Noise Problem</li> <li>GP 28 System Administrator Password Reset.</li> <li>GP 30 Paper and Media Size Specifications.</li> <li>GP 31 Environmental Data.</li> <li>GP 33 Restoring Customer Mode.</li> <li>GP 34 How to Re-Enter Optional Feature Installation Keys.</li> </ul>                                                                                                    | 564<br>565<br>566<br>566<br>566<br>568<br>571<br>573<br>576<br>577<br>578<br>577<br>578<br>577<br>578<br>579<br>580<br>581<br>583<br>589<br>596<br>597<br>598<br>599<br>599<br>599        |
| <ul> <li>GP 10 How to Switch Off the Machine or Switch On the Machine</li> <li>GP 11 How to Safely Lift or Move Heavy Modules</li> <li>GP 12 Machine Lubrication</li> <li>GP 13 Cloning Machine Setttings</li> <li>GP 14 Printing Reports</li> <li>GP 15 Cleaning the Printhead Lense</li> <li>GP 16 Installation Space Requirements.</li> <li>GP 17 Electrical Power Requirements.</li> <li>GP 18 Cleaning the Scanner</li> <li>GP 20 First Copy/Print Out Time and Power On Time</li> <li>GP 21 Restriction of Hazardous Substances (RoHS)</li> <li>GP 22 Backup &amp; Restore Settings.</li> <li>GP 23 Customer Administration Tools.</li> <li>GP 24 How to Set the Date and Time.</li> <li>GP 25 Ethernet Crossover Cable Setup</li> <li>GP 26 PagePack Plan Activation.</li> <li>GP 27 Intermittent or Noise Problem</li> <li>GP 28 System Administrator Password Reset.</li> <li>GP 29 Print/Copy Orientation Definitions.</li> <li>GP 30 Paper and Media Size Specifications.</li> <li>GP 31 Reviremental Data.</li> <li>GP 33 Restoring Customer Mode</li> <li>GP 34 How to Re-Enter Optional Feature Installation Keys.</li> <li>GP 35 Serial Number Synchronization Procedure.</li> </ul>                                                                            | 564<br>565<br>566<br>566<br>568<br>573<br>575<br>576<br>577<br>578<br>579<br>581<br>583<br>5887<br>599<br>599<br>599<br>601                                                               |

| GP 37 Supplies Plan Conversion                      | 602 |
|-----------------------------------------------------|-----|
| GP 40 Glossary of Terms, Acronyms and Abbreviations | 605 |
| Reference Library                                   | 611 |
| VLB625 and VLC625 NVM Tables                        | 611 |
| Log Book                                            | 611 |
| Safety Information                                  | 612 |
| Change Tags                                         | 613 |
| Change Tags                                         | 613 |

### Service Copy (Tools) Mode

#### Service Copy Mode

Service copy mode provides access to the machine that is greater than that of a user, but less than that of the System Administrator. This mode allows the CSE to perform a number of checks and run copies without compromising the customer's security settings. This mode can be used if the Administrator user name and passcode are not at the default, and the Administrator is not available to enter the admin passcode. Perform the steps that follow:

- 1. Press and hold the **Home** button for 7 seconds. The passcode screen will display when the button is released.
- 2. Enter the passcode 2732. press the **OK** button on the UI.

Note: Five incorrect entries cause the entry screen to lock for 3 minutes.

3. The  ${\rm Log}~{\rm In}$  button will change to display  ${\rm CSE}$  .

**Note:** The tools available in this mode are a subset of those available in Administrator mode. CSE service copy mode remains active until the **login/CSE** button is pressed again. When finished with always log out of service copy mode by pressing the **CSE** button and confirming log out.

### dC104 Usage Counters

#### Purpose

Displays a history of system usage.

#### Procedure

- 1. Enter GP 1.
- 2. Select Service Information.
- 3. Select dc104 Usage Counters.
- 4. Touch the **Diagnostic Counters** button to filter the results:
  - Diagnostic Counters lists sheet counters for service operations and tray totals.
  - Impression Counters lists all impressions, categorized by B/W, Color, Large, Small, Print, Copy.
  - Sheet Counters Color and B/W for copied and printed sheets.
  - Images Sent Counters Server Fax, Internet Fax, E-mail images, and Network Scan.
  - Fax Impressions Counters If Fax is enabled, lists the number of received Faxes that were printed.
  - All Usage Counters all the above.

Press the Update button for the most current count.

### dC108 Software Version

#### Purpose

Displays the installed software versions for the various modules installed in the system.

#### Procedure

- 1. Enter GP 1.
- 2. Select Service Information.
- 3. Select **dc108 Software Version**. Depending on installed options, software version information appears for these modules:
  - Software Upgrade
  - Copy Controller
  - Copy Controller OS
  - UI Panel Firmware
  - Fax
  - Imaging Output Terminal
  - Network Controller
  - Image Input Terminal
  - Document Feeder
  - User Interface
  - XUI Language Version
  - Finisher

## dC122 Fault History

#### Purpose

Displays the Last 40 faults.

#### Note:

- 1. Faults detected while in Service Mode are not counted.
- 2. An Interlock open while the machine is stopped is not counted.
- 3. If multiple faults occurred in the machine, the primary fault is recorded.

#### Procedure

- 1. Enter GP 1.
- 2. Select Service Information.
- 3. Select dc122 Fault History.

**Note:** In dC122 Fault History, you can print in the right upper corner depending on software release 105.xxx.009.34422.

- 4. A five-column table will appear, listing the Fault Name, Code, Date/Time, Total Impression, and Size of the last 40 machine faults.
- 5. To clear the fault history, select **Reset Counters** on the **Call Closeout** screen.

### dC126 Paper Registration

#### Purpose

This procedure is used to align the Lead Edge and Side Edge of the developed image with media fed from the various paper trays.

#### For instructions, refer to ADJ 90.1.

### dC131 NVM Read/Write

Note: NVM values are listed in the procedures where they are called out.

To access the complete VCL625 and VLB625 NVM Tables.

#### Procedure

- 1. Enter Diagnostics, GP 1.
- 2. Select Adjustments.
- 3. Select dc131 NVM Read/Write.
- 4. Enter the NVM Chain and Link in the **Chain** and **Link** windows.

**Note:** It is not necessary to re-enter NVM locations that have already been entered. You can select previously entered locations by touching the row in the table where that location is listed. If more than four NVM locations are entered, a scroll bar will appear on the right side of the table.

5. Select the Read button.

**Note:** When an NVM is displayed in the table, it will remain displayed until **Clear** is selected. The **Clear** button only clears the table display, not an NVM value.

- 6. Touch the **Value of**: window and use the keypad to enter the new NVM Value. Use the **+/-** button to enter negative numbers.
- 7. Select Write to load the new value.

### dC132 Machine Serial Number

#### Purpose

This procedure synchronizes the serial number information on the components where it is stored.

Serial number information is stored at these locations:

- Controller PWB, PL 3.05.
- Drive PWB, PL 1.10.

CAUTION: When installing a new Controller PWB and Drive PWB in the same call, each must be installed independently, then the machine restarted to see if the fault persists. The new component's serial number data will synchronize automatically with the data on the other components. In such instances, dC132 need not be performed.
When both PWBs are installed at the same time, then the machine restarted, serial number missmatch and machine inoperability will occur, and dC132 must be performed.

#### **Initial Action**

Check dC122 for Communications faults (Chain 303 and 316). These faults can prevent serial number synchronization. Resolve these faults before continuing. Please obtain a serial number re-synchronization request form from GSN Library 15053.

#### Procedure

#### Part 1 - Notify service support.

Note: It may take up to 24 – 72 hours to receive a password from A-CAST.

- 1. Enter GP 1.
- 2. Select Maintenance.
- 3. Select dc132 Machine Serial Number.
- 4. Select Generate New Identifier Code. Record the Unique Machine Identifier.

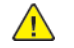

527

**CAUTION:** After the Unique Machine Identifier is generated, **DO NOT** touch the **Generate New Identifier Code** button a second time, as this will invalidate the Password that will be provided.

5. Contact service support for instructions on how to complete the form.

**Note:** Follow all instructions included in the form. You must complete the form, print it, obtain required signatures and data, then scan it. There is a cost for this service.

6. Have the National Technical Specialist (NTS, RSE or FE) forward a copy of service log and proof of the location of the machine to A-CAST. This information must indicate machine location, customer name and address.

The proof must be a screen capture of the NTS/FE/RSE customer support database (account management database), FWSS, ICSS, DFM BT, VQMS, VALE, STPR, eSAP, etc. The information on the proof must match the information on the form.

#### Part 2 - Re-serialize machine

- 1. Enter Diagnostics, GP 1.
- 2. Select Maintenance.
- 3. Select dc132 Machine Serial Number.
- 4. Select Enter Passcode.
- 5. Enter the Passcode received from A-CAST in the box named Enter Passcode.
- 6. Select OK.
- 7. Please verify UI screen indicated Serial Number Verification Complete, Your machine serial number has been verified.
- 8. Exit Diagnostic mode and select Reboot.
- 9. Print a configuration report and verify that the serial number is corrected. The serial numbers are now synchronized.

### dC135 HFSI Counters

#### Purpose

This routine displays the percentage of service life remaining for periodic replacement parts.

#### Procedure

- 1. Enter Diagnostics, GP 1.
- 2. Select Maintenance.
- 3. Select dc135 CRU/HFSI.
- 4. The CRU/HFSI screen lists the serviceable items and displays Estimated Pages Remaining.
- 5. Refer to SCP 4 Subsystem Maintenance. Perform the listed Service Action for all HFSI counters that are at or near end of life.
- 6. To reset the count after replacing the parts, select the appropriate HFSI item, then select **Reset Counter**.

### dC301 NVM Initialization

#### Purpose

This procedure may be needed when the machine cannot recover for some unknown reason, including problems such as producing blank copies/prints, continuously declaring system faults, etc.

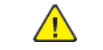

**CAUTION:** Before Initializing NVM on any subsystem, perform dC361 NVM Save and Restore. Performing NVM Initialization on any subsystem may cause damage or degradation of machine performance.

#### **Initial Actions**

- Disconnect any Foreign Interface devices.
- Obtain all of the following information:
  - Save Machine Settings, if possible.
  - NVM value factory setting report (typically it is located in the Tray 1 pocket).
  - Any customer setting Auditron account from the system administrator.
  - Any setting changes (specifically NVM settings) shown on the machine's service log.
  - Any customer settings in the Tools mode.
- If possible, perform dC361 NVM Save and Restore.

#### Procedure

- 1. Enter Diagnostics, GP 1.
- 2. Select Adjustments.
- 3. Select dC301 NVM Initialization.
- 4. Select the desired Controller and NVM Data using the features on the UI screen.
- 5. Select Initialize to run the routine. Select the [X] button to exit the routine without running it.
- 6. When prompted by the message Are you sure you want to initialize NVM?, select Initialize.

**Note:** If the screen displays the message **The device is in a non-customer mode** after completing this step, perform dC361 to restore the machine to customer mode.

7. After the initialization is complete, the machine will restart into the Startup Wizard.

### dC312 Network Echo Tests

#### Purpose

Tests the machine's ability to communicate on the network.

#### Procedure

- 1. Enter Diagnostics, GP 1.
- 2. Select Diagnostics.
- 3. Select dC312 Network Echo Test.
- 4. Select the **Protocol** to be tested.

Note: Protocals not available will be greyed out.

5. Select the **Start Network Echo Test** button. The test will run. A message will be displayed on the UI indicating whether the test was successful.

# dC330 Component Control

#### Purpose

To show the status of input components e.g. sensors, and to run or energize output components e.g. motors, solenoids.

#### Description

Output and input component codes are entered into the Component Control Table on the UI, and then checked individually or in permitted groups. The codes in the tables are grouped in function chain order. Refer to GP 2 Fault Codes and History Files.

Go to the appropriate procedure:

- Input Components
- Output Components

#### Input Components

Component control codes are not used with the VLB625 dC330 procedures. Direct access to components are listed in the dC330 procedures of the Control Panel interface.

The displayed status of the input component can be changed by causing the component status to change, e.g. operating a sensor with a sheet of paper.

#### **Output Components**

Component control codes are not used with the VLB625 dC330 procedures. Direct access to components are listed in the dC330 procedures of the Control Panel interface.

#### Procedure

- 1. Enter Diagnostics, GP 1.
- 2. Touch Diagnostics.
- 3. Touch:
  - a. dC330 Component Control (Fax Engine).
  - b. dC330 Component Control (Print Engine).
  - c. dC330 Component Control (Scan Engine).
- 1. Touch the dC330 component control list desired.
- 2. Scroll the list for the component to be checked.
- 3. Touch the component name.
- 4. Touch Start.

#### Note:

- Some motors require automatic deactivation in order to avoid secondary issues such as possible damage and contamination.
- Some tests require a special action to activate a motor such as removing a major component.
- If the motor fails, the test failure may not indicate a failed motor. Further troubleshooting may be required. Check PWBs and cables for possible issues.
- The component status.
- The component change state.
- Operation counter.
- 5. Toggle Cyclic Motion to repeat the operation.
- 6. Touch Stop All to stop component operation.
- 7. Touch Close to return to the Diagnostics screen.
- 8. Exit diagnostics, GP 1.

#### **Fax Engine Tests**

#### **Table 1 Fax Engine Tests**

| Test        | Sub Menu                | Sub Menu                        | Action                            | General |
|-------------|-------------------------|---------------------------------|-----------------------------------|---------|
| Agency Test |                         |                                 |                                   |         |
|             | Go Off-Hook             |                                 | Start                             |         |
|             | Ring Detect             |                                 | Touch Start                       |         |
|             | Generate Tones          | Generate GNC Tone<br>1100 Hz    | Touch To Open<br>Tones Menu       |         |
|             |                         | Generate ANS Tone<br>2100 Hz    |                                   |         |
|             |                         | Generate ANSam<br>Tone          |                                   |         |
|             |                         | Generate DTMF<br>Tone 0–9, *, # |                                   |         |
|             | Generate<br>Modulations | V.21 300 bps                    | Touch To Open<br>Modulations Menu |         |

| Test | Sub Menu | Sub Menu          | Action | General |
|------|----------|-------------------|--------|---------|
|      |          | V.22 1200 bps ORG |        |         |
|      |          | V.22 1200 bps ANS |        |         |
|      |          | V.27ter 2400 bps  |        |         |
|      |          | V.27ter 4800 bps  |        |         |
|      |          | V.29 7200 bps     |        |         |
|      |          | V.29 9600 bps     |        |         |
|      |          | V.17 7200 bps     |        |         |
|      |          | V.17 9600 bps     |        |         |
|      |          | V.17 12000 bps    |        |         |
|      |          | V.17 14400 bps    |        |         |
|      |          | V.22 1200 bps org |        |         |
|      |          | V.22 1200 bps ans |        |         |
|      |          | V.34 2400 bps     |        |         |
|      |          | V.34 4800 bps     |        |         |
|      |          | V.34 7200 bps     |        |         |
|      |          | V.34 9600 bps     |        |         |
|      |          | V.34 12000 bps    |        |         |
|      |          | V.34 14400 bps    |        |         |
|      |          | V.34 16800 bps    |        |         |
|      | 1        | V.34 19200 bps    |        |         |
|      |          | V.34 21600 bps    |        |         |
|      |          | V.34 24000 bps    |        |         |
|      |          | V.34 26400 bps    |        |         |
|      |          | V.34 28800 bps    |        |         |

| Test         | Sub Menu                           | Sub Menu                                  | Action                                 | General |
|--------------|------------------------------------|-------------------------------------------|----------------------------------------|---------|
|              |                                    | V.34 31200 bps                            |                                        |         |
|              |                                    | V.34 33600 bps                            |                                        |         |
| Fax Settings |                                    |                                           |                                        |         |
|              | General User<br>Settings           |                                           | Touch to Open                          |         |
|              |                                    | Behind PABX                               | Enable/Disable                         |         |
|              |                                    | Single Ring                               | Enable/Disable                         |         |
|              |                                    | Double Ring                               | Enable/Disable                         |         |
|              |                                    | Triple Ring                               | Enable/Disable                         |         |
|              |                                    | Enable Line Connec-<br>tion Detection     | Enable/Disable                         |         |
|              |                                    | Enable Line In<br>Wrong Jack<br>Detection | Enable/Disable                         |         |
|              |                                    | Enable Extension<br>Support               | Enable/Disable                         |         |
|              |                                    |                                           |                                        |         |
|              | Homologation Gen-<br>eral Settings |                                           | Touch to Open                          |         |
|              |                                    | Detect EOLs                               | Increase/Decrease:<br>Range 0 – 6      |         |
|              |                                    | Dial Wait Time                            | Increase/Decrease:<br>Range -255 – 255 |         |
|              |                                    | Pause Timeout                             | Increase/Decrease:<br>Range 0 – 255    |         |
|              |                                    | Pulse Dial Type                           | Normal/One Pulse/<br>Ten Mins          |         |
|              |                                    | Caller ID Pattern                         | None/DTAS_FSK/<br>RPAS_FSK/LR_FSK/     |         |

| Test | Sub Menu | Sub Menu                             | Action                            | General |
|------|----------|--------------------------------------|-----------------------------------|---------|
|      |          |                                      | NTT/FSK/LR_DTFM/<br>DTFM          |         |
|      |          | Fax Low Power                        | Auto/DisableSleep/<br>PermitSleep |         |
|      |          | JBIG                                 | Enable/Disable                    |         |
|      |          | JBIG2                                | Enable/Disable                    |         |
|      |          | MMR                                  | Enable/Disable                    |         |
|      |          | MR                                   | Enable/Disable                    |         |
|      |          | Fax Image<br>Confirmation            | Enable/Disable                    |         |
|      |          | Partial Page<br>Heartbeat            | Enable/Disable                    |         |
|      |          | Partial Page Heart-<br>beat Interval |                                   |         |
|      |          | Fax Image Width                      |                                   |         |
|      |          | Fax Receive<br>Resolutions           |                                   |         |
|      |          | Disable Sending<br>CRP               |                                   |         |
|      |          | Send Max Speed                       |                                   |         |
|      |          | Send - Allow V.34                    |                                   |         |
|      |          | Send - Allow V.17                    |                                   |         |
|      |          | Send - Allow V.29                    |                                   |         |
|      |          | Send - Allow V.27                    |                                   |         |
|      |          | Receive Max Speed                    |                                   |         |
|      |          | Receive - Allow V.34                 |                                   |         |
|      |          | Receive - Allow V.17                 |                                   |         |
|      |          | Receive - Allow V.29                 |                                   |         |

531

| Test | Sub Menu                            | Sub Menu                     | Action        | General |
|------|-------------------------------------|------------------------------|---------------|---------|
|      |                                     | Receive - Allow V.27         |               |         |
|      |                                     |                              |               |         |
|      | Homologation Con-<br>exant Settings | Dial Tone Timeout            | Touch to Open |         |
|      |                                     | Max Busy Check               |               |         |
|      |                                     | Positive Twist<br>Control    |               |         |
|      |                                     | Negative Twist<br>Control    |               |         |
|      |                                     | ARA EQM Bias                 |               |         |
|      |                                     | Pulse Interdigit<br>Delay    |               |         |
|      |                                     | Enable CEQ                   |               |         |
|      |                                     | Disable V.17 TX<br>Filter    |               |         |
|      |                                     | Digital Line Guard           |               |         |
|      |                                     | Digital Line<br>Threshold    |               |         |
|      |                                     | Off Hook Line Settle<br>TIme |               |         |
|      |                                     | Volume Level Low             |               |         |
|      |                                     | Volume Level<br>Medium       |               |         |
|      |                                     | Volume Level High            |               |         |
|      |                                     | Dial Timeout                 |               |         |
|      |                                     | Transmit Level               |               |         |
|      |                                     | Receive Threshold            |               |         |
|      |                                     | DTMF Low Power<br>Level      |               |         |
|      |                                     | DTMF Hight Power<br>Level    |               |         |

| Test                  | Sub Menu                   | Sub Menu                       | Action | General |
|-----------------------|----------------------------|--------------------------------|--------|---------|
|                       |                            | Progress Threshold             |        |         |
|                       |                            | Dial Tone Threshold            |        |         |
|                       |                            | Adjust Power FSK               |        |         |
|                       |                            | DC Characteristics             |        |         |
|                       |                            | Impedance                      |        |         |
|                       |                            | High Ring<br>Impedance         |        |         |
|                       |                            | Pulse Make Time                |        |         |
|                       |                            | Pulse Break Time               |        |         |
|                       |                            | Pulse Fall Time                |        |         |
|                       |                            | Busy Tone - Cycles             |        |         |
|                       |                            | Busy Tone - Min On<br>Time     |        |         |
|                       |                            | Busy Tone - Max On<br>Time     |        |         |
|                       |                            | Busy Tone - Min Off<br>Time    |        |         |
|                       |                            | Busy Tone - Max Off<br>Time    |        |         |
|                       |                            | Congest Tone -<br>Cycles       |        |         |
|                       |                            | Congest Tone - Min<br>On Time  |        |         |
|                       |                            | Congest Tone - Max<br>On Time  |        |         |
|                       |                            | Congest Tone - Min<br>Off Time |        |         |
|                       |                            | Congest Tone - Max<br>Off Time |        |         |
|                       |                            |                                |        |         |
| Reset Fax<br>Settings | Reset Fax User<br>Settings |                                |        |         |

| Test     | Sub Menu                         | Sub Menu | Action | General |
|----------|----------------------------------|----------|--------|---------|
|          | Reset Fax Modem<br>Settings      |          |        |         |
|          | Reset All Fax<br>Settings        |          |        |         |
|          | Reset to Compatibil-<br>ity Mode |          |        |         |
|          |                                  |          |        |         |
| Fax Logs | Clear All T.30 Logs              |          |        |         |
|          | Clear All T.30 Error<br>Logs     |          |        |         |
|          | Clear Fax Call Log               |          |        |         |
|          | Clear Caller ID Log              |          |        |         |

### Print Engine Tests

Table 2 Print Engine Tests

|                                  | -                               |        |             |                           |
|----------------------------------|---------------------------------|--------|-------------|---------------------------|
| Test                             | Sub Menu                        | Action | Sub Menu    | General                   |
| Sen-<br>sor<br>Test-<br>s        |                                 |        |             |                           |
|                                  | MPF Media<br>Present            |        |             |                           |
|                                  | Pick Roller Index<br>(tray 1)   |        |             |                           |
|                                  | Tray 1 Media Out                |        |             |                           |
|                                  | Tray 1 pick                     |        |             |                           |
|                                  | Tray 1 Pass-<br>through         |        |             |                           |
|                                  | Input                           |        |             |                           |
|                                  | Narrow media                    |        |             |                           |
|                                  | Fuser exit                      |        |             |                           |
|                                  | Duplex path                     |        |             |                           |
|                                  | Duplex interlock                |        |             |                           |
|                                  | Output bin full                 |        |             |                           |
|                                  | Front door<br>interlock         |        |             |                           |
|                                  | Rear door<br>interlock          |        |             |                           |
|                                  | Media size (tray<br>1) switch 1 |        |             |                           |
|                                  | Media size (tray<br>1) switch 2 |        |             |                           |
|                                  | Media size (tray<br>1) switch 3 |        |             |                           |
|                                  | Media size (tray<br>1) switch 4 |        |             |                           |
| Ad-                              |                                 |        |             |                           |
| di-<br>tio-<br>nal<br>Tra-<br>vs |                                 |        | Initial Rel | ease: March 2023<br>dC330 |

533 XeroxVersaLinkB625 Mono MFP Service Manual

#### Scanner Diagnostics

#### Table 3 Scanner diagnostics

| Test                                                     | Sub Menu           | Sub Menu                         | Action | General |
|----------------------------------------------------------|--------------------|----------------------------------|--------|---------|
| Sen-<br>sor<br>Test-<br>s                                |                    |                                  | Start  |         |
|                                                          |                    |                                  |        |         |
| Mo-<br>tor                                               |                    |                                  |        |         |
|                                                          | Flatbed scanner    |                                  | Start  |         |
|                                                          | ADF Transport      |                                  |        |         |
|                                                          |                    | Run DADF trans-<br>port forward  | Start  |         |
|                                                          |                    | Run DADF trans-<br>port backward | Start  |         |
|                                                          |                    | DADF stop<br>transport           | Start  |         |
|                                                          | DADF Pick          |                                  | Start  |         |
|                                                          | DADF Tray Lift     |                                  |        |         |
|                                                          |                    | Raise DADF Tray                  | Start  |         |
|                                                          |                    | Lower DADF Tray                  | Start  |         |
|                                                          | DADF Deskew        |                                  |        |         |
|                                                          |                    | DADF Deskew On                   | Start  |         |
|                                                          |                    | DADF Deskew<br>Off               | Start  |         |
|                                                          | DADF Calibration   |                                  | Start  |         |
|                                                          |                    |                                  |        |         |
| Feed                                                     |                    |                                  |        |         |
|                                                          | Select paper size  |                                  |        |         |
|                                                          | Feed test          |                                  |        |         |
|                                                          |                    |                                  |        |         |
| - <del>DA-</del><br>Ir <b>Pt</b> ial R<br>d <b>Bol</b> 0 | elease: March 2023 |                                  |        |         |
| ing<br>Cle-                                              |                    |                                  | Start  |         |

#### Fax Diagnostics

#### Table 4 Fax Diagnostics

|                   | 5                                                                    |          |                                           |            |
|-------------------|----------------------------------------------------------------------|----------|-------------------------------------------|------------|
| Test              | Sub Menu                                                             | Sub Menu | Action                                    | General    |
| Agency<br>Test    |                                                                      |          |                                           |            |
|                   | Go Off Hook                                                          |          | Start                                     |            |
|                   | Ring Detect                                                          |          | Start                                     |            |
|                   | Generate Tones                                                       |          |                                           |            |
|                   |                                                                      |          |                                           |            |
|                   |                                                                      |          |                                           |            |
|                   |                                                                      |          |                                           |            |
|                   |                                                                      |          |                                           |            |
|                   |                                                                      |          |                                           |            |
|                   |                                                                      |          |                                           |            |
|                   |                                                                      |          |                                           |            |
|                   | Modulations                                                          |          |                                           |            |
| FAX<br>Settings   |                                                                      |          |                                           |            |
|                   | Fax<br>Modulations                                                   |          |                                           |            |
|                   | Miscellaneous<br>Settings                                            |          |                                           |            |
|                   | Reset Fax<br>Settings                                                |          |                                           |            |
| Modem<br>Settings |                                                                      |          |                                           |            |
|                   | Caller ID<br>Pattern                                                 |          |                                           |            |
|                   | Note: Chang-<br>ing the value of<br>this setting also<br>changes the |          |                                           |            |
|                   | value of the<br>Caller ID set-<br>ting in                            | x        | eroxVersaLinkB625 Mono MF<br>Service Manu | P 53<br>ոl |
|                   | the Fax                                                              |          | 1                                         |            |

### dC361 NVM Save and Restore

#### Purpose

- 1. To capture the state of NVM to a file stored on the machine's controller PWB.
- 2. Copy the selected NVM to a USB device or restore NVM back to the device when required.

This routine supports the save and restore of the following NVM platforms:

- Print Engine
- Fax
- Fax Engine
- Scan Engine
- Copy Controller

#### Procedure

**CAUTION:** In this procedure it is important to follow the steps in order, read and understand all notes, and perform all actions correctly for each step. Failure to do so may result in saving an old and/or incorrect NVM file, then inadvertently reloading it when NVM is restored.

#### Note:

• NVM data files are first saved to the controller PWB.

Saved NVM platforms can be copied to a USB device by selecting the saved platform, then selecting **[Copy to USB Device]**.

• When an AltBoot or Forced AltBoot is performed, the files are first copied to the controller PWB from the USB drive, then written to the machine.

**Note:** Always save NVM data to a USB drive before performing an AltBoot or Forced AltBoot. Performing an AltBoot or Forced AltBoot deletes all data from the controller PWB.

#### To Save NVM

- 1. Enter Diagnostics, GP 1.
- 2. If you are saving NVM to a USB device, connect the USB device to one of the USB ports on the machine.
- 3. Select [Adjustments].
- 4. Select [dc361 NVM Save and Restore].

**Note:** The top line represents the NVM data stored in the various locations in the machine. Subsequent lines represent the NVM platform saved in the controller PWB. Each time NVM is saved to the controller PWB a new file is created on the controller PWB. Each file displays as a separate line in the window with a unique date and time. Upon controller PWB replacement or a AltBoot or Forced AltBoot is performed, these files persist each time dc361 is accessed. When inserted, the USB device files are listed at the bottom.

- 5. Touch the [Machine NVM] line. A popup menu will open.
- 6. Select [Save To Hard Drive] from the popup menu.

A screen with a progress bar will display and the NVM data will be saved to the HDD/SSD immediately. No confirmation popup displays.

- 7. New line(s) are added to the screen in date and time order.
- 8. If it is necessary to copy the NVM files to a USB drive, touch the **[Hard Drive]** line from the save you just made. A popup menu displays.
- Select [Copy To USB Device] from the popup menu.
   A screen with a progress bar will display and the NVM data will be saved to the USB device immediately. No confirmation popup displays.

#### To Restore NVM

- 1. Enter Diagnostics, GP 1.
- 2. If restoring NVM from a USB drive, connect the USB Drive to a USB port on the machine.
- 3. Select [Adjustments].
- 4. Select [dc361 NVM Save and Restore].

**Note:** The top line represents the NVM data stored in the various locations in the machine. Subsequent lines represent the data stored on the controller PWB and USB drive. Each time NVM is saved to the controller PWB a new file is created on the controller PWB. Each file displays as a separate line in the window with a unique date and time. Unless the controller PWB is replaced, or an AltBoot or Forced AltBoot is performed, these files persist each time dc361 is accessed. The USB Device files are always listed at the bottom.

- 5. Touch the **[Hard Drive]** line corresponding to either the save made previously or to the copy just made from the USB drive.
- 6. Select [Restore Machine NVM].

Note: You must switch OFF, then switch ON the machine, GP 10.

### dC612 Print Test Patterns

#### Purpose

Prints the built-in test patterns to help identify Image Quality problems, Table 1.

#### Procedure

- 1. Enter Diagnostics, GP 1.
- 2. Select Diagnostics.
- 3. Select dc612 Print Test Patterns.
- 4. Select [Start] from the [Advanced Print Quality Samples] menu.

#### Table 1 Test Patterns

| #  | Description                                         | Paper Size | Color Mode |
|----|-----------------------------------------------------|------------|------------|
| 1  | Vertically repeating defects - [Print Cartridges]   | 8.5x11/A4  | Y, M, C, K |
| 2  | Vertically repeating defects - [Transfer<br>Module] | 8.5x11/A4  | Y, M, C, K |
| 3  | PQTEST-A                                            | 8.5x11/A4  | Y, M, C, K |
| 4  | PQTEST-B                                            | 8.5x11/A4  | С          |
| 5  | PQTEST-C                                            | 8.5x11/A4  | М          |
| 6  | PQTEST-D                                            | 8.5x11/A4  | Υ          |
| 7  | PQTEST-E                                            | 8.5x11/A4  | К          |
| 8  | PQTEST-F                                            | 8.5x11/A4  | Blank      |
| 9  | PQTEST-G                                            | 8.5x11/A4  | Y, M, C, K |
| 10 | PQTEST-H                                            | 8.5x11/A4  | Y, M, C, K |
| 11 | PQTEST-I                                            | 8.5x11/A4  | Y, M, C, K |
| 12 | PQTEST-J                                            | 8.5x11/A4  | Y, M, C, K |

# dC727 Tray Quick Print Tests

#### Purpose

Performs a single or continuous Quick Print Test.

#### Procedure

- 1. Enter Diagnostics, GP 1.
- 2. Touch [Diagnostics] to open the diagnostics procedures menu.
- 3. Touch [dc727 Tray Quick Print Tests].
- 4. Select the desired test from one of the three available options:
  - a. Touch **>Duplex**, to open the Duplex Quick Print Test menu.
    - 1. [Paper size], touch the button to change the paper size.
      - Letter (default).
      - A4
    - 2. Two quick print test options are available:
      - [Single], prints a single page.
      - [Continuous], prints a minimum of 20 continuous pages.

**Note:** Load the MPF tray with a minimum of 20 sheets of the desired paper size, [Letter] or [A4], before touching [Start].

- 3. [Single], touch [Start] to print a single quick print test page.
- 4. [Continuous], touch [Start] to print continuous quick print test pages.
- 1. Two quick print test options are available:
  - [Single], prints a single page.
  - [Continuous], prints a minimum of 20 pages.

**Note:** Load Tray 1 with a minimum of 20 sheets of the desired paper size, **[Letter]** or **[A4]**, before touching **[Start]**.

- 2. [Single], touch [Start] to print a single quick print test page.
- 3. [Continuous], touch [Start] to print continuous quick print test pages.
- b. Touch **>MPF Tray**, to open the MPF Tray tests:
  - 1. [Paper size], touch the button to change the paper size.
    - Letter (default).

- A4
- 2. Two quick print test options are available:
  - [Single], prints a single page.
  - [Continuous], prints a minimum of 20 continuous pages.

**Note:** Load the MPF tray with a minimum of 20 sheets of the desired paper size, [Letter] or [A4], before touching [Start].

- 3. [Single], touch [Start] to print a single quick print test page.
- 4. [Continuous], touch [Start] to print continuous quick print test pages.
- c. Touch >Tray 1, to open the Tray 1 tests:
  - 1. Two quick print test options are available:
    - [Single], prints a single page.
    - [Continuous], prints a minimum of 20 continuous pages.
      - **Note:** Load Tray 1 with a minimum of 20 sheets of the desired paper size, **[Letter]** or **[A4]**, before touching **[Start]**.
  - 2. [Single], touch [Start] to print a single quick print test page.
  - 3. [Continuous], touch [Start] to print continuous quick print test pages.

### dC925 Printer Setup

#### Purpose

Adjusts the EP settings of the printer and calibrates the waste tone sensor for optimal accuracy.

#### Procedure

Three adjustments can be performed in dC925 Printer Setup:

- 1. Enter Diagnostics, GP 1.
- Scroll to [Adjustments > dc925 Printer Setup], then touch [dc925 Printer Setup] to open the menu.
- 3. Touch the adjustment required:
  - a. Engine Settings: Not Used.
  - b. **EP Setup**: increase or reduce bias voltage on the drum from the bias charge roll.
    - Two settings are available for either [Charge Adjust] or [Developer Adjust]:
    - Charge Adjust:
      - 1. Black (DC bias votage)
        - 1) Touch the button to change the black bias voltage as required:
          - [Low]
          - [Normal] (default)
          - [High]
        - 2) Touch [Save] to set the change active.
      - 2. Color (DC bias votage)
        - 1) Touch the button to change the color bias voltage as required:
          - [Low]
          - [Normal] (default)
          - [High]
        - 2) Touch **[Save]** to set the change active.
    - Developer Adjust:
      - 1. Black (DC bias votage)
        - 1) Touch the button to change the black bias voltage as required:

537
- [Low]
- [Normal] (default)
- [High]
- 2) Touch [Save] to set the change active.
- 2. Color (DC bias votage)
  - 1) Touch the button to change the color bias voltage as required:
    - [Low]
    - [Normal] (default)
    - [High]
  - 2) Touch [Save] to set the change active.
- c. **Waste toner sensor calibration**: calibrates the waste toner sensor, ensuring the accuracy of the waste toner level detection.
  - 1. Touch **[Start]** to begin the sensor calibration.
- 4. Exit Diagnostics, GP 1.

# dC945 IIT Calibration

# Purpose

The purpose of this procedure is to calibrate the optics in the IIT for optimal performance.

This procedure provides two functions:

- 1. Scanner Calibration Reset
- 2. Controller Calibration

# Procedure

- 1. Enter Diagnostics, GP 1.
- 2. Touch the desired operation, then touch [Start] to begin.
- 3. Exit Diagnostics, GP 1, when complete.

# GP 1 Diagnostics Mode Entry

## Purpose

This procedure describes how to enter and exit diagnostics mode and the available diagnostics routines.

**Note:** When diagnostics mode is entered, all existing copy jobs are cancelled and an 'Offline' screen message is displayed.

# How to Enter Service Mode

**Note:** Do not enter diagnostics mode if the Replace Toner Cartridge dialog box is displayed. Entry to diagnostics mode with the dialog box displayed will stop the machine printing test patterns. Confirm either yes or no, then enter diagnostics mode.

- 1. Switch on the machine, GP 10.
- 2. When the machine is ready press and hold the **Home** button for 7 seconds. The passcode screen will display when the button is released.
- 3. Enter the passcode, 6789. Press the **OK** button on the UI.

Note: Five incorrect entries cause the entry screen to lock for 3 minutes.

- 4. Select the relevant tab:
  - General Information Tab
  - Service Information Tab
  - Diagnostics Tab
  - Adjustments Tab
  - Maintenance Tab

#### **Call Closeout Button**

Note: Do not exit service mode until the machine has recovered from all diagnostic routines.

- 1. Select the Call Closeout button to exit service mode.
- 2. If necessary, select Reset Counters.
- 3. Select Exit or Exit and Reboot.

#### **General Information Tab**

- Product code:
- Serial number:
- Total images:

- Images since last call:
- System software version:
- IPV4 address:
- Device name:
- IPV6 address:

#### Service Information Tab

The service info tab contains routines used to track; use counts, SW versions, fault history, and consumable status. Refer to Table 1, Service Information Tab.

#### Table 1 Service Information Tab

| Routine | Description       |
|---------|-------------------|
| dC104   | Usage Counters    |
| dC104   |                   |
| dC108   | Software Version  |
| dC108   |                   |
| dC122   | Fault History     |
| dC122   |                   |
| dC135   | CRU / HSFI Status |
| dC135   |                   |

#### **Diagnostics Tab**

The diagnostic tab contains routines used to test specific areas of the machine. Refer to Table 2, Diagnostics Tab.

#### **Table 2 Diagnostics Tab**

| Routine | Description                      |
|---------|----------------------------------|
| dC312   | Network Echo Test                |
| dC312   |                                  |
| dC330   | Component Control (Fax Engine)   |
| dC330   |                                  |
| dC330   | Component Control (Print Engine) |
| dC330   |                                  |
| dC330   | Component Control (Scan Engine)  |
| dC330   |                                  |

| Routine        | Description            |
|----------------|------------------------|
| dC612<br>dC612 | Print Test Pattern     |
| dC727<br>dC727 | Tray Quick Print Tests |

#### Adjustments Tab

The adjustment tab contains routines used to modify the set-up or to calibrate specific areas of the machine. Refer to Table 3, Adjustments Tab.

#### Table 3 Adjustments Tab

| Routine | Description          |
|---------|----------------------|
| dC126   | System Registration  |
| dC126   |                      |
| dC131   | NVM Read/Write       |
| dC131   |                      |
| dC301   | NVM Initialization   |
| dC301   |                      |
| dC361   | NVM Save and Restore |
| dC361   |                      |
| dC925   | Printer Setup        |
| dC925   |                      |
| dC945   | IIT Calibration      |
| dC945   |                      |

#### Maintenance Tab

The maintenance tab contains routines that give information about the fault history of the machine, serial number, and consumable. Refer to Table 4, Maintenance Tab.

#### Table 4 Maintenance Tab

| Routine | Description           |
|---------|-----------------------|
| dC122   | Fault History         |
| dC122   |                       |
| dC132   | Machine Serial Number |
| dC132   |                       |
| dC135   | CRU / HSFI            |
| dC135   |                       |

# Service Copy Mode

Service copy mode provides access to the machine that is greater than that of a user, but less than that of the System Administrator. This mode allows the CSE to perform a number of checks and run copies without compromising the customer's security settings. This mode can be used if the Administrator user name and passcode are not at the default, and the Administrator is not available to enter the admin passcode. Perform the steps that follow:

- 1. Press and hold the **Home** button for 7 seconds. The passcode screen will display when the button is released.
- 2. Enter the passcode 2732. press the **OK** button on the UI.

Note: Five incorrect entries cause the entry screen to lock for 3 minutes.

3. The  ${\rm Log}~{\rm In}$  button will change to display  ${\rm CSE}$  .

**Note:** The tools available in this mode are a subset of those available in Administrator mode. CSE service copy mode remains active until the **login/CSE** button is pressed again. When finished with always log out of service copy mode by pressing the **CSE** button and confirming log out.

# GP 2 Fault Codes and History Files

# Purpose

To describe access to fault history information and explain the fault code structure.

- Fault History files can be accessed from the UI:
  - 1. Touch Device > Notifications > Fault History.

## Fault Data Available from Service Mode

- 1. Enter Service Mode, GP 1:
- 2. Touch Service Information > dC122 Fault History, dC122.

# Function, Fault, Component Codes

Refer to, Table 1, Function and fault code prefixes. Also known as the chain code.

For example. displayed code 373-215-00, Tray 3 hoist failure.

- 3 Indicates that this is an Atlantis software platform fault code.
- 73 The fault is located in chain 7 paper supply, tray 3.
- 215 This is the link code.
- 00 This is the extension code.

#### Table 1 Function and fault code prefixes

| Chain Code | Function                             |
|------------|--------------------------------------|
| 301        | Standby power                        |
| 302        | User interface                       |
| 303        | Machine run control                  |
| 305        | Document transportation              |
| 310        | Fusing and copy/print transportation |
| 312        | Finishers                            |
| 316        | Network controller                   |
| 319        | Video image manipulation             |
| 320        | Fax                                  |
| 322        | System Errors                        |
| 340        | Main drives                          |
| 36X        | LED print head, scanners             |

| Chain Code         | Function                              |
|--------------------|---------------------------------------|
| 37X (X = tray No.) | Paper supply (paper trays and bypass) |
| 38X                | Paper feed and transport              |
| 39X                | Xerographics                          |
| 395                | Software upgrade errors               |

541

# **GP 3 Service Information**

## Purpose

To provide machine hardware and software information.

# **Diagnostics Mode Screen**

Enter service/diagnostics mode, GP 1. The screen displays the following slections:

• Initial View:

General Information Tab[File not referenced in map] \_ATI\_File\_Not\_Found\_x-wc\_-file= 0001388916.xml#id06132AB7016799-id0613324F55616799.

Service Information Tab[File not referenced in map] \_ATI\_File\_Not\_Found\_x-wc\_-file= 0001388916.xml#id06132AB7016799-id0613325080916799.

Diagnostics Tab[File not referenced in map] \_ATI\_File\_Not\_Found\_x-wc\_-file=0001388916. xml#id06132AB7016799-id06133252132516799

Adjustments Tab[File not referenced in map] \_ATI\_File\_Not\_Found\_x-wc\_-file=0001388916. xml#id06132AB7016799-id06133257207916799.

Maintenance Tab[File not referenced in map] \_ATI\_File\_Not\_Found\_x-wc\_-file=0001388916. xml#id06132AB7016799-id0613325B307716799.

- General Information:
  - Product Code:
  - Serial Number:
  - Total Images:
  - Images Since Last Call:
  - System Software Version:
  - IPV4 Address:
  - Device Name:
  - IPV6 Address:
- Service Information:
  - dC104 Usage Counters
  - dC108 Software Version
  - dC122 Fault History
  - dC135 CRU/HFSI

# **Machine Serial Number**

To locate the machine serial number, open the front door, the serial number plate is located on the upper left frame of the machine, Figure 1.

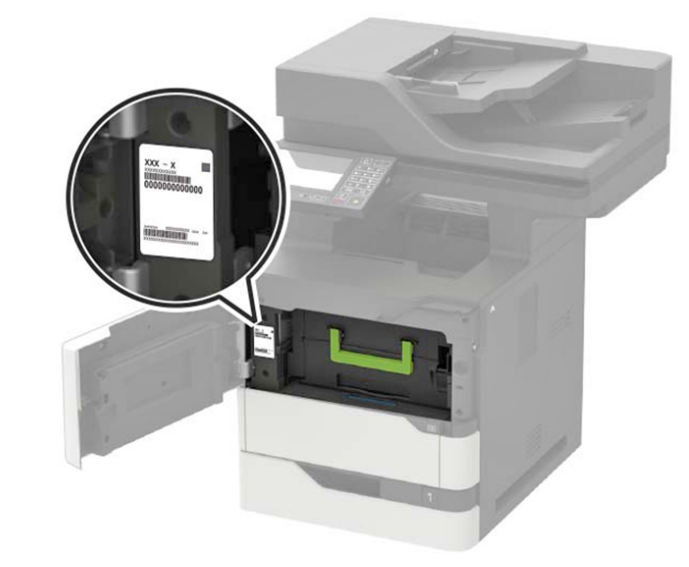

VLB625S\_6012

#### Figure 1 Machine Serial Number

The serial number for the NA markets is in the format: XXX #######. Where XXX is the product code (see Product Code) and ####### is the serial number.

The serial number for the XE markets is in the format: MMM#####C. MMM is the manufacturing location code, ####### is the serial number and C is the check digit, for example 2327020103.

#### Product Code

The machine product codes are shown below, Table 1.

Table 1 Machine product codes

| Machine Configuration | Product Code | Comments          |
|-----------------------|--------------|-------------------|
| B625_DN, (110VAC)     | UQA          |                   |
| B625V_DN, (220VAC)    | UQC          |                   |
| B625_YDN, (110VAC)    | UQAN         | TAA configuration |
| B625V_YDN, (220VAC)   | UQCN         | TAA configuration |

# GP 4 Software Upgrade

## Preparation

<u>/!</u>\

CAUTION: The Altboot procedure may delete all stored data on the System Disk Drive, including e-mail addresses, Xerox Standard Accounting data, and network configuration information. If possible, clone the machine, GP 13, and back up customer settings, GP 22, before performing Altboot. If the machine failure is such that a Backup and Restore cannot be performed, notify the customer that data will be lost.

Perform the following, if possible:

- 1. Save NVM to a USB drive, dC361.
- 2. Print a Configuration Report, GP 14.
- 3. Clone the network configuration, GP 13.
- 4. Create a backup file of customer settings, GP 22.

## Purpose

This procedure provides installation instructions for upgrading, downgrading, or restoring system software:

Additional software installation options are available using EWS when software updates are enabled. Customers can upload system software using EWS or they can configure EWS to monitor an FTP site and automatically upgrade when a newer version is detected. Table 1 lists the available software installation procedures and their effects on each module.

Note: If a newly installed component has a different version of software than the software set that is on the controller PWB, the software on the new component may be upgraded or downgraded at system startup.

Note: To power down the machine, press the UI Power Button and then respond to the on-screen prompts. Wait until the Power Button LED turns off, then switch off the Main Power Switch, GP 10.

# Table 1 Software Loading Options

| Full DLM download location            | : GSN Library 17800                                                                                                    | Phase 1 - BIOS / Flash Phase 2 - Platform Upgrade<br>Update |                                                           |      |         |        |          |         |                              |             |           |      |             |                        |  |  |
|---------------------------------------|----------------------------------------------------------------------------------------------------|-------------------------------------------------------------|-----------------------------------------------------------|------|---------|--------|----------|---------|------------------------------|-------------|-----------|------|-------------|------------------------|--|--|
| Software Platform                     | Procedure Overview                                                                                                    |                                                             | Controller (SBC)                                          |      |         |        |          |         |                              |             |           |      |             |                        |  |  |
| Platform Components                   |                                                                                                    | OS ker-<br>nel &<br>FPGAs                                   | OS ker-<br>nel & Up-<br>FPGAs grade Con-<br>trollor FOGAs |      |         |        |          |         | UI<br>Panel<br>Firm-<br>ware | IIT<br>Apps | DADF      | ΙΟΤ  |             |                        |  |  |
| HW Location                           | Physical location of the software component.                                                                               | eMMC                                                        | •                                                         | eMMC | eMMC    |        |          | •       |                              | •           | UI<br>PWB | eMMC | DADF<br>PWB | Con-<br>troller<br>PWB |  |  |
| <b>USB Altboot</b> (Standard Altboot) | DLM file placed in "Altboot" folder on a USB drive then inserted                                                           |                                                             |                                                           |      |         |        |          |         |                              |             |           |      |             |                        |  |  |
| Used for software upgrade             | into the machine.                                                                                                    |                                                             |                                                           |      |         |        |          |         |                              |             |           |      |             |                        |  |  |
| or downgrade.                         | • Place a .DLM software file on a USB drive.                                                                               |                                                             |                                                           |      |         |        |          |         |                              |             |           |      |             |                        |  |  |
| Based on the drive setup,             | • Insert the USB into an active port.                                                                                      |                                                             |                                                           |      |         |        |          |         |                              |             |           |      |             |                        |  |  |
| the printer reads the folders,        | Hold down the Home button and reboot the printer.                                                                          |                                                             |                                                           |      |         |        |          |         |                              |             |           |      |             |                        |  |  |
| finds the Altboot folder,             | Release the Home button when the Install File message                                                                      |                                                             |                                                           |      |         |        |          |         |                              |             |           |      |             |                        |  |  |
| checks the versions of soft-          | appears.                                                                                                    |                                                             |                                                           |      | Ingrado | Downar | ada Dala | ad      |                              |             |           |      |             |                        |  |  |
| ware against the .DLM file,           | • [Revert to Previous Settings] file is automatically created and is                                                       |                                                             |                                                           | U    | pgrade  | Downgi |          | uu      |                              |             |           | no   | one         |                        |  |  |
| and then installs the .DLM            | automatically restored.                                                                                                    |                                                             |                                                           |      |         |        |          |         |                              |             |           |      |             |                        |  |  |
| file associated with the              | • Do not partition the USB drive.                                                                                          |                                                             |                                                           |      |         |        |          |         |                              |             |           |      |             |                        |  |  |
| printer. The printer retains          | • Format the USB drive for FAT32 (other formats not supported).                                                            |                                                             |                                                           |      |         |        |          |         |                              |             |           |      |             |                        |  |  |
| the customer data.                    | • Only place one .DLM file per product number in the folder                                                                |                                                             |                                                           |      |         |        |          |         |                              |             |           |      |             |                        |  |  |
|                                       | (both VersaLink C625 and B625 are OK).                                                                                     |                                                             |                                                           |      |         |        |          |         |                              |             |           |      |             |                        |  |  |
|                                       | Altboot .DLMs are larger files.                                                                                            |                                                             |                                                           |      |         |        |          |         |                              |             |           |      |             |                        |  |  |
|                                       | USB Port must be Enabled.                                                                                                  |                                                             |                                                           |      |         |        |          |         |                              |             |           |      |             |                        |  |  |
| Forced USB Altboot:                   | DIA4 (the place dity "Alpha at" folder an a LICD dates to each director                                                    |                                                             |                                                           |      |         |        |          |         |                              |             |           |      |             |                        |  |  |
| Method used for failed SW             | DLM file placed in Altboot folder on a USB drive inserted prior                                                            |                                                             |                                                           |      |         |        |          |         |                              |             |           |      |             |                        |  |  |
| Upgrade recovery.                     | to powering on the machine.                                                                                                |                                                             |                                                           |      |         |        |          |         |                              |             |           |      |             |                        |  |  |
|                                       | Skips version check forcing installation of the file in the \alboot                                                        |                                                             |                                                           |      |         |        |          |         |                              |             |           |      |             |                        |  |  |
|                                       | folder.                                                                                                    |                                                             |                                                           |      |         |        |          |         |                              |             |           |      |             |                        |  |  |
|                                       | Resets all machine settings to default.                                                                                    |                                                             |                                                           |      |         |        |          |         |                              |             |           |      |             |                        |  |  |
|                                       | Uses full sized ALIBOUT DLM                                                                                                |                                                             |                                                           |      |         | ι      | Jpgrade  | Downgro | ade Rela                     | ad          |           |      |             |                        |  |  |
|                                       | Flag labeled [FORCED_UPGRADE] added to the altboot folder.                                                                 |                                                             |                                                           |      |         |        |          | •       |                              |             |           |      |             |                        |  |  |
|                                       | Flag labeled [DISABLE_DATA_BACKUP] can be added to the                                                                     |                                                             |                                                           |      |         |        |          |         |                              |             |           |      |             |                        |  |  |
|                                       | ulbool lolaer to prevent any data saving.                                                                                  |                                                             |                                                           |      |         |        |          |         |                              |             |           |      |             |                        |  |  |
|                                       | Osd Ports must be enabled     Customer data/configuration chould be retained. As a success.                                |                                                             |                                                           |      |         |        |          |         |                              |             |           |      |             |                        |  |  |
|                                       | Customer data/configuration should be retained. As a precau-<br>tion grapte or have sustemes spects a Darlwar file through |                                                             |                                                           |      |         |        |          |         |                              |             |           |      |             |                        |  |  |
|                                       | tion, create, or nave customer create, a Backup file through                                                               |                                                             |                                                           |      |         |        |          |         |                              |             |           |      |             |                        |  |  |
|                                       | EVV3 (UF 22).                                                                                                    | 1                                                           |                                                           |      |         |        |          |         |                              |             |           |      |             |                        |  |  |

| Full DLM download location    | : GSN Library 17800                                                                                                    | Phase 1 - BIOS / Flash<br>Update | Phase 2 - Platform Upgrade |
|-------------------------------|----------------------------------------------------------------------------------------------------|----------------------------------|----------------------------|
|                               | <ul> <li>[Revert to Previous Settings] file is automatically created,<br/>but it is NOT automatically restored. Restore customer set-<br/>tings via Tools [Device &gt; Login &gt; Tools &gt; General &gt; Revert To<br/>Previous Settings]</li> </ul> |                                  |                            |
| Special Altboot:              |                                                                                                    |                                  |                            |
| Use in the event of EMMC or   | DLM file placed in "Altboot" folder on a USB drive inserted prior                                                                                                    |                                  |                            |
| Controller Board failure, the | to powering on the machine.                                                                                                    |                                  |                            |
| machine may loose the en-     | • This file is version and product specific, download the current                                                                                                    |                                  |                            |
| cryption keys for the EMMC.   | version of the DLM file. Both the DLM and swup_usb files are                                                                                                    |                                  |                            |
|                               | packaged together in the same download.                                                                                                    |                                  |                            |
|                               | • In USB drive, copy DLM file inside ALTBOOT folder and copy a                                                                                                    |                                  |                            |
|                               | swup_usb file inside the root folder. The swup_usb file can be                                                                                                    |                                  |                            |
|                               | extracted from the CKUSBBootZip file.                                                                                                    |                                  |                            |
|                               | • In pen drive has the following folder structure (the last file is                                                                                                    |                                  |                            |
|                               | an empty file that is part of the CKUSBBootZip file that is only                                                                                                    |                                  |                            |
|                               | used to remind the operator what version of CKUSBBootZip                                                                                                    |                                  | Upgrade Downgrade Reload   |
|                               | was used since these are product-specific).                                                                                                    |                                  | opgidde Downgidde Nelodd   |
|                               | /Altboot                                                                                                    |                                  |                            |
|                               | <ul> <li>/Altboot/XeroxVersaLink_X625_ALTBOOT_system-</li> </ul>                                                                                                    |                                  |                            |
|                               | sw#11802400227150#.DLM (example only)                                                                                                    |                                  |                            |
|                               | <ul> <li>/swup_usb</li> </ul>                                                                                                    |                                  |                            |
|                               | <ul> <li>/XeroxVersaLink_X625_118.024.002.27150</li> </ul>                                                                                                    |                                  |                            |
|                               | <ul> <li>Connect the pen drive to one of the working USB ports of MFP.</li> </ul>                                                                                                    |                                  |                            |
|                               | • Power on the device and hold the "Home" button on LUI panel                                                                                                    |                                  |                            |
|                               | till upgrade screen display on LUI.                                                                                                    |                                  |                            |
|                               | <ul> <li>Device will go for upgrade and after upgrade completed device</li> </ul>                                                                                                    |                                  |                            |
|                               | will go for several reboots .                                                                                                    |                                  |                            |
|                               | After the upgrade an Upgrade Report will be printed.                                                                                                    |                                  |                            |
| PWS ALTBOOT: Allows up-       | DLM file is loaded using a PWS laptop and Ethernet crossover                                                                                                    |                                  |                            |
| able at the customer site.    | Ethernet crossover cable required.                                                                                                    |                                  |                            |
|                               | <b>Note:</b> The laptop and printer must be on the same subnet.<br>IPv4 addresses must be assigned in the same subnet                                                                                                    |                                  |                            |
|                               | Set the printer IPv4 address back to its original address when                                                                                                    |                                  | Upgrade Downgrade Reload   |
|                               | <ul> <li>Uses the PWS Altboot Utility to upgrade the software.</li> </ul>                                                                                                    |                                  |                            |
|                               | Settings in the utility for:<br>Standard Altboot<br>FORCED_ALTBOOT<br>SPECIAL_ALTBOOT                                                                                                    |                                  |                            |

| Full DLM download location: GSN Library 17800       Phase 1 - BIOS / Flash       Phase 2 - Platform Upgrade         Update       Vitility       Vitility       Vitility |                                                                  |                |                |                |      |      |        |        |      |      |      |      |                |               |  |  |  |  |  |  |  |  |  |
|----------------------------------------------------------------------------------------------------|------------------------------------------------------------------|----------------|----------------|----------------|------|------|--------|--------|------|------|------|------|----------------|---------------|--|--|--|--|--|--|--|--|--|
| Other software upgrade me                                                                                                    | thods (for reference only).                                      |                |                |                |      |      |        |        |      |      |      |      |                |               |  |  |  |  |  |  |  |  |  |
| Normal USB Upgrade                                                                                                    |                                                                  | Ver-           | Ver-           | Ver-           | Up/  | Up / | Up/    | Up/    | Up / | Up / | Up / | Up/  | Ver-           | Ver-          |  |  |  |  |  |  |  |  |  |
| Note: Pecommanded CSE                                                                                                    | DLM file placed in \Upgrade folder on a USB drive and inserted   | sion<br>Chocki | sion<br>Chock: | sion<br>Chock: | Down | Down | Down/  | Down/  | Down | Down | Down | Down | sion<br>Chock: | sion<br>Chock |  |  |  |  |  |  |  |  |  |
| method, customer data                                                                                                    | after the machine has come to ready.                             | Up/            | Up/            | Up /           | load | load | Reload | Reload | load | load | load | load | Check:<br>Up   | Спеск:<br>Up  |  |  |  |  |  |  |  |  |  |
| should always be preserved.                                                                                                    | Uses smaller 'differential" DLM (only changes from Launch        | Down           | Down           | Down           |      |      |        |        |      |      |      |      | Only           | Only          |  |  |  |  |  |  |  |  |  |
|                                                                                                    | DLM)                                                             |                |                |                |      |      |        |        |      |      |      |      |                |               |  |  |  |  |  |  |  |  |  |
|                                                                                                    | Machine must be Online                                           |                |                |                |      |      |        |        |      |      |      |      |                |               |  |  |  |  |  |  |  |  |  |
|                                                                                                    | USB Ports must be Enabled                                        |                |                |                |      |      |        |        |      |      |      |      |                |               |  |  |  |  |  |  |  |  |  |
|                                                                                                    | Software Upgrade must be enabled                                 |                |                |                |      |      |        |        |      |      |      |      |                |               |  |  |  |  |  |  |  |  |  |
| Customer Manual Upgrade<br>via EWS                                                                                                    | DLM file is loaded through [EWS Properties > General Setup >     |                |                |                |      |      |        |        |      |      |      |      |                |               |  |  |  |  |  |  |  |  |  |
|                                                                                                    | Machine Software > Manual Upgrade]                               |                |                |                |      |      |        |        |      |      |      |      |                |               |  |  |  |  |  |  |  |  |  |
|                                                                                                    | Both the Customer DLM, downloaded from Xerox.com, and the        |                |                |                |      |      |        |        |      |      |      |      |                |               |  |  |  |  |  |  |  |  |  |
|                                                                                                    | full DLM file types can be used during EWS upgrade.              |                |                |                |      |      |        |        |      |      |      |      |                |               |  |  |  |  |  |  |  |  |  |
|                                                                                                    | Machine must be Online                                           |                |                |                |      |      |        |        |      |      |      |      |                |               |  |  |  |  |  |  |  |  |  |
|                                                                                                    | Software Upgrade must be enabled                                 |                |                |                |      |      |        |        |      |      |      |      |                |               |  |  |  |  |  |  |  |  |  |
| SWUP Utility                                                                                                    |                                                                  |                |                |                |      |      |        |        |      |      |      |      |                |               |  |  |  |  |  |  |  |  |  |
|                                                                                                    | DLM file is loaded through SWUP utility.                         |                |                |                |      |      |        |        |      |      |      |      |                |               |  |  |  |  |  |  |  |  |  |
|                                                                                                    | Uses smaller differential DLM (only changes from Launch          |                |                |                |      |      |        |        |      |      |      |      |                |               |  |  |  |  |  |  |  |  |  |
|                                                                                                    | DLM)                                                             |                |                |                |      |      |        |        |      |      |      |      |                |               |  |  |  |  |  |  |  |  |  |
|                                                                                                    | Machine must be Online                                           |                |                |                |      |      |        |        |      |      |      |      |                |               |  |  |  |  |  |  |  |  |  |
|                                                                                                    | Software Upgrade must be enabled                                 |                | 1              | l              |      | 1    |        |        |      |      |      |      |                |               |  |  |  |  |  |  |  |  |  |
| Customer Automatic FTP<br>Upgrade                                                                                                    | DLM file is placed on an FTP server and EWS is configured [Prop- |                |                |                |      |      |        |        |      |      |      |      |                |               |  |  |  |  |  |  |  |  |  |
|                                                                                                    | erties > General Setup > Machine Software > Auto Upgrade) to     |                |                |                |      |      |        |        |      |      |      |      |                |               |  |  |  |  |  |  |  |  |  |
|                                                                                                    | periodically check the FTP site for updated SW.                  |                |                |                |      |      |        |        |      |      |      |      |                |               |  |  |  |  |  |  |  |  |  |
|                                                                                                    | Uses smaller 'differential" DLM (only changes from Launch        |                |                |                |      |      |        |        |      |      |      |      |                |               |  |  |  |  |  |  |  |  |  |
|                                                                                                    | DLM)                                                             |                |                |                |      |      |        |        |      |      |      |      |                |               |  |  |  |  |  |  |  |  |  |
|                                                                                                    | Machine must be Online                                           |                |                |                |      |      |        |        |      |      |      |      |                |               |  |  |  |  |  |  |  |  |  |
|                                                                                                    | Software Upgrade must be enabled                                 |                |                |                |      |      |        |        |      |      |      |      |                |               |  |  |  |  |  |  |  |  |  |
| Remote Services                                                                                                    |                                                                  | 1              |                |                |      |      |        |        |      |      |      |      |                |               |  |  |  |  |  |  |  |  |  |
|                                                                                                    | New major SW releases are automatically pushed to connected      |                |                |                |      |      |        |        |      |      |      |      |                |               |  |  |  |  |  |  |  |  |  |
|                                                                                                    | machines.                                                        |                |                |                |      |      |        |        |      |      |      |      |                |               |  |  |  |  |  |  |  |  |  |
|                                                                                                    | Uses smaller 'differential" DLM (only changes from Launch        |                |                |                |      |      |        |        |      |      |      |      |                |               |  |  |  |  |  |  |  |  |  |
|                                                                                                    | DLM)                                                             |                |                |                |      |      |        |        |      |      |      |      |                |               |  |  |  |  |  |  |  |  |  |
|                                                                                                    | Machine must be Online                                           |                |                |                |      |      |        |        |      |      |      |      |                |               |  |  |  |  |  |  |  |  |  |
|                                                                                                    | • Software Upgrade via Remote Services must be enabled with      |                |                |                |      |      |        |        |      |      |      |      |                |               |  |  |  |  |  |  |  |  |  |
|                                                                                                    | device communicating with Xerox.                                 |                |                |                |      |      |        |        |      |      |      |      |                |               |  |  |  |  |  |  |  |  |  |

| Full DLM download location: GSN Library 17800 |                                                                                                    | Phase 1<br>Update | - BIOS | / Flash | Phase 2 | 2 - Platfo | orm Upg | rade |  |  |  |
|-----------------------------------------------|----------------------------------------------------------------------------------------------------|-------------------|--------|---------|---------|------------|---------|------|--|--|--|
| Fleet Orchestrator                            | Contents of the different platform behaviors (upgrade/down-<br>grade/reload) is same as all customer upgrades (EWS/Normal<br>USB upgrade/Etc). |                   |        |         |         |            |         |      |  |  |  |

# Software Installation Types

- Loading Software Using a USB Flash Drive
- Embedded Web Server (EWS) upgrade using the network
- Altboot Software Loading using a USB Flash Drive
  - Standard Altboot Procedure
  - Forced Altboot Procedure
  - Special Altboot Procedure
- PWS Altboot Procedure using PWS Altboot tools

## **Additional Tools**

- Troubleshooting
- Fleet Orchestrator

System software sets are compilations of software modules and a software compatibility database (SCD). The SCD lists software versions suitable for the system and its installed options. System software is supplied as a .DLM file.

Two versions of the software DLM file are available.

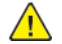

 $\wedge$ 

CAUTION: The full DLM is required for all forms of Altboot Software Updates.

1. The full Altboot versions of the DLM files will be made available on the TCIP Site and GSN Library 17800 for Service to use during Altboot upgrades:

Note: Example: XeroxVersaLink\_X625\_ALTBOOT\_system-sw#11802400220120#.DLM (The X will be B if mono, C if Color)

- Product Type: VersaLink
- Product Number: X625
- Version number is a numeric series to identify product, version, and release date.
- ENG\_MOD is not part of the file name.

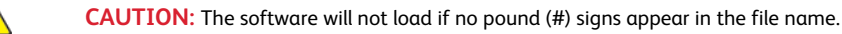

CAUTION: Do not attempt to open this file. Attempting to open the file may corrupt it, making it unusable.

Note: The Altboot DLM can be used even when the shipped DLM is missing in the machine.

2. The smaller, Thin/BDC or Customer File, DLM files downloaded from Xerox.com, contain changes from the manufactured release software that ships in the machine:

Note: Example: XeroxVersaLink\_X625\_system-sw#11902500304611# (The X will be B if mono, C if Color)

- Product Type: VersaLink
- Product Number: X625

- Version number is a numeric series to identify product, version, and release date.
- ENG\_MOD appears in the file name.
- If the Launch DLM is missing from the drive, the BDC upgrade will fail and the launch DLM recovery patch (LDRP) will be required.
- Software upgrade instructions and instructions on how to recover from failed upgrades are posted with the upgrade files on Xerox.com.

Note: Software version information appears in Service Information > Service Mode, dC108 .

Note: If the screen displays the message **The device is in non-customer mode** after completing Power On, it will be necessary to perform GP 33 to restore the machine to customer mode. If the Billing Counters have been lost, follow GP 26 to report Billing Meter reset.

At Power On, the system checks the version information for each installed module and compares it to locally stored SCDs.

#### **Software Installation Procedures**

Note: Depending on the procedure used, the software installation could require up to 60 minutes. If the installation fails, refer to OF 1, Machine Not Ready RAP.

#### **Initial Actions:**

- Verify the machine is fully operational, if possible. Clear any active faults or jams.
- Obtain a USB Flash drive with a minimum capacity of 1GB, formatted for FAT32.
- Print a Configuration Report, if possible, to check the software version on the machine.
- Download the current version .dlm file from Xerox.com
- USB port must be enabled.
- Software updating must be enabled.

# Software Upgrade Installation Customer USB DLM Software Upgrade

1. Either allow all pending print jobs to finish or delete the.

Note: If the print jobs cannot be deleted, inform the customer that all pending jobs will be lost.

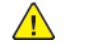

# CAUTION:

#### Check the Release Notes to ensure upgrades can be applied.

Note: Before inserting the USB drive, ensure the machine is in a [Ready] state.

- 2. Log in as Admin.
- 3. Enable SW Upgrade via UI Tools or the EWS.
- 4. Connect the USB Flash drive containing the .DLM file to one of the USB ports.

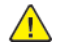

CAUTION: The USB should only contain the DLM for the machine being updated. No other DLM should exist.

Note: Use a USB thumb drive that is compatible with Xerox approved models.

Note: It is not necessary to switch off the system to perform a software upgrade.

- 5. Touch [Install File] on the USB Drive Detected popup, then select the .DLM file for the upgrade to initiate.
- 6. Do not remove the USB drive until the message [Software upgrade is completed. Remove the USB drive to restart the system], displays on the UI.
- 7. If the upgrade fails, use the Forced Altboot procedure to recover.
- 8. The system may restart several times completing the installation before returning to a ready state.
- 9. After the software has been upgraded a software upgrade report will print automatically.

#### Embedded Web Server (EWS) upgrade using the network

1. Open a web browser, enter the machine IP address in the address field, then press Enter on the keyboard. The system EWS will open.

Note: The machine IP address is listed at the top-center of the UI screen.

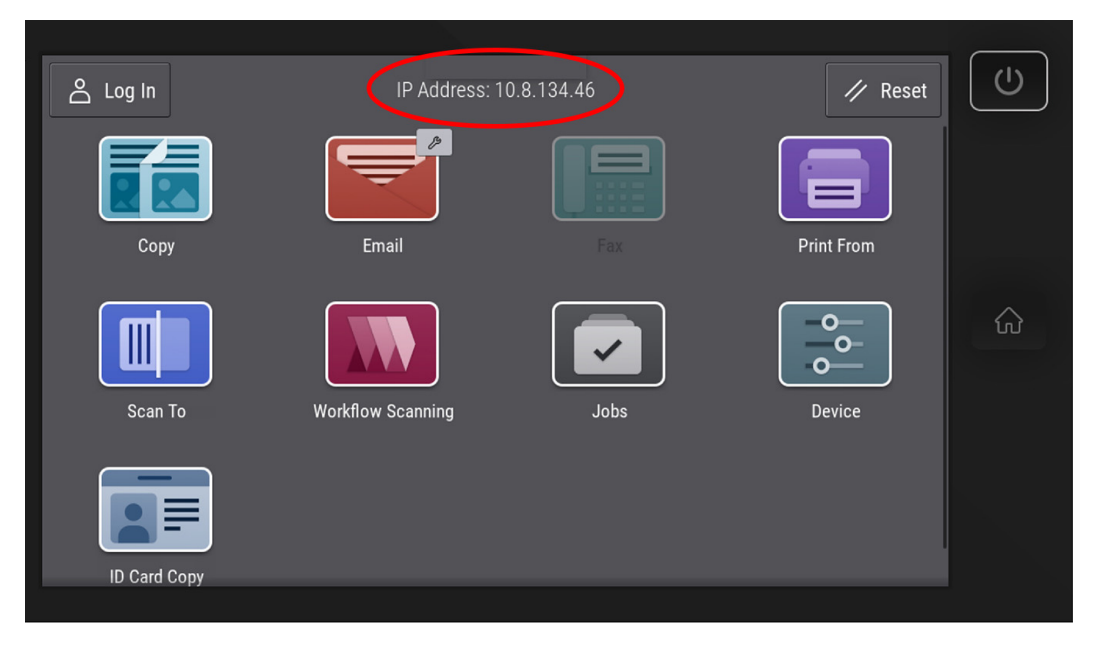

vlc625s6005

Figure 1 UI Home Screen IP Address

- 2. Click [Properties], then login as Admin.
- 3. Select General Setup > Software Upgrade.

The Screen will open to [Fleet Orchestrator].

- 4. Select Create / Install File.
- 5. Select Software Upgrade File
- 6. Scroll to [Details] > [Installation Policy]. Verify the link is set to [Allowed].

To set to Allowed from Not Allowed:

- a. Click on the link, [Not Allowed].
- b. Check the box [Allow Software Upgrade].
- c. Click [Apply].
- 7. Select Install a File, then Browse. Select the .DLM file from the upgrade directory.

Note: Both the Customer DLM downloaded from Xerox.com and the full DLM file types can be used for EWS upgrade. Download the full DLM file here: GSN Library 17800.

8. Select Install.

Note: All network connectivity is lost. Progress can be monitored from the UI.

9. The system reboots several times before returning to a ready state.

#### **Altboot Software Installation**

There are four altboot software configurations. Each is listed below:

- Loading Software Using a USB Flash Drive
- Embedded Web Server (EWS) upgrade using the network
- Altboot Software Loading using a USB Flash Drive
  - Standard Altboot Procedure
  - Forced Altboot Procedure
  - Special Altboot Procedure
- PWS Altboot Procedure using PWS Altboot tools

#### Additional Tools

- Troubleshooting
- Fleet Orchestrator

# Altboot Software Loading using a USB Flash Drive

Altboot reloads system software. It is used to upgrade, downgrade, or reload software on systems that will not come to a ready state. It also can be used to upgrade or downgrade the software on system options.

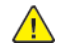

551

CAUTION: Altboot should only be used when a loss of operation occurs and the standard customer software upgrade is not possible.

Note: If the customer purchased Adobe PS or McAfee Integrity Control features, perform the following:

- Login as Admin. Refer to, GP 23.
- Install features as required. Refer to, GP 35 How to Re-Enter Optional Feature Installation Keys.

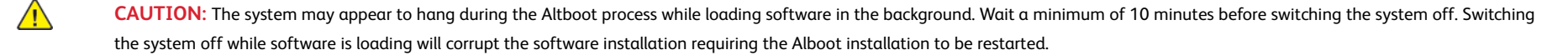

#### Standard Altboot Procedure

- 1. Perform dC361 NVM Save and Restore.
- 2. USB Port must be [Enabled].
- 3. Format the USB drive for FAT32 (other formats not supported).

Note: Do not partition the USB drive.

4. Confirm USB file and directory structure is configured correctly. The below structure is required in the root level of the USB drive.

Note: It is best practice to start the procedure with a clean formatted USB drive having no files or folders. Table 2 USB structure at root level

۱...

\Altboot\XeroxVersaLink\_X625\_ALTBOOT\_system-sw#11802400227150#.DLM (example only)

Note: Ensure the Microsoft Windows Safely remove hardware procedure is followed before the USB Flash drive is removed.

5. Copy the required .DLM software file into the \altboot folder of the USB drive.

Note: Typically, only one .DLM file per product number should be in the folder.

- 6. Insert the USB into an active port in the machine.
- 7. Restart the printer.
- 8. Press and hold the [Home] button as soon as the printer restarts.
- 9. When the [Install File] message appears, release the [Home] button .
- 10. Touch the altboot file to be installed, then touch [OK].
- 11. The UI control panel will instruct to remove the USB device to restart the printer and continue the installation.

Note: The printer may restart several times during the installation.

Note: A [Revert to Previous Settings] file is automatically created and is automatically restored.

## Forced Altboot Procedure

CAUTION: Use Forced Altboot with extreme caution! Forced Altboot replaces boot and application code. Power failure during a Forced Altboot may result in PWBs becoming unrecoverable.

- 1. Perform dC361 NVM Save and Restore.
- 2. Start with a USB drive as per the Standard Altboot Procedure.
- 3. Create a flag labeled FORCED\_UPGRADE inside the \altboot folder.

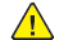

CAUTION: Forced Altboot uses the available .DLM file to upgrade or downgrade every component in the system, regardless of installed software. Forced Altboot is required to recover from corrupt application code for all machine devices.

Note: This is an empty file and must not have an extension. The Altboot routine checks to see that a file with this name is present.

- 4. How to create the flag:
  - a. Open the **\altboot** folder on USB drive.
  - b. Right click on a blank area of the screen and select New.
  - c. Select Text Document.
  - d. The name [New Text Document.txt] will be highlighted.
  - e. Type FORCED\_UPGRADE (the file name is case sensitive), then press Enter.
  - f. A pop-up with the message, If you change a file name extension, the file might become unusable. Are you sure you want to change it?, will appear.
  - g. Click Yes.
  - h. The folder structure should be as below:

#### Table 3 Structure at root level

۱...

\altboot\XeroxVersaLink\_X625\_ALTBOOT\_system-sw#11802400227150#.DLM (example only)

\altboot\FORCED\_UPGRADE

#### 5. Installation of the altboot .DLM:

- a. Switch OFF the machine, GP 10
- b. Insert the USB drive into an available USB port on the machine.
- c. Switch on the machine, immediately press and hold the [HOME] button.
- d. Release the [HOME] button when the UI screen shows the installation starting.
- e. The installation progress indicator appears on the UI.
- f. When the installation is complete, the UI will state, Remove the USB drive for the system to restart.
- g. When the installation is complete and the machine is at Ready, on the UI control panel touch the Device icon, then touch Tools > General > Revert to previous settings.

CAUTION: A Forced Altboot enables the Revert to previous settings feature to display. This feature restores machine-specific information, IF, the DISABLE\_DATA\_BACKUP flag was not used. The DISABLE\_DATA\_BACKUP intentionally prevents backup of the data on the machine. There is nothing for the Revert to previous settings operation to restore.

#### h. The machine will restart to the ready UI screen.

#### Special Altboot Procedure

#### Perform this step ONLY if executing a Special Altboot:

CAUTION: Only perform Special Altboot procedure when a new Optional Hard Disk Drive (HDD) or controller PWB is installed or the files have become corrupted

1. Download the SpecialAltboot\X625\_SpecialAltboot\_.zip (example) file that is specific to the product from GSN Library 17800.

Note: Example: X625\_105.0xx.009.34422\_SpecialAltboot.zip. These files are product specific and MUST match the Altboot system software DLM being used.

Note: Special Altboot files will only be provided for general releases. Recovering to a SPAR is a two step upgrade.

2. Extract the SpecialAltboot.zip content into the root folder of USB drive, not the \altboot folder.

Note: The default extract location for a specific unzip tool used may not be at the root level. Verify the root level of the USB drive is the destination for the extracted files before proceeding.

3. Perform this step ONLY if executing a Disable data backup: This prevents the NC from keeping data normally retained through an Altboot. This file is used to eliminate backup of corrupt customer settings

#### To create the DISABLE\_DATA\_BACKUP flag:

- a. Open the \altboot folder
- b. In a blank area of the screen, right click and select New.
- c. Select Text Document.
- d. The name New Text Document.txt will be highlighted.
- e. Type DISABLE\_DATA\_BACKUP (the file name is case sensitive), then press Enter.
- f. A pop-up with the message, If you change a file name extension, the file might become unusable. Are you sure you want to change it? will appear.
- g. Click on Yes.

h.

4. Confirm USB file and directory structure is configured correctly. Below structure is required in the root level of the USB drive.

#### Confirm:

Note: It is best practice to start the procedure with a clean formatted USB drive having no files or folders. Table 4 Structure at root level

۱...

\altboot\XeroxVersaLink\_X625\_ALTBOOT\_system-sw#11802400227150#.DLM (example only)

\altboot\FORCED\_ALTBOOT

\altboot\DISABLE\_DATA\_BACKUP

\swup\_usb

\XeroxVersaLink\_X625\_118.024.002.27150 (example only)

Note: Ensure the Microsoft Windows Safely remove hardware procedure is followed before the USB Flash drive is removed.

5. Insert the USB Flash drive into the system.

6. Save the NVM settings, dC361. Verify that the NVM data were saved to the USB Flash drive before proceeding.

Note: The same USB Flash drive that has the .dlm file can be used to store NVM data.

7. Perform Backup and Restore of customer settings through EWS, GP 22.

8. Complete or delete all pending print jobs. If the jobs cannot be deleted, inform the customer that all pending jobs will be lost.

9. Switch OFF, then switch ON the machine, GP 10. The Altboot process starts automatically. No button presses are required to initiate the Altboot.

10. The upgrade start screen displays.

11.

Note: If the USB Flash drive is incompatible with the system, the upgrade start screen will display continuously. If the screen has not changed after 10 minutes, use a different known compatible USB drive, then restart the process.

12. The upgrade begins and the progress screen opens in about 2 minutes.

Note: If the upgrade process screen is not displayed after 4 minutes, restart the process.

- 13. The Altboot process may take up to 60 minutes to complete. When the Altboot complete screen opens, follow the on screen instructions.
- 14. If the Altboot process fails, the Altboot failed screen opens. Follow the on screen instructions. Restart the procedure and troubleshoot as necessary.

Note: Do not switch the machine Off unless directed to on the UI.

- 15. The system may reboot several times before returning to a ready state.
- 16. Check that the software set has installed. Refer to the printed software upgrade report or press the Status button.
- 17. Restore the customer settings, GP 12.

18. When performing a Forced Altboot, select the Device icon, then Tools > General > Revert to previous settings.

CAUTION: A Forced Altboot enables the Revert to previous settings feature to display. This feature restores machine-specific information, IF, the DISABLE\_DATA\_BACKUP flag was not used. The DISABLE\_DATA\_BACKUP intentionally prevents backup of the data on the machine. There is nothing for the Revert to previous settings operation to restore.

#### PWS Altboot Procedure using PWS Altboot tools

PWS-Altboot function is to perform full functional recovery of an MFP or printer with damaged SW and other recovery methods had failed. Also, it is used to provide a viable solution for customers that do not allow thumb drives and/or internet connectivity to perform software upgrades.

Before beginning the procedure perform the following:

1. Go to GSN Library 17800, then download the following items:

- VersaLink\_X625X\_Family\_Altboot\_Tool\_PWS
- Altboot\_SW\_and\_support\_files\_VersaLink\_X625X\_system\_sw. Download the version for the machine you are working on and store it in a folder named Altboot\_SW\_and\_support\_files on the PWS. The support files are paired with the software version. The support files will only work for that specific software version.
- 2. Connect an Ethernet crossover cable to the PWS Ethernet port and to the printer Ethernet port.
- 3. Install the Altboot tool downloaded in Step 1 on the PWS. Use the instructions in the Readme file included with the tool.

Note: Before loading system software, the system should be fully operational and the UI control panel fully operational. If possible, clear any active faults or jams before starting this procedure.

- 1. Perform an NVM Save, dC361.
- 2. Back up customer settings, GP 22.
- 3. Print a Configuration Report, GP 14.
- 4. If possible, complete or delete all pending print jobs. If jobs cannot be deleted, warn the customer that all pending jobs will be lost.
- 5. If the machine is equipped with a Wireless Network Interface, enter Tools mode using CSE Tools (Service Copy Mode), Service Copy (Tools) Mode, disable wireless, then Switch OFF and Switch ON the Machine, GP 10.
- 6. Use these steps to configure a PWS LAN connection so the PWS can communicate with the system Network Controller. Once established, settings remain in effect until changed.

CAUTION: Record the original data for every place you make a change. You may or may not need to reset the IP address, depending on PWS usage and local network practice.

- a. Right click on the My Network Places icon.
- b. Select Properties to bring up the Network and Dial-up Connections window.
- c. Right click on Local Area Connection and select Properties.
- d. Select the General tab and scroll down to Internet Protocol (TCP/IP). Highlight TCP/IP and select Properties.
- e. Select the Use the following IP address radio button.
- f. Enter the IP address 192.168.0.2.
- g. Enter 255.255.255.0 for Subnet mask.
- h. Select OK to close the TCP/IP Properties window
- i. Select OK to close the Local Area Connection Properties window.
- j. You may need to reboot the PWS to load the settings.
- 7. Disable the customer's WiFi network connection if enabled.
- 8. Connect the PWS to the printer Ethernet port using an Ethernet crossover cable.
- 9. Start the PWS Altboot tool on the PWS and follow the instruction in the file AltaLink-PWS-Altboot-Instructions.pdf to configure the Altboot tool. The file is in the Altboot tool package that was down-loaded at the beginning of the PWS Altboot Procedure.

10. Switch on the machine using the Main Power Switch. After approximately 10 seconds, the transfer of the uImage and uboot files begins.

11. After file transfer, the settings menu appears in the terminal window. Check that the 'Received packet' line is displayed and that the IP address is set one digit away from the packet was received from address.

Press Y at the prompt and continue. If the valid netmask is not set, press n and change it to 255.255.255.0

- 12. From the next menu, select 5 > Install SBC software.
- 13. At the Proceed? prompt, select Y.
- 14. At the second Proceed? prompt, select Y.
- 15. From the next menu, select 4 > Continue.
- 16. A list will display the .DLM file in the directory identified in step 2, select the DLM file to download to the machine. A transfer progress window will then open.
- 17. After the DLM file has been downloaded to the machine, the Software Upgrade start screen will display on the UI.
- 18. After approximately 1 minute the upgrade will begin and the Software Upgrade in progress screen will open. If the upgrade process screen is not displayed after 2 minutes, restart the process.
- 19. The Altboot process should complete after approximately 5 minutes, and the Upgrade Complete screen will open. Ignore the instruction to remove the USB flash drive, only press 0 to continue.
- 20. The machine will reboot several times before returning to a ready state. During the reboot, the Hard Disk Drive is encrypted. Switching off the machine can cause only partial encryption of the Hard Disk's partitions. The Altboot process may need to be re-run if power is removed at this step. The UI displays the Data Encryption/Decryption in Progress screen.
- 21. After the reboots have finished the machine will come to ready. In the SBC-AlternateBoot window on the PWS should display SBC System is OPERATIONAL.
- 22. Disconnect the crossover Ethernet cable from the PWS network and the machine.
- 23. Connect the customer's network cable to the machine or re-enable the WiFi card adapter if installed.
- 24. Compare the configuration report printed at the start of the procedure to the software version in the [Device] UI control panel settings to verify the software upgrade is successful.
- 25. Perform an NVM Restore, dC361.
- 26. Restore the customer settings, GP 22.

Note: If the screen displays the message the device is in a non-customer mode, perform GP 33 Restoring Customer Mode.

#### Additional Tools

- Troubleshooting
- Fleet Orchestrator

#### Troubleshooting

Listed below are possible problems that may stop Altboot software loading:

Possible causes and solutions are:

- Incompatible/or not working USB drive. Change the USB drive to a known good USB drive, or, use a Xerox approved model of USB drive.
- Corrupt.dlm file. Install a new .dlm file.
- Incorrect spelling of the \altboot directory on USB drive. Correct the spelling of the \altboot folder.

- Altboot and upgrade folders on the USB drive.
- Bad data connection to the optional hard disk drive. Reseat the optional hard disk drive harnesses.
- Hard disk drive corruption or failure.
- USB port or cable damage. Use a different USB port or cable.
- UI failure. Troubleshoot the UI control panel failure to resolve.
- Controller PWB failure. Troubleshoot the controller PWB.
- Check the +5V supply to the USB ports on the controller PWB. Troubleshoot the controller PWB.
- Failure to disable wireless networking when using a PWS. Disable the WiFi card.
- Pound [#] signs missing from the .dlm file name. Correct the .dlm file name.

## **Fleet Orchestrator**

The Fleet Orchestrator feature allows you to configure many devices in similar ways, automatically. After you configure one device, you can distribute any of the configuration settings to other devices, as needed. You can set up schedules to share configuration settings regularly and automatically. The Fleet Orchestrator feature enables you to share the following types of configuration files

- Software upgrade files: A software upgrade file contains the latest firmware for the device. Xerox releases upgrades when needed. Refer to the System Administrator Guide
- Clone files: A clone file contains configuration settings from a device. When you install a clone file on another device, the clone file changes the configuration settings to match the settings on the cloned device. Refer to the System Administrator Guide
- 1-Touch Add-On files: A 1-Touch Add-On file adds workflows to a device without overwriting existing apps or workflows. Refer to the System Administrator Guide

**Software Upgrade Files**: When Xerox releases a new version of software for the device, Fleet Orchestrator can be used to install the software upgrade file. Software upgrade files do not overwrite printer configuration settings.

# GP 5 Miscellaneous Checks

## Purpose

To indicate which types of problems to look for when checking or inspecting parts of the machine.

# Procedure

- 1. Assess the fault. Check if the part is broken, too loose or too tight. Check if it needs cleaning or lubricating.
- 2. Check the components that follow as appropriate:
  - Actuators
  - Bearings
  - Drive Belts
  - Gears
  - Gravity Fingers and Stripper Fingers
  - Harnesses and Wiring
  - Rollers
  - Shafts

#### Actuators

- Free movement.
- Damage
- Contamination.

#### Bearings

- Wear.
- Damage.
- Contamination.

#### **Drive Belts**

- Wear.
- Damaged teeth.
- Correct tension.
- Contamination of tension rollers and support shafts.

#### Gears

• Contamination.

Revised Update: May 2023

- Chips or cracks.
- Wear.
- Misalignment.

#### Gravity Fingers and Stripper Fingers

- Free movement.
- Missing fingers.
- Damage.
- Contamination on the fingers, rollers or on the pivot shaft.

#### Harnesses and Wiring

- Continuity.
- Short circuits caused by physical damage or contamination of conductors, terminals or connectors.
- Overheated insulation.
- Damaged insulation near moving parts and sharp edges.
- Pin and receptacle damage on connectors.

#### Rollers

- Flats.
- Tears.
- Contamination.
- Secure E-clips and other retainers.

#### Shafts

- Contamination.
- Misalignment.
- Rotates without binding.

# GP 6 How to Check a Motor

This procedure describes how to check a motor:

## **Initial Actions**

- **WARNING:** Isolate the machine from the electrical supply while performing tasks that do not need electricity. Refer to **GP 10**. Electricity can cause death or injury. Moving parts can cause injury.
- 1. Check that the motor is free to rotate.
- 2. Check that all the motors mechanisms are clean, free to move and lubricated correctly.
- 3. Enable 24V with chain-link 041-001 and test motor operability using dC330. Run the motor for 30 seconds, if the motor shows signs of or can be heard to slow down, the motor is defective. Install a new motor.
- 4. Perform the appropriate procedure:
  - Two Wire DC Motor
  - DC Motor with Integral Encoder
  - Four Wire Stepper Motor

**Note:** The voltages, PJ numbers, pin numbers and PWB names shown are an example only. Go to the wiring diagram associated with the RAP for the correct information.

**Note:** In cases where the motor may be driven forward or backward, the same two feed wires are used, but the voltages on them are reversed, to reverse the motor direction. Such motors may have two component control codes, for forward and reverse. A typical application is a tray lift motor with a tray-up and a tray-down direction.

- Check the drive voltage when the component control code for the motor is entered. If the drive voltage is present at the motor, but the motor does not turn, install a new motor. If the drive voltage is not present, go to step 2.
- 2. Check that the drive voltage is correct at the driver output pins of the PWB when the component control code for the motor is entered. If the drive voltage is present, check the wiring and connectors to the motor. If the drive voltage is not present, check the power to the driver PWB. If the power to the PWB is good, install a new driver PWB.

**Note:** This type of motor has the normal drive voltages for a DC motor, plus the +3.3VDC and 0V lines for the encoder. The encoder has two outputs, A and B, producing pulses when the motor is on. When the motor is running in one direction, the encoder A pulses lead the encoder B pulses. In the other direction, encoder B pulses lead encoder A pulses. In this way the controller can detect that the motor is running in the correct direction.

Check the operation of the motor as follows:

- Check the drive voltage when the component control code for the motor is entered. If the drive voltage is present at the motor, but the motor does not turn, install a new motor. If the drive voltage is not present, go to step 2.
- 2. Check that the drive voltage is correct at the output pins of the driver PWB when the component control code for the motor is entered. If the drive voltage is present, check the wiring and connectors to the motor. If the drive voltage is not present, check the power to the driver PWB. If the power to the PWB is good, install a new driver PWB.

**Note:** When checking for pulses, use a standard digital multimeter. Using the DC volts range, or the AC volts range, expect to obtain a reading greater than 1V and less than 4 volts, while the motor is running. The actual value depends on the meter's reaction to square waves and to the particular frequency of the pulses. It is common to obtain a reading of 2 to 3 volts. If the meter has a minimum and maximum recording facility, expect a maximum value of around +4.9 volts DC, and a minimum value of around +0.2 volts DC.

Check the operation of the encoder as follows:

Check for pulses when the motor is running. If pulses are present at the motor, but not present at the PWB, check the wiring to the motor and repair or install new wiring. If pulses are present at the PWB, but there is still an error indicating that the motor is failing, install a new driver PWB.

**Note:** A stepper motor with an internal open circuit may appear to be fully functional under dC330 component control. However, under normal operation it will run with intermittent failure. Use the multimeter to check stepper motor coil resistance.

- 1. Refer to Figure 1 as an example. Disconnect PJ111. Check the +24VDC supply and the phase pulses to GND when the component control code for the motor is entered. If the supply and pulses are present, install a new motor.
- 2. Check the connectors and wiring to the motor. Repair or install new wiring, as necessary.
- 3. Disconnect PJ11. Check the +24VDC. If +24VDC is not present, check the power to the PWB. If the power is good, install a new PWB. Check the phase pulses at the PWB. If the phase pulses are not present at the PWB, install a new PWB.

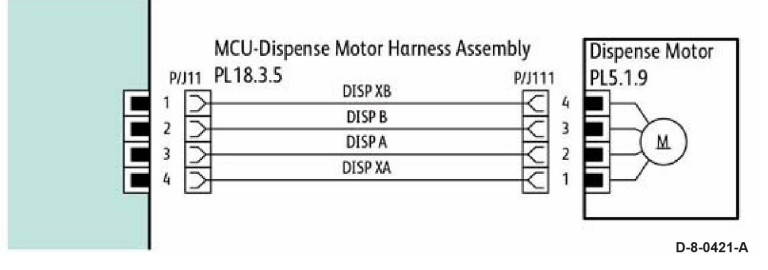

Figure 1 Motor wiring diagram

# GP 7 How to Check a Switch

Use this procedure to check the operation of a switch.

Note: Figure 1 shows an interlock switch actuated by the closing of a door.

#### **Initial Actions**

<u>/</u>

**WARNING:** Isolate the machine from the electrical supply while performing tasks that do not need electricity. Refer to GP 10. Electricity can cause death or injury. Moving parts can cause injury.

Manually check that the switch operates. Ensure that the magnet or other actuator has enough mechanical movement to operate the switch.

**Note:** The voltages, PJ numbers, pin numbers and PWB names shown are an example only. Go to the wiring diagram associated with the RAP for the correct information.

#### Procedure

- 1. Enter Diagnostics, GP 1, then dC330 to enable the switch to test. Actuate the switch. If the display changes, the switch operates correctly. If the display does not change, perform the following steps.
- 2. Inspect the mechanism intended to actuate the switch. Adjust, repair or install a new part as needed if it is not actuating the switch.
- 3. Disconnect the switch and measure the resistance between the two connector pins. If it does not change from infinite to 0 ohms as the switch is actuated, install a new switch. If the resistance changes correctly, go to the next step.
- 4. Check the continuity of the wire harness between the switch and its control PWB. If open, repair or install a new harness.
- 5. If the switch and wire harness have tested good, install a new PWB that the switch is connected
  - to.

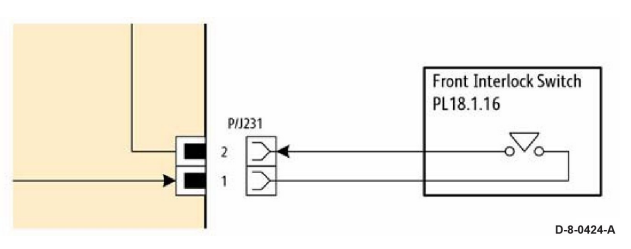

Figure 1 Switch wiring diagram

561

# GP 8 How to Check a Solenoid or Clutch

#### Use this procedure to check a clutch or solenoid.

## **Initial Actions**

- **WARNING:** Isolate the machine from the electrical supply while performing tasks that do not need electricity. Refer to GP 10. Electricity can cause death or injury. Moving parts can cause injury.
- 1. For a clutch, check that the shafts, gears, rolls etc., associated with the clutch are free to rotate, clean and lubricated where applicable.
- 2. For a solenoid, check that the solenoid is free to actuate and that the mechanisms associated with the solenoid are free to move.

# Procedure

**Note:** The voltages, PJ numbers, pin numbers and PWB names shown are an example only. Go to the wiring diagram associated with the RAP for the correct information.

**Note:** When a solenoid is energized in diagnostics, movement is seen. When a clutch is energized in diagnostics, the sound of the clutch action is heard. If possible, run the motor connected to the clutch to confirm when the clutch is energized.

- 1. Enter the dC330 output code for the clutch or solenoid. If the clutch or solenoid does not energize, continue with step 2.
- 2. Refer to Figure 1 (as an example). Disconnect PJ17, check for +24VDC at pin 1 on the wiring side of the connector, If the voltage is correct, install a new solenoid or clutch.
- 3. Reconnect PJ17, enter the dC330 output code for the clutch or solenoid, while measuring the voltage between pin 1 and ground. If the voltage does not change when the code is entered, install a new PWB.
- 4. If the fault is intermittent, perform the actions that follow:
  - a. Check the wiring. Repair or replace as necessary.
  - b. Operate the clutch or solenoid under normal running conditions. If the clutch or solenoid operates intermittently or with hesitation, install new parts.
  - c. Check that the clutch or solenoid has enough drive to operate the mechanism to which it is attached; if necessary, install a new clutch or solenoid.

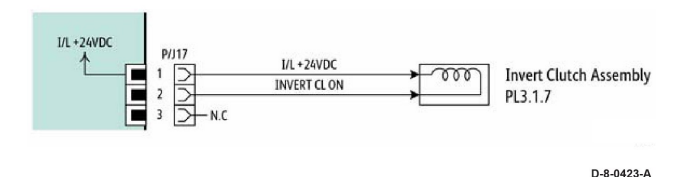

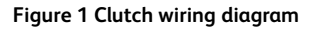

# GP 9 How to Check a Sensor

Use this procedure to check the operation of all types of sensors.

**Note:** Some sensors have a resistor within the sensor and other sensors require a resistor on the PWB. The resistor limits the current through the LED. The voltage to the sensor LED with an external resistor, is typically 1.2V

**Note:** The voltages, PJ numbers, pin numbers and PWB names shown are an example only. Go to the wiring diagram associated with the RAP for the correct information.

**Note:** In some cases, two sensors are used to form an interruptible beam of light. In these cases, the LED of one sensor and the sensing element of the other sensor are used. Treat the two sensors as if they were housed in the same body for diagnostic purposes, ignoring the unused part of each sensor. If the combined sensors do not operate correctly and the beam path is clear of obstruction, it may be necessary to install both new sensors.

# **Quick Sensor Check**

Enter the component control code for the sensor, refer to dC330. Actuate the sensor. If the display changes, the sensor operates correctly. If the display does not change, perform the procedure.

# Procedure

**WARNING:** Isolate the machine from the electrical supply while performing tasks that do not need electricity. Refer to GP 10. Electricity can cause death or injury. Moving parts can cause injury.

For the sensor in the example wiring diagram shown in Figure 1 :

- 1. Actuate the sensor and check for a change in voltage at PJ27, pin 3. If the voltage changes, install a new PWB. If the voltage does not change, continue to the next step.
- 2. Disconnect PJ271 at the sensor. Check for +3.3VDC and 0V (GND) on the harness (between pins 2 and 3). If the voltage is correct, install a new sensor. If voltage is not present, go to the next step.
- 3. Disconnect PJ27 and PJ271. Check the harness and the connectors for continuity. Repair or install a new harness if continuity test indicates an open wire. If harness is good, go to the next step.
- 4. Check for +3.3VDC and 0V (GND) between pins 2 and 3. If voltage is not correct, install a new PWB.

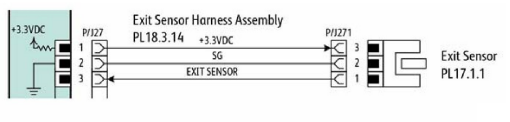

D-8-0422-A

#### Figure 1 Sensor wiring diagram

# GP 10 How to Switch Off the Machine or Switch On the Machine

## Purpose

To properly instruct the user, how to switch off, or switch on the machine. The following procedures will provide the greatest security of customer data or damage to the machine.

Refer to:

- Switch Off Procedure
- Shutdown Procedure
- Quick Restart
- Switch On Procedure
- Restart
- Sleep Mode

# Switch Off Procedure

- 1. Press and hold the **power button** on the UI control panel for 5 seconds, then release the **power button**.
- 2. After 5 seconds from releasing the power button, the machine shuts down automatically

#### **Shutdown Procedure**

**Note:** Do not disconnect the power cord or interrupt the electricity supply before the power down is complete unless advised. The data and software can become damaged.

- 1. Press then release the **power button** on the UI control panel. The **Power Down Options window** will display.
- 2. Touch Power Off.
- 3. When the power button stops blinking and is fully dark, remove the power cord from the customer's power supply outlet.

# **Quick Restart**

The quick restart causes the system to reset the software of the controller PWB, the drive PWB and the UI.

- 1. Press the power button on the UI control panel. The Power Down Options window will display.
- 2. Touch quick restart on the UI touch screen.

# Switch On Procedure

#### Note:

- After the machine has been switched off, wait a **minimum of 2 minutes** before the machine is switched on.
- After a service call, ensure that all service tools are removed from the machine.
- 1. Connect the power cord from the customer's power supply outlet to the machine.
- 2. Press the **power button** on the UI control panel.
- 3. The machine will perform a power on self test (POST) as it comes to Ready.

#### Restart

Restart is selected from the Power Down Options window.

Note: The machine will restart within 2–3 minutes.

#### Sleep Mode

Sleep is selected from the Power Down Options window.

- Note: When sleep is touched, the machine should immediately enter sleep mode.
- Note: Issues that may cause the machine to not enter sleep mode:
- 1. There is an active fault or status needing attention. Check the UI for a page up arrow are UI fault log for active faults.
- 2. The system is busy doing something in the back ground (e.g. a data push, or there is a software bug and some process is hung).
- 3. An active job is in process of completion. Check the UI Jobs for activity.
- 4. Check the DADF for paper in the feeder and remove if found.

# GP 11 How to Safely Lift or Move Heavy Modules

## Purpose

Use this procedure when lifting or moving heavy modules.

# Procedure

When removing heavy modules from the machine, the instructions that follow must be observed:

1. Ensure that a suitable stable surface to support the module after removal is located in close proximity to the machine.

Note: Other parts of the machine are not a suitable stable surface.

- 2. Ensure that the height of the support surface is between 750mm and 1000mm (30 inches and 39 inches).
- 3. Ensure that there are no hazards or obstacles between the machine and the support surface.
- 4. If instructed to remove the module toward the rear of the machine and only 1 person is available, the module must be removed while standing at the rear of the machine. If 2 people are available, the module may be removed while standing at the front of the machine.
- 5. Two people are required if the module is to be lifted on to the floor or lifted from the floor.

# GP 12 Machine Lubrication

# Purpose

To give information on the use of lubricants.

# Procedure

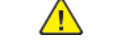

WARNING: Switch off the electricity to the machine, GP 10. Disconnect the power lead from the customer supply while performing tasks that do not need electricity.Electricity can cause the death or injury. Moving components can cause the injury.

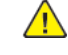

**CAUTION:** Only use lubricants as directed. Incorrect use of lubricants could seriously affect the performance of the machine.

Take the precautions that follow when performing machine lubrication:

- Wear disposable gloves.
- Only use lubricants that are specified in the Parts List.
- Only lubricate parts of the machine as directed in the relevant RAPs, Repairs, Adjustments and General Procedures.
- Apply only the smallest amount of lubricant, sufficient to lubricate the parts. To prevent contamination, remove any surplus lubricant before the machine is run.
- Take great care not to contaminate other parts of the machine with the lubricant.

# GP 13 Cloning Machine Setttings

## Purpose

Use this procedure to overwrite existing machine settings on one machine or multiple same-machines from a common settings machine via EWS in a web browser.

# Procedure

Refer to the relevant procedure:

- Creating the Clone File.
- Using the Clone File.

# Creating the Clone File

- 1. Refer to GP 22 Backup & Restore Settings.
- 2. Follow the procedure, Create & Import Backup File to create the clone DLM.

# Using the Clone File

- 1. Open EWS on the target machine.
- 2. Login as admin; click admin in the upper right corner of the screen, the Login screen appears.
- 3. enter the username [admin], password [1111], then click OK.

Note: The Login icon is now changed to admin in the upper right of the screen.

- 4. Scroll to the bottom of the Home screen, then click on Cloning.
- 5. The Install Configuration File screen appears and Clone File is selected.
- 6. The **Details** sections provides information on:
  - Last Attempt Clone DLM.
  - Last Attempt Status if a clone file installation has been attempted the status will show success or failed.
  - Installation Policy shows two policies:
    - Cloning **Allowed or Not Allowed** click the link to jump to the **Installation Policies** to change as required.
    - Cloning via Print Submission Print Submission Allowed or Not Allowed.

**Note:** Print Submission is not the recommended mechanism for deliver of cloned DLM files. Print Submission allows the device to receive clone files via the print path? This may result in unauthenticated clone files being installed on this device. Consider turning this feature on temporarily when needed.

# GP 14 Printing Reports

Reports can be produced by two methods:

- 1. Through use of Embedded Web Server (refer to the User Guide or the System Administrator Guide for more information).
- 2. From the local UI.

# Purpose

To list reports available from the UI:

Note: It is not necessary to enter SA mode (log in) in order to perform this procedure.

- Basic Configuration Report
- Detailed Configuration Report
- Billing Summary
- Getting Started
- Troubleshooting Print Quality
- Supplies Usage Page
- Graphics Demo Page
- PCL Font List
- PostScript Font List

# Procedure

- At the UI panel **Home** screen:
- 1. Touch **Device** icon on the UI.
- 2. Touch Information Pages.
- 3. Touch the report required, then press Print.

# Basic Configuration Report Detailed Configuration Report

The Detailed Configuration Report lists the current state of system configuration parameters including installed options and network settings.

# **Billing Summary**

The Billing Summary Report lists Device Information, Billing Meter impression counters (for customers on billing meter supplies plans only) and Sheet Count by Paper Type.

# Getting Started Troubleshooting Print Quality Supplies Usage Page

The Supplies Usage report includes the current status of printer consumables and routine maintenance items. Installation dates and replacement part numbers are listed.

# **Graphics Demo Page**

This report shows a brief synopsis of the device.

# PCL Font List

This report provides a list of the installed PCL fonts.

# PostScript Font List

This report provides a list of the installed PostScript fonts.

# GP 15 Cleaning the Printhead Lense

# **Cleaning the Printhead Lense**

- 1. Remove the waste toner bottle, REP 90.3
- 2. Remove the imaging kits:
  - Black Imaging Kit (150K) [013R00697]
  - 3 Color Imaging Kit (150K) [013R00698]
- 3. Using a lint-free cloth, wipe the printhead lenses (1).

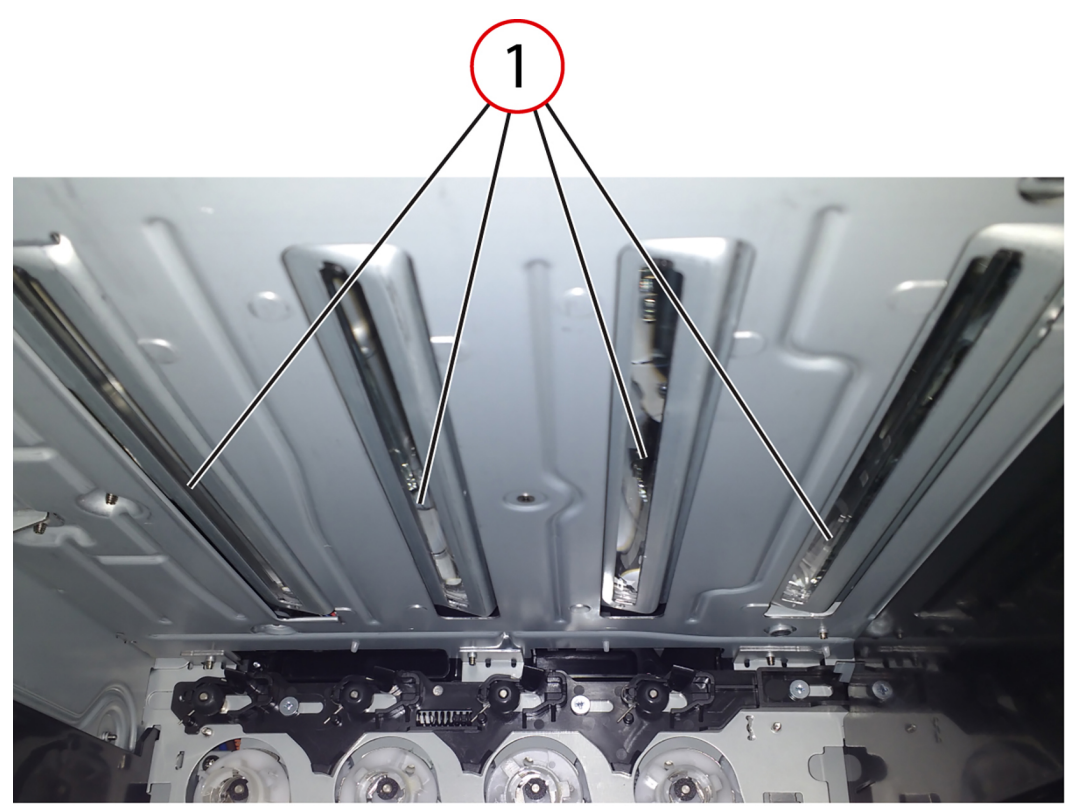

vlc625s\_6006

Figure 1 Printhead lenses

# GP 16 Installation Space Requirements

#### Purpose

To outline the general space requirements to enable safe use and adequate access for service.

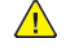

**WARNING:** Do not work in a confined space. 1 m (39 inches) space is needed for safe working.

WARNING: USA and Canada. Do not install this machine in a hallway or exit route that does not have 1.12 m (44 inches) of space additional to the normal space requirements in front of the machine. To conform with fire regulations this additional 1.12 m (44 inches) of space is needed in front of the machine in hallway and exit routes

# **Machine Height**

- IOT+DADF with the DADF lowered = 621mm (24.44 inches).
- IOT+DADF with the DADF raised = 863.6mm (34.0 inches).
- IOT + DADF + Optional 550-Sheet Tray DADF lowered = 739.14mm (29.1 inches).
- IOT + DADF + Optional 550–Sheet Tray DADF raised = 982mm (38.66 inches).

# **Machine Weight**

- IOT+DADF = 32.2kg (71lb).
- IOT + DADF + Optional 550-Sheet Tray = 39kg (86lb).

## **Paper Trays**

• Optional 550-Sheet Tray = 6.8kg (15lb).

#### Machine Dimensions and Installation Space Requirements

Table 1, Dimensions and Space Requirements, shows the dimensions and the installation space required for safe operation.

**Note:** The installation dimensions in Table 1, Dimensions and Space Requirements, allow for a 1 metre (39.4 inches) minimum safety work space around the machine. To acquire this minimum safety work space, it may be necessary to move the machine within the area specified. A gap of 100mm (4 inches) is required at the rear for airflow to fans. This is also sufficient for the DADF when raised.

Figure 1, Installation Plan, represents a plan view of a machine installation and is to be read in conjunction with this information.

# Table 1 Dimensions and space requirements

| Configuration                    | Machine Width<br>mm/inches | Machine Depth<br>mm/inches | Machine Height<br>mm/inches |
|----------------------------------|----------------------------|----------------------------|-----------------------------|
| IOT+DADF                         | 1140 / 45                  | 1143 / 45                  | 920 / 36                    |
| IOT+DADF+Optional 550–Sheet Tray | 1140 / 45                  | 1143 / 45                  | 1039 / 41                   |

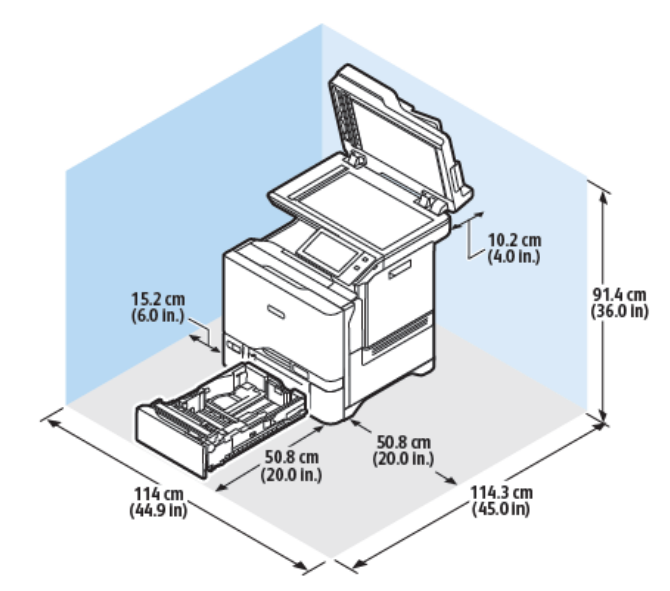

Figure 1 Installation Plan

# **GP 17 Electrical Power Requirements**

# List of Tables:

- 1. Table 1, Electrical Power Usage
- 2. Table 2, Power Modes, supports up to six (6) power modes.
- 3. Table 3, Operation Modes

# Power Usage

Table 1 Power Usage

| State                                              |  |
|----------------------------------------------------|--|
| Off (W)                                            |  |
| Hibernate (W)                                      |  |
| Sleep State (W)                                    |  |
| Ready Low Power State - Tier 2 (W)                 |  |
| Ready State - Tier 1/ first ~5 min (W)             |  |
| Simplex Printing (W)                               |  |
| Duplex Printing (W)                                |  |
| Typical Electricity Consumption (kwh) Default Mode |  |
| Average Current While Operating 100-110V (A)       |  |
| Average Current While Operating 110-127V (A)       |  |
| Average Current While Operating 220-240V (A)       |  |
| Rated (Maximum) Current 100-110V (A)               |  |
| Rated (Maximum) Current 110-127V (A)               |  |
| Rated (Maximum) Current 220-240V (A)               |  |

571

# Power Modes

# Table 2 Operation modes

| Mode                                                                                                    | State                                                                                                    |  |  |  |
|----------------------------------------------------------------------------------------------------|----------------------------------------------------------------------------------------------------|--|--|--|
| Active Mode:<br>• Machine produc-<br>ing output.                                                                                                    | <ul> <li>Power Used: Varies with job and includes maximum AC power.</li> <li>Active Mode Entry: From Ready or Sleep Modes, upon receipt of a print or scan job</li> <li>Active Mode Exit: Upon job complete</li> <li>UI state: By default, the UI is active, with backlight on, and indicator light blinking blue.</li> </ul>                                                                                                    |  |  |  |
| <ul> <li>Ready Mode:</li> <li>Machine can respond to jobs with minimal delay.</li> </ul>                                                                  | <ul> <li>Ready Mode Entry: <ul> <li>From Active Mode, on job completion.</li> <li>From Sleep Mode upon wake event*</li> </ul> </li> <li>From Hibernate Mode, upon scheduled wake, or touch of Power Button <ul> <li>From Off Mode via touch of Power Button</li> </ul> </li> <li>Ready Mode Exit: <ul> <li>To Sleep Mode, upon Power Button touch, Sleep timeout of scheduled Sleep event.</li> <li>To Hibernate Mode, upon scheduled event</li> <li>To Off Mode, via a 5 second press of the Power Button</li> </ul> </li> <li>UI state: At home screen, by default, with the indicator light illuminated blue.</li> </ul>    |  |  |  |
| <ul> <li>Sleep Mode:</li> <li>Primary power<br/>saving mode.</li> <li>UI dark.</li> <li>Machine can re-<br/>spond to jobs<br/>with some delay.</li> </ul> | <ul> <li>Sleep Mode Entry <ul> <li>From Ready Mode only, via Sleep mode timeout, power button press, or scheduled day/time.</li> </ul> </li> <li>Sleep Mode Exit <ul> <li>To Ready Mode, via wake events*, or cycling AC power.</li> <li>To Deep Sleep Mode, via a 6 minute timeout from entering Sleep mode</li> <li>To Hibernate Mode, via scheduled Hibernate, or Hibernate inactivity timeout.</li> <li>To Off Mode, via a 5 second press of the Power Button.</li> </ul> </li> <li>UI State: <ul> <li>Indicator light is lit solid amber with panel dark</li> <li>Touch screen is active, in Sleep</li> </ul> </li> </ul> |  |  |  |
| <ul> <li>Deep Sleep Mode:</li> <li>Enhanced power saving mode.</li> <li>UI is dark.</li> <li>Machine can respond to jobs with some delay.</li> </ul>      | <ul> <li>Deep Sleep Mode Entry</li> <li>From Sleep Mode only, via 6-minute timeout after entering<br/>Sleep Mode</li> <li>Deep Sleep Mode Exit</li> <li>To Ready Mode, via wake events*, or cycling AC power.</li> <li>To Hibernate Mode, via scheduled Hibernate, or Hibernate in-<br/>activity timeout</li> <li>To Off Mode, via a 5 second press of the Power Button</li> <li>UI State: <ul> <li>Indicator light blinks amber, with panel dark</li> <li>Touch screen is active, in Deep Sleep</li> </ul> </li> </ul>                                                                                                    |  |  |  |
| <ul><li>Hibernate Mode:</li><li>Panel not lit.</li><li>Touch not active.</li></ul>                                                                        | <ul> <li>Hibernate Mode Entry</li> <li>Via scheduled date/time</li> <li>Via inactivity timeout.</li> <li>3 days, by default</li> </ul>                                                                                                    |  |  |  |

| Mode                                                                                                    | State                                                                                                    |
|----------------------------------------------------------------------------------------------------|----------------------------------------------------------------------------------------------------|
| <ul> <li>Minimal wake<br/>events<br/>recognized.</li> <li>MACHINE IS<br/>NOT RESPON-<br/>SIVE TO PRINT<br/>OR FAX JOBS IN<br/>THE HIBERNATE<br/>STATE.</li> <li>Supports ultra-<br/>low power, via<br/>scheduled times<br/>when printer is<br/>not being actively<br/>used.</li> </ul> | <ul> <li>By default, the inactivity timer is disabled, if the machine is connected via network, USB, or FAX</li> <li>Hibernate Mode Exit <ul> <li>Press of the Power Button</li> <li>Scheduled Wake</li> <li>Cycling AC power.</li> </ul> </li> <li>UI State: The indicator light will pulse amber, otherwise, the machine appears to be unpowered.</li> </ul>                                                                                                    |
| Off (Soft Off) Mode:<br>• Lowest Power<br>machine state.<br>• MACHINE IS<br>NOT RESPON-<br>SIVE TO PRINT<br>OR FAX JOBS IN<br>THE OFF MODE.                                                                                                    | <ul> <li>Off Mode Entry:</li> <li>Via sustained, five second, Power Button Press <ul> <li>After five second press, UI will turn off</li> </ul> </li> <li>If the machine is in Off Mode, and AC power is cycled</li> <li>Machine will return to Off Mode</li> <li>The Power Button LED will pulse for 30 seconds, after AC power is reapplied, before the machine re-enters Off Mode.</li> </ul> <li>Off Mode Exit to Ready Mode: <ul> <li>Via momentary Power Button press only.</li> </ul> </li> <li>UI State: Panel, buttons, and all lights, are off, in Off Mode. The machine is unpowered, except for low power uC and some portions of the Low Voltage Power Supply (LVPS).</li> |

| М  | ode                                                                                                    | State                                                                                                    |
|----|----------------------------------------------------------------------------------------------------|----------------------------------------------------------------------------------------------------|
| Wo | ıke:                                                                                                    | Device may transition to a Wake state upon:                                                                                                    |
| •  | ike:<br>The device is in<br>the Wake state<br>during printing,<br>scanning, copy-<br>ing, or any time<br>the display is<br>active.<br>Responsiveness<br>and performance | <ul> <li>Device may transition to a Wake state upon:</li> <li>Physical activity: <ul> <li>Wake sources vary depending on prior state, but may include</li> <li>Cover/Door open</li> <li>Touch Screen Press</li> <li>Power Button Press: always active</li> </ul> </li> <li>Print or Scan Jobs initiated via USB, Ethernet, WiFi, FAX <ul> <li>Note that some devices support ISP's (Internal Solutions Ports) to provide IEEE 1284 Parallel Port, Serial, and Fiber.</li> </ul> </li> </ul> |
| •  | are most impor-<br>tant in Wake,<br>thus fewer power<br>savings features<br>are<br>enabled in this<br>state.                                                            | the machine upon job receipt.                                                                                                    |

#### Table 3 IOT states

| Sub-System                | Run Mode                                                                      | Ready<br>Mode                                                    | Low Power<br>Mode                                               | Sleep<br>Mode    | Sub Power<br>Off Mode |
|---------------------------|-------------------------------------------------------------------------------|------------------------------------------------------------------|-----------------------------------------------------------------|------------------|-----------------------|
| Fuser                     | Maintaining<br>operating<br>temperature                                       | Maintaining<br>standby<br>temperature                            | Maintaining<br>low<br>temperature                               | Off              | Off                   |
| Xerograph-<br>ics         | Operating<br>state                                                            | Off                                                              | Off                                                             | Off              | Off                   |
| Print Head<br>Assembly    | Operating<br>state                                                            | Off                                                              | Off                                                             | Off              | Off                   |
| Fusing Fan                | Temperature<br>controlled slow<br>or fast rotation                            | Temperature<br>control in<br>stop or ro-<br>tate (slow)          | Temperature<br>control in stop<br>or rotate (slow)              | Off              | Off                   |
| Marking Fan               | Temperature<br>controlled, ei-<br>ther stopped or<br>slow or fast<br>rotation | Temperature<br>control led<br>either stop<br>or slow<br>rotation | Temperature<br>control led ei-<br>ther stop or<br>slow rotation | Off              | Off                   |
| ESS (Refer-<br>ence only) | Operating<br>state                                                            | Standby                                                          | Standby                                                         | Ready to receive | Inactive              |

# GP 18 Cleaning the Scanner

# Procedure

1. Lift the scanner cover, Figure 1.

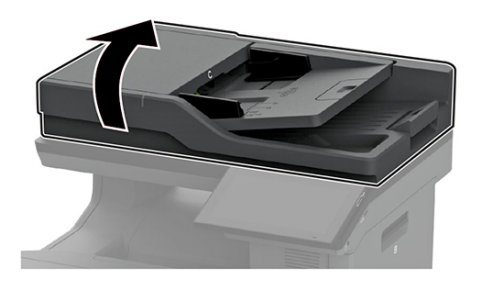

VLC6255\_1001

# Figure 1 DADF

- 2. Using a damp, soft, lint-free cloth, wipe the following areas:
  - DADF glass pad, Figure 2.

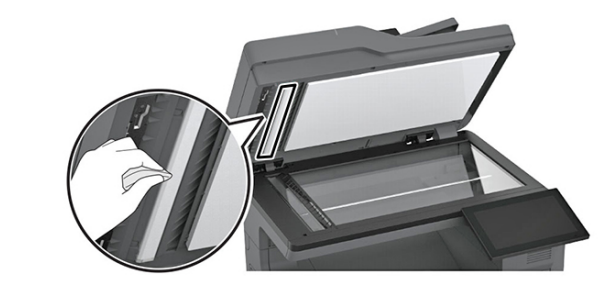

VLC6255\_1002

# Figure 2 DADF glass pad

• Scanner glass pad, Figure 3.

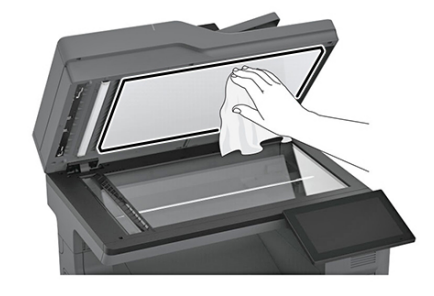

VLC6255\_1003

Figure 3 Scanner glass pad
• DADF glass, Figure 4.

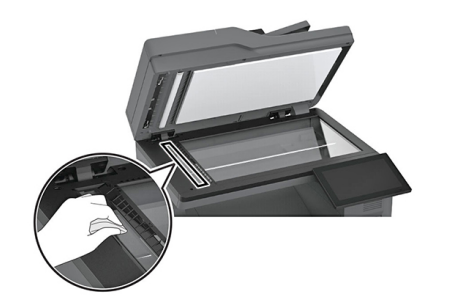

## Figure 4 DADF glass

• Scanner glass, Figure 5.

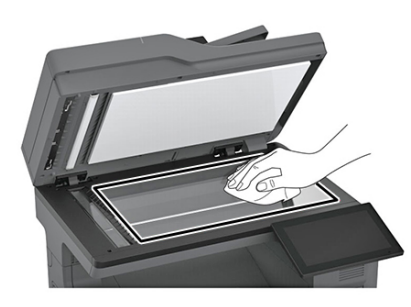

Figure 5 Scanner glass

- 3. Close the scanner cover.
- 4. Open door C.
- 5. Using a damp, soft, lint-free cloth, wipe the following areas:
  - DADF glass pad in door C, Figure 6.

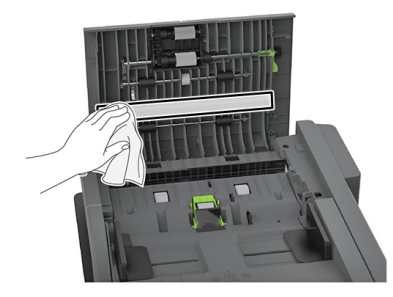

Figure 6 DADF glass pad in door C

VLC6255\_1005

VLC6255\_1004

VLC6255\_1006

• DADF glass in door C, Figure 7.

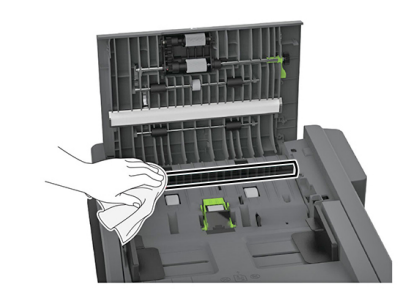

VLC6255\_1007

Figure 7 DADF glass in door C

6. Close door C.

# GP 19 Obtaining Audit and Device Logs

# Purpose

To obtain then download device data for analysis by 2nd level support. The machine needs to be out of Diagnostics GP 1, if you need to enable HTTPS or you will get an error.

**Note:** It may not be possible to obtain a device log if the device executed a reboot after an error occurred. To enable the device log collection enter Diagnostics, enter dC131, then set the NVM chain-link code 700-530 value to 0. Repeat the device log procedure then reset the NVM chain-link code 700-530 value back to 1.

# **Initial Actions**

- Print a configuration report, GP 14 Printing Reports, to locate the machine's IPv4 address.
- The machine IPv4 address is also located at the top of the UI screen.

# Procedure

#### User Panel (UI) on the Machine

- 1. Login as Admin.
- 2. Touch, Device > Tools > Network Settings> Advanced Network Settings > HTTP Settings.
- 3. Verify HTTP is [Enabled].

# Audit Log

• Enter the **IPv4 address** from the Configuration Report, into the address line in a web browser, then press **Enter** on the keyboard to access the WebUI.

Note: The computer accessing the WebUI must be on the same TCP/IP network address as the machine.

- Within the WebUI, login to admin mode, GP 23 Customer Administration Tools.
- 1. Click the tab, [Properties], at the top of the screen.
- 2. On the left side of the screen click, Connectivity > Setup.
- 3. Scroll down to [Protocol], then [HTTP], verify the [Enabled] box is checked.

#### If unchecked:

- a. Click **[Edit]**, to open the HTTP settings.
- b. In the [Configuration] section, click [Enabled].
- c. Enter the port number, **[80]** is the default.
- d. [Force Traffic over Secure Connection (HTTPS)], check [Yes], port number [443] is default.
- e. Click [Save] to save settings.

- 1. Within EWS, click the tab, **[Properties]**, at the top of the screen.
- 2. On the left side of the screen, open the **Security** menu.
- 3. Open the [Logs] menu, then click [Audit Log].
  - a. Click the **Export Audit Log** radio button.
  - b. Click the Download Log link. A file named [UQA188055\_2022-12-28T15\_46-0800\_auditfile.zip], example, is downloaded to the Downloads folder on the computer.

**Note:** The instructions state to **Right click on the link to download**. This is a typo and should be ignored. Left click the link to download the log file.

c. Extract the zip file, then find the file named "auditfile.txt".

**Note:** To view the file, open with a text editor such as; Notepad, Notepad ++, Wordpad, or other text editing/viewing application.

- 4. If uploading to the SFTP Transfer Server, check the box to enable [Automatic Log Transfer].
  - a. Enter the [Log Transfer SFTP Server]:
    - [IPv4 Address], [xxx][xxx][xxx][xxx] and port :[xxxx].
  - or
- [Host Name], [xxx.xxx.xxx.xxx] :[xxxx].
- b. **[Path]**, enter the HTTPS server address, if known.
- c. [Authentication], select the appropriate method.
- d. Enter the [Login Name] and [Password].
- e. Click, [Apply].
- Support Logs
- 1. Obtain the machine's IP address by printing a configuration report. Refer to GP 14 Printing Reports.
- 2. Access the web UI by entering the IP address into a web browser on a PC on the same network as the machine.
- 3. Log in to the web UI as an administrator. Refer to GP 23 Customer Administration Tools.
- 4. Click **Properties**, at the top of the screen.
- 5. On the left side screen menu, click Security > Logs > Support Logs.
- 6. Click Start Download.

- 7. Click **Download File Now**. A file named [UMQ000530\_20230208\_153932.zip], **example** is downloaded to the **Downloads** folder on the computer.
- 8. Support Logs can also be downloaded to a USB drive by using the Control Panel (UI):
  - a. Login as admin.
  - b. At the Control Panel (UI), Touch; Device > Tools > Network Settings > Support Logs > Download Log Files.

**Note:** If a USB drive is not detected, the **USB Drive Not Found** screen appears. Insert a USB drive or remove, then insert the USB drive again. Select **OK**, the download will begin to the USB drive.

# GP 20 First Copy/Print Out Time and Power On Time

Refer to Table 1. The first copy out time (FCOT) is the duration from the start copy request to the delivery of the first copy to the output destination. Values are based on a standard job where the original is copied at 100% from the document glass or DADF onto A4 LEF paper fed from tray 1.

The first print out time (FPOT) is the duration from the print job request to the delivery of the print in the centre catch tray. Values are based on paper fed from tray 1.

# Setting preferences using the Embeded Web Server

Use the Embeded Web Server to change **preferences settings** :

- 1. Open Embedded Web Server in a browser, then Login as admin.
- 2. Select [Apps > Copy].
- 3. Select [General Settings and Policies > Background Suppression].
- 4. Select [Color Copy Preferences > High Speed]
- 5. Select [Black and White Copy Preferences > High Speed]

#### Setting priority using the Embeded Web Server

Use the Embeded Web Server to change priority settings:

- 1. Open Embedded Web Server in a browser, then Login as admin.
- 2. Select [System/Defaults & Policies] .
- 3. Select [Common > First Page Printing Optimization] . Set for Color OR Black and White as required for the job.
- 4. Select [Common > Color Printing Optimization] . Set for Color OR Black and White as required for the job.
- 5. Select [Close].

#### Table 1 First Copy Output Times (FCOT)

| Versalink                                        | C625 (time in seconds) |
|--------------------------------------------------|------------------------|
| ADF Text/Photo Letter Standby/Ready Mono         | 7.37                   |
| ADF Text/Photo Letter Standby/Ready Color        | 8.94                   |
| Flatbed Text/Photo Letter Standby/Ready<br>Mono  | 5.52                   |
| Flatbed Text/Photo Letter Standby/Ready<br>Color | 6.16                   |
| ADF Text/Photo Letter Sleep Mono                 | 8.69                   |

| Versalink                                 | C625 (time in seconds) |
|-------------------------------------------|------------------------|
| ADF Text/Photo Letter Sleep Color         | 9.98                   |
| Flatbed Text/Photo Letter Sleep Mono      | 6.33                   |
| Flatbed Text/Photo Letter Sleep Color     | 7.07                   |
| ADF Text/Photo A4 Standby/Ready Mono      | 7.99                   |
| ADF Text/Photo A4 Standby/Ready Color     | 8.78                   |
| Flatbed Text/Photo A4 Standby/Ready Mono  | 6.27                   |
| Flatbed Text/Photo A4 Standby/Ready Color | 5.54                   |
| ADF Text/Photo A4 Sleep Mono              | 8.78                   |
| ADF Text/Photo A4 Sleep Color             | 9.92                   |
| Flatbed Text/Photo A4 Sleep Mono          | 6.27                   |
| Flatbed Text/Photo A4 Sleep Color         | 7.11                   |

# GP 21 Restriction of Hazardous Substances (RoHS)

# Purpose

To provide information on the RoHS Directive.

The RoHS Directive restricts the use of certain hazardous substances in electrical and electronic equipment. It applies to equipment placed in the European Union (EU) market. The directive takes effect from 1st July 2006.

**Note:** Currently these restrictions are only for the European Union (EU) market and some associated countries. For more information go to www.Xerox.com. However, Xerox has mandated that all Xerox® VersaLink® machines must be maintained as RoHS compliant.

The hazardous substances are:

- Lead (Pb)
- Mercury (Hg)
- Cadmium (Cd)
- Hexavalent Chromium (Cr 6+, Cr [VI])
- Polybrominated Diphenyl Ethers (PBDEs)
- Polybrominated Biphenyls (PBBs)

# Identification of a RoHS Compliant Machine

Xerox will maintain a central list of RoHS compliant machines.

All Xerox® VersaLink® machines are RoHS compliant at time of manufacture.

# Procedure

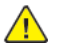

**CAUTION:** Failure to comply with RoHS guidelines can result in product recalls, imprisonment, fines or penalties.

Use only spares that are listed in the Xerox® VersaLink® Spare Parts List. Do not use spare parts from other similar machines, even if the parts look identical. All Xerox® VersaLink® machines are RoHS compliant at time of manufacture and must be maintained as RoHS compliant.

# GP 22 Backup & Restore Settings

## Purpose

The Backup & Restore feature takes a snapshot of your device's settings and saves them as a backup file to the device itself. Xerox recommends backing up your device settings when the device is operating as desired. This practice is useful for restoring (applying settings) to your device, such as when the settings have changed in error. Note that settings contained in the Daily backup file will be reapplied after a software upgrade. Updating this file before upgrading software will maintain your device's most recent settings.

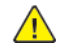

**CAUTION:** Before starting the procedure, inform the system administrator when any service procedure may result in the loss of saved customer settings.

# Procedure

# Setting the Security Installation Policy for Backup & Restore

- 1. Open a web browser, then enter the machine IP address in the browser address line.
- 2. When EWS loads, click on admin in the upper right of the screen.
- 3. Enter the username **[admin]** and password **[1111]** to log in as admin.
- 4. Click Properties > Security > Installation Policies.
- Backup & Restore is the first policy listed. Check the box, then click <u>Take me there...</u>, to the right.
- 6. The first line, highlighted in blue, lists the active Security Installation Policy.
  - Figure 1, shows backup and restore as not allowed. Click the **Allow Installation** button to allow installation.

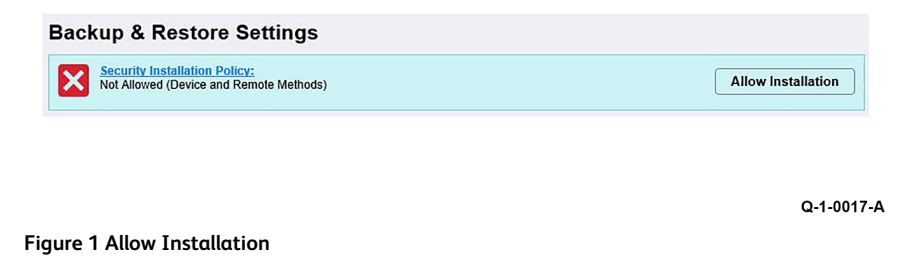

 Figure 2, shows backup and restore is allowed. Click the Restrict Installation button to not allow installation.

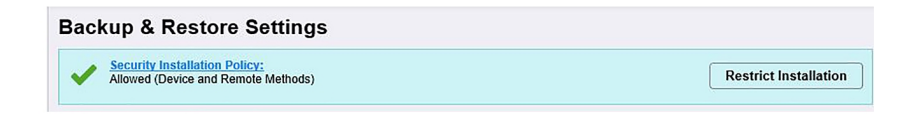

#### Q-1-0016-A

#### **Figure 2 Restrict Installation**

#### Locally Stored Backup Files

Backup files stored in the machine's memory are listed by Date/Time and action, Figure 3.

| Locally Stored Backup Files |                     |            |         |               |  |  |  |
|-----------------------------|---------------------|------------|---------|---------------|--|--|--|
| File Type                   | Backup Date/Time    | Backup     | Restore | Other actions |  |  |  |
| Daily                       | 2023-04-24T00-00-13 | Update Now | Restore |               |  |  |  |
| Automatic - Upgrade         | 2023-02-21T13-47-31 |            | Restore |               |  |  |  |
| Manual                      | 2023-04-24T15-05-10 | Update Now | Restore | Delete        |  |  |  |

# Figure 3 Locally Stored Backup Files and Actions

Available actions that can be performed:

- Backup
  - Backup/update files immediately.
- Restore
  - Restore files immediately.
- Other Actions
  - Delete Manual backups immediately.

## Import & Restore Backup File

- 1. In the Embedded Web Server, click Properties > General Setup > Backup & Restore Settings.
- 2. Click **Browse**, then navigate to the file to be restored. The file name appears in the **[Choose File]** window.
- 3. Click the Import & Restore button to restore the machine settings from the selected file.

# Create & Export Backup File Creating and Downloading a Backup File

1. In the Embedded Web Server, click Properties > General Setup > Backup & Restore Settings.

- 2. Click Create and Export.
- 3. The Backup Instructions page appears with a checked box stating The backup file has been successfully created.
- To download the new backup file, left click the file name link [2023-04-24T15-47-49\_ UPQ100574.bkup] example. The file begins downloading to the computer's Downloads folder.

# GP 23 Customer Administration Tools

# Purpose

To gain access to Customer Administration Tools in the UI control panel or to login as an administrator via the Embedded Web Server (EWS).

Refer to the relevant procedure:

- How to Enter Customer Administration Tools
- How to Enter Admin Mode via the EWS

## How to Enter Customer Administration Tools

- 1. Switch on the machine, GP 10.
- 2. When the machine completes startup to ready, touch Log In in the top left corner of the UI.
- 3. Touch the keys in the UI to type the user name, **admin**, in the box.
- 4. Touch Next.
- 5. Enter the password **1111** (default setting).

**Note:** If the administrator password is not 1111, ask the customer for the current password. If the administrator password is unknown, perform GP 29 System Administrator Password Reset.

- 6. Touch Done.
- 7. The user Admin is displayed in the top left corner of the UI control panel.

## **Call Closeout**

- 1. Touch Admin in the top left corner of the UI control panel.
- 2. Touch Log Out, then at the next screen touch:
  - a. Cancel to remain in admin mode.
  - b. Log Out to exit admin mode.

# How to Enter Admin Mode via the EWS

- 1. Type the device IP address into a web browser.
  - **Note:** The machine IP address can be found:
  - At the top center of the UI control panel.
  - The EWS Home Screen.
  - The machine Configuration Report, refer to GP 14 Printing Reports.
- 2. Select Login at the top right corner.
- 3. The **Login** screen is displayed:

- a. In the **User ID** box enter **admin**.
- b. In the **Password** box enter **1111**.
- c. Click Login.
- 4. The user **admin** is displayed in the top right corner of the EWS screen.

**Note:** If the admin password is not 1111, ask the customer for the current password. If the admin password is unknown, perform GP 29 System Administrator Password Reset.

Note: A new device will have a default password of the device Serial Number (case sensitive).

**Note:** If the customer set password is changed during call, return the password to the customer password from the admin pull down menu, before logout. Refer to, GP 29 System Administrator Password Reset.

# **Call Closeout**

- 1. Select admin in the top right corner of the UI control panel.
- 2. Select Logout from the pull down menu.

# GP 24 How to Set the Date and Time

# Purpose

To set the machine's date and time.

# Procedure

Perform the steps that follow:

- 1. Enter Customer Administration Tools, GP 23.
- 2. Touch Device.
- 3. Touch General.
- 4. Touch Date & Time.
- 5. Again, touch Date & Time.
- 6. Correctly set the date and time. Touch OK.
- 7. Log out of Customer Administration Tools.

# GP 25 Ethernet Crossover Cable Setup

# Purpose

To connect and then configure the PWS to communicate with a device via a ethernet crossover cable (600T02252).

## Procedure

- WARNING: Switch off the electricity to the machine, GP 10. Disconnect the power lead from the customer supply while performing tasks that do not need electricity.Electricity can cause the death or injury. Moving components can cause the injury.
- 1. Print a configuration report, GP 14.
- 2. Ensure that Windows firewall and wireless network connectivity on the PWS are turned off.
- 3. Record the IP address and Subnet Mask of the PWS.
  - **CAUTION:** Before changing the value of a setting ensure the original value is recorded. All the original values will need to be restored to the PWS at the end of the procedure.
  - a. Open a command window on the PWS:
    - Select **Start** and in the Search box above the Start button, type **CMD**, then press **Enter**.
  - b. Type **ipconfig** at the command prompt, then record the Local Area Connection: IPv4 Address and Subnet Mask.
- 4. Configure the LAN connection of the PWS to enable communication with the device. Go to the relevant procedure:
  - Windows 7.
  - Windows 10.

#### Windows 7

581

Perform the steps that follow:

- 1. Select the Windows Start button, then Control Panel, then Network and Sharing Center.
- 2. From the left pane, select Change adapter settings .
- 3. Right-click on the Local Area Connection icon . Select Properties. The Local Area Connection Properties window will open.
- 4. Select Internet Protocol Version 4 (TCP/IPv4). Select Properties, Figure 1. The Internet Protocol Version 4 (TCP/IPv4) Properties window will open.

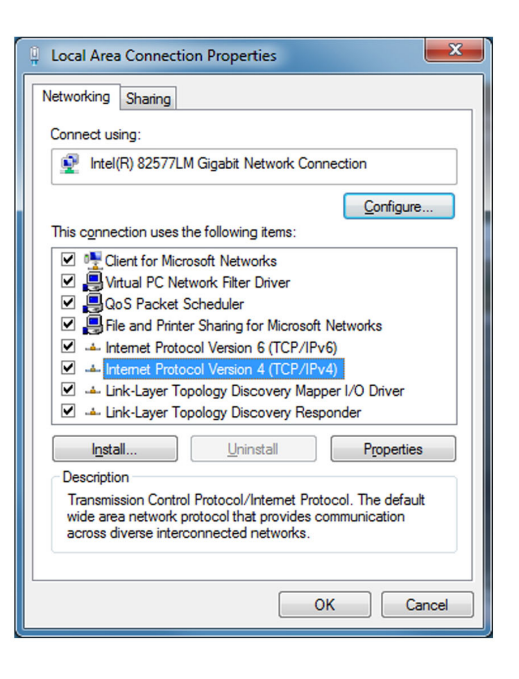

Y-1-0546-A

#### Figure 1 Properties window

- 5. Double-click the entry Internet Protocol Version 4 (TCP/IPv4).
- 6. Select Use the following IP address , then enter the IP address and subnet mask.

Refer to the configuration report then:

- Set the IP address of the laptop one number higher than the device. For example, if the IP address of the device is 192.168.196.112, set the IP address of the laptop to 192.168.196.113.
- Set the Subnet mask of the laptop to the same as the Subnet mask of the device, Figure 2.

| General                                                                                                    |                                |                  |                       |                    |
|----------------------------------------------------------------------------------------------------|--------------------------------|------------------|-----------------------|--------------------|
| You can get IP settings assigned auto<br>this capability. Otherwise, you need<br>for the appropriate IP settings. | omatically if<br>to ask your i | your n<br>networ | etwork s<br>k admini: | upports<br>strator |
| Obtain an IP address automatic                                                                                    | ally                           |                  |                       |                    |
| Use the following IP address:                                                                                     |                                |                  |                       |                    |
| IP address:                                                                                                    |                                |                  |                       |                    |
| Subnet mask:                                                                                                    |                                |                  |                       |                    |
| Default gateway:                                                                                                  |                                |                  |                       |                    |
| Obtain DNS server address auto                                                                                    | omatically                     |                  |                       |                    |
| O Use the following DNS server ad                                                                                 | dresses:                       |                  |                       |                    |
| Preferred DNS server:                                                                                             |                                |                  |                       |                    |
| Alternate DNS server:                                                                                             | •                              |                  |                       |                    |
| Validate settings upon exit                                                                                       |                                |                  | Ad <u>v</u> a         | nced               |
|                                                                                                    |                                | ОК               |                       | Cancel             |

Y-1-0547-A

#### Figure 2 Properties window

- 7. Click on **OK** to close the properties dialog box, then **OK** to close the second properties dialog box.
- 8. Close the Local Area Connection Status dialog box.
- 9. Connect the ethernet crossover cable to the device, then continue with your procedure.

## Windows 10

Perform the steps that follow:

- 1. Select the Windows Start button, then select Settings.
- 2. Select Network & Internet.
- 3. Under Related settings select **Network and Sharing Center**, then from the task list on the left of the screen select **Change adapter settings**.
- 4. Right click on Local Area Connection (Ethernet), then select Properties.

- Select Internet Protocol Version 4(TCP/IPv4), then select Properties. The Internet Protocol Version 4 (TCP/IPv4) Properties window will open.
- 6. Select **Use the following IP address**, then enter the IP address and subnet mask.

Refer to the configuration report then:

- Set the IP address of the laptop one number higher than the device. For example, if the IP address of the device is 192.168.196.112, set the IP address of the laptop to 192.168.196.113.
- Set the Subnet mask of the laptop to the same as the Subnet mask of the device.
- 7. Select **OK** to close the properties dialog box, then **OK** to close the second properties dialog box.
- 8. Close the Local Area Connection Status dialog box.
- 9. Connect the ethernet crossover cable to the device, then continue with your procedure.

# GP 26 PagePack Plan Activation

## Purpose

To assist in activation of a new or changed PagePack Plan.

# Introduction

The machine is typically shipped with a Neutral and Factory supplies plan coded CRUM in the toner cartridge. Refer to, Table 1, Supplies Plan Variables and Regional Differentiations. When the first replacement toner cartridge is installed, the Regional Differentiation Code and Toner Cartridge Type in the machine settings are automatically changed to the same settings as the cartridge.

**Note:** Factory Learning Mode is Service Plan = **Neutral** and Regional Differentiation = **Factory**. It is also possible on this product to be in Regional Learning Mode, where a Service Plan = Sold or Metered and the Region = Factory.

**Note:** US devices will automatically set to metered without a PIN entry when a metered toner is inserted as the first toner after SWE.

**Note:** When a device has been set to sold, possibly upon a Sold cartridge inserted as the first toner after SWE, then any metered toner should be disallowed. Once Sold is set, only a PagePack PIN or a Plan Conversion, GP 37, can be used to set Metered/PagePack.

There are four service Plan Variables and six Regional Differentiations:

#### Plan Variables

- Neutral as shipped
- Sold
- Metered
- PagePack

## Regional Differentiations

- NA
- XE
- NAXE
- DMO
- Metered
- Factory as shipped

#### Note: Refer to, PL 26.05 for part numbers.

Verify the current machine PagePack (Supplies Plan) configuration: At the Machine UI:

- 1. Print a Configuration Report GP 14.
- 2. The supplies plan is shown on the configuration report under the General Setup heading.

#### In EWS:

- 1. Open a web browser.
- 2. Enter the machine IP address.
- 3. On the Home screen scroll to the bottom and select Configuration Report.
- 4. The screen displays the configuration report in alphabetical order. Select General Setup.
- 5. The Service Plan is shown in the list. Typical as shipped service plan is Neutral.

Note: Do not attempt to change the NVM settings in Table 1, they are for reference only.

# Table 1 Supplies Plan Variables and Regional Differentiations

| Device Configuration                                                                                                    | Xerox Toner                       |                             |            |            |             |              |                       |  |
|----------------------------------------------------------------------------------------------------|-----------------------------------|-----------------------------|------------|------------|-------------|--------------|-----------------------|--|
| Plan Variables:<br>Neutral<br>Sold<br>Metered<br>PagePack<br>Regional<br>Differentiation:<br>NA<br>XE<br>NAXE<br>DMO<br>Factory | SWE (Starter)<br>Sold<br>PagePack | Metered<br>Metered_Learning | Sold<br>NA | Sold<br>XE | Sold<br>DMO | Sold<br>NAXE | Sold<br>Sold_Learning |  |
| Metered_Learning<br>Metered_NA<br>Metered_XE<br>Metered_NA/XE<br>Metered_DMO                                                    | Y                                 | Y                           | Y          | Y          | Y           | Y            | Y                     |  |
| Sold_NA                                                                                                    | Y                                 | N                           | Y          | N          | N           | Y            | Y                     |  |
| Sold_XE                                                                                                    | Y                                 | N                           | N          | Y          | N           | Y            | Y                     |  |
| Sold_DMO                                                                                                    | Y                                 | N                           | N          | N          | Y           | N            | Y                     |  |
| Sold_Learning                                                                                                    | Y                                 | N                           | Y          | Y          | Y           | Y            | Y                     |  |
| Sold_NA/XE                                                                                                    | Y                                 | N                           | Y          | Y          | N           | Y            | Y                     |  |

**Note:** If a problem occurs after several toner replacements, the customer may have received the wrong toner in a consumable order; either because the wrong part number was ordered, or the shipment did not match the order. Resolution in this case is simple; the customer should exchange the toner for the correct part.

**Note:** If an incorrect toner cartridge was installed at the first toner replacement after install, or if the machine's configuration changed due to software or NVM corruption, resolve the issue, then perform the following procedure:

#### Note: 220VAC machines:

- May ask for a PagePack Supplies Activation Code with a courtesy print time.
- This may happen when a metered toner is inserted into a neutral machine still running on SWE toner.
- This will appear automatically in Europe.
- A PagePack Activation Code can also be entered at any time by navigating through the following procedures.

# **Obtaining a PagePack Activation Code**

- XE: Contact: office.europe.page.pack.pin@xerox.com.
- NA: Follow Local Process.

Note: The machine Serial Number and the PagePack Sequence number are required.

# PagePack Activation via Web UI (EWS)

- 1. In the Embedded Web Server window, enter the machine IP address, then login as [admin].
- 2. Select the [Properties] tab, then in the left column select [General Setup].
- 3. Select [Supplies Plan Activation Code].

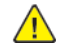

**CAUTION:** Compare the serial number on the screen with the serial number on the configuration report to ensure the correct machine is being changed.

4. Enter the 6-character PagePack Supplies Plan Activation Code provided above, in [Supplies Plan Activation Code], then select [Apply].

The Geographic Differentiation Code and Toner Cartridge Type will be reset to the values of the customer's agreed-to supplies plan.

# PagePack Activation via Remote Control Panel (RPC)

1. Open a browser window, then enter the machine IP address to open Embedded Web Server.

- 2. Scroll down to remote control panel and start remote session, then login at the admin login screen.
- 3. At the [Home] screen, select [Device].
- 4. Select [Tools].
- 5. Select [Device Settings].
- 6. Scroll down, touch [Supplies], then select [Enter PagePack Activation Code].

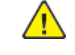

**CAUTION:** Compare the serial number on the screen with the serial number on the configuration report to ensure the correct machine is being changed.

- 7. Enter the 6-character PagePack Activation Code provided.
- 8. Select [OK].

The Geographic Differentiation Code and Toner Cartridge Type will be reset to the values of the customer's agreed-to supplies plan.

## PagePack Activation via Machine UI

- 1. At the [Home] screen, (Log In to Admin mode is not required).
- 2. Touch [Device] on the UI, touch [Tools].
- 3. Touch [Device Settings].
- 4. Scroll down, touch [Supplies], then touch [Enter PagePack Activation Code].

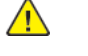

**CAUTION:** Compare the serial number on the screen with the serial number on the configuration report to ensure the correct machine is being changed.

- 5. Enter the 6-character PagePack Supplies Plan Activation Code provided in step above.
- 6. Touch [OK].

The Geographic Differentiation Code and Toner Cartridge Type will be reset to the values of the customer's agreed-to supplies plan.

# GP 27 Intermittent or Noise Problem

## Purpose

The purpose of this RAP is to provide guidance for resolving an intermittent or noise problem. This is not an exact procedure, but a set of recommended actions that use the resources of the service manual to help locate the cause of an intermittent or noise problem.

# Procedure

- Check the service log. Recent service actions may provide information about the problem. For example, a component that was recently replaced to correct another problem may be the cause of the new intermittent problem.
- 2. Noise problems may be due to improper installation. Check for packing materials that have not been removed. Check for loose or missing hardware.
- 3. Run the machine in a mode that vigorously exercises the function that is suspected. The machine may fail more frequently or may fail completely under these conditions. Look for signs of failure or abnormal operation.

An intermittent problem can usually be associated with a RAP, since when it does fail, it results in a fault code, a jam code, or some other observable symptom.

- 4. Using the RAP that is associated with the symptom of the intermittent problem, examine all of the components that are referenced in the RAP. Look for:
  - contamination, such as a feed roller that has a build up of dirt or toner
  - wear, such as gear teeth that are rounded or have excessive backlash
  - HFSI, even if they are not near or have not exceeded the SPEC LIFE or COPY COUNT value
  - wires chafing against components of the machine, especially against moving components
  - misaligned, maladjusted, or incorrectly installed components
  - slow or slipping clutches; slow or binding solenoids
  - damaged components
  - excessive heat, or symptoms of excessive heat, such as the discoloration of a component
  - loose cables or wires
- 5. Using the RAP that is associated with the symptom of the intermittent problem, perform all of the adjustments for the components or functions that are referred to in the RAP. Check to ensure that the adjustment can be made and that there is an adequate range of adjustment, and that it can be set to or near the nominal value. Any abnormality that is observed may be an

indication of the cause of the problem. For example, a component can be adjusted to the nominal value, but it is at the limit of the adjustment range. This is not normal and may be an indication of the cause of the problem.

- 6. Operate all of the components in the appropriate RAP that is associated with the symptom of the intermittent problem with Component Control. Observe the components for any symptoms of abnormal operation, such as a hesitation or an unusual sound.
- 7. Check that the AC and DC power are within specification.
- 8. Get technical advice or assistance when it is appropriate. This will depend upon the situation and the established local procedures.
- 9. Examine the components that are not in the RAP, but are associated with the function that is failing. Refer to the BSDs. Look for:
  - contamination, such as a feed roller that has a build up of dirt or toner
  - wear, such as gear teeth that are rounded or have excessive backlash
  - HFSI, even if they are not near or have not exceeded the SPEC LIFE or COPY COUNT value
  - wires chafing against components of the machine, especially against moving components
  - misaligned, maladjusted, or incorrectly installed components
  - slow or slipping clutches; slow or binding solenoids
  - damaged components
  - excessive heat, or symptoms of excessive heat, such as the discoloration of a component
  - loose cables or wires
- 10. Perform the adjustments for the components that are not in the RAP, but are associated with the function that is failing. Refer to the BSDs. Check to ensure that the adjustment CAN BE MADE and that there is an adequate range of adjustment, and that it can be set to or near the nominal value. Any abnormality that is observed may be an indication of the cause of the problem. For example, a component can be adjusted to the nominal value, but it is at the limit of the adjustment range. This is not normal and may be an indication of the cause of the problem.
- 11. Operate all of the components that are not in the RAP, but are associated with the function that is failing with Component Control. Refer to the BSDs. Observe the components for any symptoms of abnormal operation, such as a hesitation, or an unusual sound.
- 12. Replace any components or consumables that are known to be a frequent cause of the problem. When doing this, consider the cost and time required. If the suspected item is inexpensive, can be installed quickly, and has a high probability of resolving the problem, then it is reasonable to replace it.

13. Leave an accurate and detailed record of your actions in the service log. Describe what you have observed, what actions you took, and the recommended next steps.

# GP 28 System Administrator Password Reset

When a customer requires a new administrator password, the customer must call the Welcome Center and request an administrator password reset.

**Note:** Check to see if the machine password is set at the default. The default password is the Serial Number and is case sensitive.

- 1. The Welcome Center will request the machine serial number and current copy count.
- 2. The Welcome Center generates a 12 digit Feature Key number.
- 3. Press the Device icon, then select Tools.

- 4. If necessary, select **Device Settings**, then select **General > Feature Installation**.
  - **Note:** The UI control panel **Feature Installation** menu is accessible without logging in to the admin account.
- 5. Enter the Feature Key on the Feature Installation Key screen to reset the admin log in credentials to the default values **admin** and **1111**.
  - **CAUTION:** The next step calls for a Forced AltBoot procedure to be performed. In this case, **DO NOT** back up or restore customer settings using, GP 22. Doing so will relock the administrator password. Instead, tell the customer that the settings will need to be restored manually. Ask the customer to record all appropriate settings so that they can restore them after the procedure is complete.
- 6. After performing Steps 1–5 above, the password is not restet, check EWS to verify the password reset has been disabled by the customer, Figure 1. The password can only be reset by a CSE arriving on site and performing a **Forced AltBoot**. Refer to, GP 4 Software Upgrade.

587

| Home Jobs Print                                                                                                    | 루 1월: 해상 One Address Book Properties Support admin                                                                                                    | 2.  |
|----------------------------------------------------------------------------------------------------|----------------------------------------------------------------------------------------------------|-----|
| Search<br>Pied Costension<br>Configuration Owners<br>Description<br>Configuration Report<br>- General Seleg<br>- Connectify<br>- Logal Permeasion<br>- Apple<br>- Page<br>- Page | Admin Password  New Password Reset Policy  Password Reset Policy  Dashe Password Reset  Dundo App  Note  Note  This policy will be followed if the admin password is forgotten!  Fichabled, the password can be reset to be Factory Default using directors analiable from Xeen Support. | 2ly |
| Encryption Certificates IP Filtering IPsec                                                                                                    | If Disables, a chargeable service call would be required if the password is forgotten.                                                                                                    | ~   |

Q-1-0015-A

Figure 1 Disable Password Reset EWS screen

# GP 29 Print/Copy Orientation Definitions

# Purpose

To describe the print/copy orientation definitions.

# Definitions

Refer to Figure 1. Be aware of the points that follow:

- Inboard edge can also be described as the top edge or side edge.
- In process direction can also be described as the slow scan direction.
- Cross process direction can also be described as the fast scan direction.

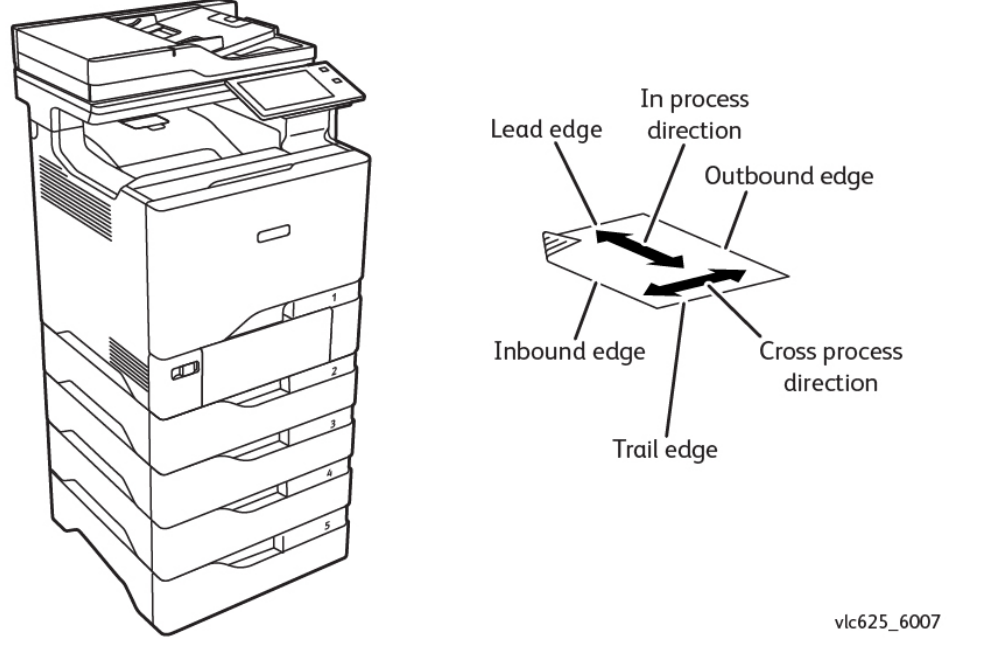

Figure 1 Print/copy orientation definitions

# GP 30 Paper and Media Size Specifications

# Purpose

As a reference of Xerox supported I/O media capacities, media types, media sizes, and media bonds and weights.

# Specifications

Note: Check that the paper tray settings match the paper size in the tray.

Refer to the tables that follow:

- Table 1 Input/Output Media Capacities.
- Table 2 Media Sizes.
- Table 3 Media Bonds and Weights.

# Table 1 Input/Output Media Capacities

| Input/Output Capacity by Media and Source                                                                |                          |              |                                   |  |  |  |
|----------------------------------------------------------------------------------------------------|--------------------------|--------------|-----------------------------------|--|--|--|
| Source                                                                                                   | Media                    | Stack Height | Approximate Reference Capacity    |  |  |  |
| Input                                                                                                    |                          |              |                                   |  |  |  |
| Standard Trays <sup>2</sup> : 550-sheet Tray                                                             | Plain Paper <sup>1</sup> | 50           | 550 sheets (75 g/m²)              |  |  |  |
|                                                                                                    | Labels                   | 59 mm        | 200 labels <sup>3</sup>           |  |  |  |
| Optional Trays <sup>2</sup> : 550-sheet Tray                                                             | Plain Paper <sup>1</sup> | 50           | 550 sheets (75 g/m <sup>2</sup> ) |  |  |  |
|                                                                                                    | Labels                   | 59 mm        | 200 labels <sup>3</sup>           |  |  |  |
|                                                                                                    | Plain paper <sup>1</sup> |              | 100 sheets (75 g/m <sup>2</sup> ) |  |  |  |
| Multi-Purpose Feeder Tray <sup>2</sup>                                                                   | Envelopes, Other         | 11 mm        | Various quantities <sup>4</sup>   |  |  |  |
| Output                                                                                                   |                          |              |                                   |  |  |  |
| Standard output bin - MFP <sup>1, 2</sup>                                                                | Plain Paper              | ~ 44 mm      | 300 sheets (75 g/m²)              |  |  |  |
| <sup>1</sup> 20 lb. xerographic paper at ambient environment                                             |                          |              |                                   |  |  |  |
| <sup>2</sup> Capacity may vary and is subject to media specifications and printer operating environment. |                          |              |                                   |  |  |  |
| <sup>3</sup> Capacity will vary with label material and construction.                                    |                          |              |                                   |  |  |  |
| <sup>4</sup> Capacity will vary depending on weight and type of medi                                     | α                        |              |                                   |  |  |  |

591

# Table 2 Media Sizes

| Name                                          | Duplex | 550–sheet Tray | Bypass Tray | Output Tray | 550–sheet Option<br>Tray | DADF Detection | Plate Detection |
|-----------------------------------------------|--------|----------------|-------------|-------------|--------------------------|----------------|-----------------|
| Letter (8.5 x 11")<br>215.9mm x 279.4mm       | •      | •              | •           | •           | •                        | •              | •1              |
| Legal (8.5 x 14")<br>215.9mm x 355.6mm        | •      | •              | •           | •           | •                        | •              | •2              |
| 3 x 5"<br>76.2mm x 127.0mm                    |        |                | •           | •           |                          |                |                 |
| Postcard (4 x 6")<br>101.6mm x 152.4mm        |        |                | •           | •           |                          |                |                 |
| Postcard (4.25 x 5.5")<br>108.0mm x 139.7mm   |        |                | •           | •           |                          |                |                 |
| 5 x 7"<br>127.0mm x 177.8mm                   | •      | •              | •           | •           | •                        |                |                 |
| Statement (5.5 x 8.5")<br>139.7mm x 215.9mm   | •      | •              | •           | •           | •                        |                |                 |
| Executive (7.25 x 10.5")<br>187.2mm x 266.7mm | •      | •              | •           | •           | •                        |                |                 |
| 8 x 10"<br>202.3mm x 254.0mm                  | •      | •              | •           | •           | •                        |                |                 |
| 8.5 x 13"<br>215.9mm x 330.2mm                | •      | •              | •           | •           | •                        | •              | •2              |
| 8.5 x 13.4"<br>215.9mm x 340.2mm              | •      | •              | •           | •           | •                        | •              | •2              |
| A4 (210 x 297 mm)                             | •      | •              | •           | •           | •                        | •              | •1              |
| A5 (148 x 210 mm)                             | •      | •              | •           | •           | •                        |                |                 |
| A5 (148 x 210 mm)                             | •      | •              | •           | •           | •                        |                |                 |
| A6 (105 x 148 mm)                             | •      | •              | •           | •           | •                        |                |                 |
| B5 (176 x 250 mm)                             | •      | •              | •           | •           | •                        |                |                 |
| JIS B5 (182 x 257 mm)                         | •      | •              | •           | •           | •                        |                |                 |
| 215 x 315 mm                                  | •      | •              | •           | •           | •                        |                | •2              |

| Name                                                                                                    | Duplex | 550–sheet Tray | Bypass Tray | Output Tray | 550-sheet Option<br>Tray | DADF Detection | Plate Detection                                                                |
|----------------------------------------------------------------------------------------------------|--------|----------------|-------------|-------------|--------------------------|----------------|--------------------------------------------------------------------------------|
| C5 Envelope (162 x 229<br>mm)                                                                                                    |        | •              | •           | •           | •                        |                |                                                                                |
| C6 Envelope (114 x 162<br>mm)                                                                                                    |        | •              | •           | •           | •                        |                |                                                                                |
| DL Envelope (110 x 220<br>mm)                                                                                                    |        | •              | •           | •           | •                        |                |                                                                                |
| Envelope (6 x 9")<br>152.4mm x 228.6mm                                                                                                    |        | •              | •           | •           | •                        |                |                                                                                |
| Monarch Envelope (3.9 x<br>7.5")<br>98.4mm x 190.5mm                                                                                                    |        |                | •           | •           |                          |                |                                                                                |
| No. 9 Envelope (3.9 x 8.9")<br>98.4mm x 225.4mm                                                                                                    |        |                | •           | •           |                          |                |                                                                                |
| No. 10 Envelope (4.1 x 9.5")<br>104.8mm x 241.3mm                                                                                                    |        | •              | •           | •           | •                        |                |                                                                                |
| Note: These constraints apply only to size. In respect of Envelopes, the size may be able to be duplex or invert, where the type may not. To fully understand the constraint for a given media, both size and type must be taken into account. |        |                |             |             |                          |                | l will be based on the<br>ence setting<br>I will be based on the<br>e setting. |

# Table 3 Media Bonds and Weights.

| Media Types            | Weight Range  | Duplex | 550–sheet Tray | Bypass Tray | Output Tray | 550–sheet Option<br>Trays | DADF |
|------------------------|---------------|--------|----------------|-------------|-------------|---------------------------|------|
| Plain                  | 75 - 90 gsm   | •      | •              | •           | •           | •                         | •    |
| Hole Punched           | 75 - 90 gsm   | •      | •              | •           | •           | •                         | •    |
| Letterhead             | 75 - 105 gsm  | •      | •              | •           | •           | •                         | •    |
| Lightweight Cardstock  | 120 - 162 gsm | •      | •              | •           | •           | •                         |      |
| Cardstock              | 163 - 200 gsm |        | •              | •           | •           | •                         |      |
| Recycled               | 75 - 90 gsm   | •      | •              | •           | •           | •                         | •    |
| Bond                   | 75 - 105 gsm  | •      | •              | •           | •           | •                         | •    |
| Labels                 | 75 - 131 gsm  |        | •              | •           | •           | •                         |      |
| Pre-Printed            | 75 - 90 gsm   | •      | •              | •           | •           | •                         | •    |
| Envelope               | 60 - 105 gsm  |        | •              | •           | •           | •                         |      |
| Light Glossy Cardstock | 105 - 162 gsm | •      | •              | •           | •           | •                         |      |
| Glossy Cardstock       | 163 - 200 gsm |        | •              | •           | •           | •                         |      |
| Lightweight            | 60 - 74 gsm   | •      | •              | •           | •           | •                         | •    |
| Custom Type 1          | 75 - 90 gsm   | •      | •              | •           | •           | •                         |      |
| Custom Type 2          | 75 - 90 gsm   | •      | •              | •           | •           | •                         |      |
| Custom Type 3          | 75 - 90 gsm   | •      | •              | •           | •           | •                         |      |
| Custom Type 4          | 75 - 90 gsm   | •      | •              | •           | •           | •                         |      |
| Custom Type 5          | 75 - 90 gsm   | •      | •              | •           | •           | •                         |      |
| Custom Type 6          | 75 - 90 gsm   | •      | •              | •           | •           | •                         |      |

| Custom Type 7                                                        | 75 - 90 gsm                                      | •                                               | •                                         | •                      | •                   | •                   |                                                                                                    |
|----------------------------------------------------------------------|--------------------------------------------------|-------------------------------------------------|-------------------------------------------|------------------------|---------------------|---------------------|----------------------------------------------------------------------------------------------------|
| <b>Note:</b> These constraints app<br>stand the constraint for a giv | ly only to type. In res<br>en media, both size c | spect of Envelopes, th<br>and type must be take | e size may be able to<br>en into account. | be duplex or invert, w | here the type may n | ot. To fully under- | Note: The weight range supported in the DADF<br>shall be from 52–120 gsm and must be non-<br>coated media |

| GP 31 Environmental Data                                                              | Quiet Mode Print (Simplex) Mor                  |                                |
|---------------------------------------------------------------------------------------|-------------------------------------------------|--------------------------------|
| Operating Environment                                                                 | Quiet Mode Print (Simplex) Colo                 |                                |
| Table 1Temperature and Humidity, lists the minim                                      | Scan to file - Mono                             |                                |
| midity limitations during normal operation of the<br>Table 1 Temperature and Humidity | Scan to file - Color                            |                                |
| Environment                                                                           | Specifications                                  | ADF Copy - Mono                |
| Operating Temperature and Relative Humidity                                           | 10 to 32.2°C (50 to 90°F) and 15 to 80% RH      | ADF Copy - Color               |
|                                                                                       | 15.6 to 32.2°C (60 to 90°F) and 8 to 80 $\%$ RH | Table 3 Sound Power Levels     |
|                                                                                       | Maximum wet-bulb temperature (2): 22.8°C (73°   | Sound Power Levels             |
|                                                                                       | Non-condensing environment                      | Idle                           |
| Operating Altitude                                                                    | ТВД                                             | Simplex Print - Mono           |
| Printer / Cartridge / IU Long-Term Storage (1)                                        | 15.6 to 32.2°C (60 to 90°F) and 8 to 80 % RH    | Simplex Print - Color          |
|                                                                                       | Maximum wet-bulb temperature (2): 22.8°C (73°   | Duplex Print - Mono            |
|                                                                                       | F)                                              | Duplex Print - Mono            |
| Printer / Cartridge / IU Short-Term Shipping                                          | -40 to 40°C (-40 to 104°F)                      | Quiet Mode Print (Simpley) Mon |

<sup>1</sup> Supplies shelf life is approximately 2 years.

Note: This shelf-life estimate is based on storage in standard office environment at 72°F (22.2°C) and 45% humidity.

<sup>2</sup> Wet-bulb temperature is determined by the air temperature and the relative humidity.

#### Noise

- Table 2 Sound Pressure Levels, contains the maximum sound pressure in decibels.
- Table 3 Sound Power Levels, contains the maximum audible power in decibels during operation.

#### Table 2 Sound Pressure Levels

| Sound Pressure Levels | dB Value |
|-----------------------|----------|
| Idle                  | 14       |
| Simplex Print - Mono  | 53       |
| Simplex Print - Color | 53       |
| Duplex Print - Mono   | 55       |
| Duplex Print - Mono   | 55       |

| Quiet Mode Print (Simplex) Mono  | 47 |
|----------------------------------|----|
| Quiet Mode Print (Simplex) Color | 47 |
| Scan to file - Mono              | 51 |
| Scan to file - Color             | 45 |
| ADF Copy - Mono                  | 56 |
| ADF Copy - Color                 | 52 |

| Sound Power Levels               | dB Value |
|----------------------------------|----------|
| Idle                             | 3.1      |
| Simplex Print - Mono             | 6.7      |
| Simplex Print - Color            | 6.8      |
| Duplex Print - Mono              | 7        |
| Duplex Print - Mono              | 7        |
| Quiet Mode Print (Simplex) Mono  | 6.2      |
| Quiet Mode Print (Simplex) Color | 6.2      |
| ADF Scan to file - Mono          | 6.8      |
| ADF Scan to file - Color         | 6.6      |
| ADF Copy - Mono                  | 7.1      |
| ADF Copy - Color                 | 6.8      |

# GP 32 Device Specification

# **Configuration Options**

The Xerox® VersaLink® B625 Mono Multifunction Printer is available as a basic machine with tray 1. It is also available in various configurations using the options that follow:

# General

For the space requirements, environment range and the print out time. Refer to:

- GP 16 Installation Space Requirements.
- GP 31 Environmental Data.
- GP 20 First Copy / Print Out Time and Power On / Off Time.

# Paper Supply and Paper Handling Options

- One 550 sheet paper tray (tray 1).
- 100 sheet bypass tray.
- 100 sheet document feeder (DADF).
- Optional 550 sheet single tray module (STM) (tray 2, 3, 4, 5).

# Accessories and Kits

- Wifi Network Adapter.
- 500+GB Hard Disk.
- Printer stand
- Caster base
- Caster base wheel
- Adjustable stand
- Adjustable stand non-locking caster
- Adjustable stand locking caster
- 550 Sheet tray
- 2100 Sheet tray (HCF)

# **Machine Identification**

The diagram that follows illustrate some of the machine configurations:

• Xerox® VersaLink® B625 (MFP)

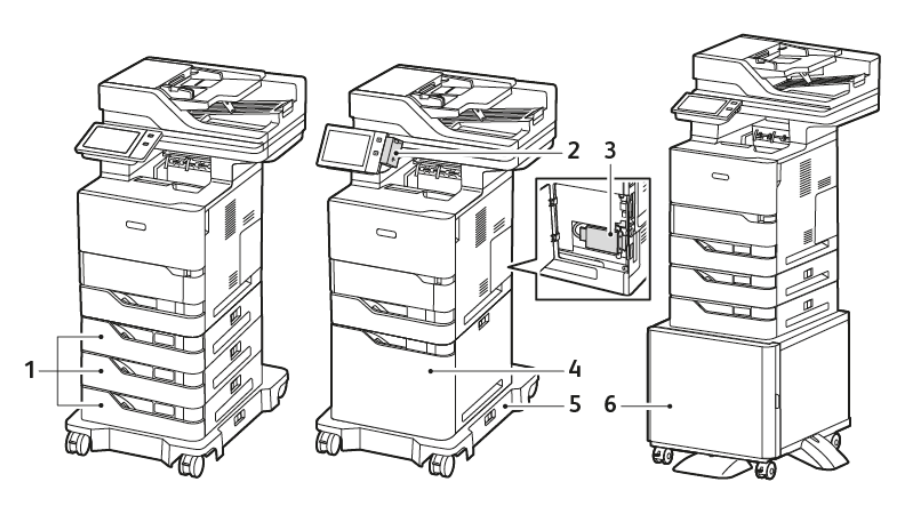

#### Figure 1 VLB625 with printer and options

- 1. Optional 550 Sheet trays, PL 25.05 item 10.
- 2. Wifi Network Adapter, PL 25.05 item 1.
- 3. 500+GB Hard Disk, PL 25.05 item 2.
- 4. Printer stand, PL 25.05 item 3.
- 5. Caster base with caster base wheels, PL 25.05 item 4 and PL 25.05 item 5.
- 6. 2100 Sheet tray (HCF), PL 25.05 item 10.

# GP 33 Restoring Customer Mode

# Purpose

This procedure provides a method to restore normal customer mode in the event that a procedure such as a software load, or NVM initialization has reset NVM 616-014 system install phase to the default value of 0 (non-customer mode).

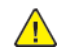

**CAUTION:** NEVER change the controller PWB, control panel display, or start the machine with the black toner cartridge out of the machine while NVM 616-014 is set to 0, as three-way synchronization is not performed.

# Overview

During some service procedures, NVM 616-014 may be set to the default value of 0. When this occurs, the screen will display the message **The device is in a non-customer mode**, Figure 1.

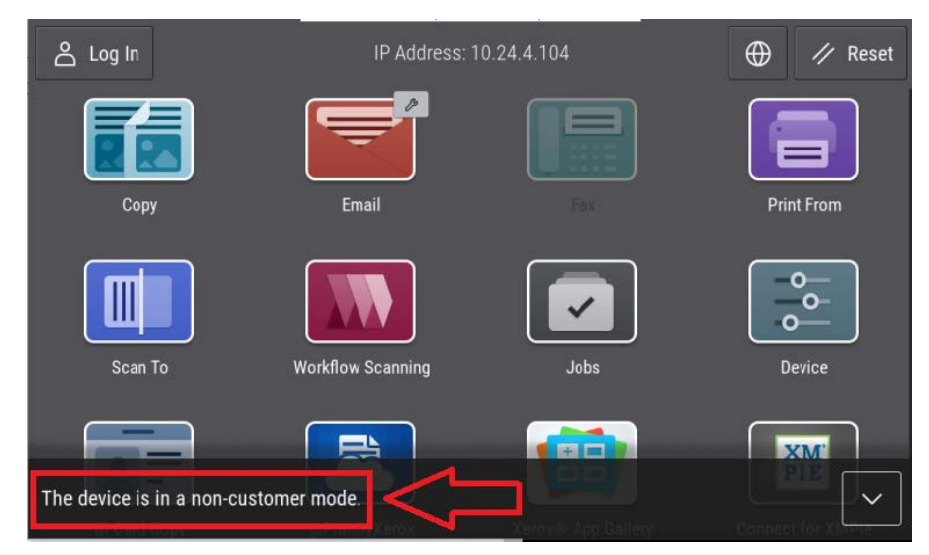

Figure 1 UI Display

The EWS UI screen will show no serial number, Figure 2.

# Xerox<sup>®</sup> VersaLink<sup>®</sup> B625 MFP

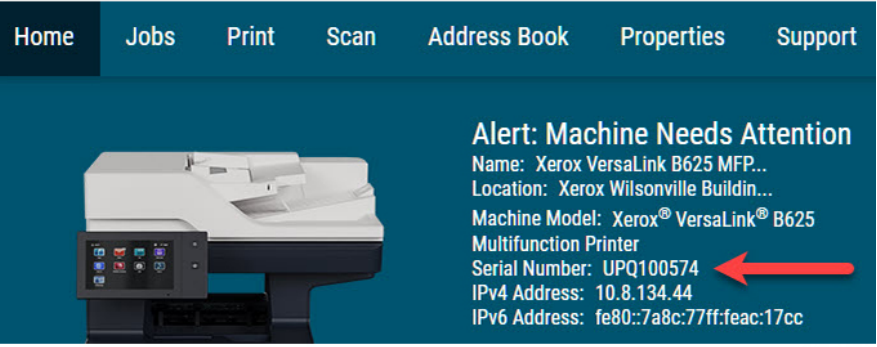

vlb625s6015

# Figure 2 EWS UI Screen

When the NVM value is reset to 2, using the procedure listed below, it will cause the machine to restart in Install Wizard mode. Re-running the Install Wizard will restore other customer data that also may have been lost.

After the Install Wizard completes, the value of NVM 616-014 is automatically set to 4.

**CAUTION:** POSU will NOT run if the machine is in non-customer mode, even though it may appear that SW load has completed successfully. For some SW upgrades, it is necessary for POSU to run to finish installing upgrades in all platforms.

# Procedure

- 1. Enter Diagnostics, GP 1.
- 2. Select Adjustments.
- 3. Select dC131.
- 4. Enter 616-014 and select Read.
- 5. Set the NVM value to 2. Figure 3.

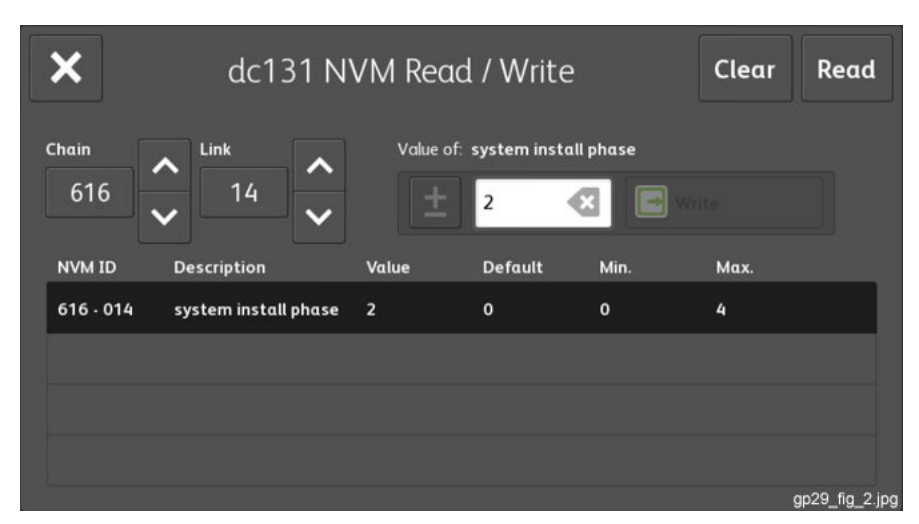

#### Figure 3 NVM 616-014 set to 2

- 6. Touch Write.
- 7. Touch the X to close , then select the Call Closeout button.
- 8. Select Exit & Reboot.

When the machine completes rebooting the Install Wizard will prompt to enter the initial settings. Follow the instructions on the screen to enter appropriate values as required. When the Install Wizard process completes the machine will reboot and the value of **NVM 616-014** will automatically be set to 4 (customer mode). During this reboot, if POSU is required, it will be performed.

**Note:** There is no indication on the screen when the machine is in customer mode. The only time any indication appears on the UI screen is when the machine is in non-customer mode.

# GP 34 How to Re-Enter Optional Feature Installation Keys

#### Purpose

To explain how to re-enter optional feature installation keys.

#### Procedure

Perform the following:

- 1. Obtain the valid Feature Installation key(s) by either:
  - a. Asking the customer.
  - b. Logging into the SWAP portal, https://www.xeroxlicensing.xerox.com/fik/.

From the Welcome screen, select Find and existing key.

Enter the machine serial number in the window, then select Next.

- c. Contacting the Licensing Admin Centre (USSG/XCL) or the Xerox sales representative (XE/ DMO).
- 2. Enter the Feature Installation keys(s). Perform the following:
  - a. Select the  $\ensuremath{\text{Device}}$  icon on the UI.
  - b. Select Tools.
  - c. Select Device Settings > General.
  - d. Select **Feature Installation**. Enter the Feature Installation key, then select **OK**. If necessary, enter the second Feature Installation key.

# GP 35 Serial Number Synchronization Procedure

#### Purpose

This procedure is used to maintain serial number and billing data integrity when certain part items must be replaced. This data is stored at three locations; controller PWB, control panel display, and the black (K) toner cartridge. This procedure instructs how the data in all three locations is synchronized when one or more of the part items is replaced, or when data corruption associated when the 322–352-00 Serial Number Missing From Memory fault occurs.

#### **Initial Actions**

If possible, print a Configuration Report. Refer to, GP 14 Printing Reports.

**Note:** Compare the serial number displayed on the control panel display with the serial number on the configuration report and the serial number on the data plate inside the front cover If the serial numbers do not match, contact next level support.

#### Procedure

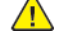

**CAUTION:** Check the machine is in **Customer Mode** before removing the controller PWB, control panel display, or the black toner cartridge. Refer to, GP 33.

**CAUTION:** To maintain the integrity of the serial number and billing data, never install all three part items listed below in the same task.

- Control panel display, PL 2.10 item 1.
- Controller PWB, PL 3.05 item 1.
- Black (K) Toner Cartridge.

Install **ONE ITEM AT A TIME**, as per the following procedure steps.

**CAUTION:** Installing all three part items in the same task **will cause** unrecoverable NVM corruption. After installing **one of the new part items**, restart the machine, GP 10, then check the machine for the fault cleared. If the fault persists, reinstall the original part item, restart the machine, GP 10, then if required re-enter the serial number, dC132 Machine Serial Number, before attempting installation of the next part item.

## **Controller PWB Replacement Precautions**

- **CAUTION:** Spare controller PWBs are shipped in Manufacturing Mode NVM **616–14**, value = **0**.
  - 1. When a machine is in Manufacturing Mode, three way sync is inhibited.
    - During the install phase, NVM 616-14 is Saved and Restored, as long as, dC361 is performed restoring from the USB drive backup immediately after installing a new controller PWB.
    - b. The install phase should return to Customer Mode, NVM 616-14 = 4.
    - c. the system will sync thereafter.
  - 2. In the case that a new controller PWB was installed:
    - a. An immediate machine startup and dC361 must immediately be performed for the NVM change to take affect and cause a sync to occur.
  - In the event that a machine is found in such a condition that an NVM Save cannot be performed before any work on the machine is done, then a manual NVM write to 616-14 = 4 will be necessary following the installation of a new controller PWB. Refer to, dC131 NVM Read/Write.
- 1. Check the fault log on the control panel display, PL 2.10 item 1, if available, for any active faults. Resolve all faults possible before removing the controller PWB, control panel display, or black toner cartridge, as required in the corresponding RAP.

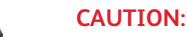

# a. When fault code 322–352–00 is active, reinstall the **original** controller PWB, control panel display, black toner cartridge, or any combination of these as required, then

b. if the fault persists, continue this procedure as outlined below.

restart the machine to allow synchronization.

- 2. Enter Diagnostics, GP 1. Enter, dC361 NVM Save and Restore, then touch **Machine NVM** to save all device platform settings to the hard drive.
- 3. While still in dC361, click on each file listed, then select each device platform setting and **Copy** to USB device as a second backup.
- 4. Exit Diagnostics, GP 1.
- 5. Shutdown the machine, GP 10.
- 6. Remove the suspect failed part, then install the new part in the machine.

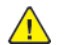

- **CAUTION:** Mark the original part item removed from the machine, if replaced.
- 7. Install the first suspected failed item, switch ON the machine, GP 10, then check the machine for the fault cleared.
- 8. If the installation is successful and no fault remains, compare the serial number displayed on the control panel display with the serial number on the configuration report and the serial number on the data plate inside the front cover.

Note: When any one of the following conditions occurs, escalate the call to next level support:

- The serial number displayed on the control panel display does not match the data plate inside the front cover of the machine.
- The serial number displayed on the control panel display does not match the configuration report printed in, **Initial Actions**.
- Fault code 322-365-00 is raised.
- If the fault persists, or, the fault code 322–365–00 is raised, reinstall the original part item, restart the machine, GP 10, then if required, re-enter the serial number, dC132 Machine Serial Number, before attempting installation of the next part item.

Fault code 322–365–00 may flag when the device platform settings restore is unsuccessful or the

Note: When any one of the following conditions occurs, escalate the call to next level support:

- The serial number displayed on the control panel display does not match the data plate inside the front cover of the machine.
- The serial number displayed on the control panel display does not match the configuration report printed in, **Initial Actions**.
- Fault code 322-365-00 is raised.

After contacting next level support, perform, dC132 Machine Serial Number.

# GP 36 Xerox USB Wireless Printing Troubleshooting

Use this troubleshooting guide when the customer reports wireless network failures when using the Xerox wireless print kit.

# **Initial Actions**

Consult your manager before troubleshooting the customer's network, as the policy varies according to region.

## Procedure

Perform the following:

- 1. Check that the USB wireless network adapter is plugged into a USB port on the machine.
- 2. If the USB wireless network adapter is connected using the USB extension cable, check that the extension cable is also plugged into a USB port on the machine.
- 3. Print a configuration report.
  - a. Check with the customer that printing of configuration reports is enabled. If necessary, ask the customer to enable printing of the configuration report.
- 4. Ensure that the USB ports are enabled.
  - a. Check the configuration report under the heading Connectivity Physical Connections.
  - b. If Software Tools is not listed next to USB Connection Mode, ask the customer to enable USB.
    - 1. Refer to the System Administrator Guide > USB Port Security Setting Check.
    - 2. Refer to the System Administrator Guide > Configuring USB Settings and set USB Connection Mode.
- 5. Confirm the USB port is functional.
  - a. Check that the LED on the wireless network adapter flashes when the machine is in standby.
  - b. Connect the wireless network adapter to a different USB port if available.
  - c. Insert a USB flash drive into the USB port, then perform dC361 NVM Save and Restore to test the port functionality.

Note: If the NVM can be saved to a USB flash drive, the USB port is functional.

Note: It is not necessary to perform the NVM restore procedure.

6. Ensure that the machine is configured for wireless printing.

601

- a. Check the configuration report under the heading Connectivity Physical Connections.
- b. If wireless is disabled, ask the customer to enable wireless printing. Or enter Customer Administration Tools:
  - 1. Touch Network Settings.
  - 2. Touch Network Connectivity.
  - 3. Touch Wireless.
  - 4. Touch OK.
- c. Check the network name listed next to SSID on the configuration report.
- d. If the network name does not match the customer's wireless network, ask the customer to configure the wireless network setup before continuing.
- e. Check the network name under the heading Connectivity Protocols.
- f. If an IP address is not listed under TCP/IPv4 or TCP/IPv6, ask the customer to configure the wireless network setup before continuing.
- 7. Confirm that the customer's wireless network can be detected at the machine's location.
  - a. Ask the customer to confirm that the wireless network is switched on and can be received at the machine's location. You the PWS or a smartphone to detect the customer's wireless network.
- 8. If the wireless network signal strength is weak, ensure that the wireless network adapter is connected via the USB extension lead. If possible change the mounting position of the adapter to improve the reception. To view the signal strength, enter System Administration Tools and preform the following:
  - a. Touch Network Settings.
  - b. Touch Network Connectivity.
  - c. Touch Wireless.
  - d. The signal strength is displayed in the text frame.
  - e. Move the wireless network adapter and extension lead until the strongest signal strength is found.
- 9. Install a new wireless network adapter.

# GP 37 Supplies Plan Conversion

# Purpose

This procedure explains how to set the Geographic Differentiation Code and Toner Cartridge Type to the correct values.

## Introduction

The machines are shipped with "Worldwide Neutral" Toner Cartridges. When the cartridges shipped with the machine are installed, the machine is set to Worldwide Neutral configuration. When the first toner cartridge is replaced, the Geographic Differentiation Code and Toner Cartridge Type in NVM are automatically changed to the same settings as the replacement cartridge. Once these NVM are set, the toner configuration can only be changed with a Supplies Plan Conversion Code

There are three types of toner: Metered Service, which is a single part number worldwide, Sold toner that is specific to the EMEA-E market, and Sold toner that is specific to Americas/EMEA market. See PL 26.05 for part numbers. If an incorrect type of toner cartridge is installed, it will generate a fault code and/or a message on the UI indicating toner incompatibility.

To check which state the machine is in:

#### At the Machine UI:

- 1. Print Configuration Report GP 6
- 2. The service plan is shown on the configuration report under the General Setup heading.

#### At the Web UI:

- 1. Enter the machine IP address.
- 2. On the Welcome screen scroll to the bottom and select Configuration Report.
- 3. The screen displays the configuration report in alphabetical order. Select General Setup.
- 4. The service plan is shown in the list.

**Note:** Do not attempt to change the NVM settings in Table 1; they are for reference only.

#### Table 1 CRU Service Plan

| State      | CRU Service Plan<br>(NVM 606-269) | Regional<br>Differentiator<br>(NVM 616-235) | Toner Allowed                               |
|------------|-----------------------------------|---------------------------------------------|---------------------------------------------|
| Neutral    | 100=Neutral                       | 13 = WW, Enterprise                         | NA/XE Sold, DMO Sold, Me-<br>tered, Neutral |
| NA/XE Sold | 0 = Sold                          | 15 = NA, XE,<br>Enterprise                  | NA/XE Sold, Neutral                         |

| State    | CRU Service Plan<br>(NVM 606-269) | Regional<br>Differentiator<br>(NVM 616-235) | Toner Allowed                               |
|----------|-----------------------------------|---------------------------------------------|---------------------------------------------|
| DMO Sold | 0 = Sold                          | 6 = DMO, Enterprise                         | DMO Sold, Neutral                           |
| Metered  | 3 =Metered                        | 13 =WW, Enterprise                          | NA/XE Sold, DMO Sold, Me-<br>tered, Neutral |
| PagePack | 4 = PagePack                      | 13 = WW, Enterprise                         | NA/XE Sold, DMO Sold, Me-<br>tered, Neutral |

If a problem occurs after several toner replacements, the customer may have received the wrong toner in a consumables order; either because the wrong part number was ordered, or the shipment did not match the order. Resolution in this case is simple; the customer should exchange the toner for the correct part.

If the wrong toner was installed at the first toner replacement after install, or if the configuration NVM have changed due to software or NVM corruption, correct the problems and then perform the following procedure:

# Procedure to Get the Service Plan Conversion code (for NON-PagePack devices)

- 1. Press the **Device** icon on the UI and select **About**.
- 2. Record the Serial Number.
- 3. Select X

603

- 4. Select Billing/Usage and record the number of Total Impressions
- 5. Contact the relevant OPCO, provide the machine Serial Number and the number of Total Impressions.
  - US: Call Xerox Corporate Licensing Systems (XDSS) directly on 1-800-890-3260 or 1-800-635-8054 prompt 8 (license strings) for toner conversions. Provide the machine serial number and the number of total impressions.
  - Xerox Business Solution (XBS): All requests for such conversions must be approved by the XBS Headquarter VP of Service. Technicians should request that their field service manager contact their XBS Company VP of Service for directions. The XBS Core Company VP of Service will require authorization to convert the machine from sold to metered and provide a status of your request. Do not call field engineering to obtain a service plan conversion pin code.

- US Authorized Service Provider (ASP): Call PageConnect at 1-888-892-6483 or send an email to pageconnectprogram@xerox.com requesting a pin code. Provide the machine serial number and the total number of impressions.
- **Canada:** Call the Customer Delivery Organization (CDO) field support number 1-800-647-1331 prompt 8 (license strings) for a Service Plan Conversion code. Provide the machine serial number and the total number of impressions.
- LATAM (Latin America): Follow Local Process.
- 6. You will be given a 6-character Service Plan Conversion code.

**Note:** The Supplies Plan Conversion PIN must be entered within 500 Total Impressions counts of when it was issued, or it will not be valid.

## Procedure to Change the Service Plan via Machine UI

- 1. Log in to Admin mode (GP 2).
- 2. Press the **Device** icon on the UI and select **Tools**.
- 3. Select the **Device Settings** category from the column of buttons on the left side of the control panel.
- 4. Scroll down and select the Supplies group, then select Enter Plan Conversion.
- 5. Enter the 6-character Service Plan Conversion code provided in step above. Use the shift key to access special characters as required.
- 6. Select OK.

The Geographic Differentiation Code and Toner Cartridge Type will be reset to the values of the customer's agreed-to supplies plan.

#### Pocedure to change the Service Plan via Remote Control Panel

- 1. In the Embedded Web Server window, enter the machine IP address and login as admin.
- 2. Scroll down to remote control panel and start remote session.
- 3. Press the **Device** icon on the UI.
- 4. Select Tools.
- 5. Select Device Settings.
- 6. Scroll down and select the Supplies group, then select Enter Plan Conversion.
- 7. Enter the 6-character Service Plan Conversion code provided in step above. Use the shift key to access special characters as required.
- 8. Select OK.

The Geographic Differentiation Code and Toner Cartridge Type will be reset to the values of the customer's agreed-to supplies plan.

# Procedure to Get the Service Plan Conversion Code (for PagePack devices)

EMEA Operation

- LATAM (Latin America: Follow Local Process.
- XE: Contact office.europe.page.pack.pin@xerox.com.
- EMEA-E: Follow Local Process.

Note: The machine Serial Number and the PagePack Sequence number will be requested.

**Note:** The Service Plan Conversion code must be entered within 500 Total Impressions counts of when it was issued, or it will not be valid.

# Procedure to change the PagePack Service Plan via Web UI

- 1. In the Embedded Web Server window, enter the machine IP address and login as **admin**.
- 2. Select the Properties tab and in the left column select General Setup.
- 3. Select Supplies Plan Activation Code category in the left column.
- 4. Enter the 6-character Service Plan Conversion code provided above in **Supplies Plan Activation Code** and select **Apply**.

The Geographic Differentiation Code and Toner Cartridge Type will be reset to the values of the customer's agreed-to supplies plan.

# Procedure to change the PagePack Service Plan via Remote Control Panel

- 1. In the Embedded Web Server window, login as **admin**.
- 2. Scroll down to remote control panel and start remote session.
- 3. Press the **Device** icon on the UI.
- 4. Select Tools.
- 5. Select Device Settings.
- 6. Scroll down and select the Supplies group, then select Enter Supplies Plan Activation Code.
- 7. Enter the 6-character Service Plan Conversion code provided in step above. Use the shift key to access special characters as required.
- 8. Select OK.

The Geographic Differentiation Code and Toner Cartridge Type will be reset to the values of the customer's agreed-to supplies plan.

# Procedure to change the PagePack Service Plan via Machine UI

- 1. Log in to Admin mode (GP 2).
- 2. Press the **Device** icon on the UI and select **Tools**.
- 3. Select the **Device Settings** category from the column of buttons on the left side of the control panel.
- 4. Scroll down and select the Supplies group, then select Enter Supplies Plan Activation Code.
- 5. Enter the 6-character Service Plan Conversion code provided in step above. Use the shift key to access special characters as required.
- 6. Select OK.

The Geographic Differentiation Code and Toner Cartridge Type will be reset to the values of the customer's agreed-to supplies plan.

# GP 40 Glossary of Terms, Acronyms and Abbreviations

Where possible unit designations as appear in ISO 1000 (International Organization for Standardization) and Xerox Standard MN2-905 have been used. All measurements appear in ISO units followed by any conversionin brackets e.g.; 22.5mm (0.885 inches)

## Refer to Table 1.

| 1 | Table | <u>:</u> 1 | Ab | br | ev | νiα | tio | n |
|---|-------|------------|----|----|----|-----|-----|---|
|---|-------|------------|----|----|----|-----|-----|---|

| Term    | Description                                                                     |
|---------|---------------------------------------------------------------------------------|
| 1TM     | One Tray Module                                                                 |
| ЗТМ     | Three Tray Module                                                               |
| AAA     | Authentication, Authorisation and Accounting                                    |
| ABS     | Automatic Background Suppression.                                               |
| AC      | Alternating Current                                                             |
| ACAST   | Anti Counterfeiting Activities Support/Strategy Team                            |
| ACL     | Alternating Current Live                                                        |
| ACN     | Alternating Current Neutral                                                     |
| AGC     | Automatic Gain Control                                                          |
| АНА     | Advanced Hardware Architecture                                                  |
| AMPV    | Average Monthly Print Volume                                                    |
| ANSAM   | Answer Tone, Amplitude Modulated                                                |
| APS     | Auto Paper Selection                                                            |
| ARP     | Address Resolution Protocol. Converts an IP address to a MAC address. See RARP. |
| ASIC    | Application Specific Integrated Circuit                                         |
| В       | Bels (applies to sound power level units)                                       |
| Binding | Part of the communication between modules.                                      |
| ВМ      | Booklet Maker                                                                   |
| BootP   | Boot Protocol. AN IP protocol for automatically assigning IP addresses.         |
| BPS     | Bits Per Second                                                                 |
| BS      | Behavior Specification                                                          |

| Term       | Description                                                                                                    |
|------------|----------------------------------------------------------------------------------------------------|
| BT         | Busy Tone                                                                                                    |
| BCR        | Bias Charge Roll                                                                                                    |
| BTR        | Bias Transfer Roll                                                                                                    |
| С          | Celsius                                                                                                    |
| CAT        | Customer Admin Tool                                                                                                    |
| CBC        | Customer Business Center                                                                                                    |
| CCD        | Charged Coupled Device                                                                                                    |
| ССМ        | Copy Controller Module                                                                                                    |
| CCS        | Copy Controller Service                                                                                                    |
| CentreWare | CentreWare internet services is the embedded HTTP server application that<br>is available on network enabled machines. It enables access to printing,<br>faxing and scanning over the internet. |
| CIPS       | Common Image Path Software                                                                                                    |
| CIS        | Contact Image Sensor                                                                                                    |
| CL         | Copy Lighter. A copy density setting                                                                                                    |
| CQ         | Copy Quality                                                                                                    |
| CRC        | Cyclic Redundancy Check                                                                                                    |
| CRU        | Customer Replaceable Unit                                                                                                    |
| CRUM       | Customer Replaceable Unit Monitor                                                                                                    |
| CSE        | Customer Service Engineer                                                                                                    |
| CVT        | Constant Velocity Transport                                                                                                    |
| CWIS       | CentreWare Internet Services (also known as Web UI)                                                                                                    |
| DADF       | Dual Auto Document Feeder                                                                                                    |
| dB         | Decibel (applies to sound pressure level units)                                                                                                    |
| dC         | Diagnostic code                                                                                                    |
| DC         | Device Controller, generic term for any module that acts as a image han-<br>dling device e.g., SIP. Digital Copier                                                                              |
| DC         | Direct Current                                                                                                    |
| DCN        | Disconnect                                                                                                    |

| Term         | Description                                     |
|--------------|-------------------------------------------------|
| DCS          | Digital Command Signal                          |
| DDNS         | Dynamic Domain Name System                      |
| DH           | Document Handler                                |
| DHCP         | Dynamic Host Config Protocol (similar to BootP) |
| DIMM         | Dual In-line Memory Module                      |
| DIP          | Dual In-line Package (switch)                   |
| DIS          | Digital Identification Signal                   |
| DLM          | Dynamically Loadable Module                     |
| DM           | Document Manager                                |
| DMA          | Direct Memory Access                            |
| DMO          | Developing Markets Operations                   |
| DMO-E        | Developing Markets Operations East              |
| DMO-W        | Developing Markets Operations West              |
| DPI          | Dots per inch                                   |
| DRAM         | Dynamic Random Access Memory                    |
| DST          | Daylight Saving Time                            |
| DT           | Dial Tone                                       |
| DTMF         | Dual Tone Multiple Frequency                    |
| DTS          | Detack Saw                                      |
| Dust Off     | Routine to return machine to pre-install state  |
| DVMA         | Direct Virtual Memory Access                    |
| EH&S         | Environmental Health and Safety                 |
| EJS          | Easy Java Simulation                            |
| ELT          | Extract, Load, Transform                        |
| Embedded Fax | A fax system included in a system device        |
| EMC          | Electromagnetic Compatibility                   |
| EME          | Electromagnetic Emission                        |

| Term     | Description                                                                                                    |
|----------|----------------------------------------------------------------------------------------------------|
| ENS      | Event Notification Service. Used by a software module to alert another module of an event.                                          |
| EOM      | End Of Message                                                                                                    |
| EOP      | End Of Procedure                                                                                                    |
| EOR      | End Of Retransmission                                                                                                    |
| EPA      | Environmental Protection Agency                                                                                                    |
| EPC      | Electronic Page Collation (memory dedicated to temporary retention of im-<br>ages captured from the scanner and network controller) |
| EPROM    | Erasable / Programmable Read Only Memory                                                                                            |
| ERR      | End Retransmission Response                                                                                                    |
| ERU      | Engineer Replaceable Unit                                                                                                    |
| ESD      | Electrostatic Discharge                                                                                                    |
| ESS      | Electronic Sub-System (equivalent to NC)                                                                                            |
| EU       | European Union                                                                                                    |
| EUR      | Europe                                                                                                    |
| FAR      | Fully Active Retard feeder                                                                                                    |
| Fax      | Facsimile                                                                                                    |
| FCOT     | First Copy Out Time                                                                                                    |
| FDI      | Foreign Device Interface                                                                                                    |
| FIFO     | First In First Out                                                                                                    |
| Firmware | Software in a ROM                                                                                                    |
| FLASH    | On board erasable and re-programmable non volatile memory                                                                           |
| FOIP     | Fax Over Internet Protocol                                                                                                    |
| FPGA     | Field Programmable Gate Array                                                                                                    |
| FPOT     | First Print Out Time                                                                                                    |
| FRU      | Field Replaceable Unit                                                                                                    |
| FRU      | Fuser Replacement Unit                                                                                                    |
| FTP      | File Transfer Protocol                                                                                                    |

| Term    | Description                                                                                                    |
|---------|----------------------------------------------------------------------------------------------------|
| FX      | Fuji Xerox                                                                                                    |
| G3      | Group 3                                                                                                    |
| GMT     | Greenwich Mean Time                                                                                                    |
| GND     | Ground                                                                                                    |
| GSM     | Grams per square metre                                                                                                    |
| GUI     | Graphical User Interface                                                                                                    |
| HCF     | High Capacity Feeder                                                                                                    |
| HDD     | Hard Disk Drive                                                                                                    |
| HFSI    | High Frequency Service Intervals                                                                                                    |
| HTTP    | Hyper Text Transfer Protocol                                                                                                    |
| HVPS    | High Voltage Power Supply                                                                                                    |
| Hz      | Hertz                                                                                                    |
| I/O     | Input/Output                                                                                                    |
| I2C-bus | Inter Integrated Circuit bus. This provides a simple bidirectional 2-wire bus<br>for efficient inter-IC control. All I2C-bus compatible devices incorporate an<br>interface which allows them to communicate directly with each other via<br>the I2C-bus. |
| ID      | Identification                                                                                                    |
| IDG     | Inter document gap                                                                                                    |
| IFax    | Internet Fax                                                                                                    |
| IIT     | Image Input Terminal                                                                                                    |
| Intlk   | Interlock                                                                                                    |
| ioctl   | input/output control                                                                                                    |
| IOT     | Image Output Terminal                                                                                                    |
| IP      | Internet Protocol                                                                                                    |
| IPA     | Image Processing Accelerator. Used by the machine scanning services to convert scanned images to a standard format e.g. for scan to file / scan to E-mail for network transmission.                                                                       |
| IPS     | Image Processing Service                                                                                                    |
| IPSec   | Internet Protocol Security                                                                                                    |

| Term     | Description                                                                                                    |
|----------|----------------------------------------------------------------------------------------------------|
| IPX      | Internetwork Protocol eXchange                                                                                                    |
| IQ       | Image Quality                                                                                                    |
| IQS      | Image Quality Specification                                                                                                    |
| IR       | Intelligent Ready                                                                                                    |
| ISDN     | Integrated Services Digital Network / International Standard Data<br>Network                                                                                                    |
| ISO      | International Standards Organization                                                                                                    |
| ITP      | Internal Test Pattern                                                                                                    |
| JBA      | Job Based Accounting (Network Accounting)                                                                                                    |
| JIS      | Japanese Industrial Standards                                                                                                    |
| kg       | kilogram                                                                                                    |
| kHz      | kilohertz                                                                                                    |
| Kill All | Routine to return all NVM, including protected NVM, to a virgin state. Factory use only                                                                                               |
| КО       | Key Operator                                                                                                    |
| LAN      | Local Area Network                                                                                                    |
| LCD      | Liquid Crystal Display                                                                                                    |
| LCSS     | Low Capacity Stapler Stacker                                                                                                    |
| LDAP     | Lightweight Directory Access Protocol (allows sharing of corporate phone book information)                                                                                            |
| LE       | Lead edge                                                                                                    |
| LED      | Light Emitting Diode                                                                                                    |
| LEF      | Long Edge Feed                                                                                                    |
| LOA      | Load Object Attributes                                                                                                    |
| LPD      | Line Printer Daemon                                                                                                    |
| LPH      | LED Print Head. An LED array in close proximity to and the same width as<br>the photoreceptor. Individual LEDs are switched on/off to develop the im-<br>age on the xerographic drum. |
| lpi      | Lines per inch                                                                                                    |
| LVF BM   | Low Volume Finisher Booklet maker                                                                                                    |

607

| Term         | Description                                                                                                    |
|--------------|----------------------------------------------------------------------------------------------------|
| LVDS         | Low Voltage Differential Signal                                                                                                    |
| LVPS         | Low Voltage Power Supply                                                                                                    |
| LUI          | Local user Interface                                                                                                    |
| m            | metre                                                                                                    |
| MAC Address  | Media Access Code. This is the basic, unique identifier of a networked device. An incoming message is analysed and an address in another form, such as an IP address, is resolved by a lookup table to a MAC address. The message is then directed to, and accepted by the equipment thus identified. It is the burnt-in, hardware address of a NIC. |
| Mark Service | Mark Service is the software module that tells the hardware to put toner on paper.                                                                                                    |
| MB           | Megabyte (one MB = 1,048,576 bytes = 1024 kilobytes). Mail Box                                                                                                    |
| Mb           | Mega bit (one million bits)                                                                                                    |
| MCF          | Message Confirmation                                                                                                    |
| MF           | Multifunction                                                                                                    |
| mm           | millimeter                                                                                                    |
| Modem        | MOdulator/DEModulator. Hardware unit that converts the 'one' and 'zero'<br>binary values from the computer to 2 frequencies for transmission over the<br>public telephone network (modulation). It also converts the 2 frequencies<br>received from the telephone network to the binary values for the computer<br>(demodulation).                   |
| Moire        | Image quality defect caused by interference between patterned originals<br>and the digital imaging process. Moire patterns are repetitive and visible<br>as bands, plaids or other texture.                                                                                                    |
| MSG          | Management Steering Group                                                                                                    |
| ms           | millisecond                                                                                                    |
| Ν            | Newton                                                                                                    |
| NA           | North America                                                                                                    |
| NC           | Network Controller (equivalent to ESS)                                                                                                    |
| NC           | Normal Contrast. Copy contrast setting                                                                                                    |
| NCR          | No Copying Required                                                                                                    |
| NetBIOS      | Network Basic Input / Output System. Software developed by IBM that provides the interface between the PC operating system, the I/O bus, and the network. Since its design, NetBIOS has become a de facto standard.                                                                                                    |

| Term          | Description                                                                                        |
|---------------|----------------------------------------------------------------------------------------------------|
| Nm            | Newton metre                                                                                       |
| NOHAD         | Noise, Ozone, Heat, Airflow and Dust                                                               |
| NTP           | Network Time Protocol                                                                              |
| NVM           | Non-Volatile Memory                                                                                |
| OA            | Open Architecture                                                                                  |
| ост           | Offsetting Catch Tray                                                                              |
| ODIO          | On Demand Image Overwrite                                                                          |
| OEM           | Original Equipment Manufacturer                                                                    |
| OPC           | Organic Photo Conductor                                                                            |
| ОрСо          | Operating Company                                                                                  |
| OS            | Operating System                                                                                   |
| P/R           | Photoreceptor                                                                                      |
| PABX          | Private Automatic Branch Exchange                                                                  |
| РС            | Personal Computer                                                                                  |
| PC Fax        | Personal Computer Fax                                                                              |
| PCI           | Peripheral Component Interface                                                                     |
| PCL           | Printer Control Language                                                                           |
| PDF           | Adobe Acrobat Portable Document Format                                                             |
| PFM           | Paper Feed Module                                                                                  |
| PIN           | Procedural Interrupt Negative                                                                      |
| PIN           | Personal Identification Number                                                                     |
| ping          | Packet InterNet Groper. Tool to test connections between nodes by sending and returning test data. |
| РМЕ           | Power Management Event                                                                             |
| РОРО          | Power Off Power On                                                                                 |
| POO or P of O | Principles of Operation                                                                            |
| POST          | Power On Self Test                                                                                 |

| Term                    | Description                                                                                                    |
|-------------------------|----------------------------------------------------------------------------------------------------|
| POTS                    | Plain Old Telephone System                                                                                                    |
| PPM                     | Prints per minute / Parts Per Million                                                                                                    |
| PR                      | Photo-Receptor                                                                                                    |
| Process Death           | A process has stopped working.                                                                                                    |
| PS                      | Post Script                                                                                                    |
| PS                      | Power Supply                                                                                                    |
| PSTN                    | Private Switched Telephone Network                                                                                                    |
| PSW                     | Portable Service Workstation                                                                                                    |
| Pthread                 | Process Thread. A very low level operating system concept for code execution.                                                                                        |
| PWB                     | Printed Wiring Board                                                                                                    |
| PWBA                    | Printed Wiring Board Assembly                                                                                                    |
| PWM                     | Pulse-Width Modulation                                                                                                    |
| PWS                     | Portable Work Station                                                                                                    |
| RAM                     | Random Access Memory                                                                                                    |
| RARP                    | Reverse Address Resolution. Reverse of ARP. Converts a MAC address to an IP address. The document centre resolves its address using RARP. See also MAC, NIC and ARP. |
| RDT                     | Remote Data Transfer                                                                                                    |
| Reg                     | Registration                                                                                                    |
| Registration<br>Service | Monitors when RPC services go on and offline.                                                                                                    |
| RF                      | Radio Frequency                                                                                                    |
| RFID                    | Radio Frequency Identification                                                                                                    |
| RPC                     | Remote Procedure Call. How the device communicates internally between software modules.                                                                              |
| RH                      | Relative humidity                                                                                                    |
| RMS                     | Root Mean Square (AC effective voltage)                                                                                                    |
| RNR                     | Receive Not Ready                                                                                                    |
| RoHS                    | Restriction of Hazardous Substances                                                                                                    |

| Term                              | Description                                                                                                    |
|-----------------------------------|----------------------------------------------------------------------------------------------------|
| ROM                               | Read Only Memory                                                                                                    |
| RR                                | Receive Ready                                                                                                    |
| RS-232, RS-423,<br>RS-422, RS-485 | Series of standards for serial communication of data by wire. RS-232 oper-<br>ates at 20kbits/s, RS-423 operates at 100kbits/s, RS-422 and RS-485 oper-<br>ate at 10Mbits/s. See FireWire and USB. |
| RTC                               | Real Time Clock                                                                                                    |
| Rx                                | Receive                                                                                                    |
| S2F                               | Scan-to-File                                                                                                    |
| SA                                | Systems Administration                                                                                                    |
| SAKO                              | Systems Administration Key Operator                                                                                                    |
| SAR                               | Semi-Active Retard feeder                                                                                                    |
| SBC                               | Single board controller. Copy, print and UI controllers all on one PWB with-<br>in the image processing module.                                                                                    |
| SCD                               | Software Compatibility Database                                                                                                    |
| SD                                | Secure Digital, memory card format                                                                                                    |
| Server Fax                        | A fax system that uses a remote Fax server. Faxes transmit as a Scan to File job sent to the server. Fax receive as print jobs submitted to the Connection Device.                                 |
| SEF                               | Short Edge Feed                                                                                                    |
| Semaphore                         | A variable or abstract data type.                                                                                                    |
| SESS                              | Strategic Electronic Sub-System                                                                                                    |
| SH                                | Staple Head                                                                                                    |
| SIM                               | Subscriber Identity Module (also known as a SOK-Software Option Key)                                                                                                    |
| SIM                               | Scanner Input Module                                                                                                    |
| SIP                               | Scanning and Image Processing                                                                                                    |
| SIR                               | Standard Image Reference                                                                                                    |
| SLP                               | Service Location Protocol (finds servers)                                                                                                    |
| SM                                | Scheduled Maintenance                                                                                                    |
| SMART                             | Systematic Material Acquisition Release Technique                                                                                                    |
| SMB                               | Server Message Block. Microsoft Server / Client Communications protocol                                                                                                    |
| Term       | Description                                                               |
|------------|---------------------------------------------------------------------------|
| SMP        | Service Maintenance Pack (contains a software package)                    |
| SNMP       | Simple Network Management Protocol                                        |
| Snr        | Sensor                                                                    |
| SOK        | Software Option Key (also known as a SOIM-Subscriber Identity Module)     |
| SPAR       | Software Problem Action Request                                           |
| spi        | Spots per inch                                                            |
| SPI        | Service Provider Interface. Steps to process a job.                       |
| SR         | Service Representative                                                    |
| SRS        | Service Registry Service                                                  |
| SS or S/S  | Sub System                                                                |
| SSDP       | Simple Service Discovery Protocol                                         |
| SSID       | Service Set Identifier (wireless network name)                            |
| STM        | Single Tray Module                                                        |
| SU         | Staple Unit                                                               |
| SW         | Switch                                                                    |
| SW or S/W  | Software                                                                  |
| sync       | synchronize                                                               |
| TAR        | Take Away Roll                                                            |
| TAR or tar | An archive file format, derived from Tape ARchive                         |
| ТВС        | To Be Confirmed                                                           |
| TBD        | To Be Defined                                                             |
| тс         | Toner Concentration                                                       |
| TCF        | Training Check Field                                                      |
| тсо        | Thermal Cutout                                                            |
| TCP/IP     | Transmission Control Protocol/Internet Protocol                           |
| TE         | Trail Edge                                                                |
| Template   | A collection of Scan to File attributes that can be conveniently re-used. |

| Term               | Description                                                                                                    |
|--------------------|----------------------------------------------------------------------------------------------------|
| TIFF               | Tagged Image File Format                                                                                                    |
| ТР                 | Test Point                                                                                                    |
| TRC                | Toner Reproduction Curve                                                                                                    |
| ТТМ                | Tandem Tray Module                                                                                                    |
| ТТҮ                | Teletype Terminal                                                                                                    |
| Тх                 | Transmit                                                                                                    |
| UART               | Universal Asynchronous Receiver Transmitter                                                                                                    |
| U-boot             | Universal Boot Loader                                                                                                    |
| UI                 | User Interface (display screen)                                                                                                    |
| UK                 | United Kingdom                                                                                                    |
| UM                 | Unscheduled Maintenance                                                                                                    |
| USB                | Universal Serial Bus.<br>High speed successor to parallel port for local device communications. Op-<br>erates at 12Mbits/s. See FireWire and RS-232. |
| USCO               | United States Customer Operations                                                                                                    |
| USSG               | United States Solutions Group                                                                                                    |
| V.17 / V.29 / V.34 | Modem standards                                                                                                    |
| VOIP               | Voice Over Internet Protocol                                                                                                    |
| WC                 | WorkCentre                                                                                                    |
| WEB UI             | CentreWare Internet Services                                                                                                    |
| XCL                | Xerox Canada Limited                                                                                                    |
| XE                 | Xerox Europe                                                                                                    |
| XEIP               | Xerox Extensible Interface Platform                                                                                                    |
| XLA                | Xerox Latin America                                                                                                    |
| XML                | eXtensible Markup Language                                                                                                    |
| XPS                | XML Paper Specification (printing format)                                                                                                    |
| XRU                | Xerographic Replacement Unit                                                                                                    |
| XSA                | Xerox Standard Accounting                                                                                                    |

# VLB625 NVM Tables

#### B625 NVM Tables

EHS 700 - Health & Safety Incident Report Form

Safety

Log Book

Log Book

611

# Safety Information

The WARNING that follows is for general guidance when live working.

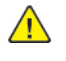

**WARNING:** Do not work in a confined space. 1m (39 inches) space is needed for safe working.

## **Safety Icons**

The safety icons that follow are displayed on the machine:

#### **ESD Caution Symbol**

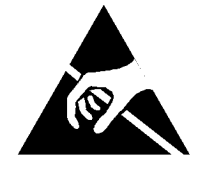

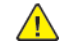

**CAUTION:** Certain components in this product are susceptible to damage from electrostatic discharge. Observe all ESD procedures to avoid component damage.

#### Location Arrow Symbol

The location arrow symbol points to the location to install, to gain access to, or to release an object.

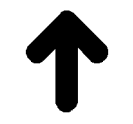

#### Hot Surface Symbol

This symbol indicates hot surfaces. Take care when servicing the machine.

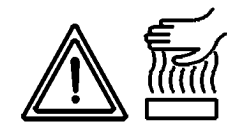

Lethal Voltage Symbol This symbol indicates potentially lethal voltages. Take care when servicing the machine when the power cord is connected.

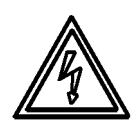

## **Toner Cartridge**

The product contains a toner cartridge that is recyclable. Under various state and local laws, it may be illegal to dispose of the cartridge into the municipal waste. Check with the local waste officials for details on recycling options or the proper disposal procedures.

## Fuses

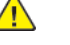

**WARNING:** Do not install a fuse of a different type or rating. Installing the wrong type or rating of fuse can cause overheating and a risk of fire.

#### **Part Replacement**

Only use genuine Xerox approved spare parts or components to maintain compliance with legislation and safety certification. Also refer to GP 26 Restriction of Hazardous Substances (RoHS).

#### **Disassembly Precautions**

Do not leave the machine with any covers removed at a customer location.

#### **Reassembly Precautions**

Use extreme care during assembly. Check all harnesses to ensure they do not contact moving parts and do not get trapped between components.

#### **General Procedures**

Observe all warnings displayed on the machine and written in the service procedures. Do not attempt to perform any task that is not specified in the service procedures.

# Change Tags

## **Change Tag Introduction**

This section describes tags associated with the printer, as well as multinational applicability, classification codes, and permanent or temporary modification information. Important modifications to the printer are identified by a tag number which is recorded on a tag matrix inside the front door.

## **Classification Codes**

A tag number may be required to identify differences between parts that cannot be interchanged, or differences in diagnostic, repair, installation, or adjustment procedures.

A tag number may also be required to identify the presence of optional hardware, special non-volatile memory programming, or whether mandatory modifications have been installed. Each tag number is given a classification code to identify the type of change that the tag has made. The classification codes and their descriptions are listed in Table 1.

#### Table 1 Classification codes

| Classification Code | Description                     |
|---------------------|---------------------------------|
| М                   | Mandatory tag.                  |
| Ν                   | Tag not installed in the field. |
| 0                   | Optional tag.                   |
| R                   | Repair tag.                     |

# 7 Wiring Data

| 7.1 Plug/Jack Locations      | 615 |
|------------------------------|-----|
| B625 PJ and Sensor Locations | 616 |
| 7.2 Wiring Diagrams          | 640 |
| B625 Wiring Diagrams         | 641 |

7 Wiring Data

## **B625 PJ and Sensor Locations**

#### PJ and Sensor Location Tables:

To locate a connector, go to the appropriate table.

- Controller PWB Connectors, Table 1.
- DADF Controller PWB Connectors, Table 2.
- IOT Sensor Locations, Table 3
- DADF Sensor Locations, Table 4

### P/J and Sensor Location Figures:

- Controller PWB Connectors, Figure 1.
- DADF Controller PWB Connectors, Figure 2.
- IOT Sensor Locations, Figure 3
- DADF Sensor Locations, Figure 4
- 550–Sheet Tray Connectors, Figure 5.
- 2100–Sheet Tray Wiring Diagram, Figure 6

#### Table 1 Controller PWB Connectors

| Connector | Connects to                                          | Pin no. | Signal                 |
|-----------|------------------------------------------------------|---------|------------------------|
| J8        | Imaging unit, CTLS, Sensor (toner cartridge shutter) | 1       | Toner Port Signal      |
|           |                                                      | 2       | Smart Chip Data        |
|           |                                                      | 3       | GND                    |
|           |                                                      | 4       | +3.3V Supply Voltage   |
|           |                                                      | 5       | Toner Port LED         |
|           |                                                      | 6       | Smart Chip Clock       |
|           |                                                      | 7       | not used               |
|           |                                                      | 8       | GND                    |
|           |                                                      | 9       | 25V Interlock to IU    |
|           |                                                      | 10      | 25V Interlock - RETURN |
| JCTLS1    | CTLS, Imaging unit                                   | 1       | CTLS_Signal            |

| Connector | Connects to                                                                                                    | Pin no. | Signal                                           |
|-----------|----------------------------------------------------------------------------------------------------|---------|--------------------------------------------------|
|           |                                                                                                    | 2       | Signal Guard                                     |
|           |                                                                                                    | 3       | not used                                         |
| J27       | Duplex fan, Sensor (toner density), Sensor (input), Motor (duplex), Sensor (duplex interlock), Sensor (duplex path) | 1       | not used                                         |
|           |                                                                                                    | 2       | Duplex fan—Fan Encoder Feedback                  |
|           |                                                                                                    | 3       | Sensor (toner density)—Ambient Temp Signal       |
|           |                                                                                                    | 4       | Duplex fan—GND                                   |
|           |                                                                                                    | 5       | Sensor (toner density)—TDS PWM Signal            |
|           |                                                                                                    | 6       | Duplex fan—Fan Supply Voltage                    |
|           |                                                                                                    | 7       | Sensor (toner density)—TDS Feedback Signal       |
|           |                                                                                                    | 8       | Sensor (input)—Sensor Feedback Signal            |
|           |                                                                                                    | 9       | Sensor (toner density)—GND                       |
|           |                                                                                                    | 10      | Sensor (input)—GND                               |
| J27       | Duplex fan, Sensor (toner density), Sensor (input), Motor (duplex), Sensor (duplex path)                            | 11      | Sensor (toner density)—TDS 5V Supply             |
|           |                                                                                                    | 12      | Sensor (input)—Sensor Supply Voltage             |
|           |                                                                                                    | 13      | Motor (duplex)—Motor Encoder LED supply V        |
|           |                                                                                                    | 14      | Sensor (duplex interlock)—Sensor Feedback Signal |
|           |                                                                                                    | 15      | Motor (duplex)—Motor Encoder Signal Feedback     |
|           |                                                                                                    | 16      | Sensor (duplex interlock)—GND                    |
|           |                                                                                                    | 17      | Motor (duplex)—GND                               |
|           |                                                                                                    | 18      | Sensor (duplex interlock)—Sensor Supply Voltage  |
|           |                                                                                                    | 19      | Motor (duplex)—Motor -V supply                   |
|           |                                                                                                    | 20      | Sensor (duplex path)—Sensor Feedback Signal      |

| Connector | Connects to                                                                                                    | Pin no. | Signal                                        |
|-----------|----------------------------------------------------------------------------------------------------|---------|-----------------------------------------------|
|           |                                                                                                    | 21      | Motor (duplex)—Motor +V supply                |
|           |                                                                                                    | 22      | Sensor (duplex path)—GND                      |
|           |                                                                                                    | 23      | not used                                      |
|           |                                                                                                    | 24      | Sensor (duplex path)—Sensor Supply Voltage    |
| J60       | Fuser, Sensor (fuser exit), Sensor (narrow media)                                                                  | 1       | Paper Sensor - Narrow Media                   |
|           |                                                                                                    | 2       | GND                                           |
|           |                                                                                                    | 3       | Main Thermistor Signal                        |
|           |                                                                                                    | 4       | Belt Fuser ID Signal                          |
|           |                                                                                                    | 5       | Edge Thermistor Signal                        |
|           |                                                                                                    | 6       | +5V Supply Voltage                            |
|           |                                                                                                    | 7       | Back-up Roll Thermistor Signal                |
|           |                                                                                                    | 8       | Paper Sensor - Fuser Exit                     |
|           |                                                                                                    | 9       | +3.3V Supply Voltage                          |
|           |                                                                                                    | 10      | Smart Chip Clock Signal                       |
|           |                                                                                                    | 11      | Smart Chip Data                               |
|           |                                                                                                    | 12      | Fuser Present Signal                          |
|           |                                                                                                    | 13      | GND                                           |
|           |                                                                                                    | 14      | not used                                      |
| J66       | Optional bin, Sensor (toner smart chip), Sensor (toner low), Motor (redrive), Sensor (rear door interlock), Sensor | 1       | Motor (redrive)—Motor Encoder LED supply V    |
|           | (standard bin full)                                                                                                | 2       | Optional bin—+25V Supply Voltage              |
|           |                                                                                                    | 3       | Motor (redrive)—Motor Encoder Signal Feedback |
|           |                                                                                                    | 4       | Optional bin—GND                              |
|           |                                                                                                    | 5       | Motor (redrive)—GND                           |

| Connector | Connects to                                                                                                    | Pin no. | Signal                                                 |
|-----------|----------------------------------------------------------------------------------------------------|---------|--------------------------------------------------------|
|           |                                                                                                    | 6       | Optional bin—                                          |
|           |                                                                                                    | 7       | Motor (redrive)—Motor -V supply                        |
|           |                                                                                                    | 8       | Optional bin—Option Comm. Receive Signal               |
|           |                                                                                                    | 9       | Motor (redrive)—Motor +V supply                        |
|           |                                                                                                    | 10      | Optional bin—Option Comm. Transmit Signal              |
| J66       | Optional bin, Sensor (toner smart chip), Sensor (toner low), Motor (redrive), Sensor (rear door interlock), Sensor<br>(standard bin full) | 11      | Sensor (rear door interlock)—Sensor Feedback<br>Signal |
|           |                                                                                                    | 12      | Optional bin—+5V Supply Voltage                        |
|           |                                                                                                    | 13      | Sensor (rear door interlock)—GND                       |
|           |                                                                                                    | 14      | Sensor (standard bin full)—Sensor Feedback Signal      |
|           |                                                                                                    | 15      | Sensor (rear door interlock)—Sensor Supply Voltage     |
|           |                                                                                                    | 16      | Sensor (standard bin full)—GND                         |
|           |                                                                                                    | 17      | Sensor (toner smart chip)—Smart Chip Data              |
|           |                                                                                                    | 18      | Sensor (standard bin full)—Sensor Supply Voltage       |
|           |                                                                                                    | 19      | Sensor (toner smart chip)—+3.3V Supply Voltage         |
|           |                                                                                                    | 20      | Sensor (toner low)—Sensor Assembly Feedback            |
|           |                                                                                                    | 21      | Sensor (toner smart chip)—Smart Chip Clock Signal      |
|           |                                                                                                    | 22      | Sensor (toner low)—GND                                 |
|           |                                                                                                    | 23      | Sensor (toner smart chip)—GND                          |
|           |                                                                                                    | 24      | Sensor (toner low)—+5V Supply Voltage                  |
|           |                                                                                                    | 25      | Sensor (toner smart chip)—+25V Interlock "Return"      |
|           |                                                                                                    | 26      | -                                                      |
| J71       | Motor (fuser), Motor (toner cartridge), Motor (main), Motor (MPF), Main fan                                                               | 1       | Motor (fuser)—V Winding Hall Feedback                  |

| Connector | Connects to                                                                 | Pin no. | Signal                                                   |
|-----------|-----------------------------------------------------------------------------|---------|----------------------------------------------------------|
|           |                                                                             | 2       | Motor (fuser)—U Winding Hall Feedback                    |
|           |                                                                             | 3       | Motor (fuser)—FG Signal Feedback                         |
|           |                                                                             | 4       | Motor (fuser)—W Winding Hall Feedback                    |
|           |                                                                             | 5       | Motor (fuser)—+5V Supply Voltage                         |
|           |                                                                             | 6       | Motor (fuser)—GND                                        |
|           |                                                                             | 7       | Motor (fuser)—U Winding Power                            |
|           |                                                                             | 8       | Motor (toner cartridge)—Motor Encoder LED supply<br>V    |
|           |                                                                             | 9       | Motor (fuser)—V Winding Power                            |
|           |                                                                             | 10      | Motor (toner cartridge)—Motor Encoder Signal<br>Feedback |
| J71       | Motor (fuser), Motor (toner cartridge), Motor (main), Motor (MPF), Main fan | 11      | Motor (fuser)—W Winding Power                            |
|           |                                                                             | 12      | Motor (toner cartridge)—GND                              |
|           |                                                                             | 13      | not used                                                 |
|           |                                                                             | 14      | Motor (toner cartridge)—Motor -V supply                  |
|           |                                                                             | 15      | Motor (toner cartridge)—U Winding Hall Feedback          |
|           |                                                                             | 16      | Motor (toner cartridge)—Motor +V supply                  |
|           |                                                                             | 17      | Motor (toner cartridge)—V Winding Hall Feedback          |
|           |                                                                             | 18      | Motor (MPF)—Motor Encoder LED supply V                   |
|           |                                                                             | 19      | Motor (toner cartridge)—W Winding Hall Feedback          |
|           |                                                                             | 20      | Motor (MPF)—Motor Encoder Signal Feedback                |
| J71       | Motor (fuser), Motor (toner cartridge), Motor (main), Motor (MPF), Main fan | 21      | Motor (toner cartridge)—FG Signal Feedback               |
|           |                                                                             | 22      | Motor (MPF)—GND                                          |

| Connector | Connects to                                                   | Pin no. | Signal                                     |
|-----------|---------------------------------------------------------------|---------|--------------------------------------------|
|           |                                                               | 23      | Motor (toner cartridge)—GND                |
|           |                                                               | 24      | Motor (MPF)—Motor -V supply                |
|           |                                                               | 25      | Motor (toner cartridge)—+5V Supply Voltage |
|           |                                                               | 26      | Motor (MPF)—Motor +V supply                |
|           |                                                               | 27      | Motor (toner cartridge)—U Winding Power    |
|           |                                                               | 28      | Main fan—Fan Supply Voltage                |
|           |                                                               | 29      | Motor (toner cartridge)—V Winding Power    |
|           |                                                               | 30      | Main fan—GND                               |
|           |                                                               | 31      | Motor (toner cartridge)—W Winding Power    |
|           |                                                               | 32      | Main fan—Fan Encoder Feedback              |
| J15       | HVPS, Right frame fan, Sensor (front door interlock), Speaker | 1       | Supply Voltage (+25V)                      |
|           |                                                               | 2       | Supply Voltage                             |
|           |                                                               | 3       | HVPS_SRVO                                  |
|           |                                                               | 4       | GND                                        |
|           |                                                               | 5       | Transfer Enable                            |
|           |                                                               | 6       | Encoder Feedback Signal                    |
|           |                                                               | 7       | Transfer PWM                               |
|           |                                                               | 8       | Signal Feedback                            |
|           |                                                               | 9       | Charge Roll PWM                            |
|           |                                                               | 10      | GND                                        |
|           |                                                               | 11      | GND                                        |
|           |                                                               | 12      | LED Supply Voltage                         |
|           |                                                               | 13      | Developer PWM                              |

621

| Connector | Connects to                                                                                                    | Pin no. | Signal                                  |
|-----------|----------------------------------------------------------------------------------------------------|---------|-----------------------------------------|
|           |                                                                                                    | 14      | Speaker +                               |
|           |                                                                                                    | 15      | Toner Adder Roll PWM                    |
|           |                                                                                                    | 16      | Speaker -                               |
|           |                                                                                                    | 17      | HVPS Vendor ID                          |
|           |                                                                                                    | 18      | not used                                |
| J62       | LVPS                                                                                                    | 1       | +25V Enable Signal                      |
|           |                                                                                                    | 2       | Heat "ON" Signal                        |
|           |                                                                                                    | 3       | Zero Crossing Signal                    |
|           |                                                                                                    | 4       | Relay "ON" signal                       |
|           |                                                                                                    | 5       | GND                                     |
|           |                                                                                                    | 6       | +25V Supply                             |
|           |                                                                                                    | 7       | GND                                     |
|           |                                                                                                    | 8       | +25V Supply                             |
|           |                                                                                                    | 9       | GND                                     |
|           |                                                                                                    | 10      | +25V Supply                             |
|           |                                                                                                    | 11      | GND                                     |
|           |                                                                                                    | 12      | +6.5V Supply                            |
|           |                                                                                                    | 13      | GND                                     |
|           |                                                                                                    | 14      | +6.5V Supply                            |
|           |                                                                                                    | 15      | GND                                     |
|           |                                                                                                    | 16      | +6.5V Supply                            |
| J73       | 73 Motor (pick), Sensor (paper present), Sensor (pick position), Sensor (pick), Sensor (tray 1 pass-through), Sensor<br>(MPF paper present), Optional tray, Sensor (paper size) | 1       | Optional tray—+25V Supply Voltage       |
|           |                                                                                                    | 2       | Motor (pick)—Motor Encoder LED supply V |

| Connector | Connects to                                                                                                    | Pin no. | Signal                                               |
|-----------|----------------------------------------------------------------------------------------------------|---------|------------------------------------------------------|
|           |                                                                                                    | 3       | Optional tray—GND                                    |
|           |                                                                                                    | 4       | Motor (pick)—Motor Encoder Signal Feedback           |
|           |                                                                                                    | 5       | Optional tray—Option Comm. Receive Signal            |
|           |                                                                                                    | 6       | Motor (pick)—GND                                     |
|           |                                                                                                    | 7       | Optional tray—GND                                    |
|           |                                                                                                    | 8       | Motor (pick)—Motor -V supply                         |
|           |                                                                                                    | 9       | Optional tray—Option Comm. Transmit Signal           |
|           |                                                                                                    | 10      | Motor (pick)—Motor +V supply                         |
| J73       | Motor (pick), Sensor (paper present), Sensor (pick position), Sensor (pick), Sensor (tray 1 pass-through), Sensor<br>(MPF paper present), Optional tray, Sensor (paper size) | 11      | Optional tray—+5V Supply Voltage                     |
|           |                                                                                                    | 12      | Sensor (pick position)—Sensor Feedback Signal        |
|           |                                                                                                    | 13      | Sensor (paper size)—Sensor Feedback Signal - 0       |
|           |                                                                                                    | 14      | Sensor (pick position)—GND                           |
|           |                                                                                                    | 15      | Sensor (paper size)—GND                              |
|           |                                                                                                    | 16      | Sensor (pick position)—Sensor Supply Voltage         |
|           |                                                                                                    | 17      | Sensor (paper size)—Sensor Feedback Signal - 1       |
|           |                                                                                                    | 18      | Sensor (paper present)—Sensor Feedback Signal        |
|           |                                                                                                    | 19      | Sensor (paper size)—Sensor Feedback Signal - 2       |
|           |                                                                                                    | 20      | Sensor (paper present)—GND                           |
| J73       | Motor (pick), Sensor (paper present), Sensor (pick position), Sensor (pick), Sensor (tray 1 pass-through), Sensor                                                            | 21      | Sensor (paper size)—Sensor Feedback Signal - 3       |
|           | (MPF paper present), Optional tray, Sensor (paper size)                                                                                                    | 22      | Sensor (paper present)—Sensor Supply Voltage         |
|           |                                                                                                    | 23      | Sensor (pick)—Sensor Feedback Signal                 |
|           |                                                                                                    | 24      | Sensor (MPF paper present)—Sensor Feedback<br>Signal |

| Connector | Connects to                | Pin no. | Signal                                                 |
|-----------|----------------------------|---------|--------------------------------------------------------|
|           |                            | 25      | Sensor (pick)—GND                                      |
|           |                            | 26      | Sensor (MPF paper present)—GND                         |
|           |                            | 27      | Sensor (pick)—Sensor Supply Voltage                    |
|           |                            | 28      | Sensor (MPF paper present)—Sensor Supply Voltage       |
|           |                            | 29      | Sensor (tray 1 pass-through)—Sensor Feedback<br>Signal |
|           |                            | 30      | not used                                               |
|           |                            | 31      | Sensor (tray 1 pass-through)—GND                       |
|           |                            | 32      | not used                                               |
|           |                            | 33      | Sensor (tray 1 pass-through)—Sensor Supply<br>Voltage  |
|           |                            | 34      | not used                                               |
| J19       | Printhead                  | 1       | Mirror Motor Clock                                     |
|           |                            | 2       | Mirror Motor LOCK Signal                               |
|           |                            | 3       | Mirror Motor START Signal                              |
|           |                            | 4       | GND                                                    |
|           |                            | 5       | +25V Supply Voltage                                    |
| J6        | Printhead FFC              | _       | not measurable                                         |
| JISP1     | ISP cable                  | -       | not measurable                                         |
| J18       | 4.3-inch Control panel FFC | -       | not measurable                                         |
| J1        | 2.4-inch Control panel FFC | -       | not measurable                                         |

#### Table 2 DADF Controller PWB Connectors

| Connector | Connects to            | Pin no. | Signal     |
|-----------|------------------------|---------|------------|
| JDADF2    | HDMI B (black) scanner | 1       | TI_DBG_TXD |

| Connector | Connects to            | Pin no. | Signal         |
|-----------|------------------------|---------|----------------|
|           |                        | 2       | GND            |
|           |                        | 3       | MDC_GPI01      |
|           |                        | 4       | TI_DBG_RXD     |
|           |                        | 5       | GND            |
|           |                        | 6       | SCAN_FB_SNSR   |
|           |                        | 7       | TI_UART_TXD    |
|           |                        | 8       | GND            |
|           |                        | 9       | MDC_GPI03      |
|           |                        | 10      | TI_UART_RXD    |
| JDADF2    | HDMI B (black) scanner | 11      | GND            |
|           |                        | 12      | TESTER_5V_CTL  |
|           |                        | 13      | SCAN_PP_SNSR   |
|           |                        | 14      | DADF_AFE_SH    |
|           |                        | 15      | DADF_TOP       |
|           |                        | 16      | FB_TOP         |
|           |                        | 17      | GND            |
|           |                        | 18      | TESTER_25V_CTL |
|           |                        | 19      | MDC_RESET_R    |
| JDADF1    | HDMI A (gray) scanner  | 1       | DADF_RXIN0-    |
|           |                        | 2       | GND            |
|           |                        | 3       | DADF_RXIN0+    |
|           |                        | 4       | DADF_RXIN1-    |
|           |                        | 5       | GND            |

| Connector | Connects to           | Pin no. | Signal       |
|-----------|-----------------------|---------|--------------|
|           |                       | 6       | DADF_RXIN1+  |
|           |                       | 7       | DADF_RXIN2-  |
|           |                       | 8       | GND          |
|           |                       | 9       | DADF_RXIN2+  |
|           |                       | 10      | DADF_RX_CLK- |
| JDADF1    | HDMI A (gray) scanner | 11      | GND          |
|           |                       | 12      | DADF_RX_CLK+ |
|           |                       | 13      | DADF_SEN     |
|           |                       | 14      | DADF_MCLK-   |
|           |                       | 15      | DADF_SCLK    |
|           |                       | 16      | DADF_SDIO    |
|           |                       | 17      | GND          |
|           |                       | 18      | DADF_DAC_SEN |
|           |                       | 19      | DADF_MCLK+   |
| JCCDM1    | DADF CCDM             | 1       | GND          |
|           |                       | 2       | AFE_RESET    |
|           |                       | 3       | 5V           |
|           |                       | 4       | SDIO         |
|           |                       | 5       | 5V           |
|           |                       | 6       | GND          |
|           |                       | 7       | SEN          |
|           |                       | 8       | 5V           |
|           |                       | 9       | SCLK         |

| Connector | Connects to | Pin no. | Signal   |
|-----------|-------------|---------|----------|
|           |             | 10      | GND      |
| JCCDM1    | DADF CCDM   | 11      | TX_OUT0- |
|           |             | 12      | TX_OUT0+ |
|           |             | 13      | GND      |
|           |             | 14      | TX_OUT1- |
|           |             | 15      | TX_OUT1+ |
|           |             | 16      | GND      |
|           |             | 17      | TX_OUT2- |
|           |             | 18      | TX_OUT2+ |
|           |             | 19      | GND      |
|           |             | 20      | TX_CLK-  |
| JCCDM1    | DADF CCDM   | 21      | TX_CLK+  |
|           |             | 22      | GND      |
|           |             | 23      | IN_CLK-  |
|           |             | 24      | IN_CLK+  |
|           |             | 25      | GND      |
|           |             | 26      | 24V      |
|           |             | 27      | 24V      |
|           |             | 28      | 24V      |
|           |             | 29      | 24V      |
|           |             | 30      | GND      |
|           |             | 31      | LAMP_CTL |
|           |             | 32      | GND      |

| Connector | Connects to                                                                                                  | Pin no. | Signal        |
|-----------|----------------------------------------------------------------------------------------------------|---------|---------------|
| J56       | Sensor (DADF closed)                                                                                         | 1       | 5V            |
|           |                                                                                                    | 2       | COVER_CLOSING |
|           |                                                                                                    | 3       | GND           |
| JPATH1    | Sensor (DADF lift plate home), Sensor (DADF media exit), Sensor (DADF top door interlock), Sensor (DADF bot- | 1       | ELEV_HOME     |
|           | tom door interlock)                                                                                          | 2       | GND           |
|           |                                                                                                    | 3       | 5V            |
|           |                                                                                                    | 4       | TOP_COVER     |
|           |                                                                                                    | 5       | GND           |
|           |                                                                                                    | 6       | 5V_TOP_COVER  |
|           |                                                                                                    | 7       | EXIT          |
|           |                                                                                                    | 8       | GND           |
|           |                                                                                                    | 9       | 5V_EXIT       |
|           |                                                                                                    | 10      | BD_SW         |
|           |                                                                                                    | 11      | GND           |
|           |                                                                                                    | 12      | 5V_BD_SW      |
| JTRAY1    | Paper present LED, Output bin LED                                                                            | 1       | 5V            |
|           |                                                                                                    | 2       | CAVE_PWM      |
|           |                                                                                                    | 3       | 5V            |
|           |                                                                                                    | 4       | INDICATOR_PWM |
| JPATH2    | Sensor (DADF 1st scan), Sensor (DADF pick)                                                                   | 1       | 5V            |
|           |                                                                                                    | 2       | INTERVAL      |
|           |                                                                                                    | 3       | GND           |
|           |                                                                                                    | 4       | 5V            |
|           |                                                                                                    | 5       | FIRST_SCAN    |

| Connector | Connects to                                                                     | Pin no. | Signal        |
|-----------|---------------------------------------------------------------------------------|---------|---------------|
|           |                                                                                 | 6       | GND           |
| JPPS1     | Sensor (DADF paper present 1), Sensor (DADF paper present 2)                    | 1       | PP1           |
|           |                                                                                 | 2       | GND           |
|           |                                                                                 | 3       | 5V            |
|           |                                                                                 | 4       | PP2           |
|           |                                                                                 | 5       | 5V            |
|           |                                                                                 | 6       | GND           |
| JCSH1     | Sensor (DADF calibration)                                                       | 1       | SIGNAL        |
|           |                                                                                 | 2       | GND           |
|           |                                                                                 | 3       | 5V            |
| JMFRC1    | Sensor (DADF multifeed receiver)                                                | 1       | 5V            |
|           |                                                                                 | 2       | MF_RCV_OUT    |
|           |                                                                                 | 3       | MF_PRESENT_N  |
|           |                                                                                 | 4       | GND           |
|           |                                                                                 | 5       | NC            |
| JHINGE1   | Sensor (DADF pick roller index), Sensor (DADF gap detect), Sensor (DADF deskew) | 1       | NC            |
|           |                                                                                 | 2       | NC            |
|           |                                                                                 | 3       | 5V            |
|           |                                                                                 | 4       | ELEVATOR_LOW  |
|           |                                                                                 | 5       | ELEVATOR_HIGH |
|           |                                                                                 | 6       | GND           |
|           |                                                                                 | 7       | GND           |
|           |                                                                                 | 8       | 5V_DESKEW     |
|           |                                                                                 | 9       | DESKEW        |

| Connector | Connects to                         | Pin no. | Signal      |
|-----------|-------------------------------------|---------|-------------|
|           |                                     | 10      | GND         |
|           |                                     | 11      | GND         |
|           |                                     | 12      | GAP         |
|           |                                     | 13      | 5V_GAP      |
| JMFDR1    | Sensor (DADF multifeed transmitter) | 1       | 24V         |
|           |                                     | 2       | 5V          |
|           |                                     | 3       | MF_PWM      |
|           |                                     | 4       | MF_ENABLE   |
|           |                                     | 5       | GND         |
| JPIC1     | Motor (DADF pick/feed)              | 1       | PICK_ECHX   |
|           |                                     | 2       | GND         |
|           |                                     | 3       | 3.3V        |
|           |                                     | 4       | V_PICK_OUT1 |
|           |                                     | 5       | V_PICK_OUT2 |
| JDSKW1    | Motor (DADF deskew)                 | 1       | PICK_ECHX   |
|           |                                     | 2       | PICK_ECHY   |
|           |                                     | 3       | GND         |
|           |                                     | 4       | 3.3V        |
|           |                                     | 5       | V_PICK_OUT1 |
|           |                                     | 6       | V_PICK_OUT2 |
| JELV1     | Motor (DADF tray lift)              | 1       | ENC_LED     |
|           |                                     | 2       | ELV_MOT_ENC |
|           |                                     | 3       | GND         |

| Connector | Connects to                           | Pin no. | Signal      |
|-----------|---------------------------------------|---------|-------------|
|           |                                       | 4       | ELV_MOT     |
|           |                                       | 5       | ELV_MOT_+   |
| JFBHM1    | Sensor (FB CCD home)                  | 1       | НОМЕ        |
|           |                                       | 2       | GND         |
|           |                                       | 3       | 5V          |
| JFBMOT1   | Motor (flatbed scanner)               | 1       | PICK_ECHX   |
|           |                                       | 2       | PICK_ECHY   |
|           |                                       | 3       | GMD         |
|           |                                       | 4       | 3.3V        |
|           |                                       | 5       | V_PICK_OUT1 |
|           |                                       | 6       | V_PICK_OUT2 |
| JSPWR1    | Scanner power (from controller board) | 1       | 25V_DADF_A  |
|           |                                       | 2       | 25V_DADF_A  |
|           |                                       | 3       | GND         |
|           |                                       | 4       | GND         |
|           |                                       | 5       | 5V_SCAN     |
|           |                                       | 6       | 5V_SCAN     |
|           |                                       | 7       | GND         |
|           |                                       | 8       | 5V_SLEEP    |
|           |                                       | 9       | GND         |
|           |                                       | 10      | GND         |
|           |                                       | 11      | 25V_DADF_B  |
|           |                                       | 12      | 25V_DADF_B  |

631

| Connector | Connects to              | Pin no. | Signal      |
|-----------|--------------------------|---------|-------------|
| JXPORT1   | Motor (DADF transport)   | 1       | BLDC_HALL_0 |
|           |                          | 2       | BLDC_HALL_1 |
|           |                          | 3       | BLDC_HALL_2 |
|           |                          | 4       | BLDC_FG     |
|           |                          | 5       | GND         |
|           |                          | 6       | 5V_SW       |
|           |                          | 7       | V_C2_0      |
|           |                          | 8       | V_C2_1      |
|           |                          | 9       | V_C2_2      |
| JSTEP1    | Motor (DADF calibration) | 1       | STP_A-      |
|           |                          | 2       | STP_A+      |
|           |                          | 3       | STP_B+      |
|           |                          | 4       | STP_B-      |

#### Table 3 IOT Sensor Locations

| Sensor Location | Sensor Name                       |
|-----------------|-----------------------------------|
| 1               | Sensor (paper size)               |
| 2               | Sensor (tray 1 paper presesnt)    |
| 3               | Sensor ( pick position)           |
| 4               | Sensor (pick)                     |
| 5               | Sensor (tray 1 pass-through)      |
| 6               | Sensor (MPF/Duplex paper present) |
| 7               | Sensor (input)                    |
| 8               | Sensor (fuser exit)               |

| 9  | Sensor (narrow media)                             |
|----|---------------------------------------------------|
|    | Note: This part is found in hot roll fusers only. |
| 10 | Sensor (exit)                                     |
| 11 | Sensor (duplex path)                              |

#### Table 4 DADF Sensor Locations

| Sensor Location | Sensor Name                                                                                                    |
|-----------------|----------------------------------------------------------------------------------------------------|
|                 |                                                                                                    |
| 1               | Sensor (DADF paper present 1)                                                                                              |
| 2               | Sensor (DADF paper present 2)                                                                                              |
| 3               | Sensor (DADF pick roller)                                                                                                  |
|                 | Note: The sensor (DADF pick roller index) consists of two sensors to detect the high and low positions of the pick roller. |
| 4               | Sensor (DADF gap detect)                                                                                                   |
| 5               | Sensor (DADF pick)                                                                                                    |
| 6               | Sensor (DADF multi-feed)                                                                                                   |
| 7               | Sensor (DADF deskew)                                                                                                    |
| 8               | Sensor (DADF 1st scan)                                                                                                    |
| 9               | Sensor (DADF exit)                                                                                                    |

## 550-Sheet Tray PWB Connectors

#### Table 5 550-Sheet Tray PWB Connectors

| PWB Connector | Connection            |
|---------------|-----------------------|
| J1            | Printer               |
| J2            | N/A                   |
| J3            | Sensor (paper size)   |
| J6            | Interface cable       |
| J7            | Sensor (pass-through) |

| PWB Connector | Connection                                                                                                    |
|---------------|----------------------------------------------------------------------------------------------------|
| J8            | Sensor (pick)                                                                                                  |
| J10           | Motor (transport)                                                                                              |
| J11           | Paper Feeder         • Motor (pick/left)         • Sensor (pick roller index)         • Sensor (paper present) |

## 2100–Sheet Tray PWB Connectors

#### Table 6 2100–Sheet Tray PWB Connectors

| Connector | Connection                                                                                                    |
|-----------|----------------------------------------------------------------------------------------------------|
| J1        | Power In                                                                                                    |
| J2        | N/A                                                                                                    |
| J3        | Sensor (2100–sheet tray paper size)                                                                                                    |
| J5        | Motor (2100–sheet tray elevator)                                                                                                    |
| J6        | 2100-sheet Tray Inteface Cable                                                                                                    |
| J7        | Sensor (2100–sheet tray pick)                                                                                                    |
| J8        | Sensor (2100–sheet tray length guide)                                                                                                    |
| 9         | Sensor (2100–sheet tray near empty)                                                                                                    |
| J10       | Motor (2100–sheet tray transport)                                                                                                    |
| J11       | <ul> <li>2100-sheet PaperFeeder</li> <li>Motor (2100-sheet tray pick)</li> <li>Sensor (2100-sheet tray pick roller index)</li> <li>Sensor (2100-sheet tray paper present)</li> </ul> |

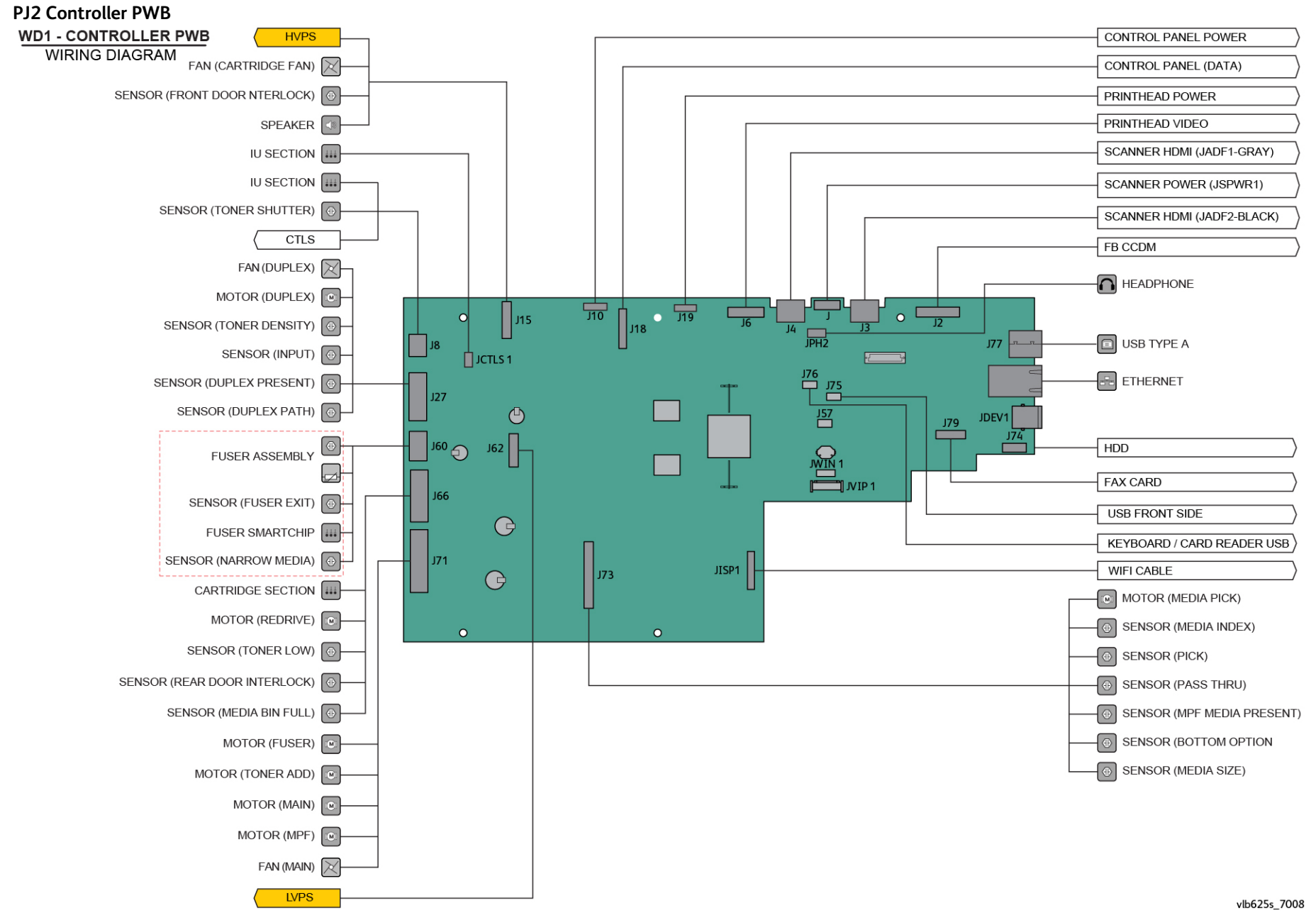

Figure 1 PJ2 Controller PWB

#### PJ3 DADF Controller PWB

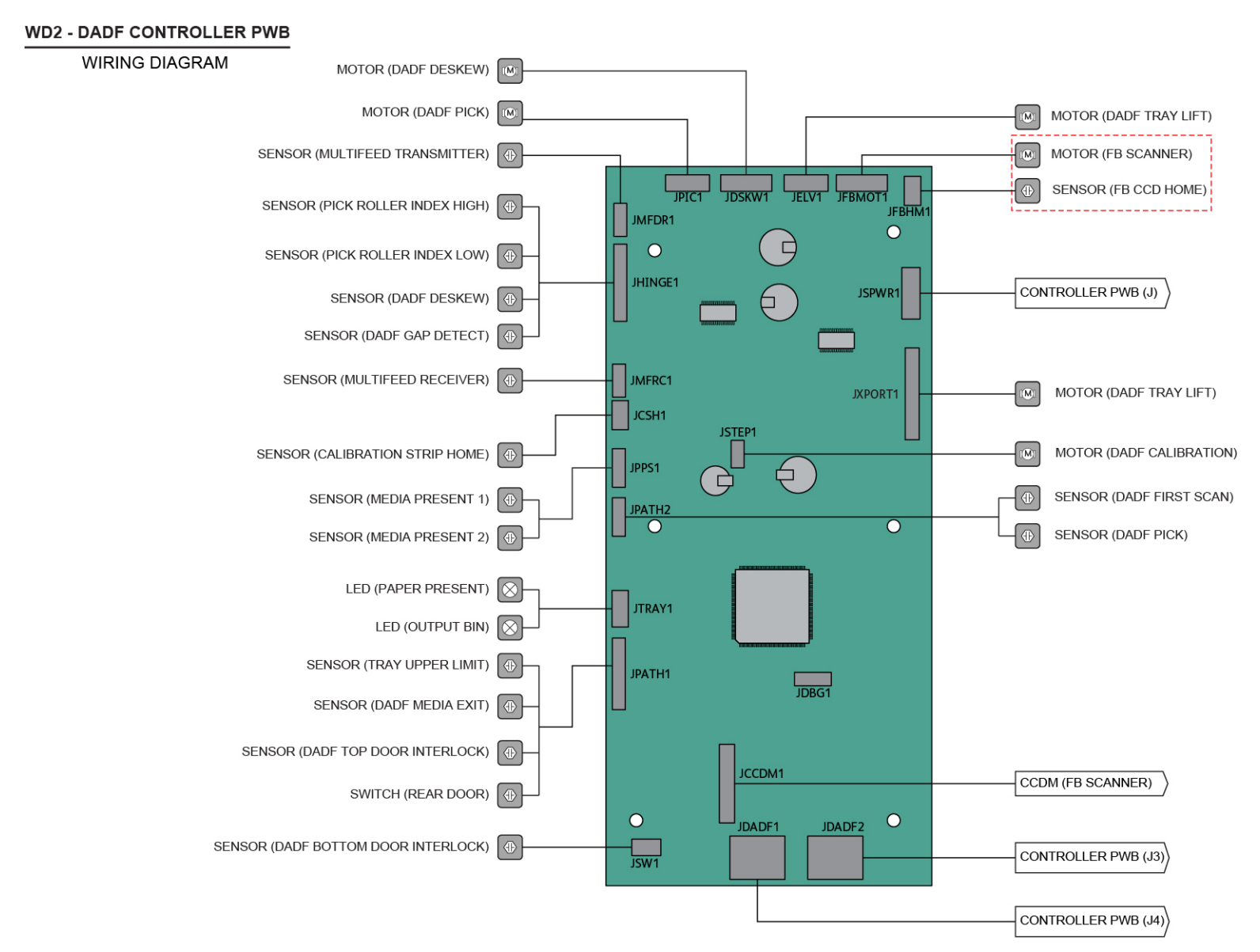

vlb625s\_7009

Figure 2 PJ3 DADF Controller PWB

## **PJ4 IOT Sensor Locations**

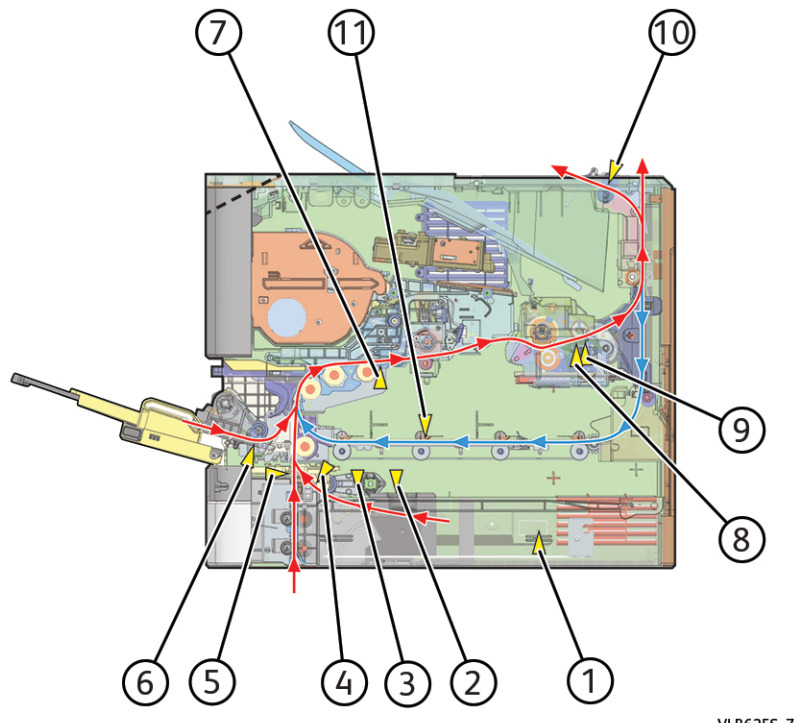

VLB6255\_7007

Figure 3 PJ4 IOT Sensor Locations

## PJ5 DADF Sensor Locations

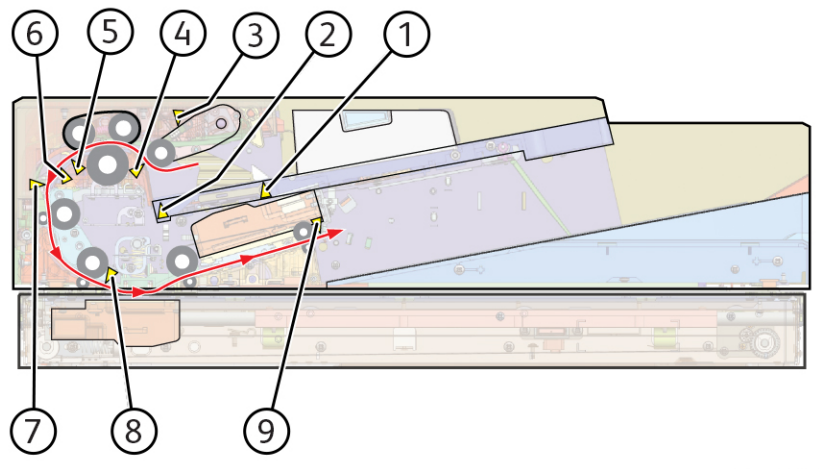

VLB625S\_7005

Figure 4 PJ5 DADF Sensor Locations

## PJ6 550-Sheet Tray PWB Wiring Diagram

#### WD3 - 550-SHEET TRAY

WIRING DIAGRAM

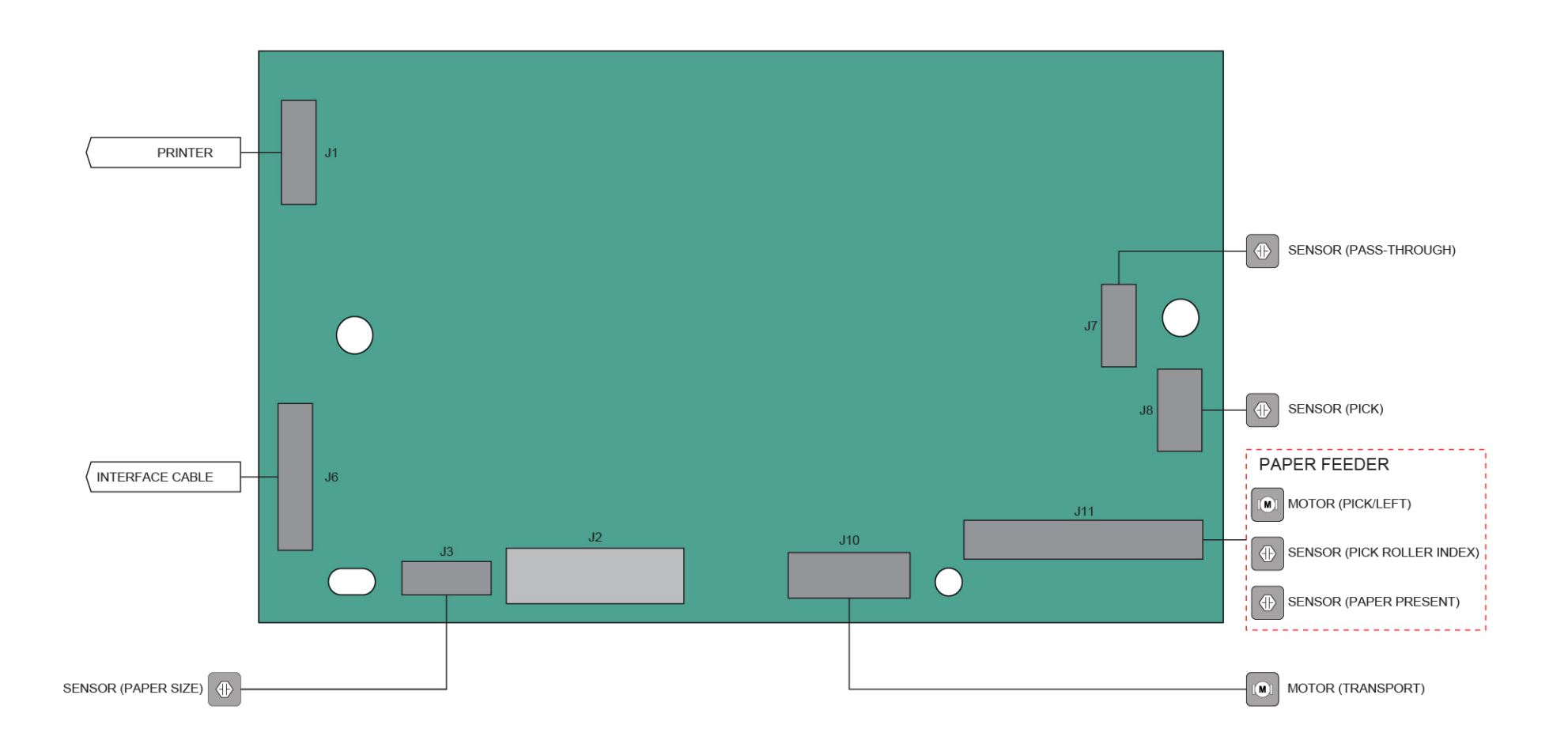

Figure 5 PJ6 550-Sheet Tray PWB Wiring Diagram

## PJ7 2100–Sheet Tray PWB Wiring Diagram

## WD4 - 2100-SHEET TRAY

WIRING DIAGRAM

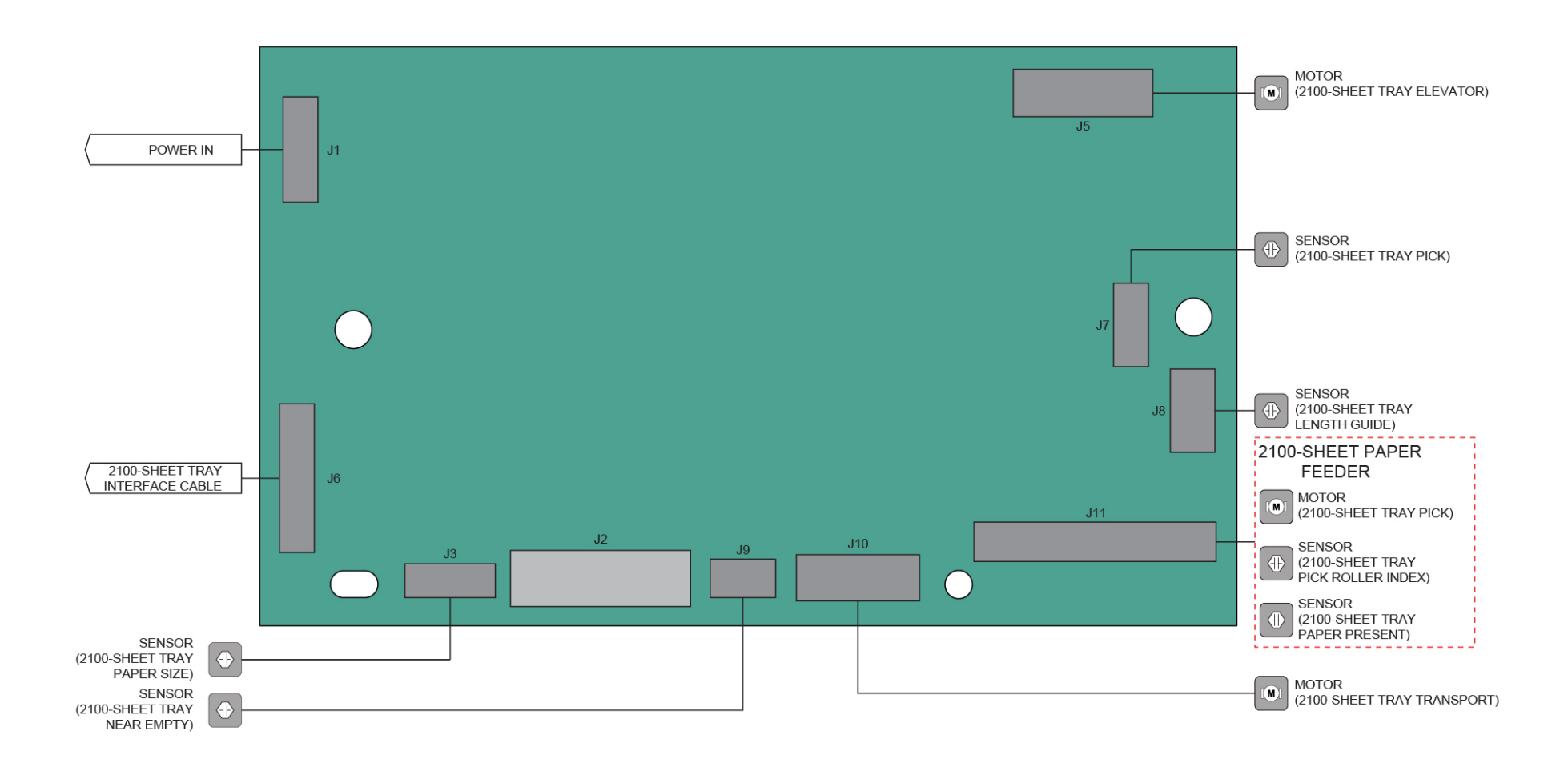

vlb625s\_7011

Figure 6 PJ7 2100-Sheet Tray PWB Wiring Diagram

# B625 Wiring Diagrams

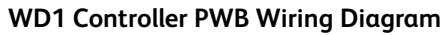

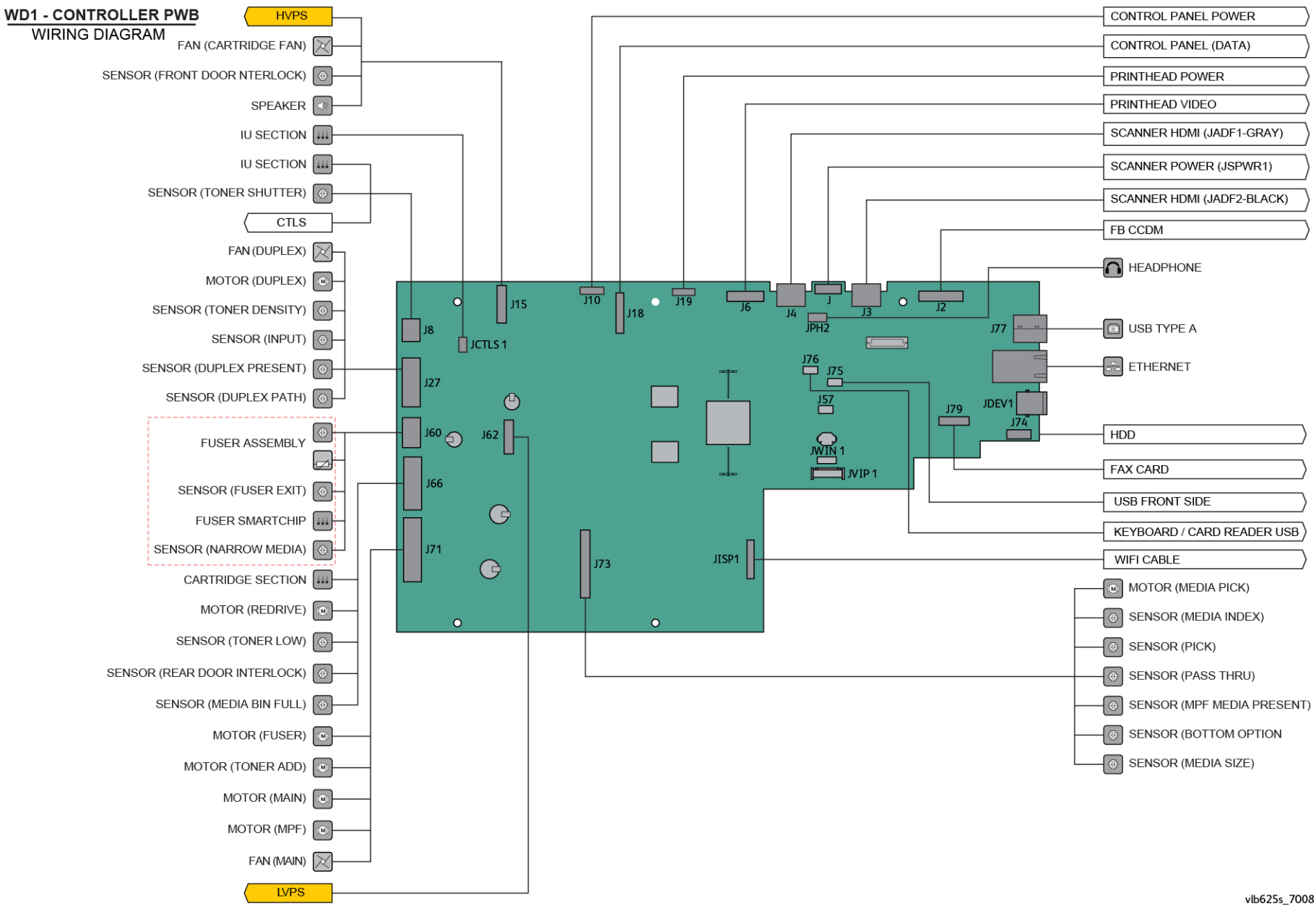

#### WD2 DADF Controller PWB Wiring Diagram

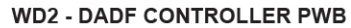

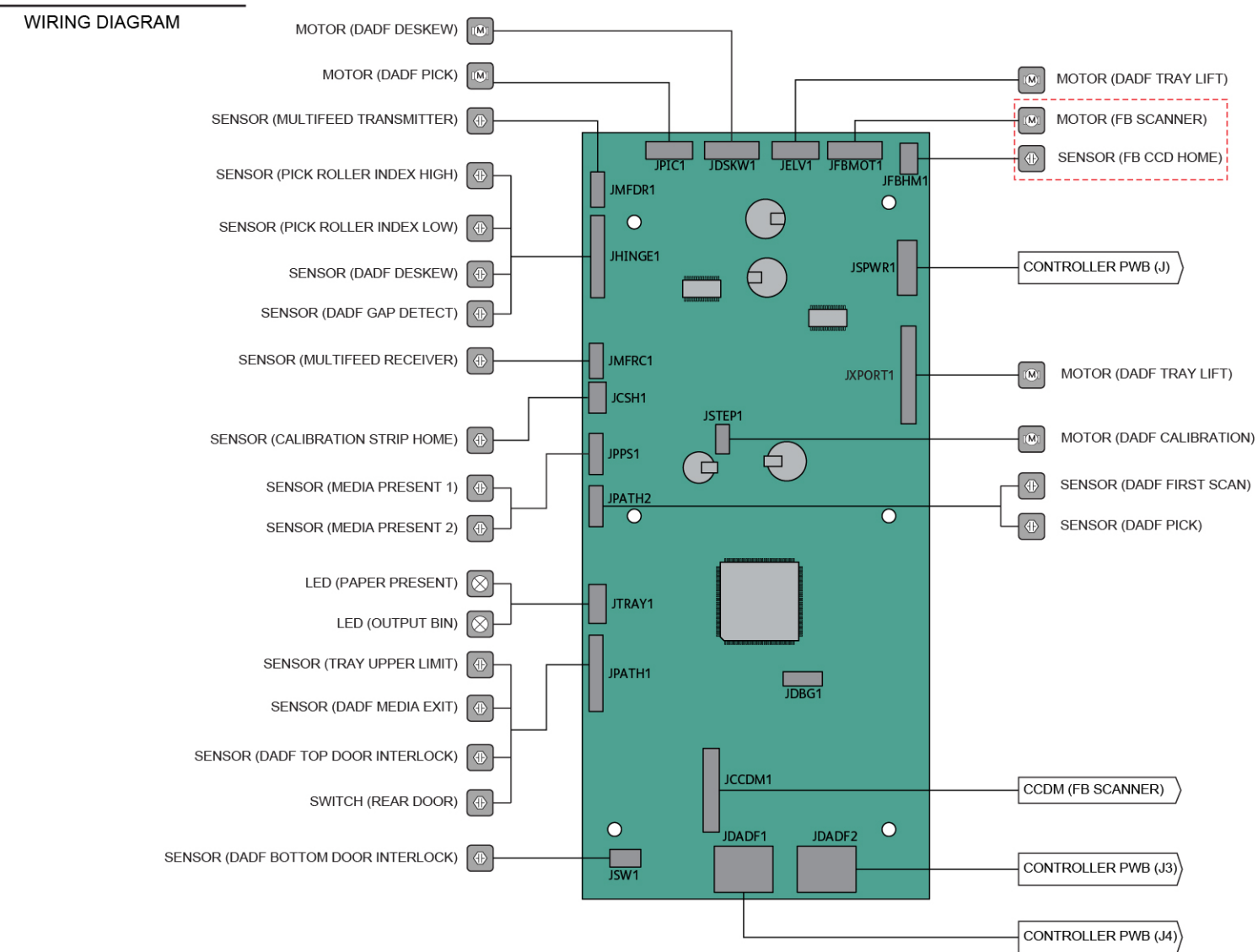

## WD3 550–Sheet Tray Wiring Diagram

#### WD3 - 550-SHEET TRAY

WIRING DIAGRAM

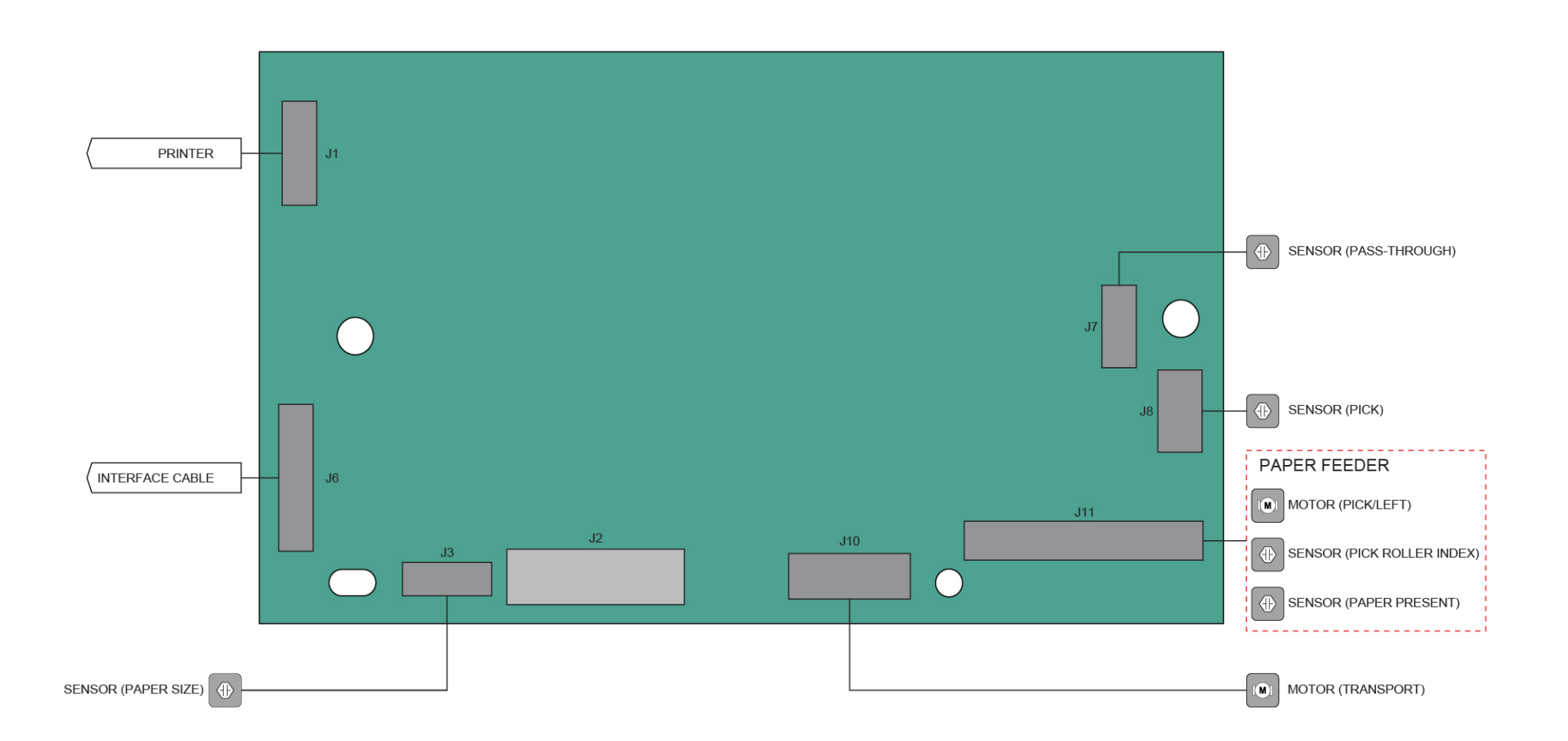

## WD4 2100–Sheet Tray Wiring Diagram

## WD4 - 2100-SHEET TRAY

WIRING DIAGRAM

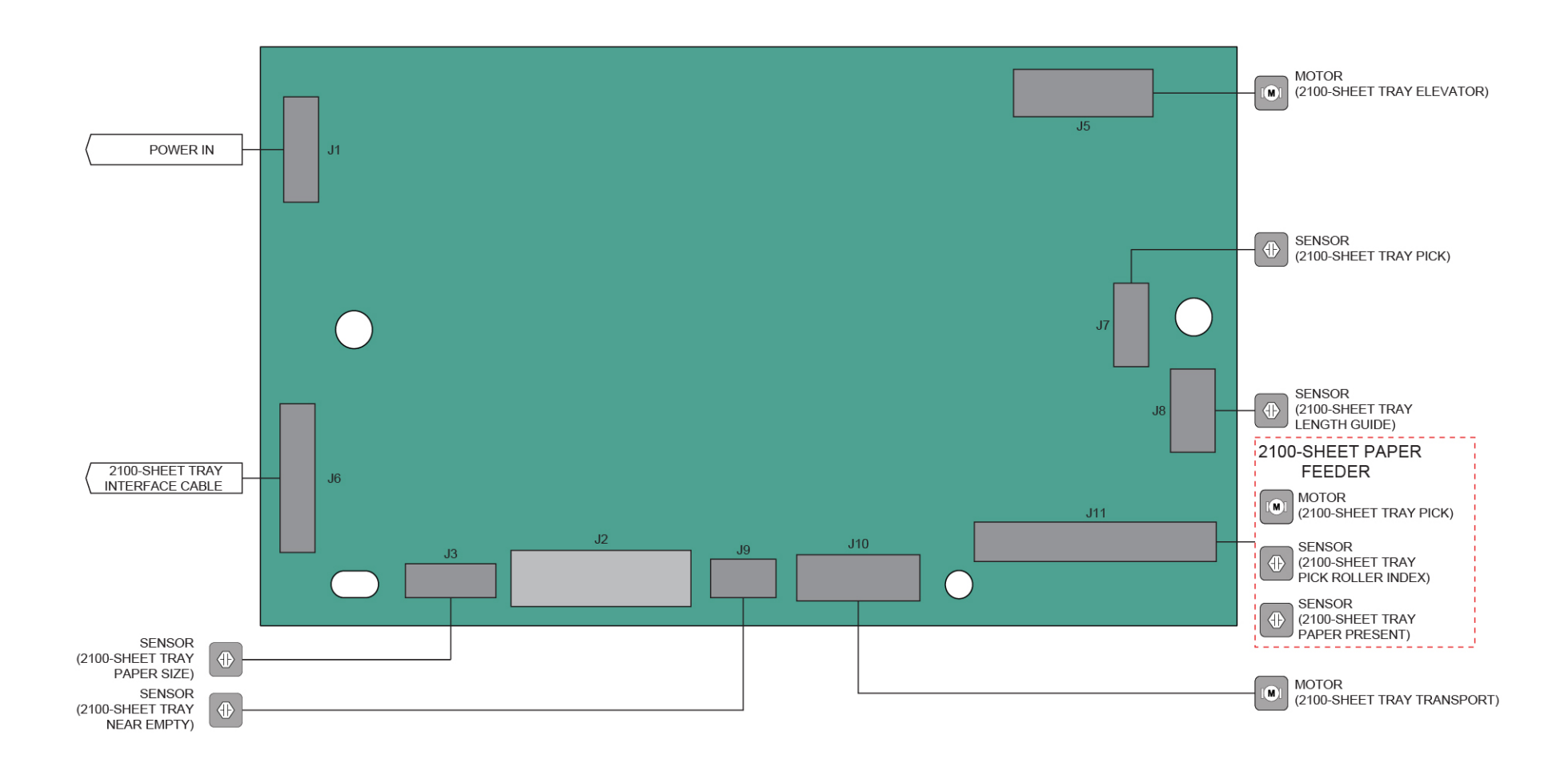
| VVMID-NVMID<br>ndex | Tools                                                                     | Setting Information | Jisplay Mode | dc131 Display Name              | Category              | Туре         | Reset After<br>Forced<br>Altboot<br>Software<br>installation | External Reference                                                             | /ersion | Machine<br>Configure<br>Parameter | Is part of Diagnostics<br>Database? |
|---------------------|---------------------------------------------------------------------------|---------------------|--------------|---------------------------------|-----------------------|--------------|--------------------------------------------------------------|--------------------------------------------------------------------------------|---------|-----------------------------------|-------------------------------------|
| 600-009             | BlockSize in K                                                            |                     | RW           | BlockSize in K                  | NVMConfiguration      | natural      | No                                                           |                                                                                | 1 686   |                                   |                                     |
|                     |                                                                           |                     |              |                                 |                       | hatarai      |                                                              |                                                                                | 1.000   |                                   |                                     |
| 600-012             | Frame Size                                                                |                     | RW           | Frame Size                      | NVMConfiguration      | natural      | No                                                           |                                                                                | 1.686   |                                   |                                     |
| 600-015             | Fault Counter 19-750-00:<br>VideoEPCSizeMisMatchCntr                      |                     | RW           | Ram Size Mismatch FaultFC       | NVMFaultCounter       | shortNatural | No                                                           | Fault Counter:19-750-<br>00:                                                   | 1.813   |                                   |                                     |
| 600-016             | Fault Counter 19-754-00:<br>VideoDiskMismatchCntr                         |                     | RW           | Disk Mode Mismatch FaultFC      | NVMFaultCounter       | shortNatural | No                                                           | Fault Counter:19-754-<br>00:                                                   | 1.813   |                                   |                                     |
| 600-017             | Fault Counter 19-401-00: Out of Memory<br>Fault - Stress Document         |                     | RW           | Out Memory Fault - StrNC docFC  | NVMFaultCounter       | shortNatural | No                                                           | Fault Counter:19-401-<br>00: Out of Memory<br>Fault - Stress                   | 1.153   |                                   |                                     |
| 600-018             | Fault Counter 19-402-00:<br>FaultVideoDVMSTimeOutFault                    |                     | RW           | Compressor DVMA Timeout FaultFC | NVMFaultCounter       | shortNatural | No                                                           | Fault Counter:19-402-<br>00:                                                   | 1.153   |                                   |                                     |
| 600-020             | Fault Counter 22-300-10: AHA End of<br>Record Fault                       |                     | RW           | AHA End of Record Fault         | NVMFaultCounter       | shortNatural | No                                                           | Fault Counter:22-300-<br>10: AHA End of Record<br>Fault                        | 1.000   |                                   |                                     |
| 600-059             | Toner Coverage Plane1-2                                                   |                     | RO           | Toner Coverage Plane1-2         | NVMSystemUsageCounter | longNatural  | No                                                           | System Usage                                                                   | 1.813   |                                   |                                     |
| 600-060             | Toner Coverage Plane1-3                                                   |                     | RO           | Toner Coverage Plane1-3         | NVMSystemUsageCounter | longNatural  | No                                                           | System Usage                                                                   | 1.813   |                                   |                                     |
| 600-061             | Toner Coverage Plane1-4                                                   |                     | RO           | Toner Coverage Plane1-4         | NVMSystemUsageCounter | longNatural  | No                                                           | System Usage                                                                   | 1.813   |                                   |                                     |
| 600-071             | Toner Coverage Plane1-14                                                  |                     | RO           | Toner Coverage Plane1-14        | NVMSystemUsageCounter | longNatural  | No                                                           | System Usage                                                                   | 1.813   |                                   |                                     |
| 600-073             | Toner Coverage Plane1-16                                                  |                     | RO           | Toner Coverage Plane1-16        | NVMSystemUsageCounter | longNatural  | No                                                           | System Usage<br>Counter:226: Black                                             | 1.813   |                                   |                                     |
| 600-074             | Toner Coverage Plane1-17                                                  |                     | RO           | Toner Coverage Plane1-17        | NVMSystemUsageCounter | longNatural  | No                                                           | System Usage<br>Counter:227: Black                                             | 1.813   |                                   |                                     |
| 600-076             | Toner Coverage Plane1-19                                                  |                     | RO           | Toner Coverage Plane1-19        | NVMSystemUsageCounter | longNatural  | No                                                           | System Usage<br>Counter:229: Black<br>>90 to 100% Area<br>Coverage Impressions | 1.813   |                                   |                                     |
| 600-117             | Toner Coverage Plane4-3                                                   |                     | RO           | Toner Coverage Plane4-3         | NVMSystemUsageCounter | longNatural  | No                                                           | System Usage<br>Counter:278: Yellow >2<br>to 3% Area Coverage                  | 1.813   |                                   |                                     |
| 600-209             | Fault Counter 19-420: Image Processing                                    | no. of faults       | RW           | Fault Counter 19-420            | NVMFaultCounter       | shortNatural | No                                                           | Fault Counter:19-420-                                                          | 1.660   |                                   |                                     |
| 600-210             | Fault Counter 19-422: Image Processing                                    | no of faults        | RW           | Fault Counter 19-422            | NVMFaultCounter       | shortNatural | No                                                           | Fault Counter:19-422-                                                          | 1.660   |                                   |                                     |
| 600-211             | Fault Counter 19-424: Image Processing                                    | no of faults        | KW           | Fault Counter 19-424            |                       | shortNatural | NO<br>No                                                     | Fault Counter: 19-424-                                                         | 1.660   |                                   |                                     |
| 600 242             | Fault Counter 19-426: Image Processing                                    |                     | KVV<br>D\//  | Fault Counter 19-420            |                       | shortNatural | NO                                                           | Fault Counter: 19-426-                                                         | 1.003   |                                   |                                     |
| 600 214             | Fault Counter 19-410-14. Scan Output                                      | no of foulto        |              | Fault Counter 19-410-14         |                       | shortNatural | No                                                           | Fault Counter: 19-410-                                                         | 1.000   |                                   |                                     |
| 603-002             | aun Courner 19-340 .SIC Clash<br>Determines whether ΔPS requires input to |                     | R\//         | APSStandardSizeRequired         | NVMSAKOSetting        | boolean      | No                                                           | 1 auit Cournel 19-340-                                                         | 1.013   |                                   |                                     |
| 603-002             | Counter-COPYL argeSheets                                                  |                     |              | Ar SStandardSizerRequired       | NVMBillingCounter     | byteArray    | No                                                           | Billing Counter: 16:                                                           | 1.000   |                                   |                                     |
| 603-041             | Counter-COPYL argeColorSheets                                             |                     |              |                                 | NVMBillingCounter     | byteArray    | No                                                           | Billing Counter: 19:                                                           | 1 799   |                                   |                                     |
| 000 041             |                                                                           |                     |              |                                 |                       | Sylor and y  |                                                              | Color Copied Large<br>Sheets                                                   | 1.700   |                                   |                                     |
| 604-025             | Counter-CollatedSheets                                                    |                     | ND           |                                 | NVMSystemUsageCounter | byteArray    | No                                                           | System Usage<br>Counter:186: All<br>collated sheets                            | 1.799   |                                   |                                     |

| 604-028 | Counter-DualStaples                                                     |               | ND | NVMSystemUsageCounter | byteArray | No | System Usage<br>Counter:192: All dual<br>staples                                      | 1.799 |  |
|---------|-------------------------------------------------------------------------|---------------|----|-----------------------|-----------|----|---------------------------------------------------------------------------------------|-------|--|
| 604-037 | Counter-PunchedSheets                                                   |               | ND | NVMSystemUsageCounter | byteArray | No | System Usage<br>Counter:187: All<br>punched sheets                                    | 1.799 |  |
| 604-046 | Counter-StapledSheets                                                   |               | ND | NVMSystemUsageCounter | byteArray | No | System Usage<br>Counter:189: All<br>stapled sheets                                    | 1.799 |  |
| 604-055 | Counter-All Uncollated Stapled sheets                                   |               | ND | NVMSystemUsageCounter | byteArray | No | System Usage<br>Counter:188: All<br>uncollated stapled<br>sheets                      | 1.799 |  |
| 604-061 | Counter-DualPitchImages                                                 |               | ND | NVMSystemUsageCounter | byteArray | No | System Usage<br>Counter:56: Number of<br>developed dual-pitch<br>images               | 1.799 |  |
| 604-064 | Counter-Stapled2_15                                                     |               | ND | NVMSystemUsageCounter | byteArray | No | System Usage<br>Counter:180: Number<br>of stapled output sets<br>with 2 to 15 sheets  | 1.799 |  |
| 604-067 | Counter-Stapled16_30                                                    |               | ND | NVMSystemUsageCounter | byteArray | No | System Usage<br>Counter:181: Number<br>of stapled output sets<br>with 16 to 30 sheets | 1.799 |  |
| 604-090 | -Images During Service Call                                             |               | ND | NVMDiagCounter        | byteArray | No | Diagnostic<br>Counter:299: Images<br>During Service                                   | 1.799 |  |
| 604-092 | -Images Between Service Calls                                           |               | ND | NVMDiagCounter        | byteArray | No | Diagnostic<br>Counter:300: Images<br>Between Service                                  | 1.000 |  |
| 604-094 | Fault Counter 22-310-<br>04:PageTKTSOutofOrder<br>(SheetsOutOfSequence) | no. of faults | ND | NVMFaultCounter       | byteArray | No | Fault Counter:22-310-<br>04:<br>PageTKTSOutofOrder                                    | 1.153 |  |
| 604-099 | Fault Counter 22-314-04:<br>ModuleRegistrationError                     | no. of faults | ND | NVMFaultCounter       | byteArray | No | Fault Counter:22-314-<br>04:<br>ModuleRegistrationErr<br>or                           | 1.000 |  |
| 604-101 | Fault Counter 22-315-04:<br>NoCompletionsError                          | no. of faults | ND | NVMFaultCounter       | byteArray | No | Fault Counter:22-315-<br>04:<br>NoCompletionsError                                    | 1.143 |  |
| 604-105 | Fault Counter 22-701-04:<br>CompletionWhileIdle                         | no. of faults | ND | NVMFaultCounter       | byteArray | No | Fault Counter:22-701-<br>04:<br>CompletionWhileIdle                                   | 1.000 |  |

| 604-107 | Fault Counter 22-316-04: trayDoesnotExist                      | no. of faults                         | ND |                               | NVMFaultCounter       | byteArray    | No | Fault Counter:22-316-<br>04: trayDoesnotExist                                          | 1.000 |  |
|---------|----------------------------------------------------------------|---------------------------------------|----|-------------------------------|-----------------------|--------------|----|----------------------------------------------------------------------------------------|-------|--|
| 604-109 | Fault Counter 22-317-04:<br>noFinisherCapabilityFound          | no. of faults                         | ND |                               | NVMFaultCounter       | byteArray    | No | Fault Counter:22-317-<br>04:<br>noFinisherCapabilityFo<br>und                          | 1.000 |  |
| 604-111 | Fault Counter 22-318-04:<br>noIOTCapabilityFound               | no. of faults                         | ND |                               | NVMFaultCounter       | byteArray    | No | Fault Counter:22-318-<br>04:<br>noIOTCapabilityFound                                   | 1.000 |  |
| 604-127 | Enable Offset policy                                           | Enable Offset policy<br>0=Off<br>1=On | RW | MSOffsetEnabledPolicy         | NVMSAKOSetting        | boolean      | No |                                                                                        | 1.754 |  |
| 604-132 | ProdCfgNvm                                                     | Northwood                             | RW | ProdCfgNvm                    | NVMConfiguration      | shortNatural | No |                                                                                        | 1.266 |  |
| 604-132 | ProdCfgNvm                                                     | Burgundy                              | RW | ProdCfgNvm                    | NVMConfiguration      | shortNatural | No |                                                                                        | 1.507 |  |
| 604-132 | ProdCfgNvm                                                     | Barolo                                | RW | ProdCfgNvm                    | NVMConfiguration      | shortNatural | No |                                                                                        | 1.507 |  |
| 604-135 | Counter-Stapled31_50                                           |                                       | ND |                               | NVMSystemUsageCounter | byteArray    | No | System Usage<br>Counter:182: Number<br>of stapled output sets<br>with 31 to 50 sheets  | 1.799 |  |
| 604-136 | Counter-Stapled51_100                                          |                                       | ND |                               | NVMSystemUsageCounter | byteArray    | No | System Usage<br>Counter:183: Number<br>of stapled output sets<br>with 51 to 100 sheets | 1.799 |  |
| 604-160 | Fault Counter 03-316:<br>CCMCannotCommunicateWithIotFC         |                                       | RW | CCMCannotCommunicateWithlotFC | NVMFaultCounter       | shortNatural | No | Fault Counter:03-316-<br>00:<br>CCMCannotCommunic<br>ateWithIotFC                      | 1.813 |  |
| 604-161 | Fault Counter 10-311:<br>FuserHeatRollStsDisconnectFailCountFC |                                       | RW | FuserHeatRollStsDisconnectFC  | NVMFaultCounter       | shortNatural | No | Fault Counter:10-311-<br>00:<br>FuserHeatRollStsDisco<br>nnectFailCountFC              | 1.159 |  |
| 604-162 | Fault Counter 10-319:<br>FuserNcSnrDifferentialFailCountFC     |                                       | RW | FuserNcSnrDifferentialFC      | NVMFaultCounter       | shortNatural | No | Fault Counter:10-319-<br>00:<br>FuserNcSnrDifferential<br>FailCountFC                  | 1.159 |  |
| 604-163 | Fault Counter 10-320:<br>HeatRolloverTempFailCountFC           |                                       | RW | HeatRolloverTempFailCountFC   | NVMFaultCounter       | shortNatural | No | Fault Counter:10-320-<br>00:<br>HeatRolloverTempFail<br>CountFC                        | 1.159 |  |
| 604-164 | Fault Counter 10-321:<br>FuserNipFailCountFC                   |                                       | RW | FuserNipFailCountFC           | NVMFaultCounter       | shortNatural | No | Fault Counter:10-321-<br>00:<br>FuserNipFailCountFC                                    | 1.159 |  |

| 004 405 |                                                                        |    |                                 |                  |              | INT. |                                                                               | 4 4 5 0 |  |
|---------|------------------------------------------------------------------------|----|---------------------------------|------------------|--------------|------|-------------------------------------------------------------------------------|---------|--|
| 604-165 | Fault Counter 10-323:<br>FuserRearNcSnrDisconnectFailCountFC           | RW | FuserRearNcSnrDisconnectFC      | INVMFaultCounter | snortNatural | INO  | 00:<br>FuserRearNcSnrDisco<br>nnectFailCountFC                                | 1.159   |  |
| 604-166 | Fault Counter 10-324:<br>FuserNvmFailCountFC                           | RW | FuserNvmFailCountFC             | NVMFaultCounter  | shortNatural | No   | Fault Counter:10-324-<br>00:<br>FuserNvmFailCountFC                           | 1.159   |  |
| 604-167 | Fault Counter 10-326:<br>WaitHeatRollFuserOnTimeFailCountFC            | RW | WaitHeatRollFuserOnTimeFC       | NVMFaultCounter  | shortNatural | No   | Fault Counter:10-326-<br>00:<br>WaitHeatRollFuserOnT<br>imeFailCountFC        | 1.159   |  |
| 604-168 | Fault Counter 10-327:<br>StandbyHeatRollFuserOnTimeFailCountF<br>C     | RW | StandbyHeatRollFuserOnTimeFC    | NVMFaultCounter  | shortNatural | No   | Fault Counter:10-327-<br>00:<br>StandbyHeatRollFuser<br>OnTimeFailCountFC     | 1.159   |  |
| 604-169 | Fault Counter 10-330: FuserMotorFailFC                                 | RW | FuserMotorFailFC                | NVMFaultCounter  | shortNatural | No   | Fault Counter:10-330-<br>00: FuserMotorFailFC                                 | 1.813   |  |
| 604-170 | Fault Counter 12-112:<br>HxportEntSnrOnJamFaultCountFC                 | RW | HxportEntSnrOnJamFaultCountFC   | NVMFaultCounter  | shortNatural | No   | Fault Counter:12-112-<br>00:<br>HxportEntSnrOnJamF<br>aultCountFC             | 1.813   |  |
| 604-171 | Fault Counter 12-113:<br>BookletInSnrOnJamFaultCountFC                 | RW | BookletInSnrOnJamFaultCountFC   | NVMFaultCounter  | shortNatural | No   | Fault Counter:12-113-<br>00:<br>BookletInSnrOnJamFa<br>ultCountFC             | 1.813   |  |
| 604-172 | Fault Counter 12-114:<br>BookletInSnrOffJamFaultCountFC                | RW | BookletInSnrOffJamFaultCountFC  | NVMFaultCounter  | shortNatural | No   | Fault Counter:12-114-<br>00:<br>BookletInSnrOffJamFa<br>ultCountFC            | 1.813   |  |
| 604-173 | Fault Counter 12-115:<br>BookletFolderRollExitSnrOnJamFaultCoun<br>tFC | RW | BookletFolderRollExitSnrOnJamFC | NVMFaultCounter  | shortNatural | No   | Fault Counter:12-115-<br>00:<br>BookletFolderRollExitS<br>nrOnJamFaultCountFC | 1.813   |  |
| 604-174 | Fault Counter 12-125:<br>GateSnrOnJamFaultCountFC                      | RW | GateSnrOnJamFaultCountFC        | NVMFaultCounter  | shortNatural | No   | Fault Counter:12-125-<br>00:<br>GateSnrOnJamFaultC<br>ountFC                  | 1.521   |  |
| 604-175 | Fault Counter 12-132:<br>XportEntSnrOnJamFaultCountFC                  | RW | XportEntSnrOnJamFaultCountFC    | NVMFaultCounter  | shortNatural | No   | Fault Counter:12-132-<br>00:<br>XportEntSnrOnJamFa<br>ultCountFC              | 1.813   |  |
| 604-176 | Fault Counter 12-142:<br>BufferPathSnrOnJamFaultCountFC                | RW | BufferPathSnrOnJamFaultCountFC  | NVMFaultCounter  | shortNatural | No   | Fault Counter:12-142-<br>00:<br>BufferPathSnrOnJamF<br>aultCountFC            | 1.521   |  |
| 604-177 | Fault Counter 12-151:<br>CompileExitSnrOffJamFaultCountFC              | RW | CompileExitSnrOffJamFC          | NVMFaultCounter  | shortNatural | No   | Fault Counter:12-151-<br>00:<br>CompileExitSnrOffJam<br>FaultCountFC          | 1.813   |  |

|         |                                                                         | 514 |                                  |                 |              |    |                                                                                | 1.0.10 |  |
|---------|-------------------------------------------------------------------------|-----|----------------------------------|-----------------|--------------|----|--------------------------------------------------------------------------------|--------|--|
| 604-178 | Fault Counter 12-152:<br>CompileExitSnrOnJamFaultCountFC                | RW  | CompileExitSnrOnJamFaultCountFC  | NVMFaultCounter | shortNatural | No | Fault Counter:12-152-<br>00:                                                   | 1.813  |  |
|         |                                                                         |     |                                  |                 |              |    | FaultCountFC                                                                   |        |  |
| 604-179 | Fault Counter 12-161:<br>SetEjectJamFaultCountFC                        | RW  | SetEjectJamFaultCountFC          | NVMFaultCounter | shortNatural | No | Fault Counter:12-161-<br>00:<br>SetEjectJamFaultCoun                           | 1.813  |  |
| 604-180 | Fault Counter 12-162:                                                   | RW  | HxportExitSnrOnJamFaultCountFC   | NVMFaultCounter | shortNatural | No | Fault Counter:12-162-                                                          | 1.521  |  |
|         | HxportExitSnrOnJamFaultCountFC                                          |     |                                  |                 |              |    | 00:<br>HxportExitSnrOnJamF<br>aultCountFC                                      |        |  |
| 604-181 | Fault Counter 12-171:<br>TopTrayExitSnrOnJamFaultCountFC                | RW  | TopTrayExitSnrOnJamFaultCountFC  | NVMFaultCounter | shortNatural | No | Fault Counter:12-171-<br>00:<br>TopTrayExitSnrOnJam                            | 1.813  |  |
|         |                                                                         |     |                                  |                 |              |    | FaultCountFC                                                                   |        |  |
| 604-182 | Fault Counter 12-172:<br>TopTrayExitSnrOffJamFaultCountFC               | RW  | TopTrayExitSnrOffJamFaultCountFC | NVMFaultCounter | shortNatural | Νο | Fault Counter:12-172-<br>00:<br>TopTrayExitSnrOffJam<br>FaultCountFC           | 1.813  |  |
| 604-183 | Fault Counter 12-180:<br>BookletFolderRollExitSnrOffJamFaultCoun<br>tFC | RW  | BookletFolderRollExitSnrOffJamFC | NVMFaultCounter | shortNatural | No | Fault Counter:12-180-<br>00:<br>BookletFolderRollExitS<br>nrOffJamFaultCountFC | 1.813  |  |
| 604-184 | Fault Counter 12-211:<br>StackerTrayFailFaultCountFC                    | RW  | StackerTrayFailFaultCountFC      | NVMFaultCounter | shortNatural | No | Fault Counter:12-211-<br>00:<br>StackerTrayFailFaultC<br>ountFC                | 1.813  |  |
| 604-185 | Fault Counter 12-212:<br>StackerUpperLimitFailFaultCountFC              | RW  | StackerUpperLimitFailFC          | NVMFaultCounter | shortNatural | No | Fault Counter:12-212-<br>00:<br>StackerUpperLimitFail<br>FaultCountFC          | 1.813  |  |
| 604-186 | Fault Counter 12-213:<br>StackerLowerLimitFailFaultCountFC              | RW  | StackerLowerLimitFailFC          | NVMFaultCounter | shortNatural | No | Fault Counter:12-213-<br>00:<br>StackerLowerLimitFail<br>FaultCountFC          | 1.813  |  |
| 604-187 | Fault Counter 12-221:<br>FrontTamperHomeSnrOnFailFaultCountF<br>C       | RW  | FrontTamperHomeSnrOnFailFC       | NVMFaultCounter | shortNatural | No | Fault Counter:12-221-<br>00:<br>FrontTamperHomeSnr<br>OnFailFaultCountFC       | 1.813  |  |
| 604-188 | Fault Counter 12-223:<br>FrontTamperHomeSnrOffFailFaultCountF<br>C      | RW  | FrontTamperHomeSnrOffFailFC      | NVMFaultCounter | shortNatural | No | Fault Counter:12-223-<br>00:<br>FrontTamperHomeSnr<br>OffFailFaultCountEC      | 1.813  |  |
| 604-189 | Fault Counter 12-224:<br>RearTamperHomeSnrOffFailFaultCountF<br>C       | RW  | RearTamperHomeSnrOffFailFC       | NVMFaultCounter | shortNatural | No | Fault Counter:12-224-<br>00:<br>RearTamperHomeSnr<br>OffFailFaultCountFC       | 1.813  |  |
| 604-190 | Fault Counter 12-225:<br>BookletTamperFHomeSnrOnFailFaultCou<br>ntFC    | RW  | BookletTamperFHomeSnrOnFailFC    | NVMFaultCounter | shortNatural | No | Fault Counter:12-225-<br>00:<br>BookletTamperFHome<br>SnrOnFailFaultCountF     | 1.813  |  |

|         |                                                                        |    |                                 |                 |              | 1  |                                                                               |       | r |
|---------|------------------------------------------------------------------------|----|---------------------------------|-----------------|--------------|----|-------------------------------------------------------------------------------|-------|---|
| 604-191 | Fault Counter 12-226:<br>BookletTamperFHomeSnrOffFailFaultCou<br>ntFC  | RW | BookletTamperFHomeSnrOffFailFC  | NVMFaultCounter | shortNatural | No | Fault Counter:12-226-<br>00:<br>BookletTamperFHome<br>SnrOffFailFaultCountF   | 1.521 |   |
| 604-192 | Fault Counter 12-227:<br>BookletEndGuideHomeSnrOffFailFaultCou<br>ntFC | RW | BookletEndGuideHomeSnrOffFailFC | NVMFaultCounter | shortNatural | No | Fault Counter:12-227-<br>00:<br>BookletEndGuideHom<br>eSnrOffFailFaultCount   | 1.813 |   |
| 604-193 | Fault Counter 12-228:<br>BookletEndGuideHomeSnrOnFailFaultCou<br>ntFC  | RW | BookletEndGuideHomeSnrOnFailFC  | NVMFaultCounter | shortNatural | No | Fault Counter:12-228-<br>00:<br>BookletEndGuideHom<br>eSnrOnFailFaultCount    | 1.813 |   |
| 604-194 | Fault Counter 12-229:<br>BookletTamperRHomeSnrOnFailFaultCou<br>ntFC   | RW | BookletTamperRHomeSnrOnFailFC   | NVMFaultCounter | shortNatural | No | Fault Counter:12-229-<br>00:<br>BookletTamperRHome<br>SnrOnFailFaultCountF    | 1.521 |   |
| 604-195 | Fault Counter 12-230:<br>BookletTamperRHomeSnrOffFailFaultCou<br>ntFC  | RW | BookletTamperRHomeSnrOffFailFC  | NVMFaultCounter | shortNatural | No | Fault Counter:12-230-<br>00:<br>BookletTamperRHome<br>SnrOffFailFaultCountF   | 1.521 |   |
| 604-196 | Fault Counter 12-243:<br>BookletKnifeHomeSnrOnFailFaultCountFC         | RW | BookletKnifeHomeSnrOnFailFC     | NVMFaultCounter | shortNatural | No | Fault Counter:12-243-<br>00:                                                  | 1.521 |   |
| 604-197 | Fault Counter 12-246:<br>BookletStaplerFailCountFC                     | RW | BookletStaplerFailCountFC       | NVMFaultCounter | shortNatural | No | Fault Counter:12-246-<br>00:<br>BookletStaplerFailCou<br>ntFC                 | 1.813 |   |
| 604-198 | Fault Counter 12-247:<br>SideRegiSnrOffFailFaultCountFC                | RW | SideRegiSnrOffFailFaultCountFC  | NVMFaultCounter | shortNatural | No | Fault Counter:12-247-<br>00:                                                  | 1.813 |   |
| 604-199 | Fault Counter 12-260:<br>EjectClampHomeSnrOnFailFaultCountFC           | RW | EjectClampHomeSnrOnFailFC       | NVMFaultCounter | shortNatural | No | Fault Counter:12-260-<br>00:<br>EjectClampHomeSnrO<br>nFailFaultCountFC       | 1.813 |   |
| 604-200 | Fault Counter 12-261:<br>BookletKnifeFoldingSnrFailFaultCountFC        | RW | BookletKnifeFoldingSnrFailFC    | NVMFaultCounter | shortNatural | No | Fault Counter:12-261-<br>00:<br>BookletKnifeFoldingSn<br>rFailFaultCountFC    | 1.521 |   |
| 604-201 | Fault Counter 12-263:<br>RearTsmperHomeSnrOnFailFaultCountFC           | RW | RearTsmperHomeSnrOnFailFC       | NVMFaultCounter | shortNatural | No | Fault Counter:12-263-<br>00:<br>RearTsmperHomeSnr<br>OnFailFaultCountFC       | 1.813 |   |
| 604-202 | Fault Counter 12-264:<br>BookletDrawerBrokenFailFaultCountFC           | RW | BookletDrawerBrokenFailFC       | NVMFaultCounter | shortNatural | No | Fault Counter:12-264-<br>00:<br>BookletDrawerBrokenF<br>ailFaultCountFC       | 1.521 |   |
| 604-203 | Fault Counter 12-265:<br>BookletKnifeHomeSnrOffFailFaultCountFC        | RW | BookletKnifeHomeSnrOffFailFC    | NVMFaultCounter | shortNatural | No | Fault Counter:12-265-<br>00:                                                  | 1.813 |   |
| 604-204 | Fault Counter 12-266:<br>BookletCompilerNoPaperSnrFailFaultCou<br>ntFC | RW | BookletCompilerNoPaperSnrFailFC | NVMFaultCounter | shortNatural | No | Fault Counter:12-266-<br>00:<br>BookletCompilerNoPap<br>erSnrFailFaultCountFC | 1.813 |   |
| 604-205 | Fault Counter 12-270:<br>TopOffsetHomeSnrOnFailCountFC                 | RW | TopOffsetHomeSnrOnFailCountFC   | NVMFaultCounter | shortNatural | No | Fault Counter:12-270-<br>00:<br>TopOffsetHomeSnrOn<br>FailCountFC             | 1.810 |   |

| <b>F</b> |                                                                        |    |                                 |                 |              | I  |                                                                               |       |  |
|----------|------------------------------------------------------------------------|----|---------------------------------|-----------------|--------------|----|-------------------------------------------------------------------------------|-------|--|
| 604-205  | Fault Counter 12-601:<br>TopOffsetHomeSnrOnFailCountFC                 | RW | TopOffsetHomeSnrOnFailCountFC   | NVMFaultCounter | shortNatural | No | Fault Counter:12-601-<br>00:<br>TopOffsetHomeSnrOn<br>FailCountFC             | 1.813 |  |
| 604-206  | Fault Counter 12-271:<br>TopOffsetHomeSnrOffFailCountFC                | RW | TopOffsetHomeSnrOffFailCountFC  | NVMFaultCounter | shortNatural | No | Fault Counter:12-271-<br>00:<br>TopOffsetHomeSnrOff<br>FailCountFC            | 1.810 |  |
| 604-206  | Fault Counter 12-602:<br>TopOffsetHomeSnrOffFailCountFC                | RW | TopOffsetHomeSnrOffFailCountFC  | NVMFaultCounter | shortNatural | No | Fault Counter:12-602-<br>00:<br>TopOffsetHomeSnrOff<br>FailCountFC            | 1.813 |  |
| 604-207  | Fault Counter 12-282:<br>EjectClampHomeSnrOffFailFaultCountFC          | RW | EjectClampHomeSnrOffFailFC      | NVMFaultCounter | shortNatural | No | Fault Counter:12-282-<br>00:<br>EjectClampHomeSnrO<br>ffFailFaultCountFC      | 1.813 |  |
| 604-208  | Fault Counter 12-283:<br>SetClampHomeSnrOnFailFaultCountFC             | RW | SetClampHomeSnrOnFailFC         | NVMFaultCounter | shortNatural | No | Fault Counter:12-283-<br>00:<br>SetClampHomeSnrOn<br>FailFaultCountFC         | 1.813 |  |
| 604-209  | Fault Counter 12-284:<br>SetClampHomeSnrOffFailFaultCountFC            | RW | SetClampHomeSnrOffFC            | NVMFaultCounter | shortNatural | No | Fault Counter:12-284-<br>00:<br>SetClampHomeSnrOff<br>FailFaultCountFC        | 1.813 |  |
| 604-210  | Fault Counter 12-291: StapleFailCountFC                                | RW | StapleFailCountFC               | NVMFaultCounter | shortNatural | No | Fault Counter:12-291-<br>00: StapleFailCountFC                                | 1.813 |  |
| 604-211  | Fault Counter 12-295:<br>StaplerMovePositionSnrOnFailFaultCount<br>FC  | RW | StaplerMovePositionSnrOnFailFC  | NVMFaultCounter | shortNatural | No | Fault Counter:12-295-<br>00:<br>StaplerMovePositionSn<br>rOnFailFaultCountFC  | 1.813 |  |
| 604-212  | Fault Counter 12-296:<br>StaplerMovePositionSnrOffFailFaultCount<br>FC | RW | StaplerMovePositionSnrOffFailFC | NVMFaultCounter | shortNatural | No | Fault Counter:12-296-<br>00:<br>StaplerMovePositionSn<br>rOffFailFaultCountFC | 1.813 |  |
| 604-213  | Fault Counter 12-320:<br>PunchHomeSnrOnFailFaultCountFC                | RW | PunchHomeSnrOnFailFaultCountFC  | NVMFaultCounter | shortNatural | No | Fault Counter:12-320-<br>00:<br>PunchHomeSnrOnFail<br>FaultCountFC            | 1.813 |  |
| 604-214  | Fault Counter 12-321:<br>PunchHomeSnrOffFailFaultCountFC               | RW | PunchHomeSnrOffFailFaultCountFC | NVMFaultCounter | shortNatural | No | Fault Counter:12-321-<br>00:<br>PunchHomeSnrOffFail<br>FaultCountFC           | 1.813 |  |
| 604-215  | Fault Counter 12-322:<br>PuncherMoveHomeSnrOffFailFaultCountF<br>C     | RW | PuncherMoveHomeSnrOffFailFC     | NVMFaultCounter | shortNatural | No | Fault Counter:12-322-<br>00:<br>PuncherMoveHomeSnr<br>OffFailFaultCountFC     | 1.813 |  |
| 604-216  | Fault Counter 12-323:<br>PuncherMoveHomeSnrOnFailFaultCountF<br>C      | RW | PuncherMoveHomeSnrOnFailFC      | NVMFaultCounter | shortNatural | No | Fault Counter:12-323-<br>00:<br>PuncherMoveHomeSnr<br>OnFailFaultCountFC      | 1.813 |  |

| 604-217 | Fault Counter 12-330:<br>DeculerHomeSnrOffFailFaultCountFC                     | RW | DeculerHomeSnrOffFailFC              | NVMFaultCounter | shortNatural | No | Fault Counter:12-330-<br>00:<br>DeculerHomeSnrOffFa                            | 1.521 |  |
|---------|--------------------------------------------------------------------------------|----|--------------------------------------|-----------------|--------------|----|--------------------------------------------------------------------------------|-------|--|
| 604-218 | Fault Counter 12-332:<br>DecurlerHomeSnrOnFailFaultCountFC                     | RW | DecurlerHomeSnrOnFailFC              | NVMFaultCounter | shortNatural | No | Fault Counter:12-332-<br>00:<br>DecurlerHomeSnrOnF<br>ailFaultCountFC          | 1.521 |  |
| 604-219 | Fault Counter 12-334:<br>FinisherDownLoadFailCountFC                           | RW | FinisherDownLoadFailCountFC          | NVMFaultCounter | shortNatural | No | Fault Counter:12-334-<br>00:<br>FinisherDownLoadFail<br>CountFC                | 1.813 |  |
| 604-220 | SPARE ( was Fault Counter 12-335:<br>BookletSubCpuCommFailFaultCountFC)        | RW | SPARE 604-220                        | NVMFaultCounter | shortNatural | No | Fault Counter:12-335-<br>00:<br>BookletSubCpuComm<br>FailFaultCountFC          | 1.687 |  |
| 604-221 | Fault Counter 13-902:<br>PaperRemainAtBookletCompileNoPaperS<br>nrFaultCountFC | RW | PaperAtBookletCompileNoPaperSnF<br>C | NVMFaultCounter | shortNatural | No | Fault Counter:13-902-<br>00:<br>PaperRemainAtBooklet<br>CompileNoPaperSnrFa    | 1.159 |  |
| 604-222 | Fault Counter 13-903:<br>PaperRemainAtBookletFolderRollExitSnrF<br>aultCountFC | RW | PaperAtBookletFolderRollExitSnFC     | NVMFaultCounter | shortNatural | No | Fault Counter:13-903-<br>00:<br>PaperRemainAtBooklet<br>FolderRollExitSnrFault | 1.159 |  |
| 604-223 | Fault Counter 42-313:<br>RearCoolingFanFailCountFC                             | RW | RearCoolingFanFailCountFC            | NVMFaultCounter | shortNatural | No | Fault Counter:42-313-<br>00:<br>RearCoolingFanFailCo<br>untFC                  | 1.159 |  |
| 604-224 | Fault Counter 42-320:<br>DrumMotorYFailCountFC                                 | RW | DrumMotorYFailCountFC                | NVMFaultCounter | shortNatural | No | Fault Counter:42-320-<br>00:<br>DrumMotorYFailCount<br>FC                      | 1.813 |  |
| 604-225 | Fault Counter 42-321:<br>DrumMotorMFailCountFC                                 | RW | DrumMotorMFailCountFC                | NVMFaultCounter | shortNatural | No | Fault Counter:42-321-<br>00:<br>DrumMotorMFailCount<br>FC                      | 1.743 |  |
| 604-226 | Fault Counter 42-322:<br>DrumMotorCFailCountFC                                 | RW | DrumMotorCFailCountFC                | NVMFaultCounter | shortNatural | No | Fault Counter:42-322-<br>00:<br>DrumMotorCFailCount<br>FC                      | 1.743 |  |
| 604-227 | Fault Counter 42-323:<br>DrumMotorKFailCountFC                                 | RW | DrumMotorKFailCountFC                | NVMFaultCounter | shortNatural | No | Fault Counter:42-323-<br>00:<br>DrumMotorKFailCount<br>FC                      | 1.813 |  |
| 604-228 | Fault Counter 42-324:<br>IBTDriveMotorFailCountFC                              | RW | IBTDriveMotorFailCountFC             | NVMFaultCounter | shortNatural | No | Fault Counter:42-324-<br>00:<br>IBTDriveMotorFailCou<br>ntFC                   | 1.813 |  |
| 604-229 | Fault Counter 42-325:<br>MainMotorFailCountFC                                  | RW | MainMotorFailCountFC                 | NVMFaultCounter | shortNatural | No | Fault Counter:42-325-<br>00:<br>MainMotorFailCountFC                           | 1.813 |  |

| 604-230 | Fault Counter 42-326:                                  | RW | BeltHomePositionTooLongCountFC | NVMFaultCounter | shortNatural No | Fault Counter:42-326- 1.                                              | .159 |  |
|---------|--------------------------------------------------------|----|--------------------------------|-----------------|-----------------|-----------------------------------------------------------------------|------|--|
|         | BeltHomePositionTooLongCountFC                         |    |                                |                 |                 | 00:<br>BeltHomePositionTooL<br>ongCountFC                             |      |  |
| 604-231 | Fault Counter 42-327:<br>BeltPositionFailCountFC       | RW | BeltPositionFailCountFC        | NVMFaultCounter | shortNatural No | Fault Counter:42-327- 1.<br>00:<br>BeltPositionFailCountF<br>C        | 159  |  |
| 604-232 | Fault Counter 42-328: BeltEdgeSnrFailFC                | RW | BeltEdgeSnrFailFC              | NVMFaultCounter | shortNatural No | Fault Counter:42-328- 1.<br>00: BeltEdgeSnrFailFC                     | 159  |  |
| 604-233 | Fault Counter 42-330:<br>FuserExhaustFanFailCountFC    | RW | FuserExhaustFanFailCountFC     | NVMFaultCounter | shortNatural No | Fault Counter:42-330- 1.8<br>00:<br>FuserExhaustFanFailC<br>ountFC    | 813  |  |
| 604-234 | Fault Counter 42-331:<br>BlowerMotorFanFailCountFC     | RW | BlowerMotorFanFailCountFC      | NVMFaultCounter | shortNatural No | Fault Counter:42-331- 1.<br>00:<br>BlowerMotorFanFailCo<br>untFC      | 159  |  |
| 604-235 | Fault Counter 42-600:<br>BeltWalkFailCountFC           | RW | BeltWalkFailCountFC            | NVMFaultCounter | shortNatural No | Fault Counter:42-600- 1.<br>00:<br>BeltWalkFailCountFC                | 159  |  |
| 604-236 | Fault Counter 42-601:<br>BeltEdgeLearnFailCountFC      | RW | BeltEdgeLearnFailCountFC       | NVMFaultCounter | shortNatural No | Fault Counter:42-601- 1.<br>00:<br>BeltEdgeLearnFailCou               | 159  |  |
| 604-237 | Fault Counter 42-602:<br>BeltEdgeCheckFailCountFC      | RW | BeltEdgeCheckFailCountFC       | NVMFaultCounter | shortNatural No | Fault Counter:42-602- 1.<br>00:<br>BeltEdgeCheckFailCou<br>ntFC       | 159  |  |
| 604-238 | Fault Counter 42-603:<br>SuctionFilterLifeFailCountFC  | RW | SuctionFilterLifeFailCountFC   | NVMFaultCounter | shortNatural No | Fault Counter:42-603- 1.<br>00:<br>SuctionFilterLifeFailCo<br>untFC   | 159  |  |
| 604-239 | Fault Counter 45-310:<br>ImageReadyNgCountFC           | RW | ImageReadyNgCountFC            | NVMFaultCounter | shortNatural No | Fault Counter:45-310- 1.8<br>00:<br>ImageReadyNgCountF<br>C           | 813  |  |
| 604-240 | Fault Counter 45-311:<br>ControllerCommFailCountFC     | RW | ControllerCommFailCountFC      | NVMFaultCounter | shortNatural No | Fault Counter:45-311- 1.8                                             | .813 |  |
| 604-241 | Fault Counter 47-210:                                  | RW | OctOffsetFailCountFC           | NVMFaultCounter | shortNatural No | Fault Counter:47-210- 1.                                              | .153 |  |
| 604-241 | Fault Counter 12-701:<br>OctOffsetFailCountFC          | RW | OctOffsetFailCountFC           | NVMFaultCounter | shortNatural No | Fault Counter:12-701- 1.8<br>00:<br>OutputFinisherCommF<br>ailCountFC | 521  |  |
| 604-242 | Fault Counter 47-310:<br>OutputFinisherCommFailCountFC | RW | OutputFinisherCommFailCountFC  | NVMFaultCounter | shortNatural No | Fault Counter:47-310- 1.8<br>00:<br>OutputFinisherCommF<br>ailCountFC | 813  |  |
| 604-243 | Fault Counter 61-600:<br>RosDataYFailCountFC           | RW | RosDataYFailCountFC            | NVMFaultCounter | shortNatural No | Fault Counter:61-600- 1.<br>00:<br>RosDataYFailCountFC                | 766  |  |

| 604-244 | Fault Counter 61-601:<br>RosDataYFailCountFC      | RW | RosDataMFailCountFC      | NVMFaultCounter | shortNatural | No | Fault Counter:61-601-<br>00:<br>RosDataMFailCountFC      | 1.766 |  |
|---------|---------------------------------------------------|----|--------------------------|-----------------|--------------|----|----------------------------------------------------------|-------|--|
| 604-245 | Fault Counter 61-602:<br>RosDataCFailCountFC      | RW | RosDataCFailCountFC      | NVMFaultCounter | shortNatural | No | Fault Counter:61-602-<br>00:<br>RosDataCFailCountFC      | 1.766 |  |
| 604-246 | Fault Counter 61-603:<br>RosDataKFailCountFC      | RW | RosDataKFailCountFC      | NVMFaultCounter | shortNatural | No | Fault Counter:61-603-<br>00:<br>RosDataKFailCountFC      | 1.159 |  |
| 604-247 | Fault Counter 61-310:<br>Clapper1FailCountFC      | RW | Clapper1FailCountFC      | NVMFaultCounter | shortNatural | No | Fault Counter:61-310-<br>00:<br>Clapper1FailCountFC      | 1.159 |  |
| 604-248 | Fault Counter 61-311:<br>Clapper2FailCountFC      | RW | Clapper2FailCountFC      | NVMFaultCounter | shortNatural | No | Fault Counter:61-311-<br>00:<br>Clapper2FailCountFC      | 1.159 |  |
| 604-249 | Fault Counter 61-313:<br>SOSLongMFailCountFC      | RW | SOSLongMFailCountFC      | NVMFaultCounter | shortNatural | No | Fault Counter:61-313-<br>00:<br>SOSLongMFailCountF<br>C  | 1.159 |  |
| 604-250 | Fault Counter 61-315:<br>SOSLongKFailCountFC      | RW | SOSLongKFailCountFC      | NVMFaultCounter | shortNatural | No | Fault Counter:61-315-<br>00:<br>SOSLongKFailCountF       | 1.159 |  |
| 604-251 | Fault Counter 61-317:<br>SOSShortMFailCountFC     | RW | SOSShortMFailCountFC     | NVMFaultCounter | shortNatural | No | Fault Counter:61-317-<br>00:<br>SOSShortMFailCountF<br>C | 1.159 |  |
| 604-252 | Fault Counter 61-319:<br>SOSShortKFailCountFC     | RW | SOSShortKFailCountFC     | NVMFaultCounter | shortNatural | No | Fault Counter:61-319-<br>00:<br>SOSShortKFailCountF<br>C | 1.159 |  |
| 604-253 | Fault Counter 61-320:<br>PolygonMotor1FailCountFC | RW | PolygonMotor1FailCountFC | NVMFaultCounter | shortNatural | No | Fault Counter:61-320-<br>00:<br>PolygonMotor1FailCou     | 1.159 |  |
| 604-254 | Fault Counter 61-321:<br>PolygonMotor2FailCountFC | RW | PolygonMotor2FailCountFC | NVMFaultCounter | shortNatural | No | Fault Counter:61-321-<br>00:<br>PolygonMotor2FailCou     | 1.159 |  |
| 604-255 | Fault Counter 61-323:<br>NoSOSMFailCountFC        | RW | NoSOSMFailCountFC        | NVMFaultCounter | shortNatural | No | Fault Counter:61-323-<br>00:<br>NoSOSMFailCountFC        | 1.159 |  |
| 604-256 | Fault Counter 61-325:<br>NoSOSKFailCountFC        | RW | NoSOSKFailCountFC        | NVMFaultCounter | shortNatural | No | Fault Counter:61-325-<br>00:<br>NoSOSKFailCountFC        | 1.159 |  |

| 604-257 | Fault Counter 61-326     | RW | ROSConnectYEailCountEC    | NVMFaultCounter      | shortNatural               | No | Fault Counter:61-326-  | 1 766 |   |  |
|---------|--------------------------|----|---------------------------|----------------------|----------------------------|----|------------------------|-------|---|--|
| 004 207 | ROSConnectVEailCountEC   |    |                           |                      | Shorti utarar              |    |                        | 1.700 |   |  |
|         |                          |    |                           |                      |                            |    |                        |       |   |  |
|         |                          |    |                           |                      |                            |    | ROSConnectyFallCou     |       |   |  |
|         |                          |    |                           |                      |                            |    | ntFC                   |       |   |  |
|         |                          |    |                           |                      |                            |    |                        |       |   |  |
|         |                          |    |                           |                      |                            |    |                        |       |   |  |
|         |                          |    |                           |                      |                            |    |                        |       |   |  |
|         |                          |    |                           |                      |                            |    |                        |       |   |  |
|         |                          |    |                           |                      |                            |    |                        |       |   |  |
|         |                          |    |                           |                      |                            |    |                        |       |   |  |
|         |                          |    |                           |                      |                            |    |                        |       |   |  |
|         |                          |    |                           |                      |                            |    |                        |       |   |  |
|         |                          |    |                           |                      |                            |    |                        |       |   |  |
|         |                          |    |                           |                      |                            |    |                        |       |   |  |
|         |                          |    |                           |                      |                            |    |                        |       |   |  |
|         |                          |    |                           |                      |                            |    |                        |       |   |  |
|         |                          |    |                           |                      |                            |    |                        |       |   |  |
|         |                          |    |                           |                      |                            |    |                        |       |   |  |
|         |                          |    |                           |                      |                            |    |                        |       |   |  |
|         |                          |    |                           |                      |                            |    |                        |       |   |  |
|         |                          |    |                           | 1                    |                            |    |                        |       |   |  |
|         |                          |    |                           |                      |                            |    |                        |       |   |  |
|         |                          |    |                           |                      |                            |    |                        |       |   |  |
|         |                          |    |                           |                      |                            |    |                        |       |   |  |
|         |                          |    |                           |                      |                            |    |                        |       |   |  |
|         |                          |    |                           |                      |                            |    |                        |       |   |  |
|         |                          |    |                           |                      |                            |    |                        |       |   |  |
|         |                          |    |                           |                      |                            |    |                        |       |   |  |
|         |                          |    |                           |                      |                            |    |                        |       |   |  |
|         |                          |    |                           |                      |                            |    |                        |       |   |  |
|         |                          |    |                           |                      |                            |    |                        |       |   |  |
|         |                          |    |                           |                      |                            |    |                        |       |   |  |
|         |                          |    |                           |                      |                            |    |                        |       |   |  |
|         |                          |    |                           |                      |                            |    |                        |       |   |  |
|         |                          |    |                           |                      |                            |    |                        |       |   |  |
|         |                          |    |                           |                      |                            |    |                        |       |   |  |
|         |                          |    |                           |                      |                            |    |                        |       |   |  |
| 604-258 | Fault Counter 61-327:    | RW | ROSConnectMFailCountFC    | NVMFaultCounter      | shortNatural               | No | Fault Counter:61-327-  | 1.766 |   |  |
|         | ROSConnectMEailCountEC   |    |                           |                      |                            |    | 00.                    |       |   |  |
|         |                          |    |                           |                      |                            |    | POSConnoctMEailCou     |       |   |  |
| 004.050 |                          |    |                           |                      | - In a state of the second |    | KOSCOIIIIectiviFaliCou | 4 700 |   |  |
| 604-259 | Fault Counter 61-328:    | RW | ROSConnectCFallCountFC    | NVMFaultCounter      | snortivatural              | NO | Fault Counter:61-328-  | 1.766 |   |  |
|         | ROSConnectCFailCountFC   |    |                           |                      |                            |    | 00:                    |       |   |  |
|         |                          |    |                           |                      |                            |    | ROSConnectCFailCou     |       |   |  |
| 604-260 | Fault Counter 61-329:    | RW | ROSConnectKFailCountFC    | NVMFaultCounter      | shortNatural               | No | Fault Counter:61-329-  | 1.159 |   |  |
|         | ROSConnectKEailCountEC   |    |                           |                      |                            |    | 00.                    |       |   |  |
|         |                          |    |                           |                      |                            |    | BOSCoppost//FailCau    |       |   |  |
| 004.004 |                          |    |                           |                      | · · · · ·                  |    |                        | 4.450 |   |  |
| 604-261 | Fault Counter 61-334:    | RW | RUSYMVddFallCountFC       | NVMFaultCounter      | shortNatural               | NO | Fault Counter:61-334-  | 1.159 |   |  |
|         | ROSYMVddFailCountFC      |    |                           |                      |                            |    | 00:                    |       |   |  |
| 604-262 | Fault Counter 61-335:    | RW | ROSCKVddFailCountFC       | NVMFaultCounter      | shortNatural               | No | Fault Counter:61-335-  | 1.159 |   |  |
|         | ROSCKVddFailCountFC      |    |                           |                      |                            |    | 00:                    |       |   |  |
|         |                          |    |                           |                      |                            |    | ROSCKV/ddEailCountE    |       |   |  |
| 604.060 | Foult Counter 61 226     |    |                           |                      | ob = #11 = # = !           | No |                        | 1 150 | ł |  |
| 004-203 |                          | RW | RUSTIVIVUUDOWNFAIlCOUNTEC | IN VIVIF auticounter | snortivatural              |    |                        | 1.159 |   |  |
|         | RUSYMVddDownFailCountFC  |    |                           | 1                    |                            |    | 00:                    |       |   |  |
|         |                          |    |                           | 1                    |                            |    | ROSYMVddDownFailC      |       |   |  |
|         |                          |    |                           | 1                    |                            |    | ountFC                 |       |   |  |
| 604-264 | Fault Counter 61-337:    | RW | ROSCKVddDownFailCountEC   | NVMFaultCounter      | shortNatural               | No | Fault Counter 61-337-  | 1,159 |   |  |
|         | ROSCK\/ddDownEailCountEC |    |                           |                      |                            |    |                        |       |   |  |
|         |                          |    |                           | 1                    |                            |    |                        |       |   |  |
|         |                          |    |                           | 1                    |                            |    |                        |       |   |  |
|         |                          |    |                           |                      |                            |    | ountFC                 |       |   |  |

|         |                                                       |    |                              |                 |              | -  |                                                              |       |   |  |
|---------|-------------------------------------------------------|----|------------------------------|-----------------|--------------|----|--------------------------------------------------------------|-------|---|--|
| 604-265 | Fault Counter 61-338:<br>SOSStopMFailCountFC          | RW | SOSStopMFailCountFC          | NVMFaultCounter | shortNatural | No | Fault Counter:61-338-<br>00:<br>SOSStopMFailCountF           | 1.159 |   |  |
| 604-266 | Fault Counter 61-339:<br>SOSStopKFailCountFC          | RW | SOSStopKFailCountFC          | NVMFaultCounter | shortNatural | No | Fault Counter:61-339-<br>00:<br>SOSStopKFailCountF<br>C      | 1.159 |   |  |
| 604-267 | Fault Counter 61-604: LDAlarmYCountFC                 | RW | LDAlarmYCountFC              | NVMFaultCounter | shortNatural | No | Fault Counter:61-604-<br>00: LDAlarmYCountFC                 | 1.766 |   |  |
| 604-268 | Fault Counter 61-605: LDAlarmMCountFC                 | RW | LDAlarmMCountFC              | NVMFaultCounter | shortNatural | No | Fault Counter:61-605-<br>00: LDAlarmMCountFC                 | 1.766 |   |  |
| 604-269 | Fault Counter 61-606: LDAlarmCCountFC                 | RW | LDAlarmCCountFC              | NVMFaultCounter | shortNatural | No | Fault Counter:61-606-<br>00: LDAlarmCCountFC                 | 1.766 |   |  |
| 604-270 | Fault Counter 61-607: LDAlarmKCountFC                 | RW | LDAlarmKCountFC              | NVMFaultCounter | shortNatural | No | Fault Counter:61-607-<br>00: LDAlarmKCountFC                 | 1.159 |   |  |
| 604-271 | Fault Counter 71-101:<br>Tray1MisfeedJamCountFC       | RW | Tray1MisfeedJamCountFC       | NVMFaultCounter | shortNatural | No | Fault Counter:71-101-<br>00:<br>Tray1MisfeedJamCoun          | 1.159 |   |  |
| 604-272 | Fault Counter 71-104:<br>Tray1PreRegiSnrOnJamCountFC  | RW | Tray1PreRegiSnrOnJamCountFC  | NVMFaultCounter | shortNatural | No | Fault Counter:71-104-<br>00:                                 | 1.159 |   |  |
| 604-273 | Fault Counter 71-105:<br>Tray1RegiSnrOnJamCountFC     | RW | Tray1RegiSnrOnJamCountFC     | NVMFaultCounter | shortNatural | No | Fault Counter:71-105-<br>00:<br>Tray1RegiSnrOnJamC<br>ountFC | 1.813 |   |  |
| 604-274 | Fault Counter 71-210:<br>Tray1LiftUpFailCountFC       | RW | Tray1LiftUpFailCountFC       | NVMFaultCounter | shortNatural | No | Fault Counter:71-210-<br>00:<br>Trav1LiftUpFailCountF        | 1.813 |   |  |
| 604-275 | Fault Counter 72-101                                  | RW | Trav2Misfeed.lamCountEC      | NVMEaultCounter | shortNatural | No | Fault Counter:72-101-                                        | 1 810 |   |  |
| 604-276 | Fault Counter 72-102:<br>Tray2FeedOutSnr1OnJamCountFC | RW | Tray2FeedOutSnr1OnJamCountFC | NVMFaultCounter | shortNatural | No | Fault Counter:72-102-<br>00:<br>Tray2FeedOutSnr1OnJ          | 1.159 |   |  |
| 604-277 | Fault Counter 72-104:                                 | RW | Tray2PreRegiSnrOnJamCountFC  | NVMFaultCounter | shortNatural | No | Fault Counter:72-104-                                        | 1.159 |   |  |
| 604-278 | Fault Counter 72-105:                                 | RW | Tray2RegiSnrOnJamCountFC     | NVMFaultCounter | shortNatural | No | Fault Counter:72-105-                                        | 1.159 |   |  |
| 604-279 | Fault Counter 72-210:<br>Tray2LiftUpFailCountFC       | RW | Tray2LiftUpFailCountFC       | NVMFaultCounter | shortNatural | No | Fault Counter:72-210-<br>00:<br>Tray2LiftUpFailCountF<br>C   | 1.813 |   |  |
| 604-280 | Fault Counter 73-101:                                 | RW | Tray3MisfeedJamCountFC       | NVMFaultCounter | shortNatural | No | Fault Counter:73-101-                                        | 1.813 | 1 |  |
| 604-281 | Fault Counter 73-102:                                 | RW | Tray3FeedOutSnr1OnJamCountFC | NVMFaultCounter | shortNatural | No | Fault Counter:73-102-                                        | 1.813 |   |  |
| 604-282 | Fault Counter 73-104:                                 | RW | Tray3PreRegiSnrOnJamCountFC  | NVMFaultCounter | shortNatural | No | Fault Counter:73-104-                                        | 1.159 |   |  |
| 604-283 | Fault Counter 73-105:                                 | RW | Tray3RegiSnrOnJamCountFC     | NVMFaultCounter | shortNatural | No | Fault Counter:73-105-                                        | 1.159 |   |  |
| 604-284 | Fault Counter 73-210:                                 | RW | Tray3LiftUpFailCountFC       | NVMFaultCounter | shortNatural | No | Fault Counter:73-210-                                        | 1.813 |   |  |
| 604-285 | Fault Counter 74-101:                                 | RW | Tray4MisfeedJamCountFC       | NVMFaultCounter | shortNatural | No | Fault Counter:74-101-                                        | 1.813 |   |  |
| 604-286 | Fault Counter 74-102:                                 | RW | Tray4FeedOutSnr1OnJamCountFC | NVMFaultCounter | shortNatural | No | Fault Counter:74-102-                                        | 1.159 |   |  |
| 604-287 | Fault Counter 74-103:                                 | RW | Tray4FeedOutSnr3OnJamCountFC | NVMFaultCounter | shortNatural | No | Fault Counter:74-103-                                        | 1.159 |   |  |

| 604-288 | Fault Counter 74-104:<br>Tray4PreRegiSnrOnJamCountFC       | RW | Tray4PreRegiSnrOnJamCountFC     | NVMFaultCounter | shortNatural | No | Fault Counter:74-104-<br>00:<br>Tray4PreRegiSnrOnJa<br>mCountFC       | 1.159 |  |
|---------|------------------------------------------------------------|----|---------------------------------|-----------------|--------------|----|-----------------------------------------------------------------------|-------|--|
| 604-289 | Fault Counter 74-105:<br>Tray4RegiSnrOnJamCountFC          | RW | Tray4RegiSnrOnJamCountFC        | NVMFaultCounter | shortNatural | No | Fault Counter:74-105-<br>00:<br>Tray4RegiSnrOnJamC<br>ountFC          | 1.159 |  |
| 604-290 | Fault Counter 74-210:<br>Tray4LiftUpFailCountFC            | RW | Tray4LiftUpFailCountFC          | NVMFaultCounter | shortNatural | No | Fault Counter:74-210-<br>00:<br>Tray4LiftUpFailCountF<br>C            | 1.813 |  |
| 604-291 | Fault Counter 75-100:                                      | RW | MSIMisfeedJamCountFC            | NVMFaultCounter | shortNatural | No | Fault Counter:75-100-                                                 | 1.813 |  |
| 604-292 | Fault Counter 75-109:                                      | RW | MSIPreRegiSnrOnJamCountFC       | NVMFaultCounter | shortNatural | No | Fault Counter:75-109-                                                 | 1.159 |  |
| 604-293 | Fault Counter 75-135:                                      | RW | MSIRegiSnrOnJamCountFC          | NVMFaultCounter | shortNatural | No | Fault Counter:75-135-                                                 | 1.813 |  |
| 604-294 | Fault Counter 75-210:<br>MSILiftUpFailCountFC              | RW | MSILiftUpFailCountFC            | NVMFaultCounter | shortNatural | No | Fault Counter:75-210-<br>00:                                          | 1.159 |  |
| 604-295 | Fault Counter 75-211:                                      | RW | MSILiftDownFailCountFC          | NVMFaultCounter | shortNatural | No | Fault Counter:75-211-                                                 | 1.159 |  |
| 604-296 | Fault Counter 77-103:<br>FuserExitSnrOffJamStraightCountFC | RW | FuserExitSnrOffJamStraightFC    | NVMFaultCounter | shortNatural | No | Fault Counter:77-103-<br>00:<br>FuserExitSnrOffJamStr<br>aightCountFC | 1.159 |  |
| 604-297 | Fault Counter 77-106:<br>FuserExitSnrOnJamCountFC          | RW | FuserExitSnrOnJamCountFC        | NVMFaultCounter | shortNatural | No | Fault Counter:77-106-<br>00:<br>FuserExitSnrOnJamCo<br>untFC          | 1.159 |  |
| 604-298 | Fault Counter 77-107:<br>FuserExitSnrOffJamInvertCountFC   | RW | FuserExitSnrOffJamInvertCountFC | NVMFaultCounter | shortNatural | No | Fault Counter:77-107-<br>00:<br>FuserExitSnrOffJamInv<br>ertCountFC   | 1.159 |  |
| 604-299 | Fault Counter 77-109:<br>IOTExitSnrOnJamStraightCountFC    | RW | IOTExitSnrOnJamStraightCountFC  | NVMFaultCounter | shortNatural | No | Fault Counter:77-109-<br>00:<br>IOTExitSnrOnJamStrai<br>ghtCountFC    | 1.813 |  |
| 604-300 | Fault Counter 77-111:<br>IOTExitSnrOnJamInvertCountFC      | RW | IOTExitSnrOnJamInvertCountFC    | NVMFaultCounter | shortNatural | No | Fault Counter:77-111-<br>00:<br>IOTExitSnrOnJamInver<br>tCountFC      | 1.159 |  |
| 604-301 | Fault Counter 77-113:<br>IOTExitSnrOffJamStraightCountFC   | RW | IOTExitSnrOffJamStraightCountFC | NVMFaultCounter | shortNatural | No | Fault Counter:77-113-<br>00:<br>IOTExitSnrOffJamStrai<br>ghtCountFC   | 1.159 |  |

| 604-302 | Fault Counter 77-115:<br>IOTExitSnrOffJamInvertCountFC | RW | IOTExitSnrOffJamInvertCountFC | NVMFaultCounter | shortNatural | No | Fault Counter:77-115-<br>00:<br>IOTExitSnrOffJamInver<br>tCountFC | 1.159 |  |
|---------|--------------------------------------------------------|----|-------------------------------|-----------------|--------------|----|-------------------------------------------------------------------|-------|--|
| 604-303 | Fault Counter 77-118:                                  | RW | PreRegiSnrOnDuplexJamCountFC  | NVMFaultCounter | shortNatural | No | Fault Counter:77-118-                                             | 1.159 |  |
| 604-304 | Fault Counter 77-120:<br>Post2ndBTRSnrOnJamCountFC     | RW | Post2ndBTRSnrOnJamCountFC     | NVMFaultCounter | shortNatural | No | Fault Counter:77-120-<br>00:<br>Post2ndBTRSnrOnJa<br>mCountFC     | 1.159 |  |
| 604-305 | Fault Counter 77-123:<br>RegiSnrOnDuplexJamCountFC     | RW | RegiSnrOnDuplexJamCountFC     | NVMFaultCounter | shortNatural | No | Fault Counter:77-123-<br>00:                                      | 1.159 |  |
| 604-306 | Fault Counter 77-129:                                  | RW | DuplexInSnrOnJamCountFC       | NVMFaultCounter | shortNatural | No | Fault Counter:77-129-                                             | 1.159 |  |
| 604-307 | Fault Counter 77-130:<br>DuplexOutSnrOnJamCountFC      | RW | DuplexOutSnrOnJamCountFC      | NVMFaultCounter | shortNatural | Νο | Fault Counter:77-130-<br>00:<br>DuplexOutSnrOnJamC                | 1.813 |  |
| 604-308 | Fault Counter 77-312:<br>FeederCommFailCountFC         | RW | FeederCommFailCountFC         | NVMFaultCounter | shortNatural | No | Fault Counter:77-312-<br>00:                                      | 1.813 |  |
| 604-309 | Fault Counter 77-909:<br>IOTStaticJamCountFC           | RW | IOTStaticJamCountFC           | NVMFaultCounter | shortNatural | No | Fault Counter:77-909-<br>00:                                      | 1.159 |  |
| 604-310 | Fault Counter 78-100:<br>HCF1PreRegiSnrOnJamCountFC    | RW | HCF1PreRegiSnrOnJamCountFC    | NVMFaultCounter | shortNatural | No | Fault Counter:78-100-<br>00:                                      | 1.159 |  |
| 604-311 | Fault Counter 78-101:<br>HCF1FeedOutSnr1OnJamCountFC   | RW | HCF1FeedOutSnr1OnJamCountFC   | NVMFaultCounter | shortNatural | No | Fault Counter:78-101-<br>00:<br>HCF1FeedOutSnr1On                 | 1.159 |  |
| 604-312 | Fault Counter 78-102:<br>HCF1RegiSnrOnJamCountFC       | RW | HCF1RegiSnrOnJamCountFC       | NVMFaultCounter | shortNatural | No | Fault Counter:78-102-<br>00:                                      | 1.159 |  |
| 604-313 | Fault Counter 78-151:<br>HCF1FeedOutSnrOnJamCountFC    | RW | HCF1FeedOutSnrOnJamCountFC    | NVMFaultCounter | shortNatural | No | Fault Counter:78-151-<br>00:<br>HCF1FeedOutSnrOnJ                 | 1.813 |  |
| 604-314 | Fault Counter 78-250:<br>HCF1TrayLiftUpFailCountFC     | RW | HCF1TrayLiftUpFailCountFC     | NVMFaultCounter | shortNatural | No | Fault Counter:78-250-<br>00:                                      | 1.813 |  |
| 604-315 | Fault Counter 78-901:<br>HCF1FeedOutSnrStaticJamFC     | RW | HCF1FeedOutSnrStaticJamFC     | NVMFaultCounter | shortNatural | No | Fault Counter:78-901-<br>00:<br>HCF1FeedOutSnrStati               | 1.813 |  |
| 604-316 | Fault Counter 89-600:<br>RCSampleLateralFailA1CountFC  | RW | RCSampleLateralFailA1CountFC  | NVMFaultCounter | shortNatural | Νο | Fault Counter:89-600-<br>00:<br>RCSampleLateralFailA              | 1.813 |  |
| 604-317 | Fault Counter 89-601:<br>RCSampleBlockFailA1InCountFC  | RW | RCSampleBlockFailA1InCountFC  | NVMFaultCounter | shortNatural | No | Fault Counter:89-601-<br>00:<br>RCSampleBlockFailA1I<br>nCountFC  | 1.813 |  |
| 604-318 | Fault Counter 89-602:<br>RCSampleBlockFailA1CntCountFC | RW | RCSampleBlockFailA1CntCountFC | NVMFaultCounter | shortNatural | No | Fault Counter:89-602-<br>00:                                      | 1.159 |  |
| 604-319 | Fault Counter 89-603:<br>RCSampleBlockFailA1OutCountFC | RW | RCSampleBlockFailA1OutCountFC | NVMFaultCounter | shortNatural | No | Fault Counter:89-603-<br>00:                                      | 1.813 |  |
| 604-320 | Fault Counter 89-604:<br>RCSampleBlockFailB1InCountFC  | RW | RCSampleBlockFailB1InCountFC  | NVMFaultCounter | shortNatural | No | Fault Counter:89-604-<br>00:                                      | 1.813 |  |
| 604-321 | Fault Counter 89-605:<br>RCSampleBlockFailB1CntCountFC | RW | RCSampleBlockFailB1CntCountFC | NVMFaultCounter | shortNatural | No | Fault Counter:89-605-<br>00:                                      | 1.159 |  |
| 604-322 | Fault Counter 89-606:<br>RCSampleBlockFailB1OutCountFC | RW | RCSampleBlockFailB1OutCountFC | NVMFaultCounter | shortNatural | No | Fault Counter:89-606-<br>00:                                      | 1.813 |  |

| 604-323 | Fault Counter 89-607:<br>RCSampleBlockFailB2InCountFC | RW   | RCSampleBlockFailB2InCountFC  | NVMFaultCounter   | shortNatural No   | Fault Counter:89-607- 1.813<br>00:<br>PCSamploRlockEpilR21 |  |
|---------|-------------------------------------------------------|------|-------------------------------|-------------------|-------------------|------------------------------------------------------------|--|
| 604 324 | Foult Couptor 80,608:                                 | P\A/ | PCSamplaBlackEailB2CptCountEC |                   | shortNatural No   | Foult Counter: 80,608 1,150                                |  |
| 004-324 | PCSamploRlockEailR2CptCountEC                         |      | RCSampleblockFallb2ChtCountFC |                   | Shorthaturai No   | Pauli Counter.89-000- 1.139                                |  |
|         |                                                       |      |                               |                   |                   | 00.<br>RCSampleBlockEailB2                                 |  |
| 604-325 | Fault Counter 89-609:                                 | BW   | RCSampleBlockEailB2OutCountEC | NV/MEaultCounter  | shortNatural No   |                                                            |  |
| 004-020 | RCSampleBlockFailB2OutCountEC                         |      |                               |                   |                   | 00 <sup>.</sup>                                            |  |
| 604-326 | Fault Counter 89-610:                                 | RW   | RCSampleBlockFailB3InCountFC  | NVMFaultCounter   | shortNatural No   | Fault Counter:89-610- 1.813                                |  |
| 001020  | RCSampleBlockFailB3InCountFC                          |      |                               |                   |                   | 00:                                                        |  |
|         |                                                       |      |                               |                   |                   | RCSampleBlockFailB3I                                       |  |
| 604-327 | Fault Counter 89-611:                                 | RW   | RCSampleBlockFailB3CntCountFC | NVMFaultCounter   | shortNatural No   | Fault Counter:89-611- 1.159                                |  |
|         | RCSampleBlockFailB3CntCountFC                         |      |                               |                   |                   | 00:                                                        |  |
|         |                                                       |      |                               |                   |                   | RCSampleBlockFailB3                                        |  |
|         |                                                       |      |                               |                   |                   | CntCountFC                                                 |  |
| 604-328 | Fault Counter 89-612:                                 | RW   | RCSampleBlockFailB3OutCountFC | NVMFaultCounter   | shortNatural No   | Fault Counter:89-612- 1.813                                |  |
|         | RCSampleBlockFailB3OutCountFC                         |      |                               |                   |                   | 00:                                                        |  |
|         |                                                       |      |                               |                   |                   | RCSampleBlockFailB3                                        |  |
| 604-329 | Fault Counter 89-613:                                 | RW   | RCSampleBlockFailB4InCountFC  | NVMFaultCounter   | shortNatural No   | Fault Counter:89-613- 1.813                                |  |
|         | RCSampleBlockFailB4InCountFC                          |      |                               |                   |                   | 00:                                                        |  |
|         |                                                       |      |                               |                   |                   | RCSampleBlockFailB4I                                       |  |
| 604-330 | Fault Counter 89-614:                                 | RW   | RCSampleBlockFailB4CntCountFC | NVMFaultCounter   | shortNatural No   | Fault Counter:89-614- 1.159                                |  |
|         | RCSampleBlockFailB4CntCountFC                         |      |                               |                   |                   | 00:                                                        |  |
|         |                                                       |      |                               |                   |                   | RCSampleBlockFailB4                                        |  |
|         |                                                       |      |                               |                   |                   | CntCountFC                                                 |  |
| 604-331 | Fault Counter 89-615:                                 | RW   | RCSampleBlockFailB4OutCountFC | NVMFaultCounter   | shortNatural No   | Fault Counter:89-615- 1.813                                |  |
|         | RCSampleBlockFallB4OutCountFC                         |      |                               |                   |                   |                                                            |  |
|         |                                                       |      |                               |                   |                   |                                                            |  |
| 604 222 | Foult Counter 90 616                                  | BW   |                               |                   |                   |                                                            |  |
| 604-332 | Fault Counter 89-616:                                 | RW   | RCDataOverFlowFallCountFC     | NVMFaultCounter   | snortivatural INO | Fault Counter:89-616- 1.813                                |  |
|         | RCDataOverFlowFallCountEC                             |      |                               |                   |                   | 00.<br>BCDataOverElowEailC                                 |  |
|         |                                                       |      |                               |                   |                   |                                                            |  |
| 604-333 | Fault Counter 89-617                                  | BW   | RCDataOverRangeEailCountEC    | NVMFaultCounter   | shortNatural No   | Fault Counter:89-617- 1 813                                |  |
|         | RCDataOverRangeFailCountFC                            |      |                               |                   |                   | 00:                                                        |  |
|         |                                                       |      |                               |                   |                   | RCDataOverRangeFail                                        |  |
|         |                                                       |      |                               |                   |                   | CountFC                                                    |  |
| 604-334 | Fault Counter 91-311:                                 | RW   | BCRCCCleanerMotorFailCountFC  | NVMFaultCounter   | shortNatural No   | Fault Counter:91-311- 1.159                                |  |
|         | BCRCCCleanerMotorFailCountFC                          |      |                               |                   |                   | 00:                                                        |  |
|         |                                                       |      |                               |                   |                   | BCRCCCleanerMotorF                                         |  |
| 604-335 | Fault Counter 91-312:                                 | RW   | CCHvpsBrokenFailCountFC       | NVMFaultCounter   | shortNatural No   | Fault Counter:91-312- 1.159                                |  |
|         | CCHvpsBrokenFailCountFC                               |      |                               |                   |                   | 00:                                                        |  |
|         |                                                       |      |                               |                   |                   | CCHvpsBrokenFailCou                                        |  |
| 604-336 | Fault Counter 91-313:                                 | RW   |                               | NVMFaultCounter   | shortNatural No   | Fault Counter:91-313- 1.813                                |  |
| 604-337 | Fault Counter 91-320:                                 | RW   |                               | NVMFaultCounter   | shortNatural No   | Fault Counter:91-320- 1.159                                |  |
| 604-338 | Fault Counter 91-914:                                 | RW   |                               | NVMFaultCounter   | shortNatural No   | Fault Counter:91-914- 1.813                                |  |
| 004-339 |                                                       | RW   |                               | NVIVIFaultCounter | snortinatural No  | -auit Counter:91-917- 11.813                               |  |
| 604 240 | Foult Counter 01 019:                                 | BW   |                               | NV/MEgultCounter  | abortNatural No   | 00:<br>Equit Counter:01 019 1 912                          |  |
| 604 341 | Fault Counter 91 910.                                 |      |                               |                   | shortNatural No   | Fault Counter:01 010 1 912                                 |  |
| 604-341 | Fault Counter 92-649                                  |      |                               | NV/MEaultCounter  | shortNatural No   | Fault Counter:02 640 1 912                                 |  |
| 004-042 | ADCShutterOpenEailCountEC                             | RVV  |                               |                   |                   | 00.                                                        |  |
|         |                                                       |      |                               |                   |                   | ADCShutterOpenEailC                                        |  |
|         |                                                       |      |                               |                   |                   |                                                            |  |
| 604-343 | Fault Counter 92-650:                                 | RW   | ADCShutterCloseFailCountFC    | NVMFaultCounter   | shortNatural No   | Fault Counter:92-650- 1.813                                |  |

|         |                                                     |      |                                  |                 | I              |     |                                                                |       |  |
|---------|-----------------------------------------------------|------|----------------------------------|-----------------|----------------|-----|----------------------------------------------------------------|-------|--|
| 604-344 | Fault Counter 92-651:                               | RW   | ADCSensorFailCountFC             | NVMFaultCounter | shortNatural   | No  | Fault Counter:92-651-                                          | 1.813 |  |
| 604-345 | Fault Counter 92-652:                               | RW   | ADCPatchFailCountFC              | NVMFaultCounter | shortNatural   | No  | Fault Counter:92-652-                                          | 1.159 |  |
| 604-346 | Fault Counter 92-653:                               | RW   | ATCSensorYOutputFailCountFC      | NVMFaultCounter | shortNatural   | No  | Fault Counter:92-653-                                          | 1.766 |  |
| 604-347 | Fault Counter 92-654:                               | RW   | ATCSensorMOutputFailCountFC      | NVMFaultCounter | shortNatural   | No  | Fault Counter:92-654-                                          | 1.766 |  |
| 604-348 | Fault Counter 92-655:                               | RW   | ATCSensorCOutputFailCountFC      | NVMFaultCounter | shortNatural   | No  | Fault Counter:92-655-                                          | 1.766 |  |
| 604-349 | Fault Counter 92-656:                               | RW   | ATCSensorKOutputFailCountFC      | NVMFaultCounter | shortNatural I | No  | Fault Counter:92-656-                                          | 1.159 |  |
| 604-350 | Fault Counter 92-657:                               | RW   | ATCSensorYAmplitudeFailCountFC   | NVMFaultCounter | shortNatural I | No  | Fault Counter:92-657-                                          | 1.766 |  |
| 604-351 | Fault Counter 92-658:                               | RW   | ATCSensorMAmplitudeFailCountFC   | NVMFaultCounter | shortNatural I | No  | Fault Counter:92-658-                                          | 1.766 |  |
| 604-352 | Fault Counter 92-659:                               | RW   | ATCSensorCAmplitudeFailCountFC   | NVMFaultCounter | shortNatural   | No  | Fault Counter:92-659-                                          | 1.766 |  |
| 604-353 | Fault Counter 92-660:                               | RW   | ATCSensorKAmplitudeFailCountFC   | NVMFaultCounter | shortNatural   | No  | Fault Counter:92-660-                                          | 1.813 |  |
| 604-354 | Fault Counter 92-661:                               | RW   | EnvironTemperatureSnrFailCountFC | NVMFaultCounter | shortNatural I | No  | Fault Counter:92-661-                                          | 1.813 |  |
| 604-355 | Fault Counter 92-662:                               | RW   | EnvironHumiditySensorFailCountFC | NVMFaultCounter | shortNatural I | No  | Fault Counter:92-662-                                          | 1.813 |  |
| 604-356 | Fault Counter 92-663:                               | RW   | MiniSetupADCFailCountFC          | NVMFaultCounter | shortNatural I | No  | Fault Counter:92-663-                                          | 1.159 |  |
| 604-357 | Fault Counter 94-320:                               | RW   | FistBTRRetractFailCountFC        | NVMFaultCounter | shortNatural   | No  | Fault Counter:94-320-                                          | 1.159 |  |
| 604-358 | Fault Counter 94-321:                               | RW   | FirstBTRContactFailCountFC       | NVMFaultCounter | shortNatural   | No  | Fault Counter:94-321-                                          | 1,159 |  |
| 604-359 | Fault Counter 94-322:                               | RW   | SecondBTRRetractFailCountFC      | NVMFaultCounter | shortNatural   | No  | Fault Counter:94-322-                                          | 1,159 |  |
| 604-360 | Fault Counter 94-323                                | RW   | SecondBTRContactEailCountEC      | NVMFaultCounter | shortNatural   | No  | Fault Counter 94-323-                                          | 1 159 |  |
| 604-361 | Fault Counter 12-100                                | RW   | DEinDeculerInSprOn.JamEC         | NVMEaultCounter | shortNatural   | No  | Fault Counter: 12-100-                                         | 1.521 |  |
| 604-362 | Fault Counter 12-101:                               | RW   | DEinDeculerOutSprOn.lamEC        | NVMEaultCounter | shortNatural   | No  | Fault Counter: 12-101-                                         | 1.521 |  |
| 604-363 | Fault Counter 12-102:                               | RW   |                                  | NVMFaultCounter | shortNatural   | No  | Fault Counter: 12-102-                                         | 1.521 |  |
| 604-364 | Fault Counter 12-102:                               | RW   |                                  | NVMFaultCounter | shortNatural   | No  | Fault Counter: 12-102                                          | 1.521 |  |
| 604-365 | Fault Counter 12-100:                               | RW   |                                  |                 | shortNatural   | No  | Fault Counter: 12-100-                                         | 1.521 |  |
| 604 366 | Fault Counter 12 108:                               | D\// | DFinEolderPathSpr3Off JamEC      |                 | shortNatural   | No  | Fault Counter: 12-104-                                         | 1.021 |  |
| 604 367 | Fault Counter 12-100.                               |      |                                  |                 | shortNatural   | No  | Fault Counter: 12-100-                                         | 1.013 |  |
| 604-307 | Fault Counter 12-109.                               |      |                                  |                 | shortNatural I | No  | Fault Counter: 12-109-                                         | 1.021 |  |
| 604-308 | Fault Counter 12-117.                               |      |                                  |                 | shortNatural I |     | Fault Counter: 12-117-                                         | 1.013 |  |
| 004-309 | Fault Counter 12-116.                               | RVV  | DrinfolderPaulShizOnJamfC        | NVMFaultCounter | snortivatural  | INO | Fault Counter, 12-116-                                         | 1.013 |  |
|         | DFINFolderPathShr2OnJamFC                           |      |                                  |                 |                |     | DFinFolderPathSnr2O<br>nJamFC                                  |       |  |
| 604-370 | Fault Counter 12-119: DFi<br>FolderPathSnr3OnJamFC  | RW   | DFi FolderPathSnr3OnJamFC        | NVMFaultCounter | shortNatural I | No  | Fault Counter:12-119-<br>00: DFi<br>FolderPathSnr3OnJam<br>FC  | 1.813 |  |
| 604-371 | Fault Counter 12-120:<br>DFinFolderPathSnr4OnJamFC  | RW   | DFinFolderPathSnr4OnJamFC        | NVMFaultCounter | shortNatural   | No  | Fault Counter:12-120-<br>00:<br>DFinFolderPathSnr4O<br>nJamFC  | 1.813 |  |
| 604-372 | Fault Counter 12-141:<br>DFinBufferPathSnrOffJam FC | RW   | DFinBufferPathSnrOffJam FC       | NVMFaultCounter | shortNatural I | No  | Fault Counter:12-141-<br>00:<br>DFinBufferPathSnrOffJ          | 1.521 |  |
| 604-373 | Fault Counter 12-159:<br>DFinEjectSnrOnJamFC        | RW   | DFinEjectSnrOnJamFC              | NVMFaultCounter | shortNatural   | No  | Fault Counter:12-159-<br>00:<br>DFinEjectSnrOnJamF<br>C        | 1.521 |  |
| 604-374 | Fault Counter 12-160:                               | RW   | DFinEjectSnrOffJamFC             | NVMFaultCounter | shortNatural   | No  | Fault Counter:12-160-                                          | 1.521 |  |
| 604-375 | Fault Counter 12-214:                               | RW   | DFinEndWallHomeSnrOffFailFC      | NVMFaultCounter | shortNatural   | No  | Fault Counter:12-214-                                          | 1.521 |  |
|         | DFinEndWallHomeSnrOffFailFC                         |      |                                  |                 |                |     | 00:<br>DFinEndWallHomeSnr<br>OffFailFC                         |       |  |
| 604-376 | Fault Counter 12-215:<br>DFinEndWallOpenSnrOnFailFC | RW   | DFinEndWallOpenSnrOnFailFC       | NVMFaultCounter | shortNatural   | No  | Fault Counter:12-215-<br>00:<br>DFinEndWallOpenSnr<br>OnFailFC | 1.521 |  |

| 604 277 | Fault Counter 12,216                 |      |                                  | NIV/MEaultCounter | abartNatural   | No  | Foult Counter 12, 216           | 1 501   |  |
|---------|--------------------------------------|------|----------------------------------|-------------------|----------------|-----|---------------------------------|---------|--|
| 004-377 |                                      |      |                                  | NVINFAULCOUTLET   | Shortivatura   | INU | Fault Counter. 12-210-          | 1.521   |  |
|         | DFInEndWallHomeSnrOnFailFC           |      |                                  |                   |                |     | 00:                             |         |  |
|         |                                      |      |                                  |                   |                |     | DFinEndWallHomeSnr              |         |  |
|         |                                      |      |                                  |                   |                |     | OnFailFC                        |         |  |
| 604-378 | Fault Counter 12-217:                | RW   | DFinEndWallOpenSnrOffFailFC      | NVMFaultCounter   | shortNatural   | No  | Fault Counter:12-217-           | 1.521   |  |
|         | DEinEndWallOpenSprOffEailEC          |      | •                                |                   |                |     | 00.                             |         |  |
|         |                                      |      |                                  |                   |                |     | DEinEndWallOpenSpr              |         |  |
|         |                                      |      |                                  |                   |                |     |                                 |         |  |
| 004.070 |                                      |      |                                  |                   |                |     |                                 | 1 501   |  |
| 604-379 | Fault Counter 12-218:                | RW   | DFinShelfHomeSnrOnFailFC         | NVMFaultCounter   | shortNatural   | NO  | Fault Counter:12-218-           | 1.521   |  |
|         | DFinShelfHomeSnrOnFailFC             |      |                                  |                   |                |     | 00:                             |         |  |
|         |                                      |      |                                  |                   |                |     | DFinShelfHomeSnrOn              |         |  |
|         |                                      |      |                                  |                   |                |     | FailFC                          |         |  |
| 604-380 | Fault Counter 12-219:                | RW   | DFinShelfHomeSnrOffFailFC        | NVMFaultCounter   | shortNatural   | No  | Fault Counter:12-219-           | 1.521   |  |
|         | DFinShelfHomeSnrOffFailFC            |      |                                  |                   |                |     | 00.                             |         |  |
|         |                                      |      |                                  |                   |                |     | DEinShelfHomeSnrOff             |         |  |
|         |                                      |      |                                  |                   |                |     |                                 |         |  |
| 004 004 |                                      | DIA  |                                  |                   | - h + N   - +  | NI- |                                 | 4 504   |  |
| 604-381 | Fault Counter 12-235:                | RW   | DFINStapleMoveHomeShrOllFallFC   | NVMFaultCounter   | shortivaturai  | INO | Fault Counter: 12-235-          | 1.521   |  |
|         | DFInStapleMoveHomeSnrOffFailFC       |      |                                  |                   |                |     | 00:                             |         |  |
|         |                                      |      |                                  |                   |                |     | DFinStapleMoveHome              |         |  |
|         |                                      |      |                                  |                   |                |     | SnrOffFailFC                    |         |  |
| 604-382 | Fault Counter 12-236:                | RW   | DFinStapleMoveHomeSnrOnFailFC    | NVMFaultCounter   | shortNatural   | No  | Fault Counter:12-236-           | 1.521   |  |
|         | DFinStapleMoveHomeSnrOnFailFC        |      |                                  |                   |                |     | 00:                             |         |  |
|         |                                      |      |                                  |                   |                |     | DFinStapleMoveHome              |         |  |
|         |                                      |      |                                  |                   |                |     | SprOpEailEC                     |         |  |
| 604 292 | Foult Counter 12 227:                | DW   | DEinStanlaCantarDasitionSprOnEC  |                   | abortNatural   | No  | Equilt Counter:12 227           | 1 5 2 1 |  |
| 004-303 |                                      | RW   | DrinstapiecenterPositionShiOnFC  | NVIVIFAUICOUNIER  | Shortivaturai  | INO | Fault Counter. 12-237-          | 1.521   |  |
|         | DFInStapleCenterPositionShrOnFallFC  |      |                                  |                   |                |     | 00:                             |         |  |
|         |                                      |      |                                  |                   |                |     | DFinStapleCenterPositi          |         |  |
|         |                                      |      |                                  |                   |                |     | onSnrOnFailFC                   |         |  |
| 604-384 | Fault Counter 12-238:                | RW   | DFinStapleCenterPositionSnrOffFC | NVMFaultCounter   | shortNatural   | No  | Fault Counter:12-238-           | 1.521   |  |
|         | DFinStapleCenterPositionSnrOffFailFC |      |                                  |                   |                |     | 00:                             |         |  |
|         |                                      |      |                                  |                   |                |     | DFinStapleCenterPositi          |         |  |
|         |                                      |      |                                  |                   |                |     | onSprOffEailEC                  |         |  |
| 604 395 | Fault Counter 12 220:                | D\M/ |                                  | NIV/MEaultCounter | shortNatural   | No  | Eault Counter:12 220            | 1 5 2 1 |  |
| 004-385 | Fault Counter 12-239.                |      |                                  | NVIVIFAUICOUTILET | Shorthatura    | INO | Fault Counter, 12-239-          | 1.521   |  |
|         | DFInSubPaddieHomeSnrOnFallFC         |      |                                  |                   |                |     |                                 |         |  |
|         |                                      |      |                                  |                   |                |     | DFInSubPaddleHomeS              |         |  |
|         |                                      |      |                                  |                   |                |     | nrOnFailFC                      |         |  |
| 604-386 | Fault Counter 12-240:                | RW   | DFinSubPaddleHomeSnrOffFailFC    | NVMFaultCounter   | shortNatural   | No  | Fault Counter:12-240-           | 1.521   |  |
|         | DFinSubPaddleHomeSnrOffFailFC        |      |                                  |                   |                |     | 00:                             |         |  |
|         |                                      |      |                                  |                   |                |     | DFinSubPaddleHomeS              |         |  |
|         |                                      |      |                                  |                   |                |     | nrOffFailEC                     |         |  |
| 604-387 | Fault Counter 12-241                 | RW   |                                  | NVMEaultCounter   | shortNatural   | No  | Fault Counter:12-241-           | 1 521   |  |
| 004-007 | DEinBooklotKnifoEoldingSprEoilEC     | 1.00 |                                  |                   | Shorti Vaturai |     |                                 | 1.521   |  |
|         | DEITBOOKIetKITTEEOIUTIgSTITEATEC     |      |                                  |                   |                |     | 00.<br>DEin Deeldet Krite Eeldi |         |  |
|         |                                      |      |                                  |                   |                |     | DFINBOOKIEtKnifeFoldi           |         |  |
|         |                                      |      |                                  |                   |                |     | ngSnrFailFC                     |         |  |
| 604-388 | Fault Counter 12-248:                | RW   | DFinCompileStackTrayOffsetFailFC | NVMFaultCounter   | shortNatural   | No  | Fault Counter:12-248-           | 1.521   |  |
|         | DFinCompileStackerTrayOffsetFailFC   |      |                                  |                   |                |     | 00:                             |         |  |
|         |                                      |      |                                  |                   |                |     | DFinCompileStackerTr            |         |  |
|         |                                      |      |                                  |                   |                |     | avOffsetFailFC                  |         |  |
| 604-389 | Fault Counter 12-250:                | RW   | DFinEndGuideMot1StartFailFC      | NVMFaultCounter   | shortNatural   | No  | Fault Counter 12-250-           | 1.521   |  |
|         | DEinEndGuideMot1StartEailEC          |      |                                  |                   |                |     | 00.                             |         |  |
|         |                                      |      |                                  |                   |                |     | DEinEndCuideMat1Sta             |         |  |
|         |                                      |      |                                  |                   |                |     |                                 |         |  |
| 004.000 |                                      |      |                                  |                   |                |     |                                 | 4 50 1  |  |
| 604-390 | Fault Counter 12-251:                | RW   | DFInEndGuideMot2StartFailFC      | NVMFaultCounter   | shortNatural   | NO  | Fault Counter:12-251-           | 1.521   |  |
|         | DFinEndGuideMot2StartFailFC          |      |                                  |                   |                |     | 00:                             |         |  |
|         |                                      |      |                                  |                   |                |     | DFinEndGuideMot2Sta             |         |  |

| 604-391 | Fault Counter 12-252:<br>DFinEndGuideMot1HomeFailFC               | RW | DFinEndGuideMot1HomeFailFC     | NVMFaultCounter   | shortNatural | No | Fault Counter:12-252-<br>00:<br>DFinEndGuideMot1Ho                 | 1.521 |  |
|---------|-------------------------------------------------------------------|----|--------------------------------|-------------------|--------------|----|--------------------------------------------------------------------|-------|--|
| 604-392 | Fault Counter 12-253:<br>DFinEndGuideMot2HomeFailFC               | RW | DFinEndGuideMot2HomeFailFC     | NVMFaultCounter   | shortNatural | No | Fault Counter:12-253-<br>00:                                       | 1.521 |  |
| 604-393 | Fault Counter 12-254:<br>DFinEnvelopeFolderTrayBrokenFC           | RW | DFinEnvelopeFolderTrayBrokenFC | NVMFaultCounter   | shortNatural | No | Fault Counter:12-254-<br>00:<br>DFinEnvelopeFolderTr<br>avBrokenEC | 1.813 |  |
| 604-394 | Fault Counter 12-255:<br>DFinInterposerTrayUpFailFC               | RW | DFinInterposerTrayUpFailFC     | NVMFaultCounter   | shortNatural | No | Fault Counter:12-255-<br>00:<br>DFinInterposerTrayUp               | 1.521 |  |
| 604-395 | Fault Counter 12-324:<br>DFinSideRegiHomeSnrOffFailFC             | RW | DFinSideRegiHomeSnrOffFailFC   | NVMFaultCounter   | shortNatural | No | Fault Counter:12-324-<br>00:<br>DFinSideRegiHomeSnr<br>OffFailFC   | 1.521 |  |
| 604-396 | Fault Counter 12-325:<br>DFinSideRegiHomeSnrOnFailFC              | RW | DFinSideRegiHomeSnrOnFailFC    | NVMFaultCounter   | shortNatural | No | Fault Counter:12-325-<br>00:<br>DFinSideRegiHomeSnr<br>OnFailFC    | 1.521 |  |
| 604-402 | KnownJamsinFinishingdevicesC31-<br>KnownJamsinFinishingdevicesC31 | ND |                                | NVMBillingCounter | byteArray    | No | Billing Counter:302:<br>Known Jams in<br>Finishing Devices         | 1.799 |  |
| 604-403 | AllsheetsfedfromTray1-<br>AllsheetsfedfromTray1                   | ND |                                | NVMDiagCounter    | byteArray    | No | Diagnostic Counter:59:<br>All sheets fed from<br>Tray #1           | 1.799 |  |
| 604-404 | AllsheetsfedfromTray2-<br>AllsheetsfedfromTray2                   | ND |                                | NVMDiagCounter    | byteArray    | No | Diagnostic Counter:60:<br>All sheets fed from<br>Tray #2           | 1.799 |  |
| 604-405 | AllsheetsfedfromTray3-<br>AllsheetsfedfromTray3                   | ND |                                | NVMDiagCounter    | byteArray    | No | Diagnostic Counter:61:<br>All sheets fed from<br>Tray #3           | 1.799 |  |
| 604-406 | AllsheetsfedfromTray4-<br>AllsheetsfedfromTray4                   | ND |                                | NVMDiagCounter    | byteArray    | No | Diagnostic Counter:62:<br>All sheets fed from<br>Tray #4           | 1.810 |  |
| 604-407 | AllsheetsfedfromBypassTray-<br>AllsheetsfedfromBypassTray         | ND |                                | NVMDiagCounter    | byteArray    | No | Diagnostic Counter:41:<br>All sheets fed from MSI                  | 1.813 |  |
| 604-408 | TotalSheetsside1-TotalSheetsside1                                 | ND |                                | NVMDiagCounter    | byteArray    | No | Diagnostic<br>Counter:184: Total<br>Sheets (Side 1)                | 1.799 |  |

| 604-409 | TotalSheetsside1and2-<br>TotalSheetsside1and2        |                                                 | ND   |                   | NVMDiagCounter        | byteArray    | No       | Diagnostic<br>Counter:185: Total<br>Sheets (Side 1 and 2) | 1.799  |                                              |
|---------|------------------------------------------------------|-------------------------------------------------|------|-------------------|-----------------------|--------------|----------|-----------------------------------------------------------|--------|----------------------------------------------|
| 604-415 | # of bins                                            |                                                 | RW   | MSDefaultPrintBin | NVMSAKOSetting        | shortNatural | No       |                                                           | 1.260  |                                              |
| 604-415 | # of bins                                            |                                                 | RW   | MSDefaultPrintBin | NVMSAKOSetting        | shortNatural | No       |                                                           | 1.416  |                                              |
| 604-416 | # of bins                                            |                                                 | RW   | MSDefaultCopyBin  | NVMSAKOSetting        | shortNatural | No       |                                                           | 1.260  |                                              |
| 604-416 | # of bins                                            |                                                 | RW   | MSDefaultCopyBin  | NVMSAKOSetting        | shortNatural | No       |                                                           | 1.416  |                                              |
| 604-416 | # of bins                                            |                                                 | RW   | MSDefaultCopyBin  | NVMSAKOSetting        | shortNatural | No       |                                                           | 1.574  |                                              |
| 604-417 | # of bins                                            |                                                 | RW   | MSDefaultFaxBin   | NVMSAKOSetting        | shortNatural | No       |                                                           | 1.260  |                                              |
| 604-417 | # of bins                                            |                                                 | RW   | MSDefaultFaxBin   | NVMSAKOSetting        | shortNatural | No       |                                                           | 1.802  |                                              |
| 604-418 | # of bins                                            |                                                 | RW   | MSDefaultOtherBin | NVMSAKOSetting        | shortNatural | No       |                                                           | 1.260  |                                              |
| 604-418 | # of bins                                            |                                                 | RW   | MSDefaultOtherBin | NVMSAKOSetting        | shortNatural | No       |                                                           | 1.416  |                                              |
|         |                                                      |                                                 |      |                   |                       |              |          |                                                           |        | <u> </u>                                     |
| 604-438 | -UUT Total Sheets                                    | Stores the count of all                         |      |                   | NVMSystemUsageCounter | byteArray    | NO<br>No | System Usage                                              | 1.799  | <u>↓                                    </u> |
| 604-439 |                                                      |                                                 |      |                   | NVMBillingCounter     | byteArray    | No       | Billing Counter: 10:                                      | 1.799  | <u>+</u>                                     |
| 604-442 | Media Order Group                                    | 1 = MSGXc $2 = MSGXe$ $3 = MSGFx$ $4 = MSGFxap$ | RW   | MSMediaSizeGroup  | NVMSAKOSetting        | shortNatural | No       | bining ocurren. re.                                       | 1.796  |                                              |
| 604-444 | Conditional Einisher Offset Policy OFF /             | 0 - NOGGCO                                      | R\// |                   | NVMSAKOSetting        | boolean      | No       |                                                           | 1 700  | <u>+</u>                                     |
| 604-833 | Fault Counter 12-024: Paddle Home Fault              | no of faults                                    | RW   | PaddleHomeFC      | NVMEaultCounter       | shortNatural | No       | Fault Counter 12-024-                                     | 1.7.99 | <u>+</u>                                     |
| 604-834 | Fault Counter 12-025: Paddle Move Fault              | no. of faults                                   | RW   | PaddleMoveFC      | NVMFaultCounter       | shortNatural | No       | Fault Counter: 12-025-                                    | 1.521  | <u>+</u>                                     |
| 604-835 | Fault Counter 12-043: Hole Punch Motor<br>Move Fault | no. of faults                                   | RW   | PunchMotorMoveFC  | NVMFaultCounter       | shortNatural | No       | Fault Counter:12-043-<br>00: Hole Punch Motor             | 1.521  |                                              |

| 001000  |                                                      |               |                                       |                      |                         | 1   |                             |            |   |
|---------|------------------------------------------------------|---------------|---------------------------------------|----------------------|-------------------------|-----|-----------------------------|------------|---|
| 604-836 | Fault Counter 12-044: Hole Punch Head                | no. of faults | RW PunchHeadHomeFC                    | NVMFaultCounter      | shortNatural            | No  | Fault Counter:12-044- 1.5   | 521        |   |
| 604-837 | Fault Counter 12-045: Hole Punch Head                | no. of faults | RW PunchHeadMoveFC                    | NVMFaultCounter      | shortNatural            | No  | Fault Counter:12-045- 1.5   | 521        |   |
|         | Move Fault                                           |               |                                       |                      |                         |     | 00: Hole Punch Head         |            |   |
| 604-838 | Fault Counter 12-046: Hole Punch Motor               | no. of faults | RW PunchMotorHomeFC                   | NVMFaultCounter      | shortNatural            | No  | Fault Counter:12-046- 1.5   | 521        |   |
|         | Home Fault                                           |               |                                       |                      |                         |     | 00: Hole Punch Motor        |            |   |
| 604-839 | Fault Counter 12-047: Punch Unit Move                | no. of faults | RW PunchUnitMoveFC                    | NVMFaultCounter      | shortNatural            | No  | Fault Counter:12-047- 1.5   | 521        |   |
|         | Fault                                                |               |                                       |                      |                         |     | 00: Punch Unit Move         |            |   |
| 604-840 | Fault Counter 12-056: Inserter Bottom                | no of faults  | RW InserterBottPltHomeEC              | NVMEaultCounter      | shortNatural            | No  | Fault Counter: 12-056- 15   | 521        |   |
| 001010  | Plate Home Fault                                     |               |                                       |                      | onortratarar            |     | 00: Inserter Bottom         |            |   |
| 604 841 | Fault Counter 12 057: Inserter Bottom                | no of faulte  |                                       | NIV/MEaultCouptor    | chartNatural            | No  | Foult Counter: 12 057 1 5   | 521        |   |
| 004-041 | Diete Lift Foult                                     |               |                                       |                      | Shortivatura            |     | 1 addi Counter, 12-007- 1.0 | 52.1       |   |
| 004.040 |                                                      |               |                                       |                      |                         |     |                             | -04        |   |
| 604-842 | Fault Counter 12-061: Crease Blade Move              | no. of faults |                                       | NVMFaultCounter      | snortiNatural           | NO  | Fault Counter:12-061- 1.5   | 521        |   |
| 604-843 | Fault Counter 12-062: Crease Roll Motor              | no. of faults | RW CreaseRollMotorFailFC              | NVMFaultCounter      | shortNatural            | No  | Fault Counter:12-062- 1.5   | 521        |   |
| 604-844 | Fault Counter 12-063: Booklet Maker                  | no. of faults | RW BMStaplerMoveFC                    | NVMFaultCounter      | shortNatural            | No  | Fault Counter:12-063- 1.5   | 521        |   |
| 604-845 | Fault Counter 12-065: Back Stop Motor                | no. of faults | RW BackStopMotorMoveFC                | NVMFaultCounter      | shortNatural            | No  | Fault Counter:12-065- 1.5   | 521        |   |
| 604-846 | Fault Counter 12-066: Tamper Move Fault              | no. of faults | RW TampermoveFC                       | NVMFaultCounter      | shortNatural            | No  | Fault Counter:12-066- 1.5   | 521        |   |
|         |                                                      |               |                                       |                      |                         |     | 00: Tamper Move Fault       |            |   |
| 604-847 | Fault Counter 12-083: Paper Pusher Motor             | no. of faults | RW PaperPushMotorStalledFC            | NVMFaultCounter      | shortNatural            | No  | Fault Counter:12-083- 1.5   | 521        |   |
|         | Stalled                                              |               |                                       | -                    |                         |     | 00: Paper Pusher            | -          |   |
| 604-848 | Fault Counter 12-126: Entrance Sensor                | no of faults  | RW_EntSnsOf.lamEC                     | NVMEaultCounter      | shortNatural            | No  | Fault Counter: 12-126- 15   | 521        |   |
| 001010  |                                                      |               |                                       |                      | onortratarar            |     | 00: Entrance Sensor         |            |   |
| 604 940 | Foult Counter 12 127: Dunch Sensor ON                | no of foulto  |                                       | NIV/MEaultCounter    | abortNatural            | No  | Foult Counter: 12, 127 1 5  | 501        |   |
| 004-049 | Fault Counter 12-127. Funch Sensor ON                |               |                                       | IN VIVIFAUILCOUTILET | Shortivatura            | NO  | Pauli Couriler. 12-127- 1.5 | 521        |   |
| 004.050 |                                                      |               |                                       |                      |                         |     | UU: Punch Sensor ON         |            |   |
| 604-850 | Fault Counter 12-157: Buffer Point Sensor            | no. of faults | RW BuffPointSnsOnJamFC                | NVMFaultCounter      | shortNatural            | No  | Fault Counter:12-157- 1.5   | 521        |   |
|         | ON Jam                                               |               |                                       |                      |                         |     | 00: Buffer Point Sensor     |            |   |
| 604-851 | Fault Counter 12-158: Buffer Point Sensor            | no. of faults | RW BuffPointSnsOffJamFC               | NVMFaultCounter      | shortNatural            | No  | Fault Counter:12-158- 1.5   | 521        |   |
|         | OFF Jam                                              |               |                                       |                      |                         |     | 00: Buffer Point Sensor     |            |   |
| 604-852 | Fault Counter 12-166: Booklet Compiler               | no. of faults | RW BookletCompExitSenOffJamFC         | NVMFaultCounter      | shortNatural            | No  | Fault Counter:12-166- 1.5   | 521        |   |
|         | Exit Sensor OFF Jam                                  |               |                                       |                      |                         |     | 00: Booklet Compiler        |            |   |
| 604-853 | Fault Counter 12-181: Booklet Maker Exit             | no. of faults | RW BMExitSnrOnJamFC                   | NVMFaultCounter      | shortNatural            | No  | Fault Counter:12-181- 1.5   | 521        |   |
| 604-854 | Fault Counter 12-182 <sup>.</sup> Booklet Maker Exit | no of faults  | RW BMExitSnrOff.JamEC                 | NVMFaultCounter      | shortNatural            | No  | Fault Counter 12-182- 1.5   | 521        |   |
|         | Sensor OFE Jam                                       |               |                                       |                      |                         |     | 00: Booklet Maker Exit      |            |   |
| 604 855 | Fault Counter 12 183: Booklet Maker                  | no of faults  | RW/ BMI Inexpected SheetEC            | NV/MEaultCounter     | shortNatural            | No  | Eault Counter: 12 183 1 6   | 378        |   |
| 604 856 | Fault Counter 12 184: Booklet Maker Stray            | no of faults  |                                       |                      | shortNatural            | No  | Fault Counter: 12-105- 1.0  | 570<br>578 |   |
| 004-050 | Chaot                                                |               |                                       | IN VINIFaultCounter  | Shortivatura            | NO  | Pauli Couriter. 12-104- 1.0 | 570        |   |
| 004.057 | Sileel                                               | and affective |                                       |                      | a la a vitto la terra l | NI- |                             | 504        |   |
| 604-857 | Fault Counter 12-185: Trifold Exit Sensor            | no. of faults | RVV TritoidExitShrOnJFC               | NVMFaultCounter      | snortivatural           | NO  | Fault Counter:12-185- 1.5   | 521        |   |
|         | ON Jam                                               |               |                                       |                      |                         |     | 00: Trifold Exit Sensor     |            |   |
| 604-858 | Fault Counter 12-186: Trifold Exit Sensor            | no. of faults | RW TrifoldExitSnrOffJFC               | NVMFaultCounter      | shortNatural            | No  | Fault Counter:12-186- 1.5   | 521        |   |
|         | OFF Jam                                              |               |                                       |                      |                         |     | 00: Trifold Exit Sensor     |            |   |
| 604-859 | Fault Counter 12-187: Trifold Assist                 | no. of faults | RW TrifoldAssistSnrOnJFC              | NVMFaultCounter      | shortNatural            | No  | Fault Counter:12-187- 1.5   | 521        |   |
|         | Sensor ON Jam                                        |               |                                       |                      |                         |     | 00: Trifold Assist          |            |   |
| 604-860 | Fault Counter 12-190: Sheet late to BB               | no. of faults | RW LELateBBEntrySnrFC                 | NVMFaultCounter      | shortNatural            | No  | Fault Counter:12-190- 1.5   | 521        |   |
| 604-861 | Fault Counter 12-191: Lead edge late to              | no, of faults | RW LELatetoInserterTabStandbySEC      | NVMFaultCounter      | shortNatural            | No  | Fault Counter:12-191- 1.5   | 521        |   |
| 604-862 | Fault Counter 12-192 Sheet late from BB              | no of faults  | RW TEL atefromBBentrySEC              | NVMFaultCounter      | shortNatural            | No  | Fault Counter 12-192- 15    | 521        |   |
| 604-863 | Fault Counter 12-193: Trail edge late from           | no of faults  | RW TELateInserterTabSnrFC             | NVMFaultCounter      | shortNatural            | No  | Fault Counter:12-193- 15    | 521        |   |
| 604 864 | Fault Counter 12 100: That edge late from            | no of faults  | PW LeadedgelatetoInserterDickLInSEC   |                      | shortNatural            | No  | Fault Counter: 12 100 1.0   | 521        |   |
| 004-004 | I ault Couriter 12-194. Lead edge late to            |               | Itw Leadedgelatetoinselterrickopor C  |                      | Shortivatura            |     | 1 addi Counter: 12-194- 1.5 | JZ 1       |   |
| 604 965 | Foult Counter 12 106: Trail adre late from           | no of foulto  | DW/ TEL stofrom Inconter Disk! In OEO |                      | abortNatural            | No  | Foult Counter: 10, 100      | 501        |   |
| 004-865 | Fault Counter 12-196: I rail edge late from          |               |                                       |                      | snoruvatural            | INO | Tault Counter: 12-196- 1.5  |            |   |
| 001000  | Inserter Tray PICK Up Sensor                         |               |                                       |                      |                         |     |                             |            |   |
| 604-866 | Fault Counter 12-198: Stray sheet is                 | no. of faults | RW FinStraySheetFC                    | NVMFaultCounter      | shortNatural            | No  | Fault Counter:12-198- 1.5   | b21        |   |
|         | detected after jam clearance                         |               |                                       |                      |                         |     | 00: Stray sheet is          |            |   |
| 604-867 | Fault Counter 12-199: Unexpected Sheet               | no. of faults | RW UnexpectedSheetatFinEntFC          | NVMFaultCounter      | shortNatural            | No  | Fault Counter:12-199- 1.5   | 521        |   |
|         | at Finisher Entry                                    |               |                                       |                      |                         |     | 00: Unexpected Sheet        |            |   |
| 604-868 | Fault Counter 12-273: Offset Unit Init Fault         | no. of faults | RW OffsetUnitInitFC                   | NVMFaultCounter      | shortNatural            | No  | Fault Counter:12-273- 1.5   | 521        |   |
|         |                                                      |               |                                       |                      |                         |     | 00: Offset Unit Init        |            |   |
| B       | •                                                    |               | • •                                   |                      |                         |     |                             |            | / |

| 604-869 | Fault Counter 12-274: Offset Unit Home    | no. of faults | RW OffsetUnitHomeFC          | NVMFaultCounter | shortNatural No | Fault Counter:12-274- 1.521 |
|---------|-------------------------------------------|---------------|------------------------------|-----------------|-----------------|-----------------------------|
|         | Fault                                     |               |                              | -               |                 | 00: Offset Unit Home        |
| 604-870 | Fault Counter 12-275: Offset Unit Home    | no. of faults | RW OffsetUnitHomeMvFC        | NVMFaultCounter | shortNatural No | Fault Counter:12-275- 1.521 |
| 604-871 | Fault Counter 12-276: Offset Unit Away    | no. of faults | RW OffsetUnitAwavHomeFC      | NVMFaultCounter | shortNatural No | Fault Counter:12-276- 1.521 |
| 604-872 | Fault Counter 12-277: Offset Unit Away    | no. of faults | RW OffsetUnitAwayHomeMvFC    | NVMFaultCounter | shortNatural No | Fault Counter:12-277- 1.521 |
| 604-873 | Fault Counter 12-288: Nip Split Failure   | no. of faults | RW NipSplitFC                | NVMFaultCounter | shortNatural No | Fault Counter:12-288- 1.521 |
| 604-874 | Fault Counter 12-289: Nip Home Failure    | no. of faults | RW NipHomeFC                 | NVMFaultCounter | shortNatural No | Fault Counter:12-289- 1.521 |
| 604-875 | Fault Counter 12-310: Finisher Undocked   | no. of faults | RW FinUndockedDuringRFC      | NVMFaultCounter | shortNatural No | Fault Counter:12-310- 1.521 |
| 604-876 | Fault Counter 12-312: Top Cover Open in   | no. of faults | RW TopCoverOpeninRFC         | NVMFaultCounter | shortNatural No | Fault Counter:12-312- 1.521 |
|         | Run                                       |               |                              |                 |                 | 00: Top Cover Open in       |
| 604-877 | Fault Counter 12-313: Finisher Door Open  | no. of faults | RW FinDoorOpenInRFC          | NVMFaultCounter | shortNatural No | Fault Counter:12-313- 1.521 |
| 604-878 | Fault Counter 12-316: Inserter Top Cover  | no. of faults | RW InserterTopCoverOpenInRFC | NVMFaultCounter | shortNatural No | Fault Counter:12-316- 1.521 |
| 604-879 | Fault Counter 12-317: Trifold Cover Open  | no. of faults | RW TrifoldCoverOpenInRFC     | NVMFaultCounter | shortNatural No | Fault Counter:12-317- 1.521 |
|         | In Run                                    |               |                              |                 |                 | 00: Trifold Cover Open      |
| 604-880 | Fault Counter 12-318: Trifold Front Door  | no. of faults | RW TrifoldFDoorOpenInRFC     | NVMFaultCounter | shortNatural No | Fault Counter:12-318- 1.521 |
|         | Open In Run                               |               |                              |                 |                 | 00: Trifold Front Door      |
| 604-881 | Fault Counter 12-319: Inserter Hand Door  | no. of faults | RW InserterHandDoorOpenInrFC | NVMFaultCounter | shortNatural No | Fault Counter:12-319- 1.521 |
|         | Open In run                               |               |                              |                 |                 | 00: Inserter Hand Door      |
| 604-882 | Fault Counter 12-340: Compiler Home       | no. of faults | RW CompHomeFC                | NVMFaultCounter | shortNatural No | Fault Counter:12-340- 1.521 |
|         | Fault                                     |               |                              |                 |                 | 00: Compiler Home           |
| 604-883 | Fault Counter 12-341: Compiler Out Fault  | no. of faults | RW CompOutFC                 | NVMFaultCounter | shortNatural No | Fault Counter:12-341- 1.521 |
| 604-884 | Fault Counter 12-342: Compiler Move       | no. of faults | RW CompMvFC                  | NVMFaultCounter | shortNatural No | Fault Counter:12-342- 1.521 |
| 604-885 | Fault Counter 12-371: Stapler Move Fault  | no. of faults | RW StapleMvFC                | NVMFaultCounter | shortNatural No | Fault Counter:12-371- 1.521 |
| 604-886 | Fault Counter 12-372: Stapler Home Fault  | no. of faults | RW StapleHomeFC              | NVMFaultCounter | shortNatural No | Fault Counter:12-372- 1.521 |
|         |                                           |               |                              |                 |                 | 00: Stapler Home Fault      |
|         |                                           |               |                              |                 |                 |                             |
|         |                                           |               |                              |                 |                 |                             |
| 604-887 | Fault Counter 12-373: Stapler Middle      | no. of faults | RW StapleMiddleHomeFC        | NVMFaultCounter | shortNatural No | Fault Counter:12-373- 1.521 |
| 604-888 | Fault Counter 12-374: Stapler Middle      | no. of faults | RW StapleMiddleMvFC          | NVMFaultCounter | shortNatural No | Fault Counter:12-374- 1.521 |
| 604-889 | Fault Counter 12-375: Stapler Jaw Home    | no. of faults | RW StapleJawHomeFC           | NVMFaultCounter | shortNatural No | Fault Counter:12-375- 1.521 |
| 604-890 | Fault Counter 12-376: Stapler Jaw Move    | no. of faults | RW StapleJawMvFC             | NVMFaultCounter | shortNatural No | Fault Counter:12-376- 1.521 |
| 604-891 | Fault Counter 12-377: Stapler Priming     | no. of faults | RW StaplePrimingFC           | NVMFaultCounter | shortNatural No | Fault Counter:12-377- 1.521 |
|         | Fault                                     |               |                              |                 |                 | 00: Stapler Priming         |
| 604-892 | Fault Counter 12-378: LCSS Stapler index  | no. of faults | RW LCSSStapleIndexFC         | NVMFaultCounter | shortNatural No | Fault Counter:12-378- 1.521 |
| 604-893 | Fault Counter 12-380: Punch Unit Side     | no. of faults | RW PunchUnitSideEdgeDetectFC | NVMFaultCounter | shortNatural No | Fault Counter:12-380- 1.521 |
| 604-894 | Fault Counter 12-383: Back Stop Home      | no. of faults | RW BackStopHomeFFC           | NVMFaultCounter | shortNatural No | Fault Counter:12-383- 1.521 |
| 604-895 | Fault Counter 12-384: Tamper Home Fault   | no. of faults | RW TampHomeFC                | NVMFaultCounter | shortNatural No | Fault Counter:12-384- 1.521 |
| 604-896 | Fault Counter 12-392: Front Tamper Move   | no. of faults | RW FTampMvFC                 | NVMFaultCounter | shortNatural No | Fault Counter:12-392- 1.521 |
| 604-897 | Fault Counter 12-393: Front Tamper        | no. of faults | RW FTampHomeFC               | NVMFaultCounter | shortNatural No | Fault Counter:12-393- 1.521 |
| 604-898 | Fault Counter 12-394: Front Tamper Away   | no. of faults | RW FTampAwayFromHomeFC       | NVMFaultCounter | shortNatural No | Fault Counter:12-394- 1.521 |
| 604-899 | Fault Counter 12-395: Front Tamper Away   | no. of faults | RW FTampAwayFromHomeMvFC     | NVMFaultCounter | shortNatural No | Fault Counter:12-395- 1.521 |
| 604-900 | Fault Counter 12-396: Rear Tamper Move    | no. of faults | RW RTampMvFC                 | NVMFaultCounter | shortNatural No | Fault Counter:12-396- 1.521 |
| 604-901 | Fault Counter 12-397: Rear Tamper Home    | no. of faults | RW RTampHomeFC               | NVMFaultCounter | shortNatural No | Fault Counter:12-397- 1.521 |
| 604-902 | Fault Counter 12-398: Rear Tamper Away    | no. of faults | RW RTampAwayFromHomeMvFC     | NVMFaultCounter | shortNatural No | Fault Counter:12-398- 1.521 |
| 604-903 | Fault Counter 12-399: Rear Tamper Away    | no. of faults | RW RTampAwayFromHomeFC       | NVMFaultCounter | shortNatural No | Fault Counter:12-399- 1.521 |
| 604-904 | Fault Counter 12-403: Booklet Staple      | no. of faults | RW BMStapleHead2MvFC         | NVMFaultCounter | shortNatural No | Fault Counter:12-403- 1.521 |
| 604-905 | Fault Counter 12-411: Booklet Stapler     | no. of faults | RW BMStapleHomeFC            | NVMFaultCounter | shortNatural No | Fault Counter:12-411- 1.521 |
| 604-906 | Fault Counter 12-413: Booklet Staple      | no. of faults | RW BMStapleHead2HomeFC       | NVMFaultCounter | shortNatural No | Fault Counter:12-413- 1.521 |
| 604-907 | Fault Counter 12-414: Booklet Stapler Not | no. of faults | RW BMStapleNotHomeForInFC    | NVMFaultCounter | shortNatural No | Fault Counter:12-414- 1.521 |
| 604-908 | Fault Counter 12-415: Roll Gate Home      | no. of faults | RW RollGateHomeFC            | NVMFaultCounter | shortNatural No | Fault Counter:12-415- 1.521 |
| 604-909 | Fault Counter 12-416: Crease Blade Home   | no. of faults | RW CreaseBladeHomeFC         | NVMFaultCounter | shortNatural No | Fault Counter:12-416- 1.521 |
|         | Fault                                     |               |                              |                 |                 | 00: Crease Blade            |
| 604-910 | Fault Counter 12-417: Booklet Maker       | no. of faults | RW BMFlapperHomeFC           | NVMFaultCounter | shortNatural No | Fault Counter:12-417- 1.521 |
| 604-911 | Fault Counter 12-418: Booklet Maker       | no. of faults | RW BMFlappermvFC             | NVMFaultCounter | shortNatural No | Fault Counter:12-418- 1.521 |
| 604-912 | Fault Counter 12-419: Booklet Maker       | no. of faults | RW [BMTamp2HomeFC            | NVMFaultCounter | shortNatural No | Fault Counter:12-419- 1.521 |

| 604 012 | Fault Counter 12 420: Booklat Maker             | no of faults  |                           | NV/MEaultCounter | chortNatural  | No       | Fault Counter: 12 420  | 1 5 2 1 |      |
|---------|-------------------------------------------------|---------------|---------------------------|------------------|---------------|----------|------------------------|---------|------|
| 604 014 | Fault Counter 12-420. DOUNEL Makel              | no. of faults |                           |                  | shortNatural  | No       | Fault Counter: 12-420- | 1.521   |      |
| 604 045 | Fault Counter 12-440. Paper Pusher              |               |                           |                  | shortNetural  | No       | Fault Counter 12-440-  | 1.521   |      |
| 604-915 | Fault Counter 12-441: Paper Pusher              |               |                           |                  | snortinatural | NO<br>No | Fault Counter 12-441-  | 1.521   |      |
| 604-916 | Fault Counter 12-442: Paper Pusher Away         | no. of faults | RVV PapPushAwayHomeFC     | NVMFaultCounter  | snortiNatural | NO       | Fault Counter: 12-442- | 1.521   | <br> |
| 604-917 | Fault Counter 12-443: Paper Pusher Away         | no. of faults | RW PapPushAwayHomeMvFC    | NVMFaultCounter  | shortNatural  | No       | Fault Counter:12-443-  | 1.521   |      |
| 604-918 | Fault Counter 12-450: Ejector Module            | no. of faults | RW EjectModMotorStallFC   | NVMFaultCounter  | shortNatural  | No       | Fault Counter:12-450-  | 1.521   |      |
| 604-919 | Fault Counter 12-451: Ejector Plate Motor       | no. of faults | RW EjectPlateMotorStallFC | NVMFaultCounter  | shortNatural  | No       | Fault Counter:12-451-  | 1.521   |      |
| 604-920 | Fault Counter 12-452: Ejector Plate Home        | no. of faults | RW EjectPlateHomeFC       | NVMFaultCounter  | shortNatural  | No       | Fault Counter:12-452-  | 1.521   |      |
| 604-921 | Fault Counter 12-453: Ejector Plate Move        | no. of faults | RW EjectPlateMvFC         | NVMFaultCounter  | shortNatural  | No       | Fault Counter:12-453-  | 1.521   |      |
| 604-922 | Fault Counter 12-454: Lower Paddle Home         | no. of faults | RW LwrPaddHomeFC          | NVMFaultCounter  | shortNatural  | No       | Fault Counter:12-454-  | 1.521   |      |
| 604-923 | Fault Counter 12-455: Lower Paddle Move         | no. of faults | RW LwrPaddMvFC            | NVMFaultCounter  | shortNatural  | No       | Fault Counter:12-455-  | 1.521   |      |
| 604-924 | Fault Counter 12-456: Ejector Module            | no. of faults | RW EjectModHomeFC         | NVMFaultCounter  | shortNatural  | No       | Fault Counter:12-456-  | 1.521   |      |
|         | Home Fault                                      |               |                           |                  |               |          | 00: Eiector Module     |         |      |
|         |                                                 |               |                           |                  |               |          | Home Fault             |         |      |
|         |                                                 |               |                           |                  |               |          |                        |         |      |
|         |                                                 |               |                           |                  |               |          |                        |         |      |
|         |                                                 |               |                           |                  |               |          |                        |         |      |
|         |                                                 |               |                           |                  |               |          |                        |         |      |
|         |                                                 |               |                           |                  |               |          |                        |         |      |
|         |                                                 |               |                           |                  |               |          |                        |         |      |
|         |                                                 |               |                           |                  |               |          |                        | 4 504   | <br> |
| 604-925 | Fault Counter 12-457: Ejector Module            | no. of faults | RW EjectModHomeMvFC       | NVMFaultCounter  | shortNatural  | No       | Fault Counter: 12-457- | 1.521   |      |
|         | Home Move Fault                                 |               |                           |                  |               |          | 00: Ejector Module     |         |      |
| 604-926 | Fault Counter 12-458: Ejector Module Out        | no. of faults | RW EjectModOutPosFC       | NVMFaultCounter  | shortNatural  | No       | Fault Counter:12-458-  | 1.521   |      |
| 604-927 | Fault Counter 12-459: Ejector Module Out        | no. of faults | RW EjectModOutPosMvFC     | NVMFaultCounter  | shortNatural  | No       | Fault Counter:12-459-  | 1.521   |      |
|         | Position Move Fault                             |               |                           |                  |               |          | 00: Ejector Module     |         |      |
| 604-928 | Fault Counter 12-460: Stacker Bin 1             | no. of faults | RW StackBin1MotorStallFC  | NVMFaultCounter  | shortNatural  | No       | Fault Counter:12-460-  | 1.521   |      |
|         | Motor Stall                                     |               |                           |                  |               |          | 00: Stacker Bin 1      |         |      |
| 604-929 | Fault Counter 12-461: Stacker Bin 1 Level       | no. of faults | RW StackBin1LevelFC       | NVMFaultCounter  | shortNatural  | No       | Fault Counter:12-461-  | 1.521   |      |
|         | Fault                                           |               |                           |                  |               |          | 00: Stacker Bin 1Level |         |      |
|         |                                                 |               |                           |                  |               |          | Fault                  |         |      |
| 604-930 | Fault Counter 12-462 <sup>.</sup> Stacker Bin 1 | no of faults  | RW StackBin1ElevatorEC    | NVMFaultCounter  | shortNatural  | Νο       | Fault Counter:12-462-  | 1 521   |      |
| 001000  | Elevator Failure                                |               |                           |                  |               | 110      | 00: Stacker Bin 1      | 1.021   |      |
|         |                                                 |               |                           |                  |               |          | Elevator Failure       |         |      |
| 604 031 | Fault Counter 12 462: Booklet Maker             | no of faulte  |                           |                  | shortNatural  | No       | Eault Counter: 12 462  | 1 521   |      |
| 004-931 | Pauli Courier 12-403. Dooklet Maker             | no. or lauits |                           |                  | Shortivatura  | NO       | 00: Pooklot Maker      | 1.521   |      |
| 604.000 | Fower Not Fresent Fault                         | no offeruite  |                           |                  | ab antNetural | Na       |                        | 4 504   | <br> |
| 604-932 | Fault Counter 12-464: Bookiet Maker             | no. of faults |                           | NVMFaultCounter  | snortivaturai | INO      | Fault Counter 12-464-  | 1.521   |      |
| 004.000 | Power Fault                                     |               |                           |                  |               |          | UU: BOOKIET Maker      | 4 504   |      |
| 604-933 | Fault Counter 12-465: Paddle Upper              | no. of faults | RW PaddUpprPosFC          | NVMFaultCounter  | shortNatural  | NO       | Fault Counter: 12-465- | 1.521   |      |
|         | Position Fault                                  |               |                           |                  |               |          | 00: Paddle Upper       |         |      |
| 604-934 | Fault Counter 12-466: Paddle Upper              | no. of faults | RW PaddUpprPosMvFC        | NVMFaultCounter  | shortNatural  | No       | Fault Counter:12-466-  | 1.521   |      |
|         | Position Move Fault                             |               |                           |                  |               |          | 00: Paddle Upper       |         |      |
| 604-935 | Fault Counter 12-467: Paddle Lower              | no. of faults | RW PaddLwrPosFC           | NVMFaultCounter  | shortNatural  | No       | Fault Counter:12-467-  | 1.521   |      |
|         | Position Fault                                  |               |                           |                  |               |          | 00: Paddle Lower       |         |      |
| 604-936 | Fault Counter 12-468: Paddle Lower              | no. of faults | RW PaddLwrPosMvFC         | NVMFaultCounter  | shortNatural  | No       | Fault Counter:12-468-  | 1.521   |      |
|         | Position Move Fault                             |               |                           |                  |               |          | 00: Paddle Lower       |         |      |
| 604-937 | Fault Counter 12-469: Curl Suppressor           | no. of faults | RW CurlSupprHomeFC        | NVMFaultCounter  | shortNatural  | No       | Fault Counter:12-469-  | 1.521   |      |
|         | Home Fault                                      |               |                           |                  |               |          | 00: Curl Suppressor    |         |      |
| 604-938 | Fault Counter 12-470: Curl Suppressor           | no. of faults | RW CurlSupprMvFC          | NVMFaultCounter  | shortNatural  | No       | Fault Counter:12-470-  | 1.521   |      |
|         | Move Fault                                      |               |                           |                  |               |          | 00: Curl Suppressor    |         |      |
| 604-939 | Fault Counter 12-471: Curl Suppressor           | no of faults  |                           | NVMEaultCounter  | shortNatural  | No       | Fault Counter 12-471   | 1 521   |      |
| 604-040 | Fault Counter 12-172: Curl Suppressor           | no of faulte  |                           |                  | shortNatural  | No       | Fault Counter 12 /77   | 1 521   |      |
| 604 041 | Fault Counter 12 472: Drossing Motor Init       | no of faulte  |                           |                  | shortNatural  | No       | Fault Counter: 12 / 72 | 1.521   |      |
| 604 040 | Foult Counter 12 474: Drossing Motor Init       | no. of faulta |                           |                  | shortNatural  | No       | Foult Counter: 12-4/3- | 1.521   |      |
| 004-942 | Fault Counter 12-474: Pressing Motor Init       |               |                           |                  | shorthatural  | NO<br>No | Fault Counter: 12-4/4- | 1.521   |      |
| 004-943 | Pault Counter 12-475: Pressing Motor            | no. of faults | Kvv PressiviotorHomeFC    |                  | snortivatural | INO      | rauit Counter: 12-4/5- | 1.521   |      |
|         | Home Fault                                      |               |                           | l                |               |          | 00: Pressing Motor     |         |      |

| 604-944 | Fault Counter 12-476: Pressing Motor                                                     | no. of faults                                | RW      | PressMotorHomeMvFC     | NVMFaultCounter       | shortNatural | No  | Fault Counter:12-476-                                                | 1.521 |     |  |
|---------|------------------------------------------------------------------------------------------|----------------------------------------------|---------|------------------------|-----------------------|--------------|-----|----------------------------------------------------------------------|-------|-----|--|
|         | Home Move Fault                                                                          |                                              |         |                        |                       |              |     | 00: Pressing Motor                                                   |       |     |  |
| 604-945 | Fault Counter 12-477: Pressing Motor Out Position Fault                                  | no. of faults                                | RW      | PressMotorOutPosFC     | NVMFaultCounter       | shortNatural | No  | Fault Counter:12-477-<br>00: Pressing Motor Out                      | 1.521 |     |  |
| 604-946 | Fault Counter 12-478: Pressing Motor Out<br>Position Move Fault                          | no. of faults                                | RW      | PressMtrOutPosMvFC     | NVMFaultCounter       | shortNatural | No  | Fault Counter:12-478-<br>00: Pressing Motor Out                      | 1.521 |     |  |
| 604-947 | Fault Counter 12-479: Insert Sheet Too                                                   | no. of faults                                | RW      | InsShtTooShortFC       | NVMFaultCounter       | shortNatural | No  | Fault Counter:12-479-                                                | 1.521 |     |  |
| 604-951 | Total no. of Black and Color Duplex (Copy sheets +                                       | Stores the count when                        |         |                        | NV/MBillingCounter    | byteArray    | No  |                                                                      | 1 810 |     |  |
| 604 052 | Total no. of Black and Color Simplex (Copy sheets +                                      | Stores the count when                        |         |                        |                       | byteArray    | No  |                                                                      | 1.010 |     |  |
| 604 052 | Total no. of Black simpley and dupley (Copy sheets                                       | Stores the count when                        |         |                        |                       | byte Arrov   | No  |                                                                      | 1.010 |     |  |
| 004-955 | + Print Sheets, including Blank and Banner Sheets                                        | traditional billing                          |         |                        |                       | руцентау     | NO  |                                                                      | 1.010 |     |  |
| 604-954 | Total number of (embedded Fax Images<br>Successfully Sent and Scanned Image using Platen | Stores the count when traditional billing    | ND      |                        | NVMBillingCounter     | byteArray    | No  |                                                                      | 1.810 |     |  |
| 604-979 | Finisher Hole Punch Configuration                                                        |                                              | RW      | HolePunchConfiguration | NVMConfiguration      | shortNatural | No  |                                                                      | 1.299 |     |  |
| 604-979 | Finisher Hole Punch Configuration                                                        | Corvo and Kiska uses<br>finisher NVM 763-605 | RW      | HolePunchConfiguration | NVMConfiguration      | shortNatural | No  |                                                                      | 1.769 |     |  |
| 604-980 | Fault Counter 12-762-00: Cannot<br>communicate with finisher.                            | no. of faults                                | RW      | ImeFinCommsFailFC      | NVMFaultCounter       | shortNatural | No  | Fault Counter:12-762-<br>00: Cannot<br>communicate with              | 1.521 |     |  |
| 604-981 | Fault Counter 12-764-00: Finisher is not present.                                        | no. of faults                                | RW      | ImeFinMissingFC        | NVMFaultCounter       | shortNatural | No  | Fault Counter:12-764-<br>00: Finisher is not<br>present.             | 1.521 |     |  |
| 604-995 | Fault Counter 12-492-00: CDI communications failure with finisher.                       | no. of faults                                | RW      | FINISHERCDICOMMSFAILFC | NVMFaultCounter       | shortNatural | No  | Fault Counter:12-492-<br>00: CDI<br>communications failure           | 1.521 |     |  |
| 604-996 | Fault Counter 12-493-00: Finisher failure to Cycle Up in time                            | no. of faults                                | RW      | FINISHERFAILCYCLEUPFC  | NVMFaultCounter       | shortNatural | No  | Fault Counter:12-493-<br>00: Finisher failure to<br>Cycle Up in time | 1.521 |     |  |
| 604-997 | Fault Counter 12-494-00: Finisher failure to return prep time                            | no. of faults                                | RW      | FINISHERFAILPREPTIMEFC | NVMFaultCounter       | shortNatural | No  | Fault Counter:12-494-<br>00: Finisher failure to                     | 1.521 |     |  |
| 604-998 | Fault Counter 12-100-00: Finisher Late to Entry Sensor                                   | no. of faults                                | RW      | DfFnlinkLateToEntry    | NVMFaultCounter       | shortNatural | No  | Fault Counter:12-100-<br>00: Finisher Late to                        | 1.521 |     |  |
| 604-999 | Fault Counter 12-102-00: Late IME Exit                                                   | no. of faults                                | RW      | DfFnlinkLateImeExit    | NVMFaultCounter       | shortNatural | No  | Fault Counter:12-102-<br>00: Late IME Exit                           | 1.521 |     |  |
| 605-011 | Counter-MFPRINTLargeSheets                                                               |                                              | ND      |                        | NVMBillingCounter     | byteArray    | No  | Billing Counter:31:<br>Black Printed Large<br>Sheets                 | 1.799 |     |  |
| 605-015 | Counter-PrintIFAXJobs                                                                    |                                              | ND      |                        | NVMSystemUsageCounter | byteArray    | No  | System Usage<br>Counter:48: Total                                    | 1.799 |     |  |
| 605-025 | Counter-MFPRINTLargeColorSheets                                                          |                                              | ND      |                        | NVMBillingCounter     | byteArray    | No  | Billing Counter:34:<br>Color Printed Large                           | 1.799 |     |  |
| 605-027 | Counter-<br>MFPRINTSuccessfullFaxImagesReceived                                          |                                              | ND      |                        | NVMBillingCounter     | byteArray    | No  | Billing Counter:12:<br>Internet Fax                                  | 1.799 |     |  |
| 606-003 | Tray 1 Media Weight                                                                      |                                              | RW      | Tray 1 Media Weight    | NVMSAKOSetting        | shortNatural | No  |                                                                      | 1.042 |     |  |
| 606-005 | Tray 1 Priority                                                                          |                                              | RW      | Tray 1 Priority        | NVMSAKOSettina        | shortNatural | No  |                                                                      | 1.730 |     |  |
| 606-006 | Tray 1 Width                                                                             | Range and default size in                    | RW      | Trav 1 Width           | NVMSAKOSetting        | natural      | No  |                                                                      | 1.333 |     |  |
| 606-006 | Tray 1 Width                                                                             | Range and default size in                    | RW      | Tray 1 Width           | NVMSAKOSetting        | natural      | No  |                                                                      | 1.380 | 1   |  |
| 606-006 | Tray 1 Width                                                                             | Range and default size in                    | RW      | Tray 1 Width           | NVMSAKOSetting        | natural      | No  |                                                                      | 1 488 | 1 1 |  |
| 606-006 | Tray 1 Width                                                                             | Range and default size in                    | RW      | Tray 1 Width           | NVMSAKOSetting        | natural      | No  |                                                                      | 1 495 | 1 1 |  |
| 606-006 | Tray 1 Width                                                                             | Range and default size in                    | R\//    | Tray 1 Width           | NVMSAKOSetting        | natural      | No  |                                                                      | 1 606 | + + |  |
| 000-000 |                                                                                          | n ange and deladit size III                  | 1 1 1 1 |                        | n a morn o oeung      | natarai      | 140 | l                                                                    | 1.030 | 1   |  |

| 606-007 | Tray 1 Length                           | Range and default size in | RW           | Tray 1 Length                   | NVMSAKOSetting       | natural           | No  | 1.333     |   |
|---------|-----------------------------------------|---------------------------|--------------|---------------------------------|----------------------|-------------------|-----|-----------|---|
| 606-007 | Tray 1 Length                           | Range and default size in | RW           | Tray 1 Length                   | NVMSAKOSetting       | natural           | No  | 1,380     |   |
| 606-007 | Tray 1 Length                           | Range and default size in | RW           | Tray 1 Length                   | NVMSAKOSetting       | natural           | No  | 1.629     |   |
| 000 001 |                                         | mm                        |              |                                 |                      | indianai          |     |           |   |
|         |                                         |                           |              |                                 |                      |                   |     |           |   |
|         |                                         |                           |              |                                 |                      |                   |     |           |   |
|         |                                         |                           |              |                                 |                      |                   |     |           |   |
|         |                                         |                           |              |                                 |                      |                   |     |           |   |
|         |                                         |                           |              |                                 |                      |                   |     |           |   |
|         |                                         |                           |              |                                 |                      |                   |     |           |   |
|         |                                         |                           |              |                                 |                      |                   |     |           |   |
|         |                                         |                           |              |                                 |                      |                   |     |           |   |
|         |                                         |                           |              |                                 |                      |                   |     |           |   |
|         |                                         |                           |              |                                 |                      |                   |     |           |   |
| 000 007 | <b>T</b>                                |                           | <b>D</b> 14/ |                                 |                      |                   |     |           |   |
| 606-007 | I ray 1 Length                          | Range and default size in | RW           | Iray 1 Length                   | NVMSAKOSetting       | natural           | No  | 1.495     |   |
| 606-007 | Tray 1 Length                           | Range and default size in | RW           | Iray 1 Length                   | NVMSAKOSetting       | natural           | No  | 1.568     |   |
| 606-007 | Tray 1 Length                           | Range and default size in | RW           | Tray 1 Length                   | NVMSAKOSetting       | natural           | No  | 1.696     |   |
| 606-007 | Tray 1 Length                           | Range and default size in | RW           | Tray 1 Length                   | NVMSAKOSetting       | natural           | No  | 1.787     |   |
| 606-007 | Tray 1 Length                           | Range and default size in | RW           | Tray 1 Length                   | NVMSAKOSetting       | natural           | No  | 1.804     | - |
| 606-023 | Tray 2 Media Weight                     |                           | RW           | Tray 2 Media Weight             | NVMSAKOSetting       | shortNatural      | No  | 1.042     |   |
| 606-025 | Tray 2 Priority                         |                           | RW           | Tray 2 Priority                 | NVMSAKOSetting       | shortNatural      | No  | 1.730     |   |
| 606-026 | Tray 2 Width                            |                           | RW           | Tray 2 Width                    | NVMSAKOSetting       | natural           | No  | 1.253     |   |
| 606-026 | Tray 2 Width                            | Range and default size in | RW           | Tray 2 Width                    | NVMSAKOSetting       | natural           | No  | 1.380     |   |
| 606-026 | Trav 2 Width                            | Range and default size in | RW           | Trav 2 Width                    | NVMSAKOSetting       | natural           | No  | 1.640     |   |
| 606-026 | Trav 2 Width                            |                           | RW           | Trav 2 Width                    | NVMSAKOSetting       | natural           | No  | 1.495     |   |
| 606-026 | Tray 2 Width                            |                           | RW           | Tray 2 Width                    | NVMSAKOSetting       | natural           | No  | 1.696     | , |
| 606-026 | Tray 2 Width                            | Range and default size in | RW           | Tray 2 Width                    | NVMSAKOSetting       | natural           | No  | 1.787     | , |
| 606-027 | Tray 2 Length                           | Range and default size in | RW           | Tray 2 Length                   | NVMSAKOSetting       | natural           | No  | 1,253     |   |
| 606-027 | Tray 2 Length                           | Range and default size in | RW           | Tray 2 Length                   | NVMSAKOSetting       | natural           | No  | 1.380     |   |
| 000 021 |                                         | mm                        |              |                                 |                      | indianai          |     |           |   |
|         |                                         |                           |              |                                 |                      |                   |     |           |   |
|         |                                         |                           |              |                                 |                      |                   |     |           |   |
| 606-027 | Tray 2 Length                           | Range and default size in | RW           | Tray 2 Length                   | NV/MSAKOSetting      | natural           | No  | 1 640     |   |
| 606-027 | Tray 2 Length                           | Range and default size in | RW           | Tray 2 Length                   | NVMSAKOSetting       | natural           | No  | 1 495     |   |
| 606-027 | Tray 2 Length                           | Range and default size in | RW           | Tray 2 Length                   | NVMSAKOSetting       | natural           | No  | 1 568     |   |
| 606-027 | Tray 2 Length                           | Range and default size in | RW           | Tray 2 Length                   | NVMSAKOSetting       | natural           | No  | 1.696     |   |
| 606-027 | Tray 2 Length                           | Range and default size in | RW           | Tray 2 Length                   |                      | natural           | No  | 1 787     |   |
| 000 021 |                                         | mm                        |              |                                 | it which it coolding | natarai           | 110 | 1.707     |   |
|         |                                         |                           |              |                                 |                      |                   |     |           |   |
| 606 027 | Tray 2 Length                           | Pange and default size in | D\/          | Tray 2 Length                   | NIV/MSAKOSetting     | natural           | No  | 1.80/     |   |
| 000-027 |                                         |                           | 1            | Tray 2 Length                   | NV MSAROSetting      | naturai           | NO  | 1.004     |   |
| 606 032 | Tray 2 Lleage: Standard Tray / Envelope | specialMaterials = 0      | D\\/         | Tray 2 Llago: Standard/Envolopo |                      | chortNatural      | No  | 1 524     |   |
| 606 042 | Tray 2 Usage. Standard Tray / Envelope  | specialiviateriais – 0,   |              | Tray 2 Usage.Standard/Envelope  |                      | shortNatural      | No  | 1.042     |   |
| 606.045 | Tray 3 Media Weight                     |                           |              | Tray 2 Drierity                 | NVMSAKOSetting       | shortNatural      | No  | 1.042     |   |
| 606-045 | Tray 3 Priority                         |                           |              | Tray 2 Priority                 | NVMSAKOSetting       | shortNatural      | No  | 1.750     |   |
| 000-045 | Tray 3 Phoney                           |                           | RW           | Tray 3 Phoney                   | NVMSAKOSelling       | snortivaturai     | NO  | 1.402     |   |
| 606 04F | Trov 2 Drievity                         |                           |              | Trov 2 Drievity                 |                      | a h a rtN latural | No  | 4 507     |   |
| 606-045 | Tray 3 Priority                         |                           | RVV          | Tray 3 Priority                 | NVMSAKOSetting       | snortivatural     | NO  | 1.507     |   |
| 000.045 |                                         |                           |              |                                 |                      | - h               |     |           |   |
| 606-045 | ray 3 Priority                          |                           | KW           | i ray 3 Priority                | INVINSARUSetting     | snortNatural      | INO |           |   |
| 000.046 |                                         |                           | <b>D</b>     |                                 |                      | <u> </u>          |     |           |   |
| 606-046 | I ray 3 Width                           | Range and default size in | RW           | Tray 3 Width                    | NVMSAKOSetting       | natural           | NO  | 1.042     |   |
| 000.015 |                                         | Imm                       |              |                                 |                      | <u> </u>          |     |           |   |
| 606-046 | Tray 3 Width                            | Range and default size in | RW           | Tray 3 Width                    | NVMSAKOSetting       | natural           | NO  | 1.380 Yes |   |
| 606-046 | i ray 3 Width                           | Range and default size in | RW           | I ray 3 Width                   | INVMSAKOSetting      | natural           | NO  | 1.495     |   |

|         |                                                        |                                          |    |                      |                |              |    |       | -   |          |
|---------|--------------------------------------------------------|------------------------------------------|----|----------------------|----------------|--------------|----|-------|-----|----------|
| 606-046 | Tray 3 Width                                           | Range and default size in                | RW | Tray 3 Width         | NVMSAKOSetting | natural      | No | 1.787 |     | 1        |
| 606-047 | Tray 3 Length                                          | Range and default size in                | RW | Tray 3 Length        | NVMSAKOSetting | natural      | No | 1.615 |     | 1        |
| 606-047 | Tray 3 Length                                          | Range and default size in                | RO | Tray 3 Length        | NVMSAKOSetting | natural      | No | 1.380 | Yes |          |
| 606-047 | Tray 3 Length                                          | Range and default size in                | RW | Tray 3 Length        | NVMSAKOSetting | natural      | No | 1.495 |     |          |
| 606-047 | Tray 3 Length                                          | Range and default size in                | RW | Tray 3 Length        | NVMSAKOSetting | natural      | No | 1.787 |     |          |
| 606-047 | Tray 3 Length                                          | Range and default size in                | RW | Tray 3 Length        | NVMSAKOSetting | natural      | No | 1.804 |     |          |
| 606-049 | Tray 3 User Type                                       | 0 = TAFixed                              | RW | Tray 3 User Type     | NVMSAKOSetting | shortNatural | No | 1.448 |     |          |
|         |                                                        | 1 = TAAdjustableAll                      |    |                      |                |              |    |       |     |          |
| 606-063 | Tray 4 Media Weight                                    |                                          | RW | Tray 4 Media Weight  | NVMSAKOSetting | shortNatural | No | 1.042 |     |          |
| 606-065 | Tray 4 Priority                                        |                                          | RW | Tray 4 Priority      | NVMSAKOSetting | shortNatural | No | 1.730 |     | <u> </u> |
| 606-065 | Tray 4 Priority                                        |                                          | RW | Tray 4 Priority      | NVMSAKOSetting | shortNatural | No | 1.462 |     |          |
| 606-065 | Tray 4 Priority                                        |                                          | RW | Tray 4 Priority      | NVMSAKOSetting | shortNatural | No | 1.507 |     |          |
| 606-066 | Tray 4 Width                                           | Range and default size in                | RW | Tray 4 Width         | NVMSAKOSetting | natural      | No | 1.042 |     |          |
| 606-066 | Tray 4 Width                                           | Range and default size in                | RW | Tray 4 Width         | NVMSAKOSetting | natural      | No | 1.380 | Yes | 1        |
| 606-066 | Tray 4 Width                                           | Range and default size in                | RW | Tray 4 Width         | NVMSAKOSetting | natural      | No | 1.495 |     | 1        |
| 606-066 | Tray 4 Width                                           | Range and default size in                | RW | Tray 4 Width         | NVMSAKOSetting | natural      | No | 1.787 |     | 1        |
| 606-067 | Tray 4 Length                                          | Range and default size in mm             | RW | Tray 4 Length        | NVMSAKOSetting | natural      | No | 1.615 |     |          |
| 606-067 | Tray 4 Length                                          | Range and default size in                | RW | Tray 4 Length        | NVMSAKOSetting | natural      | No | 1.380 | Yes |          |
| 606-067 | Trav 4 Length                                          | Range and default size in                | RW | Trav 4 Length        | NVMSAKOSetting | natural      | No | 1.495 |     |          |
|         |                                                        | mm                                       |    |                      |                |              |    |       |     |          |
| 606-067 | Tray 4 Length                                          | Range and default size in mm             | RW | Tray 4 Length        | NVMSAKOSetting | natural      | No | 1.787 |     |          |
| 606-067 | Tray 4 Length                                          | Range and default size in mm             | RW | Tray 4 Length        | NVMSAKOSetting | natural      | No | 1.804 |     |          |
| 606-069 | Tray 4 User Type                                       | 0 = TAFixed<br>1 = TAAdjustableAll       | RW | Tray 4 User Type     | NVMSAKOSetting | shortNatural | No | 1.380 |     |          |
| 606-083 | Tray 5 Media Weight                                    |                                          | RW | Tray 5 Media Weight  | NVMSAKOSetting | shortNatural | No | 1.042 |     |          |
| 606-084 | Tray 5 Direct Select                                   | TSDirectOnly = 0,<br>TSDirectAndAuto = 1 | RW | Tray 5 Direct Select | NVMSAKOSetting | shortNatural | No | 1.380 |     |          |
| 606-085 | Tray 5 Priority                                        |                                          | RW | Tray 5 Priority      | NVMSAKOSetting | shortNatural | No | 1.793 |     |          |
| 606-085 | Tray 5 Priority<br>Note: Tray 5 is manual feed slot on |                                          | RW | Tray 5 Priority      | NVMSAKOSetting | shortNatural | No | 1.814 |     |          |
| 606-086 | Tray 5 Width                                           | Range and default size in                | RW | Tray 5 Width         | NVMSAKOSetting | natural      | No | 1.332 |     |          |
| 606-086 | Tray 5 Width                                           | Range and default size in                | RW | Tray 5 Width         | NVMSAKOSetting | natural      | No | 1.380 |     |          |
| 606-086 | Trav 5 Width                                           | Range and default size in                | RW | Tray 5 Width         | NVMSAKOSetting | natural      | No | 1,495 | 1   |          |
| 606-086 | Tray 5 Width                                           | Range and default size in                | RW | Tray 5 Width         | NVMSAKOSetting | natural      | No | 1.629 |     |          |
| 606-086 | Tray 5 Width                                           | Range and default size in                | RW | Tray 5 Width         | NVMSAKOSetting | natural      | No | 1.620 |     | ·        |
| 606-086 | Tray 5 Width                                           | Range and default size in mm             | RW | Tray 5 Width         | NVMSAKOSetting | natural      | No | 1.700 |     |          |
| 606-086 | Tray 5 Width                                           | Range and default size in                | RW | Tray 5 Width         | NVMSAKOSetting | natural      | No | 1.793 |     |          |
| 606-087 | Tray 5 Length                                          | Range and default size in mm             | RW | Tray 5 Length        | NVMSAKOSetting | natural      | No | 1.332 |     |          |
| 606-087 | Tray 5 Length                                          | Range and default size in                | RW | Tray 5 Length        | NVMSAKOSetting | natural      | No | 1.380 |     |          |
| 606-087 | Tray 5 Length                                          | Range and default size in                | RW | Tray 5 Length        | NVMSAKOSetting | natural      | No | 1.495 |     |          |
| 606-087 | Tray 5 Length                                          | Range and default size in mm             | RW | Tray 5 Length        | NVMSAKOSetting | natural      | No | 1.629 |     |          |
| 1       |                                                        |                                          |    |                      |                |              |    |       |     |          |

| 606-087 | Tray 5 Length                                            | Range and default size in mm | RW | Tray 5 Length        | NVMSAKOSetting | natural      | No | 1.675 |     |  |
|---------|----------------------------------------------------------|------------------------------|----|----------------------|----------------|--------------|----|-------|-----|--|
| 606-087 | Tray 5 Length                                            | Range and default size in    | RW | Tray 5 Length        | NVMSAKOSetting | natural      | No | 1.793 |     |  |
| 606-088 | Tray 5 Percent Full                                      |                              | RW | Tray 5 Percent Full  | NVMSAKOSetting | shortNatural | Νο | 1 016 |     |  |
| 606-089 | Tray 5 User Type                                         | TAFixed = $0$                | RW | Tray 5 User Type     | NVMSAKOSetting | shortNatural | No | 1 793 |     |  |
| 606-103 | Tray 6 Media Weight                                      |                              | RW | Tray 6 Media Weight  | NVMSAKOSetting | shortNatural | No | 1.042 |     |  |
| 606-104 | Tray 6 Direct Select                                     | TSDirectOnly = $0$ .         | RW | Tray 6 Direct Select | NVMSAKOSetting | shortNatural | No | 1.340 |     |  |
| 606-105 | Tray 6 Priority                                          | ,                            | RW | Tray 6 Priority      | NVMSAKOSetting | shortNatural | No | 1.793 |     |  |
| 606-105 | Tray 6 Priority                                          |                              | RW | Tray 6 Priority      | NVMSAKOSetting | shortNatural | No | 1.380 |     |  |
| 606-106 | Tray 6 Width                                             | Range and default size in    | RW | Tray 6 Width         | NVMSAKOSetting | natural      | No | 1.253 |     |  |
| 606-106 | Tray 6 Width                                             | Range and default size in mm | RW | Tray 6 Width         | NVMSAKOSetting | natural      | No | 1.610 | Yes |  |
| 606-106 | Tray 6 Width                                             | Range and default size in    | RW | Tray 6 Width         | NVMSAKOSetting | natural      | No | 1.610 | Yes |  |
| 606-106 | Tray 6 Width<br>Note: In Melody tray 6 is Optional HCF 2 | Range and default size in mm | RW | Tray 6 Width         | NVMSAKOSetting | natural      | No | 1.793 |     |  |
| 606-107 | Tray 6 Length                                            | Range and default size in    | RW | Tray 6 Length        | NVMSAKOSetting | natural      | No | 1.042 |     |  |
| 606-107 | Tray 6 Length                                            | Range and default size in mm | RW | Tray 6 Length        | NVMSAKOSetting | natural      | No | 1.610 | Yes |  |
| 606-107 | Tray 6 Length                                            | Range and default size in mm | RW | Tray 6 Length        | NVMSAKOSetting | natural      | No | 1.610 | Yes |  |
| 606-107 | Tray 6 Length                                            | Range and default size in    | RW | Tray 6 Length        | NVMSAKOSetting | natural      | No | 1.793 |     |  |
| 606-109 | Tray 6 User Type                                         | TAFixed = 0,                 | RW | Tray 6 User Type     | NVMSAKOSetting | shortNatural | No | 1.793 |     |  |
| 606-109 | Tray 6 User Type                                         | TAFixed = 0,                 | RW | Tray 6 User Type     | NVMSAKOSetting | shortNatural | No | 1.268 |     |  |
| 606-109 | Tray 6 User Type                                         | TAFixed = 0,                 | RW | Tray 6 User Type     | NVMSAKOSetting | shortNatural | No | 1.610 |     |  |
| 606-121 | Tray 7 Media Type                                        | MTStandard = 0,              | RW | Tray 7 Media Type    | NVMSAKOSetting | shortNatural | No | 1.670 |     |  |
| 606-122 | Tray 7 Media Color                                       | MCWhite = 0,                 | RW | Tray 7 Media Color   | NVMSAKOSetting | shortNatural | No | 1.670 |     |  |
| 606-123 | Tray 7 Media Weight                                      |                              | RW | Tray 7 Media Weight  | NVMSAKOSetting | shortNatural | No | 1.268 |     |  |
| 606-123 | Tray 7 Media Weight                                      |                              | RW | Tray 7 Media Weight  | NVMSAKOSetting | shortNatural | No | 1.670 |     |  |
| 606-124 | Tray 7 Direct Select                                     | TSDirectOnly = 0,            | RW | Tray 7 Direct Select | NVMSAKOSetting | shortNatural | No | 1.793 |     |  |
| 606-125 | Tray 7 Priority                                          |                              | RW | Tray 7 Priority      | NVMSAKOSetting | shortNatural | No | 1.380 |     |  |
| 606-125 | Tray 7 Priority                                          |                              | RW | Tray 7 Priority      | NVMSAKOSetting | shortNatural | No | 1.670 |     |  |
| 606-125 | Tray 7 Priority                                          |                              | RW | Tray 7 Priority      | NVMSAKOSetting | shortNatural | No | 1.793 |     |  |
| 606-126 | Tray 7 Width                                             | Range and default size in mm | RW | Tray 7 Width         | NVMSAKOSetting | natural      | No | 1.380 |     |  |
| 606-126 | Tray 7 Width                                             | Range and default size in    | RW | Tray 7 Width         | NVMSAKOSetting | natural      | No | 1.670 |     |  |
|         | Note : In FX product, this Tray 7 NVM's is               | mm                           |    |                      | _              |              |    |       |     |  |
| 606-126 | Tray 7 Width                                             | Range and default size in    | RW | Tray 7 Width         | NVMSAKOSetting | natural      | No | 1.696 |     |  |
| 606-126 | Tray 7 Width                                             | Range and default size in    | RW | Tray 7 Width         | NVMSAKOSetting | natural      | No | 1.793 |     |  |
| 606-127 | Tray 7 Length                                            | Range and default size in    | RW | Tray 7 Length        | NVMSAKOSetting | natural      | No | 1.380 |     |  |
| 606-127 | Tray 7 Length                                            | Range and default size in    | RW | Tray 7 Length        | NVMSAKOSetting | natural      | No | 1.670 |     |  |
|         | Note : In FX product, this Tray 7 NVM's is               | mm                           |    |                      |                |              |    |       |     |  |
| 606-127 | Tray 7 Length                                            | Range and default size in    | RW | Tray 7 Length        | NVMSAKOSetting | natural      | No | 1.696 |     |  |
|         | Note : In FX product, this Tray 7 NVM's is               | mm                           |    |                      | -              |              |    |       |     |  |
|         | used by 3TM tray config for Tray 3 setting.              |                              | L  |                      |                |              |    |       |     |  |
| 606-127 | Tray 7 Length                                            | Range and default size in    | RW | Tray 7 Length        | NVMSAKOSetting | natural      | No | 1.793 |     |  |
|         | Note : In Melody, tray 7 is Optional HCF 3               | mm                           |    |                      |                |              |    |       |     |  |

| 606-128 | Tray 7 Percent Full<br>Note : In FX product, this Tray 7 NVM's is<br>used by 3TM tray config for Tray 3 setting.<br>TTM tray config will use the Tray 3 NVM<br>similar to other products. |                                                                                                    | RW | Tray 7 Percent Full     | NVMSAKOSetting        | shortNatural | No |                                                        | 1.670 |  |
|---------|----------------------------------------------------------------------------------------------------|----------------------------------------------------------------------------------------------------|----|-------------------------|-----------------------|--------------|----|--------------------------------------------------------|-------|--|
| 606-129 | Tray 7 User Type                                                                                                    | TAFixed = 0,<br>TAAdiustableAll = 1.                                                                                | RW | Tray 7 User Type        | NVMSAKOSetting        | shortNatural | No |                                                        | 1.380 |  |
| 606-129 | Tray 7 User Type                                                                                                    | TAFixed = $0$                                                                                                    | RW | Tray 7 User Type        | NVMSAKOSetting        | shortNatural | Νο |                                                        | 1 793 |  |
| 606-130 | Tray 7 Modulus<br>Note : In FX product, this Tray 7 NVM's is                                                                                                    |                                                                                                    | RW | Tray 7 Modulus          | NVMSAKOSetting        | shortNatural | No |                                                        | 1.670 |  |
| 606-131 | Tray 7 Modulus Position<br>Note : In FX product, this Tray 7 NVM's is                                                                                                    |                                                                                                    | RW | Tray 7 Modulus Position | NVMSAKOSetting        | shortNatural | No |                                                        | 1.670 |  |
| 606-141 | Trav 8 Media Type                                                                                                    | MTStandard = 0.                                                                                                    | RW | Trav 8 Media Type       | NVMSAKOSetting        | shortNatural | No |                                                        | 1.670 |  |
| 606-142 | Tray 8 Media Color<br>Note : In FX product, this Tray 8 NVM's is                                                                                                    | MCWhite = 0,<br>MCGreen = 1,                                                                                        | RW | Tray 8 Media Color      | NVMSAKOSetting        | shortNatural | No |                                                        | 1.670 |  |
| 606-143 | Tray 8 Media Weight<br>Note : In FX product, this Tray 8 NVM's is                                                                                                    |                                                                                                    | RW | Tray 8 Media Weight     | NVMSAKOSetting        | shortNatural | No |                                                        | 1.670 |  |
| 606-144 | Tray 8 Direct Select<br>Note : In FX product, this Tray 8 NVM's is                                                                                                    | TSDirectOnly = 0,<br>TSDirectAndAuto = 1                                                                            | RW | Tray 8 Direct Select    | NVMSAKOSetting        | shortNatural | No |                                                        | 1.793 |  |
| 606-145 | Tray 8 Priority                                                                                                    |                                                                                                    | RW | Tray 8 Priority         | NVMSAKOSetting        | shortNatural | No |                                                        | 1.670 |  |
| 606-145 | Tray 8 Priority<br>Note : In Melody, Tray 8 is Optional HCF 4                                                                                                    |                                                                                                    | RW | Tray 8 Priority         | NVMSAKOSetting        | shortNatural | No |                                                        | 1.793 |  |
| 606-146 | Tray 8 Width                                                                                                    | Range and default size in                                                                                           | RW | Tray 8 Width            | NVMSAKOSetting        | natural      | No |                                                        | 1.670 |  |
| 606-146 | Trav 8 Width                                                                                                    | Range and default size in                                                                                           | RW | Trav 8 Width            | NVMSAKOSetting        | natural      | No |                                                        | 1.696 |  |
| 606-146 | Tray 8 Width<br>Note : In Melody, Tray 8 is Optional HCF 4                                                                                                    | Range and default size in mm                                                                                        | RW | Tray 8 Width            | NVMSAKOSetting        | natural      | No |                                                        | 1.793 |  |
| 606-147 | Tray 8 Length<br>Note : In FX product, this Tray 8 NVM's is                                                                                                    | Range and default size in mm                                                                                        | RW | Tray 8 Length           | NVMSAKOSetting        | natural      | No |                                                        | 1.670 |  |
| 606-147 | Tray 8 Length<br>Note : In FX product, this Tray 8 NVM's is                                                                                                    | Range and default size in<br>mm                                                                                     | RW | Tray 8 Length           | NVMSAKOSetting        | natural      | No |                                                        | 1.696 |  |
| 606-147 | Tray 8 Length                                                                                                    | Range and default size in                                                                                           | RW | Tray 8 Length           | NVMSAKOSetting        | natural      | No |                                                        | 1.793 |  |
| 606-148 | Tray 8 Percent Full<br>Note : In FX product, this Tray 8 NVM's is<br>used by 3TM tray config for Tray 4 setting.<br>TTM tray config will use the Tray 4 NVM<br>similar to other products. |                                                                                                    | RW | Tray 8 Percent Full     | NVMSAKOSetting        | shortNatural | No |                                                        | 1.670 |  |
| 606-149 | Tray 8 User Type                                                                                                    | TAFixed = 0,                                                                                                    | RW | Tray 8 User Type        | NVMSAKOSetting        | shortNatural | No |                                                        | 1.793 |  |
| 606-150 | Tray 8 Modulus<br>Note : In FX product, this Tray 8 NVM's is                                                                                                    |                                                                                                    | RW | Tray 8 Modulus          | NVMSAKOSetting        | shortNatural | No |                                                        | 1.670 |  |
| 606-151 | Tray 8 Modulus Position<br>Note : In FX product, this Tray 8 NVM's is                                                                                                    |                                                                                                    | RW | Tray 8 Modulus Position | NVMSAKOSetting        | shortNatural | No |                                                        | 1.670 |  |
| 606-190 | Plain Large Sheets Used<br>Total of large size Plain media sheets<br>since activation date<br>numLargePlainMedia                                                                          | Plain Large Sheets Used<br>Total of large size Plain<br>media sheets since<br>activation date<br>numLargePlainMedia | ND | Plain Large Sheets Used | NVMSystemUsageCounter | byteArray    | No | System Usage<br>Counter:98: Plain<br>Large Sheets Used | 1.799 |  |
| 606-191 | Bond Large Sheets Used<br>Total of large size Bond media sheets<br>since activation date                                                                                                  | Bond Large Sheets Used<br>Total of large size Bond<br>media sheets since                                            | ND | Bond Large Sheets Used  | NVMSystemUsageCounter | byteArray    | No | System Usage<br>Counter:99: Bond<br>Large Sheets Used  | 1.799 |  |

|         |                                            | 1                         |    |                                 |                                        | -                                                                                                    |     |                              |       |     |             |
|---------|--------------------------------------------|---------------------------|----|---------------------------------|----------------------------------------|----------------------------------------------------------------------------------------------------|-----|------------------------------|-------|-----|-------------|
| 606-192 | LetterHead Large Sheets Used               | LetterHead Large Sheets   | ND | LetterHead Large Sheets Used    | NVMSystemUsageCounter                  | byteArray                                                                                                    | No  | System Usage<br>Counter:100: | 1.799 |     |             |
| 606-193 | Pre-Printed Large Sheets Used              | Pre-Printed Large Sheets  | ND | Pre-Printed Large Sheets Used   | NVMSystemUsageCounter                  | byteArray                                                                                                    | Νο  | System Usage                 | 1 799 |     |             |
| 000 100 | Total of large size Pre-Printed media      | Used                      |    |                                 | i v moysternosage oounter              | byter area                                                                                                    |     | Counter:101: Pre-            | 1.700 |     |             |
| 606-199 | Gloss Coating Large Sheets Used            | Gloss Coating Large       | ND | Gloss Coating Large Sheets Used | NVMSvstemUsageCounter                  | bvteArrav                                                                                                    | No  | System Usage                 | 1.799 |     |             |
|         | Total of large size Gloss Coating media    | Sheets Used               |    |                                 |                                        |                                                                                                    |     | Counter:108: Gloss           |       |     |             |
| 606-205 | Recycled Large Sheets Used                 | Recycled Large Sheets     | ND | Recycled Large Sheets Used      | NVMSvstemUsageCounter                  | bvteArrav                                                                                                    | No  | Svstem Usage                 | 1.799 |     |             |
|         | Total of large size Recycled media sheets  | Used                      |    |                                 | ······································ |                                                                                                    |     | Counter:114: Recycled        |       |     |             |
| 606-206 | Hole Punched Large Sheets Used             | Hole Punched Large        | ND | Hole Punched Large Sheets Used  | NVMSvstemUsageCounter                  | bvteArrav                                                                                                    | No  | System Usage                 | 1,799 |     |             |
|         | Total of large size Holepunched media      | Sheets Used               |    |                                 |                                        | <i></i>                                                                                                    |     | Counter:115: Punched         |       |     |             |
| 606-207 | Other Paper Type Large Sheets Used         | Other Paper Type Large    | ND | Other Paper Type Large Sheets   | NVMSvstemUsageCounter                  | bvteArrav                                                                                                    | No  | System Usage                 | 1,799 |     |             |
|         | Total of large size Other media (not       | Sheets Used               |    |                                 |                                        | <i>x y z y z y z y z y z y z y z y z y z y z y z y z y z y z y z y z y z y z y z y z y z y z y z y z y z y z y z y z y z y z y z y z y z y z y z y z y z y z y z y z y z y z y z y z y z y z y z y z y z y z y z z y z z y z z y z z y z z z y z z z z z z z z z z</i> |     | Counter:116: Other           |       |     |             |
| 606-209 | Tabloid (11 x 17") Sheets Used             | Tabloid (11 x 17") Sheets | ND | Tabloid Sheets Used             | NVMSvstemUsageCounter                  | bvteArrav                                                                                                    | No  | System Usage                 | 1,799 |     |             |
|         | Total of 11x17" sheets since activation    | Used                      |    |                                 |                                        | <i>x y z y z y z y z y z y z y z y z y z y z y z y z y z y z y z y z y z y z y z y z y z y z y z y z y z y z y z y z y z y z y z y z y z y z y z y z y z y z y z y z y z y z y z y z y z y z y z y z y z y z y z z y z z y z z y z z y z z z y z z z z z z z z z z</i> |     | Counter:118: Tabloid         |       |     |             |
| 606-214 | 12 x 18" Sheets Used                       | 12 x 18" Sheets Used      | ND | 12 x 18 Sheets Used             | NVMSvstemUsageCounter                  | bvteArrav                                                                                                    | No  | System Usage                 | 1,799 |     |             |
| 606-215 | 12 x 19" Sheets Used                       | 12 x 19" Sheets Used      | ND | 12 x 19 Sheets Used             | NVMSvstemUsageCounter                  | byteArray                                                                                                    | No  | System Usage                 | 1,799 |     |             |
|         | Total of 12x19" sheets since activation    | Total of 12x19" sheets    |    |                                 |                                        | <i>x y z y z y z y z y z y z y z y z y z y z y z y z y z y z y z y z y z y z y z y z y z y z y z y z y z y z y z y z y z y z y z y z y z y z y z y z y z y z y z y z y z y z y z y z y z y z y z y z y z y z y z z y z z y z z y z z y z z z y z z z z z z z z z z</i> |     | Counter:124: 12 x 19"        |       |     |             |
| 606-218 | A3 Sheets Used                             | A3 Sheets Used            | ND | A3 Sheets Used                  | NVMSvstemUsageCounter                  | bvteArrav                                                                                                    | No  | System Usage                 | 1.061 |     |             |
|         | Total of A3 sheets since activation date   | Total of A3 sheets since  |    |                                 |                                        | <i>x y z y z y z y z y z y z y z y z y z y z y z y z y z y z y z y z y z y z y z y z y z y z y z y z y z y z y z y z y z y z y z y z y z y z y z y z y z y z y z y z y z y z y z y z y z y z y z y z y z y z y z z y z z y z z y z z y z z z y z z z z z z z z z z</i> |     | Counter:127: A3              |       |     |             |
|         | numA3Sheets                                | activation date           |    |                                 |                                        |                                                                                                    |     | Sheets Used                  |       |     |             |
| 606-219 | SRA3 Sheets Used                           | SRA3 Sheets Used          | ND | SRA3 Sheets Used                | NVMSvstemUsageCounter                  | bvteArrav                                                                                                    | No  | System Usage                 | 1,799 |     |             |
| 606-249 | All sheets fed from Tray #7                | All sheets fed from Trav  | ND | All sheets fed from Tray #7     | NVMSvstemUsageCounter                  | byteArray                                                                                                    | No  | System Usage                 | 1.061 |     |             |
| 606-250 | All sheets fed from Tray #8                | All sheets fed from Tray  | ND | All sheets fed from Tray #8     | NVMSvstemUsageCounter                  | byteArray                                                                                                    | No  | System Usage                 | 1.061 |     |             |
| 606-269 | Service Plan (Contract - with leaning mode | Sold = 0 Metered =        | RO | Service Plan                    | NVMcontrolledAccess                    | shortNatural                                                                                                    | No  |                              | 1 790 | Yes | Yes as Text |
| 606-399 | SPARED (was Trav 7 Jams - Usage            | Tray 7 Jams               | ND | SPARE 606-399                   | NVMSvstemUsageCounter                  | IongNatural                                                                                                    | No  | System Usage                 | 1 044 |     |             |
| 606-400 | Trav 8 Jams - Usage Counter                | Tray 8 Jams               | RO | Trav 8 Jams                     | NVMSvstemUsageCounter                  | IongNatural                                                                                                    | No  | System Usage                 | 1 044 |     |             |
| 606-403 | Protocol comm faults counter               | Protocol comm faults      | RO | Protocol comm faults counter    | NVMSystemUsageCounter                  | longNatural                                                                                                    | No  | System Usage                 | 1.678 |     |             |
| 606-483 | Tray 7 (PPI) Feed Rolls life counter       | Feeds - counted by        | RW | Trav7FeedRollsLifeCount         | NVMHESICounter                         | IongNatural                                                                                                    | No  | Oystelli Osage               | 1.070 |     |             |
| 606-488 | Tray 6 (PEP) Feed Rolls life counter       | Feeds - counted by        | RW |                                 | NVMHESICounter                         | IongNatural                                                                                                    | No  |                              | 1.426 |     |             |
| 606-403 | Tray 7 (PPI) Feed Rolls replacement        | Replacements -            | RW |                                 | NVMSvstemUsageCounter                  | natural                                                                                                    | No  | Unknown                      | 1.426 |     |             |
| 000-435 | counter                                    | incremented when user     | 1  | Tray T ceditolist epobulit      | in Moystem Osage Counter               | naturai                                                                                                    |     | OTIKITOWIT                   | 1.420 |     |             |
|         | counter                                    | resets life counter       |    |                                 |                                        |                                                                                                    |     |                              |       |     |             |
|         |                                            |                           |    |                                 |                                        |                                                                                                    |     |                              |       |     |             |
| 606-494 | Tray 1 Feed Rolls replacement counter      | Replacements -            | RW | Trav1FeedBollsBenCount          | NVMSvstemUsageCounter                  | natural                                                                                                    | No  | Unknown                      | 1 426 |     |             |
| 000 101 |                                            | incremented when user     |    |                                 | 111 moyelen obage ocanter              | natarar                                                                                                    | 110 |                              | 1.120 |     |             |
|         |                                            | resets life counter       |    |                                 |                                        |                                                                                                    |     |                              |       |     |             |
|         |                                            |                           |    |                                 |                                        |                                                                                                    |     |                              |       |     |             |
| 606-495 | Tray 2 Feed Rolls replacement counter      | Replacements -            | RW | Trav2FeedBollsBenCount          | NVMSvstemUsageCounter                  | natural                                                                                                    | Νο  | Unknown                      | 1 426 |     |             |
| 000 100 |                                            | incremented when user     |    |                                 | 111 moyelen obage ocanter              | natarar                                                                                                    | 110 |                              | 1.120 |     |             |
|         |                                            | resets life counter       |    |                                 |                                        |                                                                                                    |     |                              |       |     |             |
|         |                                            |                           |    |                                 |                                        |                                                                                                    |     |                              |       |     |             |
| 606-496 | Tray 3 Feed Rolls replacement counter      | Replacements -            | RW | Trav3FeedBollsBenCount          | NVMSystemUsageCounter                  | natural                                                                                                    | Νο  | Unknown                      | 1 426 |     |             |
| 000 100 |                                            | incremented when user     |    |                                 | 111 moyelen obage ocanter              | natarar                                                                                                    | 110 |                              | 1.120 |     |             |
|         |                                            | resets life counter       |    |                                 |                                        |                                                                                                    |     |                              |       |     |             |
|         |                                            |                           |    |                                 |                                        |                                                                                                    |     |                              |       |     |             |
| 606-497 | Tray 5 (MSI) Feed Rolls replacement        | Replacements -            | RW | Trav5FeedRollsRepCount          | NVMSvstemUsageCounter                  | natural                                                                                                    | No  | Unknown                      | 1 426 | 1   |             |
| 000 101 | counter                                    | incremented when user     |    |                                 | 111 moyelen obageocanter               | natarar                                                                                                    |     |                              | 1.120 |     |             |
| 606-498 | Tray 6 (PFP) Feed Rolls replacements       | Replacements -            | RW | Trav6FeedRollsRepCount          | NVMSvstemUsageCounter                  | natural                                                                                                    | No  | Unknown                      | 1 426 | 1   |             |
| 000 100 |                                            | incremented when user     |    |                                 | 111 moyelen obageocanter               | natarar                                                                                                    |     |                              | 1.120 |     |             |
|         |                                            | resets life counter       |    |                                 |                                        |                                                                                                    |     |                              |       |     |             |
| 606-513 | Transfer Roller, replacements              | system increments         | RO | XferRollReplacements            | NVMSvstemUsageCounter                  | natural                                                                                                    | No  | Unknown                      | 1 265 |     |             |
|         |                                            | counter                   |    |                                 |                                        |                                                                                                    |     |                              | 1.200 |     |             |
| 606-514 | Transfer Belt, replacements                | system increments         | RO | XferBeltReplacements            | NVMSvstemUsageCounter                  | natural                                                                                                    | No  | Unknown                      | 1 799 |     |             |
| 606-514 | Transfer Belt Cleaner replacements         | system increments         | RO | BeltCleanerReplacements         | NVMSvstemUsageCounter                  | natural                                                                                                    | No  | Unknown                      | 1 799 | 1   |             |
|         |                                            | counter                   |    |                                 |                                        |                                                                                                    |     |                              |       |     |             |

|         |                                                   |                                               |    | -                       |                  |              |    |       |  |
|---------|---------------------------------------------------|-----------------------------------------------|----|-------------------------|------------------|--------------|----|-------|--|
| 606-516 | SPDH Feed Roll Life Expectancy                    | Modifiable via DC131                          | RW | SPDHRollLife            | NVMConfiguration | longNatural  | No | 1.434 |  |
| 606-516 | SPDH Feed Roll Life Expectancy                    | Modifiable via DC131                          | RW | SPDHRollLife            | NVMConfiguration | longNatural  | No | 1.600 |  |
| 606-516 | ADF Roller- Forward Roller – Separation           | Feeds - adjustable by                         | RW | SPDHRollLife            | NVMConfiguration | longNatural  | No | 1.805 |  |
| 606-517 | Tray 7 (PPI) Feed Rolls Life Expectancy           | Feeds - adjustable by<br>CSE                  | RW | Tray7FeedRollsExpLife   | NVMConfiguration | longNatural  | No | 1.434 |  |
| 606-518 | Tray 1 Feed Rolls life expectancy                 | Feeds - adjustable by<br>CSE                  | RW | Tray1FeedRollsExpLife   | NVMConfiguration | longNatural  | No | 1.434 |  |
| 606-518 | Tray 1 Pick & Separator Roller life expectancy    | Feeds - adjustable by CSE                     | RW | Tray1FeedRollsExpLife   | NVMConfiguration | longNatural  | No | 1.805 |  |
| 606-519 | Tray 2 Feed Rolls life expectancy                 | Feeds - adjustable by<br>CSE                  | RW | Tray2FeedRollsExpLife   | NVMConfiguration | longNatural  | No | 1.434 |  |
| 606-519 | Tray 2 Pick & Separator Roller life expectancy    | Feeds - adjustable by CSE                     | RW | Tray2FeedRollsExpLife   | NVMConfiguration | longNatural  | No | 1.805 |  |
| 606-520 | Tray 3 Feed Rolls Life Expectancy                 | Feeds - adjustable by CSE                     | RW | Tray3FeedRollsExpLife   | NVMConfiguration | longNatural  | No | 1.434 |  |
| 606-520 | Tray 3 Pick & Separator Roller Life<br>Expectancy | Feeds - adjustable by<br>CSE                  | RW | Tray3FeedRollsExpLife   | NVMConfiguration | longNatural  | No | 1.805 |  |
| 606-521 | Tray 5 (MSI) Feed Rolls life expectancy           | Feeds - adjustable by<br>CSE                  | RW | Tray5FeedRollsExpLife   | NVMConfiguration | longNatural  | No | 1.434 |  |
| 606-522 | Tray 6 (PFP) Feed Rolls life expectancy           | Feeds - adjustable by CSE                     | RW | Tray6FeedRollsExpLife   | NVMConfiguration | longNatural  | No | 1.434 |  |
| 606-523 | Fuser Life Expectancy                             | Modifiable via DC131                          | RW | FuserLife               | NVMConfiguration | longNatural  | No | 1.206 |  |
| 606-523 | Fuser Life Expectancy                             | Modifiable via DC131                          | RW | FuserLife               | NVMConfiguration | longNatural  | No | 1.805 |  |
| 606-527 | Tray 7 (PPI) Feed Rolls install date              | unix timedate - set when<br>user resets count | ND | Tray7FeedRollsInstDate  | NVMConfiguration | longNatural  | No | 1.667 |  |
| 606-528 | Tray 1 Feed Rolls install date                    | unix timedate - set when<br>user resets count | ND | Tray1FeedRollsInstDate  | NVMConfiguration | longNatural  | No | 1.667 |  |
| 606-529 | Tray 2 Feed Rolls install date                    | unix timedate - set when<br>user resets count | ND | Tray2FeedRollsInstDate  | NVMConfiguration | longNatural  | No | 1.667 |  |
| 606-530 | Tray 3 Feed Rolls install date                    | unix timedate - set when<br>user resets count | ND | Tray3FeedRollsInstDate  | NVMConfiguration | longNatural  | No | 1.667 |  |
| 606-531 | Tray 5 (MSI) Feed Rolls install date              | unix timedate - set when<br>user resets count | ND | Tray5FeedRollsInstDate  | NVMConfiguration | longNatural  | No | 1.667 |  |
| 606-532 | Tray 6 (PFP) Feed Rolls install date              | unix timedate - set when<br>user resets count | ND | Tray6FeedRollsInstDate  | NVMConfiguration | longNatural  | No | 1.667 |  |
| 606-538 | Label Enablement for T1 / T2                      | 0=disabled<br>1=enabled                       | RW | T1/ T2 Label Enablement | NVMConfiguration | shortNatural | No | 1.510 |  |
| L       |                                                   | 1                                             |    |                         |                  |              | I  |       |  |

| 606-540            | Bias Transfer Roll Install Date                                                                                          | Bias Transfer Roller<br>installation date                                            | ND       |                                                  | NVMConfiguration                     | longNatural        | No       |                                                                      | 1.667             |
|--------------------|----------------------------------------------------------------------------------------------------|--------------------------------------------------------------------------------------|----------|--------------------------------------------------|--------------------------------------|--------------------|----------|----------------------------------------------------------------------|-------------------|
| 606-572            | Fault Counter 12-098:<br>FinisherFlashROMFailFC                                                                          | no. of faults                                                                        | RW       | FinisherFlashROMFailFC                           | NVMFaultCounter                      | shortNatural       | No       | Fault Counter:12-098-<br>00:                                         | 1.521             |
| 606-573            | Fault Counter 12-099:<br>FinisherCommErrorFC                                                                             | no. of faults                                                                        | RW       | FinisherCommErrorFC                              | NVMFaultCounter                      | shortNatural       | No       | Fault Counter:12-099-<br>00:                                         | 1.521             |
| 606-578            | Fault Counter 12-480:                                                                                                    | no. of faults                                                                        | RW       | FinisherElevationDriveFailFC                     | NVMFaultCounter                      | shortNatural       | No       | Fault Counter:12-480-                                                | 1.521             |
| 606-579            | Fault Counter 12-481:<br>FinisherPaperPressDriveFailFC                                                                   | no. of faults                                                                        | RW       | FinisherPaperPressDriveFailFC                    | NVMFaultCounter                      | shortNatural       | No       | Fault Counter:12-481-<br>00:<br>FinisherPaperPressDri<br>veFailFC    | 1.521             |
| 606-580            | Fault Counter 12-482:<br>FinisherAlignPlateDriveFailFC                                                                   | no. of faults                                                                        | RW       | FinisherAlignPlateDriveFailFC                    | NVMFaultCounter                      | shortNatural       | No       | Fault Counter:12-482-<br>00:<br>FinisherAlignPlateDrive<br>FailFC    | 1.521             |
| 606-581            | Fault Counter 12-483:<br>FinisherEjectRollerContactFailFC                                                                | no. of faults                                                                        | RW       | FinisherEjectRollerContactFailFC                 | NVMFaultCounter                      | shortNatural       | No       | Fault Counter:12-483-<br>00:<br>FinisherEjectRollerCon<br>tactFailFC | 1.521             |
| 606-582            | Fault Counter 12-484:<br>FinisherStorageBeltContactFailFC                                                                | no. of faults                                                                        | RW       | FinisherStorageBeltContactFailFC                 | NVMFaultCounter                      | shortNatural       | No       | Fault Counter:12-484-<br>00:<br>FinisherStorageBeltCo<br>ntactFailFC | 1.521             |
| 606-583            | Fault Counter 12-485:<br>FinisherBundleEjectMotorFailFC                                                                  | no. of faults                                                                        | RW       | FinisherBundleEjectMotorFailFC                   | NVMFaultCounter                      | shortNatural       | No       | Fault Counter:12-485-<br>00:<br>FinisherBundleEiectMo                | 1.521             |
| 606-604            | Fault Counter 12-487:<br>JamFinisherTransportAreaFC                                                                      | no. of faults                                                                        | RW       | JamFinisherTransportAreaFC                       | NVMFaultCounter                      | shortNatural       | No       | Fault Counter:12-487-<br>00:<br>JamFinisherTransport                 | 1.521             |
| 606-605            | Fault Counter 12-488:<br>JamFinisherUpperOutputTrayFC                                                                    | no. of faults                                                                        | RW       | JamFinisherUpperOutputTrayFC                     | NVMFaultCounter                      | shortNatural       | No       | Fault Counter:12-488-<br>00:<br>JamFinisherUpperOutp                 | 1.521             |
| 606-606            | Fault Counter 12-489:<br>JamFinisherStackerOutputTrayFC                                                                  | no. of faults                                                                        | RW       | JamFinisherStackerOutputTrayFC                   | NVMFaultCounter                      | shortNatural       | No       | Fault Counter:12-489-<br>00:<br>JamFinisherStackerOu                 | 1.521             |
| 606-607            | Fault Counter 12-491: StaplerJamFC                                                                                       | no. of faults                                                                        | RW       | StaplerJamFC                                     | NVMFaultCounter                      | shortNatural       | No       | Fault Counter:12-491-<br>00: StaplerJamFC                            | 1.521             |
| 606-629            | IOTTOTALXCRUREPLACEMENTS_C<br>This supports the AIF counter<br>Color Drum Cartridge in Position R2                       |                                                                                      | ND       |                                                  | NVMSystemUsageCounter                | natural            | No       | System Usage<br>Counter:342: Color<br>Drum Cartridge in              | 1.799             |
| 606-630            | IOTTOTALXCRUREPLACEMENTS_M<br>This supports the AIF counter<br>Color Drum Cartridge in Position R3                       |                                                                                      | ND       |                                                  | NVMSystemUsageCounter                | natural            | No       | System Usage<br>Counter:343: Color<br>Drum Cartridge in              | 1.799             |
| 606-631            | IOTTOTALXCRUREPLACEMENTS_Y<br>This supports the AIF counter<br>Color Drum Cartridge in Position R4                       |                                                                                      | ND       |                                                  | NVMSystemUsageCounter                | natural            | No       | System Usage<br>Counter:344: Color<br>Drum Cartridge in              | 1.799             |
| 606-787            | Default is the version number of the Excel                                                                               | Table Version used to                                                                | RW       | FS23.201 Table Version                           | NVMConfiguration                     | natural            | No       |                                                                      | 1.707             |
| 606-787<br>606-787 | Default is the version number of the Excel<br>Default is the version number of the Excel<br>table used to create the NVM | Table Version used to<br>Table Version used to<br>create the NVM ie V1.234<br>= 1234 | RW<br>RW | FS23.201 Table Version<br>FS23.201 Table Version | NVMConfiguration<br>NVMConfiguration | natural<br>natural | No<br>No |                                                                      | 1.781       1.781 |
| 606-787            | Default is the version number of the Excel table used to create the NVM                                                  | Table Version used to create the NVM ie V1.234                                       | RW       | FS23.201 Table Version                           | NVMConfiguration                     | natural            | No       |                                                                      | 1.781             |

| 606-787 | Default is the version number of the Excel table used to create the NVM    | Table Version used to<br>create the NVM ie V1.774<br>= 1774 | RW | FS23.201 Table Version  | NVMConfiguration      | natural      | No |                                           | 1.800 |  |
|---------|----------------------------------------------------------------------------|-------------------------------------------------------------|----|-------------------------|-----------------------|--------------|----|-------------------------------------------|-------|--|
| 606-787 | Default is the version number of the Excel table used to create the NVM    | Table Version used to<br>create the NVM ie V1.774<br>= 1774 | RW | FS23.201 Table Version  | NVMConfiguration      | natural      | No |                                           | 1.800 |  |
| 606-787 | Default is the version number of the Excel table used to create the NVM    | Table Version used to<br>create the NVM ie V1.765<br>= 1765 | RW | FS23.201 Table Version  | NVMConfiguration      | natural      | No |                                           | 1.816 |  |
| 606-787 | Default is the version number of the Excel                                 | Table Version used to                                       | RW | FS23 201 Table Version  | NVMConfiguration      | natural      | No |                                           | 1 807 |  |
| 606-787 | Default is the version number of the Excel<br>table used to create the NVM | Table Version used to<br>create the NVM ie V1.791<br>= 1791 | RW | FS23.201 Table Version  | NVMConfiguration      | natural      | No |                                           | 1.810 |  |
| 606-801 | Fault Counter 12-444: Paper Pusher<br>Switch Fault                         | no. of faults                                               | RW | PapPusherSwitchFC       | NVMFaultCounter       | shortNatural | No | Fault Counter:12-444-<br>00: Paper Pusher | 1.521 |  |
| 606-806 | Default Staple position (HVF only)                                         | 1 = Staple head moves to                                    | RW | Default Staple Position | NVMSAKOSetting        | shortNatural | No |                                           | 1.189 |  |
| 606-820 | Number of Grams of toner in a Standard size cartridge - Burgundy           | Grams                                                       | RW | TonerGramsStd           | NVMConfiguration      | natural      | No |                                           | 1.526 |  |
| 606-821 | Number of Grams of toner in a High<br>Capacity cartridge - Burgundy        | Grams                                                       | RW | TonerGramsHiCap         | NVMConfiguration      | natural      | No |                                           | 1.526 |  |
| 606-821 | Number of Grams of toner in a High<br>Capacity cartridge - Barolo          | Grams                                                       | RW | TonerGramsHiCap         | NVMConfiguration      | natural      | No |                                           | 1.526 |  |
| 606-834 | B4 Sheets Used<br>Total of B4 sheets since activation date                 | B4 Sheets Used<br>Total of B4 sheets since                  | ND | B4 Sheets Used          | NVMSystemUsageCounter | byteArray    | No | System Usage                              | 1.799 |  |
| 606-838 | Number of Grams of toner in a Standard<br>size cartridge - Yellow          | Grams                                                       | RW | TonerGramsStdYellow     | NVMConfiguration      | natural      | No |                                           | 1.572 |  |
| 606-839 | Number of Grams of toner in a Standard size cartridge - Magenta            | Grams                                                       | RW | TonerGramsStdMagenta    | NVMConfiguration      | natural      | No |                                           | 1.572 |  |
| 606-840 | Number of Grams of toner in a Standard size cartridge - Cyan               | Grams                                                       | RW | TonerGramsStdCyan       | NVMConfiguration      | natural      | No |                                           | 1.572 |  |
| 606-842 | Number of Grams of toner in a High<br>Capacity cartridge - Yellow          | Grams                                                       | RW | TonerGramsHiCapYellow   | NVMConfiguration      | natural      | No |                                           | 1.572 |  |
| 606-843 | Number of Grams of toner in a High<br>Capacity cartridge - Magenta         | Grams                                                       | RW | TonerGramsHiCapMagenta  | NVMConfiguration      | natural      | No |                                           | 1.572 |  |
| 1       |                                                                            |                                                             |    |                         |                       |              |    |                                           |       |  |

| 606-844 | Number of Grams of toner in a High<br>Capacity cartridge - Cyan  | Grams                        | RW | TonerGramsHiCapCyan      | NVMConfiguration | natural | No | 1.572 |  |
|---------|------------------------------------------------------------------|------------------------------|----|--------------------------|------------------|---------|----|-------|--|
| 606-845 | Number of Grams of toner in a High<br>Capacity cartridge - Black | Grams                        | RW | TonerGramsHiCapBlack     | NVMConfiguration | natural | No | 1.572 |  |
| 606-867 | Tray 1 Envelopes: Width                                          | Range and default size in    | RW | Tray 1 Envelopes: Width  | NVMSAKOSetting   | natural | No | 1.354 |  |
|         |                                                                  | mm                           |    |                          |                  |         |    |       |  |
|         |                                                                  |                              |    |                          |                  |         |    |       |  |
|         |                                                                  |                              |    |                          |                  |         |    |       |  |
|         |                                                                  |                              |    |                          |                  |         |    |       |  |
|         |                                                                  |                              |    |                          |                  |         |    |       |  |
|         |                                                                  |                              |    |                          |                  |         |    |       |  |
| 606-868 | Tray 1 Envelopes: Length                                         | Range and default size in mm | RW | Tray 1 Envelopes: Length | NVMSAKOSetting   | natural | No | 1.354 |  |

| 606-874 | Fault Counter 12-259-00:<br>EJECTHOMESENSORONFAILCTR  | no. of faults | RW EjectHomeSensorONFail         | NVMFaultCounter    | shortNatural | No      | Fault Counter:12-259-<br>00:EJECTHOMESENS<br>ORONFAILCTR  | 1.813 |  |
|---------|-------------------------------------------------------|---------------|----------------------------------|--------------------|--------------|---------|-----------------------------------------------------------|-------|--|
| 606-875 | Fault Counter 12-280-00:<br>EJECTHOMESENSOROFFFAILCTR | no. of faults | RW EjectHomeSensorOFFFail        | NVMFaultCounter    | shortNatural | No      | Fault Counter:12-280-<br>00:EJECTHOMESENS<br>OROFFFAILCTR | 1.813 |  |
| 606-876 | Fault Counter 12-917-00:                              | no. of faults | RW StackerTrayStapleSetOverCount | NVMFaultCounter    | shortNatural | No      | Fault Counter:12-917-                                     | 1.521 |  |
| 606-877 | Fault Counter 12-928-00:                              | no. of faults | RW ScratchSheetCompile           | NVMFaultCounter    | shortNatural | No      | Fault Counter:12-928-                                     | 1.521 |  |
| 606-878 | Fault Counter 12-976-00: STAPLENGCTR                  | no. of faults | RW StapleNG                      | NVMFaultCounter    | shortNatural | No      | Fault Counter:12-976-<br>00:STAPLENGCTR                   | 1.813 |  |
| 606-879 | Fault Counter 12-977-00:                              | no. of faults | RW StaplerFeedReadyFail          |                    | shortNatural | No      | Fault Counter:12-977-                                     | 1.813 |  |
| 000-880 |                                                       | no. or faults | rvv jolackerLoweroatetyvvarning  | INVIVIFAUILCOUNTER | snoruvaturai | UNU ONI | rault Counter: 12-982-                                    | 1.521 |  |

| 606-881 | Fault Counter 12-269-00: | no. of faults | RW BookletSubCPUCommFail | NVMFaultCounter | shortNatural | No | Fault Counter:12-269- | 1.813 |  |
|---------|--------------------------|---------------|--------------------------|-----------------|--------------|----|-----------------------|-------|--|
|         | BOOKLETSUBCPUCOMMFAILCTR |               |                          |                 |              |    | 00:BOOKLETSUBCPU      |       |  |
|         |                          |               |                          |                 |              |    | COMMFAILCTR           |       |  |
|         |                          |               |                          |                 |              |    |                       |       |  |
|         |                          |               |                          |                 |              |    |                       |       |  |
|         |                          |               |                          |                 |              |    |                       |       |  |
|         |                          |               |                          |                 |              |    |                       |       |  |
|         |                          |               |                          |                 |              |    |                       |       |  |
|         |                          |               |                          |                 |              |    |                       |       |  |
|         |                          |               |                          |                 |              |    |                       |       |  |
|         |                          |               |                          |                 |              |    |                       |       |  |
|         |                          |               |                          |                 |              |    |                       |       |  |
|         |                          |               |                          |                 |              |    |                       |       |  |
|         |                          |               |                          |                 |              |    |                       |       |  |
|         |                          |               |                          |                 |              |    |                       |       |  |
|         |                          |               |                          |                 |              |    |                       |       |  |
|         |                          |               |                          |                 |              |    |                       |       |  |
|         |                          |               |                          |                 |              |    |                       |       |  |
|         |                          |               |                          |                 |              |    |                       |       |  |
|         |                          |               |                          |                 |              |    |                       |       |  |
|         |                          |               |                          |                 |              |    |                       |       |  |
|         |                          |               |                          |                 |              |    |                       |       |  |
|         |                          |               |                          |                 |              |    |                       |       |  |
|         |                          |               |                          |                 |              |    |                       |       |  |
|         |                          |               |                          |                 |              |    |                       |       |  |
|         |                          |               |                          |                 |              |    |                       |       |  |
|         |                          |               |                          |                 |              |    |                       |       |  |
|         |                          |               |                          |                 |              |    |                       |       |  |
|         |                          |               |                          |                 |              |    |                       |       |  |
|         |                          |               |                          |                 |              |    |                       |       |  |
|         |                          |               |                          |                 |              |    |                       |       |  |
| 606-882 | Fault Counter 12-111-00: | no. of faults | RW H_XportEntSnrOFFJam   | NVMFaultCounter | shortNatural | No | Fault Counter:12-111- | 1.521 |  |
|         | H_XPORTENTSNROFFJAMCTR   |               |                          |                 |              |    | 00:H_XPORTENTSNR      |       |  |
|         |                          |               |                          |                 |              |    | OFFJAMCTR             |       |  |
|         |                          |               |                          |                 |              |    |                       |       |  |
|         |                          |               |                          |                 |              |    |                       |       |  |
|         |                          |               |                          |                 |              |    |                       |       |  |
|         |                          |               |                          |                 |              |    |                       |       |  |
|         |                          |               |                          |                 |              |    |                       |       |  |
|         |                          |               |                          |                 |              |    |                       |       |  |
|         |                          |               |                          |                 |              |    |                       |       |  |
|         |                          |               |                          |                 |              |    |                       |       |  |
|         |                          |               |                          |                 |              |    |                       |       |  |
|         |                          |               |                          |                 |              |    |                       |       |  |
|         |                          |               |                          |                 |              |    |                       |       |  |
|         |                          |               |                          |                 |              |    |                       |       |  |
|         |                          |               |                          |                 |              |    |                       |       |  |
|         |                          |               |                          |                 |              |    |                       |       |  |
|         |                          |               |                          |                 |              |    |                       |       |  |
|         |                          |               |                          |                 |              |    |                       |       |  |
|         |                          |               |                          |                 |              |    |                       |       |  |
|         |                          |               |                          |                 |              |    | 1                     |       |  |

| 606-883 | Fault Counter 12-249-00:                                                                          | no. of faults                                                  | RW | BookletFrontStaplerFail          | NVMFaultCounter  | shortNatural | No | Fault Counter:12-249-                     | 1.813 |  |
|---------|---------------------------------------------------------------------------------------------------|----------------------------------------------------------------|----|----------------------------------|------------------|--------------|----|-------------------------------------------|-------|--|
|         | BOOKLETFRONTSTAPLERFAILCTR                                                                        |                                                                |    |                                  |                  |              |    | 00:BOOKLETFRONTS                          |       |  |
| 606-884 | Fault Counter 12-268-00:<br>BOOKLETREARSTAPLERFAILCTR                                             | no. of faults                                                  | RW | BookletRearStaplerFail           | NVMFaultCounter  | shortNatural | No | Fault Counter:12-268-<br>00:BOOKLETREARST | 1.813 |  |
| 606-885 | Fault Counter 12-212-00:<br>BOOKLETSTAPLEMOVEPOSL SNRONE                                          | no. of faults                                                  | RW | BookletStapleMovePosi_SnrONFail  | NVMFaultCounter  | shortNatural | No | Fault Counter:12-212-<br>00:BOOKLETSTAPLE | 1.813 |  |
| 606-886 | Fault Counter 12-213-00:                                                                          | no. of faults                                                  | RW | BookletStapleMovePosi SnrOFFFail | NVMFaultCounter  | shortNatural | No | Fault Counter:12-213-                     | 1.813 |  |
| 606-887 | IBT Cleaner Install Date                                                                          | System sets this upon<br>new unit detection or<br>confirmation | ND |                                  | NVMConfiguration | longNatural  | No |                                           | 1.751 |  |
| 606-887 | IBT Cleaner Install Date                                                                          | System sets this upon                                          | ND |                                  | NVMConfiguration | longNatural  | No |                                           | 1.751 |  |
| 606-888 | Second BTR Unit Install Date                                                                      | System sets this upon                                          | ND |                                  | NVMConfiguration | longNatural  | No |                                           | 1.751 |  |
| 606-888 | Second BTR Unit Install Date                                                                      | System sets this upon<br>new unit detection or<br>confirmation | ND |                                  | NVMConfiguration | longNatural  | No |                                           | 1.751 |  |
|         |                                                                                                   |                                                                |    |                                  |                  |              |    |                                           |       |  |
| 606-922 | Number of Grams of toner in a Extra High<br>Capacity cartridge - Burgundy                         | Grams                                                          | RW | TonerGramsExtraHiCap             | NVMConfiguration | natural      | No |                                           | 1.526 |  |
| 606-923 | Number of Grams of toner in previous<br>cartridge - Burgundy                                      | Grams                                                          | RW | TonerGramsPrevious               | NVMConfiguration | natural      | No |                                           | 1.526 |  |
| 606-923 | Number of Grams of toner in previous K                                                            | Grams                                                          | RW | TonerGramsPreviousK              | NVMConfiguration | natural      | No |                                           | 1.572 |  |
| 606-925 | Number of Grams of toner in previous Y<br>cartridge - Barolo Default is Starter<br>cartridge Size | Grams                                                          | RW | TonerGramsPreviousY              | NVMConfiguration | natural      | No |                                           | 1.572 |  |
| 606-926 | Number of Grams of toner in previous M                                                            | Grams                                                          | RW | TonerGramsPreviousM              | NVMConfiguration | natural      | No |                                           | 1.572 |  |

| 606-927 | Number of Grams of toner in previous C   | Grams                     | RW | TonerGramsPreviousC   | NVMConfiguration        | natural   | No |                                 | 1.572 |  |  |
|---------|------------------------------------------|---------------------------|----|-----------------------|-------------------------|-----------|----|---------------------------------|-------|--|--|
| 606-928 | Fan Filter replacements                  | system increments         | RO | FanFilterReplacements | NVMSystemUsageCounter   | natural   | No | System Usage                    | 1.799 |  |  |
|         |                                          | counter                   |    |                       |                         |           |    | Counter:???:                    |       |  |  |
|         |                                          |                           |    |                       |                         |           |    | FANFILTERREPLACE                |       |  |  |
|         |                                          |                           |    |                       |                         |           |    | MENTS                           |       |  |  |
|         |                                          |                           |    |                       |                         |           |    |                                 |       |  |  |
|         |                                          |                           |    |                       |                         |           |    |                                 |       |  |  |
|         |                                          |                           |    |                       |                         |           |    |                                 |       |  |  |
|         |                                          |                           |    |                       |                         |           |    |                                 |       |  |  |
|         |                                          |                           |    |                       |                         |           |    |                                 |       |  |  |
|         |                                          |                           |    |                       |                         |           |    |                                 |       |  |  |
|         |                                          |                           |    |                       |                         |           |    |                                 |       |  |  |
|         |                                          |                           |    |                       |                         |           |    |                                 |       |  |  |
|         |                                          |                           |    |                       |                         |           |    |                                 |       |  |  |
|         |                                          |                           |    |                       |                         |           |    |                                 |       |  |  |
|         |                                          |                           |    |                       |                         |           |    |                                 |       |  |  |
|         |                                          |                           |    |                       |                         |           |    |                                 |       |  |  |
|         |                                          |                           |    |                       |                         |           |    |                                 |       |  |  |
|         |                                          |                           |    |                       |                         |           |    |                                 |       |  |  |
|         |                                          |                           |    |                       |                         |           |    |                                 |       |  |  |
|         |                                          |                           |    |                       |                         |           |    |                                 |       |  |  |
|         |                                          |                           |    |                       |                         |           |    |                                 |       |  |  |
|         |                                          |                           |    |                       |                         |           |    |                                 |       |  |  |
|         |                                          |                           |    |                       |                         |           |    |                                 |       |  |  |
|         |                                          |                           |    |                       |                         |           |    |                                 |       |  |  |
|         |                                          |                           |    |                       |                         |           |    |                                 |       |  |  |
|         |                                          |                           |    |                       |                         |           |    |                                 |       |  |  |
|         |                                          |                           |    |                       |                         |           |    |                                 |       |  |  |
|         |                                          |                           |    |                       |                         |           |    |                                 |       |  |  |
|         |                                          |                           |    |                       |                         |           |    |                                 |       |  |  |
|         |                                          |                           |    |                       |                         |           |    |                                 |       |  |  |
|         |                                          |                           |    |                       |                         |           |    |                                 |       |  |  |
|         |                                          |                           |    |                       |                         |           |    |                                 |       |  |  |
|         |                                          |                           |    |                       |                         |           |    |                                 |       |  |  |
|         |                                          |                           |    |                       |                         |           |    |                                 |       |  |  |
| 606-930 | Counter-DualStapleFreeStapled            |                           | ND |                       | NVMSystemUsageCounter   | byteArray | No | System Usage Counter            | 1.799 |  |  |
|         |                                          |                           |    |                       |                         |           |    | 10884: All dual Staple          |       |  |  |
|         |                                          |                           |    |                       |                         |           |    | Free Staples                    |       |  |  |
| 606-931 | Counter-StapleFreeStapledSheets          |                           | ND |                       | NVMSystemUsageCounter   | bvteArrav | No | Svstem Usage                    | 1.799 |  |  |
|         |                                          |                           | _  |                       |                         | ,,        |    | Counter: 10883 <sup>.</sup> All |       |  |  |
| 606-932 | Counter-All Uncollated StapleFreeStapled |                           | ND |                       | NVMSystemUsageCounter   | byteArray | No | System Usage                    | 1 799 |  |  |
| 606-933 | Counter-StapleFreeStapled 2 15           |                           |    |                       | NVMSystemUsageCounter   | byteArray | No | System Usage                    | 1.799 |  |  |
| 606-034 | Total of 3xA4   ong Banner Sheet Used    | 3xA4 Long Sheets Lleed    |    | 3xA4 Long Sheets      | NV/MSvstemLlsageCounter | hyteArray | No |                                 | 1 700 |  |  |
| 000-904 | that is Larger than A2                   | that is Larger than A2    |    | CART LONG ONCERS      | a woystemosayeoounter   | byternay  |    |                                 | 1.199 |  |  |
|         | Total of 2xA4 Lang Dannar Chart Last     | Total of Lang 2444 about  |    |                       |                         |           |    |                                 |       |  |  |
|         | ainee activation data                    | notal of Long SXA4 Sheets |    |                       |                         |           |    |                                 |       |  |  |
|         | since activation date                    | since activation date     |    |                       |                         |           |    |                                 |       |  |  |
|         |                                          |                           |    |                       |                         |           |    |                                 |       |  |  |
|         |                                          |                           |    |                       |                         |           |    |                                 |       |  |  |
|         |                                          |                           |    |                       |                         |           |    |                                 |       |  |  |
| 606-935 | Total of 4xA4 Long Banner Sheet Used     | 4xA4 Long Sheets Used     | ND | 4xA4 Long Sheets      | NVMSystemUsageCounter   | byteArray | No |                                 | 1.799 |  |  |
| 606-936 | Total of 5xA4 Long Banner Sheet Used     | 5xA4 Long Sheets Used     | ND | 5xA4 Long Sheets      | NVMSystemUsageCounter   | byteArray | No |                                 | 1.799 |  |  |
| 606-937 | Total of 6xA4 Long Banner Sheet Used   | 6xA4 Long Sheets Used     | ND | 6xA4 Long Sheets        | NVMSystemUsageCounter | byteArray | No |
|---------|----------------------------------------|---------------------------|----|-------------------------|-----------------------|-----------|----|
|         | that is Larger than A3                 | that is Larger than A3    |    | -                       |                       |           |    |
|         | Total of 6xA4 Long Banner Sheet Used   | Total of Long 6xA4 sheets |    |                         |                       |           |    |
|         | since activation date                  | since activation date     |    |                         |                       |           |    |
|         |                                        |                           |    |                         |                       |           |    |
|         |                                        |                           |    |                         |                       |           |    |
|         |                                        |                           |    |                         |                       |           |    |
|         |                                        |                           |    |                         |                       |           |    |
|         |                                        |                           |    |                         |                       |           |    |
|         |                                        |                           |    |                         |                       |           |    |
|         |                                        |                           |    |                         |                       |           |    |
|         |                                        |                           |    |                         |                       |           |    |
|         |                                        |                           |    |                         |                       |           |    |
|         |                                        |                           |    |                         |                       |           |    |
|         |                                        |                           |    |                         |                       |           |    |
|         |                                        |                           |    |                         |                       |           |    |
|         |                                        |                           |    |                         |                       |           |    |
|         |                                        |                           |    |                         |                       |           |    |
|         |                                        |                           |    |                         |                       |           |    |
|         |                                        |                           |    |                         |                       |           |    |
|         |                                        |                           |    |                         |                       |           |    |
|         |                                        |                           |    |                         |                       |           |    |
|         |                                        |                           |    |                         |                       |           |    |
|         |                                        |                           |    |                         |                       |           |    |
|         |                                        |                           |    |                         |                       |           |    |
|         |                                        |                           |    |                         |                       |           |    |
|         |                                        |                           |    |                         |                       |           |    |
|         |                                        |                           |    |                         |                       |           |    |
|         |                                        |                           |    |                         |                       |           |    |
|         |                                        |                           |    |                         |                       |           |    |
|         |                                        |                           |    |                         |                       |           |    |
| 606-938 | Total of Extra Long Black Banner Sheet | Black Banner Sheets       | ND | Black Extra Long Sheets | NVMSystemUsageCounter | byteArray | No |
|         | made that is Larger than A3            | Used that is Larger than  |    |                         |                       |           |    |
|         | Total of Extra Long Black Banner Sheet |                           |    |                         |                       |           |    |
|         | made since activation date             | I otal of Black Banner    |    |                         |                       |           |    |
|         |                                        | sneets since activation   |    |                         |                       |           |    |
|         |                                        | date                      |    |                         |                       |           |    |
|         |                                        |                           |    |                         |                       |           |    |
|         |                                        |                           |    |                         |                       |           |    |
|         |                                        |                           |    |                         |                       |           |    |
|         |                                        |                           |    |                         |                       |           |    |
|         |                                        |                           |    |                         |                       |           |    |
|         |                                        |                           |    |                         |                       |           |    |
|         |                                        |                           |    |                         |                       |           |    |
|         |                                        |                           |    |                         |                       |           |    |
|         |                                        |                           |    |                         |                       |           |    |
|         |                                        |                           |    |                         |                       |           |    |
|         |                                        |                           |    |                         |                       |           |    |
|         |                                        |                           |    |                         |                       |           |    |
|         |                                        |                           |    |                         |                       |           |    |
|         |                                        |                           |    |                         |                       |           |    |
|         |                                        |                           |    |                         |                       |           |    |

| 1 799     |  |
|-----------|--|
|           |  |
|           |  |
|           |  |
|           |  |
|           |  |
|           |  |
|           |  |
|           |  |
|           |  |
|           |  |
|           |  |
|           |  |
|           |  |
|           |  |
|           |  |
|           |  |
|           |  |
|           |  |
|           |  |
|           |  |
|           |  |
|           |  |
|           |  |
|           |  |
|           |  |
|           |  |
|           |  |
|           |  |
|           |  |
|           |  |
|           |  |
|           |  |
|           |  |
|           |  |
|           |  |
|           |  |
|           |  |
|           |  |
|           |  |
|           |  |
|           |  |
|           |  |
|           |  |
|           |  |
|           |  |
|           |  |
|           |  |
|           |  |
|           |  |
|           |  |
|           |  |
|           |  |
|           |  |
|           |  |
|           |  |
| 1 799     |  |
| 1.799     |  |
| 1.799     |  |
| 1.799     |  |
| 1.799     |  |
| 1.799     |  |
| 1.799     |  |
| <br>1.799 |  |
| 1.799     |  |
| 1.799     |  |
| 1.799     |  |
| 1.799     |  |
| 1.799     |  |
| 1.799     |  |
| <br>1.799 |  |
| 1.799     |  |
| 1.799     |  |
| 1.799     |  |
| 1.799     |  |
| 1.799     |  |
| 1.799     |  |
| 1.799     |  |
| 1.799     |  |
| 1.799     |  |
| 1.799     |  |
| 1.799     |  |
| 1.799     |  |
| 1.799     |  |
| 1.799     |  |
| 1.799     |  |
| 1.799     |  |
| 1.799     |  |
| 1.799     |  |
| 1.799     |  |
| 1.799     |  |
| 1.799     |  |
| 1.799     |  |
| 1.799     |  |

| 606-940     Fault Counter 12-128: H-tra<br>ExtSmrOnJamFaultCountFC     no.of times fault occurred     RW     H-tra ExtSnrOnJamFaultCountFC     NVMFaultCounter     shortNatural     No     Fault Counter:12-128<br>00:       606-941     Fault Counter 12-129: H-tra<br>ExtSnrOnJamFaultCountFC     no.of times fault occurred     RW     S-tra ExtSnrOnJamFaultCountFC     NVMFaultCounter     shortNatural     No     Fault Counter:12-128<br>00: H-tra       606-943     Fault Counter 12-101: H-tra     no.of times fault occurred     RW     V-tra ExtSnrOnJamFaultCountFC     NVMFaultCounter     shortNatural     No     Fault Counter:12-128<br>00: H-tra       606-943     Fault Counter 12-335-00:<br>STAPLELESSUBCPUDOWNLOADMOD<br>EFAILFAULTCOUNT     no.of times fault occurred     RW     STAPLELESSCPUDOWNLOADMOD<br>RW     No     Fault Counter:12-335<br>00:<br>STAPLELESSUBCPUDOWNLOADMOD<br>NUMFaultCounter     shortNatural     No     Fault Counter:12-335<br>00:<br>STAPLELESSUBCPUDOWNLOADMODE<br>ALLFAULTCOUNT     No     Fault Counter:12-335<br>00:<br>STAPLELESSUBCPUDOWNLOADMODE<br>ALLFAULTCOUNT     No     Fault Counter:12-335<br>00:<br>STAPLELESSUBCPUDOMMANICATIO<br>No     Fault Counter:12-391<br>00:<br>STAPLELESSUBCPUDOMMANICATIO<br>NEALFAULTCOUNT     No     Fault Counter:12-391<br>00:<br>STAPLELESSUBCPUDOMMANICATIO<br>NEALFAULTCOUNT     No     Fault Counter:12-391<br>00:<br>STAPLELESSUBCPUDOMMANICATIO<br>NEALFAULTCOUNT     No     Fault Counter:12-3 | 1.813   1.813   1.813 |
|----------------------------------------------------------------------------------------------------|-----------------------|
| 606-941   Fault Counter 12-129, H-tra<br>ExtSnrOnJamFaultCountF2   no.of times fault occurred   RW   S-tra ExtSnrOnJamFaultCountFC   NVMFaultCounter   shortNatural   No   Fault Counter:12-120     606-942   Fault Counter 12-1010; H-tra   no.of times fault occurred   RW   V-tra ExtSnrOnJamFaultCountFC   NVMFaultCounter   shortNatural   No   Fault Counter:12-110;<br>D0: H-tra     606-943   Fault Counter 12-355:00:<br>STAPLELESSUBCPUDOWNLOADMOD<br>EFALLFAULTCOUNT   no.of times fault occurred   RW   V-tra ExtSnrOnJamFaultCounterCounter   shortNatural   No   Fault Counter:12-315:<br>D0:<br>STAPLELESSUBCPUDOWNLOADMODE     606-944   Fault Counter 12-333:00:   no.of times fault occurred   RW   PUNCHCPUDOWNLOADMODEFAI   NVMFaultCounter   shortNatural   No   Fault Counter:12-333     606-945   Fault Counter 12-333:00:   no.of times fault occurred   RW   PUNCHCPUDOWNLOADMODEFAI   NVMFaultCounter   shortNatural   No   Fault Counter:12-393     606-946   Fault Counter 12-991:00:<br>STAPLELESSUBCPUCOMMEALFAULT   No/fitmes fault occurred   RW   VTAPLELESSUBCPUCOMMFAILFAULT   NVMFaultCounter   shortNatural   No   Fault Counter:12-991     606-946   Fault FAULTCOUNT   NFAILFAULTCOUNT   No/fitmes fault occurr                                                                                                    | 1.813                 |
| Boole-942     Fault Counter 12-110: H-tra     no.of times fault occurred     RW     V-tra ExtSnrOnJamFaultCounter     NVMFaultCounter     shortNatural     No     Fault Counter:12-11C       606-943     Fault Counter 12-110: H-tra     no.of times fault occurred     RW     STAPLELESSUBCPUDOWNLOADMOD     Start Counter:12-355: 00:     Start Counter:12-355: 00:     Start Counter:12-                                                                                | 1.813                 |
| 0005942   Fault Counter 12:335-00:<br>STAPLELESSSUBCPUDOWNLOADMOD<br>EFAILFAULTCOUNT   no.of times fault occurred   RW   STAPLELESSCPUDOWNLOADMOD<br>Roof times fault occurred   STAPLELESSCPUDOWNLOADMOD<br>Roof times fault occurred   RW   STAPLELESSCPUDOWNLOADMOD<br>Roof times fault occurred   No   Fault Counter: 12:35<br>00:<br>STAPLELESSUBCPUCOMNLOADMOD     606-944   Fault Counter 12:333-00:<br>no.of times fault occurred   RW   PUNCHCPUDOWNLOADMODEFAI   NVMFaultCounter   shortNatural   No   Fault Counter: 12:333<br>00:<br>STAPLELESSUBCPUCOMMUNICATIO     606-944   Fault Counter 12:250-00:<br>no.of times fault occurred   RW   PUNCHCPUDOWNLOADMODEFAI   NVMFaultCounter   shortNatural   No   Fault Counter: 12:250<br>00:<br>STAPLELESSUBCPUCOMMUNICATIO     606-944   Fault Counter 12:250-00:<br>no.of times fault occurred   RW   PUNCHSUBCPUCOMMFAILFAULT   NVMFaultCounter   shortNatural   No   Fault Counter: 12:250<br>00:<br>STAPLELESSUBCPUCOMMUNICATIO     606-944   Fault Counter 12:991<br>00:<br>NFAILFAULTCOUNT   no.of times fault occurred   RW   STAPLELESSUBCPUCOMMFAILF   NVMFaultCounter   shortNatural   No   Fault Counter: 12:991<br>00:<br>STAPLEESSUBCPUCOMMUNICATIO   STAPLEESSUBCPUCOMMFAILF   NVMFaultCounter   shortNatural   No   STAPLEESSUBCPUCOMMUNICATIO     NFAILFAULTCOUNT   NFAILFAULTCOUNT   NFAILFAULTCOUNT   <                                                                                                    | 1.013                 |
| 606-944     Fault Counter 12-333-00:     no.of times fault occurred     RW     PUNCHCPUDOWNLOADMODEFAI     NVMFaultCounter     shortNatural     No     Fault Counter:12-333       606-945     Fault Counter 12-250-00:     no.of times fault occurred     RW     PUNCHSUBCPUCOMMFAILFAULT     NVMFaultCounter     shortNatural     No     Fault Counter:12-250       606-946     Fault Counter 12-290-00:     no.of times fault occurred     RW     STAPLELESSSUBCPUCOMMFAILFAULT     NVMFaultCounter     shortNatural     No     Fault Counter:12-333       606-946     Fault Counter 12-290-00:     no.of times fault occurred     RW     STAPLELESSSUBCPUCOMMFAILF     NVMFaultCounter     shortNatural     No     Fault Counter:12-333       606-946     Fault Counter 12-291-00:     no.of times fault occurred     RW     STAPLELESSSUBCPUCOMMFAILF     NVMFaultCounter     shortNatural     No     Fault Counter:12-333       606-946     Fault Counter 12-300     no.of times fault occurred     RW     STAPLELESSSUBCPUCOMMFAILF     NVMFaultCounter     shortNatural     No     STAPLELESSSUBCPUCOMMUNICATION       NFAULFAULT     No     Fault Counter:12-300     STAPLELESSSUBCPUCOMMUNICATION                                                                                                    | 1.813                 |
| BOG-945 Fault Counter 12-250-00: no.of times fault occurred RW PUNCHSUBCPUCOMMFAILFAULT NVMFaultCounter shortNatural No Fault Counter:12-250   606-946 Fault Counter 12-2991-00: no.of times fault occurred RW STAPLELESSSUBCPUCOMMFAILF NVMFaultCounter shortNatural No Fault Counter:12-2991   00: STAPLELESSSUBCPUCOMMUNICATIO no.of times fault occurred RW STAPLELESSSUBCPUCOMMFAILF NVMFaultCounter shortNatural No Fault Counter:12-2991   00: STAPLELESSSUBCPUCOMMUNICATIO no.of times fault occurred RW STAPLELESSSUBCPUCOMMFAILF NVMFaultCounter shortNatural No Fault Counter:12-2991   00: STAPLELESSSUBCPUCOMMUNICATIO no.of times fault occurred RW STAPLELESSSUBCPUCOMMFAILF NVMFaultCounter shortNatural No STAPLELESSSUBCPUCOMMUNICATION   NFAILFAULTCOUNT NFAILFAULTCOUNT No Image: Stape of the stape of the stape o                                                                                                    | 1 813                 |
| Boolegal     Fault Counter 12-991-00:<br>STAPLELESSSUBCPUCOMMUNICATIO     In. of times fault occurred     RW     STAPLELESSSUBCPUCOMMERALE     NVMFaultCounter     shortNatural     No     Fault Counter: 12-991     OO:<br>OO:<br>STAPLELESSSUBCPUCOMMUNICATIO       NFAILFAULTCOUNT     In. of times fault occurred     RW     STAPLELESSSUBCPUCOMMERALE     NVMFaultCounter     ShortNatural     No     Fault Counter: 12-991     OO:<br>STAPLELESSSUBCPUCOMMUNICATION       AULTCNT     NFAILFAULTCOUNT     No     Fault Counter: 12-991     OO:<br>STAPLELESSSUBCPUCOMMERALE     No     Fault Counter: 12-991     OO:<br>STAPLELESSSUBCPUCOMMUNICATION       AULTCNT     No     Fault Counter: 12-991     OO:     STAPLELESSSUBCPUCOMMERALE     No     Fault Counter: 12-991     OO:       VCOMMUNICATION     NFAILFAULTCOUNT     No     Fault Counter: 12-991     OO:     STAPLELESSSUBCPUCOMMUNICATION     AILFAULT                                                                                                    | 1.813                 |
|                                                                                                    |                       |

| 606-947 | Fault Counter 12-990-00:<br>HNSTAPLEFAILFAULTCOUNT                            | no.of times fault occurred | RW | HNSTAPLEFAILFAULTCOUNT               | NVMFaultCounter | shortNatural | No | Fault Counter:12-990-<br>00:<br>HNSTAPLEFAILFAUL<br>T                            | 1.813 |  |
|---------|-------------------------------------------------------------------------------|----------------------------|----|--------------------------------------|-----------------|--------------|----|----------------------------------------------------------------------------------|-------|--|
| 606-948 | Fault Counter 13-210-00:<br>BOOKLETSTAPLEMOVEPOSITIONSNR<br>ONFAILFAULTCOUNT  | no.of times fault occurred | RW | BOOKLETSTAPLEMOVEPOSSNRO<br>NFAILFC  | NVMFaultCounter | shortNatural | Νο | Fault Counter:13-210-<br>00:<br>BOOKLETSTAPLEMO<br>VEPOSITIONSNRONF<br>AILFAULT  | 1.813 |  |
| 606-949 | Fault Counter 13-211-00:<br>BOOKLETSTAPLEMOVEPOSITIONSNR<br>OFFFAILFAULTCOUNT | no.of times fault occurred | RW | BOOKLETSTAPLEMOVEPOSSNRO<br>FFFAILFC | NVMFaultCounter | shortNatural | Νο | Fault Counter:13-210-<br>00:<br>BOOKLETSTAPLEMO<br>VEPOSITIONSNROFF<br>FAILFAULT | 1.813 |  |
| 606-950 | Fault Counter 12-992-00: HN Stacker<br>Stapler Move Position SNR ON Fail      | no.of times fault occurred | RW | HNSTACKERSTAPLEMOVEPOSSN<br>RONFC    | NVMFaultCounter | shortNatural | Νο | Fault Counter:12-992-<br>00:<br>HNSTACKERSTAPLE<br>MOVEPOSSNRONFA<br>ULT         | 1.813 |  |
| 606-951 | Fault Counter 12-993-00: Stacker Stapler<br>Move Position SNR OFF Fail        | no.of times fault occurred | RW | STACKERSTAPLEMOVEPOSSNRO<br>FFFC     | NVMFaultCounter | shortNatural | No | Fault Counter:12-993-<br>00:<br>STACKERSTAPLEMO<br>VEPOSSNROFFFAUL<br>T          | 1.813 |  |

| 606-952 | No. of Print calibration attempts | RW | Print Calibration attempts | NVMSystemUsageCounter | natural | No |  |
|---------|-----------------------------------|----|----------------------------|-----------------------|---------|----|--|
|         |                                   |    |                            | , , ,                 |         |    |  |
|         |                                   |    |                            |                       |         |    |  |
|         |                                   |    |                            |                       |         |    |  |
|         |                                   |    |                            |                       |         |    |  |
|         |                                   |    |                            |                       |         |    |  |
|         |                                   |    |                            |                       |         |    |  |
|         |                                   |    |                            |                       |         |    |  |
|         |                                   |    |                            |                       |         |    |  |
|         |                                   |    |                            |                       |         |    |  |
|         |                                   |    |                            |                       |         |    |  |
|         |                                   |    |                            |                       |         |    |  |
|         |                                   |    |                            |                       |         |    |  |
|         |                                   |    |                            |                       |         |    |  |
|         |                                   |    |                            |                       |         |    |  |
|         |                                   |    |                            |                       |         |    |  |
|         |                                   |    |                            |                       |         |    |  |
|         |                                   |    |                            |                       |         |    |  |
|         |                                   |    |                            |                       |         |    |  |
|         |                                   |    |                            |                       |         |    |  |
|         |                                   |    |                            |                       |         |    |  |
|         |                                   |    |                            |                       |         |    |  |
|         |                                   |    |                            |                       |         |    |  |
|         |                                   |    |                            |                       |         |    |  |
|         |                                   |    |                            |                       |         |    |  |
|         |                                   |    |                            |                       |         |    |  |
|         |                                   |    |                            |                       |         |    |  |
|         |                                   |    |                            |                       |         |    |  |
|         |                                   |    |                            |                       |         |    |  |
| 606-953 | No. of Copy calibration attempts  | RW | Copy Calibration attempts  | NVMSystemUsageCounter | natural | No |  |
|         |                                   |    |                            |                       |         |    |  |
|         |                                   |    |                            |                       |         |    |  |
|         |                                   |    |                            |                       |         |    |  |
|         |                                   |    |                            |                       |         |    |  |
|         |                                   |    |                            |                       |         |    |  |
|         |                                   |    |                            |                       |         |    |  |
|         |                                   |    |                            |                       |         |    |  |
|         |                                   |    |                            |                       |         |    |  |
|         |                                   |    |                            |                       |         |    |  |
|         |                                   |    |                            |                       |         |    |  |
|         |                                   |    |                            |                       |         |    |  |
|         |                                   |    |                            |                       |         |    |  |
|         |                                   |    |                            |                       |         |    |  |
|         |                                   |    |                            |                       |         |    |  |
|         |                                   |    |                            |                       |         |    |  |
|         |                                   |    |                            |                       |         |    |  |
|         |                                   |    |                            |                       |         |    |  |
|         |                                   |    |                            |                       |         |    |  |
|         |                                   |    |                            |                       |         |    |  |

| 1.808 |  |
|-------|--|
| -     |  |
|       |  |
|       |  |
|       |  |
|       |  |
|       |  |
|       |  |
|       |  |
|       |  |
|       |  |
|       |  |
|       |  |
|       |  |
|       |  |
|       |  |
|       |  |
|       |  |
|       |  |
|       |  |
|       |  |
|       |  |
|       |  |
|       |  |
|       |  |
|       |  |
|       |  |
|       |  |
|       |  |
|       |  |
|       |  |
|       |  |
|       |  |
|       |  |
|       |  |
|       |  |
|       |  |
|       |  |
|       |  |
|       |  |
|       |  |
|       |  |
|       |  |
|       |  |
|       |  |
|       |  |
|       |  |
|       |  |
| 1 808 |  |
| 1.808 |  |
| 1.808 |  |
| 1.808 |  |
| 1.808 |  |
| 1.808 |  |
| 1.808 |  |
| 1.808 |  |
| 1.808 |  |
| 1.808 |  |
| 1.808 |  |
| 1.808 |  |
| 1.808 |  |
| 1.808 |  |
| 1.808 |  |
| 1.808 |  |
| 1.808 |  |
| 1.808 |  |
| 1.808 |  |
| 1.808 |  |
| 1.808 |  |
| 1.808 |  |
| 1.808 |  |
| 1.808 |  |
| 1.808 |  |
| 1.808 |  |
| 1.808 |  |
| 1.808 |  |
| 1.808 |  |
| 1.808 |  |
| 1.808 |  |
| 1.808 |  |

| Toner Darkness Control for Alexandra<br>Mono Engines                    | 1 (Lightest) to 10<br>(Darkest)<br>Default = 8                                                                                                    | RW                                                                                                    | TonerDarknessCtrl                                                                                                    | NVMSAKOSetting                                                                                                    | shortNatural                                                                                                    | No                                                                                                    |                                                                                                    | 1.797                                                                                                    |                                                                                                    |
|-------------------------------------------------------------------------|----------------------------------------------------------------------------------------------------|----------------------------------------------------------------------------------------------------|----------------------------------------------------------------------------------------------------|----------------------------------------------------------------------------------------------------|----------------------------------------------------------------------------------------------------|----------------------------------------------------------------------------------------------------|----------------------------------------------------------------------------------------------------|----------------------------------------------------------------------------------------------------|----------------------------------------------------------------------------------------------------|
| Bias Transfer Roller (BTR) Life Counter                                 | Feeds - counted by system                                                                                                    | RW                                                                                                    | BTRLifeCount                                                                                                    | NVMHFSICounter                                                                                                    | longNatural                                                                                                    | No                                                                                                    |                                                                                                    | 1.813                                                                                                    |                                                                                                    |
|                                                                         |                                                                                                    |                                                                                                    |                                                                                                    |                                                                                                    |                                                                                                    | NU                                                                                                    |                                                                                                    | 4 005                                                                                                    |                                                                                                    |
| Expectancy                                                              | Modifiable via DC131                                                                                                    | RW                                                                                                    | BIREXPLITE                                                                                                    | NVMConfiguration                                                                                                    | longNatural                                                                                                    | NO                                                                                                    |                                                                                                    | 1.805                                                                                                    |                                                                                                    |
| Fault Counter 12-370-00: Stapler End<br>Home Failure                    | no. of faults                                                                                                    | RW                                                                                                    | Stapler End Home Failure                                                                                                    | NVMFaultCounter                                                                                                    | shortNatural                                                                                                    | No                                                                                                    | Fault Counter:12-370-<br>00: Stapler End Home                                                                                                    | 1.521                                                                                                    |                                                                                                    |
| Fault Counter 12-369-00: Stapler Return<br>End Home Failure             | no. of faults                                                                                                    | RW                                                                                                    | Stapler Return End Home Failure                                                                                                    | NVMFaultCounter                                                                                                    | shortNatural                                                                                                    | No                                                                                                    | Fault Counter:12-369-<br>00: Stapler Return End<br>Home Failure                                                                                                    | 1.521                                                                                                    |                                                                                                    |
| Fault Counter 12-368-00: Punch Unit paper side edge 2 detecting failure | no. of faults                                                                                                    | RW                                                                                                    | Punch - side edge2 detect fail                                                                                                    | NVMFaultCounter                                                                                                    | shortNatural                                                                                                    | No                                                                                                    | Fault Counter:12-368-<br>00: Punch Unit paper<br>side edge 2 detecting<br>failure                                                                                                    | 1.521                                                                                                    |                                                                                                    |
| Fault Counter 12-367-00: Punch Unit paper side edge 3 detecting failure | no. of faults                                                                                                    | RW                                                                                                    | Punch - side edge3 detect fail                                                                                                    | NVMFaultCounter                                                                                                    | shortNatural                                                                                                    | No                                                                                                    | Fault Counter:12-367-<br>00: Punch Unit paper<br>side edge 3 detecting<br>failure                                                                                                    | 1.521                                                                                                    |                                                                                                    |
| Fault Counter 45-321-00 MK Panel NG                                     | no of faults                                                                                                    | RW                                                                                                    | MK Panel NG                                                                                                    | NVMEaultCounter                                                                                                    | shortNatural                                                                                                    | No                                                                                                    | Fault Counter:45-321-                                                                                                    | 1 254                                                                                                    |                                                                                                    |
| Fault Counter 45-322-00:MK Pitch NG                                     | no of faults                                                                                                    | RW                                                                                                    | MK_Pitch_NG                                                                                                    | NVMFaultCounter                                                                                                    | shortNatural                                                                                                    | No                                                                                                    | Fault Counter:45-322-                                                                                                    | 1 254                                                                                                    |                                                                                                    |
| Fault Counter 45-331-<br>00:MK_MKIF_MSG_Reject                          | no. of faults                                                                                                    | RW                                                                                                    | MK_MKIF_MSG_Reject                                                                                                    | NVMFaultCounter                                                                                                    | shortNatural                                                                                                    | No                                                                                                    | Fault Counter:45-331-<br>00:<br>MK_MKIF_MSG_Rejec<br>t                                                                                                    | 1.254                                                                                                    |                                                                                                    |
| Fault Counter 45-332-<br>00:MK_MMIF_MSG_Reject                          | no. of faults                                                                                                    | RW                                                                                                    | MK_MMIF_MSG_Reject                                                                                                    | NVMFaultCounter                                                                                                    | shortNatural                                                                                                    | No                                                                                                    | Fault Counter:45-332-<br>00:                                                                                                    | 1.254                                                                                                    |                                                                                                    |
| Fault Counter 45-350-<br>00:MK Emergency Over Wait                      | no. of faults                                                                                                    | RW                                                                                                    | MK_Emergency_Over_Wait                                                                                                    | NVMFaultCounter                                                                                                    | shortNatural                                                                                                    | No                                                                                                    | Fault Counter:45-350-<br>00:                                                                                                    | 1.254                                                                                                    |                                                                                                    |
| Fault Counter 45-351-<br>00:MK Emergency No Timer                       | no. of faults                                                                                                    | RW                                                                                                    | MK_Emergency_No_Timer                                                                                                    | NVMFaultCounter                                                                                                    | shortNatural                                                                                                    | No                                                                                                    | Fault Counter:45-351-<br>00:                                                                                                    | 1.254                                                                                                    |                                                                                                    |
| Fault Counter 45-352-<br>00:MK Emergency Enforced Stop                  | no. of faults                                                                                                    | RW                                                                                                    | MK_Emergency_Enforced_Stop                                                                                                    | NVMFaultCounter                                                                                                    | shortNatural                                                                                                    | No                                                                                                    | Fault Counter:45-352-<br>00:                                                                                                    | 1.254                                                                                                    |                                                                                                    |
| Fault Counter 45-313-<br>00:ENG LOGIC FAIL                              | no. of faults                                                                                                    | RW                                                                                                    | ENG_LOGIC_FAIL                                                                                                    | NVMFaultCounter                                                                                                    | shortNatural                                                                                                    | No                                                                                                    | Fault Counter:45-313-<br>00: ENG LOGIC FAIL                                                                                                    | 1.254                                                                                                    |                                                                                                    |
| Fault Counter 72-108-00:Feed Out                                        | no. of faults                                                                                                    | RW                                                                                                    | Feed Out Sensor2 On Jam Trav3/4                                                                                                    | NVMFaultCounter                                                                                                    | shortNatural                                                                                                    | No                                                                                                    | Fault Counter:72-108-                                                                                                    | 1.254                                                                                                    |                                                                                                    |
| Fault Counter 72-109-00:Regi Sensor On                                  | no. of faults                                                                                                    | RW                                                                                                    | Regi Sensor On Jam Tray1-4                                                                                                    | NVMFaultCounter                                                                                                    | shortNatural                                                                                                    | No                                                                                                    | Fault Counter:72-109-                                                                                                    | 1.254                                                                                                    |                                                                                                    |
| Fault Counter 77-200-00:POB Sensor On                                   | no. of faults                                                                                                    | RW                                                                                                    | POB Sensor On Jam                                                                                                    | NVMFaultCounter                                                                                                    | shortNatural                                                                                                    | No                                                                                                    | Fault Counter:77-200-                                                                                                    | 1.813                                                                                                    |                                                                                                    |
| Fault Counter 77-101-00:Regi Sensor Off<br>Jam                          | no. of faults                                                                                                    | RW                                                                                                    | Regi Sensor Off Jam                                                                                                    | NVMFaultCounter                                                                                                    | shortNatural                                                                                                    | No                                                                                                    | Fault Counter:77-201-<br>00: Regi Sensor Off<br>Jam                                                                                                    | 1.813                                                                                                    |                                                                                                    |
| Fault Counter 77-202-00 Exit Sensor1 On                                 | no, of faults                                                                                                    | RW                                                                                                    | Exit Sensor1 On Jam                                                                                                    | NVMFaultCounter                                                                                                    | shortNatural                                                                                                    | No                                                                                                    | Fault Counter:77-202-                                                                                                    | 1.254                                                                                                    |                                                                                                    |
| Fault Counter 77-203-00:Exit Sensor2 On                                 | no. of faults                                                                                                    | RW                                                                                                    | Exit Sensor2 On Jam                                                                                                    | NVMFaultCounter                                                                                                    | shortNatural                                                                                                    | No                                                                                                    | Fault Counter:77-203-                                                                                                    | 1.254                                                                                                    |                                                                                                    |
|                                                                         | Toner Darkness Control for Alexandra<br>Mono Engines     Bias Transfer Roller (BTR) Life Counter     Bias Transfer Roller (BTR) Life Expectancy     Fault Counter 12-370-00: Stapler End<br>Home Failure     Fault Counter 12-369-00: Stapler Return<br>End Home Failure     Fault Counter 12-368-00: Punch Unit<br>paper side edge 2 detecting failure     Fault Counter 12-367-00: Punch Unit<br>paper side edge 3 detecting failure     Fault Counter 45-321-00:MK_Panel_NG<br>Fault Counter 45-322-00:MK_Pitch_NG<br>Fault Counter 45-331-<br>00:MK_MKIF_MSG_Reject     Fault Counter 45-332-<br>00:MK_Emergency_Over_Wait     Fault Counter 45-351-<br>00:MK_Emergency_No_Timer     Fault Counter 45-351-<br>00:MK_Emergency_No_Timer     Fault Counter 72-108-00:Feed Out     Fault Counter 72-109-00:Regi Sensor On<br>Fault Counter 77-200-00:POB Sensor On<br>Fault Counter 77-101-00:Regi Sensor Off<br>Jam | Toner Darkness Control for Alexandra<br>Mono Engines   1 (Lightest) to 10<br>(Darkest)<br>Default = 8     Bias Transfer Roller (BTR) Life Counter   Feeds - counted by<br>system     Bias Transfer Roller (BTR) Life Counter   Feeds - counted by<br>system     Bias Transfer Roller (BTR) Life Expectancy   Modifiable via DC131     Fault Counter 12-370-00: Stapler End<br>Home Failure   no. of faults     Fault Counter 12-369-00: Stapler Return<br>End Home Failure   no. of faults     Fault Counter 12-368-00: Punch Unit<br>paper side edge 2 detecting failure   no. of faults     Fault Counter 12-367-00: Punch Unit<br>paper side edge 3 detecting failure   no. of faults     Fault Counter 45-321-00:MK Panel_NG   no. of faults     Fault Counter 45-321-00:MK Panel_NG   no. of faults     Fault Counter 45-321-00:MK Panel_NG   no. of faults     00:MK_MMIF_MSG_Reject   no. of faults     Fault Counter 45-322-00:MK Pitch NG   no. of faults     00:MK_Emergency_Over_Wait   no. of faults     Fault Counter 45-332-   no. of faults     00:MK Emergency_No_Timer   no. of faults     Fault Counter 45-332-   no. of faults     00:MK Emergency_No_Timer   no. of faults     Fault Counter 72-108-00:Feed Out   no. of faults     00:ENG LOGIC FAIL | Toner Darkness Control for Alexandra<br>Mono Engines   1 (Lightest) to 10<br>(Darkest)<br>Default = 8   RW     Bias Transfer Roller (BTR) Life Counter   Feeds - counted by<br>system   RW     Bias Transfer Roller (BTR) Life Counter   Feeds - counted by<br>system   RW     Bias Transfer Roller (BTR) Life<br>Expectancy   Modifiable via DC131   RW     Fault Counter 12-370-00: Stapler End<br>Home Failure   no. of faults   RW     Fault Counter 12-369-00: Stapler Return<br>End Home Failure   no. of faults   RW     Fault Counter 12-368-00: Punch Unit<br>paper side edge 2 detecting failure   no. of faults   RW     Fault Counter 12-367-00: Punch Unit<br>paper side edge 3 detecting failure   no. of faults   RW     Fault Counter 45-321-00:MK_Panel_NG   no. of faults   RW     Fault Counter 45-321-00:MK_Pitch_NG   no. of faults   RW     Fault Counter 45-332-<br>00:MK_MKIF_MSG_Reject   no. of faults   RW     Fault Counter 45-331-<br>00:MK_Emergency_Over_Wait   no. of faults   RW     Fault Counter 45-31-<br>00:MK_Emergency_No_Timer   no. of faults   RW     Fault Counter 45-31-<br>00:MK_Emergency_No_Timer   no. of faults   RW     Fault Counter 72-109-00:Regi Sensor On<br>no. of faults   RW     Fault Counter 72-109-00:Regi Sensor On | Toner Darkness Control for Alexandra   1 (Lightest) to 10<br>(Darkest)<br>Default = 8   RW   TonerDarknessCtrl     Bias Transfer Roller (BTR) Life Counter   Feeds - counted by<br>system   RW   BTRLIFeCount     Bias Transfer Roller (BTR) Life   Modifiable via DC131   RW   BTRExpLife     Expectancy   mo. of faults   RW   Stapler End Home Failure     Fault Counter 12-369-00: Stapler Return   no. of faults   RW   Stapler Return End Home Failure     Fault Counter 12-368-00: Punch Unit<br>paper side edge 2 detecting failure   no. of faults   RW   Punch - side edge2 detect fail     Fault Counter 12-368-00: Punch Unit<br>paper side edge 3 detecting failure   no. of faults   RW   Punch - side edge3 detect fail     Fault Counter 45-321-00:MK Panel NG   no. of faults   RW   MK_Pinki_MG   Fault Counter 45-321-00:MK Pitch NG     Fault Counter 45-322-00:MK Pitch NG   no. of faults   RW   MK_MIF_MSG_Reject   MK_MKIF_MSG_Reject     Fault Counter 45-322-00:MK Pitch NG   no. of faults   RW   MK_Emergency_Over_Wait   Fault Counter 45-322-     Fault Counter 45-32-00:MK Fitch NG   no. of faults   RW   MK_Emergency_Over_Wait   Fault Counter 45-32-     Fault Counter 45-32-00:MK Mime   no. of faults | Toner Darkness Control for Alexandra     I (Lightest) to 0<br>(Default = 8)     RW     TonerDarknessCit     NVMSAKOSetting       Bias Transfer Roller (BTR) Life Counter     Feeds - counted by<br>system     RW     BTRLifeCount     NVMHFSICounter       Bias Transfer Roller (BTR) Life     Modifiable via DC131     RW     BTRExpLife     NVMConfiguration       Fault Counter 12-370-00: Stapler End<br>Home Failure     no. of faults     RW     Stapler End Home Failure     NVMFaultCounter       Fault Counter 12-368-00: Stapler Return<br>Pare I Counter 12-368-00: Stapler Return     no. of faults     RW     Stapler Return End Home Failure     NVMFaultCounter       Fault Counter 12-368-00: Punch Unit<br>paper side edge 2 detecting failure     no. of faults     RW     Punch - side edge3 detect fail     NVMFaultCounter       Fault Counter 45-321-00: MK_ Panel, NG     no. of faults     RW     WMK Panel, NG     NVMFaultCounter       Fault Counter 45-321-00: MK_ Panel, NG     no. of faults     RW     MK_ Panel, NG     NVMFaultCounter       Fault Counter 45-321-00: MK_ Panel, NG     no. of faults     RW     MK_ MKIF_MSG_Reject     NVMFaultCounter       Fault Counter 45-321-00: MK_ Panel, NG     no. of faults     RW     MK_ MMIF_MSG_Reject     NVMF | Toner Darkness Control for Alexandra     If Lightest) to 10     RW     Toner/DarknessCtrl     NVMSAK0Setting     shortNatural       Mono Engines     Darkaes)     Darkaes)     Bias Transfer Roller (BTR) Life Counter     Feeds - counted by system     RW     BTRLifeCount     NVMFSAK0Setting     shortNatural       Bias Transfer Roller (BTR) Life     Expectancy     No. of faults     RW     BTRLifeCount     NVMFSAK0Setting     iongNatural       Fault Counter 12-370-00: Stapler End     no. of faults     RW     Stapler End Home Failure     NVMFaultCounter     shortNatural       Fault Counter 12-389-00: Stapler Return     no. of faults     RW     Stapler Return End Home Failure     NVMFaultCounter     shortNatural       Fault Counter 12-389-00: Punch Unit paper side edge3 detect fail     NVMFaultCounter     shortNatural     shortNatural       Fault Counter 12-389-00: Punch Unit paper side edge3 detect fail     NVMFaultCounter     shortNatural     shortNatural       Fault Counter 42-389-00: Punch Unit paper side edge3 detect fail     NVMFaultCounter     shortNatural     shortNatural       Fault Counter 45-322-000.MK, Pich NG     no. of faults     RW     MK, MKF, MSG     NVMFaultCounter     shortNatural <td>Tome Darkness Control for Alexandra     I. (Liphnest) to 10<br/>(Darken)<br/>Default = 8     RW     Tome/Darkness/Chit     NVMSAKOSetting     shortNatural     No       Bias Transfer Roller (BTR) Life Counter<br/>system     Feeds - counted by<br/>system     RW     BTRL/BeCount     NVMHFSICounter     IongNatural     No       Bias Transfer Roller (BTR) Life Counter<br/>system     Feeds - counted by<br/>system     RW     BTRL/BeCount     NVMFSICOunter     IongNatural     No       Bias Transfer Roller (BTR) Life<br/>Expectancy     Modiliable via DC131     RW     BTRExpLife     NVMFaultCounter     shortNatural     No       Fault Counter 12.307-00: Stapler End<br/>Fault Counter 12.308-00: Stapler Return<br/>End Home Failure     no. of faults     RW     Stapler Return End Home Failure     NVMFaultCounter     shortNatural     No       Fault Counter 12.307-00: Purch Unit<br/>paper side edge 2 detecting failure     no. of faults     RW     Purch - side edge3 detect fail     NVMFaultCounter     shortNatural     No       Fault Counter 45.322:00:MK Panel, NG<br/>no. of faults     no. of faults     RW     MM Panel NG     NVMFaultCounter     shortNatural     No       Fault Counter 45.322:00:MK Panel, NG<br/>no. of faults     no. of faults     RW     MM Panel NG</td> <td>Tone Darkiness Contro for Alexandra     1 Outpready<br/>Durkedy<br/>Default = 0     PWI     FoneGarinessCrit     NVAKSAKOSatting     InhortNatural     No       Bias Transfer Roller (BTR) Life Counter     Feeds - sounded by<br/>system     RWI     BTRL/FeCount     NVAKSAKOSatting     InhortNatural     No       Bias Transfer Roller (BTR) Life Counter     Feeds - sounded by<br/>system     RWI     BTRExpLife     NVAKSAKOSatting     InngNatural     No       Bias Transfer Roller (BTR) Life Counter     Modifiable via DC131     RWI     BTRExpLife     NVAKSAKOSatting     InngNatural     No       Fault Counter 12-370-00: Staglete End<br/>Home Failure     mo of faults     RWI     Bapter Return End Home Failure     NVAKFault/Counter     shortNatural     No     Fault Counter 12-370-<br/>00: Staglete End Home<br/>Failur Counter 12-386-00: Funch Unit<br/>paper able edge 2 detecting failure     no. of faults     RWI     Punch - side edge2 detect fail     NVAKFault/Counter     shortNatural     No     Fault Counter 12-370-<br/>00: Fault Counter 12-370-<br/>00: Funct Intra paper<br/>able edge 2 detecting failure     no. of faults     RWI     Punch - side edge2 detect fail<br/>NVAKFault/Counter     shortNatural     No     Fault Counter 4-<br/>00: Counter 4-<br/>00: Counter 4-<br/>00: Counter 4-<br/>00: Counter 4-<br/>00: Counter 4-<br/>00: Counter 4-<br/>00: Counter 4-<br/>00: Counter 4-<br/>00: Counter 4-<br/>00: Co</td> <td>There Durkness Control for Ansamba<br/>More Engines     If Lighter ()<br/>(Darket)<br/>(Darket)<br/>(Darket)     FM     TimerDurkness Cold     NVMRAKCBErling     Jum/Nitural<br/>No     No     1.797       Bias Transfer Roller (BTR) Life Counter<br/>system     Feeds - counted by<br/>system     RW     ETRIBCOURT     NVMRFACCBErling     NVMRFACCBErling     NVM     1.813       Bias Transfer Roller (BTR) Life<br/>Counter     Feeds - counted by<br/>system     RW     ETRIBCOURT     NVMRFACCBErling     NVMRFACCBErling     NV     1.813       Bias Transfer Roller (BTR) Life<br/>Counter     Modifiable value DC131     RW     ETRIBCOURT     NVMRFACCBErling     NV     Fault Counter     1.805       Fault Counter 12-370:0: Stapler End     modifiable value     RW     Stapler Failure     NVMFaultCounter     shortNatural     No     Fault Counter 12-370:1: 121       Fault Counter 12-364-00: Stapler End     modifiable value     RW     Stapler End Inter     NVMFaultCounter     shortNatural     No     Fault Counter 12-384-1: 121       Fault Counter 12-364-00: Florid Fault     modifiable value     RW     NonFaultCounter     shortNatural     No     Fault Counter 12-384-1: 121       Fault Counter 12-384-00: Florid Fault     <td< td=""></td<></td> | Tome Darkness Control for Alexandra     I. (Liphnest) to 10<br>(Darken)<br>Default = 8     RW     Tome/Darkness/Chit     NVMSAKOSetting     shortNatural     No       Bias Transfer Roller (BTR) Life Counter<br>system     Feeds - counted by<br>system     RW     BTRL/BeCount     NVMHFSICounter     IongNatural     No       Bias Transfer Roller (BTR) Life Counter<br>system     Feeds - counted by<br>system     RW     BTRL/BeCount     NVMFSICOunter     IongNatural     No       Bias Transfer Roller (BTR) Life<br>Expectancy     Modiliable via DC131     RW     BTRExpLife     NVMFaultCounter     shortNatural     No       Fault Counter 12.307-00: Stapler End<br>Fault Counter 12.308-00: Stapler Return<br>End Home Failure     no. of faults     RW     Stapler Return End Home Failure     NVMFaultCounter     shortNatural     No       Fault Counter 12.307-00: Purch Unit<br>paper side edge 2 detecting failure     no. of faults     RW     Purch - side edge3 detect fail     NVMFaultCounter     shortNatural     No       Fault Counter 45.322:00:MK Panel, NG<br>no. of faults     no. of faults     RW     MM Panel NG     NVMFaultCounter     shortNatural     No       Fault Counter 45.322:00:MK Panel, NG<br>no. of faults     no. of faults     RW     MM Panel NG | Tone Darkiness Contro for Alexandra     1 Outpready<br>Durkedy<br>Default = 0     PWI     FoneGarinessCrit     NVAKSAKOSatting     InhortNatural     No       Bias Transfer Roller (BTR) Life Counter     Feeds - sounded by<br>system     RWI     BTRL/FeCount     NVAKSAKOSatting     InhortNatural     No       Bias Transfer Roller (BTR) Life Counter     Feeds - sounded by<br>system     RWI     BTRExpLife     NVAKSAKOSatting     InngNatural     No       Bias Transfer Roller (BTR) Life Counter     Modifiable via DC131     RWI     BTRExpLife     NVAKSAKOSatting     InngNatural     No       Fault Counter 12-370-00: Staglete End<br>Home Failure     mo of faults     RWI     Bapter Return End Home Failure     NVAKFault/Counter     shortNatural     No     Fault Counter 12-370-<br>00: Staglete End Home<br>Failur Counter 12-386-00: Funch Unit<br>paper able edge 2 detecting failure     no. of faults     RWI     Punch - side edge2 detect fail     NVAKFault/Counter     shortNatural     No     Fault Counter 12-370-<br>00: Fault Counter 12-370-<br>00: Funct Intra paper<br>able edge 2 detecting failure     no. of faults     RWI     Punch - side edge2 detect fail<br>NVAKFault/Counter     shortNatural     No     Fault Counter 4-<br>00: Counter 4-<br>00: Counter 4-<br>00: Counter 4-<br>00: Counter 4-<br>00: Counter 4-<br>00: Counter 4-<br>00: Counter 4-<br>00: Counter 4-<br>00: Counter 4-<br>00: Co | There Durkness Control for Ansamba<br>More Engines     If Lighter ()<br>(Darket)<br>(Darket)<br>(Darket)     FM     TimerDurkness Cold     NVMRAKCBErling     Jum/Nitural<br>No     No     1.797       Bias Transfer Roller (BTR) Life Counter<br>system     Feeds - counted by<br>system     RW     ETRIBCOURT     NVMRFACCBErling     NVMRFACCBErling     NVM     1.813       Bias Transfer Roller (BTR) Life<br>Counter     Feeds - counted by<br>system     RW     ETRIBCOURT     NVMRFACCBErling     NVMRFACCBErling     NV     1.813       Bias Transfer Roller (BTR) Life<br>Counter     Modifiable value DC131     RW     ETRIBCOURT     NVMRFACCBErling     NV     Fault Counter     1.805       Fault Counter 12-370:0: Stapler End     modifiable value     RW     Stapler Failure     NVMFaultCounter     shortNatural     No     Fault Counter 12-370:1: 121       Fault Counter 12-364-00: Stapler End     modifiable value     RW     Stapler End Inter     NVMFaultCounter     shortNatural     No     Fault Counter 12-384-1: 121       Fault Counter 12-364-00: Florid Fault     modifiable value     RW     NonFaultCounter     shortNatural     No     Fault Counter 12-384-1: 121       Fault Counter 12-384-00: Florid Fault <td< td=""></td<> |

| 608-579 | Fault Counter 77-204-00:Exit Sensor1 Off   | no. of faults | RW [Exit Sensor1 Off Jam_Long        | NVMFaultCounter  | shortNatural  | No  | Fault Counter:77-204-          | 1.254 |          |
|---------|--------------------------------------------|---------------|--------------------------------------|------------------|---------------|-----|--------------------------------|-------|----------|
| 608-580 | Fault Counter 77-104-00:Exit Sensor1 Off   | no. of faults | RW Exit Sensor1 Off Jam_Short        | NVMFaultCounter  | shortNatural  | No  | Fault Counter:77-104-          | 1.813 |          |
| 608-581 | Fault Counter 77-105-00:Exit Sensor2 Off   | no. of faults | RW Exit Sensor2 Off Jam              | NVMFaultCounter  | shortNatural  | No  | Fault Counter:77-105-          | 1.813 |          |
| 608-582 | Fault Counter 77-131-00:Duplex Path        | no. of faults | RW Duplex Path Sensor On Jam         | NVMFaultCounter  | shortNatural  | No  | Fault Counter:77-131-          | 1.813 |          |
| 608-583 | Fault Counter 77-900-00:IOT Static Jam     | no. of faults | RW IOT Static Jam_Regi Sensor        | NVMFaultCounter  | shortNatural  | No  | Fault Counter:77-900-          | 1.813 |          |
| 608-584 | Fault Counter 77-903-00:IOT Static Jam     | no. of faults | RW IOT Static Jam_POB Sensor         | NVMFaultCounter  | shortNatural  | No  | Fault Counter:77-903-          | 1.813 |          |
| 608-585 | Fault Counter 77-901-00:IOT Static Jam     | no. of faults | RW IOT Static Jam_Exit Sensor1       | NVMFaultCounter  | shortNatural  | No  | Fault Counter:77-901-          | 1.813 |          |
| 608-586 | Fault Counter 77-902-00:IOT Static Jam     | no. of faults | RW IOT Static Jam Exit Sensor2       | NVMFaultCounter  | shortNatural  | No  | Fault Counter:77-902-          | 1.813 |          |
|         | (@Exit Sensor2)                            |               | _                                    |                  |               |     | 00: IOT Static Jam             |       |          |
|         |                                            |               |                                      |                  |               |     | (@Exit Sensor2)                |       |          |
|         |                                            |               |                                      |                  |               |     | , ,                            |       |          |
| 608-587 | Fault Counter 77-907-00:IOT Static Jam     | no, of faults | RW IOT Static Jam Duplex Path Sensor | NVMFaultCounter  | shortNatural  | No  | Fault Counter:77-907-          | 1.813 |          |
|         | (@Duplex Path Sensor)                      |               |                                      |                  |               |     | 00 <sup>.</sup> IOT Static Jam |       |          |
|         |                                            |               |                                      |                  |               |     | @Dunlex Path                   |       |          |
|         |                                            |               |                                      |                  |               |     | Sensor)                        |       |          |
| 608-588 | Fault Counter 78-214-00:TTM #2.3 Lift Lin  | no of faults  | RW TTM #2.3 Lift LIn Fail            | NV/MEaultCounter | shortNatural  | No  | Fault Counter 78-21/           | 1 254 |          |
| 000-000 |                                            |               | $\pi^{-1}$                           |                  | Shortivaturai | NO  | 00. TTM #2.3 Lift Lin          | 1.204 |          |
|         |                                            |               |                                      |                  |               |     | Eoil                           |       |          |
|         |                                            |               |                                      |                  |               |     | Fall                           |       |          |
|         |                                            |               |                                      |                  |               |     |                                |       |          |
| 600 500 | Foult Counter 79 211 00/TTM #2.4 Lift Lin  | no of foulto  |                                      |                  | abartNatural  | No  | Foult Counter: 79, 911         | 1 054 |          |
| 008-589 |                                            | no. or faults | RW TIM #34 LIIL OP Fail              | NVMFaultCounter  | snortivatural | NO  |                                | 1.234 |          |
|         | Fall                                       |               |                                      |                  |               |     |                                |       |          |
|         |                                            |               |                                      |                  |               |     | Fail                           |       |          |
|         |                                            |               |                                      |                  |               |     |                                |       |          |
|         |                                            |               |                                      |                  |               |     |                                |       |          |
| 608-590 | Fault Counter 71-940-00:#1 Lift Up NG      | no. of faults | RW #1 Lift Up NG                     | NVMFaultCounter  | shortNatural  | No  | Fault Counter:71-940-          | 1.254 |          |
|         |                                            |               |                                      |                  |               |     | 00: #1 Lift Up NG              |       |          |
|         |                                            |               |                                      |                  |               |     |                                |       |          |
|         |                                            |               |                                      |                  |               |     |                                |       |          |
| 608-591 | Fault Counter 72-940-00:#2 Lift Up NG      | no. of faults | RW #2 Lift Up NG                     | NVMFaultCounter  | shortNatural  | No  | Fault Counter:72-940-          | 1.254 |          |
|         |                                            |               |                                      |                  |               |     | 00: #2 Lift Up NG              |       |          |
|         |                                            |               |                                      |                  |               |     |                                |       |          |
|         |                                            |               |                                      |                  |               |     |                                |       |          |
| 608-592 | Fault Counter 73-940-00:#3 Lift Up NG      | no. of faults | RW #3 Lift Up NG                     | NVMFaultCounter  | shortNatural  | No  | Fault Counter:73-940-          | 1.254 |          |
|         |                                            |               |                                      |                  |               |     | 00: #3 Lift Up NG              |       |          |
|         |                                            |               |                                      |                  |               |     |                                |       |          |
|         |                                            |               |                                      |                  |               |     |                                |       |          |
| 608-593 | Fault Counter 74-940-00 #4 Lift Up NG      | no of faults  | RW #4 Lift Up NG                     | NVMFaultCounter  | shortNatural  | Νο  | Fault Counter 74-940-          | 1 254 |          |
|         |                                            |               |                                      |                  | onoratatarar  |     | 00 <sup>.</sup> #4 Lift Up NG  |       |          |
|         |                                            |               |                                      |                  |               |     |                                |       |          |
|         |                                            |               |                                      |                  |               |     |                                |       |          |
| 608-504 | Fault Counter 78-045-00.TTM #2.3 Lift Lb   | no, of faults |                                      | NV/MFaultCounter | shortNatural  | No  | Fault Counter:78 0/15          | 1 254 |          |
| 000-394 |                                            |               |                                      | NVINFAULCOULLEI  | Shortivatura  | NO  | Paul Counter 70-945-           | 1.234 |          |
|         |                                            |               |                                      |                  |               |     |                                |       |          |
|         |                                            |               |                                      |                  |               |     |                                |       |          |
| 600 505 | Foult Counter 79 046 00 TTM #2 4 Life Life | no of foulto  |                                      |                  | obortNatural  | No  | Foult Counter: 70.040          | 1.054 | <u> </u> |
| 000-090 |                                            | no. or lauits |                                      |                  | snortivatural | ON  |                                | 1.234 |          |
|         |                                            |               |                                      |                  |               |     | 00: 1 1 M #3 4 LITT UP         |       |          |
|         |                                            |               |                                      |                  |               |     | NG                             |       |          |
|         |                                            |               |                                      |                  |               | N 1 |                                |       |          |
| 608-596 | Fault Counter 47-211-00:Exit1 OCT Home     | no. ot taults | RW Exit1 OCT Home Fail               | NVMFaultCounter  | shortNatural  | No  | Fault Counter:47-211-          | 1.813 |          |
|         | Fail                                       |               |                                      |                  |               |     | 00: Exit1 OCT Home             |       |          |
|         |                                            |               |                                      |                  |               |     | Fail                           |       |          |
| 1       |                                            |               |                                      |                  |               |     |                                |       |          |

| 608-597 | Fault Counter 47-212-00:Exit2 OCT Home<br>Fail         | no. of faults | RW | Exit2 OCT Home Fail         | NVMFaultCounter | shortNatural | No | Fault Counter:47-212-<br>00: Exit2 OCT Home<br>Fail         | 1.813 |  |
|---------|--------------------------------------------------------|---------------|----|-----------------------------|-----------------|--------------|----|-------------------------------------------------------------|-------|--|
| 608-598 | Fault Counter 71-212-00:TRAY1 Sensor<br>Fail           | no. of faults | RW | TRAY1 Sensor Fail           | NVMFaultCounter | shortNatural | No | Fault Counter:71-212-<br>00: TRAY1 Sensor Fail              | 1.813 |  |
| 608-599 | Fault Counter 72-212-00:TRAY2 Sensor<br>Fail           | no. of faults | RW | TRAY2 Sensor Fail           | NVMFaultCounter | shortNatural | No | Fault Counter:72-212-<br>00: TRAY2 Sensor<br>Fail           | 1.813 |  |
| 608-600 | Fault Counter 73-212-00:TRAY3 Sensor<br>Fail           | no. of faults | RW | TRAY3 Sensor Fail           | NVMFaultCounter | shortNatural | No | Fault Counter:73-212-<br>00: TRAY3 Sensor<br>Fail           | 1.813 |  |
| 608-601 | Fault Counter 74-212-00:TRAY4 Sensor<br>Fail           | no. of faults | RW | TRAY4 Sensor Fail           | NVMFaultCounter | shortNatural | No | Fault Counter:74-212-<br>00: TRAY4 Sensor<br>Fail           | 1.813 |  |
| 608-602 | Fault Counter 77-214-00:P/H Module Logic<br>Fail       | no. of faults | RW | P/H Module Logic Fail       | NVMFaultCounter | shortNatural | No | Fault Counter:77-214-<br>00: P/H Module Logic<br>Fail       | 1.813 |  |
| 608-603 | Fault Counter 77-215-00:Tray Module<br>Comm Fail       | no. of faults | RW | Tray Module Comm Fail       | NVMFaultCounter | shortNatural | No | Fault Counter:77-215-<br>00: Tray Module<br>Comm Fail       | 1.813 |  |
| 608-604 | Fault Counter 77-602-00:OHP Sensor Fail                | no. of faults | RW | OHP Sensor Fail             | NVMFaultCounter | shortNatural | No | Fault Counter:77-602-<br>00: OHP Sensor Fail                | 1.813 |  |
| 608-605 | Fault Counter 77-212-00:Tray Module<br>Reset Fail      | no. of faults | RW | Tray Module Reset Fail      | NVMFaultCounter | shortNatural | No | Fault Counter:77-212-<br>00: Tray Module Reset              | 1.813 |  |
| 608-606 | Fault Counter 77-214-00:Tray Module<br>Logic Fail      | no. of faults | RW | Tray Module Logic Fail      | NVMFaultCounter | shortNatural | No | Fault Counter:77-214-<br>00: Tray Module Logic<br>Fail      | 1.813 |  |
| 608-607 | Fault Counter 77-211-00:Tray Module Kind<br>Mismatch   | no. of faults | RW | Tray Module Kind Mismatch   | NVMFaultCounter | shortNatural | No | Fault Counter:77-211-<br>00: Tray Module Kind<br>Mismatch   | 1.813 |  |
| 608-608 | Fault Counter 78-216-00:HCF Logic Fail                 | no. of faults | RW | HCF Logic Fail              | NVMFaultCounter | shortNatural | No | Fault Counter:78-216-<br>00: HCF Logic Fail                 | 1.813 |  |
| 608-609 | Fault Counter 77-320-00:ALL Feed Tray<br>Broken        | no. of faults | RW | ALL Feed Tray Broken        | NVMFaultCounter | shortNatural | No | Fault Counter:77-320-<br>00: ALL Feed Tray<br>Broken        | 1.813 |  |
| 608-610 | Fault Counter 47-320-00:ALL Destination<br>Tray Broken | no. of faults | RW | ALL Destination Tray Broken | NVMFaultCounter | shortNatural | No | Fault Counter:47-320-<br>00: ALL Destination<br>Tray Broken | 1.813 |  |

| 608-611 | Fault Counter 94-300-00:IBT Front Cover                            | no. of faults | RW IBT Front Cover                  | NVMFaultCounter | shortNatural | No | Fault Counter:94-300-<br>00: IBT Front Cover                               | 1.254 |  |
|---------|--------------------------------------------------------------------|---------------|-------------------------------------|-----------------|--------------|----|----------------------------------------------------------------------------|-------|--|
| 608-612 | Fault Counter 78-219-00:HCF PF2 Soft<br>Download Fail              | no. of faults | RW HCF PF2 Soft Download Fail       | NVMFaultCounter | shortNatural | No | Fault Counter:78-219-<br>00: HCF PF2 Soft<br>Download Fail                 | 1.813 |  |
| 608-613 | Fault Counter 78-213-00:Finisher Kind<br>Mismatch                  | no. of faults | RW Finisher Kind Mismatch           | NVMFaultCounter | shortNatural | No | Fault Counter:78-213-<br>00: Finisher Kind<br>Mismatch                     | 1.813 |  |
| 608-614 | Fault Counter 75-103-00:MSI Feed Out<br>Sensor Off Jam             | no. of faults | RW MSI Feed Out Sensor Off Jam      | NVMFaultCounter | shortNatural | No | Fault Counter:75-103-<br>00: MSI Feed Out<br>Sensor Off Jam                | 1.813 |  |
| 608-615 | Fault Counter 94-400-00:1st BTR<br>Contact/Retract Fail            | no. of faults | RW 1st BTR Contact/Retract Fail     | NVMFaultCounter | shortNatural | No | Fault Counter:94-400-<br>00: 1st BTR<br>Contact/Retract Fail               | 1.813 |  |
| 608-616 | Fault Counter 94-401-00:2nd BTR<br>Contact/Retract Fail            | no. of faults | RW 2nd BTR Contact/Retract Fail     | NVMFaultCounter | shortNatural | No | Fault Counter:94-401-<br>00: 2nd BTR<br>Contact/Retract Fail               | 1.254 |  |
| 608-617 | Fault Counter 94-417-00:IBT Unit Near<br>End Warning               | no. of faults | RW IBT Unit Near End Warning        | NVMFaultCounter | shortNatural | No | Fault Counter:94-417-<br>00: IBT Unit Near End<br>Warning                  | 1.254 |  |
| 608-618 | Fault Counter 94-418-00:IBT CLN Unit<br>Near End Warning           | no. of faults | RW IBT CLN Unit Near End Warning    | NVMFaultCounter | shortNatural | No | Fault Counter:94-418-<br>00: IBT CLN Unit Near<br>End Warning              | 1.254 |  |
| 608-619 | Fault Counter 94-419-00:2nd BTR Unit<br>Near End Warning           | no. of faults | RW 2nd BTR Unit Near End Warning    | NVMFaultCounter | shortNatural | No | Fault Counter:94-419-<br>00: 2nd BTR Unit Near<br>End Warning              | 1.254 |  |
| 608-620 | Fault Counter 94-420-00:IBT Unit End<br>Warning                    | no. of faults | RW IBT Unit End Warning             | NVMFaultCounter | shortNatural | No | Fault Counter:94-420-<br>00: IBT Unit End<br>Warning                       | 1.254 |  |
| 608-621 | Fault Counter 94-421-00:IBT CLN Unit<br>End Warning                | no. of faults | RW IBT CLN Unit End Warning         | NVMFaultCounter | shortNatural | No | Fault Counter:94-421-<br>00: IBT CLN Unit End<br>Warning                   | 1.254 |  |
| 608-622 | Fault Counter 94-422-00:2nd BTR Unit<br>End Warning                | no. of faults | RW 2nd BTR Unit End Warning         | NVMFaultCounter | shortNatural | No | Fault Counter:94-422-<br>00: 2nd BTR Unit End<br>Warning                   | 1.254 |  |
| 608-623 | Fault Counter 91-310-00:Auger Broken                               | no. of faults | RW Auger Broken                     | NVMFaultCounter | shortNatural | No | Fault Counter:91-310-<br>00: Auger Broken                                  | 1.254 |  |
| 608-624 | Fault Counter 10-371-00:Heat Belt STS<br>Center Disconnection Fail | no. of faults | RW HeatBelt STSCenterDisconnectFail | NVMFaultCounter | shortNatural | No | Fault Counter:10-371-<br>00: Heat Belt STS<br>Center Disconnection<br>Fail | 1.813 |  |

| 608-625 | Fault Counter 10-372-00:Heat Belt STS<br>Center Over Temperature Fail | no. of faults | RW HeatBelt STSCenterOverTempFail      | NVMFaultCounter | shortNatural | No | Fault Counter:10-372-<br>00: Heat Belt STS<br>Center Over<br>Temperature Fail | 1.813 |  |
|---------|-----------------------------------------------------------------------|---------------|----------------------------------------|-----------------|--------------|----|-------------------------------------------------------------------------------|-------|--|
| 608-626 | Fault Counter 10-375-00:Heat Belt STS<br>Center Warm Up Time Fail     | no. of faults | RW HeatBeltSTSCenterWarmUpTime<br>Fail | NVMFaultCounter | shortNatural | No | Fault Counter:10-375-<br>00: Heat Belt STS<br>Center Warm Up Time<br>Fail     | 1.813 |  |
| 608-627 | Fault Counter 10-376-00:Heat Belt STS<br>Rear Warm Up Time Fail       | no. of faults | RW HeatBeltSTSRearWarmUpTimeFail       | NVMFaultCounter | shortNatural | No | Fault Counter:10-376-<br>00: Heat Belt STS<br>Rear Warm Up Time<br>Fail       | 1.813 |  |
| 608-628 | Fault Counter 10-378-00:Heat Belt<br>Rotation Fail                    | no. of faults | RW Heat Belt Rotation Fail             | NVMFaultCounter | shortNatural | No | Fault Counter:10-378-<br>00: Heat Belt Rotation<br>Fail                       | 1.813 |  |
| 608-629 | Fault Counter 10-380-00:P/Roll Latch<br>Motor Fail                    | no. of faults | RW P/Roll Latch Motor Fail             | NVMFaultCounter | shortNatural | No | Fault Counter:10-380-<br>00: P/Roll Latch Motor<br>Fail                       | 1.813 |  |
| 608-630 | Fault Counter 10-381-00:Fuser Assy Illegal<br>Fail                    | no. of faults | RW Fuser Assy Illegal Fail             | NVMFaultCounter | shortNatural | No | Fault Counter:10-381-<br>00: Fuser Assy Illegal<br>Fail                       | 1.813 |  |
| 608-631 | Fault Counter 10-382-00:Fuser<br>Thermostat Fail                      | no. of faults | RW Fuser Thermostat Fail               | NVMFaultCounter | shortNatural | No | Fault Counter:10-382-<br>00: Fuser Thermostat<br>Fail                         | 1.813 |  |
| 608-632 | Fault Counter 61-350-00:LPH Power On<br>Fail Y                        | no. of faults | RW LPH Power On Fail Y                 | NVMFaultCounter | shortNatural | No | Fault Counter:61-350-<br>00: LPH Power On Fail                                | 1.813 |  |
| 608-633 | Fault Counter 61-351-00:LPH Power On<br>Fail M                        | no. of faults | RW LPH Power On Fail M                 | NVMFaultCounter | shortNatural | No | Fault Counter:61-351-<br>00: LPH Power On Fail<br>M                           | 1.813 |  |
| 608-634 | Fault Counter 61-352-00:LPH Power On<br>Fail C                        | no. of faults | RW LPH Power On Fail C                 | NVMFaultCounter | shortNatural | No | Fault Counter:61-352-<br>00: LPH Power On Fail<br>C                           | 1.813 |  |
| 608-635 | Fault Counter 61-353-00:LPH Power On<br>Fail K                        | no. of faults | RW LPH Power On Fail K                 | NVMFaultCounter | shortNatural | No | Fault Counter:61-353-<br>00: LPH Power On Fail<br>K                           | 1.813 |  |
| 608-636 | Fault Counter 45-370-00:LPH Power On<br>Fail Multi                    | no. of faults | RW LPH Power On Fail Multi             | NVMFaultCounter | shortNatural | No | Fault Counter:45-370-<br>00: LPH Power On Fail<br>Multi                       | 1.813 |  |

| 608-637 | Fault Counter 61-354-00:LPH Download<br>Data Fail Y     | no. of faults | RW LPH Download Data Fail Y     | NVMFaultCounter | shortNatural | No | Fault Counter:61-354-<br>00: LPH Download<br>Data Fail Y     | 1.813 |  |
|---------|---------------------------------------------------------|---------------|---------------------------------|-----------------|--------------|----|--------------------------------------------------------------|-------|--|
| 608-638 | Fault Counter 61-355-00:LPH Download<br>Data Fail M     | no. of faults | RW LPH Download Data Fail M     | NVMFaultCounter | shortNatural | No | Fault Counter:61-355-<br>00: LPH Download<br>Data Fail M     | 1.813 |  |
| 608-639 | Fault Counter 61-356-00:LPH Download<br>Data Fail C     | no. of faults | RW LPH Download Data Fail C     | NVMFaultCounter | shortNatural | No | Fault Counter:61-356-<br>00: LPH Download<br>Data Fail C     | 1.813 |  |
| 608-640 | Fault Counter 61-357-00:LPH Download<br>Data Fail K     | no. of faults | RW LPH Download Data Fail K     | NVMFaultCounter | shortNatural | No | Fault Counter:61-357-<br>00: LPH Download<br>Data Fail K     | 1.813 |  |
| 608-641 | Fault Counter 45-371-00:LPH Download<br>Data Fail Multi | no. of faults | RW LPH Download Data Fail Multi | NVMFaultCounter | shortNatural | No | Fault Counter:45-371-<br>00: LPH Download<br>Data Fail Multi | 1.813 |  |
| 608-642 | Fault Counter 61-358-00:LPH Mismatch<br>Fail Y          | no. of faults | RW LPH Mismatch Fail Y          | NVMFaultCounter | shortNatural | No | Fault Counter:61-358-<br>00: LPH Mismatch Fail<br>Y          | 1.813 |  |
| 608-643 | Fault Counter 61-359-00:LPH Mismatch<br>Fail M          | no. of faults | RW LPH Mismatch Fail M          | NVMFaultCounter | shortNatural | No | Fault Counter:61-359-<br>00: LPH Mismatch Fail<br>M          | 1.813 |  |
| 608-644 | Fault Counter 61-360-00:LPH Mismatch<br>Fail C          | no. of faults | RW LPH Mismatch Fail C          | NVMFaultCounter | shortNatural | No | Fault Counter:61-360-<br>00: LPH Mismatch Fail<br>C          | 1.813 |  |
| 608-645 | Fault Counter 61-361-00:LPH Mismatch<br>Fail K          | no. of faults | RW LPH Mismatch Fail K          | NVMFaultCounter | shortNatural | No | Fault Counter:61-361-<br>00: LPH Mismatch Fail<br>K          | 1.813 |  |
| 608-646 | Fault Counter 45-372-00:LPH Mismatch<br>Fail Multi      | no. of faults | RW LPH Mismatch Fail Multi      | NVMFaultCounter | shortNatural | No | Fault Counter:45-372-                                        | 1.813 |  |
| 608-647 | Fault Counter 61-362-00:LPH Read Fail Y                 | no. of faults | RW LPH Read Fail Y              | NVMFaultCounter | shortNatural | No | Fault Counter:61-362-<br>00: LPH Read Fail Y                 | 1.813 |  |
| 608-648 | Fault Counter 61-363-00:LPH Read Fail M                 | no. of faults | RW LPH Read Fail M              | NVMFaultCounter | shortNatural | No | Fault Counter:61-363-<br>00: LPH Read Fail M                 | 1.813 |  |

| 608-649 | Fault Counter 61-364-00:LPH Read Fail C         | no. of faults | RW | LPH Read Fail C      | NVMFaultCounter | shortNatural | No | Fault Counter:61-364-<br>00: LPH Read Fail C         | 1.813 |  |
|---------|-------------------------------------------------|---------------|----|----------------------|-----------------|--------------|----|------------------------------------------------------|-------|--|
| 608-650 | Fault Counter 61-365-00:LPH Read Fail K         | no. of faults | RW | LPH Read Fail K      | NVMFaultCounter | shortNatural | No | Fault Counter:61-365-<br>00: LPH Read Fail K         | 1.813 |  |
| 608-651 | Fault Counter 45-373-00:LPH Read Fail<br>Multi  | no. of faults | RW | LPH Read Fail Multi  | NVMFaultCounter | shortNatural | No | Fault Counter:45-373-<br>00: LPH Read Fail<br>Multi  | 1.813 |  |
| 608-652 | Fault Counter 61-366-00:LPH Write Fail Y        | no. of faults | RW | LPH Write Fail Y     | NVMFaultCounter | shortNatural | No | Fault Counter:61-366-<br>00: LPH Write Fail Y        | 1.813 |  |
| 608-653 | Fault Counter 61-367-00:LPH Write Fail M        | no. of faults | RW | LPH Write Fail M     | NVMFaultCounter | shortNatural | No | Fault Counter:61-367-<br>00: LPH Write Fail M        | 1.813 |  |
| 608-654 | Fault Counter 61-368-00:LPH Write Fail C        | no. of faults | RW | LPH Write Fail C     | NVMFaultCounter | shortNatural | No | Fault Counter:61-368-<br>00: LPH Write Fail C        | 1.813 |  |
| 608-655 | Fault Counter 61-369-00:LPH Write Fail K        | no. of faults | RW | LPH Write Fail K     | NVMFaultCounter | shortNatural | No | Fault Counter:61-369-<br>00: LPH Write Fail K        | 1.813 |  |
| 608-656 | Fault Counter 45-374-00:LPH Write Fail<br>Multi | no. of faults | RW | LPH Write Fail Multi | NVMFaultCounter | shortNatural | No | Fault Counter:45-374-<br>00: LPH Write Fail<br>Multi | 1.813 |  |
| 608-657 | Fault Counter 61-370-00:LPH Act Fail Y          | no. of faults | RW | LPH Act Fail Y       | NVMFaultCounter | shortNatural | No | Fault Counter:61-370-<br>00: LPH Act Fail Y          | 1.813 |  |
| 608-658 | Fault Counter 61-371-00:LPH Act Fail M          | no. of faults | RW | LPH Act Fail M       | NVMFaultCounter | shortNatural | No | Fault Counter:61-371-<br>00: LPH Act Fail M          | 1.813 |  |
| 608-659 | Fault Counter 61-372-00:LPH Act Fail C          | no. of faults | RW | LPH Act Fail C       | NVMFaultCounter | shortNatural | No | Fault Counter:61-372-<br>00: LPH Act Fail C          | 1.813 |  |
| 608-660 | Fault Counter 61-373-00:LPH Act Fail K          | no. of faults | RW | LPH Act Fail K       | NVMFaultCounter | shortNatural | No | Fault Counter:61-373-<br>00: LPH Act Fail K          | 1.813 |  |
| 608-661 | Fault Counter 45-375-00:LPH Act Fail<br>Multi   | no. of faults | RW | LPH Act Fail Multi   | NVMFaultCounter | shortNatural | No | Fault Counter:45-375-<br>00: LPH Act Fail Multi      | 1.813 |  |
| 608-662 | Fault Counter 61-374-00:LPH Chip Fail Y         | no. of faults | RW | LPH Chip Fail Y      | NVMFaultCounter | shortNatural | No | Fault Counter:61-374-<br>00: LPH Chip Fail Y         | 1.813 |  |

| 608-663 | Fault Counter 61-375-00:LPH Chip Fail M                | no. of faults | RW | LPH Chip Fail M             | NVMFaultCounter | shortNatural | No | Fault Counter:61-375-<br>00: LPH Chip Fail M                | 1.813 |  |
|---------|--------------------------------------------------------|---------------|----|-----------------------------|-----------------|--------------|----|-------------------------------------------------------------|-------|--|
| 608-664 | Fault Counter 61-376-00:LPH Chip Fail C                | no. of faults | RW | LPH Chip Fail C             | NVMFaultCounter | shortNatural | No | Fault Counter:61-376-<br>00: LPH Chip Fail C                | 1.813 |  |
| 608-665 | Fault Counter 61-377-00:LPH Chip Fail K                | no. of faults | RW | LPH Chip Fail K             | NVMFaultCounter | shortNatural | No | Fault Counter:61-377-<br>00: LPH Chip Fail K                | 1.813 |  |
| 608-666 | Fault Counter 61-378-00:LPH Ltrg Fail Y                | no. of faults | RW | LPH Ltrg Fail Y             | NVMFaultCounter | shortNatural | No | Fault Counter:61-378-<br>00: LPH Ltrg Fail Y                | 1.813 |  |
| 608-667 | Fault Counter 61-379-00:LPH Ltrg Fail M                | no. of faults | RW | LPH Ltrg Fail M             | NVMFaultCounter | shortNatural | No | Fault Counter:61-379-                                       | 1.813 |  |
| 608-668 | Fault Counter 61-384-00:LPH Ltrg Fail C                | no. of faults | RW | LPH Ltrg Fail C             | NVMFaultCounter | shortNatural | No | Fault Counter:61-384-                                       | 1.813 |  |
| 608-669 | Fault Counter 61-385-00:LPH Ltrg Fail K                | no. of faults | RW | LPH Ltrg Fail K             | NVMFaultCounter | shortNatural | No | Fault Counter:61-385-                                       | 1.813 |  |
| 608-670 | Fault Counter 61-386-00:LPH PLL Lock<br>Fail Y         | no. of faults | RW | LPH PLL Lock Fail Y         | NVMFaultCounter | shortNatural | No | Fault Counter:61-386-<br>00: LPH PLL Lock Fail              | 1.813 |  |
| 608-671 | Fault Counter 61-387-00:LPH PLL Lock                   | no. of faults | RW | LPH PLL Lock Fail M         | NVMFaultCounter | shortNatural | No | Fault Counter:61-387-                                       | 1.813 |  |
| 608-672 | Fault Counter 61-388-00:LPH PLL Lock                   | no. of faults | RW | LPH PLL Lock Fail C         | NVMFaultCounter | shortNatural | No | Fault Counter:61-388-                                       | 1.813 |  |
| 608-673 | Fault Counter 61-389-00:LPH PLL Lock                   | no. of faults | RW | LPH PLL Lock Fail K         | NVMFaultCounter | shortNatural | No | Fault Counter:61-389-                                       | 1.813 |  |
| 608-674 | Fault Counter 45-376-00:LPH PLL Lock                   | no. of faults | RW | LPH PLL Lock Fail Multi     | NVMFaultCounter | shortNatural | No | Fault Counter:45-376-                                       | 1.813 |  |
| 608-675 | Fault Counter 61-390-00:LPH FFC                        | no. of faults | RW | LPH FFC Connect Posi Fail Y | NVMFaultCounter | shortNatural | No | Fault Counter:61-390-                                       | 1.813 |  |
| 608-676 | Fault Counter 61-391-00:LPH FFC                        | no. of faults | RW | LPH FFC Connect Posi Fail M | NVMFaultCounter | shortNatural | No | Fault Counter:61-391-                                       | 1.813 |  |
| 608-677 | Fault Counter 61-392-00:LPH FFC<br>Connect Posi Fail C | no. of faults | RW | LPH FFC Connect Posi Fail C | NVMFaultCounter | shortNatural | No | Fault Counter:61-392-<br>00: LPH FFC Connect                | 1.813 |  |
| 608-678 | Fault Counter 61-393-00:LPH FFC<br>Connect Posi Fail K | no. of faults | RW | LPH FFC Connect Posi Fail K | NVMFaultCounter | shortNatural | No | Fault Counter:61-393-<br>00: LPH FFC Connect<br>Posi Fail K | 1.813 |  |
| 608-679 | Fault Counter 61-394-00:LPH FFC<br>Connect Nega Fail Y | no. of faults | RW | LPH FFC Connect Nega Fail Y | NVMFaultCounter | shortNatural | No | Fault Counter:61-394-<br>00: LPH FFC Connect<br>Nega Fail Y | 1.813 |  |
| 608-680 | Fault Counter 61-395-00:LPH FFC<br>Connect Nega Fail M | no. of faults | RW | LPH FFC Connect Nega Fail M | NVMFaultCounter | shortNatural | No | Fault Counter:61-395-<br>00: LPH FFC Connect<br>Nega Fail M | 1.813 |  |
| 608-681 | Fault Counter 61-396-00:LPH FFC<br>Connect Nega Fail C | no. of faults | RW | LPH FFC Connect Nega Fail C | NVMFaultCounter | shortNatural | No | Fault Counter:61-396-<br>00: LPH FFC Connect<br>Nega Fail C | 1.813 |  |

| 608-682 | Fault Counter 61-397-00:LPH FFC<br>Connect Nega Fail K       | no. of faults | RW LPH FFC Connect Nega Fail K      | NVMFaultCounter | shortNatural | No | Fault Counter:61-397-<br>00: LPH FFC Connect<br>Nega Fail K       | 1.813 |  |
|---------|--------------------------------------------------------------|---------------|-------------------------------------|-----------------|--------------|----|-------------------------------------------------------------------|-------|--|
| 608-683 | Fault Counter 61-398-00:BITZ1 Initialize<br>Fail             | no. of faults | RW BITZ1 Initialize Fail            | NVMFaultCounter | shortNatural | No | Fault Counter:61-398-<br>00: BITZ1 Initialize Fail                | 1.813 |  |
| 608-684 | Fault Counter 61-399-00:BITZ2 Initialize<br>Fail             | no. of faults | RW BITZ2 Initialize Fail            | NVMFaultCounter | shortNatural | No | Fault Counter:61-399-<br>00: BITZ2 Initialize Fail                | 1.813 |  |
| 608-685 | Fault Counter 61-610-00:Bitz1 CONTIF<br>Fail                 | no. of faults | RW Bitz1 CONTIF Fail                | NVMFaultCounter | shortNatural | No | Fault Counter:61-610-<br>00: Bitz1 CONTIF Fail                    | 1.813 |  |
| 608-686 | Fault Counter 61-611-00:Bitz2 CONTIF<br>Fail                 | no. of faults | RW Bitz2 CONTIF Fail                | NVMFaultCounter | shortNatural | No | Fault Counter:61-611-<br>00: Bitz2 CONTIF Fail                    | 1.813 |  |
| 608-687 | Fault Counter 10-360-00:IH Driver Input<br>High Voltage Fail | no. of faults | RW IH Driver Input HighVoltage Fail | NVMFaultCounter | shortNatural | No | Fault Counter:10-360-<br>00: IH Driver Input<br>High Voltage Fail | 1.813 |  |
| 608-688 | Fault Counter 10-361-00:IH Driver Input<br>Low Voltage Fail  | no. of faults | RW IH Driver Input LowVoltage Fail  | NVMFaultCounter | shortNatural | No | Fault Counter:10-361-<br>00: IH Driver Input Low<br>Voltage Fail  | 1.813 |  |

| 608-689 | Fault Counter 10-362-00:IH Driver Surge<br>Fail          | no. of faults | RW | IH Driver Surge Fail         | NVMFaultCounter | shortNatural | No | Fault Counter:10-362-<br>00: IH Driver Surge<br>Fail         | 1.813 |  |
|---------|----------------------------------------------------------|---------------|----|------------------------------|-----------------|--------------|----|--------------------------------------------------------------|-------|--|
| 608-690 | Fault Counter 10-363-00:IGBT High<br>Temperature Fail    | no. of faults | RW | IGBT High Temperature Fail   | NVMFaultCounter | shortNatural | No | Fault Counter:10-363-<br>00: IGBT High<br>Temperature Fail   | 1.813 |  |
| 608-691 | Fault Counter 10-0364-00:IGBT<br>Temperature Sensor Fail | no. of faults | RW | IGBT Temperature Sensor Fail | NVMFaultCounter | shortNatural | No | Fault Counter:10-364-<br>00: IGBT temperature<br>disconnect  | 1.813 |  |
| 608-692 | Fault Counter 10-367-00:Input Low<br>Current Fail        | no. of faults | RW | Input Low Current Fail       | NVMFaultCounter | shortNatural | No | Fault Counter:10-367-<br>00: Input Low Current<br>Fail       | 1.813 |  |
| 608-693 | IFault Counter 10-368-00:Encoder Pulse<br>Fail           | no. of faults | RW | Encoder Pulse Fail           | NVMFaultCounter | shortNatural | ΝΟ | Fault Counter:10-368-<br>00: Encoder Pulse Fail              | 1.813 |  |
| 608-694 | Fault Counter 10-369-00:IH Driver<br>Communication Fail  | no. of faults | RW | IH Driver Communication Fail | NVMFaultCounter | shortNatural | No | Fault Counter:10-369-<br>00: IH Driver<br>Communication Fail | 1.813 |  |

| 608-695 | Fault Counter 10-370-00:IH Driver Freeze<br>Fail   | no. of faults | RW IH Driver Freeze | e Fail    | NVMFaultCounter | shortNatural | Νο | Fault Counter:10-370-<br>00: IH Driver Freeze<br>Fail     | 1.813 |  |
|---------|----------------------------------------------------|---------------|---------------------|-----------|-----------------|--------------|----|-----------------------------------------------------------|-------|--|
| 608-696 | Fault Counter 92-670-00:ADC Patch Fail<br>[Y]      | no. of faults | RW ADC Patch Fail   | [Y]       | NVMFaultCounter | shortNatural | No | Fault Counter:92-670-<br>00: ADC Patch Fail [Y]           | 1.751 |  |
| 608-697 | Fault Counter 92-671-00:ADC Patch Fail<br>[M]      | no. of faults | RW ADC Patch Fail   | [M]       | NVMFaultCounter | shortNatural | No | Fault Counter:92-671-<br>00: ADC Patch Fail [M]           | 1.751 |  |
| 608-698 | Fault Counter 92-672-00:ADC Patch Fail<br>[C]      | no. of faults | RW ADC Patch Fail   | [C]       | NVMFaultCounter | shortNatural | No | Fault Counter:92-672-<br>00: ADC Patch Fail [C]           | 1.751 |  |
| 608-699 | Fault Counter 92-673-00:ADC Patch Fail<br>[K]      | no. of faults | RW ADC Patch Fail   | [K]       | NVMFaultCounter | shortNatural | No | Fault Counter:92-673-<br>00: ADC Patch Fail [K]           | 1.813 |  |
| 608-700 | Fault Counter 92-675-<br>00:ADC_MiniSetup_Fail [Y] | no. of faults | RW ADC_MiniSetup    | _Fail [Y] | NVMFaultCounter | shortNatural | No | Fault Counter:92-675-<br>00:<br>ADC_MiniSetup_Fail<br>[Y] | 1.766 |  |
| 608-701 | Fault Counter 92-676-<br>00:ADC_MiniSetup_Fail [M] | no. of faults | RW ADC_MiniSetup    | _Fail [M] | NVMFaultCounter | shortNatural | No | Fault Counter:92-676-<br>00:<br>ADC_MiniSetup_Fail<br>[M] | 1.766 |  |
| 608-702 | Fault Counter 92-677-<br>00:ADC_MiniSetup_Fail [C] | no. of faults | RW ADC_MiniSetup    | _Fail [C] | NVMFaultCounter | shortNatural | Νο | Fault Counter:92-677-<br>00:<br>ADC_MiniSetup_Fail<br>[C] | 1.766 |  |

| 000 700 |                                                      | and affective |                              |                   | a la a máñ l a fu una l |                |                                                           | 4 040 |  |
|---------|------------------------------------------------------|---------------|------------------------------|-------------------|-------------------------|----------------|-----------------------------------------------------------|-------|--|
| 000-703 | 00:ADC_MiniSetup_Fail [K]                            |               |                              | IN VINF AUTOUNTER | Shorunaturai            |                | ADC_MiniSetup_Fail                                        | 1.013 |  |
| 608-704 | Fault Counter 89-621-00:RC Temp Sensor<br>Fail       | no. of faults | RW RC Temp Sensor Fail       | NVMFaultCounter   | shortNatural            | No F<br>O<br>F | Fault Counter:89-621-<br>00: RC Temp Sensor<br>Fail       | 1.254 |  |
| 608-705 | Fault Counter 89-622-00:RC Data Linearity<br>Fail    | no. of faults | RW RC Data Linearity Fail    | NVMFaultCounter   | shortNatural            | No F<br>O<br>F | Fault Counter:89-622-<br>00: RC Data Linearity<br>Fail    | 1.254 |  |
| 608-706 | Fault Counter 89-624-00:PS Zphase<br>Sensor Fail     | no. of faults | RW PS Zphase Sensor Fail     | NVMFaultCounter   | shortNatural            | No F<br>O<br>F | Fault Counter:89-624-<br>00: PS Zphase Sensor<br>Fail     | 1.254 |  |
| 608-707 | Fault Counter 89-625-00:RC Data Linearity<br>Fail-#1 | no. of faults | RW RC Data Linearity Fail-#1 | NVMFaultCounter   | shortNatural            | No F<br>O<br>F | Fault Counter:89-625-<br>)0: RC Data Linearity<br>Fail-#1 | 1.813 |  |
| 608-708 | Fault Counter 89-626-00:RC Data Linearity<br>Fail-#2 | no. of faults | RW RC Data Linearity Fail-#2 | NVMFaultCounter   | shortNatural            | No F<br>O<br>F | Fault Counter:89-626-<br>)0: RC Data Linearity<br>Fail-#2 | 1.813 |  |
| 608-709 | Fault Counter 89-627-00:RC Data Linearity<br>Fail-#3 | no. of faults | RW RC Data Linearity Fail-#3 | NVMFaultCounter   | shortNatural            | No F<br>O<br>F | Fault Counter:89-627-<br>)0: RC Data Linearity<br>Fail-#3 | 1.813 |  |

| 608-710 | Fault Counter 89-628-00:RC Data Linearity<br>Fail-#4 | no. of faults | RW RC Data Linearity Fail-#4 | NVMFaultCounter | shortNatural | No | Fault Counter:89-628-<br>00: RC Data Linearity<br>Fail-#4 | 1.813 |  |
|---------|------------------------------------------------------|---------------|------------------------------|-----------------|--------------|----|-----------------------------------------------------------|-------|--|
| 608-711 | Fault Counter 42-319-00:Drum YMC Motor<br>Fail       | no. of faults | RW Drum YMC Motor Fail       | NVMFaultCounter | shortNatural | No | Fault Counter:42-319-<br>00: Drum YMC Motor<br>Fail       | 1.813 |  |
| 608-712 | Fault Counter 42-605-00:Drive Fan Fail               | no. of faults | RW Drive Fan Fail            | NVMFaultCounter | shortNatural | No | Fault Counter:42-605-<br>00: Drive Fan Fail               | 1.813 |  |
| 608-713 | Fault Counter 42-334-00:IBT Fan Fail                 | no. of faults | RW IBT Fan Fail              | NVMFaultCounter | shortNatural | No | Fault Counter:42-334-<br>00: IBT Fan Fail                 | 1.813 |  |
| 608-714 | Fault Counter 42-335-00:Process1 Fan<br>Fail         | no. of faults | RW Process1 Fan Fail         | NVMFaultCounter | shortNatural | No | Fault Counter:42-335-<br>00: Process1 Fan Fail            | 1.813 |  |
| 608-715 | Fault Counter 42-336-00:Process2 Fan<br>Fail         | no. of faults | RW Process2 Fan Fail         | NVMFaultCounter | shortNatural | No | Fault Counter:42-336-<br>00: Process2 Fan Fail            | 1.813 |  |

| 608-716 | Fault Counter 42-343-00:Rear Bottom Fan<br>Fail          | no. of faults R | W Rear Bottom Fan Fail          | NVMFaultCounter sl | hortNatural No | Fault Counter:42-343-<br>00: Rear Bottom Fan<br>Fail             | 1.813 |
|---------|----------------------------------------------------------|-----------------|---------------------------------|--------------------|----------------|------------------------------------------------------------------|-------|
| 608-717 | Fault Counter 42-338-00:LVPS Exhaust<br>Fan Fail         | no. of faults R | W LVPS Exhaust Fan Fail         | NVMFaultCounter sl | hortNatural No | Fault Counter:42-338-<br>00: LVPS Exhaust Fan<br>Fail            | 1.813 |
| 608-718 | Fault Counter 42-340-00:Cartridge Fan<br>Fail            | no. of faults R | W Cartridge Fan Fail            | NVMFaultCounter sl | hortNatural No | Fault Counter:42-340-<br>00: Cartridge Fan Fail                  | 1.813 |
| 608-719 | Fault Counter 42-341-00:MHVPS Fan Fail                   | no. of faults R | W MHVPS Fan Fail                | NVMFaultCounter sl | hortNatural No | Fault Counter:42-341-<br>00: MHVPS Fan Fail                      | 1.254 |
| 608-720 | Fault Counter 42-342-00:Suction Fan Fail                 | no. of faults   | W Suction Fan Fail              | NVMFaultCounter sl | hortNatural No | Fault Counter:42-342-                                            | 1.254 |
| 608-721 | Fault Counter 42-316-00:Front Fan Fail                   | no. of faults R | W Front Fan Fail                | NVMFaultCounter sl | hortNatural No | Fault Counter:42-316-<br>00: Front Fan Fail                      | 1.254 |
| 608-722 | Fault Counter 43-344-00:C Exhaust Fan<br>Fail            | no. of faults R | W C Exhaust Fan Fail            | NVMFaultCounter sl | hortNatural No | Fault Counter:43-344-<br>00: C Exhaust Fan Fail                  | 1.813 |
| 608-723 | Fault Counter 42-332-00:IH INTAKE Fan<br>Fail            | no. of faults R | W IH INTAKE Fan Fail            | NVMFaultCounter sl | hortNatural No | Fault Counter:42-332-<br>00: IH INTAKE Fan<br>Fail               | 1.813 |
| 608-724 | Fault Counter 42-604-00:NOHAD<br>Temperature Sensor Fail | no. of faults R | W NOHAD Temperature Sensor Fail | NVMFaultCounter sl | hortNatural No | Fault Counter:42-604-<br>00: NOHAD<br>Temperature Sensor<br>Fail | 1.813 |
| 608-725 | Fault Counter 42-337-00:NOHAD Logic<br>Fail              | no. of faults   | W NOHAD Logic Fail              | NVMFaultCounter sl | hortNatural No | Fault Counter:42-337-<br>00: NOHAD Logic Fail                    | 1.254 |
| 608-726 | Fault Counter 42-609-00:B Fan Fail                       | no. of faults R | W B Fan Fail                    | NVMFaultCounter sl | hortNatural No | Fault Counter:42-609-<br>00: B Fan Fail                          | 1.254 |

| 608-727 | Fault Counter 42-400-00: Fan Filter Life<br>End | no. of faults                                   | RW | Fan Filter Life End    | NVMFaultCounter | shortNatural | No | Fault Counter:42-400-<br>00:<br>FANFILTEREOLCOUN<br>T |  |
|---------|-------------------------------------------------|-------------------------------------------------|----|------------------------|-----------------|--------------|----|-------------------------------------------------------|--|
| 608-825 | Tray 1 Detected Width                           | Tray 1 Detected Width<br>(Custom Size Support)  | RW | Tray 1 Detected Width  | NVMSAKOSetting  | natural      | No | 1.503                                                 |  |
| 608-826 | Tray 1 Detected Length                          | Tray 1 Detected Length<br>(Custom Size Support) | RW | Tray 1 Detected Length | NVMSAKOSetting  | natural      | No | 1.503                                                 |  |
| 608-827 | Tray 2 Detected Width                           | Tray 2 Detected Width<br>(Custom Size Support)  | RW | Tray 2 Detected Width  | NVMSAKOSetting  | natural      | No | 1.503                                                 |  |
| 608-828 | Tray 2 Detected Length                          | Tray 2 Detected Length<br>(Custom Size Support) | RW | Tray 2 Detected Length | NVMSAKOSetting  | natural      | No | 1.503                                                 |  |
| 608-829 | Tray 3 Detected Width                           | Tray 3 Detected Width<br>(Custom Size Support)  | RW | Tray 3 Detected Width  | NVMSAKOSetting  | natural      | No | 1.503                                                 |  |
| 608-830 | Tray 3 Detected Length                          | Tray 3 Detected Length<br>(Custom Size Support) | RW | Tray 3 Detected Length | NVMSAKOSetting  | natural      | No | 1.503                                                 |  |
| 608-831 | Tray 4 Detected Width                           | Tray 4 Detected Width<br>(Custom Size Support)  | RW | Tray 4 Detected Width  | NVMSAKOSetting  | natural      | Νο | 1.503                                                 |  |
| 608-832 | Tray 4 Detected Length                          | Tray 4 Detected Length<br>(Custom Size Support) | RW | Tray 4 Detected Length | NVMSAKOSetting  | natural      | No | 1.503                                                 |  |

| 608-931 | Fault Counter 12-765-00: Incompatible<br>Finisher detected.   | no. of faults | RW | ImeIncompatibleFinisherFC | NVMFaultCounter | shortNatural | No | Fault Counter:12-765-<br>00: Incompatible<br>Finisher detected.    | 1.521 |  |
|---------|---------------------------------------------------------------|---------------|----|---------------------------|-----------------|--------------|----|--------------------------------------------------------------------|-------|--|
| 608-933 | Fault Counter 12-195: Paper Detect<br>Sensor not made Jam     | no. of faults | RW | PaperDetectSensorNotMade  | NVMFaultCounter | shortNatural | No | Fault Counter:12-195-<br>00:<br>PaperDetectSensorNot<br>Made       | 1.521 |  |
| 608-934 | Fault Counter 12-125: Finisher Entry<br>Sensor not made Jam   | no. of faults | RW | LELateEntrySensor         | NVMFaultCounter | shortNatural | No | Fault Counter:12-125-<br>00: Finisher Entry<br>Sensor not made Jam | 1.521 |  |
| 608-935 | Fault Counter 12-101: Finisher Entry<br>Sensor no cleared Jam | no. of faults | RW | TELateEntrySensor         | NVMFaultCounter | shortNatural | No | Fault Counter:12-125-<br>00: Finisher Entry<br>Sensor not made Jam | 1.521 |  |
| 608-936 | Fault Counter 12-336: Rear Staple Door<br>Opened in Run       | no. of faults | RW | StapleDoorOpenIR          | NVMFaultCounter | shortNatural | No | Fault Counter:12-125-<br>00: Finisher Entry<br>Sensor not made Jam | 1.521 |  |
| 608-937 | Fault Counter 12-283: Ejector Clamp<br>Motor Stall Failure    | no. of faults | RW | EjectorClampMotorStall    | NVMFaultCounter | shortNatural | No | Fault Counter:12-125-<br>00: Finisher Entry<br>Sensor not made Jam | 1.521 |  |
| 608-938 | Fault Counter 12-284: Ejector Clamp<br>Return Home Failure    | no. of faults | RW | EjectorClampReturnHome    | NVMFaultCounter | shortNatural | No | Fault Counter:12-125-<br>00: Finisher Entry<br>Sensor not made Jam | 1.521 |  |

| 608-939 | Fault Counter 12-950: Preparation time violation on finisher entry sensor                                                 | no. of faults                                                                       | RW | LEEntrySensorTriggered        | NVMFaultCounter        | shortNatural | No | Fault Counter:12-125-<br>00: Finisher Entry<br>Sensor not made Jam | 1.521 |  |
|---------|----------------------------------------------------------------------------------------------------|-------------------------------------------------------------------------------------|----|-------------------------------|------------------------|--------------|----|--------------------------------------------------------------------|-------|--|
| 608-943 | Lightweight Large Sheets Used<br>Total of large size Lightweight media<br>sheets since activation date<br>numLargeLWMedia | Lightweight Large Sheets<br>Used<br>Total of large size<br>Lightweight media sheets | ND | Lightweight Large Sheets Used | NVMSystemUsageCounter  | byteArray    | No | System Usage<br>Counter:909:<br>Heavyweight Large<br>Sheets Used   | 1.799 |  |
| 608-951 | Tray 1 Top Edge Reg Simp (FD 3.2.2)                                                                                       | pixels (600 dpi)                                                                    | RW | Top Edge Reg Tray 1 Simplex   | NVMMachVarRegistration | natural      | No |                                                                    | 1.362 |  |
| 608-951 | Tray 1 Top Edge Reg Simp (FS23.604)                                                                                       | pixels (600 dpi)                                                                    | RW | Top Edge Reg Tray 1 Simplex   | NVMMachVarRegistration | natural      | No |                                                                    | 1.485 |  |
| 608-952 | Tray 2 Top Edge Reg Simp (FD 3.2.2)                                                                                       | pixels (600 dpi)                                                                    | RW | Top Edge Reg Tray 2 Simplex   | NVMMachVarRegistration | natural      | No |                                                                    | 1.362 |  |
| 608-952 | Tray 2 Top Edge Reg Simp (FS23.604)                                                                                       | pixels (600 dpi)                                                                    | RW | Top Edge Reg Tray 2 Simplex   | NVMMachVarRegistration | natural      | No |                                                                    | 1.485 |  |
| 608-953 | Tray 3 Top Edge Reg Simp (FD 3.2.2)                                                                                       | pixels (600 dpi)                                                                    | RW | Top Edge Reg Tray 3 Simplex   | NVMMachVarRegistration | natural      | No |                                                                    | 1.362 |  |
| 608-953 | Tray 3 Top Edge Reg Simp (FS23.604)                                                                                       | pixels (600 dpi)                                                                    | RW | Top Edge Reg Tray 3 Simplex   | NVMMachVarRegistration | natural      | No |                                                                    | 1.485 |  |
| 608-954 | Tray 4 Top Edge Reg Simp (FD 3.2.2)                                                                                       | pixels (600 dpi)                                                                    | RW | Top Edge Reg Tray 4 Simplex   | NVMMachVarRegistration | natural      | No |                                                                    | 1.362 |  |
| 608-954 | Tray 4 Top Edge Reg Simp (FS23.604)                                                                                       | pixels (600 dpi)                                                                    | RW | Top Edge Reg Tray 4 Simplex   | NVMMachVarRegistration | natural      | No |                                                                    | 1.485 |  |
| 608-955 | Tray 5 (MSI) Top Edge Reg Simp (FD<br>3.2.2)                                                                              | pixels (600 dpi)                                                                    | RW | Top Edge Reg Tray 5 Simplex   | NVMMachVarRegistration | natural      | No |                                                                    | 1.438 |  |

|         |                                              |                  |    |                             |                        |         |    | <br>  |  |
|---------|----------------------------------------------|------------------|----|-----------------------------|------------------------|---------|----|-------|--|
| 608-955 | Tray 5 (MSI) Top Edge Reg Simp<br>(FS23.604) | pixels (600 dpi) | RW | Top Edge Reg Tray 5 Simplex | NVMMachVarRegistration | natural | No | 1.485 |  |
| 608-956 | Tray 6 (PFP) Top Edge Reg Simp (FD<br>3.2.2) | pixels (600 dpi) | RW | Top Edge Reg Tray 6 Simplex | NVMMachVarRegistration | natural | No | 1.438 |  |
| 608-956 | Tray 6 (PFP) Top Edge Reg Simp<br>(FS23.604) | pixels (600 dpi) | RW | Top Edge Reg Tray 6 Simplex | NVMMachVarRegistration | natural | No | 1.485 |  |
| 608-957 | Tray 1 Top Edge Reg Dup (FD 3.2.2)           | pixels (600 dpi) | RW | Top Edge Reg Tray 1 Duplex  | NVMMachVarRegistration | natural | No | 1.362 |  |
| 608-957 | Tray 1 Top Edge Reg Dup (FS23.604)           | pixels (600 dpi) | RW | Top Edge Reg Tray 1 Duplex  | NVMMachVarRegistration | natural | No | 1.485 |  |
| 608-958 | Tray 2 Top Edge Reg Dup (FD 3.2.2)           | pixels (600 dpi) | RW | Top Edge Reg Tray 2 Duplex  | NVMMachVarRegistration | natural | No | 1.362 |  |
| 608-958 | Tray 2 Top Edge Reg Dup (FS23.604)           | pixels (600 dpi) | RW | Top Edge Reg Tray 2 Duplex  | NVMMachVarRegistration | natural | No | 1.485 |  |

| 608-959            | Tray 3 Top Edge Reg Dup (FD 3.2.2)                                      | pixels (600 dpi)                     | RW Top Edge Reg Tray 3 Duplex                            | NVMMachVarRegistration                           | natural            | No       | 1.362          |  |
|--------------------|-------------------------------------------------------------------------|--------------------------------------|----------------------------------------------------------|--------------------------------------------------|--------------------|----------|----------------|--|
| 608-959            | Tray 3 Top Edge Reg Dup (FS23.604)                                      | pixels (600 dpi)                     | RW Top Edge Reg Tray 3 Duplex                            | NVMMachVarRegistration                           | natural            | No       | 1.485          |  |
| 608-960            | Tray 4 Top Edge Reg Dup (FD 3.2.2)                                      | pixels (600 dpi)                     | RW Top Edge Reg Tray 4 Duplex                            | NVMMachVarRegistration                           | natural            | No       | 1.362          |  |
| 608-960<br>608-961 | Tray 4 Top Edge Reg Dup (FS23.604)<br>Tray 5 (MSI) Top Edge Reg Dup (FD | pixels (600 dpi)<br>pixels (600 dpi) | RWTop Edge Reg Tray 4 DuplexRWTop Edge Reg Tray 5 Duplex | NVMMachVarRegistration<br>NVMMachVarRegistration | natural<br>natural | No<br>No | 1.485<br>1.438 |  |
|                    | 3.2.2)                                                                  |                                      |                                                          |                                                  |                    |          |                |  |
| 608-961            | Tray 5 (MSI) Top Edge Reg Dup<br>(FS23.604)                             | pixels (600 dpi)                     | RW Top Edge Reg Tray 5 Duplex                            | NVMMachVarRegistration                           | natural            | No       | 1.485          |  |
| 608-962            | Tray 6 (PFP) Top Edge Reg Dup (FD<br>3.2.2)                             | pixels (600 dpi)                     | RW Top Edge Reg Tray 6 Duplex                            | NVMMachVarRegistration                           | natural            | No       | 1.438          |  |
| 608-962            | Tray 6 (PFP) Top Edge Reg Dup<br>(FS23.604)                             | pixels (600 dpi)                     | RW Top Edge Reg Tray 6 Duplex                            | NVMMachVarRegistration                           | natural            | No       | 1.485          |  |

| 608-963 | IOT Lead Edge Reg Simp (FD 23.110)                               | scan lines         | RW | IOT LE Reg Simp                      | NVMMachVarRegistration | natural      | No |                                                                          | 1.362 |  |
|---------|------------------------------------------------------------------|--------------------|----|--------------------------------------|------------------------|--------------|----|--------------------------------------------------------------------------|-------|--|
| 608-963 | IOT Lead Edge Reg Simp (FS23.604)                                | scan lines @600dpi | RW | IOT LE Reg Simp                      | NVMMachVarRegistration | natural      | No |                                                                          | 1.485 |  |
| 608-964 | IOT Lead Edge Reg Dup (FD 23.110)                                | scan lines         | RW | IOT LE Reg Dup                       | NVMMachVarRegistration | natural      | No |                                                                          | 1.362 |  |
| 608-964 | IOT Lead Edge Reg Dup (FS23.604)                                 | scan lines @600dpi | RW | IOT LE Reg Dup                       | NVMMachVarRegistration | natural      | No |                                                                          | 1.485 |  |
| 608-976 | Fault Counter 12-484-00:<br>BMENDSTOPMIDHOMESENSORNOTMA<br>DE    | no. of faults      | RW | BMENDSTOPMIDHOMESENSORN<br>OTMADE    | NVMFaultCounter        | shortNatural | No | Fault Counter:12-484-<br>00:<br>BMENDSTOPMIDHO<br>MESENSORNOTMAD<br>E    | 1.678 |  |
| 608-977 | Fault Counter 12-486-00:<br>BMENDSTOPMIDHOMESENSORNOTCL<br>EARED | no. of faults      | RW | BMENDSTOPMIDHOMESENSORN<br>OTCLEARED | NVMFaultCounter        | shortNatural | No | Fault Counter:12-486-<br>00:<br>BMENDSTOPMIDHO<br>MESENSORNOTCLE<br>ARED | 1.678 |  |
| 608-978 | Fault Counter 12-488-00:<br>BMSTAPLEUNITMOVETOHOMEFAULT          | no. of faults      | RW | BMSTAPLEUNITMOVETOHOMEFA<br>ULT      | NVMFaultCounter        | shortNatural | No | Fault Counter:12-488-<br>00:<br>BMSTAPLEUNITMOV<br>ETOHOMEFAULT          | 1.678 |  |

| 608-979 | Fault Counter 12-490-00:<br>BMSTAPLEUNITMOVETOAWAYFAULT           | no. of faults                                                  | RW | BMSTAPLEUNITMOVETOAWAYFA<br>ULT | NVMFaultCounter  | shortNatural | No | Fault Counter:12-490-<br>00:<br>BMSTAPLEUNITMOV<br>ETOAWAYFAULT | 1.678 |  |
|---------|-------------------------------------------------------------------|----------------------------------------------------------------|----|---------------------------------|------------------|--------------|----|-----------------------------------------------------------------|-------|--|
| 608-980 | Fault Counter 11-492-00:<br>BMSTAPLEUNITNOTHOMEFAULT              | no. of faults                                                  | RW | Fault Counter 11-492-00         | NVMFaultCounter  | shortNatural | No | Fault Counter:11-492-<br>00:<br>BMSTAPLEUNITNOT<br>HOMEFAULT    | 1.417 |  |
| 608-981 | Toner CRU install date                                            | System sets this upon<br>new unit detection or<br>confirmation | ND |                                 | NVMConfiguration | longNatural  | No |                                                                 | 1.417 |  |
| 608-982 | XRU CRU install date                                              | unix time (seconds since<br>start of 1970)                     | ND | XruInstallDate                  | NVMSAKOSetting   | longNatural  | No |                                                                 | 1.421 |  |
| 608-993 | Toner Waste Control                                               | Set/changed by a tools<br>setting. 0=disabled,<br>1=enabled    | RW | TonerWasteControlEnabled        | NVMConfiguration | boolean      | No |                                                                 | 1.443 |  |
| 608-996 | Custom display names - Custom media<br>type List initialized flag | Refer to FS 16.027                                             | RO | CMT List Initialized            | NVMSAKOSetting   | boolean      | No |                                                                 | 1.693 |  |

|         |                                                                                 |                                                                                                    |    |                                      |                 |               |    |                                                                                         | -     |  |
|---------|---------------------------------------------------------------------------------|----------------------------------------------------------------------------------------------------|----|--------------------------------------|-----------------|---------------|----|-----------------------------------------------------------------------------------------|-------|--|
| 608-999 | Display Media Resource Screen for jobs<br>held for resources                    | Refer to FS 16.020<br>0 = Disabled (SR3 Status,<br>no pop-up)<br>1 = Enabled (SR3 Status<br>and pop-up) | ND |                                      | NVMSAKOSetting  | IshortNatural | No |                                                                                         | 1.796 |  |
| 609-001 | Fault Counter 01-300-00:<br>FrontCoverOpenInRunFault                            | no. of faults                                                                                           | RW | FrontCoverOpenInRunFC                | NVMFaultCounter | shortNatural  | No | Fault Counter:01-300-<br>00:<br>FrontCoverOpenInRun<br>Fault                            | 1.370 |  |
| 609-002 | Fault Counter 01-305-00:<br>SideCoverOpenInRunFault                             | no. of faults                                                                                           | RW | SideCoverOpenInRunFC                 | NVMFaultCounter | shortNatural  | No | Fault Counter:01-305-<br>00:<br>SideCoverOpenInRunF<br>ault                             | 1.370 |  |
| 609-003 | Fault Counter 10-101-00:<br>LeadEdgeLateToPostFuserSensorSimpFa<br>ult          | no. of faults                                                                                           | RW | LELateToPostFuserSnsrSimpFC          | NVMFaultCounter | shortNatural  | No | Fault Counter:10-101-<br>00:<br>LeadEdgeLateToPostF<br>userSensorSimpFault              | 1.370 |  |
| 609-004 | Fault Counter 10-102-00:<br>LeadEdgeLateToPostFuserSensorDup1Fa<br>ult          | no. of faults                                                                                           | RW | LELateToPostFuserSnsrDup1FC          | NVMFaultCounter | shortNatural  | No | Fault Counter:10-102-<br>00:<br>LeadEdgeLateToPostF<br>userSensorDup1Fault              | 1.370 |  |
| 609-005 | Fault Counter 10-103-00:<br>LeadEdgeLateToPostFuserSensorDup2Fa<br>ult          | no. of faults                                                                                           | RW | LELateToPostFuserSnsrDup2FC          | NVMFaultCounter | shortNatural  | No | Fault Counter:10-103-<br>00:<br>LeadEdgeLateToPostF<br>userSensorDup2Fault              | 1.370 |  |
| 609-006 | Fault Counter 10-107-00:<br>TrailEdgeLateFromPostFuserSensorSimp<br>NonInvFault | no. of faults                                                                                           | RW | TELateFmPostFuseSnsrSimpNonInv<br>FC | NVMFaultCounter | shortNatural  | No | Fault Counter:10-107-<br>00:<br>TrailEdgeLateFromPos<br>tFuserSensorSimpNonI<br>nvFault | 1.370 |  |
| 609-007 | Fault Counter 10-108-00:                                                        | no. of faults                                                                                           | RW | TELateFmPostFuserSnsrSimpInvFC       | NVMFaultCounter | shortNatural  | No | Fault Counter:10-108-                                                                   | 1.370 |  |
| 609-008 | Fault Counter 10-109-00:                                                        | no. of faults                                                                                           | RW | TELateFmPostFuserSnsrDup1FC          | NVMFaultCounter | shortNatural  | No | Fault Counter:10-109-                                                                   | 1.370 |  |

| 609-009 | Fault Counter 10-110-00:<br>TrailEdgeLateFromPostFuserSensorDup2<br>Fault | no. of faults | RW TELateFmPostFuserSnsrDup2FC | NVMFaultCounter | shortNatural   | No | Fault Counter:10-110-<br>00:<br>TrailEdgeLateFromPos<br>tFuserSensorDup2Faul<br>t | 1.370 |  |
|---------|---------------------------------------------------------------------------|---------------|--------------------------------|-----------------|----------------|----|-----------------------------------------------------------------------------------|-------|--|
| 609-010 | Fault Counter 10-120-00:<br>LeadEdgeLateTolotExitSensorInvFault           | no. of faults | RW LELateTolotExitSnsrInvFC    | NVMFaultCounter | shortNatural I | No | Fault Counter:10-120-<br>00:<br>LeadEdgeLateTolotExi<br>tSensorInvFault           | 1.370 |  |
| 609-011 | Fault Counter 10-121-00:<br>LeadEdgeLateTolotExitSensorNonInvFault        | no. of faults | RW LELateTolotExitSnsrNonInvFC | NVMFaultCounter | shortNatural I | No | Fault Counter:10-121-<br>00:<br>LeadEdgeLateTolotExi<br>tSensorNonInvFault        | 1.370 |  |
| 609-012 | Fault Counter 10-126-00:<br>TrailEdgeLateFromIotExitSensorFault           | no. of faults | RW TELateFmIotExitSnsrFC       | NVMFaultCounter | shortNatural   | No | Fault Counter:10-126-<br>00:                                                      | 1.370 |  |
| 609-013 | Fault Counter 10-130-00:<br>LeadEdgeLateToTopExitSensorFault              | no. of faults | RW LELateToTopExitSnsrFC       | NVMFaultCounter | shortNatural I | No | Fault Counter:10-130-<br>00:<br>LeadEdgeLateToTopE<br>xitSensorFault              | 1.370 |  |
| 609-014 | Fault Counter 10-131-00:<br>TrailEdgeLateFromTopExitSensorFault           | no. of faults | RW TELateFmTopExitSnsrFC       | NVMFaultCounter | shortNatural I | No | Fault Counter:10-131-<br>00:<br>TrailEdgeLateFromTop<br>ExitSensorFault           | 1.370 |  |

| 609-015 | Fault Counter 10-132-00:<br>LeadEdgeLateToInvertSensorSimpFault              | no. of faults | RW LELateToInvertSnsrSimpFC       | NVMFaultCounter | shortNatural N | No Fault Counter:10-132<br>00:<br>LeadEdgeLateToInve<br>SensorSimpFault             | rt 1.370           |
|---------|------------------------------------------------------------------------------|---------------|-----------------------------------|-----------------|----------------|-------------------------------------------------------------------------------------|--------------------|
| 609-016 | Fault Counter 10-133-00:<br>LeadEdgeLateToInvertSensorDup1Fault              | no. of faults | RW LELateToInvertSnsrDup1FC       | NVMFaultCounter | shortNatural N | No Fault Counter:10-133<br>00:<br>LeadEdgeLateToInve<br>SensorDup1Fault             | rt 1.370           |
| 609-017 | Fault Counter 10-134-00:<br>LeadEdgeLateToInvertSensorDup2Fault              | no. of faults | RW LELateToInvertSnsrDup2FC       | NVMFaultCounter | shortNatural N | No Fault Counter:10-134<br>00:<br>LeadEdgeLateToInve<br>SensorDup2Fault             | rt 1.370           |
| 609-018 | Fault Counter 10-135-00:<br>TrailEdgeLateFromInvertSensorSimpNonI<br>nvFault | no. of faults | RW TELateFmInvertSnsrSimpNonInvFC | NVMFaultCounter | shortNatural N | No Fault Counter:10-135<br>00:<br>TrailEdgeLateFromIn<br>ertSensorSimpNonIn<br>ault | - 1.370<br>/<br>/F |
| 609-019 | Fault Counter 10-136-00:<br>TrailEdgeLateFromInvertSensorSimpInvFa<br>ult    | no. of faults | RW TELateFmInvertSnsrSimpInvFC    | NVMFaultCounter | shortNatural N | No Fault Counter:10-136<br>00:<br>TrailEdgeLateFromIn<br>ertSensorSimpInvFau        | 1.370<br>/<br>It   |
| 609-020 | Fault Counter 10-137-00:<br>TrailEdgeLateFromInvertSensorDup1Fault           | no. of faults | RW TELateFmInvertSnsrDup1FC       | NVMFaultCounter | shortNatural N | No Fault Counter:10-137<br>00:<br>TrailEdgeLateFromIn<br>ertSensorDup1Fault         | · 1.370            |

| 609-021 | Fault Counter 10-138-00:<br>TrailEdgeLateFromInvertSensorDup2Fault       | no. of faults | RW TELateFmInvertSnsrDup2FC        | NVMFaultCounter | shortNatural | No | Fault Counter:10-138-<br>00:<br>TrailEdgeLateFromInv<br>ertSensorDup2Fault   | 1.370 |  |
|---------|--------------------------------------------------------------------------|---------------|------------------------------------|-----------------|--------------|----|------------------------------------------------------------------------------|-------|--|
| 609-022 | Fault Counter 10-315-00:<br>FuserThermFaultFault                         | no. of faults | RW FuserThermFCFC                  | NVMFaultCounter | shortNatural | No | Fault Counter:10-315-<br>00:<br>FuserThermFaultFault                         | 1.370 |  |
| 609-023 | Fault Counter 10-320-00:<br>FuserControlFailureFault                     | no. of faults | RW FuserCtrlFailFC                 | NVMFaultCounter | shortNatural | No | Fault Counter:10-320-<br>00:<br>FuserControlFailureFa<br>ult                 | 1.370 |  |
| 609-024 | Fault Counter 10-321-00:<br>FuserControlFailureStandbyOverTempFau<br>It  | no. of faults | RW FuserCtrlFailStandbyOverTempFC  | NVMFaultCounter | shortNatural | No | Fault Counter:10-321-<br>00:<br>FuserControlFailureSta<br>ndbyOverTempFault  | 1.370 |  |
| 609-025 | Fault Counter 10-322-00:<br>FuserControlFailureStandbyUnderTempFa<br>ult | no. of faults | RW FuserCtrlFailStandbyUnderTempFC | NVMFaultCounter | shortNatural | No | Fault Counter:10-322-<br>00:<br>FuserControlFailureSta<br>ndbyUnderTempFault | 1.370 |  |
| 609-026 | Fault Counter 10-323-00:<br>FuserControlFailureRunOverTempFault          | no. of faults | RW FuserCtrlFailRunOverTempFC      | NVMFaultCounter | shortNatural | No | Fault Counter:10-323-<br>00:<br>FuserControlFailureRu<br>nOverTempFault      | 1.370 |  |

| 609-027 | Fault Counter 10-324-00:<br>FuserControlFailureRunUnderTempFault | no. of faults | RW FuserCtrlFailRunUnderTempFC   | NVMFaultCounter | shortNatural | No | Fault Counter:10-324-<br>00:<br>FuserControlFailureRu<br>nUnderTempFault | 1.370 |  |
|---------|------------------------------------------------------------------|---------------|----------------------------------|-----------------|--------------|----|--------------------------------------------------------------------------|-------|--|
| 609-028 | Fault Counter 10-325-00:                                         | no. of faults | RW FuserNotBeingCtrlledFC        | NVMFaultCounter | shortNatural | No | Fault Counter:10-325-                                                    | 1.370 |  |
| 609-029 | Fault Counter 10-330-00:<br>FuserWarmupFailureFault              | no. of faults | RW FuserWarmupFailFC             | NVMFaultCounter | shortNatural | Νο | Fault Counter:10-330-<br>00:<br>FuserWarmupFailureF<br>ault              | 1.370 |  |
| 609-030 | Fault Counter 10-340-00:<br>FuserAOverTemperatureFault           | no. of faults | RW FuserAOverTemperatureFC       | NVMFaultCounter | shortNatural | No | Fault Counter:10-340-<br>00:<br>FuserAOverTemperatu<br>reFault           | 1.370 |  |
| 609-031 | Fault Counter 10-350-00:<br>FuserOverTempOrShortCircuitFault     | no. of faults | RW FuserOverTempOrShortCircuitFC | NVMFaultCounter | shortNatural | No | Fault Counter:10-350-<br>00:<br>EuserOverTempOrSbo                       | 1.370 |  |
| 609-032 | Fault Counter 10-360-00:<br>FuserBOverTemperatureFault           | no. of faults | RW FuserBOverTemperatureFC       | NVMFaultCounter | shortNatural | No | Fault Counter:10-360-<br>00:<br>FuserBOverTemperatu<br>reFault           | 1.370 |  |
| 609-033 | Fault Counter 10-365-00:<br>FuserCOverTemperatureFault           | no. of faults | RW FuserCOverTemperatureFC       | NVMFaultCounter | shortNatural | No | Fault Counter:10-365-<br>00:<br>FuserCOverTemperatu<br>reFault           | 1.370 |  |

| 609-034 | Fault Counter 10-370-00               | no of faults  | RW EuserPowerSaveCtrlEailEC        | NVMEaultCounter   | shortNatural      | No  | Fault Counter:10-370-   | 1 370 |  |
|---------|---------------------------------------|---------------|------------------------------------|-------------------|-------------------|-----|-------------------------|-------|--|
| 000 001 |                                       |               |                                    |                   | onortivatarai     |     |                         | 1.070 |  |
|         | FuserPowerSaveControlFailureFault     |               |                                    |                   |                   |     | 00:                     |       |  |
|         |                                       |               |                                    |                   |                   |     | FuserPowerSaveContr     |       |  |
|         |                                       |               |                                    |                   |                   |     | olFailureFault          |       |  |
|         |                                       |               |                                    |                   |                   |     |                         |       |  |
|         |                                       |               |                                    |                   |                   |     |                         |       |  |
|         |                                       |               |                                    |                   |                   |     |                         |       |  |
|         |                                       |               |                                    |                   |                   |     |                         |       |  |
|         |                                       |               |                                    |                   |                   |     |                         |       |  |
|         |                                       |               |                                    |                   |                   |     |                         |       |  |
| 600 025 | Fault Counter 10, 280, 00:            | no of foulto  | DW/ EugerTempCredientTeeHighEC     |                   | abortNatural      | No  | Foult Counter 10, 280   | 1 270 |  |
| 609-035 | Fault Counter 10-380-00               | no. or faults | Rvv Fuser rempGradient rooHignFC   | INVIMFaultCounter | snortivatural     | INO | Fault Counter: 10-380-  | 1.370 |  |
|         | FuserTempGradientTooHighFault         |               |                                    |                   |                   |     | 00:                     |       |  |
|         |                                       |               |                                    |                   |                   |     | FuserTempGradientTo     |       |  |
|         |                                       |               |                                    |                   |                   |     | oHighFault              |       |  |
|         |                                       |               |                                    |                   |                   |     | or ngrin adit           |       |  |
|         |                                       |               |                                    |                   |                   |     |                         |       |  |
|         |                                       |               |                                    |                   |                   |     |                         |       |  |
|         |                                       |               |                                    |                   |                   |     |                         |       |  |
|         |                                       |               |                                    |                   |                   |     |                         |       |  |
|         |                                       |               |                                    |                   |                   |     |                         |       |  |
| 000.000 |                                       |               |                                    |                   |                   |     |                         | 4 070 |  |
| 609-036 | Fault Counter 10-399-00:              | no. of faults | RW FruAuthorisationFailFC          | NVMFaultCounter   | shortNatural      | NO  | Fault Counter:10-399-   | 1.370 |  |
|         | FruAuthorisationFailureFault          |               |                                    |                   |                   |     | 00:                     |       |  |
|         |                                       |               |                                    |                   |                   |     | FruAuthorisationFailure |       |  |
|         |                                       |               |                                    |                   |                   |     | Foult                   |       |  |
|         |                                       |               |                                    |                   |                   |     | i auit                  |       |  |
|         |                                       |               |                                    |                   |                   |     |                         |       |  |
|         |                                       |               |                                    |                   |                   |     |                         |       |  |
|         |                                       |               |                                    |                   |                   |     |                         |       |  |
|         |                                       |               |                                    |                   |                   |     |                         |       |  |
|         |                                       |               |                                    |                   |                   |     |                         |       |  |
|         |                                       |               |                                    |                   |                   |     |                         | 1.070 |  |
| 609-037 | Fault Counter 10-821-00:              | no. of faults | RW SFuserCtrlFailStandbyOverTempFC | NVMFaultCounter   | shortNatural      | No  | Fault Counter:10-821-   | 1.370 |  |
|         | SorFuserControlFailureStandbyOverTemp |               |                                    |                   |                   |     | 00:                     |       |  |
|         | Fault                                 |               |                                    |                   |                   |     | SorFuserControlFailure  |       |  |
|         |                                       |               |                                    |                   |                   |     | StandbyOverTempFaul     |       |  |
|         |                                       |               |                                    |                   |                   |     |                         |       |  |
|         |                                       |               |                                    |                   |                   |     | t                       |       |  |
|         |                                       |               |                                    |                   |                   |     |                         |       |  |
|         |                                       |               |                                    |                   |                   |     |                         |       |  |
|         |                                       |               |                                    |                   |                   |     |                         |       |  |
|         |                                       |               |                                    |                   |                   |     |                         |       |  |
|         |                                       |               |                                    |                   |                   |     |                         |       |  |
| 609-038 | Fault Counter 10-822-00:              | no. of faults | RW SFuserCtrlFailStandbyUnderTempF | NVMFaultCounter   | shortNatural      | No  | Fault Counter:10-822-   | 1.370 |  |
|         | SorFuserControlFailureStandbyUnderTem |               | С                                  |                   |                   |     | 00.                     |       |  |
|         |                                       |               | C C                                |                   |                   |     | SorEuporControlEpiluro  |       |  |
|         | prault                                |               |                                    |                   |                   |     |                         |       |  |
|         |                                       |               |                                    |                   |                   |     | StandbyUnder I empFa    |       |  |
|         |                                       |               |                                    |                   |                   |     | ult                     |       |  |
|         |                                       |               |                                    |                   |                   |     |                         |       |  |
|         |                                       |               |                                    |                   |                   |     |                         |       |  |
|         |                                       |               |                                    |                   |                   |     |                         |       |  |
|         |                                       |               |                                    |                   |                   |     |                         |       |  |
|         |                                       |               |                                    |                   |                   |     |                         |       |  |
| 609-039 | Fault Counter 41-350-00:              | no. of faults | RW PfmCommsFailFC                  | NVMFaultCounter   | shortNatural      | No  | Fault Counter:41-350-   | 1.370 |  |
|         | PfmCommsFailureFault                  |               |                                    |                   |                   |     | 00 <sup>.</sup>         |       |  |
|         |                                       |               |                                    |                   |                   |     | DfmCommcCoiluroCoul     |       |  |
|         |                                       |               |                                    |                   |                   |     |                         |       |  |
|         |                                       |               |                                    |                   |                   |     | t                       |       |  |
|         |                                       |               |                                    |                   |                   |     |                         |       |  |
|         |                                       |               |                                    |                   |                   |     |                         |       |  |
|         |                                       |               |                                    |                   |                   |     |                         |       |  |
| 600.040 | Fault Counter 11 251 00:              | no of foulto  |                                    |                   | a h a #1   - 1: ! | Na  | Fault Country 44 054    | 4.070 |  |
| 009-040 | Fault Counter 41-351-00:              | no. of faults |                                    |                   | snortivatural     | INO | Fault Counter:41-351-   | 1.370 |  |
|         | PfmFeedBufferOverflowFault            |               |                                    |                   |                   |     | 00:                     |       |  |

| 609-041 | Fault Counter 41-354-00:<br>PfmI2CFrameFailureFault   | no. of faults | RW PfmI2CFrameFailFC   | NVMFaultCounter | shortNatural N | lo Fault Counter:41-354-<br>00:<br>PfmI2CFrameFailureF<br>ault  | 1.370   |
|---------|-------------------------------------------------------|---------------|------------------------|-----------------|----------------|-----------------------------------------------------------------|---------|
| 609-042 | Fault Counter 41-359-00:<br>HcfCommsFailureFault      | no. of faults | RW FinisherCommsFailFC | NVMFaultCounter | shortNatural N | No Fault Counter:41-359-<br>00:                                 | 1.370   |
| 609-043 | Fault Counter 03-360-00:<br>FinisherCommsFailureFault | no. of faults | RW FINCOMMSFAILFLT     | NVMFaultCounter | shortNatural N | lo Fault Counter:03-360-<br>00:<br>FINCOMMSFAILFLT              | 1.678   |
| 609-044 | Fault Counter 41-363-00:<br>FinToBmCommsFailureFault  | no. of faults | RW PfpCommsFailFC      | NVMFaultCounter | shortNatural N | lo Fault Counter:41-363-<br>00:<br>FinToBmCommsFailur<br>eFault | 1.370   |
| 609-045 | Fault Counter 03-350-00:<br>PfpCommsFailureFault      | no. of faults | RW FruCommsFailFC      | NVMFaultCounter | shortNatural N | No Fault Counter:03-350-<br>00: PfpCommsFailure                 | 1.678   |
| 609-046 | Fault Counter 41-371-00:<br>FruCommsFailureFault      | no. of faults | RW XruCommsFailFC      | NVMFaultCounter | shortNatural N | lo Fault Counter:41-371-<br>00:<br>FruCommsFailureFaul          | t 1.370 |

| 609-047 | Fault Counter 41-372-00:<br>XruCommsFailureFault                        | no. of faults | RW IOTCycledInWithoutPrintingFC  | NVMFaultCounter | shortNatural | No | Fault Counter:41-372-<br>00:<br>XruCommsFailureFault                            | 1.370 |  |
|---------|-------------------------------------------------------------------------|---------------|----------------------------------|-----------------|--------------|----|---------------------------------------------------------------------------------|-------|--|
| 609-048 | Fault Counter 41-395-00:<br>IOTCycledInWithoutPrintingFault             | no. of faults | RW LaserOnWithoutPrTurningFC     | NVMFaultCounter | shortNatural | No | Fault Counter:41-395-<br>00:<br>IOTCycledInWithoutPri<br>ntingFault             | 1.370 |  |
| 609-049 | Fault Counter 41-396-00:<br>LaserOnWithoutPrTurningFault                | no. of faults | RW MainMtrNotBeingCtrlledFC      | NVMFaultCounter | shortNatural | No | Fault Counter:41-396-<br>00:<br>LaserOnWithoutPrTurn<br>ingFault                | 1.370 |  |
| 609-050 | Fault Counter 41-397-00:<br>MainMotorNotBeingControlledFault            | no. of faults | RW HcfCommsFailFC                | NVMFaultCounter | shortNatural | No | Fault Counter:41-397-<br>00:<br>MainMotorNotBeingCo<br>ntrolledFault            | 1.370 |  |
| 609-051 | Fault Counter 41-423-00:<br>PrintCommandLateToPageSyncSimplex3<br>Fault | no. of faults | RW PrintCmdLateToPageSyncSplx3FC | NVMFaultCounter | shortNatural | No | Fault Counter:41-423-<br>00:<br>PrintCommandLateTo<br>PageSyncSimplex3Fau<br>It | 1.370 |  |
| 609-052 | Fault Counter 41-480-00: Failure24VFault                                | no. of faults | RW Fail24VFC                     | NVMFaultCounter | shortNatural | No | Fault Counter:41-480-<br>00: Failure24VFault                                    | 1.370 |  |

| 609-053 | Fault Counter 41-805-00: IgnorestatFault                       | no. of faults | RW | IgnorestatFC                 | NVMFaultCounter | shortNatural | No | Fault Counter:41-805-<br>00: IgnorestatFault                           | 1.370 |  |
|---------|----------------------------------------------------------------|---------------|----|------------------------------|-----------------|--------------|----|------------------------------------------------------------------------|-------|--|
| 609-054 | Fault Counter 41-852-00:<br>OutOfTimersFault                   | no. of faults | RW | OutOfTmrsFC                  | NVMFaultCounter | shortNatural | No | Fault Counter:41-852-<br>00: OutOfTimersFault                          | 1.370 |  |
| 609-055 | Fault Counter 91-365-00:<br>IOTRelativeHumiditySensorFault     | no. of faults | RW | IOTRelativeHumiditySnsrFC    | NVMFaultCounter | shortNatural | No | Fault Counter:91-365-<br>00: FAULT9_365                                | 1.678 |  |
| 609-056 | Fault Counter 91-375-00:<br>IOTAmbientTemperatureSensorFault   | no. of faults | RW | IOTAmbientTemperatureSnsrFC  | NVMFaultCounter | shortNatural | No | Fault Counter:91-375-<br>00: FAULT9_375                                | 1.678 |  |
| 609-057 | Fault Counter 46-060-00:<br>HighVoltagePowerSupplyFailureFault | no. of faults | RW | HighVoltagePowerSupplyFailFC | NVMFaultCounter | shortNatural | No | Fault Counter:46-060-<br>00:<br>HighVoltagePowerSup<br>plyFailureFault | 1.370 |  |

| 609-058 | Fault Counter 61-020-00:<br>RosMotorFailureFault            | no. of faults | RW RosMtrFailFC              | NVMFaultCounter | shortNatural No | Fault Counter:61-020-<br>00:<br>RosMotorFailureFault                |
|---------|-------------------------------------------------------------|---------------|------------------------------|-----------------|-----------------|---------------------------------------------------------------------|
| 609-059 | Fault Counter 61-340-00:                                    | no. of faults | RW RosSystemFailFC           | NVMFaultCounter | shortNatural No | Fault Counter:61-340-     1.370                                     |
|         | RosSystemFailureFault                                       |               |                              |                 |                 | 00:<br>RosSystemFailureFault                                        |
| 609-060 | Fault Counter 61-350-00:<br>RosLaserNotBeingControlledFault | no. of faults | RW RosLaserNotBeingCtrlledFC | NVMFaultCounter | shortNatural No | Fault Counter:61-350-<br>00:<br>RosLaserNotBeingCon<br>trolledFault |
| 609-061 | Fault Counter 92-399-00:<br>XruAuthorisationFailureFault    | no. of faults | RW XruAuthorisationFailFC    | NVMFaultCounter | shortNatural No | Fault Counter:92-399-<br>00:<br>XruAuthorisationFailur<br>eFault    |

| 609-062 | Fault Counter 93-310-00:<br>ReplenisherLevelSensorFailureFault            | no. of faults | RW ReplenisherLevelS | SnsrFailFC | NVMFaultCounter | shortNatural | No | Fault Counter:93-310-<br>00:<br>ReplenisherLevelSens<br>orFailureFault        | 1.370 |  |
|---------|---------------------------------------------------------------------------|---------------|----------------------|------------|-----------------|--------------|----|-------------------------------------------------------------------------------|-------|--|
| 609-063 | Fault Counter 93-360-00:<br>TonerConcentrationSensorFailureFault          | no. of faults | RW TonerConcSnsrFa   | iIFC       | NVMFaultCounter | shortNatural | No | Fault Counter:93-360-<br>00:<br>TonerConcentrationSe<br>nsorFailureFault      | 1.370 |  |
| 609-064 | Fault Counter 93-361-00:<br>TonerConcentrationControlFailureLowFaul<br>t  | no. of faults | RW TonerConcCtrlFail | LowFC      | NVMFaultCounter | shortNatural | No | Fault Counter:93-361-<br>00:<br>TonerConcentrationCo<br>ntrolFailureLowFault  | 1.370 |  |
| 609-065 | Fault Counter 93-362-00:<br>TonerConcentrationControlFailureHighFau<br>It | no. of faults | RW TonerConcCtrlFail | HighFC     | NVMFaultCounter | shortNatural | No | Fault Counter:93-362-<br>00:<br>TonerConcentrationCo<br>ntrolFailureHighFault | 1.370 |  |
| 609-066 | Fault Counter 93-363-00:<br>TonerConcentrationIsolatedControlFailLow<br>Fault | no. of faults | RW TonerConcIsolatedCtrlFailLowFC | NVMFaultCounter | shortNatural No | Fault Counter:93-363-<br>00:<br>TonerConcentrationIsol<br>atedControlFailLowFau<br>It |
|---------|-------------------------------------------------------------------------------|---------------|-----------------------------------|-----------------|-----------------|---------------------------------------------------------------------------------------|
| 609-067 | Fault Counter 93-380-00:<br>WasteTonerBottleMissingFault                      | no. of faults | RW WasteTonerBottleMissingFC      | NVMFaultCounter | shortNatural No | Fault Counter:93-380-<br>00:<br>WasteTonerBottleMissi<br>ngFault                      |
| 609-068 | Fault Counter 93-390-00:<br>TonerCartridgeEmptyFault                          | no. of faults | RW TonerCartridgeEmptyFC          | NVMFaultCounter | shortNatural No | Fault Counter:93-390-<br>00:<br>TonerCartridgeEmptyF<br>ault                          |
| 609-069 | Fault Counter 94-341-00:<br>ScorotronCleaningFailedFault                      | no. of faults | RW ScorotronCleaningFailedFC      | NVMFaultCounter | shortNatural No | Fault Counter:94-341-<br>00:<br>ScorotronCleaningFail<br>edFault                      |

| 609-070 | Fault Counter 94-342-00:<br>ScorotronCleanngWarningFault              | no. of faults | RW | ScorotronCleanngWarningFC      | NVMFaultCounter | shortNatural | No | Fault Counter:94-342-<br>00:<br>ScorotronCleanngWar<br>ningFault          | 1.370 |  |
|---------|-----------------------------------------------------------------------|---------------|----|--------------------------------|-----------------|--------------|----|---------------------------------------------------------------------------|-------|--|
| 609-071 | Fault Counter 94-345-00:<br>TransferDetackCleaningFailedFault         | no. of faults | RW | TransferDetackCleaningFailedFC | NVMFaultCounter | shortNatural | No | Fault Counter:94-345-<br>00:<br>TransferDetackCleanin<br>gFailedFault     | 1.370 |  |
| 609-072 | Fault Counter 94-346-00:<br>TransferDetackCleanngWarningFault         | no. of faults | RW | TransferDetackCleanngWarningFC | NVMFaultCounter | shortNatural | No | Fault Counter:94-346-<br>00:<br>TransferDetackCleann<br>gWarningFault     | 1.370 |  |
| 609-073 | Fault Counter 94-350-00:<br>PhotoreceptorEraseLampFailureFault        | no. of faults | RW | PhotoreceptorEraseLampFailFC   | NVMFaultCounter | shortNatural | No | Fault Counter:94-350-<br>00:<br>PhotoreceptorEraseLa<br>mpFailureFault    | 1.370 |  |
| 609-074 | Fault Counter 94-370-00:<br>IOTDeveloperTemperatureSensorFault        | no. of faults | RW | IOTDeveloperTemperatureSnsrFC  | NVMFaultCounter | shortNatural | No | Fault Counter:94-370-<br>00:<br>IOTDeveloperTempera<br>tureSensorFault    | 1.370 |  |
| 609-075 | Fault Counter 81-100-00:<br>LeadEdgeLateToPfmWaitPointSensorFaul<br>t | no. of faults | RW | LELateToPfmWaitPointSnsrFC     | NVMFaultCounter | shortNatural | No | Fault Counter:81-100-<br>00:<br>LeadEdgeLateToPfm<br>WaitPointSensorFault | 1.374 |  |
| 609-076 | Fault Counter 81-101-00:<br>LeadEdgeLateToTray1FeedSensorFault        | no. of faults | RW | LELateToTray1FeedSnsrFC        | NVMFaultCounter | shortNatural | No | Fault Counter:81-101-<br>00:<br>LeadEdgeLateToTray1<br>FeedSensorFault    | 1.374 |  |
| 609-077 | Fault Counter 81-102-00:<br>LeadEdgeLateToTray2FeedSensorFault        | no. of faults | RW | LELateToTray2FeedSnsrFC        | NVMFaultCounter | shortNatural | No | Fault Counter:81-102-<br>00:                                              | 1.374 |  |

| 609-078 | Fault Counter 81-103-00:<br>LeadEdgeLateToTray3FeedSensorFault          | no. of faults | RW LELateToTray3FeedSnsrFC    | NVMFaultCounter | shortNatural | No | Fault Counter:81-103-<br>00:<br>LeadEdgeLateToTray3    | 1.374 |
|---------|-------------------------------------------------------------------------|---------------|-------------------------------|-----------------|--------------|----|--------------------------------------------------------|-------|
| 609-079 | Fault Counter 81-104-00:<br>LeadEdgeLateToTray4FeedSensorFault          | no. of faults | RW LELateToTray4FeedSnsrFC    | NVMFaultCounter | shortNatural | No | Fault Counter:81-104-<br>00:<br>LeadEdgeLateToTray4    | 1.374 |
| 609-080 | Fault Counter 81-106-00:<br>LeadEdgeLateToTray1SensorFromTray2F<br>ault | no. of faults | RW LELateToTray1SnsrFmTray2FC | NVMFaultCounter | shortNatural | No | Fault Counter:81-106-<br>00:<br>LeadEdgeLateToTray1    | 1.374 |
| 609-081 | Fault Counter 81-107-00:<br>LeadEdgeLateToTray4SensorFromTray3F<br>ault | no. of faults | RW LELateToTray4SnsrFmTray3FC | NVMFaultCounter | shortNatural | No | Fault Counter:81-107-<br>00:<br>LeadEdgeLateToTray4    | 1.374 |
| 609-082 | Fault Counter 81-108-00:<br>LeadEdgeLateToTray2SensorFromTray4F         | no. of faults | RW LELateToTray2SnsrFmTray4FC | NVMFaultCounter | shortNatural | No | Fault Counter:81-108-<br>00:                           | 1.374 |
| 609-083 | Fault Counter 81-111-00:<br>TrailEdgeLateFromTray1FeedSensorFault       | no. of faults | RW TELateFmTray1FeedSnsrFC    | NVMFaultCounter | shortNatural | No | Fault Counter:81-111-<br>00:<br>TrailEdgeLateFromTra   | 1.374 |
| 609-084 | Fault Counter 81-112-00:<br>TrailEdgeLateFromTray2FeedSensorFault       | no. of faults | RW TELateFmTray2FeedSnsrFC    | NVMFaultCounter | shortNatural | No | Fault Counter:81-112-<br>00:<br>TrailEdgeLateFromTra   | 1.374 |
| 609-085 | Fault Counter 81-113-00:<br>TrailEdgeLateFromTray3FeedSensorFault       | no. of faults | RW TELateFmTray3FeedSnsrFC    | NVMFaultCounter | shortNatural | No | Fault Counter:81-113-<br>00:<br>TrailEdgeLateFromTra   | 1.374 |
| 609-086 | Fault Counter 81-114-00:<br>TrailEdgeLateFromTray4FeedSensorFault       | no. of faults | RW TELateFmTray4FeedSnsrFC    | NVMFaultCounter | shortNatural | No | Fault Counter:81-114-<br>00:<br>TrailEdgeLateFromTra   | 1.374 |
| 609-087 | Fault Counter 71-100-00:<br>Tray1HoistFailureFault                      | no. of faults | RW Tray1HoistFailFC           | NVMFaultCounter | shortNatural | No | Fault Counter:71-100-<br>00:<br>Tray1HoistFailureFault | 1.374 |
| 609-088 | Fault Counter 71-500-00:<br>Tray1OpenWhileFeedingFault                  | no. of faults | RW Tray1OpenWhileFeedingFC    | NVMFaultCounter | shortNatural | No | Fault Counter:71-500-<br>00:                           | 1.374 |
| 609-089 | Fault Counter 72-100-00:<br>Tray2HoistFailureFault                      | no. of faults | RW Tray2HoistFailFC           | NVMFaultCounter | shortNatural | No | Fault Counter:72-100-<br>00:<br>Tray2HoistFailureFault | 1.374 |
| 609-090 | Fault Counter 72-500-00:<br>Tray2OpenWhileFeedingFault                  | no. of faults | RW Tray2OpenWhileFeedingFC    | NVMFaultCounter | shortNatural | No | Fault Counter:72-500-<br>00:<br>Tray2OpenWhileFeedi    | 1.374 |
| 609-091 | Fault Counter 73-100-00:<br>Tray3HoistFailureFault                      | no. of faults | RW Tray3HoistFailFC           | NVMFaultCounter | shortNatural | No | Fault Counter:73-100-<br>00:<br>Tray3HoistFailureFault | 1.374 |
| 609-092 | Fault Counter 73-500-00:<br>Tray3OpenWhileFeedingFault                  | no. of faults | RW Tray3OpenWhileFeedingFC    | NVMFaultCounter | shortNatural | No | Fault Counter:73-500-<br>00:<br>Tray3OpenWhileFeedi    | 1.374 |
| 609-093 | Fault Counter 74-100-00:<br>Tray4HoistFailureFault                      | no. of faults | RW Tray4HoistFailFC           | NVMFaultCounter | shortNatural | No | Fault Counter:74-100-<br>00:<br>Tray4HoistFailureFault | 1.374 |
| 609-094 | Fault Counter 74-500-00:<br>Tray4OpenWhileFeedingFault                  | no. of faults | RW Tray4OpenWhileFeedingFC    | NVMFaultCounter | shortNatural | No | Fault Counter:74-500-<br>00:<br>Tray4OpenWhileFeedi    | 1.374 |

| 609-095 | Fault Counter 76-100-00:<br>PfpTrayHoistFailureFault                         | no. of faults | RW PfpTrayHoistFailFC             | NVMFaultCounter | shortNatural | No | Fault Counter:76-100-<br>00:                                                | 1.374 |  |
|---------|------------------------------------------------------------------------------|---------------|-----------------------------------|-----------------|--------------|----|-----------------------------------------------------------------------------|-------|--|
| 609-096 | Fault Counter 76-101-00:<br>PfpTrayLowerFailureFault                         | no. of faults | RW PfpTrayLowerFailFC             | NVMFaultCounter | shortNatural | No | Fault Counter:76-101-<br>00:                                                | 1.678 |  |
| 609-097 | Fault Counter 76-500-00:<br>PfpOpenWhileFeedingFault                         | no. of faults | RW PfpOpenWhileFeedingFC          | NVMFaultCounter | shortNatural | No | Fault Counter:76-500-<br>00:<br>PfpOpenWhileFeeding                         | 1.678 |  |
| 609-098 | Fault Counter 76-510-00:<br>PfpUndockedInRunFault                            | no. of faults | RW PfpUndockedInRunFC             | NVMFaultCounter | shortNatural | No | Fault Counter:76-510-<br>00: PfpUndockedInRun                               | 1.678 |  |
| 609-099 | Fault Counter 81-115-00:<br>LeadEdgeLateToPfpWaitPointSensorFault            | no. of faults | RW LELateToPfpWaitPointSnsrFC     | NVMFaultCounter | shortNatural | No | Fault Counter:81-115-<br>00:<br>LeadEdgeLateToPfpW<br>aitPointSensorFault   | 1.374 |  |
| 609-100 | Fault Counter 81-117-00:<br>LeadEdgeLateToPfpFeedSensorFault                 | no. of faults | RW LELateToPfpFeedSnsrFC          | NVMFaultCounter | shortNatural | No | Fault Counter:81-117-<br>00:<br>LeadEdgeLateToPfpFe<br>edSensorFault        | 1.374 |  |
| 609-101 | Fault Counter 81-150-00:<br>LeadEdgeLateToRegistrationSensorFrom<br>PfmFault | no. of faults | RW LELateToRegSnsrFmPfmFC         | NVMFaultCounter | shortNatural | No | Fault Counter:81-150-<br>00:<br>LeadEdgeLateToRegis<br>trationSensorFromPfm | 1.374 |  |
| 609-102 | Fault Counter 81-151-00:<br>TrailEdgeLateToRegSensorAfterClutchOn<br>Fault   | no. of faults | RW TELateToRegSnsrAfterClutchOnFC | NVMFaultCounter | shortNatural | No | Fault Counter:81-151-<br>00:<br>TrailEdgeLateToRegS<br>ensorAfterClutchOnFa | 1.374 |  |
| 609-103 | Fault Counter 81-155-00:<br>LeadEdgeLateToRegistrationSensorFrom<br>MsiFault | no. of faults | RW LELateToRegSnsrFmMsiFC         | NVMFaultCounter | shortNatural | No | Fault Counter:81-155-<br>00:<br>LeadEdgeLateToRegis<br>trationSensorFromMsi | 1.374 |  |
| 609-104 | Fault Counter 81-156-00:<br>StraySheetFromMsiAtRegSensorFault                | no. of faults | RW StrayShtFmMsiAtRegSnsrFC       | NVMFaultCounter | shortNatural | No | Fault Counter:81-156-<br>00:<br>StraySheetFromMsiAt<br>RegSensorFault       | 1.374 |  |
| 609-105 | Fault Counter 81-171-00:<br>UnexpectedTimeoutForSheetTypeFault               | no. of faults | RW UnexpTmoutForShtTypeFC         | NVMFaultCounter | shortNatural | No | Fault Counter:81-171-<br>00:<br>UnexpectedTimeoutFo<br>rSheetTypeFault      | 1.374 |  |
| 609-106 | Fault Counter 81-174-00:<br>PpMissingPreReleasedSheetFault                   | no. of faults | RW PpMissingPreReleasedShtFC      | NVMFaultCounter | shortNatural | No | Fault Counter:81-174-<br>00:<br>PpMissingPreReleased<br>SheetFault          | 1.374 |  |
| 609-107 | Fault Counter 81-180-00:<br>UnableToFeedNextSheetFault                       | no. of faults | RW UnableToFeedNextShtFC          | NVMFaultCounter | shortNatural | No | Fault Counter:81-180-<br>00:<br>UnableToFeedNextSh                          | 1.374 |  |

| 609-108 | Fault Counter 83-160-00:<br>LeadEdgeLateToDuplexSensorFault                 | no. of faults | RW LELateToDplxSnsrFC                | NVMFaultCounter    | shortNatural | No | Fault Counter:83-160-<br>00:                                                        |
|---------|-----------------------------------------------------------------------------|---------------|--------------------------------------|--------------------|--------------|----|-------------------------------------------------------------------------------------|
| 609-109 | Fault Counter 83-161-00:                                                    | no. of faults | RW TELateToDplxSnsrAfterClutchOnF    | C NVMFaultCounter  | shortNatural | No | Fault Counter:83-161- 1.374                                                         |
| 609-110 | Fault Counter 83-181-00:<br>PpUnexpectedTimeoutForSheetTypeSimp<br>InvFault | no. of faults | RW PpUnexpTmoutForShtTypeSimpIn<br>C | vF NVMFaultCounter | shortNatural | No | Fault Counter:83-181-<br>00:<br>PpUnexpectedTimeout<br>ForSheetTypeSimpInv<br>Fault |
| 609-111 | Fault Counter 83-182-00:<br>PpUnexpectedTimeoutForSheetTypeDupl<br>exFault  | no. of faults | RW PpUnexpTmoutForShtTypeDplxFC      | NVMFaultCounter    | shortNatural | No | Fault Counter:83-182-<br>00:<br>PpUnexpectedTimeout<br>ForSheetTypeDuplexF<br>ault  |
| 609-112 | Fault Counter 83-190-00:<br>StraySheetDetectedPostJamClearanceFa<br>ult     | no. of faults | RW StrayShtDetectPostJamClearFC      | NVMFaultCounter    | shortNatural | No | Fault Counter:83-190- 1.374<br>00:<br>StraySheetDetectedPo                          |
| 609-113 | Fault Counter 01-310-00:<br>TopCoverOpenInRunFault                          | no. of faults | RW TopCoverOpenInRunFC               | NVMFaultCounter    | shortNatural | No | Fault Counter:01-310- 1.374   00: TopCoverOpenInRunF                                |
| 609-114 | Fault Counter 11-005-00:<br>FinTamper1FrontMoveFailureFault                 | no. of faults | RW FinTamp1FrontMoveFailFC           | NVMFaultCounter    | shortNatural | No | Fault Counter:11-005- 1.374<br>00:<br>FinTamper1FrontMove                           |
| 609-115 | Fault Counter 11-006-00:<br>FinTamper1RearMoveFailureFault                  | no. of faults | RW FinTamp1RearMoveFailFC            | NVMFaultCounter    | shortNatural | No | Fault Counter:11-006- 1.374<br>00:<br>FinTamper1RearMove                            |
| 609-116 | Fault Counter 11-007-00:<br>FinTamper2FrontMoveFailureFault                 | no. of faults | RW FinTamp2FrontMoveFailFC           | NVMFaultCounter    | shortNatural | No | Fault Counter:11-007- 1.374<br>00:<br>FinTamper2FrontMove                           |
| 609-117 | Fault Counter 11-008-00:<br>FinTamper2RearMoveFailureFault                  | no. of faults | RW FinTamp2RearMoveFailFC            | NVMFaultCounter    | shortNatural | No | Fault Counter:11-008- 1.374   00: FinTamper2RearMove                                |
| 609-118 | Fault Counter 11-012-00:<br>FinCompilerCarriageHomeFailureFault             | no. of faults | RW FinCompilerCarriageHomeFailFC     | NVMFaultCounter    | shortNatural | No | Fault Counter:11-012-<br>00:<br>FinCompilerCarriageH                                |

|         |                                                                 |               |       |                                          |                  |                       |     | 1                            |       |  |
|---------|-----------------------------------------------------------------|---------------|-------|------------------------------------------|------------------|-----------------------|-----|------------------------------|-------|--|
| 609-119 | Fault Counter 11-014-00:<br>FinCompilerCarriageMoveFailureFault | no. of faults | RW    | FinCompilerCarriageMoveFailFC            | NVMFaultCounter  | shortNatural          | No  | Fault Counter:11-014-<br>00: | 1.374 |  |
|         |                                                                 |               | -     |                                          |                  |                       |     | FinCompilerCarnagem          | 1.074 |  |
| 609-120 | Fault Counter 11-024-00:                                        | no. of faults | RW    | FinPaddleRollHomeFailFC                  | NVMFaultCounter  | shortNatural          | No  | Fault Counter:11-024-        | 1.374 |  |
|         | FinPaddleRollHomeFailureFault                                   |               |       |                                          |                  |                       |     | 00:                          |       |  |
|         |                                                                 |               |       |                                          |                  |                       |     | FinPaddleRollHomeFai         |       |  |
| 609-121 | Fault Counter 11-025-00:                                        | no. of faults | RW    | FinPaddleRollCvcleFailFC                 | NVMFaultCounter  | shortNatural          | No  | Fault Counter:11-025-        | 1.374 |  |
|         | FinPaddleRollCycleFailureFault                                  |               |       | ,                                        |                  |                       |     | 00.                          |       |  |
|         |                                                                 |               |       |                                          |                  |                       |     |                              |       |  |
| 000 400 |                                                                 |               |       | Fin Da della Dalla «Na tilla »» a FailFO |                  | -   + <b>\</b>   - +  | NI- |                              | 4.074 |  |
| 609-122 | Fault Counter 11-026-00:                                        | no. or faults | RVV   | FINPaddieRollenvolHomeFallFC             | NVMFaultCounter  | snortivatural         | INO | Fault Counter: 11-026-       | 1.374 |  |
|         | FinPaddleRollerNotHomeFailureFault                              |               |       |                                          |                  |                       |     | 00:                          |       |  |
|         |                                                                 |               |       |                                          |                  |                       |     | FinPaddleRollerNotHo         |       |  |
|         |                                                                 |               |       |                                          |                  |                       |     | meFailureFault               |       |  |
|         |                                                                 |               |       |                                          |                  |                       |     |                              |       |  |
|         |                                                                 |               |       |                                          |                  |                       |     |                              |       |  |
|         |                                                                 |               |       |                                          |                  |                       |     |                              |       |  |
|         |                                                                 |               |       |                                          |                  |                       |     |                              |       |  |
| 600 122 | Eault Counter 11 030 00:                                        | no of faults  | D\A/  | FinRin1MovoFailEC                        |                  | chortNatural          | No  | Eault Counter:11 030         | 1 27/ |  |
| 009-123 | FinPin1MovoEciluroEcult                                         |               | 1     |                                          |                  | Shortivatura          | NO  |                              | 1.574 |  |
| 600 101 |                                                                 | no of fourte  |       |                                          |                  | a h a rtN l a tu ra l | Na  | 00.                          | 4 074 |  |
| 609-124 |                                                                 | no. of faults | RVV   | FINBINTONSelwoveFallFC                   | NVMFaultCounter  | snortivatural         | INO | Fault Counter: 11-031-       | 1.374 |  |
|         | FinBin1OffsetMoveFailureFault                                   |               |       |                                          |                  |                       |     | 00:                          |       |  |
|         |                                                                 |               |       |                                          |                  |                       |     | FinBin1OffsetMoveFail        |       |  |
|         |                                                                 |               |       |                                          |                  |                       |     | ureFault                     |       |  |
|         |                                                                 |               |       |                                          |                  |                       |     |                              |       |  |
|         |                                                                 |               |       |                                          |                  |                       |     |                              |       |  |
| 609-125 | Fault Counter 11-036-00:                                        | no. of faults | RW    | FinBin2MoveFailFC                        | NVMFaultCounter  | shortNatural          | No  | Fault Counter:11-036-        | 1.374 |  |
|         | FinBin2MoveFailureFault                                         |               |       |                                          |                  |                       |     | 00:                          |       |  |
|         |                                                                 |               |       |                                          |                  |                       |     | FinBin2MoveFailureFa         |       |  |
|         |                                                                 |               |       |                                          |                  |                       |     | ult                          |       |  |
|         |                                                                 |               |       |                                          |                  |                       |     | Git                          |       |  |
|         |                                                                 |               |       |                                          |                  |                       |     |                              |       |  |
|         |                                                                 |               |       |                                          |                  |                       |     |                              |       |  |
| 600 126 | Equit Couptor 11 040 00:                                        | no of foulto  | D\//  | EinBin2OffeetMeyeEeilEC                  |                  | obortNotural          | No  | Foult Counter:11 040         | 1 274 |  |
| 009-120 | Fault Counter 11-040-00.                                        | no. or lauits | L A A | FIIIDIII2OIISelivioveraiirC              | NVINFAUICOUIItei | Shortivatura          | INO | Fault Counter, 11-040-       | 1.374 |  |
|         | FINBINZOTISETWOVEFAIlureFault                                   |               |       |                                          |                  |                       |     |                              |       |  |
|         |                                                                 |               |       |                                          |                  |                       |     | FinBin2OffsetMoveFail        |       |  |
|         |                                                                 |               |       |                                          |                  |                       |     | ureFault                     |       |  |
|         |                                                                 |               |       |                                          |                  |                       |     |                              |       |  |
|         |                                                                 |               |       |                                          |                  |                       |     |                              |       |  |
| 609-127 | Fault Counter 11-043-00:                                        | no. of faults | RW    | FinPunchHeadCycleFailFC                  | NVMFaultCounter  | shortNatural          | No  | Fault Counter:11-043-        | 1.374 |  |
|         | FinPunchHeadCycleFailureFault                                   |               |       |                                          |                  |                       |     | 00:                          |       |  |
|         |                                                                 |               |       |                                          |                  |                       |     | FinPunchHeadCvcleFa          |       |  |
|         |                                                                 |               |       |                                          |                  |                       |     | ilureFault                   |       |  |
|         |                                                                 |               |       |                                          |                  |                       |     |                              |       |  |
|         |                                                                 |               |       |                                          |                  |                       |     |                              |       |  |
|         |                                                                 |               |       |                                          |                  |                       |     |                              |       |  |
|         |                                                                 |               |       |                                          |                  |                       |     |                              |       |  |
|         |                                                                 |               |       |                                          |                  |                       |     |                              |       |  |
|         |                                                                 |               |       |                                          |                  |                       |     |                              |       |  |
|         |                                                                 |               |       |                                          |                  |                       |     |                              |       |  |
|         |                                                                 |               |       |                                          |                  |                       |     |                              |       |  |
|         |                                                                 |               |       |                                          |                  |                       |     |                              |       |  |

| 609-128 | Fault Counter 11-044-00:<br>FinPunchHeadReturnHomeFailureFault | no. of faults | RW FinPunchHeadRtrnHomeFailFC  | NVMFaultCounter | shortNatural | No | Fault Counter:11-044-<br>00:<br>FinPunchHeadReturnH<br>omeFailureFault | 1.374 |
|---------|----------------------------------------------------------------|---------------|--------------------------------|-----------------|--------------|----|------------------------------------------------------------------------|-------|
| 609-129 | Fault Counter 11-045-00:<br>FinPunchHeadStuckHomeFailureFault  | no. of faults | RW FinPunchHeadStuckHomeFailFC | NVMFaultCounter | shortNatural | No | Fault Counter:11-045-<br>00:                                           | 1.374 |
| 609-130 | Fault Counter 11-046-00:<br>FinPunchUnitHomeFlagFailureFault   | no. of faults | RW FinPunchUnitHomeFlagFailFC  | NVMFaultCounter | shortNatural | No | Fault Counter:11-046-<br>00:                                           | 1.374 |
| 609-131 | Fault Counter 11-047-00:<br>FinPunchUnitHomeFailureFault       | no. of faults | RW FinPunchUnitHomeFailFC      | NVMFaultCounter | shortNatural | No | Fault Counter:11-047-<br>00:<br>FinPunchUnitHomeFail                   | 1.374 |
| 609-132 | Fault Counter 11-050-00:<br>FinStapleHead1CycleFailureFault    | no. of faults | RW FinStapleHead1CycleFailFC   | NVMFaultCounter | shortNatural | No | Fault Counter:11-050-<br>00:<br>FinStapleHead1CycleF<br>ailureFault    | 1.374 |
| 609-133 | Fault Counter 11-053-00:<br>FinStapleUnit1MoveFailureFault     | no. of faults | RW FinStapleUnit1MoveFailFC    | NVMFaultCounter | shortNatural | No | Fault Counter:11-053-<br>00:<br>FinStapleUnit1MoveFai<br>lureFault     | 1.374 |
| 609-134 | Fault Counter 11-056-00:<br>FinPPIBottomPlateHomeFailureFault  | no. of faults | RW FinPPIBottomPlateHomeFailFC | NVMFaultCounter | shortNatural | No | Fault Counter:11-056-<br>00:<br>FinPPIBottomPlateHo<br>meFailureFault  | 1.374 |
| 609-135 | Fault Counter 11-057-00:<br>FinPPIBottomPlateLiftFailureFault  | no. of faults | RW FinPPIBottomPlateLiftFailFC | NVMFaultCounter | shortNatural | No | Fault Counter:11-057-<br>00:<br>FinPPIBottomPlateLiftF<br>ailureFault  | 1.374 |
| 609-136 | Fault Counter 11-061-00:<br>FinBBCreaseBladeMoveFailureFault   | no. of faults | RW FinBBCreaseBladeMoveFailFC  | NVMFaultCounter | shortNatural | No | Fault Counter:11-061-<br>00:<br>FinBBCreaseBladeMov<br>eFailureFault   | 1.374 |
| 609-137 | Fault Counter 11-062-00:<br>FinBBCreaseRollFailureFault        | no. of faults | RW FinBBCreaseRollFailFC       | NVMFaultCounter | shortNatural | No | Fault Counter:11-062-<br>00:<br>FinBBCreaseRollFailur<br>eFault        | 1.374 |
| 609-138 | Fault Counter 11-063-00:<br>FinBBStapleHead1MoveFailureFault   | no. of faults | RW FinBBStapleHead1MoveFailFC  | NVMFaultCounter | shortNatural | No | Fault Counter:11-063-<br>00:<br>FinBBStapleHead1Mov<br>eFailureFault   | 1.374 |
| 609-139 | Fault Counter 11-065-00:<br>FinBBBackStopStartFailureFault     | no. of faults | RW FinBBBackStopStartFailFC    | NVMFaultCounter | shortNatural | No | Fault Counter:11-065-<br>00:<br>FinBBBackStopStartFa<br>ilureFault     | 1.374 |
| 609-140 | Fault Counter 11-066-00:<br>FinBBTamper1MoveFailureFault       | no. of faults | RW FinBBTamp1MoveFailFC        | NVMFaultCounter | shortNatural | No | Fault Counter:11-066-<br>00:<br>FinBBTamper1MoveFa<br>ilureFault       | 1.374 |
| 609-141 | Fault Counter 11-072-00:<br>FinBBTapeFeedMoveFaultFault        | no. of faults | RW FinBBTapeFeedMoveFCFC       | NVMFaultCounter | shortNatural | No | Fault Counter:11-072-<br>00:<br>FinBBTapeFeedMoveF<br>aultFault        | 1.374 |

| 609-142 | Fault Counter 11-073-00:                                                  | no. of faults | RW | FinBBCoolingFanFCFC            | NVMFaultCounter | shortNatural  | No | Fault Counter:11-073-                                                      | 1.374 |
|---------|---------------------------------------------------------------------------|---------------|----|--------------------------------|-----------------|---------------|----|----------------------------------------------------------------------------|-------|
|         | FinBBCoolingFanFaultFault                                                 |               |    |                                |                 |               |    | 00:                                                                        |       |
| 609-143 | Fault Counter 11-077-00:                                                  | no. of faults | RW | FinBBHeaterUnderTemperatureFC  | NVMFaultCounter | shortNatural  | No | Fault Counter:11-077-                                                      | 1.374 |
| 609-144 | Fault Counter 11-078-00:                                                  | no. of faults | RW | FinBBHeaterOverTemperatureFC   | NVMFaultCounter | shortNatural  | No | Fault Counter:11-078-                                                      | 1.374 |
| 609-145 | Fault Counter 11-083-00:                                                  | no. of faults | RW | FinPaperPusherMtrStalledFC     | NVMFaultCounter | shortNatural  | No | Fault Counter:11-083-                                                      | 1.374 |
| 609-146 | Fault Counter 11-100-00:                                                  | no. of faults | RW |                                | NVMFaultCounter | shortNatural  | No | Fault Counter:11-100-                                                      | 1.3/4 |
| 609-147 | Fault Counter 11-101-00:                                                  | no. of faults | RW |                                | NVMFaultCounter | shortNatural  | No | Fault Counter:11-101-                                                      | 1.3/4 |
| 609-148 | Fault Counter 11-110-00:                                                  | no. of faults | RW |                                |                 | snortiNatural | NO | Fault Counter:11-110-                                                      | 1.374 |
| 609-149 | Fault Counter 11-120-00:                                                  | no. of faults | RW |                                |                 | snortivatural | NO | Fault Counter: 11-120-                                                     | 1.374 |
| 609-150 | TrailEdgeLateFromFinCompilerEntrySens<br>orFault                          | no. of faults | RW | TELatermrinComplierEntryShsrFC | NVMFaultCounter | snortivatural | NO | 00:<br>TrailEdgeLateFromFin                                                | 1.374 |
| 609-151 | Fault Counter 11-130-00:<br>LeadEdgeLateToFinTopExitSensorFault           | no. of faults | RW | LELateToFinTopExitSnsrFC       | NVMFaultCounter | shortNatural  | No | Fault Counter:11-130-<br>00:<br>LeadEdgeLateToFinTo                        | 1.374 |
| 609-152 | Fault Counter 11-132-00:<br>TrailEdgeLateFromFinTopExitSensorFault        | no. of faults | RW | TELateFmFinTopExitSnsrFC       | NVMFaultCounter | shortNatural  | No | Fault Counter:11-132-<br>00:<br>TrailEdgeLateFromFin                       | 1.374 |
| 609-153 | Fault Counter 11-140-00:<br>LeadEdgeLateToFin2ndTopExitSensorFau<br>It    | no. of faults | RW | LELateToFin2ndTopExitSnsrFC    | NVMFaultCounter | shortNatural  | No | Fault Counter:11-140-<br>00:<br>LeadEdgeLateToFin2n                        | 1.374 |
| 609-154 | Fault Counter 11-142-00:<br>TrailEdgeLateFromFin2ndTopExitSensorF<br>ault | no. of faults | RW | TELateFmFin2ndTopExitSnsrFC    | NVMFaultCounter | shortNatural  | No | Fault Counter:11-142-<br>00:<br>TrailEdgeLateFromFin                       | 1.374 |
| 609-155 | Fault Counter 11-150-00:<br>LeadEdgeLateToFin3rdTopExitSensorFaul<br>t    | no. of faults | RW | LELateToFin3rdTopExitSnsrFC    | NVMFaultCounter | shortNatural  | No | Fault Counter:11-150-<br>00:<br>LeadEdgeLateToFin3r                        | 1.374 |
| 609-156 | Fault Counter 11-152-00:<br>TrailEdgeLateFromFin3rdTopExitSensorF<br>ault | no. of faults | RW | TELateFmFin3rdTopExitSnsrFC    | NVMFaultCounter | shortNatural  | No | Fault Counter:11-152-<br>00:<br>TrailEdgeLateFromFin                       | 1.374 |
| 609-157 | Fault Counter 11-157-00:<br>FinLELateToBufferPositionSensorFault          | no. of faults | RW | FinLELateToBufferPosSnsrFC     | NVMFaultCounter | shortNatural  | No | Fault Counter:11-157-<br>00:<br>FinLELateToBufferPosi                      | 1.374 |
| 609-158 | Fault Counter 11-158-00:<br>FinLELateToExitHVFIntoBMSensorFault           | no. of faults | RW | FinLELateToExitHVFIntoBMSnsrFC | NVMFaultCounter | shortNatural  | No | Fault Counter:11-158-<br>00:<br>FinLELateToExitHVFIn<br>toBMSensorFault    | 1.374 |
| 609-159 | Fault Counter 12-160-00:<br>LeadEdgeLateToBBEntrySensorFault              | no. of faults | RW | LELateToBBEntrySnsrFC          | NVMFaultCounter | shortNatural  | No | Fault Counter:12-160-<br>00: FAULT11_160                                   | 1.678 |
| 609-160 | Fault Counter 11-161-00:<br>FinTELateFromBufferPositionSensorFault        | no. of faults | RW | FinTELateFmBufferPosSnsrFC     | NVMFaultCounter | shortNatural  | No | Fault Counter:11-161-<br>00:<br>FinTELateFromBufferP<br>ositionSensorFault | 1.374 |
| 609-161 | Fault Counter 12-162-00:<br>TrailEdgeLateFromBBEntrySensorFault           | no. of faults | RW | TELateFmBBEntrySnsrFC          | NVMFaultCounter | shortNatural  | No | Fault Counter:12-162-<br>00:<br>TrailEdgeLateFromBB                        | 1.678 |
| 609-162 | Fault Counter 11-163-00:<br>FinTELateFromExitHVFIntoBMSensorFaul<br>t     | no. of faults | RW | FinTELateFmExitHVFIntoBMSnsrFC | NVMFaultCounter | shortNatural  | No | Fault Counter:11-163-<br>00:<br>FinTELateFromExitHV                        | 1.374 |
| 609-163 | Fault Counter 11-164-00:<br>FinTELateFromBufferPathSensorFault            | no. of faults | RW | FinTELateFmBufferPathSnsrFC    | NVMFaultCounter | shortNatural  | No | Fault Counter:11-164-<br>00:<br>FinTELateFromBufferP                       | 1.374 |

| 609-164 | Fault Counter 11-165-00:<br>FinLELateToBufferPathSensorFault                 | no. of faults | RW | FinLELateToBufferPathSnsrFC          | NVMFaultCounter | shortNatural | No | Fault Counter:11-165-<br>00:<br>FinLELateToBufferPat                        | 1.374 |
|---------|------------------------------------------------------------------------------|---------------|----|--------------------------------------|-----------------|--------------|----|-----------------------------------------------------------------------------|-------|
| 609-165 | Fault Counter 11-170-00:<br>LeadEdgeLateToBBCompilerExitSensorFa<br>ult      | no. of faults | RW | LELateToBBCompilerExitSnsrFC         | NVMFaultCounter | shortNatural | No | Fault Counter:11-170-<br>00:<br>LeadEdgeLateToBBCo                          | 1.374 |
| 609-166 | Fault Counter 11-172-00:<br>TrailEdgeLateFromBBCompilerSensorFaul<br>t       | no. of faults | RW | TELateFmBBCompilerSnsrFC             | NVMFaultCounter | shortNatural | No | Fault Counter:11-172-<br>00:<br>TrailEdgeLateFromBB<br>CompilerSensorFault  | 1.374 |
| 609-167 | Fault Counter 11-173-00:<br>FinOffsetUnitInitializationFailureFault          | no. of faults | RW | FinOffsetUnitInitFailFC              | NVMFaultCounter | shortNatural | No | Fault Counter:11-173-<br>00:<br>FinOffsetUnitInitializati<br>onFailureFault | 1.374 |
| 609-168 | Fault Counter 11-174-00:<br>FinOffsetUnitReturnHomeFailureFault              | no. of faults | RW | FinOffsetUnitRtrnHomeFailFC          | NVMFaultCounter | shortNatural | No | Fault Counter:11-174-<br>00:<br>FinOffsetUnitReturnHo                       | 1.374 |
| 609-169 | Fault Counter 11-175-00:<br>FinOffsetUnitHomeFailureFault                    | no. of faults | RW | FinOffsetUnitHomeFailFC              | NVMFaultCounter | shortNatural | No | Fault Counter:11-175-<br>00:<br>FinOffsetUnitHomeFail<br>ureFault           | 1.374 |
| 609-170 | Fault Counter 11-176-00:<br>FinOffsetUnitReturnAwayHomeFailureFaul<br>t      | no. of faults | RW | FinOffsetUnitRtrnAwayHomeFailFC      | NVMFaultCounter | shortNatural | No | Fault Counter:11-176-<br>00:<br>FinOffsetUnitReturnAw<br>ayHomeFailureFault | 1.374 |
| 609-171 | Fault Counter 11-177-00:<br>FinOffsetUnitAwayHomeFailureFault                | no. of faults | RW | FinOffsetUnitAwayHomeFailFC          | NVMFaultCounter | shortNatural | No | Fault Counter:11-177-<br>00:<br>FinOffsetUnitAwayHom<br>eFailureFault       | 1.374 |
| 609-172 | Fault Counter 12-180-00:<br>LeadEdgeLateToBBExitSensorFault                  | no. of faults | RW | LELateToBBExitSnsrFC                 | NVMFaultCounter | shortNatural | No | Fault Counter:12-180-<br>00: FAULT11 180                                    | 1.678 |
| 609-173 | Fault Counter 11-182-00:<br>TrailEdgeLateFromBBExitSensorFault               | no. of faults | RW | TELateFmBBExitSnsrFC                 | NVMFaultCounter | shortNatural | No | Fault Counter:11-182-<br>00:<br>TrailEdgeLateFromBB<br>ExitSensorFault      | 1.374 |
| 609-174 | Fault Counter 11-183-00:<br>FinBMUnexpectedSheetDetectedFault                | no. of faults | RW | FinBMUnexpShtDetectFC                | NVMFaultCounter | shortNatural | No | Fault Counter:11-183-<br>00:<br>FinBMUnexpectedShe<br>etDetectedFault       | 1.374 |
| 609-175 | Fault Counter 11-184-00:<br>FinBMStraySheetDetectedPostJamCleara<br>nceFault | no. of faults | RW | FinBMStryShtDetectPostJamClearF<br>C | NVMFaultCounter | shortNatural | No | Fault Counter:11-184-<br>00:<br>FinBMStraySheetDetec                        | 1.374 |
| 609-176 | Fault Counter 11-185-00:<br>FinLELateToTFExitSensorFault                     | no. of faults | RW | FinLELateToTFExitSnsrFC              | NVMFaultCounter | shortNatural | No | Fault Counter:11-185-<br>00:<br>FinLELateToTFExitSen                        | 1.374 |
| 609-177 | Fault Counter 11-186-00:<br>FinTELateFromTFExitSensorFault                   | no. of faults | RW | FinTELateFmTFExitSnsrFC              | NVMFaultCounter | shortNatural | No | Fault Counter:11-186-<br>00:<br>FinTELateFromTFExit<br>SensorFault          | 1.374 |

| 609-178 | Fault Counter 11-187-00:<br>FinLELateToTFAssistSensorFault | no. of faults | RW FinLELateToTFAssistSnsrFC       | NVMFaultCounter   | shortNatural  | No  | Fault Counter:11-187-<br>00: | 1.374  |  |
|---------|------------------------------------------------------------|---------------|------------------------------------|-------------------|---------------|-----|------------------------------|--------|--|
|         |                                                            |               |                                    |                   |               |     | FinLELateToTFAssistS         |        |  |
| 609-179 | Fault Counter 11-188-00:                                   | no. of faults | RW FinNipSplitFailFC               | NVMFaultCounter   | shortNatural  | No  | Fault Counter:11-188-        | 1.374  |  |
|         | FinNipSplitFailureFault                                    |               |                                    |                   |               |     | 00:                          |        |  |
|         |                                                            |               |                                    |                   |               |     | FinNipSplitFailureFault      |        |  |
| 609-180 | Fault Counter 11-189-00:                                   | no. of faults | RW FinNipHomeFailFC                | NVMFaultCounter   | shortNatural  | No  | Fault Counter:11-189-        | 1.374  |  |
|         | FinNipHomeFailureFault                                     |               |                                    |                   |               |     | 00:                          |        |  |
|         |                                                            |               |                                    |                   |               |     | FinNipHomeFailureFau         |        |  |
|         |                                                            |               |                                    |                   |               |     | lt                           |        |  |
| 609-181 | Fault Counter 11-191-00:                                   | no. of faults | RW FinLELateToPPITabStandbvSnsrFC  | NVMFaultCounter   | shortNatural  | No  | Fault Counter:11-191-        | 1.374  |  |
|         | FinLELateToPPITabStandbySensorFault                        |               |                                    |                   |               |     | 00:                          |        |  |
|         | ,                                                          |               |                                    |                   |               |     | Finl FL ateToPPITabSt        |        |  |
| 609-182 | Fault Counter 11-193-00                                    | no of faults  | RW FinTELateEmPPITabStandbySnsrEC  | CINVMEaultCounter | shortNatural  | No  | Fault Counter 11-193-        | 1 374  |  |
| 000 102 | FinTEL ateFromPPITabStandbySensorFau                       |               |                                    |                   | onortitutarar | 110 |                              | 1.07 1 |  |
|         |                                                            |               |                                    |                   |               |     | EinTEL atoEromDDITab         |        |  |
|         | It.                                                        |               |                                    |                   |               |     | StandbySanaarEault           |        |  |
| 600 102 | Foult Counter 11 104 00:                                   | no of foulto  | DW/ Fint FL atoToDDIDiokunSporFC   |                   | obortNotural  | No  |                              | 1 274  |  |
| 609-183 | Fault Counter 11-194-00:                                   | no. or faults | RW FINLELAIETOPPIPICKUpShsrFC      | NVMFaultCounter   | snortivatural | NO  | Fault Counter: 11-194-       | 1.374  |  |
|         | FINLELAIETOPPIPICKUpSensorFault                            |               |                                    |                   |               |     |                              |        |  |
| 000 404 |                                                            |               |                                    |                   |               |     | FINLELate I oppipickup       | 1.074  |  |
| 609-184 | Fault Counter 11-196-00:                                   | no. of faults | RW FINTELateFmPPITrayPickupSnsrFC  | NVMFaultCounter   | shortNatural  | No  | Fault Counter:11-196-        | 1.374  |  |
|         | FinTELateFromPPITrayPickupSensorFault                      |               |                                    |                   |               |     | 00:                          |        |  |
|         |                                                            |               |                                    |                   |               |     | FinTELateFromPPITra          |        |  |
|         |                                                            |               |                                    |                   |               |     | yPickupSensorFault           |        |  |
|         |                                                            |               |                                    |                   |               |     |                              |        |  |
|         |                                                            |               |                                    |                   |               |     |                              |        |  |
|         |                                                            |               |                                    |                   |               |     |                              |        |  |
|         |                                                            |               |                                    |                   |               |     |                              |        |  |
| 609-185 | Fault Counter 11-198-00:                                   | no, of faults | RW FinStrayShtDetectPostJamClearFC | NVMFaultCounter   | shortNatural  | No  | Fault Counter:11-198-        | 1.374  |  |
|         | FinStraySheetDetectedPost.lamClearance                     |               |                                    |                   |               |     | 00.                          |        |  |
|         | Fault                                                      |               |                                    |                   |               |     | FinStraySheetDetected        |        |  |
|         |                                                            |               |                                    |                   |               |     | Post JamClearanceEaul        |        |  |
|         |                                                            |               |                                    |                   |               |     |                              |        |  |
|         |                                                            |               |                                    |                   |               |     | L                            |        |  |
|         |                                                            |               |                                    |                   |               |     |                              |        |  |
|         |                                                            |               |                                    |                   |               |     |                              |        |  |
|         |                                                            |               |                                    |                   |               |     |                              |        |  |
| 609-186 | Fault Counter 11-199-00:                                   | no. of faults | RW UnexpShtDetectFC                | NVMFaultCounter   | shortNatural  | No  | Fault Counter:11-199-        | 1.374  |  |
|         | UnexpectedSheetDetectedFault                               |               |                                    |                   |               |     | 00:                          |        |  |
|         |                                                            |               |                                    |                   |               |     | UnexpectedSheetDete          |        |  |
|         |                                                            |               |                                    |                   |               |     | ctedFault                    |        |  |
|         |                                                            |               |                                    |                   |               |     |                              |        |  |
|         |                                                            |               |                                    |                   |               |     |                              |        |  |
|         |                                                            |               |                                    |                   |               |     |                              |        |  |
|         |                                                            |               |                                    |                   |               |     |                              |        |  |
| 609-187 | Fault Counter 11-300-00:                                   | no. of faults | RW FinUnDockedIntlckInRunFC        | NVMFaultCounter   | shortNatural  | No  | Fault Counter:11-300-        | 1.374  |  |
|         | FinUnDockedInterlockInRunFault                             |               |                                    |                   |               |     | 00.                          |        |  |
|         |                                                            |               |                                    |                   |               |     | Finl InDockedInterlock       |        |  |
|         |                                                            |               |                                    |                   |               |     | nRunFault                    |        |  |
|         |                                                            |               |                                    |                   |               |     |                              |        |  |
|         |                                                            |               |                                    |                   |               |     |                              |        |  |
|         |                                                            |               |                                    |                   |               |     |                              |        |  |
|         |                                                            |               |                                    |                   |               |     |                              |        |  |
| 1       |                                                            | 1             |                                    |                   |               | 1   |                              | 1      |  |

| 609-188 | Fault Counter 11-301-00:<br>FinEntryGateInterlockOpenInRunFault              | no. of faults | RW FinEntryGateIntlckOpenInRunFC    | NVMFaultCounter | shortNatural | No | Fault Counter:11-301-<br>00:<br>FinEntryGateInterlock<br>OpenInRunFault       | 1.374 |
|---------|------------------------------------------------------------------------------|---------------|-------------------------------------|-----------------|--------------|----|-------------------------------------------------------------------------------|-------|
| 609-189 | Fault Counter 11-302-00:<br>FinTopCoverInterlockOpenInRunFault               | no. of faults | RW FinTopCoverIntlckOpenInRunFC     | NVMFaultCounter | shortNatural | No | Fault Counter:11-302-<br>00:<br>FinTopCoverInterlockO                         | 1.374 |
| 609-190 | Fault Counter 11-303-00:<br>FinFrontDoorInterlockOpenInRunFault              | no. of faults | RW FinFrontDoorIntlckOpenInRunFC    | NVMFaultCounter | shortNatural | No | Fault Counter:11-303-<br>00:<br>FinFrontDoorInterlock                         | 1.374 |
| 609-191 | Fault Counter 11-304-00:<br>FinTopGateInterlockOpenInRunFault                | no. of faults | RW FinTopGateIntlckOpenInRunFC      | NVMFaultCounter | shortNatural | No | Fault Counter:11-304-<br>00:<br>FinTopGateInterlockO                          | 1.374 |
| 609-192 | Fault Counter 11-305-00:<br>FinBottomExitGateInterlockOpenInRunFau<br>It     | no. of faults | RW FinBotExitGateIntlckOpenInRunFC  | NVMFaultCounter | shortNatural | No | Fault Counter:11-305-<br>00:<br>FinBottomExitGateInter                        | 1.374 |
| 609-193 | Fault Counter 11-306-00:<br>FinPPITopCoverInterlockOpenInRunFault            | no. of faults | RW FinPPITopCoverIntlckOpenInRunFC  | NVMFaultCounter | shortNatural | No | Fault Counter:11-306-<br>00:<br>FinPPITopCoverInterlo                         | 1.374 |
| 609-194 | Fault Counter 11-307-00:<br>FinTrifoldTopCoverOpenInRunFault                 | no. of faults | RW FinTrifoldTopCoverOpenInRunFC    | NVMFaultCounter | shortNatural | No | Fault Counter:11-307-<br>00:<br>FinTrifoldTopCoverOp<br>enInRunFault          | 1.374 |
| 609-195 | Fault Counter 11-308-00:<br>FinTrifoldFrontDoorOpenInRunFault                | no. of faults | RW FinTrifoldFrontDoorOpenInRunFC   | NVMFaultCounter | shortNatural | No | Fault Counter:11-308-<br>00:                                                  | 1.374 |
| 609-196 | Fault Counter 11-309-00:<br>FinInserterLeftHandDoorOpenInRunFault            | no. of faults | RW FinInsLeftHandDoorOpenInRunFC    | NVMFaultCounter | shortNatural | No | Fault Counter:11-309-<br>00:<br>FinInserterLeftHandDo                         | 1.374 |
| 609-197 | Fault Counter 11-310-00:<br>FinTamper1FrontHomeFailureFault                  | no. of faults | RW FinTamp1FrontHomeFailFC          | NVMFaultCounter | shortNatural | No | Fault Counter:11-310-<br>00:<br>FinTamper1FrontHom                            | 1.374 |
| 609-198 | Fault Counter 11-311-00:<br>FinTamper1RearHomeFailureFault                   | no. of faults | RW FinTamp1RearHomeFailFC           | NVMFaultCounter | shortNatural | No | Fault Counter:11-311-<br>00:<br>FinTamper1RearHome                            | 1.374 |
| 609-199 | Fault Counter 11-312-00:<br>FinTamper2FrontHomeFailureFault                  | no. of faults | RW FinTamp2FrontHomeFailFC          | NVMFaultCounter | shortNatural | No | Fault Counter:11-312-<br>00:<br>FinTamper2FrontHom<br>eFailureFault           | 1.374 |
| 609-200 | Fault Counter 11-313-00:<br>FinTamper2RearHomeFailureFault                   | no. of faults | RW FinTamp2RearHomeFailFC           | NVMFaultCounter | shortNatural | No | Fault Counter:11-313-<br>00:<br>FinTamper2RearHome                            | 1.374 |
| 609-201 | Fault Counter 11-315-00:<br>FinCompilerCarriageOverTravelFailureUp<br>Fault  | no. of faults | RW FinComplerCarriageTravelFailUpFC | NVMFaultCounter | shortNatural | No | Fault Counter:11-315-<br>00:<br>FinCompilerCarriageO                          | 1.374 |
| 609-202 | Fault Counter 11-316-00:<br>FinCompilerCarriageOverTravelFailureLo<br>wFault | no. of faults | RW FinComplrCarriageTravelFailLowFC | NVMFaultCounter | shortNatural | No | Fault Counter:11-316-<br>00:<br>FinCompilerCarriageO<br>verTravelFailureLowFa | 1.374 |

| 609-203 | Fault Counter 11-319-00:<br>FinRearTamperAwayHomeSensorFailureF<br>ault | no. of faults | RW | FinRearTampAwayHomeSnsrFailFC | NVMFaultCounter | shortNatural | No | Fault Counter:11-319-<br>00:<br>FinRearTamperAwayH                      | 1.374 |
|---------|-------------------------------------------------------------------------|---------------|----|-------------------------------|-----------------|--------------|----|-------------------------------------------------------------------------|-------|
|         |                                                                         |               |    |                               |                 |              |    | omeSensorFailureFault                                                   |       |
| 609-204 | Fault Counter 11-320-00:<br>FinCompilerEjectorHomeFailureFault          | no. of faults | RW | FinCompilerEjectorHomeFailFC  | NVMFaultCounter | shortNatural | No | Fault Counter:11-320-<br>00:<br>FinCompilerEiectorHo                    | 1.374 |
| 609-205 | Fault Counter 11-322-00:<br>FinCompilerEjectorCycleFailureFault         | no. of faults | RW | FinCompilerEjectorCycleFailFC | NVMFaultCounter | shortNatural | No | Fault Counter:11-322-<br>00:<br>FinCompilerEjectorCyc                   | 1.374 |
| 609-206 | Fault Counter 11-334-00:<br>FinBin1OverTravelFailureUpperFault          | no. of faults | RW | FinBin1OverTravelFailUpperFC  | NVMFaultCounter | shortNatural | No | Fault Counter:11-334-<br>00:<br>FinBin1OverTravelFail                   | 1.374 |
| 609-207 | Fault Counter 11-335-00:<br>FinBin1OverTravelFailureLowerFault          | no. of faults | RW | FinBin1OverTravelFailLowerFC  | NVMFaultCounter | shortNatural | No | Fault Counter:11-335-<br>00:<br>FinBin1OverTravelFail                   | 1.374 |
| 609-208 | Fault Counter 11-336-00:<br>FinBin1HomeFailureFault                     | no. of faults | RW | FinBin1HomeFailFC             | NVMFaultCounter | shortNatural | Νο | Fault Counter:11-336-<br>00:<br>FinBin1HomeFailureFa<br>ult             | 1.374 |
| 609-209 | Fault Counter 11-337-00:<br>FinBin1OffsetHomeFailureFault               | no. of faults | RW | FinBin1OffsetHomeFailFC       | NVMFaultCounter | shortNatural | No | Fault Counter:11-337-<br>00:<br>FinBin1OffsetHomeFail<br>ureFault       | 1.374 |
| 609-210 | Fault Counter 11-344-00:<br>FinBin2OverTravelFailureUpperFault          | no. of faults | RW | FinBin2OverTravelFailUpperFC  | NVMFaultCounter | shortNatural | No | Fault Counter:11-344-<br>00:<br>FinBin2OverTravelFail<br>ureUpperFault  | 1.374 |
| 609-211 | Fault Counter 11-345-00:<br>FinBin2OverTravelFailureLowerFault          | no. of faults | RW | FinBin2OverTravelFailLowerFC  | NVMFaultCounter | shortNatural | No | Fault Counter:11-345-<br>00:<br>FinBin2OverTravelFail<br>urel owerFault | 1.374 |
| 609-212 | Fault Counter 11-346-00:<br>FinBin2HomeFailureFault                     | no. of faults | RW | FinBin2HomeFailFC             | NVMFaultCounter | shortNatural | No | Fault Counter:11-346-<br>00:<br>FinBin2HomeFailureFa<br>ult             | 1.374 |
| 609-213 | Fault Counter 11-347-00:<br>FinBin2OffsetHomeFailureFault               | no. of faults | RW | FinBin2OffsetHomeFailFC       | NVMFaultCounter | shortNatural | No | Fault Counter:11-347-<br>00:<br>FinBin2OffsetHomeFail<br>ureFault       | 1.374 |
| 609-214 | Fault Counter 11-350-00:<br>FinPunchHeadHomeFailureFault                | no. of faults | RW | FinPunchHeadHomeFailFC        | NVMFaultCounter | shortNatural | No | Fault Counter:11-350-<br>00:<br>FinPunchHeadHomeF<br>ailureFault        | 1.374 |
| 609-215 | Fault Counter 11-360-00:                                                | no. of faults | RW | FinStapleHead1HomeFailFC      | NVMFaultCounter | shortNatural | No | Fault Counter:11-360-                                                   | 1.374 |

| 609-216 | Fault Counter 11-364-00:<br>FinStapleHead1NotPrimedFault                       | no. of faults   | RW FinStapleHead1NotPrimedFC        | NVMFaultCounter | shortNatural N | No | Fault Counter:11-364-<br>00:<br>FinStapleHead1NotPri                          | 1.374 |
|---------|--------------------------------------------------------------------------------|-----------------|-------------------------------------|-----------------|----------------|----|-------------------------------------------------------------------------------|-------|
| 609-217 | Fault Counter 11-370-00:<br>FinStapleUnit1HomeFailureFault                     | no. of faults   | RW FinStapleUnit1HomeFailFC         | NVMFaultCounter | shortNatural N | No | Fault Counter:11-370-<br>00:<br>FinStapleUnit1HomeFa                          | 1.374 |
| 609-218 | Fault Counter 11-371-00:                                                       | no. of faults   | RW FinStaplerHomeFailFC             | NVMFaultCounter | shortNatural N | No | Fault Counter:11-371-                                                         | 1.374 |
| 609-219 | Fault Counter 11-372-00:<br>FinStaplerReturnHomeFailureFault                   | no. of faults   | RW FinStaplerRtrnHomeFailFC         | NVMFaultCounter | shortNatural N | No | Fault Counter:11-372-<br>00:                                                  | 1.374 |
| 609-220 | Fault Counter 11-373-00:<br>FinStaplerMiddleHomeFailureFault                   | no. of faults F | RW FinStaplerMiddleHomeFailFC       | NVMFaultCounter | shortNatural N | No | Fault Counter:11-373-<br>00:<br>FinStaplerMiddleHome                          | 1.374 |
| 609-221 | Fault Counter 11-374-00:<br>FinStaplerStuckMiddleHomeFailureFault              | no. of faults F | RW FinStaplerStuckMiddleHomeFailFC  | NVMFaultCounter | shortNatural N | No | Fault Counter:11-374-<br>00:<br>FinStaplerStuckMiddle                         | 1.374 |
| 609-222 | Fault Counter 11-375-00:<br>FinStaplerJawHomeFailureFault                      | no. of faults F | RW FinStaplerJawHomeFailFC          | NVMFaultCounter | shortNatural N | No | Fault Counter:11-375-<br>00:<br>FinStaplerJawHomeFai                          | 1.374 |
| 609-223 | Fault Counter 11-376-00:<br>FinStaplerJawStuckHomeFailureFault                 | no. of faults   | RW FinStaplerJawStuckHomeFailFC     | NVMFaultCounter | shortNatural N | No | Fault Counter:11-376-<br>00:                                                  | 1.374 |
| 609-224 | Fault Counter 11-377-00:<br>FinStaplerPrimingFailureFault                      | no. of faults F | RW FinStaplerPrimingFailFC          | NVMFaultCounter | shortNatural N | No | Fault Counter:11-377-<br>00:<br>FinStaplerPrimingFailu<br>reFault             | 1.374 |
| 609-225 | Fault Counter 11-380-00:<br>FinPunchUnitPaperSideEdgeDetectingFail<br>ureFault | no. of faults   | RW FinPunchPaprSideEdgeDetectFailFC | NVMFaultCounter | shortNatural N | No | Fault Counter:11-380-<br>00:<br>FinPunchUnitPaperSid<br>eEdgeDetectingFailure | 1.374 |
| 609-226 | Fault Counter 11-383-00:<br>FinBBBackStopHomeFailureFault                      | no. of faults   | RW FinBBBackStopHomeFailFC          | NVMFaultCounter | shortNatural N | No | Fault Counter:11-383-<br>00:<br>FinBBBackStopHomeF<br>ailureFault             | 1.374 |
| 609-227 | Fault Counter 11-384-00:<br>FinBBTamper1HomeFailureFault                       | no. of faults   | RW FinBBTamp1HomeFailFC             | NVMFaultCounter | shortNatural N | No | Fault Counter:11-384-<br>00:<br>FinBBTamper1HomeF<br>ailureFault              | 1.374 |
| 609-228 | Fault Counter 11-391-00:<br>FinBBFlapperHomeFailureFault                       | no. of faults F | RW FinBBFlapperHomeFailFC           | NVMFaultCounter | shortNatural N | No | Fault Counter:11-391-<br>00:<br>FinBBFlapperHomeFail<br>ureFault              | 1.374 |
| 609-229 | Fault Counter 11-392-00:<br>FinFrontTamperTrayHomeFailureFault                 | no. of faults   | RW FinFrontTampTrayHomeFailFC       | NVMFaultCounter | shortNatural N | No | Fault Counter:11-392-<br>00:<br>FinFrontTamperTrayH<br>omeFailureFault        | 1.374 |
| 609-230 | Fault Counter 11-393-00:<br>FinFrontTamperTrayReturnHomeFailureF<br>ault       | no. of faults   | RW FinFrontTampTrayRtrnHomeFailFC   | NVMFaultCounter | shortNatural N | No | Fault Counter:11-393-<br>00:<br>FinFrontTamperTrayR<br>eturnHomeFailureFault  | 1.374 |
| 609-231 | Fault Counter 11-394-00:<br>FinFrontTamperTrayAwayHomeFailureFa<br>ult         | no. of faults F | RW FinFrontTampTrayAwayHomeFailFC   | NVMFaultCounter | shortNatural N | No | Fault Counter:11-394-<br>00:<br>FinFrontTamperTrayA<br>wayHomeFailureFault    | 1.374 |

| 609-232 | Fault Counter 11-395-00:<br>FinFrontTamperTrayStuckAwayHomeFailu<br>reFault | no. of faults | RW FinFrontTampStuckAwayHomeFailF<br>C | NVMFaultCounter | shortNatural | No | Fault Counter:11-395-<br>00:<br>FinFrontTamperTraySt                 | 1.374 |  |
|---------|-----------------------------------------------------------------------------|---------------|----------------------------------------|-----------------|--------------|----|----------------------------------------------------------------------|-------|--|
|         |                                                                             |               |                                        |                 |              |    | uckAwavHomeFailureF                                                  |       |  |
| 609-233 | Fault Counter 11-396-00:<br>FinRearTamperTrayHomeFailureFault               | no. of faults | RW FinRearTampTrayHomeFailFC           | NVMFaultCounter | shortNatural | No | Fault Counter:11-396-                                                | 1.374 |  |
| 609-234 | Fault Counter 11-397-00                                                     | no of faults  | RW FinRearTampTravRtrnHomeFailFC       | NVMEaultCounter | shortNatural | Νο | Fault Counter:11-397-                                                | 1 374 |  |
|         | FinRearTamperTrayReturnHomeFailureFa                                        |               |                                        |                 |              |    | 00:<br>EinRearTamperTrayPe                                           |       |  |
| 600 225 | Eault Counter 11 308 00:                                                    | no, of faults |                                        |                 | shortNatural | No | Foult Counter: 11 208                                                | 1 27/ |  |
| 009-233 | FinRearTamperTrayAwayHomeFailureFau                                         |               |                                        |                 | Shortivatura |    | 00:                                                                  | 1.574 |  |
| 609-236 | Fault Counter 11-399-00:<br>FinRearTamperTrayReturnAwayHomeFail             | no. of faults | RW FinRearTampRtrnAwayHomeFailFC       | NVMFaultCounter | shortNatural | Νο | Fault Counter:11-399-<br>00:<br>FinRearTamperTrayRe                  | 1.374 |  |
| 609-237 | Fault Counter 11-403-00                                                     | no of faults  | RW EinBBStanleHead2MoveFailEC          | NVMEaultCounter | shortNatural | No | Fault Counter:11-403-                                                | 1 374 |  |
| 000-201 | FinBBStapleHead2MoveFailureFault                                            |               |                                        |                 | Shorthatara  |    | 00:<br>FinBBStapleHead2Mov<br>eFailureFault                          | 1.074 |  |
| 609-238 | Fault Counter 11-411-00:<br>FinBBStapleHead1HomeFailureFault                | no. of faults | RW FinBBStapleHead1HomeFailFC          | NVMFaultCounter | shortNatural | No | Fault Counter:11-411-<br>00:<br>FinBBStapleHead1Ho<br>meFailureFault | 1.374 |  |
| 609-239 | Fault Counter 11-413-00:<br>FinBBStapleHead2HomeFailureFault                | no. of faults | RW FinBBStapleHead2HomeFailFC          | NVMFaultCounter | shortNatural | No | Fault Counter:11-413-<br>00:<br>FinBBStapleHead2Ho<br>meFailureFault | 1.374 |  |
| 609-240 | Fault Counter 11-414-00                                                     | no of faults  | RW FinBMStaplerModuleHomeEC            | NVMEaultCounter | shortNatural | Νο | Fault Counter:11-414-                                                | 1 374 |  |
|         | FinBMStaplerModuleHomeFault                                                 |               |                                        |                 |              |    | 00:<br>FinBMStaplerModuleH<br>omeFault                               |       |  |
| 609-241 | Fault Counter 11-415-00:<br>FinBBCreaseRollGateHomeFailureFault             | no. of faults | RW FinBBCreaseRollGateHomeFailFC       | NVMFaultCounter | shortNatural | No | Fault Counter:11-415-<br>00:<br>FinBBCreaseRollGate                  | 1.374 |  |
| 609-242 | Fault Counter 11-416-00:<br>FinBBCreaseBladeHomeFailureFault                | no. of faults | RW FinBBCreaseBladeHomeFailFC          | NVMFaultCounter | shortNatural | No | Fault Counter:11-416-<br>00:<br>FinBBCreaseBladeHo                   | 1.374 |  |
| 609-243 | Fault Counter 11-417-00:<br>FinBMFlapperHomeFailureFault                    | no. of faults | RW FinBMFlapperHomeFailFC              | NVMFaultCounter | shortNatural | No | Fault Counter:11-417-<br>00:<br>FinBMFlapperHomeFai<br>lureFault     | 1.374 |  |
| 609-244 | Fault Counter 11-418-00:<br>FinBMFlapperMoveFailureFault                    | no. of faults | RW FinBMFlapperMoveFailFC              | NVMFaultCounter | shortNatural | No | Fault Counter:11-418-<br>00:<br>FinBMFlapperMoveFail                 | 1.374 |  |
| 609-245 | Fault Counter 11-419-00:<br>FinBMTamper2HomeFailureFault                    | no. of faults | RW FinBMTamp2HomeFailFC                | NVMFaultCounter | shortNatural | No | Fault Counter:11-419-<br>00:<br>FinBMTamper2HomeF<br>ailureFault     | 1.374 |  |
| 609-246 | Fault Counter 11-420-00:<br>FinBMTamper2MoveFailureFault                    | no. of faults | RW FinBMTamp2MoveFailFC                | NVMFaultCounter | shortNatural | No | Fault Counter:11-420-<br>00:<br>FinBMTamper2MoveF<br>ailureFault     | 1.374 |  |

| 609-247 | Fault Counter 11-430-00:<br>FinKickerCycleFailureFault                   | no. of faults | RW FinKickerCycleFailFC                 | NVMFaultCounter | shortNatural | No | Fault Counter:11-430-<br>00:<br>FinKickerCycleFailureF                       | 1.374 |  |
|---------|--------------------------------------------------------------------------|---------------|-----------------------------------------|-----------------|--------------|----|------------------------------------------------------------------------------|-------|--|
| 609-248 | Fault Counter 11-440-00:<br>FinPaperPusherReturnHomeFailureFault         | no. of faults | RW FinPaperPusherRtrnHomeFailFC         | NVMFaultCounter | shortNatural | No | Fault Counter:11-440-<br>00:<br>FinPaperPusherReturn<br>HomeFailureFault     | 1.374 |  |
| 609-249 | Fault Counter 11-441-00:<br>FinPaperPusherHomeFailureFault               | no. of faults | RW FinPaperPusherHomeFailFC             | NVMFaultCounter | shortNatural | No | Fault Counter:11-441-<br>00:<br>FinPaperPusherHome<br>FailureFault           | 1.374 |  |
| 609-250 | Fault Counter 11-442-00:<br>FinPaperPusherReturnAwayHomeFailureF<br>ault | no. of faults | RW FinPaperPusherRtrnAwayHomeFailF<br>C | NVMFaultCounter | shortNatural | No | Fault Counter:11-442-<br>00:<br>FinPaperPusherReturn<br>AwavHomeFailureFault | 1.374 |  |
| 609-251 | Fault Counter 11-443-00:<br>FinPaperPusherAwayHomeFailureFault           | no. of faults | RW FinPaperPusherAwayHomeFailFC         | NVMFaultCounter | shortNatural | No | Fault Counter:11-443-<br>00:<br>FinPaperPusherAwayH<br>omeFailureFault       | 1.374 |  |
| 609-252 | Fault Counter 11-450-00:<br>FinEjectorModuleMotorStallFault              | no. of faults | RW FinEjectorModuleMtrStallFC           | NVMFaultCounter | shortNatural | No | Fault Counter:11-450-<br>00:<br>FinEjectorModuleMotor<br>StallFault          | 1.374 |  |
| 609-253 | Fault Counter 11-451-00:<br>FinEjectorPlateMotorStallFailureFault        | no. of faults | RW FinEjectorPlateMtrStallFailFC        | NVMFaultCounter | shortNatural | No | Fault Counter:11-451-<br>00:<br>FinEjectorPlateMotorSt<br>allFailureFault    | 1.374 |  |
| 609-254 | Fault Counter 11-452-00:<br>FinEjectorPlateReturnHomeFailureFault        | no. of faults | RW FinEjectorPlateRtrnHomeFailFC        | NVMFaultCounter | shortNatural | No | Fault Counter:11-452-<br>00:<br>FinEjectorPlateReturn<br>HomeFailureFault    | 1.374 |  |
| 609-255 | Fault Counter 11-453-00:<br>FinEjectorPlateHomeFailureFault              | no. of faults | RW FinEjectorPlateHomeFailFC            | NVMFaultCounter | shortNatural | No | Fault Counter:11-453-<br>00:<br>FinEjectorPlateHomeF<br>ailureFault          | 1.374 |  |
| 609-256 | Fault Counter 11-454-00:<br>FinLowerPaddleReturnHomeFailureFault         | no. of faults | RW FinLowerPaddleRtrnHomeFailFC         | NVMFaultCounter | shortNatural | No | Fault Counter:11-454-<br>00:<br>FinLowerPaddleReturn<br>HomeFailureFault     | 1.374 |  |
| 609-257 | Fault Counter 11-455-00:<br>FinLowerPaddleHomeFailureFault               | no. of faults | RW FinLowerPaddleHomeFailFC             | NVMFaultCounter | shortNatural | No | Fault Counter:11-455-<br>00:<br>FinLowerPaddleHome<br>FailureFault           | 1.374 |  |
| 609-258 | Fault Counter 11-456-00:<br>FinEjectorModuleReturnHomeFailureFault       | no. of faults | RW FinEjectorModuleRtrnHomeFailFC       | NVMFaultCounter | shortNatural | Νο | Fault Counter:11-456-<br>00:<br>FinEjectorModuleRetur<br>nHomeFailureFault   | 1.374 |  |

| 609-259 | Fault Counter 11-457-00:<br>FinEjectorModuleHomeFailureFault      | no. of faults | RW | FinEjectorModuleHomeFailFC    | NVMFaultCounter | shortNatural | No | Fault Counter:11-457-<br>00:<br>FinEjectorModuleHom<br>eFailureFault      | 1.374 |  |
|---------|-------------------------------------------------------------------|---------------|----|-------------------------------|-----------------|--------------|----|---------------------------------------------------------------------------|-------|--|
| 609-260 | Fault Counter 11-458-00:<br>FinEjectorModuleReturnOutFailureFault | no. of faults | RW | FinEjectorModuleRtrnOutFailFC | NVMFaultCounter | shortNatural | No | Fault Counter:11-458-<br>00:<br>FinEjectorModuleRetur<br>nOutFailureFault | 1.374 |  |
| 609-261 | Fault Counter 11-459-00:<br>FinEjectorModuleOutFailureFault       | no. of faults | RW | FinEjectorModuleOutFailFC     | NVMFaultCounter | shortNatural | No | Fault Counter:11-459-<br>00:<br>FinEjectorModuleOutF<br>ailureFault       | 1.374 |  |
| 609-262 | Fault Counter 11-460-00:<br>FinStackerMotorStallFailureFault      | no. of faults | RW | FinStackerMtrStallFailFC      | NVMFaultCounter | shortNatural | No | Fault Counter:11-460-<br>00:<br>EinStackerMotorStallF                     | 1.374 |  |
| 609-263 | Fault Counter 11-461-00:<br>FinStackerBinHomeFailureFault         | no. of faults | RW | FinStackerBinHomeFailFC       | NVMFaultCounter | shortNatural | No | Fault Counter:11-461-<br>00:<br>FinStackerBinHomeFai                      | 1.374 |  |
| 609-264 | Fault Counter 11-462-00:<br>FinStackerBinMoveFailureFault         | no. of faults | RW | FinStackerBinMoveFailFC       | NVMFaultCounter | shortNatural | No | Fault Counter:11-462-<br>00:<br>FinStackerBinMoveFail<br>ureFault         | 1.374 |  |
| 609-265 | Fault Counter 11-463-00:<br>FinBM24vUnavailableAtInputFault       | no. of faults | RW | FinBM24vUnavailableAtInputFC  | NVMFaultCounter | shortNatural | No | Fault Counter:11-463-<br>00:<br>FinBM24vUnavailableA                      | 1.374 |  |
| 609-266 | Fault Counter 11-464-00:<br>FinBM24vInternalFailureFault          | no. of faults | RW | FinBM24vInternalFailFC        | NVMFaultCounter | shortNatural | No | Fault Counter:11-464-                                                     | 1.374 |  |
| 609-267 | Fault Counter 11-465-00:<br>FinPaddleUnitReturnUpperFailureFault  | no. of faults | RW | FinPaddleUnitRtrnUpperFailFC  | NVMFaultCounter | shortNatural | No | Fault Counter:11-465-<br>00:<br>FinPaddleUnitReturnU<br>pperFailureFault  | 1.374 |  |
| 609-268 | Fault Counter 11-466-00:<br>FinPaddleUnitNotUpperFailureFault     | no. of faults | RW | FinPaddleUnitNotUpperFailFC   | NVMFaultCounter | shortNatural | No | Fault Counter:11-466-<br>00:<br>FinPaddleUnitNotUppe<br>rFailureFault     | 1.374 |  |
| 609-269 | Fault Counter 11-467-00:<br>FinPaddleUnitReturnLowerFailureFault  | no. of faults | RW | FinPaddleUnitRtrnLowerFailFC  | NVMFaultCounter | shortNatural | No | Fault Counter:11-467-<br>00:<br>FinPaddleUnitReturnLo<br>werFailureFault  | 1.374 |  |
| 609-270 | Fault Counter 11-468-00:<br>FinPaddleUnitNotLowerFailureFault     | no. of faults | RW | FinPaddleUnitNotLowerFailFC   | NVMFaultCounter | shortNatural | No | Fault Counter:11-468-<br>00:<br>FinPaddleUnitNotLowe<br>rFailureFault     | 1.374 |  |

| 609-271 | Fault Counter 11-469-00:<br>FinCurlSuppressorReturnHomeFailureFaul<br>t       | no. of faults | RW FinCurlSuppressorRtrnHomeFailFC  | NVMFaultCounter | shortNatural | No | Fault Counter:11-469-<br>00:<br>FinCurlSuppressorRet<br>urnHomeFailureFault           | 1.374 |  |
|---------|-------------------------------------------------------------------------------|---------------|-------------------------------------|-----------------|--------------|----|---------------------------------------------------------------------------------------|-------|--|
| 609-272 | Fault Counter 11-470-00:<br>FinCurlSuppressorHomeFailureFault                 | no. of faults | RW FinCurlSuppressorHomeFailFC      | NVMFaultCounter | shortNatural | No | Fault Counter:11-470-<br>00:<br>EinCurlSuppressorHo                                   | 1.374 |  |
| 609-273 | Fault Counter 11-471-00:<br>FinCurlSuppressorReturnAwayFailureFault           | no. of faults | RW FinCurlSuppressorRtrnAwayFailFC  | NVMFaultCounter | shortNatural | No | Fault Counter:11-471-<br>00:                                                          | 1.374 |  |
| 609-274 | Fault Counter 11-472-00:<br>FinCurlSuppressorAwayFailureFault                 | no. of faults | RW FinCurlSuppressorAwayFailFC      | NVMFaultCounter | shortNatural | No | Fault Counter:11-472-<br>00:<br>FinCurlSuppressorAwa<br>yFailureFault                 | 1.374 |  |
| 609-275 | Fault Counter 11-473-00:<br>FinPressingSupportMotorReturnInitFailure<br>Fault | no. of faults | RW FinPressSupportMtrRtrnInitFailFC | NVMFaultCounter | shortNatural | No | Fault Counter:11-473-<br>00:<br>FinPressingSupportMo<br>torReturnInitFailureFau<br>It | 1.374 |  |
| 609-276 | Fault Counter 11-474-00:<br>FinPressingSupportMotorInitFailureFault           | no. of faults | RW FinPressSupportMtrInitFailFC     | NVMFaultCounter | shortNatural | No | Fault Counter:11-474-<br>00:<br>FinPressingSupportMo<br>torInitFailureFault           | 1.374 |  |
| 609-277 | Fault Counter 11-475-00:<br>FinPressingSupportMotorReturnHomeFail<br>ureFault | no. of faults | RW FinPressSupportMtrRtrnHomeFailFC | NVMFaultCounter | shortNatural | No | Fault Counter:11-475-<br>00:<br>FinPressingSupportMo<br>torReturnHomeFailure<br>Fault | 1.374 |  |
| 609-278 | Fault Counter 11-476-00:<br>FinPressingSupportMotorHomeFailureFaul<br>t       | no. of faults | RW FinPressSupportMtrHomeFailFC     | NVMFaultCounter | shortNatural | No | Fault Counter:11-476-<br>00:<br>FinPressingSupportMo<br>torHomeFailureFault           | 1.374 |  |
| 609-279 | Fault Counter 11-477-00:<br>FinPressingSupportMotorReturnOutFailure<br>Fault  | no. of faults | RW FinPressSupportMtrRtrnOutFailFC  | NVMFaultCounter | shortNatural | No | Fault Counter:11-477-<br>00:<br>FinPressingSupportMo<br>torReturnOutFailureFa<br>ult  | 1.374 |  |
| 609-280 | Fault Counter 11-478-00:<br>FinPressingSupportMotorOutFailureFault            | no. of faults | RW FinPressSupportMtrOutFailFC      | NVMFaultCounter | shortNatural | No | Fault Counter:11-478-<br>00:<br>FinPressingSupportMo<br>torOutFailureFault            | 1.374 |  |
| 609-281 | Fault Counter 11-479-00:<br>FinShortSheetFedFromInserterFault                 | no. of faults | RW FinShortShtFedFmInserterFC       | NVMFaultCounter | shortNatural | No | Fault Counter:11-479-<br>00:<br>FinShortSheetFedFro<br>mInserterFault                 | 1.374 |  |

| 609-282 | Fault Counter 11-701-00:<br>OctNotInIndexPositionFault | no. of faults                                                             | RW | OctNotInIndexPosFC      | NVMFaultCounter | shortNatural | No | Fault Counter:11-701-<br>00:<br>OctNotInIndexPosition<br>Fault | 1.374 |  |
|---------|--------------------------------------------------------|---------------------------------------------------------------------------|----|-------------------------|-----------------|--------------|----|----------------------------------------------------------------|-------|--|
| 609-283 | Tray 9 Media Type                                      | MTStandard = 0,<br>MTDrilled = 1,<br>MTEnvelope = 3,<br>                  | RW | Tray 9 Media Type       | NVMSAKOSetting  | shortNatural | No |                                                                | 1.554 |  |
| 609-284 | Tray 9 Media Color                                     | MTRoughStock = 58,<br>MCWhite = 0,<br>MCGreen = 1,<br>MCBuff = 2,<br>     | RW | Tray 9 Media Color      | NVMSAKOSetting  | shortNatural | No |                                                                | 1.380 |  |
| 609-285 | Tray 9 Media Weight                                    |                                                                           | RW | Tray 9 Media Weight     | NVMSAKOSetting  | shortNatural | No |                                                                | 1.380 |  |
| 609-286 | Tray 9 Direct Select                                   | TSDirectOnly = 0,<br>TSDirectAndAuto = 1                                  | RW | Tray 9 Direct Select    | NVMSAKOSetting  | shortNatural | No |                                                                | 1.380 |  |
| 609-287 | Tray 9 Priority                                        |                                                                           | RW | Tray 9 Priority         | NVMSAKOSetting  | shortNatural | No |                                                                | 1.380 |  |
| 609-288 | Tray 9 Width                                           | Range and default size in mm                                              | RW | Tray 9 Width            | NVMSAKOSetting  | natural      | No |                                                                | 1.380 |  |
| 609-289 | Tray 9 Length                                          | Range and default size in mm                                              | RW | Tray 9 Length           | NVMSAKOSetting  | natural      | No |                                                                | 1.380 |  |
| 609-290 | Tray 9 Percent Full                                    |                                                                           | RW | Tray 9 Percent Full     | NVMSAKOSetting  | shortNatural | No |                                                                | 1.380 |  |
| 609-291 | Tray 9 User Type                                       | TAFixed = 0,<br>TAAdjustableAll = 1,<br><br>[TAAdjustableSizeOnly =<br>2] | RW | Tray 9 User Type        | NVMSAKOSetting  | shortNatural | No |                                                                | 1.380 |  |
| 609-292 | Tray 9 Modulus                                         |                                                                           | RW | Tray 9 Modulus          | NVMSAKOSetting  | shortNatural | No |                                                                | 1.380 |  |
| 609-293 | Tray 9 Modulus Position                                |                                                                           | RW | Tray 9 Modulus Position | NVMSAKOSetting  | shortNatural | No |                                                                | 1.380 |  |

|         |                          |                                                      |     |                          |                 |               |    | - |       | <br> |
|---------|--------------------------|------------------------------------------------------|-----|--------------------------|-----------------|---------------|----|---|-------|------|
| 609-294 | Tray 10 Media Type       | MTStandard = 0,<br>MTDrilled = 1,<br>MTEnvelope = 3, | RW  | Tray 10 Media Type       | NVMSAKOSetting  | shortNatural  | No |   | 1.554 |      |
| 609-295 | Tray 10 Media Color      | MCWhite = 0,<br>MCGreen = 1,<br>MCBuff = 2,<br>      | RW  | Tray 10 Media Color      | NVMSAKOSetting  | shortNatural  | No |   | 1.380 |      |
| 600 206 | Trov 10 Madia Waight     | MCCustom6 – 19,                                      |     | Trov 10 Madia Waight     | NV/MSAKOSatting | obortNotural  | No |   | 1 200 |      |
| 009-290 |                          |                                                      | ΓVV |                          | NVINSAROSelling | Shortivaturai |    |   | 1.300 |      |
| 609-297 | Tray 10 Direct Select    | TSDirectOnly = 0,<br>TSDirectAndAuto = 1             | RW  | Tray 10 Direct Select    | NVMSAKOSetting  | shortNatural  | No |   | 1.380 |      |
| 609-298 | Tray 10 Priority         |                                                      | RW  | Tray 10 Priority         | NVMSAKOSetting  | shortNatural  | No |   | 1.380 |      |
| 609-299 | Tray 10 Width            | Range and default size in mm                         | RW  | Tray 10 Width            | NVMSAKOSetting  | natural       | No |   | 1.380 |      |
| 609-300 | Tray 10 Length           | Range and default size in mm                         | RW  | Tray 10 Length           | NVMSAKOSetting  | natural       | No |   | 1.380 |      |
| 609-301 | Tray 10 Percent Full     |                                                      | RW  | Tray 10 Percent Full     | NVMSAKOSetting  | shortNatural  | No |   | 1.380 |      |
| 609-302 | Tray 10 User Type        | TAFixed = 0,<br>TAAdjustableAll = 1,<br>             | RW  | Tray 10 User Type        | NVMSAKOSetting  | shortNatural  | No |   | 1.380 |      |
| 609-303 | Tray 10 Modulus          |                                                      | RW  | Tray 10 Modulus          | NVMSAKOSetting  | shortNatural  | No |   | 1.380 |      |
| 609-304 | Tray 10 Modulus Position |                                                      | RW  | Tray 10 Modulus Position | NVMSAKOSetting  | shortNatural  | No |   | 1.380 |      |
| 609-305 | Tray 11 Media Type       | MTStandard = 0,<br>MTDrilled = 1,<br>MTEnvelope = 3, | RW  | Tray 11 Media Type       | NVMSAKOSetting  | shortNatural  | No |   | 1.554 |      |
| 609-306 | Tray 11 Media Color      | MCWhite = 0,<br>MCGreen = 1,<br>MCBuff = 2,<br>      | RW  | Tray 11 Media Color      | NVMSAKOSetting  | shortNatural  | No |   | 1.380 |      |

|         |                                                   |                                                                                         |    | -                        |                  |              |    |     | -   |  |
|---------|---------------------------------------------------|-----------------------------------------------------------------------------------------|----|--------------------------|------------------|--------------|----|-----|-----|--|
| 609-307 | Tray 11 Media Weight                              |                                                                                         | RW | Tray 11 Media Weight     | NVMSAKOSetting   | shortNatural | No | 1.  | 380 |  |
| 609-308 | Tray 11 Direct Select                             | TSDirectOnly = 0,<br>TSDirectAndAuto = 1                                                | RW | Tray 11 Direct Select    | NVMSAKOSetting   | shortNatural | No | 1.  | 380 |  |
| 609-309 | Tray 11 Priority                                  |                                                                                         | RW | Tray 11 Priority         | NVMSAKOSetting   | shortNatural | No | 1.  | 380 |  |
| 609-310 | Tray 11 Width                                     | Range and default size in mm                                                            | RW | Tray 11 Width            | NVMSAKOSetting   | natural      | No | 1.  | 380 |  |
| 609-311 | Tray 11 Length                                    | Range and default size in                                                               | RW | Tray 11 Length           | NVMSAKOSetting   | natural      | No | 1.  | 380 |  |
| 609-312 | Tray 11 Percent Full                              |                                                                                         | RW | Tray 11 Percent Full     | NVMSAKOSetting   | shortNatural | No | 1.  | 380 |  |
| 609-313 | Tray 11 User Type                                 | TAFixed = 0,<br>TAAdjustableAll = 1,<br><br>[TAAdjustableSizeOnly =                     | RW | Tray 11 User Type        | NVMSAKOSetting   | shortNatural | No | 1.: | 380 |  |
| 609-314 | Tray 11 Modulus                                   | 2]                                                                                      | RW | Tray 11 Modulus          | NVMSAKOSetting   | shortNatural | No | 1.  | 380 |  |
| 609-315 | Tray 11 Modulus Position                          |                                                                                         | RW | Tray 11 Modulus Position | NVMSAKOSetting   | shortNatural | No | 1.  | 380 |  |
| 609-316 | PFP Kit Type installed in PFP                     | 0=Standard (A4 & Letter<br>LEF)<br>1=Kit A (A3 SEF & A4<br>LEF)<br>2=Kit A (11x17 SEF & | RW | PFP Kit Type             | NVMSAKOSetting   | shortNatural | No | 1.  | 380 |  |
| 609-319 | Tray 4 Feed Rolls life expectancy                 | Feeds - adjustable by<br>CSE                                                            | RW | Tray4FeedRollsExpLife    | NVMConfiguration | longNatural  | No | 1.  | 434 |  |
| 609-319 | Tray 4 Pick & Separator Roller life<br>expectancy | Feeds - adjustable by<br>CSE                                                            | RW | Tray4FeedRollsExpLife    | NVMConfiguration | longNatural  | No | 1.  | 805 |  |
| 609-320 | Tray 4 Feed Rolls install date                    | unix timedate - set when                                                                | ND | Tray4FeedRollsInstDate   | NVMConfiguration | longNatural  | No | 1.  | 667 |  |

| 609-321 | Tray 4 Feed Rolls replacement counter      | Replacements -<br>incremented when user                        | RW | Tray4FeedRollsRepCount         | NVMSystemUsageCounter | natural     | No | Unknown | 1.426 |  |
|---------|--------------------------------------------|----------------------------------------------------------------|----|--------------------------------|-----------------------|-------------|----|---------|-------|--|
| 609-322 | Tray 1 Transport Rolls life counter        | Feeds - counted by                                             | RW | Tray1TransportRollsLifeCount   | NVMHFSICounter        | longNatural | No |         | 1.426 |  |
| 609-323 | Tray 1 Transport Rolls life expectancy     | Feeds - adjustable by                                          | RW | Tray1TransportRollsExpLife     | NVMConfiguration      | longNatural | No |         | 1.426 |  |
| 609-324 | Tray 1 Transport Rolls install date        | unix timedate - set when<br>user resets count                  | ND | Tray1TransportRollsInstDate    | NVMConfiguration      | longNatural | No |         | 1.667 |  |
| 609-325 | Tray 1 Transport Rolls replacement counter | Replacements -<br>incremented when user<br>resets life counter | RW | Tray1TransportRollsRepCount    | NVMSystemUsageCounter | natural     | No | Unknown | 1.426 |  |
| 609-326 | Tray 2 Transport Rolls life counter        | Feeds - counted by system                                      | RW | Tray2TransportRollsLifeCount   | NVMHFSICounter        | longNatural | No |         | 1.426 |  |
| 609-327 | Tray 2 Transport Rolls life expectancy     | Feeds - adjustable by<br>CSE                                   | RW | Tray2TransportRollsExpLife     | NVMConfiguration      | longNatural | No |         | 1.426 |  |
| 609-328 | Tray 2 Transport Rolls install date        | unix timedate - set when<br>user resets count                  | ND | Tray2TransportRollsInstDate    | NVMConfiguration      | longNatural | No |         | 1.667 |  |
| 609-329 | Tray 2 Transport Rolls replacement counter | Replacements -<br>incremented when user<br>resets life counter | RW | Tray2TransportRollsRepCount    | NVMSystemUsageCounter | natural     | No | Unknown | 1.426 |  |
| 609-330 | Tray 3/4 Transport Rolls life counter      | Feeds - counted by system                                      | RW | Tray3/4TransportRollsLifeCount | NVMHFSICounter        | longNatural | No |         | 1.426 |  |
| 609-331 | Tray 3/4 Transport Rolls life expectancy   | Feeds - adjustable by<br>CSE                                   | RW | Tray3/4TransportRollslimit     | NVMConfiguration      | longNatural | No |         | 1.426 |  |
| 609-332 | Tray 3/4 Transport Rolls install date      | unix timedate - set when<br>user resets count                  | ND | Tray3/4TransportRollsInstDate  | NVMConfiguration      | longNatural | No |         | 1.667 |  |

| 609-333 | Tray 3/4 Transport Rolls replacement counter | Replacements -<br>incremented when user<br>resets life counter | RW | Tray3/4TransportRollsRepCount | NVMSystemUsageCounter | natural     | No | Unknown | 1.426 |  |
|---------|----------------------------------------------|----------------------------------------------------------------|----|-------------------------------|-----------------------|-------------|----|---------|-------|--|
| 609-334 | Split Drive Rolls life counter               | Feeds - counted by system                                      | RW | SplitDriveRollsLifeCount      | NVMHFSICounter        | longNatural | No |         | 1.426 |  |
| 609-335 | Split Drive Rolls life expectancy            | Feeds - adjustable by<br>CSE                                   | RW | SplitDriveRollsExpLife        | NVMConfiguration      | longNatural | No |         | 1.426 |  |
| 609-336 | Split Drive Rolls install date               | unix timedate - set when<br>user resets count                  | ND | SplitDriveRollsInstDate       | NVMConfiguration      | longNatural | No |         | 1.667 |  |
| 609-337 | Split Drive Rolls replacement counter        | Replacements -<br>incremented when user<br>resets life counter | RW | SplitDriveRollsRepCount       | NVMSystemUsageCounter | natural     | No | Unknown | 1.426 |  |
| 609-338 | Duplex Sensor Rolls life counter             | Feeds - counted by<br>system                                   | RW | DuplexSensorRollsLifeCount    | NVMHFSICounter        | longNatural | No |         | 1.426 |  |
| 609-339 | Duplex Sensor Rolls life expectancy          | Feeds - adjustable by<br>CSE                                   | RW | DuplexSensorRollsExpLife      | NVMConfiguration      | longNatural | No |         | 1.426 |  |

| 609-340 | Duplex Sensor Rolls install date         | unix timedate - set when<br>user resets count                  | ND | DuplexSensorRollsInstDate   | NVMConfiguration      | longNatural | No |         | 1.667 |  |
|---------|------------------------------------------|----------------------------------------------------------------|----|-----------------------------|-----------------------|-------------|----|---------|-------|--|
| 609-341 | Duplex Sensor Rolls replacement counter  | Replacements -<br>incremented when user<br>resets life counter | RW | DuplexSensorRollsRepCount   | NVMSystemUsageCounter | natural     | No | Unknown | 1.426 |  |
| 609-342 | Bias Foam life counter                   | Feeds - counted by system                                      | RW | BiasFoamLifeCount           | NVMHFSICounter        | longNatural | No |         | 1.426 |  |
| 609-343 | Bias Foam life expectancy                | Feeds - adjustable by<br>CSE                                   | RW | BiasFoamExpLife             | NVMConfiguration      | longNatural | No |         | 1.434 |  |
| 609-344 | Bias Foam install date                   | unix timedate - set when<br>user resets count                  | ND | BiasFoamInstDate            | NVMConfiguration      | longNatural | No |         | 1.667 |  |
| 609-345 | Bias Foam replacement counter            | Replacements -<br>incremented when user<br>resets life counter | RW | BiasFoamRepCount            | NVMSystemUsageCounter | natural     | No | Unknown | 1.426 |  |
| 609-346 | Developer Drive Gear life counter        | Feeds - counted by system                                      | RW | DeveloperDriveGearLifeCount | NVMHFSICounter        | longNatural | No |         | 1.426 |  |
| 609-347 | Developer Drive Gear life expectancy     | Feeds - adjustable by<br>CSE                                   | RW | DeveloperDriveGearExpLife   | NVMConfiguration      | longNatural | No |         | 1.426 |  |
| 609-348 | Developer Drive Gear install date        | unix timedate - set when<br>user resets count                  | ND | DeveloperDriveGearInstDate  | NVMConfiguration      | longNatural | No |         | 1.667 |  |
| 609-349 | Developer Drive Gear replacement counter | Replacements -<br>incremented when user<br>resets life counter | RW | DeveloperDriveGearRepCount  | NVMSystemUsageCounter | natural     | No | Unknown | 1.426 |  |

| 609-350 | Post Fuser Rolls life counter                          | Feeds - counted by system                                      | RW | PostFuserRollsLifeCount        | NVMHFSICounter        | longNatural  | No |                                                                            | 1.426 |  |
|---------|--------------------------------------------------------|----------------------------------------------------------------|----|--------------------------------|-----------------------|--------------|----|----------------------------------------------------------------------------|-------|--|
| 609-351 | Post Fuser Rolls life expectancy                       | Feeds - adjustable by<br>CSE                                   | RW | PostFuserRollsExpLife          | NVMConfiguration      | longNatural  | No |                                                                            | 1.426 |  |
| 609-352 | Post Fuser Rolls install date                          | unix timedate - set when<br>user resets count                  | ND | PostFuserRollsInstDate         | NVMConfiguration      | longNatural  | No |                                                                            | 1.667 |  |
| 609-353 | Post Fuser Rolls replacement counter                   | Replacements -<br>incremented when user                        | RW | PostFuserRollsRepCount         | NVMSystemUsageCounter | natural      | No | Unknown                                                                    | 1.426 |  |
| 609-354 | HVF Paddle life counter                                | Feeds - counted by system                                      | RW | HVFPaddleLifeCount             | NVMHFSICounter        | longNatural  | No |                                                                            | 1.426 |  |
| 609-355 | HVF Paddle life expectancy                             | Feeds - adjustable by<br>CSE                                   | RW | HVFPaddleExpLife               | NVMConfiguration      | longNatural  | No |                                                                            | 1.434 |  |
| 609-356 | HVF Paddle install date                                | unix timedate - set when<br>user resets count                  | ND | HVFPaddleInstDate              | NVMConfiguration      | longNatural  | No |                                                                            | 1.667 |  |
| 609-357 | HVF Paddle replacement counter                         | Replacements -<br>incremented when user<br>resets life counter | RW | HVFPaddleRepCount              | NVMSystemUsageCounter | natural      | No | Unknown                                                                    | 1.426 |  |
| 609-358 | Fault Counter 12-494-00:<br>BMLELateToBMDetectSensor   | no. of faults                                                  | RW | BMLELateToBMDetectSensor       | NVMFaultCounter       | shortNatural | No | Fault Counter:12-494-<br>00:                                               | 1.678 |  |
| 609-359 | Fault Counter 12-496-00:<br>BMTELateFromBMDetectSensor | no. of faults                                                  | RW | BMTELateFromBMDetectSensor     | NVMFaultCounter       | shortNatural | No | Fault Counter:12-496-<br>00:                                               | 1.678 |  |
| 609-364 | Total since activation date                            | Total since activation date                                    | ND | LW Cardstock Large Sheets Used | NVMSystemUsageCounter | byteArray    | No | System Usage Counter<br>926: Lightweight<br>Cardstock Large<br>Sheets Used | 1.799 |  |
| 609-368 | Total since activation date                            | Total since activation date                                    | ND | Cardstock Large Sheets Used    | NVMSystemUsageCounter | byteArray    | No | System Usage Counter<br>928: Cardstock Large<br>Sheets Used                | 1.799 |  |
| 609-372 | Total since activation date                            | Total since activation date                                    | ND | HW Cardstock Large Sheets Used | NVMSystemUsageCounter | byteArray    | No | System Usage Counter<br>930: Heavyweight<br>Cardstock Large                | 1.799 |  |
| 609-373 | Total since activation date                            | Total since activation date                                    | ND | HW Cardstock LG Reload Sheets  | NVMSystemUsageCounter | byteArray    | No | System Usage Counter<br>931: Heavyweight<br>Cardstock Reloaded             | 1.799 |  |
| 609-374 | Stores local density adjustment for DC1037             | Degrees (Range -3 to +3)                                       | RW | Density Adjustment             | NVMSAKOSetting        | shortInteger | No |                                                                            | 1.513 |  |
| 609-375 | Fault Counter 12-352-00:<br>BMSTAPLEHEAD1PRIMINGFAULT  | no. of faults                                                  | RW | BMSTAPLEHEAD1PRIMINGFAULT      | NVMFaultCounter       | shortNatural | No | Fault Counter:12-352-<br>00:<br>BMSTAPLEHEAD1PRI                           | 1.515 |  |
| 609-376 | Fault Counter 12-353-00:<br>BMSTAPLEHEAD2PRIMINGFAULT  | no. of faults                                                  | RW | BMSTAPLEHEAD2PRIMINGFAULT      | NVMFaultCounter       | shortNatural | No | Fault Counter:12-353-<br>00:<br>BMSTAPLEHEAD2PRI                           | 1.515 |  |

| 609-377 | Fault Counter 61-100-00:<br>LEDPRINTHEADDATAINTEGRITYFAILU<br>RE | no. of faults   | W LEDPRINTHEADDATAINTEGRITYF<br>AILURE | NVMFaultCounter | shortNatural | No | Fault Counter:61-100-<br>00:<br>LEDPRINTHEADDATA                 | 1.515 |
|---------|------------------------------------------------------------------|-----------------|----------------------------------------|-----------------|--------------|----|------------------------------------------------------------------|-------|
| 609-378 | Fault Counter 10-702-00:<br>OFFSETCENTRETRAYMOTORFAILURE         | no. of faults   | W OFFSETCENTRETRAYMOTORFAI<br>LURE     | NVMFaultCounter | shortNatural | No | Fault Counter:10-702-<br>00:<br>OFFSETCENTRETRA                  | 1.515 |
| 609-379 | Fault Counter 93-364-00:<br>TCNOTINRANGEFAULT                    | no. of faults R | W TCNOTINRANGEFAULT                    | NVMFaultCounter | shortNatural | No | Fault Counter:93-364-<br>00:<br>TCNOTINRANGEFAU                  | 1.515 |
| 609-380 | Fault Counter 10-170-00:<br>LELATETOHORIZONTALTRANSPORT          | no. of faults   | W LELATETOHORIZONTALTRANSPC<br>RT      | NVMFaultCounter | shortNatural | No | Fault Counter:10-170-<br>00:<br>LELATETOHORIZONT                 | 1.515 |
| 609-381 | Fault Counter 10-171-00:<br>TELATEFROMHORIZONTALTRANSPOR<br>T    | no. of faults R | W TELATEFROMHORIZONTALTRAN<br>SPORT    | NVMFaultCounter | shortNatural | No | Fault Counter:10-171-<br>00:<br>TELATEFROMHORIZ                  | 1.515 |
| 609-382 | Fault Counter 10-338-00:<br>HORIZONTALTRANSPORTOPENINRUN         | no. of faults   | W HORIZONTALTRANSPORTOPENIN<br>RUN     | NVMFaultCounter | shortNatural | No | Fault Counter:10-338-<br>00:<br>HORIZONTALTRANS<br>PORTOPENINRUN | 1.515 |
| 609-383 | Fault Counter 81-151-00:<br>LELATETOREGSENSORSIMPLEX             | no. of faults   | W LELATETOREGSENSORSIMPLEX             | NVMFaultCounter | shortNatural | No | Fault Counter:81-151-<br>00:<br>LELATETOREGSENS                  | 1.515 |
| 609-384 | Fault Counter 81-152-00:                                         | no. of faults   | W TELATETOREGSENSORSIMPLEX             | NVMFaultCounter | shortNatural | No | Fault Counter:81-152-                                            | 1.515 |
| 609-385 | Fault Counter 10-153-00:                                         | no. of faults   | W LELATETOPOSTFUSERSENSORS             | NVMFaultCounter | shortNatural | No | Fault Counter:10-153-                                            | 1.515 |
| 609-386 | Fault Counter 10-154-00:<br>TELATETOPOSTFUSERSENSORSIMPL         | no. of faults   | W TELATETOPOSTFUSERSENSORS<br>MPLEX    | NVMFaultCounter | shortNatural | No | Fault Counter:10-154-<br>00:                                     | 1.515 |
| 609-387 | Fault Counter 83-155-00:<br>LELATETODUPLEXSENSOR                 | no. of faults   | W LELATETODUPLEXSENSOR                 | NVMFaultCounter | shortNatural | No | Fault Counter:83-155-<br>00:                                     | 1.515 |
| 609-388 | Fault Counter 83-156-00:<br>TELATETODUPLEXSENSOR                 | no. of faults   | W TELATETODUPLEXSENSOR                 | NVMFaultCounter | shortNatural | No | Fault Counter:83-156-<br>00:<br>TELATETODUPLEXS<br>ENSOR         | 1.515 |
| 609-389 | Fault Counter 81-136-00:<br>LELATETOFEEDHCFLH                    | no. of faults R | W LELATETOFEEDHCFLH                    | NVMFaultCounter | shortNatural | No | Fault Counter:81-136-<br>00:<br>LELATETOFEEDHCFL                 | 1.515 |
| 609-390 | Fault Counter 81-137-00:<br>TELATETOFEEDHCFLH                    | no. of faults   | W TELATETOFEEDHCFLH                    | NVMFaultCounter | shortNatural | No | Fault Counter:81-137-<br>00:<br>TELATETOFEEDHCF                  | 1.515 |
| 609-391 | Fault Counter 81-159-00:<br>LELATETOHCFEXITFROMTRAY3             | no. of faults   | W LELATETOHCFEXITFROMTRAY3             | NVMFaultCounter | shortNatural | No | Fault Counter:81-159-<br>00:<br>LELATETOHCFEXITF                 | 1.515 |
| 609-392 | Fault Counter 81-160-00:<br>TELATETOFEEDERRHTARSENSOR            | no. of faults   | W TELATETOFEEDERRHTARSENSO<br>R        | NVMFaultCounter | shortNatural | No | Fault Counter:81-160-<br>00:<br>TELATETOFEEDERR                  | 1.515 |
| 609-393 | Fault Counter 81-146-00:<br>LELATETOFEEDHCFRH                    | no. of faults   | W LELATETOFEEDHCFRH                    | NVMFaultCounter | shortNatural | No | Fault Counter:81-146-<br>00:                                     | 1.515 |
| 609-394 | Fault Counter 81-147-00:<br>TELATETOFEEDHCFRH                    | no. of faults   |                                        | NVMFaultCounter | shortNatural | No | Fault Counter:81-147-<br>00:                                     | 1.515 |

| 609-395 | Fault Counter 81-106-00:<br>LELATETOTAR1SENSORFROMTRAY1       | no. of faults | RW | LELATETOTAR1SENSORFROMTR<br>AY1   | NVMFaultCounter | shortNatural | No | Fault Counter:81-106-<br>00:<br>LELATETOTAR1SENS<br>ORFROMTRAY1   | 1.515 |  |
|---------|---------------------------------------------------------------|---------------|----|-----------------------------------|-----------------|--------------|----|-------------------------------------------------------------------|-------|--|
| 609-396 | Fault Counter 81-126-00                                       | no of faults  | RW | I FLATETOTAR2SENSOREROMTR         | NVMFaultCounter | shortNatural | Νο | Fault Counter 81-126-                                             | 1 515 |  |
| 609-397 | Fault Counter 81-107-00:<br>TELATETOTAR1SENSORFROMTRAY1       | no. of faults | RW | TELATETOTAR1SENSORFROMTR<br>AY1   | NVMFaultCounter | shortNatural | No | Fault Counter:81-107-<br>00:<br>TELATETOTAR1SEN                   | 1.515 |  |
| 609-398 | Fault Counter 81-127-00:<br>TELATETOTAR2SENSORFROMTRAY2       | no. of faults | RW | TELATETOTAR2SENSORFROMTR<br>AY2   | NVMFaultCounter | shortNatural | No | Fault Counter:81-127-<br>00:<br>TELATETOTAR2SEN                   | 1.515 |  |
| 609-399 | Fault Counter 10-400-00:<br>FRUMISSINGORCOMMSFAILUREFAULT     | no. of faults | RW | FRUMISSINGORCOMMSFAILUREF<br>AULT | NVMFaultCounter | shortNatural | No | Fault Counter:10-400-<br>00:<br>FRUMISSINGORCOM                   | 1.515 |  |
| 609-400 | Fault Counter 92-400-00:<br>PCMISSINGORCOMMSFAILUREFAULT      | no. of faults | RW | PCMISSINGORCOMMSFAILUREFA<br>ULT  | NVMFaultCounter | shortNatural | No | Fault Counter:92-400-<br>00:<br>PCMISSINGORCOMM                   | 1.515 |  |
| 609-401 | Fault Counter 10-163-00:<br>LELATETOPOSTFUSERSENSORDUPLE<br>X | no. of faults | RW | UPLEX                             | NVMFaultCounter | shortNatural | Νο | Fault Counter:10-163-<br>00:<br>LELATETOPOSTFUS<br>ERSENSORDUPLEX | 1.515 |  |
| 609-402 | Fault Counter 10-164-00:<br>TELATETOPOSTFUSERSENSORDUPLE<br>X | no. of faults | RW | TELATETOPOSTFUSERSENSORD<br>UPLEX | NVMFaultCounter | shortNatural | No | Fault Counter:10-164-<br>00:<br>TELATETOPOSTFUS<br>ERSENSORDUPLEX | 1.515 |  |
| 609-403 | Fault Counter 71-217-00:<br>TRAY1BUMPUPFAILURE                | no. of faults | RW | TRAY1BUMPUPFAILURE                | NVMFaultCounter | shortNatural | No | Fault Counter:71-217-<br>00:<br>TRAY1BUMPUPFAILU<br>RE            | 1.515 |  |
| 609-404 | Fault Counter 81-161-00:<br>LELATETOREGSENSORDUPLEX           | no. of faults | RW | LELATETOREGSENSORDUPLEX           | NVMFaultCounter | shortNatural | No | Fault Counter:81-161-<br>00:<br>LELATETOREGSENS                   | 1.515 |  |
| 609-405 | Fault Counter 81-162-00:<br>TELATETOREGSENSORDUPLEX           | no. of faults | RW | TELATETOREGSENSORDUPLEX           | NVMFaultCounter | shortNatural | No | Fault Counter:81-162-<br>00:<br>TELATETOREGSENS<br>ORDUPLEX       | 1.515 |  |
| 609-406 | Fault Counter 81-167-00:<br>LELATETOHCFTRANSPORT              | no. of faults | RW | LELATETOHCFTRANSPORT              | NVMFaultCounter | shortNatural | No | Fault Counter:81-167-<br>00:<br>LELATETOHCFTRAN<br>SPORT          | 1.515 |  |

| 609-407 | SPARED ( was Fault Counter 81-168-00:<br>TELATETOHCFTRANSPORT)  | no. of faults | ND SPARE 609-407                    | NVMFaultCounter     | shortNatural | No | Fault Counter:81-168-<br>00:<br>TELATETOHCFTRAN<br>SPORT            | 1.515 |  |
|---------|-----------------------------------------------------------------|---------------|-------------------------------------|---------------------|--------------|----|---------------------------------------------------------------------|-------|--|
| 609-408 | Fault Counter 10-399-00:<br>FUSERINCOMPATIBLEFAULT              | no. of faults | RW FUSERINCOMPATIBLEFAULT           | NVMFaultCounter     | shortNatural | No | Fault Counter:10-399-<br>00:<br>FUSERINCOMPATIBL<br>EFAULT          | 1.515 |  |
| 609-409 | Fault Counter 10-340-00:<br>FUSERTEMPERATUREREADINGFAILU<br>RE  | no. of faults | RW FUSERTEMPERATUREREADIN<br>AILURE | IGF NVMFaultCounter | shortNatural | No | Fault Counter:10-340-<br>00:<br>FUSERTEMPERATUR<br>EREADINGFAILURE  | 1.515 |  |
| 609-410 | Fault Counter 81-155-00:<br>LELATETOREGSENSORFROMTRAY5          | no. of faults | RW LELATETOREGSENSORFROM<br>Y5      | TRA NVMFaultCounter | shortNatural | No | Fault Counter:81-155-<br>00:<br>LELATETOREGSENS<br>ORFROMTRAY5      | 1.515 |  |
| 609-411 | Fault Counter 93-401-00:<br>TONEBOTTLERMISSINGFAULT             | no. of faults | RW TONEBOTTLERMISSINGFAUL1          | NVMFaultCounter     | shortNatural | No | Fault Counter:93-401-<br>00:<br>TONEBOTTLERMISSI                    | 1.515 |  |
| 609-412 | Fault Counter 93-399-00:<br>TONERCARTRIDGEINCOMPATIBLEFAU<br>LT | no. of faults | RW TONERCARTRIDGEINCOMPAT<br>EFAULT | IBL NVMFaultCounter | shortNatural | No | Fault Counter:93-399-<br>00:<br>TONERCARTRIDGEI<br>NCOMPATIBLEFAULT | 1.515 |  |
| 609-413 | Fault Counter 93-365-00:<br>HIGHACMODERECOVERYFAULT             | no. of faults | RW HIGHACMODERECOVERYFAU            | LT NVMFaultCounter  | shortNatural | No | Fault Counter:93-365-<br>00:<br>HIGHACMODERECO<br>VERYFAULT         | 1.515 |  |
| 609-414 | Fault Counter 81-190-00:<br>LELATETOREGFROMTRAY1                | no. of faults | RW LELATETOREGFROMTRAY1             | NVMFaultCounter     | shortNatural | No | Fault Counter:81-190-<br>00:                                        | 1.515 |  |
| 609-415 | Fault Counter 81-191-00:<br>LELATETOREGFROMTRAY2                | no. of faults | RW LELATETOREGFROMTRAY2             | NVMFaultCounter     | shortNatural | No | Fault Counter:81-191-<br>00:                                        | 1.515 |  |
| 609-416 | Fault Counter 81-192-00:<br>LELATETOREGFROMTRAY3                | no. of faults | RW LELATETOREGFROMTRAY3             | NVMFaultCounter     | shortNatural | No | Fault Counter:81-192-<br>00:<br>LELATETOREGFROM                     | 1.515 |  |
| 609-417 | Fault Counter 81-193-00:<br>LELATETOREGFROMTRAY4                | no. of faults | RW LELATETOREGFROMTRAY4             | NVMFaultCounter     | shortNatural | No | Fault Counter:81-193-<br>00:                                        | 1.515 |  |
| 609-418 | Fault Counter 81-194-00:<br>LELATETOTAR1FROMTRAY2               | no. of faults | RW LELATETOTAR1FROMTRAY2            | NVMFaultCounter     | shortNatural | No | Fault Counter:81-194-<br>00:                                        | 1.515 |  |
| 609-419 | Fault Counter 81-195-00:<br>LELATETOTAR1FROMTRAY3               | no. of faults | RW  LELATETOTAR1FROMTRAY3           | NVMFaultCounter     | shortNatural | No | Fault Counter:81-195-<br>00:<br>LELATETOTAR1FRO                     | 1.515 |  |

| 609-420 | Fault Counter 81-196-00:<br>LELATETOTAR1FROMTRAY4               | no. of faults | RW LELATETOTAR1FROMTRAY4             | NVMFaultCounter  | shortNatural | No | Fault Counter:81-196-<br>00:                                            | 1.515 |  |
|---------|-----------------------------------------------------------------|---------------|--------------------------------------|------------------|--------------|----|-------------------------------------------------------------------------|-------|--|
| 609-421 | Fault Counter 81-197-00:<br>LELATETOTAR2FROMTRAY3               | no. of faults | RW LELATETOTAR2FROMTRAY3             | NVMFaultCounter  | shortNatural | No | Fault Counter:81-197-<br>00:<br>LELATETOTAR2FRO                         | 1.515 |  |
| 609-422 | Fault Counter 81-198-00:<br>LELATETOTAR2FROMTRAY4               | no. of faults | RW LELATETOTAR2FROMTRAY4             | NVMFaultCounter  | shortNatural | No | Fault Counter:81-198-<br>00:<br>LELATETOTAR2FRO                         | 1.515 |  |
| 609-423 | Fault Counter 81-199-00:<br>LELATETOHCFEXITFROMTRAY4            | no. of faults | RW LELATETOHCFEXITFROMTRAY4          | NVMFaultCounter  | shortNatural | No | Fault Counter:81-199-<br>00:<br>LELATETOHCFEXITF                        | 1.515 |  |
| 609-424 | Fault Counter 81-200-00:<br>UNEXPECTEDSHEETATREG                | no. of faults | RW UNEXPECTEDSHEETATREG              | NVMFaultCounter  | shortNatural | No | Fault Counter:81-200-<br>00:<br>UNEXPECTEDSHEET<br>ATREG                | 1.515 |  |
| 609-425 | Fault Counter 10-201-00:<br>UNEXPECTEDSHEETATPOSTFUSER          | no. of faults | RW UNEXPECTEDSHEETATPOSTFUS<br>ER    | NVMFaultCounter  | shortNatural | No | Fault Counter:10-201-<br>00:<br>UNEXPECTEDSHEET<br>ATPOSTFUSER          | 1.678 |  |
| 609-426 | Fault Counter 83-157-00:<br>UNEXPECTEDSHEETATDUPLEX             | no. of faults | RW UNEXPECTEDSHEETATDUPLEX           | NVMFaultCounter  | shortNatural | No | Fault Counter:83-157-<br>00:<br>UNEXPECTEDSHEET                         | 1.515 |  |
| 609-427 | Fault Counter 10-172-00:<br>UNEXPECTEDSHEETATFINXPORT           | no. of faults | RW UNEXPECTEDSHEETATFINXPOR<br>T     | NVMFaultCounter  | shortNatural | No | Fault Counter:10-172-<br>00:<br>UNEXPECTEDSHEET<br>ATFINXPORT           | 1.515 |  |
| 609-428 | Fault Counter 75-100-00:<br>TRAY5(MSI)HOISTFAILURE              | no. of faults | RW TRAY5(MSI)HOISTFAILURE            | NVMFaultCounter  | shortNatural | No | Fault Counter:75-100-<br>00:<br>TRAY5(MSI)HOISTFAI<br>LURE              | 1.515 |  |
| 609-429 | Fault Counter 03-800-00:<br>FINISHERCOMMSRESETAFTERACRAS<br>H   | no. of faults | RW FINISHERCOMMSRESETAFTERAC<br>RASH | NVMFaultCounter  | shortNatural | No | Fault Counter:03-800-<br>00:<br>FINISHERCOMMSRE<br>SETAFTERACRASH       | 1.678 |  |
| 609-430 | Fault Counter 12-984-00:<br>BOOKLETLOWSTAPLEFRONTFAULTC<br>OUNT | no. of faults | RW BOOKLETLOWSTAPLEFRONTFAU          | INVMFaultCounter | shortNatural | No | Fault Counter:12-984-<br>00:<br>BOOKLETLOWSTAPL<br>EFRONTFAULTCOUN<br>T | 1.813 |  |
| 609-431 | Fault Counter 12-989-00:<br>BOOKLETLOWSTAPLEREARFAULTCO<br>UNT  | no. of faults | RW BOOKLETLOWSTAPLEREARFAUL          | INVMFaultCounter | shortNatural | No | Fault Counter:12-989-<br>00:<br>BOOKLETLOWSTAPL<br>EREARFAULTCOUNT      | 1.813 |  |

| 609-432 | Fault Counter 12-130-00:<br>FOLDERPATHSNR1ONJAMFAULTCOUN              | no. of faults   | RW FOLDERPATHSNR1ONJAMFAULT  | dNVMFaultCounter   | shortNatural | No | Fault Counter:12-130-<br>00:                                                | 1.813 |  |
|---------|-----------------------------------------------------------------------|-----------------|------------------------------|--------------------|--------------|----|-----------------------------------------------------------------------------|-------|--|
|         | Т                                                                     |                 |                              |                    |              |    | FOLDERPATHSNR10<br>NJAMFAULTCOUNT                                           |       |  |
| 609-433 | Fault Counter 12-131-00:<br>COMPILEEXITSNRONJAMBUFFERFAUL<br>TCOUNT   | no. of faults   | RW COMPILEEXITSNRONJAMBUFFAU | JI NVMFaultCounter | shortNatural | No | Fault Counter:12-131-<br>00:<br>COMPILEEXITSNRON<br>JAMBUFFERFAULTC<br>OUNT | 1.813 |  |
| 609-434 | Fault Counter 12-135-00:<br>COMPILEEXITSNRONJAMSTRBUFFAUL             | no. of faults   | RW COMPILEEXITSNRONJAMSTRBU  | NVMFaultCounter    | shortNatural | No | Fault Counter:12-135-<br>00:                                                | 1.813 |  |
| 609-435 | Fault Counter 12-136-00:<br>FOLDEREXITSNRONJAMFOLDFAULTC<br>OUNT      | no. of faults   | RW FOLDEREXITSNRONJAMFOLDFA  | J NVMFaultCounter  | shortNatural | No | Fault Counter:12-136-<br>00:<br>FOLDEREXITSNRON<br>JAMFOLDFAULTCOU<br>NT    | 1.813 |  |
| 609-436 | Fault Counter 12-222-00:<br>UPENDGUIDEHOMESNROFFFAILFAUL<br>TCOUNT    | no. of faults   | RW UPENDGUIDEHOMESNROFFFAILI | F, NVMFaultCounter | shortNatural | No | Fault Counter:12-222-<br>00:<br>UPENDGUIDEHOMES<br>NROFFFAILFAULTCO         | I.813 |  |
| 609-437 | Fault Counter 12-274-00:<br>LOWENDGUIDEHOMESNROFFFAILFAU<br>LTCOUNT   | no. of faults I | RW LOWENDGUIDEHOMESNROFFFA   | IL NVMFaultCounter | shortNatural | No | Fault Counter:12-274-<br>00:<br>LOWENDGUIDEHOM<br>ESNROFFFAILFAULT          | 1.813 |  |
| 609-438 | Fault Counter 12-279-00:<br>UPENDGUIDEHOMESNRONFAILFAULT<br>COUNT     | no. of faults I | RW UPENDGUIDEHOMESNRONFAILF  | L NVMFaultCounter  | shortNatural | No | Fault Counter:12-279-<br>00:<br>UPENDGUIDEHOMES                             | 1.813 |  |
| 609-439 | Fault Counter 12-288-00:<br>LOWENDGUIDEHOMESNRONFAILFAUL<br>TCOUNT    | no. of faults I | RW LOWENDGUIDEHOMESNRONFAIL  | NVMFaultCounter    | shortNatural | No | Fault Counter:12-288-<br>00:<br>LOWENDGUIDEHOM<br>ESNRONFAILFAULTC          | 1.813 |  |
| 609-440 | Fault Counter 12-289-00:<br>FOLDERFANBROKENFAILFAULTCOUN              | no. of faults   | RW FOLDERFANBROKENFAILFAULTO | CNVMFaultCounter   | shortNatural | No | Fault Counter:12-289-<br>00:                                                | 1.813 |  |
| 609-441 | Fault Counter 12-290-00:<br>INTERLOCK24VDISCONNECTFAULTCO<br>UNT      | no. of faults I | RW INTERLOCK24VDISCONNECTFAU | LNVMFaultCounter   | shortNatural | No | Fault Counter:12-290-<br>00:<br>INTERLOCK24VDISC<br>ONNECTFAULTCOUN         | 1.813 |  |
| 609-442 | Fault Counter 12-292-00:<br>BOOKLETTAMPERHOMESNRONFAILFA<br>ULTCOUNT  | no. of faults   | RW BOOKLETTAMPERHOMESNRONF   | ANVMFaultCounter   | shortNatural | No | Fault Counter:12-292-<br>00:<br>BOOKLETTAMPERHO<br>MESNRONFAILFAULT         | 1.813 |  |
| 609-443 | Fault Counter 12-297-00:<br>BOOKLETTAMPERHOMESNROFFFAILF<br>AULTCOUNT | no. of faults   | RW BOOKLETTAMPHOMESNROFFA    | LNVMFaultCounter   | shortNatural | No | Fault Counter:12-297-<br>00:<br>BOOKLETTAMPERHO<br>MESNROFFFAILFAUL         | 1.813 |  |

| 609-444 | Fault Counter 12-298-00:<br>FOLDERSUBCPUCOMMFAILFAULTCOU                                                            | no. of faults                                    | RW | FOLDERSUBCPUCOMMFAILFAULT    | NVMFaultCounter        | shortNatural | No | Fault Counter:12-298-<br>00:                                                    | 1.813 |  |
|---------|----------------------------------------------------------------------------------------------------|--------------------------------------------------|----|------------------------------|------------------------|--------------|----|---------------------------------------------------------------------------------|-------|--|
| 609-445 | Fault Counter 12-299-00:<br>COMPILENOPAPERSNRONFAILFAULTC                                                           | no. of faults                                    | RW | COMPILENOPAPERSNRONFAILFAI   | NVMFaultCounter        | shortNatural | No | Fault Counter:12-299-<br>00:                                                    | 1.813 |  |
| 609-446 | Fault Counter 12-319-00:<br>BOOKLETSUBCPUDOWNLOADMODEF<br>AILFAULTCOUNT                                             | no. of faults                                    | RW | BOOKLETCPUDOWNLOADMODEF      | NVMFaultCounter        | shortNatural | No | Fault Counter:12-319-<br>00:<br>BOOKLETSUBCPUDO<br>WNLOADMODEFAILF<br>AULTCOUNT | 1.813 |  |
| 609-447 | Fault Counter 12-326-00:<br>FOLDERSUBCPUDOWNLOADMODEFAI                                                             | no. of faults                                    | RW | FOLDERCPUDOWNLOADMODEFA      | NVMFaultCounter        | shortNatural | No | Fault Counter:12-326-<br>00:                                                    | 1.813 |  |
| 609-448 | Fault Counter 12-912-00:<br>FINISHERSTATICJAMFAULTCOUNT                                                             | no. of faults                                    | RW | FINISHERSTATICJAMFAULTCOUN   | NVMFaultCounter        | shortNatural | No | Fault Counter:12-912-<br>00:                                                    | 1.813 |  |
| 609-449 | Fault Counter 13-300-00:<br>FOLDERFRONTDOOROPENFAULTCOU                                                             | no. of faults                                    | RW | FOLDERFRONTDOOROPENFAULT     | NVMFaultCounter        | shortNatural | No | Fault Counter:13-300-<br>00:                                                    | 1.813 |  |
| 609-450 | Punch errors                                                                                                    | Punch errors                                     | RO | Punch errors                 | NVMSystemUsageCounter  | longNatural  | No | System Usage<br>Counter:933:                                                    | 1.813 |  |
| 609-455 | Defines the period of time before beeping occurs when left side door is open.                                       | seconds                                          | RW | LSDOpenTimeBeforeBeep        | NVMConfiguration       | shortNatural | No |                                                                                 | 1.529 |  |
| 609-456 | Enables/Disables 3mm border on print                                                                                | 0= disable border, 1=<br>enable border (default) | RW | IMAGEBORDERENABLE            | NVMSAKOSetting         | boolean      | No |                                                                                 | 1.535 |  |
| 609-457 | Fault Counter 91-377: PC cooling event                                                                              | no. of faults                                    | RW | PcCoolingEventFC             | NVMFaultCounter        | shortNatural | No | Fault Counter:91-377-<br>00: PcCoolingEvent                                     | 1.697 |  |
| 609-459 | Lead Edge Registration                                                                                              |                                                  | RW | LE Registration              | NVMMachVarRegistration | integer      | No |                                                                                 | 1.543 |  |
| 609-469 | Provides capability for manufacturing to adjust color registration and also allows a CSE to set it via DC131.       |                                                  | RW | ManRegiConLeftYellow         | NVMMachVarRegistration | shortInteger | No |                                                                                 | 1.565 |  |
| 609-470 | Provides capability for manufacturing to<br>adjust color registration and also allows a<br>CSE to set it via DC131. |                                                  | RW | ManRegiConLeftMagenta        | NVMMachVarRegistration | shortInteger | No |                                                                                 | 1.565 |  |
| 609-471 | Provides capability for manufacturing to<br>adjust color registration and also allows a<br>CSE to set it via DC131. |                                                  | RW | ManRegiConLeftCyan           | NVMMachVarRegistration | shortInteger | No |                                                                                 | 1.565 |  |
| 609-472 | Provides capability for manufacturing to adjust color registration and also allows a CSE to set it via DC131.       |                                                  | RW | ManRegiConRightYellow        | NVMMachVarRegistration | shortInteger | No |                                                                                 | 1.565 |  |
| 609-473 | Provides capability for manufacturing to adjust color registration and also allows a CSE to set it via DC131.       |                                                  | RW | ManRegiConRightMagenta       | NVMMachVarRegistration | shortInteger | No |                                                                                 | 1.565 |  |
| 609-474 | Provides capability for manufacturing to adjust color registration and also allows a CSE to set it via DC131.       |                                                  | RW | ManRegiConRightCyan          | NVMMachVarRegistration | shortInteger | No |                                                                                 | 1.565 |  |
| 609-475 | Provides capability for manufacturing to<br>adjust color registration and also allows a<br>CSE to set it via DC131. |                                                  | RW | ManRegiConProcessLeftYellow  | NVMMachVarRegistration | shortInteger | No |                                                                                 | 1.565 |  |
| 609-476 | Provides capability for manufacturing to adjust color registration and also allows a CSE to set it via DC131.       |                                                  | RW | ManRegiConProcessLeftMagenta | NVMMachVarRegistration | shortInteger | No |                                                                                 | 1.565 |  |
| 609-477 | Provides capability for manufacturing to adjust color registration and also allows a CSE to set it via DC131.       |                                                  | RW | ManRegiConProcessLeftCyan    | NVMMachVarRegistration | shortInteger | No |                                                                                 | 1.565 |  |
| 609-478 | Provides capability for manufacturing to adjust color registration and also allows a CSE to set it via DC131.       |                                                  | RW | ManRegiConProcessRightYellow | NVMMachVarRegistration | shortInteger | No |                                                                                 | 1.565 |  |

| 609-479 | Provides capability for manufacturing to adjust color registration and also allows a CSE to set it via DC131.       |                                          | RW |                                    | NVMMachVarRegistration | shortInteger | No |                                                                    | 1.565 |  |
|---------|----------------------------------------------------------------------------------------------------|------------------------------------------|----|------------------------------------|------------------------|--------------|----|--------------------------------------------------------------------|-------|--|
| 609-480 | Provides capability for manufacturing to<br>adjust color registration and also allows a<br>CSE to set it via DC131. |                                          | RW | ManRegiConProcessRightMagenta      | NVMMachVarRegistration | shortInteger | No |                                                                    | 1.565 |  |
| 609-481 | Fault Counter 81-132-00:<br>LELATETOHCFEXITSENSORFROMTRA<br>Y3                                                      | no. of faults                            | RW | LELATETOHCFEXITSENSORFRO<br>MTRAY3 | NVMFaultCounter        | shortNatural | No | Fault Counter:81-132-<br>00:<br>LELATETOHCFEXITS<br>ENSORFROMTRAY3 | 1.573 |  |
| 609-482 | Fault Counter 81-133-00:<br>LELATETOHCFEXITSENSORFROMTRA<br>Y4                                                      | no. of faults                            | RW | LELATETOHCFEXITSENSORFRO<br>MTRAY4 | NVMFaultCounter        | shortNatural | No | Fault Counter:81-133-<br>00:<br>LELATETOHCFEXITS<br>ENSORFROMTRAY4 | 1.573 |  |
| 609-483 | Fault Counter 93-974-00:<br>GENUINETONERNULLSTRINGCOUNTE<br>RK                                                      |                                          | RO | NullStringCounterK                 | NVMFaultCounter        | shortNatural | No | Fault Counter:93-974-<br>00:<br>GENUINETONERNUL<br>LSTRINGCOUNTERK | 1.584 |  |
| 609-484 | Fault Counter 93-975-00:<br>GENUINETONERNULLSTRINGCOUNTE<br>RC                                                      |                                          | RO | NullStringCounterC                 | NVMFaultCounter        | shortNatural | No | Fault Counter:93-975-<br>00:<br>GENUINETONERNUL<br>LSTRINGCOUNTERC | 1.810 |  |
| 609-485 | Fault Counter 93-976-00:<br>GENUINETONERNULLSTRINGCOUNTE<br>RM                                                      |                                          | RO | NullStringCounterM                 | NVMFaultCounter        | shortNatural | No | Fault Counter:93-976-<br>00:<br>GENUINETONERNUL                    | 1.810 |  |
| 609-486 | Fault Counter 93-974-00:<br>GENUINETONERNULLSTRINGCOUNTE                                                            |                                          | RO | NullStringCounterY                 | NVMFaultCounter        | shortNatural | No | Fault Counter:93-974-<br>00:                                       | 1.810 |  |
| 609-487 | Fault Counter 93-974-00:<br>GENUINETONERNONXEROXSTRINGC                                                             |                                          | RO | NonGenuineStringCounterK           | NVMFaultCounter        | shortNatural | No | Fault Counter:93-974-<br>00:                                       | 1.584 |  |
| 609-488 | Fault Counter 93-974-00:<br>GENUINETONERNONXEROXSTRINGC                                                             |                                          | RO | NonGenuineStringCounterC           | NVMFaultCounter        | shortNatural | No | Fault Counter:93-974-<br>00:                                       | 1.810 |  |
| 609-489 | Fault Counter 93-974-00:<br>GENUINETONERNONXEROXSTRINGC<br>OUNTERM                                                  |                                          | RO | NonGenuineStringCounterM           | NVMFaultCounter        | shortNatural | No | Fault Counter:93-974-<br>00:<br>GENUINETONERNON                    | 1.810 |  |
| 609-490 | Fault Counter 93-974-00:<br>GENUINETONERNONXEROXSTRINGC<br>OUNTERY                                                  |                                          | RO | NonGenuineStringCounterY           | NVMFaultCounter        | shortNatural | No | Fault Counter:93-974-<br>00:<br>GENUINETONERNON                    | 1.810 |  |
| 609-491 | IOTCommunicationsTimeout<br>If the IOT fails to respond within the period<br>defined by this NVM then communication | Timer in milliseconds                    | RW | IOTCommunicationsTimeout           | NVMcrashRecoveryType   | natural      | No |                                                                    | 1.589 |  |
| 609-492 | Fault Counter 81-180-00:<br>LELATETOTAR1FROMTRAY6                                                                   | no. of faults                            | RW | LELateToTAR1FromTray6              | NVMFaultCounter        | shortNatural | No | Fault Counter:81-180-<br>00:<br>LELATETOTAR1FRO                    | 1.616 |  |
| 609-493 | Fault Counter 81-182-00:<br>LELATETOREGFROMTRAY6                                                                    | no. of faults                            | RW | LELateToRegFromTray6               | NVMFaultCounter        | shortNatural | No | Fault Counter:81-182-<br>00:<br>LELATETOREGFROM                    | 1.616 |  |
| 609-494 | Fault Counter 81-184-00:<br>LELATETOFEEDTRAY6                                                                       | no. of faults                            | RW | LELateToFEEDTray6                  | NVMFaultCounter        | shortNatural | No | Fault Counter:81-184-<br>00:<br>LELATETOFEEDTRA                    | 1.616 |  |
| 609-496 | Enable JobOffset policy                                                                                             | Enable JobOffset policy<br>0=Off<br>1=On | RW | MSJobOffsetEnabledPolicy           | NVMSAKOSetting         | boolean      | No |                                                                    | 1.754 |  |

| 609-497 | Tray 1 detected width Min  | Range and default size in R<br>mm | W Tray 1 detected width Min    | NVMSAKOSetting | natural | No | 1. | .669 |  |
|---------|----------------------------|-----------------------------------|--------------------------------|----------------|---------|----|----|------|--|
| 609-498 | Tray 1 detected width Max  | Range and default size in R       | W Tray 1 detected width Max    | NVMSAKOSetting | natural | No | 1. | .669 |  |
| 600 100 | Tray 1 detected Length Min | Pange and default size in _ P     | PW/ Tray 1 detected Length Min |                | natural | No | 1  | 660  |  |
| 600 500 | Tray 1 detected Length Max | Range and default size in R       | W Tray 1 detected Length Max   | NVMSAKOSetting | natural | No | 1. | 660  |  |
| 003-300 |                            | mm                                |                                | NYMOAROBelling | Tatura  |    |    |      |  |
| 609-501 | Tray 2 detected width Min  | Range and default size in R<br>mm | W Tray 2 detected width Min    | NVMSAKOSetting | natural | No | 1. | .669 |  |
| 609-502 | Tray 2 detected width Max  | Range and default size in R       | W Tray 2 detected width Max    | NVMSAKOSetting | natural | No | 1. | .669 |  |
|         |                            | 111111                            |                                |                |         |    |    |      |  |
| 609-503 | Tray 2 detected Length Min | Range and default size in R<br>mm | W Tray 2 detected Length Min   | NVMSAKOSetting | natural | No | 1. | 669  |  |
| 609-504 | Tray 2 detected Length Max | Range and default size in R<br>mm | W Tray 2 detected Length Max   | NVMSAKOSetting | natural | No | 1. | .669 |  |
| 609-505 | Tray 3 detected width Min  | Range and default size in R<br>mm | W Tray 3 detected width Min    | NVMSAKOSetting | natural | No | 1. | .669 |  |
| 609-506 | Tray 3 detected width Max  | Range and default size in R       | W Tray 3 detected width Max    | NVMSAKOSetting | natural | No | 1. | .669 |  |
| 609-507 | Tray 3 detected Length Min | Range and default size in R       | Tray 3 detected Length Min     | NVMSAKOSetting | natural | No | 1. | .669 |  |
| 609-508 | Tray 3 detected Length Max | Range and default size in R       | W Tray 3 detected Length Max   | NVMSAKOSetting | natural | No | 1. | .669 |  |
| 609-509 | Tray 4 detected width Min  | Range and default size in R       | W Tray 4 detected width Min    | NVMSAKOSetting | natural | No | 1. | 669  |  |

| 609-510 | Tray 4 detected width Max  | Range and default size in    | RW | Tray 4 detected width Max  | NVMSAKOSetting | natural | No | 1.669 |  |
|---------|----------------------------|------------------------------|----|----------------------------|----------------|---------|----|-------|--|
|         |                            | mm                           |    |                            |                |         |    |       |  |
| 609-511 | Tray 4 detected Length Min | Range and default size in mm | RW | Tray 4 detected Length Min | NVMSAKOSetting | natural | No | 1.669 |  |
| 609-512 | Tray 4 detected Length Max | Range and default size in mm | RW | Tray 4 detected Length Max | NVMSAKOSetting | natural | No | 1.669 |  |
|         |                            |                              |    |                            |                |         |    |       |  |
| 609-513 | Tray 5 detected Length Min | Range and default size in mm | RW | Tray 5 detected Length Min | NVMSAKOSetting | natural | No | 1.669 |  |
| 609-514 | Tray 5 detected Length Max | Range and default size in    | RW | Tray 5 detected Length Max | NVMSAKOSetting | natural | No | 1.669 |  |
|         |                            | mm                           |    |                            |                |         |    |       |  |

| 609-515 | Tray 7 detected width                            | Range and default size in mm | RW | Tray 7 Last detected width  | NVMSAKOSetting  | natural      | No |                                                                | 1.669 |  |
|---------|--------------------------------------------------|------------------------------|----|-----------------------------|-----------------|--------------|----|----------------------------------------------------------------|-------|--|
| 609-516 | Tray 7 detected Length                           | Range and default size in mm | RW | Tray 7 Last detected Length | NVMSAKOSetting  | natural      | No |                                                                | 1.669 |  |
| 609-518 | Fault Counter 03-450:IOT crash<br>unexpectedly   | no of faults                 | RW | Fault Counter 03-450        | NVMFaultCounter | shortNatural | No | Fault Counter:03-450-<br>00:<br>IOTCRASHCOUNT                  | 1.658 |  |
| 609-519 | Fault Counter 74-900:<br>Tray4SheetOverFeedFault | no of faults                 | RW | Fault Counter 74-900        | NVMFaultCounter | shortNatural | No | Fault Counter:74-900-<br>00:<br>TRAY4SHEETOVERF<br>EEDSNRCOUNT | 1.664 |  |

| 609-520 | Fault Counter 76-900                     | no of faults                 | RW  | Fault Counter 76-900                   | NVMFaultCounter       | shortNatural  | No  | Fault Counter 76-900- | 1 664 |  |
|---------|------------------------------------------|------------------------------|-----|----------------------------------------|-----------------------|---------------|-----|-----------------------|-------|--|
| 000-020 | Trav6SheetOverEeedEault                  |                              | 1   |                                        |                       | Shortivaturar |     |                       | 1.004 |  |
|         |                                          |                              |     |                                        |                       |               |     |                       |       |  |
|         |                                          |                              |     |                                        |                       |               |     |                       |       |  |
|         |                                          |                              |     |                                        |                       |               |     | EEDSINKCOUNT          |       |  |
|         |                                          |                              |     |                                        |                       |               |     |                       |       |  |
|         |                                          |                              |     |                                        |                       |               |     |                       |       |  |
|         |                                          |                              |     |                                        |                       |               |     |                       |       |  |
|         |                                          |                              |     |                                        |                       |               |     |                       |       |  |
|         |                                          |                              |     |                                        |                       |               |     |                       |       |  |
|         |                                          |                              |     |                                        |                       |               |     |                       |       |  |
|         |                                          |                              |     |                                        |                       |               |     |                       |       |  |
|         |                                          |                              |     |                                        |                       |               |     |                       |       |  |
|         |                                          |                              |     |                                        |                       |               |     |                       |       |  |
|         |                                          |                              |     |                                        |                       |               |     |                       |       |  |
|         |                                          |                              |     |                                        |                       |               |     |                       |       |  |
|         |                                          |                              |     |                                        |                       |               |     |                       |       |  |
|         |                                          |                              |     |                                        |                       |               |     |                       |       |  |
|         |                                          |                              |     |                                        |                       |               |     |                       |       |  |
|         |                                          |                              |     |                                        |                       |               |     |                       |       |  |
|         |                                          |                              |     |                                        |                       |               |     |                       |       |  |
|         |                                          |                              |     |                                        |                       |               |     |                       |       |  |
|         |                                          |                              |     |                                        |                       |               |     |                       |       |  |
|         |                                          |                              |     |                                        |                       |               |     |                       |       |  |
|         |                                          |                              |     |                                        |                       |               |     |                       |       |  |
|         |                                          |                              |     |                                        |                       |               |     |                       |       |  |
|         |                                          |                              |     |                                        |                       |               |     |                       |       |  |
|         |                                          |                              |     |                                        |                       |               |     |                       |       |  |
|         |                                          |                              |     |                                        |                       |               |     |                       |       |  |
|         |                                          |                              |     |                                        |                       |               |     |                       |       |  |
|         |                                          |                              |     |                                        |                       |               |     |                       |       |  |
|         |                                          |                              |     |                                        |                       |               |     |                       |       |  |
|         |                                          |                              |     |                                        |                       |               |     |                       |       |  |
|         |                                          |                              |     |                                        |                       |               |     |                       |       |  |
| 609-521 | Transport Drive Belt replacement counter | Replacements -               | RW  | TransportDriveBeltRepCount             | NVMSystemUsageCounter | natural       | No  | Unknown               | 1.677 |  |
|         |                                          | incremented when user        |     |                                        |                       |               |     |                       |       |  |
| 609-522 | Transport Roll replacement counter       | Replacements -               | RW  | TransportRollRepCount                  | NVMSystemUsageCounter | natural       | No  | Unknown               | 1.677 |  |
| 609-523 | Drive Pulley replacement counter         | Replacements -               | RW  | DrivePulleyRepCount                    | NVMSystemUsageCounter | natural       | No  | Unknown               | 1.677 |  |
|         |                                          | incremented when user        |     |                                        |                       |               |     |                       |       |  |
| 609-524 | Pressure Blade replacement counter       | Replacements -               | RW  | PressureBladeRepCount                  | NVMSystemUsageCounter | natural       | No  | Unknown               | 1.677 |  |
| 609-525 | Transport Drive Belt Life Counter        | Feeds - counted by           | RW  | TransportDriveBeltLifeCount            | NVMHFSICounter        | longNatural   | No  | Unknown               | 1.677 |  |
|         |                                          | system                       |     |                                        |                       |               |     |                       |       |  |
| 609-526 | Transport Drive Belt Life Expectancy     | Modifiable via DC131         | RW  | TransportDriveBeltExpLife              | NVMConfiguration      | IongNatural   | No  | Unknown               | 1.677 |  |
|         | ······································   |                              |     | ······································ |                       |               | -   |                       |       |  |
| 609-527 | Transport Drive Belt Install Date        | Transport Belt install date  | ND  | TransportDriveBeltInstallDate          | NVMConfiguration      | IongNatural   | No  | Unknown               | 1 677 |  |
| 609-528 | Transport Boll Life Counter              | Feeds - counted by           | RW/ | TransportBolll ifeCount                | NVMHESICounter        | IongNatural   | No  | Unknown               | 1 677 |  |
| 000-020 |                                          | system                       | 1   |                                        |                       | longivatural  |     | Onknown               | 1.077 |  |
|         |                                          | system                       |     |                                        |                       |               |     |                       |       |  |
|         |                                          |                              |     |                                        |                       |               |     |                       |       |  |
|         |                                          |                              |     |                                        |                       |               |     |                       |       |  |
|         |                                          |                              |     |                                        |                       |               |     |                       |       |  |
|         |                                          |                              |     |                                        |                       |               |     |                       |       |  |
| 000 500 |                                          |                              |     |                                        |                       |               |     |                       | 4 077 |  |
| 609-529 | I ransport Roll Life Expectancy          | Iviodifiable via DC131       | KW  |                                        |                       | IongNatural   | INO | Unknown               | 1.6// |  |
| 609-530 | I ransport Roll Install Date             | I ransport Belt install date | ND  |                                        | NVMConfiguration      | IongNatural   | NO  | Unknown               | 1.6// |  |
| 609-531 | Drive Pulley Life Counter                | Feeds - counted by           | RW  | DrivePulleyLiteCount                   | NVMHFSICounter        | IongNatural   | No  | Unknown               | 1.677 |  |
| 609-532 | Drive Pulley Life Expectancy             | Modifiable via DC131         | RW  | DrivePulleyExpLife                     | NVMConfiguration      | IongNatural   | No  | Unknown               | 1.677 |  |
|         |                                          | 1                            | 1   | 1                                      |                       |               |     |                       |       |  |

| 609-533 | Drive Pullev Install Date                                                                                                    | Transport Belt install date       | ND | DrivePullevInstallDate               | NVMConfiguration | IongNatural  | No | Unknown                                                  | 1.677 |  |
|---------|----------------------------------------------------------------------------------------------------|-----------------------------------|----|--------------------------------------|------------------|--------------|----|----------------------------------------------------------|-------|--|
| 609-534 | Pressure Blade Life Counter                                                                                                    | Feeds - counted by                | RW | PressureBladeLifeCount               | NVMHFSICounter   | longNatural  | No | Unknown                                                  | 1.677 |  |
| 609-535 | Pressure Blade Life Expectancy                                                                                                    | Modifiable via DC131              | RW | PressureBladeExpLife                 | NVMConfiguration | longNatural  | No | Unknown                                                  | 1.677 |  |
| 609-536 | Pressure Blade Install Date                                                                                                    | Transport Belt install date       | ND | PressureBladeInstallDate             | NVMConfiguration | longNatural  | No | Unknown                                                  | 1.677 |  |
| 609-537 | Fault Counter 72-217-00:<br>TRAY2BUMPUPFAILURE                                                                                                    | no. of faults                     | RW | TRAY2BUMPUPFAILURE                   | NVMFaultČounter  | shortNatural | No | Fault Counter:72-217-<br>00:<br>T2BUMPUPFAILUREC<br>OUNT | 1.678 |  |
| 609-538 | Fault Counter 73-217-00:<br>TRAY3BUMPUPFAILURE                                                                                                    | no. of faults                     | RW | TRAY3BUMPUPFAILURE                   | NVMFaultCounter  | shortNatural | No | Fault Counter:73-217-<br>00:<br>T3BUMPUPFAILUREC<br>OUNT | 1.678 |  |
| 609-539 | Fault Counter 74-217-00:<br>TRAY4BUMPUPFAILURE                                                                                                    | no. of faults                     | RW | TRAY4BUMPUPFAILURE                   | NVMFaultCounter  | shortNatural | No | Fault Counter:74-217-<br>00:<br>T4BUMPUPFAILUREC<br>OUNT | 1.678 |  |
| 609-540 | Fault Counter 10-316: Fuser T1 or T2                                                                                                    | no. of faults                     | RW | FUSERT1ORT2EXCEED250DEGC             | NVMFaultCounter  | shortNatural | No | Fault Counter:10-316-                                    | 1.810 |  |
| 609-541 | Fault Counter 10-317: Fuser T1 or T2<br>sensor reached or exceeded soft cycle out                                                                                             | no. of faults                     | RW | FUSERT1ORT2BEYONDCYCLOUT<br>THRSHHLD | NVMFaultCounter  | shortNatural | No | Fault Counter:10-317-<br>00:                             | 1.679 |  |
| 609-542 | Fault Counter 10-318: Fuser T1 or T2 have not dropped to run temperature after                                                                                                | no. of faults                     | RW | FUSERT1ORT2NOTATRUNTMPAF<br>TRCOOLNG | NVMFaultCounter  | shortNatural | No | Fault Counter:10-318-<br>00:                             | 1.679 |  |
| 609-543 | Fault Counter 91-379: PC cooling event timeout                                                                                                    | no. of faults                     | RW | PcCoolingTimeoutFC                   | NVMFaultCounter  | shortNatural | No | Fault Counter:91-379-<br>00: PcCoolingTimeout            | 1.697 |  |
| 609-545 | Enable OCT offset policy                                                                                                    | Enable OCT Offset policy<br>0=Off | RW | OCT offset enablement                | NVMSAKOSetting   | boolean      | No |                                                          | 1.761 |  |
| 609-546 | Plain paper type setting                                                                                                    | KisyuPlainTypes<br>PlainA = 0,    | RW | Plain paper type setting             | NVMConfiguration | shortNatural | No |                                                          | 1.741 |  |
| 610-005 | Auto Contrast level for platen                                                                                                    |                                   | RW | Copy Auto Contrast Level Platen      | NVMSAKOSetting   | shortNatural | No |                                                          | 1.807 |  |
| 610-006 | Auto Contrast level for DADH                                                                                                    |                                   | RW | Copy Auto Contrast Level DADH        | NVMSAKOSetting   | shortNatural | No |                                                          | 1.807 |  |
| 610-007 | Auto Color detection window fast scan<br>start, defined in tenth of percentage point<br>of document fast scan dimension. Values<br>from 0 to 1000 (e.g. 1% is 10, 10% is 100, |                                   | ND | Copy Auto Color Detect FS Start      | NVMSAKOSetting   | natural      | No |                                                          | 1.622 |  |
| 610-007 | Auto Color detection window fast scan<br>start, defined in tenth of percentage point<br>of document fast scan dimension. Values                                               |                                   | ND | Copy Auto Color Detect FS Start      | NVMSAKOSetting   | natural      | No |                                                          | 1.737 |  |
| 610-008 | Auto Color detection window slow scan<br>start, defined in tenth of percentage point<br>of document slow scan dimension. Values<br>from 0 to 1000 (e.g. 1% is 10, 10% is 100, |                                   | ND | Copy Auto Color Detect SS Start      | NVMSAKOSetting   | natural      | No |                                                          | 1.622 |  |
| 610-008 | Auto Color detection window slow scan<br>start, defined in tenth of percentage point<br>of document slow scan dimension. Values<br>from 0 to 1000 (e.g. 1% is 10, 10% is 100 |                                   | ND | Copy Auto Color Detect SS Start  | NVMSAKOSetting   | natural      | No |                                                           | 1.737 |  |
|---------|----------------------------------------------------------------------------------------------------|-----------------------------------|----|----------------------------------|------------------|--------------|----|-----------------------------------------------------------|-------|--|
| 610-009 | Auto Color Detection Level for platen at<br>pixel level. Defines a value that dictates<br>how chromatic a pixel has to be in order to                                        |                                   | ND | Copy Auto Color Level Pixel Plat | NVMSAKOSetting   | shortNatural | No |                                                           | 1.737 |  |
| 610-011 | Auto Color Detection Level for DADH at<br>pixel level. Defines a value that dictates<br>how many color pixels have to be on a                                                |                                   | ND | Copy Auto Color Level Pixel DADH | NVMSAKOSetting   | shortNatural | No |                                                           | 1.737 |  |
| 610-015 | Defines the type of paper used                                                                                                    |                                   | ND | Copy White Reference             | NVMSAKOSetting   | shortNatural | No |                                                           | 1.622 |  |
| 610-021 | Auto Contrast level for platen                                                                                                    |                                   | RW | Scan Auto Contrast Level Platen  | NVMSAKOSetting   | shortNatural | No |                                                           | 1.807 |  |
| 610-022 | Auto Contrast level for DADH                                                                                                    |                                   | RW | Scan Auto Contrast Level DADH    | NVMSAKOSetting   | shortNatural | No |                                                           | 1.807 |  |
| 610-030 | Defines the type of paper used (4024,<br>4200, Xpressions, recyclable, etc)                                                                                                  |                                   | ND | Scan White Reference             | NVMSAKOSetting   | shortNatural | No |                                                           | 1.622 |  |
| 610-035 | Auto Contrast level for platen                                                                                                    |                                   | RW | Fax Auto Contrast Level Platen   | NVMSAKOSetting   | shortNatural | No |                                                           | 1.019 |  |
| 610-036 | Auto Contrast level for DADH                                                                                                    |                                   | RW | Fax Auto Contrast Level DADH     | NVMSAKOSetting   | shortNatural | No |                                                           | 1.019 |  |
| 610-037 | Photo/Text Segmentation Threshold will<br>control the Galileo segmentation. When it<br>changes, the part of the input that will be                                           |                                   | ND | Fax Photo/Text Segment'n Control | NVMSAKOSetting   | shortNatural | No |                                                           | 1.622 |  |
| 610-038 | Defines the type of paper used                                                                                                    |                                   | ND | Fax White Reference              | NVMSAKOSetting   | shortNatural | No |                                                           | 1.622 |  |
| 610-047 | Defines the binary vs. contone image path/printing                                                                                                    | 1 to 16                           | RW | Print ImagePath Type (bit depth) | NVMConfiguration | shortNatural | No |                                                           | 1.019 |  |
| 610-052 | Toner Saver Mode                                                                                                    | 0=standard<br>1=eco               | RW | Toner Saver Mode                 | NVMConfiguration | shortNatural | No |                                                           | 1.477 |  |
| 610-053 | Scan Graph with CST2                                                                                                    | 0 - Without CST2<br>1 - With CST2 | RW | IQ PARAMETER FAMILY              | NVMConfiguration | natural      | No |                                                           | 1.714 |  |
| 612-001 | Fault Counter 22-330-02: Queue To<br>ESSPrint Timeout                                                                                                    |                                   | RW | Queue To NC Print TimeoutFC      | NVMFaultCounter  | shortNatural | No | Fault Counter:22-330-<br>02: Queue To<br>ESSPrint Timeout | 1.153 |  |
| 612-002 | Fault Counter 22-330-03: Queue To S2F<br>Timeout                                                                                                    |                                   | RW | Queue To S2F Timeout             | NVMFaultCounter  | shortNatural | No | Fault Counter:22-330-<br>03: Queue To S2F<br>Timeout      | 1.000 |  |
| 612-003 | Fault Counter 22-330-04: Queue To<br>FaxSend Timeout                                                                                                    |                                   | RW | Queue To FaxSend Timeout         | NVMFaultCounter  | shortNatural | No | Fault Counter:22-330-<br>04: Queue To FaxSend<br>Timeout  | 1.000 |  |
| 612-004 | Fault Counter 22-330-05: Queue To<br>DCCopy Timeout                                                                                                    |                                   | RW | Queue To DCCopy Timeout          | NVMFaultCounter  | shortNatural | No | Fault Counter:22-330-<br>05: Queue To DCCopy<br>Timeout   | 1.000 |  |

| 612-005 | Fault Counter 22-330-06: Queue To<br>S2Distr Timeout                                                                                             |                                                                              | RW | Queue To S2Distr Timeout | NVMFaultCounter     | shortNatural | No | Fault Counter:22-330-<br>06: Queue To S2Distr<br>Timeout | 1.000 |                       |
|---------|----------------------------------------------------------------------------------------------------|------------------------------------------------------------------------------|----|--------------------------|---------------------|--------------|----|----------------------------------------------------------|-------|-----------------------|
| 616-001 | Defines market region                                                                                                    | Market Region settings:<br>0=US (North America)<br>1=XCL(Canada)             | RO | Market Region            | NVMcontrolledAccess | shortNatural | No |                                                          | 1.324 | Yes                   |
| 616-002 | Enable Power Saver feature - Most<br>Programs                                                                                                    | 0=Disabled<br>1=Enabled                                                      | RW | power saver enabled      | NVMSAKOSetting      | boolean      | No |                                                          | 1.631 |                       |
| 616-003 | Northwood Family - Defines Machine PPM<br>Speed (Product Configuration)<br>255 (PC0) = No Run. Speed set according<br>to the SIM or via Mfg tool | 255 = No Run<br>119 = 30 ppm<br>120 = 35 ppm<br>121 = 45 ppm                 | RO | Product Configuration    | NVMcontrolledAccess | shortNatural | No |                                                          | 1.266 |                       |
| 616-003 | Luminance Family - Defines Product<br>Configuration                                                                                              | Machine Speed (Nominal<br>ppm NOT ACTUAL):<br>32 = A1 class 32ppm<br>(PCF32) | RO | Product Configuration    | NVMcontrolledAccess | shortNatural | No |                                                          | 1.390 | Yes                   |
| 616-003 | Burgundy Family - Defines Machine PPM<br>Speed (Product Configuration)<br>See also ID250                                                         | 152 = 47 ppm standard<br>153 = 47 ppm with Fax                               | RO | Product Configuration    | NVMcontrolledAccess | shortNatural | No |                                                          | 1.507 |                       |
| 616-003 | Brilliance Family - Defines Product<br>Configuration                                                                                             | Machine Speed (Nominal<br>ppm NOT ACTUAL):<br>145 = 40ppm (PCB40)            | RO | Product Configuration    | NVMcontrolledAccess | shortNatural | No |                                                          | 1.476 | Yes                   |
| 616-003 | Barolo Family - Defines Machine PPM<br>Speed (Product Configuration)<br>See also ID250                                                           | 154 = 36ppm                                                                  | RO | Product Configuration    | NVMcontrolledAccess | shortNatural | No |                                                          | 1.507 |                       |
| 616-003 | Snowdon Family - Defines Product<br>Configuration                                                                                                | Machine Speed (Nominal<br>ppm NOT ACTUAL):<br>163 = 45ppm (PCSN45)           | RO | Product Configuration    | NVMcontrolledAccess | shortNatural | No |                                                          | 1.732 | Yes                   |
| 616-003 | Snowdon2 Family - Defines Product<br>Configuration                                                                                               | Machine Speed (Nominal<br>ppm NOT ACTUAL):<br>174 = 45ppm (PCSN245)          | RO | Product Configuration    | NVMcontrolledAccess | shortNatural | No |                                                          | 1.732 | Yes                   |
| 616-004 | Lexington family - Defines system<br>Configuration (type of System)                                                                              | 0 = Unknown (Not set)<br>1 = ST (Networked)<br>8 = Network Suppressed        | RW | System Configuration     | NVMConfiguration    | shortNatural | No |                                                          | 1.099 |                       |
| 616-004 | Defines System Configuration (type of system)                                                                                                    | 0 = Unknown (Not set)<br>1 = ST (Networked)<br>8 = Network Suppressed        | RW | System Configuration     | NVMConfiguration    | shortNatural | No |                                                          | 1.028 |                       |
| 616-010 | Defines time in "normal" mode where<br>system has been idle to enabled transition<br>into power saver.                                           | The idle time in minutes<br>before the machine will<br>enter Low power       | RW | powersaver idletime      | NVMSAKOSetting      | shortNatural | No |                                                          | 1.790 | Yes, as Integer Value |
| 616-010 | Defines time in "normal" mode where<br>system has been idle to enabled transition<br>into power saver.                                           | The idle time in minutes<br>before the machine will<br>enter Low power       | RW | powersaver idletime      | NVMSAKOSetting      | shortNatural | No |                                                          | 1.790 | Yes, as Integer Value |
| 616-010 | Defines time in "normal" mode where<br>system has been idle to enabled transition<br>into power saver.                                           | The idle time in minutes<br>before the machine will<br>enter Low power       | RW | powersaver idletime      | NVMSAKOSetting      | shortNatural | No |                                                          | 1.790 | Yes, as Integer Value |
| 616-010 | Defines time in "normal" mode where<br>system has been idle to enabled transition<br>into power saver.                                           | The idle time in minutes<br>before the machine will<br>enter Low power       | RW | powersaver idletime      | NVMSAKOSetting      | shortNatural | No |                                                          | 1.790 | Yes, as Integer Value |
| 616-010 | Defines time in "normal" mode where<br>system has been idle to enabled transition<br>into power saver.                                           | The idle time in minutes<br>before the machine will<br>enter Low power       | RW | powersaver idletime      | NVMSAKOSetting      | shortNatural | No |                                                          | 1.790 | Yes, as Integer Value |

| 616-011 | Defines time in "mode 1" before<br>transitioning to "mode 3" for appropriate | The idle time in minutes the machine will remain in                                                | RW | power saver in mode 1 time      | NVMSAKOSetting      | shortNatural | No |                              | 1.321 |     |   |
|---------|------------------------------------------------------------------------------|----------------------------------------------------------------------------------------------------|----|---------------------------------|---------------------|--------------|----|------------------------------|-------|-----|---|
|         | configurations.                                                              | Low power before entering                                                                          |    |                                 |                     |              |    |                              |       |     | 1 |
| 616-011 | Defines time in "mode 1" before<br>transitioning to "mode 3" for appropriate | The idle time in minutes the machine will remain in                                                | RW | power saver in mode 1 time      | NVMSAKOSetting      | shortNatural | No |                              | 1.531 |     |   |
| 616-014 | Defines system's current installation phase.                                 | 0 = Manufacturing<br>2 = Pre Install (Default)<br>4 = Complete                                     | RW | system install phase            | NVMConfiguration    | shortNatural | No |                              | 1.820 | Yes |   |
| 616-015 | SMFCustomerServiceNumber                                                     |                                                                                                    | ND |                                 | NVMSAKOSetting      | byteArray    | No |                              | 1.000 |     |   |
| 616-052 | Product Identifier (e.g. Marketing product name)                             | 0 = Unknown (Not set)<br>Lexington Family 89 to                                                    | RW | Product Identifier              | NVMcontrolledAccess | natural      | No | Device Profile:403:<br>Model | 1.155 | Yes |   |
| 616-052 | Product Identifier (e.g. Marketing product name)                             | 1000 = Unknown (Not set)<br>(Luminance values)<br>191 = 35                                         | RW | Product Identifier              | NVMcontrolledAccess | natural      | No | Device Profile:403:<br>Model | 1.357 | Yes |   |
| 616-052 | Product Identifier (e.g. Marketing product name)                             | 1000 = Unknown (Not set)<br>(Brilliance values)<br>204 = 40 (note that this                        | RO | Product Identifier              | NVMcontrolledAccess | natural      | No | Device Profile:403:<br>Model | 1.582 | Yes |   |
| 616-052 | Product Identifier (e.g. Marketing product name)                             | 1000 = Unknown (Not set)<br>(Snowdon values)<br>227 = 45                                           | RO | Product Identifier              | NVMcontrolledAccess | natural      | No | Device Profile:403:<br>Model | 1.598 | Yes |   |
| 616-052 | Product Identifier (e.g. Marketing product name)                             | 1000 = Unknown (Not set)<br>(Skylight values)<br>221=25                                            | RO | Product Identifier              | NVMcontrolledAccess | natural      | No | Device Profile:403:<br>Model | 1.734 | Yes |   |
| 616-052 | Product Identifier (e.g. Marketing product name)                             | 1000 = Unknown (Not set)<br>(Snowdon2 values)<br>238 = 45                                          | RO | Product Identifier              | NVMcontrolledAccess | natural      | No | Device Profile:403:<br>Model | 1.598 | Yes |   |
| 616-052 | Product Identifier (e.g. Marketing product name)                             | 1000 = Unknown (Not set)<br>(Kiska values)                                                         | RO | Product Identifier              | NVMcontrolledAccess | natural      | No | Device Profile:403:<br>Model | 1.734 |     |   |
| 616-166 | Intelligent Ready Yesterday's Activity IR1b<br>array                         | Byte array containing 24 hourly activity bins (hr0>                                                | ND | Yesterday's Activity IR1b array | NVMSAKOSetting      | byteArray    | No |                              | 1.781 |     |   |
| 616-167 | Intelligent Ready Yesterday's Activity IR2b                                  | Byte array containing 24                                                                           | ND | Yesterday's Activity IR2b array | NVMSAKOSetting      | byteArray    | No |                              | 1.781 |     | [ |
| 616-168 | Intelligent Ready Today's Activity IR1b<br>array                             | Byte array containing 24<br>hourly activity bins (hr0><br>hr23)                                    | ND | Today's Activity IR1b array     | NVMSAKOSetting      | byteArray    | No |                              | 1.781 |     |   |
| 616-169 | Intelligent Ready Today's Activity IR2b<br>array                             | Byte array containing 24<br>hourly activity bins (hr0><br>hr23)                                    | ND | Today's Activity IR2b array     | NVMSAKOSetting      | byteArray    | No |                              | 1.781 |     |   |
| 616-170 | Intelligent Ready IR3 week array                                             | Byte array containing 168<br>hourly activity bins (hr0><br>hr167, 00=first bin Sunday<br>00hrs AM) | ND | IR3 week array                  | NVMSAKOSetting      | byteArray    | No |                              | 1.781 |     |   |
| 616-171 | Intelligent Ready Low Power Timeout                                          | Used by IR1 algorithm                                                                              | ND | IR Low Power Timeout            | NVMSAKOSetting      | shortNatural | No |                              | 1.781 |     |   |
| 616-172 | Intelligent Ready Sleep Timeout                                              | Used by IR2 algorithm                                                                              | ND | IR Sleep Timeout                | NVMSAKOSetting      | shortNatural | No |                              | 1.781 |     |   |
| 1       |                                                                              |                                                                                                    | I  |                                 |                     |              |    |                              |       |     | 1 |

|         |                                                                                                    | -                                                                                                    |    |                                  |                     |              |    |                                                                                      | 1     |  |
|---------|----------------------------------------------------------------------------------------------------|----------------------------------------------------------------------------------------------------|----|----------------------------------|---------------------|--------------|----|--------------------------------------------------------------------------------------|-------|--|
| 616-173 | Intelligent Ready - pre-populated array<br>daily usage flags                                                                                                    | Byte array containing 7<br>values indicating weekday<br>use of IR3 data or initial<br>pre-populated data          | ND | IR pre-populated usage flags     | NVMSAKOSetting      | byteArray    | No |                                                                                      | 1.781 |  |
| 616-200 | Fault Counter 22-330: number of times<br>page pack pin has been locked out                                                                                                    | no. of faults                                                                                                    | RW | NumTimesPagePackPinlockedFC      | NVMFaultCounter     | shortNatural | No | Fault Counter:22-330-<br>00: number of times<br>page pack pin has<br>been locked out | 1.045 |  |
| 616-206 | Disk Encryption enabled/disabled                                                                                                    | 0 = disabled, 1 = enabled                                                                                         | RW | Disk Encryption Enabled/Disabled | NVMcontrolledAccess | boolean      | No |                                                                                      | 1.130 |  |
| 616-206 | Disk Encryption enabled/disabled                                                                                                    | 0 = disabled, 1 = enabled                                                                                         | RW | Disk Encryption Enabled/Disabled | NVMcontrolledAccess | boolean      | No |                                                                                      | 1.527 |  |
| 616-206 | Disk Encryption enabled/disabled                                                                                                    | 0 = disabled, 1 = enabled                                                                                         | RW | Disk Encryption Enabled/Disabled | NVMcontrolledAccess | boolean      | No |                                                                                      | 1.744 |  |
| 616-213 | defines system manager full ODIO timeout                                                                                                    | t 90 minutes                                                                                                    | RW |                                  | NVMDebug            | shortNatural | No |                                                                                      | 1 135 |  |
| 616-214 | defines system manager standard ODIO<br>timeout                                                                                                    | 30 minutes                                                                                                    | RW | StandardODIOTimeout              | NVMDebug            | shortNatural | No |                                                                                      | 1.135 |  |
| 616-217 | PagePack Grace Prints Left                                                                                                    | 0-6000                                                                                                    | ND |                                  | NVMcontrolledAccess | longInteger  | No |                                                                                      | 1.823 |  |
| 616-217 | PagePack Grace Prints Left                                                                                                    | 0-2000                                                                                                    | ND |                                  | NVMcontrolledAccess | longInteger  | No |                                                                                      | 1.341 |  |
| 616-224 | Intelligent Ready History Log                                                                                                    | Byte array containing a<br>circular log of Intelligent<br>Ready bin values updated<br>on a daily basis. Sized for | ND | IR log data                      | NVMSAKOSetting      | byteArray    | No |                                                                                      | 1.179 |  |
| 616-225 | IR1a byte array                                                                                                    | Byte array containing<br>IR1a: quarter hourly<br>values for a day                                                 | ND | IR1a values day array            | NVMSAKOSetting      | byteArray    | No |                                                                                      | 1.781 |  |
| 616-226 | IR2a byte array                                                                                                    | Byte array containing<br>IR2a: hourly values for a<br>day                                                         | ND | IR2a values day array            | NVMSAKOSetting      | byteArray    | No |                                                                                      | 1.781 |  |
| 616-227 | IR1a last updated binId                                                                                                    | Identifies last bin updated<br>with Ir1a value for the day                                                        | ND | IR1a last bin updated            | NVMSAKOSetting      | shortNatural | No |                                                                                      | 1.781 |  |
| 616-228 | IR2a last updated binId                                                                                                    | Identifies last bin updated with Ir2a value for the day                                                           | ND | IR2a last bin updated            | NVMSAKOSetting      | shortNatural | No |                                                                                      | 1.781 |  |
| 616-229 | When the CCS instructs the IME to enter<br>Snooze mode, it needs to remember that<br>snooze was initiated since the IME does<br>not report this mode. When a new unit is<br>detected, the flag should be reset. Note | 0 = IME Not in Snooze<br>mode,<br>1 = IME in snooze mode                                                          | RW | Display Snooze Message           | NVMConfiguration    | boolean      | No |                                                                                      | 1.183 |  |

| 616-232 | Defines time in "normal" mode where<br>system has been idle to enabled transition<br>into power saver WITH fast resume set.<br>Only for Solid Ink programmes.                             | The idle time in minutes<br>before the machine will<br>enter Low power with Fast<br>resume set                             | RW | powersaver fast resume idletime | NVMSAKOSetting      | shortNatural | No  |                                                 | 1.238 |     |  |
|---------|----------------------------------------------------------------------------------------------------|----------------------------------------------------------------------------------------------------|----|---------------------------------|---------------------|--------------|-----|-------------------------------------------------|-------|-----|--|
| 616-233 | Defines time in "mode 1" before<br>transitioning to "mode 3" WITH fast<br>resume set. Only for Solid Ink<br>programmes; Only for Solid Ink                                                | The idle time in minutes<br>the machine will remain in<br>Low power before entering<br>Sleep with Fast Resume              | RW | powersaver fast resume in mode1 | NVMSAKOSetting      | shortNatural | No  |                                                 | 1.238 |     |  |
| 616-234 | UI system Timeout value                                                                                                    | seconds                                                                                                    | RW | UI system Timeout value         | NVMSAKOSetting      | integer      | Yes |                                                 | 1.552 |     |  |
| 616-235 | Regional Differentiator value                                                                                                    | NA_Classic = 1 (Default)<br>NA_Enterprise = 2<br>XE_Classic = 3<br>XE_Enterprise = 4                                       | RO | RegDiff                         | NVMcontrolledAccess | shortNatural | No  |                                                 | 1.819 |     |  |
| 616-241 | Control for UI display of Energy Star Logo<br>splash screen. Factory Default is not to<br>display Logo and the appropriate value is<br>set by the MITS tool as required per<br>programme. | 0 = Not ES compliant OR<br>unknown - do not display<br>ES Logo on LUI.<br>1 = ES compliant - do<br>display ES Logo on LUI. | RO | Energy Star Compliant status    | NVMcontrolledAccess | boolean      | No  |                                                 | 1.729 |     |  |
| 616-242 | S-Config Enablement Status. This was<br>developed for Mamba+ and used to<br>interact with ID5612 but is no longer<br>required. DEPRECATED FOR D3.6.                                       |                                                                                                    | RO | S-Config EStarEnablement status | NVMSAKOSetting      | boolean      | No  |                                                 | 1.673 |     |  |
| 616-245 | Install Wizard (FS22.020):SIM Required screen                                                                                                    | Set by CCS when a SIM is<br>required but not yet<br>detected. For Northwood<br>this is whenever Market =                   | ND | #                               | NVMConfiguration    | boolean      | No  |                                                 | 1.733 | Yes |  |
| 616-255 | S/W UGD Fault Counter 95-011-00: XUI<br>Application                                                                                                    | no. of faults                                                                                                    | RW | Fault Counter 95-011-00         | NVMFaultCounter     | shortNatural | No  | Fault Counter:95-011-<br>00:XUI Application     | 1.813 |     |  |
| 616-256 | S/W UGD Fault Counter 95-001-00:<br>DCSWUPCODEERROR                                                                                                    | no. of faults                                                                                                    | RW | Fault Counter 95-001-00         | NVMFaultCounter     | shortNatural | No  | Fault Counter:95-001-<br>00:DCSWUPCODEER<br>ROR | 1.636 |     |  |
| 616-257 | S/W UGD Fault Counter 95-002-00:<br>DCAPPERROR                                                                                                    | no. of faults                                                                                                    | RW | Fault Counter 95-002-00         | NVMFaultCounter     | shortNatural | No  | Fault Counter:95-002-<br>00:DCAPPERROR          | 1.636 |     |  |
| 616-258 | S/W UGD Fault Counter 95-008-00:<br>DCOSERROR                                                                                                    | no. of faults                                                                                                    | RW | Fault Counter 95-008-00         | NVMFaultCounter     | shortNatural | No  | Fault Counter:95-008-<br>00:DCOSERROR           | 1.813 |     |  |
| 616-259 | S/W UGD Fault Counter 95-009-00:<br>DCCIPSERROR                                                                                                    | no. of faults                                                                                                    | RW | Fault Counter 95-009-00         | NVMFaultCounter     | shortNatural | No  | Fault Counter:95-009-<br>00:DCCIPSERROR         | 1.636 |     |  |
| 616-260 | S/W UGD Fault Counter 95-019-00:<br>SUIH8ERROR                                                                                                    | no. of faults                                                                                                    | RW | Fault Counter 95-019-00         | NVMFaultCounter     | shortNatural | No  | Fault Counter:95-019-<br>00:SUIH8ERROR          | 1.813 |     |  |

| 616-261 | S/W UGD Fault Counter 95-020-00:<br>DADHAPPERROR      | no. of faults | RW | Fault Counter 95-020-00 | NVMFaultCounter | shortNatural | No | Fault Counter:95-020-<br>00:DADHAPPERROR          | 1.810 |  |
|---------|-------------------------------------------------------|---------------|----|-------------------------|-----------------|--------------|----|---------------------------------------------------|-------|--|
| 616-262 | S/W UGD Fault Counter 95-038-00:<br>EMBEDFAXERROR     | no. of faults | RW | Fault Counter 95-038-00 | NVMFaultCounter | shortNatural | No | Fault Counter:95-038-<br>00:EMBEDFAXERRO<br>R     | 1.813 |  |
| 616-263 | S/W UGD Fault Counter 95-040-00:<br>IOTBOOTSTRAPERROR | no. of faults | RW | Fault Counter 95-040-00 | NVMFaultCounter | shortNatural | No | Fault Counter:95-040-<br>00:IOTBOOTSTRAPE<br>RROR | 1.636 |  |
| 616-264 | S/W UGD Fault Counter 95-041-00:<br>IOTBOOTLOADERROR  | no. of faults | RW | Fault Counter 95-041-00 | NVMFaultCounter | shortNatural | No | Fault Counter:95-041-<br>00:IOTBOOTLOADER<br>ROR  | 1.636 |  |
| 616-265 | S/W UGD Fault Counter 95-042-00:<br>IOTAPPERROR       | no. of faults | RW | Fault Counter 95-042-00 | NVMFaultCounter | shortNatural | No | Fault Counter:95-042-<br>00:IOTAPPERROR           | 1.813 |  |
| 616-266 | S/W UGD Fault Counter 95-060-00:<br>LCSS2KAPPERROR    | no. of faults | RW | Fault Counter 95-060-00 | NVMFaultCounter | shortNatural | No | Fault Counter:95-060-<br>00:LCSS2KAPPERRO<br>R    | 1.636 |  |
| 616-267 | S/W UGD Fault Counter 95-140-00:<br>DCNCAPPERROR      | no. of faults | RW | Fault Counter 95-140-00 | NVMFaultCounter | shortNatural | No | Fault Counter:95-140-<br>00:DCNCAPPERROR          | 1.813 |  |
| 616-268 | S/W UGD Fault Counter 95-150-00:<br>IITAPPERROR       | no. of faults | RW | Fault Counter 95-150-00 | NVMFaultCounter | shortNatural | No | Fault Counter:95-150-<br>00:IITAPPERROR           | 1.813 |  |
| 616-269 | S/W UGD Fault Counter 95-153-00:<br>IITKERNELERROR    | no. of faults | RW | Fault Counter 95-153-00 | NVMFaultCounter | shortNatural | No | Fault Counter:95-153-<br>00:IITKERNELERROR        | 1.813 |  |
| 616-270 | S/W UGD Fault Counter 95-180-00:<br>HCFFWMODERROR     | no. of faults | RW | Fault Counter 95-180-00 | NVMFaultCounter | shortNatural | No | Fault Counter:95-180-<br>00:HCFFWMODERRO<br>R     | 1.813 |  |
| 616-271 | S/W UGD Fault Counter 95-191-00:<br>PFPFWMODERROR     | no. of faults | RW | Fault Counter 95-191-00 | NVMFaultCounter | shortNatural | No | Fault Counter:95-191-<br>00:PFPFWMODERRO<br>R     | 1.636 |  |
| 616-272 | S/W UGD Fault Counter 95-192-00:<br>HVFAPPERROR       | no. of faults | RW | Fault Counter 95-192-00 | NVMFaultCounter | shortNatural | No | Fault Counter:95-192-<br>00:HVFAPPERROR           | 1.636 |  |
| 616-273 | S/W UGD Fault Counter 95-193-00:<br>HVFBMAPPERROR     | no. of faults | RW | Fault Counter 95-193-00 | NVMFaultCounter | shortNatural | No | Fault Counter:95-193-<br>00:HVFBMAPPERRO<br>R     | 1.636 |  |
| 616-274 | S/W UGD Fault Counter 95-195-00:<br>HVFBMBCERROR      | no. of faults | RW | Fault Counter 95-195-00 | NVMFaultCounter | shortNatural | No | Fault Counter:95-195-<br>00:HVFBMBCERROR          | 1.636 |  |

| 616-275 | S/W UGD Fault Counter 95-200-00:<br>CFINAPPERROR        | no. of faults | RW   | Fault Counter 95-200-00 | NVMFaultCounter | shortNatural | No | Fault Counter:95-200-<br>00:CFINAPPERROR            | 1.636 |  |
|---------|---------------------------------------------------------|---------------|------|-------------------------|-----------------|--------------|----|-----------------------------------------------------|-------|--|
| 616-276 | S/W UGD Fault Counter 95-007-00:<br>CHFINAPPERROR       | no. of faults | RW   | Fault Counter 95-007-00 | NVMFaultCounter | shortNatural | No | Fault Counter:95-007-<br>00:CHFINAPPERROR           | 1.813 |  |
| 616-277 | S/W UGD Fault Counter 95-203-00:<br>AFINAPPERROR        | no. of faults | RW   | Fault Counter 95-203-00 | NVMFaultCounter | shortNatural | No | Fault Counter:95-203-<br>00:AFINAPPERROR            | 1.813 |  |
| 616-278 | S/W UGD Fault Counter 95-204-00:<br>SBFINAPPERROR       | no. of faults | RW   | Fault Counter 95-204-00 | NVMFaultCounter | shortNatural | No | Fault Counter:95-204-<br>00:SBFINAPPERROR           | 1.813 |  |
| 616-279 | S/W UGD Fault Counter 95-161-00:<br>IITSINDOHBCERROR    | no. of faults | RW   | Fault Counter 95-161-00 | NVMFaultCounter | shortNatural | No | Fault Counter:95-161-<br>00:IITSINDOHBCERR          | 1.636 |  |
| 616-280 | S/W UGD Fault Counter 95-162-00:<br>IITSINDOH2APPERROR  | no. of faults | RW   | Fault Counter 95-162-00 | NVMFaultCounter | shortNatural | No | Fault Counter:95-162-<br>00:IITSINDOH2APPER<br>ROR  | 1.636 |  |
| 616-281 | S/W UGD Fault Counter 95-163-00:<br>SPDHBOOTSINDOHERROR | no. of faults | RW   | Fault Counter 95-163-00 | NVMFaultCounter | shortNatural | No | Fault Counter:95-163-<br>00:IITSINDOH1FPGAE<br>RROR | 1.636 |  |
| 616-282 | S/W UGD Fault Counter 95-164-00:<br>SPDHAPPSINDOHERRO   | no. of faults | RW   | Fault Counter 95-164-00 | NVMFaultCounter | shortNatural | No | Fault Counter:95-164-<br>00:IITSINDOHFPGAE          | 1.636 |  |
| 616-283 | S/W UGD Fault Counter 95-228-00:<br>DADHSPB0DAPPERROR   | no. of faults | RW   | Fault Counter 95-228-00 | NVMFaultCounter | shortNatural | No | Fault Counter:95-228-<br>00:DADHSPB0DAPPE<br>RROR   | 1.636 |  |
| 616-284 | S/W UGD Fault Counter 95-229-00:<br>DADHSPB0DBCERROR    | no. of faults | RW   | Fault Counter 95-229-00 | NVMFaultCounter | shortNatural | No | Fault Counter:95-229-<br>00:DADHSPB0DBCER<br>ROR    | 1.636 |  |
| 616-285 | S/W UGD Fault Counter 95-216-00:<br>DCGLUEERROR         | no. of faults | RW   | Fault Counter 95-216-00 | NVMFaultCounter | shortNatural | No | Fault Counter:95-216-<br>00:DCGLUEERROR             | 1.813 |  |
| 616-286 | S/W UGD Fault Counter 95-168-00:<br>DADHSPERROR         | no. of faults | RW   | Fault Counter 95-168-00 | NVMFaultCounter | shortNatural | No | Fault Counter:95-168-<br>00:DADHSPERROR             | 1.813 |  |
| 616-287 | S/W UGD Fault Counter 95-152-00:<br>SICAPPERROR         | no. of faults | RW   | Fault Counter 95-152-00 | NVMFaultCounter | shortNatural | No | Fault Counter:95-152-<br>00:SICAPPERROR             | 1.813 |  |
| 616-288 | S/W UGD Fault Counter 95-226-00:<br>SOKAPPERROR         | no. of faults | RW   | Fault Counter 95-226-00 | NVMFaultCounter | shortNatural | No | Fault Counter:95-226-<br>00:SOKAPPERROR             | 1.813 |  |
| 616-289 | S/W UGD Fault Counter 95-222-00:<br>LVFAPPERROR         | no. of faults | RW   | Fault Counter 95-222-00 | NVMFaultCounter | shortNatural | Νο | Fault Counter:95-222-<br>00:LVFAPPERROR             | 1.810 |  |
| 616-200 | S/W LIGD Fault Counter 05 224 00                        | no of faults  | R/\/ | Fault Counter 95-224-00 | NVMFaultCounter | shortNatural | No | Fault Counter:05 224                                | 1 810 |  |
| 616-291 | S/W UGD Fault Counter 95-255-00:<br>DCSCDERROR          | no. of faults | RW   | Fault Counter 95-255-00 | NVMFaultCounter | shortNatural | No | Fault Counter:95-255-<br>00:DCSCDERROR              | 1.636 |  |
| 616-292 | S/W UGD Fault Counter 95-306-00:<br>CCSSYNCERROR        | no. of faults | RW   | Fault Counter 95-306-00 | NVMFaultCounter | shortNatural | No | Fault Counter:95-306-<br>00:CCSSYNCERROR            | 1.813 |  |
|         |                                                         |               |      |                         |                 |              |    |                                                     |       |  |

| 616-293 | S/W UGD Fault Counter 95-307-00:<br>NCSYNCERROR           | no. of faults | RW Fault Counter 95-307-00 | NVMFaultCounter | shortNatural | No | Fault Counter:95-307-<br>00:NCSYNCERROR               | 1.813 |  |
|---------|-----------------------------------------------------------|---------------|----------------------------|-----------------|--------------|----|-------------------------------------------------------|-------|--|
| 616-294 | S/W UGD Fault Counter 95-308-00:<br>UISYNCERROR           | no. of faults | RW Fault Counter 95-308-00 | NVMFaultCounter | shortNatural | No | Fault Counter:95-308-<br>00:UISYNCERROR               | 1.813 |  |
| 616-295 | S/W UGD Fault Counter 95-309-00:<br>IITSYNCERROR          | no. of faults | RW Fault Counter 95-309-00 | NVMFaultCounter | shortNatural | No | Fault Counter:95-309-<br>00:IITSYNCERROR              | 1.813 |  |
| 616-296 | S/W UGD Fault Counter 95-310-00:<br>IOTSYNCERROR          | no. of faults | RW Fault Counter 95-310-00 | NVMFaultCounter | shortNatural | No | Fault Counter:95-310-<br>00:IOTSYNCERROR              | 1.813 |  |
| 616-297 | S/W UGD Fault Counter 95-311-00:<br>FINSYNCERROR          | no. of faults | RW Fault Counter 95-311-00 | NVMFaultCounter | shortNatural | No | Fault Counter:95-311-<br>00:FINSYNCERROR              | 1.813 |  |
| 616-298 | S/W UGD Fault Counter 95-312-00:<br>FDRSYNCERROR          | no. of faults | RW Fault Counter 95-312-00 | NVMFaultCounter | shortNatural | No | Fault Counter:95-312-<br>00:FDRSYNCERROR              | 1.813 |  |
| 616-299 | S/W UGD Fault Counter 95-300-00:<br>SWUPINCOMPATPRODERROR | no. of faults | RW Fault Counter 95-300-00 | NVMFaultCounter | shortNatural | No | Fault Counter:95-300-<br>00:SWUPINCOMPATP<br>RODERROR | 1.636 |  |
| 616-300 | S/W UGD Fault Counter 95-301-00:<br>SWUPINCOMPATHWERROR   | no. of faults | RW Fault Counter 95-301-00 | NVMFaultCounter | shortNatural | No | Fault Counter:95-301-<br>00:SWUPINCOMPAT<br>HWERROR   | 1.636 |  |
| 616-301 | S/W UGD Fault Counter 95-302-00:<br>SWUPINCOMPATFWERROR   | no. of faults | RW Fault Counter 95-302-00 | NVMFaultCounter | shortNatural | No | Fault Counter:95-302-<br>00:SWUPINCOMPATF<br>WERROR   | 1.636 |  |
| 616-302 | S/W UGD Fault Counter 95-303-00:<br>SWUPDLMDOWNGRADEERROR | no. of faults | RW Fault Counter 95-303-00 | NVMFaultCounter | shortNatural | No | Fault Counter:95-303-<br>00:SWUPDLMDOWN<br>GRADEERROR | 1.636 |  |
| 616-303 | S/W UGD Fault Counter 95-304-00:<br>SWUPDLMSIDEGRADEERROR | no. of faults | RW Fault Counter 95-304-00 | NVMFaultCounter | shortNatural | No | Fault Counter:95-304-<br>00:SWUPDLMSIDEGR<br>ADEERROR | 1.636 |  |
| 616-304 | S/W UGD Fault Counter 95-305-00:<br>SWUPPLATSYNCERROR     | no. of faults | RW Fault Counter 95-305-00 | NVMFaultCounter | shortNatural | No | Fault Counter:95-305-<br>00:SWUPPLATSYNCE<br>RROR     | 1.636 |  |
| 616-305 | SPARE was s/w upgrade fault counter                       |               | ND SPARE                   | NVMMachVar      | shortNatural | No |                                                       | 1.636 |  |

| 616-306 | SPARE was s/w upgrade fault counter | ND | SPARE | NVMMachVar | shortNatural | No | 1.636 |  |
|---------|-------------------------------------|----|-------|------------|--------------|----|-------|--|
| 616-307 | SPARE was s/w upgrade fault counter | ND | SPARE | NVMMachVar | shortNatural | No | 1.636 |  |
| 616-308 | SPARE was s/w upgrade fault counter | ND | SPARE | NVMMachVar | shortNatural | No | 1.636 |  |
| 616-309 | SPARE was s/w upgrade fault counter | ND | SPARE | NVMMachVar | shortNatural | No | 1.636 |  |
| 616-310 | SPARE was s/w upgrade fault counter | ND | SPARE | NVMMachVar | shortNatural | No | 1.636 |  |
| 616-311 | SPARE was s/w upgrade fault counter | ND | SPARE | NVMMachVar | shortNatural | No | 1.636 |  |
| 616-312 | SPARE was s/w upgrade fault counter | ND | SPARE | NVMMachVar | shortNatural | No | 1.636 |  |
| 616-313 | SPARE was s/w upgrade fault counter | ND | SPARE | NVMMachVar | shortNatural | No | 1.636 |  |
| 616-314 | SPARE was s/w upgrade fault counter | ND | SPARE | NVMMachVar | shortNatural | No | 1.636 |  |
| 616-315 | SPARE was s/w upgrade fault counter | ND | SPARE | NVMMachVar | shortNatural | No | 1.636 |  |
| 616-316 | SPARE was s/w upgrade fault counter | ND | SPARE | NVMMachVar | shortNatural | No | 1.636 |  |
| 616-317 | SPARE was s/w upgrade fault counter | ND | SPARE | NVMMachVar | shortNatural | No | 1.636 |  |
| 616-318 | SPARE was s/w upgrade fault counter | ND | SPARE | NVMMachVar | shortNatural | No | 1.636 |  |
| 616-319 | SPARE was s/w upgrade fault counter | ND | SPARE | NVMMachVar | shortNatural | No | 1.636 |  |
|         |                                     |    |       |            |              |    |       |  |

|         |                                         |            |                            |                |              |    |       | - |  |
|---------|-----------------------------------------|------------|----------------------------|----------------|--------------|----|-------|---|--|
| 616-320 | SPARE was s/w upgrade fault counter     | ND         | SPARE                      | NVMMachVar     | shortNatural | No | 1.636 |   |  |
| 616-321 | SPARE was s/w upgrade fault counter     | ND         | SPARE                      | NVMMachVar     | shortNatural | No | 1.636 |   |  |
| 616-322 | SPARE was s/w upgrade fault counter     | ND         | SPARE                      | NVMMachVar     | shortNatural | No | 1.636 |   |  |
| 616-323 | SPARE was s/w upgrade fault counter     | ND         | SPARE                      | NVMMachVar     | shortNatural | No | 1.636 |   |  |
| 616-324 | SPARE was s/w upgrade fault counter     | ND         | SPARE                      | NVMMachVar     | shortNatural | No | 1.636 |   |  |
| 616-325 | SPARE was s/w upgrade fault counter     | ND         | SPARE                      | NVMMachVar     | shortNatural | No | 1.636 |   |  |
| 616-326 | SPARE was s/w upgrade fault counter     | ND         | SPARE                      | NVMMachVar     | shortNatural | No | 1.636 |   |  |
| 616-327 | SPARE was s/w upgrade fault counter     | ND         | SPARE                      | NVMMachVar     | shortNatural | No | 1.636 |   |  |
| 616-339 | For Blue Angel when the energy saver is | seconds RW | / power saver grace period | NVMSAKOSetting | shortNatural | No | 1.726 |   |  |
| 616-346 | Touch Volume                            | RW         | / Touch Volume             | NVMSAKOSetting | shortNatural | No | 1.741 |   |  |
| 616-347 | Fault / Alert Volume                    | RW         | / Fault / Alert Volume     | NVMSAKOSetting | shortNatural | No | 1.741 |   |  |
| 616-348 | Job Completion Volume                   | RW         | Job Completion Volume      | NVMSAKOSetting | shortNatural | No | 1.741 |   |  |

| 616-349 | Energy Saver Volume                          |                            | RW   | Energy Saver Volume                    | NVMSAKOSetting         | shortNatural   | No  | 1.741   |     |              |
|---------|----------------------------------------------|----------------------------|------|----------------------------------------|------------------------|----------------|-----|---------|-----|--------------|
|         |                                              |                            |      |                                        |                        |                |     |         |     |              |
|         |                                              |                            |      |                                        |                        |                |     |         |     |              |
| 616 250 | Dower Volume                                 |                            | D\\/ | Dowor Volumo                           | NV/MSAKOSotting        | abortNatural   | No  | 1 7/1   |     |              |
| 010-350 | Power volume                                 |                            |      | Fower volume                           | IN VINISARO Setting    | Shortivatura   | INO | 1.741   |     |              |
| 616-351 | Log In Volume                                |                            | RW   | Log In Volume                          | NV/MSAKOSetting        | shortNatural   | No  | 1 741   |     |              |
| 010-001 |                                              |                            | 1    |                                        | it which it coeffing   | Shorti Vaturai |     | 1.7 4 1 |     |              |
|         |                                              |                            |      |                                        |                        |                |     |         |     |              |
|         |                                              |                            |      |                                        |                        |                |     |         |     |              |
| 616-352 | AirPrint Feature unhide/hide (for use in     | 0 = Hidden                 | ND   |                                        | NVMcontrolledAccess    | boolean        | No  | 1.790   |     | Yes, as Text |
|         | Manufacturing)                               | 1 = Unhidden               |      |                                        |                        |                |     |         |     |              |
|         |                                              |                            |      |                                        |                        |                |     |         |     |              |
|         |                                              |                            |      |                                        |                        |                |     |         |     |              |
| 616-352 | AirPrint Feature unhide/hide (for use in     | 0 = Hidden                 | ND   |                                        | NVMcontrolledAccess    | boolean        | No  | 1.790   |     | Yes, as Text |
|         | Manufacturing)                               | 1 = Unhidden               |      |                                        |                        |                |     |         |     |              |
|         |                                              |                            |      |                                        |                        |                |     |         |     |              |
| 616 252 | AirDrint Facture unbide/bide (for use in     | 0 – Hiddon                 |      |                                        | N) (Magntrollad Appage | haalaan        | No  | 1 700   |     | Vac. as Taxt |
| 010-352 | AirPrint Feature unnide/hide (for use in     | 0 = Hidden<br>1 = Unbidden | ND   |                                        | NVMcontrolledAccess    | boolean        | NO  | 1.790   |     | res, as rext |
|         | Manufacturing)                               |                            |      |                                        |                        |                |     |         |     |              |
|         |                                              |                            |      |                                        |                        |                |     |         |     |              |
| 616-355 | Policy for AdjustableTrayConfirmation        | 0 - Always show            | RW   | AdjustableTravConfirmationPolicv       | NVMSAKOSetting         | shortNatural   | No  | 1.817   |     |              |
|         | Prompt                                       | 1 - Delayed Close          |      | ······································ |                        |                |     |         |     |              |
|         |                                              | 2 - Auto confirmation      |      |                                        |                        |                |     |         |     |              |
|         |                                              |                            |      |                                        |                        |                |     |         |     |              |
| 616-361 | Enable / Disable of the Reduced Power        | 0=Disabled                 | RW   | Lower Power Print Feature Enable       | NVMSAKOSetting         | boolean        | No  | 1.701   | Yes |              |
|         | Print feature. (Default = disabled for D3.6- | 1=Enabled                  |      |                                        |                        |                |     |         |     |              |
|         | D4.0 programmes).                            |                            |      |                                        |                        |                |     |         |     |              |
|         |                                              |                            |      |                                        |                        |                |     |         |     |              |
| 616-363 | Control for UI display of Energy Star Logo   | 0 = Not ES compliant OR    | RO   | Energy Star Compliant status 22        | NVMcontrolledAccess    | boolean        | No  | 1.792   | Yes |              |
|         | splash screen. Factory Default is not to     | Unknown - do not display   |      |                                        |                        |                |     |         |     |              |
|         | sot by the MITS tool as required for 22ppm   | 1 = ES compliant do        |      |                                        |                        |                |     |         |     |              |
|         | machines                                     | display ES Logo on LUI     |      |                                        |                        |                |     |         |     |              |
| 616-364 | Control for UI display of Energy Star Logo   | 0 = Not ES compliant OR    | RO   | Energy Star Compliant status 25        | NVMcontrolledAccess    | boolean        | No  | 1 792   | Yes |              |
|         | splash screen. Factory Default is not to     | unknown - do not display   |      |                                        |                        |                |     | 1.752   |     |              |
|         | display Logo and the appropriate value is    | ES Logo on LUI.            |      |                                        |                        |                |     |         |     |              |
|         | set by the MITS tool as required for 25ppm   | 1 = ES compliant - do      |      |                                        |                        |                |     |         |     |              |
| 616-365 | Control for UI display of Energy Star Logo   | 0 = Not ES compliant OR    | RO   | Energy Star Compliant status 28        | NVMcontrolledAccess    | boolean        | No  | 1.792   | Yes |              |
|         | splash screen. Factory Default is not to     | unknown - do not display   |      |                                        |                        |                |     |         |     |              |
|         | display Logo and the appropriate value is    | ES Logo on LUI.            |      |                                        |                        |                |     |         |     |              |
|         | set by the MITS tool as required for 28ppm   | 1 = ES compliant - do      | _    |                                        |                        |                |     |         |     |              |
| 616-366 | Control for UI display of Energy Star Logo   | 0 = Not ES compliant OR    | RO   | Energy Star Compliant status 30        | NVMcontrolledAccess    | boolean        | No  | 1.792   | Yes |              |
| 616-367 | Control for UI display of Energy Star Logo   | 0 = Not ES compliant OR    | RO   | Energy Star Compliant status 35        | NVMcontrolledAccess    | boolean        | No  | 1.750   | Yes |              |
|         | spiasn screen. Factory Default is not to     | Unknown - do not display   |      |                                        |                        |                |     |         |     |              |
|         | ast by the MITS teel as required for 25ppm   | ES LOGO ON LUI.            |      |                                        |                        |                |     |         |     |              |
|         | machines                                     | display ES Logo on LU      |      |                                        |                        |                |     |         |     |              |
| 616-368 | Control for UI display of Energy Star Logo   | 0 = Not FS compliant OR    | RO   | Energy Star Compliant status 45        | NVMcontrolledAccess    | boolean        | No  | 1 750   | Yes |              |
|         | splash screen. Factory Default is not to     | unknown - do not display   |      |                                        |                        | Sociouri       |     | 1.750   |     |              |
|         | display Logo and the appropriate value is    | ES Logo on LUI.            |      |                                        |                        |                |     |         |     |              |
|         | set by the MITS tool as required for 45ppm   | 1 = ES compliant - do      |      |                                        |                        |                |     |         |     |              |
| h       |                                              |                            |      | •                                      |                        |                |     |         |     |              |

| 616-369 | Control for UI display of Energy Star Logo<br>splash screen. Factory Default is not to<br>display Logo and the appropriate value is<br>set by the MITS tool as required for 55ppm<br>machines | 0 = Not ES compliant OR<br>unknown - do not display<br>ES Logo on LUI.<br>1 = ES compliant - do<br>display ES Logo on LUI. | RO | Energy Star Compliant status 55 | NVMcontrolledAccess   | boolean      | No |   | 1.750 | Yes |  |
|---------|----------------------------------------------------------------------------------------------------|----------------------------------------------------------------------------------------------------|----|---------------------------------|-----------------------|--------------|----|---|-------|-----|--|
| 616-370 | Control for UI display of Energy Star Logo<br>splash screen. Factory Default is not to<br>display Logo and the appropriate value is<br>set by the MITS tool as required for 70ppm             | 0 = Not ES compliant OR<br>unknown - do not display<br>ES Logo on LUI.<br>1 = ES compliant - do                            | RO | Energy Star Compliant status 70 | NVMcontrolledAccess   | boolean      | No |   | 1.750 | Yes |  |
| 616-372 | Control for UI display of Energy Star Logo                                                                                                    | 0 = Not ES compliant OR                                                                                                    | RO | Energy Star Compliant status 60 | NVMcontrolledAccess   | boolean      | No | ľ | 1.792 | Yes |  |
| 616-373 | Control for UI display of Energy Star Logo<br>splash screen. Factory Default is not to<br>display Logo and the appropriate value is<br>set by the MITS tool as required for 65ppm             | 0 = Not ES compliant OR<br>unknown - do not display<br>ES Logo on LUI.<br>1 = ES compliant - do                            | RO | Energy Star Compliant status 65 | NVMcontrolledAccess   | boolean      | No |   | 1.792 | Yes |  |
| 616-374 | Control for UI display of Energy Star Logo<br>splash screen. Factory Default is not to<br>display Logo and the appropriate value is<br>set by the MITS tool as required for 75ppm             | 0 = Not ES compliant OR<br>unknown - do not display<br>ES Logo on LUI.<br>1 = ES compliant - do                            | RO | Energy Star Compliant status 75 | NVMcontrolledAccess   | boolean      | No |   | 1.750 | Yes |  |
| 616-375 | Control for UI display of Energy Star Logo<br>splash screen. Factory Default is not to<br>display Logo and the appropriate value is<br>set by the MITS tool as required for 90ppm<br>machines | 0 = Not ES compliant OR<br>unknown - do not display<br>ES Logo on LUI.<br>1 = ES compliant - do<br>display ES Logo on LUI. | RO | Energy Star Compliant status 90 | NVMcontrolledAccess   | boolean      | No |   | 1.750 | Yes |  |
| 616-377 | Control for UI display of Energy Star Logo<br>splash screen. Factory Default is not to<br>display Logo and the appropriate value is<br>set by the MITS tool as required for 42ppm             | 0 = Not ES compliant OR<br>unknown - do not display<br>ES Logo on LUI.<br>1 = ES compliant - do                            | RO | Energy Star Compliant status 42 | NVMcontrolledAccess   | boolean      | No |   | 1.816 | Yes |  |
| 616-378 | Control for UI display of Energy Star Logo<br>splash screen. Factory Default is not to<br>display Logo and the appropriate value is<br>set by the MITS tool as required for 50ppm<br>machines | 0 = Not ES compliant OR<br>unknown - do not display<br>ES Logo on LUI.<br>1 = ES compliant - do<br>display ES Logo on LUI. | RO | Energy Star Compliant status 50 | NVMcontrolledAccess   | boolean      | No |   | 1.792 | Yes |  |
| 616-384 | Starter cartridge inserted count: Cyan                                                                                                    | Cyan: To store the<br>number of times the<br>starter cartridge inserted<br>count.                                          | RO | CyanStrtrCartInstCnt            | NVMSystemUsageCounter | shortNatural | No |   | 1.764 |     |  |
| 616-385 | Starter cartridge inserted count: Magenta                                                                                                    | Magenta: To store the<br>number of times the                                                                               | RO | MagStrtrCartInstCnt             | NVMSystemUsageCounter | shortNatural | No |   | 1.764 |     |  |
| 616-386 | Starter cartridge inserted count: Yellow                                                                                                    | Yellow: To store the<br>number of times the<br>starter cartridge inserted<br>count.                                        | RO | YelStrtrCartInstCnt             | NVMSystemUsageCounter | shortNatural | No |   | 1.764 |     |  |
| 616-387 | Starter cartridge inserted count: Black                                                                                                    | Black: To store the<br>number of times the<br>starter cartridge inserted<br>count.                                         | RO | BlkStrtrCartInstCnt             | NVMSystemUsageCounter | shortNatural | Νο |   | 1.764 |     |  |

| 616-388 | Toner billing mode                                           | Stores the billing mode value that comes from the IOT.                   | RO | TonerBillingMode                   | NVMcontrolledAccess | shortNatural | No |                                                                  | 1.764 |     |              |
|---------|--------------------------------------------------------------|--------------------------------------------------------------------------|----|------------------------------------|---------------------|--------------|----|------------------------------------------------------------------|-------|-----|--------------|
|         |                                                              | Enum TonerBillingMode                                                    |    |                                    |                     |              |    |                                                                  |       |     |              |
| 616-389 | Toner service plan mode                                      | Stores the service plan value that comes from the IOT.                   | RO | TonerSvcPlanMode                   | NVMcontrolledAccess | shortNatural | No |                                                                  | 1.764 |     |              |
| 616-390 | Toner regional differentiator                                | Stores the toner regional differentiatior value that comes from the IOT. | RO | TonerRgnDifferentiator             | NVMcontrolledAccess | shortNatural | No |                                                                  | 1.764 |     |              |
| 616-398 | Fault Counter 16-972-15:DLM signature fails                  | no. of faults                                                            | RW | DLMSIGFAILSFAULT                   | NVMFaultCounter     | shortNatural | No | Fault Counter:16-972-<br>15:DLM signature fails                  | 1.768 |     |              |
| 616-399 | Fault Counter 16-972-08:Bootmgr's SW verify failed.          | no. of faults                                                            | RW | SWVERIFYBOOTFAILED                 | NVMFaultCounter     | shortNatural | No | Fault Counter:16-972-<br>08:Bootmgr's SW<br>verify failed.       | 1.771 |     |              |
| 616-400 | Fault Counter 16-972-09:SWUP Signature<br>Verification Fails | no. of faults                                                            | RW | SWUPSIGNATUREVERIFICATION<br>FAILS | NVMFaultCounter     | shortNatural | No | Fault Counter:16-972-<br>09:SWUP Signature<br>Verification Fails | 1.768 |     |              |
| 616-402 | Type of fuser                                                | 0 = Letter Fuser<br>1 = A4 Fuser                                         | RO | FuserType                          | NVMcontrolledAccess | shortNatural | No |                                                                  | 1.803 | Yes | Yes, as Text |
| 617-001 | Displayed faults-Fault Log                                   |                                                                          | ND | Displayable Fault Log              | NVMFaultLog         | byteArray    | No | Log Data:657: Last 250<br>Faults                                 | 1.707 |     |              |
| 617-008 | Hidden faults-Fault Log                                      |                                                                          | ND | Hidden Fault Log                   | NVMFaultLog         | byteArray    | No | Unknown                                                          | 1.707 |     |              |
| 620-034 | Fault Counter 05-110:                                        |                                                                          | RW | 05-110 counter                     | NVMFaultCounter     | shortNatural | No | Fault Counter:05-110-<br>00: Unknown                             | 1.159 |     |              |
| 620-035 | Fault Counter 05-111: SPARED (was IIT fault counter)         |                                                                          | ND | SPARE 620-035                      | NVMFaultCounter     | shortNatural | No | Fault Counter:05-111-<br>00: Unknown                             | 1.159 |     |              |
| 620-036 | Fault Counter 05-112:                                        |                                                                          | RW | 05-112 counter                     | NVMFaultCounter     | shortNatural | No | Fault Counter:05-112-<br>00: Unknown                             | 1.159 |     |              |
| 620-037 | Fault Counter 05-113: SPARED (was IIT fault counter)         |                                                                          | ND | SPARE 620-037                      | NVMFaultCounter     | shortNatural | No | Fault Counter:05-113-<br>00: Unknown                             | 1.159 |     |              |

| 620-038 | Fault Counter 05-115: SPARED (was IIT fault counter) | N      | D SPARE 620-038  | NVMFaultCounter | shortNatural | No | Fault Counter:05-115-<br>00: Unknown | 1.159 |  |
|---------|------------------------------------------------------|--------|------------------|-----------------|--------------|----|--------------------------------------|-------|--|
| 620-039 | Fault Counter 05-116: SPARED (was IIT                | N      | D SPARE 620-039  | NVMFaultCounter | shortNatural | No | Fault Counter:05-116-                | 1.159 |  |
| 620-040 | Fault Counter 05-121:                                | 7      | W 05-121 counter | NVMFaultCounter | shortNatural | No | Fault Counter:05-121-<br>00: Unknown | 1.159 |  |
| 620-041 | Fault Counter 05-122:                                | я<br>  | W 05-122 counter | NVMFaultCounter | shortNatural | No | Fault Counter:05-122-<br>00: Unknown | 1.159 |  |
| 620-042 | Fault Counter 05-123:                                | я<br>  | W 05-123 counter | NVMFaultCounter | shortNatural | No | Fault Counter:05-123-<br>00: Unknown | 1.159 |  |
| 620-043 | Fault Counter 05-124:                                | R      | W 05-124 counter | NVMFaultCounter | shortNatural | No | Fault Counter:05-124-<br>00: Unknown | 1.159 |  |
| 620-044 | Fault Counter 05-125:                                | ਸ<br>  | W 05-125 counter | NVMFaultCounter | shortNatural | No | Fault Counter:05-125-<br>00: Unknown | 1.159 |  |
| 620-045 | Fault Counter 05-126:                                | ਸ<br>ਸ | W 05-126 counter | NVMFaultCounter | shortNatural | No | Fault Counter:05-126-<br>00: Unknown | 1.813 |  |
| 620-046 | Fault Counter 05-127:                                | я<br>Я | W 05-127 counter | NVMFaultCounter | shortNatural | No | Fault Counter:05-127-<br>00: Unknown | 1.813 |  |
| 620-047 | Fault Counter 05-128:                                | я<br>Я | W 05-128 counter | NVMFaultCounter | shortNatural | No | Fault Counter:05-128-<br>00: Unknown | 1.813 |  |
| 620-048 | Fault Counter 05-129:                                | я<br>  | W 05-129 counter | NVMFaultCounter | shortNatural | No | Fault Counter:05-129-<br>00: Unknown | 1.813 |  |
| 620-049 | Fault Counter 05-130:                                | R      | W 05-130 counter | NVMFaultCounter | shortNatural | No | Fault Counter:05-130-                | 1 813 |  |
| 620-050 | Fault Counter 05-133: SPARED (was IIT fault counter) | N      | D SPARE 620-050  | NVMFaultCounter | shortNatural | No | Fault Counter:05-133-<br>00: Unknown | 1.159 |  |
| 620-051 | Fault Counter 05-135:                                | ਸ<br>  | W 05-135 counter | NVMFaultCounter | shortNatural | No | Fault Counter:05-135-<br>00: Unknown | 1.813 |  |

| 620-052 | Fault Counter 05-136:                                | RW | 05-136 counter | NVMFaultCounter | shortNatural No | o Fault Counter:05-136-<br>00: Unknown | 1.813 |
|---------|------------------------------------------------------|----|----------------|-----------------|-----------------|----------------------------------------|-------|
| 620-053 | Fault Counter 05-137: SPARED (was IIT fault counter) | ND | SPARE 620-053  | NVMFaultCounter | shortNatural No | o Fault Counter:05-137-<br>00: Unknown | 1.159 |
| 620-054 | Fault Counter 05-138: SPARED (was IIT fault counter) | ND | SPARE 620-054  | NVMFaultCounter | shortNatural No | o Fault Counter:05-138-<br>00: Unknown | 1.159 |
| 620-055 | Fault Counter 05-141:                                | RW | 05-141 counter | NVMFaultCounter | shortNatural No | o Fault Counter:05-141-<br>00: Unknown | 1.813 |
| 620-056 | Fault Counter 05-142: SPARED (was IIT fault counter) | ND | SPARE 620-056  | NVMFaultCounter | shortNatural No | o Fault Counter:05-142-<br>00: Unknown | 1.159 |
| 620-057 | Fault Counter 05-143: SPARED (was IIT fault counter) | ND | SPARE 620-057  | NVMFaultCounter | shortNatural No | o Fault Counter:05-143-<br>00: Unknown | 1.159 |
| 620-058 | Fault Counter 05-144:                                | RW | 05-144 counter | NVMFaultCounter | shortNatural No | o Fault Counter:05-144-<br>00: Unknown | 1.159 |
| 620-059 | Fault Counter 05-150: SPARED (was IIT fault counter) | ND | SPARE 620-059  | NVMFaultCounter | shortNatural No | o Fault Counter:05-150-<br>00: Unknown | 1.159 |
| 620-060 | Fault Counter 05-151: SPARED (was IIT fault counter) | ND | SPARE 620-060  | NVMFaultCounter | shortNatural No | o Fault Counter:05-151-<br>00: Unknown | 1.159 |
| 620-061 | Fault Counter 05-152: SPARED (was IIT fault counter) | ND | SPARE 620-061  | NVMFaultCounter | shortNatural No | o Fault Counter:05-152-<br>00: Unknown | 1.159 |
| 620-062 | Fault Counter 05-153:                                | RW | 05-153 counter | NVMFaultCounter | shortNatural No | o Fault Counter:05-153-<br>00: Unknown | 1.159 |
| 620-063 | Fault Counter 05-154: SPARED (was IIT fault counter) | ND | SPARE 620-063  | NVMFaultCounter | shortNatural No | o Fault Counter:05-154-<br>00: Unknown | 1.159 |
| 620-064 | Fault Counter 05-155: SPARED (was IIT fault counter) | ND | SPARE 620-064  | NVMFaultCounter | shortNatural No | o Fault Counter:05-155-<br>00: Unknown | 1.159 |
| 620-065 | Fault Counter 05-156: SPARED (was IIT                | ND | SPARE 620-065  | NVMFaultCounter | shortNatural No | o Fault Counter:05-156-                | 1.159 |

| 620-066 | Fault Counter 05-157: SPARED (was IIT                |    | SPARE 620-066  | NIV/MEaultCounter | shortNatural | No | Eault Counter:05-157-                | 1 150 |  |
|---------|------------------------------------------------------|----|----------------|-------------------|--------------|----|--------------------------------------|-------|--|
| 020-000 | fault counter)                                       |    | SPARE 020-000  |                   | Shortivatura |    | 00: Unknown                          | 1.139 |  |
| 620-067 | Fault Counter 05-158: SPARED (was IIT fault counter) | ND | SPARE 620-067  | NVMFaultCounter   | shortNatural | No | Fault Counter:05-158-<br>00: Unknown | 1.159 |  |
| 620-068 | Fault Counter 05-160:                                | RW | 05-160 counter | NVMFaultCounter   | shortNatural | No | Fault Counter:05-160-<br>00: Unknown | 1.159 |  |
| 620-069 | Fault Counter 05-190: SPARED (was IIT fault counter) | ND | SPARE 620-069  | NVMFaultCounter   | shortNatural | No | Fault Counter:05-190-<br>00: Unknown | 1.159 |  |
| 620-070 | Fault Counter 05-194:                                | RW | 05-194 counter | NVMFaultCounter   | shortNatural | No | Fault Counter:05-194-<br>00: Unknown | 1.813 |  |
| 620-071 | Fault Counter 05-195: SPARED (was IIT fault counter) | ND | SPARE 620-071  | NVMFaultCounter   | shortNatural | No | Fault Counter:05-195-<br>00: Unknown | 1.159 |  |
| 620-072 | Fault Counter 05-196:                                | RW | 05-196 counter | NVMFaultCounter   | shortNatural | No | Fault Counter:05-196-<br>00: Unknown | 1.813 |  |
| 620-073 | Fault Counter 05-197:                                | RW | 05-197 counter | NVMFaultCounter   | shortNatural | No | Fault Counter:05-197-<br>00: Unknown | 1.813 |  |
| 620-074 | Fault Counter 05-198:                                | RW | 05-198 counter | NVMFaultCounter   | shortNatural | No | Fault Counter:05-198-<br>00: Unknown | 1.813 |  |
| 620-075 | Fault Counter 05-199:                                | RW | 05-199 counter | NVMFaultCounter   | shortNatural | No | Fault Counter:05-199-<br>00: Unknown | 1.813 |  |
| 620-076 | Fault Counter 05-280:                                | RW | 05-280 counter | NVMFaultCounter   | shortNatural | No | Fault Counter:05-280-<br>00: Unknown | 1.813 |  |
| 620-077 | Fault Counter 05-304: SPARED (was IIT fault counter) | ND | SPARE 620-077  | NVMFaultCounter   | shortNatural | No | Fault Counter:05-304-<br>00: Unknown | 1.159 |  |
| 620-078 | Fault Counter 05-305:                                | RW | 05-305 counter | NVMFaultCounter   | shortNatural | No | Fault Counter:05-305-<br>00: Unknown | 1.159 |  |

| 620-079 | Fault Counter 05-306: SPARED (was IIT fault counter) | ND | SPARE 620-079  | NVMFaultCounter | shortNatural | No | Fault Counter:05-306-<br>00: Unknown | 1.159 |  |
|---------|------------------------------------------------------|----|----------------|-----------------|--------------|----|--------------------------------------|-------|--|
| 620-080 | Fault Counter 05-309:                                | RW | 05-309 counter | NVMFaultCounter | shortNatural | No | Fault Counter:05-309-<br>00: Unknown | 1.159 |  |
| 620-081 | Fault Counter 05-900:                                | RW | 05-900 counter | NVMFaultCounter | shortNatural | No | Fault Counter:05-900-<br>00: Unknown | 1.159 |  |
| 620-082 | Fault Counter 05-902: SPARED (was IIT                | ND | SPARE 620-082  | NVMFaultCounter | shortNatural | No | Fault Counter:05-902-                | 1.159 |  |
| 620-083 | Fault Counter 05-903: SPARED (was IIT fault counter) | ND | SPARE 620-083  | NVMFaultCounter | shortNatural | No | Fault Counter:05-903-<br>00: Unknown | 1.159 |  |
| 620-084 | Fault Counter 05-904: SPARED (was IIT fault counter) | ND | SPARE 620-084  | NVMFaultCounter | shortNatural | No | Fault Counter:05-904-<br>00: Unknown | 1.159 |  |
| 620-085 | Fault Counter 05-906:                                | RW | 05-906 counter | NVMFaultCounter | shortNatural | No | Fault Counter:05-906-<br>00: Unknown | 1.159 |  |
| 620-086 | Fault Counter 05-907:                                | RW | 05-907 counter | NVMFaultCounter | shortNatural | No | Fault Counter:05-907-<br>00: Unknown | 1.159 |  |
| 620-087 | Fault Counter 05-908:                                | RW | 05-908 counter | NVMFaultCounter | shortNatural | No | Fault Counter:05-908-<br>00: Unknown | 1.813 |  |
| 620-088 | Fault Counter 05-909:                                | RW | 05-909 counter | NVMFaultCounter | shortNatural | No | Fault Counter:05-909-<br>00: Unknown | 1.813 |  |
| 620-089 | Fault Counter 05-910:                                | RW | 05-910 counter | NVMFaultCounter | shortNatural | No | Fault Counter:05-910-<br>00: Unknown | 1.813 |  |
| 620-090 | Fault Counter 05-911:                                | RW | 05-911 counter | NVMFaultCounter | shortNatural | No | Fault Counter:05-911-<br>00: Unknown | 1.813 |  |
| 620-091 | Fault Counter 05-912: SPARED (was IIT fault counter) | ND | SPARE 620-091  | NVMFaultCounter | shortNatural | No | Fault Counter:05-912-<br>00: Unknown | 1.159 |  |
| 620-092 | Fault Counter 05-913:                                | RW | 05-913 counter | NVMFaultCounter | shortNatural | No | Fault Counter:05-913-<br>00: Unknown | 1.813 |  |

| 620-093 | Fault Counter 05-914: SPARED (was IIT                                                                                                    |                                                                                      | ND | SPARE 620-093                       | NVMFaultCounter       | shortNatural | No | Fault Counter:05-914-                                                         | 1.159 |  |
|---------|----------------------------------------------------------------------------------------------------|--------------------------------------------------------------------------------------|----|-------------------------------------|-----------------------|--------------|----|-------------------------------------------------------------------------------|-------|--|
| 620-094 | Fault Counter)                                                                                                    |                                                                                      | ND | SPARE 620-094                       | NVMFaultCounter       | shortNatural | No | Fault Counter:05-918-                                                         | 1.159 |  |
| 620-095 | Fault Counter 05-919:                                                                                                    |                                                                                      | RW | 05-919 counter                      | NVMFaultCounter       | shortNatural | No | Fault Counter:05-919-                                                         | 1.159 |  |
| 620-096 | Fault Counter 62-211: SPARED (was IIT fault counter)                                                                                                    |                                                                                      | ND | SPARE 620-096                       | NVMFaultCounter       | shortNatural | No | Fault Counter:62-211-<br>00: Unknown                                          | 1.159 |  |
| 620-097 | Fault Counter 62-277:                                                                                                    |                                                                                      | RW | 62-277 counter                      | NVMFaultCounter       | shortNatural | No | Fault Counter:62-277-<br>00: Unknown                                          | 1.813 |  |
| 620-098 | Fault Counter 62-278: SPARED (was IIT fault counter)                                                                                                    |                                                                                      | ND | SPARE 620-098                       | NVMFaultCounter       | shortNatural | No | Fault Counter:62-278-<br>00: Unknown                                          | 1.159 |  |
| 620-099 | Fault Counter 62-310:                                                                                                    |                                                                                      | RW | 62-310 counter                      | NVMFaultCounter       | shortNatural | No | Fault Counter:62-310-<br>00: Unknown                                          | 1.813 |  |
| 620-100 | Fault Counter 62-311:                                                                                                    |                                                                                      | RW | 62-311 counter                      | NVMFaultCounter       | shortNatural | No | Fault Counter:62-311-<br>00: Unknown                                          | 1.810 |  |
| 620-511 | 200 x 100 Scanned Lifetime Documents<br>Number of jobs (not impressions) since<br>activation that were scanned where the<br>user selected 200 x 100 resolution | 200 x 100 Scanned<br>Lifetime Documents<br>Number of jobs (not<br>impressions) since | ND | 200 x 100 Scanned Lifetime Docs     | NVMSystemUsageCounter | byteArray    | No | System Usage<br>Counter:469: 200 x<br>100 Scanned Lifetime<br>Documents       | 1.061 |  |
| 620-522 | Fault Counter 05-300: DADH open during run                                                                                                    | DADH down sensor<br>detects DADH opened<br>whilst DADH in operation                  | RW | DADH OpenDuringRunFC                | NVMFaultCounter       | shortNatural | No | Fault Counter:05-300-<br>00: DADH open during<br>run                          | 1.037 |  |
| 620-523 | Fault Counter 05-307: DADH LH cover<br>interlock opened during run                                                                                             | 24 V LH cover interlock<br>opened during DADH in<br>operation.                       | RW | DADHLHCovIntlockOpenDuringRun<br>FC | NVMFaultCounter       | shortNatural | No | Fault Counter:05-307-<br>00: DADH LH cover<br>interlock opened during<br>run  | 1.037 |  |
| 620-524 | Fault Counter 05-310: DADH Source Doc<br>Too Short For DADH                                                                                                    | DADH ReportsDocument<br><110mm in length. See<br>FD 8.3                              | RW | DADH Source Doc Too Short FC        | NVMFaultCounter       | shortNatural | No | Fault Counter:05-310-<br>00: DADH Source Doc<br>Too Short For DADH            | 1.037 |  |
| 620-525 | Fault Counter 05-330: LE late to post feed sensor S5 (misfeed)                                                                                                 | Lead edge of original does<br>not make the post feed<br>sensor S5 in time window     | RW | LE late to post feed sensorS5 FC    | NVMFaultCounter       | shortNatural | No | Fault Counter:05-330-<br>00: LE late to post<br>feed sensor S5<br>(misfeed)   | 1.037 |  |
| 620-526 | Fault Counter 05-331: TE late to post feed sensor S5 (multifeed)                                                                                               | Trail edge of original does<br>not make the post feed<br>sensor S5 in time window    | RW | TE late to post feed sensorS5 FC    | NVMFaultCounter       | shortNatural | No | Fault Counter:05-331-<br>00: TE late to post<br>feed sensor S5<br>(multifeed) | 1.037 |  |
| 620-527 | Fault Counter 05-335: LE late to TAR sensor S6                                                                                                    | Lead edge of original does<br>not make the TAR sensor<br>S6 in time window           | RW | LE late to TAR sensor S6 FC         | NVMFaultCounter       | shortNatural | No | Fault Counter:05-335-<br>00: LE late to TAR<br>sensor S6                      | 1.037 |  |
| 620-528 | Fault Counter 05-340: LE late to Reg.<br>Sensor S7                                                                                                    | Lead edge of original does<br>not make the Reg. sensor<br>S7 in time window          | RW | LE late to Reg. Sensor S7 FC        | NVMFaultCounter       | shortNatural | No | Fault Counter:05-340-<br>00: LE late to Reg.<br>Sensor S7                     | 1.037 |  |
| 620-529 | Fault Counter 05-342: IIT/Scan LE late to mid-<br>scan sensor                                                                                                  | Trail edge of original does not make the Reg. sensor                                 | RW | LE late to Exit sensor S8 FC        | NVMFaultCounter       | shortNatural | No | Fault Counter:05-345-<br>00: LE late to Exit                                  | 1.810 |  |
| 620-530 | Fault Counter 05-346: TE late to Exit sensor S8 (FWD)                                                                                                    | Trail edge of original does<br>not make the Reg. sensor<br>S8 in time window         | RW | TE late to Exit sensor S8 FC        | NVMFaultCounter       | shortNatural | No | Fault Counter:05-346-<br>00: TE late to Exit<br>sensor S8 (FWD)               | 1.037 |  |

| 620-531 | Fault Counter 05-350: LE late to CVT sensor S10 (FWD)      | Lead edge (FWD) of<br>original does not make<br>CVT sensor S10 in time<br>window. | RW | LE late to CVT sensor S10 FWD FC | NVMFaultCounter | shortNatural | No | Fault Counter:05-350-<br>00: LE late to CVT<br>sensor S10 (FWD) | 1.037 |  |
|---------|------------------------------------------------------------|-----------------------------------------------------------------------------------|----|----------------------------------|-----------------|--------------|----|-----------------------------------------------------------------|-------|--|
| 620-532 | Fault Counter 05-352: LE late to CVT<br>sensor S10 (REV)   | Lead edge (REV) of<br>original does not make<br>CVT sensor S10 in time<br>window. | RW | LE late to CVT sensor S10 REV FC | NVMFaultCounter | shortNatural | No | Fault Counter:05-352-<br>00: LE late to CVT<br>sensor S10 (REV) | 1.037 |  |
| 620-548 | Fault Counter 05-250-00: Kernel<br>Checksum Error          | DADH m/c corrupted flash<br>memory                                                | RW | KernelCheckSumErrorFC            | NVMFaultCounter | shortNatural | No | Fault Counter:05-250-<br>00: Kernel Checksum<br>Error           | 1.092 |  |
| 620-549 | Fault Counter 05-251-00: Application checksum error        | DADH m/c corrupted flash<br>memory                                                | RW | ApplicationCheckSumErrorFC       | NVMFaultCounter | shortNatural | No | Fault Counter:05-251-<br>00: Application<br>checksum error      | 1.092 |  |
| 620-550 | Fault Counter 05-252-00: Stepper<br>Controller Comms Error | Error when<br>communicating between<br>the stepper motor and<br>DADH              | RW | StepperControllerCommsErrorFC    | NVMFaultCounter | shortNatural | No | Fault Counter:05-252-<br>00: Stepper Controller<br>Comms Error  | 1.092 |  |
| 620-551 | Fault Counter 05-253-00: IIT- DADH<br>Comms Error          | Error in comms between<br>IIT and DADH                                            | RW | IIT-DADHcommsErrorFC             | NVMFaultCounter | shortNatural | No | Fault Counter:05-253-<br>00: IIT- DADH Comms<br>Error           | 1.721 |  |
| 620-552 | Fault Counter 05-254-00: Comms<br>Sequence Error           | When communications<br>between IIT and DADH<br>are out of sequence.               | RW | CommsSequenceErrorFC             | NVMFaultCounter | shortNatural | No | Fault Counter:05-254-<br>00: Comms Sequence<br>Error            | 1.092 |  |
| 620-553 | Fault Counter 05-259-00: DADH Hotline<br>Error             | The DADH hotline is in the wrong state during the scan                            | RW | DADHhotlineErrorFC               | NVMFaultCounter | shortNatural | No | Fault Counter:05-259-<br>00: DADH Hotline Error                 | 1.092 |  |
| 620-554 | Fault Counter 05-260-00: DADH not in standby               | The DADH is not in stand by at the start of the job                               | RW | DADHnotInStandbyFC               | NVMFaultCounter | shortNatural | No | Fault Counter:05-260-<br>00: DADH not in<br>standby             | 1.092 |  |
| 620-577 | BES2toS1Calibration_1                                      | For S1 to S2 color<br>matching routine                                            | RW | BES2toS1Calibration_1            | NVMMachVar      | natural      | No |                                                                 | 1.738 |  |
| 620-578 | BES2toS1Calibration_2                                      | For S1 to S2 color<br>matching routine                                            | RW | BES2toS1Calibration_2            | NVMMachVar      | natural      | No |                                                                 | 1.738 |  |
| 620-579 | BES2toS1Calibration_3                                      | For S1 to S2 color<br>matching routine                                            | RW | BES2toS1Calibration_3            | NVMMachVar      | natural      | No |                                                                 | 1.738 |  |
| 620-580 | BES2toS1Calibration_4                                      | For S1 to S2 color<br>matching routine                                            | RW | BES2toS1Calibration_4            | NVMMachVar      | natural      | No |                                                                 | 1.738 |  |

| 620-581 | BES2toS1Calibration_5                                                                         | For S1 to S2 color<br>matching routine | RW | BES2toS1Calibration_5   | NVMMachVar      | natural      | No |                                                                    | 1.738 |  |
|---------|-----------------------------------------------------------------------------------------------|----------------------------------------|----|-------------------------|-----------------|--------------|----|--------------------------------------------------------------------|-------|--|
| 620-582 | BES2toS1Calibration_6                                                                         | For S1 to S2 color<br>matching routine | RW | BES2toS1Calibration_6   | NVMMachVar      | natural      | No |                                                                    | 1.738 |  |
| 620-583 | BES2toS1Calibration_7                                                                         | For S1 to S2 color<br>matching routine | RW | BES2toS1Calibration_7   | NVMMachVar      | natural      | No |                                                                    | 1.738 |  |
| 620-584 | BES2toS1Calibration_8                                                                         | For S1 to S2 color<br>matching routine | RW | BES2toS1Calibration_8   | NVMMachVar      | natural      | No |                                                                    | 1.738 |  |
| 620-585 | BES2toS1Calibration_9                                                                         | For S1 to S2 color<br>matching routine | RW | BES2toS1Calibration_9   | NVMMachVar      | natural      | No |                                                                    | 1.738 |  |
| 620-588 | Fault Counter 05-966-00:<br>DOCNOTFULLYINSERTED                                               | no. of faults                          | RW | Fault Counter 05-966-00 | NVMFaultCounter | shortNatural | No | Fault Counter:05-966-<br>00: Unknown                               | 1.581 |  |
| 620-589 | Fault Counter 05-100: IIT/Scan IIT SPDH EEPROM                                                | no. of faults                          | RW | Fault Counter 05-100    | NVMFaultCounter | shortNatural | No | Fault Counter:05-100-00:                                           | 1.643 |  |
| 620-590 | Fault Counter 05-131: IIT/Scan CVT Invert Sensor<br>On Jam while inverting (PF2)              | no. of faults                          | RW | Fault Counter 05-131    | NVMFaultCounter | shortNatural | No | Fault Counter:05-131-00:<br>CVTINVERTSNRONPF2JA<br>MINVERTINGCOUNT | 1.813 |  |
| 620-591 | Fault Counter 05-132: IIT/Scan CVT Invert Sensor<br>On Jam (PF2)                              | no. of faults                          | RW | Fault Counter 05-132    | NVMFaultCounter | shortNatural | No | Fault Counter:05-132-00:<br>CVTINVERTSNRONPF2JA                    | 1.813 |  |
| 620-592 | Fault Counter 05-134: IIT/Scan CVT Invert Sensor<br>Off Jam (Inv) (PF2)                       | no. of faults                          | RW | Fault Counter 05-134    | NVMFaultCounter | shortNatural | No | Fault Counter:05-134-00:<br>CVTINVERTSNROFFPF2JA                   | 1.813 |  |
| 620-593 | Fault Counter 05-139: IIT/Scan CVT Invert Sensor<br>Off Jam (PF2)                             | no. of faults                          | RW | Fault Counter 05-139    | NVMFaultCounter | shortNatural | No | Fault Counter:05-139-00:<br>CVTINVERTSNRPF2OFFJA<br>MCOUNT         | 1.813 |  |
| 620-594 | Fault Counter 05-145: IIT/Scan CVT-DADF<br>Registration Sensor Off - Jam on inverting         | no. of faults                          | RW | Fault Counter 05-145    | NVMFaultCounter | shortNatural | No | Fault Counter:05-145-00:<br>CVTREGSNROFFINVERTIN<br>GJAMCOUNT      | 1.813 |  |
| 620-595 | Fault Counter 05-146: IIT/Scan CVT-DADF Pre<br>Registration Sensor Off Jam                    | no. of faults                          | RW | Fault Counter 05-146    | NVMFaultCounter | shortNatural | No | Fault Counter:05-146-00:<br>CVTPREREGSNROFFJAM<br>COUNT            | 1.813 |  |
| 620-596 | Fault Counter 05-147: IIT/Scan CVT-DADF Pre<br>Registration Sensor Off Jam - Jam on inverting | no. of faults                          | RW | Fault Counter 05-147    | NVMFaultCounter | shortNatural | No | Fault Counter:05-147-00:<br>CVTPREREGSNROFFINVE<br>RTINGJAMCOUNT   | 1.813 |  |
| 620-597 | Fault Counter 05-210: IIT/Scan DADF Download<br>Fail                                          | no. of faults                          | RW | Fault Counter 05-210    | NVMFaultCounter | shortNatural | No | Fault Counter:05-210-00:<br>DADFDOWNLOADFAILCO<br>UNT              | 1.643 |  |

| 620-598 | Fault Counter 05-336: IIT/Scan Document Feeder:<br>IIT/Scan Paper jam at TAR sensor.                        | no. of faults   | R₩ Fault Counter 05-336                                                | NVMFaultCounter | shortNatural No | Fault Counter:05-336-00:<br>IITTARSNRJAMCOUNT                         | 1.643 |
|---------|----------------------------------------------------------------------------------------------------|-----------------|------------------------------------------------------------------------|-----------------|-----------------|-----------------------------------------------------------------------|-------|
| 620-599 | Fault Counter 05-341: IIT/Scan Document Feeder:<br>IIT/Scan Paper jam at Pre-Scan sensor.                   | no. of faults F | RW Fault Counter 05-341 פאניגע איז איז איז איז איז איז איז איז איז איז | NVMFaultCounter | shortNatural No | Fault Counter:05-341-00:<br>IITPRESCANSNRJAMCOU<br>NT                 | 1.643 |
| 620-600 | Fault Counter 05-343: IIT/Scan Document Feeder:<br>IIT/Scan Paper jam at Mid Scan sensor.                   | no. of faults   | RW Fault Counter 05-343                                                | NVMFaultCounter | shortNatural No | Fault Counter:05-343-00:<br>IITMIDSCANSNRJAMCOUN<br>T                 | 1.643 |
| 620-601 | Fault Counter 05-905: IIT/Scan CVT Feedout<br>Sensor Static Jam (PF1.5 & PF2.02)                            | no. of faults   | ₹₩ Fault Counter 05-905                                                | NVMFaultCounter | shortNatural No | Fault Counter:05-905-00:<br>CVTFEEDSNRJAMCOUNT                        | 1.813 |
| 620-602 | Fault Counter 05-915: IIT/Scan CVT APS No.1<br>Sensor Static Jam (PF2 & 2.01 & PF2.02 & PF2.03<br>& PF3.01) | no. of faults   | २₩ Fault Counter 05-915                                                | NVMFaultCounter | shortNatural No | Fault Counter:05-915-00:<br>CVTAPS1SNRJAMCOUNT                        | 1.813 |
| 620-603 | Fault Counter 05-916: IIT/Scan CVT APS No.2<br>Sensor Static Jam (PF2 & 2.01 & PF2.02 & PF2.03<br>& PF3.01) | no. of faults   | २W Fault Counter 05-916                                                | NVMFaultCounter | shortNatural No | Fault Counter:05-916-00:<br>CVTAPS2SNRJAMCOUNT                        | 1.813 |
| 620-604 | Fault Counter 05-917: IIT/Scan CVT APS No.3<br>Sensor Static Jam(PF2 & 2.01 & PF2.02 & PF2.03               | no. of faults   | RW Fault Counter 05-917                                                | NVMFaultCounter | shortNatural No | Fault Counter:05-917-00:<br>CVTAPS3SNRJAMCOUNT                        | 1.813 |
| 620-605 | Fault Counter 05-940: IIT/Scan DADF Feeder Tray<br>Empty Fail                                               | no. of faults   | RW Fault Counter 05-940 RW                                             | NVMFaultCounter | shortNatural No | Fault Counter:05-940-00:<br>DADFFEEDTRAYEMPTYFA<br>ILCOUNT            | 1.813 |
| 620-606 | Fault Counter 05-941: IIT/Scan Not Enough<br>Originals detected in the DADF during DADF<br>Fault Recovery   | no. of faults   | לע Fault Counter 05-941 Review אין אין אין אין אין אין אין אין אין אין | NVMFaultCounter | shortNatural No | Fault Counter:05-941-00:<br>LESSORIGINALSINDADFA<br>TFAULTRECVRYCOUNT | 1.813 |
| 620-607 | Fault Counter 05-945: IIT/Scan Fast Scan - size mismatch                                                    | no. of faults   | לא Fault Counter 05-945 Review אין אין אין אין אין אין אין אין אין אין | NVMFaultCounter | shortNatural No | Fault Counter:05-945-00:<br>IITFSSIZEMISMATCHCOU<br>NT                | 1.813 |
| 620-608 | Fault Counter 05-946: IIT/Scan Slow Scan - size                                                             | no. of faults   | RW Fault Counter 05-946                                                | NVMFaultCounter | shortNatural No | Fault Counter:05-946-00:                                              | 1.813 |
| 620-609 | Fault Counter 05-947: IIT/Scan CVT FS - size mismatch                                                       | no. of faults F | ע Fault Counter 05-947 Real t                                          | NVMFaultCounter | shortNatural No | Fault Counter:05-947-00:<br>CVTFSSIZEMISMATCHCO<br>UNT                | 1.813 |
| 620-610 | Fault Counter 05-948: IIT/Scan CVT SS - size<br>mismatch                                                    | no. of faults   | RW Fault Counter 05-948                                                | NVMFaultCounter | shortNatural No | Fault Counter:05-948-00:<br>CVTSSSIZEMISMATCHCO                       | 1.813 |
| 620-611 | Fault Counter 05-958: IIT/Scan Nisca Document<br>Feeder: IIT/Scan Lift Home Sensor Error.                   | no. of faults   | ₹₩ Fault Counter 05- <del>9</del> 58                                   | NVMFaultCounter | shortNatural No | Fault Counter:05-958-00:<br>IITLIFTHOMESNRFAILCOU<br>NT               | 1.643 |
| 620-612 | Fault Counter 05-959: IIT/Scan Nisca Document                                                               | no. of faults   | RW Fault Counter 05-959                                                | NVMFaultCounter | shortNatural No | Fault Counter:05-959-00:                                              | 1.643 |
| 620-613 | Fault Counter 05-961: IIT/Scan Nisca Document<br>Feeder: IIT/Scan Motor Fan Lock Alarm.                     | no. of faults   | ર₩ Fault Counter 05-961                                                | NVMFaultCounter | shortNatural No | Fault Counter:05-961-00:<br>IITMTRFANLOCKALARMC<br>OUNT               | 1.643 |
| 620-615 | Fault Counter 62-396: Side1 IIT/Scan CIS 1                                                                  | no. of faults   | RW Fault Counter 62-396                                                | NVMFaultCounter | shortNatural No | Fault Counter:62-396-00:                                              | 1.643 |
| 620-616 | Fault Counter 62-397: Side1 IIT/Scan CIS1 pixel<br>clock missing                                            | no. of faults   | RW Fault Counter 62-397                                                | NVMFaultCounter | shortNatural No | Fault Counter:62-397-00:<br>IITCIS1PXLCLKMISSINGC<br>OUNT             | 1.813 |
| 620-617 | Fault Counter 62-398: Side1 IIT/Scan IIT-Cont I/O<br>Cable Connection Fail                                  | no. of faults   | ₹₩ Fault Counter 62-398                                                | NVMFaultCounter | shortNatural No | Fault Counter:62-398-00:<br>IITIOCABLECONNECTFAIL<br>COUNT            | 1.643 |
| 620-618 | Fault Counter 62-399: Side1 IIT/Scan NISCA DADF                                                             | no. of faults   | RW Fault Counter 62-399                                                | NVMFaultCounter | shortNatural No | Fault Counter:62-399-00:                                              | 1.643 |
| 620-619 | Fault Counter 62-450: Side1 IIT/Scan Calibration                                                            | no. of faults   | RW Fault Counter 62-450                                                | NVMFaultCounter | shortNatural No | Fault Counter:62-450-00:                                              | 1.813 |
| 620-620 | Fault Counter 62-451: Side1 IIT/Scan Calibration                                                            | no. of faults   | RW Fault Counter 62-451                                                | NVMFaultCounter | shortNatural No | Fault Counter:62-451-00:                                              | 1.813 |

| 620-621 | Fault Counter 62-452: Side1 IIT/Scan Calibration<br>Pixel Offset Not Clear | no. of faults | RW Fault Counte  | er 62-452 N' | VMFaultCounter s | shortNatural | No | Fault Counter:62-452-00:<br>IITCALSIDE1PXLOFFSETN<br>OTCLEARCOUNT  | 1.813 |  |
|---------|----------------------------------------------------------------------------|---------------|------------------|--------------|------------------|--------------|----|--------------------------------------------------------------------|-------|--|
| 620-622 | Fault Counter 62-453: Side1 IIT/Scan Calibration<br>Pixel Offset Not Done  | no. of faults | RW Fault Counte  | er 62-453 N' | VMFaultCounter s | hortNatural  | No | Fault Counter:62-453-00:<br>IITCALSIDE1PXLOFFSETN<br>OTDONECOUNT   | 1.813 |  |
| 620-623 | Fault Counter 62-454: Side1 IIT/Scan Calibration<br>Gain Range Not Clear   | no. of faults | RW Fault Counte  | er 62-454 N' | VMFaultCounter s | hortNatural  | No | Fault Counter:62-454-00:<br>IITCALSIDE1GAINRNGNOT                  | 1.813 |  |
| 620-624 | Fault Counter 62-455: Side1 IIT/Scan Calibration                           | no of faults  | RW/ Fault Counte | er 62-455    | /MEaultCounter s | bortNatural  | No | Fault Counter:62-455-00:                                           | 1 813 |  |
| 620-625 | Fault Counter 62-457: Side1 IIT/Scan Calibration<br>Pixel Gain Not Done    | no. of faults | RW Fault Counte  | er 62-457    | VMFaultCounter s | shortNatural | No | Fault Counter:62-457-00:<br>IITCALSIDE1PXLGAINNOT<br>DONECOUNT     | 1.813 |  |
| 620-626 | Fault Counter 62-458: Side1 IIT/Scan Calibration<br>Dark Range Errors      | no. of faults | RW Fault Counte  | er 62-458 N' | VMFaultCounter s | hortNatural  | No | Fault Counter:62-458-00:<br>IITCALSIDE1PXLOFFSETN<br>OTDONECOUNT   | 1.813 |  |
| 620-627 | Fault Counter 62-459: Side1 IIT/Scan Calibration<br>Pixel Offset Hi Errors | no. of faults | RW Fault Counte  | er 62-459 N' | VMFaultCounter s | shortNatural | No | Fault Counter:62-459-00:<br>IITCALSIDE1PXLOFFSETHI<br>GHERRORCOUNT | 1.813 |  |
| 620-628 | Fault Counter 62-460: Side1 IIT/Scan Calibration                           | no of faults  | RW/ Fault Counte | er 62-460 N  | MEaultCounter s  | bortNatural  | No | Fault Counter:62-460-00:                                           | 1 813 |  |
| 620-629 | Fault Counter 62-461: Side1 IIT/Scan Calibration<br>Gain Range Errors      | no. of faults | RW Fault Counte  | er 62-461    | VMFaultCounter s | shortNatural | No | Fault Counter:62-461-00:<br>IITCALSIDE1GAINRNGERR                  | 1.813 |  |
| 620-630 | Fault Counter 62-462: Side1 IIT/Scan Calibration<br>Pixel Gain Hi Errors   | no. of faults | RW Fault Counte  | er 62-462 N' | VMFaultCounter s | shortNatural | No | Fault Counter:62-462-00:<br>IITCALSIDE1PXLGAINHIGH<br>ERRORCOUNT   | 1.813 |  |
| 620-631 | Fault Counter 62-463: Side1 IIT/Scan Calibration<br>Pixel Gain Lo Errors   | no. of faults | RW Fault Counte  | er 62-463 N' | VMFaultCounter s | shortNatural | No | Fault Counter:62-463-00:<br>IITCALSIDE1PXLGAINLOW<br>ERRORCOUNT    | 1.813 |  |
| 620-632 | Fault Counter 62-466: Side1 IIT/Scan Dark Range<br>Rail Error              | no. of faults | RW Fault Counte  | er 62-466 N' | VMFaultCounter s | shortNatural | No | Fault Counter:62-466-00:<br>IITSIDE1DARKRNGRAILER<br>RORCOUNT      | 1.813 |  |
| 620-633 | Fault Counter 62-467: Side1 IIT/Scan Gain Range<br>Rail Error              | no. of faults | RW Fault Counte  | er 62-467 N' | VMFaultCounter s | shortNatural | No | Fault Counter:62-467-00:<br>IITSIDE1GAINRNGRAILER<br>RORCOUNT      | 1.813 |  |
| 620-634 | Fault Counter 62-468: Side1 IIT/Scan Color State<br>Errors                 | no. of faults | RW Fault Counte  | er 62-468 N' | VMFaultCounter s | shortNatural | No | Fault Counter:62-468-00:<br>IITSIDE1COLORSTATEER<br>RORCOUNT       | 1.813 |  |
| 620-635 | Fault Counter 62-476: Side1 IIT/Scan Stepper<br>Home Error                 | no. of faults | RW Fault Counte  | er 62-476 N' | VMFaultCounter s | hortNatural  | No | Fault Counter:62-476-00:<br>IITSTEPPERHOMEERROR                    | 1.813 |  |

|         |                                                                            |               |                         |                 |              |    |                                                                    |       | r |  |
|---------|----------------------------------------------------------------------------|---------------|-------------------------|-----------------|--------------|----|--------------------------------------------------------------------|-------|---|--|
| 620-636 | Fault Counter 62-481: Side1 IIT/Scan DADH Client<br>Time Out               | no. of faults | RW Fault Counter 62-481 | NVMFaultCounter | shortNatural | No | Fault Counter:62-481-00:<br>DADHCLIENTTIMEOUTCO                    | 1.813 |   |  |
| 620-637 | Fault Counter 62-486: Side1 IIT/Scan Supply 24<br>Volt Error               | no. of faults | RW Fault Counter 62-486 | NVMFaultCounter | shortNatural | No | Fault Counter:62-486-00:<br>IIT24VERRORCOUNT                       | 1.813 |   |  |
| 620-638 | Fault Counter 62-490: Side1 IIT/Scan Data Steerer<br>Error - Taurus 1      | no. of faults | RW Fault Counter 62-490 | NVMFaultCounter | shortNatural | No | Fault Counter:62-490-00:<br>IITSIDE1DATASTEERERER<br>RORCOUNT      | 1.813 |   |  |
| 620-639 | Fault Counter 62-491: Side1 IIT/Scan Data Steerer<br>Tx Error - Taurus 1   | no. of faults | RW Fault Counter 62-491 | NVMFaultCounter | shortNatural | No | Fault Counter:62-491-00:<br>IITSIDE1DATASTEERERTX<br>ERRORCOUNT    | 1.813 |   |  |
| 620-640 | Fault Counter 62-492: Side1 IIT/Scan video failure                         | no. of faults | RW Fault Counter 62-492 | NVMFaultCounter | shortNatural | No | Fault Counter:62-492-00:<br>IITSIDE1VIDEOFAILCOUNT                 | 1.643 |   |  |
| 620-641 | Fault Counter 62-779: Side1 IIT/Scan FPGA not loaded                       | no. of faults | RW Fault Counter 62-779 | NVMFaultCounter | shortNatural | No | Fault Counter:62-779-00:<br>IITSIDE1FPGANOTLOADE<br>DFAILCOUNT     | 1.813 |   |  |
| 620-642 | Fault Counter 62-780: Side1 IIT/Scan FPGA CRC<br>Error                     | no. of faults | RW Fault Counter 62-780 | NVMFaultCounter | shortNatural | No | Fault Counter:62-780-00:<br>IITSIDE1FPGACRCERROR<br>COUNT          | 1.813 |   |  |
| 620-643 | Fault Counter 62-781: Side1 IIT/Scan IIT Remote<br>Nvm Out of Range        | no. of faults | RW Fault Counter 62-781 | NVMFaultCounter | shortNatural | No | Fault Counter:62-781-00:<br>IITSIDE1REMOTENVMOUT<br>OFRNGCOUNT     | 1.813 |   |  |
| 620-644 | Fault Counter 62-782: Side1 IIT/Scan IIT Remote<br>Nvm Read Timeout        | no. of faults | RW Fault Counter 62-782 | NVMFaultCounter | shortNatural | No | Fault Counter:62-782-00:<br>IITSIDE1REMOTENVMRDTI<br>MEOUTCOUNT    | 1.813 |   |  |
| 620-645 | Fault Counter 62-783: Side1 IIT/Scan SPDH<br>hotline error.                | no. of faults | RW Fault Counter 62-783 | NVMFaultCounter | shortNatural | No | Fault Counter:62-783-00:<br>IITSIDE1SPDHHOTLINEER<br>ROR           | 1.813 |   |  |
| 620-646 | Fault Counter 62-784: Side1 IIT/Scan IIT Platen<br>hotline error           | no. of faults | RW Fault Counter 62-784 | NVMFaultCounter | shortNatural | No | Fault Counter:62-784-00:<br>IITSIDE1PLATENHOTLINE<br>ERROR         | 1.813 |   |  |
| 620-647 | Fault Counter 62-785: Side1 IIT/Scan Taurus 2 capability retry             | no. of faults | RW Fault Counter 62-785 | NVMFaultCounter | shortNatural | No | Fault Counter:62-785-00:<br>IITSIDE1TAURUS2CAPBLT<br>YRETRYCOUNT   | 1.813 |   |  |
| 620-648 | Fault Counter 62-786: Side1 IIT/Scan Taurus 2<br>capability timeout        | no. of faults | RW Fault Counter 62-786 | NVMFaultCounter | shortNatural | No | Fault Counter:62-786-00:<br>IITSIDE1TAURUS2CAPBLT<br>YTIMEOUTCOUNT | 1.813 |   |  |
| 620-649 | Fault Counter 62-790: Side1 IIT/Scan Side 1<br>doorbell reject             | no. of faults | RW Fault Counter 62-790 | NVMFaultCounter | shortNatural | No | Fault Counter:62-790-00:<br>IITSIDE1DOORBELLREJE                   | 1.773 |   |  |
| 620-650 | Fault Counter 62-791: Side1 IIT/Scan Side 1<br>doorbell timeout            | no. of faults | RW Fault Counter 62-791 | NVMFaultCounter | shortNatural | No | Fault Counter:62-791-00:<br>IITSIDE1DOORBELLTIMEO<br>UTCOUNT       | 1.813 |   |  |
| 620-651 | Fault Counter 62-792: Side1 IIT/Scan Side 1<br>doorbell failure            | no. of faults | RW Fault Counter 62-792 | NVMFaultCounter | shortNatural | No | Fault Counter:62-792-00:<br>IITSIDE1DOORBELLFAILC                  | 1.773 |   |  |
| 620-652 | Fault Counter 66-396: Side2 IIT/Scan CIS 2<br>Communication failure        | no. of faults | RW Fault Counter 66-396 | NVMFaultCounter | shortNatural | No | Fault Counter:66-396-00:<br>IITCIS2COMMFAILCOUNT                   | 1.772 |   |  |
| 620-653 | Fault Counter 66-397: Side2 IIT/Scan CIS 2 Pixel clock missing             | no. of faults | RW Fault Counter 66-397 | NVMFaultCounter | shortNatural | No | Fault Counter:66-397-00:<br>IITCIS2PXLCLKMISSINGC                  | 1.813 |   |  |
| 620-654 | Fault Counter 66-450: Side2 IIT/Scan Calibration<br>Dark Range Not Clear   | no. of faults | RW Fault Counter 66-450 | NVMFaultCounter | shortNatural | No | Fault Counter:66-450-00:<br>IITSIDE2CALDARKRNGNO                   | 1.813 |   |  |
| 620-655 | Fault Counter 66-451: Side2 IIT/Scan Calibration Dark Range Not Done       | no. of faults | RW Fault Counter 66-451 | NVMFaultCounter | shortNatural | No | Fault Counter:66-451-00:<br>IITSIDE2CALDARKRNGNO                   | 1.813 |   |  |
| 620-656 | Fault Counter 66-452: Side2 IIT/Scan Calibration<br>Pixel Offset Not Clear | no. of faults | RW Fault Counter 66-452 | NVMFaultCounter | shortNatural | No | Fault Counter:66-452-00:<br>IITCALSIDE2PXLOFFSETN                  | 1.813 |   |  |
|         |                                                                            |               |                         |                 |              |    |                                                                    |       |   |  |

| 620-657 | Fault Counter 66-453: Side2 IIT/Scan Calibration<br>Pixel Offset Not Done  | no. of faults | RW F | ault Counter 66-453 | NVMFaultCounter | shortNatural | No | Fault Counter:66-453-00:<br>IITCALSIDE2PXLOFFSETN                  | 1.813 |  |
|---------|----------------------------------------------------------------------------|---------------|------|---------------------|-----------------|--------------|----|--------------------------------------------------------------------|-------|--|
| 620-658 | Fault Counter 66-454: Side2 IIT/Scan Calibration<br>Gain Range Not Clear   | no. of faults | RW F | ault Counter 66-454 | NVMFaultCounter | shortNatural | No | Fault Counter:66-454-00:<br>IITCALSIDE2GAINRNGNOT                  | 1.813 |  |
| 620-659 | Fault Counter 66-455: Side2 IIT/Scan Calibration<br>Gain Range Not Done    | no. of faults | RW F | ault Counter 66-455 | NVMFaultCounter | shortNatural | No | Fault Counter:66-455-00:<br>IITCALSIDE2GAINRNGNOT<br>DONECOUNT     | 1.813 |  |
| 620-660 | Fault Counter 66-457: Side2 IIT/Scan Calibration<br>Pixel Gain Not Done    | no. of faults | RW F | ault Counter 66-457 | NVMFaultCounter | shortNatural | No | Fault Counter:66-457-00:<br>IITCALSIDE2PXLGAINNOT<br>DONECOUNT     | 1.813 |  |
| 620-661 | Fault Counter 66-458: Side2 IIT/Scan Calibration<br>Dark Range Errors      | no. of faults | RW F | ault Counter 66-458 | NVMFaultCounter | shortNatural | No | Fault Counter:66-458-00:<br>IITCALSIDE2PXLOFFSETN                  | 1.813 |  |
| 620-662 | Fault Counter 66-459: Side2 IIT/Scan Calibration<br>Pixel Offset Hi Errors | no. of faults | RW F | ault Counter 66-459 | NVMFaultCounter | shortNatural | No | Fault Counter:66-459-00:<br>IITCALSIDE2PXLOFFSETHI<br>GHERRORCOUNT | 1.813 |  |
| 620-663 | Fault Counter 66-460: Side2 IIT/Scan Calibration<br>Pixel Offset Lo Errors | no. of faults | RW F | ault Counter 66-460 | NVMFaultCounter | shortNatural | No | Fault Counter:66-460-00:<br>IITCALSIDE2PXLOFFSETL                  | 1.813 |  |
| 620-664 | Fault Counter 66-461: Side2 IIT/Scan Calibration<br>Gain Range Errors      | no. of faults | RW F | ault Counter 66-461 | NVMFaultCounter | shortNatural | No | Fault Counter:66-461-00:<br>IITCALSIDE2GAINRNGERR<br>ORCOUNT       | 1.813 |  |
| 620-665 | Fault Counter 66-462: Side2 IIT/Scan Calibration<br>Pixel Gain Hi Errors   | no. of faults | RW F | ault Counter 66-462 | NVMFaultCounter | shortNatural | No | Fault Counter:66-462-00:<br>IITCALSIDE2PXLGAINHIGH<br>ERRORCOUNT   | 1.813 |  |
| 620-666 | Fault Counter 66-463: Side2 IIT/Scan Calibration<br>Pixel Gain Lo Errors   | no. of faults | RW F | ault Counter 66-463 | NVMFaultCounter | shortNatural | No | Fault Counter:66-463-00:<br>IITCALSIDE2PXLGAINLOW<br>ERRORCOUNT    | 1.813 |  |
| 620-667 | Fault Counter 66-466: Side2 IIT/Scan Dark Range<br>Rail Error              | no. of faults | RW F | ault Counter 66-466 | NVMFaultCounter | shortNatural | No | Fault Counter:66-466-00:<br>IITSIDE2DARKRNGRAILER<br>RORCOUNT      | 1.813 |  |
| 620-668 | Fault Counter 66-467: Side2 IIT/Scan Gain Range<br>Rail Error              | no. of faults | RW F | ault Counter 66-467 | NVMFaultCounter | shortNatural | No | Fault Counter:66-467-00:<br>IITSIDE2GAINRNGRAILER<br>RORCOUNT      | 1.813 |  |
| 620-669 | Fault Counter 66-468: Side2 IIT/Scan Color State<br>Errors                 | no. of faults | RW F | ault Counter 66-468 | NVMFaultCounter | shortNatural | No | Fault Counter:66-468-00:<br>IITSIDE2COLORSTATEER<br>RORCOUNT       | 1.813 |  |

| Filedini) EHS 700<br>Fo                           | - Health & S                                                                                                    | afety Incident Report Forr                                                                                                    | n                                                                                                    |
|---------------------------------------------------|----------------------------------------------------------------------------------------------------|----------------------------------------------------------------------------------------------------|----------------------------------------------------------------------------------------------------|
|                                                   |                                                                                                    | olving a Xerox Product                                                                                                    |                                                                                                    |
| or incidents in Canada:<br>PIPEDA consent given   | 🗆 YES 🗌 NO                                                                                                    | EH&S Office Use ONLY<br>EH&S Incident Reference Number:                                                                                                    |                                                                                                    |
| PIPEDA is the Canadian "P                         | Personal Information Pr                                                                                                    | otection and Electronic Documents Act."                                                                                                    |                                                                                                    |
| or incidents in the EU:<br>Safe Harbour Complaint | 🗆 YES 🗆 NO                                                                                                    |                                                                                                    |                                                                                                    |
| nt (mm / dd / yyyy):                              |                                                                                                    |                                                                                                    |                                                                                                    |
| cription                                          |                                                                                                    |                                                                                                    |                                                                                                    |
| roduct Name:                                      |                                                                                                    |                                                                                                    |                                                                                                    |
| Number:                                           |                                                                                                    | Serial Number(s) of Accessory (ies):                                                                                                    |                                                                                                    |
| 9:                                                |                                                                                                    | Total Copy Meter:                                                                                                    |                                                                                                    |
| vice maintenance:                                 |                                                                                                    |                                                                                                    |                                                                                                    |
|                                                   | PIPEDA is the Canadian "P<br>pr incidents in the EU:<br>Safe Harbour Complaint<br>It (mm / dd / yyyy):<br>Cription<br>roduct Name:<br>Number:<br>e: | PIPEDA is the Canadian "Personal Information Pro-<br>princidents in the EU: <b>YES NO</b><br>Safe Harbour Complaint<br>It (mm / dd / yyyy):<br>cription<br>roduct Name:<br>Vumber:<br>e:<br>vice maintenance: | PIPEDA is the Canadian "Personal Information Protection and Electronic Documents Act."         or incidents in the EU: |

\*Description

Part Number

\*Location of product and affected part(s):

| Customer Identification                        |         |           |                                   |         |               |  |
|------------------------------------------------|---------|-----------|-----------------------------------|---------|---------------|--|
| *Customer Name:                                |         |           | *Name of Customer Contact Person: |         |               |  |
| *Address:                                      |         | E-mail:   |                                   |         | *Telephone:   |  |
|                                                |         | -         |                                   | Ē       | Fax:          |  |
| Customer Service Engineer I                    | dentifi | ication   |                                   |         |               |  |
| *Name (required for Xerox serviced equipment): |         | Employee: |                                   |         | E-mail:       |  |
| Location: *Phone (required for Xe              |         | r Xerox s | ox serviced equipment):           |         |               |  |
| Individual Providing Notifica                  | tion    |           |                                   |         |               |  |
| *Name: *Title:                                 |         |           | *Telephone Number:                |         |               |  |
| *Organization:                                 |         |           |                                   | E-Mail: |               |  |
|                                                |         |           |                                   |         |               |  |
| Mailing Address:                               |         |           | *Date Report Submitted:           |         | rt Submitted: |  |
|                                                |         |           |                                   |         |               |  |
|                                                |         |           |                                   |         |               |  |

### EHS 700 - Health & Safety Incident Report Form for Incidents Involving a Xerox Product

(When filled in)

xerox

CONFIDENTIAL

| Details of Incident                                                                                         |
|----------------------------------------------------------------------------------------------------|
| *Description Of Incident: (Check all that apply)                                                            |
| Smoke                                                                                                    |
| Describe quantity and duration of smoke:                                                                    |
|                                                                                                    |
| Fire with open flames seen                                                                                  |
| Electric shock to operator or service representative                                                        |
| Physical injury/illness to operator or service representative                                               |
| Describe:                                                                                                   |
|                                                                                                    |
| □ Other, describe:                                                                                          |
| MANDATORY DESCRIPTION (above): Provide a detailed description of all valid factors that may have            |
| contributed to the incident. Hardware involved in the incident should be preserved and retained for further |
| investigation should investigation be deemed necessary by EH&S.                                             |
| LIST INCIDENT DESCRIPTIONS AND SUPPORT DIAGRAMS/DATA INCLUDED OR ATTACHED:                                  |
|                                                                                                    |
|                                                                                                    |
|                                                                                                    |
|                                                                                                    |
|                                                                                                    |
|                                                                                                    |
| *Did external emergency response provider(s) such as a fire department, ambulance, etc. respond?            |
| No Yes Identify: (i.e., source, names of individuals)                                                       |
|                                                                                                    |
|                                                                                                    |
|                                                                                                    |
| Apparent cause of incident (identify part that is suspected to be responsible for the incident)             |
|                                                                                                    |
|                                                                                                    |
|                                                                                                    |
|                                                                                                    |
| *Preliminary actions taken to mitigate incident:                                                            |
|                                                                                                    |
|                                                                                                    |
|                                                                                                    |
|                                                                                                    |
|                                                                                                    |

**Instructions:** E-mail or fax both pages of this completed form to EH&S:

e-mail: usa.product.incident@xerox.com or fax 585-422-2249

\* Required information is preceded by asterisk, title shown in red with a tan wash background

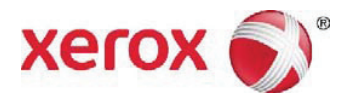

Machine Log Book

602E91901

|                  | Customer Na | me and Addre      | SS        |         |
|------------------|-------------|-------------------|-----------|---------|
|                  |             |                   |           |         |
|                  |             |                   |           |         |
| Serial Number    | Insta       | all Date          | Contract  | Туре    |
| Customer Number: |             | Equipment Number: |           |         |
|                  | Install A   | ccessories        |           |         |
| Accessory        | Serial      | Number            | Date Inst | alled   |
|                  |             |                   |           |         |
|                  |             |                   |           |         |
|                  |             |                   |           |         |
|                  |             |                   |           |         |
|                  |             |                   |           |         |
|                  |             |                   |           |         |
|                  | Cont        | act List          |           |         |
| Name             | Tele        | phone             | Respons   | ibility |
|                  |             |                   |           |         |
|                  |             |                   |           |         |
|                  |             |                   |           |         |
|                  |             |                   |           |         |
|                  |             |                   |           |         |
|                  |             |                   |           |         |
|                  |             |                   |           |         |
|                  |             |                   |           |         |

| Date:<br>Time:         | Eng. No.:<br>Name: | Type of Call: |                |
|------------------------|--------------------|---------------|----------------|
| Meter 1                | 22                 | _3            | 4              |
| Problem/Ca             | use/Solution       | F             | Parts Replaced |
| Notes:                 |                    |               |                |
| Date:<br>Time:         | Eng. No.:<br>Name: | Type of Call: |                |
| Meter 1                | 2                  | 3             | 4              |
| Problem/Cause/Solution |                    | F             | Parts Replaced |
| Notes:                 |                    |               |                |

| Date:<br>Time: | Eng. No.:<br>Name: | Type of Call: |                |
|----------------|--------------------|---------------|----------------|
| Meter 1        | 2                  | _3            | _4             |
| Problem/Ca     | ause/Solution      |               | Parts Replaced |
| Notes:         |                    | I             |                |
| Date:<br>Time: | Eng. No.:<br>Name: | Type of Call: |                |
| Meter 1        | 2                  | 3             | 4              |
| Problem/Ca     | use/Solution       |               | Parts Replaced |
| Notes:         |                    |               |                |

| Date:<br>Time: | Eng. No.:<br>Name: | Type of Call: |                |
|----------------|--------------------|---------------|----------------|
| Meter 1        | 2                  | _3            | _4             |
| Problem/Ca     | ause/Solution      |               | Parts Replaced |
| Notes:         |                    | I             |                |
| Date:<br>Time: | Eng. No.:<br>Name: | Type of Call: |                |
| Meter 1        | 2                  | 3             | 4              |
| Problem/Ca     | use/Solution       |               | Parts Replaced |
| Notes:         |                    |               |                |

| Date:<br>Time: | Eng. No.:<br>Name: | Type of Call: |                |
|----------------|--------------------|---------------|----------------|
| Meter 1        | 2                  | _3            | _4             |
| Problem/Ca     | ause/Solution      |               | Parts Replaced |
| Notes:         |                    | I             |                |
| Date:<br>Time: | Eng. No.:<br>Name: | Type of Call: |                |
| Meter 1        | 2                  | 3             | 4              |
| Problem/Ca     | ause/Solution      |               | Parts Replaced |
| Notes:         |                    |               |                |

| Date:<br>Time: | Eng. No.:<br>Name: | Type of Call: |                |
|----------------|--------------------|---------------|----------------|
| Meter 1        | 2                  | _3            | _4             |
| Problem/Ca     | ause/Solution      |               | Parts Replaced |
| Notes:         |                    | I             |                |
| Date:<br>Time: | Eng. No.:<br>Name: | Type of Call: |                |
| Meter 1        | 2                  | 3             | 4              |
| Problem/Ca     | ause/Solution      |               | Parts Replaced |
| Notes:         |                    |               |                |
| Date:<br>Time: | Eng. No.:<br>Name: | Type of Call: |                |
|----------------|--------------------|---------------|----------------|
| Meter 1        | 2                  | _3            | 4              |
| Problem/Ca     | ause/Solution      | F             | Parts Replaced |
| Notes:         |                    | I             |                |
| Date:<br>Time: | Eng. No.:<br>Name: | Type of Call: |                |
| Meter 1        | 2                  | _3            | 4              |
| Problem/Ca     | ause/Solution      | F             | Parts Replaced |
| Notes:         |                    |               |                |

| Date:<br>Time: | Eng. No.:<br>Name: | Type of Call: |                |
|----------------|--------------------|---------------|----------------|
| Meter 1        | 2                  | _3            | 4              |
| Problem/Ca     | ause/Solution      | F             | Parts Replaced |
| Notes:         |                    | I             |                |
| Date:<br>Time: | Eng. No.:<br>Name: | Type of Call: |                |
| Meter 1        | 2                  | _3            | 4              |
| Problem/Ca     | use/Solution       | F             | Parts Replaced |
| Notes:         |                    |               |                |

| Date:<br>Time: | Eng. No.:<br>Name: | Type of Call: |                |
|----------------|--------------------|---------------|----------------|
| Meter 1        | 2                  | _3            | 4              |
| Problem/Ca     | ause/Solution      | F             | Parts Replaced |
| Notes:         |                    | I             |                |
| Date:<br>Time: | Eng. No.:<br>Name: | Type of Call: |                |
| Meter 1        | 2                  | _3            | 4              |
| Problem/Ca     | ause/Solution      | F             | Parts Replaced |
| Notes:         |                    |               |                |

| Date:<br>Time: | Eng. No.:<br>Name: | Type of Call: |                |
|----------------|--------------------|---------------|----------------|
| Meter 1        | 2                  | _3            | 4              |
| Problem/Ca     | ause/Solution      | F             | Parts Replaced |
| Notes:         |                    | I             |                |
| Date:<br>Time: | Eng. No.:<br>Name: | Type of Call: |                |
| Meter 1        | 2                  | _3            | 4              |
| Problem/Ca     | ause/Solution      | F             | Parts Replaced |
| Notes:         |                    |               |                |

| Date:<br>Time: | Eng. No.:<br>Name: | Type of Call: |                |
|----------------|--------------------|---------------|----------------|
| Meter 1        | 2                  | _3            | 4              |
| Problem/Ca     | ause/Solution      | F             | Parts Replaced |
| Notes:         |                    | I             |                |
| Date:<br>Time: | Eng. No.:<br>Name: | Type of Call: |                |
| Meter 1        | 2                  | _3            | 4              |
| Problem/Ca     | use/Solution       | F             | Parts Replaced |
| Notes:         |                    |               |                |

| Date:<br>Time: | Eng. No.:<br>Name: | Type of Call: |                |
|----------------|--------------------|---------------|----------------|
| Meter 1        | 2                  | _3            | 4              |
| Problem/Ca     | ause/Solution      | F             | Parts Replaced |
| Notes:         |                    | I             |                |
| Date:<br>Time: | Eng. No.:<br>Name: | Type of Call: |                |
| Meter 1        | 2                  | _3            | 4              |
| Problem/Ca     | use/Solution       | F             | Parts Replaced |
| Notes:         |                    |               |                |

| Date:<br>Time: | Eng. No.:<br>Name: | Type of Call: |                |
|----------------|--------------------|---------------|----------------|
| Meter 1        | 2                  | _3            | 4              |
| Problem/Ca     | ause/Solution      | F             | Parts Replaced |
| Notes:         |                    | I             |                |
| Date:<br>Time: | Eng. No.:<br>Name: | Type of Call: |                |
| Meter 1        | 2                  | _3            | 4              |
| Problem/Ca     | use/Solution       | F             | Parts Replaced |
| Notes:         |                    |               |                |

| Date:<br>Time: | Eng. No.:<br>Name: | Type of Call: |                |
|----------------|--------------------|---------------|----------------|
| Meter 1        | 2                  | _3            | 4              |
| Problem/Ca     | ause/Solution      | F             | Parts Replaced |
| Notes:         |                    | I             |                |
| Date:<br>Time: | Eng. No.:<br>Name: | Type of Call: |                |
| Meter 1        | 2                  | _3            | 4              |
| Problem/Ca     | use/Solution       | F             | Parts Replaced |
| Notes:         |                    |               |                |

| Date:<br>Time: | Eng. No.:<br>Name: | Type of Call: |                |
|----------------|--------------------|---------------|----------------|
| Meter 1        | 2                  | _3            | 4              |
| Problem/Ca     | ause/Solution      | F             | Parts Replaced |
| Notes:         |                    | I             |                |
| Date:<br>Time: | Eng. No.:<br>Name: | Type of Call: |                |
| Meter 1        | 2                  | _3            | 4              |
| Problem/Ca     | use/Solution       | F             | Parts Replaced |
| Notes:         |                    |               |                |

# Machine Tags

| 01  | 02  | 03  | 04  | 05  | 06  | 07  | 08  | 09  | 10  | 11  | 12  | 13  | 14  |
|-----|-----|-----|-----|-----|-----|-----|-----|-----|-----|-----|-----|-----|-----|
| 15  | 16  | 17  | 18  | 19  | 20  | 21  | 22  | 23  | 24  | 25  | 26  | 27  | 28  |
| 29  | 30  | 31  | 32  | 33  | 34  | 35  | 36  | 37  | 38  | 39  | 40  | 41  | 42  |
| 43  | 44  | 45  | 46  | 47  | 48  | 49  | 50  | 51  | 52  | 53  | 54  | 55  | 56  |
| 57  | 58  | 59  | 60  | 61  | 62  | 63  | 64  | 65  | 66  | 67  | 68  | 69  | 70  |
| 71  | 72  | 73  | 74  | 75  | 76  | 77  | 78  | 79  | 80  | 81  | 82  | 83  | 84  |
| 85  | 86  | 87  | 88  | 89  | 90  | 91  | 92  | 93  | 94  | 95  | 96  | 97  | 98  |
| 99  | 100 | 101 | 102 | 103 | 104 | 105 | 106 | 107 | 108 | 109 | 110 | 111 | 112 |
| 113 | 114 | 115 | 116 | 117 | 118 | 119 | 120 | 121 | 122 | 123 | 124 | 125 | 126 |
| 127 | 128 | 129 | 130 | 131 | 132 | 133 | 134 | 135 | 136 | 137 | 138 | 139 | 140 |
| 141 | 142 | 143 | 144 | 145 | 146 | 147 | 148 | 149 | 150 | 151 | 152 | 153 | 154 |
| 155 | 156 | 157 | 158 | 159 | 160 | 161 | 162 | 163 | 164 | 165 | 166 | 167 | 168 |
| 169 | 170 | 171 | 172 | 173 | 174 | 175 | 176 | 177 | 178 | 179 | 180 | 181 | 182 |
| 183 | 184 | 185 | 186 | 187 | 188 | 189 | 190 | 191 | 192 | 193 | 194 | 195 | 196 |
| 197 | 198 | 199 | 200 | 201 | 202 | 203 | 204 | 205 | 206 | 207 | 208 | 209 | 210 |
| 211 | 212 | 213 | 214 | 215 | 216 | 217 | 218 | 219 | 220 | 221 | 222 | 223 | 224 |
| 225 | 226 | 227 | 228 | 229 | 230 | 231 | 232 | 233 | 234 | 235 | 236 | 237 | 238 |
| 239 | 240 | 241 | 242 | 243 | 244 | 245 | 246 | 247 | 248 | 249 | 250 |     |     |

# DADH Tags

| 01 | 02  | 03 | 04 | 05 | 06 | 07 | 08 | 09 | 10 | 11 | 12 | 13 | 14 |
|----|-----|----|----|----|----|----|----|----|----|----|----|----|----|
| 15 | 16  | 17 | 18 | 19 | 20 | 21 | 22 | 23 | 24 | 25 | 26 | 27 | 28 |
| 29 | 30  | 31 | 32 | 33 | 34 | 35 | 36 | 37 | 38 | 39 | 40 | 41 | 42 |
| 43 | 44  | 45 | 46 | 47 | 48 | 49 | 50 | 51 | 52 | 53 | 54 | 55 | 56 |
| 57 | 58  | 59 | 60 | 61 | 62 | 63 | 64 | 65 | 66 | 67 | 68 | 69 | 70 |
| 71 | 72  | 73 | 74 | 75 | 76 | 77 | 78 | 79 | 80 | 81 | 82 | 83 | 84 |
| 85 | 86  | 87 | 88 | 89 | 90 | 91 | 92 | 93 | 94 | 95 | 96 | 97 | 98 |
| 99 | 100 |    |    |    |    |    |    |    |    |    |    |    |    |

| Finisher Tags |     |    |    |    |    |    |    |    |    |    |    |    |    |
|---------------|-----|----|----|----|----|----|----|----|----|----|----|----|----|
| 01            | 02  | 03 | 04 | 05 | 06 | 07 | 08 | 09 | 10 | 11 | 12 | 13 | 14 |
| 15            | 16  | 17 | 18 | 19 | 20 | 21 | 22 | 23 | 24 | 25 | 26 | 27 | 28 |
| 29            | 30  | 31 | 32 | 33 | 34 | 35 | 36 | 37 | 38 | 39 | 40 | 41 | 42 |
| 43            | 44  | 45 | 46 | 47 | 48 | 49 | 50 | 51 | 52 | 53 | 54 | 55 | 56 |
| 57            | 58  | 59 | 60 | 61 | 62 | 63 | 64 | 65 | 66 | 67 | 68 | 69 | 70 |
| 71            | 72  | 73 | 74 | 75 | 76 | 77 | 78 | 79 | 80 | 81 | 82 | 83 | 84 |
| 85            | 86  | 87 | 88 | 89 | 90 | 91 | 92 | 93 | 94 | 95 | 96 | 97 | 98 |
| 99            | 100 |    |    |    |    |    |    |    |    |    |    |    |    |

## **Network Controller Tags**

| 01 | 02  | 03 | 04 | 05 | 06 | 07 | 08 | 09 | 10 | 11 | 12 | 13 | 14 |
|----|-----|----|----|----|----|----|----|----|----|----|----|----|----|
| 15 | 16  | 17 | 18 | 19 | 20 | 21 | 22 | 23 | 24 | 25 | 26 | 27 | 28 |
| 29 | 30  | 31 | 32 | 33 | 34 | 35 | 36 | 37 | 38 | 39 | 40 | 41 | 42 |
| 43 | 44  | 45 | 46 | 47 | 48 | 49 | 50 | 51 | 52 | 53 | 54 | 55 | 56 |
| 57 | 58  | 59 | 60 | 61 | 62 | 63 | 64 | 65 | 66 | 67 | 68 | 69 | 70 |
| 71 | 72  | 73 | 74 | 75 | 76 | 77 | 78 | 79 | 80 | 81 | 82 | 83 | 84 |
| 85 | 86  | 87 | 88 | 89 | 90 | 91 | 92 | 93 | 94 | 95 | 96 | 97 | 98 |
| 99 | 100 |    |    |    |    |    |    |    |    |    |    |    |    |